# 献立などの印刷

"献立"の入力が終わったら"印刷"ボタンを押してください。

主要な帳票は下図の赤枠部分です。

| ዂ kondate_Print            |                                                             | _ <b>_</b> ×                                            |
|----------------------------|-------------------------------------------------------------|---------------------------------------------------------|
| 印刷メニュー                     |                                                             | ▲閉じる(©)                                                 |
| 予定·実施献立表(1)<br>予定·実施献立表(2) | 10日間給与·栄養計算       一日給与·栄養計算       月間給与·栄養計算       年間給与・栄養計算 | 食品注文量(1日)       食品注文量(1週間)       年間購入金額一覧       所要金額日計表 |
|                            | 献立メニュー覧表<br>赤・黄・緑群別励な表                                      |                                                         |

【注意】

• 帳票類は今後のシステムの改良などで変わることがあることをご了承ください。

1. 予定・実施献立表(1)

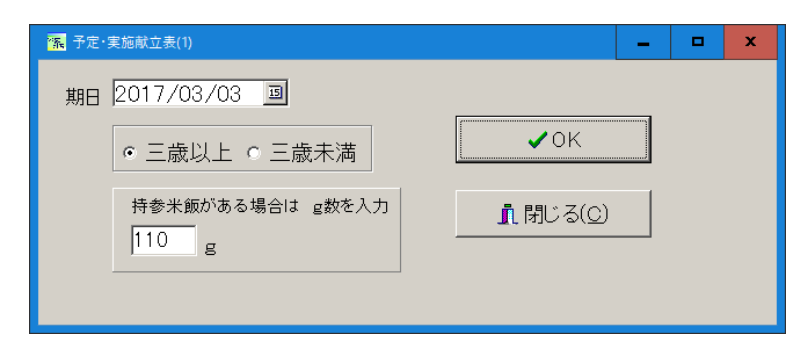

▶ 持参米飯がある場合は、その数量を入れてください。

| (戦 フレヒュー                                       |      |     |      |             |              |             |      |            |                |      |            |       |               |                       |      | -          |       | × |
|------------------------------------------------|------|-----|------|-------------|--------------|-------------|------|------------|----------------|------|------------|-------|---------------|-----------------------|------|------------|-------|---|
| 🗃 🖉 🛃 🖧 🧍 🔍 100% 💌 🔍 💷 🗐 🖅 🖌 🔏 14 🔺            | 1    | ++  | 1    | B           | じる           |             |      |            |                |      |            |       |               |                       |      |            |       |   |
|                                                |      |     |      |             |              |             |      |            |                |      |            |       |               |                       |      |            |       |   |
|                                                |      |     |      |             |              |             |      |            |                |      |            |       |               |                       |      |            |       |   |
| 國長 副國長 担当者                                     | -    | 予定  | ・実   | 施献          | 立表           | 三歳          | 띴上   | -          |                |      |            |       |               |                       |      |            |       |   |
|                                                |      |     | 2017 | 年03月        | 103H         | (金)         |      |            |                |      |            |       |               |                       |      |            |       |   |
|                                                |      |     | 5011 | 1 0 0)      | , jii        | ()          |      |            |                |      |            |       |               |                       | あ    | さがま        | >保育園  | 4 |
|                                                | 一人分  |     | 総使   | 廃棄を<br>へた/* |              |             |      |            | ¥              | 与栄狂  | 锺(         | -70   |               |                       |      |            |       |   |
|                                                | 使用料  | 人数  | 用量   | 値用量         | 熱量<br>Koal   | たんぱ<br>く質 g | 脂質   | 糖質         | Ga<br>MK       | Fe   | Vi A<br>#g | Vi B1 | Vi B2         | VIC                   | NaC1 | 食物<br>繊維 « | K     |   |
| コメ 水稲メシ 精白米                                    | 805  | 100 | 8050 | 6<br>8050   | 135.2        | 2           | 0.2  | 29.9       | 2.42           | 0.08 |            | 0.02  | 0.01          | -                     |      | 0.2        | 23.34 |   |
| ごはんの計                                          |      |     |      |             | 135.2        | 2.0         | 0.2  | 29.9       | 2.4            | 0.1  | 0.0        | 0.0   | 0.0           | 0.0                   | 0.0  | 0.2        | 23.3  |   |
| 食 ジャガイモ 塊茎 生 サヤエンドウ 若サヤ 生                      | 30   | 100 | 3000 | 3333.3      | 22.8         | 0.5         |      | 5.3<br>0.5 | 2.45           | 0.12 | 6.58       | 0.03  | 0.01          | 10.5                  |      | 0.4        | 128   |   |
| 油揚ゲ                                            | 2    | 100 | 200  | 200         | 7.7          | 0.4         | 0.7  | 0.1        | 88             | 0.08 |            |       |               |                       | 0.1  |            | 1.1   |   |
|                                                | 8    | 100 | 800  | 800         | 17.4         | 0.8         | 0.2  | 3          | 6.4            | 0.27 |            |       | 0.01          |                       | 0.5  | 0.4        | 27.2  |   |
| みぞ汁(じゃかいも)の計                                   | - 45 | 100 | 4500 | 4500        | 6U.4<br>32.4 | 3.8         | 1.1  | 8.9        | 81.8           | 1.1  | 6.6        | 0.0   | 0.0           | 14.7                  | 0.6  | 1.1        | 201.3 |   |
| ニンジン 根 皮ツキ 生                                   | 15   | 100 | 1500 | 1546.4      | 5.5          | 0.1         | 1.0  | 1.4        | 4.2            | 0.03 | 225        | 0.01  | 0.01          | 0.6                   |      | 0.4        | 42    |   |
| <u>ニワトリ ビキ肉 生</u><br>焼キ竹輪                      | 10   | 100 | 1000 | 1000        | 16.6         | 2.1         | 0.8  | 1.4        | 1.1            | 0.12 | •          | 0.01  | 0.02          |                       | 0.2  |            | 9.5   |   |
| グリンピース 生                                       | 5    | 100 | 500  | 500         | 4.7          | 0.3         | 17   | 0.8        | 1.15           | 0.08 | 3.5        | 0.02  | 0.01          | 0.95                  | 0.5  | 0.4        | 17    |   |
| びた。<br>一 7 7 7 7 7 7 7 7 7 7 7 7 7 7 7 7 7 7 7 | 1    | 100 | 100  | 100         | 3.8          | 0.0         | 1.7  | 1          | 0.01           | 0.17 | 0.0        |       |               |                       | 0.0  | 0.2        | 0.02  |   |
| ロイクデショウユ<br>植物油 調合油                            | 2    | 100 | 200  | 200         | 1.4          | 0.2         | 1.5  | 0.2        | 0.58           | 0.03 |            |       |               |                       | 0.3  |            | 7.8   |   |
| 豆腐のカレー煮の計                                      |      |     |      |             | 116.0        | 7.2         | 6.2  | 7.6        | 67.0           | 0.9  | 233.1      | 0.1   | 0.1           | 1.5                   | 1.1  | 1.2        | 182.3 |   |
| 昼食の計                                           |      |     |      |             | 311.6        | 13.0        | 7.5  | 46.4       | 151.2          | 2.1  | 239.7      | 0.1   | 0.1           | 16.3                  | 1.7  | 2.5        | 407.0 |   |
|                                                |      |     |      |             |              |             | 展示   | (作物工)      | ネルギー           | HP 1 | 0 e ¥      | 85.83 | т <i>а</i> њ: | # – H                 |      | 91 0 %     | _     |   |
|                                                |      |     |      |             |              |             | -    | (遥芷輕)      | <u>期</u> 50-65 | 15   | 10.0 A     |       | (通正範)         | <u>期</u> 20-31<br>デール | 0.10 | 61.0 A     | _     |   |
|                                                |      |     |      |             |              |             | 8011 | ME75701    | a < m Hz       |      | 10.4 %     | 82.45 | 11410         | + - IL                |      | 38.3 A     |       |   |
|                                                |      |     |      |             |              |             |      | 何梦术        | 110 g          |      |            |       |               |                       |      |            |       |   |
|                                                |      |     |      |             |              |             |      |            |                |      |            |       |               |                       |      |            |       |   |
| <                                              |      |     |      | ш           |              |             |      |            |                |      |            |       |               |                       |      |            |       | > |
| ペ-ジ1/1                                         |      |     |      |             |              |             |      |            |                |      |            |       |               |                       |      |            |       |   |

▶ 印刷プレビュー画面が出ます。

▶ 印刷は左端のアイコンを押してください。

### 2. 予定・実施献立表(2)

次のような画面がでます。

食品の購入金額や業者コードを入れることも出来ますが、ここでは何も入れないで計算実行のボ タンを押します。

| 2017年03月03日      |          |       |     |   |                            |
|------------------|----------|-------|-----|---|----------------------------|
| 計算実行 ⇒           |          |       |     |   | _1 閉じる(⊆)                  |
| 個別入力をしない場合は、合計欄の | みに記入してくた | Eath. |     |   |                            |
| 食品名              | 購入金額     | 業者コード | 業者名 | ^ | -1 由今類の源40                 |
| ▶ コメ 水稲メシ 精白米    |          |       |     | _ | <ul> <li>○ 税込金額</li> </ul> |
| ジャガイモ 塊茎 生       |          |       |     |   | <ul> <li>税抜き金額</li> </ul>  |
| 油揚ゲ              |          |       |     |   |                            |
| サヤエンドウ 若サヤ 生     |          |       |     |   | 税込み計算ですが、入                 |
| イワシ カタクチイワシ 煮干シ  |          |       |     |   | 力金額は便且上税協 き余額を入力すること       |
| 米ミン 甘ミン          |          |       |     |   | も可能です。                     |
| 砂糖 上白糖           |          |       |     |   |                            |
| 木綿豆腐             |          |       |     |   |                            |
| グリンビース 生         |          |       |     |   |                            |
| ニンジン 根 皮ツキ 生     |          |       |     |   |                            |
| 焼キ竹輪             |          |       |     |   |                            |
| ニロトリ ヒキ肉 生       |          |       |     |   |                            |
| 植物油 調合油          |          |       |     |   |                            |
| コイクチショウユ         |          |       |     |   |                            |
| カレールウ            |          |       |     |   |                            |
|                  |          |       | 2   |   |                            |

計算が終わると、次のようなボタンが出ます。

| 2017年03月03 | Η |    |   |        |      |
|------------|---|----|---|--------|------|
| 計算実行       | ⇒ | ÉD | 刷 | 業者別注文書 | 注文書2 |

予定・実施献立表(2)の印刷プレビューです。

|                    |                   |      | Ŧ         | 。<br>定・    | 実旅            | 面献ゴ    | 之表    |                                   |                   |              |          |            |               |     |     |
|--------------------|-------------------|------|-----------|------------|---------------|--------|-------|-----------------------------------|-------------------|--------------|----------|------------|---------------|-----|-----|
| 園長 副園              | 長                 |      | 担当        | 者 2        | 017年0         | 3月03日  | 日(金   | 2)                                |                   |              |          |            |               |     |     |
|                    |                   |      |           |            |               |        |       |                                   |                   |              |          |            |               |     |     |
|                    |                   |      |           |            |               |        |       |                                   |                   |              |          |            | あさ            | がお保 | 育園  |
|                    |                   | _    | 人当た       | 」<br>り使用量( | (g)           | 廢棄な    | ≳ðe値目 | 目総量(                              | e) I I            | 実            | 35       | 三          | 実             |     |     |
|                    |                   | 過1   | 食量        | 廃棄         | <u></u><br>达量 | (児童-   | ⊦職員)∦ | * 使用量                             | 上<br>し            | 食            | 職        | 歳          | 食             | 購入金 | 額   |
|                    |                   | 三歲以  | 三歲未       | 三歲以        | 三歲未           | 三歲以    | 三歲未   | it.                               | ٦Ê                | 敪            | Ħ        | 不満         | **            |     |     |
| コメ 水稲メシ            | 精白米               | 805  | 68.4      | \$ 805     | 68.4          | 805 OD | 684)  | 0 873-                            | 40 100            | 99           | 11       | 10         | 10            |     |     |
| ゴはん                |                   |      | 測定時間      | 間 時        | 分中            | 心温度    | °C ∄  | 定者                                |                   |              |          |            | 計             |     | 0   |
| ジャガイモ 増            | <u>速</u> 生        | 30.0 | 25.5      | 5 33.3     | 28.3          | 33333  | 2832  | 3 361                             | 57 100            | 99           | 11       | 10         | 10            |     |     |
| 油揚ゲ                | <b>苯+1+ #</b>     | 2.0  | 1.7       | 2.0        | 1.7           | 200.0  | 17.   | 0 213                             | 100               | 99           | 11       | 10         | 10            |     |     |
| サヤエンドワ<br>オカシン カタみ | 右サヤ 王<br>チオザン 者手ジ | 3.0  | 2.6       | 5 3.0      | 2.6           | 300.0  | 26    | 0 326                             | 5.0 100           | ) 93<br>D 99 | 9 11     | 10         | 10            |     |     |
| **ジ 甘む             | 1.1.2.2           | 8.0  | 6.8       | 3 8.0      | 6.8           | 800.0  | 68)   | 0 868                             | 3.0 100           | 99           | 11       | 10         | 10            |     |     |
| みそ汗(じゃがいき          | 5)                |      | 測定時間      | 間 時        | 分中            | 心温度    | °C 淵  | 定者                                |                   |              | -        |            | 計             |     | 0   |
| 砂糖 上白糖             |                   | 1.0  |           | 1.0        |               | 100.0  |       | 100                               | 0.0 100           | 99           | 11       | 10         | 10            |     |     |
| 木綿豆腐               |                   | 45.0 |           | 45.0       |               | 45000  |       | 450                               | 00 100            | D 99         | 11       | 10         | 10            |     |     |
| クリンビース             | 生                 | 5.0  |           | 5.0        |               | 500.0  |       | 500                               | 0.0 100           | D 99         | 11       | 10         | 10            |     |     |
| ニンシン 板<br>植を竹絵     | 反ツキ 生             | 16.0 |           | 100        |               | 15469  |       | 104                               | 04 100<br>001 100 | 1 99         | 11       | 10         | 10            |     |     |
| ニワトリヒキ肉            | 生                 | 10.0 |           | 10.0       |               | 10000  |       | 100                               | 00 100            | 0 99         | 11       | 10         | 10            |     |     |
| 植物油 調合             | 油                 | 1.5  |           | 1.5        |               | 150.0  |       | 150                               | 0.0 100           | 99           | 11       | 10         | 10            |     |     |
| コイクチショウ            | ユ                 | 2.0  |           | 2.0        |               | 200.0  |       | 200                               | 0.0 100           | 99           | 9 11     | 10         | 10            |     |     |
| ロロン アレーア           |                   | 5.0  | 测空時間      | 50<br>明 時  | <u>ل</u> ل    | 2.22度  | 10 N  | 500<br>11<br>11<br>11<br>11<br>11 | 101               | 1 99         | 11       | 10         | 10<br>5+      |     | 0   |
|                    |                   |      | ANAL PAIL | E1 P4      | <u> </u>      |        | 0 /#  | 1,42.18                           |                   |              |          | ~          | -1. [         |     |     |
|                    |                   |      |           |            |               |        |       |                                   |                   |              | Ê        | ŝ          | #*            |     | 0   |
| 従事者の健康             | 異常ない有り(           |      |           | )          | 検食者           | f 印(   |       |                                   | )                 |              | 杉        | 食<br>り     | 間             | 時   | 分   |
| 電気・水道・ガス           | 異常なし・有り(          |      |           | )          | 検食時           | 意見     | P     | 契食状況                              | 時意                | 見            | 列        | ŧ :        | Ê             | 無・少 | · 多 |
| 周理器具·食器            | 異常ない有り(           |      |           | )          | 特にな<br>意見     | i C    | 1     | 時になし<br>意見                        |                   |              | 吟之       | ŧ :<br>∽ - | 付<br>一        | 良・薄 | ト濃  |
| 食品の状況              | 異常ない有り(           |      |           | )          |               |        |       |                                   |                   |              | 乙屋       |            | <u>里</u><br>付 | 良・普 | · 少 |
| その他                | 異常ない有り(           |      |           | )          | 7             |        |       |                                   |                   |              | 包        | 5          | 彩             | 良・普 | · 悪 |
| 持記事項               |                   |      |           | 庫内温度       | Å             | М      | PM    |                                   |                   |              | <u>ĝ</u> | 品約         | 大金書           | 湏   |     |
| 三歳以上(              | 円(0円/人)           |      |           | 冷凍庫        |               |        |       | :                                 | 本日紀               | 榀            |          |            |               |     | 四円  |
| 三歳未満 □             | 町(0円/人)           |      |           | 冷蒜库        |               |        |       | ŀ                                 | 소묘백               |              |          |            |               |     |     |
| 合計 0               | н                 |      |           | 位應焊        |               |        |       |                                   | 7/13              | i ā∕a        |          |            |               |     | 014 |

▶ 中心温度や画面下部の記入欄は手書きしてください。

#### 納入業者別注文書

- 栄養計算ソフトの補助的な機能です。各事業所では適用できる範囲でご活用ください。
- 業者マスターに登録してください。

|   | 💦 GyosyaM |             |       |    | —          |       | $\times$ |
|---|-----------|-------------|-------|----|------------|-------|----------|
|   |           | 業者マ         | マスターの | 登録 | <u>,</u> 閉 | ]じる(( | 2)       |
|   |           | + - ▲ ~ × e | ·     |    |            |       |          |
| 1 | 業者コード 業者: | 名           |       | ^  |            |       |          |
| Þ | 1 AAឝ     | 南店          |       |    |            |       |          |
|   | 2 BB7     | ハアー         |       |    |            |       |          |
|   | 3 007     | 7—h         |       |    |            |       |          |
|   |           |             |       |    |            |       |          |
|   |           |             |       |    |            |       |          |
|   |           |             |       |    |            |       |          |

• 献立 ⇒ 印刷 の画面で次のボタンを押します。

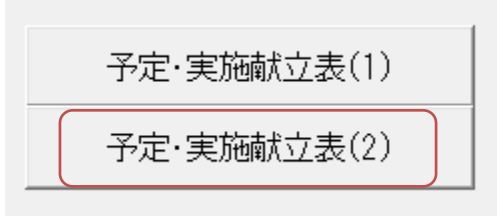

• 例のように業者コードを入れてください。金額はなくて構いません。

| 2018年11月02日<br>計算実行 ⇒<br><sup>個別入力をしない場合は、合計欄の2</sup> | みに記入してくだ | an.   |        |    |
|-------------------------------------------------------|----------|-------|--------|----|
| 食品名                                                   | 購入金額     | 業者コード | 業者名    | ^  |
| コメ 水稲穀粒 精白米                                           | 2,000    | 1     | AA商店   |    |
| 木綿豆腐                                                  | 5,000    | 2     | BBストアー |    |
| 葉ネギ 葉 生                                               | 2,000    | 1     | AA商店   |    |
| 湯通シ塩蔵ワカメ 塩抜キ                                          | 3,000    | 2     | BBストアー |    |
| 煮干シダシ                                                 | 1,500    | 1     | AA商店   |    |
| 強化みそ                                                  | 2,000    | 2     | BBストアー |    |
| ナガサキハクサイ 葉 生                                          | 2,100    | 1     | AA商店   |    |
| ホウレンソウ 葉 生                                            | 1,600    | 1     | AA商店   | 13 |
| エノキタケ 味付ケ瓶詰                                           | 1,500    | 2     | BBストアー |    |
| カニ風味カマボコ                                              | 1,800    | 1     | AA商店   |    |
|                                                       |          |       |        |    |

• 計算実行のボタンを押すと、次のようなボタンがでますので、注文書のボタンを押してくだ さい。

| 2018年11月      | 02日           |     |      |             |
|---------------|---------------|-----|------|-------------|
| 計算実行          | $\Rightarrow$ | £П  | 刷    | 業者別注文書 注文書2 |
| -<br>個別入力をしない | 、<br>い場合は、    | 合計欄 | りみに言 |             |

## 3. 10 日間給与·栄養計算

計算期日を入れて、印刷ボタンを押します。

| 10日間集計                                     | _ 🗆 >   | < |
|--------------------------------------------|---------|---|
| 期日<br>2004/04/01 回 より10日間                  | 印刷      |   |
| <ul> <li>○ 三歳以上</li> <li>○ 三歳未満</li> </ul> | ▲閉じる(0) |   |
| 3歳以上で特参米飯がある場合のみ<br>1日平均のg数を入力してください。<br>g |         |   |

#### このような一覧表が作成されます。

| here         here                                                                                                    | bell         bell         <                                                                                                    | bit         bit         bit<                                                                                                    | 10         10         10         10         10         10         10         10         10         10         10         10         10         10         10         10         10         10         10         10         10         10         10         10         10         10         10         10         10         10         10         10         10         10         10         10         10         10         10         10         10         10         10         10         10         10         10         10         10         10         10         10         10         10         10         10         10         10         10         10         10         10         10         10         10         10         10         10         10         10         10         10         10         10         10         10         10         10         10         10         10         10         10         10         10         10         10         10         10         10         10         10         10         10         10         10         10         10         10         10         10                                                                                                            | 日         日         1         1         1         1         1         1         1         1         1         1         1         1         1         1         1         1         1         1         1         1         1         1         1         1         1         1         1         1         1         1         1         1         1                                                                                                    | 日         日         1         1         1         1         1         1         1         1         1         1         1         1         1         1         1         1         1         1         1         1         1         1         1         1         1         1         1         1         1         1         1         1         1                                                                                                    | head         head         head <th< th=""><th>here         here         here&lt;</th><th>日日         日日         1</th><th>○倍         ○6         ○         ○         ○         ○         ○         ○         ○         ○         ○         ○         ○         ○         ○         ○         ○         ○         ○         ○         ○         ○         ○         ○         ○         ○         ○         ○         ○         ○         ○         ○         ○         ○         ○         ○         ○         ○         ○         ○         ○         ○         ○         ○         ○         ○         ○         ○         ○         ○         ○         ○         ○         ○         ○         ○         ○         ○         ○         ○         ○         ○         ○         ○         ○         ○         ○         ○         ○         ○         ○         ○         ○         ○         ○         ○         ○         ○         ○         ○         ○         ○         ○         ○         ○         ○         ○         ○         ○         ○         ○         ○         ○         ○         ○         ○         ○         ○         ○         ○         ○         ○         ○         ○         ○         ○         ○<th>bit         bit         bit&lt;</th>         bit&lt;</th>         bit&lt;</th<>                                                                                                    | here         here         here<                                                                                                    | 日日         日日         1                                                                                                    | ○倍         ○6         ○         ○         ○         ○         ○         ○         ○         ○         ○         ○         ○         ○         ○         ○         ○         ○         ○         ○         ○         ○         ○         ○         ○         ○         ○         ○         ○         ○         ○         ○         ○         ○         ○         ○         ○         ○         ○         ○         ○         ○         ○         ○         ○         ○         ○         ○         ○         ○         ○         ○         ○         ○         ○         ○         ○         ○         ○         ○         ○         ○         ○         ○         ○         ○         ○         ○         ○         ○         ○         ○         ○         ○         ○         ○         ○         ○         ○         ○         ○         ○         ○         ○         ○         ○         ○         ○         ○         ○         ○         ○         ○         ○         ○         ○         ○         ○         ○         ○         ○         ○         ○         ○         ○         ○         ○ <th>bit         bit         bit&lt;</th> bit<                                                                                                    | bit         bit         bit<                                                                                                    | bell         bell         <                                                                                                    | Head         Head         Head <t< th=""><th>bit         bit         bit&lt;</th>         bit&lt;</t<>                                                                                                    | bit         bit         bit<                                                                                                    | Image: brance         Image: brance         I                                                                                                    | 内         内         内         内         内         内         P         P                                                                                                    | 内         内         内         内         内         内         P         P                                                                                                    | Image: black black                                                                                                    | Image: brance         Image: brance         Image                                                                                                    | Interplan         Interplan         <                                                                                                    | Image: black black                                                                                                    | Head         Head         Head <t< th=""><th>10         04         04         04         04         04         04         04         04         04         04         04         04         04         04         04         04         04         04         04         04         04         04         04         04         04         04         04         04         04         04         04         04         04         04         04         04         04         04         04         04         04         04         04         04         04         04         04         04         04         04         04         04         04         04         04         04         04         04         04         04         04         04         04         04         04         04         04         04         04         04         04         04         04         04         04         04         04         04         04         04         04         04         04         04         04         04         04         04         04         04         04         04         04         04         04         04         04         04         04         04         04</th><th>04 04 04 04 04 04 04 04 04 04 04 04 04 0</th><th>04 04 04 04 04 04 04 04 04 04 04 04 04 0</th><th></th><th>04         04         04         04         04         04         04         04         04         04         04         04         04         04         04         04         04         04         04         04         04         04         04         04         04         04         04         04         04         04         04         04         04         04         04         04         04         04         04         04         04         04         04         04         04         04         04         04         04         04         04         04         04         04         04         04         04         04         04         04         04         04         04         04         04         04         04         04         04         04         04         04         04         04         04         04         04         04         04         04         04         04         04         04         04         04         04         04         04         04         04         04         04         04         04         04         04         04         04         04         04         0</th><th></th><th>04 04 04 04 04 04 04 04 04 04 04 04 04 0</th><th></th></t<>                                                                                                    | 10         04         04         04         04         04         04         04         04         04         04         04         04         04         04         04         04         04         04         04         04         04         04         04         04         04         04         04         04         04         04         04         04         04         04         04         04         04         04         04         04         04         04         04         04         04         04         04         04         04         04         04         04         04         04         04         04         04         04         04         04         04         04         04         04         04         04         04         04         04         04         04         04         04         04         04         04         04         04         04         04         04         04         04         04         04         04         04         04         04         04         04         04         04         04         04         04         04         04         04         04         04                                                                                                    | 04 04 04 04 04 04 04 04 04 04 04 04 04 0                                                                                                    | 04 04 04 04 04 04 04 04 04 04 04 04 04 0                                                                                                    |                                                                                                    | 04         04         04         04         04         04         04         04         04         04         04         04         04         04         04         04         04         04         04         04         04         04         04         04         04         04         04         04         04         04         04         04         04         04         04         04         04         04         04         04         04         04         04         04         04         04         04         04         04         04         04         04         04         04         04         04         04         04         04         04         04         04         04         04         04         04         04         04         04         04         04         04         04         04         04         04         04         04         04         04         04         04         04         04         04         04         04         04         04         04         04         04         04         04         04         04         04         04         04         04         04         0                                                                                                    |                                                                                                    | 04 04 04 04 04 04 04 04 04 04 04 04 04 0                                                                                                    |                                                                                                    |                                                                                                    |
|----------------------------------------------------------------------------------------------------|----------------------------------------------------------------------------------------------------|----------------------------------------------------------------------------------------------------|----------------------------------------------------------------------------------------------------|----------------------------------------------------------------------------------------------------|----------------------------------------------------------------------------------------------------|----------------------------------------------------------------------------------------------------|----------------------------------------------------------------------------------------------------|----------------------------------------------------------------------------------------------------|----------------------------------------------------------------------------------------------------|----------------------------------------------------------------------------------------------------|----------------------------------------------------------------------------------------------------|----------------------------------------------------------------------------------------------------|----------------------------------------------------------------------------------------------------|----------------------------------------------------------------------------------------------------|----------------------------------------------------------------------------------------------------|----------------------------------------------------------------------------------------------------|----------------------------------------------------------------------------------------------------|----------------------------------------------------------------------------------------------------|----------------------------------------------------------------------------------------------------|----------------------------------------------------------------------------------------------------|----------------------------------------------------------------------------------------------------|----------------------------------------------------------------------------------------------------|----------------------------------------------------------------------------------------------------|----------------------------------------------------------------------------------------------------|----------------------------------------------------------------------------------------------------|----------------------------------------------------------------------------------------------------|----------------------------------------------------------------------------------------------------|----------------------------------------------------------------------------------------------------|----------------------------------------------------------------------------------------------------|----------------------------------------------------------------------------------------------------|
| 水         公         水         次         次         2         2         2         2         2         2         2         2         2         2         2         2         2         2         2         2         2         2         2         2         2         2         2         2         2                                                                                                    | 小         小         1         1         1         1         1         1         1         1         1         1         1         1         1         1         1         1         1         1         1         1         1         1         1         1         1         1         1         1         1         1         1         1         1         1         1         1         1         1         1         1                                                                                                    | 小         小         1         1         1         1         1         1         1         1         1         1         1         1         1         1         1         1         1         1         1         1         1         1         1         1         1         1         1         1         1         1         1         1         1         1         1         1         1         1         1         1         1         1                                                                                                    | 小         小         ·         ·         ·         ·         ·         ·         ·         ·         ·         ·         ·         ·         ·         ·         ·         ·         ·         ·         ·         ·         ·         ·         ·         ·         ·<                                                                                                    | 小金         小         小         ·<                                                                                                    | 小金         小         小         ·<                                                                                                    | 小         小         1         1         1         1         1         1         1         1         1         1         1         1         1         1         1         1         1         1         1         1         1         1         1         1         1         1         1         1         1         1         1         1         1         1         1         1         1         1                                                                                                    | 小         小         ·<                                                                                                    | 小         小         1         1         1         1         1         1         1         1         1         1         1         1         1         1         1         1         1         1         1         1         1         1         1         1         1         1         1         1         1         1         1         1         1         1         1         1         1         1                                                                                                    | 小金         小         小 <th>小         小         1         1         1         1         1         1         1         1         1         1         1         1         1         1         1         1         1         1         1         1         1         1         1         1         1         1         1         1         1         1         1         1         1         1         1         1         1         1         1         1         1         1         1</th> <th>小         小         1         1         1         1         1         1         1         1         1         1         1         1         1         1         1         1         1         1         1         1         1         1         1         1         1         1         1         1         1         1         1         1         1         1         1         1         1</th> <th>水金         土         月         次         水         次         次         2         2         1         2         2         1         2         1         2         1         1         1         1         1         1         1         1         1         1         1         1         1         1         1         1         1         1         1         1         1         1         1         1         1         1         1         1         1         1         1         1         1         1         1<th>+ <math>+</math> <math>+</math><th>小         金         土         月         火         水         ★         金         ±         月         ···         ···         ···         ···         ···         ···         ···         ···         ···         ···         ···         ···         ···         ···         ···         ···         ···         ···         ···         ···         ···         ···         ···         ···         ···         ···         ···         ···         ···         ···         ···         ···         ···         ···         ···         ···&lt;</th>         ···         ···&lt;</th>         ···&lt;</th> ···<                                                                                                    | 小         小         1         1         1         1         1         1         1         1         1         1         1         1         1         1         1         1         1         1         1         1         1         1         1         1         1         1         1         1         1         1         1         1         1         1         1         1         1         1         1         1         1         1         1                                                                                                    | 小         小         1         1         1         1         1         1         1         1         1         1         1         1         1         1         1         1         1         1         1         1         1         1         1         1         1         1         1         1         1         1         1         1         1         1         1         1         1                                                                                                    | 水金         土         月         次         水         次         次         2         2         1         2         2         1         2         1         2         1         1         1         1         1         1         1         1         1         1         1         1         1         1         1         1         1         1         1         1         1         1         1         1         1         1         1         1         1         1         1         1         1         1         1 <th>+ <math>+</math> <math>+</math><th>小         金         土         月         火         水         ★         金         ±         月         ···         ···         ···         ···         ···         ···         ···         ···         ···         ···         ···         ···         ···         ···         ···         ···         ···         ···         ···         ···         ···         ···         ···         ···         ···         ···         ···         ···         ···         ···         ···         ···         ···         ···         ···         ···&lt;</th>         ···         ···&lt;</th> ···<                                                                                                    | + $+$ $+$ <th>小         金         土         月         火         水         ★         金         ±         月         ···         ···         ···         ···         ···         ···         ···         ···         ···         ···         ···         ···         ···         ···         ···         ···         ···         ···         ···         ···         ···         ···         ···         ···         ···         ···         ···         ···         ···         ···         ···         ···         ···         ···         ···         ···&lt;</th> ···         ···<                                                                                                    | 小         金         土         月         火         水         ★         金         ±         月         ···         ···         ···         ···         ···         ···         ···         ···         ···         ···         ···         ···         ···         ···         ···         ···         ···         ···         ···         ···         ···         ···         ···         ···         ···         ···         ···         ···         ···         ···         ···         ···         ···         ···         ···         ···<                                                                                                    | 小         金         土         月         火         木         金         ±         月         ···         ···         ···         ···         ···         ···         ···         ···         ···         ···         ···         ···         ···         ···         ···         ···         ···         ···         ···         ···         ···         ···         ···         ···         ···         ···         ···         ···         ···         ···         ···         ···         ···         ···         ···         ···         ···<                                                                                                    | 小         小         ハ         ハ                                                                                                    | 市         金         日         八         木         金         1         八         木         金         1         1         1         1         1         1         2         1         2         1         2         1         2         1         2         1         2         2         1         2         2         1         2         1         2         2         2         1         2         1         2         1         2         1         2         1         2         2         1         2         1         2         2         1         2         1         2         1         2         1         2         1         2         1         2         1         2         1         2         1         2         1         2         1         2         1         2         1         2         1         2         1         2         1         2         1         1         1         1         1         1         1         1         1         1         1         1         1         1         1         1         1         1         1         1         1         1                                                                                                    | h         h                                                                                                    | int         int         int <th>木         金         土         月         火         木         金         ±         月         火         木         金         ±         月         火         木         金         ±         7         1         1         1         1         1         1         1         1         2         2         2         1         2         2         1         2         1         2         2         2         1         2         1         2         2         1         2         2         1         2         2         1         2         2         1         2         2         4         5         3         1         3         0         0         0         0         0         0         0         0         0         0         0         0         0         0         0         0         0         0         0         0         0         0         0         0         0         0         0         0         0         0         0         0         0         0         0         0         0         0         0         0         0         0         0         0         0         0</th> <th>木金         土月         次次         水         次次         水         次次         水         次次         水         次次         小         次次         小         次         小         次         次次         小         次         次次         小         次次         小         次         次次         小         次次         次次         次         次次         次         次次         次次         次次         次次         次次         次次         次次         次次         次次         次次         次次         次次         次次          次次         次次         次次         次         次         次         次次          次次         次次          次次</th> <th>未金         土月         次         水         水         次         水         次         次         %         次         %         次         %         次         %         次         %         次         %         次         %         %         %         %         %         %         %         %         %         %         %         %         %         %         %         %         %         %         %         %         %         %         %         %         %         %         %         %         %         %         %         %         %         %         %         %         %         %         %         %         %         %         %         %         %         %         %         %         %         %         %         %         %         %         %         %         %<th></th><th><math>\cdot</math></th><th>1.00 1.02 1.10 1.12 1.10 1.14 1.10 1.17 1.19 1.11 11世代史1 1助長 1たたげ 1時間 11世紀 105 115 1.50 1.50 1.50 1.50 1.50 1.50</th><th></th><th>105 109 101 12 113 114 113 117 119 11 11世間の中国 動具 たんげ 階段 (編録) (cs. Es. 1756 17501 17505 1750 Missi 金物権</th><th>The second second s</th><th></th></th>                                                                                                    | 木         金         土         月         火         木         金         ±         月         火         木         金         ±         月         火         木         金         ±         7         1         1         1         1         1         1         1         1         2         2         2         1         2         2         1         2         1         2         2         2         1         2         1         2         2         1         2         2         1         2         2         1         2         2         1         2         2         4         5         3         1         3         0         0         0         0         0         0         0         0         0         0         0         0         0         0         0         0         0         0         0         0         0         0         0         0         0         0         0         0         0         0         0         0         0         0         0         0         0         0         0         0         0         0         0         0         0         0                                                                                                    | 木金         土月         次次         水         次次         水         次次         水         次次         水         次次         小         次次         小         次         小         次         次次         小         次         次次         小         次次         小         次         次次         小         次次         次次         次         次次         次         次次         次次         次次         次次         次次         次次         次次         次次         次次         次次         次次         次次         次次          次次         次次         次次         次         次         次         次次          次次         次次          次次                                                                                                    | 未金         土月         次         水         水         次         水         次         次         %         次         %         次         %         次         %         次         %         次         %         次         %         %         %         %         %         %         %         %         %         %         %         %         %         %         %         %         %         %         %         %         %         %         %         %         %         %         %         %         %         %         %         %         %         %         %         %         %         %         %         %         %         %         %         %         %         %         %         %         %         %         %         %         %         %         %         %         % <th></th> <th><math>\cdot</math></th> <th>1.00 1.02 1.10 1.12 1.10 1.14 1.10 1.17 1.19 1.11 11世代史1 1助長 1たたげ 1時間 11世紀 105 115 1.50 1.50 1.50 1.50 1.50 1.50</th> <th></th> <th>105 109 101 12 113 114 113 117 119 11 11世間の中国 動具 たんげ 階段 (編録) (cs. Es. 1756 17501 17505 1750 Missi 金物権</th> <th>The second second s</th> <th></th>                                                                                                    |                                                                                                    | $\cdot$                                                                                                    | 1.00 1.02 1.10 1.12 1.10 1.14 1.10 1.17 1.19 1.11 11世代史1 1助長 1たたげ 1時間 11世紀 105 115 1.50 1.50 1.50 1.50 1.50 1.50                                                                                                    |                                                                                                    | 105 109 101 12 113 114 113 117 119 11 11世間の中国 動具 たんげ 階段 (編録) (cs. Es. 1756 17501 17505 1750 Missi 金物権                                                                                                    | The second second s                                                                                                    |                                                                                                    |                                                                                                    |
| 数字(小 (小 (小 (小 (小 (小 (小 (小 (小 (小 (小 (小 (小 (                                                                                                    | 除計<                                                                                                    | 経費(小)1112211221121111111111111111111111111111111111111111111111111111111111111111111111111111111111111111111111111111111111111111111111111111111111111111111111111111111111111111111111111111111111111111111111 <th>総計(小)112212212121100.000.000.</th> <th>総計(&lt;)</th> <                                                                                                    | 総計(小)112212212121100.000.000.                                                                                                    | 総計(<)                                                                                                    | 総計(<)                                                                                                    | 空焼い(小)111221221121100.000.000                                                                                                    | 総理休<                                                                                                    | 除数<                                                                                                    | 除計(小)<                                                                                                    | 空間の         空間の         一         2         2         2         1         2         2         2         1         2         2         0         0         0.00         0.00         0.00         0.00         0.00         0.00         0.00         0.00         0.00         0.00         0.00         0.00         0.00         0.00         0.00         0.00         0.00         0.00         0.00         0.00         0.00         0.00         0.00         0.00         0.00         0.00         0.00         0.00         0.00         0.00         0.00         0.00         0.00         0.00         0.00         0.00         0.00         0.00         0.00         0.00         0.00         0.00         0.00         0.00         0.00         0.00         0.00         0.00         0.00         0.00         0.00         0.00         0.00         0.00         0.00         0.00         0.00         0.00         0.00         0.00         0.00         0.00         0.00         0.00         0.00         0.00         0.00         0.00         0.00         0.00         0.00         0.00         0.00         0.00         0.00         0.00         0.00         0.00         0.00                                                                                                    | 除数(小)(((((((((((((((((((((((((((((((((((((((((((((((((((((((((((((((((((((((((((((((((((((((((((((((((((((((((((((((((((((((((((((((((((((((((((((((((((((((((((((((((((((((((((((((((((((((((((((((((((((((((( <th><th< th=""><th>除け、 いっしん いっしん いっしん いっしん いっしん いっしん いっしん いっしん</th><th>第次小         1         1         1         1         1         1         1         1         1         1         1         1         1         1         1         1         1         1         1         1         1         1         1         1         1         1         1         1         1         1         1         1         1         1         1         1         1         1         1         1         1         1         1         1         1         1         1         1         1         1         1         1         1         1         1         1         1         1         1         1         1         1         1         1         1         1         1         1         1         1         1         1         1         1         1         1         1         1         1         1         1         1         1         1         1         1         1         1         1         1         1         1         1         1         1         1         1         1         1         1         1         1         <th1< th="">         1         1         1</th1<></th><th>1時         1         1         1         1         1         1         1         1         1         1         1         1         1         1         1         1         1         1         1         1         1         1         1         1         1         1         1         1         1         1         1         1         1         1         1         1         1         1         1         1         1         1         1         1         1         1         1         1         1         1         1         1         1         1         1         1         1         1         1         1         1         1         1         1         1         1         1         1         1         1         1         1         1         1         1         1         1         1         1         1         1         1         1         1         1         1         1         1         1         1         1         1         1         1         1         1         1         1         1         1         1         1         1         1         1         1<th>2時代         1         1         1         1         1         1         1         1         1         1         1         1         1         1         1         1         1         1         1         1         1         1         1         1         1         1         1         1         1         1         1         1         1         1         1         1         1         1         1         1         1         1         1         1         1         1         1         1         1         1         1         1         1         1         1         1         1         1         1         1         1         1         1         1         1         1         1         1         1         1         1         1         1         1         1         1         1         1         1         1         1         1         1         1         1         1         1         1         1         1         1         1         1         1         1         1         1         1         1         1         1         1         1         1         1         1<th>Part A part A part</th><th>2 時代の (1) (1) (1) (2) (2) (2) (2) (2) (2) (2) (2) (2) (2</th><th>2時からの「おいの「おいの」の「「「「「「「「」」」」」」、「「」」」」、「「」」」、「「」」」、「「」」、「「」」、「「」」、「「」」、「「」」、「「」」、「「」」、「「」」、「「」」、「「」」、「「」」、「「」」、「「」」、「「」」、「「」」、「」、「</th><th>2 時代 → 1 → 1 → 1 → 1 → 1 → 1 → 1 → 1 → 2 → 2</th><th>発音(小)、 いの いの いの いの いの いの いの いの いの いの いの いの いの</th><th>除数(小)((((((((((((((((((((((((((((((((((((((((((((((((((((((((((((((((((((((((((((((((((((((((((((((((((((((((((((((((((((((((((((((((((((((((((((((((((((((((((((((((((((((((((((((((((((((((((((((((((((((((((<!--</th--><th>    木  金  土  月  火  水  木  金  土  月        <sup>K</sup>Cal \ <sup>K</sup> =   ε  ε  mε  mε  με  mε  mε  mε  mε  ε <sup>πε =</sup></th><th>  大 金 + 目 火 水 太 金 + 目                                    </th><th></th><th>  木  金  土  月  火  水  木  金  土  月        Kcal (\´ヌェɛ   ɛ   mɛ  mɛ   µɛ   mɛ   mɛ   mɛ   mɛ</th><th></th><th></th><th></th></th></th></th></th<></th>                                                                                                    | <th< th=""><th>除け、 いっしん いっしん いっしん いっしん いっしん いっしん いっしん いっしん</th><th>第次小         1         1         1         1         1         1         1         1         1         1         1         1         1         1         1         1         1         1         1         1         1         1         1         1         1         1         1         1         1         1         1         1         1         1         1         1         1         1         1         1         1         1         1         1         1         1         1         1         1         1         1         1         1         1         1         1         1         1         1         1         1         1         1         1         1         1         1         1         1         1         1         1         1         1         1         1         1         1         1         1         1         1         1         1         1         1         1         1         1         1         1         1         1         1         1         1         1         1         1         1         1         1         <th1< th="">         1         1         1</th1<></th><th>1時         1         1         1         1         1         1         1         1         1         1         1         1         1         1         1         1         1         1         1         1         1         1         1         1         1         1         1         1         1         1         1         1         1         1         1         1         1         1         1         1         1         1         1         1         1         1         1         1         1         1         1         1         1         1         1         1         1         1         1         1         1         1         1         1         1         1         1         1         1         1         1         1         1         1         1         1         1         1         1         1         1         1         1         1         1         1         1         1         1         1         1         1         1         1         1         1         1         1         1         1         1         1         1         1         1         1<th>2時代         1         1         1         1         1         1         1         1         1         1         1         1         1         1         1         1         1         1         1         1         1         1         1         1         1         1         1         1         1         1         1         1         1         1         1         1         1         1         1         1         1         1         1         1         1         1         1         1         1         1         1         1         1         1         1         1         1         1         1         1         1         1         1         1         1         1         1         1         1         1         1         1         1         1         1         1         1         1         1         1         1         1         1         1         1         1         1         1         1         1         1         1         1         1         1         1         1         1         1         1         1         1         1         1         1         1<th>Part A part A part</th><th>2 時代の (1) (1) (1) (2) (2) (2) (2) (2) (2) (2) (2) (2) (2</th><th>2時からの「おいの「おいの」の「「「「「「「「」」」」」」、「「」」」」、「「」」」、「「」」」、「「」」、「「」」、「「」」、「「」」、「「」」、「「」」、「「」」、「「」」、「「」」、「「」」、「「」」、「「」」、「「」」、「「」」、「「」」、「」、「</th><th>2 時代 → 1 → 1 → 1 → 1 → 1 → 1 → 1 → 1 → 2 → 2</th><th>発音(小)、 いの いの いの いの いの いの いの いの いの いの いの いの いの</th><th>除数(小)((((((((((((((((((((((((((((((((((((((((((((((((((((((((((((((((((((((((((((((((((((((((((((((((((((((((((((((((((((((((((((((((((((((((((((((((((((((((((((((((((((((((((((((((((((((((((((((((((((((((((<!--</th--><th>    木  金  土  月  火  水  木  金  土  月        <sup>K</sup>Cal \ <sup>K</sup> =   ε  ε  mε  mε  με  mε  mε  mε  mε  ε <sup>πε =</sup></th><th>  大 金 + 目 火 水 太 金 + 目                                    </th><th></th><th>  木  金  土  月  火  水  木  金  土  月        Kcal (\´ヌェɛ   ɛ   mɛ  mɛ   µɛ   mɛ   mɛ   mɛ   mɛ</th><th></th><th></th><th></th></th></th></th></th<>                                                                                                    | 除け、 いっしん いっしん いっしん いっしん いっしん いっしん いっしん いっしん                                                                                                    | 第次小         1         1         1         1         1         1         1         1         1         1         1         1         1         1         1         1         1         1         1         1         1         1         1         1         1         1         1         1         1         1         1         1         1         1         1         1         1         1         1         1         1         1         1         1         1         1         1         1         1         1         1         1         1         1         1         1         1         1         1         1         1         1         1         1         1         1         1         1         1         1         1         1         1         1         1         1         1         1         1         1         1         1         1         1         1         1         1         1         1         1         1         1         1         1         1         1         1         1         1         1         1         1 <th1< th="">         1         1         1</th1<>                                                                                                    | 1時         1         1         1         1         1         1         1         1         1         1         1         1         1         1         1         1         1         1         1         1         1         1         1         1         1         1         1         1         1         1         1         1         1         1         1         1         1         1         1         1         1         1         1         1         1         1         1         1         1         1         1         1         1         1         1         1         1         1         1         1         1         1         1         1         1         1         1         1         1         1         1         1         1         1         1         1         1         1         1         1         1         1         1         1         1         1         1         1         1         1         1         1         1         1         1         1         1         1         1         1         1         1         1         1         1         1 <th>2時代         1         1         1         1         1         1         1         1         1         1         1         1         1         1         1         1         1         1         1         1         1         1         1         1         1         1         1         1         1         1         1         1         1         1         1         1         1         1         1         1         1         1         1         1         1         1         1         1         1         1         1         1         1         1         1         1         1         1         1         1         1         1         1         1         1         1         1         1         1         1         1         1         1         1         1         1         1         1         1         1         1         1         1         1         1         1         1         1         1         1         1         1         1         1         1         1         1         1         1         1         1         1         1         1         1         1<th>Part A part A part</th><th>2 時代の (1) (1) (1) (2) (2) (2) (2) (2) (2) (2) (2) (2) (2</th><th>2時からの「おいの「おいの」の「「「「「「「「」」」」」」、「「」」」」、「「」」」、「「」」」、「「」」、「「」」、「「」」、「「」」、「「」」、「「」」、「「」」、「「」」、「「」」、「「」」、「「」」、「「」」、「「」」、「「」」、「「」」、「」、「</th><th>2 時代 → 1 → 1 → 1 → 1 → 1 → 1 → 1 → 1 → 2 → 2</th><th>発音(小)、 いの いの いの いの いの いの いの いの いの いの いの いの いの</th><th>除数(小)((((((((((((((((((((((((((((((((((((((((((((((((((((((((((((((((((((((((((((((((((((((((((((((((((((((((((((((((((((((((((((((((((((((((((((((((((((((((((((((((((((((((((((((((((((((((((((((((((((((((((<!--</th--><th>    木  金  土  月  火  水  木  金  土  月        <sup>K</sup>Cal \ <sup>K</sup> =   ε  ε  mε  mε  με  mε  mε  mε  mε  ε <sup>πε =</sup></th><th>  大 金 + 目 火 水 太 金 + 目                                    </th><th></th><th>  木  金  土  月  火  水  木  金  土  月        Kcal (\´ヌェɛ   ɛ   mɛ  mɛ   µɛ   mɛ   mɛ   mɛ   mɛ</th><th></th><th></th><th></th></th></th>                                                                                                    | 2時代         1         1         1         1         1         1         1         1         1         1         1         1         1         1         1         1         1         1         1         1         1         1         1         1         1         1         1         1         1         1         1         1         1         1         1         1         1         1         1         1         1         1         1         1         1         1         1         1         1         1         1         1         1         1         1         1         1         1         1         1         1         1         1         1         1         1         1         1         1         1         1         1         1         1         1         1         1         1         1         1         1         1         1         1         1         1         1         1         1         1         1         1         1         1         1         1         1         1         1         1         1         1         1         1         1         1 <th>Part A part A part</th> <th>2 時代の (1) (1) (1) (2) (2) (2) (2) (2) (2) (2) (2) (2) (2</th> <th>2時からの「おいの「おいの」の「「「「「「「「」」」」」」、「「」」」」、「「」」」、「「」」」、「「」」、「「」」、「「」」、「「」」、「「」」、「「」」、「「」」、「「」」、「「」」、「「」」、「「」」、「「」」、「「」」、「「」」、「「」」、「」、「</th> <th>2 時代 → 1 → 1 → 1 → 1 → 1 → 1 → 1 → 1 → 2 → 2</th> <th>発音(小)、 いの いの いの いの いの いの いの いの いの いの いの いの いの</th> <th>除数(小)((((((((((((((((((((((((((((((((((((((((((((((((((((((((((((((((((((((((((((((((((((((((((((((((((((((((((((((((((((((((((((((((((((((((((((((((((((((((((((((((((((((((((((((((((((((((((((((((((((((((((<!--</th--><th>    木  金  土  月  火  水  木  金  土  月        <sup>K</sup>Cal \ <sup>K</sup> =   ε  ε  mε  mε  με  mε  mε  mε  mε  ε <sup>πε =</sup></th><th>  大 金 + 目 火 水 太 金 + 目                                    </th><th></th><th>  木  金  土  月  火  水  木  金  土  月        Kcal (\´ヌェɛ   ɛ   mɛ  mɛ   µɛ   mɛ   mɛ   mɛ   mɛ</th><th></th><th></th><th></th></th>                                                                                                    | Part A part A part                                                                                                    | 2 時代の (1) (1) (1) (2) (2) (2) (2) (2) (2) (2) (2) (2) (2                                                                                                    | 2時からの「おいの「おいの」の「「「「「「「「」」」」」」、「「」」」」、「「」」」、「「」」」、「「」」、「「」」、「「」」、「「」」、「「」」、「「」」、「「」」、「「」」、「「」」、「「」」、「「」」、「「」」、「「」」、「「」」、「「」」、「」、「                                                                                                    | 2 時代 → 1 → 1 → 1 → 1 → 1 → 1 → 1 → 1 → 2 → 2                                                                                                    | 発音(小)、 いの いの いの いの いの いの いの いの いの いの いの いの いの                                                                                                    | 除数(小)(((((((((((((((((((((((((((((((((((((((((((((((((((((((((((((((((((((((((((((((((((((((((((((((((((((((((((((((((((((((((((((((((((((((((((((((((((((((((((((((((((((((((((((((((((((((((((((((((((((((((( </th <th>    木  金  土  月  火  水  木  金  土  月        <sup>K</sup>Cal \ <sup>K</sup> =   ε  ε  mε  mε  με  mε  mε  mε  mε  ε <sup>πε =</sup></th> <th>  大 金 + 目 火 水 太 金 + 目                                    </th> <th></th> <th>  木  金  土  月  火  水  木  金  土  月        Kcal (\´ヌェɛ   ɛ   mɛ  mɛ   µɛ   mɛ   mɛ   mɛ   mɛ</th> <th></th> <th></th> <th></th>                                                                                                    | 木  金  土  月  火  水  木  金  土  月        <sup>K</sup> Cal \ <sup>K</sup> =   ε  ε  mε  mε  με  mε  mε  mε  mε  ε  <sup>πε =</sup>                                                                                                    | 大 金 + 目 火 水 太 金 + 目                                                                                                    |                                                                                                    | 木  金  土  月  火  水  木  金  土  月        Kcal (\´ヌェɛ   ɛ   mɛ  mɛ   µɛ   mɛ   mɛ   mɛ   mɛ                                                                                                    |                                                                                                    |                                                                                                    |                                                                                                    |                                                                                                    |
| 総裁(<)<<<<<<<<<<<<<<<<<<< <t< td=""><td>&lt;&lt;&lt;&lt;&lt;&lt;&lt;&lt;&lt;&lt;&lt;&lt;&lt;&lt;&lt;&lt;&lt;&lt;&lt;&lt;&lt;&lt;&lt;&lt;&lt;&lt;&lt;&lt;&lt;&lt;&lt;&lt;&lt;&lt;&lt;&lt;&lt;&lt;&lt;&lt;&lt;&lt;&lt;&lt;&lt;&lt;</td></t<> <td><br/><br/><br/><br/><br/><br/><br/><br <="" td=""/><td>総制の1111111111111111111111111111111111111111111111111111111111111111111111111111111111111111111111111111111111111111111111111111111111111111111111111111111111111111111111111111111111111111111111111111111111</td><td>Regiment of the second second se</td><td>Regiment of the second second se</td><td><th< td=""><td>21111111111111111111111111111111111111111111111111111111111111111111111111111111111111111111111111111111111111111111111111111111111111111111111111111111111111111111111111111111111111111111111111111111111&lt;</td><td>&lt;&lt;&lt;&lt;&lt;&lt;&lt;&lt;&lt;&lt;&lt;&lt;&lt;&lt;&lt;&lt;&lt;&lt;&lt;&lt;&lt;&lt;&lt;&lt;&lt;&lt;&lt;&lt;&lt;&lt;&lt;&lt;&lt;&lt;&lt;&lt;&lt;&lt;&lt;&lt;&lt;&lt;&lt;&lt;&lt;&lt;&lt;&lt;&lt;&lt;<th< td=""><td>Calibratic Schwarz (Schwarz)</td><td><th< td=""><td>Calibratic Label Calibratic Label Calibratic</td><td>○ 使用○ 使用○ 10○ 10○ 10○ 10○ 10○ 10○ 10○ 00○ 00<th< td=""><td>総裁(小へ) 1 1</td></th<><td>線パシン                                                                                                    &lt; &lt; &lt; &lt; &lt; &lt; &lt; &lt; &lt; &lt; &lt; &lt; &lt; &lt; &lt; &lt; &lt; &lt; &lt; &lt; &lt; &lt; &lt; &lt; &lt; &lt; &lt; &lt; &lt; &lt; &lt; &lt; &lt; &lt; &lt; &lt; &lt; &lt; &lt; &lt; &lt; &lt; &lt;</td><td>&lt;&lt;&lt;&lt;&lt;&lt;&lt;&lt;&lt;&lt;&lt;&lt;&lt;&lt;&lt;&lt;&lt;&lt;&lt;&lt;&lt;&lt;&lt;&lt;&lt;&lt;&lt;&lt;&lt;&lt;&lt;&lt;&lt;&lt;&lt;&lt;&lt;&lt;&lt;&lt;&lt;&lt;&lt;&lt;&lt;&lt;&lt;&lt;</td><td>&lt;&lt;&lt;&lt;&lt;&lt;&lt;&lt;&lt;&lt;&lt;&lt;&lt;&lt;&lt;&lt;&lt;&lt;&lt;&lt;&lt;&lt;&lt;&lt;&lt;&lt;&lt;&lt;&lt;&lt;&lt;&lt;&lt;&lt;&lt;&lt;&lt;&lt;&lt;&lt;&lt;&lt;&lt;&lt;&lt;&lt;&lt;&lt;&lt;&lt;&lt;&lt;&lt;&lt;&lt;&lt;&lt;&lt;&lt;&lt;&lt;&lt;&lt;&lt;&lt;&lt;&lt;<th< td=""><td>2時代・分(1)1111111111111111111111111111111111111111111111111111111111111111111111111111111111111111111111111111111111111111111111111111111111111111111111111111111111111111111111111111111111111111111111111111111111</td><td><th< td=""><td>2時代・分の 2時 1 0 0<!--</td--><td><th< td=""><td>CRUCCRUC</td><td>CRUCCRUC</td><td></td><td></td><td></td><td></td><td></td><td></td><td>本金土月火水木金土月<br/>株金、土月火水木金土月</td></th<></td></td></th<></td></th<></td></td></th<></td></th<></td></th<></td></td>                                                                                                    | <<<<<<<<<<<<<<<<<<<<<<<<<<<<<<<<<<<<<<<<<<<<<<                                                                                                    | <br><br><br><br><br><br><br><br><td>総制の1111111111111111111111111111111111111111111111111111111111111111111111111111111111111111111111111111111111111111111111111111111111111111111111111111111111111111111111111111111111111111111111111111111111</td> <td>Regiment of the second second se</td> <td>Regiment of the second second se</td> <td><th< td=""><td>21111111111111111111111111111111111111111111111111111111111111111111111111111111111111111111111111111111111111111111111111111111111111111111111111111111111111111111111111111111111111111111111111111111111&lt;</td><td>&lt;&lt;&lt;&lt;&lt;&lt;&lt;&lt;&lt;&lt;&lt;&lt;&lt;&lt;&lt;&lt;&lt;&lt;&lt;&lt;&lt;&lt;&lt;&lt;&lt;&lt;&lt;&lt;&lt;&lt;&lt;&lt;&lt;&lt;&lt;&lt;&lt;&lt;&lt;&lt;&lt;&lt;&lt;&lt;&lt;&lt;&lt;&lt;&lt;&lt;<th< td=""><td>Calibratic Schwarz (Schwarz)</td><td><th< td=""><td>Calibratic Label Calibratic Label Calibratic</td><td>○ 使用○ 使用○ 10○ 10○ 10○ 10○ 10○ 10○ 10○ 00○ 00<th< td=""><td>総裁(小へ) 1 1</td></th<><td>線パシン                                                                                                    &lt; &lt; &lt; &lt; &lt; &lt; &lt; &lt; &lt; &lt; &lt; &lt; &lt; &lt; &lt; &lt; &lt; &lt; &lt; &lt; &lt; &lt; &lt; &lt; &lt; &lt; &lt; &lt; &lt; &lt; &lt; &lt; &lt; &lt; &lt; &lt; &lt; &lt; &lt; &lt; &lt; &lt; &lt;</td><td>&lt;&lt;&lt;&lt;&lt;&lt;&lt;&lt;&lt;&lt;&lt;&lt;&lt;&lt;&lt;&lt;&lt;&lt;&lt;&lt;&lt;&lt;&lt;&lt;&lt;&lt;&lt;&lt;&lt;&lt;&lt;&lt;&lt;&lt;&lt;&lt;&lt;&lt;&lt;&lt;&lt;&lt;&lt;&lt;&lt;&lt;&lt;&lt;</td><td>&lt;&lt;&lt;&lt;&lt;&lt;&lt;&lt;&lt;&lt;&lt;&lt;&lt;&lt;&lt;&lt;&lt;&lt;&lt;&lt;&lt;&lt;&lt;&lt;&lt;&lt;&lt;&lt;&lt;&lt;&lt;&lt;&lt;&lt;&lt;&lt;&lt;&lt;&lt;&lt;&lt;&lt;&lt;&lt;&lt;&lt;&lt;&lt;&lt;&lt;&lt;&lt;&lt;&lt;&lt;&lt;&lt;&lt;&lt;&lt;&lt;&lt;&lt;&lt;&lt;&lt;&lt;<th< td=""><td>2時代・分(1)1111111111111111111111111111111111111111111111111111111111111111111111111111111111111111111111111111111111111111111111111111111111111111111111111111111111111111111111111111111111111111111111111111111111</td><td><th< td=""><td>2時代・分の 2時 1 0 0<!--</td--><td><th< td=""><td>CRUCCRUC</td><td>CRUCCRUC</td><td></td><td></td><td></td><td></td><td></td><td></td><td>本金土月火水木金土月<br/>株金、土月火水木金土月</td></th<></td></td></th<></td></th<></td></td></th<></td></th<></td></th<></td>                                                                                                    | 総制の1111111111111111111111111111111111111111111111111111111111111111111111111111111111111111111111111111111111111111111111111111111111111111111111111111111111111111111111111111111111111111111111111111111111                                                                                                    | Regiment of the second second se                                                                                                    | Regiment of the second second se                                                                                                    | <th< td=""><td>21111111111111111111111111111111111111111111111111111111111111111111111111111111111111111111111111111111111111111111111111111111111111111111111111111111111111111111111111111111111111111111111111111111111&lt;</td><td>&lt;&lt;&lt;&lt;&lt;&lt;&lt;&lt;&lt;&lt;&lt;&lt;&lt;&lt;&lt;&lt;&lt;&lt;&lt;&lt;&lt;&lt;&lt;&lt;&lt;&lt;&lt;&lt;&lt;&lt;&lt;&lt;&lt;&lt;&lt;&lt;&lt;&lt;&lt;&lt;&lt;&lt;&lt;&lt;&lt;&lt;&lt;&lt;&lt;&lt;<th< td=""><td>Calibratic Schwarz (Schwarz)</td><td><th< td=""><td>Calibratic Label Calibratic Label Calibratic</td><td>○ 使用○ 使用○ 10○ 10○ 10○ 10○ 10○ 10○ 10○ 00○ 00<th< td=""><td>総裁(小へ) 1 1</td></th<><td>線パシン                                                                                                    &lt; &lt; &lt; &lt; &lt; &lt; &lt; &lt; &lt; &lt; &lt; &lt; &lt; &lt; &lt; &lt; &lt; &lt; &lt; &lt; &lt; &lt; &lt; &lt; &lt; &lt; &lt; &lt; &lt; &lt; &lt; &lt; &lt; &lt; &lt; &lt; &lt; &lt; &lt; &lt; &lt; &lt; &lt;</td><td>&lt;&lt;&lt;&lt;&lt;&lt;&lt;&lt;&lt;&lt;&lt;&lt;&lt;&lt;&lt;&lt;&lt;&lt;&lt;&lt;&lt;&lt;&lt;&lt;&lt;&lt;&lt;&lt;&lt;&lt;&lt;&lt;&lt;&lt;&lt;&lt;&lt;&lt;&lt;&lt;&lt;&lt;&lt;&lt;&lt;&lt;&lt;&lt;</td><td>&lt;&lt;&lt;&lt;&lt;&lt;&lt;&lt;&lt;&lt;&lt;&lt;&lt;&lt;&lt;&lt;&lt;&lt;&lt;&lt;&lt;&lt;&lt;&lt;&lt;&lt;&lt;&lt;&lt;&lt;&lt;&lt;&lt;&lt;&lt;&lt;&lt;&lt;&lt;&lt;&lt;&lt;&lt;&lt;&lt;&lt;&lt;&lt;&lt;&lt;&lt;&lt;&lt;&lt;&lt;&lt;&lt;&lt;&lt;&lt;&lt;&lt;&lt;&lt;&lt;&lt;&lt;<th< td=""><td>2時代・分(1)1111111111111111111111111111111111111111111111111111111111111111111111111111111111111111111111111111111111111111111111111111111111111111111111111111111111111111111111111111111111111111111111111111111111</td><td><th< td=""><td>2時代・分の 2時 1 0 0<!--</td--><td><th< td=""><td>CRUCCRUC</td><td>CRUCCRUC</td><td></td><td></td><td></td><td></td><td></td><td></td><td>本金土月火水木金土月<br/>株金、土月火水木金土月</td></th<></td></td></th<></td></th<></td></td></th<></td></th<></td></th<>                                                                                                    | 21111111111111111111111111111111111111111111111111111111111111111111111111111111111111111111111111111111111111111111111111111111111111111111111111111111111111111111111111111111111111111111111111111111111<                                                                                                    | <<<<<<<<<<<<<<<<<<<<<<<<<<<<<<<<<<<<<<<<<<<<<<<<<< <th< td=""><td>Calibratic Schwarz (Schwarz)</td><td><th< td=""><td>Calibratic Label Calibratic Label Calibratic</td><td>○ 使用○ 使用○ 10○ 10○ 10○ 10○ 10○ 10○ 10○ 00○ 00<th< td=""><td>総裁(小へ) 1 1</td></th<><td>線パシン                                                                                                    &lt; &lt; &lt; &lt; &lt; &lt; &lt; &lt; &lt; &lt; &lt; &lt; &lt; &lt; &lt; &lt; &lt; &lt; &lt; &lt; &lt; &lt; &lt; &lt; &lt; &lt; &lt; &lt; &lt; &lt; &lt; &lt; &lt; &lt; &lt; &lt; &lt; &lt; &lt; &lt; &lt; &lt; &lt;</td><td>&lt;&lt;&lt;&lt;&lt;&lt;&lt;&lt;&lt;&lt;&lt;&lt;&lt;&lt;&lt;&lt;&lt;&lt;&lt;&lt;&lt;&lt;&lt;&lt;&lt;&lt;&lt;&lt;&lt;&lt;&lt;&lt;&lt;&lt;&lt;&lt;&lt;&lt;&lt;&lt;&lt;&lt;&lt;&lt;&lt;&lt;&lt;&lt;</td><td>&lt;&lt;&lt;&lt;&lt;&lt;&lt;&lt;&lt;&lt;&lt;&lt;&lt;&lt;&lt;&lt;&lt;&lt;&lt;&lt;&lt;&lt;&lt;&lt;&lt;&lt;&lt;&lt;&lt;&lt;&lt;&lt;&lt;&lt;&lt;&lt;&lt;&lt;&lt;&lt;&lt;&lt;&lt;&lt;&lt;&lt;&lt;&lt;&lt;&lt;&lt;&lt;&lt;&lt;&lt;&lt;&lt;&lt;&lt;&lt;&lt;&lt;&lt;&lt;&lt;&lt;&lt;<th< td=""><td>2時代・分(1)1111111111111111111111111111111111111111111111111111111111111111111111111111111111111111111111111111111111111111111111111111111111111111111111111111111111111111111111111111111111111111111111111111111111</td><td><th< td=""><td>2時代・分の 2時 1 0 0<!--</td--><td><th< td=""><td>CRUCCRUC</td><td>CRUCCRUC</td><td></td><td></td><td></td><td></td><td></td><td></td><td>本金土月火水木金土月<br/>株金、土月火水木金土月</td></th<></td></td></th<></td></th<></td></td></th<></td></th<>                                                                                                    | Calibratic Schwarz (Schwarz)                                                                                                    | <th< td=""><td>Calibratic Label Calibratic Label Calibratic</td><td>○ 使用○ 使用○ 10○ 10○ 10○ 10○ 10○ 10○ 10○ 00○ 00<th< td=""><td>総裁(小へ) 1 1</td></th<><td>線パシン                                                                                                    &lt; &lt; &lt; &lt; &lt; &lt; &lt; &lt; &lt; &lt; &lt; &lt; &lt; &lt; &lt; &lt; &lt; &lt; &lt; &lt; &lt; &lt; &lt; &lt; &lt; &lt; &lt; &lt; &lt; &lt; &lt; &lt; &lt; &lt; &lt; &lt; &lt; &lt; &lt; &lt; &lt; &lt; &lt;</td><td>&lt;&lt;&lt;&lt;&lt;&lt;&lt;&lt;&lt;&lt;&lt;&lt;&lt;&lt;&lt;&lt;&lt;&lt;&lt;&lt;&lt;&lt;&lt;&lt;&lt;&lt;&lt;&lt;&lt;&lt;&lt;&lt;&lt;&lt;&lt;&lt;&lt;&lt;&lt;&lt;&lt;&lt;&lt;&lt;&lt;&lt;&lt;&lt;</td><td>&lt;&lt;&lt;&lt;&lt;&lt;&lt;&lt;&lt;&lt;&lt;&lt;&lt;&lt;&lt;&lt;&lt;&lt;&lt;&lt;&lt;&lt;&lt;&lt;&lt;&lt;&lt;&lt;&lt;&lt;&lt;&lt;&lt;&lt;&lt;&lt;&lt;&lt;&lt;&lt;&lt;&lt;&lt;&lt;&lt;&lt;&lt;&lt;&lt;&lt;&lt;&lt;&lt;&lt;&lt;&lt;&lt;&lt;&lt;&lt;&lt;&lt;&lt;&lt;&lt;&lt;&lt;<th< td=""><td>2時代・分(1)1111111111111111111111111111111111111111111111111111111111111111111111111111111111111111111111111111111111111111111111111111111111111111111111111111111111111111111111111111111111111111111111111111111111</td><td><th< td=""><td>2時代・分の 2時 1 0 0<!--</td--><td><th< td=""><td>CRUCCRUC</td><td>CRUCCRUC</td><td></td><td></td><td></td><td></td><td></td><td></td><td>本金土月火水木金土月<br/>株金、土月火水木金土月</td></th<></td></td></th<></td></th<></td></td></th<>                                                                                                    | Calibratic Label Calibratic Label Calibratic                                                                                                    | ○ 使用○ 使用○ 10○ 10○ 10○ 10○ 10○ 10○ 10○ 00○ 00 <th< td=""><td>総裁(小へ) 1 1</td></th<> <td>線パシン                                                                                                    &lt; &lt; &lt; &lt; &lt; &lt; &lt; &lt; &lt; &lt; &lt; &lt; &lt; &lt; &lt; &lt; &lt; &lt; &lt; &lt; &lt; &lt; &lt; &lt; &lt; &lt; &lt; &lt; &lt; &lt; &lt; &lt; &lt; &lt; &lt; &lt; &lt; &lt; &lt; &lt; &lt; &lt; &lt;</td> <td>&lt;&lt;&lt;&lt;&lt;&lt;&lt;&lt;&lt;&lt;&lt;&lt;&lt;&lt;&lt;&lt;&lt;&lt;&lt;&lt;&lt;&lt;&lt;&lt;&lt;&lt;&lt;&lt;&lt;&lt;&lt;&lt;&lt;&lt;&lt;&lt;&lt;&lt;&lt;&lt;&lt;&lt;&lt;&lt;&lt;&lt;&lt;&lt;</td> <td>&lt;&lt;&lt;&lt;&lt;&lt;&lt;&lt;&lt;&lt;&lt;&lt;&lt;&lt;&lt;&lt;&lt;&lt;&lt;&lt;&lt;&lt;&lt;&lt;&lt;&lt;&lt;&lt;&lt;&lt;&lt;&lt;&lt;&lt;&lt;&lt;&lt;&lt;&lt;&lt;&lt;&lt;&lt;&lt;&lt;&lt;&lt;&lt;&lt;&lt;&lt;&lt;&lt;&lt;&lt;&lt;&lt;&lt;&lt;&lt;&lt;&lt;&lt;&lt;&lt;&lt;&lt;<th< td=""><td>2時代・分(1)1111111111111111111111111111111111111111111111111111111111111111111111111111111111111111111111111111111111111111111111111111111111111111111111111111111111111111111111111111111111111111111111111111111111</td><td><th< td=""><td>2時代・分の 2時 1 0 0<!--</td--><td><th< td=""><td>CRUCCRUC</td><td>CRUCCRUC</td><td></td><td></td><td></td><td></td><td></td><td></td><td>本金土月火水木金土月<br/>株金、土月火水木金土月</td></th<></td></td></th<></td></th<></td>                                                                                                    | 総裁(小へ) 1 1                                                                                                    | 線パシン                                                                                                    < < < < < < < < < < < < < < < < < < < < < < < < < < < < < < < < < < < < < < < < < < <                                                                                                     | <<<<<<<<<<<<<<<<<<<<<<<<<<<<<<<<<<<<<<<<<<<<<<<<                                                                                                    | <<<<<<<<<<<<<<<<<<<<<<<<<<<<<<<<<<<<<<<<<<<<<<<<<<<<<<<<<<<<<<<<<<< <th< td=""><td>2時代・分(1)1111111111111111111111111111111111111111111111111111111111111111111111111111111111111111111111111111111111111111111111111111111111111111111111111111111111111111111111111111111111111111111111111111111111</td><td><th< td=""><td>2時代・分の 2時 1 0 0<!--</td--><td><th< td=""><td>CRUCCRUC</td><td>CRUCCRUC</td><td></td><td></td><td></td><td></td><td></td><td></td><td>本金土月火水木金土月<br/>株金、土月火水木金土月</td></th<></td></td></th<></td></th<>                                                                                                    | 2時代・分(1)1111111111111111111111111111111111111111111111111111111111111111111111111111111111111111111111111111111111111111111111111111111111111111111111111111111111111111111111111111111111111111111111111111111111                                                                                                    | <th< td=""><td>2時代・分の 2時 1 0 0<!--</td--><td><th< td=""><td>CRUCCRUC</td><td>CRUCCRUC</td><td></td><td></td><td></td><td></td><td></td><td></td><td>本金土月火水木金土月<br/>株金、土月火水木金土月</td></th<></td></td></th<>                                                                                                    | 2時代・分の 2時 1 0 0 </td <td><th< td=""><td>CRUCCRUC</td><td>CRUCCRUC</td><td></td><td></td><td></td><td></td><td></td><td></td><td>本金土月火水木金土月<br/>株金、土月火水木金土月</td></th<></td>                                                                                                    | <th< td=""><td>CRUCCRUC</td><td>CRUCCRUC</td><td></td><td></td><td></td><td></td><td></td><td></td><td>本金土月火水木金土月<br/>株金、土月火水木金土月</td></th<>                                                                                                    | CRUCCRUC                                                                                                    | CRUCCRUC                                                                                                    |                                                                                                    |                                                                                                    |                                                                                                    |                                                                                                    |                                                                                                    |                                                                                                    | 本金土月火水木金土月<br>株金、土月火水木金土月                                                                                                    |                                                                                                    |
| 総裁令の小5801616101010101010101010101000000000000000000000000000000000000000000000000000000000000000000000000000000000000000000000000000000000000000000000000000000000000000000000000000000000000000000000000000000000000000000000000000000000000000000000000000000000000000000000000000000000000000000000000000000000000000000000000000000000000000000000000000000000000000000000000000<                                                                                                    | 検索振の         5         80         10         100         100         100         100         100         100         100         100         100         100         100         100         100         100         100         100         000         000         000         000         000         000         000         000         000         000         000         000         000         000         000         000         000         000         000         000         000         000         000         000         000         000         000         000         000         000         000         000         000         000         000         000         000         000         000         000         000         000         000         000         000         000         000         000         000         000         000         000         000         000         000         000         000         000         000         000         000         000         000         000         000         000         000         000         000         000         000         000         000         000         000         000         000 <td>読録法の人         5         80         11         81         81         110         120         210         210         210         210         210         210         210         210         210         210         210         210         210         210         210         210         210         210         210         210         210         210         210         210         210         210         210         210         210         210         210         210         210         210         210         210         210         210         210         210         210         210         210         210         210         210         210         210         210         210         210         210         210         210         210         210         210         210         210         210         210         210         210         210         210         210         210         210         210         210         210         210         210         210         210         210         210         210         210         210         210         210         210         210         210         210         210         210         210</td> <td>変数除くの(1)158016110100201201<t< td=""><td>Statistical Matrix Statistical Matrix S</td><td>Statistical Matrix Statistical Matrix S</td><td>変形の 5 80 81 81 80 80 80 80 800 800</td></t<><td>数据の11111021021029167.167.1150217.10.440.070.070.010.000.00<td>除用。 1 1 1 1 1 1 1 1 1 1 1 1 1 1 1 1 1 1 1</td><td>検禁振の5801011011001011011</td><td>会群の         5         80         75         80         75         80         75         80         75         80         71         80         71         71         73         70         70         70         70         70         70         70         70         70         70         70         70         70         70         70         70         70         70         70         70         70         70         70         70         70         70         70         70         70         70         70         70         70         70         70         70         70         70         70         70         70         70         70         70         70         70         70         70         70         70         70         70         70         70         70         70         70         70         70         70         70         70         70         70         70         70         70         70         70         70         70         70         70         70         70         70         70         70         70         70         70         70         70         70         70</td><td>Part A constraint and a state and a state</td><td>のの001111111111111111111111111111111111111111111111111111111111111111111111111111111111111111111111111111111111111111111111111111111111111111111111111111111111111111111111111111111111111111111111111111111&lt;</td><td>総計係への580101010010010010010010010000000000000000000000000000000000000000000000000000000000000000000000000000000000000000000000000000000000000000000000000000000000000000000000000000000000000000000000000000000000000000000000000000000000000000000000000000000000000000000000000000000000000000000000000000000000000000000000000000000000000000000000000000000000000000000000000000000000000000000000000000000000000000000000000000000000000000000000000000000000000000000000000000000000000000000000000000000000000000000</td><td>請決         5         80         16         100         201         21         29.1         57.1         15         0.2         17.2         0.2         17.2         0.2         17.2         0.2         17.2         0.2         17.2         0.2         17.2         0.2         17.2         0.2         17.2         0.2         17.2         0.2         17.2         0.2         17.2         0.2         0.0         0.00         0.00         0.00         0.00         0.00         0.00         0.00         0.00         0.00         0.00         0.00         0.00         0.00         0.00         0.00         0.00         0.00         0.00         0.00         0.00         0.00         0.00         0.00         0.00         0.00         0.00         0.00         0.00         0.00         0.00         0.00         0.00         0.00         0.00         0.00         0.00         0.00         0.00         0.00         0.00         0.00         0.00         0.00         0.00         0.00         0.00         0.00         0.00         0.00         0.00         0.00         0.00         0.00         0.00         0.00         0.00         0.00         0.00         0.00         0.</td><td>(請除)         5         80         10         100         20         21         29         47         71         15         02         17         244         0.00         0.00         0.00         0.00         0.00         0.00         0.00         0.00         0.00         0.00         0.00         0.00         0.00         0.00         0.00         0.00         0.00         0.00         0.00         0.00         0.00         0.00         0.00         0.00         0.00         0.00         0.00         0.00         0.00         0.00         0.00         0.00         0.00         0.00         0.00         0.00         0.00         0.00         0.00         0.00         0.00         0.00         0.00         0.00         0.00         0.00         0.00         0.00         0.00         0.00         0.00         0.00         0.00         0.00         0.00         0.00         0.00         0.00         0.00         0.00         0.00         0.00         0.00         0.00         0.00         0.00         0.00         0.00         0.00         0.00         0.00         0.00         0.00         0.00         0.00         0.00         0.00         0.00         0.00         <!--</td--><td>2期の         10         20         20         20         20         91.4         57.1         27.1         28.4         0.00         0.00         0.00         0.00         0.00         0.00         0.00         0.00         0.00         0.00         0.00         0.00         0.00         0.00         0.00         0.00         0.00         0.00         0.00         0.00         0.00         0.00         0.00         0.00         0.00         0.00         0.00         0.00         0.00         0.00         0.00         0.00         0.00         0.00         0.00         0.00         0.00         0.00         0.00         0.00         0.00         0.00         0.00         0.00         0.00         0.00         0.00         0.00         0.00         0.00         0.00         0.00         0.00         0.00         0.00         0.00         0.00         0.00         0.00         0.00         0.00         0.00         0.00         0.00         0.00         0.00         0.00         0.00         0.00         0.00         0.00         0.00         0.00         0.00         0.00         0.00         0.00         0.00         0.00         0.00         0.00         0.00         0.00<td>SRMO-A         5         80         10         10         100         20         21         25         91.4         97.4         97.4         97.4         97.4         97.4         97.4         97.4         97.4         97.4         97.4         97.4         97.4         97.4         97.4         97.4         97.4         97.4         97.4         97.4         97.4         97.4         97.4         97.4         97.4         97.4         97.4         97.4         97.4         97.4         97.4         97.4         97.4         97.4         97.4         97.4         97.4         97.4         97.4         97.4         97.4         97.4         97.4         97.4         97.4         97.4         97.4         97.4         97.4         97.4         97.4         97.4         97.4         97.4         97.4         97.4         97.4         97.4         97.4         97.4         97.4         97.4         97.4         97.4         97.4         97.4         97.4         97.4         97.4         97.4         97.4         97.4         97.4         97.4         97.4         97.4         97.4         97.4         97.4         97.4         97.4         97.4         97.4         97.4</td><td>支援時分         5         80         10         100         20         21         29         91         97         11         0.4         0.00         0.00         0.00         0.00         0.00         0.00         0.00         0.00         0.00         0.00         0.00         0.00         0.00         0.00         0.00         0.00         0.00         0.00         0.00         0.00         0.00         0.00         0.00         0.00         0.00         0.00         0.00         0.00         0.00         0.00         0.00         0.00         0.00         0.00         0.00         0.00         0.00         0.00         0.00         0.00         0.00         0.00         0.00         0.00         0.00         0.00         0.00         0.00         0.00         0.00         0.00         0.00         0.00         0.00         0.00         0.00         0.00         0.00         0.00         0.00         0.00         0.00         0.00         0.00         0.00         0.00         0.00         0.00         0.00         0.00         0.00         0.00         0.00         0.00         0.00         0.00         0.00         0.00         0.00         0.00         0.00</td><td>2課の         5         80         10         100         20         21         29         91         57         12         12         12         12         12         12         12         12         12         12         12         12         12         12         12         12         12         12         12         12         12         12         12         12         12         12         12         12         12         12         12         12         12         12         12         12         12         12         12         12         12         12         12         12         12         12         12         12         12         12         12         12         12         12         12         12         12         12         12         12         12         12         12         12         12         12         12         12         12         12         12         12         12         12         12         12         12         12         12         12         12         12         12         12         12         12         12         12         12         12         12         <th< td=""><td>支援除令の() 5 80 81 80 80<!--</td--><td>検禁機●8080<!--</td--><td>&lt;&lt;&lt;&lt;&lt;&lt;&lt;&lt;&lt;&lt;&lt;&lt;&lt;&lt;&lt;&lt;&lt;&lt;&lt;&lt;&lt;&lt;&lt;&lt;&lt;&lt;&lt;&lt;&lt;&lt;&lt;&lt;&lt;&lt;&lt;&lt;&lt;&lt;&lt;&lt;&lt;&lt;&lt;&lt;&lt;&lt;&lt;&lt;&lt;</td><td>RR(飛)   25 25 2 125 92 0.2 0.0 0.01 0.03 0.00 0.00 0.00 0.00 0.00</td><td></td><td>木金土月     火水木     金土月     月     人本金土月     日     1     1     1     1     1     1     1     1     1     1     1     1     1     1     1     1     1     1     1     1     1     1     1     1     1     1     1     1     1     1     1     1     1     1     1     1     1     1     1     1     1     1     1     1     1     1     1     1     1     1     1     1     1     1     1     1     1     1     1     1     1     1     1     1     1     1     1     1     1     1     1     1     1     1     1     1     1     1     1     1     1     1     1     1     1     1     1     1     1     1     1     1     1     1     1     1     1     1     1     1     1     1     1     1     1     1     1     1     1     1     1     1     1     1     1     1     1     1     1     1     1     1     1     1     1     1     <th1< th=""> <th1< th="">     1</th1<></th1<></td><td>**         25         25         2         125         9.2         0.2         0.0         2.0         0.03         0.00         0.00         0.00         0.00         0.00         0.00         0.00         0.00         0.00         0.00         0.00         0.00         0.00         0.00         0.00         0.00         0.00         0.00         0.00         0.00         0.00         0.00         0.00         0.00         0.00         0.00         0.00         0.00         0.00         0.00         0.00         0.00         0.00         0.00         0.00         0.00         0.00         0.00         0.00         0.00         0.00         0.00         0.00         0.00         0.00         0.00         0.00         0.00         0.00         0.00         0.00         0.00         0.00         0.00         0.00         0.00         0.00         0.00         0.00         0.00         0.00         0.00         0.00         0.00         0.00         0.00         0.00         0.00         0.00         0.00         0.00         0.00         0.00         0.00         0.00         0.00         0.00         0.00         0.00         0.00         0.00         0.00         0.00</td><td>木金土月     水木金土月     水本金土月     月     人名     人名     人名     人名     人名     人名     人名     人名     人名     人名     人名     人名     人名     人名     人名     人名     人名     人名     人名     人名     人名     人名     人名     人名     人名     人名     人名     人名     人名     人名     人名     人名     人名     人名     人名     人名     人名     L     L     <thl< th="">     L     <thl< th=""> <thl< <="" td=""><td>:)         25         25         25         2         125         9.2         0.2         0.0         0.03         0.00         0.00         0.00         0.00         0.00         0.00         0.00         0.00         0.00         0.00         0.00         0.00         0.00         0.00         0.00         0.00         0.00         0.00         0.00         0.00         0.00         0.00         0.00         0.00         0.00         0.00         0.00         0.00         0.00         0.00         0.00         0.00         0.00         0.00         0.00         0.00         0.00         0.00         0.00         0.00         0.00         0.00         0.00         0.00         0.00         0.00         0.00         0.00         0.00         0.00         0.00         0.00         0.00         0.00         0.00         0.00         0.00         0.00         0.00         0.00         0.00         0.00         0.00         0.00         0.00         0.00         0.00         0.00         0.00         0.00         0.00         0.00         0.00         0.00         0.00         0.00         0.00         0.00         0.00         0.00         0.00         0.00         0.00</td><td>木金土月火水木金土月         火水木金土月         松油(水)         松油(水)         松油(水)         松油(水)         松山(水)         松山(×)         松山(×)         松山(×)         No         No</td></thl<></thl<></thl<></td></td></td></th<></td></td></td></td></td>                                                                                                    | 読録法の人         5         80         11         81         81         110         120         210         210         210         210         210         210         210         210         210         210         210         210         210         210         210         210         210         210         210         210         210         210         210         210         210         210         210         210         210         210         210         210         210         210         210         210         210         210         210         210         210         210         210         210         210         210         210         210         210         210         210         210         210         210         210         210         210         210         210         210         210         210         210         210         210         210         210         210         210         210         210         210         210         210         210         210         210         210         210         210         210         210         210         210         210         210         210         210         210                                                                                                    | 変数除くの(1)158016110100201201 <t< td=""><td>Statistical Matrix Statistical Matrix S</td><td>Statistical Matrix Statistical Matrix S</td><td>変形の 5 80 81 81 80 80 80 80 800 800</td></t<> <td>数据の11111021021029167.167.1150217.10.440.070.070.010.000.00<td>除用。 1 1 1 1 1 1 1 1 1 1 1 1 1 1 1 1 1 1 1</td><td>検禁振の5801011011001011011</td><td>会群の         5         80         75         80         75         80         75         80         75         80         71         80         71         71         73         70         70         70         70         70         70         70         70         70         70         70         70         70         70         70         70         70         70         70         70         70         70         70         70         70         70         70         70         70         70         70         70         70         70         70         70         70         70         70         70         70         70         70         70         70         70         70         70         70         70         70         70         70         70         70         70         70         70         70         70         70         70         70         70         70         70         70         70         70         70         70         70         70         70         70         70         70         70         70         70         70         70         70         70         70</td><td>Part A constraint and a state and a state</td><td>のの001111111111111111111111111111111111111111111111111111111111111111111111111111111111111111111111111111111111111111111111111111111111111111111111111111111111111111111111111111111111111111111111111111111&lt;</td><td>総計係への580101010010010010010010010000000000000000000000000000000000000000000000000000000000000000000000000000000000000000000000000000000000000000000000000000000000000000000000000000000000000000000000000000000000000000000000000000000000000000000000000000000000000000000000000000000000000000000000000000000000000000000000000000000000000000000000000000000000000000000000000000000000000000000000000000000000000000000000000000000000000000000000000000000000000000000000000000000000000000000000000000000000000000000</td><td>請決         5         80         16         100         201         21         29.1         57.1         15         0.2         17.2         0.2         17.2         0.2         17.2         0.2         17.2         0.2         17.2         0.2         17.2         0.2         17.2         0.2         17.2         0.2         17.2         0.2         17.2         0.2         17.2         0.2         0.0         0.00         0.00         0.00         0.00         0.00         0.00         0.00         0.00         0.00         0.00         0.00         0.00         0.00         0.00         0.00         0.00         0.00         0.00         0.00         0.00         0.00         0.00         0.00         0.00         0.00         0.00         0.00         0.00         0.00         0.00         0.00         0.00         0.00         0.00         0.00         0.00         0.00         0.00         0.00         0.00         0.00         0.00         0.00         0.00         0.00         0.00         0.00         0.00         0.00         0.00         0.00         0.00         0.00         0.00         0.00         0.00         0.00         0.00         0.00         0.</td><td>(請除)         5         80         10         100         20         21         29         47         71         15         02         17         244         0.00         0.00         0.00         0.00         0.00         0.00         0.00         0.00         0.00         0.00         0.00         0.00         0.00         0.00         0.00         0.00         0.00         0.00         0.00         0.00         0.00         0.00         0.00         0.00         0.00         0.00         0.00         0.00         0.00         0.00         0.00         0.00         0.00         0.00         0.00         0.00         0.00         0.00         0.00         0.00         0.00         0.00         0.00         0.00         0.00         0.00         0.00         0.00         0.00         0.00         0.00         0.00         0.00         0.00         0.00         0.00         0.00         0.00         0.00         0.00         0.00         0.00         0.00         0.00         0.00         0.00         0.00         0.00         0.00         0.00         0.00         0.00         0.00         0.00         0.00         0.00         0.00         0.00         0.00         <!--</td--><td>2期の         10         20         20         20         20         91.4         57.1         27.1         28.4         0.00         0.00         0.00         0.00         0.00         0.00         0.00         0.00         0.00         0.00         0.00         0.00         0.00         0.00         0.00         0.00         0.00         0.00         0.00         0.00         0.00         0.00         0.00         0.00         0.00         0.00         0.00         0.00         0.00         0.00         0.00         0.00         0.00         0.00         0.00         0.00         0.00         0.00         0.00         0.00         0.00         0.00         0.00         0.00         0.00         0.00         0.00         0.00         0.00         0.00         0.00         0.00         0.00         0.00         0.00         0.00         0.00         0.00         0.00         0.00         0.00         0.00         0.00         0.00         0.00         0.00         0.00         0.00         0.00         0.00         0.00         0.00         0.00         0.00         0.00         0.00         0.00         0.00         0.00         0.00         0.00         0.00         0.00<td>SRMO-A         5         80         10         10         100         20         21         25         91.4         97.4         97.4         97.4         97.4         97.4         97.4         97.4         97.4         97.4         97.4         97.4         97.4         97.4         97.4         97.4         97.4         97.4         97.4         97.4         97.4         97.4         97.4         97.4         97.4         97.4         97.4         97.4         97.4         97.4         97.4         97.4         97.4         97.4         97.4         97.4         97.4         97.4         97.4         97.4         97.4         97.4         97.4         97.4         97.4         97.4         97.4         97.4         97.4         97.4         97.4         97.4         97.4         97.4         97.4         97.4         97.4         97.4         97.4         97.4         97.4         97.4         97.4         97.4         97.4         97.4         97.4         97.4         97.4         97.4         97.4         97.4         97.4         97.4         97.4         97.4         97.4         97.4         97.4         97.4         97.4         97.4         97.4         97.4</td><td>支援時分         5         80         10         100         20         21         29         91         97         11         0.4         0.00         0.00         0.00         0.00         0.00         0.00         0.00         0.00         0.00         0.00         0.00         0.00         0.00         0.00         0.00         0.00         0.00         0.00         0.00         0.00         0.00         0.00         0.00         0.00         0.00         0.00         0.00         0.00         0.00         0.00         0.00         0.00         0.00         0.00         0.00         0.00         0.00         0.00         0.00         0.00         0.00         0.00         0.00         0.00         0.00         0.00         0.00         0.00         0.00         0.00         0.00         0.00         0.00         0.00         0.00         0.00         0.00         0.00         0.00         0.00         0.00         0.00         0.00         0.00         0.00         0.00         0.00         0.00         0.00         0.00         0.00         0.00         0.00         0.00         0.00         0.00         0.00         0.00         0.00         0.00         0.00</td><td>2課の         5         80         10         100         20         21         29         91         57         12         12         12         12         12         12         12         12         12         12         12         12         12         12         12         12         12         12         12         12         12         12         12         12         12         12         12         12         12         12         12         12         12         12         12         12         12         12         12         12         12         12         12         12         12         12         12         12         12         12         12         12         12         12         12         12         12         12         12         12         12         12         12         12         12         12         12         12         12         12         12         12         12         12         12         12         12         12         12         12         12         12         12         12         12         12         12         12         12         12         12         <th< td=""><td>支援除令の() 5 80 81 80 80<!--</td--><td>検禁機●8080<!--</td--><td>&lt;&lt;&lt;&lt;&lt;&lt;&lt;&lt;&lt;&lt;&lt;&lt;&lt;&lt;&lt;&lt;&lt;&lt;&lt;&lt;&lt;&lt;&lt;&lt;&lt;&lt;&lt;&lt;&lt;&lt;&lt;&lt;&lt;&lt;&lt;&lt;&lt;&lt;&lt;&lt;&lt;&lt;&lt;&lt;&lt;&lt;&lt;&lt;&lt;</td><td>RR(飛)   25 25 2 125 92 0.2 0.0 0.01 0.03 0.00 0.00 0.00 0.00 0.00</td><td></td><td>木金土月     火水木     金土月     月     人本金土月     日     1     1     1     1     1     1     1     1     1     1     1     1     1     1     1     1     1     1     1     1     1     1     1     1     1     1     1     1     1     1     1     1     1     1     1     1     1     1     1     1     1     1     1     1     1     1     1     1     1     1     1     1     1     1     1     1     1     1     1     1     1     1     1     1     1     1     1     1     1     1     1     1     1     1     1     1     1     1     1     1     1     1     1     1     1     1     1     1     1     1     1     1     1     1     1     1     1     1     1     1     1     1     1     1     1     1     1     1     1     1     1     1     1     1     1     1     1     1     1     1     1     1     1     1     1     1     <th1< th=""> <th1< th="">     1</th1<></th1<></td><td>**         25         25         2         125         9.2         0.2         0.0         2.0         0.03         0.00         0.00         0.00         0.00         0.00         0.00         0.00         0.00         0.00         0.00         0.00         0.00         0.00         0.00         0.00         0.00         0.00         0.00         0.00         0.00         0.00         0.00         0.00         0.00         0.00         0.00         0.00         0.00         0.00         0.00         0.00         0.00         0.00         0.00         0.00         0.00         0.00         0.00         0.00         0.00         0.00         0.00         0.00         0.00         0.00         0.00         0.00         0.00         0.00         0.00         0.00         0.00         0.00         0.00         0.00         0.00         0.00         0.00         0.00         0.00         0.00         0.00         0.00         0.00         0.00         0.00         0.00         0.00         0.00         0.00         0.00         0.00         0.00         0.00         0.00         0.00         0.00         0.00         0.00         0.00         0.00         0.00         0.00</td><td>木金土月     水木金土月     水本金土月     月     人名     人名     人名     人名     人名     人名     人名     人名     人名     人名     人名     人名     人名     人名     人名     人名     人名     人名     人名     人名     人名     人名     人名     人名     人名     人名     人名     人名     人名     人名     人名     人名     人名     人名     人名     人名     人名     L     L     <thl< th="">     L     <thl< th=""> <thl< <="" td=""><td>:)         25         25         25         2         125         9.2         0.2         0.0         0.03         0.00         0.00         0.00         0.00         0.00         0.00         0.00         0.00         0.00         0.00         0.00         0.00         0.00         0.00         0.00         0.00         0.00         0.00         0.00         0.00         0.00         0.00         0.00         0.00         0.00         0.00         0.00         0.00         0.00         0.00         0.00         0.00         0.00         0.00         0.00         0.00         0.00         0.00         0.00         0.00         0.00         0.00         0.00         0.00         0.00         0.00         0.00         0.00         0.00         0.00         0.00         0.00         0.00         0.00         0.00         0.00         0.00         0.00         0.00         0.00         0.00         0.00         0.00         0.00         0.00         0.00         0.00         0.00         0.00         0.00         0.00         0.00         0.00         0.00         0.00         0.00         0.00         0.00         0.00         0.00         0.00         0.00         0.00</td><td>木金土月火水木金土月         火水木金土月         松油(水)         松油(水)         松油(水)         松油(水)         松山(水)         松山(×)         松山(×)         松山(×)         No         No</td></thl<></thl<></thl<></td></td></td></th<></td></td></td></td>                                                                                                    | Statistical Matrix Statistical Matrix S                                                                                                    | Statistical Matrix Statistical Matrix S                                                                                                    | 変形の 5 80 81 81 80 80 80 80 800 800                                                                                                    | 数据の11111021021029167.167.1150217.10.440.070.070.010.000.00 <td>除用。 1 1 1 1 1 1 1 1 1 1 1 1 1 1 1 1 1 1 1</td> <td>検禁振の5801011011001011011</td> <td>会群の         5         80         75         80         75         80         75         80         75         80         71         80         71         71         73         70         70         70         70         70         70         70         70         70         70         70         70         70         70         70         70         70         70         70         70         70         70         70         70         70         70         70         70         70         70         70         70         70         70         70         70         70         70         70         70         70         70         70         70         70         70         70         70         70         70         70         70         70         70         70         70         70         70         70         70         70         70         70         70         70         70         70         70         70         70         70         70         70         70         70         70         70         70         70         70         70         70         70         70         70</td> <td>Part A constraint and a state and a state</td> <td>のの001111111111111111111111111111111111111111111111111111111111111111111111111111111111111111111111111111111111111111111111111111111111111111111111111111111111111111111111111111111111111111111111111111111&lt;</td> <td>総計係への580101010010010010010010010000000000000000000000000000000000000000000000000000000000000000000000000000000000000000000000000000000000000000000000000000000000000000000000000000000000000000000000000000000000000000000000000000000000000000000000000000000000000000000000000000000000000000000000000000000000000000000000000000000000000000000000000000000000000000000000000000000000000000000000000000000000000000000000000000000000000000000000000000000000000000000000000000000000000000000000000000000000000000000</td> <td>請決         5         80         16         100         201         21         29.1         57.1         15         0.2         17.2         0.2         17.2         0.2         17.2         0.2         17.2         0.2         17.2         0.2         17.2         0.2         17.2         0.2         17.2         0.2         17.2         0.2         17.2         0.2         17.2         0.2         0.0         0.00         0.00         0.00         0.00         0.00         0.00         0.00         0.00         0.00         0.00         0.00         0.00         0.00         0.00         0.00         0.00         0.00         0.00         0.00         0.00         0.00         0.00         0.00         0.00         0.00         0.00         0.00         0.00         0.00         0.00         0.00         0.00         0.00         0.00         0.00         0.00         0.00         0.00         0.00         0.00         0.00         0.00         0.00         0.00         0.00         0.00         0.00         0.00         0.00         0.00         0.00         0.00         0.00         0.00         0.00         0.00         0.00         0.00         0.00         0.</td> <td>(請除)         5         80         10         100         20         21         29         47         71         15         02         17         244         0.00         0.00         0.00         0.00         0.00         0.00         0.00         0.00         0.00         0.00         0.00         0.00         0.00         0.00         0.00         0.00         0.00         0.00         0.00         0.00         0.00         0.00         0.00         0.00         0.00         0.00         0.00         0.00         0.00         0.00         0.00         0.00         0.00         0.00         0.00         0.00         0.00         0.00         0.00         0.00         0.00         0.00         0.00         0.00         0.00         0.00         0.00         0.00         0.00         0.00         0.00         0.00         0.00         0.00         0.00         0.00         0.00         0.00         0.00         0.00         0.00         0.00         0.00         0.00         0.00         0.00         0.00         0.00         0.00         0.00         0.00         0.00         0.00         0.00         0.00         0.00         0.00         0.00         0.00         <!--</td--><td>2期の         10         20         20         20         20         91.4         57.1         27.1         28.4         0.00         0.00         0.00         0.00         0.00         0.00         0.00         0.00         0.00         0.00         0.00         0.00         0.00         0.00         0.00         0.00         0.00         0.00         0.00         0.00         0.00         0.00         0.00         0.00         0.00         0.00         0.00         0.00         0.00         0.00         0.00         0.00         0.00         0.00         0.00         0.00         0.00         0.00         0.00         0.00         0.00         0.00         0.00         0.00         0.00         0.00         0.00         0.00         0.00         0.00         0.00         0.00         0.00         0.00         0.00         0.00         0.00         0.00         0.00         0.00         0.00         0.00         0.00         0.00         0.00         0.00         0.00         0.00         0.00         0.00         0.00         0.00         0.00         0.00         0.00         0.00         0.00         0.00         0.00         0.00         0.00         0.00         0.00<td>SRMO-A         5         80         10         10         100         20         21         25         91.4         97.4         97.4         97.4         97.4         97.4         97.4         97.4         97.4         97.4         97.4         97.4         97.4         97.4         97.4         97.4         97.4         97.4         97.4         97.4         97.4         97.4         97.4         97.4         97.4         97.4         97.4         97.4         97.4         97.4         97.4         97.4         97.4         97.4         97.4         97.4         97.4         97.4         97.4         97.4         97.4         97.4         97.4         97.4         97.4         97.4         97.4         97.4         97.4         97.4         97.4         97.4         97.4         97.4         97.4         97.4         97.4         97.4         97.4         97.4         97.4         97.4         97.4         97.4         97.4         97.4         97.4         97.4         97.4         97.4         97.4         97.4         97.4         97.4         97.4         97.4         97.4         97.4         97.4         97.4         97.4         97.4         97.4         97.4</td><td>支援時分         5         80         10         100         20         21         29         91         97         11         0.4         0.00         0.00         0.00         0.00         0.00         0.00         0.00         0.00         0.00         0.00         0.00         0.00         0.00         0.00         0.00         0.00         0.00         0.00         0.00         0.00         0.00         0.00         0.00         0.00         0.00         0.00         0.00         0.00         0.00         0.00         0.00         0.00         0.00         0.00         0.00         0.00         0.00         0.00         0.00         0.00         0.00         0.00         0.00         0.00         0.00         0.00         0.00         0.00         0.00         0.00         0.00         0.00         0.00         0.00         0.00         0.00         0.00         0.00         0.00         0.00         0.00         0.00         0.00         0.00         0.00         0.00         0.00         0.00         0.00         0.00         0.00         0.00         0.00         0.00         0.00         0.00         0.00         0.00         0.00         0.00         0.00</td><td>2課の         5         80         10         100         20         21         29         91         57         12         12         12         12         12         12         12         12         12         12         12         12         12         12         12         12         12         12         12         12         12         12         12         12         12         12         12         12         12         12         12         12         12         12         12         12         12         12         12         12         12         12         12         12         12         12         12         12         12         12         12         12         12         12         12         12         12         12         12         12         12         12         12         12         12         12         12         12         12         12         12         12         12         12         12         12         12         12         12         12         12         12         12         12         12         12         12         12         12         12         12         <th< td=""><td>支援除令の() 5 80 81 80 80<!--</td--><td>検禁機●8080<!--</td--><td>&lt;&lt;&lt;&lt;&lt;&lt;&lt;&lt;&lt;&lt;&lt;&lt;&lt;&lt;&lt;&lt;&lt;&lt;&lt;&lt;&lt;&lt;&lt;&lt;&lt;&lt;&lt;&lt;&lt;&lt;&lt;&lt;&lt;&lt;&lt;&lt;&lt;&lt;&lt;&lt;&lt;&lt;&lt;&lt;&lt;&lt;&lt;&lt;&lt;</td><td>RR(飛)   25 25 2 125 92 0.2 0.0 0.01 0.03 0.00 0.00 0.00 0.00 0.00</td><td></td><td>木金土月     火水木     金土月     月     人本金土月     日     1     1     1     1     1     1     1     1     1     1     1     1     1     1     1     1     1     1     1     1     1     1     1     1     1     1     1     1     1     1     1     1     1     1     1     1     1     1     1     1     1     1     1     1     1     1     1     1     1     1     1     1     1     1     1     1     1     1     1     1     1     1     1     1     1     1     1     1     1     1     1     1     1     1     1     1     1     1     1     1     1     1     1     1     1     1     1     1     1     1     1     1     1     1     1     1     1     1     1     1     1     1     1     1     1     1     1     1     1     1     1     1     1     1     1     1     1     1     1     1     1     1     1     1     1     1     <th1< th=""> <th1< th="">     1</th1<></th1<></td><td>**         25         25         2         125         9.2         0.2         0.0         2.0         0.03         0.00         0.00         0.00         0.00         0.00         0.00         0.00         0.00         0.00         0.00         0.00         0.00         0.00         0.00         0.00         0.00         0.00         0.00         0.00         0.00         0.00         0.00         0.00         0.00         0.00         0.00         0.00         0.00         0.00         0.00         0.00         0.00         0.00         0.00         0.00         0.00         0.00         0.00         0.00         0.00         0.00         0.00         0.00         0.00         0.00         0.00         0.00         0.00         0.00         0.00         0.00         0.00         0.00         0.00         0.00         0.00         0.00         0.00         0.00         0.00         0.00         0.00         0.00         0.00         0.00         0.00         0.00         0.00         0.00         0.00         0.00         0.00         0.00         0.00         0.00         0.00         0.00         0.00         0.00         0.00         0.00         0.00         0.00</td><td>木金土月     水木金土月     水本金土月     月     人名     人名     人名     人名     人名     人名     人名     人名     人名     人名     人名     人名     人名     人名     人名     人名     人名     人名     人名     人名     人名     人名     人名     人名     人名     人名     人名     人名     人名     人名     人名     人名     人名     人名     人名     人名     人名     L     L     <thl< th="">     L     <thl< th=""> <thl< <="" td=""><td>:)         25         25         25         2         125         9.2         0.2         0.0         0.03         0.00         0.00         0.00         0.00         0.00         0.00         0.00         0.00         0.00         0.00         0.00         0.00         0.00         0.00         0.00         0.00         0.00         0.00         0.00         0.00         0.00         0.00         0.00         0.00         0.00         0.00         0.00         0.00         0.00         0.00         0.00         0.00         0.00         0.00         0.00         0.00         0.00         0.00         0.00         0.00         0.00         0.00         0.00         0.00         0.00         0.00         0.00         0.00         0.00         0.00         0.00         0.00         0.00         0.00         0.00         0.00         0.00         0.00         0.00         0.00         0.00         0.00         0.00         0.00         0.00         0.00         0.00         0.00         0.00         0.00         0.00         0.00         0.00         0.00         0.00         0.00         0.00         0.00         0.00         0.00         0.00         0.00         0.00</td><td>木金土月火水木金土月         火水木金土月         松油(水)         松油(水)         松油(水)         松油(水)         松山(水)         松山(×)         松山(×)         松山(×)         No         No</td></thl<></thl<></thl<></td></td></td></th<></td></td></td>                                                                                                    | 除用。 1 1 1 1 1 1 1 1 1 1 1 1 1 1 1 1 1 1 1                                                                                                    | 検禁振の5801011011001011011                                                                                                    | 会群の         5         80         75         80         75         80         75         80         75         80         71         80         71         71         73         70         70         70         70         70         70         70         70         70         70         70         70         70         70         70         70         70         70         70         70         70         70         70         70         70         70         70         70         70         70         70         70         70         70         70         70         70         70         70         70         70         70         70         70         70         70         70         70         70         70         70         70         70         70         70         70         70         70         70         70         70         70         70         70         70         70         70         70         70         70         70         70         70         70         70         70         70         70         70         70         70         70         70         70         70                                                                                                    | Part A constraint and a state and a state                                                                                                    | のの001111111111111111111111111111111111111111111111111111111111111111111111111111111111111111111111111111111111111111111111111111111111111111111111111111111111111111111111111111111111111111111111111111111<                                                                                                    | 総計係への580101010010010010010010010000000000000000000000000000000000000000000000000000000000000000000000000000000000000000000000000000000000000000000000000000000000000000000000000000000000000000000000000000000000000000000000000000000000000000000000000000000000000000000000000000000000000000000000000000000000000000000000000000000000000000000000000000000000000000000000000000000000000000000000000000000000000000000000000000000000000000000000000000000000000000000000000000000000000000000000000000000000000000000                                                                                                    | 請決         5         80         16         100         201         21         29.1         57.1         15         0.2         17.2         0.2         17.2         0.2         17.2         0.2         17.2         0.2         17.2         0.2         17.2         0.2         17.2         0.2         17.2         0.2         17.2         0.2         17.2         0.2         17.2         0.2         0.0         0.00         0.00         0.00         0.00         0.00         0.00         0.00         0.00         0.00         0.00         0.00         0.00         0.00         0.00         0.00         0.00         0.00         0.00         0.00         0.00         0.00         0.00         0.00         0.00         0.00         0.00         0.00         0.00         0.00         0.00         0.00         0.00         0.00         0.00         0.00         0.00         0.00         0.00         0.00         0.00         0.00         0.00         0.00         0.00         0.00         0.00         0.00         0.00         0.00         0.00         0.00         0.00         0.00         0.00         0.00         0.00         0.00         0.00         0.00         0.                                                                                                    | (請除)         5         80         10         100         20         21         29         47         71         15         02         17         244         0.00         0.00         0.00         0.00         0.00         0.00         0.00         0.00         0.00         0.00         0.00         0.00         0.00         0.00         0.00         0.00         0.00         0.00         0.00         0.00         0.00         0.00         0.00         0.00         0.00         0.00         0.00         0.00         0.00         0.00         0.00         0.00         0.00         0.00         0.00         0.00         0.00         0.00         0.00         0.00         0.00         0.00         0.00         0.00         0.00         0.00         0.00         0.00         0.00         0.00         0.00         0.00         0.00         0.00         0.00         0.00         0.00         0.00         0.00         0.00         0.00         0.00         0.00         0.00         0.00         0.00         0.00         0.00         0.00         0.00         0.00         0.00         0.00         0.00         0.00         0.00         0.00         0.00         0.00 </td <td>2期の         10         20         20         20         20         91.4         57.1         27.1         28.4         0.00         0.00         0.00         0.00         0.00         0.00         0.00         0.00         0.00         0.00         0.00         0.00         0.00         0.00         0.00         0.00         0.00         0.00         0.00         0.00         0.00         0.00         0.00         0.00         0.00         0.00         0.00         0.00         0.00         0.00         0.00         0.00         0.00         0.00         0.00         0.00         0.00         0.00         0.00         0.00         0.00         0.00         0.00         0.00         0.00         0.00         0.00         0.00         0.00         0.00         0.00         0.00         0.00         0.00         0.00         0.00         0.00         0.00         0.00         0.00         0.00         0.00         0.00         0.00         0.00         0.00         0.00         0.00         0.00         0.00         0.00         0.00         0.00         0.00         0.00         0.00         0.00         0.00         0.00         0.00         0.00         0.00         0.00<td>SRMO-A         5         80         10         10         100         20         21         25         91.4         97.4         97.4         97.4         97.4         97.4         97.4         97.4         97.4         97.4         97.4         97.4         97.4         97.4         97.4         97.4         97.4         97.4         97.4         97.4         97.4         97.4         97.4         97.4         97.4         97.4         97.4         97.4         97.4         97.4         97.4         97.4         97.4         97.4         97.4         97.4         97.4         97.4         97.4         97.4         97.4         97.4         97.4         97.4         97.4         97.4         97.4         97.4         97.4         97.4         97.4         97.4         97.4         97.4         97.4         97.4         97.4         97.4         97.4         97.4         97.4         97.4         97.4         97.4         97.4         97.4         97.4         97.4         97.4         97.4         97.4         97.4         97.4         97.4         97.4         97.4         97.4         97.4         97.4         97.4         97.4         97.4         97.4         97.4</td><td>支援時分         5         80         10         100         20         21         29         91         97         11         0.4         0.00         0.00         0.00         0.00         0.00         0.00         0.00         0.00         0.00         0.00         0.00         0.00         0.00         0.00         0.00         0.00         0.00         0.00         0.00         0.00         0.00         0.00         0.00         0.00         0.00         0.00         0.00         0.00         0.00         0.00         0.00         0.00         0.00         0.00         0.00         0.00         0.00         0.00         0.00         0.00         0.00         0.00         0.00         0.00         0.00         0.00         0.00         0.00         0.00         0.00         0.00         0.00         0.00         0.00         0.00         0.00         0.00         0.00         0.00         0.00         0.00         0.00         0.00         0.00         0.00         0.00         0.00         0.00         0.00         0.00         0.00         0.00         0.00         0.00         0.00         0.00         0.00         0.00         0.00         0.00         0.00</td><td>2課の         5         80         10         100         20         21         29         91         57         12         12         12         12         12         12         12         12         12         12         12         12         12         12         12         12         12         12         12         12         12         12         12         12         12         12         12         12         12         12         12         12         12         12         12         12         12         12         12         12         12         12         12         12         12         12         12         12         12         12         12         12         12         12         12         12         12         12         12         12         12         12         12         12         12         12         12         12         12         12         12         12         12         12         12         12         12         12         12         12         12         12         12         12         12         12         12         12         12         12         12         <th< td=""><td>支援除令の() 5 80 81 80 80<!--</td--><td>検禁機●8080<!--</td--><td>&lt;&lt;&lt;&lt;&lt;&lt;&lt;&lt;&lt;&lt;&lt;&lt;&lt;&lt;&lt;&lt;&lt;&lt;&lt;&lt;&lt;&lt;&lt;&lt;&lt;&lt;&lt;&lt;&lt;&lt;&lt;&lt;&lt;&lt;&lt;&lt;&lt;&lt;&lt;&lt;&lt;&lt;&lt;&lt;&lt;&lt;&lt;&lt;&lt;</td><td>RR(飛)   25 25 2 125 92 0.2 0.0 0.01 0.03 0.00 0.00 0.00 0.00 0.00</td><td></td><td>木金土月     火水木     金土月     月     人本金土月     日     1     1     1     1     1     1     1     1     1     1     1     1     1     1     1     1     1     1     1     1     1     1     1     1     1     1     1     1     1     1     1     1     1     1     1     1     1     1     1     1     1     1     1     1     1     1     1     1     1     1     1     1     1     1     1     1     1     1     1     1     1     1     1     1     1     1     1     1     1     1     1     1     1     1     1     1     1     1     1     1     1     1     1     1     1     1     1     1     1     1     1     1     1     1     1     1     1     1     1     1     1     1     1     1     1     1     1     1     1     1     1     1     1     1     1     1     1     1     1     1     1     1     1     1     1     1     <th1< th=""> <th1< th="">     1</th1<></th1<></td><td>**         25         25         2         125         9.2         0.2         0.0         2.0         0.03         0.00         0.00         0.00         0.00         0.00         0.00         0.00         0.00         0.00         0.00         0.00         0.00         0.00         0.00         0.00         0.00         0.00         0.00         0.00         0.00         0.00         0.00         0.00         0.00         0.00         0.00         0.00         0.00         0.00         0.00         0.00         0.00         0.00         0.00         0.00         0.00         0.00         0.00         0.00         0.00         0.00         0.00         0.00         0.00         0.00         0.00         0.00         0.00         0.00         0.00         0.00         0.00         0.00         0.00         0.00         0.00         0.00         0.00         0.00         0.00         0.00         0.00         0.00         0.00         0.00         0.00         0.00         0.00         0.00         0.00         0.00         0.00         0.00         0.00         0.00         0.00         0.00         0.00         0.00         0.00         0.00         0.00         0.00</td><td>木金土月     水木金土月     水本金土月     月     人名     人名     人名     人名     人名     人名     人名     人名     人名     人名     人名     人名     人名     人名     人名     人名     人名     人名     人名     人名     人名     人名     人名     人名     人名     人名     人名     人名     人名     人名     人名     人名     人名     人名     人名     人名     人名     L     L     <thl< th="">     L     <thl< th=""> <thl< <="" td=""><td>:)         25         25         25         2         125         9.2         0.2         0.0         0.03         0.00         0.00         0.00         0.00         0.00         0.00         0.00         0.00         0.00         0.00         0.00         0.00         0.00         0.00         0.00         0.00         0.00         0.00         0.00         0.00         0.00         0.00         0.00         0.00         0.00         0.00         0.00         0.00         0.00         0.00         0.00         0.00         0.00         0.00         0.00         0.00         0.00         0.00         0.00         0.00         0.00         0.00         0.00         0.00         0.00         0.00         0.00         0.00         0.00         0.00         0.00         0.00         0.00         0.00         0.00         0.00         0.00         0.00         0.00         0.00         0.00         0.00         0.00         0.00         0.00         0.00         0.00         0.00         0.00         0.00         0.00         0.00         0.00         0.00         0.00         0.00         0.00         0.00         0.00         0.00         0.00         0.00         0.00</td><td>木金土月火水木金土月         火水木金土月         松油(水)         松油(水)         松油(水)         松油(水)         松山(水)         松山(×)         松山(×)         松山(×)         No         No</td></thl<></thl<></thl<></td></td></td></th<></td></td>                                                                                                    | 2期の         10         20         20         20         20         91.4         57.1         27.1         28.4         0.00         0.00         0.00         0.00         0.00         0.00         0.00         0.00         0.00         0.00         0.00         0.00         0.00         0.00         0.00         0.00         0.00         0.00         0.00         0.00         0.00         0.00         0.00         0.00         0.00         0.00         0.00         0.00         0.00         0.00         0.00         0.00         0.00         0.00         0.00         0.00         0.00         0.00         0.00         0.00         0.00         0.00         0.00         0.00         0.00         0.00         0.00         0.00         0.00         0.00         0.00         0.00         0.00         0.00         0.00         0.00         0.00         0.00         0.00         0.00         0.00         0.00         0.00         0.00         0.00         0.00         0.00         0.00         0.00         0.00         0.00         0.00         0.00         0.00         0.00         0.00         0.00         0.00         0.00         0.00         0.00         0.00         0.00 <td>SRMO-A         5         80         10         10         100         20         21         25         91.4         97.4         97.4         97.4         97.4         97.4         97.4         97.4         97.4         97.4         97.4         97.4         97.4         97.4         97.4         97.4         97.4         97.4         97.4         97.4         97.4         97.4         97.4         97.4         97.4         97.4         97.4         97.4         97.4         97.4         97.4         97.4         97.4         97.4         97.4         97.4         97.4         97.4         97.4         97.4         97.4         97.4         97.4         97.4         97.4         97.4         97.4         97.4         97.4         97.4         97.4         97.4         97.4         97.4         97.4         97.4         97.4         97.4         97.4         97.4         97.4         97.4         97.4         97.4         97.4         97.4         97.4         97.4         97.4         97.4         97.4         97.4         97.4         97.4         97.4         97.4         97.4         97.4         97.4         97.4         97.4         97.4         97.4         97.4</td> <td>支援時分         5         80         10         100         20         21         29         91         97         11         0.4         0.00         0.00         0.00         0.00         0.00         0.00         0.00         0.00         0.00         0.00         0.00         0.00         0.00         0.00         0.00         0.00         0.00         0.00         0.00         0.00         0.00         0.00         0.00         0.00         0.00         0.00         0.00         0.00         0.00         0.00         0.00         0.00         0.00         0.00         0.00         0.00         0.00         0.00         0.00         0.00         0.00         0.00         0.00         0.00         0.00         0.00         0.00         0.00         0.00         0.00         0.00         0.00         0.00         0.00         0.00         0.00         0.00         0.00         0.00         0.00         0.00         0.00         0.00         0.00         0.00         0.00         0.00         0.00         0.00         0.00         0.00         0.00         0.00         0.00         0.00         0.00         0.00         0.00         0.00         0.00         0.00</td> <td>2課の         5         80         10         100         20         21         29         91         57         12         12         12         12         12         12         12         12         12         12         12         12         12         12         12         12         12         12         12         12         12         12         12         12         12         12         12         12         12         12         12         12         12         12         12         12         12         12         12         12         12         12         12         12         12         12         12         12         12         12         12         12         12         12         12         12         12         12         12         12         12         12         12         12         12         12         12         12         12         12         12         12         12         12         12         12         12         12         12         12         12         12         12         12         12         12         12         12         12         12         12         <th< td=""><td>支援除令の() 5 80 81 80 80<!--</td--><td>検禁機●8080<!--</td--><td>&lt;&lt;&lt;&lt;&lt;&lt;&lt;&lt;&lt;&lt;&lt;&lt;&lt;&lt;&lt;&lt;&lt;&lt;&lt;&lt;&lt;&lt;&lt;&lt;&lt;&lt;&lt;&lt;&lt;&lt;&lt;&lt;&lt;&lt;&lt;&lt;&lt;&lt;&lt;&lt;&lt;&lt;&lt;&lt;&lt;&lt;&lt;&lt;&lt;</td><td>RR(飛)   25 25 2 125 92 0.2 0.0 0.01 0.03 0.00 0.00 0.00 0.00 0.00</td><td></td><td>木金土月     火水木     金土月     月     人本金土月     日     1     1     1     1     1     1     1     1     1     1     1     1     1     1     1     1     1     1     1     1     1     1     1     1     1     1     1     1     1     1     1     1     1     1     1     1     1     1     1     1     1     1     1     1     1     1     1     1     1     1     1     1     1     1     1     1     1     1     1     1     1     1     1     1     1     1     1     1     1     1     1     1     1     1     1     1     1     1     1     1     1     1     1     1     1     1     1     1     1     1     1     1     1     1     1     1     1     1     1     1     1     1     1     1     1     1     1     1     1     1     1     1     1     1     1     1     1     1     1     1     1     1     1     1     1     1     <th1< th=""> <th1< th="">     1</th1<></th1<></td><td>**         25         25         2         125         9.2         0.2         0.0         2.0         0.03         0.00         0.00         0.00         0.00         0.00         0.00         0.00         0.00         0.00         0.00         0.00         0.00         0.00         0.00         0.00         0.00         0.00         0.00         0.00         0.00         0.00         0.00         0.00         0.00         0.00         0.00         0.00         0.00         0.00         0.00         0.00         0.00         0.00         0.00         0.00         0.00         0.00         0.00         0.00         0.00         0.00         0.00         0.00         0.00         0.00         0.00         0.00         0.00         0.00         0.00         0.00         0.00         0.00         0.00         0.00         0.00         0.00         0.00         0.00         0.00         0.00         0.00         0.00         0.00         0.00         0.00         0.00         0.00         0.00         0.00         0.00         0.00         0.00         0.00         0.00         0.00         0.00         0.00         0.00         0.00         0.00         0.00         0.00</td><td>木金土月     水木金土月     水本金土月     月     人名     人名     人名     人名     人名     人名     人名     人名     人名     人名     人名     人名     人名     人名     人名     人名     人名     人名     人名     人名     人名     人名     人名     人名     人名     人名     人名     人名     人名     人名     人名     人名     人名     人名     人名     人名     人名     L     L     <thl< th="">     L     <thl< th=""> <thl< <="" td=""><td>:)         25         25         25         2         125         9.2         0.2         0.0         0.03         0.00         0.00         0.00         0.00         0.00         0.00         0.00         0.00         0.00         0.00         0.00         0.00         0.00         0.00         0.00         0.00         0.00         0.00         0.00         0.00         0.00         0.00         0.00         0.00         0.00         0.00         0.00         0.00         0.00         0.00         0.00         0.00         0.00         0.00         0.00         0.00         0.00         0.00         0.00         0.00         0.00         0.00         0.00         0.00         0.00         0.00         0.00         0.00         0.00         0.00         0.00         0.00         0.00         0.00         0.00         0.00         0.00         0.00         0.00         0.00         0.00         0.00         0.00         0.00         0.00         0.00         0.00         0.00         0.00         0.00         0.00         0.00         0.00         0.00         0.00         0.00         0.00         0.00         0.00         0.00         0.00         0.00         0.00</td><td>木金土月火水木金土月         火水木金土月         松油(水)         松油(水)         松油(水)         松油(水)         松山(水)         松山(×)         松山(×)         松山(×)         No         No</td></thl<></thl<></thl<></td></td></td></th<></td>                                                                                                    | SRMO-A         5         80         10         10         100         20         21         25         91.4         97.4         97.4         97.4         97.4         97.4         97.4         97.4         97.4         97.4         97.4         97.4         97.4         97.4         97.4         97.4         97.4         97.4         97.4         97.4         97.4         97.4         97.4         97.4         97.4         97.4         97.4         97.4         97.4         97.4         97.4         97.4         97.4         97.4         97.4         97.4         97.4         97.4         97.4         97.4         97.4         97.4         97.4         97.4         97.4         97.4         97.4         97.4         97.4         97.4         97.4         97.4         97.4         97.4         97.4         97.4         97.4         97.4         97.4         97.4         97.4         97.4         97.4         97.4         97.4         97.4         97.4         97.4         97.4         97.4         97.4         97.4         97.4         97.4         97.4         97.4         97.4         97.4         97.4         97.4         97.4         97.4         97.4         97.4                                                                                                    | 支援時分         5         80         10         100         20         21         29         91         97         11         0.4         0.00         0.00         0.00         0.00         0.00         0.00         0.00         0.00         0.00         0.00         0.00         0.00         0.00         0.00         0.00         0.00         0.00         0.00         0.00         0.00         0.00         0.00         0.00         0.00         0.00         0.00         0.00         0.00         0.00         0.00         0.00         0.00         0.00         0.00         0.00         0.00         0.00         0.00         0.00         0.00         0.00         0.00         0.00         0.00         0.00         0.00         0.00         0.00         0.00         0.00         0.00         0.00         0.00         0.00         0.00         0.00         0.00         0.00         0.00         0.00         0.00         0.00         0.00         0.00         0.00         0.00         0.00         0.00         0.00         0.00         0.00         0.00         0.00         0.00         0.00         0.00         0.00         0.00         0.00         0.00         0.00                                                                                                    | 2課の         5         80         10         100         20         21         29         91         57         12         12         12         12         12         12         12         12         12         12         12         12         12         12         12         12         12         12         12         12         12         12         12         12         12         12         12         12         12         12         12         12         12         12         12         12         12         12         12         12         12         12         12         12         12         12         12         12         12         12         12         12         12         12         12         12         12         12         12         12         12         12         12         12         12         12         12         12         12         12         12         12         12         12         12         12         12         12         12         12         12         12         12         12         12         12         12         12         12         12         12 <th< td=""><td>支援除令の() 5 80 81 80 80<!--</td--><td>検禁機●8080<!--</td--><td>&lt;&lt;&lt;&lt;&lt;&lt;&lt;&lt;&lt;&lt;&lt;&lt;&lt;&lt;&lt;&lt;&lt;&lt;&lt;&lt;&lt;&lt;&lt;&lt;&lt;&lt;&lt;&lt;&lt;&lt;&lt;&lt;&lt;&lt;&lt;&lt;&lt;&lt;&lt;&lt;&lt;&lt;&lt;&lt;&lt;&lt;&lt;&lt;&lt;</td><td>RR(飛)   25 25 2 125 92 0.2 0.0 0.01 0.03 0.00 0.00 0.00 0.00 0.00</td><td></td><td>木金土月     火水木     金土月     月     人本金土月     日     1     1     1     1     1     1     1     1     1     1     1     1     1     1     1     1     1     1     1     1     1     1     1     1     1     1     1     1     1     1     1     1     1     1     1     1     1     1     1     1     1     1     1     1     1     1     1     1     1     1     1     1     1     1     1     1     1     1     1     1     1     1     1     1     1     1     1     1     1     1     1     1     1     1     1     1     1     1     1     1     1     1     1     1     1     1     1     1     1     1     1     1     1     1     1     1     1     1     1     1     1     1     1     1     1     1     1     1     1     1     1     1     1     1     1     1     1     1     1     1     1     1     1     1     1     1     <th1< th=""> <th1< th="">     1</th1<></th1<></td><td>**         25         25         2         125         9.2         0.2         0.0         2.0         0.03         0.00         0.00         0.00         0.00         0.00         0.00         0.00         0.00         0.00         0.00         0.00         0.00         0.00         0.00         0.00         0.00         0.00         0.00         0.00         0.00         0.00         0.00         0.00         0.00         0.00         0.00         0.00         0.00         0.00         0.00         0.00         0.00         0.00         0.00         0.00         0.00         0.00         0.00         0.00         0.00         0.00         0.00         0.00         0.00         0.00         0.00         0.00         0.00         0.00         0.00         0.00         0.00         0.00         0.00         0.00         0.00         0.00         0.00         0.00         0.00         0.00         0.00         0.00         0.00         0.00         0.00         0.00         0.00         0.00         0.00         0.00         0.00         0.00         0.00         0.00         0.00         0.00         0.00         0.00         0.00         0.00         0.00         0.00</td><td>木金土月     水木金土月     水本金土月     月     人名     人名     人名     人名     人名     人名     人名     人名     人名     人名     人名     人名     人名     人名     人名     人名     人名     人名     人名     人名     人名     人名     人名     人名     人名     人名     人名     人名     人名     人名     人名     人名     人名     人名     人名     人名     人名     L     L     <thl< th="">     L     <thl< th=""> <thl< <="" td=""><td>:)         25         25         25         2         125         9.2         0.2         0.0         0.03         0.00         0.00         0.00         0.00         0.00         0.00         0.00         0.00         0.00         0.00         0.00         0.00         0.00         0.00         0.00         0.00         0.00         0.00         0.00         0.00         0.00         0.00         0.00         0.00         0.00         0.00         0.00         0.00         0.00         0.00         0.00         0.00         0.00         0.00         0.00         0.00         0.00         0.00         0.00         0.00         0.00         0.00         0.00         0.00         0.00         0.00         0.00         0.00         0.00         0.00         0.00         0.00         0.00         0.00         0.00         0.00         0.00         0.00         0.00         0.00         0.00         0.00         0.00         0.00         0.00         0.00         0.00         0.00         0.00         0.00         0.00         0.00         0.00         0.00         0.00         0.00         0.00         0.00         0.00         0.00         0.00         0.00         0.00</td><td>木金土月火水木金土月         火水木金土月         松油(水)         松油(水)         松油(水)         松油(水)         松山(水)         松山(×)         松山(×)         松山(×)         No         No</td></thl<></thl<></thl<></td></td></td></th<>                                                                                                    | 支援除令の() 5 80 81 80 80 </td <td>検禁機●8080<!--</td--><td>&lt;&lt;&lt;&lt;&lt;&lt;&lt;&lt;&lt;&lt;&lt;&lt;&lt;&lt;&lt;&lt;&lt;&lt;&lt;&lt;&lt;&lt;&lt;&lt;&lt;&lt;&lt;&lt;&lt;&lt;&lt;&lt;&lt;&lt;&lt;&lt;&lt;&lt;&lt;&lt;&lt;&lt;&lt;&lt;&lt;&lt;&lt;&lt;&lt;</td><td>RR(飛)   25 25 2 125 92 0.2 0.0 0.01 0.03 0.00 0.00 0.00 0.00 0.00</td><td></td><td>木金土月     火水木     金土月     月     人本金土月     日     1     1     1     1     1     1     1     1     1     1     1     1     1     1     1     1     1     1     1     1     1     1     1     1     1     1     1     1     1     1     1     1     1     1     1     1     1     1     1     1     1     1     1     1     1     1     1     1     1     1     1     1     1     1     1     1     1     1     1     1     1     1     1     1     1     1     1     1     1     1     1     1     1     1     1     1     1     1     1     1     1     1     1     1     1     1     1     1     1     1     1     1     1     1     1     1     1     1     1     1     1     1     1     1     1     1     1     1     1     1     1     1     1     1     1     1     1     1     1     1     1     1     1     1     1     1     <th1< th=""> <th1< th="">     1</th1<></th1<></td><td>**         25         25         2         125         9.2         0.2         0.0         2.0         0.03         0.00         0.00         0.00         0.00         0.00         0.00         0.00         0.00         0.00         0.00         0.00         0.00         0.00         0.00         0.00         0.00         0.00         0.00         0.00         0.00         0.00         0.00         0.00         0.00         0.00         0.00         0.00         0.00         0.00         0.00         0.00         0.00         0.00         0.00         0.00         0.00         0.00         0.00         0.00         0.00         0.00         0.00         0.00         0.00         0.00         0.00         0.00         0.00         0.00         0.00         0.00         0.00         0.00         0.00         0.00         0.00         0.00         0.00         0.00         0.00         0.00         0.00         0.00         0.00         0.00         0.00         0.00         0.00         0.00         0.00         0.00         0.00         0.00         0.00         0.00         0.00         0.00         0.00         0.00         0.00         0.00         0.00         0.00</td><td>木金土月     水木金土月     水本金土月     月     人名     人名     人名     人名     人名     人名     人名     人名     人名     人名     人名     人名     人名     人名     人名     人名     人名     人名     人名     人名     人名     人名     人名     人名     人名     人名     人名     人名     人名     人名     人名     人名     人名     人名     人名     人名     人名     L     L     <thl< th="">     L     <thl< th=""> <thl< <="" td=""><td>:)         25         25         25         2         125         9.2         0.2         0.0         0.03         0.00         0.00         0.00         0.00         0.00         0.00         0.00         0.00         0.00         0.00         0.00         0.00         0.00         0.00         0.00         0.00         0.00         0.00         0.00         0.00         0.00         0.00         0.00         0.00         0.00         0.00         0.00         0.00         0.00         0.00         0.00         0.00         0.00         0.00         0.00         0.00         0.00         0.00         0.00         0.00         0.00         0.00         0.00         0.00         0.00         0.00         0.00         0.00         0.00         0.00         0.00         0.00         0.00         0.00         0.00         0.00         0.00         0.00         0.00         0.00         0.00         0.00         0.00         0.00         0.00         0.00         0.00         0.00         0.00         0.00         0.00         0.00         0.00         0.00         0.00         0.00         0.00         0.00         0.00         0.00         0.00         0.00         0.00</td><td>木金土月火水木金土月         火水木金土月         松油(水)         松油(水)         松油(水)         松油(水)         松山(水)         松山(×)         松山(×)         松山(×)         No         No</td></thl<></thl<></thl<></td></td>                                                                                                    | 検禁機●8080 </td <td>&lt;&lt;&lt;&lt;&lt;&lt;&lt;&lt;&lt;&lt;&lt;&lt;&lt;&lt;&lt;&lt;&lt;&lt;&lt;&lt;&lt;&lt;&lt;&lt;&lt;&lt;&lt;&lt;&lt;&lt;&lt;&lt;&lt;&lt;&lt;&lt;&lt;&lt;&lt;&lt;&lt;&lt;&lt;&lt;&lt;&lt;&lt;&lt;&lt;</td> <td>RR(飛)   25 25 2 125 92 0.2 0.0 0.01 0.03 0.00 0.00 0.00 0.00 0.00</td> <td></td> <td>木金土月     火水木     金土月     月     人本金土月     日     1     1     1     1     1     1     1     1     1     1     1     1     1     1     1     1     1     1     1     1     1     1     1     1     1     1     1     1     1     1     1     1     1     1     1     1     1     1     1     1     1     1     1     1     1     1     1     1     1     1     1     1     1     1     1     1     1     1     1     1     1     1     1     1     1     1     1     1     1     1     1     1     1     1     1     1     1     1     1     1     1     1     1     1     1     1     1     1     1     1     1     1     1     1     1     1     1     1     1     1     1     1     1     1     1     1     1     1     1     1     1     1     1     1     1     1     1     1     1     1     1     1     1     1     1     1     <th1< th=""> <th1< th="">     1</th1<></th1<></td> <td>**         25         25         2         125         9.2         0.2         0.0         2.0         0.03         0.00         0.00         0.00         0.00         0.00         0.00         0.00         0.00         0.00         0.00         0.00         0.00         0.00         0.00         0.00         0.00         0.00         0.00         0.00         0.00         0.00         0.00         0.00         0.00         0.00         0.00         0.00         0.00         0.00         0.00         0.00         0.00         0.00         0.00         0.00         0.00         0.00         0.00         0.00         0.00         0.00         0.00         0.00         0.00         0.00         0.00         0.00         0.00         0.00         0.00         0.00         0.00         0.00         0.00         0.00         0.00         0.00         0.00         0.00         0.00         0.00         0.00         0.00         0.00         0.00         0.00         0.00         0.00         0.00         0.00         0.00         0.00         0.00         0.00         0.00         0.00         0.00         0.00         0.00         0.00         0.00         0.00         0.00</td> <td>木金土月     水木金土月     水本金土月     月     人名     人名     人名     人名     人名     人名     人名     人名     人名     人名     人名     人名     人名     人名     人名     人名     人名     人名     人名     人名     人名     人名     人名     人名     人名     人名     人名     人名     人名     人名     人名     人名     人名     人名     人名     人名     人名     L     L     <thl< th="">     L     <thl< th=""> <thl< <="" td=""><td>:)         25         25         25         2         125         9.2         0.2         0.0         0.03         0.00         0.00         0.00         0.00         0.00         0.00         0.00         0.00         0.00         0.00         0.00         0.00         0.00         0.00         0.00         0.00         0.00         0.00         0.00         0.00         0.00         0.00         0.00         0.00         0.00         0.00         0.00         0.00         0.00         0.00         0.00         0.00         0.00         0.00         0.00         0.00         0.00         0.00         0.00         0.00         0.00         0.00         0.00         0.00         0.00         0.00         0.00         0.00         0.00         0.00         0.00         0.00         0.00         0.00         0.00         0.00         0.00         0.00         0.00         0.00         0.00         0.00         0.00         0.00         0.00         0.00         0.00         0.00         0.00         0.00         0.00         0.00         0.00         0.00         0.00         0.00         0.00         0.00         0.00         0.00         0.00         0.00         0.00</td><td>木金土月火水木金土月         火水木金土月         松油(水)         松油(水)         松油(水)         松油(水)         松山(水)         松山(×)         松山(×)         松山(×)         No         No</td></thl<></thl<></thl<></td>                                                                                                    | <<<<<<<<<<<<<<<<<<<<<<<<<<<<<<<<<<<<<<<<<<<<<<<<<                                                                                                    | RR(飛)   25 25 2 125 92 0.2 0.0 0.01 0.03 0.00 0.00 0.00 0.00 0.00                                                                                                    |                                                                                                    | 木金土月     火水木     金土月     月     人本金土月     日     1     1     1     1     1     1     1     1     1     1     1     1     1     1     1     1     1     1     1     1     1     1     1     1     1     1     1     1     1     1     1     1     1     1     1     1     1     1     1     1     1     1     1     1     1     1     1     1     1     1     1     1     1     1     1     1     1     1     1     1     1     1     1     1     1     1     1     1     1     1     1     1     1     1     1     1     1     1     1     1     1     1     1     1     1     1     1     1     1     1     1     1     1     1     1     1     1     1     1     1     1     1     1     1     1     1     1     1     1     1     1     1     1     1     1     1     1     1     1     1     1     1     1     1     1     1 <th1< th=""> <th1< th="">     1</th1<></th1<>                                                                                                    | **         25         25         2         125         9.2         0.2         0.0         2.0         0.03         0.00         0.00         0.00         0.00         0.00         0.00         0.00         0.00         0.00         0.00         0.00         0.00         0.00         0.00         0.00         0.00         0.00         0.00         0.00         0.00         0.00         0.00         0.00         0.00         0.00         0.00         0.00         0.00         0.00         0.00         0.00         0.00         0.00         0.00         0.00         0.00         0.00         0.00         0.00         0.00         0.00         0.00         0.00         0.00         0.00         0.00         0.00         0.00         0.00         0.00         0.00         0.00         0.00         0.00         0.00         0.00         0.00         0.00         0.00         0.00         0.00         0.00         0.00         0.00         0.00         0.00         0.00         0.00         0.00         0.00         0.00         0.00         0.00         0.00         0.00         0.00         0.00         0.00         0.00         0.00         0.00         0.00         0.00                                                                                                    | 木金土月     水木金土月     水本金土月     月     人名     人名     人名     人名     人名     人名     人名     人名     人名     人名     人名     人名     人名     人名     人名     人名     人名     人名     人名     人名     人名     人名     人名     人名     人名     人名     人名     人名     人名     人名     人名     人名     人名     人名     人名     人名     人名     L     L <thl< th="">     L     <thl< th=""> <thl< <="" td=""><td>:)         25         25         25         2         125         9.2         0.2         0.0         0.03         0.00         0.00         0.00         0.00         0.00         0.00         0.00         0.00         0.00         0.00         0.00         0.00         0.00         0.00         0.00         0.00         0.00         0.00         0.00         0.00         0.00         0.00         0.00         0.00         0.00         0.00         0.00         0.00         0.00         0.00         0.00         0.00         0.00         0.00         0.00         0.00         0.00         0.00         0.00         0.00         0.00         0.00         0.00         0.00         0.00         0.00         0.00         0.00         0.00         0.00         0.00         0.00         0.00         0.00         0.00         0.00         0.00         0.00         0.00         0.00         0.00         0.00         0.00         0.00         0.00         0.00         0.00         0.00         0.00         0.00         0.00         0.00         0.00         0.00         0.00         0.00         0.00         0.00         0.00         0.00         0.00         0.00         0.00</td><td>木金土月火水木金土月         火水木金土月         松油(水)         松油(水)         松油(水)         松油(水)         松山(水)         松山(×)         松山(×)         松山(×)         No         No</td></thl<></thl<></thl<> | :)         25         25         25         2         125         9.2         0.2         0.0         0.03         0.00         0.00         0.00         0.00         0.00         0.00         0.00         0.00         0.00         0.00         0.00         0.00         0.00         0.00         0.00         0.00         0.00         0.00         0.00         0.00         0.00         0.00         0.00         0.00         0.00         0.00         0.00         0.00         0.00         0.00         0.00         0.00         0.00         0.00         0.00         0.00         0.00         0.00         0.00         0.00         0.00         0.00         0.00         0.00         0.00         0.00         0.00         0.00         0.00         0.00         0.00         0.00         0.00         0.00         0.00         0.00         0.00         0.00         0.00         0.00         0.00         0.00         0.00         0.00         0.00         0.00         0.00         0.00         0.00         0.00         0.00         0.00         0.00         0.00         0.00         0.00         0.00         0.00         0.00         0.00         0.00         0.00         0.00                                                                                                    | 木金土月火水木金土月         火水木金土月         松油(水)         松油(水)         松油(水)         松油(水)         松山(水)         松山(×)         松山(×)         松山(×)         No         No                                                                                                    |                                                                                                    |
| 部業課令の付と) 75 18 18 18 7 12 112 113 10 <th< td=""><td>Reflect</td><td>総算法 (小う酒) (1) (1</td><td>総計(*) 15 18 10 18 10 11 11 11 11 112 112 <t< td=""><td>総裁(小の) 75 18 18</td><td>総裁(小の) 75 18 18</td><td>CHAR         O         I         I</td><td>取数素(金)(-0) 75 18 18 18 17 2 12 112 112</td><td>法律法 (7) 18 18 1 1 17 12 112 112 <t< td=""><td>22:第4:今日(2) 75 15 15 16 17 18 17 17 12 17 12 17 17 17 17 17 17 17 17 17 17 17 17 17</td><td>Ratk (~6d)         75         18         18         7         12         12         12         12         12         12         12         12         12         12         12         12         12         12         12         12         12         12         12         12         12         12         12         12         12         12         12         12         12         12         12         133         073         071         101         000         000         000         000         000         000         000         000         000         000         000         000         000         000         000         000         000         000         000         000         000         000         000         000         000         000         000         000         000         000         000         000         000         000         000         000         000         000         000         000         000         000         000         000         000         000         000         000         000         000         000         000         000         000         000         000         000         000</td><td>Reflex (</td><td>CREME         CODE         T         IS         T         T&lt;         T&lt;         T         T         T         T&lt;         T&lt;         T&lt;         T&lt;         T         <tht< th="">         T         T</tht<></td><td>総裁係 への振う 75 18 18 18 17 18 17 12 112 112 112 112 112 112 112 112 112 113 007 011 000 001 000 000</td><td>gite C original       n       n</td><td>citex &lt; cited &lt; cite         cite         cite&lt;</td><td>citele (-orde)         7         1         1         1         1         1         1         1         1         1         1         1         1         1         1         1         1         1         1         1         1         1         1         1         1         1         1         1         1         1         1         1         1         1         1         1         1         1         1         1         1         1         1         1         1         1         1         1         1         1         1         1         1         1         1         1         1         1         1         1         1         1         1         1         1         1         1         1         1         1         1         1         1         1         1         1         1         1         1         1         1         1         1         1         1         1         1         1         1         1         1         1         1         1         1         1         1         1         1         1         1         1         1         1         1</td><td>c b d d d d d d d d d d d d d d d d d d</td><td>condition         rs         rs&lt;         rs&lt;         rs&lt;         rs&lt;         rs&lt;         rs&lt;         rs&lt;         rs&lt;         rs&lt;         rs&lt;         rs&lt;         rs&lt;         rs&lt;         rs&lt;         rs&lt;         rs&lt;         rs&lt;         rs&lt;         rs&lt;         &lt;</td><td>cites (- c)(1)         7         1         1         1         1         1         1         1         1         1         1         1         1         1         1         1         1         1         1         1         1         1         1         1         1         1         1         1         1         1         1         1         1         1         1         1         1         1         1         1         1         1         1         1         1         1         1         1         1         1         1         1         1         1         1         1         1         1         1         1         1         1         1         1         1         1         1         1         1         1         1         1         1         1         1         1         1         1         1         1         1         1         1         1         1         1         1         1         1         1         1         1         1         1         1         1         1         1         1         1         1         1         <th1< th="">         1         1         &lt;</th1<></td><td>chair         ·         ·         ·         ·         ·         ·         ·         ·         ·         ·         ·         ·         ·         ·         ·         ·         ·         ·         ·         ·         ·         ·         ·         ·         ·         ·         ·         ·         ·         ·         ·         ·         ·         ·         ·         ·         ·         ·         ·         ·         ·         ·         ·         ·         ·         ·         ·         ·         ·         ·         ·         ·         ·         ·         ·         ·         ·         ·         ·         ·         ·         ·         ·         ·         ·         ·         ·         ·         ·         ·         ·         ·         ·         ·         ·         ·         ·         ·         ·         ·         ·         ·         ·         ·         ·         ·         ·         ·         ·         ·         ·         ·         ·         ·         ·         ·         ·         ·         ·         ·         ·         ·         ·         ·         ·&lt;         ·&lt;<!--</td--><td>CHAR         CHAR         <th< td=""><td>法課 小日 18 小日 18 小日 17 12 112 112</td><td>線式線(米) 25 25 25 2 125 92 02 0.0 2.0 0.3 0.00 0.00 0.00 0.00 0.0</td><td>Ref (外)     C     C</td><td>木金土 上 月 (公)     水 木金金     土 月     (×)     木木金     土 月     (×)     (×)     (×)     (×)     (×)     (×)     (×)     (×)     (×)     (×)     (×)     (×)     (×)     (×)     (×)     (×)     (×)     (×)     (×)     (×)     (×)     (×)     (×)     (×)     (×)     (×)     (×)     (×)     (×)     (×)     (×)     (×)     (×)     (×)     (×)     (×)     (×)     (×)     (×)     (×)     (×)     (×)     (×)     (×)     (×)     (×)     (×)     (×)     (×)     (×)     (×)     (×)     (×)     (×)     (×)     (×)     (×)     (×)     (×)     (×)     (×)     (×)     (×)     (×)     (×)     (×)     (×)     (×)     (×)     (×)     (×)     (×)     (×)     (×)     (×)     (×)     (×)     (×)     (×)     (×)     (×)     (×)     (×)     (×)     (×)     (×)     (×)     (×)     (×)     (×)     (×)     (×)     (×)     (×)     (×)     (×)     (×)     (×)     (×)     (×)     (×)     (×)     (×)     (×)     (×)     (×)     (×)     (×)     (×)     (×)     (×)     (×)     (×)</td><td>洗     25     25     25     25     27     26     9.2     0.2     0.0     0.00     0.00     0.00     0.00     0.00     0.00     0.00     0.00     0.00     0.00     0.00     0.00     0.00     0.00     0.00     0.00     0.00     0.00     0.00     0.00     0.00     0.00     0.00     0.00     0.00     0.00     0.00     0.00     0.00     0.00     0.00     0.00     0.00     0.00     0.00     0.00     0.00     0.00     0.00     0.00     0.00     0.00     0.00     0.00     0.00     0.00     0.00     0.00     0.00     0.00     0.00     0.00     0.00     0.00     0.00     0.00     0.00     0.00     0.00     0.00     0.00     0.00     0.00     0.00     0.00     0.00     0.00     0.00     0.00     0.00     0.00     0.00     0.00     0.00     0.00     0.00     0.00     0.00     0.00     0.00     0.00     0.00     0.00     0.00     0.00     0.00     0.00     0.00     0.00     0.00     0.00     0.00     0.00     0.00     0.00     0.00     0.00     0.00     0.00     0.00     0.00     0.00     0.00     0.00</td><td>木     金     土     月     次     水     本     金     土     月     ·     ·     ·     ·     ·     ·     ·     ·     ·     ·     ·     ·     ·     ·     ·     ·     ·     ·     ·     ·     ·     ·     ·     ·     ·     ·     ·     ·     ·     ·     ·     ·     ·     ·     ·     ·     ·     ·     ·     ·     ·     ·     ·     ·     ·     ·     ·     ·     ·     ·     ·     ·     ·     ·     ·     ·     ·     ·     ·     ·     ·     ·     ·     ·     ·     ·     ·     ·     ·     ·     ·     ·     ·     ·     ·     ·     ·     ·     ·     ·     ·     ·     ·     ·     ·     ·     ·     ·     ·     ·     ·     ·     ·     ·     ·     ·     ·     ·     ·     ·     ·     ·     ·     ·     ·     ·     ·     ·     ·     ·     ·     ·     ·     ·     ·     ·     ·     ·     ·     ·     ·     ·     ·     ·     ·     ·&lt;</td><td>::)         25         25         25         2         125         92         0.2         0.0         2.00         0.00         0.00         0.00         0.00         0.00         0.00         0.00         0.00         0.00         0.00         0.00         0.00         0.00         0.00         0.00         0.00         0.00         0.00         0.00         0.00         0.00         0.00         0.00         0.00         0.00         0.00         0.00         0.00         0.00         0.00         0.00         0.00         0.00         0.00         0.00         0.00         0.00         0.00         0.00         0.00         0.00         0.00         0.00         0.00         0.00         0.00         0.00         0.00         0.00         0.00         0.00         0.00         0.00         0.00         0.00         0.00         0.00         0.00         0.00         0.00         0.00         0.00         0.00         0.00         0.00         0.00         0.00         0.00         0.00         0.00         0.00         0.00         0.00         0.00         0.00         0.00         0.00         0.00         0.00         0.00         0.00         0.00         0.00</td><td>水金土月火水水水金土月     25     25     25     25     21     25     25     21     25     25     21     25     25     21     25     20     20     20     20     20     20     20     20     20     20     20     20     20     20     20     20     20     20     20     20     20     20     20     20     20     20     20     20     20     20     20     20     20     20     20     20     20     20     20     20     20     20     20     20     20     20     20     20     20     20     20     20     20     20     20     20     20     20     20     20     20     20     20     20     20     20     20     20     20     20     20     20     20     20     20     20     20     20     20     20     20     20     20     20     20     20     20     20     20     20     20     20     20     20     20     20     20     20     20     20     20     20     20     20     20     20     20     20     20     20     20</td></th<></td></td></t<></td></t<></td></th<>                                                                                                    | Reflect                                                                                                    | 総算法 (小う酒) (1) (1                                                                                                    | 総計(*) 15 18 10 18 10 11 11 11 11 112 112 <t< td=""><td>総裁(小の) 75 18 18</td><td>総裁(小の) 75 18 18</td><td>CHAR         O         I         I</td><td>取数素(金)(-0) 75 18 18 18 17 2 12 112 112</td><td>法律法 (7) 18 18 1 1 17 12 112 112 <t< td=""><td>22:第4:今日(2) 75 15 15 16 17 18 17 17 12 17 12 17 17 17 17 17 17 17 17 17 17 17 17 17</td><td>Ratk (~6d)         75         18         18         7         12         12         12         12         12         12         12         12         12         12         12         12         12         12         12         12         12         12         12         12         12         12         12         12         12         12         12         12         12         12         12         133         073         071         101         000         000         000         000         000         000         000         000         000         000         000         000         000         000         000         000         000         000         000         000         000         000         000         000         000         000         000         000         000         000         000         000         000         000         000         000         000         000         000         000         000         000         000         000         000         000         000         000         000         000         000         000         000         000         000         000         000         000</td><td>Reflex (</td><td>CREME         CODE         T         IS         T         T&lt;         T&lt;         T         T         T         T&lt;         T&lt;         T&lt;         T&lt;         T         <tht< th="">         T         T</tht<></td><td>総裁係 への振う 75 18 18 18 17 18 17 12 112 112 112 112 112 112 112 112 112 113 007 011 000 001 000 000</td><td>gite C original       n       n</td><td>citex &lt; cited &lt; cite         cite         cite&lt;</td><td>citele (-orde)         7         1         1         1         1         1         1         1         1         1         1         1         1         1         1         1         1         1         1         1         1         1         1         1         1         1         1         1         1         1         1         1         1         1         1         1         1         1         1         1         1         1         1         1         1         1         1         1         1         1         1         1         1         1         1         1         1         1         1         1         1         1         1         1         1         1         1         1         1         1         1         1         1         1         1         1         1         1         1         1         1         1         1         1         1         1         1         1         1         1         1         1         1         1         1         1         1         1         1         1         1         1         1         1         1</td><td>c b d d d d d d d d d d d d d d d d d d</td><td>condition         rs         rs&lt;         rs&lt;         rs&lt;         rs&lt;         rs&lt;         rs&lt;         rs&lt;         rs&lt;         rs&lt;         rs&lt;         rs&lt;         rs&lt;         rs&lt;         rs&lt;         rs&lt;         rs&lt;         rs&lt;         rs&lt;         rs&lt;         &lt;</td><td>cites (- c)(1)         7         1         1         1         1         1         1         1         1         1         1         1         1         1         1         1         1         1         1         1         1         1         1         1         1         1         1         1         1         1         1         1         1         1         1         1         1         1         1         1         1         1         1         1         1         1         1         1         1         1         1         1         1         1         1         1         1         1         1         1         1         1         1         1         1         1         1         1         1         1         1         1         1         1         1         1         1         1         1         1         1         1         1         1         1         1         1         1         1         1         1         1         1         1         1         1         1         1         1         1         1         1         <th1< th="">         1         1         &lt;</th1<></td><td>chair         ·         ·         ·         ·         ·         ·         ·         ·         ·         ·         ·         ·         ·         ·         ·         ·         ·         ·         ·         ·         ·         ·         ·         ·         ·         ·         ·         ·         ·         ·         ·         ·         ·         ·         ·         ·         ·         ·         ·         ·         ·         ·         ·         ·         ·         ·         ·         ·         ·         ·         ·         ·         ·         ·         ·         ·         ·         ·         ·         ·         ·         ·         ·         ·         ·         ·         ·         ·         ·         ·         ·         ·         ·         ·         ·         ·         ·         ·         ·         ·         ·         ·         ·         ·         ·         ·         ·         ·         ·         ·         ·         ·         ·         ·         ·         ·         ·         ·         ·         ·         ·         ·         ·         ·         ·&lt;         ·&lt;<!--</td--><td>CHAR         CHAR         <th< td=""><td>法課 小日 18 小日 18 小日 17 12 112 112</td><td>線式線(米) 25 25 25 2 125 92 02 0.0 2.0 0.3 0.00 0.00 0.00 0.00 0.0</td><td>Ref (外)     C     C</td><td>木金土 上 月 (公)     水 木金金     土 月     (×)     木木金     土 月     (×)     (×)     (×)     (×)     (×)     (×)     (×)     (×)     (×)     (×)     (×)     (×)     (×)     (×)     (×)     (×)     (×)     (×)     (×)     (×)     (×)     (×)     (×)     (×)     (×)     (×)     (×)     (×)     (×)     (×)     (×)     (×)     (×)     (×)     (×)     (×)     (×)     (×)     (×)     (×)     (×)     (×)     (×)     (×)     (×)     (×)     (×)     (×)     (×)     (×)     (×)     (×)     (×)     (×)     (×)     (×)     (×)     (×)     (×)     (×)     (×)     (×)     (×)     (×)     (×)     (×)     (×)     (×)     (×)     (×)     (×)     (×)     (×)     (×)     (×)     (×)     (×)     (×)     (×)     (×)     (×)     (×)     (×)     (×)     (×)     (×)     (×)     (×)     (×)     (×)     (×)     (×)     (×)     (×)     (×)     (×)     (×)     (×)     (×)     (×)     (×)     (×)     (×)     (×)     (×)     (×)     (×)     (×)     (×)     (×)     (×)     (×)     (×)</td><td>洗     25     25     25     25     27     26     9.2     0.2     0.0     0.00     0.00     0.00     0.00     0.00     0.00     0.00     0.00     0.00     0.00     0.00     0.00     0.00     0.00     0.00     0.00     0.00     0.00     0.00     0.00     0.00     0.00     0.00     0.00     0.00     0.00     0.00     0.00     0.00     0.00     0.00     0.00     0.00     0.00     0.00     0.00     0.00     0.00     0.00     0.00     0.00     0.00     0.00     0.00     0.00     0.00     0.00     0.00     0.00     0.00     0.00     0.00     0.00     0.00     0.00     0.00     0.00     0.00     0.00     0.00     0.00     0.00     0.00     0.00     0.00     0.00     0.00     0.00     0.00     0.00     0.00     0.00     0.00     0.00     0.00     0.00     0.00     0.00     0.00     0.00     0.00     0.00     0.00     0.00     0.00     0.00     0.00     0.00     0.00     0.00     0.00     0.00     0.00     0.00     0.00     0.00     0.00     0.00     0.00     0.00     0.00     0.00     0.00     0.00</td><td>木     金     土     月     次     水     本     金     土     月     ·     ·     ·     ·     ·     ·     ·     ·     ·     ·     ·     ·     ·     ·     ·     ·     ·     ·     ·     ·     ·     ·     ·     ·     ·     ·     ·     ·     ·     ·     ·     ·     ·     ·     ·     ·     ·     ·     ·     ·     ·     ·     ·     ·     ·     ·     ·     ·     ·     ·     ·     ·     ·     ·     ·     ·     ·     ·     ·     ·     ·     ·     ·     ·     ·     ·     ·     ·     ·     ·     ·     ·     ·     ·     ·     ·     ·     ·     ·     ·     ·     ·     ·     ·     ·     ·     ·     ·     ·     ·     ·     ·     ·     ·     ·     ·     ·     ·     ·     ·     ·     ·     ·     ·     ·     ·     ·     ·     ·     ·     ·     ·     ·     ·     ·     ·     ·     ·     ·     ·     ·     ·     ·     ·     ·     ·&lt;</td><td>::)         25         25         25         2         125         92         0.2         0.0         2.00         0.00         0.00         0.00         0.00         0.00         0.00         0.00         0.00         0.00         0.00         0.00         0.00         0.00         0.00         0.00         0.00         0.00         0.00         0.00         0.00         0.00         0.00         0.00         0.00         0.00         0.00         0.00         0.00         0.00         0.00         0.00         0.00         0.00         0.00         0.00         0.00         0.00         0.00         0.00         0.00         0.00         0.00         0.00         0.00         0.00         0.00         0.00         0.00         0.00         0.00         0.00         0.00         0.00         0.00         0.00         0.00         0.00         0.00         0.00         0.00         0.00         0.00         0.00         0.00         0.00         0.00         0.00         0.00         0.00         0.00         0.00         0.00         0.00         0.00         0.00         0.00         0.00         0.00         0.00         0.00         0.00         0.00         0.00</td><td>水金土月火水水水金土月     25     25     25     25     21     25     25     21     25     25     21     25     25     21     25     20     20     20     20     20     20     20     20     20     20     20     20     20     20     20     20     20     20     20     20     20     20     20     20     20     20     20     20     20     20     20     20     20     20     20     20     20     20     20     20     20     20     20     20     20     20     20     20     20     20     20     20     20     20     20     20     20     20     20     20     20     20     20     20     20     20     20     20     20     20     20     20     20     20     20     20     20     20     20     20     20     20     20     20     20     20     20     20     20     20     20     20     20     20     20     20     20     20     20     20     20     20     20     20     20     20     20     20     20     20     20</td></th<></td></td></t<></td></t<>                                                                                                    | 総裁(小の) 75 18 18                                                                                                    | 総裁(小の) 75 18 18                                                                                                    | CHAR         O         I         I                                                                                                    | 取数素(金)(-0) 75 18 18 18 17 2 12 112 112                                                                                                    | 法律法 (7) 18 18 1 1 17 12 112 112 <t< td=""><td>22:第4:今日(2) 75 15 15 16 17 18 17 17 12 17 12 17 17 17 17 17 17 17 17 17 17 17 17 17</td><td>Ratk (~6d)         75         18         18         7         12         12         12         12         12         12         12         12         12         12         12         12         12         12         12         12         12         12         12         12         12         12         12         12         12         12         12         12         12         12         12         133         073         071         101         000         000         000         000         000         000         000         000         000         000         000         000         000         000         000         000         000         000         000         000         000         000         000         000         000         000         000         000         000         000         000         000         000         000         000         000         000         000         000         000         000         000         000         000         000         000         000         000         000         000         000         000         000         000         000         000         000         000</td><td>Reflex (</td><td>CREME         CODE         T         IS         T         T&lt;         T&lt;         T         T         T         T&lt;         T&lt;         T&lt;         T&lt;         T         <tht< th="">         T         T</tht<></td><td>総裁係 への振う 75 18 18 18 17 18 17 12 112 112 112 112 112 112 112 112 112 113 007 011 000 001 000 000</td><td>gite C original       n       n</td><td>citex &lt; cited &lt; cite         cite         cite&lt;</td><td>citele (-orde)         7         1         1         1         1         1         1         1         1         1         1         1         1         1         1         1         1         1         1         1         1         1         1         1         1         1         1         1         1         1         1         1         1         1         1         1         1         1         1         1         1         1         1         1         1         1         1         1         1         1         1         1         1         1         1         1         1         1         1         1         1         1         1         1         1         1         1         1         1         1         1         1         1         1         1         1         1         1         1         1         1         1         1         1         1         1         1         1         1         1         1         1         1         1         1         1         1         1         1         1         1         1         1         1         1</td><td>c b d d d d d d d d d d d d d d d d d d</td><td>condition         rs         rs&lt;         rs&lt;         rs&lt;         rs&lt;         rs&lt;         rs&lt;         rs&lt;         rs&lt;         rs&lt;         rs&lt;         rs&lt;         rs&lt;         rs&lt;         rs&lt;         rs&lt;         rs&lt;         rs&lt;         rs&lt;         rs&lt;         &lt;</td><td>cites (- c)(1)         7         1         1         1         1         1         1         1         1         1         1         1         1         1         1         1         1         1         1         1         1         1         1         1         1         1         1         1         1         1         1         1         1         1         1         1         1         1         1         1         1         1         1         1         1         1         1         1         1         1         1         1         1         1         1         1         1         1         1         1         1         1         1         1         1         1         1         1         1         1         1         1         1         1         1         1         1         1         1         1         1         1         1         1         1         1         1         1         1         1         1         1         1         1         1         1         1         1         1         1         1         1         <th1< th="">         1         1         &lt;</th1<></td><td>chair         ·         ·         ·         ·         ·         ·         ·         ·         ·         ·         ·         ·         ·         ·         ·         ·         ·         ·         ·         ·         ·         ·         ·         ·         ·         ·         ·         ·         ·         ·         ·         ·         ·         ·         ·         ·         ·         ·         ·         ·         ·         ·         ·         ·         ·         ·         ·         ·         ·         ·         ·         ·         ·         ·         ·         ·         ·         ·         ·         ·         ·         ·         ·         ·         ·         ·         ·         ·         ·         ·         ·         ·         ·         ·         ·         ·         ·         ·         ·         ·         ·         ·         ·         ·         ·         ·         ·         ·         ·         ·         ·         ·         ·         ·         ·         ·         ·         ·         ·         ·         ·         ·         ·         ·         ·&lt;         ·&lt;<!--</td--><td>CHAR         CHAR         <th< td=""><td>法課 小日 18 小日 18 小日 17 12 112 112</td><td>線式線(米) 25 25 25 2 125 92 02 0.0 2.0 0.3 0.00 0.00 0.00 0.00 0.0</td><td>Ref (外)     C     C</td><td>木金土 上 月 (公)     水 木金金     土 月     (×)     木木金     土 月     (×)     (×)     (×)     (×)     (×)     (×)     (×)     (×)     (×)     (×)     (×)     (×)     (×)     (×)     (×)     (×)     (×)     (×)     (×)     (×)     (×)     (×)     (×)     (×)     (×)     (×)     (×)     (×)     (×)     (×)     (×)     (×)     (×)     (×)     (×)     (×)     (×)     (×)     (×)     (×)     (×)     (×)     (×)     (×)     (×)     (×)     (×)     (×)     (×)     (×)     (×)     (×)     (×)     (×)     (×)     (×)     (×)     (×)     (×)     (×)     (×)     (×)     (×)     (×)     (×)     (×)     (×)     (×)     (×)     (×)     (×)     (×)     (×)     (×)     (×)     (×)     (×)     (×)     (×)     (×)     (×)     (×)     (×)     (×)     (×)     (×)     (×)     (×)     (×)     (×)     (×)     (×)     (×)     (×)     (×)     (×)     (×)     (×)     (×)     (×)     (×)     (×)     (×)     (×)     (×)     (×)     (×)     (×)     (×)     (×)     (×)     (×)     (×)</td><td>洗     25     25     25     25     27     26     9.2     0.2     0.0     0.00     0.00     0.00     0.00     0.00     0.00     0.00     0.00     0.00     0.00     0.00     0.00     0.00     0.00     0.00     0.00     0.00     0.00     0.00     0.00     0.00     0.00     0.00     0.00     0.00     0.00     0.00     0.00     0.00     0.00     0.00     0.00     0.00     0.00     0.00     0.00     0.00     0.00     0.00     0.00     0.00     0.00     0.00     0.00     0.00     0.00     0.00     0.00     0.00     0.00     0.00     0.00     0.00     0.00     0.00     0.00     0.00     0.00     0.00     0.00     0.00     0.00     0.00     0.00     0.00     0.00     0.00     0.00     0.00     0.00     0.00     0.00     0.00     0.00     0.00     0.00     0.00     0.00     0.00     0.00     0.00     0.00     0.00     0.00     0.00     0.00     0.00     0.00     0.00     0.00     0.00     0.00     0.00     0.00     0.00     0.00     0.00     0.00     0.00     0.00     0.00     0.00     0.00     0.00</td><td>木     金     土     月     次     水     本     金     土     月     ·     ·     ·     ·     ·     ·     ·     ·     ·     ·     ·     ·     ·     ·     ·     ·     ·     ·     ·     ·     ·     ·     ·     ·     ·     ·     ·     ·     ·     ·     ·     ·     ·     ·     ·     ·     ·     ·     ·     ·     ·     ·     ·     ·     ·     ·     ·     ·     ·     ·     ·     ·     ·     ·     ·     ·     ·     ·     ·     ·     ·     ·     ·     ·     ·     ·     ·     ·     ·     ·     ·     ·     ·     ·     ·     ·     ·     ·     ·     ·     ·     ·     ·     ·     ·     ·     ·     ·     ·     ·     ·     ·     ·     ·     ·     ·     ·     ·     ·     ·     ·     ·     ·     ·     ·     ·     ·     ·     ·     ·     ·     ·     ·     ·     ·     ·     ·     ·     ·     ·     ·     ·     ·     ·     ·     ·&lt;</td><td>::)         25         25         25         2         125         92         0.2         0.0         2.00         0.00         0.00         0.00         0.00         0.00         0.00         0.00         0.00         0.00         0.00         0.00         0.00         0.00         0.00         0.00         0.00         0.00         0.00         0.00         0.00         0.00         0.00         0.00         0.00         0.00         0.00         0.00         0.00         0.00         0.00         0.00         0.00         0.00         0.00         0.00         0.00         0.00         0.00         0.00         0.00         0.00         0.00         0.00         0.00         0.00         0.00         0.00         0.00         0.00         0.00         0.00         0.00         0.00         0.00         0.00         0.00         0.00         0.00         0.00         0.00         0.00         0.00         0.00         0.00         0.00         0.00         0.00         0.00         0.00         0.00         0.00         0.00         0.00         0.00         0.00         0.00         0.00         0.00         0.00         0.00         0.00         0.00         0.00</td><td>水金土月火水水水金土月     25     25     25     25     21     25     25     21     25     25     21     25     25     21     25     20     20     20     20     20     20     20     20     20     20     20     20     20     20     20     20     20     20     20     20     20     20     20     20     20     20     20     20     20     20     20     20     20     20     20     20     20     20     20     20     20     20     20     20     20     20     20     20     20     20     20     20     20     20     20     20     20     20     20     20     20     20     20     20     20     20     20     20     20     20     20     20     20     20     20     20     20     20     20     20     20     20     20     20     20     20     20     20     20     20     20     20     20     20     20     20     20     20     20     20     20     20     20     20     20     20     20     20     20     20     20</td></th<></td></td></t<>                                                                                                    | 22:第4:今日(2) 75 15 15 16 17 18 17 17 12 17 12 17 17 17 17 17 17 17 17 17 17 17 17 17                                                                                                    | Ratk (~6d)         75         18         18         7         12         12         12         12         12         12         12         12         12         12         12         12         12         12         12         12         12         12         12         12         12         12         12         12         12         12         12         12         12         12         12         133         073         071         101         000         000         000         000         000         000         000         000         000         000         000         000         000         000         000         000         000         000         000         000         000         000         000         000         000         000         000         000         000         000         000         000         000         000         000         000         000         000         000         000         000         000         000         000         000         000         000         000         000         000         000         000         000         000         000         000         000         000                                                                                                    | Reflex (                                                                                                    | CREME         CODE         T         IS         T         T<         T<         T         T         T         T<         T<         T<         T<         T <tht< th="">         T         T</tht<>                                                                                                    | 総裁係 への振う 75 18 18 18 17 18 17 12 112 112 112 112 112 112 112 112 112 113 007 011 000 001 000 000                                                                                                    | gite C original       n       n                                                                                                    | citex < cited < cite         cite         cite<                                                                                                    | citele (-orde)         7         1         1         1         1         1         1         1         1         1         1         1         1         1         1         1         1         1         1         1         1         1         1         1         1         1         1         1         1         1         1         1         1         1         1         1         1         1         1         1         1         1         1         1         1         1         1         1         1         1         1         1         1         1         1         1         1         1         1         1         1         1         1         1         1         1         1         1         1         1         1         1         1         1         1         1         1         1         1         1         1         1         1         1         1         1         1         1         1         1         1         1         1         1         1         1         1         1         1         1         1         1         1         1         1                                                                                                    | c b d d d d d d d d d d d d d d d d d d                                                                                                    | condition         rs         rs<         rs<         rs<         rs<         rs<         rs<         rs<         rs<         rs<         rs<         rs<         rs<         rs<         rs<         rs<         rs<         rs<         rs<         rs<         <                                                                                                    | cites (- c)(1)         7         1         1         1         1         1         1         1         1         1         1         1         1         1         1         1         1         1         1         1         1         1         1         1         1         1         1         1         1         1         1         1         1         1         1         1         1         1         1         1         1         1         1         1         1         1         1         1         1         1         1         1         1         1         1         1         1         1         1         1         1         1         1         1         1         1         1         1         1         1         1         1         1         1         1         1         1         1         1         1         1         1         1         1         1         1         1         1         1         1         1         1         1         1         1         1         1         1         1         1         1         1 <th1< th="">         1         1         &lt;</th1<>                                                                                                    | chair         ·         ·         ·         ·         ·         ·         ·         ·         ·         ·         ·         ·         ·         ·         ·         ·         ·         ·         ·         ·         ·         ·         ·         ·         ·         ·         ·         ·         ·         ·         ·         ·         ·         ·         ·         ·         ·         ·         ·         ·         ·         ·         ·         ·         ·         ·         ·         ·         ·         ·         ·         ·         ·         ·         ·         ·         ·         ·         ·         ·         ·         ·         ·         ·         ·         ·         ·         ·         ·         ·         ·         ·         ·         ·         ·         ·         ·         ·         ·         ·         ·         ·         ·         ·         ·         ·         ·         ·         ·         ·         ·         ·         ·         ·         ·         ·         ·         ·         ·         ·         ·         ·         ·         ·         ·<         ·< </td <td>CHAR         CHAR         <th< td=""><td>法課 小日 18 小日 18 小日 17 12 112 112</td><td>線式線(米) 25 25 25 2 125 92 02 0.0 2.0 0.3 0.00 0.00 0.00 0.00 0.0</td><td>Ref (外)     C     C</td><td>木金土 上 月 (公)     水 木金金     土 月     (×)     木木金     土 月     (×)     (×)     (×)     (×)     (×)     (×)     (×)     (×)     (×)     (×)     (×)     (×)     (×)     (×)     (×)     (×)     (×)     (×)     (×)     (×)     (×)     (×)     (×)     (×)     (×)     (×)     (×)     (×)     (×)     (×)     (×)     (×)     (×)     (×)     (×)     (×)     (×)     (×)     (×)     (×)     (×)     (×)     (×)     (×)     (×)     (×)     (×)     (×)     (×)     (×)     (×)     (×)     (×)     (×)     (×)     (×)     (×)     (×)     (×)     (×)     (×)     (×)     (×)     (×)     (×)     (×)     (×)     (×)     (×)     (×)     (×)     (×)     (×)     (×)     (×)     (×)     (×)     (×)     (×)     (×)     (×)     (×)     (×)     (×)     (×)     (×)     (×)     (×)     (×)     (×)     (×)     (×)     (×)     (×)     (×)     (×)     (×)     (×)     (×)     (×)     (×)     (×)     (×)     (×)     (×)     (×)     (×)     (×)     (×)     (×)     (×)     (×)     (×)</td><td>洗     25     25     25     25     27     26     9.2     0.2     0.0     0.00     0.00     0.00     0.00     0.00     0.00     0.00     0.00     0.00     0.00     0.00     0.00     0.00     0.00     0.00     0.00     0.00     0.00     0.00     0.00     0.00     0.00     0.00     0.00     0.00     0.00     0.00     0.00     0.00     0.00     0.00     0.00     0.00     0.00     0.00     0.00     0.00     0.00     0.00     0.00     0.00     0.00     0.00     0.00     0.00     0.00     0.00     0.00     0.00     0.00     0.00     0.00     0.00     0.00     0.00     0.00     0.00     0.00     0.00     0.00     0.00     0.00     0.00     0.00     0.00     0.00     0.00     0.00     0.00     0.00     0.00     0.00     0.00     0.00     0.00     0.00     0.00     0.00     0.00     0.00     0.00     0.00     0.00     0.00     0.00     0.00     0.00     0.00     0.00     0.00     0.00     0.00     0.00     0.00     0.00     0.00     0.00     0.00     0.00     0.00     0.00     0.00     0.00     0.00</td><td>木     金     土     月     次     水     本     金     土     月     ·     ·     ·     ·     ·     ·     ·     ·     ·     ·     ·     ·     ·     ·     ·     ·     ·     ·     ·     ·     ·     ·     ·     ·     ·     ·     ·     ·     ·     ·     ·     ·     ·     ·     ·     ·     ·     ·     ·     ·     ·     ·     ·     ·     ·     ·     ·     ·     ·     ·     ·     ·     ·     ·     ·     ·     ·     ·     ·     ·     ·     ·     ·     ·     ·     ·     ·     ·     ·     ·     ·     ·     ·     ·     ·     ·     ·     ·     ·     ·     ·     ·     ·     ·     ·     ·     ·     ·     ·     ·     ·     ·     ·     ·     ·     ·     ·     ·     ·     ·     ·     ·     ·     ·     ·     ·     ·     ·     ·     ·     ·     ·     ·     ·     ·     ·     ·     ·     ·     ·     ·     ·     ·     ·     ·     ·&lt;</td><td>::)         25         25         25         2         125         92         0.2         0.0         2.00         0.00         0.00         0.00         0.00         0.00         0.00         0.00         0.00         0.00         0.00         0.00         0.00         0.00         0.00         0.00         0.00         0.00         0.00         0.00         0.00         0.00         0.00         0.00         0.00         0.00         0.00         0.00         0.00         0.00         0.00         0.00         0.00         0.00         0.00         0.00         0.00         0.00         0.00         0.00         0.00         0.00         0.00         0.00         0.00         0.00         0.00         0.00         0.00         0.00         0.00         0.00         0.00         0.00         0.00         0.00         0.00         0.00         0.00         0.00         0.00         0.00         0.00         0.00         0.00         0.00         0.00         0.00         0.00         0.00         0.00         0.00         0.00         0.00         0.00         0.00         0.00         0.00         0.00         0.00         0.00         0.00         0.00         0.00</td><td>水金土月火水水水金土月     25     25     25     25     21     25     25     21     25     25     21     25     25     21     25     20     20     20     20     20     20     20     20     20     20     20     20     20     20     20     20     20     20     20     20     20     20     20     20     20     20     20     20     20     20     20     20     20     20     20     20     20     20     20     20     20     20     20     20     20     20     20     20     20     20     20     20     20     20     20     20     20     20     20     20     20     20     20     20     20     20     20     20     20     20     20     20     20     20     20     20     20     20     20     20     20     20     20     20     20     20     20     20     20     20     20     20     20     20     20     20     20     20     20     20     20     20     20     20     20     20     20     20     20     20     20</td></th<></td>                                                                                                    | CHAR         CHAR         CHAR <th< td=""><td>法課 小日 18 小日 18 小日 17 12 112 112</td><td>線式線(米) 25 25 25 2 125 92 02 0.0 2.0 0.3 0.00 0.00 0.00 0.00 0.0</td><td>Ref (外)     C     C</td><td>木金土 上 月 (公)     水 木金金     土 月     (×)     木木金     土 月     (×)     (×)     (×)     (×)     (×)     (×)     (×)     (×)     (×)     (×)     (×)     (×)     (×)     (×)     (×)     (×)     (×)     (×)     (×)     (×)     (×)     (×)     (×)     (×)     (×)     (×)     (×)     (×)     (×)     (×)     (×)     (×)     (×)     (×)     (×)     (×)     (×)     (×)     (×)     (×)     (×)     (×)     (×)     (×)     (×)     (×)     (×)     (×)     (×)     (×)     (×)     (×)     (×)     (×)     (×)     (×)     (×)     (×)     (×)     (×)     (×)     (×)     (×)     (×)     (×)     (×)     (×)     (×)     (×)     (×)     (×)     (×)     (×)     (×)     (×)     (×)     (×)     (×)     (×)     (×)     (×)     (×)     (×)     (×)     (×)     (×)     (×)     (×)     (×)     (×)     (×)     (×)     (×)     (×)     (×)     (×)     (×)     (×)     (×)     (×)     (×)     (×)     (×)     (×)     (×)     (×)     (×)     (×)     (×)     (×)     (×)     (×)     (×)</td><td>洗     25     25     25     25     27     26     9.2     0.2     0.0     0.00     0.00     0.00     0.00     0.00     0.00     0.00     0.00     0.00     0.00     0.00     0.00     0.00     0.00     0.00     0.00     0.00     0.00     0.00     0.00     0.00     0.00     0.00     0.00     0.00     0.00     0.00     0.00     0.00     0.00     0.00     0.00     0.00     0.00     0.00     0.00     0.00     0.00     0.00     0.00     0.00     0.00     0.00     0.00     0.00     0.00     0.00     0.00     0.00     0.00     0.00     0.00     0.00     0.00     0.00     0.00     0.00     0.00     0.00     0.00     0.00     0.00     0.00     0.00     0.00     0.00     0.00     0.00     0.00     0.00     0.00     0.00     0.00     0.00     0.00     0.00     0.00     0.00     0.00     0.00     0.00     0.00     0.00     0.00     0.00     0.00     0.00     0.00     0.00     0.00     0.00     0.00     0.00     0.00     0.00     0.00     0.00     0.00     0.00     0.00     0.00     0.00     0.00     0.00</td><td>木     金     土     月     次     水     本     金     土     月     ·     ·     ·     ·     ·     ·     ·     ·     ·     ·     ·     ·     ·     ·     ·     ·     ·     ·     ·     ·     ·     ·     ·     ·     ·     ·     ·     ·     ·     ·     ·     ·     ·     ·     ·     ·     ·     ·     ·     ·     ·     ·     ·     ·     ·     ·     ·     ·     ·     ·     ·     ·     ·     ·     ·     ·     ·     ·     ·     ·     ·     ·     ·     ·     ·     ·     ·     ·     ·     ·     ·     ·     ·     ·     ·     ·     ·     ·     ·     ·     ·     ·     ·     ·     ·     ·     ·     ·     ·     ·     ·     ·     ·     ·     ·     ·     ·     ·     ·     ·     ·     ·     ·     ·     ·     ·     ·     ·     ·     ·     ·     ·     ·     ·     ·     ·     ·     ·     ·     ·     ·     ·     ·     ·     ·     ·&lt;</td><td>::)         25         25         25         2         125         92         0.2         0.0         2.00         0.00         0.00         0.00         0.00         0.00         0.00         0.00         0.00         0.00         0.00         0.00         0.00         0.00         0.00         0.00         0.00         0.00         0.00         0.00         0.00         0.00         0.00         0.00         0.00         0.00         0.00         0.00         0.00         0.00         0.00         0.00         0.00         0.00         0.00         0.00         0.00         0.00         0.00         0.00         0.00         0.00         0.00         0.00         0.00         0.00         0.00         0.00         0.00         0.00         0.00         0.00         0.00         0.00         0.00         0.00         0.00         0.00         0.00         0.00         0.00         0.00         0.00         0.00         0.00         0.00         0.00         0.00         0.00         0.00         0.00         0.00         0.00         0.00         0.00         0.00         0.00         0.00         0.00         0.00         0.00         0.00         0.00         0.00</td><td>水金土月火水水水金土月     25     25     25     25     21     25     25     21     25     25     21     25     25     21     25     20     20     20     20     20     20     20     20     20     20     20     20     20     20     20     20     20     20     20     20     20     20     20     20     20     20     20     20     20     20     20     20     20     20     20     20     20     20     20     20     20     20     20     20     20     20     20     20     20     20     20     20     20     20     20     20     20     20     20     20     20     20     20     20     20     20     20     20     20     20     20     20     20     20     20     20     20     20     20     20     20     20     20     20     20     20     20     20     20     20     20     20     20     20     20     20     20     20     20     20     20     20     20     20     20     20     20     20     20     20     20</td></th<>                                                                                                    | 法課 小日 18 小日 18 小日 17 12 112 112                                                                                                    | 線式線(米) 25 25 25 2 125 92 02 0.0 2.0 0.3 0.00 0.00 0.00 0.00 0.0                                                                                                    | Ref (外)     C     C                                                                                                    | 木金土 上 月 (公)     水 木金金     土 月     (×)     木木金     土 月     (×)     (×)     (×)     (×)     (×)     (×)     (×)     (×)     (×)     (×)     (×)     (×)     (×)     (×)     (×)     (×)     (×)     (×)     (×)     (×)     (×)     (×)     (×)     (×)     (×)     (×)     (×)     (×)     (×)     (×)     (×)     (×)     (×)     (×)     (×)     (×)     (×)     (×)     (×)     (×)     (×)     (×)     (×)     (×)     (×)     (×)     (×)     (×)     (×)     (×)     (×)     (×)     (×)     (×)     (×)     (×)     (×)     (×)     (×)     (×)     (×)     (×)     (×)     (×)     (×)     (×)     (×)     (×)     (×)     (×)     (×)     (×)     (×)     (×)     (×)     (×)     (×)     (×)     (×)     (×)     (×)     (×)     (×)     (×)     (×)     (×)     (×)     (×)     (×)     (×)     (×)     (×)     (×)     (×)     (×)     (×)     (×)     (×)     (×)     (×)     (×)     (×)     (×)     (×)     (×)     (×)     (×)     (×)     (×)     (×)     (×)     (×)     (×)                                                                                                    | 洗     25     25     25     25     27     26     9.2     0.2     0.0     0.00     0.00     0.00     0.00     0.00     0.00     0.00     0.00     0.00     0.00     0.00     0.00     0.00     0.00     0.00     0.00     0.00     0.00     0.00     0.00     0.00     0.00     0.00     0.00     0.00     0.00     0.00     0.00     0.00     0.00     0.00     0.00     0.00     0.00     0.00     0.00     0.00     0.00     0.00     0.00     0.00     0.00     0.00     0.00     0.00     0.00     0.00     0.00     0.00     0.00     0.00     0.00     0.00     0.00     0.00     0.00     0.00     0.00     0.00     0.00     0.00     0.00     0.00     0.00     0.00     0.00     0.00     0.00     0.00     0.00     0.00     0.00     0.00     0.00     0.00     0.00     0.00     0.00     0.00     0.00     0.00     0.00     0.00     0.00     0.00     0.00     0.00     0.00     0.00     0.00     0.00     0.00     0.00     0.00     0.00     0.00     0.00     0.00     0.00     0.00     0.00     0.00     0.00     0.00                                                                                                    | 木     金     土     月     次     水     本     金     土     月     ·     ·     ·     ·     ·     ·     ·     ·     ·     ·     ·     ·     ·     ·     ·     ·     ·     ·     ·     ·     ·     ·     ·     ·     ·     ·     ·     ·     ·     ·     ·     ·     ·     ·     ·     ·     ·     ·     ·     ·     ·     ·     ·     ·     ·     ·     ·     ·     ·     ·     ·     ·     ·     ·     ·     ·     ·     ·     ·     ·     ·     ·     ·     ·     ·     ·     ·     ·     ·     ·     ·     ·     ·     ·     ·     ·     ·     ·     ·     ·     ·     ·     ·     ·     ·     ·     ·     ·     ·     ·     ·     ·     ·     ·     ·     ·     ·     ·     ·     ·     ·     ·     ·     ·     ·     ·     ·     ·     ·     ·     ·     ·     ·     ·     ·     ·     ·     ·     ·     ·     ·     ·     ·     ·     ·     ·<                                                                                                    | ::)         25         25         25         2         125         92         0.2         0.0         2.00         0.00         0.00         0.00         0.00         0.00         0.00         0.00         0.00         0.00         0.00         0.00         0.00         0.00         0.00         0.00         0.00         0.00         0.00         0.00         0.00         0.00         0.00         0.00         0.00         0.00         0.00         0.00         0.00         0.00         0.00         0.00         0.00         0.00         0.00         0.00         0.00         0.00         0.00         0.00         0.00         0.00         0.00         0.00         0.00         0.00         0.00         0.00         0.00         0.00         0.00         0.00         0.00         0.00         0.00         0.00         0.00         0.00         0.00         0.00         0.00         0.00         0.00         0.00         0.00         0.00         0.00         0.00         0.00         0.00         0.00         0.00         0.00         0.00         0.00         0.00         0.00         0.00         0.00         0.00         0.00         0.00         0.00         0.00                                                                                                    | 水金土月火水水水金土月     25     25     25     25     21     25     25     21     25     25     21     25     25     21     25     20     20     20     20     20     20     20     20     20     20     20     20     20     20     20     20     20     20     20     20     20     20     20     20     20     20     20     20     20     20     20     20     20     20     20     20     20     20     20     20     20     20     20     20     20     20     20     20     20     20     20     20     20     20     20     20     20     20     20     20     20     20     20     20     20     20     20     20     20     20     20     20     20     20     20     20     20     20     20     20     20     20     20     20     20     20     20     20     20     20     20     20     20     20     20     20     20     20     20     20     20     20     20     20     20     20     20     20     20     20     20                                                                                                    |                                                                                                    |
| virtual         zoi         virtual         zoi         virtual         zoi         virtual         zoi         virtual         virtual         zoi         virtual         virtual         zoi         virtual         virtual                                                                                                    | ·rbin         ·rbin         ·rbin <t< td=""><td>····································</td><td>virus         co         uo         uo         a         z         a         a</td><td>····································</td><td>····································</td><td>····································</td><td>····································</td><td>·ream         ·con         ·con         &lt;</td><td>·ream         ·con         ·con         &lt;</td><td>····································</td><td>·ream         ·co         ·ream         ·co         ·ream         ·co         ·ream         ·co         ·ream         ·co         ·ream         ·co         ·ream         ·co         ·ream         ·co         ·ream         ·ream</td><td>····································</td><td>····································</td><td>Can         Ca         U         U         <thu< th="">         U         U         U</thu<></td><td>chai         chai         cha</td><td>cons         cons         <th< td=""><td>volar         volar         <th< td=""><td>cons         cons         <th< td=""><td>cons         cons         <th< td=""><td>cbask         cbask         <th< td=""><td>·road         ·cod         ·cod         <t< td=""><td>····································</td><td>線技術(水) 25 25 25 2 125 92 02 00 20 01 000 000 000 000 000 000 00</td><td>検知(水) 小 小 小 小 小 小 小 小 小 小 小 小 小 小 小 小 小 小 小 小 小 小 小 小 小 小 小 小 小 小 小 小 小 小 小 小 小 小 小 小 小 小 小 小 小 小 小 小 小 小 小 小 小 小 小 小 小 小 小 小 小 小 小 小 小 小 小 小 小 小 小 小 小 小 小 小 小 小 小 小 小 小 小 小 小 小 小 い い い い い い い い い い い い い い い い い い い い い い い い い い い い い い い い い い い い い い い い い い い い い い い い い い い い い い い い い い い い い い い い い い い い い い い い い い い い い い い い い い い い い い い い い い い い い い い い い</td></t<></td></th<><td>木金土月     火水     木金土月     月     火水     木金土月     月     「Kol     「Xol     「Xol     「Xol     Col     c     c     c     me     me     <tht< td=""><td>(株)     (二)     (二)     (二)     (二)     (二)     (二)     (二)     (二)     (二)     (1)     (1)     (1)     (1)     (1)     (1)     (1)     (1)     (1)     (1)     (1)     (1)     (1)     (1)     (1)     (1)     (1)     (1)     (1)     (1)     (1)     (1)     (1)     (1)     (1)     (1)     (1)     (1)     (1)     (1)     (1)     (1)     (1)     (1)     (1)     (1)     (1)     (1)     (1)     (1)     (1)     (1)     (1)     (1)     (1)     (1)     (1)     (1)     (1)     (1)     (1)     (1)     (1)     (1)     (1)     (1)     (1)     (1)     (1)     (1)     (1)     (1)     (1)     (1)     (1)     (1)     (1)     (1)     (1)     (1)     (1)     (1)     (1)     (1)     (1)     (1)     (1)     (1)     (1)     (1)     (1)     (1)     (1)     (1)     (1)     (1)     (1)     (1)     (1)     (1)     (1)     (1)     (1)     (1)     (1)     (1)     (1)     (1)     (1)     (1)     (1)     (1)     (1)     (1)     (1)     (1)     (1)     (1)     (1)     (1)&lt;</td><td>木金土月     八次     水金金土月     八次     水金金土月     八次     〇     〇     〇     〇     〇     〇     〇     0     0     0     0     0     0     0     0     0     0     0     0     0     0     0     0     0     0     0     0     0     0     0     0     0     0     0     0     0     0     0     0     0     0     0     0     0     0     0     0     0     0     0     0     0     0     0     0     0     0     0     0     0     0     0     0     0     0     0     0     0     0     0     0     0     0     0     0     0     0     0     0     0     0     0     0     0     0     0     0     0     0     0     0     0     0     0     0     0     0     0     0     0     0     0     0     0     0     0     0     0     0     0     0     0     0     0     0     0     0     0     0     0     0     0     0     0     0     0     0     0     0&lt;</td><td><math display="block">\begin{array}{c c c c c c c c c c c c c c c c c c c </math></td><td>木金土月火水水本金土月     25     25     25     25     21     25     25     21     25     25     21     25     25     21     25     25     26     26     26     26     20     20     20     20     20     20     20     20     20     20     20     20     20     20     20     20     20     20     20     20     20     20     20     20     20     20     20     20     20     20     20     20     20     20     20     20     20     20     20     20     20     20     20     20     20     20     20     20     20     20     20     20     20     20     20     20     20     20     20     20     20     20     20     20     20     20     20     20     20     20     20     20     20     20     20     20     20     20     20     20     20     20     20     20     20     20     20     20     20     20     20     20     20     20     20     20     20     20     20     20     20     20     20     20     20     20</td></tht<></td></td></th<></td></th<></td></th<></td></th<></td></t<>                                                                                                    | ····································                                                                                                    | virus         co         uo         uo         a         z         a         a                                                                                                    | ····································                                                                                                    | ····································                                                                                                    | ····································                                                                                                    | ····································                                                                                                    | ·ream         ·con         ·con         <                                                                                                    | ·ream         ·con         ·con         <                                                                                                    | ····································                                                                                                    | ·ream         ·co         ·ream         ·co         ·ream         ·co         ·ream         ·co         ·ream         ·co         ·ream         ·co         ·ream         ·co         ·ream         ·co         ·ream         ·ream                                                                                                    | ····································                                                                                                    | ····································                                                                                                    | Can         Ca         U         U <thu< th="">         U         U         U</thu<>                                                                                                    | chai         chai         cha                                                                                                    | cons         cons         cons <th< td=""><td>volar         volar         <th< td=""><td>cons         cons         <th< td=""><td>cons         cons         <th< td=""><td>cbask         cbask         <th< td=""><td>·road         ·cod         ·cod         <t< td=""><td>····································</td><td>線技術(水) 25 25 25 2 125 92 02 00 20 01 000 000 000 000 000 000 00</td><td>検知(水) 小 小 小 小 小 小 小 小 小 小 小 小 小 小 小 小 小 小 小 小 小 小 小 小 小 小 小 小 小 小 小 小 小 小 小 小 小 小 小 小 小 小 小 小 小 小 小 小 小 小 小 小 小 小 小 小 小 小 小 小 小 小 小 小 小 小 小 小 小 小 小 小 小 小 小 小 小 小 小 小 小 小 小 小 小 小 小 い い い い い い い い い い い い い い い い い い い い い い い い い い い い い い い い い い い い い い い い い い い い い い い い い い い い い い い い い い い い い い い い い い い い い い い い い い い い い い い い い い い い い い い い い い い い い い い い い</td></t<></td></th<><td>木金土月     火水     木金土月     月     火水     木金土月     月     「Kol     「Xol     「Xol     「Xol     Col     c     c     c     me     me     <tht< td=""><td>(株)     (二)     (二)     (二)     (二)     (二)     (二)     (二)     (二)     (二)     (1)     (1)     (1)     (1)     (1)     (1)     (1)     (1)     (1)     (1)     (1)     (1)     (1)     (1)     (1)     (1)     (1)     (1)     (1)     (1)     (1)     (1)     (1)     (1)     (1)     (1)     (1)     (1)     (1)     (1)     (1)     (1)     (1)     (1)     (1)     (1)     (1)     (1)     (1)     (1)     (1)     (1)     (1)     (1)     (1)     (1)     (1)     (1)     (1)     (1)     (1)     (1)     (1)     (1)     (1)     (1)     (1)     (1)     (1)     (1)     (1)     (1)     (1)     (1)     (1)     (1)     (1)     (1)     (1)     (1)     (1)     (1)     (1)     (1)     (1)     (1)     (1)     (1)     (1)     (1)     (1)     (1)     (1)     (1)     (1)     (1)     (1)     (1)     (1)     (1)     (1)     (1)     (1)     (1)     (1)     (1)     (1)     (1)     (1)     (1)     (1)     (1)     (1)     (1)     (1)     (1)     (1)     (1)     (1)     (1)&lt;</td><td>木金土月     八次     水金金土月     八次     水金金土月     八次     〇     〇     〇     〇     〇     〇     〇     0     0     0     0     0     0     0     0     0     0     0     0     0     0     0     0     0     0     0     0     0     0     0     0     0     0     0     0     0     0     0     0     0     0     0     0     0     0     0     0     0     0     0     0     0     0     0     0     0     0     0     0     0     0     0     0     0     0     0     0     0     0     0     0     0     0     0     0     0     0     0     0     0     0     0     0     0     0     0     0     0     0     0     0     0     0     0     0     0     0     0     0     0     0     0     0     0     0     0     0     0     0     0     0     0     0     0     0     0     0     0     0     0     0     0     0     0     0     0     0     0     0&lt;</td><td><math display="block">\begin{array}{c c c c c c c c c c c c c c c c c c c </math></td><td>木金土月火水水本金土月     25     25     25     25     21     25     25     21     25     25     21     25     25     21     25     25     26     26     26     26     20     20     20     20     20     20     20     20     20     20     20     20     20     20     20     20     20     20     20     20     20     20     20     20     20     20     20     20     20     20     20     20     20     20     20     20     20     20     20     20     20     20     20     20     20     20     20     20     20     20     20     20     20     20     20     20     20     20     20     20     20     20     20     20     20     20     20     20     20     20     20     20     20     20     20     20     20     20     20     20     20     20     20     20     20     20     20     20     20     20     20     20     20     20     20     20     20     20     20     20     20     20     20     20     20     20</td></tht<></td></td></th<></td></th<></td></th<></td></th<>                                                                                                    | volar         volar         volar <th< td=""><td>cons         cons         <th< td=""><td>cons         cons         <th< td=""><td>cbask         cbask         <th< td=""><td>·road         ·cod         ·cod         <t< td=""><td>····································</td><td>線技術(水) 25 25 25 2 125 92 02 00 20 01 000 000 000 000 000 000 00</td><td>検知(水) 小 小 小 小 小 小 小 小 小 小 小 小 小 小 小 小 小 小 小 小 小 小 小 小 小 小 小 小 小 小 小 小 小 小 小 小 小 小 小 小 小 小 小 小 小 小 小 小 小 小 小 小 小 小 小 小 小 小 小 小 小 小 小 小 小 小 小 小 小 小 小 小 小 小 小 小 小 小 小 小 小 小 小 小 小 小 小 い い い い い い い い い い い い い い い い い い い い い い い い い い い い い い い い い い い い い い い い い い い い い い い い い い い い い い い い い い い い い い い い い い い い い い い い い い い い い い い い い い い い い い い い い い い い い い い い い</td></t<></td></th<><td>木金土月     火水     木金土月     月     火水     木金土月     月     「Kol     「Xol     「Xol     「Xol     Col     c     c     c     me     me     <tht< td=""><td>(株)     (二)     (二)     (二)     (二)     (二)     (二)     (二)     (二)     (二)     (1)     (1)     (1)     (1)     (1)     (1)     (1)     (1)     (1)     (1)     (1)     (1)     (1)     (1)     (1)     (1)     (1)     (1)     (1)     (1)     (1)     (1)     (1)     (1)     (1)     (1)     (1)     (1)     (1)     (1)     (1)     (1)     (1)     (1)     (1)     (1)     (1)     (1)     (1)     (1)     (1)     (1)     (1)     (1)     (1)     (1)     (1)     (1)     (1)     (1)     (1)     (1)     (1)     (1)     (1)     (1)     (1)     (1)     (1)     (1)     (1)     (1)     (1)     (1)     (1)     (1)     (1)     (1)     (1)     (1)     (1)     (1)     (1)     (1)     (1)     (1)     (1)     (1)     (1)     (1)     (1)     (1)     (1)     (1)     (1)     (1)     (1)     (1)     (1)     (1)     (1)     (1)     (1)     (1)     (1)     (1)     (1)     (1)     (1)     (1)     (1)     (1)     (1)     (1)     (1)     (1)     (1)     (1)     (1)     (1)&lt;</td><td>木金土月     八次     水金金土月     八次     水金金土月     八次     〇     〇     〇     〇     〇     〇     〇     0     0     0     0     0     0     0     0     0     0     0     0     0     0     0     0     0     0     0     0     0     0     0     0     0     0     0     0     0     0     0     0     0     0     0     0     0     0     0     0     0     0     0     0     0     0     0     0     0     0     0     0     0     0     0     0     0     0     0     0     0     0     0     0     0     0     0     0     0     0     0     0     0     0     0     0     0     0     0     0     0     0     0     0     0     0     0     0     0     0     0     0     0     0     0     0     0     0     0     0     0     0     0     0     0     0     0     0     0     0     0     0     0     0     0     0     0     0     0     0     0     0&lt;</td><td><math display="block">\begin{array}{c c c c c c c c c c c c c c c c c c c </math></td><td>木金土月火水水本金土月     25     25     25     25     21     25     25     21     25     25     21     25     25     21     25     25     26     26     26     26     20     20     20     20     20     20     20     20     20     20     20     20     20     20     20     20     20     20     20     20     20     20     20     20     20     20     20     20     20     20     20     20     20     20     20     20     20     20     20     20     20     20     20     20     20     20     20     20     20     20     20     20     20     20     20     20     20     20     20     20     20     20     20     20     20     20     20     20     20     20     20     20     20     20     20     20     20     20     20     20     20     20     20     20     20     20     20     20     20     20     20     20     20     20     20     20     20     20     20     20     20     20     20     20     20     20</td></tht<></td></td></th<></td></th<></td></th<>                                                                                                    | cons         cons         cons <th< td=""><td>cons         cons         <th< td=""><td>cbask         cbask         <th< td=""><td>·road         ·cod         ·cod         <t< td=""><td>····································</td><td>線技術(水) 25 25 25 2 125 92 02 00 20 01 000 000 000 000 000 000 00</td><td>検知(水) 小 小 小 小 小 小 小 小 小 小 小 小 小 小 小 小 小 小 小 小 小 小 小 小 小 小 小 小 小 小 小 小 小 小 小 小 小 小 小 小 小 小 小 小 小 小 小 小 小 小 小 小 小 小 小 小 小 小 小 小 小 小 小 小 小 小 小 小 小 小 小 小 小 小 小 小 小 小 小 小 小 小 小 小 小 小 小 い い い い い い い い い い い い い い い い い い い い い い い い い い い い い い い い い い い い い い い い い い い い い い い い い い い い い い い い い い い い い い い い い い い い い い い い い い い い い い い い い い い い い い い い い い い い い い い い い</td></t<></td></th<><td>木金土月     火水     木金土月     月     火水     木金土月     月     「Kol     「Xol     「Xol     「Xol     Col     c     c     c     me     me     <tht< td=""><td>(株)     (二)     (二)     (二)     (二)     (二)     (二)     (二)     (二)     (二)     (1)     (1)     (1)     (1)     (1)     (1)     (1)     (1)     (1)     (1)     (1)     (1)     (1)     (1)     (1)     (1)     (1)     (1)     (1)     (1)     (1)     (1)     (1)     (1)     (1)     (1)     (1)     (1)     (1)     (1)     (1)     (1)     (1)     (1)     (1)     (1)     (1)     (1)     (1)     (1)     (1)     (1)     (1)     (1)     (1)     (1)     (1)     (1)     (1)     (1)     (1)     (1)     (1)     (1)     (1)     (1)     (1)     (1)     (1)     (1)     (1)     (1)     (1)     (1)     (1)     (1)     (1)     (1)     (1)     (1)     (1)     (1)     (1)     (1)     (1)     (1)     (1)     (1)     (1)     (1)     (1)     (1)     (1)     (1)     (1)     (1)     (1)     (1)     (1)     (1)     (1)     (1)     (1)     (1)     (1)     (1)     (1)     (1)     (1)     (1)     (1)     (1)     (1)     (1)     (1)     (1)     (1)     (1)     (1)     (1)&lt;</td><td>木金土月     八次     水金金土月     八次     水金金土月     八次     〇     〇     〇     〇     〇     〇     〇     0     0     0     0     0     0     0     0     0     0     0     0     0     0     0     0     0     0     0     0     0     0     0     0     0     0     0     0     0     0     0     0     0     0     0     0     0     0     0     0     0     0     0     0     0     0     0     0     0     0     0     0     0     0     0     0     0     0     0     0     0     0     0     0     0     0     0     0     0     0     0     0     0     0     0     0     0     0     0     0     0     0     0     0     0     0     0     0     0     0     0     0     0     0     0     0     0     0     0     0     0     0     0     0     0     0     0     0     0     0     0     0     0     0     0     0     0     0     0     0     0     0&lt;</td><td><math display="block">\begin{array}{c c c c c c c c c c c c c c c c c c c </math></td><td>木金土月火水水本金土月     25     25     25     25     21     25     25     21     25     25     21     25     25     21     25     25     26     26     26     26     20     20     20     20     20     20     20     20     20     20     20     20     20     20     20     20     20     20     20     20     20     20     20     20     20     20     20     20     20     20     20     20     20     20     20     20     20     20     20     20     20     20     20     20     20     20     20     20     20     20     20     20     20     20     20     20     20     20     20     20     20     20     20     20     20     20     20     20     20     20     20     20     20     20     20     20     20     20     20     20     20     20     20     20     20     20     20     20     20     20     20     20     20     20     20     20     20     20     20     20     20     20     20     20     20     20</td></tht<></td></td></th<></td></th<>                                                                                                    | cons         cons         cons <th< td=""><td>cbask         cbask         <th< td=""><td>·road         ·cod         ·cod         <t< td=""><td>····································</td><td>線技術(水) 25 25 25 2 125 92 02 00 20 01 000 000 000 000 000 000 00</td><td>検知(水) 小 小 小 小 小 小 小 小 小 小 小 小 小 小 小 小 小 小 小 小 小 小 小 小 小 小 小 小 小 小 小 小 小 小 小 小 小 小 小 小 小 小 小 小 小 小 小 小 小 小 小 小 小 小 小 小 小 小 小 小 小 小 小 小 小 小 小 小 小 小 小 小 小 小 小 小 小 小 小 小 小 小 小 小 小 小 小 い い い い い い い い い い い い い い い い い い い い い い い い い い い い い い い い い い い い い い い い い い い い い い い い い い い い い い い い い い い い い い い い い い い い い い い い い い い い い い い い い い い い い い い い い い い い い い い い い</td></t<></td></th<><td>木金土月     火水     木金土月     月     火水     木金土月     月     「Kol     「Xol     「Xol     「Xol     Col     c     c     c     me     me     <tht< td=""><td>(株)     (二)     (二)     (二)     (二)     (二)     (二)     (二)     (二)     (二)     (1)     (1)     (1)     (1)     (1)     (1)     (1)     (1)     (1)     (1)     (1)     (1)     (1)     (1)     (1)     (1)     (1)     (1)     (1)     (1)     (1)     (1)     (1)     (1)     (1)     (1)     (1)     (1)     (1)     (1)     (1)     (1)     (1)     (1)     (1)     (1)     (1)     (1)     (1)     (1)     (1)     (1)     (1)     (1)     (1)     (1)     (1)     (1)     (1)     (1)     (1)     (1)     (1)     (1)     (1)     (1)     (1)     (1)     (1)     (1)     (1)     (1)     (1)     (1)     (1)     (1)     (1)     (1)     (1)     (1)     (1)     (1)     (1)     (1)     (1)     (1)     (1)     (1)     (1)     (1)     (1)     (1)     (1)     (1)     (1)     (1)     (1)     (1)     (1)     (1)     (1)     (1)     (1)     (1)     (1)     (1)     (1)     (1)     (1)     (1)     (1)     (1)     (1)     (1)     (1)     (1)     (1)     (1)     (1)     (1)&lt;</td><td>木金土月     八次     水金金土月     八次     水金金土月     八次     〇     〇     〇     〇     〇     〇     〇     0     0     0     0     0     0     0     0     0     0     0     0     0     0     0     0     0     0     0     0     0     0     0     0     0     0     0     0     0     0     0     0     0     0     0     0     0     0     0     0     0     0     0     0     0     0     0     0     0     0     0     0     0     0     0     0     0     0     0     0     0     0     0     0     0     0     0     0     0     0     0     0     0     0     0     0     0     0     0     0     0     0     0     0     0     0     0     0     0     0     0     0     0     0     0     0     0     0     0     0     0     0     0     0     0     0     0     0     0     0     0     0     0     0     0     0     0     0     0     0     0     0&lt;</td><td><math display="block">\begin{array}{c c c c c c c c c c c c c c c c c c c </math></td><td>木金土月火水水本金土月     25     25     25     25     21     25     25     21     25     25     21     25     25     21     25     25     26     26     26     26     20     20     20     20     20     20     20     20     20     20     20     20     20     20     20     20     20     20     20     20     20     20     20     20     20     20     20     20     20     20     20     20     20     20     20     20     20     20     20     20     20     20     20     20     20     20     20     20     20     20     20     20     20     20     20     20     20     20     20     20     20     20     20     20     20     20     20     20     20     20     20     20     20     20     20     20     20     20     20     20     20     20     20     20     20     20     20     20     20     20     20     20     20     20     20     20     20     20     20     20     20     20     20     20     20     20</td></tht<></td></td></th<>                                                                                                    | cbask         cbask         cbask <th< td=""><td>·road         ·cod         ·cod         <t< td=""><td>····································</td><td>線技術(水) 25 25 25 2 125 92 02 00 20 01 000 000 000 000 000 000 00</td><td>検知(水) 小 小 小 小 小 小 小 小 小 小 小 小 小 小 小 小 小 小 小 小 小 小 小 小 小 小 小 小 小 小 小 小 小 小 小 小 小 小 小 小 小 小 小 小 小 小 小 小 小 小 小 小 小 小 小 小 小 小 小 小 小 小 小 小 小 小 小 小 小 小 小 小 小 小 小 小 小 小 小 小 小 小 小 小 小 小 小 い い い い い い い い い い い い い い い い い い い い い い い い い い い い い い い い い い い い い い い い い い い い い い い い い い い い い い い い い い い い い い い い い い い い い い い い い い い い い い い い い い い い い い い い い い い い い い い い い</td></t<></td></th<> <td>木金土月     火水     木金土月     月     火水     木金土月     月     「Kol     「Xol     「Xol     「Xol     Col     c     c     c     me     me     <tht< td=""><td>(株)     (二)     (二)     (二)     (二)     (二)     (二)     (二)     (二)     (二)     (1)     (1)     (1)     (1)     (1)     (1)     (1)     (1)     (1)     (1)     (1)     (1)     (1)     (1)     (1)     (1)     (1)     (1)     (1)     (1)     (1)     (1)     (1)     (1)     (1)     (1)     (1)     (1)     (1)     (1)     (1)     (1)     (1)     (1)     (1)     (1)     (1)     (1)     (1)     (1)     (1)     (1)     (1)     (1)     (1)     (1)     (1)     (1)     (1)     (1)     (1)     (1)     (1)     (1)     (1)     (1)     (1)     (1)     (1)     (1)     (1)     (1)     (1)     (1)     (1)     (1)     (1)     (1)     (1)     (1)     (1)     (1)     (1)     (1)     (1)     (1)     (1)     (1)     (1)     (1)     (1)     (1)     (1)     (1)     (1)     (1)     (1)     (1)     (1)     (1)     (1)     (1)     (1)     (1)     (1)     (1)     (1)     (1)     (1)     (1)     (1)     (1)     (1)     (1)     (1)     (1)     (1)     (1)     (1)     (1)&lt;</td><td>木金土月     八次     水金金土月     八次     水金金土月     八次     〇     〇     〇     〇     〇     〇     〇     0     0     0     0     0     0     0     0     0     0     0     0     0     0     0     0     0     0     0     0     0     0     0     0     0     0     0     0     0     0     0     0     0     0     0     0     0     0     0     0     0     0     0     0     0     0     0     0     0     0     0     0     0     0     0     0     0     0     0     0     0     0     0     0     0     0     0     0     0     0     0     0     0     0     0     0     0     0     0     0     0     0     0     0     0     0     0     0     0     0     0     0     0     0     0     0     0     0     0     0     0     0     0     0     0     0     0     0     0     0     0     0     0     0     0     0     0     0     0     0     0     0&lt;</td><td><math display="block">\begin{array}{c c c c c c c c c c c c c c c c c c c </math></td><td>木金土月火水水本金土月     25     25     25     25     21     25     25     21     25     25     21     25     25     21     25     25     26     26     26     26     20     20     20     20     20     20     20     20     20     20     20     20     20     20     20     20     20     20     20     20     20     20     20     20     20     20     20     20     20     20     20     20     20     20     20     20     20     20     20     20     20     20     20     20     20     20     20     20     20     20     20     20     20     20     20     20     20     20     20     20     20     20     20     20     20     20     20     20     20     20     20     20     20     20     20     20     20     20     20     20     20     20     20     20     20     20     20     20     20     20     20     20     20     20     20     20     20     20     20     20     20     20     20     20     20     20</td></tht<></td>                                                                                                    | ·road         ·cod         ·cod <t< td=""><td>····································</td><td>線技術(水) 25 25 25 2 125 92 02 00 20 01 000 000 000 000 000 000 00</td><td>検知(水) 小 小 小 小 小 小 小 小 小 小 小 小 小 小 小 小 小 小 小 小 小 小 小 小 小 小 小 小 小 小 小 小 小 小 小 小 小 小 小 小 小 小 小 小 小 小 小 小 小 小 小 小 小 小 小 小 小 小 小 小 小 小 小 小 小 小 小 小 小 小 小 小 小 小 小 小 小 小 小 小 小 小 小 小 小 小 小 い い い い い い い い い い い い い い い い い い い い い い い い い い い い い い い い い い い い い い い い い い い い い い い い い い い い い い い い い い い い い い い い い い い い い い い い い い い い い い い い い い い い い い い い い い い い い い い い い</td></t<>                                                                                                    | ····································                                                                                                    | 線技術(水) 25 25 25 2 125 92 02 00 20 01 000 000 000 000 000 000 00                                                                                                    | 検知(水) 小 小 小 小 小 小 小 小 小 小 小 小 小 小 小 小 小 小 小 小 小 小 小 小 小 小 小 小 小 小 小 小 小 小 小 小 小 小 小 小 小 小 小 小 小 小 小 小 小 小 小 小 小 小 小 小 小 小 小 小 小 小 小 小 小 小 小 小 小 小 小 小 小 小 小 小 小 小 小 小 小 小 小 小 小 小 小 い い い い い い い い い い い い い い い い い い い い い い い い い い い い い い い い い い い い い い い い い い い い い い い い い い い い い い い い い い い い い い い い い い い い い い い い い い い い い い い い い い い い い い い い い い い い い い い い い                                                                                                    | 木金土月     火水     木金土月     月     火水     木金土月     月     「Kol     「Xol     「Xol     「Xol     Col     c     c     c     me     me <tht< td=""><td>(株)     (二)     (二)     (二)     (二)     (二)     (二)     (二)     (二)     (二)     (1)     (1)     (1)     (1)     (1)     (1)     (1)     (1)     (1)     (1)     (1)     (1)     (1)     (1)     (1)     (1)     (1)     (1)     (1)     (1)     (1)     (1)     (1)     (1)     (1)     (1)     (1)     (1)     (1)     (1)     (1)     (1)     (1)     (1)     (1)     (1)     (1)     (1)     (1)     (1)     (1)     (1)     (1)     (1)     (1)     (1)     (1)     (1)     (1)     (1)     (1)     (1)     (1)     (1)     (1)     (1)     (1)     (1)     (1)     (1)     (1)     (1)     (1)     (1)     (1)     (1)     (1)     (1)     (1)     (1)     (1)     (1)     (1)     (1)     (1)     (1)     (1)     (1)     (1)     (1)     (1)     (1)     (1)     (1)     (1)     (1)     (1)     (1)     (1)     (1)     (1)     (1)     (1)     (1)     (1)     (1)     (1)     (1)     (1)     (1)     (1)     (1)     (1)     (1)     (1)     (1)     (1)     (1)     (1)     (1)&lt;</td><td>木金土月     八次     水金金土月     八次     水金金土月     八次     〇     〇     〇     〇     〇     〇     〇     0     0     0     0     0     0     0     0     0     0     0     0     0     0     0     0     0     0     0     0     0     0     0     0     0     0     0     0     0     0     0     0     0     0     0     0     0     0     0     0     0     0     0     0     0     0     0     0     0     0     0     0     0     0     0     0     0     0     0     0     0     0     0     0     0     0     0     0     0     0     0     0     0     0     0     0     0     0     0     0     0     0     0     0     0     0     0     0     0     0     0     0     0     0     0     0     0     0     0     0     0     0     0     0     0     0     0     0     0     0     0     0     0     0     0     0     0     0     0     0     0     0&lt;</td><td><math display="block">\begin{array}{c c c c c c c c c c c c c c c c c c c </math></td><td>木金土月火水水本金土月     25     25     25     25     21     25     25     21     25     25     21     25     25     21     25     25     26     26     26     26     20     20     20     20     20     20     20     20     20     20     20     20     20     20     20     20     20     20     20     20     20     20     20     20     20     20     20     20     20     20     20     20     20     20     20     20     20     20     20     20     20     20     20     20     20     20     20     20     20     20     20     20     20     20     20     20     20     20     20     20     20     20     20     20     20     20     20     20     20     20     20     20     20     20     20     20     20     20     20     20     20     20     20     20     20     20     20     20     20     20     20     20     20     20     20     20     20     20     20     20     20     20     20     20     20     20</td></tht<>                                                                                                    | (株)     (二)     (二)     (二)     (二)     (二)     (二)     (二)     (二)     (二)     (1)     (1)     (1)     (1)     (1)     (1)     (1)     (1)     (1)     (1)     (1)     (1)     (1)     (1)     (1)     (1)     (1)     (1)     (1)     (1)     (1)     (1)     (1)     (1)     (1)     (1)     (1)     (1)     (1)     (1)     (1)     (1)     (1)     (1)     (1)     (1)     (1)     (1)     (1)     (1)     (1)     (1)     (1)     (1)     (1)     (1)     (1)     (1)     (1)     (1)     (1)     (1)     (1)     (1)     (1)     (1)     (1)     (1)     (1)     (1)     (1)     (1)     (1)     (1)     (1)     (1)     (1)     (1)     (1)     (1)     (1)     (1)     (1)     (1)     (1)     (1)     (1)     (1)     (1)     (1)     (1)     (1)     (1)     (1)     (1)     (1)     (1)     (1)     (1)     (1)     (1)     (1)     (1)     (1)     (1)     (1)     (1)     (1)     (1)     (1)     (1)     (1)     (1)     (1)     (1)     (1)     (1)     (1)     (1)     (1)<                                                                                                    | 木金土月     八次     水金金土月     八次     水金金土月     八次     〇     〇     〇     〇     〇     〇     〇     0     0     0     0     0     0     0     0     0     0     0     0     0     0     0     0     0     0     0     0     0     0     0     0     0     0     0     0     0     0     0     0     0     0     0     0     0     0     0     0     0     0     0     0     0     0     0     0     0     0     0     0     0     0     0     0     0     0     0     0     0     0     0     0     0     0     0     0     0     0     0     0     0     0     0     0     0     0     0     0     0     0     0     0     0     0     0     0     0     0     0     0     0     0     0     0     0     0     0     0     0     0     0     0     0     0     0     0     0     0     0     0     0     0     0     0     0     0     0     0     0     0<                                                                                                    | $\begin{array}{c c c c c c c c c c c c c c c c c c c $                                                                                                    | 木金土月火水水本金土月     25     25     25     25     21     25     25     21     25     25     21     25     25     21     25     25     26     26     26     26     20     20     20     20     20     20     20     20     20     20     20     20     20     20     20     20     20     20     20     20     20     20     20     20     20     20     20     20     20     20     20     20     20     20     20     20     20     20     20     20     20     20     20     20     20     20     20     20     20     20     20     20     20     20     20     20     20     20     20     20     20     20     20     20     20     20     20     20     20     20     20     20     20     20     20     20     20     20     20     20     20     20     20     20     20     20     20     20     20     20     20     20     20     20     20     20     20     20     20     20     20     20     20     20     20     20                                                                                                    |                                                                                                    |
| Diverse         Diverse         <                                                                                                    | cy max.         cy max.                                                                                                    | constraint         constraint         constraint <thconstraint< th="">         constraint         constrai</thconstraint<>                                                                                                    | Defendement                                                                                                    | content         is         is<         is<         is<                                                                                                    | content         is         is<         is<         is<                                                                                                    | betase         1         2         1         2         5         2         5         6         2         6         4         7         1/3         1/3         1/3         1/3         1/3         1/3         1/3         1/3         1/3         1/3         1/3         1/3         1/3         1/3         1/3         1/3         1/3         1/3         1/3         1/3         1/3         1/3         1/3         1/3         1/3         1/3         1/3         1/3         1/3         1/3         1/3         1/3         1/3         1/3         1/3         1/3         1/3         1/3         1/3         1/3         1/3         1/3         1/3         1/3         1/3         1/3         1/3         1/3         1/3         1/3         1/3         1/3         1/3         1/3         1/3         1/3         1/3         1/3         1/3         1/3         1/3         1/3         1/3         1/3         1/3         1/3         1/3         1/3         1/3         1/3         1/3         1/3         1/3         1/3         1/3         1/3         1/3         1/3         1/3         1/3         1/3         1/3         1/3         1/3         1/3 </td <td>constraint         constraint         <thconstraint< th="">         constraint         constra</thconstraint<></td> <td>y mem         j         j&lt;         j&lt;&lt;</td> <td>c setter         c setter         c setter</td> <td>y encs         j         j&lt;<!--</td--><td>cy entry         bit         co         co</td><td>9 mms         1         2         1         2         5         6         2         5         6         2         6         7         1         1         1         0         0         0         0         0         0         0         0         0         0         0         0         0         0         0         0         0         0         0         0         0         0         0         0         0         0         0         0         0         0         0         0         0         0         0         0         0         0         0         0         0         0         0         0         0         0         0         0         0         0         0         0         0         0         0         0         0         0         0         0         0         0         0         0         0         0         0         0         0         0         0         0         0         0         0         0         0         0         0         0         0         0         0         0         0         0         0         0         0         0         0<td>between         between         &lt;</td><td>verses         verses         verses&lt;</td><td>werest         ·         ·         ·         ·         ·         ·         ·         ·         ·         ·         ·         ·         ·         ·         ·         ·         ·         ·         ·         ·         ·         ·         ·         ·         ·         ·         ·         ·         ·         ·         ·         ·         ·         ·         ·         ·         ·         ·         ·         ·         ·         ·         ·         ·         ·         ·         ·         ·         ·         ·         ·         ·         ·         ·         ·         ·         ·         ·         ·         ·         ·         ·         ·         ·         ·         ·         ·         ·         ·         ·         ·         ·         ·         ·         ·         ·         ·         ·         ·         ·         ·         ·         ·         ·         ·         ·&lt;         ·&lt;         ·&lt;         ·&lt;         ·&lt;         ·&lt;         ·&lt;         ·&lt;         ·&lt;         ·&lt;         ·&lt;         ·&lt;         ·&lt;         ·&lt;&lt;         ·&lt;&lt;         ·&lt;&lt;         ·&lt;&lt;&lt;         ·&lt;&lt;         ·&lt;&lt;&lt;</td><td>verses         verses         verses&lt;</td><td>restart         restart         <t< td=""><td>vector         vector         vector&lt;</td><td>verses         verses         vers         vers         vers</td><td>years         years         <th< td=""><td>between         between         &lt;</td><td>best         1         1         1         1         1         1         1         1         1         1         1         1         1         1         1         1         1         1         1         1         1         1         1         1         1         1         1         1         1         1         1         1         1         1         1         1         1         1         1         1         1         1         1         1         1         1         1         1         1         1         1         1         1         1         1         1         1         1         1         1         1         1         1         1         1         1         1         1         1         1         1         1         1         1         1         1         1         1         1         1         1         1         1         1         1         1         1         1         1         1         1         1         1         1         1         1         1         1         1         1         1         1         <th1< th="">         1         1         1</th1<></td><td>縦独(水) 25 25 25 2 125 92 02 02 02 01 13 000 000 000 000 000 000 000 000 0</td><td>次額(米) (新生) (新生) (新生) (新生) (新生) (新生) (新生) (新生</td><td>木金土月     火水     木金土月     火水     木金土月     人     人     L     L     L</td></th<><td><math display="block"> \begin{array}{c c c c c c c c c c c c c c c c c c c </math></td><td>木     金     土     月     火     水     木     金     土     月     ·     ·     ·     ·     ·     ·     ·     ·     ·     ·     ·     ·     ·     ·     ·     ·     ·     ·     ·     ·     ·     ·     ·     ·     ·     ·     ·     ·     ·     ·     ·     ·     ·     ·     ·     ·     ·     ·     ·     ·     ·     ·     ·     ·     ·     ·     ·     ·     ·     ·     ·     ·     ·     ·     ·     ·     ·     ·     ·     ·     ·     ·     ·     ·     ·     ·     ·     ·     ·     ·     ·     ·     ·     ·     ·     ·     ·     ·     ·     ·     ·     ·     ·     ·     ·     ·     ·     ·     ·     ·     ·     ·     ·     ·     ·     ·     ·     ·     ·     ·     ·     ·     ·     ·     ·     ·     ·     ·     ·     ·     ·     ·     ·     ·     ·     ·     ·     ·     ·     ·     ·     ·     ·     ·     ·     ·&lt;</td><td>···         ···         ···         ···         ···         ···         ···         ···         ···         ···         ···         ···         ···         ···         ···         ···         ···         ···         ···         ···         ···         ···         ···         ···         ···         ···         ···         ···         ···         ···         ···         ···         ···         ···         ···         ···         ···         ···         ···         ···         ···         ···         ···         ···         ···         ···         ···         ···         ···         ···         ···         ···         ···         ···         ···         ···         ···         ···         ···         ···         ···         ···         ···         ···         ···         ···         ···         ···         ···         ···         ···         ···         ···         ···         ···         ···         ···         ···         ···         ···         ···         ···         ···         ···         ···         ···         ···         ···         ···         ···         ···         ···         ···         ···         ···         ···         ···<td>木金土月火水木金土月     25     25     25     25     25     21     25     25     21     25     25     21     25     25     20     25     25     21     25     25     21     25     25     21     25     25     21     25     25     21     25     25     21     25     25     21     25     25     21     25     25     21     25     25     21     25     25     21     25     25     21     25     25     21     25     25     21     25     25     21     25     25     25     21     25     25     21     25     25     21     25     25     21     25     25     21     25     25     21     25     25     25     25     25     25     21     21     25     21     21     21     21     21     21     21     21     21     21     21     21     21     21     21     21     21     21     21     21     21     21     21     21     21     21     21     21     21     21     21     21     21     21     21     21     21     21&lt;</td></td></td></t<></td></td></td>                                                                                                    | constraint         constraint         constraint <thconstraint< th="">         constraint         constra</thconstraint<>                                                                                                    | y mem         j         j<         j<<                                                                                                    | c setter         c setter                                                                                                    | y encs         j         j< </td <td>cy entry         bit         co         co</td> <td>9 mms         1         2         1         2         5         6         2         5         6         2         6         7         1         1         1         0         0         0         0         0         0         0         0         0         0         0         0         0         0         0         0         0         0         0         0         0         0         0         0         0         0         0         0         0         0         0         0         0         0         0         0         0         0         0         0         0         0         0         0         0         0         0         0         0         0         0         0         0         0         0         0         0         0         0         0         0         0         0         0         0         0         0         0         0         0         0         0         0         0         0         0         0         0         0         0         0         0         0         0         0         0         0         0         0         0         0<td>between         between         &lt;</td><td>verses         verses         verses&lt;</td><td>werest         ·         ·         ·         ·         ·         ·         ·         ·         ·         ·         ·         ·         ·         ·         ·         ·         ·         ·         ·         ·         ·         ·         ·         ·         ·         ·         ·         ·         ·         ·         ·         ·         ·         ·         ·         ·         ·         ·         ·         ·         ·         ·         ·         ·         ·         ·         ·         ·         ·         ·         ·         ·         ·         ·         ·         ·         ·         ·         ·         ·         ·         ·         ·         ·         ·         ·         ·         ·         ·         ·         ·         ·         ·         ·         ·         ·         ·         ·         ·         ·         ·         ·         ·         ·         ·         ·&lt;         ·&lt;         ·&lt;         ·&lt;         ·&lt;         ·&lt;         ·&lt;         ·&lt;         ·&lt;         ·&lt;         ·&lt;         ·&lt;         ·&lt;         ·&lt;&lt;         ·&lt;&lt;         ·&lt;&lt;         ·&lt;&lt;&lt;         ·&lt;&lt;         ·&lt;&lt;&lt;</td><td>verses         verses         verses&lt;</td><td>restart         restart         <t< td=""><td>vector         vector         vector&lt;</td><td>verses         verses         vers         vers         vers</td><td>years         years         <th< td=""><td>between         between         &lt;</td><td>best         1         1         1         1         1         1         1         1         1         1         1         1         1         1         1         1         1         1         1         1         1         1         1         1         1         1         1         1         1         1         1         1         1         1         1         1         1         1         1         1         1         1         1         1         1         1         1         1         1         1         1         1         1         1         1         1         1         1         1         1         1         1         1         1         1         1         1         1         1         1         1         1         1         1         1         1         1         1         1         1         1         1         1         1         1         1         1         1         1         1         1         1         1         1         1         1         1         1         1         1         1         1         <th1< th="">         1         1         1</th1<></td><td>縦独(水) 25 25 25 2 125 92 02 02 02 01 13 000 000 000 000 000 000 000 000 0</td><td>次額(米) (新生) (新生) (新生) (新生) (新生) (新生) (新生) (新生</td><td>木金土月     火水     木金土月     火水     木金土月     人     人     L     L     L</td></th<><td><math display="block"> \begin{array}{c c c c c c c c c c c c c c c c c c c </math></td><td>木     金     土     月     火     水     木     金     土     月     ·     ·     ·     ·     ·     ·     ·     ·     ·     ·     ·     ·     ·     ·     ·     ·     ·     ·     ·     ·     ·     ·     ·     ·     ·     ·     ·     ·     ·     ·     ·     ·     ·     ·     ·     ·     ·     ·     ·     ·     ·     ·     ·     ·     ·     ·     ·     ·     ·     ·     ·     ·     ·     ·     ·     ·     ·     ·     ·     ·     ·     ·     ·     ·     ·     ·     ·     ·     ·     ·     ·     ·     ·     ·     ·     ·     ·     ·     ·     ·     ·     ·     ·     ·     ·     ·     ·     ·     ·     ·     ·     ·     ·     ·     ·     ·     ·     ·     ·     ·     ·     ·     ·     ·     ·     ·     ·     ·     ·     ·     ·     ·     ·     ·     ·     ·     ·     ·     ·     ·     ·     ·     ·     ·     ·     ·&lt;</td><td>···         ···         ···         ···         ···         ···         ···         ···         ···         ···         ···         ···         ···         ···         ···         ···         ···         ···         ···         ···         ···         ···         ···         ···         ···         ···         ···         ···         ···         ···         ···         ···         ···         ···         ···         ···         ···         ···         ···         ···         ···         ···         ···         ···         ···         ···         ···         ···         ···         ···         ···         ···         ···         ···         ···         ···         ···         ···         ···         ···         ···         ···         ···         ···         ···         ···         ···         ···         ···         ···         ···         ···         ···         ···         ···         ···         ···         ···         ···         ···         ···         ···         ···         ···         ···         ···         ···         ···         ···         ···         ···         ···         ···         ···         ···         ···         ···<td>木金土月火水木金土月     25     25     25     25     25     21     25     25     21     25     25     21     25     25     20     25     25     21     25     25     21     25     25     21     25     25     21     25     25     21     25     25     21     25     25     21     25     25     21     25     25     21     25     25     21     25     25     21     25     25     21     25     25     21     25     25     21     25     25     21     25     25     25     21     25     25     21     25     25     21     25     25     21     25     25     21     25     25     21     25     25     25     25     25     25     21     21     25     21     21     21     21     21     21     21     21     21     21     21     21     21     21     21     21     21     21     21     21     21     21     21     21     21     21     21     21     21     21     21     21     21     21     21     21     21     21&lt;</td></td></td></t<></td></td>                                                                                                    | cy entry         bit         co         co                                                                                                    | 9 mms         1         2         1         2         5         6         2         5         6         2         6         7         1         1         1         0         0         0         0         0         0         0         0         0         0         0         0         0         0         0         0         0         0         0         0         0         0         0         0         0         0         0         0         0         0         0         0         0         0         0         0         0         0         0         0         0         0         0         0         0         0         0         0         0         0         0         0         0         0         0         0         0         0         0         0         0         0         0         0         0         0         0         0         0         0         0         0         0         0         0         0         0         0         0         0         0         0         0         0         0         0         0         0         0         0         0 <td>between         between         &lt;</td> <td>verses         verses         verses&lt;</td> <td>werest         ·         ·         ·         ·         ·         ·         ·         ·         ·         ·         ·         ·         ·         ·         ·         ·         ·         ·         ·         ·         ·         ·         ·         ·         ·         ·         ·         ·         ·         ·         ·         ·         ·         ·         ·         ·         ·         ·         ·         ·         ·         ·         ·         ·         ·         ·         ·         ·         ·         ·         ·         ·         ·         ·         ·         ·         ·         ·         ·         ·         ·         ·         ·         ·         ·         ·         ·         ·         ·         ·         ·         ·         ·         ·         ·         ·         ·         ·         ·         ·         ·         ·         ·         ·         ·         ·&lt;         ·&lt;         ·&lt;         ·&lt;         ·&lt;         ·&lt;         ·&lt;         ·&lt;         ·&lt;         ·&lt;         ·&lt;         ·&lt;         ·&lt;         ·&lt;&lt;         ·&lt;&lt;         ·&lt;&lt;         ·&lt;&lt;&lt;         ·&lt;&lt;         ·&lt;&lt;&lt;</td> <td>verses         verses         verses&lt;</td> <td>restart         restart         <t< td=""><td>vector         vector         vector&lt;</td><td>verses         verses         vers         vers         vers</td><td>years         years         <th< td=""><td>between         between         &lt;</td><td>best         1         1         1         1         1         1         1         1         1         1         1         1         1         1         1         1         1         1         1         1         1         1         1         1         1         1         1         1         1         1         1         1         1         1         1         1         1         1         1         1         1         1         1         1         1         1         1         1         1         1         1         1         1         1         1         1         1         1         1         1         1         1         1         1         1         1         1         1         1         1         1         1         1         1         1         1         1         1         1         1         1         1         1         1         1         1         1         1         1         1         1         1         1         1         1         1         1         1         1         1         1         1         <th1< th="">         1         1         1</th1<></td><td>縦独(水) 25 25 25 2 125 92 02 02 02 01 13 000 000 000 000 000 000 000 000 0</td><td>次額(米) (新生) (新生) (新生) (新生) (新生) (新生) (新生) (新生</td><td>木金土月     火水     木金土月     火水     木金土月     人     人     L     L     L</td></th<><td><math display="block"> \begin{array}{c c c c c c c c c c c c c c c c c c c </math></td><td>木     金     土     月     火     水     木     金     土     月     ·     ·     ·     ·     ·     ·     ·     ·     ·     ·     ·     ·     ·     ·     ·     ·     ·     ·     ·     ·     ·     ·     ·     ·     ·     ·     ·     ·     ·     ·     ·     ·     ·     ·     ·     ·     ·     ·     ·     ·     ·     ·     ·     ·     ·     ·     ·     ·     ·     ·     ·     ·     ·     ·     ·     ·     ·     ·     ·     ·     ·     ·     ·     ·     ·     ·     ·     ·     ·     ·     ·     ·     ·     ·     ·     ·     ·     ·     ·     ·     ·     ·     ·     ·     ·     ·     ·     ·     ·     ·     ·     ·     ·     ·     ·     ·     ·     ·     ·     ·     ·     ·     ·     ·     ·     ·     ·     ·     ·     ·     ·     ·     ·     ·     ·     ·     ·     ·     ·     ·     ·     ·     ·     ·     ·     ·&lt;</td><td>···         ···         ···         ···         ···         ···         ···         ···         ···         ···         ···         ···         ···         ···         ···         ···         ···         ···         ···         ···         ···         ···         ···         ···         ···         ···         ···         ···         ···         ···         ···         ···         ···         ···         ···         ···         ···         ···         ···         ···         ···         ···         ···         ···         ···         ···         ···         ···         ···         ···         ···         ···         ···         ···         ···         ···         ···         ···         ···         ···         ···         ···         ···         ···         ···         ···         ···         ···         ···         ···         ···         ···         ···         ···         ···         ···         ···         ···         ···         ···         ···         ···         ···         ···         ···         ···         ···         ···         ···         ···         ···         ···         ···         ···         ···         ···         ···<td>木金土月火水木金土月     25     25     25     25     25     21     25     25     21     25     25     21     25     25     20     25     25     21     25     25     21     25     25     21     25     25     21     25     25     21     25     25     21     25     25     21     25     25     21     25     25     21     25     25     21     25     25     21     25     25     21     25     25     21     25     25     21     25     25     21     25     25     25     21     25     25     21     25     25     21     25     25     21     25     25     21     25     25     21     25     25     25     25     25     25     21     21     25     21     21     21     21     21     21     21     21     21     21     21     21     21     21     21     21     21     21     21     21     21     21     21     21     21     21     21     21     21     21     21     21     21     21     21     21     21     21&lt;</td></td></td></t<></td>                                                                                                    | between         between         <                                                                                                    | verses         verses         verses<                                                                                                    | werest         ·         ·         ·         ·         ·         ·         ·         ·         ·         ·         ·         ·         ·         ·         ·         ·         ·         ·         ·         ·         ·         ·         ·         ·         ·         ·         ·         ·         ·         ·         ·         ·         ·         ·         ·         ·         ·         ·         ·         ·         ·         ·         ·         ·         ·         ·         ·         ·         ·         ·         ·         ·         ·         ·         ·         ·         ·         ·         ·         ·         ·         ·         ·         ·         ·         ·         ·         ·         ·         ·         ·         ·         ·         ·         ·         ·         ·         ·         ·         ·         ·         ·         ·         ·         ·         ·<         ·<         ·<         ·<         ·<         ·<         ·<         ·<         ·<         ·<         ·<         ·<         ·<         ·<<         ·<<         ·<<         ·<<<         ·<<         ·<<<                                                                                                    | verses         verses         verses<                                                                                                    | restart         restart         restart <t< td=""><td>vector         vector         vector&lt;</td><td>verses         verses         vers         vers         vers</td><td>years         years         <th< td=""><td>between         between         &lt;</td><td>best         1         1         1         1         1         1         1         1         1         1         1         1         1         1         1         1         1         1         1         1         1         1         1         1         1         1         1         1         1         1         1         1         1         1         1         1         1         1         1         1         1         1         1         1         1         1         1         1         1         1         1         1         1         1         1         1         1         1         1         1         1         1         1         1         1         1         1         1         1         1         1         1         1         1         1         1         1         1         1         1         1         1         1         1         1         1         1         1         1         1         1         1         1         1         1         1         1         1         1         1         1         1         <th1< th="">         1         1         1</th1<></td><td>縦独(水) 25 25 25 2 125 92 02 02 02 01 13 000 000 000 000 000 000 000 000 0</td><td>次額(米) (新生) (新生) (新生) (新生) (新生) (新生) (新生) (新生</td><td>木金土月     火水     木金土月     火水     木金土月     人     人     L     L     L</td></th<><td><math display="block"> \begin{array}{c c c c c c c c c c c c c c c c c c c </math></td><td>木     金     土     月     火     水     木     金     土     月     ·     ·     ·     ·     ·     ·     ·     ·     ·     ·     ·     ·     ·     ·     ·     ·     ·     ·     ·     ·     ·     ·     ·     ·     ·     ·     ·     ·     ·     ·     ·     ·     ·     ·     ·     ·     ·     ·     ·     ·     ·     ·     ·     ·     ·     ·     ·     ·     ·     ·     ·     ·     ·     ·     ·     ·     ·     ·     ·     ·     ·     ·     ·     ·     ·     ·     ·     ·     ·     ·     ·     ·     ·     ·     ·     ·     ·     ·     ·     ·     ·     ·     ·     ·     ·     ·     ·     ·     ·     ·     ·     ·     ·     ·     ·     ·     ·     ·     ·     ·     ·     ·     ·     ·     ·     ·     ·     ·     ·     ·     ·     ·     ·     ·     ·     ·     ·     ·     ·     ·     ·     ·     ·     ·     ·     ·&lt;</td><td>···         ···         ···         ···         ···         ···         ···         ···         ···         ···         ···         ···         ···         ···         ···         ···         ···         ···         ···         ···         ···         ···         ···         ···         ···         ···         ···         ···         ···         ···         ···         ···         ···         ···         ···         ···         ···         ···         ···         ···         ···         ···         ···         ···         ···         ···         ···         ···         ···         ···         ···         ···         ···         ···         ···         ···         ···         ···         ···         ···         ···         ···         ···         ···         ···         ···         ···         ···         ···         ···         ···         ···         ···         ···         ···         ···         ···         ···         ···         ···         ···         ···         ···         ···         ···         ···         ···         ···         ···         ···         ···         ···         ···         ···         ···         ···         ···<td>木金土月火水木金土月     25     25     25     25     25     21     25     25     21     25     25     21     25     25     20     25     25     21     25     25     21     25     25     21     25     25     21     25     25     21     25     25     21     25     25     21     25     25     21     25     25     21     25     25     21     25     25     21     25     25     21     25     25     21     25     25     21     25     25     21     25     25     25     21     25     25     21     25     25     21     25     25     21     25     25     21     25     25     21     25     25     25     25     25     25     21     21     25     21     21     21     21     21     21     21     21     21     21     21     21     21     21     21     21     21     21     21     21     21     21     21     21     21     21     21     21     21     21     21     21     21     21     21     21     21     21&lt;</td></td></td></t<>                                                                                                    | vector         vector         vector<                                                                                                    | verses         verses         vers         vers         vers                                                                                                    | years         years         years <th< td=""><td>between         between         &lt;</td><td>best         1         1         1         1         1         1         1         1         1         1         1         1         1         1         1         1         1         1         1         1         1         1         1         1         1         1         1         1         1         1         1         1         1         1         1         1         1         1         1         1         1         1         1         1         1         1         1         1         1         1         1         1         1         1         1         1         1         1         1         1         1         1         1         1         1         1         1         1         1         1         1         1         1         1         1         1         1         1         1         1         1         1         1         1         1         1         1         1         1         1         1         1         1         1         1         1         1         1         1         1         1         1         <th1< th="">         1         1         1</th1<></td><td>縦独(水) 25 25 25 2 125 92 02 02 02 01 13 000 000 000 000 000 000 000 000 0</td><td>次額(米) (新生) (新生) (新生) (新生) (新生) (新生) (新生) (新生</td><td>木金土月     火水     木金土月     火水     木金土月     人     人     L     L     L</td></th<> <td><math display="block"> \begin{array}{c c c c c c c c c c c c c c c c c c c </math></td> <td>木     金     土     月     火     水     木     金     土     月     ·     ·     ·     ·     ·     ·     ·     ·     ·     ·     ·     ·     ·     ·     ·     ·     ·     ·     ·     ·     ·     ·     ·     ·     ·     ·     ·     ·     ·     ·     ·     ·     ·     ·     ·     ·     ·     ·     ·     ·     ·     ·     ·     ·     ·     ·     ·     ·     ·     ·     ·     ·     ·     ·     ·     ·     ·     ·     ·     ·     ·     ·     ·     ·     ·     ·     ·     ·     ·     ·     ·     ·     ·     ·     ·     ·     ·     ·     ·     ·     ·     ·     ·     ·     ·     ·     ·     ·     ·     ·     ·     ·     ·     ·     ·     ·     ·     ·     ·     ·     ·     ·     ·     ·     ·     ·     ·     ·     ·     ·     ·     ·     ·     ·     ·     ·     ·     ·     ·     ·     ·     ·     ·     ·     ·     ·&lt;</td> <td>···         ···         ···         ···         ···         ···         ···         ···         ···         ···         ···         ···         ···         ···         ···         ···         ···         ···         ···         ···         ···         ···         ···         ···         ···         ···         ···         ···         ···         ···         ···         ···         ···         ···         ···         ···         ···         ···         ···         ···         ···         ···         ···         ···         ···         ···         ···         ···         ···         ···         ···         ···         ···         ···         ···         ···         ···         ···         ···         ···         ···         ···         ···         ···         ···         ···         ···         ···         ···         ···         ···         ···         ···         ···         ···         ···         ···         ···         ···         ···         ···         ···         ···         ···         ···         ···         ···         ···         ···         ···         ···         ···         ···         ···         ···         ···         ···<td>木金土月火水木金土月     25     25     25     25     25     21     25     25     21     25     25     21     25     25     20     25     25     21     25     25     21     25     25     21     25     25     21     25     25     21     25     25     21     25     25     21     25     25     21     25     25     21     25     25     21     25     25     21     25     25     21     25     25     21     25     25     21     25     25     21     25     25     25     21     25     25     21     25     25     21     25     25     21     25     25     21     25     25     21     25     25     25     25     25     25     21     21     25     21     21     21     21     21     21     21     21     21     21     21     21     21     21     21     21     21     21     21     21     21     21     21     21     21     21     21     21     21     21     21     21     21     21     21     21     21     21&lt;</td></td>                                                                                                    | between         between         <                                                                                                    | best         1         1         1         1         1         1         1         1         1         1         1         1         1         1         1         1         1         1         1         1         1         1         1         1         1         1         1         1         1         1         1         1         1         1         1         1         1         1         1         1         1         1         1         1         1         1         1         1         1         1         1         1         1         1         1         1         1         1         1         1         1         1         1         1         1         1         1         1         1         1         1         1         1         1         1         1         1         1         1         1         1         1         1         1         1         1         1         1         1         1         1         1         1         1         1         1         1         1         1         1         1         1 <th1< th="">         1         1         1</th1<>                                                                                                    | 縦独(水) 25 25 25 2 125 92 02 02 02 01 13 000 000 000 000 000 000 000 000 0                                                                                                    | 次額(米) (新生) (新生) (新生) (新生) (新生) (新生) (新生) (新生                                                                                                    | 木金土月     火水     木金土月     火水     木金土月     人     人     L     L     L                                                                                                    | $ \begin{array}{c c c c c c c c c c c c c c c c c c c $                                                                                                    | 木     金     土     月     火     水     木     金     土     月     ·     ·     ·     ·     ·     ·     ·     ·     ·     ·     ·     ·     ·     ·     ·     ·     ·     ·     ·     ·     ·     ·     ·     ·     ·     ·     ·     ·     ·     ·     ·     ·     ·     ·     ·     ·     ·     ·     ·     ·     ·     ·     ·     ·     ·     ·     ·     ·     ·     ·     ·     ·     ·     ·     ·     ·     ·     ·     ·     ·     ·     ·     ·     ·     ·     ·     ·     ·     ·     ·     ·     ·     ·     ·     ·     ·     ·     ·     ·     ·     ·     ·     ·     ·     ·     ·     ·     ·     ·     ·     ·     ·     ·     ·     ·     ·     ·     ·     ·     ·     ·     ·     ·     ·     ·     ·     ·     ·     ·     ·     ·     ·     ·     ·     ·     ·     ·     ·     ·     ·     ·     ·     ·     ·     ·     ·<                                                                                                    | ···         ···         ···         ···         ···         ···         ···         ···         ···         ···         ···         ···         ···         ···         ···         ···         ···         ···         ···         ···         ···         ···         ···         ···         ···         ···         ···         ···         ···         ···         ···         ···         ···         ···         ···         ···         ···         ···         ···         ···         ···         ···         ···         ···         ···         ···         ···         ···         ···         ···         ···         ···         ···         ···         ···         ···         ···         ···         ···         ···         ···         ···         ···         ···         ···         ···         ···         ···         ···         ···         ···         ···         ···         ···         ···         ···         ···         ···         ···         ···         ···         ···         ···         ···         ···         ···         ···         ···         ···         ···         ···         ···         ···         ···         ···         ···         ··· <td>木金土月火水木金土月     25     25     25     25     25     21     25     25     21     25     25     21     25     25     20     25     25     21     25     25     21     25     25     21     25     25     21     25     25     21     25     25     21     25     25     21     25     25     21     25     25     21     25     25     21     25     25     21     25     25     21     25     25     21     25     25     21     25     25     21     25     25     25     21     25     25     21     25     25     21     25     25     21     25     25     21     25     25     21     25     25     25     25     25     25     21     21     25     21     21     21     21     21     21     21     21     21     21     21     21     21     21     21     21     21     21     21     21     21     21     21     21     21     21     21     21     21     21     21     21     21     21     21     21     21     21&lt;</td>                                                                                                    | 木金土月火水木金土月     25     25     25     25     25     21     25     25     21     25     25     21     25     25     20     25     25     21     25     25     21     25     25     21     25     25     21     25     25     21     25     25     21     25     25     21     25     25     21     25     25     21     25     25     21     25     25     21     25     25     21     25     25     21     25     25     21     25     25     21     25     25     25     21     25     25     21     25     25     21     25     25     21     25     25     21     25     25     21     25     25     25     25     25     25     21     21     25     21     21     21     21     21     21     21     21     21     21     21     21     21     21     21     21     21     21     21     21     21     21     21     21     21     21     21     21     21     21     21     21     21     21     21     21     21     21<                                                                                                    |                                                                                                    |
| market         i         i <td>Maintern         1         0.0         0.0         1         0.0         1         0.0         1         0.0         0.00         0.00         0.00         0.00         0.00         0.00         0.00         0.00         0.00         0.00         0.00         0.00         0.00         0.00         0.00         0.00         0.00         0.00         0.00         0.00         0.00         0.00         0.00         0.00         0.00         0.00         0.00         0.00         0.00         0.00         0.00         0.00         0.00         0.00         0.00         0.00         0.00         0.00         0.00         0.00         0.00         0.00         0.00         0.00         0.00         0.00         0.00         0.00         0.00         0.00         0.00         0.00         0.00         0.00         0.00         0.00         0.00         0.00         0.00         0.00         0.00         0.00         0.00         0.00         0.00         0.00         0.00         0.00         0.00         0.00         0.00         0.00         0.00         0.00         0.00         0.00         0.00         0.00         0.00         0.00         0.00         0.00         0.00</td> <td>Name         A         A</td> <td>market       i       i&lt;       i&lt;       i&lt;       i&lt;</td> <td>Name         Name         <t< td=""><td>Name         Name         <t< td=""><td>Mainter Mainter Mainter</td><td>Number         1         1         1         1         1         1         1         1         1         1         1         1         1         1         1         1         1         1         1         1         1         1         1         1         1         1         1         1         1         1         1         1         1         1         1         1         1         1         1         1         1         1         1         1         1         1         1         1         1         1         1         1         1         1         1         1         1         1         1         1         1         1         1         1         1         1         1         1         1         1         1         1         1         1         1         1         1         1         1         1         1         1         1         1         1         1         1         1         1         1         1         1         1         1         1         1         1         1         1         1         1         1         1         1         1         1<!--</td--><td>Maintern         1         0.0         0.0         1         0.0         1         0.0         1         0.0         1         0.0         0.00         0.00         0.00         0.00         0.00         0.00         0.00         0.00         0.00         0.00         0.00         0.00         0.00         0.00         0.00         0.00         0.00         0.00         0.00         0.00         0.00         0.00         0.00         0.00         0.00         0.00         0.00         0.00         0.00         0.00         0.00         0.00         0.00         0.00         0.00         0.00         0.00         0.00         0.00         0.00         0.00         0.00         0.00         0.00         0.00         0.00         0.00         0.00         0.00         0.00         0.00         0.00         0.00         0.00         0.00         0.00         0.00         0.00         0.00         0.00         0.00         0.00         0.00         0.00         0.00         0.00         0.00         0.00         0.00         0.00         0.00         0.00         0.00         0.00         0.00         0.00         0.00         0.00         0.00         0.00         0.00</td><td>Maintern         1         0.0         0.0         1         0.0         1         0.0         1         0.0         1         0.0         1         0.0         1         0.0         1         0.0         0.0         0.0         0.0         0.0         0.0         0.0         0.0         0.0         0.0         0.0         0.0         0.0         0.0         0.0         0.0         0.0         0.0         0.0         0.0         0.0         0.0         0.0         0.0         0.0         0.0         0.0         0.0         0.0         0.0         0.0         0.0         0.0         0.0         0.0         0.0         0.0         0.0         0.0         0.0         0.0         0.0         0.0         0.0         0.0         0.0         0.0         0.0         0.0         0.0         0.0         0.0         0.0         0.0         0.0         0.0         0.0         0.0         0.0         0.0         0.0         0.0         0.0         0.0         0.0         0.0         0.0         0.0         0.0         0.0         0.0         0.0         0.0         0.0         0.0         0.0         0.0         0.0         0.0         0.0         &lt;</td><td>Name         Name         <th< td=""><td>Marketion         1         0.0         0.0         0.0         0.0         0.0         0.0         0.0         0.0         0.0         0.0         0.00         0.00         0.00         0.00         0.00         0.00         0.00         0.00         0.00         0.00         0.00         0.00         0.00         0.00         0.00         0.00         0.00         0.00         0.00         0.00         0.00         0.00         0.00         0.00         0.00         0.00         0.00         0.00         0.00         0.00         0.00         0.00         0.00         0.00         0.00         0.00         0.00         0.00         0.00         0.00         0.00         0.00         0.00         0.00         0.00         0.00         0.00         0.00         0.00         0.00         0.00         0.00         0.00         0.00         0.00         0.00         0.00         0.00         0.00         0.00         0.00         0.00         0.00         0.00         0.00         0.00         0.00         0.00         0.00         0.00         0.00         0.00         0.00         0.00         0.00         0.00         0.00         0.00         0.00         0.00         0.00</td></th<></td></td></t<><td>Maintername         1         0         0         0         1         0         0         1         0         0         1         0         0         0         0         0         0         0         0         0         0         0         0         0         0         0         0         0         0         0         0         0         0         0         0         0         0         0         0         0         0         0         0         0         0         0         0         0         0         0         0         0         0         0         0         0         0         0         0         0         0         0         0         0         0         0         0         0         0         0         0         0         0         0         0         0         0         0         0         0         0         0         0         0         0         0         0         0         0         0         0         0         0         0         0         0         0         0         0         0         0         0         0         0         0         <th< td=""><td>Number         1         0.0         0.0         0.0         0.0         0.0         0.0         0.0         0.0         0.0         0.0         0.0         0.0         0.0         0.0         0.0         0.0         0.0         0.0         0.0         0.0         0.0         0.0         0.0         0.00         0.00         0.00         0.00         0.00         0.00         0.00         0.00         0.00         0.00         0.00         0.00         0.00         0.00         0.00         0.00         0.00         0.00         0.00         0.00         0.00         0.00         0.00         0.00         0.00         0.00         0.00         0.00         0.00         0.00         0.00         0.00         0.00         0.00         0.00         0.00         0.00         0.00         0.00         0.00         0.00         0.00         0.00         0.00         0.00         0.00         0.00         0.00         0.00         0.00         0.00         0.00         0.00         0.00         0.00         0.00         0.00         0.00         0.00         0.00         0.00         0.00         0.00         0.00         0.00         0.00         0.00         0.00         0</td><td>anom       *       ·       ·       ·       ·       ·       ·       ·       ·       ·       ·       ·       ·       ·       ·       ·       ·       ·       ·       ·       ·       ·       ·       ·       ·       ·       ·       ·       ·       ·       ·       ·       ·       ·       ·       ·       ·       ·       ·       ·       ·       ·       ·       ·       ·       ·       ·       ·       ·       ·       ·       ·       ·       ·       ·       ·       ·       ·       ·       ·       ·       ·       ·       ·       ·       ·       ·       ·       ·       ·       ·       ·       ·       ·       ·       ·       ·       ·       ·       ·       ·       ·       ·       ·       ·       ·       ·       ·       ·       ·       ·       ·       ·       ·       ·       ·       ·       ·       ·       ·       ·       ·       ·&lt;       ·&lt;       ·&lt;       ·&lt;       ·&lt;       ·&lt;       ·&lt;       ·&lt;       ·&lt;       ·&lt;       ·&lt;       ·&lt;       ·&lt;       ·&lt;       ·&lt;</td><td>maximum         i         i&lt;         i&lt;         i&lt;</td><td>calarity         1         0         1         0         1         0         1         0         0         0         0         0         0         0         0         0         0         0         0         0         0         0         0         0         0         0         0         0         0         0         0         0         0         0         0         0         0         0         0         0         0         0         0         0         0         0         0         0         0         0         0         0         0         0         0         0         0         0         0         0         0         0         0         0         0         0         0         0         0         0         0         0         0         0         0         0         0         0         0         0         0         0         0         0         0         0         0         0         0         0         0         0         0         0         0         0         0         0         0         0         0         0         0         0         0         0&lt;</td><td>Automation         A         B         A         B         B         B</td><td>Name         Name         <th< td=""><td>Carrier         Cond         Cond</td><td>Annote: Annote: Annote: A Second Second Seco</td><td>Market         Market         Markt         Markt         Markt</td></th<><td>Name         Name         <th< td=""><td>縦非体 〉</td><td>Company Set の 2 2 2 2 2 2 2 2 2 2 2 2 2 2 2 2 2 2</td><td>木金土月       火水木金土月       水木金土月       水本金土月       マロン       Kol       VAC       Col       Col</td><td><math display="block"> \begin{array}{c c c c c c c c c c c c c c c c c c c </math></td><td>木       金       上       月       火       水       木       金       土       月       ·       ·       ·       ·       ·       ·       ·       ·       ·       ·       ·       ·       ·       ·       ·       ·       ·       ·       ·       ·       ·       ·       ·       ·       ·       ·       ·       ·       ·       ·       ·       ·       ·       ·       ·       ·       ·       ·       ·       ·       ·       ·       ·       ·       ·       ·       ·       ·       ·       ·       ·       ·       ·       ·       ·       ·       ·       ·       ·       ·       ·       ·       ·       ·       ·       ·       ·       ·       ·       ·       ·       ·       ·       ·       ·       ·       ·       ·       ·       ·       ·       ·       ·       ·       ·       ·       ·       ·       ·       ·       ·       ·       ·       ·       ·       ·       ·       ·       ·       ·       ·       ·       ·       ·&lt;       ·&lt;       ·&lt;       ·&lt;       ·&lt;       ·</td><td><math display="block">\begin{array}{c c c c c c c c c c c c c c c c c c c </math></td><td>木金土月     火水水金土月     火水水金土月     火水水金土月     火水水金土月     火水水金土月     火水水金土月     火水水金土月     火水水金土月     火水水金土月     火水水金土月     火水水金土月     火水水金     火水水金     火水水金     火水水金     火水水金     火水水金     火水水     火水水金     火水水金     火水水     火水水     火水水     火水水     火水水     火水     火水     火水     火水     火水     火水     火水     火水     火水     火水     火水     火水     火水     火水     火水     火水     火水     火水     火水     火水     火水     火水     火水     火水     火水     火水     火水     火     火水     火水     火水     火水     火水     火     火水     火     火     火水     火水     火     火               <!--<</td--></td></th<></td></td></th<></td></td></t<></td>                                                                                                    | Maintern         1         0.0         0.0         1         0.0         1         0.0         1         0.0         0.00         0.00         0.00         0.00         0.00         0.00         0.00         0.00         0.00         0.00         0.00         0.00         0.00         0.00         0.00         0.00         0.00         0.00         0.00         0.00         0.00         0.00         0.00         0.00         0.00         0.00         0.00         0.00         0.00         0.00         0.00         0.00         0.00         0.00         0.00         0.00         0.00         0.00         0.00         0.00         0.00         0.00         0.00         0.00         0.00         0.00         0.00         0.00         0.00         0.00         0.00         0.00         0.00         0.00         0.00         0.00         0.00         0.00         0.00         0.00         0.00         0.00         0.00         0.00         0.00         0.00         0.00         0.00         0.00         0.00         0.00         0.00         0.00         0.00         0.00         0.00         0.00         0.00         0.00         0.00         0.00         0.00         0.00                                                                                                    | Name         A         A                                                                                                    | market       i       i<       i<       i<       i<                                                                                                    | Name         Name         Name <t< td=""><td>Name         Name         <t< td=""><td>Mainter Mainter Mainter</td><td>Number         1         1         1         1         1         1         1         1         1         1         1         1         1         1         1         1         1         1         1         1         1         1         1         1         1         1         1         1         1         1         1         1         1         1         1         1         1         1         1         1         1         1         1         1         1         1         1         1         1         1         1         1         1         1         1         1         1         1         1         1         1         1         1         1         1         1         1         1         1         1         1         1         1         1         1         1         1         1         1         1         1         1         1         1         1         1         1         1         1         1         1         1         1         1         1         1         1         1         1         1         1         1         1         1         1         1<!--</td--><td>Maintern         1         0.0         0.0         1         0.0         1         0.0         1         0.0         1         0.0         0.00         0.00         0.00         0.00         0.00         0.00         0.00         0.00         0.00         0.00         0.00         0.00         0.00         0.00         0.00         0.00         0.00         0.00         0.00         0.00         0.00         0.00         0.00         0.00         0.00         0.00         0.00         0.00         0.00         0.00         0.00         0.00         0.00         0.00         0.00         0.00         0.00         0.00         0.00         0.00         0.00         0.00         0.00         0.00         0.00         0.00         0.00         0.00         0.00         0.00         0.00         0.00         0.00         0.00         0.00         0.00         0.00         0.00         0.00         0.00         0.00         0.00         0.00         0.00         0.00         0.00         0.00         0.00         0.00         0.00         0.00         0.00         0.00         0.00         0.00         0.00         0.00         0.00         0.00         0.00         0.00</td><td>Maintern         1         0.0         0.0         1         0.0         1         0.0         1         0.0         1         0.0         1         0.0         1         0.0         1         0.0         0.0         0.0         0.0         0.0         0.0         0.0         0.0         0.0         0.0         0.0         0.0         0.0         0.0         0.0         0.0         0.0         0.0         0.0         0.0         0.0         0.0         0.0         0.0         0.0         0.0         0.0         0.0         0.0         0.0         0.0         0.0         0.0         0.0         0.0         0.0         0.0         0.0         0.0         0.0         0.0         0.0         0.0         0.0         0.0         0.0         0.0         0.0         0.0         0.0         0.0         0.0         0.0         0.0         0.0         0.0         0.0         0.0         0.0         0.0         0.0         0.0         0.0         0.0         0.0         0.0         0.0         0.0         0.0         0.0         0.0         0.0         0.0         0.0         0.0         0.0         0.0         0.0         0.0         0.0         &lt;</td><td>Name         Name         <th< td=""><td>Marketion         1         0.0         0.0         0.0         0.0         0.0         0.0         0.0         0.0         0.0         0.0         0.00         0.00         0.00         0.00         0.00         0.00         0.00         0.00         0.00         0.00         0.00         0.00         0.00         0.00         0.00         0.00         0.00         0.00         0.00         0.00         0.00         0.00         0.00         0.00         0.00         0.00         0.00         0.00         0.00         0.00         0.00         0.00         0.00         0.00         0.00         0.00         0.00         0.00         0.00         0.00         0.00         0.00         0.00         0.00         0.00         0.00         0.00         0.00         0.00         0.00         0.00         0.00         0.00         0.00         0.00         0.00         0.00         0.00         0.00         0.00         0.00         0.00         0.00         0.00         0.00         0.00         0.00         0.00         0.00         0.00         0.00         0.00         0.00         0.00         0.00         0.00         0.00         0.00         0.00         0.00         0.00</td></th<></td></td></t<><td>Maintername         1         0         0         0         1         0         0         1         0         0         1         0         0         0         0         0         0         0         0         0         0         0         0         0         0         0         0         0         0         0         0         0         0         0         0         0         0         0         0         0         0         0         0         0         0         0         0         0         0         0         0         0         0         0         0         0         0         0         0         0         0         0         0         0         0         0         0         0         0         0         0         0         0         0         0         0         0         0         0         0         0         0         0         0         0         0         0         0         0         0         0         0         0         0         0         0         0         0         0         0         0         0         0         0         0         <th< td=""><td>Number         1         0.0         0.0         0.0         0.0         0.0         0.0         0.0         0.0         0.0         0.0         0.0         0.0         0.0         0.0         0.0         0.0         0.0         0.0         0.0         0.0         0.0         0.0         0.0         0.00         0.00         0.00         0.00         0.00         0.00         0.00         0.00         0.00         0.00         0.00         0.00         0.00         0.00         0.00         0.00         0.00         0.00         0.00         0.00         0.00         0.00         0.00         0.00         0.00         0.00         0.00         0.00         0.00         0.00         0.00         0.00         0.00         0.00         0.00         0.00         0.00         0.00         0.00         0.00         0.00         0.00         0.00         0.00         0.00         0.00         0.00         0.00         0.00         0.00         0.00         0.00         0.00         0.00         0.00         0.00         0.00         0.00         0.00         0.00         0.00         0.00         0.00         0.00         0.00         0.00         0.00         0.00         0</td><td>anom       *       ·       ·       ·       ·       ·       ·       ·       ·       ·       ·       ·       ·       ·       ·       ·       ·       ·       ·       ·       ·       ·       ·       ·       ·       ·       ·       ·       ·       ·       ·       ·       ·       ·       ·       ·       ·       ·       ·       ·       ·       ·       ·       ·       ·       ·       ·       ·       ·       ·       ·       ·       ·       ·       ·       ·       ·       ·       ·       ·       ·       ·       ·       ·       ·       ·       ·       ·       ·       ·       ·       ·       ·       ·       ·       ·       ·       ·       ·       ·       ·       ·       ·       ·       ·       ·       ·       ·       ·       ·       ·       ·       ·       ·       ·       ·       ·       ·       ·       ·       ·       ·       ·&lt;       ·&lt;       ·&lt;       ·&lt;       ·&lt;       ·&lt;       ·&lt;       ·&lt;       ·&lt;       ·&lt;       ·&lt;       ·&lt;       ·&lt;       ·&lt;       ·&lt;</td><td>maximum         i         i&lt;         i&lt;         i&lt;</td><td>calarity         1         0         1         0         1         0         1         0         0         0         0         0         0         0         0         0         0         0         0         0         0         0         0         0         0         0         0         0         0         0         0         0         0         0         0         0         0         0         0         0         0         0         0         0         0         0         0         0         0         0         0         0         0         0         0         0         0         0         0         0         0         0         0         0         0         0         0         0         0         0         0         0         0         0         0         0         0         0         0         0         0         0         0         0         0         0         0         0         0         0         0         0         0         0         0         0         0         0         0         0         0         0         0         0         0         0&lt;</td><td>Automation         A         B         A         B         B         B</td><td>Name         Name         <th< td=""><td>Carrier         Cond         Cond</td><td>Annote: Annote: Annote: A Second Second Seco</td><td>Market         Market         Markt         Markt         Markt</td></th<><td>Name         Name         <th< td=""><td>縦非体 〉</td><td>Company Set の 2 2 2 2 2 2 2 2 2 2 2 2 2 2 2 2 2 2</td><td>木金土月       火水木金土月       水木金土月       水本金土月       マロン       Kol       VAC       Col       Col</td><td><math display="block"> \begin{array}{c c c c c c c c c c c c c c c c c c c </math></td><td>木       金       上       月       火       水       木       金       土       月       ·       ·       ·       ·       ·       ·       ·       ·       ·       ·       ·       ·       ·       ·       ·       ·       ·       ·       ·       ·       ·       ·       ·       ·       ·       ·       ·       ·       ·       ·       ·       ·       ·       ·       ·       ·       ·       ·       ·       ·       ·       ·       ·       ·       ·       ·       ·       ·       ·       ·       ·       ·       ·       ·       ·       ·       ·       ·       ·       ·       ·       ·       ·       ·       ·       ·       ·       ·       ·       ·       ·       ·       ·       ·       ·       ·       ·       ·       ·       ·       ·       ·       ·       ·       ·       ·       ·       ·       ·       ·       ·       ·       ·       ·       ·       ·       ·       ·       ·       ·       ·       ·       ·       ·&lt;       ·&lt;       ·&lt;       ·&lt;       ·&lt;       ·</td><td><math display="block">\begin{array}{c c c c c c c c c c c c c c c c c c c </math></td><td>木金土月     火水水金土月     火水水金土月     火水水金土月     火水水金土月     火水水金土月     火水水金土月     火水水金土月     火水水金土月     火水水金土月     火水水金土月     火水水金土月     火水水金     火水水金     火水水金     火水水金     火水水金     火水水金     火水水     火水水金     火水水金     火水水     火水水     火水水     火水水     火水水     火水     火水     火水     火水     火水     火水     火水     火水     火水     火水     火水     火水     火水     火水     火水     火水     火水     火水     火水     火水     火水     火水     火水     火水     火水     火水     火水     火     火水     火水     火水     火水     火水     火     火水     火     火     火水     火水     火     火               <!--<</td--></td></th<></td></td></th<></td></td></t<>                                                                                                    | Name         Name         Name <t< td=""><td>Mainter Mainter Mainter</td><td>Number         1         1         1         1         1         1         1         1         1         1         1         1         1         1         1         1         1         1         1         1         1         1         1         1         1         1         1         1         1         1         1         1         1         1         1         1         1         1         1         1         1         1         1         1         1         1         1         1         1         1         1         1         1         1         1         1         1         1         1         1         1         1         1         1         1         1         1         1         1         1         1         1         1         1         1         1         1         1         1         1         1         1         1         1         1         1         1         1         1         1         1         1         1         1         1         1         1         1         1         1         1         1         1         1         1         1<!--</td--><td>Maintern         1         0.0         0.0         1         0.0         1         0.0         1         0.0         1         0.0         0.00         0.00         0.00         0.00         0.00         0.00         0.00         0.00         0.00         0.00         0.00         0.00         0.00         0.00         0.00         0.00         0.00         0.00         0.00         0.00         0.00         0.00         0.00         0.00         0.00         0.00         0.00         0.00         0.00         0.00         0.00         0.00         0.00         0.00         0.00         0.00         0.00         0.00         0.00         0.00         0.00         0.00         0.00         0.00         0.00         0.00         0.00         0.00         0.00         0.00         0.00         0.00         0.00         0.00         0.00         0.00         0.00         0.00         0.00         0.00         0.00         0.00         0.00         0.00         0.00         0.00         0.00         0.00         0.00         0.00         0.00         0.00         0.00         0.00         0.00         0.00         0.00         0.00         0.00         0.00         0.00</td><td>Maintern         1         0.0         0.0         1         0.0         1         0.0         1         0.0         1         0.0         1         0.0         1         0.0         1         0.0         0.0         0.0         0.0         0.0         0.0         0.0         0.0         0.0         0.0         0.0         0.0         0.0         0.0         0.0         0.0         0.0         0.0         0.0         0.0         0.0         0.0         0.0         0.0         0.0         0.0         0.0         0.0         0.0         0.0         0.0         0.0         0.0         0.0         0.0         0.0         0.0         0.0         0.0         0.0         0.0         0.0         0.0         0.0         0.0         0.0         0.0         0.0         0.0         0.0         0.0         0.0         0.0         0.0         0.0         0.0         0.0         0.0         0.0         0.0         0.0         0.0         0.0         0.0         0.0         0.0         0.0         0.0         0.0         0.0         0.0         0.0         0.0         0.0         0.0         0.0         0.0         0.0         0.0         0.0         &lt;</td><td>Name         Name         <th< td=""><td>Marketion         1         0.0         0.0         0.0         0.0         0.0         0.0         0.0         0.0         0.0         0.0         0.00         0.00         0.00         0.00         0.00         0.00         0.00         0.00         0.00         0.00         0.00         0.00         0.00         0.00         0.00         0.00         0.00         0.00         0.00         0.00         0.00         0.00         0.00         0.00         0.00         0.00         0.00         0.00         0.00         0.00         0.00         0.00         0.00         0.00         0.00         0.00         0.00         0.00         0.00         0.00         0.00         0.00         0.00         0.00         0.00         0.00         0.00         0.00         0.00         0.00         0.00         0.00         0.00         0.00         0.00         0.00         0.00         0.00         0.00         0.00         0.00         0.00         0.00         0.00         0.00         0.00         0.00         0.00         0.00         0.00         0.00         0.00         0.00         0.00         0.00         0.00         0.00         0.00         0.00         0.00         0.00</td></th<></td></td></t<> <td>Maintername         1         0         0         0         1         0         0         1         0         0         1         0         0         0         0         0         0         0         0         0         0         0         0         0         0         0         0         0         0         0         0         0         0         0         0         0         0         0         0         0         0         0         0         0         0         0         0         0         0         0         0         0         0         0         0         0         0         0         0         0         0         0         0         0         0         0         0         0         0         0         0         0         0         0         0         0         0         0         0         0         0         0         0         0         0         0         0         0         0         0         0         0         0         0         0         0         0         0         0         0         0         0         0         0         0         <th< td=""><td>Number         1         0.0         0.0         0.0         0.0         0.0         0.0         0.0         0.0         0.0         0.0         0.0         0.0         0.0         0.0         0.0         0.0         0.0         0.0         0.0         0.0         0.0         0.0         0.0         0.00         0.00         0.00         0.00         0.00         0.00         0.00         0.00         0.00         0.00         0.00         0.00         0.00         0.00         0.00         0.00         0.00         0.00         0.00         0.00         0.00         0.00         0.00         0.00         0.00         0.00         0.00         0.00         0.00         0.00         0.00         0.00         0.00         0.00         0.00         0.00         0.00         0.00         0.00         0.00         0.00         0.00         0.00         0.00         0.00         0.00         0.00         0.00         0.00         0.00         0.00         0.00         0.00         0.00         0.00         0.00         0.00         0.00         0.00         0.00         0.00         0.00         0.00         0.00         0.00         0.00         0.00         0.00         0</td><td>anom       *       ·       ·       ·       ·       ·       ·       ·       ·       ·       ·       ·       ·       ·       ·       ·       ·       ·       ·       ·       ·       ·       ·       ·       ·       ·       ·       ·       ·       ·       ·       ·       ·       ·       ·       ·       ·       ·       ·       ·       ·       ·       ·       ·       ·       ·       ·       ·       ·       ·       ·       ·       ·       ·       ·       ·       ·       ·       ·       ·       ·       ·       ·       ·       ·       ·       ·       ·       ·       ·       ·       ·       ·       ·       ·       ·       ·       ·       ·       ·       ·       ·       ·       ·       ·       ·       ·       ·       ·       ·       ·       ·       ·       ·       ·       ·       ·       ·       ·       ·       ·       ·       ·&lt;       ·&lt;       ·&lt;       ·&lt;       ·&lt;       ·&lt;       ·&lt;       ·&lt;       ·&lt;       ·&lt;       ·&lt;       ·&lt;       ·&lt;       ·&lt;       ·&lt;</td><td>maximum         i         i&lt;         i&lt;         i&lt;</td><td>calarity         1         0         1         0         1         0         1         0         0         0         0         0         0         0         0         0         0         0         0         0         0         0         0         0         0         0         0         0         0         0         0         0         0         0         0         0         0         0         0         0         0         0         0         0         0         0         0         0         0         0         0         0         0         0         0         0         0         0         0         0         0         0         0         0         0         0         0         0         0         0         0         0         0         0         0         0         0         0         0         0         0         0         0         0         0         0         0         0         0         0         0         0         0         0         0         0         0         0         0         0         0         0         0         0         0         0&lt;</td><td>Automation         A         B         A         B         B         B</td><td>Name         Name         <th< td=""><td>Carrier         Cond         Cond</td><td>Annote: Annote: Annote: A Second Second Seco</td><td>Market         Market         Markt         Markt         Markt</td></th<><td>Name         Name         <th< td=""><td>縦非体 〉</td><td>Company Set の 2 2 2 2 2 2 2 2 2 2 2 2 2 2 2 2 2 2</td><td>木金土月       火水木金土月       水木金土月       水本金土月       マロン       Kol       VAC       Col       Col</td><td><math display="block"> \begin{array}{c c c c c c c c c c c c c c c c c c c </math></td><td>木       金       上       月       火       水       木       金       土       月       ·       ·       ·       ·       ·       ·       ·       ·       ·       ·       ·       ·       ·       ·       ·       ·       ·       ·       ·       ·       ·       ·       ·       ·       ·       ·       ·       ·       ·       ·       ·       ·       ·       ·       ·       ·       ·       ·       ·       ·       ·       ·       ·       ·       ·       ·       ·       ·       ·       ·       ·       ·       ·       ·       ·       ·       ·       ·       ·       ·       ·       ·       ·       ·       ·       ·       ·       ·       ·       ·       ·       ·       ·       ·       ·       ·       ·       ·       ·       ·       ·       ·       ·       ·       ·       ·       ·       ·       ·       ·       ·       ·       ·       ·       ·       ·       ·       ·       ·       ·       ·       ·       ·       ·&lt;       ·&lt;       ·&lt;       ·&lt;       ·&lt;       ·</td><td><math display="block">\begin{array}{c c c c c c c c c c c c c c c c c c c </math></td><td>木金土月     火水水金土月     火水水金土月     火水水金土月     火水水金土月     火水水金土月     火水水金土月     火水水金土月     火水水金土月     火水水金土月     火水水金土月     火水水金土月     火水水金     火水水金     火水水金     火水水金     火水水金     火水水金     火水水     火水水金     火水水金     火水水     火水水     火水水     火水水     火水水     火水     火水     火水     火水     火水     火水     火水     火水     火水     火水     火水     火水     火水     火水     火水     火水     火水     火水     火水     火水     火水     火水     火水     火水     火水     火水     火水     火     火水     火水     火水     火水     火水     火     火水     火     火     火水     火水     火     火               <!--<</td--></td></th<></td></td></th<></td>                                                                                                    | Mainter Mainter                                                                                                    | Number         1         1         1         1         1         1         1         1         1         1         1         1         1         1         1         1         1         1         1         1         1         1         1         1         1         1         1         1         1         1         1         1         1         1         1         1         1         1         1         1         1         1         1         1         1         1         1         1         1         1         1         1         1         1         1         1         1         1         1         1         1         1         1         1         1         1         1         1         1         1         1         1         1         1         1         1         1         1         1         1         1         1         1         1         1         1         1         1         1         1         1         1         1         1         1         1         1         1         1         1         1         1         1         1         1         1 </td <td>Maintern         1         0.0         0.0         1         0.0         1         0.0         1         0.0         1         0.0         0.00         0.00         0.00         0.00         0.00         0.00         0.00         0.00         0.00         0.00         0.00         0.00         0.00         0.00         0.00         0.00         0.00         0.00         0.00         0.00         0.00         0.00         0.00         0.00         0.00         0.00         0.00         0.00         0.00         0.00         0.00         0.00         0.00         0.00         0.00         0.00         0.00         0.00         0.00         0.00         0.00         0.00         0.00         0.00         0.00         0.00         0.00         0.00         0.00         0.00         0.00         0.00         0.00         0.00         0.00         0.00         0.00         0.00         0.00         0.00         0.00         0.00         0.00         0.00         0.00         0.00         0.00         0.00         0.00         0.00         0.00         0.00         0.00         0.00         0.00         0.00         0.00         0.00         0.00         0.00         0.00</td> <td>Maintern         1         0.0         0.0         1         0.0         1         0.0         1         0.0         1         0.0         1         0.0         1         0.0         1         0.0         0.0         0.0         0.0         0.0         0.0         0.0         0.0         0.0         0.0         0.0         0.0         0.0         0.0         0.0         0.0         0.0         0.0         0.0         0.0         0.0         0.0         0.0         0.0         0.0         0.0         0.0         0.0         0.0         0.0         0.0         0.0         0.0         0.0         0.0         0.0         0.0         0.0         0.0         0.0         0.0         0.0         0.0         0.0         0.0         0.0         0.0         0.0         0.0         0.0         0.0         0.0         0.0         0.0         0.0         0.0         0.0         0.0         0.0         0.0         0.0         0.0         0.0         0.0         0.0         0.0         0.0         0.0         0.0         0.0         0.0         0.0         0.0         0.0         0.0         0.0         0.0         0.0         0.0         0.0         &lt;</td> <td>Name         Name         <th< td=""><td>Marketion         1         0.0         0.0         0.0         0.0         0.0         0.0         0.0         0.0         0.0         0.0         0.00         0.00         0.00         0.00         0.00         0.00         0.00         0.00         0.00         0.00         0.00         0.00         0.00         0.00         0.00         0.00         0.00         0.00         0.00         0.00         0.00         0.00         0.00         0.00         0.00         0.00         0.00         0.00         0.00         0.00         0.00         0.00         0.00         0.00         0.00         0.00         0.00         0.00         0.00         0.00         0.00         0.00         0.00         0.00         0.00         0.00         0.00         0.00         0.00         0.00         0.00         0.00         0.00         0.00         0.00         0.00         0.00         0.00         0.00         0.00         0.00         0.00         0.00         0.00         0.00         0.00         0.00         0.00         0.00         0.00         0.00         0.00         0.00         0.00         0.00         0.00         0.00         0.00         0.00         0.00         0.00</td></th<></td>                                                                                                    | Maintern         1         0.0         0.0         1         0.0         1         0.0         1         0.0         1         0.0         0.00         0.00         0.00         0.00         0.00         0.00         0.00         0.00         0.00         0.00         0.00         0.00         0.00         0.00         0.00         0.00         0.00         0.00         0.00         0.00         0.00         0.00         0.00         0.00         0.00         0.00         0.00         0.00         0.00         0.00         0.00         0.00         0.00         0.00         0.00         0.00         0.00         0.00         0.00         0.00         0.00         0.00         0.00         0.00         0.00         0.00         0.00         0.00         0.00         0.00         0.00         0.00         0.00         0.00         0.00         0.00         0.00         0.00         0.00         0.00         0.00         0.00         0.00         0.00         0.00         0.00         0.00         0.00         0.00         0.00         0.00         0.00         0.00         0.00         0.00         0.00         0.00         0.00         0.00         0.00         0.00                                                                                                    | Maintern         1         0.0         0.0         1         0.0         1         0.0         1         0.0         1         0.0         1         0.0         1         0.0         1         0.0         0.0         0.0         0.0         0.0         0.0         0.0         0.0         0.0         0.0         0.0         0.0         0.0         0.0         0.0         0.0         0.0         0.0         0.0         0.0         0.0         0.0         0.0         0.0         0.0         0.0         0.0         0.0         0.0         0.0         0.0         0.0         0.0         0.0         0.0         0.0         0.0         0.0         0.0         0.0         0.0         0.0         0.0         0.0         0.0         0.0         0.0         0.0         0.0         0.0         0.0         0.0         0.0         0.0         0.0         0.0         0.0         0.0         0.0         0.0         0.0         0.0         0.0         0.0         0.0         0.0         0.0         0.0         0.0         0.0         0.0         0.0         0.0         0.0         0.0         0.0         0.0         0.0         0.0         0.0         <                                                                                                    | Name         Name         Name <th< td=""><td>Marketion         1         0.0         0.0         0.0         0.0         0.0         0.0         0.0         0.0         0.0         0.0         0.00         0.00         0.00         0.00         0.00         0.00         0.00         0.00         0.00         0.00         0.00         0.00         0.00         0.00         0.00         0.00         0.00         0.00         0.00         0.00         0.00         0.00         0.00         0.00         0.00         0.00         0.00         0.00         0.00         0.00         0.00         0.00         0.00         0.00         0.00         0.00         0.00         0.00         0.00         0.00         0.00         0.00         0.00         0.00         0.00         0.00         0.00         0.00         0.00         0.00         0.00         0.00         0.00         0.00         0.00         0.00         0.00         0.00         0.00         0.00         0.00         0.00         0.00         0.00         0.00         0.00         0.00         0.00         0.00         0.00         0.00         0.00         0.00         0.00         0.00         0.00         0.00         0.00         0.00         0.00         0.00</td></th<>                                                                                                    | Marketion         1         0.0         0.0         0.0         0.0         0.0         0.0         0.0         0.0         0.0         0.0         0.00         0.00         0.00         0.00         0.00         0.00         0.00         0.00         0.00         0.00         0.00         0.00         0.00         0.00         0.00         0.00         0.00         0.00         0.00         0.00         0.00         0.00         0.00         0.00         0.00         0.00         0.00         0.00         0.00         0.00         0.00         0.00         0.00         0.00         0.00         0.00         0.00         0.00         0.00         0.00         0.00         0.00         0.00         0.00         0.00         0.00         0.00         0.00         0.00         0.00         0.00         0.00         0.00         0.00         0.00         0.00         0.00         0.00         0.00         0.00         0.00         0.00         0.00         0.00         0.00         0.00         0.00         0.00         0.00         0.00         0.00         0.00         0.00         0.00         0.00         0.00         0.00         0.00         0.00         0.00         0.00                                                                                                    | Maintername         1         0         0         0         1         0         0         1         0         0         1         0         0         0         0         0         0         0         0         0         0         0         0         0         0         0         0         0         0         0         0         0         0         0         0         0         0         0         0         0         0         0         0         0         0         0         0         0         0         0         0         0         0         0         0         0         0         0         0         0         0         0         0         0         0         0         0         0         0         0         0         0         0         0         0         0         0         0         0         0         0         0         0         0         0         0         0         0         0         0         0         0         0         0         0         0         0         0         0         0         0         0         0         0         0 <th< td=""><td>Number         1         0.0         0.0         0.0         0.0         0.0         0.0         0.0         0.0         0.0         0.0         0.0         0.0         0.0         0.0         0.0         0.0         0.0         0.0         0.0         0.0         0.0         0.0         0.0         0.00         0.00         0.00         0.00         0.00         0.00         0.00         0.00         0.00         0.00         0.00         0.00         0.00         0.00         0.00         0.00         0.00         0.00         0.00         0.00         0.00         0.00         0.00         0.00         0.00         0.00         0.00         0.00         0.00         0.00         0.00         0.00         0.00         0.00         0.00         0.00         0.00         0.00         0.00         0.00         0.00         0.00         0.00         0.00         0.00         0.00         0.00         0.00         0.00         0.00         0.00         0.00         0.00         0.00         0.00         0.00         0.00         0.00         0.00         0.00         0.00         0.00         0.00         0.00         0.00         0.00         0.00         0.00         0</td><td>anom       *       ·       ·       ·       ·       ·       ·       ·       ·       ·       ·       ·       ·       ·       ·       ·       ·       ·       ·       ·       ·       ·       ·       ·       ·       ·       ·       ·       ·       ·       ·       ·       ·       ·       ·       ·       ·       ·       ·       ·       ·       ·       ·       ·       ·       ·       ·       ·       ·       ·       ·       ·       ·       ·       ·       ·       ·       ·       ·       ·       ·       ·       ·       ·       ·       ·       ·       ·       ·       ·       ·       ·       ·       ·       ·       ·       ·       ·       ·       ·       ·       ·       ·       ·       ·       ·       ·       ·       ·       ·       ·       ·       ·       ·       ·       ·       ·       ·       ·       ·       ·       ·       ·&lt;       ·&lt;       ·&lt;       ·&lt;       ·&lt;       ·&lt;       ·&lt;       ·&lt;       ·&lt;       ·&lt;       ·&lt;       ·&lt;       ·&lt;       ·&lt;       ·&lt;</td><td>maximum         i         i&lt;         i&lt;         i&lt;</td><td>calarity         1         0         1         0         1         0         1         0         0         0         0         0         0         0         0         0         0         0         0         0         0         0         0         0         0         0         0         0         0         0         0         0         0         0         0         0         0         0         0         0         0         0         0         0         0         0         0         0         0         0         0         0         0         0         0         0         0         0         0         0         0         0         0         0         0         0         0         0         0         0         0         0         0         0         0         0         0         0         0         0         0         0         0         0         0         0         0         0         0         0         0         0         0         0         0         0         0         0         0         0         0         0         0         0         0         0&lt;</td><td>Automation         A         B         A         B         B         B</td><td>Name         Name         <th< td=""><td>Carrier         Cond         Cond</td><td>Annote: Annote: Annote: A Second Second Seco</td><td>Market         Market         Markt         Markt         Markt</td></th<><td>Name         Name         <th< td=""><td>縦非体 〉</td><td>Company Set の 2 2 2 2 2 2 2 2 2 2 2 2 2 2 2 2 2 2</td><td>木金土月       火水木金土月       水木金土月       水本金土月       マロン       Kol       VAC       Col       Col</td><td><math display="block"> \begin{array}{c c c c c c c c c c c c c c c c c c c </math></td><td>木       金       上       月       火       水       木       金       土       月       ·       ·       ·       ·       ·       ·       ·       ·       ·       ·       ·       ·       ·       ·       ·       ·       ·       ·       ·       ·       ·       ·       ·       ·       ·       ·       ·       ·       ·       ·       ·       ·       ·       ·       ·       ·       ·       ·       ·       ·       ·       ·       ·       ·       ·       ·       ·       ·       ·       ·       ·       ·       ·       ·       ·       ·       ·       ·       ·       ·       ·       ·       ·       ·       ·       ·       ·       ·       ·       ·       ·       ·       ·       ·       ·       ·       ·       ·       ·       ·       ·       ·       ·       ·       ·       ·       ·       ·       ·       ·       ·       ·       ·       ·       ·       ·       ·       ·       ·       ·       ·       ·       ·       ·&lt;       ·&lt;       ·&lt;       ·&lt;       ·&lt;       ·</td><td><math display="block">\begin{array}{c c c c c c c c c c c c c c c c c c c </math></td><td>木金土月     火水水金土月     火水水金土月     火水水金土月     火水水金土月     火水水金土月     火水水金土月     火水水金土月     火水水金土月     火水水金土月     火水水金土月     火水水金土月     火水水金     火水水金     火水水金     火水水金     火水水金     火水水金     火水水     火水水金     火水水金     火水水     火水水     火水水     火水水     火水水     火水     火水     火水     火水     火水     火水     火水     火水     火水     火水     火水     火水     火水     火水     火水     火水     火水     火水     火水     火水     火水     火水     火水     火水     火水     火水     火水     火     火水     火水     火水     火水     火水     火     火水     火     火     火水     火水     火     火               <!--<</td--></td></th<></td></td></th<>                                                                                                    | Number         1         0.0         0.0         0.0         0.0         0.0         0.0         0.0         0.0         0.0         0.0         0.0         0.0         0.0         0.0         0.0         0.0         0.0         0.0         0.0         0.0         0.0         0.0         0.0         0.00         0.00         0.00         0.00         0.00         0.00         0.00         0.00         0.00         0.00         0.00         0.00         0.00         0.00         0.00         0.00         0.00         0.00         0.00         0.00         0.00         0.00         0.00         0.00         0.00         0.00         0.00         0.00         0.00         0.00         0.00         0.00         0.00         0.00         0.00         0.00         0.00         0.00         0.00         0.00         0.00         0.00         0.00         0.00         0.00         0.00         0.00         0.00         0.00         0.00         0.00         0.00         0.00         0.00         0.00         0.00         0.00         0.00         0.00         0.00         0.00         0.00         0.00         0.00         0.00         0.00         0.00         0.00         0                                                                                                    | anom       *       ·       ·       ·       ·       ·       ·       ·       ·       ·       ·       ·       ·       ·       ·       ·       ·       ·       ·       ·       ·       ·       ·       ·       ·       ·       ·       ·       ·       ·       ·       ·       ·       ·       ·       ·       ·       ·       ·       ·       ·       ·       ·       ·       ·       ·       ·       ·       ·       ·       ·       ·       ·       ·       ·       ·       ·       ·       ·       ·       ·       ·       ·       ·       ·       ·       ·       ·       ·       ·       ·       ·       ·       ·       ·       ·       ·       ·       ·       ·       ·       ·       ·       ·       ·       ·       ·       ·       ·       ·       ·       ·       ·       ·       ·       ·       ·       ·       ·       ·       ·       ·       ·<       ·<       ·<       ·<       ·<       ·<       ·<       ·<       ·<       ·<       ·<       ·<       ·<       ·<       ·<                                                                                                    | maximum         i         i<         i<         i<                                                                                                    | calarity         1         0         1         0         1         0         1         0         0         0         0         0         0         0         0         0         0         0         0         0         0         0         0         0         0         0         0         0         0         0         0         0         0         0         0         0         0         0         0         0         0         0         0         0         0         0         0         0         0         0         0         0         0         0         0         0         0         0         0         0         0         0         0         0         0         0         0         0         0         0         0         0         0         0         0         0         0         0         0         0         0         0         0         0         0         0         0         0         0         0         0         0         0         0         0         0         0         0         0         0         0         0         0         0         0         0<                                                                                                    | Automation         A         B         A         B         B         B                                                                                                    | Name         Name         Name <th< td=""><td>Carrier         Cond         Cond</td><td>Annote: Annote: Annote: A Second Second Seco</td><td>Market         Market         Markt         Markt         Markt</td></th<> <td>Name         Name         <th< td=""><td>縦非体 〉</td><td>Company Set の 2 2 2 2 2 2 2 2 2 2 2 2 2 2 2 2 2 2</td><td>木金土月       火水木金土月       水木金土月       水本金土月       マロン       Kol       VAC       Col       Col</td><td><math display="block"> \begin{array}{c c c c c c c c c c c c c c c c c c c </math></td><td>木       金       上       月       火       水       木       金       土       月       ·       ·       ·       ·       ·       ·       ·       ·       ·       ·       ·       ·       ·       ·       ·       ·       ·       ·       ·       ·       ·       ·       ·       ·       ·       ·       ·       ·       ·       ·       ·       ·       ·       ·       ·       ·       ·       ·       ·       ·       ·       ·       ·       ·       ·       ·       ·       ·       ·       ·       ·       ·       ·       ·       ·       ·       ·       ·       ·       ·       ·       ·       ·       ·       ·       ·       ·       ·       ·       ·       ·       ·       ·       ·       ·       ·       ·       ·       ·       ·       ·       ·       ·       ·       ·       ·       ·       ·       ·       ·       ·       ·       ·       ·       ·       ·       ·       ·       ·       ·       ·       ·       ·       ·&lt;       ·&lt;       ·&lt;       ·&lt;       ·&lt;       ·</td><td><math display="block">\begin{array}{c c c c c c c c c c c c c c c c c c c </math></td><td>木金土月     火水水金土月     火水水金土月     火水水金土月     火水水金土月     火水水金土月     火水水金土月     火水水金土月     火水水金土月     火水水金土月     火水水金土月     火水水金土月     火水水金     火水水金     火水水金     火水水金     火水水金     火水水金     火水水     火水水金     火水水金     火水水     火水水     火水水     火水水     火水水     火水     火水     火水     火水     火水     火水     火水     火水     火水     火水     火水     火水     火水     火水     火水     火水     火水     火水     火水     火水     火水     火水     火水     火水     火水     火水     火水     火     火水     火水     火水     火水     火水     火     火水     火     火     火水     火水     火     火               <!--<</td--></td></th<></td>                                                                                                    | Carrier         Cond         Cond                                                                                                    | Annote: Annote: Annote: A Second Second Seco                                                                                                    | Market         Market         Markt         Markt         Markt                                                                                                    | Name         Name         Name <th< td=""><td>縦非体 〉</td><td>Company Set の 2 2 2 2 2 2 2 2 2 2 2 2 2 2 2 2 2 2</td><td>木金土月       火水木金土月       水木金土月       水本金土月       マロン       Kol       VAC       Col       Col</td><td><math display="block"> \begin{array}{c c c c c c c c c c c c c c c c c c c </math></td><td>木       金       上       月       火       水       木       金       土       月       ·       ·       ·       ·       ·       ·       ·       ·       ·       ·       ·       ·       ·       ·       ·       ·       ·       ·       ·       ·       ·       ·       ·       ·       ·       ·       ·       ·       ·       ·       ·       ·       ·       ·       ·       ·       ·       ·       ·       ·       ·       ·       ·       ·       ·       ·       ·       ·       ·       ·       ·       ·       ·       ·       ·       ·       ·       ·       ·       ·       ·       ·       ·       ·       ·       ·       ·       ·       ·       ·       ·       ·       ·       ·       ·       ·       ·       ·       ·       ·       ·       ·       ·       ·       ·       ·       ·       ·       ·       ·       ·       ·       ·       ·       ·       ·       ·       ·       ·       ·       ·       ·       ·       ·&lt;       ·&lt;       ·&lt;       ·&lt;       ·&lt;       ·</td><td><math display="block">\begin{array}{c c c c c c c c c c c c c c c c c c c </math></td><td>木金土月     火水水金土月     火水水金土月     火水水金土月     火水水金土月     火水水金土月     火水水金土月     火水水金土月     火水水金土月     火水水金土月     火水水金土月     火水水金土月     火水水金     火水水金     火水水金     火水水金     火水水金     火水水金     火水水     火水水金     火水水金     火水水     火水水     火水水     火水水     火水水     火水     火水     火水     火水     火水     火水     火水     火水     火水     火水     火水     火水     火水     火水     火水     火水     火水     火水     火水     火水     火水     火水     火水     火水     火水     火水     火水     火     火水     火水     火水     火水     火水     火     火水     火     火     火水     火水     火     火               <!--<</td--></td></th<>                                                                                                    | 縦非体 〉                                                                                                    | Company Set の 2 2 2 2 2 2 2 2 2 2 2 2 2 2 2 2 2 2                                                                                                    | 木金土月       火水木金土月       水木金土月       水本金土月       マロン       Kol       VAC       Col       Col                                                                                                    | $ \begin{array}{c c c c c c c c c c c c c c c c c c c $                                                                                                    | 木       金       上       月       火       水       木       金       土       月       ·       ·       ·       ·       ·       ·       ·       ·       ·       ·       ·       ·       ·       ·       ·       ·       ·       ·       ·       ·       ·       ·       ·       ·       ·       ·       ·       ·       ·       ·       ·       ·       ·       ·       ·       ·       ·       ·       ·       ·       ·       ·       ·       ·       ·       ·       ·       ·       ·       ·       ·       ·       ·       ·       ·       ·       ·       ·       ·       ·       ·       ·       ·       ·       ·       ·       ·       ·       ·       ·       ·       ·       ·       ·       ·       ·       ·       ·       ·       ·       ·       ·       ·       ·       ·       ·       ·       ·       ·       ·       ·       ·       ·       ·       ·       ·       ·       ·       ·       ·       ·       ·       ·       ·<       ·<       ·<       ·<       ·<       ·                                                                                                    | $\begin{array}{c c c c c c c c c c c c c c c c c c c $                                                                                                    | 木金土月     火水水金土月     火水水金土月     火水水金土月     火水水金土月     火水水金土月     火水水金土月     火水水金土月     火水水金土月     火水水金土月     火水水金土月     火水水金土月     火水水金     火水水金     火水水金     火水水金     火水水金     火水水金     火水水     火水水金     火水水金     火水水     火水水     火水水     火水水     火水水     火水     火水     火水     火水     火水     火水     火水     火水     火水     火水     火水     火水     火水     火水     火水     火水     火水     火水     火水     火水     火水     火水     火水     火水     火水     火水     火水     火     火水     火水     火水     火水     火水     火     火水     火     火     火水     火水     火     火 <</td                                                                                                    |                                                                                                    |
| 次子預         6         13.5         8         6         8         45.5         43.5         43.6         67.7         94         0.4         0.1         1.6         0.3         0.1         6.0         0.00         0.00         0.00         0.00         0.00         0.00         0.00         0.00         0.00         0.00         0.00         0.00         0.00         0.00         0.00         0.00         0.00         0.00         0.00         0.00         0.00         0.00         0.00         0.00         0.00         0.00         0.00         0.00         0.00         0.00         0.00         0.00         0.00         0.00         0.00         0.00         0.00         0.00         0.00         0.00         0.00         0.00         0.00         0.00         0.00         0.00         0.00         0.00         0.00         0.00         0.00         0.00         0.00         0.00         0.00         0.00         0.00         0.00         0.00         0.00         0.00         0.00         0.00         0.00         0.00         0.00         0.00         0.00         0.01         0.00         0.01         0.00         0.01         0.00         0.01         0.00                                                                                                    | 小田田田田田田田田田田田田田田田田田田田田田田田田田田田田田田田田田田田田                                                                                                    | 決決器         6         13.5         6         7         6         7         6         7         6         7         6         7         6         7         6         7         6         1.5         6         0.00         0.00         0.00         0.00         0.00         0.00         0.00         0.00         0.00         0.00         0.00         0.00         0.00         0.00         0.00         0.00         0.00         0.00         0.00         0.00         0.00         0.00         0.00         0.00         0.00         0.00         0.00         0.00         0.00         0.00         0.00         0.00         0.00         0.00         0.00         0.00         0.00         0.00         0.00         0.00         0.00         0.00         0.00         0.00         0.00         0.00         0.00         0.00         0.00         0.00         0.00         0.00         0.00         0.00         0.00         0.00         0.00         0.00         0.00         0.00         0.00         0.00         0.00         0.00         0.00         0.00         0.00         0.00         0.00         0.00         0.00         0.00         0.00         0.00         0.00 </td <td>公式額         6         13.5         6         13.5         6         13.5         6         13.5         6         13.5         14         43.5         43.5         43.5         43.5         43.5         43.5         43.5         43.5         43.5         43.5         43.5         43.5         43.5         43.5         43.5         43.5         43.5         43.5         43.5         43.5         43.5         43.5         43.5         43.5         43.5         43.5         43.5         43.5         43.5         43.5         43.5         43.5         43.5         43.5         43.5         43.5         43.5         43.5         43.5         43.5         43.5         43.5         43.5         43.5         43.5         43.5         43.5         43.5         43.5         43.5         43.5         43.5         43.5         43.5         43.5         43.5         43.5         43.5         43.5         43.5         43.5         43.5         43.5         43.5         43.5         43.5         43.5         43.5         43.5         43.5         43.5         43.5         43.5         43.5         43.5         43.5         43.5         43.5         43.5         43.5         43.5</td> <td>小田田田田田田田田田田田田田田田田田田田田田田田田田田田田田田田田田田田田</td> <td>小田田田田田田田田田田田田田田田田田田田田田田田田田田田田田田田田田田田田</td> <td>小田田         小田         小田</td> <td>大学研問         6         13.5         6.8         13.5         6.8         13.6         14.0         15.0         10.0         10.0         10.0         10.0         10.0         10.0         10.0         10.0         10.0         10.0         10.0         10.0         10.0         10.0         10.0         10.0         10.0         10.0         10.0         10.0         10.0         10.0         10.0         10.0         10.0         10.0         10.0         10.0         10.0         10.0         10.0         10.0         10.0         10.0         10.0         10.0         10.0         10.0         10.0         10.0         10.0         10.0         10.0         10.0         10.0         10.0         10.0         10.0         10.0         10.0         10.0         10.0         10.0         10.0         10.0         10.0         10.0         10.0         10.0         10.0         10.0         10.0         10.0         10.0         10.0         10.0         10.0         10.0         10.0         10.0         10.0         10.0         10.0         10.0         10.0         10.0         10.0         10.0         10.0         10.0         10.0         10.0         10.0</td> <td>小田田田田田田田田田田田田田田田田田田田田田田田田田田田田田田田田田田田田</td> <td>小田田田田田田田田田田田田田田田田田田田田田田田田田田田田田田田田田田田田</td> <td>○日本         ○日         ○日         ○</td> <td>Aprille 1     G     G</td> <td>○         6         13.5         6         13.6         6         13.6         6         8         435         4.35         4.5         6.6         9.4         0.4         0.4         0.4         0.4         0.4         0.4         0.4         0.4         0.4         0.4         0.4         0.4         0.4         0.4         0.4         0.4         0.4         0.4         0.4         0.4         0.4         0.4         0.4         0.4         0.4         0.4         0.4         0.4         0.4         0.4         0.4         0.4         0.4         0.4         0.4         0.4         0.4         0.4         0.4         0.4         0.4         0.4         0.4         0.4         0.4         0.4         0.4         0.4         0.4         0.4         0.4         0.4         0.4         0.4         0.4         0.4         0.4         0.4         0.4         0.4         0.4         0.4         0.4         0.4         0.4         0.4         0.4         0.4         0.4         0.4         0.4         0.4         0.4         0.4         0.4         0.4         0.4         0.4         0.4         0.4         0.4         0.4         0.4</td> <td>決決調         6         13.5         6         13.6         6         13.6         14         1         14         5         14         14         14         15         16         0.00         0.00         0.00         0.00         0.00         0.00         0.00         0.00         0.00         0.00         0.00         0.00         0.00         0.00         0.00         0.00         0.00         0.00         0.00         0.00         0.00         0.00         0.00         0.00         0.00         0.00         0.00         0.00         0.00         0.00         0.00         0.00         0.00         0.00         0.00         0.00         0.00         0.00         0.00         0.00         0.00         0.00         0.00         0.00         0.00         0.00         0.00         0.00         0.00         0.00         0.00         0.00         0.00         0.00         0.00         0.00         0.00         0.00         0.00         0.00         0.00         0.00         0.00         0.00         0.00         0.00         0.00         0.00         0.00         0.00         0.00         0.00         0.00         0.00         0.00         0.00         0.00         0.00&lt;</td> <td>Carry (1 = 1 = 1 = 1 = 1 = 1 = 1 = 1 = 1 = 1</td> <td>○         1         1         1         2         6         10.5         8         8         435         435         45         967         94.         0.4         0.1         1.5         0.00         0.00         0.00         0.00         0.00         0.00         0.00         0.00         0.00         0.00         0.00         0.00         0.00         0.00         0.00         0.00         0.00         0.00         0.00         0.00         0.00         0.00         0.00         0.00         0.00         0.00         0.00         0.00         0.00         0.00         0.00         0.00         0.00         0.00         0.00         0.00         0.00         0.00         0.00         0.00         0.00         0.00         0.00         0.00         0.00         0.00         0.00         0.00         0.00         0.00         0.00         0.00         0.00         0.00         0.00         0.00         0.00         0.00         0.00         0.00         0.00         0.00         0.00         0.00         0.00         0.00         0.00         0.00         0.00         0.00         0.00         0.00         0.00         0.00         0.00         0.00         0.00</td> <td>Control         Control         <t< td=""><td>CARDING         G         IA         IA         <th< td=""><td>Control         Control         <t< td=""><td>公司         13.5         18         13.5         18         13.5         18         13.5         18         13.5         13.5         13.5         13.5         13.5         13.5         13.5         13.5         13.5         13.5         13.5         13.5         13.5         13.5         13.5         13.5         13.5         13.5         13.5         13.5         13.5         13.5         13.5         13.5         13.5         13.5         13.5         13.5         13.5         13.5         13.5         13.5         13.5         13.5         13.5         13.5         13.5         13.5         13.5         13.5         13.5         13.5         13.5         13.5         13.5         13.5         13.5         13.5         13.5         13.5         13.5         13.5         13.5         13.5         13.5         13.5         13.5         13.5         13.5         13.5         13.5         13.5         13.5         13.5         13.5         13.5         13.5         13.5         13.5         13.5         13.5         13.5         13.5         13.5         13.5         13.5         13.5         13.5         13.5         13.5         13.5         13.5         13.5         13.5</td></t<></td></th<><td>○大司         1         1         1         2         5         10         10         10         10         10         10         10         10         10         10         10         10         10         10         10         10         10         10         10         10         10         10         10         10         10         10         10         10         10         10         10         10         10         10         10         10         10         10         10         10         10         10         10         10         10         10         10         10         10         10         10         10         10         10         10         10         10         10         10         10         10         10         10         10         10         10         10         10         10         10         10         10         10         10         10         10         10         10         10         10         10         10         10         10         10         10         10         10         10         10         10         10         10         10         10         10&lt;</td><td>CALL         CALL         <t< td=""><td>公式         6         13.5         8         8         8         13.5         14         1         1         1         2         5         0.5         14.5         9.6         0.4         0.4         0.4         0.4         0.4         0.4         0.4         0.4         0.4         0.4         0.4         0.4         0.4         0.4         0.4         0.4         0.4         0.4         0.4         0.4         0.4         0.4         0.4         0.4         0.4         0.4         0.4         0.4         0.4         0.4         0.4         0.4         0.4         0.4         0.4         0.4         0.4         0.4         0.4         0.4         0.4         0.4         0.4         0.4         0.4         0.4         0.4         0.4         0.4         0.4         0.4         0.4         0.4         0.4         0.4         0.4         0.4         0.4         0.4         0.4         0.4         0.4         0.4         0.4         0.4         0.4         0.4         0.4         0.4         0.4         0.4         0.4         0.4         0.5         0.5         0.5         0.5         0.5         0.5         0.5         0.5         0.</td><td>家田外マ2525252521592020203000000000000000000000000000000000000000000000000000000000000000000000000000000000000000000000000000000000000000000000000000000000000000000000000000000000000000000000000000000000000000000000000000000000000000000000000000000000000000000000000000000000000000000000000000000000000000000000000000000000000000000000000000000000000000000000000000000000000000000000000000000000000000000000000000000000000000000000000000000000000000000000000000000000000000000000000000000000000000000</td><td>数額(水) 1 1 1 1 1 25 1 25 2 1 25 2 1 25 2 1 25 2 1 1</td><td>水       次       大       水       次       次       次       次       次       次       次       次       次       次       次       次       次       次       次       次       次       次       次       次       次       次       次       次       次       次       次       次       次       次       次       次       次       次       %       2       1       1       1       1       1       1       1       1       1       1       1       1       1       1       1       1       1       1       1       1       1       1       1       1       1       1       1       1       1       1       1       1       1       1       1       1       1       1       1       1       1       1       1       1       1       1       1       1       1       1       1       1       1       1       1       1       1       1       1       1       1       1       1       1       1       1       1       1       1       1       1       1       1       1       1       1       <th1< th=""> <th1< th=""> <th1< th=""></th1<></th1<></th1<></td><td><math display="block"> \begin{array}{c c c c c c c c c c c c c c c c c c c </math></td><td><math display="block"> \begin{array}{ c c c c c c c c c c c c c c c c c c c</math></td><td><math display="block">\begin{array}{c c c c c c c c c c c c c c c c c c c </math></td><td>木金土月火水木金土月         松田子目         松田子目         松田子I         松田子I         松田子I         松田子I         松田子I         松田子I         松田子I         松田子I         松田子I         松田子I         松田子I         松田子I         松田子I         松田子I         WHT         WHT         <th< td=""></th<></td></t<></td></td></t<></td>                                                                                                    | 公式額         6         13.5         6         13.5         6         13.5         6         13.5         6         13.5         14         43.5         43.5         43.5         43.5         43.5         43.5         43.5         43.5         43.5         43.5         43.5         43.5         43.5         43.5         43.5         43.5         43.5         43.5         43.5         43.5         43.5         43.5         43.5         43.5         43.5         43.5         43.5         43.5         43.5         43.5         43.5         43.5         43.5         43.5         43.5         43.5         43.5         43.5         43.5         43.5         43.5         43.5         43.5         43.5         43.5         43.5         43.5         43.5         43.5         43.5         43.5         43.5         43.5         43.5         43.5         43.5         43.5         43.5         43.5         43.5         43.5         43.5         43.5         43.5         43.5         43.5         43.5         43.5         43.5         43.5         43.5         43.5         43.5         43.5         43.5         43.5         43.5         43.5         43.5         43.5         43.5                                                                                                    | 小田田田田田田田田田田田田田田田田田田田田田田田田田田田田田田田田田田田田                                                                                                    | 小田田田田田田田田田田田田田田田田田田田田田田田田田田田田田田田田田田田田                                                                                                    | 小田田         小田         小田                                                                                                    | 大学研問         6         13.5         6.8         13.5         6.8         13.6         14.0         15.0         10.0         10.0         10.0         10.0         10.0         10.0         10.0         10.0         10.0         10.0         10.0         10.0         10.0         10.0         10.0         10.0         10.0         10.0         10.0         10.0         10.0         10.0         10.0         10.0         10.0         10.0         10.0         10.0         10.0         10.0         10.0         10.0         10.0         10.0         10.0         10.0         10.0         10.0         10.0         10.0         10.0         10.0         10.0         10.0         10.0         10.0         10.0         10.0         10.0         10.0         10.0         10.0         10.0         10.0         10.0         10.0         10.0         10.0         10.0         10.0         10.0         10.0         10.0         10.0         10.0         10.0         10.0         10.0         10.0         10.0         10.0         10.0         10.0         10.0         10.0         10.0         10.0         10.0         10.0         10.0         10.0         10.0         10.0                                                                                                    | 小田田田田田田田田田田田田田田田田田田田田田田田田田田田田田田田田田田田田                                                                                                    | 小田田田田田田田田田田田田田田田田田田田田田田田田田田田田田田田田田田田田                                                                                                    | ○日本         ○日         ○日         ○                                                                                                    | Aprille 1     G     G                                                                                                    | ○         6         13.5         6         13.6         6         13.6         6         8         435         4.35         4.5         6.6         9.4         0.4         0.4         0.4         0.4         0.4         0.4         0.4         0.4         0.4         0.4         0.4         0.4         0.4         0.4         0.4         0.4         0.4         0.4         0.4         0.4         0.4         0.4         0.4         0.4         0.4         0.4         0.4         0.4         0.4         0.4         0.4         0.4         0.4         0.4         0.4         0.4         0.4         0.4         0.4         0.4         0.4         0.4         0.4         0.4         0.4         0.4         0.4         0.4         0.4         0.4         0.4         0.4         0.4         0.4         0.4         0.4         0.4         0.4         0.4         0.4         0.4         0.4         0.4         0.4         0.4         0.4         0.4         0.4         0.4         0.4         0.4         0.4         0.4         0.4         0.4         0.4         0.4         0.4         0.4         0.4         0.4         0.4         0.4                                                                                                    | 決決調         6         13.5         6         13.6         6         13.6         14         1         14         5         14         14         14         15         16         0.00         0.00         0.00         0.00         0.00         0.00         0.00         0.00         0.00         0.00         0.00         0.00         0.00         0.00         0.00         0.00         0.00         0.00         0.00         0.00         0.00         0.00         0.00         0.00         0.00         0.00         0.00         0.00         0.00         0.00         0.00         0.00         0.00         0.00         0.00         0.00         0.00         0.00         0.00         0.00         0.00         0.00         0.00         0.00         0.00         0.00         0.00         0.00         0.00         0.00         0.00         0.00         0.00         0.00         0.00         0.00         0.00         0.00         0.00         0.00         0.00         0.00         0.00         0.00         0.00         0.00         0.00         0.00         0.00         0.00         0.00         0.00         0.00         0.00         0.00         0.00         0.00         0.00<                                                                                                    | Carry (1 = 1 = 1 = 1 = 1 = 1 = 1 = 1 = 1 = 1                                                                                                    | ○         1         1         1         2         6         10.5         8         8         435         435         45         967         94.         0.4         0.1         1.5         0.00         0.00         0.00         0.00         0.00         0.00         0.00         0.00         0.00         0.00         0.00         0.00         0.00         0.00         0.00         0.00         0.00         0.00         0.00         0.00         0.00         0.00         0.00         0.00         0.00         0.00         0.00         0.00         0.00         0.00         0.00         0.00         0.00         0.00         0.00         0.00         0.00         0.00         0.00         0.00         0.00         0.00         0.00         0.00         0.00         0.00         0.00         0.00         0.00         0.00         0.00         0.00         0.00         0.00         0.00         0.00         0.00         0.00         0.00         0.00         0.00         0.00         0.00         0.00         0.00         0.00         0.00         0.00         0.00         0.00         0.00         0.00         0.00         0.00         0.00         0.00         0.00                                                                                                    | Control         Control         Control <t< td=""><td>CARDING         G         IA         IA         <th< td=""><td>Control         Control         <t< td=""><td>公司         13.5         18         13.5         18         13.5         18         13.5         18         13.5         13.5         13.5         13.5         13.5         13.5         13.5         13.5         13.5         13.5         13.5         13.5         13.5         13.5         13.5         13.5         13.5         13.5         13.5         13.5         13.5         13.5         13.5         13.5         13.5         13.5         13.5         13.5         13.5         13.5         13.5         13.5         13.5         13.5         13.5         13.5         13.5         13.5         13.5         13.5         13.5         13.5         13.5         13.5         13.5         13.5         13.5         13.5         13.5         13.5         13.5         13.5         13.5         13.5         13.5         13.5         13.5         13.5         13.5         13.5         13.5         13.5         13.5         13.5         13.5         13.5         13.5         13.5         13.5         13.5         13.5         13.5         13.5         13.5         13.5         13.5         13.5         13.5         13.5         13.5         13.5         13.5         13.5         13.5</td></t<></td></th<><td>○大司         1         1         1         2         5         10         10         10         10         10         10         10         10         10         10         10         10         10         10         10         10         10         10         10         10         10         10         10         10         10         10         10         10         10         10         10         10         10         10         10         10         10         10         10         10         10         10         10         10         10         10         10         10         10         10         10         10         10         10         10         10         10         10         10         10         10         10         10         10         10         10         10         10         10         10         10         10         10         10         10         10         10         10         10         10         10         10         10         10         10         10         10         10         10         10         10         10         10         10         10         10&lt;</td><td>CALL         CALL         <t< td=""><td>公式         6         13.5         8         8         8         13.5         14         1         1         1         2         5         0.5         14.5         9.6         0.4         0.4         0.4         0.4         0.4         0.4         0.4         0.4         0.4         0.4         0.4         0.4         0.4         0.4         0.4         0.4         0.4         0.4         0.4         0.4         0.4         0.4         0.4         0.4         0.4         0.4         0.4         0.4         0.4         0.4         0.4         0.4         0.4         0.4         0.4         0.4         0.4         0.4         0.4         0.4         0.4         0.4         0.4         0.4         0.4         0.4         0.4         0.4         0.4         0.4         0.4         0.4         0.4         0.4         0.4         0.4         0.4         0.4         0.4         0.4         0.4         0.4         0.4         0.4         0.4         0.4         0.4         0.4         0.4         0.4         0.4         0.4         0.4         0.5         0.5         0.5         0.5         0.5         0.5         0.5         0.5         0.</td><td>家田外マ2525252521592020203000000000000000000000000000000000000000000000000000000000000000000000000000000000000000000000000000000000000000000000000000000000000000000000000000000000000000000000000000000000000000000000000000000000000000000000000000000000000000000000000000000000000000000000000000000000000000000000000000000000000000000000000000000000000000000000000000000000000000000000000000000000000000000000000000000000000000000000000000000000000000000000000000000000000000000000000000000000000000000</td><td>数額(水) 1 1 1 1 1 25 1 25 2 1 25 2 1 25 2 1 25 2 1 1</td><td>水       次       大       水       次       次       次       次       次       次       次       次       次       次       次       次       次       次       次       次       次       次       次       次       次       次       次       次       次       次       次       次       次       次       次       次       次       次       %       2       1       1       1       1       1       1       1       1       1       1       1       1       1       1       1       1       1       1       1       1       1       1       1       1       1       1       1       1       1       1       1       1       1       1       1       1       1       1       1       1       1       1       1       1       1       1       1       1       1       1       1       1       1       1       1       1       1       1       1       1       1       1       1       1       1       1       1       1       1       1       1       1       1       1       1       1       <th1< th=""> <th1< th=""> <th1< th=""></th1<></th1<></th1<></td><td><math display="block"> \begin{array}{c c c c c c c c c c c c c c c c c c c </math></td><td><math display="block"> \begin{array}{ c c c c c c c c c c c c c c c c c c c</math></td><td><math display="block">\begin{array}{c c c c c c c c c c c c c c c c c c c </math></td><td>木金土月火水木金土月         松田子目         松田子目         松田子I         松田子I         松田子I         松田子I         松田子I         松田子I         松田子I         松田子I         松田子I         松田子I         松田子I         松田子I         松田子I         松田子I         WHT         WHT         <th< td=""></th<></td></t<></td></td></t<>                                                                                                    | CARDING         G         IA         IA <th< td=""><td>Control         Control         <t< td=""><td>公司         13.5         18         13.5         18         13.5         18         13.5         18         13.5         13.5         13.5         13.5         13.5         13.5         13.5         13.5         13.5         13.5         13.5         13.5         13.5         13.5         13.5         13.5         13.5         13.5         13.5         13.5         13.5         13.5         13.5         13.5         13.5         13.5         13.5         13.5         13.5         13.5         13.5         13.5         13.5         13.5         13.5         13.5         13.5         13.5         13.5         13.5         13.5         13.5         13.5         13.5         13.5         13.5         13.5         13.5         13.5         13.5         13.5         13.5         13.5         13.5         13.5         13.5         13.5         13.5         13.5         13.5         13.5         13.5         13.5         13.5         13.5         13.5         13.5         13.5         13.5         13.5         13.5         13.5         13.5         13.5         13.5         13.5         13.5         13.5         13.5         13.5         13.5         13.5         13.5         13.5</td></t<></td></th<> <td>○大司         1         1         1         2         5         10         10         10         10         10         10         10         10         10         10         10         10         10         10         10         10         10         10         10         10         10         10         10         10         10         10         10         10         10         10         10         10         10         10         10         10         10         10         10         10         10         10         10         10         10         10         10         10         10         10         10         10         10         10         10         10         10         10         10         10         10         10         10         10         10         10         10         10         10         10         10         10         10         10         10         10         10         10         10         10         10         10         10         10         10         10         10         10         10         10         10         10         10         10         10         10&lt;</td> <td>CALL         CALL         <t< td=""><td>公式         6         13.5         8         8         8         13.5         14         1         1         1         2         5         0.5         14.5         9.6         0.4         0.4         0.4         0.4         0.4         0.4         0.4         0.4         0.4         0.4         0.4         0.4         0.4         0.4         0.4         0.4         0.4         0.4         0.4         0.4         0.4         0.4         0.4         0.4         0.4         0.4         0.4         0.4         0.4         0.4         0.4         0.4         0.4         0.4         0.4         0.4         0.4         0.4         0.4         0.4         0.4         0.4         0.4         0.4         0.4         0.4         0.4         0.4         0.4         0.4         0.4         0.4         0.4         0.4         0.4         0.4         0.4         0.4         0.4         0.4         0.4         0.4         0.4         0.4         0.4         0.4         0.4         0.4         0.4         0.4         0.4         0.4         0.4         0.5         0.5         0.5         0.5         0.5         0.5         0.5         0.5         0.</td><td>家田外マ2525252521592020203000000000000000000000000000000000000000000000000000000000000000000000000000000000000000000000000000000000000000000000000000000000000000000000000000000000000000000000000000000000000000000000000000000000000000000000000000000000000000000000000000000000000000000000000000000000000000000000000000000000000000000000000000000000000000000000000000000000000000000000000000000000000000000000000000000000000000000000000000000000000000000000000000000000000000000000000000000000000000000</td><td>数額(水) 1 1 1 1 1 25 1 25 2 1 25 2 1 25 2 1 25 2 1 1</td><td>水       次       大       水       次       次       次       次       次       次       次       次       次       次       次       次       次       次       次       次       次       次       次       次       次       次       次       次       次       次       次       次       次       次       次       次       次       次       %       2       1       1       1       1       1       1       1       1       1       1       1       1       1       1       1       1       1       1       1       1       1       1       1       1       1       1       1       1       1       1       1       1       1       1       1       1       1       1       1       1       1       1       1       1       1       1       1       1       1       1       1       1       1       1       1       1       1       1       1       1       1       1       1       1       1       1       1       1       1       1       1       1       1       1       1       1       <th1< th=""> <th1< th=""> <th1< th=""></th1<></th1<></th1<></td><td><math display="block"> \begin{array}{c c c c c c c c c c c c c c c c c c c </math></td><td><math display="block"> \begin{array}{ c c c c c c c c c c c c c c c c c c c</math></td><td><math display="block">\begin{array}{c c c c c c c c c c c c c c c c c c c </math></td><td>木金土月火水木金土月         松田子目         松田子目         松田子I         松田子I         松田子I         松田子I         松田子I         松田子I         松田子I         松田子I         松田子I         松田子I         松田子I         松田子I         松田子I         松田子I         WHT         WHT         <th< td=""></th<></td></t<></td>                                                                                                    | Control         Control         Control <t< td=""><td>公司         13.5         18         13.5         18         13.5         18         13.5         18         13.5         13.5         13.5         13.5         13.5         13.5         13.5         13.5         13.5         13.5         13.5         13.5         13.5         13.5         13.5         13.5         13.5         13.5         13.5         13.5         13.5         13.5         13.5         13.5         13.5         13.5         13.5         13.5         13.5         13.5         13.5         13.5         13.5         13.5         13.5         13.5         13.5         13.5         13.5         13.5         13.5         13.5         13.5         13.5         13.5         13.5         13.5         13.5         13.5         13.5         13.5         13.5         13.5         13.5         13.5         13.5         13.5         13.5         13.5         13.5         13.5         13.5         13.5         13.5         13.5         13.5         13.5         13.5         13.5         13.5         13.5         13.5         13.5         13.5         13.5         13.5         13.5         13.5         13.5         13.5         13.5         13.5         13.5         13.5</td></t<>                                                                                                    | 公司         13.5         18         13.5         18         13.5         18         13.5         18         13.5         13.5         13.5         13.5         13.5         13.5         13.5         13.5         13.5         13.5         13.5         13.5         13.5         13.5         13.5         13.5         13.5         13.5         13.5         13.5         13.5         13.5         13.5         13.5         13.5         13.5         13.5         13.5         13.5         13.5         13.5         13.5         13.5         13.5         13.5         13.5         13.5         13.5         13.5         13.5         13.5         13.5         13.5         13.5         13.5         13.5         13.5         13.5         13.5         13.5         13.5         13.5         13.5         13.5         13.5         13.5         13.5         13.5         13.5         13.5         13.5         13.5         13.5         13.5         13.5         13.5         13.5         13.5         13.5         13.5         13.5         13.5         13.5         13.5         13.5         13.5         13.5         13.5         13.5         13.5         13.5         13.5         13.5         13.5                                                                                                    | ○大司         1         1         1         2         5         10         10         10         10         10         10         10         10         10         10         10         10         10         10         10         10         10         10         10         10         10         10         10         10         10         10         10         10         10         10         10         10         10         10         10         10         10         10         10         10         10         10         10         10         10         10         10         10         10         10         10         10         10         10         10         10         10         10         10         10         10         10         10         10         10         10         10         10         10         10         10         10         10         10         10         10         10         10         10         10         10         10         10         10         10         10         10         10         10         10         10         10         10         10         10         10<                                                                                                    | CALL         CALL         CALL <t< td=""><td>公式         6         13.5         8         8         8         13.5         14         1         1         1         2         5         0.5         14.5         9.6         0.4         0.4         0.4         0.4         0.4         0.4         0.4         0.4         0.4         0.4         0.4         0.4         0.4         0.4         0.4         0.4         0.4         0.4         0.4         0.4         0.4         0.4         0.4         0.4         0.4         0.4         0.4         0.4         0.4         0.4         0.4         0.4         0.4         0.4         0.4         0.4         0.4         0.4         0.4         0.4         0.4         0.4         0.4         0.4         0.4         0.4         0.4         0.4         0.4         0.4         0.4         0.4         0.4         0.4         0.4         0.4         0.4         0.4         0.4         0.4         0.4         0.4         0.4         0.4         0.4         0.4         0.4         0.4         0.4         0.4         0.4         0.4         0.4         0.5         0.5         0.5         0.5         0.5         0.5         0.5         0.5         0.</td><td>家田外マ2525252521592020203000000000000000000000000000000000000000000000000000000000000000000000000000000000000000000000000000000000000000000000000000000000000000000000000000000000000000000000000000000000000000000000000000000000000000000000000000000000000000000000000000000000000000000000000000000000000000000000000000000000000000000000000000000000000000000000000000000000000000000000000000000000000000000000000000000000000000000000000000000000000000000000000000000000000000000000000000000000000000000</td><td>数額(水) 1 1 1 1 1 25 1 25 2 1 25 2 1 25 2 1 25 2 1 1</td><td>水       次       大       水       次       次       次       次       次       次       次       次       次       次       次       次       次       次       次       次       次       次       次       次       次       次       次       次       次       次       次       次       次       次       次       次       次       次       %       2       1       1       1       1       1       1       1       1       1       1       1       1       1       1       1       1       1       1       1       1       1       1       1       1       1       1       1       1       1       1       1       1       1       1       1       1       1       1       1       1       1       1       1       1       1       1       1       1       1       1       1       1       1       1       1       1       1       1       1       1       1       1       1       1       1       1       1       1       1       1       1       1       1       1       1       1       <th1< th=""> <th1< th=""> <th1< th=""></th1<></th1<></th1<></td><td><math display="block"> \begin{array}{c c c c c c c c c c c c c c c c c c c </math></td><td><math display="block"> \begin{array}{ c c c c c c c c c c c c c c c c c c c</math></td><td><math display="block">\begin{array}{c c c c c c c c c c c c c c c c c c c </math></td><td>木金土月火水木金土月         松田子目         松田子目         松田子I         松田子I         松田子I         松田子I         松田子I         松田子I         松田子I         松田子I         松田子I         松田子I         松田子I         松田子I         松田子I         松田子I         WHT         WHT         <th< td=""></th<></td></t<>                                                                                                    | 公式         6         13.5         8         8         8         13.5         14         1         1         1         2         5         0.5         14.5         9.6         0.4         0.4         0.4         0.4         0.4         0.4         0.4         0.4         0.4         0.4         0.4         0.4         0.4         0.4         0.4         0.4         0.4         0.4         0.4         0.4         0.4         0.4         0.4         0.4         0.4         0.4         0.4         0.4         0.4         0.4         0.4         0.4         0.4         0.4         0.4         0.4         0.4         0.4         0.4         0.4         0.4         0.4         0.4         0.4         0.4         0.4         0.4         0.4         0.4         0.4         0.4         0.4         0.4         0.4         0.4         0.4         0.4         0.4         0.4         0.4         0.4         0.4         0.4         0.4         0.4         0.4         0.4         0.4         0.4         0.4         0.4         0.4         0.4         0.5         0.5         0.5         0.5         0.5         0.5         0.5         0.5         0.                                                                                                    | 家田外マ2525252521592020203000000000000000000000000000000000000000000000000000000000000000000000000000000000000000000000000000000000000000000000000000000000000000000000000000000000000000000000000000000000000000000000000000000000000000000000000000000000000000000000000000000000000000000000000000000000000000000000000000000000000000000000000000000000000000000000000000000000000000000000000000000000000000000000000000000000000000000000000000000000000000000000000000000000000000000000000000000000000000000                                                                                                    | 数額(水) 1 1 1 1 1 25 1 25 2 1 25 2 1 25 2 1 25 2 1 1                                                                                                    | 水       次       大       水       次       次       次       次       次       次       次       次       次       次       次       次       次       次       次       次       次       次       次       次       次       次       次       次       次       次       次       次       次       次       次       次       次       次       %       2       1       1       1       1       1       1       1       1       1       1       1       1       1       1       1       1       1       1       1       1       1       1       1       1       1       1       1       1       1       1       1       1       1       1       1       1       1       1       1       1       1       1       1       1       1       1       1       1       1       1       1       1       1       1       1       1       1       1       1       1       1       1       1       1       1       1       1       1       1       1       1       1       1       1       1       1 <th1< th=""> <th1< th=""> <th1< th=""></th1<></th1<></th1<>                                                                                                    | $ \begin{array}{c c c c c c c c c c c c c c c c c c c $                                                                                                    | $ \begin{array}{ c c c c c c c c c c c c c c c c c c c$                                                                                                    | $\begin{array}{c c c c c c c c c c c c c c c c c c c $                                                                                                    | 木金土月火水木金土月         松田子目         松田子目         松田子I         松田子I         松田子I         松田子I         松田子I         松田子I         松田子I         松田子I         松田子I         松田子I         松田子I         松田子I         松田子I         松田子I         WHT         WHT <th< td=""></th<>                                                                                                    |                                                                                                    |
| 直接:確美論       ··       ·       ·       ·       ·       ·       ·       ·       ·       ·       ·       ·       ·       ·       ·       ·       ·       ·       ·       ·       ·       ·       ·       ·       ·       ·       ·       ·       ·       ·       ·       ·       ·       ·       ·       ·       ·       ·       ·       ·       ·       ·       ·       ·       ·       ·       ·       ·       ·       ·       ·       ·       ·       ·       ·       ·       ·       ·       ·       ·       ·       ·       ·       ·       ·       ·       ·       ·       ·       ·       ·       ·       ·       ·       ·       ·       ·       ·       ·       ·       ·       ·       ·       ·       ·       ·       ·       ·       ·       ·       ·       ·       ·       ·       ·       ·       ·       ·       ·       ·       ·       ·       ·       ·       ·       ·       ·       ·       ·       ·       ·       ·       ·       ·       ·       ·       ·       ·<                                                                                                    | C234 確実論     C234 で 201     C234 で 201     C234 で 201     C234 で 201     C234 で 201     C234 で 201     C234 で 201     C234 で 201     C234 で 201     C234 で 201     C234 で 201     C234 で 201     C234 で 201     C234 で 201     C234 で 201     C234 で 201     C234 で 201     C234 で 201     C234 で 201     C234     C234     C23     C23     C23     C23     C23     C23     C23     C23     C23     C23     C2     C2                                                                                                    |                                                                                                    | The analysis and a set of the analysis and a set of the analys                                                                                                    | The angle 1 = 1 = 1 = 1 = 1 = 1 = 1 = 1 = 2 = 1 = 2 = 1 = 2 = 2                                                                                                    | The angle 1 = 1 = 1 = 1 = 1 = 1 = 1 = 1 = 2 = 1 = 2 = 1 = 2 = 2                                                                                                    | RR#編   10   1.5   10   1.6   10   10   10   10   10   10   10   1                                                                                                    | EX3H 種実調                                                                                                    | C234 種実論                                                                                                    | 田子師 確実論                                                                                                    | 注目         1         1         1         1         1         2         1         5         0.5         1.4         65.7         2.9         0.1         0.3         0.1         6.00         0.05         0.00         0.00         0.00         0.00         0.00         0.00         0.00         0.00         0.00         0.00         0.00         0.00         0.00         0.00         0.00         0.00         0.00         0.00         0.00         0.00         0.00         0.00         0.00         0.00         0.00         0.00         0.00         0.00         0.00         0.00         0.00         0.00         0.00         0.00         0.00         0.00         0.00         0.00         0.00         0.00         0.00         0.00         0.00         0.00         0.00         0.00         0.00         0.00         0.00         0.00         0.00         0.00         0.00         0.00         0.00         0.01         0.00         0.01         0.00         0.01         0.00         0.01         0.00         0.00         0.01         0.00         0.01         0.00         0.00         0.01         0.01         0.00         0.00         0.01         0.00         0.00 </td <td>田田田田田田田田田田田田田田田田田田田田田田田田田田田田田田田田田</td> <td>23時 種 無調 (10 11.5 10 10 10 10 10 10 10 10 10 10 10 10 10</td> <td>EX3F 種実調     10     11.5     10     11.5     10     11.5     10     11.5     10     11.5     10     11.5     10     11     10     10     10     10     10     10     10     10     10     10     10     10     10     10     10     10     10     10     10     10     10     10     10     10     10     10     10     10     10     10     10     10     10     10     10     10     10     10     10     10     10     10     10     10     10     10     10     10     10     10     10     10     10     10     10     10     10     10     10     10     10     10     10     10     10     10     10     10     10     10     10     10     10     10     10     10     10     10     10     10     10     10     10     10     10     10     10     10     10     10     10     10     10     10     10     10     10     10     10     10     10     10     10     10     10     10     10     10     10     10     10     10     10     10     10     10     10     10     10     10     10     10     10     10     10     10     10     10     10     10     10     10     10     10     10     10     10     10     10     10     10     10     10     10     10     10     10     10     10     10     10     10     10     10     10     10     10     10     10     10     10     10     10     10     10     10     10     10     10     10     10     10     10     10     10     10     10     10     10     10     10     10     10     10     10     10     10     10     10     10     10     10     10     10     10     10     10     10     10     10     10     10     10     10     10     10     10     10     10     10     10     10     10     10     10     10     10     10     10     10     10     10     10     10     10     10     10     10     10     10     10     10     10     10     10     10     10     10     10     10     10     10     10     10     10     10     10     10     10     10     10     10     10     10     10     10     10     10     10     10     10     10     10     10     10     10     10     10     10     10     10     10     10     10</td> <td>指・種実類 小 1 11.5 10 11.5 10 11.6 11 1 1 1 1 2 2 1 10 110 10 10 10 10 10 10 10 10 10 10</td> <td>請請提請         1         1         1         1         1         2         5         0         5         0         5         1         6         7         2         0         0         6         0         0         0         0         0         0         0         0         0         0         0         0         0         0         0         0         0         0         0         0         0         0         0         0         0         0         0         0         0         0         0         0         0         0         0         0         0         0         0         0         0         0         0         0         0         0         0         0         0         0         0         0         0         0         0         0         0         0         0         0         0         0         0         0         0         0         0         0         0         0         0         0         0         0         0         0         0         0         0         0         0         0         0         0         0         0         0         0<!--</td--><td>(請申補減)         1         1         1         1         1         1         2         2         5         0.5         1.4         3.57         2.9         0.3         0.3         0.0         0.00         0.00         0.00         0.00         0.00         0.00         0.00         0.00         0.00         0.00         0.00         0.00         0.00         0.00         0.00         0.00         0.00         0.00         0.00         0.00         0.00         0.00         0.00         0.00         0.00         0.00         0.00         0.00         0.00         0.00         0.00         0.00         0.00         0.00         0.00         0.00         0.00         0.00         0.00         0.00         0.00         0.00         0.00         0.00         0.00         0.00         0.00         0.00         0.00         0.00         0.00         0.00         0.00         0.00         0.00         0.00         0.00         0.00         0.00         0.00         0.00         0.00         0.00         0.00         0.00         0.00         0.00         0.00         0.00         0.00         0.00         0.00         0.00         0.00         0.00         0.00         0.00&lt;</td><td>Carter 4 建築語 (</td><td>C計・種葉類     (1)     (1)     (1)     (1)     (1)     (1)     (1)     (1)     (1)     (1)     (1)     (1)     (1)     (1)     (1)     (1)     (1)     (1)     (1)     (1)     (1)     (1)     (1)     (1)     (1)     (1)     (1)     (1)     (1)     (1)     (1)     (1)     (1)     (1)     (1)     (1)     (1)     (1)     (1)     (1)     (1)     (1)     (1)     (1)     (1)     (1)     (1)     (1)     (1)     (1)     (1)     (1)     (1)     (1)     (1)     (1)     (1)     (1)     (1)     (1)     (1)     (1)     (1)     (1)     (1)     (1)     (1)     (1)     (1)     (1)     (1)     (1)     (1)     (1)     (1)     (1)     (1)     (1)     (1)     (1)     (1)     (1)     (1)     (1)     (1)     (1)     (1)     (1)     (1)     (1)     (1)     (1)     (1)     (1)     (1)     (1)     (1)     (1)     (1)     (1)     (1)     (1)     (1)     (1)     (1)     (1)     (1)     (1)     (1)     (1)     (1)     (1)     (1)     (1)     (1)     (1)     (1)     (1)     (1)     (1)     (1)     (1)     (1)     (1)     (1)     (1)     (1)     (1)     (1)     (1)     (1)     (1)     (1)     (1)     (1)     (1)     (1)     (1)     (1)     (1)     (1)     (1)     (1)     (1)     (1)     (1)     (1)     (1)     (1)     (1)     (1)     (1)     (1)     (1)     (1)     (1)     (1)     (1)     (1)     (1)     (1)     (1)     (1)     (1)     (1)     (1)     (1)     (1)     (1)     (1)     (1)     (1)     (1)     (1)     (1)     (1)     (1)     (1)     (1)     (1)     (1)     (1)     (1)     (1)     (1)     (1)     (1)     (1)     (1)     (1)     (1)     (1)     (1)     (1)     (1)     (1)     (1)     (1)     (1)     (1)     (1)     (1)     (1)     (1)     (1)     (1)     (1)     (1)     (1)     (1)     (1)     (1)     (1)     (1)     (1)     (1)     (1)     (1)     (1)     (1)     (1)     (1)     (1)     (1)     (1)     (1)     (1)     (1)     (1)     (1)     (1)     (1)     (1)     (1)     (1)     (1)     (1)     (1)     (1)     (1)     (1)     (1)     (1)     (1)     (1)     (1)     (1)     (1)     (1)     (1)     (1)     (1)     (1)     (1)</td><td>(計・構築論 1)     10     11     1     1     1     1     1     1     1     1     1     1     1     1     1     1     1     1     1     1     1     1     1     1     1     1     1     1     1     1     1     1     1     1     1     1     1     1     1     1     1     1     1     1     1     1     1     1     1     1     1     1     1     1     1     1     1     1     1     1     1     1     1     1     1     1     1     1     1     1     1     1     1     1     1     1     1     1     1     1     1     1     1     1     1     1     1     1     1     1     1     1     1     1     1     1     1     1     1     1     1     1     1     1     1     1     1     1     1     1     1     1     1     1     1     1     1     1     1     1     1     1     1     1     1     1     1     1     1     1     1     1     1     1     1     1     1     1     1     1     1     1     1     1     1     1     1     1     1     1     1     1     1     1     1     1     1     1     1     1     1     1     1     1     1     1     1     1     1     1     1     1     1     1     1     1     1     1     1     1     1     1     1     1     1     1     1     1     1     1     1     1     1     1     1     1     1     1     1     1     1     1     1     1     1     1     1     1     1     1     1     1     1     1     1     1     1     1     1     1     1     1     1     1     1     1     1     1     1     1     1     1     1     1     1     1     1     1     1     1     1     1     1     1     1     1     1     1     1     1     1     1     1     1     1     1     1     1     1     1     1     1     1     1     1     1     1     1     1     1     1     1     1     1     1     1     1     1     1     1     1     1     1     1     1     1     1     1     1     1     1     1     1     1     1     1     1     1     1     1     1     1     1     1     1     1     1     1     1     1     1     1     1     1     1     1     1     1     1     1     1     1     1     1     1     1     1     1     1     1     1     1     1     1     1     1     1</td><td>CBA+確実調</td><td>2334 任推美語 10 11.5 10 11.6 10 10 10 10 10 10 10 10 10 10 10 10 10</td><td>23第4種実績      10     11.5     10     11.5     10     11.5     10     11.5     10     11.5     10     11.5     10     11     1     1     1     1     1     1     1     1     1     1     1     1     1     1     1     1     1     1     1     1     1     1     1     1     1     1     1     1     1     1     1     1     1     1     1     1     1     1     1     1     1     1     1     1     1     1     1     1     1     1     1     1     1     1     1     1     1     1     1     1     1     1     1     1     1     1     1     1     1     1     1     1     1     1     1     1     1     1     1     1     1     1     1     1     1     1     1     1     1     1     1     1     1     1     1     1     1     1     1     1     1     1     1     1     1     1     1     1     1     1     1     1     1     1     1     1     1     1     1     1     1     1     1     1     1     1     1     1     1     1     1     1     1     1     1     1     1     1     1     1     1     1     1     1     1     1     1     1     1     1     1     1     1     1     1     1     1     1     1     1     1     1     1     1     1     1     1     1     1     1     1     1     1     1     1     1     1     1     1     1     1     1     1     1     1     1     1     1     1     1     1     1     1     1     1     1     1     1     1     1     1     1     1     1     1     1     1     1     1     1     1     1     1     1     1     1     1     1     1     1     1     1     1     1     1     1     1     1     1     1     1     1     1     1     1     1     1     1     1     1     1     1     1     1     1     1     1     1     1     1     1     1     1     1     1     1     1     1     1     1     1     1     1     1     1     1     1     1     1     1     1     1     1     1     1     1     1     1     1     1     1     1     1     1     1     1     1     1     1     1     1     1     1     1     1     1     1     1     1     1     1     1     1     1     1     1     1     1     1     1     1     1     1     1     1     1     1     1     1     1</td><td>総理体 (小 ) 「 25 い (25 い ) 「 25 い (25 い ) 「 25 い (25 い ) 15 い (25 い ) 15 い (25 い )</td><td>the first of the first of the firs</td><td><math display="block"> \begin{array}{ c c c c c c c c c c c c c c c c c c c</math></td><td><math display="block"> \begin{array}{c c c c c c c c c c c c c c c c c c c </math></td><td>木       金       上       月       次       水       木       金       上       月       次       水       木       金       上       月       次       1       1       1       1       1       1       1       1       1       1       1       1       1       1       1       1       1       1       1       1       1       1       1       1       1       1       1       1       1       1       1       1       1       1       1       1       1       1       1       1       1       1       1       1       1       1       1       1       1       1       1       1       1       1       1       1       1       1       1       1       1       1       1       1       1       1       1       1       1       1       1       1       1       1       1       1       1       1       1       1       1       1       1       1       1       1       1       1       1       1       1       1       1       1       1       1       1       1       1       <th1< th=""> <th1< th=""> <th1< th=""></th1<></th1<></th1<></td><td><math display="block">\begin{array}{c c c c c c c c c c c c c c c c c c c </math></td><td>木金土月         火水水金土月         マロー         マロー         マロ         マロ         マロ         マロ         マロ         マロ</td></td>                                                                                                    | 田田田田田田田田田田田田田田田田田田田田田田田田田田田田田田田田田                                                                                                    | 23時 種 無調 (10 11.5 10 10 10 10 10 10 10 10 10 10 10 10 10                                                                                                    | EX3F 種実調     10     11.5     10     11.5     10     11.5     10     11.5     10     11.5     10     11.5     10     11     10     10     10     10     10     10     10     10     10     10     10     10     10     10     10     10     10     10     10     10     10     10     10     10     10     10     10     10     10     10     10     10     10     10     10     10     10     10     10     10     10     10     10     10     10     10     10     10     10     10     10     10     10     10     10     10     10     10     10     10     10     10     10     10     10     10     10     10     10     10     10     10     10     10     10     10     10     10     10     10     10     10     10     10     10     10     10     10     10     10     10     10     10     10     10     10     10     10     10     10     10     10     10     10     10     10     10     10     10     10     10     10     10     10     10     10     10     10     10     10     10     10     10     10     10     10     10     10     10     10     10     10     10     10     10     10     10     10     10     10     10     10     10     10     10     10     10     10     10     10     10     10     10     10     10     10     10     10     10     10     10     10     10     10     10     10     10     10     10     10     10     10     10     10     10     10     10     10     10     10     10     10     10     10     10     10     10     10     10     10     10     10     10     10     10     10     10     10     10     10     10     10     10     10     10     10     10     10     10     10     10     10     10     10     10     10     10     10     10     10     10     10     10     10     10     10     10     10     10     10     10     10     10     10     10     10     10     10     10     10     10     10     10     10     10     10     10     10     10     10     10     10     10     10     10     10     10     10     10     10     10     10     10     10     10     10     10     10     10     10     10     10     10     10                                                                                                    | 指・種実類 小 1 11.5 10 11.5 10 11.6 11 1 1 1 1 2 2 1 10 110 10 10 10 10 10 10 10 10 10 10                                                                                                    | 請請提請         1         1         1         1         1         2         5         0         5         0         5         1         6         7         2         0         0         6         0         0         0         0         0         0         0         0         0         0         0         0         0         0         0         0         0         0         0         0         0         0         0         0         0         0         0         0         0         0         0         0         0         0         0         0         0         0         0         0         0         0         0         0         0         0         0         0         0         0         0         0         0         0         0         0         0         0         0         0         0         0         0         0         0         0         0         0         0         0         0         0         0         0         0         0         0         0         0         0         0         0         0         0         0         0         0         0 </td <td>(請申補減)         1         1         1         1         1         1         2         2         5         0.5         1.4         3.57         2.9         0.3         0.3         0.0         0.00         0.00         0.00         0.00         0.00         0.00         0.00         0.00         0.00         0.00         0.00         0.00         0.00         0.00         0.00         0.00         0.00         0.00         0.00         0.00         0.00         0.00         0.00         0.00         0.00         0.00         0.00         0.00         0.00         0.00         0.00         0.00         0.00         0.00         0.00         0.00         0.00         0.00         0.00         0.00         0.00         0.00         0.00         0.00         0.00         0.00         0.00         0.00         0.00         0.00         0.00         0.00         0.00         0.00         0.00         0.00         0.00         0.00         0.00         0.00         0.00         0.00         0.00         0.00         0.00         0.00         0.00         0.00         0.00         0.00         0.00         0.00         0.00         0.00         0.00         0.00         0.00&lt;</td> <td>Carter 4 建築語 (</td> <td>C計・種葉類     (1)     (1)     (1)     (1)     (1)     (1)     (1)     (1)     (1)     (1)     (1)     (1)     (1)     (1)     (1)     (1)     (1)     (1)     (1)     (1)     (1)     (1)     (1)     (1)     (1)     (1)     (1)     (1)     (1)     (1)     (1)     (1)     (1)     (1)     (1)     (1)     (1)     (1)     (1)     (1)     (1)     (1)     (1)     (1)     (1)     (1)     (1)     (1)     (1)     (1)     (1)     (1)     (1)     (1)     (1)     (1)     (1)     (1)     (1)     (1)     (1)     (1)     (1)     (1)     (1)     (1)     (1)     (1)     (1)     (1)     (1)     (1)     (1)     (1)     (1)     (1)     (1)     (1)     (1)     (1)     (1)     (1)     (1)     (1)     (1)     (1)     (1)     (1)     (1)     (1)     (1)     (1)     (1)     (1)     (1)     (1)     (1)     (1)     (1)     (1)     (1)     (1)     (1)     (1)     (1)     (1)     (1)     (1)     (1)     (1)     (1)     (1)     (1)     (1)     (1)     (1)     (1)     (1)     (1)     (1)     (1)     (1)     (1)     (1)     (1)     (1)     (1)     (1)     (1)     (1)     (1)     (1)     (1)     (1)     (1)     (1)     (1)     (1)     (1)     (1)     (1)     (1)     (1)     (1)     (1)     (1)     (1)     (1)     (1)     (1)     (1)     (1)     (1)     (1)     (1)     (1)     (1)     (1)     (1)     (1)     (1)     (1)     (1)     (1)     (1)     (1)     (1)     (1)     (1)     (1)     (1)     (1)     (1)     (1)     (1)     (1)     (1)     (1)     (1)     (1)     (1)     (1)     (1)     (1)     (1)     (1)     (1)     (1)     (1)     (1)     (1)     (1)     (1)     (1)     (1)     (1)     (1)     (1)     (1)     (1)     (1)     (1)     (1)     (1)     (1)     (1)     (1)     (1)     (1)     (1)     (1)     (1)     (1)     (1)     (1)     (1)     (1)     (1)     (1)     (1)     (1)     (1)     (1)     (1)     (1)     (1)     (1)     (1)     (1)     (1)     (1)     (1)     (1)     (1)     (1)     (1)     (1)     (1)     (1)     (1)     (1)     (1)     (1)     (1)     (1)     (1)     (1)     (1)     (1)     (1)     (1)     (1)     (1)     (1)</td> <td>(計・構築論 1)     10     11     1     1     1     1     1     1     1     1     1     1     1     1     1     1     1     1     1     1     1     1     1     1     1     1     1     1     1     1     1     1     1     1     1     1     1     1     1     1     1     1     1     1     1     1     1     1     1     1     1     1     1     1     1     1     1     1     1     1     1     1     1     1     1     1     1     1     1     1     1     1     1     1     1     1     1     1     1     1     1     1     1     1     1     1     1     1     1     1     1     1     1     1     1     1     1     1     1     1     1     1     1     1     1     1     1     1     1     1     1     1     1     1     1     1     1     1     1     1     1     1     1     1     1     1     1     1     1     1     1     1     1     1     1     1     1     1     1     1     1     1     1     1     1     1     1     1     1     1     1     1     1     1     1     1     1     1     1     1     1     1     1     1     1     1     1     1     1     1     1     1     1     1     1     1     1     1     1     1     1     1     1     1     1     1     1     1     1     1     1     1     1     1     1     1     1     1     1     1     1     1     1     1     1     1     1     1     1     1     1     1     1     1     1     1     1     1     1     1     1     1     1     1     1     1     1     1     1     1     1     1     1     1     1     1     1     1     1     1     1     1     1     1     1     1     1     1     1     1     1     1     1     1     1     1     1     1     1     1     1     1     1     1     1     1     1     1     1     1     1     1     1     1     1     1     1     1     1     1     1     1     1     1     1     1     1     1     1     1     1     1     1     1     1     1     1     1     1     1     1     1     1     1     1     1     1     1     1     1     1     1     1     1     1     1     1     1     1     1     1     1     1     1     1     1     1     1     1     1     1     1     1     1     1     1     1</td> <td>CBA+確実調</td> <td>2334 任推美語 10 11.5 10 11.6 10 10 10 10 10 10 10 10 10 10 10 10 10</td> <td>23第4種実績      10     11.5     10     11.5     10     11.5     10     11.5     10     11.5     10     11.5     10     11     1     1     1     1     1     1     1     1     1     1     1     1     1     1     1     1     1     1     1     1     1     1     1     1     1     1     1     1     1     1     1     1     1     1     1     1     1     1     1     1     1     1     1     1     1     1     1     1     1     1     1     1     1     1     1     1     1     1     1     1     1     1     1     1     1     1     1     1     1     1     1     1     1     1     1     1     1     1     1     1     1     1     1     1     1     1     1     1     1     1     1     1     1     1     1     1     1     1     1     1     1     1     1     1     1     1     1     1     1     1     1     1     1     1     1     1     1     1     1     1     1     1     1     1     1     1     1     1     1     1     1     1     1     1     1     1     1     1     1     1     1     1     1     1     1     1     1     1     1     1     1     1     1     1     1     1     1     1     1     1     1     1     1     1     1     1     1     1     1     1     1     1     1     1     1     1     1     1     1     1     1     1     1     1     1     1     1     1     1     1     1     1     1     1     1     1     1     1     1     1     1     1     1     1     1     1     1     1     1     1     1     1     1     1     1     1     1     1     1     1     1     1     1     1     1     1     1     1     1     1     1     1     1     1     1     1     1     1     1     1     1     1     1     1     1     1     1     1     1     1     1     1     1     1     1     1     1     1     1     1     1     1     1     1     1     1     1     1     1     1     1     1     1     1     1     1     1     1     1     1     1     1     1     1     1     1     1     1     1     1     1     1     1     1     1     1     1     1     1     1     1     1     1     1     1     1     1     1     1     1     1     1     1     1     1     1     1     1     1     1</td> <td>総理体 (小 ) 「 25 い (25 い ) 「 25 い (25 い ) 「 25 い (25 い ) 15 い (25 い ) 15 い (25 い )</td> <td>the first of the first of the firs</td> <td><math display="block"> \begin{array}{ c c c c c c c c c c c c c c c c c c c</math></td> <td><math display="block"> \begin{array}{c c c c c c c c c c c c c c c c c c c </math></td> <td>木       金       上       月       次       水       木       金       上       月       次       水       木       金       上       月       次       1       1       1       1       1       1       1       1       1       1       1       1       1       1       1       1       1       1       1       1       1       1       1       1       1       1       1       1       1       1       1       1       1       1       1       1       1       1       1       1       1       1       1       1       1       1       1       1       1       1       1       1       1       1       1       1       1       1       1       1       1       1       1       1       1       1       1       1       1       1       1       1       1       1       1       1       1       1       1       1       1       1       1       1       1       1       1       1       1       1       1       1       1       1       1       1       1       1       1       <th1< th=""> <th1< th=""> <th1< th=""></th1<></th1<></th1<></td> <td><math display="block">\begin{array}{c c c c c c c c c c c c c c c c c c c </math></td> <td>木金土月         火水水金土月         マロー         マロー         マロ         マロ         マロ         マロ         マロ         マロ</td>                                                                                                    | (請申補減)         1         1         1         1         1         1         2         2         5         0.5         1.4         3.57         2.9         0.3         0.3         0.0         0.00         0.00         0.00         0.00         0.00         0.00         0.00         0.00         0.00         0.00         0.00         0.00         0.00         0.00         0.00         0.00         0.00         0.00         0.00         0.00         0.00         0.00         0.00         0.00         0.00         0.00         0.00         0.00         0.00         0.00         0.00         0.00         0.00         0.00         0.00         0.00         0.00         0.00         0.00         0.00         0.00         0.00         0.00         0.00         0.00         0.00         0.00         0.00         0.00         0.00         0.00         0.00         0.00         0.00         0.00         0.00         0.00         0.00         0.00         0.00         0.00         0.00         0.00         0.00         0.00         0.00         0.00         0.00         0.00         0.00         0.00         0.00         0.00         0.00         0.00         0.00         0.00<                                                                                                    | Carter 4 建築語 (                                                                                                    | C計・種葉類     (1)     (1)     (1)     (1)     (1)     (1)     (1)     (1)     (1)     (1)     (1)     (1)     (1)     (1)     (1)     (1)     (1)     (1)     (1)     (1)     (1)     (1)     (1)     (1)     (1)     (1)     (1)     (1)     (1)     (1)     (1)     (1)     (1)     (1)     (1)     (1)     (1)     (1)     (1)     (1)     (1)     (1)     (1)     (1)     (1)     (1)     (1)     (1)     (1)     (1)     (1)     (1)     (1)     (1)     (1)     (1)     (1)     (1)     (1)     (1)     (1)     (1)     (1)     (1)     (1)     (1)     (1)     (1)     (1)     (1)     (1)     (1)     (1)     (1)     (1)     (1)     (1)     (1)     (1)     (1)     (1)     (1)     (1)     (1)     (1)     (1)     (1)     (1)     (1)     (1)     (1)     (1)     (1)     (1)     (1)     (1)     (1)     (1)     (1)     (1)     (1)     (1)     (1)     (1)     (1)     (1)     (1)     (1)     (1)     (1)     (1)     (1)     (1)     (1)     (1)     (1)     (1)     (1)     (1)     (1)     (1)     (1)     (1)     (1)     (1)     (1)     (1)     (1)     (1)     (1)     (1)     (1)     (1)     (1)     (1)     (1)     (1)     (1)     (1)     (1)     (1)     (1)     (1)     (1)     (1)     (1)     (1)     (1)     (1)     (1)     (1)     (1)     (1)     (1)     (1)     (1)     (1)     (1)     (1)     (1)     (1)     (1)     (1)     (1)     (1)     (1)     (1)     (1)     (1)     (1)     (1)     (1)     (1)     (1)     (1)     (1)     (1)     (1)     (1)     (1)     (1)     (1)     (1)     (1)     (1)     (1)     (1)     (1)     (1)     (1)     (1)     (1)     (1)     (1)     (1)     (1)     (1)     (1)     (1)     (1)     (1)     (1)     (1)     (1)     (1)     (1)     (1)     (1)     (1)     (1)     (1)     (1)     (1)     (1)     (1)     (1)     (1)     (1)     (1)     (1)     (1)     (1)     (1)     (1)     (1)     (1)     (1)     (1)     (1)     (1)     (1)     (1)     (1)     (1)     (1)     (1)     (1)     (1)     (1)     (1)     (1)     (1)     (1)     (1)     (1)     (1)     (1)     (1)     (1)     (1)     (1)     (1)     (1)     (1)                                                                                                    | (計・構築論 1)     10     11     1     1     1     1     1     1     1     1     1     1     1     1     1     1     1     1     1     1     1     1     1     1     1     1     1     1     1     1     1     1     1     1     1     1     1     1     1     1     1     1     1     1     1     1     1     1     1     1     1     1     1     1     1     1     1     1     1     1     1     1     1     1     1     1     1     1     1     1     1     1     1     1     1     1     1     1     1     1     1     1     1     1     1     1     1     1     1     1     1     1     1     1     1     1     1     1     1     1     1     1     1     1     1     1     1     1     1     1     1     1     1     1     1     1     1     1     1     1     1     1     1     1     1     1     1     1     1     1     1     1     1     1     1     1     1     1     1     1     1     1     1     1     1     1     1     1     1     1     1     1     1     1     1     1     1     1     1     1     1     1     1     1     1     1     1     1     1     1     1     1     1     1     1     1     1     1     1     1     1     1     1     1     1     1     1     1     1     1     1     1     1     1     1     1     1     1     1     1     1     1     1     1     1     1     1     1     1     1     1     1     1     1     1     1     1     1     1     1     1     1     1     1     1     1     1     1     1     1     1     1     1     1     1     1     1     1     1     1     1     1     1     1     1     1     1     1     1     1     1     1     1     1     1     1     1     1     1     1     1     1     1     1     1     1     1     1     1     1     1     1     1     1     1     1     1     1     1     1     1     1     1     1     1     1     1     1     1     1     1     1     1     1     1     1     1     1     1     1     1     1     1     1     1     1     1     1     1     1     1     1     1     1     1     1     1     1     1     1     1     1     1     1     1     1     1     1     1     1     1     1     1     1     1     1     1                                                                                                         | CBA+確実調                                                                                                    | 2334 任推美語 10 11.5 10 11.6 10 10 10 10 10 10 10 10 10 10 10 10 10                                                                                                    | 23第4種実績      10     11.5     10     11.5     10     11.5     10     11.5     10     11.5     10     11.5     10     11     1     1     1     1     1     1     1     1     1     1     1     1     1     1     1     1     1     1     1     1     1     1     1     1     1     1     1     1     1     1     1     1     1     1     1     1     1     1     1     1     1     1     1     1     1     1     1     1     1     1     1     1     1     1     1     1     1     1     1     1     1     1     1     1     1     1     1     1     1     1     1     1     1     1     1     1     1     1     1     1     1     1     1     1     1     1     1     1     1     1     1     1     1     1     1     1     1     1     1     1     1     1     1     1     1     1     1     1     1     1     1     1     1     1     1     1     1     1     1     1     1     1     1     1     1     1     1     1     1     1     1     1     1     1     1     1     1     1     1     1     1     1     1     1     1     1     1     1     1     1     1     1     1     1     1     1     1     1     1     1     1     1     1     1     1     1     1     1     1     1     1     1     1     1     1     1     1     1     1     1     1     1     1     1     1     1     1     1     1     1     1     1     1     1     1     1     1     1     1     1     1     1     1     1     1     1     1     1     1     1     1     1     1     1     1     1     1     1     1     1     1     1     1     1     1     1     1     1     1     1     1     1     1     1     1     1     1     1     1     1     1     1     1     1     1     1     1     1     1     1     1     1     1     1     1     1     1     1     1     1     1     1     1     1     1     1     1     1     1     1     1     1     1     1     1     1     1     1     1     1     1     1     1     1     1     1     1     1     1     1     1     1     1     1     1     1     1     1     1     1     1     1     1     1     1     1     1     1     1     1     1     1     1     1     1     1     1     1     1     1                                                                                                         | 総理体 (小 ) 「 25 い (25 い ) 「 25 い (25 い ) 「 25 い (25 い ) 15 い (25 い ) 15 い (25 い )                                                                                                    | the first of the first of the firs                                                                                                    | $ \begin{array}{ c c c c c c c c c c c c c c c c c c c$                                                                                                    | $ \begin{array}{c c c c c c c c c c c c c c c c c c c $                                                                                                    | 木       金       上       月       次       水       木       金       上       月       次       水       木       金       上       月       次       1       1       1       1       1       1       1       1       1       1       1       1       1       1       1       1       1       1       1       1       1       1       1       1       1       1       1       1       1       1       1       1       1       1       1       1       1       1       1       1       1       1       1       1       1       1       1       1       1       1       1       1       1       1       1       1       1       1       1       1       1       1       1       1       1       1       1       1       1       1       1       1       1       1       1       1       1       1       1       1       1       1       1       1       1       1       1       1       1       1       1       1       1       1       1       1       1       1       1 <th1< th=""> <th1< th=""> <th1< th=""></th1<></th1<></th1<>                                                                                                    | $\begin{array}{c c c c c c c c c c c c c c c c c c c $                                                                                                    | 木金土月         火水水金土月         マロー         マロー         マロ         マロ         マロ         マロ         マロ         マロ                                                                                                    |                                                                                                    |
| 東天預         10         11.5         10         10         10         10         10         10         10         10         10         10         10         10         10         10         10         10         10         10         10         10         10         10         10         10         10         10         10         10         10         10         10         10         10         10         10         10         10         10         10         10         10         10         10         10         10         10         10         10         10         10         10         10         10         10         10         10         10         10         10         10         10         10         10         10         10         10         10         20         10.7         10.7         40         41         70         0.7         0.1         15         55         00         07         10.7         10.0         10.0         10.0         10.0         10.0         10.0         10.0         10.0         10.0         10.0         10.0         10.0         10.0         10.0         10.0         10.0         <                                                                                                    | 集実額 10 11.5 10 10                                                                                                    | 東東語       10       11.5       10       10       10       10       10       10       10       10       10       10       10       10       10       10       10       10       10       10       10       10       10       10       10       10       10       10       10       10       10       10       10       10       10       10       10       10       10       10       10       10       10       10       10       10       10       10       10       10       10       10       10       10       10       10       10       10       10       10       10       10       10       10       10       10       10       10       10       10       10       10       10       10       10       10       10       10       10       10       10       10       10       10       10       10       10       10       10       10       10       10       10       10       10       10       10       10       10       10       10       10       10       10       10       10       10       10       10       10       10                                                                                                    | 第次通行 10 11.5 10 10 10 10 10 10 10 10 10 10 10 10 10                                                                                                    | 果実績 10 11.5 10 11.5 10 10 10 10 10 10 10 10 10 10 10 10 10                                                                                                    | 果実績 10 11.5 10 11.5 10 10 10 10 10 10 10 10 10 10 10 10 10                                                                                                    | 第項語 10 11.5 10 10 10 10 10 10 10 10 10 10 10 10 10                                                                                                    | 東東語       10       11.5       10       10       10       10       10       10       10       10       10       10       10       10       10       10       10       10       10       10       10       10       10       10       10       10       10       10       10       10       10       10       10       10       10       10       10       10       10       10       10       10       10       10       10       10       10       10       10       10       10       10       10       10       10       10       10       10       20       101       16       10       10       10       10       10       10       10       10       10       10       10       10       10       10       10       10       10       10       10       10       10       10       10       10       10       10       10       10       10       10       10       10       10       10       10       10       10       10       10       10       10       10       10       10       10       10       10       10       10       10                                                                                                    | 集実額 10 11.5 10 11.6 10 10 10 10 10 10 10 10 10 10 10 10 10                                                                                                    | 集実額 10 11.5 10 10 10 10 10 10 10 10 10 10 10 10 10                                                                                                    | 集集編 10 11.5 10 10 10 10 10 10 10 10 10 10 10 10 10                                                                                                    | 第次部 10 11.5 10 10 10 10 10 10 10 10 10 10 10 10 10                                                                                                    | 集集額 10 11.5 10 10 10 10 10 10 10 10 10 10 10 10 10                                                                                                    | 集実額 10 11.5 10 10 10 10 10 10 10 10 10 10 10 10 10                                                                                                    | 実現       10       11.5       10       10       10       10       10       10       10       10       10       10       10       10       10       10       10       10       10       10       10       10       10       10       10       10       10       10       10       10       10       10       10       10       10       10       10       10       10       10       10       10       10       10       10       10       10       10       10       10       10       10       10       10       10       10       10       10       10       20       115       165       120       00       10       10       10       10       20       10       14       13       0.0       10       10       10       10       20       10       14       13       0.0       10       10       10       00       000       11       15.07       022       17.26       0.00       0.00       1.15       55.0       00       10.1       10       10       10       10       10       10       10       10       10       10       10       10       10                                                                                                    | 講員       10       11.5       10       10       10       10       10       10       10       10       10       10       10       10       10       10       10       10       10       10       10       10       10       10       10       10       10       10       10       10       10       10       10       10       10       10       10       10       10       10       10       10       10       10       10       10       10       10       10       10       10       10       10       10       10       10       10       10       10       10       10       10       10       10       10       10       10       10       20       11       10       14       15       0.7       0.1       0.0       15.07       0.21       12.0       0.00       0.00       1.15       0.55       0.00       0.01       1.15       0.50       0.01       1.15       0.50       0.01       1.16       0.00       0.00       0.01       1.26       0.00       0.00       0.01       1.26       0.00       0.00       0.01       0.00       0.01       0.01       0.01       0.                                                                                                    | 講員         10         11.5         10         10         10         10         10         10         10         10         10         10         10         10         10         10         10         10         10         10         10         10         10         10         10         10         10         10         10         10         10         10         10         10         10         10         10         10         10         10         10         10         10         10         10         10         10         10         10         10         10         10         10         10         10         10         10         10         10         10         10         10         10         10         10         10         10         10         10         10         10         10         10         10         10         10         10         10         10         10         10         10         10         10         10         10         10         10         10         10         10         10         10         10         10         10         10         10         10         10 <th1< td=""><td>Based         10         11.5         10         10         10         10         10         10         10         10         10         10         10         10         10         10         10         10         10         10         10         10         10         10         10         10         10         10         10         10         10         10         10         10         10         10         10         10         10         10         10         10         10         10         10         10         10         10         10         10         10         10         10         10         10         10         10         10         10         10         10         10         10         10         10         10         10         10         10         10         10         10         10         10         10         10         10         10         10         10         10         10         10         10         10         10         10         10         10         10         10         10         10         10         10         10         10         10         10         10         <!--</td--><td>法提码         10         11.5         10         10         10         10         10         10         10         10         10         10         10         10         10         10         10         10         10         10         10         10         10         10         10         10         10         10         10         10         10         10         10         10         10         10         10         10         10         10         10         10         10         10         10         10         10         10         10         10         10         10         10         10         10         10         10         10         10         10         10         10         10         10         10         10         10         10         10         10         10         10         10         10         10         10         10         10         10         10         10         10         10         10         10         10         10         10         10         10         10         10         10         10         10         10         10         10         10         10         <th< td=""><td>建築預         10         11.5         10         10         10         10         10         10         10         10         10         10         10         10         10         10         10         10         10         10         10         10         10         10         10         10         10         10         10         10         10         10         10         10         10         10         10         10         10         10         10         10         10         10         10         10         10         10         10         10         10         10         10         10         10         10         10         10         10         10         10         10         10         10         10         10         10         10         10         10         10         10         10         20         14         15         50         10         10         10         20         10         10         10         20         10         10         10         20         10         10         10         10         20         10         10         10         20         10         10         <th< td=""><td>建築語         10         11.5         10         10         10         10         10         10         10         10         10         10         10         10         10         10         10         10         10         10         10         10         10         10         10         10         10         10         10         10         10         10         10         10         10         10         10         10         10         10         10         10         10         10         10         10         10         10         10         10         10         10         10         10         10         10         10         10         10         10         10         10         10         10         10         10         10         10         10         10         10         10         10         10         10         10         10         10         10         10         10         10         10         10         10         10         10         10         10         10         10         10         10         10         10         10         10         10         10         10         <th< td=""><td>集集編 10 11.5 10 11.5 10 10 10 10 10 10 10 10 10 10 10 10 10</td><td>集実額 10 11.5 10 11.6 10 11 10 10 10 10 10 10 10 10 10 10 10</td><td>縦振(小)</td><td>検援(水) () ()</td><td><math display="block"> \begin{array}{ c c c c c c c c c c c c c c c c c c c</math></td><td><math display="block"> \begin{array}{c c c c c c c c c c c c c c c c c c c </math></td><td>木       金       上       月       火       水       木       金       上       月       火       水       木       金       上       月       火       水       木       金       上       月       火       水       木       金       上       月       火       水       木       金       上       月       ✓       ✓       ✓       ✓       ✓       ✓       ✓       ✓       ✓       ✓       ✓       ✓       ✓       ✓       ✓       ✓       ✓       ✓       ✓       ✓       ✓       ✓       ✓       ✓       ✓       ✓       ✓       ✓       ✓       ✓       ✓       ✓       ✓       ✓       ✓       ✓       ✓       ✓       ✓       ✓       ✓       ✓       ✓       ✓       ✓       ✓       ✓       ✓       ✓       ✓       ✓       ✓       ✓       ✓       ✓       ✓       ✓       ✓       ✓       ✓       ✓       ✓       ✓       ✓       ✓       ✓       ✓       ✓       ✓       ✓       ✓       ✓       ✓       ✓       ✓       ✓       ✓       ✓       ✓       ✓       ✓       ✓       ✓       ✓       ✓</td><td><math display="block">\begin{array}{c c c c c c c c c c c c c c c c c c c </math></td><td>木金土月         火水水金土月         マロー         マロー         マロ         マロ         マロ         マロ         マロ         マロ</td></th<></td></th<></td></th<></td></td></th1<>                                                                                                    | Based         10         11.5         10         10         10         10         10         10         10         10         10         10         10         10         10         10         10         10         10         10         10         10         10         10         10         10         10         10         10         10         10         10         10         10         10         10         10         10         10         10         10         10         10         10         10         10         10         10         10         10         10         10         10         10         10         10         10         10         10         10         10         10         10         10         10         10         10         10         10         10         10         10         10         10         10         10         10         10         10         10         10         10         10         10         10         10         10         10         10         10         10         10         10         10         10         10         10         10         10         10 </td <td>法提码         10         11.5         10         10         10         10         10         10         10         10         10         10         10         10         10         10         10         10         10         10         10         10         10         10         10         10         10         10         10         10         10         10         10         10         10         10         10         10         10         10         10         10         10         10         10         10         10         10         10         10         10         10         10         10         10         10         10         10         10         10         10         10         10         10         10         10         10         10         10         10         10         10         10         10         10         10         10         10         10         10         10         10         10         10         10         10         10         10         10         10         10         10         10         10         10         10         10         10         10         10         <th< td=""><td>建築預         10         11.5         10         10         10         10         10         10         10         10         10         10         10         10         10         10         10         10         10         10         10         10         10         10         10         10         10         10         10         10         10         10         10         10         10         10         10         10         10         10         10         10         10         10         10         10         10         10         10         10         10         10         10         10         10         10         10         10         10         10         10         10         10         10         10         10         10         10         10         10         10         10         10         20         14         15         50         10         10         10         20         10         10         10         20         10         10         10         20         10         10         10         10         20         10         10         10         20         10         10         <th< td=""><td>建築語         10         11.5         10         10         10         10         10         10         10         10         10         10         10         10         10         10         10         10         10         10         10         10         10         10         10         10         10         10         10         10         10         10         10         10         10         10         10         10         10         10         10         10         10         10         10         10         10         10         10         10         10         10         10         10         10         10         10         10         10         10         10         10         10         10         10         10         10         10         10         10         10         10         10         10         10         10         10         10         10         10         10         10         10         10         10         10         10         10         10         10         10         10         10         10         10         10         10         10         10         10         <th< td=""><td>集集編 10 11.5 10 11.5 10 10 10 10 10 10 10 10 10 10 10 10 10</td><td>集実額 10 11.5 10 11.6 10 11 10 10 10 10 10 10 10 10 10 10 10</td><td>縦振(小)</td><td>検援(水) () ()</td><td><math display="block"> \begin{array}{ c c c c c c c c c c c c c c c c c c c</math></td><td><math display="block"> \begin{array}{c c c c c c c c c c c c c c c c c c c </math></td><td>木       金       上       月       火       水       木       金       上       月       火       水       木       金       上       月       火       水       木       金       上       月       火       水       木       金       上       月       火       水       木       金       上       月       ✓       ✓       ✓       ✓       ✓       ✓       ✓       ✓       ✓       ✓       ✓       ✓       ✓       ✓       ✓       ✓       ✓       ✓       ✓       ✓       ✓       ✓       ✓       ✓       ✓       ✓       ✓       ✓       ✓       ✓       ✓       ✓       ✓       ✓       ✓       ✓       ✓       ✓       ✓       ✓       ✓       ✓       ✓       ✓       ✓       ✓       ✓       ✓       ✓       ✓       ✓       ✓       ✓       ✓       ✓       ✓       ✓       ✓       ✓       ✓       ✓       ✓       ✓       ✓       ✓       ✓       ✓       ✓       ✓       ✓       ✓       ✓       ✓       ✓       ✓       ✓       ✓       ✓       ✓       ✓       ✓       ✓       ✓       ✓       ✓</td><td><math display="block">\begin{array}{c c c c c c c c c c c c c c c c c c c </math></td><td>木金土月         火水水金土月         マロー         マロー         マロ         マロ         マロ         マロ         マロ         マロ</td></th<></td></th<></td></th<></td>                                                                                                    | 法提码         10         11.5         10         10         10         10         10         10         10         10         10         10         10         10         10         10         10         10         10         10         10         10         10         10         10         10         10         10         10         10         10         10         10         10         10         10         10         10         10         10         10         10         10         10         10         10         10         10         10         10         10         10         10         10         10         10         10         10         10         10         10         10         10         10         10         10         10         10         10         10         10         10         10         10         10         10         10         10         10         10         10         10         10         10         10         10         10         10         10         10         10         10         10         10         10         10         10         10         10         10 <th< td=""><td>建築預         10         11.5         10         10         10         10         10         10         10         10         10         10         10         10         10         10         10         10         10         10         10         10         10         10         10         10         10         10         10         10         10         10         10         10         10         10         10         10         10         10         10         10         10         10         10         10         10         10         10         10         10         10         10         10         10         10         10         10         10         10         10         10         10         10         10         10         10         10         10         10         10         10         10         20         14         15         50         10         10         10         20         10         10         10         20         10         10         10         20         10         10         10         10         20         10         10         10         20         10         10         <th< td=""><td>建築語         10         11.5         10         10         10         10         10         10         10         10         10         10         10         10         10         10         10         10         10         10         10         10         10         10         10         10         10         10         10         10         10         10         10         10         10         10         10         10         10         10         10         10         10         10         10         10         10         10         10         10         10         10         10         10         10         10         10         10         10         10         10         10         10         10         10         10         10         10         10         10         10         10         10         10         10         10         10         10         10         10         10         10         10         10         10         10         10         10         10         10         10         10         10         10         10         10         10         10         10         10         <th< td=""><td>集集編 10 11.5 10 11.5 10 10 10 10 10 10 10 10 10 10 10 10 10</td><td>集実額 10 11.5 10 11.6 10 11 10 10 10 10 10 10 10 10 10 10 10</td><td>縦振(小)</td><td>検援(水) () ()</td><td><math display="block"> \begin{array}{ c c c c c c c c c c c c c c c c c c c</math></td><td><math display="block"> \begin{array}{c c c c c c c c c c c c c c c c c c c </math></td><td>木       金       上       月       火       水       木       金       上       月       火       水       木       金       上       月       火       水       木       金       上       月       火       水       木       金       上       月       火       水       木       金       上       月       ✓       ✓       ✓       ✓       ✓       ✓       ✓       ✓       ✓       ✓       ✓       ✓       ✓       ✓       ✓       ✓       ✓       ✓       ✓       ✓       ✓       ✓       ✓       ✓       ✓       ✓       ✓       ✓       ✓       ✓       ✓       ✓       ✓       ✓       ✓       ✓       ✓       ✓       ✓       ✓       ✓       ✓       ✓       ✓       ✓       ✓       ✓       ✓       ✓       ✓       ✓       ✓       ✓       ✓       ✓       ✓       ✓       ✓       ✓       ✓       ✓       ✓       ✓       ✓       ✓       ✓       ✓       ✓       ✓       ✓       ✓       ✓       ✓       ✓       ✓       ✓       ✓       ✓       ✓       ✓       ✓       ✓       ✓       ✓       ✓</td><td><math display="block">\begin{array}{c c c c c c c c c c c c c c c c c c c </math></td><td>木金土月         火水水金土月         マロー         マロー         マロ         マロ         マロ         マロ         マロ         マロ</td></th<></td></th<></td></th<>                                                                                                    | 建築預         10         11.5         10         10         10         10         10         10         10         10         10         10         10         10         10         10         10         10         10         10         10         10         10         10         10         10         10         10         10         10         10         10         10         10         10         10         10         10         10         10         10         10         10         10         10         10         10         10         10         10         10         10         10         10         10         10         10         10         10         10         10         10         10         10         10         10         10         10         10         10         10         10         10         20         14         15         50         10         10         10         20         10         10         10         20         10         10         10         20         10         10         10         10         20         10         10         10         20         10         10 <th< td=""><td>建築語         10         11.5         10         10         10         10         10         10         10         10         10         10         10         10         10         10         10         10         10         10         10         10         10         10         10         10         10         10         10         10         10         10         10         10         10         10         10         10         10         10         10         10         10         10         10         10         10         10         10         10         10         10         10         10         10         10         10         10         10         10         10         10         10         10         10         10         10         10         10         10         10         10         10         10         10         10         10         10         10         10         10         10         10         10         10         10         10         10         10         10         10         10         10         10         10         10         10         10         10         10         <th< td=""><td>集集編 10 11.5 10 11.5 10 10 10 10 10 10 10 10 10 10 10 10 10</td><td>集実額 10 11.5 10 11.6 10 11 10 10 10 10 10 10 10 10 10 10 10</td><td>縦振(小)</td><td>検援(水) () ()</td><td><math display="block"> \begin{array}{ c c c c c c c c c c c c c c c c c c c</math></td><td><math display="block"> \begin{array}{c c c c c c c c c c c c c c c c c c c </math></td><td>木       金       上       月       火       水       木       金       上       月       火       水       木       金       上       月       火       水       木       金       上       月       火       水       木       金       上       月       火       水       木       金       上       月       ✓       ✓       ✓       ✓       ✓       ✓       ✓       ✓       ✓       ✓       ✓       ✓       ✓       ✓       ✓       ✓       ✓       ✓       ✓       ✓       ✓       ✓       ✓       ✓       ✓       ✓       ✓       ✓       ✓       ✓       ✓       ✓       ✓       ✓       ✓       ✓       ✓       ✓       ✓       ✓       ✓       ✓       ✓       ✓       ✓       ✓       ✓       ✓       ✓       ✓       ✓       ✓       ✓       ✓       ✓       ✓       ✓       ✓       ✓       ✓       ✓       ✓       ✓       ✓       ✓       ✓       ✓       ✓       ✓       ✓       ✓       ✓       ✓       ✓       ✓       ✓       ✓       ✓       ✓       ✓       ✓       ✓       ✓       ✓       ✓</td><td><math display="block">\begin{array}{c c c c c c c c c c c c c c c c c c c </math></td><td>木金土月         火水水金土月         マロー         マロー         マロ         マロ         マロ         マロ         マロ         マロ</td></th<></td></th<>                                                                                                    | 建築語         10         11.5         10         10         10         10         10         10         10         10         10         10         10         10         10         10         10         10         10         10         10         10         10         10         10         10         10         10         10         10         10         10         10         10         10         10         10         10         10         10         10         10         10         10         10         10         10         10         10         10         10         10         10         10         10         10         10         10         10         10         10         10         10         10         10         10         10         10         10         10         10         10         10         10         10         10         10         10         10         10         10         10         10         10         10         10         10         10         10         10         10         10         10         10         10         10         10         10         10         10 <th< td=""><td>集集編 10 11.5 10 11.5 10 10 10 10 10 10 10 10 10 10 10 10 10</td><td>集実額 10 11.5 10 11.6 10 11 10 10 10 10 10 10 10 10 10 10 10</td><td>縦振(小)</td><td>検援(水) () ()</td><td><math display="block"> \begin{array}{ c c c c c c c c c c c c c c c c c c c</math></td><td><math display="block"> \begin{array}{c c c c c c c c c c c c c c c c c c c </math></td><td>木       金       上       月       火       水       木       金       上       月       火       水       木       金       上       月       火       水       木       金       上       月       火       水       木       金       上       月       火       水       木       金       上       月       ✓       ✓       ✓       ✓       ✓       ✓       ✓       ✓       ✓       ✓       ✓       ✓       ✓       ✓       ✓       ✓       ✓       ✓       ✓       ✓       ✓       ✓       ✓       ✓       ✓       ✓       ✓       ✓       ✓       ✓       ✓       ✓       ✓       ✓       ✓       ✓       ✓       ✓       ✓       ✓       ✓       ✓       ✓       ✓       ✓       ✓       ✓       ✓       ✓       ✓       ✓       ✓       ✓       ✓       ✓       ✓       ✓       ✓       ✓       ✓       ✓       ✓       ✓       ✓       ✓       ✓       ✓       ✓       ✓       ✓       ✓       ✓       ✓       ✓       ✓       ✓       ✓       ✓       ✓       ✓       ✓       ✓       ✓       ✓       ✓</td><td><math display="block">\begin{array}{c c c c c c c c c c c c c c c c c c c </math></td><td>木金土月         火水水金土月         マロー         マロー         マロ         マロ         マロ         マロ         マロ         マロ</td></th<>                                                                                                    | 集集編 10 11.5 10 11.5 10 10 10 10 10 10 10 10 10 10 10 10 10                                                                                                    | 集実額 10 11.5 10 11.6 10 11 10 10 10 10 10 10 10 10 10 10 10                                                                                                    | 縦振(小)                                                                                                    | 検援(水) () ()                                                                                                    | $ \begin{array}{ c c c c c c c c c c c c c c c c c c c$                                                                                                    | $ \begin{array}{c c c c c c c c c c c c c c c c c c c $                                                                                                    | 木       金       上       月       火       水       木       金       上       月       火       水       木       金       上       月       火       水       木       金       上       月       火       水       木       金       上       月       火       水       木       金       上       月       ✓       ✓       ✓       ✓       ✓       ✓       ✓       ✓       ✓       ✓       ✓       ✓       ✓       ✓       ✓       ✓       ✓       ✓       ✓       ✓       ✓       ✓       ✓       ✓       ✓       ✓       ✓       ✓       ✓       ✓       ✓       ✓       ✓       ✓       ✓       ✓       ✓       ✓       ✓       ✓       ✓       ✓       ✓       ✓       ✓       ✓       ✓       ✓       ✓       ✓       ✓       ✓       ✓       ✓       ✓       ✓       ✓       ✓       ✓       ✓       ✓       ✓       ✓       ✓       ✓       ✓       ✓       ✓       ✓       ✓       ✓       ✓       ✓       ✓       ✓       ✓       ✓       ✓       ✓       ✓       ✓       ✓       ✓       ✓       ✓                                                                                                    | $\begin{array}{c c c c c c c c c c c c c c c c c c c $                                                                                                    | 木金土月         火水水金土月         マロー         マロー         マロ         マロ         マロ         マロ         マロ         マロ                                                                                                    |                                                                                                    |
| 諸葉色野葉 53 65 75 75 75 75 75 75 75 75 75 75 75 75 75                                                                                                    | 林景色野葉 55 65 37.5 65 65 46.5 57 13 56 43 46.5 57 13 56 33 432 432 432 432 144 132 07 0.1 3.0 15.07 0.22 172.41 0.00 0.00 15.4 0.00 10.7<br>没色野素 18 51 7.8 10 31.5 24 25 3 10 22.8 1671 16.7 40 418 70 0.3 0.1 1.5 55 0.07 7.17 0.00 0.00 10.4 0.00 0.00 0.00 0.00 0.00                                                                                                    | 精査 野野 53 65 37.5 65 65 64.5 57 13 5 6 49.2 57 13 5 5 30 492 49.2 49.1 14 128 07 0.1 12 10 10.7 0.22 172.4 0.00 0.00 17.4 0.00 10.7<br>淡色野栗 18 5 17.8 10 31.5 24 25 3 10 22.8 1671 16.7 40 41.8 7.0 0.3 0.1 15.5 55 0.07 0.1 20 0.1 20.0 12.4 0.00 0.00 0.00 1.4 0.00 0.05<br>雪藻類 1 1 1 1 1 1 1 1 1 1 1 1 1 1 1 1 1 1 1                                                                                                    | 除意色野菜 53 05 37.5 55 05 46.5 57 13 5 50 05 44.5 57 13 5 35 44.2 43.2 43.2 43.2 43.2 43.2 43.2 43.2                                                                                                    | 補養世野葉 53 65 37.5 55 65 46.5 57 13 55 67 432 432 432 432 432 432 432 432 432 432                                                                                                    | 補養世野葉 53 65 37.5 55 65 46.5 57 13 55 67 432 432 432 432 432 432 432 432 432 432                                                                                                    |                                                                                                    | 精査性野無 53 65 37.5 95 65 67 13 5 67 13 5 7 13 5 36 42.5 57 13 5 5 36 42 42 42 43 30 144 132 07 0.1 12.0 167 0.22 172.4 0.0 0.00 15.4 0.00 15.6<br>没得野痛 18 5 17.8 10 31.5 24 25 3 10 22.8 157.1 16.7 40 418 70 0.3 01 15. 55 0.07 14 00 0.05 43.0 00 0.00 0.00 0.00 0.00 0.00 0.00 0                                                                                                    | 除療無野弊 53 65 37.5 65 65 46.5 57 13 56 43 46.5 57 13 56 33 432 432 432 432 432 432 432 432 432                                                                                                    | 株理的野群 53 65 37.5 65 65 46.5 57 13 56 84.94.2 57 13 56 95 44.3 57 13 56 95 44.3 432 432 432 432 432 432 432 432 432 43                                                                                                    |                                                                                                    | 小雅登男子 53 65 37.5 55 65 67 45.5 57 13 5 5 84.4 (12) 13 15 5 35 42 42 42 10 14 125 07 01 12 01 167 0.22 172.4 00 02 17.2 10 00 00 1.3 (20) 14 10 15 15 15 10 12 10 00 00 1.3 (20) 14 10 00 00 10 00 10 00 10 00 10 00 10 00 10 00 10 00 10 00 10 00 10 00 10 00 10 00 10 00 10 00 10 00 10 00 10 00 10 00 10 00 10 00 10 00 10 00 10 00 10 00 10 00 10 00 10 00 10 00 10 00 10 00 10 00 10 00 10 00 10 00 10 00 10 0 00 0                                                                                                    |                                                                                                    | 精査(新算解集) 53 65 77.5 65 65 64.5 57 13 5 5 80 492 43.2 00 144 125 07 01 20 1157 0.22 172.4 0.00 0.00 15.4 0.00 15<br>法告诉条 18 517.8 10 31.5 24 25 3 10 22.8 157.1 16.7 40 418 70 0.0 01 15 55 0.07 17 0.0 02 0.00 0.01 0.0 00 0.05 0.05<br>黄藻体 1 1 1 1 1 1 1 1 1 1 1 1 1 1 1 1 1 1 1                                                                                                    | 黄色野菜 53 65 37.5 56 65 46.5 57 13 5 95 42 432 432 30 144 135 0.7 0.1 20 1507 0.22 172.81 0.00 0.00 13.4 0.00 10.                                                                                                    | (強色野発 53 65 37.5 55 65 65 46 46.5 67 13 5 36 432 432 30 144 135 0.7 0.1 3.0 18.07 0.22 172.81 0.00 0.00 15.1 0.00 0.00 15.0 0.00 14.1 0.00 0.00 15.0 0.00 14.1 0.00 0.00 15.0 0.00 14.1 0.00 0.00 15.0 0.00 0.00 15.0 0.00 0.0                                                                                                    | (数色野発 53 65 37.5 55 65 65 45. 57 13 5 33 432 432 432 43.2 30 144 13.5 0.7 0.1 3.0 15.0 0.22 172.61 0.00 0.00 15.1 0.00 0.00 15.1 0.00 0.00                                                                                                    | 動産性野類   53 65 57.5 65 65 46.5 57 13 56 33 432 432 432 432 432 432 0.0 144 13.5 0.7 0.1 3.0 15.0 0.22 172.4 0.0 0.0 11.4 0.00 0.0 15.4 0.00 0.0 15.4 0.00 0.0 15.4 0.00 0.0 15.4 0.00 0.0 15.5 20 0.0 10 0.0 0.0 15.5 0.0 0.0 10.0 0.0 0.0 15.5 0.0 0.0 10.0 0.0 0.0 15.5 0.0 0.0 10.0 0.0 0.0 15.5 0.0 0.0 0.0 15.5 0.0 0.0 0.0 0.0 0.0 0.0 0.0 0.0 0.0                                                                                                    | 株式合野発 53 65 37.5 55 65 66 46.5 57 13 56 33 432 432 432 43.2 30 144 13.5 0.7 0.1 3.0 15.07 0.22 172.41 0.00 0.00 11.34 0.00 0.00 14.2<br>陸野発 18 5 17.8 10 31.5 24 25 3 10 22.8 157.1 15.71 40 41.8 7.0 0.3 0.1 1.5 55 0.07 0.1 2.04 0.00 0.00 0.07 0.04 0.01 0.05<br>5万倍和 1 1 1 1 1 1 1 1 2 1 2 5 10.6 0.7 7.4 0.4 19 20 10 10 10 10 10 10 10 10 10 10 10 10 10                                                                                                    | (第色男好樂 53 05 37.5 55 05 45.5 57 13 5 3 42.5 3 42.5 24 42.2 30 144 155 0.7 0.1 30 1507 0.22 172.41 0.00 0.00 15.4 0.00 10.2<br>(色男好樂 18 65 17.8 10 31.5 24 25 3 10 22.8 167.1 16.71 4.0 41.8 7.0 0.3 0.1 1.5 55.8 0.07 0.1 2.00 0.00 0.00 1.18 0.00 0.00 1.08 0.00 1.05 0.00 1.05 0.00 1.05 0.00 1.05 0.00 1.05 0.00 1.05 0.00 1.05 0.00 0.00                                                                                                    | 動産性野類 53 65 57.5 55 65 65 46.5 57 13 55 33 432 432 432 432 144 13.5 0.7 0.1 3.0 15.07 0.22 172.61 0.00 0.00 15.1 0.00 0.00 15.2<br>発見野類 18 51 77.8 10 31.5 24 25 310 22.8 157.1 15.71 40 41.8 7.0 0.3 0.1 15.5 55 0.07 0.17 0.00 0.00 0.18 0.00 0.05<br>578類 11 1 1 1 1 1 1 1 1 1 1 1 1 1 1 1 1 1 1                                                                                                     | 素雅色野菜 53 (55)(75.5)(55)(65)(65)(57)(13)(53)(642.5)(7)(13)(53)(642.5)(7)(13)(53)(7)(14)(15)(7)(14)(15)(7)(15)(15)(16)(7)(15)(16)(7)(15)(16)(16)(16)(16)(16)(16)(16)(16)(16)(16                                                                                                    | 素量色野葉 53 65 37.5 55 65 465 46.5 67 13 56 30 432 432 432 432 432 432 50 144 13.5 57 0.1 3.0 15.07 0.1 3.0 15.07 0.22 172.41 0.00 0.00 11.4 0.00 0.00 14.5<br>没色野菜 18 55 17.8 10 31.5 24 25 3 10 22.8 167.1 16.71 4.0 41.8 7.0 0.3 0.1 1.5 55 0.07 0.17 0.00 0.00 0.18 0.00 0.05<br>高微鏡 1 1 1 1 1 1 1 1 1 1 1 1 1 1 1 1 1 1 1                                                                                                    | 総算(小次) (約) (20) (20) (20) (20) (20) (20) (20) (20                                                                                                    | 数据(水) 1 1 <td>水         次         上         月         火         水         余         2         1         1         1         2         1         1         1         1         1         1         1         1         1         1         1         1         1         1         1         1         1         1         1         1         1         1         1         1         1         1         1         1         1         1         1         1         1         1         1         1         1         1         1         1         1         1         1         1         1         1         1         1         1         1         1         1         1         1         1         1         1         1         1         1         1         1         1         1         1         1         1         1         1         1         1         1         1         1         1         1         1         1         1         1         1         1         1         1         1         1         1         1         1         1         1         1         1         1         1</td> <td><math display="block"> \begin{array}{c c c c c c c c c c c c c c c c c c c </math></td> <td>大         名         上         月         次         水         余         生         月         次         木         金         1         1         1         1         1         1         1         1         1         1         1         1         1         1         1         1         1         1         1         1         1         1         1         1         1         1         1         1         1         1         1         1         1         1         1         1         1         1         1         1         1         1         1         1         1         1         1         1         1         1         1         1         1         1         1         1         1         1         1         1         1         1         1         1         1         1         1         1         1         1         1         1         1         1         1         1         1         1         1         1         1         1         1         1         1         1         1         1         1         1         1         1         1         1         1</td> <td><math display="block">\begin{array}{c c c c c c c c c c c c c c c c c c c </math></td> <td>木金土月         火水水金土月         火水水金土1         水水金         火水水金         火水         火水         火水         火水         火水         火水         火水         火水         火水         火水         火水         火水         火         火水         火         ア         125         125         125         125         125         125         125         125         125         125         125         125         125         125         125         125         125         125         125         125         125         125         125         125         125         125         125         125         125         125         125         125         125         125         125         125         125         125         125         125         125         125         125         125         125         125         125         125         125         125         125         125         125         <t< td=""></t<></td>                                                                                                    | 水         次         上         月         火         水         余         2         1         1         1         2         1         1         1         1         1         1         1         1         1         1         1         1         1         1         1         1         1         1         1         1         1         1         1         1         1         1         1         1         1         1         1         1         1         1         1         1         1         1         1         1         1         1         1         1         1         1         1         1         1         1         1         1         1         1         1         1         1         1         1         1         1         1         1         1         1         1         1         1         1         1         1         1         1         1         1         1         1         1         1         1         1         1         1         1         1         1         1         1         1         1         1         1         1         1         1                                                                                                    | $ \begin{array}{c c c c c c c c c c c c c c c c c c c $                                                                                                    | 大         名         上         月         次         水         余         生         月         次         木         金         1         1         1         1         1         1         1         1         1         1         1         1         1         1         1         1         1         1         1         1         1         1         1         1         1         1         1         1         1         1         1         1         1         1         1         1         1         1         1         1         1         1         1         1         1         1         1         1         1         1         1         1         1         1         1         1         1         1         1         1         1         1         1         1         1         1         1         1         1         1         1         1         1         1         1         1         1         1         1         1         1         1         1         1         1         1         1         1         1         1         1         1         1         1         1                                                                                                    | $\begin{array}{c c c c c c c c c c c c c c c c c c c $                                                                                                    | 木金土月         火水水金土月         火水水金土1         水水金         火水水金         火水         火水         火水         火水         火水         火水         火水         火水         火水         火水         火水         火水         火         火水         火         ア         125         125         125         125         125         125         125         125         125         125         125         125         125         125         125         125         125         125         125         125         125         125         125         125         125         125         125         125         125         125         125         125         125         125         125         125         125         125         125         125         125         125         125         125         125         125         125         125         125         125         125         125         125 <t< td=""></t<>                                                                                                    |                                                                                                    |
| 除色野菜 18 5 17.8 10 31.5 24 25 31 0 22.6 15/1 6/1 40 418 70 0.3 01 15 55 007 117 0.00 100 118 0.00 000 118 0.00 000 00 00 00 000 000 000 000 000                                                                                                    | 決理研算 18 5 17.8 10 31.5 24 25 33 10 22.8 167.1 16.7 40 418 70 03 01 1.5 55 0.07 1.7 0.0 00 1.7 0.00 0.0 1.1 0.5 55 0.07 1.7 0.0 0.0 1.7 0.0 0.0 0.0 1.0 57 57 5.0 0.7 0.0 0.0 0.0 0.0 1.0 57 57 5.0 0.0 0.0 0.0 0.0 0.0 0.0 0.0 0.0 0.0                                                                                                    | ③ き野菜 18 5 17.8 10 31.5 24 25 3 10 22.8 167.1 16.7 40 418 70 0.3 0.1 15 55 0.07 0.7 0.0 0.07 0.00 0.00 1.8 0.00 0.55<br>高 決損     ・ 1      ・ 1     ・ 1     ・ 1     ・ 1     ・ 1     ・ 1     ・ 1     ・ 1     ・ 1     ・ 1     ・ 1     ・ 1     ・ 1     ・ 1     ・ 1     ・ 1     ・ 1     ・ 1     ・ 1     ・ 1     ・ 1     ・ 1     ・ 1     ・ 1     ・ 1     ・ 1     ・ 1     ・ 1     ・ 1     ・ 1     ・ 1     ・ 1     ・ 1     ・ 1     ・ 1     ・ 1     ・ 1     ・ 1     ・ 1     ・ 1     ・ 1     ・ 1     ・ 1     ・ 1     ・ 1     ・ 1     ・ 1     ・ 1     ・ 1     ・ 1     ・ 1     ・ 1     ・ 1     ・ 1     ・ 1     ・ 1     ・ 1     ・ 1     ・ 1     ・ 1     ・ 1     ・ 1     ・ 1     ・ 1     ・ 1     ・ 1     ・ 1     ・ 1     ・ 1     ・ 1     ・ 1     ・ 1     ・ 1     ・ 1     ・ 1     ・ 1     ・ 1     ・ 1     ・ 1     ・ 1     ・ 1     ・ 1     ・ 1     ・ 1     ・ 1     ・ 1     ・ 1     ・ 1     ・ 1     ・ 1     ・ 1     ・ 1     ・ 1     ・ 1     ・ 1     ・ 1     ・ 1     ・ 1     ・ 1     ・ 1     ・ 1     ・ 1     ・ 1     ・ 1     ・ 1     ・ 1     ・ 1     ・ 1     ・ 1     ・ 1     ・ 1     ・ 1     ・ 1     ・ 1     ・ 1     ・ 1     ・ 1     ・ 1     ・ 1     ・ 1     ・ 1     ・ 1     ・ 1     ・ 1     ・ 1     ・ 1     ・ 1     ・ 1     ・ 1     ・ 1     ・ 1     ・ 1     ・ 1     ・ 1     ・ 1     ・ 1     ・ 1     ・ 1     ・ 1     ・ 1     ・ 1     ・ 1     ・ 1     ・ 1     ・ 1     ・ 1     ・ 1     ・ 1     ・ 1     ・ 1     ・ 1     ・ 1     ・ 1     ・ 1     ・ 1     ・ 1     ・ 1     ・ 1     ・ 1     ・ 1     ・ 1     ・ 1     ・ 1     ・ 1     ・ 1     ・ 1     ・ 1     ・ 1     ・ 1     ・ 1     ・ 1     ・ 1     ・ 1     ・ 1     ・ 1     ・ 1     ・ 1     ・ 1     ・ 1     ・ 1     ・ 1     ・ 1     ・ 1     ・ 1     ・ 1     ・ 1     ・ 1     ・ 1     ・ 1     ・ 1     ・ 1     ・ 1     ・ 1     ・ 1     ・ 1     ・ 1     ・ 1     ・ 1     ・ 1     ・ 1     ・ 1     ・ 1     ・ 1     ・ 1     ・ 1     ・ 1     ・ 1     ・ 1     ・ 1     ・ 1     ・ 1     ・ 1     ・ 1     ・ 1     ・ 1     ・ 1     ・ 1     ・ 1     ・ 1     ・ 1     ・ 1     ・ 1     ・ 1     ・ 1     ・ 1     ・ 1     ・ 1     ・ 1     ・ 1     ・ 1     ・ 1     ・ 1     ・ 1     ・ 1     ・ 1     ・ 1     ・ 1     ・ 1                                                                                                    | 3 注 の で の の の の の の の の の の の の の の の の の                                                                                                    | P3時期          18         5         17.8         10         1.5         2.4         2.6         3         10         22.8         167.1         167.1         40         418         70         0.3         0.1         1.5         55         0.07         0.71         0.00         0.00         0.11         0.00         0.07         0.00         0.07         0.00         0.07         0.00         0.07         0.00         0.07         0.00         0.07         0.00         0.07         0.00         0.07         0.00         0.07         0.00         0.07         0.00         0.07         0.00         0.07         0.00         0.07         0.00         0.07         0.00         0.07         0.00         0.07         0.00         0.07         0.00         0.07         0.00         0.07         0.00         0.07         0.00         0.07         0.00         0.07         0.00         0.07         0.00         0.07         0.00         0.07         0.00         0.07         0.00         0.07         0.00         0.07         0.00         0.07         0.00         0.07         0.00         0.07         0.00         0.07         0.00         0.07         0.00         0.07         0.00<                                                                                                    | P3時期          18         5         17.8         10         1.5         2.4         2.6         3         10         22.8         167.1         167.1         40         418         70         0.3         0.1         1.5         55         0.07         0.71         0.00         0.00         0.11         0.00         0.07         0.00         0.07         0.00         0.07         0.00         0.07         0.00         0.07         0.00         0.07         0.00         0.07         0.00         0.07         0.00         0.07         0.00         0.07         0.00         0.07         0.00         0.07         0.00         0.07         0.00         0.07         0.00         0.07         0.00         0.07         0.00         0.07         0.00         0.07         0.00         0.07         0.00         0.07         0.00         0.07         0.00         0.07         0.00         0.07         0.00         0.07         0.00         0.07         0.00         0.07         0.00         0.07         0.00         0.07         0.00         0.07         0.00         0.07         0.00         0.07         0.00         0.07         0.00         0.07         0.00         0.07         0.00<                                                                                                    | 発野野菜 18 5 17.8 10 31.5 24 25 3 10 22.8 1671 16.71 40 41.8 70 0.3 0.1 15 55 0.07 0.71 70.0 0.00 1.7 0.00 0.00 0.0 0.0 0.55 57 0.07 17 0.00 0.07 0.00 0.07 0.00 0.55 57 0.07 0.71 0.00 0.07 0.00 0.07 0.00 0.00 0.0                                                                                                    | Physical Physical Ph                                                                                                    | 決理研算 18 5 17.8 10 31.5 24 25 3 10 22.8 167.1 16.71 40 418 70 03 01 11.5 55 0.07 10.7 0.0 000 1.1 0.0 054 37.8 10 22.8 167.1 16.71 40 418 70 03 01 11.5 55 0.07 10.7 0.0 000 1.1 0.00 0.07 37.8 10.0 0.0 137.8 10.0 0.0 10.0 0.07 0.00 0.07 0.00 0.00 0.00 0                                                                                                    | 決型研算 18 5 17.8 10 31.5 24 25 3 10 22.8 167.1 16.71 40 418 70 0.3 0.1 1.5 55 0.07 0.71 0.00 0.00 1.1 0.00 0.64 378.00 0.01 1.0 0.00 0.01 0.00 0.01 0.00 0.00                                                                                                    | 発野野菜 18 5 17.8 10 31.5 24 25 3 10 22.8 1671 16.71 4.0 41.8 70 0.3 0.1 15 55 0.07 0.71 70 00 0.07 1.00 0.06 1.4<br>第第第 1 1 1 1 1 1 1 1 1 1 1 1 1 1 1 1 1 1                                                                                                    | ※登野菜 18 5 17.8 10 31.5 24 25 3 10 22.8 167.1 16.71 4.0 418 70 0.3 0.1 1.5 55 0.07 0.7 0.0 0.07 0.00 0.00 0.54<br>第次指 2.57 1.4 0.4 0.0 0.0 0.0 0.0 0.0 0.0 0.0 0.0 0                                                                                                    | 金融評判 18 5 [17.8 10] 31.5 24 25 3 10 [22.8 167] 16.7 1 40, 418 70 03 01 15 55 0.07 0.7 10.0 00 17 000 000 1.8 000 055 18 0 0 0 0 0 0 0 0 0 0 0 0 0 0 0 0 0 0                                                                                                    | ③ きまず第 18 5 17.8 10 31.5 24 25 3 10 22.8 167.1 16.71 40. 418 70 0.3 0.1 1.5 5.5 0.07 0.7 0.0 0.0 0.0 1.8 0.00 0.55 57 0.07 0.7 0.0 0.00 0.0 0.0 0.0 0.0 0.0                                                                                                    | 特許勝 18 5 17.8 10 31.5 24 25 3 10 22.8 1671 16.71 40 418 70 0.3 0.1 15 55 007 0.71 0.00 0.00 1.18 0.00 055<br>薄葉類 1 1 1 1 2 1 2 5 007 0.71 0.0 0.07 1.0 0.0 0.0 0.0 0.0 0.0 0.0 0.0 0.0 0.0                                                                                                    | 他野菜 18 5 [7.8 10 31.5 24 25 3 10 [22.8 1671 16.7 1 647 40 418 70 0.3 0.1 15 55 0.07 0.7 0.0 0.0 1.1 0.0 0.0 0.0 1.0 0.0 0.0 0.0                                                                                                    | 特徴野等  18 5 17.8 10 31.5 24 25 3 10 22.8 1671 16.71 40 418 70 0.3 0.1 15 55 0.07 0.71 70.0 0.00 1.18 0.00 0.01   17780 13   18 5 17.8 10 11   10 13   18 7.3 15   18 4   10 2.8 1671 16.71 40   19 7.4 0.4   19 7.4 0.4   10 0.0   10 0.0   10 10    10 1   10 1    10 1   10 1    10 1   10 1    10 1   10 1   10 1   10 1   10 1   10 1   10 1   10 1   10 1   10 1    10 1   10 1   10 10   10 10   10 10   10 10   10 10   10 10   10 10   10 10   10 10   10 10   10 10   10 10   10 10   10 10   10 10   10 10   10 10   10 10   10 10   10 10   10 10   10 10   10 10   10 10   10 10   10 10   10 10   10 10   10 10   10 10   10 10   10 10   10 10   10 10   10 10   10 10   10 10   10 10   10 10   10 10   10 10   10 10   10 10   10 10   10 10   10 10   10 10   10 10   10 10   10 10   10 10   10 10   10 10   10 10   10 10   10 10   10 10   10 10   10 10   10 10   10 10   10 10   10 10   10 10   10 10   10 10   10 10   10 10   10 10   10 10   10 10   10 10   10 10   10 10   10 10   10 10   10 10   10 10   10 10   10 10   10 10   10 10   10 10   10 10   10 10   10 10   10 10   10 10   10 10   10 10   10 10   10 10   10 10   10 10   10 10   10 1                                                                                                    | を登野第 18 5 17.8 10 31.5 24 25 3 10 22.8 167.1 16.71 40 418 70 0.3 0.1 15 55 0.07 0.71 70 00 0.00 1.1 00 0.00 0.00 0                                                                                                    | 登野野菜 18 5 17.8 10 31.5 24 25 3 10 22.8 167.1 16.71 40 418 70 0.3 0.1 15 55 0.07 0.7 0.7 0.0 0.00 1.8 0.00 0.5 13 0.0 0.5 15 0.07 0.0 0.5 1.1 0.0 0.5 1.0 0.0 0.5 1.0 0.0 0.5 1.0 0.0 0.5 0.0 0.0 0.0 0.0 0.0 0.0 0.0 0                                                                                                    | 独野菜 18 5 17.8 10 31.5 24 25 3 10 22.8 167.1 16.71 40 41.8 7.0 0.3 0.1 15 55 0.07 0.1 0.0 0.0 0.0 1.18 0.00 0.55<br>漆珠道 1 1 1 2 5 05 0.7 71.4 0.4 0.0 0 0.0 0.1 15 5.5 0.07 0.17 0.00 0.00 0.0 0.0 0.0 0.0 0.0 0.0 0.0                                                                                                    | 発生野菜 18 5 17.8 10 31.5 24 25 3 10 22.8 167.1 16.71 40 418 70 0.3 0.1 15 55 0.07 0.71 0.0 0.00 1.18 0.00 0.55 15.25 0.07 0.71 0.00 0.00 0.0 0.0 0.0 0.0 0.0 0.0 0.0                                                                                                    | ※色野菜 18 5 17.8 10 31.5 24 25 3 10 22.8 1671 16.71 40 41.8 7.0 0.2 0.1 1.5 5.5 0.07 0.1 0.0 0.00 0.00 0.0 0.54 5.55 0.07 0.1 0.00 0.00 0.0 0.54 5.55 0.07 0.1 0.00 0.00 0.0 0.54 5.55 0.07 0.1 0.00 0.00 0.01 0.00 0.01 0.00 0.01 0.00 0.01 0.00 0.01 0.00 0.01 0.01 0.00 0.01 0.01 0                                                                                                    | 発費野菜 18 5 [17.8 10 31.5 24 25 3 10 22.8 167.1 16.71 40 41.8 70 0.3 0.1 15 55 0.07 0.17 0.0 0.0 1.1 0.0 0.0 1.8 0.00 54<br>精発語 1 1 1 1 1 1 2 5 0 0.5 15 0.07 0.0 0.0 0.0 0.0 0.0 0.0 0.0 0.0 0.                                                                                                    | 数据(小) · · · · · · · · · · · · · · · · · · ·                                                                                                    | work (小)                                                                                                    | 水         次         大         万         次         次         次         次         次         次         次         次         次         次         次         次         次         次         次         次         次         次         次         次         次         次         次         %         次         次         次         %         %         次         %         次         %         %         %         %         %         %         %         %         %         %         %         %         %         %         %         %         %         %         %         %         %         %         %         %         %         %         %         %         %         %         %         %         %         %         %         %         %         %         %         %         %         %         %         %         %         %         %         %         %         %         %         %         %         %         %         %         %         %         %         %         %         %         %         %         %         %         %         %         %         %         %                                                                                                    | (ホ)         (ホ)         (τ)         (τ)<         (τ)<         (τ)< <th(< td=""><td>大         名         上         月         次         水         次         水         次         次         水         次         次         水         次         1         1         1         1         1         1         1         1         1         1         1         1         1         1         1         1         1         1         1         1         1         1         1         1         1         1         1         1         1         1         1         1         1         1         1         1         1         1         1         1         1         1         1         1         1         1         1         1         1         1         1         1         1         1         1         1         1         1         1         1         1         1         1         1         1         1         1         1         1         1         1         1         1         1         1         1         1         1         1         1         1         1         1         1         1         1         1         1         1         1         1         1</td><td><math display="block"> \begin{array}{c c c c c c c c c c c c c c c c c c c </math></td><td>木金         土月         火水         木金         土月         火水         木金         土月         火水         木金         土月         火水         木金         土月         ビ         ビ         E         E</td></th(<>                                                                                                    | 大         名         上         月         次         水         次         水         次         次         水         次         次         水         次         1         1         1         1         1         1         1         1         1         1         1         1         1         1         1         1         1         1         1         1         1         1         1         1         1         1         1         1         1         1         1         1         1         1         1         1         1         1         1         1         1         1         1         1         1         1         1         1         1         1         1         1         1         1         1         1         1         1         1         1         1         1         1         1         1         1         1         1         1         1         1         1         1         1         1         1         1         1         1         1         1         1         1         1         1         1         1         1         1         1         1         1                                                                                                    | $ \begin{array}{c c c c c c c c c c c c c c c c c c c $                                                                                                    | 木金         土月         火水         木金         土月         火水         木金         土月         火水         木金         土月         火水         木金         土月         ビ         ビ         E         E                                                                                                    |                                                                                                    |
| 諸務範         1         2         1         2         1         2         5         0.5         0.7         7.4         0.4         0.0         0.0         0.1         2.40         0.01         2.40         0.01         2.40         0.01         2.40         0.01         2.40         0.01         2.40         0.01         2.40         0.01         2.40         0.01         2.40         0.01         2.40         0.01         2.40         0.01         2.40         0.01         2.40         0.01         2.40         0.01         2.40         0.01         2.40         0.01         2.40         0.01         0.02         0.01         0.02         0.01         0.02         0.01         0.02         0.01         0.02         0.01         0.02         0.01         0.01         0.01         0.01         0.01         0.01         0.01         0.01         0.01         0.01         0.01         0.01         0.01         0.01         0.01         0.01         0.01         0.01         0.01         0.01         0.01         0.01         0.01         0.01         0.01         0.01         0.01         0.01         0.01         0.01         0.01 <th0.01< th=""> <th0.01< th=""> <th0.01< t<="" td=""><td>Fight (1) 1 1 1 1 1 1 1 1 1 1 1 1 1 1 1 1 1 1</td><td>海湾論 (1 - 1) · · · · · · · · · · · · · · · · · ·</td><td>海湾協士       1       1       1       2       5       0.5       0.7       71.4       0.4       0.0       0.0       0.01       2.40       0.01       2.42       0.00       0.00       0.07       0.04       0.11         魚汁湯       4.5       10       1.8       7.3       15       15       12.5       12.6       12.6       12.6       0.0       0.07       0.04       0.11       0.00         御房湯       4.5       10       1.0       7.5       15       12.6       12.6       12.6       12.6       0.01       0.00       0.01       0.01       0.01       0.01       0.01       0.01       0.01       0.01       0.01       0.01       0.01       0.01       0.01       0.01       0.01       0.01       0.01       0.01       0.01       0.01       0.01       0.01       0.01       0.01       0.01       0.01       0.01       0.01       0.01       0.01       0.01       0.01       0.01       0.01       0.01       0.01       0.01       0.01       0.01       0.01       0.01       0.01       0.01       0.01       0.01       0.01       0.01       0.01       0.01       0.01       0.01       0.01</td><td>海湾振り       1       1       1       2       5       0.5       0.7       7.4       0.4       0.0       0.0       0.01       2.40       0.01       2.42       0.00       0.00       0.07       0.04       0.11       0.00         金介摘       1       1       1       2       5       125       125       0.5       0.7       7.4       0.4       0.0       0.01       0.01       2.40       0.01       2.40       0.01       2.40       0.01       0.21       2.40       0.01       0.21       2.40       0.01       0.21       2.40       0.01       0.01       0.00       0.01       0.01       0.01       0.01       0.01       0.01       0.01       0.01       0.01       0.01       0.01       0.01       0.01       0.01       0.01       0.01       0.01       0.01       0.01       0.01       0.01       0.01       0.01       0.01       0.01       0.01       0.01       0.01       0.01       0.01       0.01       0.01       0.01       0.01       0.01       0.01       0.01       0.01       0.01       0.01       0.01       0.01       0.01       0.01       0.01       0.01       0.01       0.01       &lt;</td><td>海湾振り       1       1       1       2       5       0.5       0.7       7.4       0.4       0.0       0.0       0.01       2.40       0.01       2.42       0.00       0.00       0.07       0.04       0.11       0.00         金介摘       1       1       1       2       5       125       125       0.5       0.7       7.4       0.4       0.0       0.01       0.01       2.40       0.01       2.40       0.01       2.40       0.01       0.21       2.40       0.01       0.21       2.40       0.01       0.21       2.40       0.01       0.01       0.00       0.01       0.01       0.01       0.01       0.01       0.01       0.01       0.01       0.01       0.01       0.01       0.01       0.01       0.01       0.01       0.01       0.01       0.01       0.01       0.01       0.01       0.01       0.01       0.01       0.01       0.01       0.01       0.01       0.01       0.01       0.01       0.01       0.01       0.01       0.01       0.01       0.01       0.01       0.01       0.01       0.01       0.01       0.01       0.01       0.01       0.01       0.01       0.01       &lt;</td><td>研算 1 1 1 1 1 2 5 0.5 0.7 7.4 0.4 0.0 0.0 0.0 0.0 0.0 0.0 0.0 0.0 0.0 0.0 0.00 0.00 0.00 0.00 0.00 0.00 0.00 0.00 0.00 0.00 0.00 0.00 0.00 0.00 0.00 0.00 0.01 0.20 0.00 0.00 0.00 0.01 0.20 0.00 0.00 0.00 0.01 0.20 0.00 0.00 0.00 0.01 0.00 0.00 0.01 0.00 0.01 0.00 0.01 0.00 0.01 0.00 0.01 0.00 0.01 0.00 0.01 0.00 0.01 0.00 0.01 0.00 0.01 0.01 0.00 0.01 0.01 0.00 0.01 0.01 0.01 0.00 0.01 0.01&lt;</td><td>第次時間 (1) (1) (1) (1) (1) (1) (1) (1) (1) (1)</td><td>Fight 1</td><td>第次語 (新 ) 1 (1 1 1 1 1 1 1 1 1 1 1 1 1 1 1 1 1</td><td>研算用         1         1         1         1         2         5         0.5         0.7         7.4         4         4         6         0.0         0.01         2.40         0.01         2.40         0.01         2.40         0.01         2.40         0.01         2.40         0.01         2.40         0.01         2.40         0.01         0.41         0.00         0.01         2.40         0.01         2.40         0.01         2.40         0.01         2.40         0.01         2.40         0.01         2.40         0.01         2.40         0.01         2.40         0.01         0.40         0.01         0.41         0.01         0.40         0.01         0.41         0.01         0.41         0.01         0.01         0.01         0.01         0.01         0.01         0.01         0.01         0.01         0.01         0.01         0.01         0.01         0.01         0.01         0.01         0.01         0.01         0.01         0.01         0.01         0.01         0.01         0.01         0.01         0.01         0.01         0.01         0.01         0.01         0.01         0.01         0.01         0.01         <th0.01< th=""> <th0.01< th=""> <th0.01< th=""></th0.01<></th0.01<></th0.01<></td><td>首先時に       1       1       1       1       2       5       0.5       0.7       7.4       0.4       0.0       0.0       0.01       2.40       0.01       2.40       0.00       0.00       0.01       0.40       0.01       0.40       0.01       0.40       0.01       0.40       0.01       0.40       0.01       0.40       0.01       0.40       0.01       0.40       0.01       0.40       0.01       0.40       0.01       0.40       0.01       0.40       0.01       0.40       0.01       0.40       0.01       0.40       0.01       0.01       0.01       0.01       0.01       0.01       0.01       0.01       0.01       0.01       0.01       0.01       0.01       0.01       0.01       0.01       0.01       0.01       0.01       0.01       0.01       0.01       0.01       0.01       0.01       0.01       0.01       0.01       0.01       0.01       0.01       0.01       0.01       0.01       0.01       0.01       0.01       0.01       0.01       0.01       0.01       0.01       0.01       0.01       0.01       0.01       0.01       0.01       0.01       0.01       0.01       0.01       0.01      &lt;</td><td>研究時 1 1 1 1 2 5 0.5 0.7 71.4 0.4 0.0 0.0 0.1 2.40 0.01 2.82 0.00 0.00 0.07 0.04 0.11   出 介預 1 1 1 1 1 2 5 0.5 0.7 71.4 0.4 0.0 0.0 0.01 2.40 0.01 2.82 0.00 0.00 0.07 0.04 0.11 0.00   出 介預 0 5 10 10 8 35 5 5 5 10 15 13 130 13 2.9 1.5 1.2 2.9 1.5 1.2 2.9 0.01 2.82 0.01 0.01 0.00 0.01 0.00 0.01 0.00 0.01 0.00 0.01 0.00 0.01 0.01 0.0</td><td>第次第 1 1 1 1 1 1 1 1 2 5 0.5 0.7 7.4 0.4 0.0 0.0 0.0 0.1 2.0 0.0 0.0 <p0< td=""><td>滞除時 (1) 1 (1) (1) (1) (1) (1) (1) (1) (1) (</td><td>清洗器 (第2) (第2) (第2) (第2) (第2) (第2) (第2) (第2)</td><td>7時間 (1) 1 (1) 1</td><td>第78月         1         1         1         1         1         1         2         5         0.5         0.7         7.4         0.4         0.0         0.01         0.01         0.01         0.00         0.00         0.01         0.01         0.01         0.00         0.00         0.01         0.01         0.01         0.00         0.01         0.01         0.01         0.00         0.01         0.01         0.01         0.00         0.01         0.01         0.01         0.01         0.01         0.01         0.01         0.01         0.01         0.01         0.01         0.01         0.01         0.01         0.01         0.01         0.01         0.01         0.01         0.01         0.01         0.01         0.01         0.01         0.01         0.01         0.01         0.01         0.01         0.01         0.01         0.01         0.01         0.01         0.01         0.01         0.01         0.01         0.01         0.01         0.01         0.01         0.01         0.01         0.01         0.01         0.01         0.01         0.01         0.01         0.01         0.01         0.01         0.01         0.01         <th0.01< th=""> <th0.01< th=""> <th0.01< <="" td=""><td>7時日 1 1 1 1 1 1 1 1 1 1 1 1 1 1 1 1 1 1 1</td><td>578時 1 1 1 1 1 1 1 5 5 5 5 5 5 5 5 5 5 5 5</td><td>振翔面         1         1         1         2         5         0.5         0.7         71.4         0.4         0.0         0.0         0.1         2.40         0.01         2.80         0.00         0.07         0.04         0.01           水介面         1         18         7.3         15         18         48         3         2.5         1248         1248         13         96         21.9         2.9         1.0         0.3         16.7         0.21         2.45         0.00         0.01         0.04         0.11         0.07         0.04         0.11         0.07         0.04         0.11         0.07         0.04         0.11         0.07         0.04         0.11         0.07         0.04         0.11         0.07         0.04         0.11         0.07         0.04         0.11         0.07         0.04         0.01         0.07         0.04         0.01         0.07         0.04         0.01         0.07         0.04         0.01         0.07         0.01         0.01         0.01         0.01         0.01         0.01         0.01         0.01         0.01         0.01         0.01         0.01         0.01         0.01         0.01         0.</td><td>第第第 1 1 1 1 1 1 1 1 1 1 1 1 1 1 1 1 1 1</td><td>篇預数 1 1 1 1 1 1 1 2 5 0 10 10 10 10 10 10 10 10 10 10 10 10 1</td><td>総算法(小) (第算法(小) (第二、小) (第二、小)&lt;</td><td>the field of the field of the fi</td><td>水       次       大       小       次       水       次       次       次       次       次       次       次       次       次       %       2       0       ·       ·       ·       ·       ·       ·       ·       ·       ·       ·       ·       ·       ·       ·       ·       ·       ·       ·       ·       ·       ·       ·       ·       ·       ·       ·       ·       ·       ·       ·       ·       ·       ·       ·       ·       ·       ·       ·       ·       ·       ·       ·       ·       ·       ·       ·       ·       ·       ·       ·       ·       ·       ·       ·       ·       ·       ·       ·       ·       ·       ·       ·       ·       ·       ·       ·       ·       ·       ·       ·       ·       ·       ·       ·       ·       ·       ·       ·       ·&lt;       ·&lt;       ·&lt;       ·&lt;       ·&lt;       ·&lt;       ·&lt;       ·&lt;       ·&lt;       ·&lt;       ·&lt;       ·&lt;       ·&lt;       ·&lt;       ·&lt;       ·&lt;       ·&lt;       ·&lt;       ·&lt;       ·&lt;       ·&lt;       ·&lt;</td><td>(ホ)         (ホ)         (ホ)         (τ)         (τ)&lt;         (τ)&lt;         (τ)&lt;         (τ</td><td>大       会       上       月       次       次       次       次       次       次       次       次       次       次       次       次       次       次       次       次       %       次       %       次       %       次       %       %       %       %       %       %       %       %       %       %       %       %       %       %       %       %       %       %       %       %       %       %       %       %       %       %       %       %       %       %       %       %       %       %       %       %       %       %       %       %       %       %       %       %       %       %       %       %       %       %       %       %       %       %       %       %       %       %       %       %       %       %       %       %       %       %       %       %       %       %       %       %       %       %       %       %       %       %       %       %       %       %       %       %       %       %       %       %       %       %       %       %       %</td><td>()         ()         ()         ()         ()         ()         ()         ()         ()         ()         ()         ()         ()         ()         ()         ()         ()         ()         ()         ()         ()         ()         ()         ()         ()         ()         ()         ()         ()         ()         ()         ()         ()         ()         ()         ()         ()         ()         ()         ()         ()         ()         ()         ()         ()         ()         ()         ()         ()         ()         ()         ()         ()         ()         ()         ()         ()         ()         ()         ()         ()         ()         ()         ()         ()         ()         ()         ()         ()         ()         ()         ()         ()         ()         ()         ()         ()         ()         ()         ()         ()         ()         ()         ()         ()         ()         ()         ()         ()         ()         ()         ()         ()         ()         ()         ()         ()         ()         ()         ()         ()         <th(< td=""><td>市         金         1         八         水         水         金         1         1         1         1         1         1         1         1         1         1         1         1         1         1         1         1         1         1         1         1         1         1         1         1         1         1         1         1         1         1         1         1         1         1         1         1         1         1         1         1         1         1         1         1         1         1         1         1         1         1         1         1         1         1         1         1         1         1         1         1         1         1         1         1         1         1         1         1         1         1         1         1         1         1         1         1         1         1         1         1         1         1         1         1         1         1         1         1         1         1         1         1         1         1         1         1         1         1         1         1</td></th(<></td></th0.01<></th0.01<></th0.01<></td></p0<></td></th0.01<></th0.01<></th0.01<>                                                                                                    | Fight (1) 1 1 1 1 1 1 1 1 1 1 1 1 1 1 1 1 1 1                                                                                                    | 海湾論 (1 - 1) · · · · · · · · · · · · · · · · · ·                                                                                                    | 海湾協士       1       1       1       2       5       0.5       0.7       71.4       0.4       0.0       0.0       0.01       2.40       0.01       2.42       0.00       0.00       0.07       0.04       0.11         魚汁湯       4.5       10       1.8       7.3       15       15       12.5       12.6       12.6       12.6       0.0       0.07       0.04       0.11       0.00         御房湯       4.5       10       1.0       7.5       15       12.6       12.6       12.6       12.6       0.01       0.00       0.01       0.01       0.01       0.01       0.01       0.01       0.01       0.01       0.01       0.01       0.01       0.01       0.01       0.01       0.01       0.01       0.01       0.01       0.01       0.01       0.01       0.01       0.01       0.01       0.01       0.01       0.01       0.01       0.01       0.01       0.01       0.01       0.01       0.01       0.01       0.01       0.01       0.01       0.01       0.01       0.01       0.01       0.01       0.01       0.01       0.01       0.01       0.01       0.01       0.01       0.01       0.01                                                                                                    | 海湾振り       1       1       1       2       5       0.5       0.7       7.4       0.4       0.0       0.0       0.01       2.40       0.01       2.42       0.00       0.00       0.07       0.04       0.11       0.00         金介摘       1       1       1       2       5       125       125       0.5       0.7       7.4       0.4       0.0       0.01       0.01       2.40       0.01       2.40       0.01       2.40       0.01       0.21       2.40       0.01       0.21       2.40       0.01       0.21       2.40       0.01       0.01       0.00       0.01       0.01       0.01       0.01       0.01       0.01       0.01       0.01       0.01       0.01       0.01       0.01       0.01       0.01       0.01       0.01       0.01       0.01       0.01       0.01       0.01       0.01       0.01       0.01       0.01       0.01       0.01       0.01       0.01       0.01       0.01       0.01       0.01       0.01       0.01       0.01       0.01       0.01       0.01       0.01       0.01       0.01       0.01       0.01       0.01       0.01       0.01       0.01       <                                                                                                    | 海湾振り       1       1       1       2       5       0.5       0.7       7.4       0.4       0.0       0.0       0.01       2.40       0.01       2.42       0.00       0.00       0.07       0.04       0.11       0.00         金介摘       1       1       1       2       5       125       125       0.5       0.7       7.4       0.4       0.0       0.01       0.01       2.40       0.01       2.40       0.01       2.40       0.01       0.21       2.40       0.01       0.21       2.40       0.01       0.21       2.40       0.01       0.01       0.00       0.01       0.01       0.01       0.01       0.01       0.01       0.01       0.01       0.01       0.01       0.01       0.01       0.01       0.01       0.01       0.01       0.01       0.01       0.01       0.01       0.01       0.01       0.01       0.01       0.01       0.01       0.01       0.01       0.01       0.01       0.01       0.01       0.01       0.01       0.01       0.01       0.01       0.01       0.01       0.01       0.01       0.01       0.01       0.01       0.01       0.01       0.01       0.01       <                                                                                                    | 研算 1 1 1 1 1 2 5 0.5 0.7 7.4 0.4 0.0 0.0 0.0 0.0 0.0 0.0 0.0 0.0 0.0 0.0 0.00 0.00 0.00 0.00 0.00 0.00 0.00 0.00 0.00 0.00 0.00 0.00 0.00 0.00 0.00 0.00 0.01 0.20 0.00 0.00 0.00 0.01 0.20 0.00 0.00 0.00 0.01 0.20 0.00 0.00 0.00 0.01 0.00 0.00 0.01 0.00 0.01 0.00 0.01 0.00 0.01 0.00 0.01 0.00 0.01 0.00 0.01 0.00 0.01 0.00 0.01 0.00 0.01 0.01 0.00 0.01 0.01 0.00 0.01 0.01 0.01 0.00 0.01 0.01<                                                                                                    | 第次時間 (1) (1) (1) (1) (1) (1) (1) (1) (1) (1)                                                                                                    | Fight 1                                                                                                    | 第次語 (新 ) 1 (1 1 1 1 1 1 1 1 1 1 1 1 1 1 1 1 1                                                                                                     | 研算用         1         1         1         1         2         5         0.5         0.7         7.4         4         4         6         0.0         0.01         2.40         0.01         2.40         0.01         2.40         0.01         2.40         0.01         2.40         0.01         2.40         0.01         2.40         0.01         0.41         0.00         0.01         2.40         0.01         2.40         0.01         2.40         0.01         2.40         0.01         2.40         0.01         2.40         0.01         2.40         0.01         2.40         0.01         0.40         0.01         0.41         0.01         0.40         0.01         0.41         0.01         0.41         0.01         0.01         0.01         0.01         0.01         0.01         0.01         0.01         0.01         0.01         0.01         0.01         0.01         0.01         0.01         0.01         0.01         0.01         0.01         0.01         0.01         0.01         0.01         0.01         0.01         0.01         0.01         0.01         0.01         0.01         0.01         0.01         0.01         0.01 <th0.01< th=""> <th0.01< th=""> <th0.01< th=""></th0.01<></th0.01<></th0.01<>                                                                                                    | 首先時に       1       1       1       1       2       5       0.5       0.7       7.4       0.4       0.0       0.0       0.01       2.40       0.01       2.40       0.00       0.00       0.01       0.40       0.01       0.40       0.01       0.40       0.01       0.40       0.01       0.40       0.01       0.40       0.01       0.40       0.01       0.40       0.01       0.40       0.01       0.40       0.01       0.40       0.01       0.40       0.01       0.40       0.01       0.40       0.01       0.40       0.01       0.01       0.01       0.01       0.01       0.01       0.01       0.01       0.01       0.01       0.01       0.01       0.01       0.01       0.01       0.01       0.01       0.01       0.01       0.01       0.01       0.01       0.01       0.01       0.01       0.01       0.01       0.01       0.01       0.01       0.01       0.01       0.01       0.01       0.01       0.01       0.01       0.01       0.01       0.01       0.01       0.01       0.01       0.01       0.01       0.01       0.01       0.01       0.01       0.01       0.01       0.01       0.01      <                                                                                                    | 研究時 1 1 1 1 2 5 0.5 0.7 71.4 0.4 0.0 0.0 0.1 2.40 0.01 2.82 0.00 0.00 0.07 0.04 0.11   出 介預 1 1 1 1 1 2 5 0.5 0.7 71.4 0.4 0.0 0.0 0.01 2.40 0.01 2.82 0.00 0.00 0.07 0.04 0.11 0.00   出 介預 0 5 10 10 8 35 5 5 5 10 15 13 130 13 2.9 1.5 1.2 2.9 1.5 1.2 2.9 0.01 2.82 0.01 0.01 0.00 0.01 0.00 0.01 0.00 0.01 0.00 0.01 0.00 0.01 0.01 0.0                                                                                                    | 第次第 1 1 1 1 1 1 1 1 2 5 0.5 0.7 7.4 0.4 0.0 0.0 0.0 0.1 2.0 0.0 0.0 <p0< td=""><td>滞除時 (1) 1 (1) (1) (1) (1) (1) (1) (1) (1) (</td><td>清洗器 (第2) (第2) (第2) (第2) (第2) (第2) (第2) (第2)</td><td>7時間 (1) 1 (1) 1</td><td>第78月         1         1         1         1         1         1         2         5         0.5         0.7         7.4         0.4         0.0         0.01         0.01         0.01         0.00         0.00         0.01         0.01         0.01         0.00         0.00         0.01         0.01         0.01         0.00         0.01         0.01         0.01         0.00         0.01         0.01         0.01         0.00         0.01         0.01         0.01         0.01         0.01         0.01         0.01         0.01         0.01         0.01         0.01         0.01         0.01         0.01         0.01         0.01         0.01         0.01         0.01         0.01         0.01         0.01         0.01         0.01         0.01         0.01         0.01         0.01         0.01         0.01         0.01         0.01         0.01         0.01         0.01         0.01         0.01         0.01         0.01         0.01         0.01         0.01         0.01         0.01         0.01         0.01         0.01         0.01         0.01         0.01         0.01         0.01         0.01         0.01         0.01         <th0.01< th=""> <th0.01< th=""> <th0.01< <="" td=""><td>7時日 1 1 1 1 1 1 1 1 1 1 1 1 1 1 1 1 1 1 1</td><td>578時 1 1 1 1 1 1 1 5 5 5 5 5 5 5 5 5 5 5 5</td><td>振翔面         1         1         1         2         5         0.5         0.7         71.4         0.4         0.0         0.0         0.1         2.40         0.01         2.80         0.00         0.07         0.04         0.01           水介面         1         18         7.3         15         18         48         3         2.5         1248         1248         13         96         21.9         2.9         1.0         0.3         16.7         0.21         2.45         0.00         0.01         0.04         0.11         0.07         0.04         0.11         0.07         0.04         0.11         0.07         0.04         0.11         0.07         0.04         0.11         0.07         0.04         0.11         0.07         0.04         0.11         0.07         0.04         0.11         0.07         0.04         0.01         0.07         0.04         0.01         0.07         0.04         0.01         0.07         0.04         0.01         0.07         0.01         0.01         0.01         0.01         0.01         0.01         0.01         0.01         0.01         0.01         0.01         0.01         0.01         0.01         0.01         0.</td><td>第第第 1 1 1 1 1 1 1 1 1 1 1 1 1 1 1 1 1 1</td><td>篇預数 1 1 1 1 1 1 1 2 5 0 10 10 10 10 10 10 10 10 10 10 10 10 1</td><td>総算法(小) (第算法(小) (第二、小) (第二、小)&lt;</td><td>the field of the field of the fi</td><td>水       次       大       小       次       水       次       次       次       次       次       次       次       次       次       %       2       0       ·       ·       ·       ·       ·       ·       ·       ·       ·       ·       ·       ·       ·       ·       ·       ·       ·       ·       ·       ·       ·       ·       ·       ·       ·       ·       ·       ·       ·       ·       ·       ·       ·       ·       ·       ·       ·       ·       ·       ·       ·       ·       ·       ·       ·       ·       ·       ·       ·       ·       ·       ·       ·       ·       ·       ·       ·       ·       ·       ·       ·       ·       ·       ·       ·       ·       ·       ·       ·       ·       ·       ·       ·       ·       ·       ·       ·       ·       ·&lt;       ·&lt;       ·&lt;       ·&lt;       ·&lt;       ·&lt;       ·&lt;       ·&lt;       ·&lt;       ·&lt;       ·&lt;       ·&lt;       ·&lt;       ·&lt;       ·&lt;       ·&lt;       ·&lt;       ·&lt;       ·&lt;       ·&lt;       ·&lt;       ·&lt;</td><td>(ホ)         (ホ)         (ホ)         (τ)         (τ)&lt;         (τ)&lt;         (τ)&lt;         (τ</td><td>大       会       上       月       次       次       次       次       次       次       次       次       次       次       次       次       次       次       次       次       %       次       %       次       %       次       %       %       %       %       %       %       %       %       %       %       %       %       %       %       %       %       %       %       %       %       %       %       %       %       %       %       %       %       %       %       %       %       %       %       %       %       %       %       %       %       %       %       %       %       %       %       %       %       %       %       %       %       %       %       %       %       %       %       %       %       %       %       %       %       %       %       %       %       %       %       %       %       %       %       %       %       %       %       %       %       %       %       %       %       %       %       %       %       %       %       %       %       %</td><td>()         ()         ()         ()         ()         ()         ()         ()         ()         ()         ()         ()         ()         ()         ()         ()         ()         ()         ()         ()         ()         ()         ()         ()         ()         ()         ()         ()         ()         ()         ()         ()         ()         ()         ()         ()         ()         ()         ()         ()         ()         ()         ()         ()         ()         ()         ()         ()         ()         ()         ()         ()         ()         ()         ()         ()         ()         ()         ()         ()         ()         ()         ()         ()         ()         ()         ()         ()         ()         ()         ()         ()         ()         ()         ()         ()         ()         ()         ()         ()         ()         ()         ()         ()         ()         ()         ()         ()         ()         ()         ()         ()         ()         ()         ()         ()         ()         ()         ()         ()         ()         <th(< td=""><td>市         金         1         八         水         水         金         1         1         1         1         1         1         1         1         1         1         1         1         1         1         1         1         1         1         1         1         1         1         1         1         1         1         1         1         1         1         1         1         1         1         1         1         1         1         1         1         1         1         1         1         1         1         1         1         1         1         1         1         1         1         1         1         1         1         1         1         1         1         1         1         1         1         1         1         1         1         1         1         1         1         1         1         1         1         1         1         1         1         1         1         1         1         1         1         1         1         1         1         1         1         1         1         1         1         1         1</td></th(<></td></th0.01<></th0.01<></th0.01<></td></p0<>                                                                                                    | 滞除時 (1) 1 (1) (1) (1) (1) (1) (1) (1) (1) (                                                                                                    | 清洗器 (第2) (第2) (第2) (第2) (第2) (第2) (第2) (第2)                                                                                                    | 7時間 (1) 1 (1) 1                                                                                                    | 第78月         1         1         1         1         1         1         2         5         0.5         0.7         7.4         0.4         0.0         0.01         0.01         0.01         0.00         0.00         0.01         0.01         0.01         0.00         0.00         0.01         0.01         0.01         0.00         0.01         0.01         0.01         0.00         0.01         0.01         0.01         0.00         0.01         0.01         0.01         0.01         0.01         0.01         0.01         0.01         0.01         0.01         0.01         0.01         0.01         0.01         0.01         0.01         0.01         0.01         0.01         0.01         0.01         0.01         0.01         0.01         0.01         0.01         0.01         0.01         0.01         0.01         0.01         0.01         0.01         0.01         0.01         0.01         0.01         0.01         0.01         0.01         0.01         0.01         0.01         0.01         0.01         0.01         0.01         0.01         0.01         0.01         0.01         0.01         0.01         0.01         0.01 <th0.01< th=""> <th0.01< th=""> <th0.01< <="" td=""><td>7時日 1 1 1 1 1 1 1 1 1 1 1 1 1 1 1 1 1 1 1</td><td>578時 1 1 1 1 1 1 1 5 5 5 5 5 5 5 5 5 5 5 5</td><td>振翔面         1         1         1         2         5         0.5         0.7         71.4         0.4         0.0         0.0         0.1         2.40         0.01         2.80         0.00         0.07         0.04         0.01           水介面         1         18         7.3         15         18         48         3         2.5         1248         1248         13         96         21.9         2.9         1.0         0.3         16.7         0.21         2.45         0.00         0.01         0.04         0.11         0.07         0.04         0.11         0.07         0.04         0.11         0.07         0.04         0.11         0.07         0.04         0.11         0.07         0.04         0.11         0.07         0.04         0.11         0.07         0.04         0.11         0.07         0.04         0.01         0.07         0.04         0.01         0.07         0.04         0.01         0.07         0.04         0.01         0.07         0.01         0.01         0.01         0.01         0.01         0.01         0.01         0.01         0.01         0.01         0.01         0.01         0.01         0.01         0.01         0.</td><td>第第第 1 1 1 1 1 1 1 1 1 1 1 1 1 1 1 1 1 1</td><td>篇預数 1 1 1 1 1 1 1 2 5 0 10 10 10 10 10 10 10 10 10 10 10 10 1</td><td>総算法(小) (第算法(小) (第二、小) (第二、小)&lt;</td><td>the field of the field of the fi</td><td>水       次       大       小       次       水       次       次       次       次       次       次       次       次       次       %       2       0       ·       ·       ·       ·       ·       ·       ·       ·       ·       ·       ·       ·       ·       ·       ·       ·       ·       ·       ·       ·       ·       ·       ·       ·       ·       ·       ·       ·       ·       ·       ·       ·       ·       ·       ·       ·       ·       ·       ·       ·       ·       ·       ·       ·       ·       ·       ·       ·       ·       ·       ·       ·       ·       ·       ·       ·       ·       ·       ·       ·       ·       ·       ·       ·       ·       ·       ·       ·       ·       ·       ·       ·       ·       ·       ·       ·       ·       ·       ·&lt;       ·&lt;       ·&lt;       ·&lt;       ·&lt;       ·&lt;       ·&lt;       ·&lt;       ·&lt;       ·&lt;       ·&lt;       ·&lt;       ·&lt;       ·&lt;       ·&lt;       ·&lt;       ·&lt;       ·&lt;       ·&lt;       ·&lt;       ·&lt;       ·&lt;</td><td>(ホ)         (ホ)         (ホ)         (τ)         (τ)&lt;         (τ)&lt;         (τ)&lt;         (τ</td><td>大       会       上       月       次       次       次       次       次       次       次       次       次       次       次       次       次       次       次       次       %       次       %       次       %       次       %       %       %       %       %       %       %       %       %       %       %       %       %       %       %       %       %       %       %       %       %       %       %       %       %       %       %       %       %       %       %       %       %       %       %       %       %       %       %       %       %       %       %       %       %       %       %       %       %       %       %       %       %       %       %       %       %       %       %       %       %       %       %       %       %       %       %       %       %       %       %       %       %       %       %       %       %       %       %       %       %       %       %       %       %       %       %       %       %       %       %       %       %</td><td>()         ()         ()         ()         ()         ()         ()         ()         ()         ()         ()         ()         ()         ()         ()         ()         ()         ()         ()         ()         ()         ()         ()         ()         ()         ()         ()         ()         ()         ()         ()         ()         ()         ()         ()         ()         ()         ()         ()         ()         ()         ()         ()         ()         ()         ()         ()         ()         ()         ()         ()         ()         ()         ()         ()         ()         ()         ()         ()         ()         ()         ()         ()         ()         ()         ()         ()         ()         ()         ()         ()         ()         ()         ()         ()         ()         ()         ()         ()         ()         ()         ()         ()         ()         ()         ()         ()         ()         ()         ()         ()         ()         ()         ()         ()         ()         ()         ()         ()         ()         ()         <th(< td=""><td>市         金         1         八         水         水         金         1         1         1         1         1         1         1         1         1         1         1         1         1         1         1         1         1         1         1         1         1         1         1         1         1         1         1         1         1         1         1         1         1         1         1         1         1         1         1         1         1         1         1         1         1         1         1         1         1         1         1         1         1         1         1         1         1         1         1         1         1         1         1         1         1         1         1         1         1         1         1         1         1         1         1         1         1         1         1         1         1         1         1         1         1         1         1         1         1         1         1         1         1         1         1         1         1         1         1         1</td></th(<></td></th0.01<></th0.01<></th0.01<>                                                                                                    | 7時日 1 1 1 1 1 1 1 1 1 1 1 1 1 1 1 1 1 1 1                                                                                                    | 578時 1 1 1 1 1 1 1 5 5 5 5 5 5 5 5 5 5 5 5                                                                                                    | 振翔面         1         1         1         2         5         0.5         0.7         71.4         0.4         0.0         0.0         0.1         2.40         0.01         2.80         0.00         0.07         0.04         0.01           水介面         1         18         7.3         15         18         48         3         2.5         1248         1248         13         96         21.9         2.9         1.0         0.3         16.7         0.21         2.45         0.00         0.01         0.04         0.11         0.07         0.04         0.11         0.07         0.04         0.11         0.07         0.04         0.11         0.07         0.04         0.11         0.07         0.04         0.11         0.07         0.04         0.11         0.07         0.04         0.11         0.07         0.04         0.01         0.07         0.04         0.01         0.07         0.04         0.01         0.07         0.04         0.01         0.07         0.01         0.01         0.01         0.01         0.01         0.01         0.01         0.01         0.01         0.01         0.01         0.01         0.01         0.01         0.01         0.                                                                                                    | 第第第 1 1 1 1 1 1 1 1 1 1 1 1 1 1 1 1 1 1                                                                                                    | 篇預数 1 1 1 1 1 1 1 2 5 0 10 10 10 10 10 10 10 10 10 10 10 10 1                                                                                                    | 総算法(小) (第算法(小) (第二、小) (第二、小)<                                                                                                    | the field of the field of the fi                                                                                                    | 水       次       大       小       次       水       次       次       次       次       次       次       次       次       次       %       2       0       ·       ·       ·       ·       ·       ·       ·       ·       ·       ·       ·       ·       ·       ·       ·       ·       ·       ·       ·       ·       ·       ·       ·       ·       ·       ·       ·       ·       ·       ·       ·       ·       ·       ·       ·       ·       ·       ·       ·       ·       ·       ·       ·       ·       ·       ·       ·       ·       ·       ·       ·       ·       ·       ·       ·       ·       ·       ·       ·       ·       ·       ·       ·       ·       ·       ·       ·       ·       ·       ·       ·       ·       ·       ·       ·       ·       ·       ·       ·<       ·<       ·<       ·<       ·<       ·<       ·<       ·<       ·<       ·<       ·<       ·<       ·<       ·<       ·<       ·<       ·<       ·<       ·<       ·<       ·<       ·<                                                                                                    | (ホ)         (ホ)         (ホ)         (τ)         (τ)<         (τ)<         (τ)<         (τ                                                                                                    | 大       会       上       月       次       次       次       次       次       次       次       次       次       次       次       次       次       次       次       次       %       次       %       次       %       次       %       %       %       %       %       %       %       %       %       %       %       %       %       %       %       %       %       %       %       %       %       %       %       %       %       %       %       %       %       %       %       %       %       %       %       %       %       %       %       %       %       %       %       %       %       %       %       %       %       %       %       %       %       %       %       %       %       %       %       %       %       %       %       %       %       %       %       %       %       %       %       %       %       %       %       %       %       %       %       %       %       %       %       %       %       %       %       %       %       %       %       %       %                                                                                                    | ()         ()         ()         ()         ()         ()         ()         ()         ()         ()         ()         ()         ()         ()         ()         ()         ()         ()         ()         ()         ()         ()         ()         ()         ()         ()         ()         ()         ()         ()         ()         ()         ()         ()         ()         ()         ()         ()         ()         ()         ()         ()         ()         ()         ()         ()         ()         ()         ()         ()         ()         ()         ()         ()         ()         ()         ()         ()         ()         ()         ()         ()         ()         ()         ()         ()         ()         ()         ()         ()         ()         ()         ()         ()         ()         ()         ()         ()         ()         ()         ()         ()         ()         ()         ()         ()         ()         ()         ()         ()         ()         ()         ()         ()         ()         ()         ()         ()         ()         ()         () <th(< td=""><td>市         金         1         八         水         水         金         1         1         1         1         1         1         1         1         1         1         1         1         1         1         1         1         1         1         1         1         1         1         1         1         1         1         1         1         1         1         1         1         1         1         1         1         1         1         1         1         1         1         1         1         1         1         1         1         1         1         1         1         1         1         1         1         1         1         1         1         1         1         1         1         1         1         1         1         1         1         1         1         1         1         1         1         1         1         1         1         1         1         1         1         1         1         1         1         1         1         1         1         1         1         1         1         1         1         1         1</td></th(<>                                                                                                    | 市         金         1         八         水         水         金         1         1         1         1         1         1         1         1         1         1         1         1         1         1         1         1         1         1         1         1         1         1         1         1         1         1         1         1         1         1         1         1         1         1         1         1         1         1         1         1         1         1         1         1         1         1         1         1         1         1         1         1         1         1         1         1         1         1         1         1         1         1         1         1         1         1         1         1         1         1         1         1         1         1         1         1         1         1         1         1         1         1         1         1         1         1         1         1         1         1         1         1         1         1         1         1         1         1         1         1                                                                                                    |                                                                                                    |
| 他介绍 13 13 18 73 115 18 48 3 2.5 1248 1248 13 69 21 2 5 1.0 10 10 105 107 021 247 0.01 0.01 0.07 0.01 0.01 0.00 0.01 0.00 0.00 0.00                                                                                                    | 他介绍 (如 10) 他介绍 (如 10) 18 7.3 15 18 43 18 7.3 15 18 43 18 7.3 15 18 43 18 7.3 15 18 43 18 7.3 15 18 43 18 7.3 15 18 43 18 7.3 15 18 43 18 7.4 18 7.4 18 17.8 17.8 17.8 19.0 11 10 0.1 0.0 10.0 0.1 10.7 0.0 10.0 0.0 0.0 0.0 0.0 0.0 0.0 0.0 0.                                                                                                    | 他介預 (1) (1) (1) (1) (1) (1) (1) (1) (1) (1)                                                                                                    | (金)介指 (1) (1) (1) (1) (1) (1) (1) (1) (1) (1)                                                                                                    | 他介指 (13) 18 7.3 15 18 4.3 2.5 124.8 12.4 13 96 219 2.9 1.0 0.1 16.7 0.21 2.4 0.5 0.01 0.0 0.0 0.0 0.0 0.0 0.0 0.0 0.0 0.                                                                                                    | 他介指 (13) 18 7.3 15 18 4.3 2.5 124.8 12.4 13 96 219 2.9 1.0 0.1 16.7 0.21 2.4 0.5 0.01 0.0 0.0 0.0 0.0 0.0 0.0 0.0 0.0 0.                                                                                                    | 権 介括 (第月第一) 18 7.3 15 18 7.3 15 18 7.3 15 18 7.4 18 7.3 15 18 7.4 18 7.4 18 7.4 18 7.4 18 7.4 18 7.4 18 7.4 18 17.4 18 17.4 18 17.4 18 17.4 18 17.4 18 17.4 18 17.4 18 17.4 18 17.4 18 17.4 18 17.4 18 17.4 18 17.4 18 18 17.4 18 18 18 17.4 18 18 17.4 18 18 17.4 18 18 18 17.4 18 18 17.4 18 18 18 18 17.4 18 18 18 17.4 18 18 18 17.4 18 18 <p< td=""><td>他介預 (1) 13 13 13 13 13 13 13 13 13 13 13 13 13</td><td>他介绍 (如 10) 他介绍 (如 10) 18 7.3 15 18 43 18 7.3 15 18 43 18 7.3 15 18 43 18 7.3 15 18 43 18 7.3 15 18 43 18 7.3 15 18 43 18 7.3 15 18 43 18 7.4 18 7.4 18 17.6 17 17.6 17 17.6 17 10 10 10 10 10 10 10 10 10 10 10 10 10 1</td><td>他介預 他介預 他介預 18 7.3 15 18 7.3 15 18 7.3 15 18 7.3 15 18 7.3 15 18 7.4 18 7.3 15 18 7.4 18 7.3 15 17.8 17.8</td><td>他介語 (新潟県) 18 7.3 18 7.3 15 18 48 3 2.5 1248 12.48 13.96 21.0 2.9 1.0 0.3 16.7 0.21 2.45 0.1 0.0 0.0 0.05 0.11 0.00 0.05 0.11 0.00 0.05 0.01 0.00 0.05 0.00 0.05 0.05 0.05</td><td>他介預 (小) [13] [13] [13] [13] [13] [13] [13] [13]</td><td>他介容 18 7.3 15 18 7.3 15 18 7.3 15 18 4.3 2.5 124 8 12.4 13 96 219 2.9 10 0.3 16.7 0.21 2.4 0.7 0.0 00 0.0 0.0 0.0 0.0 0.0 0.0 0.0</td><td>他介預 (1) 18 7.3 15 18 7.3 15 18 4.3 2.5 124.8 12.46 13 96 219 2.9 1.0 0.0 16.7 0.21 6.4 0.0 0.0 0.0 0.0 0.0 0.0 0.0 0.0 0.0 0</td><td>介括 小括 小括 10 11 10 10 15 15 15 16 16 16 17 17</td><td>介括 小括 10 11 11</td><td>介預       10       13       18       7.3       15       18       48       3       2.5       1248       1248       1248       13       96       219       2.9       1.0       0.5       1.6       0.2       2.45       0.0       0.0       0.05       0.11       0.00         18.0933       45       10       10       10       18       7.3       15       18       48       3       2.5       1248       1248       1248       13       269       1.0       0.1       1.6       0.1       6.47       0.0       1.0       0.1       1.6       0.1       1.6       0.1       1.6       0.1       1.6       0.1       1.6       0.1       1.6       0.1       1.6       0.1       1.6       0.1       1.6       0.1       1.6       0.1       1.6       0.1       1.6       0.1       1.6       0.1       1.6       0.1       1.6       0.0       0.0       0.0       0.0       0.0       0.0       0.0       0.0       0.0       0.0       0.0       0.0       0.0       0.0       0.0       0.0       0.0       0.0       0.0       0.0       0.0       0.0       0.0       0.0       0.0<td>使介語       13       18       7.3       15       18       7.3       15       18       7.3       12       12.48       12.48       12.48       12.48       12.48       12.48       13       96       21.9       2.9       1.0       0.3       16.70       0.01       0.07       0.05       0.11       0.00       0.01       0.05       0.11       0.00       0.01       0.05       0.11       0.00         R.m/50       45       10       10       10       10       10       10       10       10       10       10       10       10       10.01       10.01       10.01       10.01       10.01       10.01       10.01       10.01       10.01       10.01       10.01       10.01       10.01       10.01       10.01       10.01       10.01       10.01       10.01       10.01       10.01       10.01       10.01       10.01       10.01       10.01       10.01       10.01       10.01       10.01       10.01       10.01       10.01       10.01       10.01       10.01       10.01       10.01       10.01       10.01       10.01       10.01       10.01       10.01       10.01       10.01       10.01       10.01       10.01<td>注介預       13       18       7.3       15       18       48       3       2.5       12.48       12.48       13       96       21.9       2.9       1.0       0.3       16.87       0.21       2.45       0.01       0.07       0.05       0.11       0.00         L無時類       45       10       10       10       8       35       5       5       10       17.8       17.8       17.8       17.8       17.8       17.8       17.8       17.8       17.8       17.8       17.8       17.8       17.8       17.8       17.8       17.8       17.8       17.8       17.8       17.8       17.8       17.8       17.8       17.8       17.8       17.8       17.8       17.8       17.8       17.8       17.8       17.8       17.8       17.8       17.8       17.8       17.8       17.8       17.8       17.8       17.8       17.8       17.8       17.8       17.8       17.8       17.8       17.8       17.8       17.8       17.8       17.8       17.8       17.8       17.8       17.8       17.8       17.8       17.8       17.8       17.8       17.8       17.8       17.8       17.8       17.8       17.8</td><td>ch/fill     1     1     1     1     1     1     1     1     1     1     1     1     1     1     1     1     1     1     0       Landfill     45     10     10     18     35     5     5     10     15     178     178     13     1869     913     2.9     1.0     0.5     1.0     10.1     1.0     1.0     1.0       Landfill     0     0     15     178     178     178     178     178     13     128.9     1.0     1.3     12.8     1.3     1.3     1.3     1.3     1.3     1.3     1.3     1.3     1.3     1.3     1.3     1.3     1.3     1.3     1.3     1.3     1.3     1.3     1.3     1.3     1.3     1.3     1.3     1.3     1.3     1.3     1.3     1.3     1.3     1.3     1.3     1.3     1.3     1.3     1.3     1.3     1.3     1.3     1.3     1.3     1.3     1.3     1.3     1.3     1.3     1.3     1.3     1.3     1.3     1.3     1.3     1.3     1.3     1.3     1.3     1.3     1.3     1.3     1.3     1.3     1.3     1.3     1.3</td><td>余介語 13 18 7.3 15 18 43 3 2.5 124 8 12.48 13 96 21.9 2.9 1.0 0.3 16.7 0.21 2.45 0.1 0.01 0.05 0.11 0.00 1.00 0.05 0.11 0.00 1.00 0.05 0.11 0.00 1.00 0.05 0.11 0.00 0.00</td><td>他介語 18 7.3 15 18 7.3 15 18 4.3 2.5 124 8 12.46 13 96 219 2.9 1.0 0.3 16.7 0.21 6.47 0.01 0.0 0.0 0.0 0.0 0.0 0.01 0.00 0.01 0.00 0.00 0.01 0.00 0.00 0.00 0.01 0.00 0.00 0.</td><td>魚介類 13 18 7.3 15 18 48 3 2.5 1248 12.40 13 96 219 2.9 1.0 0.3 18.67 0.21 2.45 0.01 0.01 0.05 0.11 0.00<br/>就職約類 45 10 10 8 35 35 5 5 10 15 178 178 17.8 13 136.9 31.2 2.9 1.5 1.3 2.89 0.50 391.61 0.04 0.11 1.21 0.09 0.00</td><td>数字(水)                                      </td><td>With (*)      With (*)</td><td>水         次         上         月         火         水         次         次         次         次         次         次         次         次         次         次         次         次         次         次         次         次         次         次         次         次         次         %         2         1         1         1         1         1         1         1         1         1         1         1         1         1         1         1         1         1         1         1         1         1         1         1         1         1         1         1         1         1         1         1         1         1         1         1         1         1         1         1         1         1         1         1         1         1         1         1         1         1         1         1         1         1         1         1         1         1         1         1         1         1         1         1         1         1         1         1         1         1         1         1         1         1         1         1         1         1         1</td><td>(株) (大) (大) (大) (大) (大) (-1) (-1) (-1) (-1) (-1) (-1) (-1) (-1</td><td>大         名         上         月         次         水         木         次         水         本         2         月         次         水         本         1         1         1         1         1         1         1         1         1         1         1         1         1         1         1         1         1         1         1         1         1         1         1         1         1         1         1         1         1         1         1         1         1         1         1         1         1         1         1         1         1         1         1         1         1         1         1         1         1         1         1         1         1         1         1         1         1         1         1         1         1         1         1         1         1         1         1         1         1         1         1         1         1         1         1         1         1         1         1         1         1         1         1         1         1         1         1         1         1         1         1         1</td><td><math display="block">\begin{array}{ c c c c c c c c c c c c c c c c c c c</math></td><td>市         金         土         月         火         木         金         土         月         火         木         金         土         月         ハ         次         2         月         ハ         水         ☆         土         月         ハ         次         1         1         2         0         1         1         1         1         1         1         1         1         1         1         1         1         1         1         1         1         1         1         1         1         1         1         1         1         1         1         1         1         1         1         1         1         1         1         1         1         1         1         1         1         1         1         1         1         1         1         1         1         1         1         1         1         1         1         1         1         1         1         1         1         1         1         1         1         1         1         1         1         1         1         1         1         1         1         1         1         1         1</td></td></td></p<>                                                                                                    | 他介預 (1) 13 13 13 13 13 13 13 13 13 13 13 13 13                                                                                                    | 他介绍 (如 10) 他介绍 (如 10) 18 7.3 15 18 43 18 7.3 15 18 43 18 7.3 15 18 43 18 7.3 15 18 43 18 7.3 15 18 43 18 7.3 15 18 43 18 7.3 15 18 43 18 7.4 18 7.4 18 17.6 17 17.6 17 17.6 17 10 10 10 10 10 10 10 10 10 10 10 10 10 1                                                                                                    | 他介預 他介預 他介預 18 7.3 15 18 7.3 15 18 7.3 15 18 7.3 15 18 7.3 15 18 7.4 18 7.3 15 18 7.4 18 7.3 15 17.8 17.8                                                                                                    | 他介語 (新潟県) 18 7.3 18 7.3 15 18 48 3 2.5 1248 12.48 13.96 21.0 2.9 1.0 0.3 16.7 0.21 2.45 0.1 0.0 0.0 0.05 0.11 0.00 0.05 0.11 0.00 0.05 0.01 0.00 0.05 0.00 0.05 0.05 0.05                                                                                                    | 他介預 (小) [13] [13] [13] [13] [13] [13] [13] [13]                                                                                                    | 他介容 18 7.3 15 18 7.3 15 18 7.3 15 18 4.3 2.5 124 8 12.4 13 96 219 2.9 10 0.3 16.7 0.21 2.4 0.7 0.0 00 0.0 0.0 0.0 0.0 0.0 0.0 0.0                                                                                                    | 他介預 (1) 18 7.3 15 18 7.3 15 18 4.3 2.5 124.8 12.46 13 96 219 2.9 1.0 0.0 16.7 0.21 6.4 0.0 0.0 0.0 0.0 0.0 0.0 0.0 0.0 0.0 0                                                                                                    | 介括 小括 小括 10 11 10 10 15 15 15 16 16 16 17 17                                                                                                    | 介括 小括 10 11 11                                                                                                    | 介預       10       13       18       7.3       15       18       48       3       2.5       1248       1248       1248       13       96       219       2.9       1.0       0.5       1.6       0.2       2.45       0.0       0.0       0.05       0.11       0.00         18.0933       45       10       10       10       18       7.3       15       18       48       3       2.5       1248       1248       1248       13       269       1.0       0.1       1.6       0.1       6.47       0.0       1.0       0.1       1.6       0.1       1.6       0.1       1.6       0.1       1.6       0.1       1.6       0.1       1.6       0.1       1.6       0.1       1.6       0.1       1.6       0.1       1.6       0.1       1.6       0.1       1.6       0.1       1.6       0.1       1.6       0.1       1.6       0.0       0.0       0.0       0.0       0.0       0.0       0.0       0.0       0.0       0.0       0.0       0.0       0.0       0.0       0.0       0.0       0.0       0.0       0.0       0.0       0.0       0.0       0.0       0.0       0.0 <td>使介語       13       18       7.3       15       18       7.3       15       18       7.3       12       12.48       12.48       12.48       12.48       12.48       12.48       13       96       21.9       2.9       1.0       0.3       16.70       0.01       0.07       0.05       0.11       0.00       0.01       0.05       0.11       0.00       0.01       0.05       0.11       0.00         R.m/50       45       10       10       10       10       10       10       10       10       10       10       10       10       10.01       10.01       10.01       10.01       10.01       10.01       10.01       10.01       10.01       10.01       10.01       10.01       10.01       10.01       10.01       10.01       10.01       10.01       10.01       10.01       10.01       10.01       10.01       10.01       10.01       10.01       10.01       10.01       10.01       10.01       10.01       10.01       10.01       10.01       10.01       10.01       10.01       10.01       10.01       10.01       10.01       10.01       10.01       10.01       10.01       10.01       10.01       10.01       10.01<td>注介預       13       18       7.3       15       18       48       3       2.5       12.48       12.48       13       96       21.9       2.9       1.0       0.3       16.87       0.21       2.45       0.01       0.07       0.05       0.11       0.00         L無時類       45       10       10       10       8       35       5       5       10       17.8       17.8       17.8       17.8       17.8       17.8       17.8       17.8       17.8       17.8       17.8       17.8       17.8       17.8       17.8       17.8       17.8       17.8       17.8       17.8       17.8       17.8       17.8       17.8       17.8       17.8       17.8       17.8       17.8       17.8       17.8       17.8       17.8       17.8       17.8       17.8       17.8       17.8       17.8       17.8       17.8       17.8       17.8       17.8       17.8       17.8       17.8       17.8       17.8       17.8       17.8       17.8       17.8       17.8       17.8       17.8       17.8       17.8       17.8       17.8       17.8       17.8       17.8       17.8       17.8       17.8       17.8</td><td>ch/fill     1     1     1     1     1     1     1     1     1     1     1     1     1     1     1     1     1     1     0       Landfill     45     10     10     18     35     5     5     10     15     178     178     13     1869     913     2.9     1.0     0.5     1.0     10.1     1.0     1.0     1.0       Landfill     0     0     15     178     178     178     178     178     13     128.9     1.0     1.3     12.8     1.3     1.3     1.3     1.3     1.3     1.3     1.3     1.3     1.3     1.3     1.3     1.3     1.3     1.3     1.3     1.3     1.3     1.3     1.3     1.3     1.3     1.3     1.3     1.3     1.3     1.3     1.3     1.3     1.3     1.3     1.3     1.3     1.3     1.3     1.3     1.3     1.3     1.3     1.3     1.3     1.3     1.3     1.3     1.3     1.3     1.3     1.3     1.3     1.3     1.3     1.3     1.3     1.3     1.3     1.3     1.3     1.3     1.3     1.3     1.3     1.3     1.3     1.3</td><td>余介語 13 18 7.3 15 18 43 3 2.5 124 8 12.48 13 96 21.9 2.9 1.0 0.3 16.7 0.21 2.45 0.1 0.01 0.05 0.11 0.00 1.00 0.05 0.11 0.00 1.00 0.05 0.11 0.00 1.00 0.05 0.11 0.00 0.00</td><td>他介語 18 7.3 15 18 7.3 15 18 4.3 2.5 124 8 12.46 13 96 219 2.9 1.0 0.3 16.7 0.21 6.47 0.01 0.0 0.0 0.0 0.0 0.0 0.01 0.00 0.01 0.00 0.00 0.01 0.00 0.00 0.00 0.01 0.00 0.00 0.</td><td>魚介類 13 18 7.3 15 18 48 3 2.5 1248 12.40 13 96 219 2.9 1.0 0.3 18.67 0.21 2.45 0.01 0.01 0.05 0.11 0.00<br/>就職約類 45 10 10 8 35 35 5 5 10 15 178 178 17.8 13 136.9 31.2 2.9 1.5 1.3 2.89 0.50 391.61 0.04 0.11 1.21 0.09 0.00</td><td>数字(水)                                      </td><td>With (*)      With (*)</td><td>水         次         上         月         火         水         次         次         次         次         次         次         次         次         次         次         次         次         次         次         次         次         次         次         次         次         次         %         2         1         1         1         1         1         1         1         1         1         1         1         1         1         1         1         1         1         1         1         1         1         1         1         1         1         1         1         1         1         1         1         1         1         1         1         1         1         1         1         1         1         1         1         1         1         1         1         1         1         1         1         1         1         1         1         1         1         1         1         1         1         1         1         1         1         1         1         1         1         1         1         1         1         1         1         1         1         1</td><td>(株) (大) (大) (大) (大) (大) (-1) (-1) (-1) (-1) (-1) (-1) (-1) (-1</td><td>大         名         上         月         次         水         木         次         水         本         2         月         次         水         本         1         1         1         1         1         1         1         1         1         1         1         1         1         1         1         1         1         1         1         1         1         1         1         1         1         1         1         1         1         1         1         1         1         1         1         1         1         1         1         1         1         1         1         1         1         1         1         1         1         1         1         1         1         1         1         1         1         1         1         1         1         1         1         1         1         1         1         1         1         1         1         1         1         1         1         1         1         1         1         1         1         1         1         1         1         1         1         1         1         1         1         1</td><td><math display="block">\begin{array}{ c c c c c c c c c c c c c c c c c c c</math></td><td>市         金         土         月         火         木         金         土         月         火         木         金         土         月         ハ         次         2         月         ハ         水         ☆         土         月         ハ         次         1         1         2         0         1         1         1         1         1         1         1         1         1         1         1         1         1         1         1         1         1         1         1         1         1         1         1         1         1         1         1         1         1         1         1         1         1         1         1         1         1         1         1         1         1         1         1         1         1         1         1         1         1         1         1         1         1         1         1         1         1         1         1         1         1         1         1         1         1         1         1         1         1         1         1         1         1         1         1         1         1         1</td></td>                                                                                                    | 使介語       13       18       7.3       15       18       7.3       15       18       7.3       12       12.48       12.48       12.48       12.48       12.48       12.48       13       96       21.9       2.9       1.0       0.3       16.70       0.01       0.07       0.05       0.11       0.00       0.01       0.05       0.11       0.00       0.01       0.05       0.11       0.00         R.m/50       45       10       10       10       10       10       10       10       10       10       10       10       10       10.01       10.01       10.01       10.01       10.01       10.01       10.01       10.01       10.01       10.01       10.01       10.01       10.01       10.01       10.01       10.01       10.01       10.01       10.01       10.01       10.01       10.01       10.01       10.01       10.01       10.01       10.01       10.01       10.01       10.01       10.01       10.01       10.01       10.01       10.01       10.01       10.01       10.01       10.01       10.01       10.01       10.01       10.01       10.01       10.01       10.01       10.01       10.01       10.01 <td>注介預       13       18       7.3       15       18       48       3       2.5       12.48       12.48       13       96       21.9       2.9       1.0       0.3       16.87       0.21       2.45       0.01       0.07       0.05       0.11       0.00         L無時類       45       10       10       10       8       35       5       5       10       17.8       17.8       17.8       17.8       17.8       17.8       17.8       17.8       17.8       17.8       17.8       17.8       17.8       17.8       17.8       17.8       17.8       17.8       17.8       17.8       17.8       17.8       17.8       17.8       17.8       17.8       17.8       17.8       17.8       17.8       17.8       17.8       17.8       17.8       17.8       17.8       17.8       17.8       17.8       17.8       17.8       17.8       17.8       17.8       17.8       17.8       17.8       17.8       17.8       17.8       17.8       17.8       17.8       17.8       17.8       17.8       17.8       17.8       17.8       17.8       17.8       17.8       17.8       17.8       17.8       17.8       17.8</td> <td>ch/fill     1     1     1     1     1     1     1     1     1     1     1     1     1     1     1     1     1     1     0       Landfill     45     10     10     18     35     5     5     10     15     178     178     13     1869     913     2.9     1.0     0.5     1.0     10.1     1.0     1.0     1.0       Landfill     0     0     15     178     178     178     178     178     13     128.9     1.0     1.3     12.8     1.3     1.3     1.3     1.3     1.3     1.3     1.3     1.3     1.3     1.3     1.3     1.3     1.3     1.3     1.3     1.3     1.3     1.3     1.3     1.3     1.3     1.3     1.3     1.3     1.3     1.3     1.3     1.3     1.3     1.3     1.3     1.3     1.3     1.3     1.3     1.3     1.3     1.3     1.3     1.3     1.3     1.3     1.3     1.3     1.3     1.3     1.3     1.3     1.3     1.3     1.3     1.3     1.3     1.3     1.3     1.3     1.3     1.3     1.3     1.3     1.3     1.3     1.3</td> <td>余介語 13 18 7.3 15 18 43 3 2.5 124 8 12.48 13 96 21.9 2.9 1.0 0.3 16.7 0.21 2.45 0.1 0.01 0.05 0.11 0.00 1.00 0.05 0.11 0.00 1.00 0.05 0.11 0.00 1.00 0.05 0.11 0.00 0.00</td> <td>他介語 18 7.3 15 18 7.3 15 18 4.3 2.5 124 8 12.46 13 96 219 2.9 1.0 0.3 16.7 0.21 6.47 0.01 0.0 0.0 0.0 0.0 0.0 0.01 0.00 0.01 0.00 0.00 0.01 0.00 0.00 0.00 0.01 0.00 0.00 0.</td> <td>魚介類 13 18 7.3 15 18 48 3 2.5 1248 12.40 13 96 219 2.9 1.0 0.3 18.67 0.21 2.45 0.01 0.01 0.05 0.11 0.00<br/>就職約類 45 10 10 8 35 35 5 5 10 15 178 178 17.8 13 136.9 31.2 2.9 1.5 1.3 2.89 0.50 391.61 0.04 0.11 1.21 0.09 0.00</td> <td>数字(水)                                      </td> <td>With (*)      With (*)</td> <td>水         次         上         月         火         水         次         次         次         次         次         次         次         次         次         次         次         次         次         次         次         次         次         次         次         次         次         %         2         1         1         1         1         1         1         1         1         1         1         1         1         1         1         1         1         1         1         1         1         1         1         1         1         1         1         1         1         1         1         1         1         1         1         1         1         1         1         1         1         1         1         1         1         1         1         1         1         1         1         1         1         1         1         1         1         1         1         1         1         1         1         1         1         1         1         1         1         1         1         1         1         1         1         1         1         1         1</td> <td>(株) (大) (大) (大) (大) (大) (-1) (-1) (-1) (-1) (-1) (-1) (-1) (-1</td> <td>大         名         上         月         次         水         木         次         水         本         2         月         次         水         本         1         1         1         1         1         1         1         1         1         1         1         1         1         1         1         1         1         1         1         1         1         1         1         1         1         1         1         1         1         1         1         1         1         1         1         1         1         1         1         1         1         1         1         1         1         1         1         1         1         1         1         1         1         1         1         1         1         1         1         1         1         1         1         1         1         1         1         1         1         1         1         1         1         1         1         1         1         1         1         1         1         1         1         1         1         1         1         1         1         1         1         1</td> <td><math display="block">\begin{array}{ c c c c c c c c c c c c c c c c c c c</math></td> <td>市         金         土         月         火         木         金         土         月         火         木         金         土         月         ハ         次         2         月         ハ         水         ☆         土         月         ハ         次         1         1         2         0         1         1         1         1         1         1         1         1         1         1         1         1         1         1         1         1         1         1         1         1         1         1         1         1         1         1         1         1         1         1         1         1         1         1         1         1         1         1         1         1         1         1         1         1         1         1         1         1         1         1         1         1         1         1         1         1         1         1         1         1         1         1         1         1         1         1         1         1         1         1         1         1         1         1         1         1         1         1</td>                                                                                                    | 注介預       13       18       7.3       15       18       48       3       2.5       12.48       12.48       13       96       21.9       2.9       1.0       0.3       16.87       0.21       2.45       0.01       0.07       0.05       0.11       0.00         L無時類       45       10       10       10       8       35       5       5       10       17.8       17.8       17.8       17.8       17.8       17.8       17.8       17.8       17.8       17.8       17.8       17.8       17.8       17.8       17.8       17.8       17.8       17.8       17.8       17.8       17.8       17.8       17.8       17.8       17.8       17.8       17.8       17.8       17.8       17.8       17.8       17.8       17.8       17.8       17.8       17.8       17.8       17.8       17.8       17.8       17.8       17.8       17.8       17.8       17.8       17.8       17.8       17.8       17.8       17.8       17.8       17.8       17.8       17.8       17.8       17.8       17.8       17.8       17.8       17.8       17.8       17.8       17.8       17.8       17.8       17.8       17.8                                                                                                    | ch/fill     1     1     1     1     1     1     1     1     1     1     1     1     1     1     1     1     1     1     0       Landfill     45     10     10     18     35     5     5     10     15     178     178     13     1869     913     2.9     1.0     0.5     1.0     10.1     1.0     1.0     1.0       Landfill     0     0     15     178     178     178     178     178     13     128.9     1.0     1.3     12.8     1.3     1.3     1.3     1.3     1.3     1.3     1.3     1.3     1.3     1.3     1.3     1.3     1.3     1.3     1.3     1.3     1.3     1.3     1.3     1.3     1.3     1.3     1.3     1.3     1.3     1.3     1.3     1.3     1.3     1.3     1.3     1.3     1.3     1.3     1.3     1.3     1.3     1.3     1.3     1.3     1.3     1.3     1.3     1.3     1.3     1.3     1.3     1.3     1.3     1.3     1.3     1.3     1.3     1.3     1.3     1.3     1.3     1.3     1.3     1.3     1.3     1.3     1.3                                                                                                    | 余介語 13 18 7.3 15 18 43 3 2.5 124 8 12.48 13 96 21.9 2.9 1.0 0.3 16.7 0.21 2.45 0.1 0.01 0.05 0.11 0.00 1.00 0.05 0.11 0.00 1.00 0.05 0.11 0.00 1.00 0.05 0.11 0.00 0.00                                                                                                    | 他介語 18 7.3 15 18 7.3 15 18 4.3 2.5 124 8 12.46 13 96 219 2.9 1.0 0.3 16.7 0.21 6.47 0.01 0.0 0.0 0.0 0.0 0.0 0.01 0.00 0.01 0.00 0.00 0.01 0.00 0.00 0.00 0.01 0.00 0.00 0.                                                                                                    | 魚介類 13 18 7.3 15 18 48 3 2.5 1248 12.40 13 96 219 2.9 1.0 0.3 18.67 0.21 2.45 0.01 0.01 0.05 0.11 0.00<br>就職約類 45 10 10 8 35 35 5 5 10 15 178 178 17.8 13 136.9 31.2 2.9 1.5 1.3 2.89 0.50 391.61 0.04 0.11 1.21 0.09 0.00                                                                                                    | 数字(水)                                                                                                    | With (*)      With (*)                                                                                                    | 水         次         上         月         火         水         次         次         次         次         次         次         次         次         次         次         次         次         次         次         次         次         次         次         次         次         次         %         2         1         1         1         1         1         1         1         1         1         1         1         1         1         1         1         1         1         1         1         1         1         1         1         1         1         1         1         1         1         1         1         1         1         1         1         1         1         1         1         1         1         1         1         1         1         1         1         1         1         1         1         1         1         1         1         1         1         1         1         1         1         1         1         1         1         1         1         1         1         1         1         1         1         1         1         1         1         1                                                                                                    | (株) (大) (大) (大) (大) (大) (-1) (-1) (-1) (-1) (-1) (-1) (-1) (-1                                                                                                    | 大         名         上         月         次         水         木         次         水         本         2         月         次         水         本         1         1         1         1         1         1         1         1         1         1         1         1         1         1         1         1         1         1         1         1         1         1         1         1         1         1         1         1         1         1         1         1         1         1         1         1         1         1         1         1         1         1         1         1         1         1         1         1         1         1         1         1         1         1         1         1         1         1         1         1         1         1         1         1         1         1         1         1         1         1         1         1         1         1         1         1         1         1         1         1         1         1         1         1         1         1         1         1         1         1         1         1                                                                                                    | $\begin{array}{ c c c c c c c c c c c c c c c c c c c$                                                                                                    | 市         金         土         月         火         木         金         土         月         火         木         金         土         月         ハ         次         2         月         ハ         水         ☆         土         月         ハ         次         1         1         2         0         1         1         1         1         1         1         1         1         1         1         1         1         1         1         1         1         1         1         1         1         1         1         1         1         1         1         1         1         1         1         1         1         1         1         1         1         1         1         1         1         1         1         1         1         1         1         1         1         1         1         1         1         1         1         1         1         1         1         1         1         1         1         1         1         1         1         1         1         1         1         1         1         1         1         1         1         1         1                                                                                                    |                                                                                                    |
| (新生物) 45 10 10 8 35 35 5 5 10 15 78 7.8 13 250 21 1.3 2.9 1.5 1.3 2.9 0.5 15 1.0 2.9 1.5 1.3 2.9 0.9 1.0 0.9 10.0 0.0 0.0 0.0 0.0 0.0 0.0 0.0 0.0 0.                                                                                                    | 数 無外預 45 10 10 8 35 35 35 5 5 10 12 5 78 17.8 17.8 17.8 13.969 3.0 2 3.7 5 5 5 10 15 77 8 7.8 17.8 13.969 3.0 2 3.7 5 5 5 5 5 5 5 5 5 5 5 5 5 5 5 5 5 5 5                                                                                                    | 酸酸酸酸酸酸酸酸酸酸酸酸酸酸酸酸酸酸酸酸酸酸酸酸酸酸酸酸酸酸酸酸酸酸酸酸                                                                                                    | 数目無対抗 45 10 10 8 35 35 35 5 5 10 11 15 78 7.8 17.8 17.8 17.8 17.8 17.8 17.8 17                                                                                                    | 数 無時類 45 10 10 8 35 35 5 5 10 15 77 8 77.8 17.8 13 1369 3.3 2 9 15 12 2.8 050 93.0 10 0.4 0.1 12 10.9 0.0 0.0 0.0 0.0 0.0 0.0 0.0 0.0 0.0                                                                                                    | 数 無時類 45 10 10 8 35 35 5 5 10 15 77 8 77.8 17.8 13 1369 3.3 2 9 15 12 2.8 050 93.0 10 0.4 0.1 12 10.9 0.0 0.0 0.0 0.0 0.0 0.0 0.0 0.0 0.0                                                                                                    | 就無時調 45 10 10 8 35 35 5 5 10 15 178 17.8 17.8 13.8 136.9 31.2 2.9 15 1.3 2.8 0.50 39.10 0.04 0.01 121 0.09 0.0 0.05 39.0 0.05 39.0 0.05 0.50 1.0 1.1 121 0.09 0.0 0.05 39.0 0.05 0.50 1.0 1.0 1.0 1.0 1.0 1.0 1.0 1.0 1.0 1.                                                                                                    | 数 無時預 4 5 10 10 8 35 35 5 5 5 10 12 10 10 8 35 35 5 5 5 10 12 17 17 136 13 136 9 10 20 13 12 9 15 10 2.8 050 93 10 0.4 0.4 0.1 12 10.9 0.0 00 0.0 0.0 0.0 0.0 0.0 0.0 0.0 0                                                                                                    | 数 無時類 45 10 10 8 35 35 5 5 5 10 15 17 8 7.8 17.8 17.8 17.8 17.8 17.8 17.8                                                                                                    | 数 無外類 45 10 10 8 35 35 5 5 10 15 178 178 178 13 1369 3.3 2 9 15 1.2 2.89 0.50 93.01 0.04 0.11 121 0.09 0.0<br>卵類 7 1 100 100 110 113 100 100 100 100 100 1                                                                                                    | 就 無時間 (1) 10 10 8 35 35 5 5 10 15 778 17.8 17.8 13.6 31 36.9 31.2 2 15 13 2.8 0.50 391.01 0.4 0.1 121 0.09 0.0 00 000 000 000 000 000 000 000                                                                                                    | 就無時類 45 10 10 8 35 35 5 5 10 15 178 17.8 17.1 36.9 3.3 2 2 1.5 1.2 2.9 1.5 1.2 2.9 1.5 1.2 2.9 1.5 1.2 2.9 0.5 1.3 1.2 2.9 1.5 1.2 2.9 0.5 1.3 1.2 2.9 0.5 1.3 1.2 2.9 0.5 1.3 1.2 2.9 0.5 1.3 1.2 2.9 0.5 1.3 1.2 2.9 0.5 1.3 1.2 2.9 0.5 1.3 1.2 2.9 0.5 1.3 1.2 2.9 0.5 1.3 1.2 2.9 0.5 1.3 1.2 1.5 0.0 0.0 0.0 0.0 0.0 0.0 0.0 0.0 0.0 0                                                                                                    | 低熱時間 45 10 10 8 35 35 5 5 10 15 178 178 178 13 1869 3.3 2.9 15 1.2 2.8 0.50 94.6 0.04 0.11 121 0.09 0.0 0.02 0.00 0.02 0.00 0.00 0.00 0.                                                                                                    | 数 無時類 45 10 10 8 35 35 5 5 5 10 15 78 17.8 17.8 17.8 17.8 17.8 17.8 17.8 1                                                                                                    | 無時類 45 10 10 8 55 35 5 5 10 15 178 178 178 3 1365 3.3 5.4 15 1.2 29 15 1.2 29 15 1.2 29 15 1.2 29 15 1.2 29 15 1.2 29 15 1.2 29 15 1.2 29 15 1.2 29 15 1.2 29 15 1.2 29 15 1.2 29 15 1.2 29 15 1.2 29 15 1.2 29 15 1.2 29 15 1.2 29 15 1.2 15 1.2 15                                                                                                    | 無時類 45 10 10 8 35 35 5 5 6 10 15 178 178 178 13 136.9 3.3 2.9 1.5 1.2 2.9 0.50 39.61 0.0 4 0.11 1.21 0.09 0.0<br>環境 1 0 5 8 30 15 3 3.7 64.7 64.7 8 60.9 100 0.0 0.0 0.0 0.0 0.0 0.0 0.0 0.0 0.0                                                                                                    | 無時損       45       10       10       8       35       55       5       10       15       178       178       178       13       166       31.2       2.9       15       1.2       2.89       0.00       10.91       0.10       11.1       10.00       0.01       11.2       0.09       0.00       0.00       0.00       0.00       0.00       0.00       0.00       0.00       0.00       0.00       0.00       0.00       0.00       0.00       0.00       0.00       0.00       0.00       0.00       0.00       0.00       0.00       0.00       0.00       0.00       0.00       0.00       0.00       0.00       0.00       0.00       0.00       0.00       0.00       0.00       0.00       0.00       0.00       0.00       0.00       0.00       0.00       0.00       0.00       0.00       0.00       0.00       0.00       0.00       0.00       0.00       0.00       0.00       0.00       0.00       0.00       0.00       0.00       0.00       0.00       0.00       0.00       0.00       0.00       0.00       0.00       0.00       0.00       0.00       0.00       0.00       0.00       0.00       0.00       0.0                                                                                                    | L無時項損 45 10 10 18 35 35 5 5 10 15 178 17.8 17.8 13 136.9 3.3 2.9 1.5 1.3 2.8 0.50 391.61 0.4 0.11 1.21 0.09 0.00 105 175 1.3 2.9 0.50 391.61 0.4 0.11 1.21 0.09 0.00 105 175 1.3 2.9 0.50 391.61 0.4 0.11 1.21 0.09 0.00 105 175 1.5 1.5 1.5 1.5 1.5 1.5 1.5 1.5 1.5 1.                                                                                                    | 集曲時語 45 10 10 8 35 35 5 5 10 15 178 17.8 17.8 13 136.9 3.3 2.9 1.5 1.3 2.8 0.50 39.61 0.4 0.1 1.2 0.09 0.0 0.0 0.0 0.0 0.0 0.0 0.0 0.0 0.                                                                                                    | 集曲類類 45 10 10 8 35 35 5 5 10 15 78 178 178 13 1369 3.3 2.9 1.5 1.3 2.8 0.50 391.51 0.4 0.11 1.21 0.09 0.00 0.00 0.00 0.00 0.00 0.00 0.0                                                                                                    | K鳥時2時 45 100 100 81 35 35 5 5 100 15 778 17.8 17.8 13 135.9 3.1 2.9 1.5 1.3 2.89 0.50 391.61 0.04 0.01 1.21 0.09 0.00 P時期 0 5 8 30 15 3.3 7 64.7 64.7 8 80.9 100 0.00 0.02 0.00 0.02 0.02 0.02 0.02 0.02 0.02 0.02 0.02 0.02 0.02 0.02 0.02 0.02                                                                                                    | 推薦灼類 45 10 10 8 35 35 5 5 10 15 178 17.8 13 1369 31.3 2.9 1.5 1.3 2.89 0.50 391.61 0.04 0.11 1.21 0.09 0.00 0.00 0.00 0.00 0.00 0.00 0.0                                                                                                    | 飲無肉類 45 10 10 8 35 35 5 5 10 15 178 17.8 13 136.9 31.3 2.9 1.5 1.3 2.89 0.50 391.61 0.04 0.11 1.21 0.09 0.00                                                                                                    | 総算法(1)(1)(1)(2)(2) <th< td=""><td>With (小)      Substrate (1)     Substrate (1)     Subs</td><td>水       水       水       水       ×       ×       ×       ×       ×       ×       ×       ×       ×       ×       ×       ×       ×       ×       ×       ×       ×       ×       ×       ×       ×       ×       ×       ×       ×       ×       ×       ×       ×       ×       ×       ×       ×       ×       ×       ×       ×       ×       ×       ×       ×       ×       ×       ×       ×       ×       ×       ×       ×       ×       ×       ×       ×       ×       ×       ×       ×       ×       ×       ×       ×       ×       ×       ×       ×       ×       ×       ×       ×       ×       ×       ×       ×       ×       ×       ×       ×       ×       ×       ×       ×       ×       ×       ×       ×       ×       ×       ×       ×       ×       ×       ×       ×       ×       ×       ×       ×       ×       ×       ×       ×       ×       ×       ×       ×       ×       ×       ×       ×       ×       ×       ×       ×       ×       ×</td><td>(m)         (m)         (m)</td></th<> <td>大         名         土         月         次         水         次         水         次         水         次         次         水         次         小         次         1         1         1         1         1         1         1         1         1         1         1         1         1         1         1         1         1         1         1         1         1         1         1         1         1         1         1         1         1         1         1         1         1         1         1         1         1         1         1         1         1         1         1         1         1         1         1         1         1         1         1         1         1         1         1         1         1         1         1         1         1         1         1         1         1         1         1         1         1         1         1         1         1         1         1         1         1         1         1         1         1         1         1         1         1         1         1         1         1         1         1</td> <td><math display="block">\begin{array}{c c c c c c c c c c c c c c c c c c c </math></td> <td>市         金         十         月         火         木         金         1         1         1         1         1         1         1         1         1         1         1         1         1         1         1         1         1         1         1         1         1         1         1         1         1         1         1         1         1         1         1         1         1         1         1         1         1         1         1         1         1         1         1         1         1         1         1         1         1         1         1         1         1         1         1         1         1         1         1         1         1         1         1         1         1         1         1         1         1         1         1         1         1         1         1         1         1         1         1         1         1         1         1         1         1         1         1         1         1         1         1         1         1         1         1         1         1         1         1         1</td>                                                                                                    | With (小)      Substrate (1)     Substrate (1)     Subs                                                                                                    | 水       水       水       水       ×       ×       ×       ×       ×       ×       ×       ×       ×       ×       ×       ×       ×       ×       ×       ×       ×       ×       ×       ×       ×       ×       ×       ×       ×       ×       ×       ×       ×       ×       ×       ×       ×       ×       ×       ×       ×       ×       ×       ×       ×       ×       ×       ×       ×       ×       ×       ×       ×       ×       ×       ×       ×       ×       ×       ×       ×       ×       ×       ×       ×       ×       ×       ×       ×       ×       ×       ×       ×       ×       ×       ×       ×       ×       ×       ×       ×       ×       ×       ×       ×       ×       ×       ×       ×       ×       ×       ×       ×       ×       ×       ×       ×       ×       ×       ×       ×       ×       ×       ×       ×       ×       ×       ×       ×       ×       ×       ×       ×       ×       ×       ×       ×       ×       ×                                                                                                    | (m)         (m)                                                                                                    | 大         名         土         月         次         水         次         水         次         水         次         次         水         次         小         次         1         1         1         1         1         1         1         1         1         1         1         1         1         1         1         1         1         1         1         1         1         1         1         1         1         1         1         1         1         1         1         1         1         1         1         1         1         1         1         1         1         1         1         1         1         1         1         1         1         1         1         1         1         1         1         1         1         1         1         1         1         1         1         1         1         1         1         1         1         1         1         1         1         1         1         1         1         1         1         1         1         1         1         1         1         1         1         1         1         1         1                                                                                                    | $\begin{array}{c c c c c c c c c c c c c c c c c c c $                                                                                                    | 市         金         十         月         火         木         金         1         1         1         1         1         1         1         1         1         1         1         1         1         1         1         1         1         1         1         1         1         1         1         1         1         1         1         1         1         1         1         1         1         1         1         1         1         1         1         1         1         1         1         1         1         1         1         1         1         1         1         1         1         1         1         1         1         1         1         1         1         1         1         1         1         1         1         1         1         1         1         1         1         1         1         1         1         1         1         1         1         1         1         1         1         1         1         1         1         1         1         1         1         1         1         1         1         1         1         1                                                                                                    |                                                                                                    |
| 解時期 10 5 8 30 15 3 3.7 64.7 64.7 8 809 100 0.8 0.7 0.0 328 0.13 12.35 0.00 0.02 0.00 0.02 0.0<br>学乳 100 100 100 113 100 100 100 100 108 8212 82.12 160 51.3 55.0 2.7 3.1 3.9 9.0.3 0.00 32.0 0.00 0.16 0.82 0.08 0.0                                                                                                    | #初 (1) 10 100 100 100 100 100 100 100 100 10                                                                                                    | #2月 10 100 100 100 113 100 10 101 113 100 100                                                                                                    | #2時<br>単時<br>手引、  100 100 100 113   100 100 113   100 100 113   100 100 103 821 821 821 810 100 100 103 810 100 103 810 100 103 810 100 103 810 100 103 810 100 103 810 100 103 810 100 103 810 100 103 810 100 103 810 100 103 810 100 103 810 100 103 810 100 103 810 100 103 810 100 103 810 100 103 810 100 103 810 100 103 810 100 100 103 810 100 100 103 810 100 100 100 100 100 100 100 100 100                                                                                                    | #7月 100 100 100 113 100 100 113 2 37 0547 54 8 8 30 11 2 57 621 8 8 30 11 2 57 621 8 10 100 100 100 100 100 100 100 100 1                                                                                                    | #7月 100 100 100 113 100 100 113 2 37 0547 54 8 8 30 11 2 57 621 8 8 30 11 2 57 621 8 10 100 100 100 100 100 100 100 100 1                                                                                                    | #期 10 100 100 100 113 100 100 113 2.7. 647 847 847 847 847 847 847 847 847 847 8                                                                                                    | #2月 日 10 100 100 100 113 100 100 113 100 100                                                                                                    | #初 (1) 10 10 10 10 11 10 10 11 10 10 10 10 11 10 10                                                                                                    | #初目 U 5 8 30 1b 3 3.7 054 8 80.9 110 2 2 0 0 100 100 100 100 100 100 100                                                                                                    | #1期 日 U 5 8 30 1b 3 3.7 647 847 847 847 847 8 10 1 100 100 100 100 100 100 100 100                                                                                                    | #初日 10 100 100 100 113 100 100 100 100 100                                                                                                    | #2月 日 U 5 8 30 15 3 3.7 647 647 647 647 8 009 100 08 0.7 0.0 328 013 12.35 0.00 0.02 0.00 0.02 0.00 0.00                                                                                                    | #2月 日 U 5 8 30 15 3 37.7 64.7 64.7 6.4 8 80.9 10 0.0 0.0 0.0 0.0 0.0 0.0 0.0 0.0 0.0                                                                                                    | 現 ① 10 100 113 100 110 113 100 100 113 100 100                                                                                                    | 1月目 0 0 5 8 30 1b 3 3.7 047 647 8 300 1b 3 3.7 047 647 8 300 100 02 32 043 123 123 040 04 040 040 040 040 040 040 040 040                                                                                                    | Image: Note: Note:                                                                                                    | Image: style         Image: style         Image: style<                                                                                                    | HTM         U         5         8         30         15         3         3.7         64.7         8         0.01         100         0.00         2.9         0.13         12.35         0.00         0.02         0.00         0.02         0.00         0.02         0.00         0.02         0.00         0.02         0.00         0.02         0.00         0.02         0.00         0.02         0.00         0.02         0.00         0.02         0.00         0.02         0.00         0.02         0.00         0.02         0.00         0.02         0.00         0.02         0.00         0.02         0.00         0.02         0.00         0.02         0.00         0.02         0.00         0.02         0.00         0.02         0.00         0.02         0.00         0.02         0.00         0.02         0.00         0.02         0.00         0.02         0.00         0.02         0.00         0.02         0.00         0.02         0.00         0.02         0.00         0.02         0.00         0.02         0.00         0.02         0.00         0.02         0.00         0.02         0.00         0.02         0.00         0.02         0.00         0.02         0.00 <th< td=""><td>150         100         100         110         100         100         100         100         100         100         100         100         100         100         100         100         100         100         100         100         100         100         100         100         100         100         100         100         100         100         100         100         100         100         100         100         100         100         100         100         100         100         100         100         100         100         100         100         100         100         100         100         100         100         100         100         100         100         100         100         100         100         100         100         100         100         100         100         100         100         100         100         100         100         100         100         100         100         100         100         100         100         100         100         100         100         100         100         100         100         100         100         100         100         100         100         100</td></th<> <td>1111 U 5 8 3U 15 3 37 647 647 8 5U 51 3 57 647 647 8 5U 51 3 57 6 57 65 0 0 0 0 0 0 0 0 0 0 0 0 0 0 0 0 0 0</td> <td>神類</td> <td></td> <td><br/> 数据(小)<br/> 数据(小)<br/> 、<br/> 、<br/> 、<br/> 、<br/> 数据(小)<br/> 、<br/> 、<br> 、<br> 、<br> 、<br> 、<br> 、<br> 、<br> 、<br> 、<br> 、<br> 、<br> 、<br> 、<br> 、<br> 、<br> 、<br> 、<br> 、<br> 、<br> 、<br> 、<br> 、<br> 、<br> 、<br> 、<br> 、<br> 、<br> 、<br/> 、<br/> 、</br></br></br></br></br></br></br></br></br></br></br></br></br></br></br></br></br></br></br></br></br></br></br></br></br></br></br></td> <td>Wark (小) (小) (小) (小) (小) (小) (小) (小) (小) (小)</td> <td>水       水       水       水       水       水       水       水       水       ×       ×       ×       ×       ×       ×       ×       ×       ×       ×       ×       ×       ×       ×       ×       ×       ×       ×       ×       ×       ×       ×       ×       ×       ×       ×       ×       ×       ×       ×       ×       ×       ×       ×       ×       ×       ×       ×       ×       ×       ×       ×       ×       ×       ×       ×       ×       ×       ×       ×       ×       ×       ×       ×       ×       ×       ×       ×       ×       ×       ×       ×       ×       ×       ×       ×       ×       ×       ×       ×       ×       ×       ×       ×       ×       ×       ×       ×       ×       ×       ×       ×       ×       ×       ×       ×       ×       ×       ×       ×       ×       ×       ×       ×       ×       ×       ×       ×       ×       ×       ×       ×       ×       ×       ×       ×       ×       ×       ×       ×</td> <td>(水)(水)(水)(×)(×)<th< td=""><td>大         名         上         月         次         水         次         水         次         次         水         次         水         次         小         √         √         √         ×         2         /         √         √         √         ×         2         √         √         √         √         ×         √         √         √         √         √         2         √         √         √         √         2         2         2         2         2         2         0         0         0         000         000         000         000         000         000         000         000         000         000         000         000         000         000         000         000         000         000         000         000         000         000         000         000         000         000         000         000         000         000         000         000         000         000         000         000         000         000         000         000         000         000         000         000         000         000         000         000         000         000         000         <th< td=""><td><math display="block">\begin{array}{c c c c c c c c c c c c c c c c c c c </math></td><td>市         金         土         月         火         水         金         土         月          N         金         1         N         N         金         1         N         N         A         A         A         A         A         A         A         A         A         A         A         A         A         A         A         A         A         A         A         B         C         C</td></th<></td></th<></td>                                                                                                    | 150         100         100         110         100         100         100         100         100         100         100         100         100         100         100         100         100         100         100         100         100         100         100         100         100         100         100         100         100         100         100         100         100         100         100         100         100         100         100         100         100         100         100         100         100         100         100         100         100         100         100         100         100         100         100         100         100         100         100         100         100         100         100         100         100         100         100         100         100         100         100         100         100         100         100         100         100         100         100         100         100         100         100         100         100         100         100         100         100         100         100         100         100         100         100         100         100                                                                                                    | 1111 U 5 8 3U 15 3 37 647 647 8 5U 51 3 57 647 647 8 5U 51 3 57 6 57 65 0 0 0 0 0 0 0 0 0 0 0 0 0 0 0 0 0 0                                                                                                    | 神類                                                                                                    |                                                                                                    | <br>数据(小)<br>数据(小)<br>、<br>、<br>、<br>、<br>数据(小)<br>、<br>、<br>                                                                                                    | Wark (小) (小) (小) (小) (小) (小) (小) (小) (小) (小)                                                                                                    | 水       水       水       水       水       水       水       水       水       ×       ×       ×       ×       ×       ×       ×       ×       ×       ×       ×       ×       ×       ×       ×       ×       ×       ×       ×       ×       ×       ×       ×       ×       ×       ×       ×       ×       ×       ×       ×       ×       ×       ×       ×       ×       ×       ×       ×       ×       ×       ×       ×       ×       ×       ×       ×       ×       ×       ×       ×       ×       ×       ×       ×       ×       ×       ×       ×       ×       ×       ×       ×       ×       ×       ×       ×       ×       ×       ×       ×       ×       ×       ×       ×       ×       ×       ×       ×       ×       ×       ×       ×       ×       ×       ×       ×       ×       ×       ×       ×       ×       ×       ×       ×       ×       ×       ×       ×       ×       ×       ×       ×       ×       ×       ×       ×       ×       ×       ×                                                                                                    | (水)(水)(水)(×)(×) <th< td=""><td>大         名         上         月         次         水         次         水         次         次         水         次         水         次         小         √         √         √         ×         2         /         √         √         √         ×         2         √         √         √         √         ×         √         √         √         √         √         2         √         √         √         √         2         2         2         2         2         2         0         0         0         000         000         000         000         000         000         000         000         000         000         000         000         000         000         000         000         000         000         000         000         000         000         000         000         000         000         000         000         000         000         000         000         000         000         000         000         000         000         000         000         000         000         000         000         000         000         000         000         000         000         000         <th< td=""><td><math display="block">\begin{array}{c c c c c c c c c c c c c c c c c c c </math></td><td>市         金         土         月         火         水         金         土         月          N         金         1         N         N         金         1         N         N         A         A         A         A         A         A         A         A         A         A         A         A         A         A         A         A         A         A         A         B         C         C</td></th<></td></th<>                                                                                                    | 大         名         上         月         次         水         次         水         次         次         水         次         水         次         小         √         √         √         ×         2         /         √         √         √         ×         2         √         √         √         √         ×         √         √         √         √         √         2         √         √         √         √         2         2         2         2         2         2         0         0         0         000         000         000         000         000         000         000         000         000         000         000         000         000         000         000         000         000         000         000         000         000         000         000         000         000         000         000         000         000         000         000         000         000         000         000         000         000         000         000         000         000         000         000         000         000         000         000         000         000         000         000 <th< td=""><td><math display="block">\begin{array}{c c c c c c c c c c c c c c c c c c c </math></td><td>市         金         土         月         火         水         金         土         月          N         金         1         N         N         金         1         N         N         A         A         A         A         A         A         A         A         A         A         A         A         A         A         A         A         A         A         A         B         C         C</td></th<>                                                                                                    | $\begin{array}{c c c c c c c c c c c c c c c c c c c $                                                                                                    | 市         金         土         月         火         水         金         土         月          N         金         1         N         N         金         1         N         N         A         A         A         A         A         A         A         A         A         A         A         A         A         A         A         A         A         A         A         B         C         C                                                                                                    |                                                                                                    |
| +7. 100 100 100 113 100 100 100 100 100 100                                                                                                    | + 元 100 1100 110 113 100 100 113 100 100 1101 100 102 12 82.12 82.12 100 013 950 2.3 53 133 950 32.3 953 950 32.5 050 32.5 050 000 000 000 000 000 000 000 000 0                                                                                                    | +7.0 100 100 101 113 100 100 113 100 100 10                                                                                                    | + 10 1 100 100 113 113 100 100 113 100 100                                                                                                    | +7-1 100 100 110 113 100 100 113 100 100 10                                                                                                    | +7-1 100 100 110 113 100 100 113 100 100 10                                                                                                    | +开L 100 1100 110 113 100 100 113 1100 100 1                                                                                                    | + 元 100 100 100 103 10 100 10 10 10 10 10 10 10 10 10 100 100 100 100 100 10 1                                                                                                    | + 元 100 100 10 10 113 100 100 110 110 100 113 100 100                                                                                                    | + 元 100 100 100 113 100 100 101 115 100 100 100 100 100 100                                                                                                    | +开L 100 1100 113 113 100 100 113 1100 106 82/2 82.12 100 133 940 2.3 3.1 33 943 943 943 943 943 943 943 943 943                                                                                                    | ++1. 100 1100 110 113 100 100 1140 116 162 2 8c.1 2 100 13 950 2.7 3.1 33 953 0.00 13.5 950 2.0 0.00 0.00 0.00 0.00 0.00 0.00 0.0                                                                                                    | +7.         100         100         1101         100         100         100         100         100         100         100         100         100         100         100         100         100         101         100         101         100         101         101         100         101         101         101         101         101         101         101         101         101         101         101         101         101         101         101         101         101         101         101         101         101         101         101         101         101         101         101         101         101         101         101         101         101         101         101         101         101         101         101         101         101         101         101         101         101         101         101         101         101         101         101         101         101         101         101         101         101         101         101         101         101         101         101         101         101         101         101         101         101         101         101         101         101 <td>+ 元 100 100 101 113 100 100 1101 100 100 10</td> <td>現 100 100 100 113 100 100 113 100 100 113 100 100</td> <td>- FL 100 100 100 113 100 100 113 100 100 100</td> <td>- FL 100 100 113 100 113 100 100 110 100 100</td> <td>+来, 100 100 100 113 100 100 100 100 100 8212 8212 100 513 550 2.7 53 53 535 500 5255 500 0.6 0.6 0.8 20 0.00 0.00 0.00 0.00 0.00 0.00 0.</td> <td>-rt.         100         100         100         113         100         100         100         100         100         100         100         100         100         100         100         100         100         100         100         100         100         100         100         100         100         100         100         100         100         100         100         100         100         100         100         100         100         100         100         100         100         100         100         100         100         100         100         100         100         100         100         100         100         100         100         100         100         100         100         100         100         100         100         100         100         100         100         100         100         100         100         100         100         100         100         100         100         100         100         100         100         100         100         100         100         100         100         100         100         100         100         100         100         100         100         100<td>-7, 100 100 110 113 100 100 100 100 100 100</td><td>•31. I [10] [00] [00] [10] [10] [10] [10] [10]</td><td></td><td></td><td>総算法(小) (第算法(小) (第二、小) (第二、小)<!--</td--><td>田田田田田田田田田田田田田田田田田田田田田田田田田田田田田田田田田</td><td>水         次         大         次         水         次         次         次         次         次         次         次         次         次         次         次         次         次         次         次         次         1         1         1         1         1         1         1         1         1         1         1         1         1         1         1         1         1         1         1         1         1         1         1         1         1         1         1         1         1         1         1         1         1         1         1         1         1         1         1         1         1         1         1         1         1         1         1         1         1         1         1         1         1         1         1         1         1         1         1         1         1         1         1         1         1         1         1         1         1         1         1         1         1         1         1         1         1         1         1         1         1         1         1         1         1         1</td><td>(水)         (水)         (×)         (×)         (×)         (×)         (×)         (×)         (×)         (×)         (×)         (×)         (×)         (×)         (×)         (×)         (×)         (×)         (×)         (×)         (×)         (×)         (×)         (×)         (×)         (×)         (×)         (×)         (×)         (×)         (×)         (×)         (×)         (×)         (×)         (×)         (×)         (×)         (×)         (×)         (×)         (×)         (×)         (×)         (×)         (×)         (×)         (×)         (×)         (×)         (×)         (×)         (×)         (×)         (×)         (×)         (×)         (×)         (×)         (×)         (×)         (×)         (×)         (×)         (×)         (×)         (×)         (×)         (×)         (×)         (×)         (×)         (×)         (×)         (×)         (×)         (×)         (×)         (×)         (×)         (×)         (×)         (×)         (×)         (×)         (×)         (×)         (×)         (×)         (×)         (×)         (×)         (×)         (×)         (×)         (×)         (×)&lt;</td><td>大         空         上         月         次         水         次         次         次         次         次         次         次         次         次         次         次         次         次         1         1         1         1         1         1         1         1         1         1         1         1         1         1         1         1         1         1         1         1         1         1         1         1         1         1         1         1         1         1         1         1         1         1         1         1         1         1         1         1         1         1         1         1         1         1         1         1         1         1         1         1         1         1         1         1         1         1         1         1         1         1         1         1         1         1         1         1         1         1         1         1         1         1         1         1         1         1         1         1         1         1         1         1         1         1         1         1</td><td><math display="block">\begin{array}{c c c c c c c c c c c c c c c c c c c </math></td><td>市         金         三         月         火         水         金         土         月          N         2         2         7         125         2         125         2         125         125         125         125         125         125         125         125         125         125         125         125         125         125         125         125         125         125         125         125         125         125         125         125         125         125         125         125         125         125         125         125         125         125         125         125         125         125         125         125         125         125         125         125         125         125         125         125         125         125         125         125         125         125         125         125         125         125         125         125         125         125         125         125         125         125         125         125         125         125         125         125         125         125         125         125         125         125         125         125</td></td></td>                                                                                                    | + 元 100 100 101 113 100 100 1101 100 100 10                                                                                                    | 現 100 100 100 113 100 100 113 100 100 113 100 100                                                                                                    | - FL 100 100 100 113 100 100 113 100 100 100                                                                                                    | - FL 100 100 113 100 113 100 100 110 100 100                                                                                                    | +来, 100 100 100 113 100 100 100 100 100 8212 8212 100 513 550 2.7 53 53 535 500 5255 500 0.6 0.6 0.8 20 0.00 0.00 0.00 0.00 0.00 0.00 0.                                                                                                    | -rt.         100         100         100         113         100         100         100         100         100         100         100         100         100         100         100         100         100         100         100         100         100         100         100         100         100         100         100         100         100         100         100         100         100         100         100         100         100         100         100         100         100         100         100         100         100         100         100         100         100         100         100         100         100         100         100         100         100         100         100         100         100         100         100         100         100         100         100         100         100         100         100         100         100         100         100         100         100         100         100         100         100         100         100         100         100         100         100         100         100         100         100         100         100         100         100         100 <td>-7, 100 100 110 113 100 100 100 100 100 100</td> <td>•31. I [10] [00] [00] [10] [10] [10] [10] [10]</td> <td></td> <td></td> <td>総算法(小) (第算法(小) (第二、小) (第二、小)<!--</td--><td>田田田田田田田田田田田田田田田田田田田田田田田田田田田田田田田田田</td><td>水         次         大         次         水         次         次         次         次         次         次         次         次         次         次         次         次         次         次         次         次         1         1         1         1         1         1         1         1         1         1         1         1         1         1         1         1         1         1         1         1         1         1         1         1         1         1         1         1         1         1         1         1         1         1         1         1         1         1         1         1         1         1         1         1         1         1         1         1         1         1         1         1         1         1         1         1         1         1         1         1         1         1         1         1         1         1         1         1         1         1         1         1         1         1         1         1         1         1         1         1         1         1         1         1         1         1</td><td>(水)         (水)         (×)         (×)         (×)         (×)         (×)         (×)         (×)         (×)         (×)         (×)         (×)         (×)         (×)         (×)         (×)         (×)         (×)         (×)         (×)         (×)         (×)         (×)         (×)         (×)         (×)         (×)         (×)         (×)         (×)         (×)         (×)         (×)         (×)         (×)         (×)         (×)         (×)         (×)         (×)         (×)         (×)         (×)         (×)         (×)         (×)         (×)         (×)         (×)         (×)         (×)         (×)         (×)         (×)         (×)         (×)         (×)         (×)         (×)         (×)         (×)         (×)         (×)         (×)         (×)         (×)         (×)         (×)         (×)         (×)         (×)         (×)         (×)         (×)         (×)         (×)         (×)         (×)         (×)         (×)         (×)         (×)         (×)         (×)         (×)         (×)         (×)         (×)         (×)         (×)         (×)         (×)         (×)         (×)         (×)         (×)&lt;</td><td>大         空         上         月         次         水         次         次         次         次         次         次         次         次         次         次         次         次         次         1         1         1         1         1         1         1         1         1         1         1         1         1         1         1         1         1         1         1         1         1         1         1         1         1         1         1         1         1         1         1         1         1         1         1         1         1         1         1         1         1         1         1         1         1         1         1         1         1         1         1         1         1         1         1         1         1         1         1         1         1         1         1         1         1         1         1         1         1         1         1         1         1         1         1         1         1         1         1         1         1         1         1         1         1         1         1         1</td><td><math display="block">\begin{array}{c c c c c c c c c c c c c c c c c c c </math></td><td>市         金         三         月         火         水         金         土         月          N         2         2         7         125         2         125         2         125         125         125         125         125         125         125         125         125         125         125         125         125         125         125         125         125         125         125         125         125         125         125         125         125         125         125         125         125         125         125         125         125         125         125         125         125         125         125         125         125         125         125         125         125         125         125         125         125         125         125         125         125         125         125         125         125         125         125         125         125         125         125         125         125         125         125         125         125         125         125         125         125         125         125         125         125         125         125         125</td></td>                                                                                                    | -7, 100 100 110 113 100 100 100 100 100 100                                                                                                    | •31. I [10] [00] [00] [10] [10] [10] [10] [10]                                                                                                    |                                                                                                    |                                                                                                    | 総算法(小) (第算法(小) (第二、小) (第二、小) </td <td>田田田田田田田田田田田田田田田田田田田田田田田田田田田田田田田田田</td> <td>水         次         大         次         水         次         次         次         次         次         次         次         次         次         次         次         次         次         次         次         次         1         1         1         1         1         1         1         1         1         1         1         1         1         1         1         1         1         1         1         1         1         1         1         1         1         1         1         1         1         1         1         1         1         1         1         1         1         1         1         1         1         1         1         1         1         1         1         1         1         1         1         1         1         1         1         1         1         1         1         1         1         1         1         1         1         1         1         1         1         1         1         1         1         1         1         1         1         1         1         1         1         1         1         1         1         1</td> <td>(水)         (水)         (×)         (×)         (×)         (×)         (×)         (×)         (×)         (×)         (×)         (×)         (×)         (×)         (×)         (×)         (×)         (×)         (×)         (×)         (×)         (×)         (×)         (×)         (×)         (×)         (×)         (×)         (×)         (×)         (×)         (×)         (×)         (×)         (×)         (×)         (×)         (×)         (×)         (×)         (×)         (×)         (×)         (×)         (×)         (×)         (×)         (×)         (×)         (×)         (×)         (×)         (×)         (×)         (×)         (×)         (×)         (×)         (×)         (×)         (×)         (×)         (×)         (×)         (×)         (×)         (×)         (×)         (×)         (×)         (×)         (×)         (×)         (×)         (×)         (×)         (×)         (×)         (×)         (×)         (×)         (×)         (×)         (×)         (×)         (×)         (×)         (×)         (×)         (×)         (×)         (×)         (×)         (×)         (×)         (×)         (×)&lt;</td> <td>大         空         上         月         次         水         次         次         次         次         次         次         次         次         次         次         次         次         次         1         1         1         1         1         1         1         1         1         1         1         1         1         1         1         1         1         1         1         1         1         1         1         1         1         1         1         1         1         1         1         1         1         1         1         1         1         1         1         1         1         1         1         1         1         1         1         1         1         1         1         1         1         1         1         1         1         1         1         1         1         1         1         1         1         1         1         1         1         1         1         1         1         1         1         1         1         1         1         1         1         1         1         1         1         1         1         1</td> <td><math display="block">\begin{array}{c c c c c c c c c c c c c c c c c c c </math></td> <td>市         金         三         月         火         水         金         土         月          N         2         2         7         125         2         125         2         125         125         125         125         125         125         125         125         125         125         125         125         125         125         125         125         125         125         125         125         125         125         125         125         125         125         125         125         125         125         125         125         125         125         125         125         125         125         125         125         125         125         125         125         125         125         125         125         125         125         125         125         125         125         125         125         125         125         125         125         125         125         125         125         125         125         125         125         125         125         125         125         125         125         125         125         125         125         125         125</td>                                                                                                    | 田田田田田田田田田田田田田田田田田田田田田田田田田田田田田田田田田                                                                                                    | 水         次         大         次         水         次         次         次         次         次         次         次         次         次         次         次         次         次         次         次         次         1         1         1         1         1         1         1         1         1         1         1         1         1         1         1         1         1         1         1         1         1         1         1         1         1         1         1         1         1         1         1         1         1         1         1         1         1         1         1         1         1         1         1         1         1         1         1         1         1         1         1         1         1         1         1         1         1         1         1         1         1         1         1         1         1         1         1         1         1         1         1         1         1         1         1         1         1         1         1         1         1         1         1         1         1         1                                                                                                    | (水)         (水)         (×)         (×)         (×)         (×)         (×)         (×)         (×)         (×)         (×)         (×)         (×)         (×)         (×)         (×)         (×)         (×)         (×)         (×)         (×)         (×)         (×)         (×)         (×)         (×)         (×)         (×)         (×)         (×)         (×)         (×)         (×)         (×)         (×)         (×)         (×)         (×)         (×)         (×)         (×)         (×)         (×)         (×)         (×)         (×)         (×)         (×)         (×)         (×)         (×)         (×)         (×)         (×)         (×)         (×)         (×)         (×)         (×)         (×)         (×)         (×)         (×)         (×)         (×)         (×)         (×)         (×)         (×)         (×)         (×)         (×)         (×)         (×)         (×)         (×)         (×)         (×)         (×)         (×)         (×)         (×)         (×)         (×)         (×)         (×)         (×)         (×)         (×)         (×)         (×)         (×)         (×)         (×)         (×)         (×)         (×)<                                                                                                    | 大         空         上         月         次         水         次         次         次         次         次         次         次         次         次         次         次         次         次         1         1         1         1         1         1         1         1         1         1         1         1         1         1         1         1         1         1         1         1         1         1         1         1         1         1         1         1         1         1         1         1         1         1         1         1         1         1         1         1         1         1         1         1         1         1         1         1         1         1         1         1         1         1         1         1         1         1         1         1         1         1         1         1         1         1         1         1         1         1         1         1         1         1         1         1         1         1         1         1         1         1         1         1         1         1         1         1                                                                                                    | $\begin{array}{c c c c c c c c c c c c c c c c c c c $                                                                                                    | 市         金         三         月         火         水         金         土         月          N         2         2         7         125         2         125         2         125         125         125         125         125         125         125         125         125         125         125         125         125         125         125         125         125         125         125         125         125         125         125         125         125         125         125         125         125         125         125         125         125         125         125         125         125         125         125         125         125         125         125         125         125         125         125         125         125         125         125         125         125         125         125         125         125         125         125         125         125         125         125         125         125         125         125         125         125         125         125         125         125         125         125         125         125         125         125         125                                                                                                    |                                                                                                    |
|                                                                                                    | CONCERCISION CONCERCISION CON                                                                                                    | CONSCREMENT         L         L <thl< th=""> <thl< th=""> <thl< th=""> <thl< td=""><td>CONSCREMENT LOCK CONSCREMENT LOCK CONSCREMENT LOCK</td><td>CONSIGNER CONSIGNER CONSIGNER</td><td>CONSIGNER CONSIGNER CONSIGNER</td><td>COURT-Nearman         C         C         <thc< th="">         C         <thc< th=""> <t< td=""><td>COURT Construction       COURT construction     Construction     Construction</td><td>CVIER-Realman 2 2 2 2 2 2 2 2 2 2 2 2 2 2 2 2 2 2 2</td><td>ていたまでのmain 2 2 0 1 2 2 2 1 0 2 0 0 1 2 0 0 1 2 0 0 0 1 0 0 0 0</td><td>Contraction         Contraction         <thcontraction< th=""> <thcontraction< th=""></thcontraction<></thcontraction<></td><td>Collectualina 2 0 10 2 02 10 2 00 0 0 0 00 000 000 00</td><td>CONSERVATION CONTRACT AND A 12 2 11 6 11 12 57 821 821 7 1173 124 0.5 11 13 468 010 5700 000 000 000 000 000 000 000 000 0</td><td>ていたい exercise and a construct and a construct and a construct a construct a</td><td>01世代後期<br/>日本11月1日 - 2 - 2 - 2 - 2 - 2 - 2 - 2 - 2 - 2 -</td><td></td><td>0/m_/Laean 2 0 2 0.2 10 2 0.0 0.1 0.1 0.0 0.00 0.0</td><td>2 0 2 10 2 00 00 000 000 000 000 000 000</td><td></td><td>2000/2000/2001 1 1 1 1 1 1 1 1 1 1 1 1 1 1 1 1 1 1</td><td></td><td>##1 [100 100 100 113] [100 100 [100 100 [100 108. 8212] 8212 [80 513 350 2.7] 31 33 3033 000 3203 000 018 082 008 008</td><td></td><td>総算法(小)11252525252159000000000000000000000000000000000000000000000000000000000000000000000000000000000000000000000000000000000000000000000000000000000000000000000000000000000000000000000000000000000000000000000000&lt;</td><td>次振令の信小山小小小小小小小小小小小小小小小小小小小小小小小小小小小小小小小小小小小小小小小小小小小小小小小小小小小小小小小小小小小小小小小小小小小小小小小小小小小小小小小小小小小小小小小小小小小小小小小小小小小小小小小小小小小小小小小小小小小小小小小小小小小小小小小小小小小小小小小小小小小小小小小小小小小小小小小小小小小小小小小小小小小小小小小小小小小小小小小小小小小小小小小小小小小小小小小小小小小小小小小小<!--</td--><td>水         次         大         次         次         次         次         次         次         次         次         次         次         次         次         次         次         次         次         次         次         %         次         %         次         %         %         %         %         %         %         %         %         %         %         %         %         %         %         %         %         %         %         %         %         %         %         %         %         %         %         %         %         %         %         %         %         %         %         %         %         %         %         %         %         %         %         %         %         %         %         %         %         %         %         %         %         %         %         %         %         %         %         %         %         %         %         %         %         %         %         %         %         %         %         %         %         %         %         %         %         %         %         %         %         %         %</td><td><math display="block"> \begin{array}{c c c c c c c c c c c c c c c c c c c </math></td><td>小大小小小小小小小小小小小いいいいいいいいいいいいいいいいいいいいいいいいいいいいいいいいいいいいいいいいいいいいいいいいいいいいいいいいいいいいいいいいいいいいいいいいいいいいいいいいいいいいいいいいいいいいいいいいいいいいいいいいいいいいいいいいいいいいいいいいいいいいいいいいいいいいいいいいいいいいいいいいいいい&lt;い&lt;い&lt;い&lt;い&lt;い&lt;い&lt;い&lt;い&lt;い&lt;い&lt;い&lt;い&lt;い&lt;い&lt;い&lt;い&lt;い&lt;い&lt;い&lt;い&lt;い&lt;い&lt;い&lt;い&lt;い&lt;い&lt;い&lt;い&lt;い&lt;い&lt;い&lt;い&lt;い&lt;い&lt;い&lt;い&lt;い&lt;い&lt;い&lt;<t< td=""><td><math display="block">\begin{array}{ c c c c c c c c c c c c c c c c c c c</math></td><td>市&lt;金         土&lt;月         八         木&lt;金         土&lt;月         八         大         金         土&lt;月         八         次         2         7         2         2         2         2         2         2         2         2         2         2         2         2         2         2         2         2         2         2         2         2         2         2         2         2         2         2         0         0         0         0         0         0         0         0         0         0         0         0         0         0         0         0         0         0         0         0         0         0         0         0         0         0         0         0         0         0         0         0         0         0         0         0         0         0         0         0         0         0         0         0         0         0         0         0         0         0         0         0         0         0         0         0         0         0         0         0         0         0         0         0         0         0         0         &lt;</td></t<></td></td></t<></thc<></thc<></td></thl<></thl<></thl<></thl<>                                                                                                    | CONSCREMENT LOCK CONSCREMENT LOCK                                                                                                    | CONSIGNER CONSIGNER                                                                                                    | CONSIGNER CONSIGNER                                                                                                    | COURT-Nearman         C         C <thc< th="">         C         <thc< th=""> <t< td=""><td>COURT Construction       COURT construction     Construction     Construction</td><td>CVIER-Realman 2 2 2 2 2 2 2 2 2 2 2 2 2 2 2 2 2 2 2</td><td>ていたまでのmain 2 2 0 1 2 2 2 1 0 2 0 0 1 2 0 0 1 2 0 0 0 1 0 0 0 0</td><td>Contraction         Contraction         <thcontraction< th=""> <thcontraction< th=""></thcontraction<></thcontraction<></td><td>Collectualina 2 0 10 2 02 10 2 00 0 0 0 00 000 000 00</td><td>CONSERVATION CONTRACT AND A 12 2 11 6 11 12 57 821 821 7 1173 124 0.5 11 13 468 010 5700 000 000 000 000 000 000 000 000 0</td><td>ていたい exercise and a construct and a construct and a construct a construct a</td><td>01世代後期<br/>日本11月1日 - 2 - 2 - 2 - 2 - 2 - 2 - 2 - 2 - 2 -</td><td></td><td>0/m_/Laean 2 0 2 0.2 10 2 0.0 0.1 0.1 0.0 0.00 0.0</td><td>2 0 2 10 2 00 00 000 000 000 000 000 000</td><td></td><td>2000/2000/2001 1 1 1 1 1 1 1 1 1 1 1 1 1 1 1 1 1 1</td><td></td><td>##1 [100 100 100 113] [100 100 [100 100 [100 108. 8212] 8212 [80 513 350 2.7] 31 33 3033 000 3203 000 018 082 008 008</td><td></td><td>総算法(小)11252525252159000000000000000000000000000000000000000000000000000000000000000000000000000000000000000000000000000000000000000000000000000000000000000000000000000000000000000000000000000000000000000000000000&lt;</td><td>次振令の信小山小小小小小小小小小小小小小小小小小小小小小小小小小小小小小小小小小小小小小小小小小小小小小小小小小小小小小小小小小小小小小小小小小小小小小小小小小小小小小小小小小小小小小小小小小小小小小小小小小小小小小小小小小小小小小小小小小小小小小小小小小小小小小小小小小小小小小小小小小小小小小小小小小小小小小小小小小小小小小小小小小小小小小小小小小小小小小小小小小小小小小小小小小小小小小小小小小小小小小小小小<!--</td--><td>水         次         大         次         次         次         次         次         次         次         次         次         次         次         次         次         次         次         次         次         次         %         次         %         次         %         %         %         %         %         %         %         %         %         %         %         %         %         %         %         %         %         %         %         %         %         %         %         %         %         %         %         %         %         %         %         %         %         %         %         %         %         %         %         %         %         %         %         %         %         %         %         %         %         %         %         %         %         %         %         %         %         %         %         %         %         %         %         %         %         %         %         %         %         %         %         %         %         %         %         %         %         %         %         %         %         %</td><td><math display="block"> \begin{array}{c c c c c c c c c c c c c c c c c c c </math></td><td>小大小小小小小小小小小小小いいいいいいいいいいいいいいいいいいいいいいいいいいいいいいいいいいいいいいいいいいいいいいいいいいいいいいいいいいいいいいいいいいいいいいいいいいいいいいいいいいいいいいいいいいいいいいいいいいいいいいいいいいいいいいいいいいいいいいいいいいいいいいいいいいいいいいいいいいいいいいいいいいい&lt;い&lt;い&lt;い&lt;い&lt;い&lt;い&lt;い&lt;い&lt;い&lt;い&lt;い&lt;い&lt;い&lt;い&lt;い&lt;い&lt;い&lt;い&lt;い&lt;い&lt;い&lt;い&lt;い&lt;い&lt;い&lt;い&lt;い&lt;い&lt;い&lt;い&lt;い&lt;い&lt;い&lt;い&lt;い&lt;い&lt;い&lt;い&lt;い&lt;<t< td=""><td><math display="block">\begin{array}{ c c c c c c c c c c c c c c c c c c c</math></td><td>市&lt;金         土&lt;月         八         木&lt;金         土&lt;月         八         大         金         土&lt;月         八         次         2         7         2         2         2         2         2         2         2         2         2         2         2         2         2         2         2         2         2         2         2         2         2         2         2         2         2         2         0         0         0         0         0         0         0         0         0         0         0         0         0         0         0         0         0         0         0         0         0         0         0         0         0         0         0         0         0         0         0         0         0         0         0         0         0         0         0         0         0         0         0         0         0         0         0         0         0         0         0         0         0         0         0         0         0         0         0         0         0         0         0         0         0         0         0         &lt;</td></t<></td></td></t<></thc<></thc<>                                                                                                    | COURT Construction       COURT construction     Construction     Construction                                                                                                    | CVIER-Realman 2 2 2 2 2 2 2 2 2 2 2 2 2 2 2 2 2 2 2                                                                                                    | ていたまでのmain 2 2 0 1 2 2 2 1 0 2 0 0 1 2 0 0 1 2 0 0 0 1 0 0 0 0                                                                                                    | Contraction         Contraction         Contraction <thcontraction< th=""> <thcontraction< th=""></thcontraction<></thcontraction<>                                                                                                    | Collectualina 2 0 10 2 02 10 2 00 0 0 0 00 000 000 00                                                                                                    | CONSERVATION CONTRACT AND A 12 2 11 6 11 12 57 821 821 7 1173 124 0.5 11 13 468 010 5700 000 000 000 000 000 000 000 000 0                                                                                                    | ていたい exercise and a construct and a construct and a construct a construct a                                                                                                    | 01世代後期<br>日本11月1日 - 2 - 2 - 2 - 2 - 2 - 2 - 2 - 2 - 2 -                                                                                                    |                                                                                                    | 0/m_/Laean 2 0 2 0.2 10 2 0.0 0.1 0.1 0.0 0.00 0.0                                                                                                    | 2 0 2 10 2 00 00 000 000 000 000 000 000                                                                                                    |                                                                                                    | 2000/2000/2001 1 1 1 1 1 1 1 1 1 1 1 1 1 1 1 1 1 1                                                                                                     |                                                                                                    | ##1 [100 100 100 113] [100 100 [100 100 [100 108. 8212] 8212 [80 513 350 2.7] 31 33 3033 000 3203 000 018 082 008 008                                                                                                    |                                                                                                    | 総算法(小)11252525252159000000000000000000000000000000000000000000000000000000000000000000000000000000000000000000000000000000000000000000000000000000000000000000000000000000000000000000000000000000000000000000000000<                                                                                                    | 次振令の信小山小小小小小小小小小小小小小小小小小小小小小小小小小小小小小小小小小小小小小小小小小小小小小小小小小小小小小小小小小小小小小小小小小小小小小小小小小小小小小小小小小小小小小小小小小小小小小小小小小小小小小小小小小小小小小小小小小小小小小小小小小小小小小小小小小小小小小小小小小小小小小小小小小小小小小小小小小小小小小小小小小小小小小小小小小小小小小小小小小小小小小小小小小小小小小小小小小小小小小小小小 </td <td>水         次         大         次         次         次         次         次         次         次         次         次         次         次         次         次         次         次         次         次         次         %         次         %         次         %         %         %         %         %         %         %         %         %         %         %         %         %         %         %         %         %         %         %         %         %         %         %         %         %         %         %         %         %         %         %         %         %         %         %         %         %         %         %         %         %         %         %         %         %         %         %         %         %         %         %         %         %         %         %         %         %         %         %         %         %         %         %         %         %         %         %         %         %         %         %         %         %         %         %         %         %         %         %         %         %         %</td> <td><math display="block"> \begin{array}{c c c c c c c c c c c c c c c c c c c </math></td> <td>小大小小小小小小小小小小小いいいいいいいいいいいいいいいいいいいいいいいいいいいいいいいいいいいいいいいいいいいいいいいいいいいいいいいいいいいいいいいいいいいいいいいいいいいいいいいいいいいいいいいいいいいいいいいいいいいいいいいいいいいいいいいいいいいいいいいいいいいいいいいいいいいいいいいいいいいいいいいいいいい&lt;い&lt;い&lt;い&lt;い&lt;い&lt;い&lt;い&lt;い&lt;い&lt;い&lt;い&lt;い&lt;い&lt;い&lt;い&lt;い&lt;い&lt;い&lt;い&lt;い&lt;い&lt;い&lt;い&lt;い&lt;い&lt;い&lt;い&lt;い&lt;い&lt;い&lt;い&lt;い&lt;い&lt;い&lt;い&lt;い&lt;い&lt;い&lt;い&lt;<t< td=""><td><math display="block">\begin{array}{ c c c c c c c c c c c c c c c c c c c</math></td><td>市&lt;金         土&lt;月         八         木&lt;金         土&lt;月         八         大         金         土&lt;月         八         次         2         7         2         2         2         2         2         2         2         2         2         2         2         2         2         2         2         2         2         2         2         2         2         2         2         2         2         2         0         0         0         0         0         0         0         0         0         0         0         0         0         0         0         0         0         0         0         0         0         0         0         0         0         0         0         0         0         0         0         0         0         0         0         0         0         0         0         0         0         0         0         0         0         0         0         0         0         0         0         0         0         0         0         0         0         0         0         0         0         0         0         0         0         0         0         &lt;</td></t<></td>                                                                                                    | 水         次         大         次         次         次         次         次         次         次         次         次         次         次         次         次         次         次         次         次         次         %         次         %         次         %         %         %         %         %         %         %         %         %         %         %         %         %         %         %         %         %         %         %         %         %         %         %         %         %         %         %         %         %         %         %         %         %         %         %         %         %         %         %         %         %         %         %         %         %         %         %         %         %         %         %         %         %         %         %         %         %         %         %         %         %         %         %         %         %         %         %         %         %         %         %         %         %         %         %         %         %         %         %         %         %         %                                                                                                    | $ \begin{array}{c c c c c c c c c c c c c c c c c c c $                                                                                                    | 小大小小小小小小小小小小小いいいいいいいいいいいいいいいいいいいいいいいいいいいいいいいいいいいいいいいいいいいいいいいいいいいいいいいいいいいいいいいいいいいいいいいいいいいいいいいいいいいいいいいいいいいいいいいいいいいいいいいいいいいいいいいいいいいいいいいいいいいいいいいいいいいいいいいいいいいいいいいいいいい<い<い<い<い<い<い<い<い<い<い<い<い<い<い<い<い<い<い<い<い<い<い<い<い<い<い<い<い<い<い<い<い<い<い<い<い<い<い<い< <t< td=""><td><math display="block">\begin{array}{ c c c c c c c c c c c c c c c c c c c</math></td><td>市&lt;金         土&lt;月         八         木&lt;金         土&lt;月         八         大         金         土&lt;月         八         次         2         7         2         2         2         2         2         2         2         2         2         2         2         2         2         2         2         2         2         2         2         2         2         2         2         2         2         2         0         0         0         0         0         0         0         0         0         0         0         0         0         0         0         0         0         0         0         0         0         0         0         0         0         0         0         0         0         0         0         0         0         0         0         0         0         0         0         0         0         0         0         0         0         0         0         0         0         0         0         0         0         0         0         0         0         0         0         0         0         0         0         0         0         0         0         &lt;</td></t<>                                                                                                    | $\begin{array}{ c c c c c c c c c c c c c c c c c c c$                                                                                                    | 市<金         土<月         八         木<金         土<月         八         大         金         土<月         八         次         2         7         2         2         2         2         2         2         2         2         2         2         2         2         2         2         2         2         2         2         2         2         2         2         2         2         2         2         0         0         0         0         0         0         0         0         0         0         0         0         0         0         0         0         0         0         0         0         0         0         0         0         0         0         0         0         0         0         0         0         0         0         0         0         0         0         0         0         0         0         0         0         0         0         0         0         0         0         0         0         0         0         0         0         0         0         0         0         0         0         0         0         0         0         0         <                                                                                                    |                                                                                                    |
|                                                                                                    | 1977HATAC201音中 0 10 10-7 0 10-3 2 11:0 3-1 12 0.1 02.1 0.1 0.1 0.1 0.1 0.1 0.1 0.1 0.1 0.1 0                                                                                                    | #######2(2) 日本 10 10 10 10 10 10 10 10 10 10 10 10 10                                                                                                    | in WHX (2019年) 0 101 101 101 10 10 10 10 10 10 10 10 1                                                                                                    | ####################################                                                                                                    | ####################################                                                                                                    | #787472(2)(第十 6) 10 10 - 1 0 10 - 2 11 2 0 1 2 1 12 0 1 0 - 1 0 - 1 0 - 1 0 - 1 0 - 1 0 - 1 0 - 1 0 - 1 0 - 1 0 - 1 0 - 1 0 - 1 0 - 0 0 - 0 -                                                                                                    | 前時時代(次)(音学 0 10 100 80 86 89 93 95 96 80 91 914 91 計 379.1 16.1 12.9 442 186.88 2.70 639.85 0.06 0.33 23.02 2.07 4.2                                                                                                    | 神전사진 2017년 1 10 11.51 0 11.52 2 11.10 5.1 12 0.1 10.21 0.1 0.21 0.1 11.13 17.1 0.0 1.1 11.1 11.1 12 0.1 0.0 0.0 0.0 0.0 0.0 0.0 0.0 0.0 0.0                                                                                                    | 에어서 MCC 방문 1 04 100 10 10 10 3 06 86 89 33 95 66 80 91 914 91 81 824 173 174 174 174 174 174 174 174 174 174 174                                                                                                    |                                                                                                    |                                                                                                    | NNELENCE DE LE LE LE LE LE LE LE LE LE LE LE LE LE                                                                                                    |                                                                                                    |                                                                                                    | dmaxed & 7599244 F &F 1010174F VIXXE 2011 & XEEXEE 20 921 921 711721 1741 051 111 121 4.691 0101 0571 0.001 0.001 0.021 1.021 0.01                                                                                                    | 10489747576674 6 10 10 4 9 13 3 9 11 6 3 1 19 5 7 991 991 7 1179 174 05 11 19 459 010 057 000 000 003 103 00                                                                                                    |                                                                                                    |                                                                                                    |                                                                                                    |                                                                                                    |                                                                                                    | # ¥J.         100         100         101         100         100         100         100         100         100         100         100         100         100         100         100         100         100         100         100         100         100         100         100         100         100         100         100         100         100         100         100         100         100         100         100         100         0.00         0.00         0.00         0.00         0.00         0.00         0.00         0.00         0.00         0.00         0.00         0.00         0.00         0.00         0.00         0.00         0.00         0.00         0.00         0.00         0.00         0.00         0.00         0.00         0.00         0.00         0.00         0.00         0.00         0.00         0.00         0.00         0.00         0.00         0.00         0.00         0.00         0.00         0.00         0.00         0.00         0.00         0.00         0.00         0.00         0.00         0.00         0.00         0.00         0.00         0.00         0.00         0.00         0.00         0.00         0.00         0.00                                                                                                    | 数据 (水)                                                                                                    | With (+)      (-)      (-)      (-)      (-)      (-)      (-)      (-)      (-)      (-)      (-)      (-)      (-)      (-)      (-)      (-)      (-)      (-)      (-)      (-)      (-)      (-)      (-)      (-)      (-)      (-)      (-)      (-)      (-)      (-)      (-)      (-)      (-)      (-)      (-)      (-)      (-)      (-)      (-)      (-)      (-)      (-)      (-)      (-)      (-)      (-)      (-)      (-)      (-)      (-)      (-)      (-)      (-)      (-)      (-)      (-)      (-)      (-)      (-)      (-)      (-)      (-)      (-)      (-)      (-)      (-)      (-)      (-)      (-)      (-)      (-)      (-)      (-)      (-)      (-)      (-)      (-)      (-)      (-)      (-)      (-)      (-)      (-)      (-)      (-)      (-)      (-)      (-)      (-)      (-)      (-)      (-)      (-)      (-)      (-)      (-)      (-)      (-)      (-)      (-)      (-)      (-)      (-)      (-)      (-)      (-)      (-)      (-)      (-)      (-)      (-)      (-)      (-)      (-)      (-)      (-)      (-)      (-)      (-)      (-)      (-)      (-)      (-)      (-)      (-)      (-)      (-)      (-)      (-)      (-)      (-)      (-)      (-)      (-)      (-)      (-)      (-)      (-)      (-)      (-)      (-)      (-)      (-)      (-)      (-)      (-)      (-)      (-)      (-)      (-)      (-)      (-)      (-)      (-)      (-)      (-)      (-)      (-)      (-)      (-)      (-)      (-)      (-)      (-)      (-)      (-)      (-)      (-)      (-)      (-)      (-)      (-)      (-)      (-)      (-)      (-)      (-)      (-)      (-)      (-)      (-)      (-)      (-)      (-)      (-)      (-)      (-)      (-)      (-)      (-)      (-)      (-)      (-)      (-)      (-)      (-)      (-)      (-)      (-)      (-)      (-)      (-)      (-)      (-)      (-)      (-)      (-)      (-)      (-)      (-)      (-)      (-)      (-)      (-)      (-)      (-)      (-)      (-)      (-)      (-)      (-)      (-)      (-)      (-)      (-)      (-)                                                                                                    | 水         次         大         次         次         次         次         次         次         次         次         次         次         次         次         次         次         次         次         次         1         1         1         1         1         1         1         1         1         1         1         1         1         1         1         1         1         1         1         1         1         1         1         1         1         1         1         1         1         1         1         1         1         1         1         1         1         1         1         1         1         1         1         1         1         1         1         1         1         1         1         1         1         1         1         1         1         1         1         1         1         1         1         1         1         1         1         1         1         1         1         1         1         1         1         1         1         1         1         1         1         1         1         1         1         1         1                                                                                                    | (x) $(x)$ $(x)$ <t< td=""><td>大         第         土         月         次         水         次         水         次         水         次         次         水         次         次         次         次         7         2         7         1         1         1         1         1         1         1         1         1         1         1         1         1         1         1         1         1         1         1         1         1         1         1         1         1         1         1         1         1         1         1         1         1         1         1         1         1         1         1         1         1         1         1         1         1         1         1         1         1         1         1         1         1         1         1         1         1         1         1         1         1         1         1         1         1         1         1         1         1         1         1         1         1         1         1         1         1         1         1         1         1         1         1         1         1         1         1</td><td><math display="block">\begin{array}{c c c c c c c c c c c c c c c c c c c </math></td><td>n         n         n</td></t<>                                                                                                    | 大         第         土         月         次         水         次         水         次         水         次         次         水         次         次         次         次         7         2         7         1         1         1         1         1         1         1         1         1         1         1         1         1         1         1         1         1         1         1         1         1         1         1         1         1         1         1         1         1         1         1         1         1         1         1         1         1         1         1         1         1         1         1         1         1         1         1         1         1         1         1         1         1         1         1         1         1         1         1         1         1         1         1         1         1         1         1         1         1         1         1         1         1         1         1         1         1         1         1         1         1         1         1         1         1         1         1                                                                                                    | $\begin{array}{c c c c c c c c c c c c c c c c c c c $                                                                                                    | n         n                                                                                                    |                                                                                                    |
| personance == 0 10 10 10 10 10 000 000 000 000 000                                                                                                    | BI 07071 101 100 100 2.00 0.00 0.00 2.002 2.00 4.2                                                                                                    |                                                                                                    |                                                                                                    |                                                                                                    |                                                                                                    |                                                                                                    |                                                                                                    | BUDGE 1253A                                                                                                    |                                                                                                    | - 201 201 201 201 201 201 201 201 201 201                                                                                                    | 金金蔵(小台数) 104 100 80 86 89 93 95 96 80 91 914 91 5+ 379.1 151 129 492 1983.8 270 570.05 0.05 0.05 0.07 2.07 2.07 2.07                                                                                                    |                                                                                                    | ·····································                                                                                                    |                                                                                                    |                                                                                                    | 100 100 100 100 100 100 100 100 100 100                                                                                                    | 100 100 100 100 100 100 100 100 100 100                                                                                                    |                                                                                                    | 104段坊/366卒 [ 6] 10[10:4] 8[13:3] 2[11:6] 3:1] 12[5:7] 821[ 9:21] 7[117:9] 174[ 0.5] 1.1] 1.3] 4.69[ 0.10] 0.57[ 0.00] 0.00] 0.02[ 1.02] 0.00                                                                                                    |                                                                                                    | その他乳製品 2 0 2 02 10 2 08 0.1 0.1 0.0 1.36 0.00 0.58 0.00 0.00 0.00 0.00 0.00 0.00                                                                                                    | 単邦     100     100     100     113     100     100     100     100     8212     8212     160     513     55.0     2.7     3.1     3.9     9033     0.00     32.03     0.00     0.06     0.08     0.08     0.00       その地形以応応     -     -     -     -     -     -     -     -     -     -     -     -     -     -     -     -     -     0.00     0.00     0.00     0.00     0.00     0.00     0.00     0.00     0.00     0.00     0.00     0.00     0.00     0.00     0.00     0.00     0.00     0.00     0.00     0.00     0.00     0.00     0.00     0.00     0.00     0.00     0.00     0.00     0.00     0.00     0.00     0.00     0.00     0.00     0.00     0.00     0.00     0.00     0.00     0.00     0.00     0.00     0.00     0.00     0.00     0.00     0.00     0.00     0.00     0.00     0.00     0.00     0.00     0.00     0.00     0.00     0.00     0.00     0.00     0.00     0.00     0.00     0.00     0.00     0.00     0.00     0.00     0.00     0.00     0.00     0.00     0.00     0.0                                                                                                    | 数据 (水)                                                                                                    | (1)(1) <th< td=""><td>水         水         水         水         木         次         水         次         水         次         水         次         水         次         1         1         1         1         1         1         1         1         1         1         1         1         1         1         1         1         1         1         1         1         1         1         1         1         1         1         1         1         1         1         1         1         1         1         1         1         1         1         1         1         1         1         1         1         1         1         1         1         1         1         1         1         1         1         1         1         1         1         1         1         1         1         1         1         1         1         1         1         1         1         1         1         1         1         1         1         1         1         1         1         1         1         1         1         1         1         1         1         1         1         1         1         1</td><td>(水)(水)(-)(-)<th< td=""><td>大         名         上         月         八         木         名         上         月         ○         ·         ·         ·         ·         ·         ·         ·         ·         ·         ·         ·         ·         ·         ·         ·         ·         ·         ·         ·         ·         ·         ·         ·         ·         ·         ·         ·         ·         ·         ·         ·         ·         ·         ·         ·         ·         ·         ·         ·         ·         ·         ·         ·         ·         ·         ·         ·         ·         ·         ·         ·         ·         ·         ·         ·         ·         ·         ·         ·         ·         ·         ·         ·         ·         ·         ·         ·         ·         ·         ·         ·         ·         ·         ·         ·         ·         ·         ·         ·         ·         ·         ·         ·         ·         ·         ·         ·         ·         ·&lt;         ·&lt;         ·&lt;         ·&lt;         ·&lt;         ·&lt;         ·&lt;         ·&lt; <t< td=""><td><math display="block">\begin{array}{c c c c c c c c c c c c c c c c c c c </math></td><td>市         金         土         月         火         木         金         土         月                                                                                                    &lt;         &lt;         &lt;         &lt;         &lt;         &lt;         &lt;         &lt;         &lt;</td></t<></td></th<></td></th<>                                                                                                    | 水         水         水         水         木         次         水         次         水         次         水         次         水         次         1         1         1         1         1         1         1         1         1         1         1         1         1         1         1         1         1         1         1         1         1         1         1         1         1         1         1         1         1         1         1         1         1         1         1         1         1         1         1         1         1         1         1         1         1         1         1         1         1         1         1         1         1         1         1         1         1         1         1         1         1         1         1         1         1         1         1         1         1         1         1         1         1         1         1         1         1         1         1         1         1         1         1         1         1         1         1         1         1         1         1         1         1                                                                                                    | (水)(水)(-)(-) <th< td=""><td>大         名         上         月         八         木         名         上         月         ○         ·         ·         ·         ·         ·         ·         ·         ·         ·         ·         ·         ·         ·         ·         ·         ·         ·         ·         ·         ·         ·         ·         ·         ·         ·         ·         ·         ·         ·         ·         ·         ·         ·         ·         ·         ·         ·         ·         ·         ·         ·         ·         ·         ·         ·         ·         ·         ·         ·         ·         ·         ·         ·         ·         ·         ·         ·         ·         ·         ·         ·         ·         ·         ·         ·         ·         ·         ·         ·         ·         ·         ·         ·         ·         ·         ·         ·         ·         ·         ·         ·         ·         ·         ·         ·         ·         ·         ·         ·&lt;         ·&lt;         ·&lt;         ·&lt;         ·&lt;         ·&lt;         ·&lt;         ·&lt; <t< td=""><td><math display="block">\begin{array}{c c c c c c c c c c c c c c c c c c c </math></td><td>市         金         土         月         火         木         金         土         月                                                                                                    &lt;         &lt;         &lt;         &lt;         &lt;         &lt;         &lt;         &lt;         &lt;</td></t<></td></th<>                                                                                                    | 大         名         上         月         八         木         名         上         月         ○         ·         ·         ·         ·         ·         ·         ·         ·         ·         ·         ·         ·         ·         ·         ·         ·         ·         ·         ·         ·         ·         ·         ·         ·         ·         ·         ·         ·         ·         ·         ·         ·         ·         ·         ·         ·         ·         ·         ·         ·         ·         ·         ·         ·         ·         ·         ·         ·         ·         ·         ·         ·         ·         ·         ·         ·         ·         ·         ·         ·         ·         ·         ·         ·         ·         ·         ·         ·         ·         ·         ·         ·         ·         ·         ·         ·         ·         ·         ·         ·         ·         ·         ·         ·         ·         ·         ·         ·         ·<         ·<         ·<         ·<         ·<         ·<         ·<         ·< <t< td=""><td><math display="block">\begin{array}{c c c c c c c c c c c c c c c c c c c </math></td><td>市         金         土         月         火         木         金         土         月                                                                                                    &lt;         &lt;         &lt;         &lt;         &lt;         &lt;         &lt;         &lt;         &lt;</td></t<>                                                                                                    | $\begin{array}{c c c c c c c c c c c c c c c c c c c $                                                                                                    | 市         金         土         月         火         木         金         土         月                                                                                                    <         <         <         <         <         <         <         <         <                                                                                                    |                                                                                                    |
| 金合葉べ合計 104 100 80 86 89 93 95 96 80 91 914 91     三十 379.1 151 12.9 49.2 198.58 2.70 839.05 0.05 0.33 23.02 2.07 4                                                                                                    | 大准母母 400.0 15.0 18.0 0.0 250.00 3.10 150.0 0.22 0.39 0.00 1000.00 5.3                                                                                                    |                                                                                                    | 当夜化物を含すが、山谷 F20 0/   肥柱を含すが、山谷 200 0/   三十半半                                                                                                    |                                                                                                    |                                                                                                    |                                                                                                    | 共准备母 400.0 15.0 18.0 0.0 250.00 3.10 150.00 0.22 0.39 0.00 1000.00 5.3                                                                                                    |                                                                                                    |                                                                                                    |                                                                                                    |                                                                                                    | THE BACK BAR LINE TO THE THE AT AND THE TOTAL AND THE TOTAL AND THE TOTA                                                                                                    |                                                                                                    | ★山田忠(大田忠) (1991 1991 1991 1991 1991 1991 1991 19                                                                                                    | 総合証(合計   104   100   80   89   93   95   96   80   91   914   91   井   379.1   18.1   12.9   49.2   198.58   2.70   839.05   0.05   0.33   23.02   2.07   42                                                                                                    | 全会延べ合数 104 100 80 86 89 93 95 96 80 91 914 91 5+ 379.1 161 129 492 198.58 2.70 539.05 0.05 0.33 23.02 2.07 4.2                                                                                                    | 約金属水合素計 104 100 80 86 89 93 95 96 80 91 914 91 54 379.1 15.1 12.9 492 198.58 2.70 539.05 0.05 0.33 23.02 2.07 4.2                                                                                                    | 2 2 2 2 2 2 2 2 2 2 2 2 2 2 2 2 2 2 2                                                                                                    | 味料及び音至 6 10 10.4 8 13.3 2 11.6 3.1 12 5.7 82.1 82.1 7 1173 17.4 0.5 1.1 1.3 4.69 0.10 0.57 0.00 0.00 0.03 1.03 0.00<br>総合理べ合数 104 100 80 86 89 93 95 96 80 91 91.4 91 5H 339.1 151 152 442 19858 2.70 539.05 0.05 0.33 23.02 2.07 4.2                                                                                                    |                                                                                                    | その他乳製品 2 2 0 2 10 2 0 0 1 0 1 0 0 0 0 0 0 0 0                                                                                                    | 牛乳       100       100       100       100       100       100       100       100       100       100       100       100       100       100       100       100       100       100       100       100       100       100       100       100       100       100       100       100       100       100       100       100       100       100       100       100       100       100       100       100       100       100       100       100       100       100       100       100       100       100       100       100       100       100       100       100       100       100       100       100       100       100       100       100       100       100       100       100       100       100       100       100       100       100       100       100       100       100       100       100       100       100       100       100       100       100       100       100       100       100       100       100       100       100       100       100       100       100       100       100       100       100       100       100       100 <th< td=""><td>取扱い一一25一2525252159.20.50.5</td><td>次田小田公子小田小田二日1010&lt;</td><td>大         大         大         大         大         大         大         大         大         大         大         大         大         大         大         L         L         <thl< th=""> <thl< th=""> <thl< th=""> <thl< th=""></thl<></thl<></thl<></thl<></td><td>(水)(水)(水)(-1)(-1)(-</td><td>大大大大大大大大大大大大大大大大大大大大大大大大大大大大大大大大大大大大大大大大大大&lt;&lt;&lt;&lt;&lt;&lt;&lt;&lt;&lt;&lt;&lt;&lt;&lt;&lt;&lt;&lt;&lt;&lt;&lt;&lt;&lt;&lt;&lt;&lt;&lt;&lt;&lt;&lt;&lt;&lt;&lt;&lt;&lt;&lt;&lt;&lt;&lt;&lt;&lt;&lt;&lt;&lt;&lt;&lt;&lt;&lt;&lt;&lt;&lt;&lt;&lt;&lt;<th< td=""><td><math display="block">\begin{array}{c c c c c c c c c c c c c c c c c c c </math></td><td>市         金         三         月         火         水         金         1         2         2         2         2         2         2         2         2         2         2         2         2         2         2         2         2         2         0         0         0         0         0         0         0         0         0         0         0         0         0         0         0         0         0         0         0         0         0         0         0         0         0         0         0         0         0         0         0         0         0         0         0         0         0         0         0         0         0         0         0         0         0         0         0         0         0         0         0         0         0         0         0         0         0         0         0         0         0         0         0         0         0         0         0         0         0         0         0         0         0         0         0         0         0         0         0         0         0         0</td></th<></td></th<>                                                                                                    | 取扱い一一25一2525252159.20.50.5                                                                                                    | 次田小田公子小田小田二日1010<                                                                                                    | 大         大         大         大         大         大         大         大         大         大         大         大         大         大         大         L         L         L <thl< th=""> <thl< th=""> <thl< th=""> <thl< th=""></thl<></thl<></thl<></thl<>                                                                                                    | (水)(水)(水)(-1)(-1)(-                                                                                                    | 大大大大大大大大大大大大大大大大大大大大大大大大大大大大大大大大大大大大大大大大大大<<<<<<<<<<<<<<<<<<<<<<<<<<<<<<<<<<<<<<<<<<<<<<<<<<<< <th< td=""><td><math display="block">\begin{array}{c c c c c c c c c c c c c c c c c c c </math></td><td>市         金         三         月         火         水         金         1         2         2         2         2         2         2         2         2         2         2         2         2         2         2         2         2         2         0         0         0         0         0         0         0         0         0         0         0         0         0         0         0         0         0         0         0         0         0         0         0         0         0         0         0         0         0         0         0         0         0         0         0         0         0         0         0         0         0         0         0         0         0         0         0         0         0         0         0         0         0         0         0         0         0         0         0         0         0         0         0         0         0         0         0         0         0         0         0         0         0         0         0         0         0         0         0         0         0         0</td></th<>                                                                                                    | $\begin{array}{c c c c c c c c c c c c c c c c c c c $                                                                                                    | 市         金         三         月         火         水         金         1         2         2         2         2         2         2         2         2         2         2         2         2         2         2         2         2         2         0         0         0         0         0         0         0         0         0         0         0         0         0         0         0         0         0         0         0         0         0         0         0         0         0         0         0         0         0         0         0         0         0         0         0         0         0         0         0         0         0         0         0         0         0         0         0         0         0         0         0         0         0         0         0         0         0         0         0         0         0         0         0         0         0         0         0         0         0         0         0         0         0         0         0         0         0         0         0         0         0         0                                                                                                    |                                                                                                    |
| <                                                                                                    | 炭水に物エネルギー比 52.0% 脂肪エネルギー比 30.9%                                                                                                    | 炭水化物エネルギー比 52.0% 脂肪エネルギー比 30.9% ニーエー 2019 11 51 492 5142 - 0.40 490.08 - 0.45 - 0.05 - 0.45 - 0.05 - 0.45 - 0.45                                                                                                    | 地内にしていた「アルトアール」 020 70 用品のエイルボージル 020 70<br>地内 10 10 10 10 10 10 10 10 10 10 10 10 10                                                                                                    | 変次形に利力エイルドーク比 ひとし 100 m 振動力エイルドーク比 30.9 % 差異 -20.9 1.1 -5.1 49.2 -51.42 -0.40 459.05 -0.15 -0.05 23.02 -997.93 -1.0                                                                                                    | 変次形に利力エイルドーク比 ひとし 100 m 振動力エイルドーク比 30.9 % 差異 -20.9 1.1 -5.1 49.2 -51.42 -0.40 459.05 -0.15 -0.05 23.02 -997.93 -1.0                                                                                                    | 炭水化物エネルギー比 52.0 % 脂肪エネルギー比 30.9 % エー 20.9 1.1 -5.1 49.2 -51.42 -0.40 459.05 -0.15 -0.05 23.02 -997.93 -1.0                                                                                                    | ※水化物マスルポット 520 %   瞬時マスルポット 300 % 「デーデー」                                                                                                    |                                                                                                    |                                                                                                    |                                                                                                    |                                                                                                    | 30 天然へ及放 「 」 「 」 」 」 」 」 」 」 」 」 」 」 」 」 」 」 」                                                                                                    |                                                                                                    | 12日間では「11日」では「11日」で                                                                                                    | 給食経べ食数 104 104 80 89 93 95 96 80 91 914 91 計 379.1 16.1 12.9 44.2 149.38 2.70 539.05 0.05 0.33 23.02 2.07 4.2          株性番号       400.0 15.0 16.0 0.0 250.00 3.10 150.00 0.22 0.39 0.00 100000 5.33                                                                                                    | 谷食延べ食数 104 100 80 86 89 93 95 96 80 91 91 44 91     武法(日日) 158 158 158 05 250 839.65 0.6 0.3 2302 2.07 4.2     ズェルローン      ズェルローン      ズ パーン      ズ パンローン      ズ パーン      ズ パーン      ズ パーン     ズーン      ズ パーン                                                                                                    | 給食延べ食数 104 100 80 88 89 93 95 96 80 91 914 91 計 計 379. 161 129 482 195.8 2.70 839.85 0.06 0.33 2202 2.07 4.2 洗油母母 400.0 15.0 16.0 0.0 250.00 3.10 150.0 0.02 0.39 0.00 1000.00 5.3                                                                                                    |                                                                                                    | 1時料決(分響 全 6 1 10 10.4 8 11.3 2 11.6 3.1 12 5.7 821 821 7 11.7 17.4 0.5 1.1 1.2 4.9 0.0 0.0 0.7 0.0 0.0 0.0 10.0 10.0 10.0                                                                                                    | Concretant                                                                                                    | その他乳製品 日本目のでいたます。 日本目のに、 日本目のに、 日本日のに、 日本日のに、<                                                                                                    | 牛丸       100       100       100       100       100       100       100       100       100       100       100       100       100       100       100       100       100       100       100       100       100       100       100       100       100       100       100       100       100       100       100       100       200       201       100       20       21       100       20       21       100       20       20       21       31       33       90.30       0.00       32.03       0.00       0.00       0.00       0.00       0.00       0.00       0.00       0.00       0.00       0.00       0.00       0.00       0.00       0.00       0.00       0.00       0.00       0.00       0.00       0.00       0.00       0.00       0.00       0.00       0.00       0.00       0.00       0.00       0.00       0.00       0.00       0.00       0.00       0.00       0.00       0.00       0.00       0.00       0.00       0.00       0.00       0.00       0.00       0.00       0.00       0.00       0.00       0.00       0.00       0.00       0.00       0.00       0.00       0.00                                                                                                    | Rate (大)                                                                                                    | (m)(m) <th< td=""><td>水         次         大         次         次         次         次         次         次         次         次         次         次         次         次         次         次         2         1         1         1         1         1         1         1         1         1         1         1         1         1         1         1         1         1         1         1         1         1         1         1         1         1         1         1         1         1         1         1         1         1         1         1         1         1         1         1         1         1         1         1         1         1         1         1         1         1         1         1         1         1         1         1         1         1         1         1         1         1         1         1         1         1         1         1         1         1         1         1         1         1         1         1         1         1         1         1         1         1         1         1         1         1         1         1         1         1</td><td>(米)(大)(大)(大)(大)(大)(大)(L)(L)<th< td=""><td>大大大大大大大大大大大大大大大大大大大大大大大大大大大大大大大5155555555555555555555555555555555555555555555555555555555555555555555555555555555555555555555555555555555555555555555555555555555555555555555555555555555555555555555555555<t< td=""><td><ul> <li>(1) 1</li> <li>(1) 1</li> <li>(1) 2</li> <li>(2) 2</li> <li>(2) 2</li> <li>(2) 2</li> <li>(2) 2</li> <li>(2) 2</li> <li>(2) 2</li> <li>(3) 2</li> <li>(4) 3</li> <li>(4) 3</li> <li>(4) 3</li> <li>(4) 3</li> <li>(5) 3</li> <li>(5) 3</li> <li>(6) 4</li> <li>(3) 2</li> <li>(4) 3</li> <li>(4) 3</li> <li>(4) 3</li> <li>(4) 3</li> <li>(5) 3</li> <li>(6) 4</li> <li>(4) 3</li> <li>(5) 3</li> <li>(6) 4</li> <li>(6) 4</li> <li>(7) 12</li> <li>(11) 12</li> <li>(12) 12</li> <li>(12) 12</li> <li>(14) 5</li> <li>(15) 13</li> <li>(16) 4</li> <li>(16) 2</li> <li>(17) 13</li> <li>(16) 4</li> <li>(16) 4</li></ul></td><td>市         金         土         月         火         木         金         土         月          N         金         1         N         N         2         2         7         1         N         N</td></t<></td></th<></td></th<>                                                                                                    | 水         次         大         次         次         次         次         次         次         次         次         次         次         次         次         次         次         2         1         1         1         1         1         1         1         1         1         1         1         1         1         1         1         1         1         1         1         1         1         1         1         1         1         1         1         1         1         1         1         1         1         1         1         1         1         1         1         1         1         1         1         1         1         1         1         1         1         1         1         1         1         1         1         1         1         1         1         1         1         1         1         1         1         1         1         1         1         1         1         1         1         1         1         1         1         1         1         1         1         1         1         1         1         1         1         1         1                                                                                                    | (米)(大)(大)(大)(大)(大)(大)(L)(L) <th< td=""><td>大大大大大大大大大大大大大大大大大大大大大大大大大大大大大大大5155555555555555555555555555555555555555555555555555555555555555555555555555555555555555555555555555555555555555555555555555555555555555555555555555555555555555555555555555<t< td=""><td><ul> <li>(1) 1</li> <li>(1) 1</li> <li>(1) 2</li> <li>(2) 2</li> <li>(2) 2</li> <li>(2) 2</li> <li>(2) 2</li> <li>(2) 2</li> <li>(2) 2</li> <li>(3) 2</li> <li>(4) 3</li> <li>(4) 3</li> <li>(4) 3</li> <li>(4) 3</li> <li>(5) 3</li> <li>(5) 3</li> <li>(6) 4</li> <li>(3) 2</li> <li>(4) 3</li> <li>(4) 3</li> <li>(4) 3</li> <li>(4) 3</li> <li>(5) 3</li> <li>(6) 4</li> <li>(4) 3</li> <li>(5) 3</li> <li>(6) 4</li> <li>(6) 4</li> <li>(7) 12</li> <li>(11) 12</li> <li>(12) 12</li> <li>(12) 12</li> <li>(14) 5</li> <li>(15) 13</li> <li>(16) 4</li> <li>(16) 2</li> <li>(17) 13</li> <li>(16) 4</li> <li>(16) 4</li></ul></td><td>市         金         土         月         火         木         金         土         月          N         金         1         N         N         2         2         7         1         N         N</td></t<></td></th<>                                                                                                    | 大大大大大大大大大大大大大大大大大大大大大大大大大大大大大大大5155555555555555555555555555555555555555555555555555555555555555555555555555555555555555555555555555555555555555555555555555555555555555555555555555555555555555555555555555 <t< td=""><td><ul> <li>(1) 1</li> <li>(1) 1</li> <li>(1) 2</li> <li>(2) 2</li> <li>(2) 2</li> <li>(2) 2</li> <li>(2) 2</li> <li>(2) 2</li> <li>(2) 2</li> <li>(3) 2</li> <li>(4) 3</li> <li>(4) 3</li> <li>(4) 3</li> <li>(4) 3</li> <li>(5) 3</li> <li>(5) 3</li> <li>(6) 4</li> <li>(3) 2</li> <li>(4) 3</li> <li>(4) 3</li> <li>(4) 3</li> <li>(4) 3</li> <li>(5) 3</li> <li>(6) 4</li> <li>(4) 3</li> <li>(5) 3</li> <li>(6) 4</li> <li>(6) 4</li> <li>(7) 12</li> <li>(11) 12</li> <li>(12) 12</li> <li>(12) 12</li> <li>(14) 5</li> <li>(15) 13</li> <li>(16) 4</li> <li>(16) 2</li> <li>(17) 13</li> <li>(16) 4</li> <li>(16) 4</li></ul></td><td>市         金         土         月         火         木         金         土         月          N         金         1         N         N         2         2         7         1         N         N</td></t<>                                                                                                    | <ul> <li>(1) 1</li> <li>(1) 1</li> <li>(1) 2</li> <li>(2) 2</li> <li>(2) 2</li> <li>(2) 2</li> <li>(2) 2</li> <li>(2) 2</li> <li>(2) 2</li> <li>(3) 2</li> <li>(4) 3</li> <li>(4) 3</li> <li>(4) 3</li> <li>(4) 3</li> <li>(5) 3</li> <li>(5) 3</li> <li>(6) 4</li> <li>(3) 2</li> <li>(4) 3</li> <li>(4) 3</li> <li>(4) 3</li> <li>(4) 3</li> <li>(5) 3</li> <li>(6) 4</li> <li>(4) 3</li> <li>(5) 3</li> <li>(6) 4</li> <li>(6) 4</li> <li>(7) 12</li> <li>(11) 12</li> <li>(12) 12</li> <li>(12) 12</li> <li>(14) 5</li> <li>(15) 13</li> <li>(16) 4</li> <li>(16) 2</li> <li>(17) 13</li> <li>(16) 4</li> <li>(16) 4</li></ul>                                                                                                    | 市         金         土         月         火         木         金         土         月          N         金         1         N         N         2         2         7         1         N         N                                                                                                    |                                                                                                    |
| 結果延く我数         104         100         80         86         99         93         95         96         00         91         914         91         井         73.11         15.2         16.3         15.26         16.3         20.20         2.3         2.00         2.3         93.85         0.38         0.23         2.07         2.4                 (防力に対 エナルドット比<br>(10.9)              (10.9)              (10.9)              (10.9)              (10.9)              (10.9)              (10.9)              (10.9)              (10.9)              (10.9)              (10.9)              (10.9)              (10.9)              (10.9)              (10.9)              (10.9)              (10.9)              (10.9)              (10.9)              (10.9)              (10.9)              (10.9)              (10.9)              (10.9)              (10.9)              (10.9)              (10.9)              (10.9)              (10.9)              (10.9)              (10.9)              (10.9)              (10.9)              (10.9)              (10.9)              (10.9)              (10.9) <t< td=""><td>イント・ション 時/ パー・・・・・・・・・・・・・・・・・・・・・・・・・・・・・・・・・・・・</td><td></td><td>- 町町町下たけく買け 545 %   55日 - 545 %   - 545 %   - 545 %   - 545 %   - 545 %   - 545 %   - 545 %   - 545 %   - 545 %   - 545 %   - 545 %   - 545 %   - 545 %   - 545 %   - 545 %   - 545 %   - 545 %   - 545 %   - 545 %   - 545 %   - 545 %   - 545 %   - 545 %   - 545 %   - 545 %   - 545 %   - 545 %   - 545 %   - 545 %   - 545 %   - 545 %   - 545 %   - 545 %   - 545 %   - 545 %   - 545 %   - 545 %   - 545 %   - 545 %   - 545 %   - 545 %   - 545 %   - 545 %   - 545 %   - 545 %   - 545 %   - 545 %   - 545 %   - 545 %   - 545 %   - 545 %   - 545 %   - 545 %   - 545 %   - 545 %   - 545 %   - 545 %   - 545 %   - 545 %   - 545 %   - 545 %   - 545 %   - 545 %   - 545 %   - 545 %   - 545 %   - 545 %   - 545 %   - 545 %   - 545 %   - 545 %   - 545 %   - 545 %   - 545 %   - 545 %   - 545 %   - 545 %   - 545 %   - 545 %   - 545 %   - 545 %   - 545 %   - 545 %   - 545 %   - 545 %   - 545 %   - 545 %   - 545 %   - 545 %   - 545 %   - 545 %   - 545 %   - 545 %   - 545 %   - 545 %   - 545 %   - 545 %   - 545 %   - 545 %   - 545 \%   - 545 %   - 545 %   - 545 %   - 545 %   - 545 %   - 545 %   - 545 %   - 545 %   - 545 %   - 545 %   - 545 %   - 545 \%   - 545 \%   - 545 \%   - 545 \%   - 545 \%   - 545 \%   - 545 \%   - 545 \%   - 545 \%   - 545 \%   - 545 \%   - 545 \%   - 545 \%   - 545 \%   - 545 \%   - 545 \%   - 545 \%   - 545 \%   - 545 \%   - 545 \%   - 545 \%   - 545 \%   - 545 \%   - 545 \%   - 545 \%   - 545 \%   - 545 \%   - 545 \%   - 545 \%   - 545 \%   - 545 \%   - 545 \%   - 545 \%   - 545 \%   - 545 \%   - 545 \%   - 545 \%   - 545 \%   - 545 \%   - 545 \%   - 545 \%   - 545 \%   - 545 \%   - 545 \%   - 545 \%   - 545 \%   - 545 \%   - 545 \%   - 545 \%   - 545 \%   - 545 \%   - 545 \%   - 545 \%   - 545 \%   - 545 \%   - 545 \%   - 545 \%   - 545 \%   - 545 \%   - 545 \%   - 545 \%   - 545 \%   - 545 \%   - 545 \%   - 545 \%   - 545 \%   - 545 \%   - 545 \%   - 545 \%   - 545 \%   - 545 \%   - 545 \%   - 545 \%   - 545 \%   - 545 \%   - 545 \%   - 545 \%   - 545 \%   - 545 \%   - 545 \%   - 545 \%   - 545 \%   - 545 \%   - 545 \%   - 545 \%   - 545 \%   - 545 \%   - 545 \%   - 545 \%   - 545 \%   - 545 \%  </td><td>ATTIMUTE LOS CARANA SALA CONTRACTOR AND AND AND AND AND AND AND AND AND AND</td><td></td><td>イントレート キャー・シート オンド イン シート クローク (二) 「「「」」」 「「」」 「」」 「」」 「」」 「」」 「」」 「」」 「」</td><td>びんがいはかいよういかい かん ひとう パック manの ムーイルゲートム 00.5 70 茶具 -20.9 1.1 -5.1 49.2 -51.42 -0.40 459.05 -0.15 -0.05 23.02 -987.93 -1.05</td><td>渡水化物エネルギッ比 520 % 服防エネルギッ比 309 % 考慮 200 1.1 -5.1 492 -51.42 -0.40 459.05 -0.15 -0.05 23.02 -99.93 -1.0</td><td>数水化物エネルギー化 520 % 脂肪エネルギー化 309 % ギニー 業異 -200 1.1 -5.1 49.2 -51.42 -0.4 496.05 -0.15 -0.08 20.2 -997.93 -1.0</td><td>炭水化物エネルギー比 520 % 脂肪エネルギー比 309 % 差単量量 400.0 15.0 16.0 0.0 250.00 3.10 150.00 0.22 0.38 0.00 100.00 5.3<br/>産業 = -20.9 1.1 -5.1 4.82 -51.42 -0.40 439.65 -0.15 -0.05 23.02 -937.83 -1.0</td><td>皮水化物エネルギー化 520 % 離防エネルギー化 309 % 差単量量 400.0 15.0 18.0 0.0 250.00 3.10 150.0 0.22 0.33 0.00 1000.00 5.3 変換化物エネルギー化 520 % 離防エネルギー化 30.9 % 差単量 400.0 15.0 18.0 0.0 250.00 3.10 150.00 0.22 0.39 0.00 1000.00 5.3 (1.1 -5.1 48.2 -51.42 -0.44 409.65 -0.15 -0.05 23.2 -997.92 -1.9</td><td>Test (大阪水 ) 1 1 1 1 1 1 1 1 1 1 1 1 1 1 1 1 1 1</td><td>ホルー ・ ・ ・ ・ ・ ・ ・ ・ ・ ・ ・ ・ ・ ・ ・ ・ ・ ・ ・</td><td>101日蒸~1日11 121 121 1422 1442 1453 1270 151 151 1229 1442 1453 1270 151 151 1229 1442 1453 1270 15455 150 150 150 150 150 150 150 150 150 1</td><td>結實是べ貴數   10<sup>4</sup>   100   90   93   93   95   96   91   91 4   91   91 4   91   計 379.1   151   126   452   105.55 2.176   639.85   0.65   0.32   23.27   4.2<br/>支州ビガロネルネインド、 52.0 % 脱肪エネルギード、 30.9 %<br/>支州ビガロネルネーンド 10   50.0   50.0   50.0   50.0   50.0   50.0   50.0   50.0   50.0   50.0   50.0   50.0   50.0   50.0   50.0   50.0   50.0   50.0   50.0   50.0   50.0   50.0   50.0   50.0   50.0   50.0   50.0   50.0   50.0   50.0   50.0   50.0   50.0   50.0   50.0   50.0   50.0   50.0   50.0   50.0   50.0   50.0   50.0   50.0   50.0   50.0   50.0   50.0   50.0   50.0   50.0   50.0   50.0   50.0   50.0   50.0   50.0   50.0   50.0   50.0   50.0   50.0   50.0   50.0   50.0   50.0   50.0   50.0   50.0   50.0   50.0   50.0   50.0   50.0   50.0   50.0   50.0   50.0   50.0   50.0   50.0   50.0   50.0   50.0   50.0   50.0   50.0   50.0   50.0   50.0   50.0   50.0   50.0   50.0   50.0   50.0   50.0   50.0   50.0   50.0   50.0   50.0   50.0   50.0   50.0   50.0   50.0   50.0   50.0   50.0   50.0   50.0   50.0   50.0   50.0   50.0   50.0   50.0   50.0   50.0   50.0   50.0   50.0   50.0   50.0   50.0   50.0   50.0   50.0   50.0   50.0   50.0   50.0   50.0   50.0   50.0   50.0   50.0   50.0   50.0   50.0   50.0   50.0   50.0   50.0   50.0   50.0   50.0   50.0   50.0   50.0   50.0   50.0   50.0   50.0   50.0   50.0   50.0   50.0   50.0   50.0   50.0   50.0   50.0   50.0   50.0   50.0   50.0   50.0   50.0   50.0   50.0   50.0   50.0   50.0   50.0   50.0   50.0   50.0   50.0   50.0   50.0   50.0   50.0   50.0   50.0   50.0   50.0   50.0   50.0   50.0   50.0   50.0   50.0   50.0   50.0   50.0   50.0   50.0   50.0   50.0   50.0   50.0   50.0   50.0   50.0   50.0   50.0   50.0   50.0   50.0   50.0   50.0   50.0   50.0   50.0   50.0   50.0   50.0   50.0   50.0   50.0   50.0   50.0   50.0   50.0   50.0   50.0   50.0   50.0   50.0   50.0   50.0   50.0   50.0   50.0   50.0   50.0   50.0   50.0   50.0   50.0   50.0   50.0   50.0   50.0   50.0   50.0   50.0   50.0   50.0   50.0   50.0   50.0   50.0   50.0   50.0   50.0   50.0   50.0   50.0   50.</td><td><u>結合気延へ食数</u> 104 100 80 96 99 93 95 96 90 91 914 91 計 379, 151 152 432 19635 2.70 639,85 0.05 0.33 2322 2.70 4.2<br/>変が化物エネルギー比 52.0 % 膨脹エネルギー比 30.9 %<br/>薬剤(物力・15 - 5.1 442 5.442 - 6.40 439.85 - 6.15 - 6.05 2.253) - 6.05 1.000.85 3.3</td><td>お食延べ食数 104 100 80 88 89 92 95 96 80 91 914 91     おお またいました     ボンドングンドング 200 %     おおまたいました     ボンドングンドングンドングンドングンドングンドングンドングンドングンドングンドン</td><td>たいになっていたいでは、「104 100 100 80 85 83 95 95 95 80 91 914 91 計 3391 151 125 442 196.58 2.70 539.65 0.05 0.32 2.07 4.2<br/>意会延べ会数 104 100 80 86 89 動動エネルギット比 30.9 %<br/>変化化物エネルギット比 52.0 % 動動エネルギット比 30.9 %<br/>基準量量 差異 400 155 150 0.0 250.00 3.10 150.00 0.22 0.39 0.06 1000.00 5.3<br/>変化化物エネルギットは 107 0.00 100 0.02 0.39 0.06 1000.00 5.3</td><td>1時料及(5倍辛 6 1 10 10.4 8 11.3, 2 11.6 3.1 12 5.7 82.1 82.1 7 11.73 17.4 0.5 1.1 1.2 4.5 0.0 0 0.0 0.7 0.0 0.0 0.3 1.0 0.0 46度延           給食延         食数         10         100         80         80         91         91         91         91         11         12         4.50         0.10         0.07         0.00         0.00         0.3         1.0         0.00           総合延         100         80         80         91         91         91         91         91         91         91         91         91         91         91         91         91         91         91         91         91         91         91         91         91         91         91         91         91         91         91         91         91         91         91         91         91         91         91         91         91         91         91         91         91         91         91         91         91         91         91         91         91         91         91         91         91         91         91         91         91         91         91         91         91         91         91         91         91         91         91         91         91<td>Concrease     Concrease     Concreas</td><td>その他乳製品 日本の化乳製品 日本の化乳 日本の化乳 日本の化二 日本の化二 日本の化二 日本の化二 日本の化二 日本の化二 日本の化二 日本の化二 日本の化二 日本の化二 日本の化二 日本の化二 日本の化二 日本</td><td>井丸       100       100       100       100       100       100       100       100       100       100       100       100       100       100       100       100       100       100       100       100       100       100       100       100       100       100       100       100       100       100       100       100       100       100       100       100       100       100       100       100       100       100       100       100       100       100       100       100       100       100       100       100       100       100       100       100       100       100       100       100       100       100       100       100       100       100       100       100       100       100       100       100       100       100       100       100       100       100       100       100       100       100       100       100       100       100       100       100       100       100       100       100       100       100       100       100       100       100       100       100       100       100       100       100       100       <th< td=""><td>Rain Rain Rain Rain Rain Rain Rain R</td><td>(m)(m)</td><td>n         n         n</td><td>(米)(大)(</td><td>大大大月八次次次次次次次次次次次次次次次次次次次次次次次次次次次321111111111111111111111111111111111111111111111111111111111111111111111111111111111111111111111111111111111111111111111111111111111111111111111111111111111111111111111111<t< td=""><td>()         ()         ()         ()         ()         ()         ()         ()         ()         ()         ()         ()         ()         ()         ()         ()         ()         ()         ()         ()         ()         ()         ()         ()         ()         ()         ()         ()         ()         ()         ()         ()         ()         ()         ()         ()         ()         ()         ()         ()         ()         ()         ()         ()         ()         ()         ()         ()         ()         ()         ()         ()         ()         ()         ()         ()         ()         ()         ()         ()         ()         ()         ()         ()         ()         ()         ()         ()         ()         ()         ()         ()         ()         ()         ()         () &lt;        <th>()         ()         ()         ()         ()         ()         ()         ()         ()         ()         ()         ()         ()         ()         ()         ()         ()         ()         ()         ()         ()         ()         ()         ()         ()</th></td><td>水         金         土         月         火         水         金         上         月          N         K         C         N         K         C         N         N         C         N         N         N         A         L         P         N         N</td></t<></td></th<></td></td></t<>                                                                                                    | イント・ション 時/ パー・・・・・・・・・・・・・・・・・・・・・・・・・・・・・・・・・・・・                                                                                                    |                                                                                                    | - 町町町下たけく買け 545 %   55日 - 545 %   - 545 %   - 545 %   - 545 %   - 545 %   - 545 %   - 545 %   - 545 %   - 545 %   - 545 %   - 545 %   - 545 %   - 545 %   - 545 %   - 545 %   - 545 %   - 545 %   - 545 %   - 545 %   - 545 %   - 545 %   - 545 %   - 545 %   - 545 %   - 545 %   - 545 %   - 545 %   - 545 %   - 545 %   - 545 %   - 545 %   - 545 %   - 545 %   - 545 %   - 545 %   - 545 %   - 545 %   - 545 %   - 545 %   - 545 %   - 545 %   - 545 %   - 545 %   - 545 %   - 545 %   - 545 %   - 545 %   - 545 %   - 545 %   - 545 %   - 545 %   - 545 %   - 545 %   - 545 %   - 545 %   - 545 %   - 545 %   - 545 %   - 545 %   - 545 %   - 545 %   - 545 %   - 545 %   - 545 %   - 545 %   - 545 %   - 545 %   - 545 %   - 545 %   - 545 %   - 545 %   - 545 %   - 545 %   - 545 %   - 545 %   - 545 %   - 545 %   - 545 %   - 545 %   - 545 %   - 545 %   - 545 %   - 545 %   - 545 %   - 545 %   - 545 %   - 545 %   - 545 %   - 545 %   - 545 %   - 545 %   - 545 %   - 545 %   - 545 %   - 545 %   - 545 %   - 545 %   - 545 %   - 545 %   - 545 \%   - 545 %   - 545 %   - 545 %   - 545 %   - 545 %   - 545 %   - 545 %   - 545 %   - 545 %   - 545 %   - 545 %   - 545 \%   - 545 \%   - 545 \%   - 545 \%   - 545 \%   - 545 \%   - 545 \%   - 545 \%   - 545 \%   - 545 \%   - 545 \%   - 545 \%   - 545 \%   - 545 \%   - 545 \%   - 545 \%   - 545 \%   - 545 \%   - 545 \%   - 545 \%   - 545 \%   - 545 \%   - 545 \%   - 545 \%   - 545 \%   - 545 \%   - 545 \%   - 545 \%   - 545 \%   - 545 \%   - 545 \%   - 545 \%   - 545 \%   - 545 \%   - 545 \%   - 545 \%   - 545 \%   - 545 \%   - 545 \%   - 545 \%   - 545 \%   - 545 \%   - 545 \%   - 545 \%   - 545 \%   - 545 \%   - 545 \%   - 545 \%   - 545 \%   - 545 \%   - 545 \%   - 545 \%   - 545 \%   - 545 \%   - 545 \%   - 545 \%   - 545 \%   - 545 \%   - 545 \%   - 545 \%   - 545 \%   - 545 \%   - 545 \%   - 545 \%   - 545 \%   - 545 \%   - 545 \%   - 545 \%   - 545 \%   - 545 \%   - 545 \%   - 545 \%   - 545 \%   - 545 \%   - 545 \%   - 545 \%   - 545 \%   - 545 \%   - 545 \%   - 545 \%   - 545 \%   - 545 \%   - 545 \%   - 545 \%   - 545 \%   - 545 \%   - 545 \%   - 545 \%   - 545 \%   - 545 \%   - 545 \%                                                                                                    | ATTIMUTE LOS CARANA SALA CONTRACTOR AND AND AND AND AND AND AND AND AND AND                                                                                                    |                                                                                                    | イントレート キャー・シート オンド イン シート クローク (二) 「「「」」」 「「」」 「」」 「」」 「」」 「」」 「」」 「」」 「」                                                                                                    | びんがいはかいよういかい かん ひとう パック manの ムーイルゲートム 00.5 70 茶具 -20.9 1.1 -5.1 49.2 -51.42 -0.40 459.05 -0.15 -0.05 23.02 -987.93 -1.05                                                                                                    | 渡水化物エネルギッ比 520 % 服防エネルギッ比 309 % 考慮 200 1.1 -5.1 492 -51.42 -0.40 459.05 -0.15 -0.05 23.02 -99.93 -1.0                                                                                                    | 数水化物エネルギー化 520 % 脂肪エネルギー化 309 % ギニー 業異 -200 1.1 -5.1 49.2 -51.42 -0.4 496.05 -0.15 -0.08 20.2 -997.93 -1.0                                                                                                    | 炭水化物エネルギー比 520 % 脂肪エネルギー比 309 % 差単量量 400.0 15.0 16.0 0.0 250.00 3.10 150.00 0.22 0.38 0.00 100.00 5.3<br>産業 = -20.9 1.1 -5.1 4.82 -51.42 -0.40 439.65 -0.15 -0.05 23.02 -937.83 -1.0                                                                                                    | 皮水化物エネルギー化 520 % 離防エネルギー化 309 % 差単量量 400.0 15.0 18.0 0.0 250.00 3.10 150.0 0.22 0.33 0.00 1000.00 5.3 変換化物エネルギー化 520 % 離防エネルギー化 30.9 % 差単量 400.0 15.0 18.0 0.0 250.00 3.10 150.00 0.22 0.39 0.00 1000.00 5.3 (1.1 -5.1 48.2 -51.42 -0.44 409.65 -0.15 -0.05 23.2 -997.92 -1.9                                                                                                    | Test (大阪水 ) 1 1 1 1 1 1 1 1 1 1 1 1 1 1 1 1 1 1                                                                                                    | ホルー ・ ・ ・ ・ ・ ・ ・ ・ ・ ・ ・ ・ ・ ・ ・ ・ ・ ・ ・                                                                                                    | 101日蒸~1日11 121 121 1422 1442 1453 1270 151 151 1229 1442 1453 1270 151 151 1229 1442 1453 1270 15455 150 150 150 150 150 150 150 150 150 1                                                                                                    | 結實是べ貴數   10 <sup>4</sup>   100   90   93   93   95   96   91   91 4   91   91 4   91   計 379.1   151   126   452   105.55 2.176   639.85   0.65   0.32   23.27   4.2<br>支州ビガロネルネインド、 52.0 % 脱肪エネルギード、 30.9 %<br>支州ビガロネルネーンド 10   50.0   50.0   50.0   50.0   50.0   50.0   50.0   50.0   50.0   50.0   50.0   50.0   50.0   50.0   50.0   50.0   50.0   50.0   50.0   50.0   50.0   50.0   50.0   50.0   50.0   50.0   50.0   50.0   50.0   50.0   50.0   50.0   50.0   50.0   50.0   50.0   50.0   50.0   50.0   50.0   50.0   50.0   50.0   50.0   50.0   50.0   50.0   50.0   50.0   50.0   50.0   50.0   50.0   50.0   50.0   50.0   50.0   50.0   50.0   50.0   50.0   50.0   50.0   50.0   50.0   50.0   50.0   50.0   50.0   50.0   50.0   50.0   50.0   50.0   50.0   50.0   50.0   50.0   50.0   50.0   50.0   50.0   50.0   50.0   50.0   50.0   50.0   50.0   50.0   50.0   50.0   50.0   50.0   50.0   50.0   50.0   50.0   50.0   50.0   50.0   50.0   50.0   50.0   50.0   50.0   50.0   50.0   50.0   50.0   50.0   50.0   50.0   50.0   50.0   50.0   50.0   50.0   50.0   50.0   50.0   50.0   50.0   50.0   50.0   50.0   50.0   50.0   50.0   50.0   50.0   50.0   50.0   50.0   50.0   50.0   50.0   50.0   50.0   50.0   50.0   50.0   50.0   50.0   50.0   50.0   50.0   50.0   50.0   50.0   50.0   50.0   50.0   50.0   50.0   50.0   50.0   50.0   50.0   50.0   50.0   50.0   50.0   50.0   50.0   50.0   50.0   50.0   50.0   50.0   50.0   50.0   50.0   50.0   50.0   50.0   50.0   50.0   50.0   50.0   50.0   50.0   50.0   50.0   50.0   50.0   50.0   50.0   50.0   50.0   50.0   50.0   50.0   50.0   50.0   50.0   50.0   50.0   50.0   50.0   50.0   50.0   50.0   50.0   50.0   50.0   50.0   50.0   50.0   50.0   50.0   50.0   50.0   50.0   50.0   50.0   50.0   50.0   50.0   50.0   50.0   50.0   50.0   50.0   50.0   50.0   50.0   50.0   50.0   50.0   50.0   50.0   50.0   50.0   50.0   50.0   50.0   50.0   50.0   50.0   50.0   50.0   50.0   50.0   50.0   50.0   50.0   50.0   50.0   50.0   50.0   50.0   50.0   50.0   50.0   50.0   50.0   50.0   50.0   50.0   50.0   50.0   50.                                                                                                    | <u>結合気延へ食数</u> 104 100 80 96 99 93 95 96 90 91 914 91 計 379, 151 152 432 19635 2.70 639,85 0.05 0.33 2322 2.70 4.2<br>変が化物エネルギー比 52.0 % 膨脹エネルギー比 30.9 %<br>薬剤(物力・15 - 5.1 442 5.442 - 6.40 439.85 - 6.15 - 6.05 2.253) - 6.05 1.000.85 3.3                                                                                                    | お食延べ食数 104 100 80 88 89 92 95 96 80 91 914 91     おお またいました     ボンドングンドング 200 %     おおまたいました     ボンドングンドングンドングンドングンドングンドングンドングンドングンドングンドン                                                                                                    | たいになっていたいでは、「104 100 100 80 85 83 95 95 95 80 91 914 91 計 3391 151 125 442 196.58 2.70 539.65 0.05 0.32 2.07 4.2<br>意会延べ会数 104 100 80 86 89 動動エネルギット比 30.9 %<br>変化化物エネルギット比 52.0 % 動動エネルギット比 30.9 %<br>基準量量 差異 400 155 150 0.0 250.00 3.10 150.00 0.22 0.39 0.06 1000.00 5.3<br>変化化物エネルギットは 107 0.00 100 0.02 0.39 0.06 1000.00 5.3                                                                                                    | 1時料及(5倍辛 6 1 10 10.4 8 11.3, 2 11.6 3.1 12 5.7 82.1 82.1 7 11.73 17.4 0.5 1.1 1.2 4.5 0.0 0 0.0 0.7 0.0 0.0 0.3 1.0 0.0 46度延           給食延         食数         10         100         80         80         91         91         91         91         11         12         4.50         0.10         0.07         0.00         0.00         0.3         1.0         0.00           総合延         100         80         80         91         91         91         91         91         91         91         91         91         91         91         91         91         91         91         91         91         91         91         91         91         91         91         91         91         91         91         91         91         91         91         91         91         91         91         91         91         91         91         91         91         91         91         91         91         91         91         91         91         91         91         91         91         91         91         91         91         91         91         91         91         91         91         91         91         91         91         91         91 <td>Concrease     Concrease     Concreas</td> <td>その他乳製品 日本の化乳製品 日本の化乳 日本の化乳 日本の化二 日本の化二 日本の化二 日本の化二 日本の化二 日本の化二 日本の化二 日本の化二 日本の化二 日本の化二 日本の化二 日本の化二 日本の化二 日本</td> <td>井丸       100       100       100       100       100       100       100       100       100       100       100       100       100       100       100       100       100       100       100       100       100       100       100       100       100       100       100       100       100       100       100       100       100       100       100       100       100       100       100       100       100       100       100       100       100       100       100       100       100       100       100       100       100       100       100       100       100       100       100       100       100       100       100       100       100       100       100       100       100       100       100       100       100       100       100       100       100       100       100       100       100       100       100       100       100       100       100       100       100       100       100       100       100       100       100       100       100       100       100       100       100       100       100       100       100       <th< td=""><td>Rain Rain Rain Rain Rain Rain Rain R</td><td>(m)(m)</td><td>n         n         n</td><td>(米)(大)(</td><td>大大大月八次次次次次次次次次次次次次次次次次次次次次次次次次次次321111111111111111111111111111111111111111111111111111111111111111111111111111111111111111111111111111111111111111111111111111111111111111111111111111111111111111111111111<t< td=""><td>()         ()         ()         ()         ()         ()         ()         ()         ()         ()         ()         ()         ()         ()         ()         ()         ()         ()         ()         ()         ()         ()         ()         ()         ()         ()         ()         ()         ()         ()         ()         ()         ()         ()         ()         ()         ()         ()         ()         ()         ()         ()         ()         ()         ()         ()         ()         ()         ()         ()         ()         ()         ()         ()         ()         ()         ()         ()         ()         ()         ()         ()         ()         ()         ()         ()         ()         ()         ()         ()         ()         ()         ()         ()         ()         () &lt;        <th>()         ()         ()         ()         ()         ()         ()         ()         ()         ()         ()         ()         ()         ()         ()         ()         ()         ()         ()         ()         ()         ()         ()         ()         ()</th></td><td>水         金         土         月         火         水         金         上         月          N         K         C         N         K         C         N         N         C         N         N         N         A         L         P         N         N</td></t<></td></th<></td> | Concrease     Concrease     Concreas                                                                                                    | その他乳製品 日本の化乳製品 日本の化乳 日本の化乳 日本の化二 日本の化二 日本の化二 日本の化二 日本の化二 日本の化二 日本の化二 日本の化二 日本の化二 日本の化二 日本の化二 日本の化二 日本の化二 日本                                                                                                    | 井丸       100       100       100       100       100       100       100       100       100       100       100       100       100       100       100       100       100       100       100       100       100       100       100       100       100       100       100       100       100       100       100       100       100       100       100       100       100       100       100       100       100       100       100       100       100       100       100       100       100       100       100       100       100       100       100       100       100       100       100       100       100       100       100       100       100       100       100       100       100       100       100       100       100       100       100       100       100       100       100       100       100       100       100       100       100       100       100       100       100       100       100       100       100       100       100       100       100       100       100       100       100       100       100       100       100 <th< td=""><td>Rain Rain Rain Rain Rain Rain Rain R</td><td>(m)(m)</td><td>n         n         n</td><td>(米)(大)(</td><td>大大大月八次次次次次次次次次次次次次次次次次次次次次次次次次次次321111111111111111111111111111111111111111111111111111111111111111111111111111111111111111111111111111111111111111111111111111111111111111111111111111111111111111111111111<t< td=""><td>()         ()         ()         ()         ()         ()         ()         ()         ()         ()         ()         ()         ()         ()         ()         ()         ()         ()         ()         ()         ()         ()         ()         ()         ()         ()         ()         ()         ()         ()         ()         ()         ()         ()         ()         ()         ()         ()         ()         ()         ()         ()         ()         ()         ()         ()         ()         ()         ()         ()         ()         ()         ()         ()         ()         ()         ()         ()         ()         ()         ()         ()         ()         ()         ()         ()         ()         ()         ()         ()         ()         ()         ()         ()         ()         () &lt;        <th>()         ()         ()         ()         ()         ()         ()         ()         ()         ()         ()         ()         ()         ()         ()         ()         ()         ()         ()         ()         ()         ()         ()         ()         ()</th></td><td>水         金         土         月         火         水         金         上         月          N         K         C         N         K         C         N         N         C         N         N         N         A         L         P         N         N</td></t<></td></th<>                                                                                                    | Rain Rain Rain Rain Rain Rain Rain R                                                                                                    | (m)(m)                                                                                                    | n         n                                                                                                    | (米)(大)(                                                                                                    | 大大大月八次次次次次次次次次次次次次次次次次次次次次次次次次次次321111111111111111111111111111111111111111111111111111111111111111111111111111111111111111111111111111111111111111111111111111111111111111111111111111111111111111111111111 <t< td=""><td>()         ()         ()         ()         ()         ()         ()         ()         ()         ()         ()         ()         ()         ()         ()         ()         ()         ()         ()         ()         ()         ()         ()         ()         ()         ()         ()         ()         ()         ()         ()         ()         ()         ()         ()         ()         ()         ()         ()         ()         ()         ()         ()         ()         ()         ()         ()         ()         ()         ()         ()         ()         ()         ()         ()         ()         ()         ()         ()         ()         ()         ()         ()         ()         ()         ()         ()         ()         ()         ()         ()         ()         ()         ()         ()         () &lt;        <th>()         ()         ()         ()         ()         ()         ()         ()         ()         ()         ()         ()         ()         ()         ()         ()         ()         ()         ()         ()         ()         ()         ()         ()         ()</th></td><td>水         金         土         月         火         水         金         上         月          N         K         C         N         K         C         N         N         C         N         N         N         A         L         P         N         N</td></t<>                                                                                                    | ()         ()         ()         ()         ()         ()         ()         ()         ()         ()         ()         ()         ()         ()         ()         ()         ()         ()         ()         ()         ()         ()         ()         ()         ()         ()         ()         ()         ()         ()         ()         ()         ()         ()         ()         ()         ()         ()         ()         ()         ()         ()         ()         ()         ()         ()         ()         ()         ()         ()         ()         ()         ()         ()         ()         ()         ()         ()         ()         ()         ()         ()         ()         ()         ()         ()         ()         ()         ()         ()         ()         ()         ()         ()         ()         () < <th>()         ()         ()         ()         ()         ()         ()         ()         ()         ()         ()         ()         ()         ()         ()         ()         ()         ()         ()         ()         ()         ()         ()         ()         ()</th>                                                                                                    | ()         ()         ()         ()         ()         ()         ()         ()         ()         ()         ()         ()         ()         ()         ()         ()         ()         ()         ()         ()         ()         ()         ()         ()         ()                                                                                                            | 水         金         土         月         火         水         金         上         月          N         K         C         N         K         C         N         N         C         N         N         N         A         L         P         N         N          |
| 給食延べ食数 104 100 80 86 89 93 95 96 80 91 914 91 計 計 376.1 16. 12.9 44.2 198.86 2.70 536.9 0.05 0.33 23.02 2.07 4                                                                                                    | またした。 またした。 またした. またした. また                                                                                                    | ■ 1 × 1 × 1 × 1 × 1 × 1 × 1 × 1 × 1 × 1                                                                                                    | Vバレロサンイアルアートム 0.50 70 加速のユーアルビデートム 0.09 70 (加速化力・アルビデート 0.09 70 (加速化力・ドンパレロサント)                                                                                                    | マバトに約エイルマープに 0と川 ** 捕動ホイルトマープに 3UJ ** 2015 ** 100 ** 2017 ** 100 ** 2017 ** 100 ** 2017 ** 100 ** 100 **                                                                                                    | CVTに日均エイル中 つに 52U % 掘動ユイル中 つに 3U9 % 差異 -20.9 1.1 -5.1 492 -51.42 -0.40 499.05 -0.16 -0.05 23.02 -097.93 -1                                                                                                    | ほがに物エネルギー比 52.0 % 脂肪エネルギー比 30.9 %     電話 2 - 20.0 1.1 - 2.3 4 42.2 - 5.1 4 42.2 - 5.1 4 42.0 - 0.0 5 - 2.3 4 - 0.0 5 - 0.0 5 -                                                                                                    | *************************************                                                                                                    |                                                                                                    |                                                                                                    |                                                                                                    |                                                                                                    |                                                                                                    |                                                                                                    | ロ風迷へ風観 (10,1,10,1,12,4) 44/2 1983-88 2,70 639,05 0,05 0,33 23.02 2,07 4     市面風迷へ風観 (10,1,11,11,11,11,11,11,11,11,11,11,11,11                                                                                                    | 給食種べ食数 104 100 80 89 93 95 96 80 91 914 91 計 379.1 15.1 12.9 49.2 198.58 2.70 539.05 0.05 0.33 23.02 2.07 4                                                                                                    | 結食延べ食数 104 100 80 86 89 93 95 96 80 91 914 91 計 373-11 15.1 12.9 45.2 168.8 2.30 6396 6.68 6.33 23.02 2.01 4                                                                                                    | 給食延べ食数 104 100 80 86 83 93 95 96 80 91 914 91 計 379.1 18.1 12.9 49.2 198.58 2.70 639.05 0.06 0.33 23.02 2.07 4                                                                                                    | (1) (1) (1) (1) (1) (1) (1) (1) (1) (1)                                                                                                    | 帰科及び善6 10 10.4 8 13.3 2 11.6 3.1 12 5.7 82.1 82.1 7 117.3 17.4 0.5 1.1 1.3 4.69 0.10 0.57 0.00 0.00 0.03 1.03 0.<br>結食基べ食数 104 100 80 86 89 93 95 96 80 91 914 91 計 379.1 15.1 129 442 198.58 2.70 639.65 0.66 0.33 2.02 2.07 4                                                                                                    | Northernorthy Control (1) (1) (1) (1) (1) (1) (1) (1) (1) (1)                                                                                                    | が推算製品 が推算製品 104 100 80 86 89 93 95 86 80 91 914 91 第14 91 104 100 40 80 86 89 93 95 86 80 91 914 91 104 100 80 86 89 93 95 86 80 91 914 91 104 100 80 86 89 93 95 86 80 91 914 91 104 100 80 86 89 93 95 86 80 91 914 91                                                                                                    | 現. 100 100 100 100 110 1100 1100 1100 100 100 100 100 100 100 8212 8212                                                                                                    | (東小)         (□)         (□)         (□)         (□)         (□)         (□)         (□)         (□)         (□)         (□)         (□)         (□)         (□)         (□)         (□)         (□)         (□)         (□)         (□)         (□)         (□)         (□)         (□)         (□)         (□)         (□)         (□)         (□)         (□)         (□)         (□)         (□)         (□)         (□)         (□)         (□)         (□)         (□)         (□)         (□)         (□)         (□)         (□)         (□)         (□)         (□)         (□)         (□)         (□)         (□)         (□)         (□)         (□)         (□)         (□)         (□)         (□)         (□)         (□)         (□)         (□)         (□)         (□)         (□)         (□)         (□)         (□)         (□)         (□)         (□)<         (□)<         (□)<         (□)<         (□)<         (□)<         (□)<         (□)<         (□)<         (□)<         (□)<         (□)<         (□)<         (□)<         (□)<         (□)<         (□)<         (□)<         (□)<         (□)<         (□)<         (□)<         (□)<         (□)<         (□)< <th< td=""><td>(h)         (h)         <th(h)< th=""> <th(h)< th=""> <th(h)< td="" th<=""><td>小大         小         小         小         小         小         小         小         N         ·         ·         ·         ·         ·         ·         ·         ·         ·         ·         ·         ·         ·         ·         ·         ·         ·         ·         ·         ·         ·         ·         ·         ·         ·         ·         ·         ·         ·         ·         ·         ·         ·         ·         ·         ·         ·         ·         ·         ·         ·         ·         ·         ·         ·         ·         ·         ·         ·         ·         ·         ·         ·         ·         ·         ·         ·         ·         ·         ·         ·         ·         ·         ·         ·         ·         ·         ·         ·         ·         ·         ·         ·         ·         ·         ·         ·         ·         ·         ·         ·         ·         ·         ·         ·         ·         ·         ·         ·&lt;         ·&lt;         ·&lt;         ·&lt;         ·&lt;         ·&lt;         ·&lt;         ·&lt;         ·&lt;         &lt;</td><td>(大)(大)(大)(石)(Z)(Z)<th< td=""><td>小大         小         小         小         小         小         小         小         N         ·         ·         ·         ·         ·         ·         ·         ·         ·         ·         ·         ·         ·         ·         ·         ·         ·         ·         ·         ·         ·         ·         ·         ·         ·         ·         ·         ·         ·         ·         ·         ·         ·         ·         ·         ·         ·         ·         ·         ·         ·         ·         ·         ·         ·         ·         ·         ·         ·         ·         ·         ·         ·         ·         ·         ·         ·         ·         ·         ·         ·         ·         ·         ·         ·         ·         ·         ·         ·         ·         ·         ·         ·         ·         ·         ·         ·         ·         ·         ·         ·         ·         ·         ·         ·         ·         ·         ·         ·&lt;         ·&lt;         ·&lt;         ·&lt;         ·&lt;         ·&lt;         ·&lt;         ·&lt;         ·&lt;         &lt;</td><td>()         ()         ()         ()         ()         ()         ()         ()         ()         ()         ()         ()         ()         ()         ()         ()         ()         ()         ()         ()         ()         ()         ()         ()         ()         ()         ()         ()         ()         ()         ()         ()         ()         ()         ()         ()         ()         ()         ()         ()         ()         ()         ()         ()         ()         ()         ()         ()         ()         ()         ()         ()         ()         ()         ()         ()         ()         ()         ()         ()         ()         ()         ()         ()         ()         ()         ()         ()         ()         ()         ()         ()         ()         ()         ()         ()         ()         ()         ()         ()         ()         ()         ()         ()         ()         ()         ()         ()         ()         ()         ()         ()         ()         ()         ()         ()         ()         ()         <th()< th="">         ()         ()         ()</th()<></td><td>小         金         土         月         八         木         金         1         1         1         2         2         2         2         1         2         2         1         2         2         2         2         2         2         2         0         0         0         0         0         0         0         0         0         0         0         0         0         0         0         0         0         0         0         0         0         0         0         0         0         0         0         0         0         0         0         0         0         0         0         0         0         0         0         0         0         0         0         0         0         0         0         0         0         0         0         0         0         0         0         0         0         0         0         0         0         0         0         0         0         0         0         0         0         0         0         0         0         0         0         0         0         0         0         0         0         0</td></th<></td></th(h)<></th(h)<></th(h)<></td></th<> | (h)         (h)         (h) <th(h)< th=""> <th(h)< th=""> <th(h)< td="" th<=""><td>小大         小         小         小         小         小         小         小         N         ·         ·         ·         ·         ·         ·         ·         ·         ·         ·         ·         ·         ·         ·         ·         ·         ·         ·         ·         ·         ·         ·         ·         ·         ·         ·         ·         ·         ·         ·         ·         ·         ·         ·         ·         ·         ·         ·         ·         ·         ·         ·         ·         ·         ·         ·         ·         ·         ·         ·         ·         ·         ·         ·         ·         ·         ·         ·         ·         ·         ·         ·         ·         ·         ·         ·         ·         ·         ·         ·         ·         ·         ·         ·         ·         ·         ·         ·         ·         ·         ·         ·         ·         ·         ·         ·         ·         ·         ·&lt;         ·&lt;         ·&lt;         ·&lt;         ·&lt;         ·&lt;         ·&lt;         ·&lt;         ·&lt;         &lt;</td><td>(大)(大)(大)(石)(Z)(Z)<th< td=""><td>小大         小         小         小         小         小         小         小         N         ·         ·         ·         ·         ·         ·         ·         ·         ·         ·         ·         ·         ·         ·         ·         ·         ·         ·         ·         ·         ·         ·         ·         ·         ·         ·         ·         ·         ·         ·         ·         ·         ·         ·         ·         ·         ·         ·         ·         ·         ·         ·         ·         ·         ·         ·         ·         ·         ·         ·         ·         ·         ·         ·         ·         ·         ·         ·         ·         ·         ·         ·         ·         ·         ·         ·         ·         ·         ·         ·         ·         ·         ·         ·         ·         ·         ·         ·         ·         ·         ·         ·         ·         ·         ·         ·         ·         ·         ·&lt;         ·&lt;         ·&lt;         ·&lt;         ·&lt;         ·&lt;         ·&lt;         ·&lt;         ·&lt;         &lt;</td><td>()         ()         ()         ()         ()         ()         ()         ()         ()         ()         ()         ()         ()         ()         ()         ()         ()         ()         ()         ()         ()         ()         ()         ()         ()         ()         ()         ()         ()         ()         ()         ()         ()         ()         ()         ()         ()         ()         ()         ()         ()         ()         ()         ()         ()         ()         ()         ()         ()         ()         ()         ()         ()         ()         ()         ()         ()         ()         ()         ()         ()         ()         ()         ()         ()         ()         ()         ()         ()         ()         ()         ()         ()         ()         ()         ()         ()         ()         ()         ()         ()         ()         ()         ()         ()         ()         ()         ()         ()         ()         ()         ()         ()         ()         ()         ()         ()         ()         <th()< th="">         ()         ()         ()</th()<></td><td>小         金         土         月         八         木         金         1         1         1         2         2         2         2         1         2         2         1         2         2         2         2         2         2         2         0         0         0         0         0         0         0         0         0         0         0         0         0         0         0         0         0         0         0         0         0         0         0         0         0         0         0         0         0         0         0         0         0         0         0         0         0         0         0         0         0         0         0         0         0         0         0         0         0         0         0         0         0         0         0         0         0         0         0         0         0         0         0         0         0         0         0         0         0         0         0         0         0         0         0         0         0         0         0         0         0         0</td></th<></td></th(h)<></th(h)<></th(h)<> | 小大         小         小         小         小         小         小         小         N         ·         ·         ·         ·         ·         ·         ·         ·         ·         ·         ·         ·         ·         ·         ·         ·         ·         ·         ·         ·         ·         ·         ·         ·         ·         ·         ·         ·         ·         ·         ·         ·         ·         ·         ·         ·         ·         ·         ·         ·         ·         ·         ·         ·         ·         ·         ·         ·         ·         ·         ·         ·         ·         ·         ·         ·         ·         ·         ·         ·         ·         ·         ·         ·         ·         ·         ·         ·         ·         ·         ·         ·         ·         ·         ·         ·         ·         ·         ·         ·         ·         ·         ·         ·         ·         ·         ·         ·         ·<         ·<         ·<         ·<         ·<         ·<         ·<         ·<         ·<         <                                                                                                    | (大)(大)(大)(石)(Z)(Z) <th< td=""><td>小大         小         小         小         小         小         小         小         N         ·         ·         ·         ·         ·         ·         ·         ·         ·         ·         ·         ·         ·         ·         ·         ·         ·         ·         ·         ·         ·         ·         ·         ·         ·         ·         ·         ·         ·         ·         ·         ·         ·         ·         ·         ·         ·         ·         ·         ·         ·         ·         ·         ·         ·         ·         ·         ·         ·         ·         ·         ·         ·         ·         ·         ·         ·         ·         ·         ·         ·         ·         ·         ·         ·         ·         ·         ·         ·         ·         ·         ·         ·         ·         ·         ·         ·         ·         ·         ·         ·         ·         ·         ·         ·         ·         ·         ·         ·&lt;         ·&lt;         ·&lt;         ·&lt;         ·&lt;         ·&lt;         ·&lt;         ·&lt;         ·&lt;         &lt;</td><td>()         ()         ()         ()         ()         ()         ()         ()         ()         ()         ()         ()         ()         ()         ()         ()         ()         ()         ()         ()         ()         ()         ()         ()         ()         ()         ()         ()         ()         ()         ()         ()         ()         ()         ()         ()         ()         ()         ()         ()         ()         ()         ()         ()         ()         ()         ()         ()         ()         ()         ()         ()         ()         ()         ()         ()         ()         ()         ()         ()         ()         ()         ()         ()         ()         ()         ()         ()         ()         ()         ()         ()         ()         ()         ()         ()         ()         ()         ()         ()         ()         ()         ()         ()         ()         ()         ()         ()         ()         ()         ()         ()         ()         ()         ()         ()         ()         ()         <th()< th="">         ()         ()         ()</th()<></td><td>小         金         土         月         八         木         金         1         1         1         2         2         2         2         1         2         2         1         2         2         2         2         2         2         2         0         0         0         0         0         0         0         0         0         0         0         0         0         0         0         0         0         0         0         0         0         0         0         0         0         0         0         0         0         0         0         0         0         0         0         0         0         0         0         0         0         0         0         0         0         0         0         0         0         0         0         0         0         0         0         0         0         0         0         0         0         0         0         0         0         0         0         0         0         0         0         0         0         0         0         0         0         0         0         0         0         0</td></th<>                                                                                                    | 小大         小         小         小         小         小         小         小         N         ·         ·         ·         ·         ·         ·         ·         ·         ·         ·         ·         ·         ·         ·         ·         ·         ·         ·         ·         ·         ·         ·         ·         ·         ·         ·         ·         ·         ·         ·         ·         ·         ·         ·         ·         ·         ·         ·         ·         ·         ·         ·         ·         ·         ·         ·         ·         ·         ·         ·         ·         ·         ·         ·         ·         ·         ·         ·         ·         ·         ·         ·         ·         ·         ·         ·         ·         ·         ·         ·         ·         ·         ·         ·         ·         ·         ·         ·         ·         ·         ·         ·         ·         ·         ·         ·         ·         ·         ·<         ·<         ·<         ·<         ·<         ·<         ·<         ·<         ·<         <                                                                                                    | ()         ()         ()         ()         ()         ()         ()         ()         ()         ()         ()         ()         ()         ()         ()         ()         ()         ()         ()         ()         ()         ()         ()         ()         ()         ()         ()         ()         ()         ()         ()         ()         ()         ()         ()         ()         ()         ()         ()         ()         ()         ()         ()         ()         ()         ()         ()         ()         ()         ()         ()         ()         ()         ()         ()         ()         ()         ()         ()         ()         ()         ()         ()         ()         ()         ()         ()         ()         ()         ()         ()         ()         ()         ()         ()         ()         ()         ()         ()         ()         ()         ()         ()         ()         ()         ()         ()         ()         ()         ()         ()         ()         ()         ()         ()         ()         ()         () <th()< th="">         ()         ()         ()</th()<>                                                                                                    | 小         金         土         月         八         木         金         1         1         1         2         2         2         2         1         2         2         1         2         2         2         2         2         2         2         0         0         0         0         0         0         0         0         0         0         0         0         0         0         0         0         0         0         0         0         0         0         0         0         0         0         0         0         0         0         0         0         0         0         0         0         0         0         0         0         0         0         0         0         0         0         0         0         0         0         0         0         0         0         0         0         0         0         0         0         0         0         0         0         0         0         0         0         0         0         0         0         0         0         0         0         0         0         0         0         0         0                                                                                                    |                                                                                                    |
| 1111111111111111111111111111111111                                                                                                    | 給食延べ食数 104 100 80 86 89 93 95 96 80 91 914 91 計 378.1 18.1 12.9 49.2 198.58 2.70 839.05 0.05 0.33 23.02 2.07 4.2                                                                                                    | 給食延べ食数 104 100 80 86 89 93 95 96 80 91 914 91 計 378.1 158. 128 492 19555 2.70 538.65 0.08 0.33 22.02 2.07 42.07                                                                                                    | 拾食延べ食数 104 100 00 36 89 93 95 96 80 91 914 91 914 91  計 379.1 16.1 12.9 49.2 196.38 2.70 639.65 0.05 0.05 0.32 2.07 4.2<br>##4/0*16-2*11*2·14*2     196.38 2.70 639.65 0.05 0.05 0.05 0.05 0.05 0.05 0.05 0                                                                                                    | 給食運べ食数 104 100 80 86 89 93 95 96 80 91 91 44 91 計 379.1 15.1 12.9 44.2 198.58 2.70 539.65 0.05 0.35 23.02 2.07 4.2                                                                                                    | 給食運べ食数 104 100 80 86 89 93 95 96 80 91 91 44 91 計 379.1 15.1 12.9 44.2 198.58 2.70 539.65 0.05 0.35 23.02 2.07 4.2                                                                                                    | 給食延べ食数 104 100 80 86 89 93 85 86 80 91 914 914 914 時 3731 151 128 452 1958 270 8396 0.06 023 2302 207 42                                                                                                    | 給食延べ食数 104 100 80 86 89 93 95 96 80 91 914 91 計 379.1 15.1 12.9 49.2 198.58 2.70 839.65 0.65 0.53 23.02 2.07 4.2                                                                                                    | 給食延べ食数 104 100 80 86 89 93 95 96 80 91 914 91 計 379.1 16.1 12.9 49.2 198.58 2.70 839.05 0.05 0.33 23.02 2.07 4.2                                                                                                    | 会会報道(金融) 104 100 80 86 89 93 95 96 80 91 914 91                                                                                                    |                                                                                                    |                                                                                                    |                                                                                                    |                                                                                                    |                                                                                                    | /#W科波ひ響学 6 10月10.4 8 13.3 2 11.6 3.1 12 5.7 82.1 82.1 / 117.3 17.4 0.5 1.1 1.3 4.69 0.10 0.57 0.00 0.00 0.03 1.03 0.05                                                                                                    | 映料及び香辛  6  10  10.4  8  13.3  2  11.6  3.1  12  5.7  82.1  82.1  7  117.3  17.4  0.5  1.1  1.3  4.69  0.10  0.57  0.00  0.00  0.03  1.03  0.04                                                                                                    | 11.1 1.3 4.69 0.10 0.67 0.00 0.00 0.03 1.03 0.00 0.00 0.03 1.03 0.00 0.00                                                                                                    | 103 0.03 1.03 0.05 1.03 0.05 0.00 0.00 0.00 0.03 1.03 0.05 1.1 1.3 4.69 0.10 0.57 0.00 0.00 0.03 1.03 0.05                                                                                                    |                                                                                                    |                                                                                                    | その他乳製品 2 0 2 2 02 10 2 0.8 0.1 0.1 0.0 1.36 0.00 0.58 0.00 0.00 0.00 0.00 0.00 0.00                                                                                                    | <b>#</b> 乳 100 100 100 113 100 100 113 100 100 100                                                                                                    | 取扱い一一25一25252525225252252522525225252252522522525225252252522525 </td <td>次田小田公子小田小田公子小田小田&lt;</td> <td>N         N         N</td> <td>(米)(大)(大)(大)(大)(大)(大)(L)(L)<th< td=""><td>&lt;         &lt;<th>&lt;</th>         &lt;         &lt;         &lt;</td><td>·         ·         ·         ·         ·         ·         ·         ·         ·         ·         ·         ·         ·         ·         ·         ·         ·         ·         ·         ·         ·         ·         ·         ·         ·         ·         ·         ·         ·         ·         ·         ·         ·         ·         ·         ·         ·         ·         ·         ·         ·         ·         ·         ·         ·         ·         ·         ·         ·         ·         ·         ·         ·         ·         ·         ·         ·         ·         ·         ·         ·         ·         ·         ·         ·         ·         ·         ·         ·         ·         ·         ·         ·         ·         ·         ·         ·         ·         ·         ·         ·         ·         ·         ·         ·         ·         ·         ·         ·         ·         ·         ·         ·         ·         ·         ·&lt;         ·&lt;         ·&lt;         ·&lt;         ·&lt;         ·&lt;         ·&lt;         ·&lt;         ·&lt;         ·&lt;         ·&lt; <t< td=""><td>市         金         日         八         水         金         1         0         1         0         0         0         0         0         0         0         0         0         0         0         0         0         0         0         0         0         0         0         0         0         0         0         0         0         0         0         0         0         0         0         0         0         0         0         0         0         0         0         0         0         0         0         0         0         0         0         0         0         0         0         0         0         0         0         0         0         0         0         0         0         0         0         0         0         0         0         0         0         0         0         0         0         0         0         0         0         0         0         0         0         0         0         0         0         0         0         0         0         0         0         0         0         0         0         0         0         0</td></t<></td></th<></td>                                                                                                    | 次田小田公子小田小田公子小田小田<                                                                                                    | N         N                                                                                                    | (米)(大)(大)(大)(大)(大)(大)(L)(L) <th< td=""><td>&lt;         &lt;<th>&lt;</th>         &lt;         &lt;         &lt;</td><td>·         ·         ·         ·         ·         ·         ·         ·         ·         ·         ·         ·         ·         ·         ·         ·         ·         ·         ·         ·         ·         ·         ·         ·         ·         ·         ·         ·         ·         ·         ·         ·         ·         ·         ·         ·         ·         ·         ·         ·         ·         ·         ·         ·         ·         ·         ·         ·         ·         ·         ·         ·         ·         ·         ·         ·         ·         ·         ·         ·         ·         ·         ·         ·         ·         ·         ·         ·         ·         ·         ·         ·         ·         ·         ·         ·         ·         ·         ·         ·         ·         ·         ·         ·         ·         ·         ·         ·         ·         ·         ·         ·         ·         ·         ·         ·&lt;         ·&lt;         ·&lt;         ·&lt;         ·&lt;         ·&lt;         ·&lt;         ·&lt;         ·&lt;         ·&lt;         ·&lt; <t< td=""><td>市         金         日         八         水         金         1         0         1         0         0         0         0         0         0         0         0         0         0         0         0         0         0         0         0         0         0         0         0         0         0         0         0         0         0         0         0         0         0         0         0         0         0         0         0         0         0         0         0         0         0         0         0         0         0         0         0         0         0         0         0         0         0         0         0         0         0         0         0         0         0         0         0         0         0         0         0         0         0         0         0         0         0         0         0         0         0         0         0         0         0         0         0         0         0         0         0         0         0         0         0         0         0         0         0         0         0</td></t<></td></th<>                                                                                                    | <         < <th>&lt;</th> <         <         <                                                                                                    | <                                                                                                    | ·         ·         ·         ·         ·         ·         ·         ·         ·         ·         ·         ·         ·         ·         ·         ·         ·         ·         ·         ·         ·         ·         ·         ·         ·         ·         ·         ·         ·         ·         ·         ·         ·         ·         ·         ·         ·         ·         ·         ·         ·         ·         ·         ·         ·         ·         ·         ·         ·         ·         ·         ·         ·         ·         ·         ·         ·         ·         ·         ·         ·         ·         ·         ·         ·         ·         ·         ·         ·         ·         ·         ·         ·         ·         ·         ·         ·         ·         ·         ·         ·         ·         ·         ·         ·         ·         ·         ·         ·         ·         ·         ·         ·         ·         ·         ·<         ·<         ·<         ·<         ·<         ·<         ·<         ·<         ·<         ·<         ·< <t< td=""><td>市         金         日         八         水         金         1         0         1         0         0         0         0         0         0         0         0         0         0         0         0         0         0         0         0         0         0         0         0         0         0         0         0         0         0         0         0         0         0         0         0         0         0         0         0         0         0         0         0         0         0         0         0         0         0         0         0         0         0         0         0         0         0         0         0         0         0         0         0         0         0         0         0         0         0         0         0         0         0         0         0         0         0         0         0         0         0         0         0         0         0         0         0         0         0         0         0         0         0         0         0         0         0         0         0         0         0</td></t<> | 市         金         日         八         水         金         1         0         1         0         0         0         0         0         0         0         0         0         0         0         0         0         0         0         0         0         0         0         0         0         0         0         0         0         0         0         0         0         0         0         0         0         0         0         0         0         0         0         0         0         0         0         0         0         0         0         0         0         0         0         0         0         0         0         0         0         0         0         0         0         0         0         0         0         0         0         0         0         0         0         0         0         0         0         0         0         0         0         0         0         0         0         0         0         0         0         0         0         0         0         0         0         0         0         0         0         0 |
|                                                                                                    |                                                                                                    |                                                                                                    | ⇒水に物。されないが、よい、520.0% 肥肥。されないが、200.0% 基準量量 ***** 100 100 00 20000 3.0 100000 0.22 0.38 0.00 100000 3.0                                                                                                    | ************************************                                                                                                    | ************************************                                                                                                    |                                                                                                    | 4010 150 180 00 2500 310 50 00 000 000 000 000 500                                                                                                    |                                                                                                    |                                                                                                    | 給食基べ食数 109 100 80 89 93 95 95 80 91 914 91 計 379.1 15.1 12.6 44.2 198.58 2.70 839.05 0.05 0.33 23.02 2.07 4.2                                                                                                    | 給食延べ食数   104   100   80   89   93   95   96   80   91   914   91   計   379.1   15.1   12.9   49.2   198.58   2.70   539.05   0.05   0.33   23.02   2.07   4.27                                                                                                    | · 아이슈퍼 사슈 차네 110년 1101 801 801 801 931 951 951 951 911 914 911 - 타니 22014 1511 100 100 50 270 270 270 270 270 270 270 270 270 27                                                                                                    | _ 給音延べ音詩   104   100   80   80   93   95   96   80   91   914   91   計   379.1   16.1   12.9   49.2   196.58   2.70   539.05   0.05   0.33   23.02   2.07   4.2*                                                                                                    |                                                                                                    |                                                                                                    |                                                                                                    |                                                                                                    |                                                                                                    | 明料表び香辛 6 10 10.4 8 13.3 2 11.6 3.1 12 5.7 821 821 7 117.3 17.4 0.5 1.1 1.3 4.69 0.10 0.57 0.00 0.00 0.03 1.03 0.05                                                                                                    | Outchardsen         Image: Contract of the second second seco                                                                                                    | その他乳製品 2 0 2 0 2 0 2 0 2 0 0 2 0 0 0 0 0 0 0                                                                                                    | 牛丸       100       100       100       100       100       100       100       100       100       100       100       100       100       100       100       100       100       100       100       100       100       100       100       100       100       100       100       100       100       100       100       100       100       100       100       100       51.3       55.0       2.7       3.1       3.9       90.3       0.00       32.0       0.00       0.01       0.00       0.00       0.00       0.00       0.00       0.00       0.00       0.00       0.00       0.00       0.00       0.00       0.00       0.00       0.00       0.00       0.00       0.00       0.00       0.00       0.00       0.00       0.00       0.00       0.00       0.00       0.00       0.00       0.00       0.00       0.00       0.00       0.00       0.00       0.00       0.00       0.00       0.00       0.00       0.00       0.00       0.00       0.00       0.00       0.00       0.00       0.00       0.00       0.00       0.00       0.00       0.00       0.00       0.00       0.00       0.00                                                                                                    | 総算法(小)11251252525211252112000000000000000000000000000000000000000000000000000000000000000000000000000000000000000000000000000000000000000000000000000000000000000000000000000000000000000000000000000000000000000000<                                                                                                    | 次額(水)小小小小小小小小小小小小小小小小小小小小小小小小小小小小小小小小小小小小小小小小小小小小小小小小小小小小小小小小小小小小小小小小小小小小小小小小小小小小小小小小小小小小小小小小小小小小小小小小小小小小小小小小小小小小小小小小小小小小小小小小小小小小小小小小小小小小小小小小小小小小小小小小小小小小小小小111111111111111111111111111111111111111111111111111 </td <td>水         次         大         次         水         次         次         水         次         次         次         次         次         次         次         次         2         1         1         1         1         1         1         1         1         1         1         1         1         1         1         1         1         1         1         1         1         1         1         1         1         1         1         1         1         1         1         1         1         1         1         1         1         1         1         1         1         1         1         1         1         1         1         1         1         1         1         1         1         1         1         1         1         1         1         1         1         1         1         1         1         1         1         1         1         1         1         1         1         1         1         1         1         1         1         1         1         1         1         1         1         1         1         1         1         1         1</td> <td>(米)(大)(大)(大)(Z)(Z)<th< td=""><td>小大の         小大の         小しの         小しの         小しの&lt;</td><td><math display="block">\begin{array}{c c c c c c c c c c c c c c c c c c c </math></td><td>市         金         土         月         火         水         金         土         月         ·         ·         ·         ·         ·         ·         ·         ·         ·         ·         ·         ·         ·         ·         ·         ·         ·         ·         ·         ·         ·         ·         ·         ·         ·         ·         ·         ·         ·         ·         ·         ·         ·         ·         ·         ·         ·         ·         ·         ·         ·         ·         ·         ·         ·         ·         ·         ·         ·         ·         ·         ·         ·         ·         ·         ·         ·         ·         ·         ·         ·         ·         ·         ·         ·         ·         ·         ·         ·&lt;         ·&lt;         ·&lt;&lt;         ·&lt;&lt;&lt;         ·&lt;&lt;</td></th<></td>                                                                                                    | 水         次         大         次         水         次         次         水         次         次         次         次         次         次         次         次         2         1         1         1         1         1         1         1         1         1         1         1         1         1         1         1         1         1         1         1         1         1         1         1         1         1         1         1         1         1         1         1         1         1         1         1         1         1         1         1         1         1         1         1         1         1         1         1         1         1         1         1         1         1         1         1         1         1         1         1         1         1         1         1         1         1         1         1         1         1         1         1         1         1         1         1         1         1         1         1         1         1         1         1         1         1         1         1         1         1         1                                                                                                    | (米)(大)(大)(大)(Z)(Z) <th< td=""><td>小大の         小大の         小しの         小しの         小しの&lt;</td><td><math display="block">\begin{array}{c c c c c c c c c c c c c c c c c c c </math></td><td>市         金         土         月         火         水         金         土         月         ·         ·         ·         ·         ·         ·         ·         ·         ·         ·         ·         ·         ·         ·         ·         ·         ·         ·         ·         ·         ·         ·         ·         ·         ·         ·         ·         ·         ·         ·         ·         ·         ·         ·         ·         ·         ·         ·         ·         ·         ·         ·         ·         ·         ·         ·         ·         ·         ·         ·         ·         ·         ·         ·         ·         ·         ·         ·         ·         ·         ·         ·         ·         ·         ·         ·         ·         ·         ·&lt;         ·&lt;         ·&lt;&lt;         ·&lt;&lt;&lt;         ·&lt;&lt;</td></th<>                                                                                                    | 小大の         小大の         小しの         小しの         小しの<                                                                                                    | $\begin{array}{c c c c c c c c c c c c c c c c c c c $                                                                                                    | 市         金         土         月         火         水         金         土         月         ·         ·         ·         ·         ·         ·         ·         ·         ·         ·         ·         ·         ·         ·         ·         ·         ·         ·         ·         ·         ·         ·         ·         ·         ·         ·         ·         ·         ·         ·         ·         ·         ·         ·         ·         ·         ·         ·         ·         ·         ·         ·         ·         ·         ·         ·         ·         ·         ·         ·         ·         ·         ·         ·         ·         ·         ·         ·         ·         ·         ·         ·         ·         ·         ·         ·         ·         ·         ·<         ·<         ·<         ·<         ·<         ·<         ·<         ·<         ·<         ·<         ·<         ·<         ·<         ·<         ·<         ·<         ·<         ·<         ·<         ·<         ·<         ·<         ·<         ·<         ·<         ·<<         ·<<<         ·<<                                                                                                    |                                                                                                    |
| 給食延べ食数 104 100 80 86 89 93 95 96 80 91 914 91 計 379.1 15.1 12.9 49.2 198.58 2.70 839.05 0.05 0.33 23.02 2.07 42                                                                                                    | サキャント 150 150 150 150 150 150 00 22 0.38 0.00 1000.00 530                                                                                                    | *** はなながかまた たい こうこう マイ 目的 たい ううこう マイ 日本 かた たい ううこう マイ 基準量量 400.0 15.0 18.0 0.0 250.00 3.10 150.00 0.22 0.39 0.00 1000.00 5.30                                                                                                    |                                                                                                    |                                                                                                    |                                                                                                    | ************************************                                                                                                    | 大井川(北井・井・井) (1 150.00 3.10 150.00 0.22 0.39 0.00 1000.00 5.30                                                                                                    | 大進 日日 400.0 15.0 18.0 0.0 250.00 3.10 150.00 0.22 0.39 0.00 1000.00 5.30                                                                                                    | 1 1 1 1 1 1 1 1 1 1 1 1 1 1 1 1 1 1 1                                                                                                    |                                                                                                    |                                                                                                    | - 和良進小良奴 (11) 11 11 11 11 11 11 11 11 11 11 11 11                                                                                                    |                                                                                                    | 和風迷小風奴 (191,192,192,192,192,192,192,192,192,192,                                                                                                    | 給食延べ食数   104   100   80   89   93   95   96   80   91   914   91   計   379.1   16.1   12.9   49.2   198.58   2.70   639.05   0.05   0.33   23.02   2.07   4.23                                                                                                    | 給食延べ食数 104 100 80 86 89 93 95 96 80 91 914 91 計 379.1 15.1 12.9 44.2 195.58 2.70 539.05 0.05 0.33 23.02 2.07 4.22                                                                                                    | 給食延べ食数 104 100 80 86 89 93 95 96 80 91 914 91 計 379.1 16.1 12.9 46.2 198.58 2.70 539.05 0.05 0.33 23.02 2.07 4.23                                                                                                    | は 104 100 104 100 106 180 88 89 193 85 85 80 91 914 91 計 379.1 151 12.9 452 195.55 2.70 539.05 0.05 0.33 23.02 2.07 4.22                                                                                                    | 味料及び音辛   6   10  10.4 8   13.3 2   11.6 3.1 12   5.7 82.1 82.1 7 117.3 17.4 0.5 1.1 1.3 4.69 0.10 0.57 0.00 0.00 0.00 1.03 0.05<br>给食延べ食数 104 100 80 86 89 93 95 96 80 91 914 91 計 378.1 15.1 12.8 442 186.8 2.70 838.05 0.08 0.33 2.302 2.07 4.22                                                                                                    | Concernant     Concernant                                                                                                    | その他乳製品       日本     2     0     2     2     0     2     2     0     10     10     1.36     0.00     1.36     0.00     0.00     0.00     0.00     0.00     0.00     0.00     0.00     0.00     0.00     0.00     0.00     0.00     0.00     0.00     0.00     0.00     0.00     0.00     0.00     0.00     0.00     0.00     0.00     0.00     0.00     0.00     0.00     0.00     0.00     0.00     0.00     0.00     0.00     0.00     0.00     0.00     0.00     0.00     0.00     0.00     0.00     0.00     0.00     0.00     0.00     0.00     0.00     0.00     0.00     0.00     0.00     0.00     0.00     0.00     0.00     0.00     0.00     0.00     0.00     0.00     0.00     0.00     0.00     0.00     0.00     0.00     0.00     0.00     0.00     0.00     0.00     0.00     0.00     0.00     0.00     0.00     0.00     0.00     0.00     0.00     0.00     0.00     0.00     0.00     0.00     0.00     0.00     0.00     0.00     0.00     0.00     0.00     0.00     0.00     0.00     0.00     0.00     0.00     0.00                                                                                                    | 井邦     100     100     100     113     100     100     100     100     100     100     100     100     100     100     100     100     100     100     100     100     100     100     100     100     100     100     100     100     100     100     100     100     100     100     100     100     100     100     100     100     100     100     100     100     100     100     100     100     100     100     100     100     100     100     100     100     100     100     100     100     100     100     100     100     100     100     100     100     100     100     100     100     100     100     100     100     100     100     100     100     100     100     100     100     100     100     100     100     100     100     100     100     100     100     100     100     100     100     100     100     100     100     100     100     100     100     100     100     100     100     100     100     100     100     100     100     100     100     100<                                                                                                    | 総算法((((((((((((((((((((((((((((((((((((((((((((((((((((((((((((((((((((((((((((((((((((((((((((((((((((((((((((((((((((((((((((((((((((((((((((((((((((((((((((((((((((((((((((((((((((((((((((((((((((((((((                                                                                                    | 次振分内内内内内内内内内内内内内内内内内内内内内内内内内内内内内内内DDDDDDDDDDDDDDDDDDDDDDDDDDDDDDDDDDDDDDDDDDDDDDDDDDDDDDDDDDDDDDDDDDDDDDDDDDDDDDDDDDDDDDDDDDDDDDDDDDDDDDDDDDDDDDDDDDDDDDDDDDDDDDDDDDDDDDDDDDDDDDDDDDDDDDDDDDDDDDDDDDDDDDDDDDD <td>水         次         大         次         水         次         水         次         次         水         次         次         次         次         次         次         ×         ×         ×         ×         ×         ×         ×         ×         ×         ×         ×         ×         ×         ×         ×         ×         ×         ×         ×         ×         ×         ×         ×         ×         ×         ×         ×         ×         ×         ×         ×         ×         ×         ×         ×         ×         ×         ×         ×         ×         ×         ×         ×         ×         ×         ×         ×         ×         ×         ×         ×         ×         ×         ×         ×         ×         ×         ×         ×         ×         ×         ×         ×         ×         ×         ×         ×         ×         ×         ×         ×         ×         ×         ×         ×         ×         ×         ×         ×         ×         ×         ×         ×         ×         ×         ×         ×         ×         ×         ×         ×</td> <td>(水)(水)(水)(水)(×)(×)<th< td=""><td>大         大         大         大         大         大         大         大         大         大         大         大         大         大         大         大         大         T         T         T</td><td><math display="block">\begin{array}{c c c c c c c c c c c c c c c c c c c </math></td><td>市         金         土         月         火         水         金         上         月                                                                                                    &lt;</td></th<></td>                                                                                                    | 水         次         大         次         水         次         水         次         次         水         次         次         次         次         次         次         ×         ×         ×         ×         ×         ×         ×         ×         ×         ×         ×         ×         ×         ×         ×         ×         ×         ×         ×         ×         ×         ×         ×         ×         ×         ×         ×         ×         ×         ×         ×         ×         ×         ×         ×         ×         ×         ×         ×         ×         ×         ×         ×         ×         ×         ×         ×         ×         ×         ×         ×         ×         ×         ×         ×         ×         ×         ×         ×         ×         ×         ×         ×         ×         ×         ×         ×         ×         ×         ×         ×         ×         ×         ×         ×         ×         ×         ×         ×         ×         ×         ×         ×         ×         ×         ×         ×         ×         ×         ×         ×                                                                                                    | (水)(水)(水)(水)(×)(×) <th< td=""><td>大         大         大         大         大         大         大         大         大         大         大         大         大         大         大         大         大         T         T         T</td><td><math display="block">\begin{array}{c c c c c c c c c c c c c c c c c c c </math></td><td>市         金         土         月         火         水         金         上         月                                                                                                    &lt;</td></th<>                                                                                                    | 大         大         大         大         大         大         大         大         大         大         大         大         大         大         大         大         大         T         T                                                                                                    | $\begin{array}{c c c c c c c c c c c c c c c c c c c $                                                                                                    | 市         金         土         月         火         水         金         上         月                                                                                                    <                                                                                                    |                                                                                                    |
|                                                                                                    |                                                                                                    |                                                                                                    |                                                                                                    |                                                                                                    |                                                                                                    |                                                                                                    |                                                                                                    |                                                                                                    |                                                                                                    | 給食延べ食数   104   100   80   85   89   93   95   96   80   91   914   91   計   379.1   15.1   12.9   49.2   188.58   2.70   839.05   0.05   0.33   23.02   2.07   4.27                                                                                                    | 给食延べ食数 104 100 80 86 89 93 95 96 80 91 914 91     許 379.1 15.1 12.9 49.2 198.58 2.70 839.65 0.08 0.33 23.02 2.07 4.27                                                                                                    | 50-55 (-5-55 104 100 80 85 89 93 95 96 80 91 914 91 EL 230 (15) 130 103 10550 97 50 50 50 50 50 50 50 50 50 50 50 50 50                                                                                                    | 余倉延べ合誌 104 100 80 86 89 93 95 96 80 91 914 91 計 379,1 151 129 492 193.58 2.70 539.05 0.05 0.33 23.02 2.07 4.27                                                                                                    |                                                                                                    |                                                                                                    |                                                                                                    |                                                                                                    |                                                                                                    | 陳料及び香辛   6  10 10.4  8 13.3  2 11.6 3.1  12 5.7  82.1  8.21  7  117.3  17.4  0.5  1.1  1.3  4.69  0.10  0.57  0.00  0.00  0.03  1.03  0.05                                                                                                    | Construction                                                                                                    | その他乳製品 2 0 12 2 02 10 2 08 0.1 0.1 0.0 1.36 0.00 0.00 0.00 0.00 0.00 0.00 0.00 0                                                                                                    | 半邦     100     100     100     100     100     100     100     100     82/2     82/2     82/2     100     51.3     55.0     2.7     3.1     3.9     90.30     000     120.30     0.00     10.6     0.82     0.06     0.00       その絶社<製品                                                                                                    | Refix (トン)                                                                                                    | Ref (中)     Ref (中)     Ref (中)     Ref (中)     Ref (中)     Ref (中)     Ref (中)     Ref (中)     Ref (中)     Ref (中)     Ref (中)     Ref (中)     Ref (中)     Ref (中)     Ref (中)     Ref (中)     Ref (中)     Ref (中)     Ref (中)     Ref (中)     Ref (中)     Ref (P)     Ref (P)                                                                                                    | 水         次         大         次         水         次         次         水         次         次         次         次         次         次         次         2         1         1         1         1         1         1         1         1         1         1         1         1         1         1         1         1         1         1         1         1         1         1         1         1         1         1         1         1         1         1         1         1         1         1         1         1         1         1         1         1         1         1         1         1         1         1         1         1         1         1         1         1         1         1         1         1         1         1         1         1         1         1         1         1         1         1         1         1         1         1         1         1         1         1         1         1         1         1         1         1         1         1         1         1         1         1         1         1         1         1         1                                                                                                    | (水)(水)(-)(-) <th< td=""><td>大         大         大         大         大         大         大         大         大         大         大         大         大         大         大         大         大         T         Col         Col         <!--</td--><td><math display="block"> \begin{array}{c c c c c c c c c c c c c c c c c c c </math></td><td>市         金         1         八         水         点         点         1         1         2         1         2         1         1         1         2         1         1         1         1         1         1         1         1         1         1         1         1         1         1         1         1         1         1         1         1         1         1         1         1         1         1         1         1         1         1         1         1         1         1         1         1         1         1         1         1         1         1         1         1         1         1         1         1         1         1         1         1         1         1         1         1         1         1         1         1         1         1         1         1         1         1         1         1         1         1         1         1         1         1         1         1         1         1         1         1         1         1         1         1         1         1         1         1         1         1         1</td></td></th<>                                                                                                    | 大         大         大         大         大         大         大         大         大         大         大         大         大         大         大         大         大         T         Col         Col </td <td><math display="block"> \begin{array}{c c c c c c c c c c c c c c c c c c c </math></td> <td>市         金         1         八         水         点         点         1         1         2         1         2         1         1         1         2         1         1         1         1         1         1         1         1         1         1         1         1         1         1         1         1         1         1         1         1         1         1         1         1         1         1         1         1         1         1         1         1         1         1         1         1         1         1         1         1         1         1         1         1         1         1         1         1         1         1         1         1         1         1         1         1         1         1         1         1         1         1         1         1         1         1         1         1         1         1         1         1         1         1         1         1         1         1         1         1         1         1         1         1         1         1         1         1         1         1         1</td>                                                                                                    | $ \begin{array}{c c c c c c c c c c c c c c c c c c c $                                                                                                    | 市         金         1         八         水         点         点         1         1         2         1         2         1         1         1         2         1         1         1         1         1         1         1         1         1         1         1         1         1         1         1         1         1         1         1         1         1         1         1         1         1         1         1         1         1         1         1         1         1         1         1         1         1         1         1         1         1         1         1         1         1         1         1         1         1         1         1         1         1         1         1         1         1         1         1         1         1         1         1         1         1         1         1         1         1         1         1         1         1         1         1         1         1         1         1         1         1         1         1         1         1         1         1         1         1         1         1                                                                                                    |                                                                                                    |
|                                                                                                    |                                                                                                    |                                                                                                    |                                                                                                    | *** はどいはたいかっかっかったい 「150,00 0.22 0.39 0.00 1000.00 530                                                                                                    | *** はどいはたいかっかっかったい 「150,00 0.22 0.39 0.00 1000.00 530                                                                                                    | #22 P P 1 400.01 15.01 18.01 0.01 250.001 3.101 350 001 0.221 0.301 0.001 3.000 001 5.30                                                                                                    |                                                                                                    |                                                                                                    |                                                                                                    | 給食逐不食数 104 100 80 86 89 93 95 86 80 91 914 91 計 379.1 15.1 12.9 49.2 198.58 2.70 839.65 0.65 0.33 23.02 2.07 4.23                                                                                                    | 給食延べ食数   104   100   80   86   89   93   95   96   80   91   914   91   計   379.1   16.1   12.9   49.2   198.58   2.70   539.05   0.05   0.33   23.02   2.07   4.23                                                                                                    | من أحمد أحمد أحمد أحمد أحمد أحمد أجد أجد أجد أحداث أنها اللغائي (A the line is a section of a contract of a contract of a cont                                                                                                    | 给金延べ金数   104   100   80   86   89   93   95   96   80   91   914   91   計   379.1   15.1   12.9   49.2   198.58   2.70   839.05   0.05   0.33   23.02   2.07   4.23                                                                                                    | من أحد أحد أحد أحد أحد أحد أحد أوهو أوهو أوهو أوهو أوهو أوها 10 11 10 10 10 10 10 10 10 10 10 10 10                                                                                                    |                                                                                                    |                                                                                                    |                                                                                                    |                                                                                                    | 時料及び香辛 6 10 10.4 8 13.3 2 11.6 3.1 12 5.7 821 821 7 1173 17.4 0.5 1.1 1.3 4.69 0.10 0.57 0.00 0.00 0.03 1.03 0.05                                                                                                    | Noncenteener 2 2 2 2 2 2 2 2 2 2 2 2 2 2 2 2 2 2 2                                                                                                    | その他乳製品 2 0 2 0 2 0 2 0 2 0 0 0 0 0 0 0 0 0 0                                                                                                    | 牛丸       100       100       100       100       100       100       100       100       8212       8212       8212       160       51.3       55.0       2.7       3.1       3.9       90.3       0.00       32.0       0.00       0.06       0.08       0.00       0.00       0.00       0.00       0.00       0.00       0.00       0.00       0.00       0.00       0.00       0.00       0.00       0.00       0.00       0.00       0.00       0.00       0.00       0.00       0.00       0.00       0.00       0.00       0.00       0.00       0.00       0.00       0.00       0.00       0.00       0.00       0.00       0.00       0.00       0.00       0.00       0.00       0.00       0.00       0.00       0.00       0.00       0.00       0.00       0.00       0.00       0.00       0.00       0.00       0.00       0.00       0.00       0.00       0.00       0.00       0.00       0.00       0.00       0.00       0.00       0.00       0.00       0.00       0.00       0.00       0.00       0.00       0.00       0.00       0.00       0.00       0.00       0.00       0.00       0.00       0.00       0.00 <td>総数(水)&lt;&lt;&lt;&lt;&lt;&lt;&lt;&lt;&lt;&lt;&lt;&lt;&lt;&lt;&lt;&lt;&lt;&lt;&lt;&lt;&lt;&lt;&lt;&lt;&lt;&lt;&lt;&lt;&lt;&lt;&lt;&lt;&lt;&lt;&lt;&lt;&lt;&lt;&lt;&lt;&lt;&lt;&lt;&lt;&lt;&lt;&lt;&lt;&lt;&lt;&lt;&lt;&lt;<t< td=""><td>の         二         1         1         1         1         2         1         1         2         1         1         2         1         1         1         2         1         1         1         1         1         1         1         1         1         1         1         1         1         1         1         1         1         1         1         1         1         1         1         1         1         1         1         1         1         1         1         1         1         1         1         1         1         1         1         1         1         1         1         1         1         1         1         1         1         1         1         1         1         1         1         1         1         1         1         1         1         1         1         1         1         1         1         1         1         1         1         1         1         1         1         1         1         1         1         1         1         1         1         1         1         1         1         1         1         1<td>水         次         大         次         次         次         次         次         次         次         次         次         次         次         次         次         2         1         1         1         1         1         1         1         1         1         1         1         1         1         1         1         1         1         1         1         1         1         1         1         1         1         1         1         1         1         1         1         1         1         1         1         1         1         1         1         1         1         1         1         1         1         1         1         1         1         1         1         1         1         1         1         1         1         1         1         1         1         1         1         1         1         1         1         1         1         1         1         1         1         1         1         1         1         1         1         1         1         1         1         1         1         1         1         1         1         1</td><td>(米)(大)(大)(大)(大)(大)(大)(L)(L)<th< td=""><td>大         支         上         円         火         次         次         次         次         次         次         次         次         次         次         2         1         1         1         1         1         1         1         1         1         2         2         1         2         2         1         2         1         0         0         0         0         0         0         0         0         0         0         0         0         0         0         0         0         0         0         0         0         0         0         0         0         0         0         0         0         0         0         0         0         0         0         0         0         0         0         0         0         0         0         0         0         0         0         0         0         0         0         0         0         0         0         0         0         0         0         0         0         0         0         0         0         0         0         0         0         0         0         0         0         0         0</td><td>···         ···         ···         ···         ···         ···         ···         ···         ···         ···         ···         ···         ···         ···         ···         ···         ···         ···         ···         ···         ···         ···         ···         ···         ···         ···         ···         ···         ···         ···         ···         ···         ···         ···         ···         ···         ···         ···         ···         ···         ···         ···         ···         ···         ···         ···         ···         ···         ···         ···         ···         ···         ···         ···         ···         ···         ···         ···         ···         ···         ···         ···         ···         ···         ···         ···         ···         ···         ···         ···&lt;         ···&lt;         ···&lt;         ···&lt;         ···&lt;         ···&lt;         ···&lt;         ···&lt;         ···&lt;         ···&lt;         ···&lt;         ···&lt;         ···&lt;         ···&lt;         ····&lt;         ····&lt;         ····&lt;         ····&lt;         ····&lt;         ····&lt;         ····&lt;         ····&lt;         ····&lt;         ·····&lt;         ····&lt;         ····</td><td>市         金         土         月         火         水         金         土         月         ·         ·         ·         ·         ·         ·         ·         ·         ·         ·         ·         ·         ·         ·         ·         ·         ·         ·         ·         ·         ·         ·         ·         ·         ·         ·         ·         ·         ·         ·         ·         ·         ·         ·         ·         ·         ·         ·         ·         ·         ·         ·         ·         ·         ·         ·         ·         ·         ·         ·         ·         ·         ·         ·         ·         ·         ·         ·         ·         ·         ·         ·         ·         ·         ·         ·         ·         ·         ·         ·         ·         ·         ·         ·&lt;         ·&lt;         ·&lt;&lt;         ·&lt;</td></th<></td></td></t<></td>                                                                                                    | 総数(水)<<<<<<<<<<<<<<<<<<<<<<<<<<<<<<<<<<<<<<<<<<<<<<<<<<<<< <t< td=""><td>の         二         1         1         1         1         2         1         1         2         1         1         2         1         1         1         2         1         1         1         1         1         1         1         1         1         1         1         1         1         1         1         1         1         1         1         1         1         1         1         1         1         1         1         1         1         1         1         1         1         1         1         1         1         1         1         1         1         1         1         1         1         1         1         1         1         1         1         1         1         1         1         1         1         1         1         1         1         1         1         1         1         1         1         1         1         1         1         1         1         1         1         1         1         1         1         1         1         1         1         1         1         1         1         1         1         1<td>水         次         大         次         次         次         次         次         次         次         次         次         次         次         次         次         2         1         1         1         1         1         1         1         1         1         1         1         1         1         1         1         1         1         1         1         1         1         1         1         1         1         1         1         1         1         1         1         1         1         1         1         1         1         1         1         1         1         1         1         1         1         1         1         1         1         1         1         1         1         1         1         1         1         1         1         1         1         1         1         1         1         1         1         1         1         1         1         1         1         1         1         1         1         1         1         1         1         1         1         1         1         1         1         1         1         1</td><td>(米)(大)(大)(大)(大)(大)(大)(L)(L)<th< td=""><td>大         支         上         円         火         次         次         次         次         次         次         次         次         次         次         2         1         1         1         1         1         1         1         1         1         2         2         1         2         2         1         2         1         0         0         0         0         0         0         0         0         0         0         0         0         0         0         0         0         0         0         0         0         0         0         0         0         0         0         0         0         0         0         0         0         0         0         0         0         0         0         0         0         0         0         0         0         0         0         0         0         0         0         0         0         0         0         0         0         0         0         0         0         0         0         0         0         0         0         0         0         0         0         0         0         0         0</td><td>···         ···         ···         ···         ···         ···         ···         ···         ···         ···         ···         ···         ···         ···         ···         ···         ···         ···         ···         ···         ···         ···         ···         ···         ···         ···         ···         ···         ···         ···         ···         ···         ···         ···         ···         ···         ···         ···         ···         ···         ···         ···         ···         ···         ···         ···         ···         ···         ···         ···         ···         ···         ···         ···         ···         ···         ···         ···         ···         ···         ···         ···         ···         ···         ···         ···         ···         ···         ···         ···&lt;         ···&lt;         ···&lt;         ···&lt;         ···&lt;         ···&lt;         ···&lt;         ···&lt;         ···&lt;         ···&lt;         ···&lt;         ···&lt;         ···&lt;         ···&lt;         ····&lt;         ····&lt;         ····&lt;         ····&lt;         ····&lt;         ····&lt;         ····&lt;         ····&lt;         ····&lt;         ·····&lt;         ····&lt;         ····</td><td>市         金         土         月         火         水         金         土         月         ·         ·         ·         ·         ·         ·         ·         ·         ·         ·         ·         ·         ·         ·         ·         ·         ·         ·         ·         ·         ·         ·         ·         ·         ·         ·         ·         ·         ·         ·         ·         ·         ·         ·         ·         ·         ·         ·         ·         ·         ·         ·         ·         ·         ·         ·         ·         ·         ·         ·         ·         ·         ·         ·         ·         ·         ·         ·         ·         ·         ·         ·         ·         ·         ·         ·         ·         ·         ·         ·         ·         ·         ·         ·&lt;         ·&lt;         ·&lt;&lt;         ·&lt;</td></th<></td></td></t<>                                                                                                    | の         二         1         1         1         1         2         1         1         2         1         1         2         1         1         1         2         1         1         1         1         1         1         1         1         1         1         1         1         1         1         1         1         1         1         1         1         1         1         1         1         1         1         1         1         1         1         1         1         1         1         1         1         1         1         1         1         1         1         1         1         1         1         1         1         1         1         1         1         1         1         1         1         1         1         1         1         1         1         1         1         1         1         1         1         1         1         1         1         1         1         1         1         1         1         1         1         1         1         1         1         1         1         1         1         1         1 <td>水         次         大         次         次         次         次         次         次         次         次         次         次         次         次         次         2         1         1         1         1         1         1         1         1         1         1         1         1         1         1         1         1         1         1         1         1         1         1         1         1         1         1         1         1         1         1         1         1         1         1         1         1         1         1         1         1         1         1         1         1         1         1         1         1         1         1         1         1         1         1         1         1         1         1         1         1         1         1         1         1         1         1         1         1         1         1         1         1         1         1         1         1         1         1         1         1         1         1         1         1         1         1         1         1         1         1</td> <td>(米)(大)(大)(大)(大)(大)(大)(L)(L)<th< td=""><td>大         支         上         円         火         次         次         次         次         次         次         次         次         次         次         2         1         1         1         1         1         1         1         1         1         2         2         1         2         2         1         2         1         0         0         0         0         0         0         0         0         0         0         0         0         0         0         0         0         0         0         0         0         0         0         0         0         0         0         0         0         0         0         0         0         0         0         0         0         0         0         0         0         0         0         0         0         0         0         0         0         0         0         0         0         0         0         0         0         0         0         0         0         0         0         0         0         0         0         0         0         0         0         0         0         0         0</td><td>···         ···         ···         ···         ···         ···         ···         ···         ···         ···         ···         ···         ···         ···         ···         ···         ···         ···         ···         ···         ···         ···         ···         ···         ···         ···         ···         ···         ···         ···         ···         ···         ···         ···         ···         ···         ···         ···         ···         ···         ···         ···         ···         ···         ···         ···         ···         ···         ···         ···         ···         ···         ···         ···         ···         ···         ···         ···         ···         ···         ···         ···         ···         ···         ···         ···         ···         ···         ···         ···&lt;         ···&lt;         ···&lt;         ···&lt;         ···&lt;         ···&lt;         ···&lt;         ···&lt;         ···&lt;         ···&lt;         ···&lt;         ···&lt;         ···&lt;         ···&lt;         ····&lt;         ····&lt;         ····&lt;         ····&lt;         ····&lt;         ····&lt;         ····&lt;         ····&lt;         ····&lt;         ·····&lt;         ····&lt;         ····</td><td>市         金         土         月         火         水         金         土         月         ·         ·         ·         ·         ·         ·         ·         ·         ·         ·         ·         ·         ·         ·         ·         ·         ·         ·         ·         ·         ·         ·         ·         ·         ·         ·         ·         ·         ·         ·         ·         ·         ·         ·         ·         ·         ·         ·         ·         ·         ·         ·         ·         ·         ·         ·         ·         ·         ·         ·         ·         ·         ·         ·         ·         ·         ·         ·         ·         ·         ·         ·         ·         ·         ·         ·         ·         ·         ·         ·         ·         ·         ·         ·&lt;         ·&lt;         ·&lt;&lt;         ·&lt;</td></th<></td>              | 水         次         大         次         次         次         次         次         次         次         次         次         次         次         次         次         2         1         1         1         1         1         1         1         1         1         1         1         1         1         1         1         1         1         1         1         1         1         1         1         1         1         1         1         1         1         1         1         1         1         1         1         1         1         1         1         1         1         1         1         1         1         1         1         1         1         1         1         1         1         1         1         1         1         1         1         1         1         1         1         1         1         1         1         1         1         1         1         1         1         1         1         1         1         1         1         1         1         1         1         1         1         1         1         1         1         1                                                                                                    | (米)(大)(大)(大)(大)(大)(大)(L)(L) <th< td=""><td>大         支         上         円         火         次         次         次         次         次         次         次         次         次         次         2         1         1         1         1         1         1         1         1         1         2         2         1         2         2         1         2         1         0         0         0         0         0         0         0         0         0         0         0         0         0         0         0         0         0         0         0         0         0         0         0         0         0         0         0         0         0         0         0         0         0         0         0         0         0         0         0         0         0         0         0         0         0         0         0         0         0         0         0         0         0         0         0         0         0         0         0         0         0         0         0         0         0         0         0         0         0         0         0         0         0         0</td><td>···         ···         ···         ···         ···         ···         ···         ···         ···         ···         ···         ···         ···         ···         ···         ···         ···         ···         ···         ···         ···         ···         ···         ···         ···         ···         ···         ···         ···         ···         ···         ···         ···         ···         ···         ···         ···         ···         ···         ···         ···         ···         ···         ···         ···         ···         ···         ···         ···         ···         ···         ···         ···         ···         ···         ···         ···         ···         ···         ···         ···         ···         ···         ···         ···         ···         ···         ···         ···         ···&lt;         ···&lt;         ···&lt;         ···&lt;         ···&lt;         ···&lt;         ···&lt;         ···&lt;         ···&lt;         ···&lt;         ···&lt;         ···&lt;         ···&lt;         ···&lt;         ····&lt;         ····&lt;         ····&lt;         ····&lt;         ····&lt;         ····&lt;         ····&lt;         ····&lt;         ····&lt;         ·····&lt;         ····&lt;         ····</td><td>市         金         土         月         火         水         金         土         月         ·         ·         ·         ·         ·         ·         ·         ·         ·         ·         ·         ·         ·         ·         ·         ·         ·         ·         ·         ·         ·         ·         ·         ·         ·         ·         ·         ·         ·         ·         ·         ·         ·         ·         ·         ·         ·         ·         ·         ·         ·         ·         ·         ·         ·         ·         ·         ·         ·         ·         ·         ·         ·         ·         ·         ·         ·         ·         ·         ·         ·         ·         ·         ·         ·         ·         ·         ·         ·         ·         ·         ·         ·         ·&lt;         ·&lt;         ·&lt;&lt;         ·&lt;</td></th<>                                                                                                    | 大         支         上         円         火         次         次         次         次         次         次         次         次         次         次         2         1         1         1         1         1         1         1         1         1         2         2         1         2         2         1         2         1         0         0         0         0         0         0         0         0         0         0         0         0         0         0         0         0         0         0         0         0         0         0         0         0         0         0         0         0         0         0         0         0         0         0         0         0         0         0         0         0         0         0         0         0         0         0         0         0         0         0         0         0         0         0         0         0         0         0         0         0         0         0         0         0         0         0         0         0         0         0         0         0         0         0                                                                                                    | ···         ···         ···         ···         ···         ···         ···         ···         ···         ···         ···         ···         ···         ···         ···         ···         ···         ···         ···         ···         ···         ···         ···         ···         ···         ···         ···         ···         ···         ···         ···         ···         ···         ···         ···         ···         ···         ···         ···         ···         ···         ···         ···         ···         ···         ···         ···         ···         ···         ···         ···         ···         ···         ···         ···         ···         ···         ···         ···         ···         ···         ···         ···         ···         ···         ···         ···         ···         ···         ···<         ···<         ···<         ···<         ···<         ···<         ···<         ···<         ···<         ···<         ···<         ···<         ···<         ···<         ····<         ····<         ····<         ····<         ····<         ····<         ····<         ····<         ····<         ·····<         ····<         ····                                                                                                    | 市         金         土         月         火         水         金         土         月         ·         ·         ·         ·         ·         ·         ·         ·         ·         ·         ·         ·         ·         ·         ·         ·         ·         ·         ·         ·         ·         ·         ·         ·         ·         ·         ·         ·         ·         ·         ·         ·         ·         ·         ·         ·         ·         ·         ·         ·         ·         ·         ·         ·         ·         ·         ·         ·         ·         ·         ·         ·         ·         ·         ·         ·         ·         ·         ·         ·         ·         ·         ·         ·         ·         ·         ·         ·         ·         ·         ·         ·         ·         ·<         ·<         ·<         ·<         ·<         ·<         ·<         ·<         ·<         ·<         ·<         ·<         ·<         ·<         ·<         ·<         ·<         ·<         ·<         ·<         ·<         ·<         ·<<         ·<                                                                                                    |                                                                                                    |
|                                                                                                    |                                                                                                    |                                                                                                    |                                                                                                    |                                                                                                    |                                                                                                    |                                                                                                    |                                                                                                    |                                                                                                    |                                                                                                    | 給食基べ食数 104 100 80 89 83 95 95 80 91 914 91 計 379.1 15.1 12.6 49.2 196.58 2.70 839.05 0.06 0.33 23.02 2.07 4.27                                                                                                    | 給食延べ食数   104   100   80   83   93   95   96   80   91   914   91   計   379.1   15.1   12.9   49.2   198.58   2.70   539.05   0.05   0.33   23.02   2.07   4.27                                                                                                    | · 아이슈퍼 //슈퍼 / 1104 1100 801 801 801 931 951 951 951 911 914 911 프트 2001 101 101 100 100 20 20 20 20 20 20 20 20 20 20 20 20 2                                                                                                    | 給音延べ音称   104   100   80   80   83   95   95   96   80   91   914   91 計   379.1   15.1   12.9   49.2   198.58   2.70   539.05   0.05   0.33   23.02   2.07   4.27                                                                                                    |                                                                                                    |                                                                                                    |                                                                                                    |                                                                                                    |                                                                                                    | 明料及び香辛 6 10 10.4 8 15.3 2 11.6 3.1 12 5.7 82.1 82.1 7 117.3 17.4 0.5 1.1 1.3 4.69 0.10 0.57 0.00 0.00 0.03 1.03 0.05                                                                                                    | Outcoment         Image: Control of the state         Image: Control of the state         Image: Control o                                                                                                    | その他乳製品 2 0 1 2 0 0 2 0 0 0 0 0 0 0 0 0 0 0 0 0                                                                                                    | 牛丸       100       100       100       100       100       100       100       100       100       100       100       100       100       100       100       100       100       100       100       100       100       100       100       100       100       100       100       100       100       100       100       100       100       100       100       100       51.3       55.0       2.7       3.1       3.9       90.3       0.00       32.0       0.00       0.00       0.00       0.00       0.00       0.00       0.00       0.00       0.00       0.00       0.00       0.00       0.00       0.00       0.00       0.00       0.00       0.00       0.00       0.00       0.00       0.00       0.00       0.00       0.00       0.00       0.00       0.00       0.00       0.00       0.00       0.00       0.00       0.00       0.00       0.00       0.00       0.00       0.00       0.00       0.00       0.00       0.00       0.00       0.00       0.00       0.00       0.00       0.00       0.00       0.00       0.00       0.00       0.00       0.00       0.00       0.00       0.00                                                                                                    | 総数(水) (2) 「一 (2) 「二 (2) 「二 <td>Reference in a 上 7 (2010) (1000 (1000 (</td> <td>水         ※         1         Ø         V         N         A         A         D         V         V         N         A         C         V         V</td> <td>(米)(大)(-1)(-1)(-2)(-2)(</td> <td>小木         小木         小木         小木         小木         小木         小木         小         小木         小         小         小         小         小         小         小         N         ·         ·         ·         ·         ·         ·         ·         ·         ·         ·         ·         ·         ·         ·         ·         ·         ·         ·         ·         ·         ·         ·         ·         ·         ·         ·         ·         ·         ·         ·         ·         ·         ·         ·         ·         ·         ·         ·         ·         ·         ·         ·         ·         ·         ·         ·         ·         ·         ·         ·         ·         ·         ·         ·         ·         ·         ·         ·         ·         ·&lt;         ·&lt;         ·&lt;</td> <td><math display="block">\begin{array}{c c c c c c c c c c c c c c c c c c c </math></td> <td>市         金         土         月         火         水         金         土         月         ····································</td>                                                                                                    | Reference in a 上 7 (2010) (1000 (1000 (                                                                                                    | 水         ※         1         Ø         V         N         A         A         D         V         V         N         A         C         V         V                                                                                                    | (米)(大)(-1)(-1)(-2)(-2)(                                                                                                    | 小木         小木         小木         小木         小木         小木         小木         小         小木         小         小         小         小         小         小         小         N         ·         ·         ·         ·         ·         ·         ·         ·         ·         ·         ·         ·         ·         ·         ·         ·         ·         ·         ·         ·         ·         ·         ·         ·         ·         ·         ·         ·         ·         ·         ·         ·         ·         ·         ·         ·         ·         ·         ·         ·         ·         ·         ·         ·         ·         ·         ·         ·         ·         ·         ·         ·         ·         ·         ·         ·         ·         ·         ·         ·<         ·<         ·<         ·<         ·<         ·<         ·<         ·<         ·<         ·<         ·<         ·<         ·<         ·<         ·<         ·<         ·<         ·<         ·<         ·<         ·<         ·<         ·<         ·<         ·<         ·<         ·<         ·<         ·<                                                                                                    | $\begin{array}{c c c c c c c c c c c c c c c c c c c $                                                                                                    | 市         金         土         月         火         水         金         土         月         ····································                                                                                                    |                                                                                                    |
|                                                                                                    | #40.0 15.0 18.0 0.0 250.00 3.10 15.0 0.0 250.00 3.10 15.0 0.0 250.00 3.10 15.0 0.0 250.00 0.00 0.00 0.00 0.00 0.00                                                                                                    |                                                                                                    | = 水化物マクルがった E20 % 形式マクルがった 200 % 基準量量 5555 555 555 555 555 555 555 555 555                                                                                                    | *****(141+******************************                                                                                                    | *****(141+******************************                                                                                                    |                                                                                                    | 400.0 15.0 18.0 0.0 250.00 3.10 150.00 0.22 0.39 0.00 1000.00 530                                                                                                    |                                                                                                    |                                                                                                    | 岩莨硷/莨氨 104 100 00 09 09 95 95 95 80 91 91 914 91 計 379.1 15.1 12.9 49.2 198.58 2.70 639.05 0.66 0.33 23.02 2.07 4.27                                                                                                    | 岩莨延へ莨殻  10+ 100  00  09  90  90  90  91  91+  91   計  379.1  16.1  12.9  49.2  186.58  2.70  639.05  0.05  0.33  23.02  2.07  4.27                                                                                                    |                                                                                                    | 結婚録:(大世報)   10+  104  104  00  00  00  03  95  95  95  95  91  91+  91  計  379.1  16.1  12.9  49.2  198.58  2.70  839.05  0.05  0.33  23.02  2.07  4.27                                                                                                    |                                                                                                    |                                                                                                    |                                                                                                    |                                                                                                    |                                                                                                    | 明粹发达管查 6 10 10.4 8 13.3 2 11.1.6 3.1 112 5.7 821 8.21 7 11.73 17.4 0.5 1.1 1.3 4.69 0.10 0.57 0.00 0.00 0.03 1.03 0.05                                                                                                    | Non-contraction 10-10-10-10-10-10-10-10-10-10-10-10-10-1                                                                                                    | その他乳製品 2 1 1 3 1 2 1 1 3 1 2 1 1 3 1 2 1 1 3 1 2 1 1 3 1 3                                                                                                    | 牛乳       100       100       100       100       100       100       100       100       8212       8212       8212       160       51.3       55.0       2.7       3.1       3.9       90.3       0.00       32.0       0.00       0.06       0.08       0.00       0.00       0.00       0.00       0.00       0.00       0.00       0.00       0.00       0.00       0.00       0.00       0.00       0.00       0.00       0.00       0.00       0.00       0.00       0.00       0.00       0.00       0.00       0.00       0.00       0.00       0.00       0.00       0.00       0.00       0.00       0.00       0.00       0.00       0.00       0.00       0.00       0.00       0.00       0.00       0.00       0.00       0.00       0.00       0.00       0.00       0.00       0.00       0.00       0.00       0.00       0.00       0.00       0.00       0.00       0.00       0.00       0.00       0.00       0.00       0.00       0.00       0.00       0.00       0.00       0.00       0.00       0.00       0.00       0.00       0.00       0.00       0.00       0.00       0.00       0.00       0.00       0.00 <td>Right(アム)</td> <td>○○○○○○○○○○○○○○○○○○○○○○○○○○○○○○○○○○○○○○○○○○○○○○○○○○○○○○○○○○○○○○○○○○○○○○○○○○○○○○○○○○○○○○○○○○○○○○○○○○○○○○○○○○○○○○○○○○○○○○○○○○○○○○○○○○○○○○○○○○○○○○○○○○○○○○○○○○○○○○○○○○○○○○○○○○○○○○○○○○○○○○○○○○○○○○○○○○○○○○○○○○○&lt;</td> <td>水         次         大         次         水         次         次         水         次         次         次         次         次         次         次         次         √         ×         次         ×         ×         ×         ×         ×         ×         ×         ×         ×         ×         ×         ×         ×         ×         ×         ×         ×         ×         ×         ×         ×         ×         ×         ×         ×         ×         ×         ×         ×         ×         ×         ×         ×         ×         ×         ×         ×         ×         ×         ×         ×         ×         ×         ×         ×         ×         ×         ×         ×         ×         ×         ×         ×         ×         ×         ×         ×         ×         ×         ×         ×         ×         ×         ×         ×         ×         ×         ×         ×         ×         ×         ×         ×         ×         ×         ×         ×         ×         ×         ×         ×         ×         ×         ×         ×         ×         ×         ×</td> <td>(米)(大)(大)(大)(Z)(Z)<th< td=""><td>小         小         小         小         小         小         小         小         小         小         小         小         小         小         小         小         小         小         小         □         □         □         □         □         □         □         □         □         □         □         □         □         □         □         □         □         □         □         □         □         □         □         □         □         □         □         □         □         □         □         □         □         □         □         □         □         □         □         □         □         □         □         □         □         □         □         □         □         □         □         □         □         □         □         □         □         □         □         □         □         □         □         □         □         □         □         □         □         □         □         □         □         □         □         □         □         □         □         □         □         □         □         □         □         □         □         □</td><td><math display="block">\begin{array}{c c c c c c c c c c c c c c c c c c c </math></td><td>市&lt;金         土&lt;月         八         木&lt;金         土&lt;月         八         次         2         7         2         7         2         7         2         7         2         7         2         2         2         2         2         2         2         0         0         0         0         0         0         0         0         0         0         0         0         0         0         0         0         0         0         0         0         0         0         0         0         0         0         0         0         0         0         0         0         0         0         0         0         0         0         0         0         0         0         0         0         0         0         0         0         0         0         0         0         0         0         0         0         0         0         0         0         0         0         0         0         0         0         0         0         0         0         0         0         0         0         0         0         0         0         0         0         0         0         <th< td=""></th<></td></th<></td>                                                                                                    | Right(アム)                                                                                                    | ○○○○○○○○○○○○○○○○○○○○○○○○○○○○○○○○○○○○○○○○○○○○○○○○○○○○○○○○○○○○○○○○○○○○○○○○○○○○○○○○○○○○○○○○○○○○○○○○○○○○○○○○○○○○○○○○○○○○○○○○○○○○○○○○○○○○○○○○○○○○○○○○○○○○○○○○○○○○○○○○○○○○○○○○○○○○○○○○○○○○○○○○○○○○○○○○○○○○○○○○○○○<                                                                                                    | 水         次         大         次         水         次         次         水         次         次         次         次         次         次         次         次         √         ×         次         ×         ×         ×         ×         ×         ×         ×         ×         ×         ×         ×         ×         ×         ×         ×         ×         ×         ×         ×         ×         ×         ×         ×         ×         ×         ×         ×         ×         ×         ×         ×         ×         ×         ×         ×         ×         ×         ×         ×         ×         ×         ×         ×         ×         ×         ×         ×         ×         ×         ×         ×         ×         ×         ×         ×         ×         ×         ×         ×         ×         ×         ×         ×         ×         ×         ×         ×         ×         ×         ×         ×         ×         ×         ×         ×         ×         ×         ×         ×         ×         ×         ×         ×         ×         ×         ×         ×         ×                                                                                                    | (米)(大)(大)(大)(Z)(Z) <th< td=""><td>小         小         小         小         小         小         小         小         小         小         小         小         小         小         小         小         小         小         小         □         □         □         □         □         □         □         □         □         □         □         □         □         □         □         □         □         □         □         □         □         □         □         □         □         □         □         □         □         □         □         □         □         □         □         □         □         □         □         □         □         □         □         □         □         □         □         □         □         □         □         □         □         □         □         □         □         □         □         □         □         □         □         □         □         □         □         □         □         □         □         □         □         □         □         □         □         □         □         □         □         □         □         □         □         □         □         □</td><td><math display="block">\begin{array}{c c c c c c c c c c c c c c c c c c c </math></td><td>市&lt;金         土&lt;月         八         木&lt;金         土&lt;月         八         次         2         7         2         7         2         7         2         7         2         7         2         2         2         2         2         2         2         0         0         0         0         0         0         0         0         0         0         0         0         0         0         0         0         0         0         0         0         0         0         0         0         0         0         0         0         0         0         0         0         0         0         0         0         0         0         0         0         0         0         0         0         0         0         0         0         0         0         0         0         0         0         0         0         0         0         0         0         0         0         0         0         0         0         0         0         0         0         0         0         0         0         0         0         0         0         0         0         0         0         <th< td=""></th<></td></th<>                                                                                                    | 小         小         小         小         小         小         小         小         小         小         小         小         小         小         小         小         小         小         小         □         □         □         □         □         □         □         □         □         □         □         □         □         □         □         □         □         □         □         □         □         □         □         □         □         □         □         □         □         □         □         □         □         □         □         □         □         □         □         □         □         □         □         □         □         □         □         □         □         □         □         □         □         □         □         □         □         □         □         □         □         □         □         □         □         □         □         □         □         □         □         □         □         □         □         □         □         □         □         □         □         □         □         □         □         □         □         □                                                                                                            | $\begin{array}{c c c c c c c c c c c c c c c c c c c $                                                                                                    | 市<金         土<月         八         木<金         土<月         八         次         2         7         2         7         2         7         2         7         2         7         2         2         2         2         2         2         2         0         0         0         0         0         0         0         0         0         0         0         0         0         0         0         0         0         0         0         0         0         0         0         0         0         0         0         0         0         0         0         0         0         0         0         0         0         0         0         0         0         0         0         0         0         0         0         0         0         0         0         0         0         0         0         0         0         0         0         0         0         0         0         0         0         0         0         0         0         0         0         0         0         0         0         0         0         0         0         0         0         0 <th< td=""></th<>                                                                                                    |                                                                                                    |
| 华我 100 100 100 113 100 100 100 100 100 100                                                                                                    | 中野人 100 100 100 113 100 101 113 100 100 100                                                                                                    | 牛乳 100 100 100 101 100 100 <td>中午1 100 100 100 101 10 100 100 100 100 10</td> <td>牛乳 100 100 100 113 100 100 113 100 100 108 8212 821 160 513 55.0 2.7 3.1 3.9 9.0.3 0.00 3203 0.00 0.16 0.82 0.00 0.00 0.00 0.00 0.00 0.00 0.00</td> <td>牛乳 100 100 100 113 100 100 113 100 100 108 8212 821 160 513 55.0 2.7 3.1 3.9 9.0.3 0.00 3203 0.00 0.16 0.82 0.00 0.00 0.00 0.00 0.00 0.00 0.00</td> <td>中乳 100 100 10 11 10 10 10 10 10 10 10 10 1</td> <td>牛乳(100 100 100 101 113 100 100 108 101 00 108 8212 82.12 160 513 55.0 2.7 3.1 3.9 9.0.3 0.00 52.03 0.00 0.16 0.82 0.00 0.00 0.00 0.00 0.00 0.00 0.00</td> <td>中野 1 100 100 100 113 100 100 113 100 100 1</td> <td>中乳 100 100 100 113 100 100 103 113 100 100</td> <td>平見     100     100     100     110     100     100     100     8212     8212     160     513     55.0     2.7     3.1     5.9     93.3     0.00     32.0     0.00     0.06     0.82     0.00     0.00       Eの他乳製品     2     0     2     0     2     0     2     0     2     0.02     0.01     2     0.0     1.3     0.00     0.00     0.00     0.00     0.00     0.00     0.00     0.00     0.00     0.00     0.00     0.00     0.00     0.00     0.00     0.00     0.00     0.00     0.00     0.00     0.00     0.00     0.00     0.00     0.00     0.00     0.00     0.00     0.00     0.00     0.00     0.00     0.00     0.00     0.00     0.00     0.00     0.00     0.00     0.00     0.00     0.00     0.00     0.00     0.00     0.00     0.00     0.00     0.00     0.00     0.00     0.00     0.00     0.00     0.00     0.00     0.00     0.00     0.00     0.00     0.00     0.00     0.00     0.00     0.00     0.00     0.00     0.00     0.00     0.00     0.00     0.00     0.00     0.00     0.00     0.00&lt;</td> <td>中利     100     100     100     113     100     100     100     100     100     8212     8212     8212     513     550     2.7     3.1     3.9     93.3     0.00     32.0     0.00     0.06     0.82     0.09     0.00       正の他乳製品     -     -     -     -     -     -     -     -     -     -     -     -     -     -     -     -     0.00     0.00     0.00     0.00     0.00     0.00     0.00     0.00     0.00     0.00     0.00     0.00     0.00     0.00     0.00     0.00     0.00     0.00     0.00     0.00     0.00     0.00     0.00     0.00     0.00     0.00     0.00     0.00     0.00     0.00     0.00     0.00     0.00     0.00     0.00     0.00     0.00     0.00     0.00     0.00     0.00     0.00     0.00     0.00     0.00     0.00     0.00     0.00     0.00     0.00     0.00     0.00     0.00     0.00     0.00     0.00     0.00     0.00     0.00     0.00     0.00     0.00     0.00     0.00     0.00     0.00     0.00     0.00     0.00     0.00     0.00     0.00     0.00</td> <td>P#L         100         100         113         100         100         100         8212         8212         160         513         55.0         2.7         3.1         3.9         9.0.3         0.00         3.2.3         0.00         0.01         0.08         0.08         0.06         0.00         0.00         0.00         0.00         0.00         0.00         0.00         0.00         0.00         0.00         0.00         0.00         0.00         0.00         0.00         0.00         0.00         0.00         0.00         0.00         0.00         0.00         0.00         0.00         0.00         0.00         0.00         0.00         0.00         0.00         0.00         0.00         0.00         0.00         0.00         0.00         0.00         0.00         0.00         0.00         0.00         0.00         0.00         0.00         0.00         0.00         0.00         0.00         0.00         0.00         0.00         0.00         0.00         0.00         0.00         0.00         0.00         0.00         0.00         0.00         0.00         0.00         0.00         0.00         0.00         0.00         0.00         0.00         0.00         0.00</td> <td>年代 100 100 100 113 100 100 108 108 8212 82.12 160 513 56.0 2.7 5.1 5.9 90.33 0.00 52.03 0.00 0.16 0.82 0.00 0.00 0.00 0.00 0.00 0.00 0.00</td> <td>乳 100 100 100 113 100 100 113 100 100 100</td> <td>第4. 100 100 100 113 100 100 100 100 100 100</td> <td>第月、 100 100 100 113 100 100 10 113 100 100</td> <td>F乳 100 100 100 113 100 100 100 100 100 100</td> <td>*乳、 100 100 113 100 100 100 100 100 100 100</td> <td>Image: Property in the state of the state of th</td> <td></td> <td></td> <td>柳類   0  5  8 30 15 3 3.7 64.7 6.47 8 80.9 10.0 0.8 0.7 0.0 3.28 0.13 12.35 0.00 0.02 0.00 0.02 0.00</td> <td>数数(水)                                      </td> <td>Ref (水)     C     C</td> <td>水         次         1         0         0         x         x</td> <td>(水)(大)(大)(大)(-1)(-1)(-1)(-2)(-2</td> <td>++ <math>++</math> <math>++</math> <!--</td--><td><math display="block">\begin{array}{c c c c c c c c c c c c c c c c c c c </math></td><td>市         金         土         月         火         木         金         土         月                                                                               &lt;         &lt;         &lt;</td></td>                                                                                                    | 中午1 100 100 100 101 10 100 100 100 100 10                                                                                                    | 牛乳 100 100 100 113 100 100 113 100 100 108 8212 821 160 513 55.0 2.7 3.1 3.9 9.0.3 0.00 3203 0.00 0.16 0.82 0.00 0.00 0.00 0.00 0.00 0.00 0.00                                                                                                    | 牛乳 100 100 100 113 100 100 113 100 100 108 8212 821 160 513 55.0 2.7 3.1 3.9 9.0.3 0.00 3203 0.00 0.16 0.82 0.00 0.00 0.00 0.00 0.00 0.00 0.00                                                                                                    | 中乳 100 100 10 11 10 10 10 10 10 10 10 10 1                                                                                                    | 牛乳(100 100 100 101 113 100 100 108 101 00 108 8212 82.12 160 513 55.0 2.7 3.1 3.9 9.0.3 0.00 52.03 0.00 0.16 0.82 0.00 0.00 0.00 0.00 0.00 0.00 0.00                                                                                                    | 中野 1 100 100 100 113 100 100 113 100 100 1                                                                                                    | 中乳 100 100 100 113 100 100 103 113 100 100                                                                                                    | 平見     100     100     100     110     100     100     100     8212     8212     160     513     55.0     2.7     3.1     5.9     93.3     0.00     32.0     0.00     0.06     0.82     0.00     0.00       Eの他乳製品     2     0     2     0     2     0     2     0     2     0.02     0.01     2     0.0     1.3     0.00     0.00     0.00     0.00     0.00     0.00     0.00     0.00     0.00     0.00     0.00     0.00     0.00     0.00     0.00     0.00     0.00     0.00     0.00     0.00     0.00     0.00     0.00     0.00     0.00     0.00     0.00     0.00     0.00     0.00     0.00     0.00     0.00     0.00     0.00     0.00     0.00     0.00     0.00     0.00     0.00     0.00     0.00     0.00     0.00     0.00     0.00     0.00     0.00     0.00     0.00     0.00     0.00     0.00     0.00     0.00     0.00     0.00     0.00     0.00     0.00     0.00     0.00     0.00     0.00     0.00     0.00     0.00     0.00     0.00     0.00     0.00     0.00     0.00     0.00     0.00<                                                                                                    | 中利     100     100     100     113     100     100     100     100     100     8212     8212     8212     513     550     2.7     3.1     3.9     93.3     0.00     32.0     0.00     0.06     0.82     0.09     0.00       正の他乳製品     -     -     -     -     -     -     -     -     -     -     -     -     -     -     -     -     0.00     0.00     0.00     0.00     0.00     0.00     0.00     0.00     0.00     0.00     0.00     0.00     0.00     0.00     0.00     0.00     0.00     0.00     0.00     0.00     0.00     0.00     0.00     0.00     0.00     0.00     0.00     0.00     0.00     0.00     0.00     0.00     0.00     0.00     0.00     0.00     0.00     0.00     0.00     0.00     0.00     0.00     0.00     0.00     0.00     0.00     0.00     0.00     0.00     0.00     0.00     0.00     0.00     0.00     0.00     0.00     0.00     0.00     0.00     0.00     0.00     0.00     0.00     0.00     0.00     0.00     0.00     0.00     0.00     0.00     0.00     0.00     0.00                                                                                                    | P#L         100         100         113         100         100         100         8212         8212         160         513         55.0         2.7         3.1         3.9         9.0.3         0.00         3.2.3         0.00         0.01         0.08         0.08         0.06         0.00         0.00         0.00         0.00         0.00         0.00         0.00         0.00         0.00         0.00         0.00         0.00         0.00         0.00         0.00         0.00         0.00         0.00         0.00         0.00         0.00         0.00         0.00         0.00         0.00         0.00         0.00         0.00         0.00         0.00         0.00         0.00         0.00         0.00         0.00         0.00         0.00         0.00         0.00         0.00         0.00         0.00         0.00         0.00         0.00         0.00         0.00         0.00         0.00         0.00         0.00         0.00         0.00         0.00         0.00         0.00         0.00         0.00         0.00         0.00         0.00         0.00         0.00         0.00         0.00         0.00         0.00         0.00         0.00         0.00                                                                                                    | 年代 100 100 100 113 100 100 108 108 8212 82.12 160 513 56.0 2.7 5.1 5.9 90.33 0.00 52.03 0.00 0.16 0.82 0.00 0.00 0.00 0.00 0.00 0.00 0.00                                                                                                    | 乳 100 100 100 113 100 100 113 100 100 100                                                                                                    | 第4. 100 100 100 113 100 100 100 100 100 100                                                                                                    | 第月、 100 100 100 113 100 100 10 113 100 100                                                                                                    | F乳 100 100 100 113 100 100 100 100 100 100                                                                                                    | *乳、 100 100 113 100 100 100 100 100 100 100                                                                                                    | Image: Property in the state of the state of th                                                                                                    |                                                                                                    |                                                                                                    | 柳類   0  5  8 30 15 3 3.7 64.7 6.47 8 80.9 10.0 0.8 0.7 0.0 3.28 0.13 12.35 0.00 0.02 0.00 0.02 0.00                                                                                                    | 数数(水)                                                                                                    | Ref (水)     C     C                                                                                                    | 水         次         1         0         0         x         x                                                                                                    | (水)(大)(大)(大)(-1)(-1)(-1)(-2)(-2                                                                                                    | ++ $++$ $++$ </td <td><math display="block">\begin{array}{c c c c c c c c c c c c c c c c c c c </math></td> <td>市         金         土         月         火         木         金         土         月                                                                               &lt;         &lt;         &lt;</td>                                                                                                    | $\begin{array}{c c c c c c c c c c c c c c c c c c c $                                                                                                    | 市         金         土         月         火         木         金         土         月                                                                               <         <         <         <         <         <         <         <         <         <         <         <         <         <         <         <         <         <         <         <         <         <         <         <         <         <         <         <         <         <         <         <                                                                                                             |                                                                                                    |
| 学邦 100 100 100 113 100 100 108 8212 82.12 160 51.3 55.0 2.7 3.1 3.9 90.33 0.00 32.03 0.00 0.16 0.82 0.08 0.00                                                                                                    | 中野 1 100 100 100 113 100 100 113 100 100 1                                                                                                    | 牛乳 100 100 100 113 100 100 108 8212 82.12 160 513 55.0 2.7 3.1 3.3 90.3 0.00 32.03 0.00 0.16 0.02 0.00 0.00 0.00 0.00 0.00 0.00 0.0                                                                                                    | 牛乳 100 100 100 113 100 100 113 100 100 108 8212 82.12 160 513 56.0 £.7 5.1 3.3 59 90.33 0.00 52.0 0.00 0.06 0.82 0.08 0.00 0.00 0.00 0.00 0.00 0.00                                                                                                    | 牛乳 100 100 101 113 100 100 108 6212 82.12 160 513 55.0 2.7 3.1 3.9 50.33 0.00 32.03 0.00 0.16 0.82 0.08 0.00 0.00 0.00 0.00 0.00 0.00                                                                                                    | 牛乳 100 100 101 113 100 100 108 6212 82.12 160 513 55.0 2.7 3.1 3.9 50.33 0.00 32.03 0.00 0.16 0.82 0.08 0.00 0.00 0.00 0.00 0.00 0.00                                                                                                    | 平邦       100       100       100       100       100       100       100       100       100       100       100       100       100       100       100       100       100       100       100       100       100       100       100       100       100       100       100       100       100       100       100       100       100       100       100       100       100       100       100       100       100       100       100       100       100       100       100       100       100       100       100       100       100       100       100       100       100       100       100       100       100       100       100       100       100       100       100       100       100       100       100       100       100       100       100       100       100       100       100       100       100       100       100       100       100       100       100       100       100       100       100       100       100       100       100       100       100       100       100       100       100       100       100       100       100       1                                                                                                    | 中午1 100 100 10 10 10 10 10 10 10 10 10 10                                                                                                    | 中野1 100 100 100 113 100 100 113 100 100 10                                                                                                    | 平乳 100 100 10 10 10 10 10 10 10 10 10 10 1                                                                                                    | 許見       100       100       101       100       100       100       100       8212       8212       8212       160       513       55.0       2.7       3.1       3.9       9.03       0.00       32.03       0.00       0.16       0.82       0.08       0.00         Eco/他乳製品       -       -       2       0       -       2       0.2       10       2       0.8       0.1       0.01       0.01       1.36       0.00       0.00       0.00       0.00       0.00       0.00       0.00       0.00       0.00       0.00       0.00       0.00       0.00       0.00       0.00       0.00       0.00       0.00       0.00       0.00       0.00       0.00       0.00       0.00       0.00       0.00       0.00       0.00       0.00       0.00       0.00       0.00       0.00       0.00       0.00       0.00       0.00       0.00       0.00       0.00       0.00       0.00       0.00       0.00       0.00       0.00       0.00       0.00       0.00       0.00       0.00       0.00       0.00       0.00       0.00       0.00       0.00       0.00       0.00       0.00       0.00       0.00                                                                                                    | 年利     100     100     101     100     100     100     100     100     100     100     100     100     100     100     100     100     100     100     100     100     100     100     100     100     100     100     100     100     101     613     55.0     2.7     3.1     3.9     90.3     0.00     32.0     0.00     0.16     0.02     0.08       その他乳製品                                                                                                    | P#L         100         100         113         100         100         100         8212         82.12         160         61.3         55.0         2.7         3.1         3.9         93.33         0.00         3.20         0.00         0.61         0.00         0.00         0.00         0.00         0.00         0.00         0.00         0.00         0.00         0.00         0.00         0.00         0.00         0.00         0.00         0.00         0.00         0.00         0.00         0.00         0.00         0.00         0.00         0.00         0.00         0.00         0.00         0.00         0.00         0.00         0.00         0.00         0.00         0.00         0.00         0.00         0.00         0.00         0.00         0.00         0.00         0.00         0.00         0.00         0.00         0.00         0.00         0.00         0.00         0.00         0.00         0.00         0.00         0.00         0.00         0.00         0.00         0.00         0.00         0.00         0.00         0.00         0.00         0.00         0.00         0.00         0.00         0.00         0.00         0.00         0.00         0.00         0.00 <td>牛児 100 100 100 113 100 100 103 100 100 108 8212 82.12 160 51.3 55.0 £.7 3.1 3.9 90.3 0.00 32.03 0.00 0.16 0.82 0.08 0.00 0.00 0.00 0.00 0.00 0.00</td> <td>乳 100 100 100 113 100 100 113 100 100 100</td> <td>平見 100 100 100 113 100 100 100 100 100 100</td> <td>第月     100     100     110     100     100     100     100     100     100     8212     8212     160     513     55.0     2.7     3.1     3.9     93.3     0.00     32.00     0.00     0.00     0.00     0.00     0.00     0.00     0.00     0.00     0.00     0.00     0.00     0.00     0.00     0.00     0.00     0.00     0.00     0.00     0.00     0.00     0.00     0.00     0.00     0.00     0.00     0.00     0.00     0.00     0.00     0.00     0.00     0.00     0.00     0.00     0.00     0.00     0.00     0.00     0.00     0.00     0.00     0.00     0.00     0.00     0.00     0.00     0.00     0.00     0.00     0.00     0.00     0.00     0.00     0.00     0.00     0.00     0.00     0.00     0.00     0.00     0.00     0.00     0.00     0.00     0.00     0.00     0.00     0.00     0.00     0.00     0.00     0.00     0.00     0.00     0.00     0.00     0.00     0.00     0.00     0.00     0.00     0.00     0.00     0.00     0.00     0.00     0.00     0.00     0.00     0.00     0.00     0.00     0.00<td><u>F乳 100 100 113 100 100 108 100 100 100 100 100 100 100</u></td><td>- 現人 100 100 113 100 100 100 100 100 100 100</td><td>H         100         100         100         100         100         100         100         8212         8212         160         513         550         2.7         31         3.9         90.33         0.00         0.00         0.01         0.03         0.03         0.00         0.01         0.03         0.03         0.00         0.11         0.03         0.03         0.02         0.01         0.03         0.03         0.00         0.11         0.03         0.03         0.03         0.00         0.11         0.03         0.03         0.03         0.00         0.01         0.01         0.03         0.03         0.03         0.00         0.01         0.03         0.03         0.03         0.03         0.03         0.03         0.03         0.03         0.03         0.03         0.03         0.03         0.03         0.03         0.03         0.03         0.03         0.03         0.03         0.03         0.03         0.03         0.03         0.03         0.03         0.03         0.03         0.03         0.03         0.03         0.03         0.03         0.03         0.03         0.03         0.03         0.03         0.03         0.03         0.03         0.03</td><td></td><td></td><td>卵類</td><td>総算法(小) (記録)(小) (記録)(小) (日) (日) (1) (1)</td><td>次額(水)小小小小小小小小小小小小小小小小小小小小小小小小小小小小小小小小小小小小小小小小小小小小小小小小小小小小小小小小小小小小小小小小小小小小小小小小小小小小小小小小小小小小小小小小小小小小小小小小小小小小小小小小小小小小小小小小小小小小小小小小小小小小小小小小小小小小小小小小小小小小小小小小小小小小小小小小小小小小小小小小小小小小小小小小小小小小小小小小小小小小小小小小小小小小小小小小小小小小小小小小小小<!--</td--><td>水         次         1         0         0         x         x</td><td>(水)(大)(大)(大)(Z)(Z)<th< td=""><td>大大大内バ大大小大小大小小小小11111111111111111111111111111111111111111111111111111111111111111111111111111111111111111111111111111111111111111111111111111111111111111111111111111111111111111111111111111111111111111111<t< td=""><td><math display="block">\begin{array}{c c c c c c c c c c c c c c c c c c c </math></td><td>市         金         土         月         火         水         金         土         月          次         次         2         2         2         2         2         2         2         2         2         2         2         2         2         2         2</td></t<></td></th<></td></td></td>                                                                                                    | 牛児 100 100 100 113 100 100 103 100 100 108 8212 82.12 160 51.3 55.0 £.7 3.1 3.9 90.3 0.00 32.03 0.00 0.16 0.82 0.08 0.00 0.00 0.00 0.00 0.00 0.00                                                                                                    | 乳 100 100 100 113 100 100 113 100 100 100                                                                                                    | 平見 100 100 100 113 100 100 100 100 100 100                                                                                                    | 第月     100     100     110     100     100     100     100     100     100     8212     8212     160     513     55.0     2.7     3.1     3.9     93.3     0.00     32.00     0.00     0.00     0.00     0.00     0.00     0.00     0.00     0.00     0.00     0.00     0.00     0.00     0.00     0.00     0.00     0.00     0.00     0.00     0.00     0.00     0.00     0.00     0.00     0.00     0.00     0.00     0.00     0.00     0.00     0.00     0.00     0.00     0.00     0.00     0.00     0.00     0.00     0.00     0.00     0.00     0.00     0.00     0.00     0.00     0.00     0.00     0.00     0.00     0.00     0.00     0.00     0.00     0.00     0.00     0.00     0.00     0.00     0.00     0.00     0.00     0.00     0.00     0.00     0.00     0.00     0.00     0.00     0.00     0.00     0.00     0.00     0.00     0.00     0.00     0.00     0.00     0.00     0.00     0.00     0.00     0.00     0.00     0.00     0.00     0.00     0.00     0.00     0.00     0.00     0.00     0.00     0.00     0.00 <td><u>F乳 100 100 113 100 100 108 100 100 100 100 100 100 100</u></td> <td>- 現人 100 100 113 100 100 100 100 100 100 100</td> <td>H         100         100         100         100         100         100         100         8212         8212         160         513         550         2.7         31         3.9         90.33         0.00         0.00         0.01         0.03         0.03         0.00         0.01         0.03         0.03         0.00         0.11         0.03         0.03         0.02         0.01         0.03         0.03         0.00         0.11         0.03         0.03         0.03         0.00         0.11         0.03         0.03         0.03         0.00         0.01         0.01         0.03         0.03         0.03         0.00         0.01         0.03         0.03         0.03         0.03         0.03         0.03         0.03         0.03         0.03         0.03         0.03         0.03         0.03         0.03         0.03         0.03         0.03         0.03         0.03         0.03         0.03         0.03         0.03         0.03         0.03         0.03         0.03         0.03         0.03         0.03         0.03         0.03         0.03         0.03         0.03         0.03         0.03         0.03         0.03         0.03         0.03</td> <td></td> <td></td> <td>卵類</td> <td>総算法(小) (記録)(小) (記録)(小) (日) (日) (1) (1)</td> <td>次額(水)小小小小小小小小小小小小小小小小小小小小小小小小小小小小小小小小小小小小小小小小小小小小小小小小小小小小小小小小小小小小小小小小小小小小小小小小小小小小小小小小小小小小小小小小小小小小小小小小小小小小小小小小小小小小小小小小小小小小小小小小小小小小小小小小小小小小小小小小小小小小小小小小小小小小小小小小小小小小小小小小小小小小小小小小小小小小小小小小小小小小小小小小小小小小小小小小小小小小小小小小小小<!--</td--><td>水         次         1         0         0         x         x</td><td>(水)(大)(大)(大)(Z)(Z)<th< td=""><td>大大大内バ大大小大小大小小小小11111111111111111111111111111111111111111111111111111111111111111111111111111111111111111111111111111111111111111111111111111111111111111111111111111111111111111111111111111111111111111111<t< td=""><td><math display="block">\begin{array}{c c c c c c c c c c c c c c c c c c c </math></td><td>市         金         土         月         火         水         金         土         月          次         次         2         2         2         2         2         2         2         2         2         2         2         2         2         2         2</td></t<></td></th<></td></td>                                                                                                    | <u>F乳 100 100 113 100 100 108 100 100 100 100 100 100 100</u>                                                                                                    | - 現人 100 100 113 100 100 100 100 100 100 100                                                                                                    | H         100         100         100         100         100         100         100         8212         8212         160         513         550         2.7         31         3.9         90.33         0.00         0.00         0.01         0.03         0.03         0.00         0.01         0.03         0.03         0.00         0.11         0.03         0.03         0.02         0.01         0.03         0.03         0.00         0.11         0.03         0.03         0.03         0.00         0.11         0.03         0.03         0.03         0.00         0.01         0.01         0.03         0.03         0.03         0.00         0.01         0.03         0.03         0.03         0.03         0.03         0.03         0.03         0.03         0.03         0.03         0.03         0.03         0.03         0.03         0.03         0.03         0.03         0.03         0.03         0.03         0.03         0.03         0.03         0.03         0.03         0.03         0.03         0.03         0.03         0.03         0.03         0.03         0.03         0.03         0.03         0.03         0.03         0.03         0.03         0.03         0.03                                                                                                    |                                                                                                    |                                                                                                    | 卵類                                                                                                    | 総算法(小) (記録)(小) (記録)(小) (日) (日) (1) (1)                                                                                                    | 次額(水)小小小小小小小小小小小小小小小小小小小小小小小小小小小小小小小小小小小小小小小小小小小小小小小小小小小小小小小小小小小小小小小小小小小小小小小小小小小小小小小小小小小小小小小小小小小小小小小小小小小小小小小小小小小小小小小小小小小小小小小小小小小小小小小小小小小小小小小小小小小小小小小小小小小小小小小小小小小小小小小小小小小小小小小小小小小小小小小小小小小小小小小小小小小小小小小小小小小小小小小小小小 </td <td>水         次         1         0         0         x         x</td> <td>(水)(大)(大)(大)(Z)(Z)<th< td=""><td>大大大内バ大大小大小大小小小小11111111111111111111111111111111111111111111111111111111111111111111111111111111111111111111111111111111111111111111111111111111111111111111111111111111111111111111111111111111111111111111<t< td=""><td><math display="block">\begin{array}{c c c c c c c c c c c c c c c c c c c </math></td><td>市         金         土         月         火         水         金         土         月          次         次         2         2         2         2         2         2         2         2         2         2         2         2         2         2         2</td></t<></td></th<></td>                                                                                                    | 水         次         1         0         0         x         x                                                                                                    | (水)(大)(大)(大)(Z)(Z) <th< td=""><td>大大大内バ大大小大小大小小小小11111111111111111111111111111111111111111111111111111111111111111111111111111111111111111111111111111111111111111111111111111111111111111111111111111111111111111111111111111111111111111111<t< td=""><td><math display="block">\begin{array}{c c c c c c c c c c c c c c c c c c c </math></td><td>市         金         土         月         火         水         金         土         月          次         次         2         2         2         2         2         2         2         2         2         2         2         2         2         2         2</td></t<></td></th<>                                                                                                    | 大大大内バ大大小大小大小小小小11111111111111111111111111111111111111111111111111111111111111111111111111111111111111111111111111111111111111111111111111111111111111111111111111111111111111111111111111111111111111111111 <t< td=""><td><math display="block">\begin{array}{c c c c c c c c c c c c c c c c c c c </math></td><td>市         金         土         月         火         水         金         土         月          次         次         2         2         2         2         2         2         2         2         2         2         2         2         2         2         2</td></t<>                                                                                                    | $\begin{array}{c c c c c c c c c c c c c c c c c c c $                                                                                                    | 市         金         土         月         火         水         金         土         月          次         次         2         2         2         2         2         2         2         2         2         2         2         2         2         2         2                                                                                                    |                                                                                                    |
| mone 100 100 100 113 100 100 100 100 100 100                                                                                                    | #### 1 0 1 00 100 100 100 100 100 100 10                                                                                                    | 第1:58 第1:58 第1:50 100 100 <p< td=""><td>Price         O         O<!--</td--><td>mm+m → 1 0 0 100 113 100 100 113 100 100 113 100 100</td><td>mm+m → 1 0 0 100 113 100 100 113 100 100 113 100 100</td><td>texns</td><td>NF:NF: 100 100 100 100 113 100 100 113 100 100</td><td>#**** 1 2 2 2 2 2 2 2 2 2 2 2 2 2 2 2 2 2</td><td>#### (1 0 100 101 113 100 101 113 100 100 100</td><td>Nr.met v v v v v v v v v v v v v v v v v v v</td><td>#**** via via via via via via via via via via</td><td>***** v*** v*** v*** v*** v*** v*** v</td><td>#F:#F 100 100 110 113 100 100 110 100 113 100 100</td><td>x#         0         0         0         00         10         13         5.1         04.1         0.4         0         0.0         0.0         0.0         0.00         0.00         0.00         0.00         0.00         0.00         0.00         0.00         0.00         0.00         0.00         0.00         0.00         0.00         0.00         0.00         0.00         0.00         0.00         0.00         0.00         0.00         0.00         0.00         0.00         0.00         0.00         0.00         0.00         0.00         0.00         0.00         0.00         0.00         0.00         0.00         0.00         0.00         0.00         0.00         0.00         0.00         0.00         0.00         0.00         0.00         0.00         0.00         0.00         0.00         0.00         0.00         0.00         0.00         0.00         0.00         0.00         0.00         0.00         0.00         0.00         0.00         0.00         0.00         0.00         0.00         0.00         0.00         0.00         0.00         0.00         0.00         0.00         0.00         0.00         0.00         0.00         0.00         0.00</td><td>test constant constant cons</td><td>set         o         o         <tho< th="">         o         o         o</tho<></td><td>Fight         100         100         100         100         100         100         8212         8212         100         55.0         2.7         31         39         90.3         000         0.06         0.06         0.00         0.06         0.00         0.00         0.00         0.00         0.00         0.00         0.00         0.00         0.00         0.00         0.00         0.00         0.00         0.00         0.00         0.00         0.00         0.00         0.00         0.00         0.00         0.00         0.00         0.00         0.00         0.00         0.00         0.00         0.00         0.00         0.00         0.00         0.00         0.00         0.00         0.00         0.00         0.00         0.00         0.00         0.00         0.00         0.00         0.00         0.00         0.00         0.00         0.00         0.00         0.00         0.00         0.00         0.00         0.00         0.00         0.00         0.00         0.00         0.00         0.00         0.00         0.00         0.00         0.00         0.00         0.00         0.00         0.00         0.00         0.00         0.00         0.00         0.00</td><td>rest         0         0         0         0         10         100         100         100         100         100         100         100         100         100         100         100         100         100         100         100         100         100         100         100         100         100         100         100         100         100         100         100         100         100         100         100         100         100         100         100         100         100         100         100         100         100         100         100         100         100         100         100         100         100         100         100         100         100         100         100         100         100         100         100         100         100         100         100         100         100         100         100         100         100         100         100         100         100         100         100         100         100         100         100         100         100         100         100         100         100         100         100         100         100         100         100</td><td>Mask         O         O</td><td>rame u u a 20 10 3.1.7 0+1 0 000 100 000 000 000 000 000 000 0</td><td>1748                                      </td><td>مم لمم لمم لمم لمم لمم لمدين المعد امنا تن المنا المن التنا لتنه لتدواد اعتامه الالتا التنا التنا</td><td>総算法(1)(25)(25)(</td><td>次日本小小小小小小小小小小小小小小小小小小小小小小小小小小小小小小小小小小小小小小小小小小小小小小小小小小小小小小小小小小小小小小小小小小小小小小小小小小小小小小小小小小小小小小小小小小小小小小小小小小小小小小小小小小小小小小小小小小小小小小小小小小小小小小小小小小小小小小小小小小小小小小小小小小小小小小小小小小小小小小小小小小小小小小小小小小小小小小小小小小小小小小小小小小小小小小小小小小小小小小小小小小<td>水         次         大         万         火         水         次         水         次         次         次         次         次         次         次         次         次         次         次         次         次         次         次         次         %         次         %         次         %         次         %         2         1         1         1         1         1         1         1         1         1         1         1         1         1         1         1         1         1         1         1         1         1         1         1         1         1         1         1         1         1         1         1         1         1         1         1         1         1         1         1         1         1         1         1         1         1         1         1         1         1         1         1         1         1         1         1         1         1         1         1         1         1         1         1         1         1         1         1         1         1         1         1         1         1         1         1</td><td><math display="block"> \begin{array}{ c c c c c c c c c c c c c c c c c c c</math></td><td>大         名         土         月         次         水         金         土         月         次         木         金         土         月         次         本         ☆         土         月         次         L         L         <thl< th=""> <thl< th=""> <thl< th=""> <thl< th=""></thl<></thl<></thl<></thl<></td><td><math display="block">\begin{array}{c c c c c c c c c c c c c c c c c c c </math></td><td>市&lt;金         土&lt;月         火         水         金         土&lt;月         火         水         金         土&lt;月                                                                               &lt;         &lt;         &lt;</td></td></td></p<>                                                                                                    | Price         O         O </td <td>mm+m → 1 0 0 100 113 100 100 113 100 100 113 100 100</td> <td>mm+m → 1 0 0 100 113 100 100 113 100 100 113 100 100</td> <td>texns</td> <td>NF:NF: 100 100 100 100 113 100 100 113 100 100</td> <td>#**** 1 2 2 2 2 2 2 2 2 2 2 2 2 2 2 2 2 2</td> <td>#### (1 0 100 101 113 100 101 113 100 100 100</td> <td>Nr.met v v v v v v v v v v v v v v v v v v v</td> <td>#**** via via via via via via via via via via</td> <td>***** v*** v*** v*** v*** v*** v*** v</td> <td>#F:#F 100 100 110 113 100 100 110 100 113 100 100</td> <td>x#         0         0         0         00         10         13         5.1         04.1         0.4         0         0.0         0.0         0.0         0.00         0.00         0.00         0.00         0.00         0.00         0.00         0.00         0.00         0.00         0.00         0.00         0.00         0.00         0.00         0.00         0.00         0.00         0.00         0.00         0.00         0.00         0.00         0.00         0.00         0.00         0.00         0.00         0.00         0.00         0.00         0.00         0.00         0.00         0.00         0.00         0.00         0.00         0.00         0.00         0.00         0.00         0.00         0.00         0.00         0.00         0.00         0.00         0.00         0.00         0.00         0.00         0.00         0.00         0.00         0.00         0.00         0.00         0.00         0.00         0.00         0.00         0.00         0.00         0.00         0.00         0.00         0.00         0.00         0.00         0.00         0.00         0.00         0.00         0.00         0.00         0.00         0.00         0.00</td> <td>test constant constant cons</td> <td>set         o         o         <tho< th="">         o         o         o</tho<></td> <td>Fight         100         100         100         100         100         100         8212         8212         100         55.0         2.7         31         39         90.3         000         0.06         0.06         0.00         0.06         0.00         0.00         0.00         0.00         0.00         0.00         0.00         0.00         0.00         0.00         0.00         0.00         0.00         0.00         0.00         0.00         0.00         0.00         0.00         0.00         0.00         0.00         0.00         0.00         0.00         0.00         0.00         0.00         0.00         0.00         0.00         0.00         0.00         0.00         0.00         0.00         0.00         0.00         0.00         0.00         0.00         0.00         0.00         0.00         0.00         0.00         0.00         0.00         0.00         0.00         0.00         0.00         0.00         0.00         0.00         0.00         0.00         0.00         0.00         0.00         0.00         0.00         0.00         0.00         0.00         0.00         0.00         0.00         0.00         0.00         0.00         0.00         0.00</td> <td>rest         0         0         0         0         10         100         100         100         100         100         100         100         100         100         100         100         100         100         100         100         100         100         100         100         100         100         100         100         100         100         100         100         100         100         100         100         100         100         100         100         100         100         100         100         100         100         100         100         100         100         100         100         100         100         100         100         100         100         100         100         100         100         100         100         100         100         100         100         100         100         100         100         100         100         100         100         100         100         100         100         100         100         100         100         100         100         100         100         100         100         100         100         100         100         100         100</td> <td>Mask         O         O</td> <td>rame u u a 20 10 3.1.7 0+1 0 000 100 000 000 000 000 000 000 0</td> <td>1748                                      </td> <td>مم لمم لمم لمم لمم لمم لمدين المعد امنا تن المنا المن التنا لتنه لتدواد اعتامه الالتا التنا التنا</td> <td>総算法(1)(25)(25)(</td> <td>次日本小小小小小小小小小小小小小小小小小小小小小小小小小小小小小小小小小小小小小小小小小小小小小小小小小小小小小小小小小小小小小小小小小小小小小小小小小小小小小小小小小小小小小小小小小小小小小小小小小小小小小小小小小小小小小小小小小小小小小小小小小小小小小小小小小小小小小小小小小小小小小小小小小小小小小小小小小小小小小小小小小小小小小小小小小小小小小小小小小小小小小小小小小小小小小小小小小小小小小小小小小小<td>水         次         大         万         火         水         次         水         次         次         次         次         次         次         次         次         次         次         次         次         次         次         次         次         %         次         %         次         %         次         %         2         1         1         1         1         1         1         1         1         1         1         1         1         1         1         1         1         1         1         1         1         1         1         1         1         1         1         1         1         1         1         1         1         1         1         1         1         1         1         1         1         1         1         1         1         1         1         1         1         1         1         1         1         1         1         1         1         1         1         1         1         1         1         1         1         1         1         1         1         1         1         1         1         1         1         1</td><td><math display="block"> \begin{array}{ c c c c c c c c c c c c c c c c c c c</math></td><td>大         名         土         月         次         水         金         土         月         次         木         金         土         月         次         本         ☆         土         月         次         L         L         <thl< th=""> <thl< th=""> <thl< th=""> <thl< th=""></thl<></thl<></thl<></thl<></td><td><math display="block">\begin{array}{c c c c c c c c c c c c c c c c c c c </math></td><td>市&lt;金         土&lt;月         火         水         金         土&lt;月         火         水         金         土&lt;月                                                                               &lt;         &lt;         &lt;</td></td>                                                                                                    | mm+m → 1 0 0 100 113 100 100 113 100 100 113 100 100                                                                                                    | mm+m → 1 0 0 100 113 100 100 113 100 100 113 100 100                                                                                                    | texns                                                                                                    | NF:NF: 100 100 100 100 113 100 100 113 100 100                                                                                                    | #**** 1 2 2 2 2 2 2 2 2 2 2 2 2 2 2 2 2 2                                                                                                    | #### (1 0 100 101 113 100 101 113 100 100 100                                                                                                    | Nr.met v v v v v v v v v v v v v v v v v v v                                                                                                    | #**** via via via via via via via via via via                                                                                                    | ***** v*** v*** v*** v*** v*** v*** v                                                                                                    | #F:#F 100 100 110 113 100 100 110 100 113 100 100                                                                                                    | x#         0         0         0         00         10         13         5.1         04.1         0.4         0         0.0         0.0         0.0         0.00         0.00         0.00         0.00         0.00         0.00         0.00         0.00         0.00         0.00         0.00         0.00         0.00         0.00         0.00         0.00         0.00         0.00         0.00         0.00         0.00         0.00         0.00         0.00         0.00         0.00         0.00         0.00         0.00         0.00         0.00         0.00         0.00         0.00         0.00         0.00         0.00         0.00         0.00         0.00         0.00         0.00         0.00         0.00         0.00         0.00         0.00         0.00         0.00         0.00         0.00         0.00         0.00         0.00         0.00         0.00         0.00         0.00         0.00         0.00         0.00         0.00         0.00         0.00         0.00         0.00         0.00         0.00         0.00         0.00         0.00         0.00         0.00         0.00         0.00         0.00         0.00         0.00         0.00                                                                                                    | test constant constant cons                                                                                                    | set         o         o <tho< th="">         o         o         o</tho<>                                                                                                    | Fight         100         100         100         100         100         100         8212         8212         100         55.0         2.7         31         39         90.3         000         0.06         0.06         0.00         0.06         0.00         0.00         0.00         0.00         0.00         0.00         0.00         0.00         0.00         0.00         0.00         0.00         0.00         0.00         0.00         0.00         0.00         0.00         0.00         0.00         0.00         0.00         0.00         0.00         0.00         0.00         0.00         0.00         0.00         0.00         0.00         0.00         0.00         0.00         0.00         0.00         0.00         0.00         0.00         0.00         0.00         0.00         0.00         0.00         0.00         0.00         0.00         0.00         0.00         0.00         0.00         0.00         0.00         0.00         0.00         0.00         0.00         0.00         0.00         0.00         0.00         0.00         0.00         0.00         0.00         0.00         0.00         0.00         0.00         0.00         0.00         0.00         0.00                                                                                                    | rest         0         0         0         0         10         100         100         100         100         100         100         100         100         100         100         100         100         100         100         100         100         100         100         100         100         100         100         100         100         100         100         100         100         100         100         100         100         100         100         100         100         100         100         100         100         100         100         100         100         100         100         100         100         100         100         100         100         100         100         100         100         100         100         100         100         100         100         100         100         100         100         100         100         100         100         100         100         100         100         100         100         100         100         100         100         100         100         100         100         100         100         100         100         100         100         100                                                                                                    | Mask         O         O                                                                                                    | rame u u a 20 10 3.1.7 0+1 0 000 100 000 000 000 000 000 000 0                                                                                                    | 1748                                                                                                    | مم لمم لمم لمم لمم لمم لمدين المعد امنا تن المنا المن التنا لتنه لتدواد اعتامه الالتا التنا التنا                                                                                                    | 総算法(1)(25)(25)(                                                                                                    | 次日本小小小小小小小小小小小小小小小小小小小小小小小小小小小小小小小小小小小小小小小小小小小小小小小小小小小小小小小小小小小小小小小小小小小小小小小小小小小小小小小小小小小小小小小小小小小小小小小小小小小小小小小小小小小小小小小小小小小小小小小小小小小小小小小小小小小小小小小小小小小小小小小小小小小小小小小小小小小小小小小小小小小小小小小小小小小小小小小小小小小小小小小小小小小小小小小小小小小小小小小小小小 <td>水         次         大         万         火         水         次         水         次         次         次         次         次         次         次         次         次         次         次         次         次         次         次         次         %         次         %         次         %         次         %         2         1         1         1         1         1         1         1         1         1         1         1         1         1         1         1         1         1         1         1         1         1         1         1         1         1         1         1         1         1         1         1         1         1         1         1         1         1         1         1         1         1         1         1         1         1         1         1         1         1         1         1         1         1         1         1         1         1         1         1         1         1         1         1         1         1         1         1         1         1         1         1         1         1         1         1</td> <td><math display="block"> \begin{array}{ c c c c c c c c c c c c c c c c c c c</math></td> <td>大         名         土         月         次         水         金         土         月         次         木         金         土         月         次         本         ☆         土         月         次         L         L         <thl< th=""> <thl< th=""> <thl< th=""> <thl< th=""></thl<></thl<></thl<></thl<></td> <td><math display="block">\begin{array}{c c c c c c c c c c c c c c c c c c c </math></td> <td>市&lt;金         土&lt;月         火         水         金         土&lt;月         火         水         金         土&lt;月                                                                               &lt;         &lt;         &lt;</td>                                                                                                    | 水         次         大         万         火         水         次         水         次         次         次         次         次         次         次         次         次         次         次         次         次         次         次         次         %         次         %         次         %         次         %         2         1         1         1         1         1         1         1         1         1         1         1         1         1         1         1         1         1         1         1         1         1         1         1         1         1         1         1         1         1         1         1         1         1         1         1         1         1         1         1         1         1         1         1         1         1         1         1         1         1         1         1         1         1         1         1         1         1         1         1         1         1         1         1         1         1         1         1         1         1         1         1         1         1         1         1                                                                                                    | $ \begin{array}{ c c c c c c c c c c c c c c c c c c c$                                                                                                    | 大         名         土         月         次         水         金         土         月         次         木         金         土         月         次         本         ☆         土         月         次         L         L <thl< th=""> <thl< th=""> <thl< th=""> <thl< th=""></thl<></thl<></thl<></thl<>                                                                                                    | $\begin{array}{c c c c c c c c c c c c c c c c c c c $                                                                                                    | 市<金         土<月         火         水         金         土<月         火         水         金         土<月                                                                               <         <         <         <         <         <         <         <         <         <         <         <         <         <         <         <         <         <         <         <         <         <         <         <         <         <         <         <         <         <                                                                                                             |                                                                                                    |
| 第75頁 100 105 15 8 30 15 3 3.7 64.7 64.7 8 80.9 10.0 0.8 0.7 0.0 3.28 0.13 12.35 0.00 0.02 0.00 0.02 0.0<br>学死 100 100 101 113 100 100 100 108 821.2 82.12 160 51.3 55.0 2.7 3.1 3.9 90.33 0.00 32.03 0.00 0.16 0.82 0.08 0.00 0.02                                                                                                    | 印語 0 5 8 30 15 3 3.7 64.7 64.7 64.7 8 80.9 10. 0. 0.8 0.7 0.0 22 0.13 12.3 0.00 0.02 0.00 0.02 0.00 0.02 0.00 0.02 0.00 0.02 0.00 0.02 0.00 0.02 0.00 0.02 0.00 0.02 0.00 0.02 0.00 0.02 0.00 0.02 0.00 0.02 0.00 0.00                                                                                                    | 卵類 (100 100 101 113 100 100 113 100 100 110 100 113 100 100                                                                                                    | 印版 100 100 100 113 100 100 113 3 3.7 64.7 64.7 64.7 8 80.9 10.0 0.8 0.7 0.0 32.8 0.13 12.35 0.00 0.02 0.00 0.02 0.00 0.02 0.00 0.02 0.00 0.02 0.00 0.02 0.00 0.02 0.00 0.02 0.00 0.02 0.00 0.02 0.00 0.00 0                                                                                                    | #9項 ● 0 5 8 30 15 3 37 647 647 8 800 100 2 613 50 2 0.0 0.0 0.0 0.0 0.0 0.0 0.0 0.0 0.0                                                                                                    | #9項 ● 0 5 8 30 15 3 37 647 647 8 800 100 2 613 50 2 0.0 0.0 0.0 0.0 0.0 0.0 0.0 0.0 0.0                                                                                                    | 印焼 0 5 8 30 15 3 3.7 647 647 647 8 80.9 100 0.8 0.7 0.0 2.2 0.13 12.5 0.00 0.02 0.00 0.02 0.00 0.00                                                                                                    | 卵類 0 0 5 8 30 15 3 3.7 64.7 64.7 64.7 64.7 64.7 64.7 6.8 0.9 10.0 0.8 0.7 0.0 9.2 0.13 12.3 0.00 0.02 0.00 0.02 0.00 0.00 0                                                                                                    | 印録 20 0 0 0 0 0 0 0 0 0 0 0 0 0 0 0 0 0 0                                                                                                     | 御類 2010 100 100 113 100 100 113 100 100 100                                                                                                    | #2類 (100 100 113 100 105 15 15 3 3.7 647 647 8.9 029 100 0.8 0.7 0.0 2.2 0.13 12.5 0.00 0.02 0.00 0.02 0.00 0.02 0.00 0.02 0.00 0.02 0.00 0.00                                                                                                    | 御類 (1) (1) (1) (1) (1) (1) (1) (1) (1) (1)                                                                                                    | 時期 0 5 5 8 30 15 3 3.7 647 647 647 88 80.9 10.0 0.8 0.7 0.0 2.8 0.13 12.3 0.00 0.02 0.00 0.02 0.00 0.02 0.00 0.02 0.00 0.02 0.00 0.02 0.00 0.02 0.00 0.02 0.00 0.02 0.00 0.02 0.00 0.02 0.00 0.02 0.00 0.02 0.00 0.00 0                                                                                                    | 解発類 0 5 8 30 15 3 3.7 64.7 64.7 64.7 8 80.9 10.0 0.8 0.7 0.0 328 0.13 12.35 0.00 0.02 0.00 0.02 0.00 0.02 0.00 0.02 0.00 0.02 0.00 0.02 0.00 0.02 0.00 0.02 0.00 0.02 0.00 0.02 0.00 0.02 0.00 0.02 0.00 0.02 0.00 0.02 0.00 0.02 0.00 0.02 0.00 0.00 0.0                                                                                                    | 類 0 5 8 30 15 3 3.7 64.7 64.7 8 80.9 100 0.0 0.0 2.7 0.0 2.8 0.12 12.3 0.00 0.0 0.0 0.0 0.0 0.0 0.0 0.0 0.0                                                                                                    | 調査 0 5 8 30 15 3 3.7 64.7 64.7 64.9 60.9 100 0.8 0.7 0.0 32.8 0.13 12.3 0.00 0.02 0.00 0.02 0.01 0.1 0.1 0.1 0.1 0.1 0.1 0.1 0.1 0.1 0.1 0.1 0.1 0.1 0.1 0.1 0.1 0.1 0.1 0.1 0.1 0.1 0.1 0.1 0.1 0.1 0.1 0.1 0.1 0.1 0.1 0.1 0.1 0.1 0.1 0.1 0.1 0.1 0.1 0.1 0.1 0.1 0.1 0.1 0.1 0.1 0.1 0.1 0.1 0.1 0.1 0.1 0.1 0.1 0.1 0.1 0.1 0.1 0.1 0.1 0.                                                                                                    | 3預 0 5 8 30 15 3 3.7 64.7 64.7 64.7 8 80.9 10.0 0.0 0.0 0.0 0.0 0.0 0.0 0.0 0.0 0.                                                                                                    | PER         0         5         8         30         15         31         3.7.         64.7         66         60.9         100         0.8         0.7         0.9         0.28         0.13         12.25         0.00         0.02         0.00         0.02         0.00         0.02         0.00         0.02         0.00         0.02         0.00         0.02         0.00         0.02         0.00         0.02         0.00         0.02         0.00         0.02         0.00         0.02         0.00         0.02         0.00         0.02         0.00         0.02         0.00         0.02         0.00         0.02         0.00         0.02         0.00         0.02         0.00         0.02         0.00         0.02         0.00         0.02         0.00         0.02         0.00         0.02         0.00         0.02         0.00         0.02         0.00         0.02         0.00         0.02         0.00         0.02         0.00         0.02         0.00         0.02         0.00         0.02         0.00         0.00         0.00         0.00         0.00         0.00         0.00         0.00         0.00         0.00         0.00         0.00         0.00 <t< td=""><td>PER         0         5         8         30         15         3         3.7         64.7         64.7         68         60.9         100         0.8         0.7         0.0         2.8         0.13         12.25         0.00         0.02         0.00         0.02         0.00         0.02         0.00         0.02         0.00         0.02         0.00         0.02         0.00         0.02         0.00         0.02         0.00         0.02         0.00         0.02         0.00         0.02         0.00         0.02         0.00         0.02         0.00         0.02         0.00         0.02         0.00         0.02         0.00         0.02         0.00         0.02         0.00         0.02         0.00         0.02         0.00         0.02         0.00         0.00         0.00         0.00         0.00         0.00         0.00         0.00         0.00         0.00         0.00         0.00         0.00         0.00         0.00         0.00         0.00         0.00         0.00         0.00         0.00         0.00         0.00         0.00         0.00         0.00         0.00         0.00         0.00         0.00         0.00         0.00         0</td><td>理論 0 5 5 8 30 15 3 3.7 64.7 64.7 64.9 6809 100 0.8 0.7 0.0 2.8 0.13 12.5 0.00 0.02 0.00 0.02 0.00 0.00 0</td><td>P課題 0 5 8 30 15 3 3.7 647 647 8 609 100 0.8 0.7 0.0 328 0.13 12.35 0.00 0.02 0.00 0.02 0.00<br/>第1. 100 100 100 113 100 100 100 100 8.8212 8212 160 513 550 2.7 3.1 3.9 90.33 0.00 32.03 0.00 0.16 0.82 0.08 0.00</td><td>時類 0 5 8 30 15 3 3.7 64.7 6.47 8 80.9 10.0 0.8 0.7 0.0 3.28 0.13 12.35 0.00 0.02 0.00 0.02 0.00</td><td></td><td>総算法(小) (第2)(小) (第2)(1)(1)(1)(1)(1)(1)(1)(1)(1)(1)(1)(1)(1)</td><td>Wark →</td><td>水       水       水       水       水       水       水       水       水       ×       ·       ·       ·       ·       ·       ·       ·       ·       ·       ·       ·       ·       ·       ·       ·       ·       ·       ·       ·       ·       ·       ·       ·       ·       ·       ·       ·       ·       ·       ·       ·       ·       ·       ·       ·       ·       ·       ·       ·       ·       ·       ·       ·       ·       ·       ·       ·       ·       ·       ·       ·       ·       ·       ·       ·       ·       ·       ·       ·       ·       ·       ·       ·       ·       ·       ·       ·       ·       ·       ·       ·       ·       ·       ·       ·       ·       ·       ·       ·       ·       ·       ·&lt;       ·&lt;       ·&lt;       &lt;</td><td>(水)(水)(水)(×)(×)<th< td=""><td>大       名       上       月       次       水       次       水       次       水       次       1       1       1       1       1       1       1       1       1       1       1       1       1       1       1       1       1       1       1       1       1       1       1       1       1       1       1       1       1       1       1       1       1       1       1       1       1       1       1       1       1       1       1       1       1       1       1       1       1       1       1       1       1       1       1       1       1       1       1       1       1       1       1       1       1       1       1       1       1       1       1       1       1       1       1       1       1       1       1       1       1       1       1       1       1       1       1       1       1       1       1       1       1       1       1       1       1       1       1       1       1       1       1       1       1       <th1< th=""> <th1< th=""> <th1< th=""></th1<></th1<></th1<></td><td><math display="block">\begin{array}{ c c c c c c c c c c c c c c c c c c c</math></td><td>市         金         土         月         火         水         金         土         月                                                                                                    &lt;</td></th<></td></t<>                                                                                                    | PER         0         5         8         30         15         3         3.7         64.7         64.7         68         60.9         100         0.8         0.7         0.0         2.8         0.13         12.25         0.00         0.02         0.00         0.02         0.00         0.02         0.00         0.02         0.00         0.02         0.00         0.02         0.00         0.02         0.00         0.02         0.00         0.02         0.00         0.02         0.00         0.02         0.00         0.02         0.00         0.02         0.00         0.02         0.00         0.02         0.00         0.02         0.00         0.02         0.00         0.02         0.00         0.02         0.00         0.02         0.00         0.02         0.00         0.00         0.00         0.00         0.00         0.00         0.00         0.00         0.00         0.00         0.00         0.00         0.00         0.00         0.00         0.00         0.00         0.00         0.00         0.00         0.00         0.00         0.00         0.00         0.00         0.00         0.00         0.00         0.00         0.00         0.00         0.00         0                                                                                                    | 理論 0 5 5 8 30 15 3 3.7 64.7 64.7 64.9 6809 100 0.8 0.7 0.0 2.8 0.13 12.5 0.00 0.02 0.00 0.02 0.00 0.00 0                                                                                                    | P課題 0 5 8 30 15 3 3.7 647 647 8 609 100 0.8 0.7 0.0 328 0.13 12.35 0.00 0.02 0.00 0.02 0.00<br>第1. 100 100 100 113 100 100 100 100 8.8212 8212 160 513 550 2.7 3.1 3.9 90.33 0.00 32.03 0.00 0.16 0.82 0.08 0.00                                                                                                    | 時類 0 5 8 30 15 3 3.7 64.7 6.47 8 80.9 10.0 0.8 0.7 0.0 3.28 0.13 12.35 0.00 0.02 0.00 0.02 0.00                                                                                                    |                                                                                                    | 総算法(小) (第2)(小) (第2)(1)(1)(1)(1)(1)(1)(1)(1)(1)(1)(1)(1)(1)                                                                                                    | Wark →                                                                                                    | 水       水       水       水       水       水       水       水       水       ×       ·       ·       ·       ·       ·       ·       ·       ·       ·       ·       ·       ·       ·       ·       ·       ·       ·       ·       ·       ·       ·       ·       ·       ·       ·       ·       ·       ·       ·       ·       ·       ·       ·       ·       ·       ·       ·       ·       ·       ·       ·       ·       ·       ·       ·       ·       ·       ·       ·       ·       ·       ·       ·       ·       ·       ·       ·       ·       ·       ·       ·       ·       ·       ·       ·       ·       ·       ·       ·       ·       ·       ·       ·       ·       ·       ·       ·       ·       ·       ·       ·       ·<       ·<       ·<       ·<       ·<       ·<       ·<       ·<       ·<       ·<       ·<       ·<       ·<       ·<       ·<       ·<       ·<       ·<       ·<       ·<       ·<       ·<       ·<       ·<       ·<       ·<       <                                                                                                    | (水)(水)(水)(×)(×) <th< td=""><td>大       名       上       月       次       水       次       水       次       水       次       1       1       1       1       1       1       1       1       1       1       1       1       1       1       1       1       1       1       1       1       1       1       1       1       1       1       1       1       1       1       1       1       1       1       1       1       1       1       1       1       1       1       1       1       1       1       1       1       1       1       1       1       1       1       1       1       1       1       1       1       1       1       1       1       1       1       1       1       1       1       1       1       1       1       1       1       1       1       1       1       1       1       1       1       1       1       1       1       1       1       1       1       1       1       1       1       1       1       1       1       1       1       1       1       1       <th1< th=""> <th1< th=""> <th1< th=""></th1<></th1<></th1<></td><td><math display="block">\begin{array}{ c c c c c c c c c c c c c c c c c c c</math></td><td>市         金         土         月         火         水         金         土         月                                                                                                    &lt;</td></th<>                                                                                                    | 大       名       上       月       次       水       次       水       次       水       次       1       1       1       1       1       1       1       1       1       1       1       1       1       1       1       1       1       1       1       1       1       1       1       1       1       1       1       1       1       1       1       1       1       1       1       1       1       1       1       1       1       1       1       1       1       1       1       1       1       1       1       1       1       1       1       1       1       1       1       1       1       1       1       1       1       1       1       1       1       1       1       1       1       1       1       1       1       1       1       1       1       1       1       1       1       1       1       1       1       1       1       1       1       1       1       1       1       1       1       1       1       1       1       1       1 <th1< th=""> <th1< th=""> <th1< th=""></th1<></th1<></th1<>                                                                                                    | $\begin{array}{ c c c c c c c c c c c c c c c c c c c$                                                                                                    | 市         金         土         月         火         水         金         土         月                                                                                                    <                                                                                                    |                                                                                                    |
| 10. mar mar mar mar mar mar mar mar mar mar                                                                                                    | ALMANYSAMI 1 0 1 1 1 1 0 1 3 3 3 3 5 5 5 5 1 1 1 1 5 1 8 1 1 5 1 8 1 1 3 1 3 1 3 3 4 3 3 4 3 5 1 5 1 4 3 4 3 4 3 4 3 4 3 4 3 4 3 4 3 4 3 4                                                                                                    | 株本研究和 10 10<                                                                                                    | ■                                                                                                    | mm 研研研研研研研研研研研研研研研研研研研研研研研研研研研研研研研                                                                                                    | mm 研研研研研研研研研研研研研研研研研研研研研研研研研研研研研研研                                                                                                    | 1.8.8953(第) 19 [10] [10] [10] [10] [10] [10] [10] [10]                                                                                                    | Algebra and a state of a state of a s                                                                                                    | ALMMPSAIR     10   10   0   0   0   0   0   0   0                                                                                                    | ALMPS 24 1 0 1 1 1 1 0 1 0 1 0 1 0 1 0 1 0 1 0                                                                                                    | 株式研究局 150 100 100<                                                                                                    | ALMARYSARE 10 10 10 10 5 30 30 15 10 10 1172 1009 000     ORE     ALMARYSARE 10 10 100 100 113 100 100 100 108 101 172 1009 000     ORE     ALMARYSARE 10 100 100 100 100 100 108 8212 8212 160 513 55. 227 3.1 39     OL     OL                                                                                                    | MLAMPSAIR         1         1         0         1         0         1         0         1         0         0         0         0         0         0         0         0         0         0         0         0         0         0         0         0         0         0         0         0         0         0         0         0         0         0         0         0         0         0         0         0         0         0         0         0         0         0         0         0         0         0         0         0         0         0         0         0         0         0         0         0         0         0         0         0         0         0         0         0         0         0         0         0         0         0         0         0         0         0         0         0         0         0         0         0         0         0         0         0         0         0         0         0         0         0         0         0         0         0         0         0         0         0         0         0         0         0                                                                                                    | m.mergani 1 0 1 1 1 1 0 1 0 0 3 3 3 5 5 5 1 1 1 5 1 7 61 1 5 1 3 1 3 1 3 1 3 1 3 1 3 1 3 1 3 1                                                                                                    | mergame<br>新暦学具体<br>第4 10 10 10 10 10 10 10 10 10 10 10 10 10                                                                                                    | memory metry and         no         10         10         0         50         b         b         10         10         10         10         10         10         10         10         10         10         10         10         10         10         10         10         10         10         10         10         10         10         10         10         10         10         10         10         10         10         10         10         10         10         10         10         10         10         10         10         10         10         10         10         10         10         10         10         10         10         10         10         10         10         10         10         10         10         10         10         10         10         10         10         10         10         10         10         10         10         10         10         10         10         10         10         10         10         10         10         10         10         10         10         10         10         10         10         10         10 <th10< th="">         10         10</th10<>                                                                                                    | Mmergan         10         10         10         0         50         b         b         10         10         17.2         100         00.4         00.1         17.2         0.00         00.0         00.0         00.1         17.2         0.00         00.0         00.0         00.0         00.0         00.0         00.0         00.0         00.0         00.0         00.0         00.0         00.0         00.0         00.0         00.0         00.0         00.0         00.0         00.0         00.0         00.0         00.0         00.0         00.0         00.0         00.0         00.0         00.0         00.0         00.0         00.0         00.0         00.0         00.0         00.0         00.0         00.0         00.0         00.0         00.0         00.0         00.0         00.0         00.0         00.0         00.0         00.0         00.0         00.0         00.0         00.0         00.0         00.0         00.0         00.0         00.0         00.0         00.0         00.0         00.0         00.0         00.0         00.0         00.0         00.0         00.0         00.0         00.0         00.0         00.0         00.0         00.0                                                                                                    | Management         19         10         10         10         10         10         10         10         10         10         10         10         10         10         10         10         10         10         10         10         10         10         10         10         10         10         10         10         10         10         10         10         10         10         10         10         10         10         10         10         10         10         10         10         10         10         10         10         10         10         10         00         00         00         00         00         00         00         00         00         00         00         00         00         00         00         00         00         00         00         00         00         00         00         00         00         00         00         00         00         00         00         00         00         00         00         00         00         00         00         00         00         00         00         00         00         00         00         00         00                                                                                                    | Maging         10         10         10         0         5         8         30         15         3         3.7         64.7         8         60.9         10.0         10.8         0.7         64.7         8         60.9         10.0         0.0         0.1         1.2         0.00         0.00         0.00         0.00         0.00         0.00         0.00         0.00         0.00         0.00         0.00         0.00         0.00         0.00         0.00         0.00         0.00         0.00         0.00         0.00         0.00         0.00         0.00         0.00         0.00         0.00         0.00         0.00         0.00         0.00         0.00         0.00         0.00         0.00         0.00         0.00         0.00         0.00         0.00         0.00         0.00         0.00         0.00         0.00         0.00         0.00         0.00         0.00         0.00         0.00         0.00         0.00         0.00         0.00         0.00         0.00         0.00         0.00         0.00         0.00         0.00         0.00         0.00         0.00         0.00         0.00         0.00         0.00         0.00         0.00 <td>Management         No         Lu         Lo         S         S         &lt;</td> <td>xmmersmant 1 = 1 μ μ μ ο 30 30 b b 10 10 17 18 17.8 13 130.5 3 3.3 2.9 1.0 13 2.9 1.0 2.9 1.0 2.9 1.0 0.0 13 12.1 0.04 001 12.1 0.04 000<br/>PRM 0 5 8 8 30 15 3 3.7 64.7 64.7 8 80.9 100 0.8 0.7 0.0 2.8 0.1 12.5 0.00 0.02 0.00 0.02 0.00 0.00 0.00 0.00 0.00 0.00 0.00 0.00 0.00 0.00 0.00 0.00 0.00 0.00 0.00 0.00 0.00 0.00 0.00 0.00 0.00 0</td> <td>MLRMBYGHAR 10 10 10 00 20 20 20 10 11 12 1009 000<br/>17英  0 5 8 30 15 3 3.7 64.7 64.7 8 809 10.0 0.8 0.7 0.0 3.28 0.13 12.35 0.00 0.02 0.00 0.02 0.00</td> <td>Nimersiam 18/11/11/11/11/11/11/11/11/11/11/11/11/1</td> <td>総算法(1)(2)(2)<th< td=""><td>way (1) (1) (1) (1) (1) (1) (1) (1) (1) (1)</td><td>水         次         1         0         0         水         次         1         0         0         0         0         0         0         0         0         0         0         0         0         0         0         0         0         0         0         0         0         0         0         0         0         0         0         0         0         0         0         0         0         0         0         0         0         0         0         0         0         0         0         0         0         0         0         0         0         0         0         0         0         0         0         0         0         0         0         0         0         0         0         0         0         0         0         0         0         0         0         0         0         0         0         0         0         0         0         0         0         0         0         0         0         0         0         0         0         0         0         0         0         0         0         0         0         0         0         0</td><td><math display="block"> \begin{array}{c c c c c c c c c c c c c c c c c c c </math></td><td>大         名         上         月         次         水         次         水         次         次         水         次         次         次         次         次         次         次         次         次         次         次         次         %         次         次         %         2         1         1         1         1         1         1         1         2         2         1         2         2         1         2         1         1         1         1         1         1         1         1         2         2         2         1         2         1         1         1         1         1         1         1         1         1         1         1         2         1         2         1         1         1         1         1         1         1         1         1         1         1         1         1         1         1         1         1         1         1         1         1         1         1         1         1         1         1         1         1         1         1         1         1         1         1         1         1         1</td><td><math display="block">\begin{array}{c c c c c c c c c c c c c c c c c c c </math></td><td>市&lt;金         土&lt;月         八         木&lt;金         土&lt;月         八         木&lt;金         土&lt;月         八         1         1         2         1         2         1         1         1         1         1         1         1         1         1         1         1         1         1         1         1         1         1         1         1         1         1         1         1         1         1         1         1         1         1         1         1         1         1         1         1         1         1         1         1         1         1         1         1         1         1         1         1         1         1         1         1         1         1         1         1         1         1         1         1         1         1         1         1         1         1         1         1         1         1         1         1         1         1         1         1         1         1         1         1         1         1         1         1         1         1         1         1         1         1         1         1         1</td></th<></td>                                                                                                    | Management         No         Lu         Lo         S         S         <                                                                                                    | xmmersmant 1 = 1 μ μ μ ο 30 30 b b 10 10 17 18 17.8 13 130.5 3 3.3 2.9 1.0 13 2.9 1.0 2.9 1.0 2.9 1.0 0.0 13 12.1 0.04 001 12.1 0.04 000<br>PRM 0 5 8 8 30 15 3 3.7 64.7 64.7 8 80.9 100 0.8 0.7 0.0 2.8 0.1 12.5 0.00 0.02 0.00 0.02 0.00 0.00 0.00 0.00 0.00 0.00 0.00 0.00 0.00 0.00 0.00 0.00 0.00 0.00 0.00 0.00 0.00 0.00 0.00 0.00 0.00 0                                                                                                    | MLRMBYGHAR 10 10 10 00 20 20 20 10 11 12 1009 000<br>17英  0 5 8 30 15 3 3.7 64.7 64.7 8 809 10.0 0.8 0.7 0.0 3.28 0.13 12.35 0.00 0.02 0.00 0.02 0.00                                                                                                    | Nimersiam 18/11/11/11/11/11/11/11/11/11/11/11/11/1                                                                                                    | 総算法(1)(2)(2) <th< td=""><td>way (1) (1) (1) (1) (1) (1) (1) (1) (1) (1)</td><td>水         次         1         0         0         水         次         1         0         0         0         0         0         0         0         0         0         0         0         0         0         0         0         0         0         0         0         0         0         0         0         0         0         0         0         0         0         0         0         0         0         0         0         0         0         0         0         0         0         0         0         0         0         0         0         0         0         0         0         0         0         0         0         0         0         0         0         0         0         0         0         0         0         0         0         0         0         0         0         0         0         0         0         0         0         0         0         0         0         0         0         0         0         0         0         0         0         0         0         0         0         0         0         0         0         0         0</td><td><math display="block"> \begin{array}{c c c c c c c c c c c c c c c c c c c </math></td><td>大         名         上         月         次         水         次         水         次         次         水         次         次         次         次         次         次         次         次         次         次         次         次         %         次         次         %         2         1         1         1         1         1         1         1         2         2         1         2         2         1         2         1         1         1         1         1         1         1         1         2         2         2         1         2         1         1         1         1         1         1         1         1         1         1         1         2         1         2         1         1         1         1         1         1         1         1         1         1         1         1         1         1         1         1         1         1         1         1         1         1         1         1         1         1         1         1         1         1         1         1         1         1         1         1         1         1</td><td><math display="block">\begin{array}{c c c c c c c c c c c c c c c c c c c </math></td><td>市&lt;金         土&lt;月         八         木&lt;金         土&lt;月         八         木&lt;金         土&lt;月         八         1         1         2         1         2         1         1         1         1         1         1         1         1         1         1         1         1         1         1         1         1         1         1         1         1         1         1         1         1         1         1         1         1         1         1         1         1         1         1         1         1         1         1         1         1         1         1         1         1         1         1         1         1         1         1         1         1         1         1         1         1         1         1         1         1         1         1         1         1         1         1         1         1         1         1         1         1         1         1         1         1         1         1         1         1         1         1         1         1         1         1         1         1         1         1         1         1</td></th<>                                                                                                    | way (1) (1) (1) (1) (1) (1) (1) (1) (1) (1)                                                                                                    | 水         次         1         0         0         水         次         1         0         0         0         0         0         0         0         0         0         0         0         0         0         0         0         0         0         0         0         0         0         0         0         0         0         0         0         0         0         0         0         0         0         0         0         0         0         0         0         0         0         0         0         0         0         0         0         0         0         0         0         0         0         0         0         0         0         0         0         0         0         0         0         0         0         0         0         0         0         0         0         0         0         0         0         0         0         0         0         0         0         0         0         0         0         0         0         0         0         0         0         0         0         0         0         0         0         0         0                                                                                                    | $ \begin{array}{c c c c c c c c c c c c c c c c c c c $                                                                                                    | 大         名         上         月         次         水         次         水         次         次         水         次         次         次         次         次         次         次         次         次         次         次         次         %         次         次         %         2         1         1         1         1         1         1         1         2         2         1         2         2         1         2         1         1         1         1         1         1         1         1         2         2         2         1         2         1         1         1         1         1         1         1         1         1         1         1         2         1         2         1         1         1         1         1         1         1         1         1         1         1         1         1         1         1         1         1         1         1         1         1         1         1         1         1         1         1         1         1         1         1         1         1         1         1         1         1         1                                                                                                    | $\begin{array}{c c c c c c c c c c c c c c c c c c c $                                                                                                    | 市<金         土<月         八         木<金         土<月         八         木<金         土<月         八         1         1         2         1         2         1         1         1         1         1         1         1         1         1         1         1         1         1         1         1         1         1         1         1         1         1         1         1         1         1         1         1         1         1         1         1         1         1         1         1         1         1         1         1         1         1         1         1         1         1         1         1         1         1         1         1         1         1         1         1         1         1         1         1         1         1         1         1         1         1         1         1         1         1         1         1         1         1         1         1         1         1         1         1         1         1         1         1         1         1         1         1         1         1         1         1         1                                                                                                    |                                                                                                    |
| 第二時期 45 10 10 83 35 35 5 5 10 10 10 78 73 778 13 1350 713 2.9 11.5 13 2.8 0.5 391.6 0.04 011 121 0.09 0.0 0.02 0.00 0.02 0.0 0.02 0.0 0.02 0.0 0.0                                                                                                    | sep#3類     46     10     10     10     10     10     10     1     4     10     10     10     10     1     4     1     1     1     1     1     1     1     1     1     1     1     1     1     1     1     1     1     1     1     1     1     1     1     1     1     1     1     1     1     1     1     1     1     1     1     1     1     1     1     1     1     1     1     1     1     1     1     1     1     1     1     1     1     1     1     1     1     1     1     1     1     1     1     1     1     1     1     1     1     1     1     1     1     1     1     1     1     1     1     1     1     1     1     1     1     1     1     1     1     1     1     1     1     1     1     1     1     1     1     1     1     1     1     1     1     1     1     1     1     1     1     1     1     1     1     1     1     1     1     1     1     1     1     1     1     1     1     1     1     1     1     1     1     1     1     1     1     1     1     1     1     1     1     1     1     1     1     1     1     1     1     1     1     1     1     1     1     1     1     1     1     1     1     1     1     1     1     1     1     1     1     1     1     1     1     1     1     1     1     1     1     1     1     1     1     1     1     1     1     1     1     1     1     1     1     1     1     1     1     1     1     1     1     1     1     1     1     1     1     1     1     1     1     1     1     1     1     1     1     1     1     1     1     1     1     1     1     1     1     1     1     1     1     1     1     1     1     1     1     1     1     1     1     1     1     1     1     1     1     1     1     1     1     1     1     1     1     1     1     1     1     1     1     1     1     1     1     1     1     1     1     1     1     1     1     1     1     1     1     1     1     1     1     1     1     1     1     1     1     1     1     1     1     1     1     1     1     1     1     1     1     1     1     1     1     1     1     1     1     1     1     1     1     1     1     1     1     1     1     1     1     1                                                                                                    | Re時間 10 10 100 113 100 100 113 100 100 110 101 18 821 81 12 81 13 12 81 13 12 8 15 13 12 9 15 13 12 9 15 13 12 9 15 13 12 9 15 13 12 9 100 000 000 000 000 000 000 000 000 0                                                                                                    | Re時間 45 10 10 8 35 35 5 5 5 10 115 778 17.8 13 1869 31.3 2.9 1.5 13 2.9 0.50 391.6 0.04 0.11 121 0.09 0.00     Grift 45 10 10.0 10 10 10 10 10 10 10 10 10 10 10 10 10                                                                                                    | Re時間 45 10 10 8 35 35 5 5 10 10 18 73 174 13 196 31.3 2.9 15 1.3 2.9 0.6 291.6 0.0 00 0.0 0.0 0.0 0.0 0.0 0.0 0.0 0.                                                                                                    | Re時間 45 10 10 8 35 35 5 5 10 10 18 73 174 13 196 31.3 2.9 15 1.3 2.9 0.6 291.6 0.0 00 11 1.1 0.09 0.00     GPU 4916     GPU 4916     GPU 491     GPU 491     GPU                                                                                                    | Remain and a second second sec                                                                                                    | Relating     10 100 100 113 100 100 113 100 100 1                                                                                                    | Re#5篇 46 10 10 8 35 35 5 10 115 178 178 178 18 133 350 11.2 2.9 1.5 2.9 1.5 2.9 0.5 391.6 0.04 0.11 1.21 0.09 0.00     P 利     P 利     100 100 100 113 100 100 113     100 100 100 100 113 00 00     P 1 2 00 2 02 10 2 08 0.1 01 0.0 00     100 10.4 8 13.3 2 11.6 3.1 12 5.7 821 8.1 2     173 173 174 0.5 1.1 13 4.4 2 14.4 10.00 0.00 0.00 0.00 0.00 0.00     0.00 0.00 0.00 0.00 0.00     0.00 0.00 0.00 0.00 0.00     0.00 0.00 0.00 0.00 0.00     0.00 0.00 0.00 0.00     0.00 0.00 0.00 0.00     0.00 0.00 0.00 0.00     0.00 0.00     0.00 0.00     0.00 0.00     0.00 0.00     0.00 0.00     0.00 0.00     0.00 0.00     0.00 0.00     0.00 0.00     0.00     0.00 0.00     0.00     0.00     0.00     0.00     0.00     0.00     0.00     0.00     0.00     0.00     0.00     0.00     0.00     0.00     0.00     0.00     0.00     0.00     0.00     0.00     0.00     0.00     0.00     0.00     0.00     0.00     0.00     0.00     0.00     0.00     0.00     0.00     0.00     0.00     0.00     0.00     0.00     0.00     0.00     0.00     0.00     0.00     0.00     0.00     0.00     0.00     0.00     0.00     0.00     0.00     0.00     0.00     0.00     0.00     0.00     0.00     0.00     0.00     0.00     0.00     0.00     0.00     0.00     0.00     0.00     0.00     0.00     0.00     0.00     0.00     0.00     0.00     0.00     0.00     0.00     0.00     0.00     0.00     0.00     0.00     0.00     0.00     0.00     0.00     0.00     0.00     0.00     0.00     0.00     0.00     0.00     0.00     0.00     0.00     0.00     0.00     0.00     0.00     0.00     0.00     0.00     0.00     0.00     0.00     0.00     0.00     0.00     0.00     0.00     0.00     0.00     0.00     0.00     0.00     0.00     0.00     0.00     0.00     0.00     0.00     0.00     0.00     0.00     0.00     0.00     0.00     0.00     0.00     0.00     0.00     0.00     0.00     0.00     0.00     0.00     0.00     0.00     0.00     0.00     0.00     0.00     0.00     0.00     0.00     0.00     0.00     0.00     0.00     0.00     0.00     0.00     0.00     0.00                                                                                                        | Re無時譜 45 10 10 8 35 35 5 5 10 15 178 17.8 17 647 8 800 100 00 00 20 000 000 000 000 000 000                                                                                                    | R 無対語 45 10 10 8 35 35 5 5 10 10 108 82 35 5 5 10 10 108 82 12 81 78 178 178 178 13 1069 31.3 2.9 15 1.3 2.9 0.05 391.6 0.04 0.01 1.1 0.09 0.00 0.05 0.05 0.05 0.05 0.05 0.05                                                                                                    | Rist語 45 10 10 10 113 100 100 115 178 179 171 178 174 0.5 11 178 173 178 174 0.5 11 1.3 2.9 1.5 1.3 2.9 0.50 391.6 0.04 0.11 1.21 0.09 0.00     P 1 100 100 100 113 100 100 110 100 18 021 81.7 178 178 179     P 1 100 100 100 101 13 100 100 100 110 108 021 81.7 120 110 108 021 100 108 10.7 0.0 322 0.13 12.5 0.00 0.02 0.00 0.02 0.00     P 1 1 100 100 100 101 13 100 100 100 108 021 81.7 120 100 108 021 100 108 13 55.0 2.7 31 35 0.03 30.00 320 0.00 0.01 0.00 0.00 0.00     P 1 1 100 100 100 101 13 100 100 100 108 021 81.7 120 100 108 021 100 108 021 100 108 020     P 1 1 100 100 100 101 13 100 00 000 000 00                                                                                                    | 株式製造         45         10         10         10         10         10         10         10         10         10         10         10         10         10         10         10         10         10         10         10         10         10         10         10         10         10         10         10         10         10         10         10         10         10         10         10         10         10         10         10         10         10         10         100         100         100         100         100         100         100         100         100         100         100         100         100         100         100         100         100         100         100         100         100         100         100         100         100         100         100         100         100         100         100         100         100         100         100         100         100         100         100         100         100         100         100         100         100         100         100         100         100         100         100         100         100         100         100 </td <td>Re#3第     45 10 10 0 3 5 5 1 0 1 5 5 1 1 1 1 1 1 1 1 1 1 1 1 1</td> <td></td> <td>(現成) 45 10 10 8 35 35 55 10 115 178 178 13 1569 31.3 2.9 1.5 1.3 2.89 050 391.6 0.04 0.11 1.21 0.09 0.00 0.02 0.00 0.02</td> <td>(無時間)         45         10         10         8         26         5         5         10         15         17         178         18         18         18         18         18         18         18         18         1.8         1.8         1.8         1.8         1.8         1.8         1.8         1.8         1.8         1.8         1.8         1.8         1.8         1.8         1.8         1.8         1.8         1.8         1.8         1.8         1.8         1.8         1.8         1.8         1.8         1.8         1.8         1.8         1.8         1.8         1.8         1.8         1.8         1.8         1.8         1.8         1.8         1.8         1.8         1.8         1.8         1.8         1.8         1.8         1.8         1.8         1.8         1.8         1.8         1.8         1.8         1.8         1.8         1.8         1.8         1.8         1.8         1.8         1.8         1.8         1.8         1.8         1.8         1.8         1.8         1.8         1.8         1.8         1.8         1.8         1.8         1.8         1.8         1.8         1.8         1.8         1.8         1.8&lt;</td> <td>Rep     H</td> <td>Rep     田田</td> <td>Lengtagi         45         10         10         8         36         55         510         115         178         178         18         160         31.3         2.9         1.8         1.3         2.89         0.50         391.6         0.04         0.11         1.21         0.09         0.00         0.01         1.21         0.09         0.00         0.02         0.01         1.21         0.09         0.00         0.02         0.01         1.21         0.09         0.00         0.02         0.01         1.21         0.09         0.00         0.02         0.01         1.21         0.09         0.00         0.02         0.01         1.21         0.09         0.00         0.02         0.01         1.21         0.09         0.00         0.02         0.01         1.21         0.09         0.00         0.02         0.01         0.01         0.01         0.01         0.01         0.01         0.01         0.01         0.01         0.01         0.01         0.01         0.01         0.01         0.01         0.01         0.01         0.01         0.01         0.01         0.01         0.01         0.01         0.01         0.01         0.01         0.01         0.01</td> <td>R無時類 45 10 10 8 35 35 5 5 10 115 178 178 1860 31.3 229 15 1.3 2.8 0.50 391.61 0.04 0.11 1.21 0.09 0.00 1月第 40 0 5 8 8 30 15 3 3.7 64.7 64.7 8 80.9 100 0.08 0.7 0.0 2.28 0.13 12.3 5.00 0.02 0.00 0.00 165 179 113 100 100 100 100 100 100 100 100 100</td> <td>Remark         45         10         10         15         15         178         13         1589         31.3         2.9         1.5         1.2         2.89         0.50         391.6         0.04         0.11         1.21         0.09         0.00         0.00         0.01         1.21         0.09         0.00         0.00         0.01         1.21         0.09         0.00         0.01         0.22         0.00         0.02         0.00         0.02         0.00         0.02         0.00         0.02         0.00         0.02         0.00         0.02         0.00         0.02         0.00         0.02         0.00         0.02         0.00         0.02         0.00         0.02         0.00         0.02         0.00         0.02         0.00         0.02         0.00         0.02         0.00         0.02         0.00         0.02         0.00         0.02         0.00         0.02         0.00         0.02         0.00         0.02         0.00         0.02         0.00         0.02         0.00         0.02         0.00         0.02         0.00         0.02         0.00         0.02         0.00         0.02         0.00         0.02         0.00         0.02</td> <td>▲ ● ● ● ● ● ● ● ● ● ● ● ● ● ● ● ● ● ● ●</td> <td>数据 (小 ) · · · · · · · · · · · · · · · · · ·</td> <td>with (小) (小) (小) (小) (小) (小) (小) (小) (小) (小)</td> <td>水         空         土         月         火         水         次         水         次         次         次         次         次         次         次         次         次         次         次         次         次         次         次         次         次         次         %         2         1         1         1         1         1         1         1         1         1         1         1         1         1         1         1         1         1         1         1         1         1         1         1         1         1         1         1         1         1         1         1         1         1         1         1         1         1         1         1         1         1         1         1         1         1         1         1         1         1         1         1         1         1         1         1         1         1         1         1         1         1         1         1         1         1         1         1         1         1         1         1         1         1         1         1         1         1         1         1</td> <td>(水)(水)(水)(水)(×)(×)<th< td=""><td>大         空         上         月         次         水         金         土         月         次         木         金         土         月         次         木         金         土         月         次         木         金         土         月         次         1         1         1         1         1         1         1         1         1         1         1         1         1         1         1         1         1         1         1         1         1         1         1         1         1         1         1         1         1         1         1         1         1         1         1         1         1         1         1         1         1         1         1         1         1         1         1         1         1         1         1         1         1         1         1         1         1         1         1         1         1         1         1         1         1         1         1         1         1         1         1         1         1         1         1         1         1         1         1         1         1         1</td><td><math display="block">\begin{array}{c c c c c c c c c c c c c c c c c c c </math></td><td>市&lt;金         土&lt;月         八         木         金         土&lt;月         八         次         金         土&lt;月         ○          ○         ○         ○         ○         ○         ○         ○         ○         ○         ○         ○         ○         ○         ○         ○         ○         ○         ○         ○         ○         ○         ○         ○         ○         ○         ○         ○         ○         ○         ○         ○         ○         ○         ○         ○         ○         ○         ○         ○         ○         ○         ○         ○         ○         ○         ○         ○         ○         ○         ○         ○         ○         ○         ○         ○         ○         ○         ○         ○         ○         ○         ○         ○         ○         ○         ○         ○         ○         ○         ○         ○         ○         ○         ○         ○         ○         ○         ○         ○         ○         ○         ○         ○         ○         ○         ○         ○         ○         ○         ○         ○         ○         ○         ○         <th< td=""></th<></td></th<></td>                                                                                                    | Re#3第     45 10 10 0 3 5 5 1 0 1 5 5 1 1 1 1 1 1 1 1 1 1 1 1 1                                                                                                    |                                                                                                    | (現成) 45 10 10 8 35 35 55 10 115 178 178 13 1569 31.3 2.9 1.5 1.3 2.89 050 391.6 0.04 0.11 1.21 0.09 0.00 0.02 0.00 0.02                                                                                                    | (無時間)         45         10         10         8         26         5         5         10         15         17         178         18         18         18         18         18         18         18         18         1.8         1.8         1.8         1.8         1.8         1.8         1.8         1.8         1.8         1.8         1.8         1.8         1.8         1.8         1.8         1.8         1.8         1.8         1.8         1.8         1.8         1.8         1.8         1.8         1.8         1.8         1.8         1.8         1.8         1.8         1.8         1.8         1.8         1.8         1.8         1.8         1.8         1.8         1.8         1.8         1.8         1.8         1.8         1.8         1.8         1.8         1.8         1.8         1.8         1.8         1.8         1.8         1.8         1.8         1.8         1.8         1.8         1.8         1.8         1.8         1.8         1.8         1.8         1.8         1.8         1.8         1.8         1.8         1.8         1.8         1.8         1.8         1.8         1.8         1.8         1.8         1.8         1.8<                                                                                                    | Rep     H                                                                                                    | Rep     田田                                                                                                    | Lengtagi         45         10         10         8         36         55         510         115         178         178         18         160         31.3         2.9         1.8         1.3         2.89         0.50         391.6         0.04         0.11         1.21         0.09         0.00         0.01         1.21         0.09         0.00         0.02         0.01         1.21         0.09         0.00         0.02         0.01         1.21         0.09         0.00         0.02         0.01         1.21         0.09         0.00         0.02         0.01         1.21         0.09         0.00         0.02         0.01         1.21         0.09         0.00         0.02         0.01         1.21         0.09         0.00         0.02         0.01         1.21         0.09         0.00         0.02         0.01         0.01         0.01         0.01         0.01         0.01         0.01         0.01         0.01         0.01         0.01         0.01         0.01         0.01         0.01         0.01         0.01         0.01         0.01         0.01         0.01         0.01         0.01         0.01         0.01         0.01         0.01         0.01                                                                                                    | R無時類 45 10 10 8 35 35 5 5 10 115 178 178 1860 31.3 229 15 1.3 2.8 0.50 391.61 0.04 0.11 1.21 0.09 0.00 1月第 40 0 5 8 8 30 15 3 3.7 64.7 64.7 8 80.9 100 0.08 0.7 0.0 2.28 0.13 12.3 5.00 0.02 0.00 0.00 165 179 113 100 100 100 100 100 100 100 100 100                                                                                                    | Remark         45         10         10         15         15         178         13         1589         31.3         2.9         1.5         1.2         2.89         0.50         391.6         0.04         0.11         1.21         0.09         0.00         0.00         0.01         1.21         0.09         0.00         0.00         0.01         1.21         0.09         0.00         0.01         0.22         0.00         0.02         0.00         0.02         0.00         0.02         0.00         0.02         0.00         0.02         0.00         0.02         0.00         0.02         0.00         0.02         0.00         0.02         0.00         0.02         0.00         0.02         0.00         0.02         0.00         0.02         0.00         0.02         0.00         0.02         0.00         0.02         0.00         0.02         0.00         0.02         0.00         0.02         0.00         0.02         0.00         0.02         0.00         0.02         0.00         0.02         0.00         0.02         0.00         0.02         0.00         0.02         0.00         0.02         0.00         0.02         0.00         0.02         0.00         0.02                                                                                                    | ▲ ● ● ● ● ● ● ● ● ● ● ● ● ● ● ● ● ● ● ●                                                                                                    | 数据 (小 ) · · · · · · · · · · · · · · · · · ·                                                                                                    | with (小) (小) (小) (小) (小) (小) (小) (小) (小) (小)                                                                                                    | 水         空         土         月         火         水         次         水         次         次         次         次         次         次         次         次         次         次         次         次         次         次         次         次         次         次         %         2         1         1         1         1         1         1         1         1         1         1         1         1         1         1         1         1         1         1         1         1         1         1         1         1         1         1         1         1         1         1         1         1         1         1         1         1         1         1         1         1         1         1         1         1         1         1         1         1         1         1         1         1         1         1         1         1         1         1         1         1         1         1         1         1         1         1         1         1         1         1         1         1         1         1         1         1         1         1         1                                                                                                    | (水)(水)(水)(水)(×)(×) <th< td=""><td>大         空         上         月         次         水         金         土         月         次         木         金         土         月         次         木         金         土         月         次         木         金         土         月         次         1         1         1         1         1         1         1         1         1         1         1         1         1         1         1         1         1         1         1         1         1         1         1         1         1         1         1         1         1         1         1         1         1         1         1         1         1         1         1         1         1         1         1         1         1         1         1         1         1         1         1         1         1         1         1         1         1         1         1         1         1         1         1         1         1         1         1         1         1         1         1         1         1         1         1         1         1         1         1         1         1         1</td><td><math display="block">\begin{array}{c c c c c c c c c c c c c c c c c c c </math></td><td>市&lt;金         土&lt;月         八         木         金         土&lt;月         八         次         金         土&lt;月         ○          ○         ○         ○         ○         ○         ○         ○         ○         ○         ○         ○         ○         ○         ○         ○         ○         ○         ○         ○         ○         ○         ○         ○         ○         ○         ○         ○         ○         ○         ○         ○         ○         ○         ○         ○         ○         ○         ○         ○         ○         ○         ○         ○         ○         ○         ○         ○         ○         ○         ○         ○         ○         ○         ○         ○         ○         ○         ○         ○         ○         ○         ○         ○         ○         ○         ○         ○         ○         ○         ○         ○         ○         ○         ○         ○         ○         ○         ○         ○         ○         ○         ○         ○         ○         ○         ○         ○         ○         ○         ○         ○         ○         ○         ○         <th< td=""></th<></td></th<>                                                                                                    | 大         空         上         月         次         水         金         土         月         次         木         金         土         月         次         木         金         土         月         次         木         金         土         月         次         1         1         1         1         1         1         1         1         1         1         1         1         1         1         1         1         1         1         1         1         1         1         1         1         1         1         1         1         1         1         1         1         1         1         1         1         1         1         1         1         1         1         1         1         1         1         1         1         1         1         1         1         1         1         1         1         1         1         1         1         1         1         1         1         1         1         1         1         1         1         1         1         1         1         1         1         1         1         1         1         1         1                                                                                                    | $\begin{array}{c c c c c c c c c c c c c c c c c c c $                                                                                                    | 市<金         土<月         八         木         金         土<月         八         次         金         土<月         ○          ○         ○         ○         ○         ○         ○         ○         ○         ○         ○         ○         ○         ○         ○         ○         ○         ○         ○         ○         ○         ○         ○         ○         ○         ○         ○         ○         ○         ○         ○         ○         ○         ○         ○         ○         ○         ○         ○         ○         ○         ○         ○         ○         ○         ○         ○         ○         ○         ○         ○         ○         ○         ○         ○         ○         ○         ○         ○         ○         ○         ○         ○         ○         ○         ○         ○         ○         ○         ○         ○         ○         ○         ○         ○         ○         ○         ○         ○         ○         ○         ○         ○         ○         ○         ○         ○         ○         ○         ○         ○         ○         ○         ○         ○ <th< td=""></th<>                                                                                                    |                                                                                                    |
| 他介绍 13 18 7.3 15 18 48 3 2.5 124 124 13 88 3 2.5 124 124 12 89 21 13 89 21 14 12 89 15 14 14 13 14 14 14 14 14 14 14 14 14 14 14 14 14                                                                                                    | 第六部 (1) 18 7.3) 18 7.3) 15 18 4.3 2.5 124 124 13 96 219 2.9 10 0.3 14.7 0.21 4.7 0.21 4.5 0.0 0.01 0.05 0.1 0.05 0.1 0.05 0.1 0.05 0.1 0.05 0.1 0.05 0.1 0.05 0.1 0.05 0.1 0.05 0.1 0.05 0.1 0.05 0.1 0.05 0.1 0.05 0.1 0.05 0.1 0.05 0.1 0.05 0.1 0.05 0.1 0.05 0.1 0.05 0.1 0.05 0.1 0.05 0.1 0.05 0.1 0.05 0.1 0.05 0.1 0.05 0.1 0.05 0.01 0.05 0.01 0.05 0.01 0.05 0.01 0.05 0.01 0.05 0.01 0.05 0.01 0.05 0.01 0.05 0.01 0.05 0.01 0.05 0.01 0.05 0.01 0.05 0.00 0.05 0.05                                                                                                    | 他介持 (1) 18 7.3 15 18 7.3 15 18 4.3 2.5 124 17.4 17.5 17.6 17.6 17.6 17.6 17.6 17.6 17.6 17.6                                                                                                    | 金介銀 13 18 7.3 15 18 7.4 18 7.5 18 17.4 18 7.5 18 18 7.6 18 18 7.6 18 18 7.6 18 18 7.6 18 18 7.6 18 18 18 7.6 18 18 18 7.6 18 18 18 18 18 7.6 18 18 <td>金介語 18 7.3 18 7.3 15 18 48 3 2.5 1248 12.48 13 96 21.9 2.9 1.0 0.3 14.7 0.21 2.45 0.01 0.01 0.05 0.11 0.00<br/>飲用時間 45 10 10 10 8 35 35 5 5 10 15 778 17.8 17.8 17.8 17.8 17.8 17.8 17.8</td> <td>金介語 18 7.3 18 7.3 15 18 48 3 2.5 1248 12.48 13 96 21.9 2.9 1.0 0.3 14.7 0.21 2.45 0.01 0.01 0.05 0.11 0.00<br/>飲用時間 45 10 10 10 8 35 35 5 5 10 15 778 17.8 17.8 17.8 17.8 17.8 17.8 17.8</td> <td>他介绍 他介绍 他介绍 他介绍 他介绍 他有化 他有化<td>他介绍 (1) 18 7.3 16 7.3 16 18 7.3 16 18 4.3 2.5 124 124 13 96 21 2.9 10 0.0 10.0 2.9 10 0.0 10.7 0.1 0.0 0.1 0.0 0.0 0.0 0.0 0.0 0.0 0.0</td><td>第六時 (1) 18 7.31 15 18 7.31 15 18 47.31 15 18 48 3] 2.51 1248 12.48 13 96 12.9 29 1.0 0.5 18.77 0.21 8.74 50.0 0.01 0.05 0.11 0.05 0.01 0.05 0.00 0.05 0.05</td><td>他介援 13 18 7.3 15 18 43 3 2.5 1248 12.48 13 96 21.9 2.9 10 0.3 14.57 0.21 2.45 0.01 0.01 0.05 0.11 0.07 0.02 0.08 0.00 0.00 0.00 0.00 0.00 0.00</td><td>油介類 13 18 7.3 16 17.3 15 18 48 3 2.5 12.48 12.48 12.48 12.48 13 9.6 21.9 2.9 1.0 0.0 1.6 0.1 1.67 0.21 2.47 0.01 0.01 0.01 0.00 0.01 0.00 0.01 0.00 0.01 0.01 0.00 0.01 0.01 0.00 0.01 0.01 <p< td=""><td>他介紹 (1) 18 7.3 15 18 7.3 15 18 4.3 2.5 124 13 17 18 4.8 12.4 13 96 219 2.9 10 0.5 14.7 0.1 0.7 0.1 4.4 0.0 0.0 0.0 0.0 0.0 0.0 0.0 0.0 0.0</td><td>第六部 18 7.3 18 7.3 15 12 48 3 2.5 124 12 48 12 49 13 96 219 2.9 10 0.0 10.67 0.21 4.5 0.0 0.0 0.0 0.0 0.0 0.0 0.0 0.0 0.0 0</td><td>他介給 (1) 18 7.3 16 7.3 16 18 4.3 12 5 12 4 13 (1) 18 4.3 2 5 12 14 13 (1) 96 210 2 9 10 05 10 107 021 4.4 0.01 0.01 0.05 0.1 0.05 0.1 0.05 0.01 0.05 0.00 0.02 0.05 0.05 0.01 0.05 0.01 0.05 0.01 0.05 0.02 0.05 0.05 0.01 0.05 0.02 0.05 0.05 0.01 0.05 0.02 0.05 0.05 0.01 0.05 0.01 0.05 0.01 0.05 0.01 0.05 0.01 0.05 0.01 0.05 0.01 0.05 0.01 0.05 0.01 0.05 0.05</td><td>介括       13       18       7.3       15       18       7.43       12.48       12.48       12.48       12.48       12.48       12.48       12.48       12.48       12.48       12.48       12.48       12.48       12.48       12.48       12.48       12.48       12.48       12.48       12.48       12.48       12.48       12.48       12.48       12.48       12.48       12.48       12.48       12.48       12.48       12.48       12.48       12.48       12.48       12.48       12.48       12.48       12.48       12.48       12.48       12.48       12.48       12.48       12.48       12.48       12.48       12.48       12.48       12.48       12.48       12.48       12.48       12.48       12.48       12.48       12.48       12.48       12.48       12.48       12.48       12.48       12.48       12.48       12.48       12.48       12.48       12.48       12.48       12.48       12.48       12.48       12.48       12.48       12.48       12.48       12.48       12.48       12.48       12.48       12.48       12.48       12.48       12.48       12.48       12.48       12.48       12.48       12.48       12.48       12.48       12.48</td><td>介括 13 13 18 7.3 18 7.3 18 7.4 18 18 7.4 18 18</td><td>(介積)     13     18     7.3     15     18     48     3     2.5     12.48     12.48     12.48     13     96     21.9     2.9     1.0     0.3     16.7     0.21     2.45     0.01     0.01     0.00     0.01     0.00     0.01     0.00     0.01     0.00     0.01     0.00     0.01     0.00     0.01     0.00     0.01     0.00     0.01     0.00     0.01     0.00     0.01     0.00     0.01     0.00     0.01     0.00     0.01     0.00     0.01     0.01     0.01     0.01     0.01     0.01     0.01     0.01     0.01     0.01     0.01     0.01     0.01     0.01     0.01     0.01     0.01     0.01     0.01     0.01     0.01     0.01     0.01     0.01     0.01     0.01     0.01     0.01     0.01     0.01     0.01     0.01     0.01     0.01     0.01     0.01     0.01     0.01     0.01     0.01     0.01     0.01     0.01     0.01     0.01     0.01     0.01     0.01     0.01     0.01     0.01     0.01     0.01     0.01     0.01     0.01     0.01     0.01     0.01     0.01     0.01     0.01     0.01     0.01</td><td>h:件預 13 18 7.3 15 18 47.3 15 18 48 3 2.5 1248 12.48 13 96 219 2.9 10 0.3 18.67 0.21 2.45 0.01 0.01 0.07 0.05 0.11 0.07 0.05 0.11 0.07 0.05 0.01 0.07 0.05 0.01 0.07 0.05 0.01 0.07 0.05 0.01 0.07 0.05 0.01 0.07 0.05 0.01 0.07 0.05 0.05 0.05 0.05 0.05 0.05 0.05</td><td>非介類     13     18     7.3     15     18     48     3     2.5     12.48     12.48     13     96     21.9     2.9     1.0     0.3     18.67     0.21     2.44     0.01     0.07     0.01     0.05     0.11     0.07       見助預     10     10     10     8     35     5     5     10     15     17.8     17.8     17.8     17.8     17.8     17.8     17.8     17.8     17.8     17.8     17.8     17.8     17.8     17.8     17.8     17.8     17.8     17.8     17.8     17.8     17.8     17.8     17.8     17.8     17.8     17.8     17.8     17.8     17.8     17.8     17.8     17.8     17.8     17.8     17.8     17.8     17.8     17.8     17.8     17.8     17.8     17.8     17.8     17.8     17.8     17.8     17.8     17.8     17.8     17.8     17.8     17.8     17.8     17.8     17.8     17.8     17.8     17.8     17.8     17.8     17.8     17.8     17.8     17.8     17.8     17.8     17.8     17.8     17.8     17.8     17.8     17.8     17.8     17.8     17.8     17.8     17.8     17.8     17.</td><td>分子類     13     18     7.3     15     18     48     3     2.5     12.48     12.48     13     96     2.9     2.9     1.0     0.5     16.67     0.21     6.45     0.07     0.07     0.05     0.11     0.07       L動的算数     45     10     10     8     35     5     5     10     15     178     178     178     13.69     31.3     2.9     1.5     1.3     2.89     0.50     391.61     0.04     0.11     1.1     0.09     0.00       13     10     10     10     10     10     10     178     17.8     17.8     17.8     17.8     17.8     17.8     17.8     17.8     17.8     17.8     17.8     17.8     17.8     17.8     17.8     17.8     17.8     17.8     17.8     17.8     17.8     17.8     17.8     17.8     17.8     17.8     17.8     17.8     17.8     17.8     17.8     17.8     17.8     17.8     17.8     17.8     17.8     17.8     17.8     17.8     17.8     17.8     17.8     17.8     17.8     17.8     17.8     17.8     17.8     17.8     17.8     17.8     17.8     17.8     17.8     17.8<!--</td--><td>除介類       13     18     7.3     15     18     48     3     2.5     1248     12.48     13     96     21.9     2.9     1.0     0.3     18.67     0.21     2.44     0.00     0.01     0.00       見勝時類     45     10     10     8     35     5     5     10     15     17.8     17.8     17.8     17.8     17.8     17.8     17.8     17.8     17.8     17.8     17.8     17.8     17.8     17.8     17.8     17.8     17.8     17.8     17.8     17.8     17.8     17.8     17.8     17.8     17.8     17.8     17.8     17.8     17.8     17.8     17.8     17.8     17.8     17.8     17.8     17.8     17.8     17.8     17.8     17.8     17.8     17.8     17.8     17.8     17.8     17.8     17.8     17.8     17.8     17.8     17.8     17.8     17.8     17.8     17.8     17.8     17.8     17.8     17.8     17.8     17.8     17.8     17.8     17.8     17.8     17.8     17.8     17.8     17.8     17.8     17.8     17.8     17.8     17.8     17.8     17.8     17.8     17.8     17.8     17.8     17.8     17.8<td>他介留 18 7.3 18 7.3 15 12 48 3 2.5 124 12 48 12.48 12.48 13 96 219 2.9 10 0.5 16.7 0.21 4.45 0.0 0.0 0.0 0.05 0.11 0.00 (武勇引援) 他介留 45 10 10 8 35 35 5 5 5 10 15 178 17.8 17.8 13 136.9 31.3 2.9 15 1.3 2.9 0.0 391.61 0.00 0.01 1.21 0.09 0.00 1.11 0.00 0.00 1.11 0.00 0.00</td><td>魚介類 13 18 7.3 15 18 48 3 2.5 1248 12.48 13 96 21.9 2.9 10 0.3 18.67 0.21 2.45 0.01 0.01 0.05 0.11 0.00<br/>就動対類 45 10 10 8 35 35 5 5 10 15 178 17.8 17.8 13 136.9 31.3 2.9 1.5 1.3 2.89 0.50 391.51 0.04 0.11 1.21 0.09 0.00</td><td>総算法(小) (第算法(小)) (第二) (第二)&lt;</td><td>次振分小小小小小小小小小小小小小小小小小小小小小小小小小小小小小小小小小小小小小小小小小小小小小小小小小小小小小小小小小小小小小小小小小小小小小小小小小小小小小小小小小小小小小小小小小小小小小小小小小小小小小小小小小小小小小小小小小小小小小小小小小小小小小小小小小小小小小小小小小小小小小小小小小小小小小小小小小小小小小小小小小小小小小小小小小小小小小小小小小小小小小小小小小小小小小小小小小小小小小小小小小小<td>水         空         土         月         火         水         金         セ         月         火         木         金         1         1         1         1         1         1         1         1         1         1         1         1         1         1         1         1         1         1         1         1         1         1         1         1         1         1         1         1         1         1         1         1         1         1         1         1         1         1         1         1         1         1         1         1         1         1         1         1         1         1         1         1         1         1         1         1         1         1         1         1         1         1         1         1         1         1         1         1         1         1         1         1         1         1         1         1         1         1         1         1         1         1         1         1         1         1         1         1         1         1         1         1         1         1         1</td><td>(米)(大)(大)(大)(大)(大)(大)(L)(L)<th< td=""><td>大         名         上         月         次         水         次         水         次         次         次         次         次         次         次         次         次         次         次         次         次         次         次         次         次         次         1         1         1         1         1         1         1         1         1         1         1         1         1         1         1         1         1         1         1         1         1         1         1         1         1         1         1         1         1         1         1         1         1         1         1         1         1         1         1         1         1         1         1         1         1         1         1         1         1         1         1         1         1         1         1         1         1         1         1         1         1         1         1         1         1         1         1         1         1         1         1         1         1         1         1         1         1         1         1         1         1</td><td><math display="block">\begin{array}{ c c c c c c c c c c c c c c c c c c c</math></td><td>市&lt;金         空         月         火         水         金         1         2         1         2         1         2         1         2         1         2         1         2         2         1         2         1         2         2         1         2         1         2         2         1         2         1         2         2         2         1         2         2         2         1         2         2         0         0         0         0         0         0         0         0         0         0         0         0         0         0         0         0         0         0         0         0         0         0         0         0         0         0         0         0         0         0         0         0         0         0         0         0         0         0         0         0         0         0         0         0         0         0         0         0         0         0         0         0         0         0         0         0         0         0         0         0         0         0         0         0         0</td></th<></td></td></td></td></p<></td></td>                                                                                                    | 金介語 18 7.3 18 7.3 15 18 48 3 2.5 1248 12.48 13 96 21.9 2.9 1.0 0.3 14.7 0.21 2.45 0.01 0.01 0.05 0.11 0.00<br>飲用時間 45 10 10 10 8 35 35 5 5 10 15 778 17.8 17.8 17.8 17.8 17.8 17.8 17.8                                                                                                    | 金介語 18 7.3 18 7.3 15 18 48 3 2.5 1248 12.48 13 96 21.9 2.9 1.0 0.3 14.7 0.21 2.45 0.01 0.01 0.05 0.11 0.00<br>飲用時間 45 10 10 10 8 35 35 5 5 10 15 778 17.8 17.8 17.8 17.8 17.8 17.8 17.8                                                                                                    | 他介绍 他介绍 他介绍 他介绍 他介绍 他有化 他有化 <td>他介绍 (1) 18 7.3 16 7.3 16 18 7.3 16 18 4.3 2.5 124 124 13 96 21 2.9 10 0.0 10.0 2.9 10 0.0 10.7 0.1 0.0 0.1 0.0 0.0 0.0 0.0 0.0 0.0 0.0</td> <td>第六時 (1) 18 7.31 15 18 7.31 15 18 47.31 15 18 48 3] 2.51 1248 12.48 13 96 12.9 29 1.0 0.5 18.77 0.21 8.74 50.0 0.01 0.05 0.11 0.05 0.01 0.05 0.00 0.05 0.05</td> <td>他介援 13 18 7.3 15 18 43 3 2.5 1248 12.48 13 96 21.9 2.9 10 0.3 14.57 0.21 2.45 0.01 0.01 0.05 0.11 0.07 0.02 0.08 0.00 0.00 0.00 0.00 0.00 0.00</td> <td>油介類 13 18 7.3 16 17.3 15 18 48 3 2.5 12.48 12.48 12.48 12.48 13 9.6 21.9 2.9 1.0 0.0 1.6 0.1 1.67 0.21 2.47 0.01 0.01 0.01 0.00 0.01 0.00 0.01 0.00 0.01 0.01 0.00 0.01 0.01 0.00 0.01 0.01 <p< td=""><td>他介紹 (1) 18 7.3 15 18 7.3 15 18 4.3 2.5 124 13 17 18 4.8 12.4 13 96 219 2.9 10 0.5 14.7 0.1 0.7 0.1 4.4 0.0 0.0 0.0 0.0 0.0 0.0 0.0 0.0 0.0</td><td>第六部 18 7.3 18 7.3 15 12 48 3 2.5 124 12 48 12 49 13 96 219 2.9 10 0.0 10.67 0.21 4.5 0.0 0.0 0.0 0.0 0.0 0.0 0.0 0.0 0.0 0</td><td>他介給 (1) 18 7.3 16 7.3 16 18 4.3 12 5 12 4 13 (1) 18 4.3 2 5 12 14 13 (1) 96 210 2 9 10 05 10 107 021 4.4 0.01 0.01 0.05 0.1 0.05 0.1 0.05 0.01 0.05 0.00 0.02 0.05 0.05 0.01 0.05 0.01 0.05 0.01 0.05 0.02 0.05 0.05 0.01 0.05 0.02 0.05 0.05 0.01 0.05 0.02 0.05 0.05 0.01 0.05 0.01 0.05 0.01 0.05 0.01 0.05 0.01 0.05 0.01 0.05 0.01 0.05 0.01 0.05 0.01 0.05 0.05</td><td>介括       13       18       7.3       15       18       7.43       12.48       12.48       12.48       12.48       12.48       12.48       12.48       12.48       12.48       12.48       12.48       12.48       12.48       12.48       12.48       12.48       12.48       12.48       12.48       12.48       12.48       12.48       12.48       12.48       12.48       12.48       12.48       12.48       12.48       12.48       12.48       12.48       12.48       12.48       12.48       12.48       12.48       12.48       12.48       12.48       12.48       12.48       12.48       12.48       12.48       12.48       12.48       12.48       12.48       12.48       12.48       12.48       12.48       12.48       12.48       12.48       12.48       12.48       12.48       12.48       12.48       12.48       12.48       12.48       12.48       12.48       12.48       12.48       12.48       12.48       12.48       12.48       12.48       12.48       12.48       12.48       12.48       12.48       12.48       12.48       12.48       12.48       12.48       12.48       12.48       12.48       12.48       12.48       12.48       12.48</td><td>介括 13 13 18 7.3 18 7.3 18 7.4 18 18 7.4 18 18</td><td>(介積)     13     18     7.3     15     18     48     3     2.5     12.48     12.48     12.48     13     96     21.9     2.9     1.0     0.3     16.7     0.21     2.45     0.01     0.01     0.00     0.01     0.00     0.01     0.00     0.01     0.00     0.01     0.00     0.01     0.00     0.01     0.00     0.01     0.00     0.01     0.00     0.01     0.00     0.01     0.00     0.01     0.00     0.01     0.00     0.01     0.00     0.01     0.01     0.01     0.01     0.01     0.01     0.01     0.01     0.01     0.01     0.01     0.01     0.01     0.01     0.01     0.01     0.01     0.01     0.01     0.01     0.01     0.01     0.01     0.01     0.01     0.01     0.01     0.01     0.01     0.01     0.01     0.01     0.01     0.01     0.01     0.01     0.01     0.01     0.01     0.01     0.01     0.01     0.01     0.01     0.01     0.01     0.01     0.01     0.01     0.01     0.01     0.01     0.01     0.01     0.01     0.01     0.01     0.01     0.01     0.01     0.01     0.01     0.01     0.01</td><td>h:件預 13 18 7.3 15 18 47.3 15 18 48 3 2.5 1248 12.48 13 96 219 2.9 10 0.3 18.67 0.21 2.45 0.01 0.01 0.07 0.05 0.11 0.07 0.05 0.11 0.07 0.05 0.01 0.07 0.05 0.01 0.07 0.05 0.01 0.07 0.05 0.01 0.07 0.05 0.01 0.07 0.05 0.01 0.07 0.05 0.05 0.05 0.05 0.05 0.05 0.05</td><td>非介類     13     18     7.3     15     18     48     3     2.5     12.48     12.48     13     96     21.9     2.9     1.0     0.3     18.67     0.21     2.44     0.01     0.07     0.01     0.05     0.11     0.07       見助預     10     10     10     8     35     5     5     10     15     17.8     17.8     17.8     17.8     17.8     17.8     17.8     17.8     17.8     17.8     17.8     17.8     17.8     17.8     17.8     17.8     17.8     17.8     17.8     17.8     17.8     17.8     17.8     17.8     17.8     17.8     17.8     17.8     17.8     17.8     17.8     17.8     17.8     17.8     17.8     17.8     17.8     17.8     17.8     17.8     17.8     17.8     17.8     17.8     17.8     17.8     17.8     17.8     17.8     17.8     17.8     17.8     17.8     17.8     17.8     17.8     17.8     17.8     17.8     17.8     17.8     17.8     17.8     17.8     17.8     17.8     17.8     17.8     17.8     17.8     17.8     17.8     17.8     17.8     17.8     17.8     17.8     17.8     17.</td><td>分子類     13     18     7.3     15     18     48     3     2.5     12.48     12.48     13     96     2.9     2.9     1.0     0.5     16.67     0.21     6.45     0.07     0.07     0.05     0.11     0.07       L動的算数     45     10     10     8     35     5     5     10     15     178     178     178     13.69     31.3     2.9     1.5     1.3     2.89     0.50     391.61     0.04     0.11     1.1     0.09     0.00       13     10     10     10     10     10     10     178     17.8     17.8     17.8     17.8     17.8     17.8     17.8     17.8     17.8     17.8     17.8     17.8     17.8     17.8     17.8     17.8     17.8     17.8     17.8     17.8     17.8     17.8     17.8     17.8     17.8     17.8     17.8     17.8     17.8     17.8     17.8     17.8     17.8     17.8     17.8     17.8     17.8     17.8     17.8     17.8     17.8     17.8     17.8     17.8     17.8     17.8     17.8     17.8     17.8     17.8     17.8     17.8     17.8     17.8     17.8     17.8<!--</td--><td>除介類       13     18     7.3     15     18     48     3     2.5     1248     12.48     13     96     21.9     2.9     1.0     0.3     18.67     0.21     2.44     0.00     0.01     0.00       見勝時類     45     10     10     8     35     5     5     10     15     17.8     17.8     17.8     17.8     17.8     17.8     17.8     17.8     17.8     17.8     17.8     17.8     17.8     17.8     17.8     17.8     17.8     17.8     17.8     17.8     17.8     17.8     17.8     17.8     17.8     17.8     17.8     17.8     17.8     17.8     17.8     17.8     17.8     17.8     17.8     17.8     17.8     17.8     17.8     17.8     17.8     17.8     17.8     17.8     17.8     17.8     17.8     17.8     17.8     17.8     17.8     17.8     17.8     17.8     17.8     17.8     17.8     17.8     17.8     17.8     17.8     17.8     17.8     17.8     17.8     17.8     17.8     17.8     17.8     17.8     17.8     17.8     17.8     17.8     17.8     17.8     17.8     17.8     17.8     17.8     17.8     17.8<td>他介留 18 7.3 18 7.3 15 12 48 3 2.5 124 12 48 12.48 12.48 13 96 219 2.9 10 0.5 16.7 0.21 4.45 0.0 0.0 0.0 0.05 0.11 0.00 (武勇引援) 他介留 45 10 10 8 35 35 5 5 5 10 15 178 17.8 17.8 13 136.9 31.3 2.9 15 1.3 2.9 0.0 391.61 0.00 0.01 1.21 0.09 0.00 1.11 0.00 0.00 1.11 0.00 0.00</td><td>魚介類 13 18 7.3 15 18 48 3 2.5 1248 12.48 13 96 21.9 2.9 10 0.3 18.67 0.21 2.45 0.01 0.01 0.05 0.11 0.00<br/>就動対類 45 10 10 8 35 35 5 5 10 15 178 17.8 17.8 13 136.9 31.3 2.9 1.5 1.3 2.89 0.50 391.51 0.04 0.11 1.21 0.09 0.00</td><td>総算法(小) (第算法(小)) (第二) (第二)&lt;</td><td>次振分小小小小小小小小小小小小小小小小小小小小小小小小小小小小小小小小小小小小小小小小小小小小小小小小小小小小小小小小小小小小小小小小小小小小小小小小小小小小小小小小小小小小小小小小小小小小小小小小小小小小小小小小小小小小小小小小小小小小小小小小小小小小小小小小小小小小小小小小小小小小小小小小小小小小小小小小小小小小小小小小小小小小小小小小小小小小小小小小小小小小小小小小小小小小小小小小小小小小小小小小小小<td>水         空         土         月         火         水         金         セ         月         火         木         金         1         1         1         1         1         1         1         1         1         1         1         1         1         1         1         1         1         1         1         1         1         1         1         1         1         1         1         1         1         1         1         1         1         1         1         1         1         1         1         1         1         1         1         1         1         1         1         1         1         1         1         1         1         1         1         1         1         1         1         1         1         1         1         1         1         1         1         1         1         1         1         1         1         1         1         1         1         1         1         1         1         1         1         1         1         1         1         1         1         1         1         1         1         1         1</td><td>(米)(大)(大)(大)(大)(大)(大)(L)(L)<th< td=""><td>大         名         上         月         次         水         次         水         次         次         次         次         次         次         次         次         次         次         次         次         次         次         次         次         次         次         1         1         1         1         1         1         1         1         1         1         1         1         1         1         1         1         1         1         1         1         1         1         1         1         1         1         1         1         1         1         1         1         1         1         1         1         1         1         1         1         1         1         1         1         1         1         1         1         1         1         1         1         1         1         1         1         1         1         1         1         1         1         1         1         1         1         1         1         1         1         1         1         1         1         1         1         1         1         1         1         1</td><td><math display="block">\begin{array}{ c c c c c c c c c c c c c c c c c c c</math></td><td>市&lt;金         空         月         火         水         金         1         2         1         2         1         2         1         2         1         2         1         2         2         1         2         1         2         2         1         2         1         2         2         1         2         1         2         2         2         1         2         2         2         1         2         2         0         0         0         0         0         0         0         0         0         0         0         0         0         0         0         0         0         0         0         0         0         0         0         0         0         0         0         0         0         0         0         0         0         0         0         0         0         0         0         0         0         0         0         0         0         0         0         0         0         0         0         0         0         0         0         0         0         0         0         0         0         0         0         0         0</td></th<></td></td></td></td></p<></td>                                                                                                    | 他介绍 (1) 18 7.3 16 7.3 16 18 7.3 16 18 4.3 2.5 124 124 13 96 21 2.9 10 0.0 10.0 2.9 10 0.0 10.7 0.1 0.0 0.1 0.0 0.0 0.0 0.0 0.0 0.0 0.0                                                                                                    | 第六時 (1) 18 7.31 15 18 7.31 15 18 47.31 15 18 48 3] 2.51 1248 12.48 13 96 12.9 29 1.0 0.5 18.77 0.21 8.74 50.0 0.01 0.05 0.11 0.05 0.01 0.05 0.00 0.05 0.05                                                                                                    | 他介援 13 18 7.3 15 18 43 3 2.5 1248 12.48 13 96 21.9 2.9 10 0.3 14.57 0.21 2.45 0.01 0.01 0.05 0.11 0.07 0.02 0.08 0.00 0.00 0.00 0.00 0.00 0.00                                                                                                    | 油介類 13 18 7.3 16 17.3 15 18 48 3 2.5 12.48 12.48 12.48 12.48 13 9.6 21.9 2.9 1.0 0.0 1.6 0.1 1.67 0.21 2.47 0.01 0.01 0.01 0.00 0.01 0.00 0.01 0.00 0.01 0.01 0.00 0.01 0.01 0.00 0.01 0.01 <p< td=""><td>他介紹 (1) 18 7.3 15 18 7.3 15 18 4.3 2.5 124 13 17 18 4.8 12.4 13 96 219 2.9 10 0.5 14.7 0.1 0.7 0.1 4.4 0.0 0.0 0.0 0.0 0.0 0.0 0.0 0.0 0.0</td><td>第六部 18 7.3 18 7.3 15 12 48 3 2.5 124 12 48 12 49 13 96 219 2.9 10 0.0 10.67 0.21 4.5 0.0 0.0 0.0 0.0 0.0 0.0 0.0 0.0 0.0 0</td><td>他介給 (1) 18 7.3 16 7.3 16 18 4.3 12 5 12 4 13 (1) 18 4.3 2 5 12 14 13 (1) 96 210 2 9 10 05 10 107 021 4.4 0.01 0.01 0.05 0.1 0.05 0.1 0.05 0.01 0.05 0.00 0.02 0.05 0.05 0.01 0.05 0.01 0.05 0.01 0.05 0.02 0.05 0.05 0.01 0.05 0.02 0.05 0.05 0.01 0.05 0.02 0.05 0.05 0.01 0.05 0.01 0.05 0.01 0.05 0.01 0.05 0.01 0.05 0.01 0.05 0.01 0.05 0.01 0.05 0.01 0.05 0.05</td><td>介括       13       18       7.3       15       18       7.43       12.48       12.48       12.48       12.48       12.48       12.48       12.48       12.48       12.48       12.48       12.48       12.48       12.48       12.48       12.48       12.48       12.48       12.48       12.48       12.48       12.48       12.48       12.48       12.48       12.48       12.48       12.48       12.48       12.48       12.48       12.48       12.48       12.48       12.48       12.48       12.48       12.48       12.48       12.48       12.48       12.48       12.48       12.48       12.48       12.48       12.48       12.48       12.48       12.48       12.48       12.48       12.48       12.48       12.48       12.48       12.48       12.48       12.48       12.48       12.48       12.48       12.48       12.48       12.48       12.48       12.48       12.48       12.48       12.48       12.48       12.48       12.48       12.48       12.48       12.48       12.48       12.48       12.48       12.48       12.48       12.48       12.48       12.48       12.48       12.48       12.48       12.48       12.48       12.48       12.48</td><td>介括 13 13 18 7.3 18 7.3 18 7.4 18 18 7.4 18 18</td><td>(介積)     13     18     7.3     15     18     48     3     2.5     12.48     12.48     12.48     13     96     21.9     2.9     1.0     0.3     16.7     0.21     2.45     0.01     0.01     0.00     0.01     0.00     0.01     0.00     0.01     0.00     0.01     0.00     0.01     0.00     0.01     0.00     0.01     0.00     0.01     0.00     0.01     0.00     0.01     0.00     0.01     0.00     0.01     0.00     0.01     0.00     0.01     0.01     0.01     0.01     0.01     0.01     0.01     0.01     0.01     0.01     0.01     0.01     0.01     0.01     0.01     0.01     0.01     0.01     0.01     0.01     0.01     0.01     0.01     0.01     0.01     0.01     0.01     0.01     0.01     0.01     0.01     0.01     0.01     0.01     0.01     0.01     0.01     0.01     0.01     0.01     0.01     0.01     0.01     0.01     0.01     0.01     0.01     0.01     0.01     0.01     0.01     0.01     0.01     0.01     0.01     0.01     0.01     0.01     0.01     0.01     0.01     0.01     0.01     0.01</td><td>h:件預 13 18 7.3 15 18 47.3 15 18 48 3 2.5 1248 12.48 13 96 219 2.9 10 0.3 18.67 0.21 2.45 0.01 0.01 0.07 0.05 0.11 0.07 0.05 0.11 0.07 0.05 0.01 0.07 0.05 0.01 0.07 0.05 0.01 0.07 0.05 0.01 0.07 0.05 0.01 0.07 0.05 0.01 0.07 0.05 0.05 0.05 0.05 0.05 0.05 0.05</td><td>非介類     13     18     7.3     15     18     48     3     2.5     12.48     12.48     13     96     21.9     2.9     1.0     0.3     18.67     0.21     2.44     0.01     0.07     0.01     0.05     0.11     0.07       見助預     10     10     10     8     35     5     5     10     15     17.8     17.8     17.8     17.8     17.8     17.8     17.8     17.8     17.8     17.8     17.8     17.8     17.8     17.8     17.8     17.8     17.8     17.8     17.8     17.8     17.8     17.8     17.8     17.8     17.8     17.8     17.8     17.8     17.8     17.8     17.8     17.8     17.8     17.8     17.8     17.8     17.8     17.8     17.8     17.8     17.8     17.8     17.8     17.8     17.8     17.8     17.8     17.8     17.8     17.8     17.8     17.8     17.8     17.8     17.8     17.8     17.8     17.8     17.8     17.8     17.8     17.8     17.8     17.8     17.8     17.8     17.8     17.8     17.8     17.8     17.8     17.8     17.8     17.8     17.8     17.8     17.8     17.8     17.</td><td>分子類     13     18     7.3     15     18     48     3     2.5     12.48     12.48     13     96     2.9     2.9     1.0     0.5     16.67     0.21     6.45     0.07     0.07     0.05     0.11     0.07       L動的算数     45     10     10     8     35     5     5     10     15     178     178     178     13.69     31.3     2.9     1.5     1.3     2.89     0.50     391.61     0.04     0.11     1.1     0.09     0.00       13     10     10     10     10     10     10     178     17.8     17.8     17.8     17.8     17.8     17.8     17.8     17.8     17.8     17.8     17.8     17.8     17.8     17.8     17.8     17.8     17.8     17.8     17.8     17.8     17.8     17.8     17.8     17.8     17.8     17.8     17.8     17.8     17.8     17.8     17.8     17.8     17.8     17.8     17.8     17.8     17.8     17.8     17.8     17.8     17.8     17.8     17.8     17.8     17.8     17.8     17.8     17.8     17.8     17.8     17.8     17.8     17.8     17.8     17.8     17.8<!--</td--><td>除介類       13     18     7.3     15     18     48     3     2.5     1248     12.48     13     96     21.9     2.9     1.0     0.3     18.67     0.21     2.44     0.00     0.01     0.00       見勝時類     45     10     10     8     35     5     5     10     15     17.8     17.8     17.8     17.8     17.8     17.8     17.8     17.8     17.8     17.8     17.8     17.8     17.8     17.8     17.8     17.8     17.8     17.8     17.8     17.8     17.8     17.8     17.8     17.8     17.8     17.8     17.8     17.8     17.8     17.8     17.8     17.8     17.8     17.8     17.8     17.8     17.8     17.8     17.8     17.8     17.8     17.8     17.8     17.8     17.8     17.8     17.8     17.8     17.8     17.8     17.8     17.8     17.8     17.8     17.8     17.8     17.8     17.8     17.8     17.8     17.8     17.8     17.8     17.8     17.8     17.8     17.8     17.8     17.8     17.8     17.8     17.8     17.8     17.8     17.8     17.8     17.8     17.8     17.8     17.8     17.8     17.8<td>他介留 18 7.3 18 7.3 15 12 48 3 2.5 124 12 48 12.48 12.48 13 96 219 2.9 10 0.5 16.7 0.21 4.45 0.0 0.0 0.0 0.05 0.11 0.00 (武勇引援) 他介留 45 10 10 8 35 35 5 5 5 10 15 178 17.8 17.8 13 136.9 31.3 2.9 15 1.3 2.9 0.0 391.61 0.00 0.01 1.21 0.09 0.00 1.11 0.00 0.00 1.11 0.00 0.00</td><td>魚介類 13 18 7.3 15 18 48 3 2.5 1248 12.48 13 96 21.9 2.9 10 0.3 18.67 0.21 2.45 0.01 0.01 0.05 0.11 0.00<br/>就動対類 45 10 10 8 35 35 5 5 10 15 178 17.8 17.8 13 136.9 31.3 2.9 1.5 1.3 2.89 0.50 391.51 0.04 0.11 1.21 0.09 0.00</td><td>総算法(小) (第算法(小)) (第二) (第二)&lt;</td><td>次振分小小小小小小小小小小小小小小小小小小小小小小小小小小小小小小小小小小小小小小小小小小小小小小小小小小小小小小小小小小小小小小小小小小小小小小小小小小小小小小小小小小小小小小小小小小小小小小小小小小小小小小小小小小小小小小小小小小小小小小小小小小小小小小小小小小小小小小小小小小小小小小小小小小小小小小小小小小小小小小小小小小小小小小小小小小小小小小小小小小小小小小小小小小小小小小小小小小小小小小小小小小<td>水         空         土         月         火         水         金         セ         月         火         木         金         1         1         1         1         1         1         1         1         1         1         1         1         1         1         1         1         1         1         1         1         1         1         1         1         1         1         1         1         1         1         1         1         1         1         1         1         1         1         1         1         1         1         1         1         1         1         1         1         1         1         1         1         1         1         1         1         1         1         1         1         1         1         1         1         1         1         1         1         1         1         1         1         1         1         1         1         1         1         1         1         1         1         1         1         1         1         1         1         1         1         1         1         1         1         1</td><td>(米)(大)(大)(大)(大)(大)(大)(L)(L)<th< td=""><td>大         名         上         月         次         水         次         水         次         次         次         次         次         次         次         次         次         次         次         次         次         次         次         次         次         次         1         1         1         1         1         1         1         1         1         1         1         1         1         1         1         1         1         1         1         1         1         1         1         1         1         1         1         1         1         1         1         1         1         1         1         1         1         1         1         1         1         1         1         1         1         1         1         1         1         1         1         1         1         1         1         1         1         1         1         1         1         1         1         1         1         1         1         1         1         1         1         1         1         1         1         1         1         1         1         1         1</td><td><math display="block">\begin{array}{ c c c c c c c c c c c c c c c c c c c</math></td><td>市&lt;金         空         月         火         水         金         1         2         1         2         1         2         1         2         1         2         1         2         2         1         2         1         2         2         1         2         1         2         2         1         2         1         2         2         2         1         2         2         2         1         2         2         0         0         0         0         0         0         0         0         0         0         0         0         0         0         0         0         0         0         0         0         0         0         0         0         0         0         0         0         0         0         0         0         0         0         0         0         0         0         0         0         0         0         0         0         0         0         0         0         0         0         0         0         0         0         0         0         0         0         0         0         0         0         0         0         0</td></th<></td></td></td></td></p<>                                                                                                    | 他介紹 (1) 18 7.3 15 18 7.3 15 18 4.3 2.5 124 13 17 18 4.8 12.4 13 96 219 2.9 10 0.5 14.7 0.1 0.7 0.1 4.4 0.0 0.0 0.0 0.0 0.0 0.0 0.0 0.0 0.0                                                                                                    | 第六部 18 7.3 18 7.3 15 12 48 3 2.5 124 12 48 12 49 13 96 219 2.9 10 0.0 10.67 0.21 4.5 0.0 0.0 0.0 0.0 0.0 0.0 0.0 0.0 0.0 0                                                                                                    | 他介給 (1) 18 7.3 16 7.3 16 18 4.3 12 5 12 4 13 (1) 18 4.3 2 5 12 14 13 (1) 96 210 2 9 10 05 10 107 021 4.4 0.01 0.01 0.05 0.1 0.05 0.1 0.05 0.01 0.05 0.00 0.02 0.05 0.05 0.01 0.05 0.01 0.05 0.01 0.05 0.02 0.05 0.05 0.01 0.05 0.02 0.05 0.05 0.01 0.05 0.02 0.05 0.05 0.01 0.05 0.01 0.05 0.01 0.05 0.01 0.05 0.01 0.05 0.01 0.05 0.01 0.05 0.01 0.05 0.01 0.05 0.05                                                                                                    | 介括       13       18       7.3       15       18       7.43       12.48       12.48       12.48       12.48       12.48       12.48       12.48       12.48       12.48       12.48       12.48       12.48       12.48       12.48       12.48       12.48       12.48       12.48       12.48       12.48       12.48       12.48       12.48       12.48       12.48       12.48       12.48       12.48       12.48       12.48       12.48       12.48       12.48       12.48       12.48       12.48       12.48       12.48       12.48       12.48       12.48       12.48       12.48       12.48       12.48       12.48       12.48       12.48       12.48       12.48       12.48       12.48       12.48       12.48       12.48       12.48       12.48       12.48       12.48       12.48       12.48       12.48       12.48       12.48       12.48       12.48       12.48       12.48       12.48       12.48       12.48       12.48       12.48       12.48       12.48       12.48       12.48       12.48       12.48       12.48       12.48       12.48       12.48       12.48       12.48       12.48       12.48       12.48       12.48       12.48                                                                                                    | 介括 13 13 18 7.3 18 7.3 18 7.4 18 18 7.4 18 18                                                                                                    | (介積)     13     18     7.3     15     18     48     3     2.5     12.48     12.48     12.48     13     96     21.9     2.9     1.0     0.3     16.7     0.21     2.45     0.01     0.01     0.00     0.01     0.00     0.01     0.00     0.01     0.00     0.01     0.00     0.01     0.00     0.01     0.00     0.01     0.00     0.01     0.00     0.01     0.00     0.01     0.00     0.01     0.00     0.01     0.00     0.01     0.00     0.01     0.01     0.01     0.01     0.01     0.01     0.01     0.01     0.01     0.01     0.01     0.01     0.01     0.01     0.01     0.01     0.01     0.01     0.01     0.01     0.01     0.01     0.01     0.01     0.01     0.01     0.01     0.01     0.01     0.01     0.01     0.01     0.01     0.01     0.01     0.01     0.01     0.01     0.01     0.01     0.01     0.01     0.01     0.01     0.01     0.01     0.01     0.01     0.01     0.01     0.01     0.01     0.01     0.01     0.01     0.01     0.01     0.01     0.01     0.01     0.01     0.01     0.01     0.01                                                                                                    | h:件預 13 18 7.3 15 18 47.3 15 18 48 3 2.5 1248 12.48 13 96 219 2.9 10 0.3 18.67 0.21 2.45 0.01 0.01 0.07 0.05 0.11 0.07 0.05 0.11 0.07 0.05 0.01 0.07 0.05 0.01 0.07 0.05 0.01 0.07 0.05 0.01 0.07 0.05 0.01 0.07 0.05 0.01 0.07 0.05 0.05 0.05 0.05 0.05 0.05 0.05                                                                                                    | 非介類     13     18     7.3     15     18     48     3     2.5     12.48     12.48     13     96     21.9     2.9     1.0     0.3     18.67     0.21     2.44     0.01     0.07     0.01     0.05     0.11     0.07       見助預     10     10     10     8     35     5     5     10     15     17.8     17.8     17.8     17.8     17.8     17.8     17.8     17.8     17.8     17.8     17.8     17.8     17.8     17.8     17.8     17.8     17.8     17.8     17.8     17.8     17.8     17.8     17.8     17.8     17.8     17.8     17.8     17.8     17.8     17.8     17.8     17.8     17.8     17.8     17.8     17.8     17.8     17.8     17.8     17.8     17.8     17.8     17.8     17.8     17.8     17.8     17.8     17.8     17.8     17.8     17.8     17.8     17.8     17.8     17.8     17.8     17.8     17.8     17.8     17.8     17.8     17.8     17.8     17.8     17.8     17.8     17.8     17.8     17.8     17.8     17.8     17.8     17.8     17.8     17.8     17.8     17.8     17.8     17.                                                                                                    | 分子類     13     18     7.3     15     18     48     3     2.5     12.48     12.48     13     96     2.9     2.9     1.0     0.5     16.67     0.21     6.45     0.07     0.07     0.05     0.11     0.07       L動的算数     45     10     10     8     35     5     5     10     15     178     178     178     13.69     31.3     2.9     1.5     1.3     2.89     0.50     391.61     0.04     0.11     1.1     0.09     0.00       13     10     10     10     10     10     10     178     17.8     17.8     17.8     17.8     17.8     17.8     17.8     17.8     17.8     17.8     17.8     17.8     17.8     17.8     17.8     17.8     17.8     17.8     17.8     17.8     17.8     17.8     17.8     17.8     17.8     17.8     17.8     17.8     17.8     17.8     17.8     17.8     17.8     17.8     17.8     17.8     17.8     17.8     17.8     17.8     17.8     17.8     17.8     17.8     17.8     17.8     17.8     17.8     17.8     17.8     17.8     17.8     17.8     17.8     17.8     17.8 </td <td>除介類       13     18     7.3     15     18     48     3     2.5     1248     12.48     13     96     21.9     2.9     1.0     0.3     18.67     0.21     2.44     0.00     0.01     0.00       見勝時類     45     10     10     8     35     5     5     10     15     17.8     17.8     17.8     17.8     17.8     17.8     17.8     17.8     17.8     17.8     17.8     17.8     17.8     17.8     17.8     17.8     17.8     17.8     17.8     17.8     17.8     17.8     17.8     17.8     17.8     17.8     17.8     17.8     17.8     17.8     17.8     17.8     17.8     17.8     17.8     17.8     17.8     17.8     17.8     17.8     17.8     17.8     17.8     17.8     17.8     17.8     17.8     17.8     17.8     17.8     17.8     17.8     17.8     17.8     17.8     17.8     17.8     17.8     17.8     17.8     17.8     17.8     17.8     17.8     17.8     17.8     17.8     17.8     17.8     17.8     17.8     17.8     17.8     17.8     17.8     17.8     17.8     17.8     17.8     17.8     17.8     17.8<td>他介留 18 7.3 18 7.3 15 12 48 3 2.5 124 12 48 12.48 12.48 13 96 219 2.9 10 0.5 16.7 0.21 4.45 0.0 0.0 0.0 0.05 0.11 0.00 (武勇引援) 他介留 45 10 10 8 35 35 5 5 5 10 15 178 17.8 17.8 13 136.9 31.3 2.9 15 1.3 2.9 0.0 391.61 0.00 0.01 1.21 0.09 0.00 1.11 0.00 0.00 1.11 0.00 0.00</td><td>魚介類 13 18 7.3 15 18 48 3 2.5 1248 12.48 13 96 21.9 2.9 10 0.3 18.67 0.21 2.45 0.01 0.01 0.05 0.11 0.00<br/>就動対類 45 10 10 8 35 35 5 5 10 15 178 17.8 17.8 13 136.9 31.3 2.9 1.5 1.3 2.89 0.50 391.51 0.04 0.11 1.21 0.09 0.00</td><td>総算法(小) (第算法(小)) (第二) (第二)&lt;</td><td>次振分小小小小小小小小小小小小小小小小小小小小小小小小小小小小小小小小小小小小小小小小小小小小小小小小小小小小小小小小小小小小小小小小小小小小小小小小小小小小小小小小小小小小小小小小小小小小小小小小小小小小小小小小小小小小小小小小小小小小小小小小小小小小小小小小小小小小小小小小小小小小小小小小小小小小小小小小小小小小小小小小小小小小小小小小小小小小小小小小小小小小小小小小小小小小小小小小小小小小小小小小小小<td>水         空         土         月         火         水         金         セ         月         火         木         金         1         1         1         1         1         1         1         1         1         1         1         1         1         1         1         1         1         1         1         1         1         1         1         1         1         1         1         1         1         1         1         1         1         1         1         1         1         1         1         1         1         1         1         1         1         1         1         1         1         1         1         1         1         1         1         1         1         1         1         1         1         1         1         1         1         1         1         1         1         1         1         1         1         1         1         1         1         1         1         1         1         1         1         1         1         1         1         1         1         1         1         1         1         1         1</td><td>(米)(大)(大)(大)(大)(大)(大)(L)(L)<th< td=""><td>大         名         上         月         次         水         次         水         次         次         次         次         次         次         次         次         次         次         次         次         次         次         次         次         次         次         1         1         1         1         1         1         1         1         1         1         1         1         1         1         1         1         1         1         1         1         1         1         1         1         1         1         1         1         1         1         1         1         1         1         1         1         1         1         1         1         1         1         1         1         1         1         1         1         1         1         1         1         1         1         1         1         1         1         1         1         1         1         1         1         1         1         1         1         1         1         1         1         1         1         1         1         1         1         1         1         1</td><td><math display="block">\begin{array}{ c c c c c c c c c c c c c c c c c c c</math></td><td>市&lt;金         空         月         火         水         金         1         2         1         2         1         2         1         2         1         2         1         2         2         1         2         1         2         2         1         2         1         2         2         1         2         1         2         2         2         1         2         2         2         1         2         2         0         0         0         0         0         0         0         0         0         0         0         0         0         0         0         0         0         0         0         0         0         0         0         0         0         0         0         0         0         0         0         0         0         0         0         0         0         0         0         0         0         0         0         0         0         0         0         0         0         0         0         0         0         0         0         0         0         0         0         0         0         0         0         0         0</td></th<></td></td></td>                                                                                                    | 除介類       13     18     7.3     15     18     48     3     2.5     1248     12.48     13     96     21.9     2.9     1.0     0.3     18.67     0.21     2.44     0.00     0.01     0.00       見勝時類     45     10     10     8     35     5     5     10     15     17.8     17.8     17.8     17.8     17.8     17.8     17.8     17.8     17.8     17.8     17.8     17.8     17.8     17.8     17.8     17.8     17.8     17.8     17.8     17.8     17.8     17.8     17.8     17.8     17.8     17.8     17.8     17.8     17.8     17.8     17.8     17.8     17.8     17.8     17.8     17.8     17.8     17.8     17.8     17.8     17.8     17.8     17.8     17.8     17.8     17.8     17.8     17.8     17.8     17.8     17.8     17.8     17.8     17.8     17.8     17.8     17.8     17.8     17.8     17.8     17.8     17.8     17.8     17.8     17.8     17.8     17.8     17.8     17.8     17.8     17.8     17.8     17.8     17.8     17.8     17.8     17.8     17.8     17.8     17.8     17.8     17.8 <td>他介留 18 7.3 18 7.3 15 12 48 3 2.5 124 12 48 12.48 12.48 13 96 219 2.9 10 0.5 16.7 0.21 4.45 0.0 0.0 0.0 0.05 0.11 0.00 (武勇引援) 他介留 45 10 10 8 35 35 5 5 5 10 15 178 17.8 17.8 13 136.9 31.3 2.9 15 1.3 2.9 0.0 391.61 0.00 0.01 1.21 0.09 0.00 1.11 0.00 0.00 1.11 0.00 0.00</td> <td>魚介類 13 18 7.3 15 18 48 3 2.5 1248 12.48 13 96 21.9 2.9 10 0.3 18.67 0.21 2.45 0.01 0.01 0.05 0.11 0.00<br/>就動対類 45 10 10 8 35 35 5 5 10 15 178 17.8 17.8 13 136.9 31.3 2.9 1.5 1.3 2.89 0.50 391.51 0.04 0.11 1.21 0.09 0.00</td> <td>総算法(小) (第算法(小)) (第二) (第二)&lt;</td> <td>次振分小小小小小小小小小小小小小小小小小小小小小小小小小小小小小小小小小小小小小小小小小小小小小小小小小小小小小小小小小小小小小小小小小小小小小小小小小小小小小小小小小小小小小小小小小小小小小小小小小小小小小小小小小小小小小小小小小小小小小小小小小小小小小小小小小小小小小小小小小小小小小小小小小小小小小小小小小小小小小小小小小小小小小小小小小小小小小小小小小小小小小小小小小小小小小小小小小小小小小小小小小小<td>水         空         土         月         火         水         金         セ         月         火         木         金         1         1         1         1         1         1         1         1         1         1         1         1         1         1         1         1         1         1         1         1         1         1         1         1         1         1         1         1         1         1         1         1         1         1         1         1         1         1         1         1         1         1         1         1         1         1         1         1         1         1         1         1         1         1         1         1         1         1         1         1         1         1         1         1         1         1         1         1         1         1         1         1         1         1         1         1         1         1         1         1         1         1         1         1         1         1         1         1         1         1         1         1         1         1         1</td><td>(米)(大)(大)(大)(大)(大)(大)(L)(L)<th< td=""><td>大         名         上         月         次         水         次         水         次         次         次         次         次         次         次         次         次         次         次         次         次         次         次         次         次         次         1         1         1         1         1         1         1         1         1         1         1         1         1         1         1         1         1         1         1         1         1         1         1         1         1         1         1         1         1         1         1         1         1         1         1         1         1         1         1         1         1         1         1         1         1         1         1         1         1         1         1         1         1         1         1         1         1         1         1         1         1         1         1         1         1         1         1         1         1         1         1         1         1         1         1         1         1         1         1         1         1</td><td><math display="block">\begin{array}{ c c c c c c c c c c c c c c c c c c c</math></td><td>市&lt;金         空         月         火         水         金         1         2         1         2         1         2         1         2         1         2         1         2         2         1         2         1         2         2         1         2         1         2         2         1         2         1         2         2         2         1         2         2         2         1         2         2         0         0         0         0         0         0         0         0         0         0         0         0         0         0         0         0         0         0         0         0         0         0         0         0         0         0         0         0         0         0         0         0         0         0         0         0         0         0         0         0         0         0         0         0         0         0         0         0         0         0         0         0         0         0         0         0         0         0         0         0         0         0         0         0         0</td></th<></td></td>                                                                                                    | 他介留 18 7.3 18 7.3 15 12 48 3 2.5 124 12 48 12.48 12.48 13 96 219 2.9 10 0.5 16.7 0.21 4.45 0.0 0.0 0.0 0.05 0.11 0.00 (武勇引援) 他介留 45 10 10 8 35 35 5 5 5 10 15 178 17.8 17.8 13 136.9 31.3 2.9 15 1.3 2.9 0.0 391.61 0.00 0.01 1.21 0.09 0.00 1.11 0.00 0.00 1.11 0.00 0.00                                                                                                    | 魚介類 13 18 7.3 15 18 48 3 2.5 1248 12.48 13 96 21.9 2.9 10 0.3 18.67 0.21 2.45 0.01 0.01 0.05 0.11 0.00<br>就動対類 45 10 10 8 35 35 5 5 10 15 178 17.8 17.8 13 136.9 31.3 2.9 1.5 1.3 2.89 0.50 391.51 0.04 0.11 1.21 0.09 0.00                                                                                                    | 総算法(小) (第算法(小)) (第二) (第二)<                                                                                                    | 次振分小小小小小小小小小小小小小小小小小小小小小小小小小小小小小小小小小小小小小小小小小小小小小小小小小小小小小小小小小小小小小小小小小小小小小小小小小小小小小小小小小小小小小小小小小小小小小小小小小小小小小小小小小小小小小小小小小小小小小小小小小小小小小小小小小小小小小小小小小小小小小小小小小小小小小小小小小小小小小小小小小小小小小小小小小小小小小小小小小小小小小小小小小小小小小小小小小小小小小小小小小小 <td>水         空         土         月         火         水         金         セ         月         火         木         金         1         1         1         1         1         1         1         1         1         1         1         1         1         1         1         1         1         1         1         1         1         1         1         1         1         1         1         1         1         1         1         1         1         1         1         1         1         1         1         1         1         1         1         1         1         1         1         1         1         1         1         1         1         1         1         1         1         1         1         1         1         1         1         1         1         1         1         1         1         1         1         1         1         1         1         1         1         1         1         1         1         1         1         1         1         1         1         1         1         1         1         1         1         1         1</td> <td>(米)(大)(大)(大)(大)(大)(大)(L)(L)<th< td=""><td>大         名         上         月         次         水         次         水         次         次         次         次         次         次         次         次         次         次         次         次         次         次         次         次         次         次         1         1         1         1         1         1         1         1         1         1         1         1         1         1         1         1         1         1         1         1         1         1         1         1         1         1         1         1         1         1         1         1         1         1         1         1         1         1         1         1         1         1         1         1         1         1         1         1         1         1         1         1         1         1         1         1         1         1         1         1         1         1         1         1         1         1         1         1         1         1         1         1         1         1         1         1         1         1         1         1         1</td><td><math display="block">\begin{array}{ c c c c c c c c c c c c c c c c c c c</math></td><td>市&lt;金         空         月         火         水         金         1         2         1         2         1         2         1         2         1         2         1         2         2         1         2         1         2         2         1         2         1         2         2         1         2         1         2         2         2         1         2         2         2         1         2         2         0         0         0         0         0         0         0         0         0         0         0         0         0         0         0         0         0         0         0         0         0         0         0         0         0         0         0         0         0         0         0         0         0         0         0         0         0         0         0         0         0         0         0         0         0         0         0         0         0         0         0         0         0         0         0         0         0         0         0         0         0         0         0         0         0</td></th<></td>                                                                                                    | 水         空         土         月         火         水         金         セ         月         火         木         金         1         1         1         1         1         1         1         1         1         1         1         1         1         1         1         1         1         1         1         1         1         1         1         1         1         1         1         1         1         1         1         1         1         1         1         1         1         1         1         1         1         1         1         1         1         1         1         1         1         1         1         1         1         1         1         1         1         1         1         1         1         1         1         1         1         1         1         1         1         1         1         1         1         1         1         1         1         1         1         1         1         1         1         1         1         1         1         1         1         1         1         1         1         1         1                                                                                                    | (米)(大)(大)(大)(大)(大)(大)(L)(L) <th< td=""><td>大         名         上         月         次         水         次         水         次         次         次         次         次         次         次         次         次         次         次         次         次         次         次         次         次         次         1         1         1         1         1         1         1         1         1         1         1         1         1         1         1         1         1         1         1         1         1         1         1         1         1         1         1         1         1         1         1         1         1         1         1         1         1         1         1         1         1         1         1         1         1         1         1         1         1         1         1         1         1         1         1         1         1         1         1         1         1         1         1         1         1         1         1         1         1         1         1         1         1         1         1         1         1         1         1         1         1</td><td><math display="block">\begin{array}{ c c c c c c c c c c c c c c c c c c c</math></td><td>市&lt;金         空         月         火         水         金         1         2         1         2         1         2         1         2         1         2         1         2         2         1         2         1         2         2         1         2         1         2         2         1         2         1         2         2         2         1         2         2         2         1         2         2         0         0         0         0         0         0         0         0         0         0         0         0         0         0         0         0         0         0         0         0         0         0         0         0         0         0         0         0         0         0         0         0         0         0         0         0         0         0         0         0         0         0         0         0         0         0         0         0         0         0         0         0         0         0         0         0         0         0         0         0         0         0         0         0         0</td></th<>                                                                                                    | 大         名         上         月         次         水         次         水         次         次         次         次         次         次         次         次         次         次         次         次         次         次         次         次         次         次         1         1         1         1         1         1         1         1         1         1         1         1         1         1         1         1         1         1         1         1         1         1         1         1         1         1         1         1         1         1         1         1         1         1         1         1         1         1         1         1         1         1         1         1         1         1         1         1         1         1         1         1         1         1         1         1         1         1         1         1         1         1         1         1         1         1         1         1         1         1         1         1         1         1         1         1         1         1         1         1         1                                                                                                    | $\begin{array}{ c c c c c c c c c c c c c c c c c c c$                                                                                                    | 市<金         空         月         火         水         金         1         2         1         2         1         2         1         2         1         2         1         2         2         1         2         1         2         2         1         2         1         2         2         1         2         1         2         2         2         1         2         2         2         1         2         2         0         0         0         0         0         0         0         0         0         0         0         0         0         0         0         0         0         0         0         0         0         0         0         0         0         0         0         0         0         0         0         0         0         0         0         0         0         0         0         0         0         0         0         0         0         0         0         0         0         0         0         0         0         0         0         0         0         0         0         0         0         0         0         0         0                                                                                                    |                                                                                                    |
| (本)(本)(本)(本)(本)(本)(本)(本)(本)(本)(本)(本)(本)(                                                                                                    |                                                                                                    | Control (1) 13 (1) 18 (7.3 (15) 18 (45) 3) 25 (124) [124) 13 (45) 219 (2.9) (2.9) (1.5 (1.7 (2.9) (2.9) (2                                                                                                    | Control     Control     Contro     Control     Control     Control     Control     Control                                                                                                    |                                                                                                    |                                                                                                    | ArrAm                                                                                                    | Control                                                                                                    | Control (1) 10 10 10 10 10 10 10 10 10 10 10 10 10                                                                                                    | Control 2 2 2 2 2 2 2 2 2 2 2 2 2 2 2 2 2 2 2                                                                                                    | ArrAm     ArrAm                                                                                                    | All         All         All <td></td> <td></td> <td>法法法         ····································</td> <td>Anda</td> <td>Apple 2    </td> <td>Constant (1) 1 (1) 1 (</td> <td>Constraint 2     Constraint 2     Cons     Constraint     Constraint 2     Constraint 2     Constrain</td> <td>Trifing     13     18     7.3     18     7.3     1     1     1     1     1     1     1     1     1     1     1     1     1     1     1     1     1     1     1     1     1     1     1     1     1     1     1     1     1     1     1     1     1     1     1     1     1     1     1     1     1     1     1     1     1     1     1     1     1     1     1     1     1     1     1     1     1     1     1     1     1     1     1     1     1     1     1     1     1     1     1     1     1     1     1     1     1     1     1     1     1     1     1     1     1     1     1     1     1     1     1     1     1     1     1     1     1     1     1     1     1     1     1     1     1     1     1     1     1     1     1     1     1     1     1     1     1     1     1     1     1     1     1     1     1     1     1     1     1     1     1     1     1     1     1     1     1     1     1     1     1     1     1     1     1     1     1     1     1     1     1     1     1     1     1     1     1     1     1     1     1     1     1     1     1     1     1     1     1     1     1     1     1     1     1     1     1     1     1     1     1     1     1     1     1     1     1     1     1     1     1     1     1     1     1     1     1     1     1     1     1     1     1     1     1     1     1     1     1     1     1     1     1     1     1     1     1     1     1     1     1     1     1     1     1     1     1     1     1     1     1     1     1     1     1     1     1     1     1     1     1     1     1     1     1     1     1     1     1     1     1     1     1     1     1     1     1     1     1     1     1     1     1     1     1     1     1     1     1     1     1     1     1     1     1     1     1     1     1     1     1     1     1     1     1     1     1     1     1     1     1     1     1     1     1     1     1     1     1     1     1     1     1     1     1     1     1     1     1     1     1     1     1     1     1     1     1     1     1     1     1     1     1     1     1     1     1     1     1     1     1     1</td> <td></td> <td></td> <td>Arrama     Arrama     Arramaa     Arramaa     Arramaa     Arramaa     Arramaa     Arramaa     Arramaa     Arramaa     Arramaa     Arramaa     Arramaaarramaa     Arramaaarramaa     Arramaaarramaa     Arramaaarramaaarramaa     Arramaaarramaaarramaaarramaaarramaaarramaaarramaaarramaaarramaaarramaaarramaaarramaaarramaaarramaaarramaaarramaaarramaaarramaaarramaaarrama     Arramaaarramaaarramaaarramaaarramaaarramaaarramaaarramaaarramaaarramaaarramaaarramaaarramaaarramaaarramaaarramaaarramaaarramaaarramaaarramaaarramaaarramaaarramaaarramaaarramaaarramaaarramaaarramaaarramaaarramaaarramaaarramaaarra</td> <td>総算(小)25252525225252252522525225252252522525<td>次振令の内山人内内山山LDDDDDDDDDDDDDDDDDDDDDDDDDDDDDDDDDDDDDDDDDDDDDDDDDDDDDDDDDDDDDDDDDDDDDDDDDDDDDDDDDDDDDDDDDDDDDDDDDDDDDDDDDDDDDDDDDDDDDDDDDDDDDDDDDDDDDDDDDDDDDDDDDDDDDDDDDDDDDDDDDDDDDDDDDDDDDDDDDDDDDDDDDDDDDDDDDD<td>水         次         1         月         八         水         次         小         次         1         1         1         1         1         1         1         1         1         1         1         1         1         1         1         1         1         1         1         1         1         1         1         1         1         1         1         1         1         1         1         1         1         1         1         1         1         1         1         1         1         1         1         1         1         1         1         1         1         1         1         1         1         1         1         1         1         1         1         1         1         1         1         1         1         1         1         1         1         1         1         1         1         1         1         1         1         1         1         1         1         1         1         1         1         1         1         1         1         1         1         1         1         1         1         1         1         1</td><td><math display="block"> \begin{array}{ c c c c c c c c c c c c c c c c c c c</math></td><td>小         大         大         大         大         大         大         大         大         大         大         大         大         大         大         大         大         大         大         大         大         大         大         大         大         大         大         L         L         <thl< th=""> <thl< th=""> <thl< th=""> <thl< th=""></thl<></thl<></thl<></thl<></td><td><math display="block">\begin{array}{c c c c c c c c c c c c c c c c c c c </math></td><td><math>\pi</math> <math>\pi</math> <math>\pi</math></td></td></td>                                                                                                    |                                                                                                    |                                                                                                    | 法法法         ····································                                                                                                    | Anda                                                                                                    | Apple 2                                                                                                    | Constant (1) 1 (1) 1 (                                                                                                    | Constraint 2     Constraint 2     Cons     Constraint     Constraint 2     Constraint 2     Constrain                                                                                                    | Trifing     13     18     7.3     18     7.3     1     1     1     1     1     1     1     1     1     1     1     1     1     1     1     1     1     1     1     1     1     1     1     1     1     1     1     1     1     1     1     1     1     1     1     1     1     1     1     1     1     1     1     1     1     1     1     1     1     1     1     1     1     1     1     1     1     1     1     1     1     1     1     1     1     1     1     1     1     1     1     1     1     1     1     1     1     1     1     1     1     1     1     1     1     1     1     1     1     1     1     1     1     1     1     1     1     1     1     1     1     1     1     1     1     1     1     1     1     1     1     1     1     1     1     1     1     1     1     1     1     1     1     1     1     1     1     1     1     1     1     1     1     1     1     1     1     1     1     1     1     1     1     1     1     1     1     1     1     1     1     1     1     1     1     1     1     1     1     1     1     1     1     1     1     1     1     1     1     1     1     1     1     1     1     1     1     1     1     1     1     1     1     1     1     1     1     1     1     1     1     1     1     1     1     1     1     1     1     1     1     1     1     1     1     1     1     1     1     1     1     1     1     1     1     1     1     1     1     1     1     1     1     1     1     1     1     1     1     1     1     1     1     1     1     1     1     1     1     1     1     1     1     1     1     1     1     1     1     1     1     1     1     1     1     1     1     1     1     1     1     1     1     1     1     1     1     1     1     1     1     1     1     1     1     1     1     1     1     1     1     1     1     1     1     1     1     1     1     1     1     1     1     1     1     1     1     1     1     1     1     1     1     1     1     1     1     1     1     1     1     1     1     1     1     1     1     1     1     1     1     1     1     1     1     1     1     1     1     1     1     1                                                                                                    |                                                                                                    |                                                                                                    | Arrama     Arrama     Arramaa     Arramaa     Arramaa     Arramaa     Arramaa     Arramaa     Arramaa     Arramaa     Arramaa     Arramaa     Arramaaarramaa     Arramaaarramaa     Arramaaarramaa     Arramaaarramaaarramaa     Arramaaarramaaarramaaarramaaarramaaarramaaarramaaarramaaarramaaarramaaarramaaarramaaarramaaarramaaarramaaarramaaarramaaarramaaarramaaarrama     Arramaaarramaaarramaaarramaaarramaaarramaaarramaaarramaaarramaaarramaaarramaaarramaaarramaaarramaaarramaaarramaaarramaaarramaaarramaaarramaaarramaaarramaaarramaaarramaaarramaaarramaaarramaaarramaaarramaaarramaaarramaaarramaaarra                                                                                                    | 総算(小)25252525225252252522525225252252522525 <td>次振令の内山人内内山山LDDDDDDDDDDDDDDDDDDDDDDDDDDDDDDDDDDDDDDDDDDDDDDDDDDDDDDDDDDDDDDDDDDDDDDDDDDDDDDDDDDDDDDDDDDDDDDDDDDDDDDDDDDDDDDDDDDDDDDDDDDDDDDDDDDDDDDDDDDDDDDDDDDDDDDDDDDDDDDDDDDDDDDDDDDDDDDDDDDDDDDDDDDDDDDDDDD<td>水         次         1         月         八         水         次         小         次         1         1         1         1         1         1         1         1         1         1         1         1         1         1         1         1         1         1         1         1         1         1         1         1         1         1         1         1         1         1         1         1         1         1         1         1         1         1         1         1         1         1         1         1         1         1         1         1         1         1         1         1         1         1         1         1         1         1         1         1         1         1         1         1         1         1         1         1         1         1         1         1         1         1         1         1         1         1         1         1         1         1         1         1         1         1         1         1         1         1         1         1         1         1         1         1         1         1</td><td><math display="block"> \begin{array}{ c c c c c c c c c c c c c c c c c c c</math></td><td>小         大         大         大         大         大         大         大         大         大         大         大         大         大         大         大         大         大         大         大         大         大         大         大         大         大         大         L         L         <thl< th=""> <thl< th=""> <thl< th=""> <thl< th=""></thl<></thl<></thl<></thl<></td><td><math display="block">\begin{array}{c c c c c c c c c c c c c c c c c c c </math></td><td><math>\pi</math> <math>\pi</math> <math>\pi</math></td></td>                                                                                                    | 次振令の内山人内内山山LDDDDDDDDDDDDDDDDDDDDDDDDDDDDDDDDDDDDDDDDDDDDDDDDDDDDDDDDDDDDDDDDDDDDDDDDDDDDDDDDDDDDDDDDDDDDDDDDDDDDDDDDDDDDDDDDDDDDDDDDDDDDDDDDDDDDDDDDDDDDDDDDDDDDDDDDDDDDDDDDDDDDDDDDDDDDDDDDDDDDDDDDDDDDDDDDDD <td>水         次         1         月         八         水         次         小         次         1         1         1         1         1         1         1         1         1         1         1         1         1         1         1         1         1         1         1         1         1         1         1         1         1         1         1         1         1         1         1         1         1         1         1         1         1         1         1         1         1         1         1         1         1         1         1         1         1         1         1         1         1         1         1         1         1         1         1         1         1         1         1         1         1         1         1         1         1         1         1         1         1         1         1         1         1         1         1         1         1         1         1         1         1         1         1         1         1         1         1         1         1         1         1         1         1         1</td> <td><math display="block"> \begin{array}{ c c c c c c c c c c c c c c c c c c c</math></td> <td>小         大         大         大         大         大         大         大         大         大         大         大         大         大         大         大         大         大         大         大         大         大         大         大         大         大         大         L         L         <thl< th=""> <thl< th=""> <thl< th=""> <thl< th=""></thl<></thl<></thl<></thl<></td> <td><math display="block">\begin{array}{c c c c c c c c c c c c c c c c c c c </math></td> <td><math>\pi</math> <math>\pi</math> <math>\pi</math></td>                                                                                                    | 水         次         1         月         八         水         次         小         次         1         1         1         1         1         1         1         1         1         1         1         1         1         1         1         1         1         1         1         1         1         1         1         1         1         1         1         1         1         1         1         1         1         1         1         1         1         1         1         1         1         1         1         1         1         1         1         1         1         1         1         1         1         1         1         1         1         1         1         1         1         1         1         1         1         1         1         1         1         1         1         1         1         1         1         1         1         1         1         1         1         1         1         1         1         1         1         1         1         1         1         1         1         1         1         1         1         1                                                                                                    | $ \begin{array}{ c c c c c c c c c c c c c c c c c c c$                                                                                                    | 小         大         大         大         大         大         大         大         大         大         大         大         大         大         大         大         大         大         大         大         大         大         大         大         大         大         大         L         L <thl< th=""> <thl< th=""> <thl< th=""> <thl< th=""></thl<></thl<></thl<></thl<>                                                                                                    | $\begin{array}{c c c c c c c c c c c c c c c c c c c $                                                                                                    | $\pi$ $\pi$                                                                                                    |                                                                                                    |
| 諸理機師 1 1 <td>第項時 1<br/>第項時 1<br/>第 1<br/>第 1<br/>第 1<br/>第 1<br/>第 1<br/>第 1<br/>第 1<br/>第 1<br/>1<br/>1<br/>1<br/>1<br/>1<br/>1<br/>1<br/>1<br/>1</td> <td>第決時 (1) (1) (1) (1) (1) (1) (1) (1) (1) (1)</td> <td>海藻師 にはいたいのでは、「「「「「」」」」、「」」、「」」、「」」、「」」、「」」、「」、「」、「」、</td> <td>海湾語 (1) 1 1 1 1 1 1 1 1 1 1 1 1 1 1 1 1 1 1</td> <td>海湾語 (1) 1 1 1 1 1 1 1 1 1 1 1 1 1 1 1 1 1 1</td> <td>研算 1 1 1 1 2 5 0.5 0.7 71.4 0.4 0.0 0.0 0.1 2.40 0.01 2.42 0.01 2.42 0.01 2.42 0.01 2.42 0.01 0.42 0.01 0.42 0.01 0.42 0.01 0.42 0.01 0.42 0.01 0.42 0.01 0.42 0.01 0.42 0.01 0.42 0.01 0.42 0.01 0.42 0.01 0.42 0.01 0.42 0.01 0.01 0.</td> <td>海藻師 1 1 1 1 1 1 1 1 1 1 1 1 1 1 1 1 1 1 1</td> <td>第項第時 1 1 1 1 1 1 1 1 1 1 1 1 1 1 1 1 2 5 0 0.5 0.7 71.4 0.4 0.0 0.0 0.0 0.0 2.40 0.01 8.22 0.00 0.00 0.07 0.04 0.10 0.01 0.01 0.01 0.01 0.01 0.01</td> <td>新発語<br/>本<br/>新子語<br/>本<br/>本<br/>本</td> <td>研究時         1         1         1         1         2         5         0.5         0.7         7.1         0.4         0.0         0.1         2.0         0.0         0.07         0.04         0.01         0.24         0.01         0.24         0.01         0.24         0.01         0.24         0.01         0.24         0.01         0.24         0.01         0.24         0.01         0.24         0.01         0.24         0.01         0.24         0.01         0.24         0.01         0.24         0.01         0.24         0.01         0.24         0.01         0.01         0.01         0.01         0.01         0.01         0.01         0.01         0.01         0.01         0.01         0.01         0.01         0.01         0.01         0.01         0.01         0.01         0.01         0.01         0.01         0.01         0.01         0.01         0.01         0.01         0.01         0.01         0.01         0.01         0.01         0.01         0.01         0.01         0.01         0.01         0.01         0.01         0.01         0.01         0.01         0.01         0.01         0.01         0.01         0.01         0.01         0.01         0</td> <td>Fight (1) [</td> <td>研究時 1 1 1 2 5 0.5 0.7 71.4 0.4 0.0 0.0 0.0 2.40 0.01 2.82 0.00 0.00 0.07 0.04 0.10 0.10   第介預 4 10 1 1 1 1 2 5 12.48 12.48 13 6 21.9 2.9 1&lt;0</td> 0.3 18.67 0.21 2.48 0.01 0.01 0.00 0.01 0.00 0.01 0.00 0.01 0.01 0.01 0.01 0.01 0.00 0.01 0.00 0.01 0.00 0.01 0.00 0.01 0.00 0.01 0.00 0.01 0.00 0.01 0.00 0.01 0.00 0.01 0.00 0.01 0.00 0.01 0.00 0.01 0.00 0.01 0.00 0.01 0.01 0.                                                                                                    | 第項時 1<br>第項時 1<br>第 1<br>第 1<br>第 1<br>第 1<br>第 1<br>第 1<br>第 1<br>第 1<br>1<br>1<br>1<br>1<br>1<br>1<br>1<br>1<br>1                                                                                                    | 第決時 (1) (1) (1) (1) (1) (1) (1) (1) (1) (1)                                                                                                    | 海藻師 にはいたいのでは、「「「「「」」」」、「」」、「」」、「」」、「」」、「」」、「」、「」、「」、                                                                                                    | 海湾語 (1) 1 1 1 1 1 1 1 1 1 1 1 1 1 1 1 1 1 1                                                                                                    | 海湾語 (1) 1 1 1 1 1 1 1 1 1 1 1 1 1 1 1 1 1 1                                                                                                    | 研算 1 1 1 1 2 5 0.5 0.7 71.4 0.4 0.0 0.0 0.1 2.40 0.01 2.42 0.01 2.42 0.01 2.42 0.01 2.42 0.01 0.42 0.01 0.42 0.01 0.42 0.01 0.42 0.01 0.42 0.01 0.42 0.01 0.42 0.01 0.42 0.01 0.42 0.01 0.42 0.01 0.42 0.01 0.42 0.01 0.42 0.01 0.01 0.                                                                                                    | 海藻師 1 1 1 1 1 1 1 1 1 1 1 1 1 1 1 1 1 1 1                                                                                                    | 第項第時 1 1 1 1 1 1 1 1 1 1 1 1 1 1 1 1 2 5 0 0.5 0.7 71.4 0.4 0.0 0.0 0.0 0.0 2.40 0.01 8.22 0.00 0.00 0.07 0.04 0.10 0.01 0.01 0.01 0.01 0.01 0.01                                                                                                    | 新発語<br>本<br>新子語<br>本<br>本<br>本                                                                                                    | 研究時         1         1         1         1         2         5         0.5         0.7         7.1         0.4         0.0         0.1         2.0         0.0         0.07         0.04         0.01         0.24         0.01         0.24         0.01         0.24         0.01         0.24         0.01         0.24         0.01         0.24         0.01         0.24         0.01         0.24         0.01         0.24         0.01         0.24         0.01         0.24         0.01         0.24         0.01         0.24         0.01         0.24         0.01         0.01         0.01         0.01         0.01         0.01         0.01         0.01         0.01         0.01         0.01         0.01         0.01         0.01         0.01         0.01         0.01         0.01         0.01         0.01         0.01         0.01         0.01         0.01         0.01         0.01         0.01         0.01         0.01         0.01         0.01         0.01         0.01         0.01         0.01         0.01         0.01         0.01         0.01         0.01         0.01         0.01         0.01         0.01         0.01         0.01         0.01         0.01         0                                                                                                    | Fight (1) [                                                                                                    | 研究時 1 1 1 2 5 0.5 0.7 71.4 0.4 0.0 0.0 0.0 2.40 0.01 2.82 0.00 0.00 0.07 0.04 0.10 0.10   第介預 4 10 1 1 1 1 2 5 12.48 12.48 13 6 21.9 2.9 1<0                                                                                                    | 第決計 (1) (1) (1) (1) (1) (1) (1) (1) (1) (1)                                                                                                    | 7課題 (1) 1 1 1 1 1 1 1 1 1 1 1 1 1 1 1 1 1 1                                                                                                    | 第2時日 1 1 1 1 1 1 1 1 1 1 1 1 1 1 1 1 1 1 1                                                                                                    | 請請請         1         ·         1         ·         1         2         5         0.5         0.7         7.1         0.4         0.4         0.0         0.1         2.0         0.0         0.07         0.04         0.07         0.04         0.07         0.04         0.07         0.04         0.07         0.04         0.01         0.24         0.01         0.28         0.00         0.07         0.04         0.01         0.01         0.01         0.01         0.01         0.01         0.01         0.01         0.04         0.01         0.04         0.01         0.01         0.01         0.01         0.01         0.01         0.01         0.01         0.01         0.01         0.01         0.01         0.01         0.01         0.01         0.01         0.01         0.01         0.01         0.01         0.01         0.01         0.01         0.01         0.01         0.01         0.01         0.01         0.01         0.01         0.01         0.01         0.01         0.01         0.01         0.01         0.01         0.01         0.01         0.01         0.01         0.01         0.01         0.01         0.01         0.01 <th0.01< th=""> <th0.01< th=""> <th0.01< td="" th<=""><td>STREE         I         I<td>万勝語 (1) 1 (1) 1 (1)</td><td></td><td>新規算         1         1         1         2         5         0.5         0.7         71.4         0.4         0.0         0.0         0.1         2.40         0.01         2.42         0.00         0.07         0.04         0.11           1/1         13         18         7.3         15         18         48         3         2.5         1248         1248         13         96         21.9         2.9         1.0         0.3         16.7         0.21         2.45         0.01         0.01         0.01         0.01         0.01         0.01         0.01         0.01         0.01         0.01         0.01         0.01         0.01         0.01         0.01         0.01         0.01         0.01         0.01         0.01         0.01         0.01         0.01         0.01         0.01         0.01         0.01         0.01         0.01         0.01         0.01         0.01         0.01         0.01         0.01         0.01         0.01         0.01         0.01         0.01         0.01         0.01         0.01         0.01         0.01         0.01         0.01         0.01         0.01         0.01         0.01         0.01         0.01         0</td><td>研究時 1 1 1 2 5 0.5 0.7 71.4 0.4 0.0 0.0 0.1 2.40 0.01 2.42 0.00 0.42 0.00 0.00 0.07 0.04 0.10 0.1   第介預 1 1 8 7.3 15 16 48 3 2.5 1248 12.46 13 96 21.9 2.5 1.0 0.3 18.67 0.21 2.45 0.01 0.01 0.05 0.11 0.00   原用時間 0 10 8 35 5 5 5 178 178 178 178 13 136 91.32 2.9 1.5 1.3 2.86 0.3 1.5 3.16 0.40 0.11 0.00 0.00 0.01 0.00 0.00 0.01 0.00 0.01 0.00 0.01 0.00 0.01 0.00 0.01 0.00 0.01 0.01&lt;</td><td>高預数 1 1 1 1 1 2 5 0.5 0.7 71.4 0.4 0.0 0.0 0.1 2.40 0.01 2.40 0.01 0.02 0.01 0.01&lt;</td><td>数据 (小 ) 1 · · · · · · · · · · · · · · · · · ·</td><td>数据(水) 1 1 2 7 7 7 7 7 7 7 7 7 7 7 7 7 7 7 7 7 7 7 7 7 7 7 1 1<td>水         空         土         月         火         水         木         金         セ         月         火         木         金         1         1         1         1         1         1         1         1         1         1         1         1         1         1         1         1         1         1         1         1         1         1         1         1         1         1         1         1         1         1         1         1         1         1         1         1         1         1         1         1         1         1         1         1         1         1         1         1         1         1         1         1         1         1         1         1         1         1         1         1         1         1         1         1         1         1         1         1         1         1         1         1         1         1         1         1         1         1         1         1         1         1         1         1         1         1         1         1         1         1         1         1         1         1</td><td>(水)(水)(×)(×)<th< td=""><td>大       空       上       月       次       水       金       2       月       次       水       金       2       月       ○       ·       ·       ·       ·       ·       ·       ·       ·       ·       ·       ·       ·       ·       ·       ·       ·       ·       ·       ·       ·       ·       ·       ·       ·       ·       ·       ·       ·       ·       ·       ·       ·       ·       ·       ·       ·       ·       ·       ·       ·       ·       ·       ·       ·       ·       ·       ·       ·       ·       ·       ·       ·       ·       ·       ·       ·       ·       ·       ·       ·       ·       ·       ·       ·       ·       ·       ·       ·       ·       ·       ·       ·       ·       ·       ·&lt;       ·&lt;       ·&lt;     &lt;</td><td>()         ()         ()         ()         ()         ()         ()         ()         ()         ()         ()         ()         ()         ()         ()         ()         ()         ()         ()         ()         ()         ()         ()         ()         ()         ()         ()         ()         ()         ()         ()         ()         ()         ()         ()         ()         ()         ()         ()         ()         ()         ()         ()         ()         ()         ()         ()         ()         ()         ()         ()         ()         ()         ()         ()         ()         ()         ()         ()         ()         ()         ()         ()         ()         ()         ()         ()         ()         ()         ()         ()         ()         ()         ()         ()         ()         ()         ()         ()         ()         ()         ()         ()         ()         ()         ()         ()         ()         ()         ()         ()         ()         ()         ()         ()         ()         ()         ()         ()         ()         ()         (</td><td>市         金         土         月         火         水         金         土         月         火         水         金         土         月         火         水         ネ         金         土         月         火         水         ネ         金         1         1         2         1         2         2         2         2         2         2         2         2         0         2         0         2         0         0         0         0         0         0         0         0         0         0         0         0         0         0         0         0         0         0         0         0         0         0         0         0         0         0         0         0         0         0         0         0         0         0         0         0         0         0         0         0         0         0         0         0         0         0         0         0         0         0         0         0         0         0         0         0         0         0         0         0         0         0         0         0         0         0         0</td></th<></td></td></td></th0.01<></th0.01<></th0.01<>                                                                                                    | STREE         I         I <td>万勝語 (1) 1 (1) 1 (1)</td> <td></td> <td>新規算         1         1         1         2         5         0.5         0.7         71.4         0.4         0.0         0.0         0.1         2.40         0.01         2.42         0.00         0.07         0.04         0.11           1/1         13         18         7.3         15         18         48         3         2.5         1248         1248         13         96         21.9         2.9         1.0         0.3         16.7         0.21         2.45         0.01         0.01         0.01         0.01         0.01         0.01         0.01         0.01         0.01         0.01         0.01         0.01         0.01         0.01         0.01         0.01         0.01         0.01         0.01         0.01         0.01         0.01         0.01         0.01         0.01         0.01         0.01         0.01         0.01         0.01         0.01         0.01         0.01         0.01         0.01         0.01         0.01         0.01         0.01         0.01         0.01         0.01         0.01         0.01         0.01         0.01         0.01         0.01         0.01         0.01         0.01         0.01         0.01         0</td> <td>研究時 1 1 1 2 5 0.5 0.7 71.4 0.4 0.0 0.0 0.1 2.40 0.01 2.42 0.00 0.42 0.00 0.00 0.07 0.04 0.10 0.1   第介預 1 1 8 7.3 15 16 48 3 2.5 1248 12.46 13 96 21.9 2.5 1.0 0.3 18.67 0.21 2.45 0.01 0.01 0.05 0.11 0.00   原用時間 0 10 8 35 5 5 5 178 178 178 178 13 136 91.32 2.9 1.5 1.3 2.86 0.3 1.5 3.16 0.40 0.11 0.00 0.00 0.01 0.00 0.00 0.01 0.00 0.01 0.00 0.01 0.00 0.01 0.00 0.01 0.00 0.01 0.01&lt;</td> <td>高預数 1 1 1 1 1 2 5 0.5 0.7 71.4 0.4 0.0 0.0 0.1 2.40 0.01 2.40 0.01 0.02 0.01 0.01&lt;</td> <td>数据 (小 ) 1 · · · · · · · · · · · · · · · · · ·</td> <td>数据(水) 1 1 2 7 7 7 7 7 7 7 7 7 7 7 7 7 7 7 7 7 7 7 7 7 7 7 1 1<td>水         空         土         月         火         水         木         金         セ         月         火         木         金         1         1         1         1         1         1         1         1         1         1         1         1         1         1         1         1         1         1         1         1         1         1         1         1         1         1         1         1         1         1         1         1         1         1         1         1         1         1         1         1         1         1         1         1         1         1         1         1         1         1         1         1         1         1         1         1         1         1         1         1         1         1         1         1         1         1         1         1         1         1         1         1         1         1         1         1         1         1         1         1         1         1         1         1         1         1         1         1         1         1         1         1         1         1</td><td>(水)(水)(×)(×)<th< td=""><td>大       空       上       月       次       水       金       2       月       次       水       金       2       月       ○       ·       ·       ·       ·       ·       ·       ·       ·       ·       ·       ·       ·       ·       ·       ·       ·       ·       ·       ·       ·       ·       ·       ·       ·       ·       ·       ·       ·       ·       ·       ·       ·       ·       ·       ·       ·       ·       ·       ·       ·       ·       ·       ·       ·       ·       ·       ·       ·       ·       ·       ·       ·       ·       ·       ·       ·       ·       ·       ·       ·       ·       ·       ·       ·       ·       ·       ·       ·       ·       ·       ·       ·       ·       ·       ·&lt;       ·&lt;       ·&lt;     &lt;</td><td>()         ()         ()         ()         ()         ()         ()         ()         ()         ()         ()         ()         ()         ()         ()         ()         ()         ()         ()         ()         ()         ()         ()         ()         ()         ()         ()         ()         ()         ()         ()         ()         ()         ()         ()         ()         ()         ()         ()         ()         ()         ()         ()         ()         ()         ()         ()         ()         ()         ()         ()         ()         ()         ()         ()         ()         ()         ()         ()         ()         ()         ()         ()         ()         ()         ()         ()         ()         ()         ()         ()         ()         ()         ()         ()         ()         ()         ()         ()         ()         ()         ()         ()         ()         ()         ()         ()         ()         ()         ()         ()         ()         ()         ()         ()         ()         ()         ()         ()         ()         ()         (</td><td>市         金         土         月         火         水         金         土         月         火         水         金         土         月         火         水         ネ         金         土         月         火         水         ネ         金         1         1         2         1         2         2         2         2         2         2         2         2         0         2         0         2         0         0         0         0         0         0         0         0         0         0         0         0         0         0         0         0         0         0         0         0         0         0         0         0         0         0         0         0         0         0         0         0         0         0         0         0         0         0         0         0         0         0         0         0         0         0         0         0         0         0         0         0         0         0         0         0         0         0         0         0         0         0         0         0         0         0         0</td></th<></td></td>                                                                                                    | 万勝語 (1) 1 (1) 1 (1)                                                                                                    |                                                                                                    | 新規算         1         1         1         2         5         0.5         0.7         71.4         0.4         0.0         0.0         0.1         2.40         0.01         2.42         0.00         0.07         0.04         0.11           1/1         13         18         7.3         15         18         48         3         2.5         1248         1248         13         96         21.9         2.9         1.0         0.3         16.7         0.21         2.45         0.01         0.01         0.01         0.01         0.01         0.01         0.01         0.01         0.01         0.01         0.01         0.01         0.01         0.01         0.01         0.01         0.01         0.01         0.01         0.01         0.01         0.01         0.01         0.01         0.01         0.01         0.01         0.01         0.01         0.01         0.01         0.01         0.01         0.01         0.01         0.01         0.01         0.01         0.01         0.01         0.01         0.01         0.01         0.01         0.01         0.01         0.01         0.01         0.01         0.01         0.01         0.01         0.01         0                                                                                                    | 研究時 1 1 1 2 5 0.5 0.7 71.4 0.4 0.0 0.0 0.1 2.40 0.01 2.42 0.00 0.42 0.00 0.00 0.07 0.04 0.10 0.1   第介預 1 1 8 7.3 15 16 48 3 2.5 1248 12.46 13 96 21.9 2.5 1.0 0.3 18.67 0.21 2.45 0.01 0.01 0.05 0.11 0.00   原用時間 0 10 8 35 5 5 5 178 178 178 178 13 136 91.32 2.9 1.5 1.3 2.86 0.3 1.5 3.16 0.40 0.11 0.00 0.00 0.01 0.00 0.00 0.01 0.00 0.01 0.00 0.01 0.00 0.01 0.00 0.01 0.00 0.01 0.01<                                                                                                    | 高預数 1 1 1 1 1 2 5 0.5 0.7 71.4 0.4 0.0 0.0 0.1 2.40 0.01 2.40 0.01 0.02 0.01 0.01<                                                                                                    | 数据 (小 ) 1 · · · · · · · · · · · · · · · · · ·                                                                                                    | 数据(水) 1 1 2 7 7 7 7 7 7 7 7 7 7 7 7 7 7 7 7 7 7 7 7 7 7 7 1 1 <td>水         空         土         月         火         水         木         金         セ         月         火         木         金         1         1         1         1         1         1         1         1         1         1         1         1         1         1         1         1         1         1         1         1         1         1         1         1         1         1         1         1         1         1         1         1         1         1         1         1         1         1         1         1         1         1         1         1         1         1         1         1         1         1         1         1         1         1         1         1         1         1         1         1         1         1         1         1         1         1         1         1         1         1         1         1         1         1         1         1         1         1         1         1         1         1         1         1         1         1         1         1         1         1         1         1         1         1</td> <td>(水)(水)(×)(×)<th< td=""><td>大       空       上       月       次       水       金       2       月       次       水       金       2       月       ○       ·       ·       ·       ·       ·       ·       ·       ·       ·       ·       ·       ·       ·       ·       ·       ·       ·       ·       ·       ·       ·       ·       ·       ·       ·       ·       ·       ·       ·       ·       ·       ·       ·       ·       ·       ·       ·       ·       ·       ·       ·       ·       ·       ·       ·       ·       ·       ·       ·       ·       ·       ·       ·       ·       ·       ·       ·       ·       ·       ·       ·       ·       ·       ·       ·       ·       ·       ·       ·       ·       ·       ·       ·       ·       ·&lt;       ·&lt;       ·&lt;     &lt;</td><td>()         ()         ()         ()         ()         ()         ()         ()         ()         ()         ()         ()         ()         ()         ()         ()         ()         ()         ()         ()         ()         ()         ()         ()         ()         ()         ()         ()         ()         ()         ()         ()         ()         ()         ()         ()         ()         ()         ()         ()         ()         ()         ()         ()         ()         ()         ()         ()         ()         ()         ()         ()         ()         ()         ()         ()         ()         ()         ()         ()         ()         ()         ()         ()         ()         ()         ()         ()         ()         ()         ()         ()         ()         ()         ()         ()         ()         ()         ()         ()         ()         ()         ()         ()         ()         ()         ()         ()         ()         ()         ()         ()         ()         ()         ()         ()         ()         ()         ()         ()         ()         (</td><td>市         金         土         月         火         水         金         土         月         火         水         金         土         月         火         水         ネ         金         土         月         火         水         ネ         金         1         1         2         1         2         2         2         2         2         2         2         2         0         2         0         2         0         0         0         0         0         0         0         0         0         0         0         0         0         0         0         0         0         0         0         0         0         0         0         0         0         0         0         0         0         0         0         0         0         0         0         0         0         0         0         0         0         0         0         0         0         0         0         0         0         0         0         0         0         0         0         0         0         0         0         0         0         0         0         0         0         0         0</td></th<></td>                                                                                                    | 水         空         土         月         火         水         木         金         セ         月         火         木         金         1         1         1         1         1         1         1         1         1         1         1         1         1         1         1         1         1         1         1         1         1         1         1         1         1         1         1         1         1         1         1         1         1         1         1         1         1         1         1         1         1         1         1         1         1         1         1         1         1         1         1         1         1         1         1         1         1         1         1         1         1         1         1         1         1         1         1         1         1         1         1         1         1         1         1         1         1         1         1         1         1         1         1         1         1         1         1         1         1         1         1         1         1         1                                                                                                    | (水)(水)(×)(×) <th< td=""><td>大       空       上       月       次       水       金       2       月       次       水       金       2       月       ○       ·       ·       ·       ·       ·       ·       ·       ·       ·       ·       ·       ·       ·       ·       ·       ·       ·       ·       ·       ·       ·       ·       ·       ·       ·       ·       ·       ·       ·       ·       ·       ·       ·       ·       ·       ·       ·       ·       ·       ·       ·       ·       ·       ·       ·       ·       ·       ·       ·       ·       ·       ·       ·       ·       ·       ·       ·       ·       ·       ·       ·       ·       ·       ·       ·       ·       ·       ·       ·       ·       ·       ·       ·       ·       ·&lt;       ·&lt;       ·&lt;     &lt;</td><td>()         ()         ()         ()         ()         ()         ()         ()         ()         ()         ()         ()         ()         ()         ()         ()         ()         ()         ()         ()         ()         ()         ()         ()         ()         ()         ()         ()         ()         ()         ()         ()         ()         ()         ()         ()         ()         ()         ()         ()         ()         ()         ()         ()         ()         ()         ()         ()         ()         ()         ()         ()         ()         ()         ()         ()         ()         ()         ()         ()         ()         ()         ()         ()         ()         ()         ()         ()         ()         ()         ()         ()         ()         ()         ()         ()         ()         ()         ()         ()         ()         ()         ()         ()         ()         ()         ()         ()         ()         ()         ()         ()         ()         ()         ()         ()         ()         ()         ()         ()         ()         (</td><td>市         金         土         月         火         水         金         土         月         火         水         金         土         月         火         水         ネ         金         土         月         火         水         ネ         金         1         1         2         1         2         2         2         2         2         2         2         2         0         2         0         2         0         0         0         0         0         0         0         0         0         0         0         0         0         0         0         0         0         0         0         0         0         0         0         0         0         0         0         0         0         0         0         0         0         0         0         0         0         0         0         0         0         0         0         0         0         0         0         0         0         0         0         0         0         0         0         0         0         0         0         0         0         0         0         0         0         0         0</td></th<>                                                                                                    | 大       空       上       月       次       水       金       2       月       次       水       金       2       月       ○       ·       ·       ·       ·       ·       ·       ·       ·       ·       ·       ·       ·       ·       ·       ·       ·       ·       ·       ·       ·       ·       ·       ·       ·       ·       ·       ·       ·       ·       ·       ·       ·       ·       ·       ·       ·       ·       ·       ·       ·       ·       ·       ·       ·       ·       ·       ·       ·       ·       ·       ·       ·       ·       ·       ·       ·       ·       ·       ·       ·       ·       ·       ·       ·       ·       ·       ·       ·       ·       ·       ·       ·       ·       ·       ·<       ·<       ·<       ·<       ·<       ·<       ·<       ·<       ·<       ·<       ·<       ·<       ·<       ·<       ·<       ·<       ·<       ·<       ·<       ·<       ·<       ·<       ·<       ·<       ·<       ·<       ·<       ·<     <                                                                                                    | ()         ()         ()         ()         ()         ()         ()         ()         ()         ()         ()         ()         ()         ()         ()         ()         ()         ()         ()         ()         ()         ()         ()         ()         ()         ()         ()         ()         ()         ()         ()         ()         ()         ()         ()         ()         ()         ()         ()         ()         ()         ()         ()         ()         ()         ()         ()         ()         ()         ()         ()         ()         ()         ()         ()         ()         ()         ()         ()         ()         ()         ()         ()         ()         ()         ()         ()         ()         ()         ()         ()         ()         ()         ()         ()         ()         ()         ()         ()         ()         ()         ()         ()         ()         ()         ()         ()         ()         ()         ()         ()         ()         ()         ()         ()         ()         ()         ()         ()         ()         ()         (                                                                                                    | 市         金         土         月         火         水         金         土         月         火         水         金         土         月         火         水         ネ         金         土         月         火         水         ネ         金         1         1         2         1         2         2         2         2         2         2         2         2         0         2         0         2         0         0         0         0         0         0         0         0         0         0         0         0         0         0         0         0         0         0         0         0         0         0         0         0         0         0         0         0         0         0         0         0         0         0         0         0         0         0         0         0         0         0         0         0         0         0         0         0         0         0         0         0         0         0         0         0         0         0         0         0         0         0         0         0         0         0         0                                                                                                    |                                                                                                    |
| 海藻類       1       1       1       1       2       5       0.5       0.7       71.4       0.4       0.0       0.01       2.40       0.01       2.40       0.01       2.40       0.01       2.40       0.01       2.40       0.01       2.40       0.01       2.40       0.01       2.40       0.01       2.40       0.01       2.40       0.01       2.40       0.01       2.40       0.01       0.02       0.07       0.04       0.01       0.03       1.67       0.01       0.05       0.01       0.00       0.01       0.01       0.01       0.01       0.01       0.01       0.01       0.01       0.01       0.01       0.01       0.01       0.01       0.01       0.01       0.01       0.01       0.01       0.01       0.01       0.01       0.01       0.01       0.01       0.01       0.01       0.01       0.01       0.01       0.01       0.01       0.01       0.01       0.01       0.01       0.01       0.01       0.01       0.01       0.01       0.01       0.01       0.01       0.01       0.01       0.01       0.01       0.01       0.01       0.01       0.01       0.01       0.01       0.01       0.01       <                                                                                                    | 前期時 前期時 前月 1 1 <p1< p=""> <p1< p=""> 1 1 1 1 1 1 <p1< p=""> <p1< p=""> 1 1 <p1< p=""> 1 <p1< p=""> 1 <p1< p=""> <p1< p=""> <p1< p=""> <p1< p=""> <p1< p=""> <p1< p=""> 1 <p1< p=""> <p1< p=""></p1<></p1<></p1<></p1<></p1<></p1<></p1<></p1<></p1<></p1<></p1<></p1<></p1<></p1<>                                                                                                    | 審理語 1 2 1 2 1 2 1 2 1 2 1 2 1 2 1 2 1 2 1                                                                                                    | 海藻類 1 1 <td>田田田田田田田田田田田田田田田田田田田田田田田田田田田田田田田田田</td> <td>田田田田田田田田田田田田田田田田田田田田田田田田田田田田田田田田田</td> <td>第決計 1       前洗計     1     1     1     2     5     0.5     0.7     71.4     0.4     0.0     0.0     0.01     2.40     0.01     2.40     0.01     2.40     0.01     2.40     0.01     0.00     0.00     0.07     0.04     0.01       推力計画     1     1     1     1     1     4     3     2.5     12.44     13     96     21.9     2.9     1.0     0.5     10.67     0.21     2.45     0.00     0.01     0.04     0.11     0.00       10     10     10     8     35     5     5     10     15     178     178     178     10.90     0.00     0.01     0.44     0.11     0.09       100     100     10     11.0     100     10.5     0.5     0.15     178     178     178     10.90     0.00     0.00     0.00     0.00     0.00     0.00     0.00     0.00     0.00     0.00     0.00     0.00     0.00     0.00     0.00     0.00     0.00     0.00     0.00     0.00     0.00     0.00     0.00     0.00     0.00     0.00     0.00     0.00     0.00     0.00     0.00     0.00     0.00     0.00</td> <td>Text Bind Bind Bind Bind Bind Bind Bind Bind</td> <td>前期時 前期時 前月 1 1 <p1< p=""> 1 1 <p1< p=""> 1 1 1 1 1 1 <p1< p=""> 1 1 <p1< p=""> 1 1 <p1< p=""> <p1< p=""> 1 <p1< p=""> 1 1 1 1 <p< td=""><td>前期 1 1 1 1 2 5 0.5 0.7 71.4 0.4 0.0 0.0 0.0 2.40 0.01 2.40 0.00 2.40 0.00 2.40 0.00 2.40 0.00 0.00 0.00 0.07 0.04 0.07 0.04 0.07   第月第 13 18 7.3 15 18 48 3 2.51 1248 12.46 13 96 21.5 2.9 1.0 0.3 16.67 021 2.45 0.00 0.01 0.05 0.11 0.00   原時第 0 0 5 8 30 15 17.8 17.8 17.8 18 13 19.69 31.3 2.9 1.5 1.3 2.89 0.50 391.6 0.04 0.11 1.1 0.09 0.00 0.00</td><td>第項語書 小 1 1 1 1 1 1 1 1 1 1 1 1 1 1 1 1 1 1</td><td>前期数 1 1 1 1 1 1 1 1 1 1 1 2 1 1 1 2 5 0 5 0 5 0 7 7 1 4 0 6 0 7 7 1 4 0 6 0 0 <p< td=""><td>第7時期 1 1 1 1 1 1 1 1 1 1 1 1 1 1 1 1 1 1 1</td><td>審決部 1       事務部     1     1     1     2     5     0.5     0.7     71.4     0.4     0.0     0.0     0.01     2.40     0.01     2.40     0.00     0.00     0.00     0.00     0.00     0.00     0.00     0.00     0.00     0.00     0.00     0.00     0.00     0.00     0.00     0.00     0.00     0.00     0.00     0.00     0.00     0.00     0.00     0.00     0.00     0.00     0.00     0.00     0.00     0.00     0.00     0.00     0.00     0.00     0.00     0.00     0.00     0.00     0.00     0.00     0.00     0.00     0.00     0.00     0.00     0.00     0.00     0.00     0.00     0.00     0.00     0.00     0.00     0.00     0.00     0.00     0.00     0.00     0.00     0.00     0.00     0.00     0.00     0.00     0.00     0.00     0.00     0.00     0.00     0.00     0.00     0.00     0.00     0.00     0.00     0.00     0.00     0.00     0.00     0.00     0.00     0.00     0.00     0.00     0.00     0.00     0.00     0.00     0.00     0.00     0.00     0.00     0.00     0.00     0.00     0.00     0.00</td><td>第時間         1         1         2         5         0.5         0.7         71.4         0.4         0.0         0.0         0.01         2.40         0.01         2.40         0.01         2.40         0.01         2.40         0.01         2.45         0.00         0.07         0.04         0.01         0.02         0.01         2.40         0.01         2.45         0.00         0.00         0.01         2.45         0.01         0.00         0.01         0.02         0.01         0.02         0.01         0.21         2.45         0.01         0.01         0.04         0.01         0.05         0.11         0.01         0.05         0.11         0.01         0.05         0.11         0.01         0.05         0.01         0.05         0.01         0.05         0.01         0.05         0.01         0.01         0.05         0.01         0.05         0.01         0.05         0.01         0.05         0.01         0.05         0.01         0.05         0.01         0.05         0.01         0.05         0.01         0.05         0.01         0.05         0.01         0.05         0.01         0.05         0.01         0.01         0.05         0.01         0.05</td><td>7982時 1 1 1 1 1 1 1 1 1 1 1 1 1 1 1 1 1 1 1</td><td>請疑問         1         1         1         1         1         1         1         1         1         1         1         1         1         2         5         0.5         0.7         71.4         0.4         0.0         0.0         0.01         2.40         0.01         2.40         0.01         2.40         0.01         2.40         0.01         2.40         0.01         2.40         0.01         0.40         0.01         0.01         0.40         0.01         0.01         0.01         0.41         2.40         0.01         2.40         0.01         2.40         0.01         0.40         0.01         0.40         0.01         0.41         0.40         0.01         0.41         0.40         0.41         0.40         0.41         0.40         0.41         0.40         0.41         0.40         0.41         0.41         0.40         0.41         0.41         0.40         0.41         0.41         0.41         0.41         0.41         0.41         0.41         0.41         0.41         0.41         0.41         0.41         0.41         0.41         0.41         0.41         0.41         0.41         0.41         0.41         <th0.41< th=""> <th0.41< th="">         0.41<td>諸殊語 1 1 1 1 1 1 1 1 1 1 1 1 1 1 1 1 1 1 1</td><td>7月発音 1 1 1 1 1 1 1 1 1 1 1 1 1 1 1 1 1 1 1</td><td>1393頁         1         -         1         -         1         2         5         0.5         0.7         71.4         0.4         0.0         0.0         0.1         2.40         0.01         2.82         0.00         0.00         0.01         2.84         0.00         0.00         0.01         2.84         0.00         0.01         2.84         0.00         0.00         0.01         2.84         0.00         0.00         0.00         0.01         0.04         0.01           (介用)         10         10         15         15         16         10         15         178         17.8         17.8         96         21.9         2.9         1.0         0.5         16.87         0.21         2.45         0.01         0.01         0.08         0.01         0.01         0.00         0.01         0.01         0.00         0.01         0.01         0.00         0.01         0.01         0.00         0.01         0.01         0.01         0.01         0.01         0.01         1.01         10.0         10.0         10.0         10.0         10.0         10.0         10.0         10.0         10.0         10.0         10.0         10.0         10.0         10</td><td>諸殊語 1 1 1 1 1 1 1 1 1 1 1 1 1 1 1 1 1 1 1</td><td>第7時期 1 1 1 1 1 1 1 1 1 1 1 1 1 1 1 1 1 1 1</td><td>a (新規)      a (新規)      a (新用)      a (新用)      a (</td><td>取扱体 (A)</td><td>数据(水) () ()</td><td>水         空         上         月         火         水         余         金         1         2         1         1         1         1         1         1         1         1         1         1         1         1         1         1         1         1         1         1         1         1         1         1         1         1         1         1         1         1         1         1         1         1         1         1         1         1         1         1         1         1         1         1         1         1         1         1         1         1         1         1         1         1         1         1         1         1         1         1         1         1         1         1         1         1         1         1         1         1         1         1         1         1         1         1         1         1         1         1         1         1         1         1         1         1         1         1         1         1         1         1         1         1         1         1         1         1         1</td><td><math display="block"> \begin{array}{c c c c c c c c c c c c c c c c c c c </math></td><td>大         空         上         月         次         水         次         水         次         次         水         次         次         次         次         次         次         次         次         次         次         次         次         次         次         次         次         %         公         1         1         1         1         1         1         1         1         1         1         1         1         1         1         1         1         1         1         1         1         1         1         1         1         1         1         1         1         1         1         1         1         1         1         1         1         1         1         1         1         1         1         1         1         1         1         1         1         1         1         1         1         1         1         1         1         1         1         1         1         1         1         1         1         1         1         1         1         1         1         1         1         1         1         1         1         1         1</td><td><math display="block">\begin{array}{ c c c c c c c c c c c c c c c c c c c</math></td><td>市         金         土         月         火         水         金         土         月</td></th0.41<></th0.41<></td></p<></td></p<></p1<></p1<></p1<></p1<></p1<></p1<></p1<></td>                                                                                                    | 田田田田田田田田田田田田田田田田田田田田田田田田田田田田田田田田田                                                                                                    | 田田田田田田田田田田田田田田田田田田田田田田田田田田田田田田田田田                                                                                                    | 第決計 1       前洗計     1     1     1     2     5     0.5     0.7     71.4     0.4     0.0     0.0     0.01     2.40     0.01     2.40     0.01     2.40     0.01     2.40     0.01     0.00     0.00     0.07     0.04     0.01       推力計画     1     1     1     1     1     4     3     2.5     12.44     13     96     21.9     2.9     1.0     0.5     10.67     0.21     2.45     0.00     0.01     0.04     0.11     0.00       10     10     10     8     35     5     5     10     15     178     178     178     10.90     0.00     0.01     0.44     0.11     0.09       100     100     10     11.0     100     10.5     0.5     0.15     178     178     178     10.90     0.00     0.00     0.00     0.00     0.00     0.00     0.00     0.00     0.00     0.00     0.00     0.00     0.00     0.00     0.00     0.00     0.00     0.00     0.00     0.00     0.00     0.00     0.00     0.00     0.00     0.00     0.00     0.00     0.00     0.00     0.00     0.00     0.00     0.00                                                                                                    | Text Bind Bind Bind Bind Bind Bind Bind Bind                                                                                                    | 前期時 前期時 前月 1 1 <p1< p=""> 1 1 <p1< p=""> 1 1 1 1 1 1 <p1< p=""> 1 1 <p1< p=""> 1 1 <p1< p=""> <p1< p=""> 1 <p1< p=""> 1 1 1 1 <p< td=""><td>前期 1 1 1 1 2 5 0.5 0.7 71.4 0.4 0.0 0.0 0.0 2.40 0.01 2.40 0.00 2.40 0.00 2.40 0.00 2.40 0.00 0.00 0.00 0.07 0.04 0.07 0.04 0.07   第月第 13 18 7.3 15 18 48 3 2.51 1248 12.46 13 96 21.5 2.9 1.0 0.3 16.67 021 2.45 0.00 0.01 0.05 0.11 0.00   原時第 0 0 5 8 30 15 17.8 17.8 17.8 18 13 19.69 31.3 2.9 1.5 1.3 2.89 0.50 391.6 0.04 0.11 1.1 0.09 0.00 0.00</td><td>第項語書 小 1 1 1 1 1 1 1 1 1 1 1 1 1 1 1 1 1 1</td><td>前期数 1 1 1 1 1 1 1 1 1 1 1 2 1 1 1 2 5 0 5 0 5 0 7 7 1 4 0 6 0 7 7 1 4 0 6 0 0 <p< td=""><td>第7時期 1 1 1 1 1 1 1 1 1 1 1 1 1 1 1 1 1 1 1</td><td>審決部 1       事務部     1     1     1     2     5     0.5     0.7     71.4     0.4     0.0     0.0     0.01     2.40     0.01     2.40     0.00     0.00     0.00     0.00     0.00     0.00     0.00     0.00     0.00     0.00     0.00     0.00     0.00     0.00     0.00     0.00     0.00     0.00     0.00     0.00     0.00     0.00     0.00     0.00     0.00     0.00     0.00     0.00     0.00     0.00     0.00     0.00     0.00     0.00     0.00     0.00     0.00     0.00     0.00     0.00     0.00     0.00     0.00     0.00     0.00     0.00     0.00     0.00     0.00     0.00     0.00     0.00     0.00     0.00     0.00     0.00     0.00     0.00     0.00     0.00     0.00     0.00     0.00     0.00     0.00     0.00     0.00     0.00     0.00     0.00     0.00     0.00     0.00     0.00     0.00     0.00     0.00     0.00     0.00     0.00     0.00     0.00     0.00     0.00     0.00     0.00     0.00     0.00     0.00     0.00     0.00     0.00     0.00     0.00     0.00     0.00     0.00</td><td>第時間         1         1         2         5         0.5         0.7         71.4         0.4         0.0         0.0         0.01         2.40         0.01         2.40         0.01         2.40         0.01         2.40         0.01         2.45         0.00         0.07         0.04         0.01         0.02         0.01         2.40         0.01         2.45         0.00         0.00         0.01         2.45         0.01         0.00         0.01         0.02         0.01         0.02         0.01         0.21         2.45         0.01         0.01         0.04         0.01         0.05         0.11         0.01         0.05         0.11         0.01         0.05         0.11         0.01         0.05         0.01         0.05         0.01         0.05         0.01         0.05         0.01         0.01         0.05         0.01         0.05         0.01         0.05         0.01         0.05         0.01         0.05         0.01         0.05         0.01         0.05         0.01         0.05         0.01         0.05         0.01         0.05         0.01         0.05         0.01         0.05         0.01         0.01         0.05         0.01         0.05</td><td>7982時 1 1 1 1 1 1 1 1 1 1 1 1 1 1 1 1 1 1 1</td><td>請疑問         1         1         1         1         1         1         1         1         1         1         1         1         1         2         5         0.5         0.7         71.4         0.4         0.0         0.0         0.01         2.40         0.01         2.40         0.01         2.40         0.01         2.40         0.01         2.40         0.01         2.40         0.01         0.40         0.01         0.01         0.40         0.01         0.01         0.01         0.41         2.40         0.01         2.40         0.01         2.40         0.01         0.40         0.01         0.40         0.01         0.41         0.40         0.01         0.41         0.40         0.41         0.40         0.41         0.40         0.41         0.40         0.41         0.40         0.41         0.41         0.40         0.41         0.41         0.40         0.41         0.41         0.41         0.41         0.41         0.41         0.41         0.41         0.41         0.41         0.41         0.41         0.41         0.41         0.41         0.41         0.41         0.41         0.41         0.41         <th0.41< th=""> <th0.41< th="">         0.41<td>諸殊語 1 1 1 1 1 1 1 1 1 1 1 1 1 1 1 1 1 1 1</td><td>7月発音 1 1 1 1 1 1 1 1 1 1 1 1 1 1 1 1 1 1 1</td><td>1393頁         1         -         1         -         1         2         5         0.5         0.7         71.4         0.4         0.0         0.0         0.1         2.40         0.01         2.82         0.00         0.00         0.01         2.84         0.00         0.00         0.01         2.84         0.00         0.01         2.84         0.00         0.00         0.01         2.84         0.00         0.00         0.00         0.01         0.04         0.01           (介用)         10         10         15         15         16         10         15         178         17.8         17.8         96         21.9         2.9         1.0         0.5         16.87         0.21         2.45         0.01         0.01         0.08         0.01         0.01         0.00         0.01         0.01         0.00         0.01         0.01         0.00         0.01         0.01         0.00         0.01         0.01         0.01         0.01         0.01         0.01         1.01         10.0         10.0         10.0         10.0         10.0         10.0         10.0         10.0         10.0         10.0         10.0         10.0         10.0         10</td><td>諸殊語 1 1 1 1 1 1 1 1 1 1 1 1 1 1 1 1 1 1 1</td><td>第7時期 1 1 1 1 1 1 1 1 1 1 1 1 1 1 1 1 1 1 1</td><td>a (新規)      a (新規)      a (新用)      a (新用)      a (</td><td>取扱体 (A)</td><td>数据(水) () ()</td><td>水         空         上         月         火         水         余         金         1         2         1         1         1         1         1         1         1         1         1         1         1         1         1         1         1         1         1         1         1         1         1         1         1         1         1         1         1         1         1         1         1         1         1         1         1         1         1         1         1         1         1         1         1         1         1         1         1         1         1         1         1         1         1         1         1         1         1         1         1         1         1         1         1         1         1         1         1         1         1         1         1         1         1         1         1         1         1         1         1         1         1         1         1         1         1         1         1         1         1         1         1         1         1         1         1         1         1</td><td><math display="block"> \begin{array}{c c c c c c c c c c c c c c c c c c c </math></td><td>大         空         上         月         次         水         次         水         次         次         水         次         次         次         次         次         次         次         次         次         次         次         次         次         次         次         次         %         公         1         1         1         1         1         1         1         1         1         1         1         1         1         1         1         1         1         1         1         1         1         1         1         1         1         1         1         1         1         1         1         1         1         1         1         1         1         1         1         1         1         1         1         1         1         1         1         1         1         1         1         1         1         1         1         1         1         1         1         1         1         1         1         1         1         1         1         1         1         1         1         1         1         1         1         1         1         1</td><td><math display="block">\begin{array}{ c c c c c c c c c c c c c c c c c c c</math></td><td>市         金         土         月         火         水         金         土         月</td></th0.41<></th0.41<></td></p<></td></p<></p1<></p1<></p1<></p1<></p1<></p1<></p1<>                                                                                                    | 前期 1 1 1 1 2 5 0.5 0.7 71.4 0.4 0.0 0.0 0.0 2.40 0.01 2.40 0.00 2.40 0.00 2.40 0.00 2.40 0.00 0.00 0.00 0.07 0.04 0.07 0.04 0.07   第月第 13 18 7.3 15 18 48 3 2.51 1248 12.46 13 96 21.5 2.9 1.0 0.3 16.67 021 2.45 0.00 0.01 0.05 0.11 0.00   原時第 0 0 5 8 30 15 17.8 17.8 17.8 18 13 19.69 31.3 2.9 1.5 1.3 2.89 0.50 391.6 0.04 0.11 1.1 0.09 0.00 0.00                                                                                                    | 第項語書 小 1 1 1 1 1 1 1 1 1 1 1 1 1 1 1 1 1 1                                                                                                    | 前期数 1 1 1 1 1 1 1 1 1 1 1 2 1 1 1 2 5 0 5 0 5 0 7 7 1 4 0 6 0 7 7 1 4 0 6 0 0 <p< td=""><td>第7時期 1 1 1 1 1 1 1 1 1 1 1 1 1 1 1 1 1 1 1</td><td>審決部 1       事務部     1     1     1     2     5     0.5     0.7     71.4     0.4     0.0     0.0     0.01     2.40     0.01     2.40     0.00     0.00     0.00     0.00     0.00     0.00     0.00     0.00     0.00     0.00     0.00     0.00     0.00     0.00     0.00     0.00     0.00     0.00     0.00     0.00     0.00     0.00     0.00     0.00     0.00     0.00     0.00     0.00     0.00     0.00     0.00     0.00     0.00     0.00     0.00     0.00     0.00     0.00     0.00     0.00     0.00     0.00     0.00     0.00     0.00     0.00     0.00     0.00     0.00     0.00     0.00     0.00     0.00     0.00     0.00     0.00     0.00     0.00     0.00     0.00     0.00     0.00     0.00     0.00     0.00     0.00     0.00     0.00     0.00     0.00     0.00     0.00     0.00     0.00     0.00     0.00     0.00     0.00     0.00     0.00     0.00     0.00     0.00     0.00     0.00     0.00     0.00     0.00     0.00     0.00     0.00     0.00     0.00     0.00     0.00     0.00     0.00</td><td>第時間         1         1         2         5         0.5         0.7         71.4         0.4         0.0         0.0         0.01         2.40         0.01         2.40         0.01         2.40         0.01         2.40         0.01         2.45         0.00         0.07         0.04         0.01         0.02         0.01         2.40         0.01         2.45         0.00         0.00         0.01         2.45         0.01         0.00         0.01         0.02         0.01         0.02         0.01         0.21         2.45         0.01         0.01         0.04         0.01         0.05         0.11         0.01         0.05         0.11         0.01         0.05         0.11         0.01         0.05         0.01         0.05         0.01         0.05         0.01         0.05         0.01         0.01         0.05         0.01         0.05         0.01         0.05         0.01         0.05         0.01         0.05         0.01         0.05         0.01         0.05         0.01         0.05         0.01         0.05         0.01         0.05         0.01         0.05         0.01         0.05         0.01         0.01         0.05         0.01         0.05</td><td>7982時 1 1 1 1 1 1 1 1 1 1 1 1 1 1 1 1 1 1 1</td><td>請疑問         1         1         1         1         1         1         1         1         1         1         1         1         1         2         5         0.5         0.7         71.4         0.4         0.0         0.0         0.01         2.40         0.01         2.40         0.01         2.40         0.01         2.40         0.01         2.40         0.01         2.40         0.01         0.40         0.01         0.01         0.40         0.01         0.01         0.01         0.41         2.40         0.01         2.40         0.01         2.40         0.01         0.40         0.01         0.40         0.01         0.41         0.40         0.01         0.41         0.40         0.41         0.40         0.41         0.40         0.41         0.40         0.41         0.40         0.41         0.41         0.40         0.41         0.41         0.40         0.41         0.41         0.41         0.41         0.41         0.41         0.41         0.41         0.41         0.41         0.41         0.41         0.41         0.41         0.41         0.41         0.41         0.41         0.41         0.41         <th0.41< th=""> <th0.41< th="">         0.41<td>諸殊語 1 1 1 1 1 1 1 1 1 1 1 1 1 1 1 1 1 1 1</td><td>7月発音 1 1 1 1 1 1 1 1 1 1 1 1 1 1 1 1 1 1 1</td><td>1393頁         1         -         1         -         1         2         5         0.5         0.7         71.4         0.4         0.0         0.0         0.1         2.40         0.01         2.82         0.00         0.00         0.01         2.84         0.00         0.00         0.01         2.84         0.00         0.01         2.84         0.00         0.00         0.01         2.84         0.00         0.00         0.00         0.01         0.04         0.01           (介用)         10         10         15         15         16         10         15         178         17.8         17.8         96         21.9         2.9         1.0         0.5         16.87         0.21         2.45         0.01         0.01         0.08         0.01         0.01         0.00         0.01         0.01         0.00         0.01         0.01         0.00         0.01         0.01         0.00         0.01         0.01         0.01         0.01         0.01         0.01         1.01         10.0         10.0         10.0         10.0         10.0         10.0         10.0         10.0         10.0         10.0         10.0         10.0         10.0         10</td><td>諸殊語 1 1 1 1 1 1 1 1 1 1 1 1 1 1 1 1 1 1 1</td><td>第7時期 1 1 1 1 1 1 1 1 1 1 1 1 1 1 1 1 1 1 1</td><td>a (新規)      a (新規)      a (新用)      a (新用)      a (</td><td>取扱体 (A)</td><td>数据(水) () ()</td><td>水         空         上         月         火         水         余         金         1         2         1         1         1         1         1         1         1         1         1         1         1         1         1         1         1         1         1         1         1         1         1         1         1         1         1         1         1         1         1         1         1         1         1         1         1         1         1         1         1         1         1         1         1         1         1         1         1         1         1         1         1         1         1         1         1         1         1         1         1         1         1         1         1         1         1         1         1         1         1         1         1         1         1         1         1         1         1         1         1         1         1         1         1         1         1         1         1         1         1         1         1         1         1         1         1         1         1</td><td><math display="block"> \begin{array}{c c c c c c c c c c c c c c c c c c c </math></td><td>大         空         上         月         次         水         次         水         次         次         水         次         次         次         次         次         次         次         次         次         次         次         次         次         次         次         次         %         公         1         1         1         1         1         1         1         1         1         1         1         1         1         1         1         1         1         1         1         1         1         1         1         1         1         1         1         1         1         1         1         1         1         1         1         1         1         1         1         1         1         1         1         1         1         1         1         1         1         1         1         1         1         1         1         1         1         1         1         1         1         1         1         1         1         1         1         1         1         1         1         1         1         1         1         1         1         1</td><td><math display="block">\begin{array}{ c c c c c c c c c c c c c c c c c c c</math></td><td>市         金         土         月         火         水         金         土         月</td></th0.41<></th0.41<></td></p<>                                                                                                    | 第7時期 1 1 1 1 1 1 1 1 1 1 1 1 1 1 1 1 1 1 1                                                                                                    | 審決部 1       事務部     1     1     1     2     5     0.5     0.7     71.4     0.4     0.0     0.0     0.01     2.40     0.01     2.40     0.00     0.00     0.00     0.00     0.00     0.00     0.00     0.00     0.00     0.00     0.00     0.00     0.00     0.00     0.00     0.00     0.00     0.00     0.00     0.00     0.00     0.00     0.00     0.00     0.00     0.00     0.00     0.00     0.00     0.00     0.00     0.00     0.00     0.00     0.00     0.00     0.00     0.00     0.00     0.00     0.00     0.00     0.00     0.00     0.00     0.00     0.00     0.00     0.00     0.00     0.00     0.00     0.00     0.00     0.00     0.00     0.00     0.00     0.00     0.00     0.00     0.00     0.00     0.00     0.00     0.00     0.00     0.00     0.00     0.00     0.00     0.00     0.00     0.00     0.00     0.00     0.00     0.00     0.00     0.00     0.00     0.00     0.00     0.00     0.00     0.00     0.00     0.00     0.00     0.00     0.00     0.00     0.00     0.00     0.00     0.00     0.00                                                                                                    | 第時間         1         1         2         5         0.5         0.7         71.4         0.4         0.0         0.0         0.01         2.40         0.01         2.40         0.01         2.40         0.01         2.40         0.01         2.45         0.00         0.07         0.04         0.01         0.02         0.01         2.40         0.01         2.45         0.00         0.00         0.01         2.45         0.01         0.00         0.01         0.02         0.01         0.02         0.01         0.21         2.45         0.01         0.01         0.04         0.01         0.05         0.11         0.01         0.05         0.11         0.01         0.05         0.11         0.01         0.05         0.01         0.05         0.01         0.05         0.01         0.05         0.01         0.01         0.05         0.01         0.05         0.01         0.05         0.01         0.05         0.01         0.05         0.01         0.05         0.01         0.05         0.01         0.05         0.01         0.05         0.01         0.05         0.01         0.05         0.01         0.05         0.01         0.01         0.05         0.01         0.05                                                                                                    | 7982時 1 1 1 1 1 1 1 1 1 1 1 1 1 1 1 1 1 1 1                                                                                                    | 請疑問         1         1         1         1         1         1         1         1         1         1         1         1         1         2         5         0.5         0.7         71.4         0.4         0.0         0.0         0.01         2.40         0.01         2.40         0.01         2.40         0.01         2.40         0.01         2.40         0.01         2.40         0.01         0.40         0.01         0.01         0.40         0.01         0.01         0.01         0.41         2.40         0.01         2.40         0.01         2.40         0.01         0.40         0.01         0.40         0.01         0.41         0.40         0.01         0.41         0.40         0.41         0.40         0.41         0.40         0.41         0.40         0.41         0.40         0.41         0.41         0.40         0.41         0.41         0.40         0.41         0.41         0.41         0.41         0.41         0.41         0.41         0.41         0.41         0.41         0.41         0.41         0.41         0.41         0.41         0.41         0.41         0.41         0.41         0.41 <th0.41< th=""> <th0.41< th="">         0.41<td>諸殊語 1 1 1 1 1 1 1 1 1 1 1 1 1 1 1 1 1 1 1</td><td>7月発音 1 1 1 1 1 1 1 1 1 1 1 1 1 1 1 1 1 1 1</td><td>1393頁         1         -         1         -         1         2         5         0.5         0.7         71.4         0.4         0.0         0.0         0.1         2.40         0.01         2.82         0.00         0.00         0.01         2.84         0.00         0.00         0.01         2.84         0.00         0.01         2.84         0.00         0.00         0.01         2.84         0.00         0.00         0.00         0.01         0.04         0.01           (介用)         10         10         15         15         16         10         15         178         17.8         17.8         96         21.9         2.9         1.0         0.5         16.87         0.21         2.45         0.01         0.01         0.08         0.01         0.01         0.00         0.01         0.01         0.00         0.01         0.01         0.00         0.01         0.01         0.00         0.01         0.01         0.01         0.01         0.01         0.01         1.01         10.0         10.0         10.0         10.0         10.0         10.0         10.0         10.0         10.0         10.0         10.0         10.0         10.0         10</td><td>諸殊語 1 1 1 1 1 1 1 1 1 1 1 1 1 1 1 1 1 1 1</td><td>第7時期 1 1 1 1 1 1 1 1 1 1 1 1 1 1 1 1 1 1 1</td><td>a (新規)      a (新規)      a (新用)      a (新用)      a (</td><td>取扱体 (A)</td><td>数据(水) () ()</td><td>水         空         上         月         火         水         余         金         1         2         1         1         1         1         1         1         1         1         1         1         1         1         1         1         1         1         1         1         1         1         1         1         1         1         1         1         1         1         1         1         1         1         1         1         1         1         1         1         1         1         1         1         1         1         1         1         1         1         1         1         1         1         1         1         1         1         1         1         1         1         1         1         1         1         1         1         1         1         1         1         1         1         1         1         1         1         1         1         1         1         1         1         1         1         1         1         1         1         1         1         1         1         1         1         1         1         1</td><td><math display="block"> \begin{array}{c c c c c c c c c c c c c c c c c c c </math></td><td>大         空         上         月         次         水         次         水         次         次         水         次         次         次         次         次         次         次         次         次         次         次         次         次         次         次         次         %         公         1         1         1         1         1         1         1         1         1         1         1         1         1         1         1         1         1         1         1         1         1         1         1         1         1         1         1         1         1         1         1         1         1         1         1         1         1         1         1         1         1         1         1         1         1         1         1         1         1         1         1         1         1         1         1         1         1         1         1         1         1         1         1         1         1         1         1         1         1         1         1         1         1         1         1         1         1         1</td><td><math display="block">\begin{array}{ c c c c c c c c c c c c c c c c c c c</math></td><td>市         金         土         月         火         水         金         土         月</td></th0.41<></th0.41<>                                                                                                    | 諸殊語 1 1 1 1 1 1 1 1 1 1 1 1 1 1 1 1 1 1 1                                                                                                    | 7月発音 1 1 1 1 1 1 1 1 1 1 1 1 1 1 1 1 1 1 1                                                                                                    | 1393頁         1         -         1         -         1         2         5         0.5         0.7         71.4         0.4         0.0         0.0         0.1         2.40         0.01         2.82         0.00         0.00         0.01         2.84         0.00         0.00         0.01         2.84         0.00         0.01         2.84         0.00         0.00         0.01         2.84         0.00         0.00         0.00         0.01         0.04         0.01           (介用)         10         10         15         15         16         10         15         178         17.8         17.8         96         21.9         2.9         1.0         0.5         16.87         0.21         2.45         0.01         0.01         0.08         0.01         0.01         0.00         0.01         0.01         0.00         0.01         0.01         0.00         0.01         0.01         0.00         0.01         0.01         0.01         0.01         0.01         0.01         1.01         10.0         10.0         10.0         10.0         10.0         10.0         10.0         10.0         10.0         10.0         10.0         10.0         10.0         10                                                                                                    | 諸殊語 1 1 1 1 1 1 1 1 1 1 1 1 1 1 1 1 1 1 1                                                                                                    | 第7時期 1 1 1 1 1 1 1 1 1 1 1 1 1 1 1 1 1 1 1                                                                                                    | a (新規)      a (新規)      a (新用)      a (新用)      a (                                                                                                    | 取扱体 (A)                                                                                                    | 数据(水) () ()                                                                                                    | 水         空         上         月         火         水         余         金         1         2         1         1         1         1         1         1         1         1         1         1         1         1         1         1         1         1         1         1         1         1         1         1         1         1         1         1         1         1         1         1         1         1         1         1         1         1         1         1         1         1         1         1         1         1         1         1         1         1         1         1         1         1         1         1         1         1         1         1         1         1         1         1         1         1         1         1         1         1         1         1         1         1         1         1         1         1         1         1         1         1         1         1         1         1         1         1         1         1         1         1         1         1         1         1         1         1         1                                                                                                    | $ \begin{array}{c c c c c c c c c c c c c c c c c c c $                                                                                                    | 大         空         上         月         次         水         次         水         次         次         水         次         次         次         次         次         次         次         次         次         次         次         次         次         次         次         次         %         公         1         1         1         1         1         1         1         1         1         1         1         1         1         1         1         1         1         1         1         1         1         1         1         1         1         1         1         1         1         1         1         1         1         1         1         1         1         1         1         1         1         1         1         1         1         1         1         1         1         1         1         1         1         1         1         1         1         1         1         1         1         1         1         1         1         1         1         1         1         1         1         1         1         1         1         1         1         1                                                                                                    | $\begin{array}{ c c c c c c c c c c c c c c c c c c c$                                                                                                    | 市         金         土         月         火         水         金         土         月                                                                                                    |                                                                                                    |
| (28)         (15)         (17)         (17)         (17)         (17)         (18)         (17)         (17)         (17)         (18)         (17)         (17)         (17)         (18)         (17)         (17)         (17)         (17)         (17)         (17)         (17)         (17)         (17)         (17)         (17)         (17)         (17)         (17)         (17)         (17)         (17)         (17)         (17)         (17)         (17)         (17)         (17)         (17)         (17)         (17)         (17)         (17)         (17)         (17)         (17)         (17)         (17)         (17)         (17)         (17)         (17)         (17)         (17)         (17)         (17)         (17)         (17)         (17)         (17)         (17)         (17)         (17)         (17)         (17)         (17)         (17)         (17)         (17)         (17)         (17)         (17)         (17)         (17)         (17)         (17)         (17)         (17)         (17)         (17)         (17)         (17)         (17)         (17)         (17)         (17)         (17)         (17)         (17)         (17)         (17)         (17) <t< td=""><td>※思野条 18 5 11-2 11 U JLD 24 25 3 10 22.8 167. 15.7 15.7 40 418 7.0 0.3 0.1 15 55 0.07 0.7 0.0 0.07 1.8 0.00 0.65 195 0.07 0.4 0.15 0.0 0.5 195 0.07 0.4 0.15 0.0 0.0 0.0 0.0 0.0 0.0 0.0 0.0 0.0 0.</td><td>次理部余 18 6 11 (5 10 5 10 5 24 (5 10 5 10 5 24 (5 10 5 10 5 10 5 24 (5 10 5 10 5 10 5 10 7 10 7 10 0 00 14 10 0 06 14 10 0 06 14 10 0 00 00 00 00 00 00 00 00 00 00 00 0</td><td>(2)       (2)       (2)       (2)       (2)       (2)       (2)       (2)       (2)       (2)       (2)       (2)       (2)       (2)       (2)       (2)       (2)       (2)       (2)       (2)       (2)       (2)       (2)       (2)       (2)       (2)       (2)       (2)       (2)       (2)       (2)       (2)       (2)       (2)       (2)       (2)       (2)       (2)       (2)       (2)       (2)       (2)       (2)       (2)       (2)       (2)       (2)       (2)       (2)       (2)       (2)       (2)       (2)       (2)       (2)       (2)       (2)       (2)       (2)       (2)       (2)       (2)       (2)       (2)       (2)       (2)       (2)       (2)       (2)       (2)       (2)       (2)       (2)       (2)       (2)       (2)       (2)       (2)       (2)       (2)       (2)       (2)       (2)       (2)       (2)       (2)       (2)       (2)       (2)       (2)       (2)       (2)       (2)       (2)       (2)       (2)       (2)       (2)       (2)       (2)       (2)       (2)       (2)       (2)       (2)       (2)</td><td>次理研究 18 b 11 × 5 1 10 1 × 10 1 × 10 1 × 10 1 × 10 1 × 10 1 × 10 1 × 10 1 × 5 5 0 × 5 0 × 0 × 10 1 × 5 5 0 × 5 0 × 0 × 10 1 × 5 5 0 × 5 0 × 0 × 10 1 × 5 5 0 × 5 0 × 10 1 × 5 5 0 × 5 0 × 10 1 × 5 5 0 × 5 0 × 10 1 × 5 5 0 × 5 0 × 10 1 × 5 0 × 5 0 × 10 1 × 5 0 × 5 0 × 5 0 × 10 1 × 5 0 × 5 0 × 10 1 × 5 0 × 5 0 × 5 0 × 10 1 × 5 0 × 5 0 × 5 0 × 10 1 × 5 0 × 5 0</td><td>次理研究 18 b 11 × 5 1 10 1 × 10 1 × 10 1 × 10 1 × 10 1 × 10 1 × 10 1 × 10 1 × 5 5 0 × 5 0 × 0 × 10 1 × 5 5 0 × 5 0 × 0 × 10 1 × 5 5 0 × 5 0 × 0 × 10 1 × 5 5 0 × 5 0 × 10 1 × 5 5 0 × 5 0 × 10 1 × 5 5 0 × 5 0 × 10 1 × 5 5 0 × 5 0 × 10 1 × 5 0 × 5 0 × 10 1 × 5 0 × 5 0 × 5 0 × 10 1 × 5 0 × 5 0 × 10 1 × 5 0 × 5 0 × 5 0 × 10 1 × 5 0 × 5 0 × 5 0 × 10 1 × 5 0 × 5 0</td><td>2 思野病 18 0 11-5 11-5 110 12-5 24 25 35 10 22-8 157. 15 71 40 418 70 0.3 0.1 1.5 5.5 0.07 0.07 0.07 0.00 0.00 1.8 0.00 0.05 6 5 5 5 5 5 5 5 5 5 5 5 5 5 5 5 5 5 5</td><td>次理部分 18 b 11 × 8 1 v 51 × 24 25 3 10 12.28 167.1 15.7 4.0 418 7.0 0.0 101 15 b5 007 07 0.07 0.07 0.00 0.07 0.00 0.00 0</td><td>※世野赤(18) は11.5 は11.5 は11.5 24 (25 3) 101 (22.8 167.1 15.7 16.7 40) 418 (70 0.3 0.1 15 5.5 0.07 17 0.07 20.7 0.00 0.00 1.8 0.00 056 (35.5 5.5 5.5 5.5 5.5 5.5 5.5 5.5 5.5 5.5</td><td>※理評無 18 6 11.5 2 10 2.5 24 25 3 10 2.2 8 167.1 16.7 40 418 70 0.3 0.1 15 5.5 0.07 17 0.0 0.0 1.8 0.0 0.65 13 15 5.5 0.07 17 0.0 0.0 1.8 0.0 0.0 1.8 0.0 0.65 13 15 5.5 0.07 1.0 1.0 10 10 0.0 0.0 1.0 0.0 0.0 0.0 0</td><td>2 世界無(18) も 11 × 5 1 × 10 × 12 × 24 × 25 × 10 × 12 × 25 × 15 × 10 × 12 × 15 × 15 × 10 × 12 × 15 × 15 × 15 × 15 × 15 × 15 × 15</td><td>空田野桃 18 6 11-5 11-5 11-5 12 11 11 12 12 24 25 3 10 12.28 157.1 15.71 40 418 70 0.3 0.1 15 55 0.07 0.71 0.70 0.00 1.8 0.00 0.65 (37) 0.00 0.05 1.8 0.00 0.05 1.8 0.00 0.05 1.8 0.00 0.05 1.8 0.00 0.05 1.8 0.00 0.05 1.8 0.00 0.05 1.8 0.00 0.05 1.8 0.00 0.05 1.8 0.00 0.05 1.8 0.00 0.05 1.8 0.00 0.05 1.8 0.00 0.05 1.8 0.00 0.05 1.8 0.00 0.05 0.00 0.05 0.05 0.05 0.0</td><td>REMPR         18         19         16         11         10         24         25         10         22.8         16.7         16.7         40         418         7.0         0.3         0.1         1.5         5.5         0.07         10.7         0.00         0.00         1.8         0.00         0.01         1.8         0.00         0.01         1.8         0.00         0.01         1.8         0.00         0.07         0.00         0.00         0.00         0.06         0.66           \$\mathbb{n}\$         13         18         7.3         15         18         48         3         2.5         12.48         12.48         13         66         21.9         2.9         1.6         0.1         2.8         0.01         0.00         0.00         0.00         0.00         0.00         0.00         0.00         0.00         0.00         0.01         0.00         0.01         0.00         0.00         0.00         0.00         0.00         0.01         0.00         0.01         0.01         0.01         0.01         0.01         0.01         0.01         0.01         0.01         0.01         0.01         0.01         0.01         0.00         0.01         <t< td=""><td>Representation         Ist         I I and and and and and and and and and and</td><td>P395時     P395     P395     P3     P3</td><td>理野师         18         b   1/.8         10   1/.8         10   1/.8         24         25         3         10   1/.8         10   1/.8         10   1/.8         10   1/.8         10   1/.8         10   1/.8         10   1/.8         10   1/.8         10   1/.8         10   1/.8         10   1/.8         10   1/.8         10   1/.8         10   1/.8         10   1/.8         10   1/.8         10   1/.8         10   1/.8         10   1/.8         10   1/.8         10   1/.8         10   1/.8         10   1/.8         10   1/.8         10   1/.8         10   1/.8         10   1/.8         10   1/.8         10   1/.8         10   1/.8         10   1/.8         10   1/.8         10   1/.8         10   1/.8         10   1/.8         10   1/.8         10   1/.8         10   1/.8         10   1/.8         10   1/.8         10   1/.8         10   1/.8         10   1/.8         10   1/.8         10   1/.8         10   1/.8         10   1/.8         10   1/.8         10   1/.8         10   1/.8         10   1/.8         10   1/.8         10   1/.8         10   1/.8         10   1/.8         10   1/.8         10   1/.8         10   1/.8         10   1/.8         10   1/.8         10   1/.8         10   1/.8         10   1/.8         10   1/.8         10   1/.8         10   1/.8         10   1/.8         10   1/.8         10   1</td><td>2293年の110 10 10 10 10 10 10 10 10 10 10 10 10</td><td>R世野場(1): 10 [11:6] [11:6]</td><td>2世野海(1):1:5:1:1:5:1:1:1:1:5:2:1:5:1:1:1:5:1:5:1</td><td>Network         18         b   1/s         10         24         25         3         10         22.8         16.7         40         41.8         7.0         0.3         0.1         15.5         50         07         17         0.00         0.00         1.8         0.00         0.06         0.1         15.5         0.07         17         0.00         0.00         1.8         0.00         0.06         0.15         0.07         0.17         0.00         0.00         0.07         0.01         2.8         0.00         0.00         0.00         0.07         0.01         0.8         0.00         0.00         0.00         0.00         0.00         0.00         0.00         0.00         0.00         0.00         0.00         0.00         0.00         0.00         0.00         0.00         0.00         0.00         0.00         0.00         0.00         0.00         0.00         0.00         0.00         0.00         0.00         0.00         0.00         0.00         0.00         0.00         0.00         0.00         0.00         0.00         0.00         0.00         0.00         0.00         0.00         0.00         0.00         0.00         0.00         0.00         0.</td><td>Regram         18         0         11.6         10         24         25         31         10         22.8         16.7         10         41         418         7.0         0.3         0.1         1.5         5.50         0.07         1.7         0.00         0.00         1.8         0.00         0.67         0.77         0.01         0.45         0.07         0.17         0.00         0.00         1.8         0.00         0.07         0.17         0.00         0.00         1.8         0.00         0.07         0.77         0.01         0.40         0.01         0.40         0.07         0.71         0.00         0.00         0.07         0.71         0.00         0.00         0.07         0.71         0.00         0.00         0.01         0.00         0.00         0.01         0.00         0.00         0.01         0.00         0.00         0.01         0.00         0.00         0.01         0.00         0.00         0.01         0.01         0.00         0.01         0.01         0.01         0.01         0.01         0.01         0.01         0.01         0.01         0.01         0.01         0.01         0.01         0.01         0.01         <th0.01< th="">         0.01</th0.01<></td><td>22世界余 18 b 117.8 1U 31.b 24 25 3 10 22.8 167 157 40 418 70 0.3 0.1 1.5 55 07 07 07 0.0 00 128 000 0.65 (<br/>第決計 1 2 5 0.5 0.7 71.4 0.4 0.0 0.0 0.0 0.0 0.0 0.0 0.0 0.0 0</td><td>2 思野赤 18 0 11 / 5 11 / 5 / 5 / 5 / 5 / 5 10 / 2.4 (25 3) 10 / 2.2 / 5 / 5 / 10 / 1 / 5 / 7 / 4 / 0 / 418 / 0 / 3 0.1 / 5 / 5 / 0 / 0 / 1 / 5 / 5 / 0 / 0 / 7 / 0 / 0 / 0 / 1 / 8 / 0 / 0 / 0 / 6 / 6 / 7 / 0 / 0 / 0 / 0 / 0 / 0 / 0 / 0 / 0</td><td>総理(水) (記録(水)) (記録(水)) (日) (日) (1) (1)<!--</td--><td>数据(水) 1 1 2 7 7 2 7 7 2 7 7 2 7 7 2 7 7 2 7 7 2 7 7 2 7 7 1 7 1 1 0 0<td>水         空         土         月         火         水         木         金         1         1         1         1         1         1         1         1         1         1         1         1         1         1         1         1         1         1         1         1         1         1         1         1         1         1         1         1         1         1         1         1         1         1         1         1         1         1         1         1         1         1         1         1         1         1         1         1         1         1         1         1         1         1         1         1         1         1         1         1         1         1         1         1         1         1         1         1         1         1         1         1         1         1         1         1         1         1         1         1         1         1         1         1         1         1         1         1         1         1         1         1         1         1         1         1         1         1         1</td><td><math display="block"> \begin{array}{c c c c c c c c c c c c c c c c c c c </math></td><td>木         空         上         月         次         水         次         水         次         次         次         次         次         次         次         次         次         次         次         次         次         次         次         次         次         次         次         %         次         次         %         2         1         1         1         1         1         1         1         1         1         1         1         1         1         1         1         1         1         1         1         1         1         1         1         1         1         1         1         1         1         1         1         1         1         1         1         1         1         1         1         1         1         1         1         1         1         1         1         1         1         1         1         1         1         1         1         1         1         1         1         1         1         1         1         1         1         1         1         1         1         1         1         1         1         1         1</td><td><math display="block">\begin{array}{c c c c c c c c c c c c c c c c c c c </math></td><td><math>\pi</math> <math>\pm</math> <math>\pi</math> <math>\pi</math></td></td></td></t<></td></t<>                                                                                                    | ※思野条 18 5 11-2 11 U JLD 24 25 3 10 22.8 167. 15.7 15.7 40 418 7.0 0.3 0.1 15 55 0.07 0.7 0.0 0.07 1.8 0.00 0.65 195 0.07 0.4 0.15 0.0 0.5 195 0.07 0.4 0.15 0.0 0.0 0.0 0.0 0.0 0.0 0.0 0.0 0.0 0.                                                                                                    | 次理部余 18 6 11 (5 10 5 10 5 24 (5 10 5 10 5 24 (5 10 5 10 5 10 5 24 (5 10 5 10 5 10 5 10 7 10 7 10 0 00 14 10 0 06 14 10 0 06 14 10 0 00 00 00 00 00 00 00 00 00 00 00 0                                                                                                    | (2)       (2)       (2)       (2)       (2)       (2)       (2)       (2)       (2)       (2)       (2)       (2)       (2)       (2)       (2)       (2)       (2)       (2)       (2)       (2)       (2)       (2)       (2)       (2)       (2)       (2)       (2)       (2)       (2)       (2)       (2)       (2)       (2)       (2)       (2)       (2)       (2)       (2)       (2)       (2)       (2)       (2)       (2)       (2)       (2)       (2)       (2)       (2)       (2)       (2)       (2)       (2)       (2)       (2)       (2)       (2)       (2)       (2)       (2)       (2)       (2)       (2)       (2)       (2)       (2)       (2)       (2)       (2)       (2)       (2)       (2)       (2)       (2)       (2)       (2)       (2)       (2)       (2)       (2)       (2)       (2)       (2)       (2)       (2)       (2)       (2)       (2)       (2)       (2)       (2)       (2)       (2)       (2)       (2)       (2)       (2)       (2)       (2)       (2)       (2)       (2)       (2)       (2)       (2)       (2)       (2)                                                                                                          | 次理研究 18 b 11 × 5 1 10 1 × 10 1 × 10 1 × 10 1 × 10 1 × 10 1 × 10 1 × 10 1 × 5 5 0 × 5 0 × 0 × 10 1 × 5 5 0 × 5 0 × 0 × 10 1 × 5 5 0 × 5 0 × 0 × 10 1 × 5 5 0 × 5 0 × 10 1 × 5 5 0 × 5 0 × 10 1 × 5 5 0 × 5 0 × 10 1 × 5 5 0 × 5 0 × 10 1 × 5 0 × 5 0 × 10 1 × 5 0 × 5 0 × 5 0 × 10 1 × 5 0 × 5 0 × 10 1 × 5 0 × 5 0 × 5 0 × 10 1 × 5 0 × 5 0 × 5 0 × 10 1 × 5 0 × 5 0                                                                                                    | 次理研究 18 b 11 × 5 1 10 1 × 10 1 × 10 1 × 10 1 × 10 1 × 10 1 × 10 1 × 10 1 × 5 5 0 × 5 0 × 0 × 10 1 × 5 5 0 × 5 0 × 0 × 10 1 × 5 5 0 × 5 0 × 0 × 10 1 × 5 5 0 × 5 0 × 10 1 × 5 5 0 × 5 0 × 10 1 × 5 5 0 × 5 0 × 10 1 × 5 5 0 × 5 0 × 10 1 × 5 0 × 5 0 × 10 1 × 5 0 × 5 0 × 5 0 × 10 1 × 5 0 × 5 0 × 10 1 × 5 0 × 5 0 × 5 0 × 10 1 × 5 0 × 5 0 × 5 0 × 10 1 × 5 0 × 5 0                                                                                                    | 2 思野病 18 0 11-5 11-5 110 12-5 24 25 35 10 22-8 157. 15 71 40 418 70 0.3 0.1 1.5 5.5 0.07 0.07 0.07 0.00 0.00 1.8 0.00 0.05 6 5 5 5 5 5 5 5 5 5 5 5 5 5 5 5 5 5 5                                                                                                    | 次理部分 18 b 11 × 8 1 v 51 × 24 25 3 10 12.28 167.1 15.7 4.0 418 7.0 0.0 101 15 b5 007 07 0.07 0.07 0.00 0.07 0.00 0.00 0                                                                                                    | ※世野赤(18) は11.5 は11.5 は11.5 24 (25 3) 101 (22.8 167.1 15.7 16.7 40) 418 (70 0.3 0.1 15 5.5 0.07 17 0.07 20.7 0.00 0.00 1.8 0.00 056 (35.5 5.5 5.5 5.5 5.5 5.5 5.5 5.5 5.5 5.5                                                                                                    | ※理評無 18 6 11.5 2 10 2.5 24 25 3 10 2.2 8 167.1 16.7 40 418 70 0.3 0.1 15 5.5 0.07 17 0.0 0.0 1.8 0.0 0.65 13 15 5.5 0.07 17 0.0 0.0 1.8 0.0 0.0 1.8 0.0 0.65 13 15 5.5 0.07 1.0 1.0 10 10 0.0 0.0 1.0 0.0 0.0 0.0 0                                                                                                    | 2 世界無(18) も 11 × 5 1 × 10 × 12 × 24 × 25 × 10 × 12 × 25 × 15 × 10 × 12 × 15 × 15 × 10 × 12 × 15 × 15 × 15 × 15 × 15 × 15 × 15                                                                                                    | 空田野桃 18 6 11-5 11-5 11-5 12 11 11 12 12 24 25 3 10 12.28 157.1 15.71 40 418 70 0.3 0.1 15 55 0.07 0.71 0.70 0.00 1.8 0.00 0.65 (37) 0.00 0.05 1.8 0.00 0.05 1.8 0.00 0.05 1.8 0.00 0.05 1.8 0.00 0.05 1.8 0.00 0.05 1.8 0.00 0.05 1.8 0.00 0.05 1.8 0.00 0.05 1.8 0.00 0.05 1.8 0.00 0.05 1.8 0.00 0.05 1.8 0.00 0.05 1.8 0.00 0.05 1.8 0.00 0.05 0.00 0.05 0.05 0.05 0.0                                                                                                    | REMPR         18         19         16         11         10         24         25         10         22.8         16.7         16.7         40         418         7.0         0.3         0.1         1.5         5.5         0.07         10.7         0.00         0.00         1.8         0.00         0.01         1.8         0.00         0.01         1.8         0.00         0.01         1.8         0.00         0.07         0.00         0.00         0.00         0.06         0.66           \$\mathbb{n}\$         13         18         7.3         15         18         48         3         2.5         12.48         12.48         13         66         21.9         2.9         1.6         0.1         2.8         0.01         0.00         0.00         0.00         0.00         0.00         0.00         0.00         0.00         0.00         0.01         0.00         0.01         0.00         0.00         0.00         0.00         0.00         0.01         0.00         0.01         0.01         0.01         0.01         0.01         0.01         0.01         0.01         0.01         0.01         0.01         0.01         0.01         0.00         0.01 <t< td=""><td>Representation         Ist         I I and and and and and and and and and and</td><td>P395時     P395     P395     P3     P3</td><td>理野师         18         b   1/.8         10   1/.8         10   1/.8         24         25         3         10   1/.8         10   1/.8         10   1/.8         10   1/.8         10   1/.8         10   1/.8         10   1/.8         10   1/.8         10   1/.8         10   1/.8         10   1/.8         10   1/.8         10   1/.8         10   1/.8         10   1/.8         10   1/.8         10   1/.8         10   1/.8         10   1/.8         10   1/.8         10   1/.8         10   1/.8         10   1/.8         10   1/.8         10   1/.8         10   1/.8         10   1/.8         10   1/.8         10   1/.8         10   1/.8         10   1/.8         10   1/.8         10   1/.8         10   1/.8         10   1/.8         10   1/.8         10   1/.8         10   1/.8         10   1/.8         10   1/.8         10   1/.8         10   1/.8         10   1/.8         10   1/.8         10   1/.8         10   1/.8         10   1/.8         10   1/.8         10   1/.8         10   1/.8         10   1/.8         10   1/.8         10   1/.8         10   1/.8         10   1/.8         10   1/.8         10   1/.8         10   1/.8         10   1/.8         10   1/.8         10   1/.8         10   1/.8         10   1/.8         10   1/.8         10   1/.8         10   1/.8         10   1/.8         10   1/.8         10   1</td><td>2293年の110 10 10 10 10 10 10 10 10 10 10 10 10</td><td>R世野場(1): 10 [11:6] [11:6]</td><td>2世野海(1):1:5:1:1:5:1:1:1:1:5:2:1:5:1:1:1:5:1:5:1</td><td>Network         18         b   1/s         10         24         25         3         10         22.8         16.7         40         41.8         7.0         0.3         0.1         15.5         50         07         17         0.00         0.00         1.8         0.00         0.06         0.1         15.5         0.07         17         0.00         0.00         1.8         0.00         0.06         0.15         0.07         0.17         0.00         0.00         0.07         0.01         2.8         0.00         0.00         0.00         0.07         0.01         0.8         0.00         0.00         0.00         0.00         0.00         0.00         0.00         0.00         0.00         0.00         0.00         0.00         0.00         0.00         0.00         0.00         0.00         0.00         0.00         0.00         0.00         0.00         0.00         0.00         0.00         0.00         0.00         0.00         0.00         0.00         0.00         0.00         0.00         0.00         0.00         0.00         0.00         0.00         0.00         0.00         0.00         0.00         0.00         0.00         0.00         0.00         0.</td><td>Regram         18         0         11.6         10         24         25         31         10         22.8         16.7         10         41         418         7.0         0.3         0.1         1.5         5.50         0.07         1.7         0.00         0.00         1.8         0.00         0.67         0.77         0.01         0.45         0.07         0.17         0.00         0.00         1.8         0.00         0.07         0.17         0.00         0.00         1.8         0.00         0.07         0.77         0.01         0.40         0.01         0.40         0.07         0.71         0.00         0.00         0.07         0.71         0.00         0.00         0.07         0.71         0.00         0.00         0.01         0.00         0.00         0.01         0.00         0.00         0.01         0.00         0.00         0.01         0.00         0.00         0.01         0.00         0.00         0.01         0.01         0.00         0.01         0.01         0.01         0.01         0.01         0.01         0.01         0.01         0.01         0.01         0.01         0.01         0.01         0.01         0.01         <th0.01< th="">         0.01</th0.01<></td><td>22世界余 18 b 117.8 1U 31.b 24 25 3 10 22.8 167 157 40 418 70 0.3 0.1 1.5 55 07 07 07 0.0 00 128 000 0.65 (<br/>第決計 1 2 5 0.5 0.7 71.4 0.4 0.0 0.0 0.0 0.0 0.0 0.0 0.0 0.0 0</td><td>2 思野赤 18 0 11 / 5 11 / 5 / 5 / 5 / 5 / 5 10 / 2.4 (25 3) 10 / 2.2 / 5 / 5 / 10 / 1 / 5 / 7 / 4 / 0 / 418 / 0 / 3 0.1 / 5 / 5 / 0 / 0 / 1 / 5 / 5 / 0 / 0 / 7 / 0 / 0 / 0 / 1 / 8 / 0 / 0 / 0 / 6 / 6 / 7 / 0 / 0 / 0 / 0 / 0 / 0 / 0 / 0 / 0</td><td>総理(水) (記録(水)) (記録(水)) (日) (日) (1) (1)<!--</td--><td>数据(水) 1 1 2 7 7 2 7 7 2 7 7 2 7 7 2 7 7 2 7 7 2 7 7 2 7 7 1 7 1 1 0 0<td>水         空         土         月         火         水         木         金         1         1         1         1         1         1         1         1         1         1         1         1         1         1         1         1         1         1         1         1         1         1         1         1         1         1         1         1         1         1         1         1         1         1         1         1         1         1         1         1         1         1         1         1         1         1         1         1         1         1         1         1         1         1         1         1         1         1         1         1         1         1         1         1         1         1         1         1         1         1         1         1         1         1         1         1         1         1         1         1         1         1         1         1         1         1         1         1         1         1         1         1         1         1         1         1         1         1         1</td><td><math display="block"> \begin{array}{c c c c c c c c c c c c c c c c c c c </math></td><td>木         空         上         月         次         水         次         水         次         次         次         次         次         次         次         次         次         次         次         次         次         次         次         次         次         次         次         %         次         次         %         2         1         1         1         1         1         1         1         1         1         1         1         1         1         1         1         1         1         1         1         1         1         1         1         1         1         1         1         1         1         1         1         1         1         1         1         1         1         1         1         1         1         1         1         1         1         1         1         1         1         1         1         1         1         1         1         1         1         1         1         1         1         1         1         1         1         1         1         1         1         1         1         1         1         1         1</td><td><math display="block">\begin{array}{c c c c c c c c c c c c c c c c c c c </math></td><td><math>\pi</math> <math>\pm</math> <math>\pi</math> <math>\pi</math></td></td></td></t<>                                                                                                    | Representation         Ist         I I and and and and and and and and and and                                                                                                    | P395時     P395     P395     P3     P3                                                                                                    | 理野师         18         b   1/.8         10   1/.8         10   1/.8         24         25         3         10   1/.8         10   1/.8         10   1/.8         10   1/.8         10   1/.8         10   1/.8         10   1/.8         10   1/.8         10   1/.8         10   1/.8         10   1/.8         10   1/.8         10   1/.8         10   1/.8         10   1/.8         10   1/.8         10   1/.8         10   1/.8         10   1/.8         10   1/.8         10   1/.8         10   1/.8         10   1/.8         10   1/.8         10   1/.8         10   1/.8         10   1/.8         10   1/.8         10   1/.8         10   1/.8         10   1/.8         10   1/.8         10   1/.8         10   1/.8         10   1/.8         10   1/.8         10   1/.8         10   1/.8         10   1/.8         10   1/.8         10   1/.8         10   1/.8         10   1/.8         10   1/.8         10   1/.8         10   1/.8         10   1/.8         10   1/.8         10   1/.8         10   1/.8         10   1/.8         10   1/.8         10   1/.8         10   1/.8         10   1/.8         10   1/.8         10   1/.8         10   1/.8         10   1/.8         10   1/.8         10   1/.8         10   1/.8         10   1/.8         10   1/.8         10   1/.8         10   1/.8         10   1/.8         10   1/.8         10   1                                                                                                    | 2293年の110 10 10 10 10 10 10 10 10 10 10 10 10                                                                                                    | R世野場(1): 10 [11:6] [11:6]                                                                                                    | 2世野海(1):1:5:1:1:5:1:1:1:1:5:2:1:5:1:1:1:5:1:5:1                                                                                                    | Network         18         b   1/s         10         24         25         3         10         22.8         16.7         40         41.8         7.0         0.3         0.1         15.5         50         07         17         0.00         0.00         1.8         0.00         0.06         0.1         15.5         0.07         17         0.00         0.00         1.8         0.00         0.06         0.15         0.07         0.17         0.00         0.00         0.07         0.01         2.8         0.00         0.00         0.00         0.07         0.01         0.8         0.00         0.00         0.00         0.00         0.00         0.00         0.00         0.00         0.00         0.00         0.00         0.00         0.00         0.00         0.00         0.00         0.00         0.00         0.00         0.00         0.00         0.00         0.00         0.00         0.00         0.00         0.00         0.00         0.00         0.00         0.00         0.00         0.00         0.00         0.00         0.00         0.00         0.00         0.00         0.00         0.00         0.00         0.00         0.00         0.00         0.00         0.                                                                                                    | Regram         18         0         11.6         10         24         25         31         10         22.8         16.7         10         41         418         7.0         0.3         0.1         1.5         5.50         0.07         1.7         0.00         0.00         1.8         0.00         0.67         0.77         0.01         0.45         0.07         0.17         0.00         0.00         1.8         0.00         0.07         0.17         0.00         0.00         1.8         0.00         0.07         0.77         0.01         0.40         0.01         0.40         0.07         0.71         0.00         0.00         0.07         0.71         0.00         0.00         0.07         0.71         0.00         0.00         0.01         0.00         0.00         0.01         0.00         0.00         0.01         0.00         0.00         0.01         0.00         0.00         0.01         0.00         0.00         0.01         0.01         0.00         0.01         0.01         0.01         0.01         0.01         0.01         0.01         0.01         0.01         0.01         0.01         0.01         0.01         0.01         0.01 <th0.01< th="">         0.01</th0.01<>                                                                                                    | 22世界余 18 b 117.8 1U 31.b 24 25 3 10 22.8 167 157 40 418 70 0.3 0.1 1.5 55 07 07 07 0.0 00 128 000 0.65 (<br>第決計 1 2 5 0.5 0.7 71.4 0.4 0.0 0.0 0.0 0.0 0.0 0.0 0.0 0.0 0                                                                                                    | 2 思野赤 18 0 11 / 5 11 / 5 / 5 / 5 / 5 / 5 10 / 2.4 (25 3) 10 / 2.2 / 5 / 5 / 10 / 1 / 5 / 7 / 4 / 0 / 418 / 0 / 3 0.1 / 5 / 5 / 0 / 0 / 1 / 5 / 5 / 0 / 0 / 7 / 0 / 0 / 0 / 1 / 8 / 0 / 0 / 0 / 6 / 6 / 7 / 0 / 0 / 0 / 0 / 0 / 0 / 0 / 0 / 0                                                                                                    | 総理(水) (記録(水)) (記録(水)) (日) (日) (1) (1) </td <td>数据(水) 1 1 2 7 7 2 7 7 2 7 7 2 7 7 2 7 7 2 7 7 2 7 7 2 7 7 1 7 1 1 0 0<td>水         空         土         月         火         水         木         金         1         1         1         1         1         1         1         1         1         1         1         1         1         1         1         1         1         1         1         1         1         1         1         1         1         1         1         1         1         1         1         1         1         1         1         1         1         1         1         1         1         1         1         1         1         1         1         1         1         1         1         1         1         1         1         1         1         1         1         1         1         1         1         1         1         1         1         1         1         1         1         1         1         1         1         1         1         1         1         1         1         1         1         1         1         1         1         1         1         1         1         1         1         1         1         1         1         1         1</td><td><math display="block"> \begin{array}{c c c c c c c c c c c c c c c c c c c </math></td><td>木         空         上         月         次         水         次         水         次         次         次         次         次         次         次         次         次         次         次         次         次         次         次         次         次         次         次         %         次         次         %         2         1         1         1         1         1         1         1         1         1         1         1         1         1         1         1         1         1         1         1         1         1         1         1         1         1         1         1         1         1         1         1         1         1         1         1         1         1         1         1         1         1         1         1         1         1         1         1         1         1         1         1         1         1         1         1         1         1         1         1         1         1         1         1         1         1         1         1         1         1         1         1         1         1         1         1</td><td><math display="block">\begin{array}{c c c c c c c c c c c c c c c c c c c </math></td><td><math>\pi</math> <math>\pm</math> <math>\pi</math> <math>\pi</math></td></td>                                                                                                    | 数据(水) 1 1 2 7 7 2 7 7 2 7 7 2 7 7 2 7 7 2 7 7 2 7 7 2 7 7 1 7 1 1 0 0 <td>水         空         土         月         火         水         木         金         1         1         1         1         1         1         1         1         1         1         1         1         1         1         1         1         1         1         1         1         1         1         1         1         1         1         1         1         1         1         1         1         1         1         1         1         1         1         1         1         1         1         1         1         1         1         1         1         1         1         1         1         1         1         1         1         1         1         1         1         1         1         1         1         1         1         1         1         1         1         1         1         1         1         1         1         1         1         1         1         1         1         1         1         1         1         1         1         1         1         1         1         1         1         1         1         1         1         1</td> <td><math display="block"> \begin{array}{c c c c c c c c c c c c c c c c c c c </math></td> <td>木         空         上         月         次         水         次         水         次         次         次         次         次         次         次         次         次         次         次         次         次         次         次         次         次         次         次         %         次         次         %         2         1         1         1         1         1         1         1         1         1         1         1         1         1         1         1         1         1         1         1         1         1         1         1         1         1         1         1         1         1         1         1         1         1         1         1         1         1         1         1         1         1         1         1         1         1         1         1         1         1         1         1         1         1         1         1         1         1         1         1         1         1         1         1         1         1         1         1         1         1         1         1         1         1         1         1</td> <td><math display="block">\begin{array}{c c c c c c c c c c c c c c c c c c c </math></td> <td><math>\pi</math> <math>\pm</math> <math>\pi</math> <math>\pi</math></td>                                                                                                    | 水         空         土         月         火         水         木         金         1         1         1         1         1         1         1         1         1         1         1         1         1         1         1         1         1         1         1         1         1         1         1         1         1         1         1         1         1         1         1         1         1         1         1         1         1         1         1         1         1         1         1         1         1         1         1         1         1         1         1         1         1         1         1         1         1         1         1         1         1         1         1         1         1         1         1         1         1         1         1         1         1         1         1         1         1         1         1         1         1         1         1         1         1         1         1         1         1         1         1         1         1         1         1         1         1         1         1                                                                                                    | $ \begin{array}{c c c c c c c c c c c c c c c c c c c $                                                                                                    | 木         空         上         月         次         水         次         水         次         次         次         次         次         次         次         次         次         次         次         次         次         次         次         次         次         次         次         %         次         次         %         2         1         1         1         1         1         1         1         1         1         1         1         1         1         1         1         1         1         1         1         1         1         1         1         1         1         1         1         1         1         1         1         1         1         1         1         1         1         1         1         1         1         1         1         1         1         1         1         1         1         1         1         1         1         1         1         1         1         1         1         1         1         1         1         1         1         1         1         1         1         1         1         1         1         1         1                                                                                                    | $\begin{array}{c c c c c c c c c c c c c c c c c c c $                                                                                                    | $\pi$ $\pm$ $\pi$ $\pi$                                                                                                    |                                                                                                    |
| Reprint 18 5 17.8 10 31.5 24 25 3 10 22.8 167.1 16.71 40 41.8 70 0.3 0.1 15 5.85 0.07 0.17 0.00 0.00 1.18 0.00 0.5     Fig. 26.9     Fig. 26.9                                                                                                    | ※ 世野課 18 5 17.8 10 31.5 24 25 3 10 22.8 1671 16.7 4.0 41.8 70 0.3 0.1 15 55 0.07 0.7 0.0 0.0 17 0.00 0.0 1.4 0.00 055 378.4 1.4 0.4 1.8 70 0.3 0.1 15 55 0.07 0.7 0.0 0.0 17 0.00 0.0 0.0 0.0 0.0 0.0 0.0 0.0 0.0 0                                                                                                    | 读き野菜 18 5 [17.8] 10 31.5 24 25 3 10 22.8 1671 16.7 140 418 70 0.3 0.1 15 55 0.07 0.17 0.00 0.00 0.11 0.00 0.56     写演通     「第二、12 5 0.5 0.7 71.4 0.4 0.0 0.0 0.0 0.0 0.0 0.0 0.0 0.0 0                                                                                                    | ③き野孫 18 5 17.8 10 31.5 24 25 3 10 22.8 167.1 16.71 40 418 70 0.3 0.1 15 5.85 0.07 0.17 0.00 0.00 1.18 0.00 0.55 (27 3.4 0.4 0.0 0.0 0.0 0.0 0.0 0.0 0.0 0.0 0                                                                                                    | 读色野梁 18 5 17.8 10 31.5 24 25 3 10 22.8 1671 16.71 40 41.8 7.0 0.2 0.1 15 55 0.07 0.17 0.00 0.00 1.16 0.00 0.54<br>電洗器 (13 18 7.3 15) 18 43 32.5 124 12.5 124 13 96<br>(14 18 7.1 15 15 15 15 12 12 15 15 12 12 15 12 12 15 12 12 15 12 12 15 12 12 12 12 12 12 12 12 12 12 12 12 12                                                                                                    | 读色野梁 18 5 17.8 10 31.5 24 25 3 10 22.8 1671 16.71 40 41.8 7.0 0.2 0.1 15 55 0.07 0.17 0.00 0.00 1.16 0.00 0.54<br>電洗器 (13 18 7.3 15 18 43 32.5 124 12.6 14 13 96<br>第25 124 13 46<br>第26 14 13 14<br>10 10 100 100 100 100 100 100 100 100 1                                                                                                    | 東色野菜 18 5 17.8 10 31.5 24 25 3 10 22.8 167.1 167.1 40 418 7.0 0.3 0.1 15 55 0.07 0.17 0.00 0.00 1.16 0.00 0.56<br>新発用 1 1 1 1 1 1 1 2 5 5 0.5 0.7 71.4 0.4 0.0 0 0.0 0.0 0.0 0.1 15 55 0.07 0.17 0.00 0.00 0.07 0.04 0.10<br>新介損 1 1 1 1 1 1 1 1 1 1 2 5 0 15 0.7 71.4 0.4 0.0 0 0.0 0.0 0.0 0.0 0.0 0.0 0.0                                                                                                    | (読書野祭)     18     17.8     10     17.4     10     1     1     1     1     1     1     1     1     1     1     1     1     1     1     1     1     1     1     1     1     1     1     1     1     1     1     1     1     1     1     1     1     1     1     1     1     1     1     1     1     1     1     1     1     1     1     1     1     1     1     1     1     1     1     1     1     1     1     1     1     1     1     1     1     1     1     1     1     1     1     1     1     1     1     1     1     1     1     1     1     1     1     1     1     1     1     1     1     1     1     1     1     1     1     1     1     1     1     1     1     1     1     1     1     1     1     1     1     1     1     1     1     1     1     1     1     1     1     1     1     1     1     1     1     1     1     1     1     1     1     1     1     1     1     1     1     1     1     1     1     1     1     1     1     1     1     1     1     1     1     1     1     1     1     1     1     1     1     1     1     1     1     1     1     1     1     1     1     1     1     1     1     1     1     1     1     1     1     1     1     1     1     1     1     1     1     1     1     1     1     1     1     1     1     1     1     1     1     1     1     1     1     1     1     1     1     1     1     1     1     1     1     1     1     1     1     1     1     1     1     1     1     1     1     1     1     1     1     1     1     1     1     1     1     1     1     1     1     1     1     1     1     1     1     1     1     1     1     1     1     1     1     1     1     1     1     1     1     1     1     1     1     1     1     1     1     1     1     1     1     1     1     1     1     1     1     1     1     1     1     1     1     1     1     1     1     1     1     1     1     1     1     1     1     1     1     1     1     1     1     1     1     1     1     1     1     1     1     1     1     1     1     1     1     1     1     1     1     1     1     1     1     1     1     1     1     1     1     1     1     1                                                                                                    | ※ 世野菜 18 5 17.8 10 31.5 24 25 3 10 22.8 1671 16.7 4.0 41.8 70 0.3 0.1 15 55 0.07 0.7 0.0 0.0 17 0.00 0.0 0.0 55<br>第次目 1 1 1 1 2 5 10 12 5 15 0.7 14 0.4 18 7.0 0.3 0.1 15 55 0.07 0.7 0.7 0.0 0.0 0.0 0.0 0.0 0.0 0.                                                                                                    | ※世野弾 18 5 17.8 10 31.5 24 25 3 10 22.8 1671 16.71 4.0 41.8 7.0 0.3 0.1 15 5.5 0.07 0.7 0.00 0.00 1.16 0.00 0.55 5.7 0.07 0.07 0.00 0.00 0.07 0.04 0.05 5.75 0.07 0.07 0.07 0.00 0.00 0.07 0.04 0.05 5.75 0.07 0.07 0.07 0.00 0.00 0.07 0.04 0.05 0.07 0.07 0.04 0.05 0.07 0.07 0.04 0.05 0.07 0.04 0.05 0.05 0.07 0.04 0.05 0.05 0.07 0.04 0.05 0.05 0.07 0.04 0.05 0.05 0.07 0.04 0.05 0.05 0.07 0.04 0.05 0.05 0.05 0.07 0.04 0.05 0.05 0.05 0.05 0.05 0.05 0.05                                                                                                    | 美色野菜         18         5         17.8         10         31.5         24         25         3         10         22.8         167.1         167.1         40         41.8         7.0         0.3         0.1         15         5.55         0.07         0.17         0.00         0.00         0.11         0.00         0.56           原状用         13         18         7.3         1.5         1.5         0.5         0.7         71.4         0.4         0.00         0.01         1.5         5.55         0.07         0.17         0.00         0.00         0.07         0.04         0.01         0.00         0.00         0.07         0.04         0.01         0.00         0.07         0.04         0.01         0.00         0.00         0.07         0.04         0.01         0.00         0.05         0.07         0.01         0.00         0.00         0.01         0.00         0.00         0.01         0.00         0.01         0.00         0.01         0.01         0.00         0.01         0.00         0.01         0.01         0.01         0.01         0.01         0.01         0.01         0.01         0.01         0.01         0.01         0.01         0.01                                                                                                    | ※色野菜 18 5 17.8 10 31.5 24 25 3 10 22.8 1671 16.71 4.0 418 7.0 0.3 0.1 1.5 5.5 0.07 0.17 0.00 0.00 1.18 0.00 0.56<br>研究師 1 1 1 1 1 1 1 1 1 1 1 1 1 1 1 1 1 1 1                                                                                                    | ※色野菜 18 5 17.8 10 31.5 24 25 3 10 22.8 167.1 167.1 40 41.8 7.0 0.3 0.1 1.5 5.55 0.07 0.17 0.00 0.00 1.18 0.00 0.56<br>百死任 1 1 1 1 1 1 1 2 5 0 5 0.5 0.7 71.4 0.4 0.0 0.0 0.0 0.1 1.5 5.55 0.07 0.17 0.00 0.00 0.7 0.04 0.11<br>第八百 13 18 7.3 15 18 48 3 2.5 1248 12.48 13 96 21.9 21.9 10 0.3 18.67 0.21 2.45 0.01 0.01 0.05 0.01 0.00<br>百死任 1 1 1 1 1 1 1 1 1 1 1 1 1 1 1 1 1 1 1                                                                                                    | 读色野祭 18 5 [17.8] 10 31.5 24 25 3 10 22.8 1671 16.71 40 418 70 0.3 0.1 1.5 5.5 0.07 0.17 0.00 0.00 1.18 0.00 0.56     写演编     有法 1          1         1         1                                                                                                    | 登野菜 18 5 17.8 10 31.5 24 25 3 10 22.8 167.1 167.1 40 41.8 7.0 0.3 0.1 1.5 5.58 0.07 0.17 0.00 0.00 0.11 0.00 0.56   7#3 13 18 7.3 15 18 48 3 2.5 12.48 12.48 13 96 219 2.5 1.0 0.3 1.6.7 4.0 0.0 0.0 0.1 1.4.0 0.00 0.00 0.1 2.40 0.01 2.82 0.00 0.00 0.07 0.04 0.11   7#3 10 10 8 7.3 15 18 48 3 2.5 12.48 12.48 13 96 21.9 2.5 1.0 0.3 18.67 0.21 2.45 0.01 0.00 0.06 0.11   0.00 0.01 10 18 7.3 15 18 48 3 2.5 12.48 12.48 13 96 21.9 2.5 1.0 0.3 18.67 0.21 2.45 0.01 0.00 0.06 0.01   0.01 10 15 15 15 15 15 15 15 15 15 15 15 15 15 15 16.71 18 18 25.0 12.5 12.8 13.8 0.00 0.01 12.1 0.00   0.01 10 10 15 15 15 15 15 15 15 16.71 6.71 80.9 13.                                                                                                    | 注意野菜 18 5 17.8 10 31.5 24 25 3 10 22.8 1571 18.71 40 41.8 70 0.3 0.1 15 55 007 0.17 0.00 000 1.16 0.00 055 0.07 0.4 0.0 0.00 0.00 0.00 0.00 0.00 0                                                                                                    | Page 1         18         5         17.8         10         13         15         1.7         10         1         1                                                                                                    | 発生野菜 18 5 17.8 10 31.5 24 25 3 10 22.8 167.1 16.71 4.0 41.8 7.0 0.3 0.1 15 55 0.07 0.1 0.1 0.0 0.00 0.00 0.00 0.00 0.                                                                                                    | 229开架 18 5 17.8 10 31.5 24 25 3 10 22.8 167.1 167.1 167.1 40 41.8 7.0 0.3 0.1 15 55 0.07 0.17 0.00 0.00 1.18 0.00 056 37836 (1) 1 1 2 5 0 5 0.7 71.4 0.4 0.0 0.0 0.0 0.1 15 55 0.07 0.17 0.00 0.00 0.0 0.0 0.0 0.0 0.0 0.0 0.0                                                                                                    | Paper     18     5     17.8     10     17.8     10     17.8     10     17.8     10     1     1     2     5     10     1     1     2     5     10     1     1     2     5     10     1     1     1     2     5     10     1     1     1     1     1     1     1     1     1     1     1     1     1     1     1     1     1     1     1     1     1     1     1     1     1     1     1     1     1     1     1     1     1     1     1     1     1     1     1     1     1     1     1     1     1     1     1     1     1     1     1     1     1     1     1     1     1     1     1     1     1     1     1     1     1     1     1     1     1     1     1     1     1     1     1     1     1     1     1     1     1     1     1     1     1     1     1     1     1     1     1     1     1     1     1     1     1     1     1     1     1     1     1     1     1     1     1     1     1     1     1     1     1     1     1     1     1     1     1     1     1     1     1     1     1     1     1     1     1     1     1     1     1     1     1     1     1     1     1     1     1     1     1     1     1     1     1     1     1     1     1     1     1     1     1     1     1     1     1     1     1     1     1     1     1     1     1     1     1     1     1     1     1     1     1     1     1     1     1     1     1     1     1     1     1     1     1     1     1     1     1     1     1     1     1     1     1     1     1     1     1     1     1     1     1     1     1     1     1     1     1     1     1     1     1     1     1     1     1     1     1     1     1     1     1     1     1     1     1     1     1     1     1     1     1     1     1     1     1     1     1     1     1     1     1     1     1     1     1     1     1     1     1     1     1     1     1     1     1     1     1     1     1     1     1     1     1     1     1     1     1     1     1     1     1     1     1     1     1     1     1     1     1     1     1     1     1     1     1     1     1     1     1     1     1     1     1     1     1     1     1     1     1     1                                                                                                    | 発生研算 18 5 17.8 10 31.5 24 25 3 10 22.8 167.1 16.71 4.0 41.8 7.0 0.3 0.1 1.5 5.5 0.07 0.1 70.00 0.00 1.0 0.00 0.05 4.5 5 0.07 0.07 0.07 0.00 0.00 0.0 0.0 0.0 0.                                                                                                    | 洗色野菜 18 5 17.8 10 31.5 24 25 3 10 22.8 167.1 16.71 4.0 41.8 7.0 0.3 0.1 1.5 5.55 0.07 0.17 0.00 0.00 1.18 0.00 0.56<br>百死馬 1 1 1 1 1 2 5 0.5 0.7 71.4 0.4 0.0 0.0 0.0 0.1 1.5 5.55 0.07 0.17 0.00 0.00 0.1 1.6 0.00 0.56<br>元月万田 1 3 18 7.3 15 18 48 3 2.5 1248 12.46 13 96 21.9 2.5 1.0 0.3 18.67 0.21 2.45 0.01 0.01 0.05 0.01 0.05 0.01 0.05<br>元月万田 4 5 10 10 8 35 5 5 5 5 10 15 178 178 17.8 13 136.9 31.2 2.9 15 1.2 2.8 0.3 14.57 0.01 31 12.5 0.00 0.00 0.00 0.00 0.00 0.00 0.00 0                                                                                                    | 決世評課 18 5 17.8 10 31.5 24 25 3 10 22.8 167.1 167.1 40 41.8 7.0 0.3 0.1 15 55 0.07 0.17 0.00 0.00 1.16 0.00 0.54 6398.9 0.07 0.04 0.01 0.05 4398.9 0.00 0.01 0.05 40 0.01 0.05 40 0.00 0.00 0.00 0.00 0.00 0.00 0                                                                                                    | 総算(小)<<<<<<<<<<<<<<<<<<<<<<<<<<<<<<<<<<<<<<<<<<<<<<<<<<<< <th< td=""><td>the field of the field of the field</td><td>水         空         土         月         火         水         木         金         土         月         ·         ·         ·         ·         ·         ·         ·         ·         ·         ·         ·         ·         ·         ·         ·         ·         ·         ·         ·         ·         ·         ·         ·         ·         ·         ·         ·         ·         ·         ·         ·         ·         ·         ·         ·         ·         ·         ·         ·         ·         ·         ·         ·         ·         ·         ·         ·         ·         ·         ·         ·         ·         ·         ·         ·         ·         ·         ·         ·         ·         ·         ·         ·         ·         ·         ·         ·&lt;         ·&lt;         ·&lt;         ·&lt;         ·&lt;         ·&lt;         ·&lt;         ·&lt;         ·&lt;         ·&lt;         ·&lt;         ·&lt;&lt;         ·&lt;&lt;         ·&lt;&lt;         ·&lt;&lt;         ·&lt;&lt;         ·&lt;&lt;         ·&lt;&lt;         ·&lt;&lt;         ·&lt;&lt;         ·&lt;&lt;         ·&lt;&lt;         ·&lt;&lt;         ·&lt;&lt;         ·&lt;&lt;         ·&lt;         ·&lt;&lt;         ·&lt;&lt;</td><td>(株)     (大)     (Z5)     (Z5)</td><td>大         名         上         月         次         水         次         水         次         次         次         次         次         次         次         次         次         次         次         次         次         次         次         次         次         次         次         %         次         次         次          (1)         (1)         (1)         (1)         (1)         (1)         (1)         (1)         (1)         (1)         (1)         (1)         (2)         (2)         (2)         (2)         (2)         (2)         (2)         (2)         (2)         (2)         (2)         (2)         (2)         (2)         (2)         (2)         (2)         (2)         (2)         (2)         (2)         (2)         (2)         (2)         (2)         (2)         (2)         (2)         (2)         (2)         (2)         (2)         (2)         (2)         (2)         (2)         (2)         (2)         (2)         (2)         (2)         (2)         (2)         (2)         (2)         (2)         (2)         (2)         (2)         (2)         (2)         (2)         (2)         (2)         (2)         (2)<td><math display="block">\begin{array}{c c c c c c c c c c c c c c c c c c c </math></td><td>市     金     土     月     火     木     金     土     月     火     木     金     土     月       第次     二     1     1     2     2     2     2     2     12     5     2     0     0     0     0     0     0     0     0     0     0     0     0     0     0     0     0     0     0     0     0     0     0     0     0     0     0     0     0     0     0     0     0     0     0     0     0     0     0     0     0     0     0     0     0     0     0     0     0     0     0     0     0     0     0     0     0     0     0     0     0     0     0     0     0     0     0     0     0     0     0     0     0     0     0     0     0     0     0     0     0     0     0     0     0     0     0     0     0     0     0     0     0     0     0     0     0     0     0     0     0     0     0     0     0     0     0     0     0     <th< td=""></th<></td></td></th<>                                                                                                    | the field of the field of the field                                                                                                    | 水         空         土         月         火         水         木         金         土         月         ·         ·         ·         ·         ·         ·         ·         ·         ·         ·         ·         ·         ·         ·         ·         ·         ·         ·         ·         ·         ·         ·         ·         ·         ·         ·         ·         ·         ·         ·         ·         ·         ·         ·         ·         ·         ·         ·         ·         ·         ·         ·         ·         ·         ·         ·         ·         ·         ·         ·         ·         ·         ·         ·         ·         ·         ·         ·         ·         ·         ·         ·         ·         ·         ·         ·         ·<         ·<         ·<         ·<         ·<         ·<         ·<         ·<         ·<         ·<         ·<         ·<<         ·<<         ·<<         ·<<         ·<<         ·<<         ·<<         ·<<         ·<<         ·<<         ·<<         ·<<         ·<<         ·<<         ·<         ·<<         ·<<                                                                                                    | (株)     (大)     (Z5)     (Z5)                                                                                                    | 大         名         上         月         次         水         次         水         次         次         次         次         次         次         次         次         次         次         次         次         次         次         次         次         次         次         次         %         次         次         次          (1)         (1)         (1)         (1)         (1)         (1)         (1)         (1)         (1)         (1)         (1)         (1)         (2)         (2)         (2)         (2)         (2)         (2)         (2)         (2)         (2)         (2)         (2)         (2)         (2)         (2)         (2)         (2)         (2)         (2)         (2)         (2)         (2)         (2)         (2)         (2)         (2)         (2)         (2)         (2)         (2)         (2)         (2)         (2)         (2)         (2)         (2)         (2)         (2)         (2)         (2)         (2)         (2)         (2)         (2)         (2)         (2)         (2)         (2)         (2)         (2)         (2)         (2)         (2)         (2)         (2)         (2)         (2) <td><math display="block">\begin{array}{c c c c c c c c c c c c c c c c c c c </math></td> <td>市     金     土     月     火     木     金     土     月     火     木     金     土     月       第次     二     1     1     2     2     2     2     2     12     5     2     0     0     0     0     0     0     0     0     0     0     0     0     0     0     0     0     0     0     0     0     0     0     0     0     0     0     0     0     0     0     0     0     0     0     0     0     0     0     0     0     0     0     0     0     0     0     0     0     0     0     0     0     0     0     0     0     0     0     0     0     0     0     0     0     0     0     0     0     0     0     0     0     0     0     0     0     0     0     0     0     0     0     0     0     0     0     0     0     0     0     0     0     0     0     0     0     0     0     0     0     0     0     0     0     0     0     0     0     <th< td=""></th<></td>                                                                                                    | $\begin{array}{c c c c c c c c c c c c c c c c c c c $                                                                                                    | 市     金     土     月     火     木     金     土     月     火     木     金     土     月       第次     二     1     1     2     2     2     2     2     12     5     2     0     0     0     0     0     0     0     0     0     0     0     0     0     0     0     0     0     0     0     0     0     0     0     0     0     0     0     0     0     0     0     0     0     0     0     0     0     0     0     0     0     0     0     0     0     0     0     0     0     0     0     0     0     0     0     0     0     0     0     0     0     0     0     0     0     0     0     0     0     0     0     0     0     0     0     0     0     0     0     0     0     0     0     0     0     0     0     0     0     0     0     0     0     0     0     0     0     0     0     0     0     0     0     0     0     0     0     0 <th< td=""></th<>                                                                                                    |                                                                                                    |
| Constant の の の の の の の の の の の の の の の の の の の                                                                                                    | (1)         (1)         (1)         (1)         (1)         (1)         (1)         (1)         (1)         (1)         (1)         (1)         (1)         (1)         (1)         (1)         (1)         (1)         (1)         (1)         (1)         (1)         (1)         (1)         (1)         (1)         (1)         (1)         (1)         (1)         (1)         (1)         (1)         (1)         (1)         (1)         (1)         (1)         (1)         (1)         (1)         (1)         (1)         (1)         (1)         (1)         (1)         (1)         (1)         (1)         (1)         (1)         (1)         (1)         (1)         (1)         (1)         (1)         (1)         (1)         (1)         (1)         (1)         (1)         (1)         (1)         (1)         (1)         (1)         (1)         (1)         (1)         (1)         (1)         (1)         (1)         (1)         (1)         (1)         (1)         (1)         (1)         (1)         (1)         (1)         (1)         (1)         (1)         (1)         (1)         (1)         (1)         (1)         (1) <th(1)< th=""> <th(1)< th=""> <th(1)< th=""></th(1)<></th(1)<></th(1)<>                                                                                                    | Constrained         Constrained         Constrained <thconstrained< th=""> <thconstrained< th=""></thconstrained<></thconstrained<>                                                                                                    | The Action and Action and Action and Action and Action and Action and Action and Action Action Acti                                                                                                    | 法国人的         Column (a)         Column (a) </td <td>法国人的         Column (a)         Column (a)<!--</td--><td>Constrained         Constrained         <thconstrained< th=""> <thconstrained< th=""></thconstrained<></thconstrained<></td><td>(1)         (1)         (1)         (1)         (1)         (1)         (1)         (1)         (1)         (1)         (1)         (1)         (1)         (1)         (1)         (1)         (1)         (1)         (1)         (1)         (1)         (1)         (1)         (1)         (1)         (1)         (1)         (1)         (1)         (1)         (1)         (1)         (1)         (1)         (1)         (1)         (1)         (1)         (1)         (1)         (1)         (1)         (1)         (1)         (1)         (1)         (1)         (1)         (1)         (1)         (1)         (1)         (1)         (1)         (1)         (1)         (1)         (1)         (1)         (1)         (1)         (1)         (1)         (1)         (1)         (1)         (1)         (1)         (1)         (1)         (1)         (1)         (1)         (1)         (1)         (1)         (1)         (1)         (1)         (1)         (1)         (1)         (1)         (1)         (1)         (1)         (1)         (1)         (1)         (1)         (1)         (1)         (1)         (1)         <th(1)< th=""> <th(1)< th=""> <th(1)< th=""></th(1)<></th(1)<></th(1)<></td><td>(1)         (1)         (1)         (1)         (1)         (1)         (1)         (1)         (1)         (1)         (1)         (1)         (1)         (1)         (1)         (1)         (1)         (1)         (1)         (1)         (1)         (1)         (1)         (1)         (1)         (1)         (1)         (1)         (1)         (1)         (1)         (1)         (1)         (1)         (1)         (1)         (1)         (1)         (1)         (1)         (1)         (1)         (1)         (1)         (1)         (1)         (1)         (1)         (1)         (1)         (1)         (1)         (1)         (1)         (1)         (1)         (1)         (1)         (1)         (1)         (1)         (1)         (1)         (1)         (1)         (1)         (1)         (1)         (1)         (1)         (1)         (1)         (1)         (1)         (1)         (1)         (1)         (1)         (1)         (1)         (1)         (1)         (1)         (1)         (1)         (1)         (1)         (1)         (1)         (1)         (1)         (1)         (1)         (1)         <th(1)< th=""> <th(1)< th=""> <th(1)< th=""></th(1)<></th(1)<></th(1)<></td><td>Set Set Set Set Set Set Set Set Set Set</td><td>Sector         Sector         Sector&lt;</td><td>Constant and a state of a state of a</td><td>Sector         Sector         Sector&lt;</td><td>Constraint         Constraint         Constra</td><td>ALL         ALL         ALL<td>(本日)         (本日)         (本1)         (本1)         (本1)         (本1)         (本1)         (本1)         (本1)         (本1)         (本1)         (本1)         (本1)         (x1)         (x1)         &lt;</td><td>All state         All state         <t< td=""><td>Control         Control         <t< td=""><td>Control         Control         <t< td=""><td>Access         Access         Access&lt;</td><td>Access         Access         Access&lt;</td><td>Sector         Sector         Sector&lt;</td><td>法目示         18         51         17.8         10         2.4         2.4         10         1.0         2.4         10         1.0         2.4         10         1.0         2.4         10         1.0         2.4         10         1.0         2.4         10         1.0         2.4         10         1.0         2.4         10         1.0         2.4         10         1.0         2.4         10         1.0         2.4         10         1.0         2.4         10         10.0         0.5         10         2.5         10         1.0         1.1         1.5         5.5         0.07         0.71         0.01         0.6         0.00         0.00         0.00         0.00         0.00         0.00         0.00         0.00         0.00         0.00         0.00         0.00         0.00         0.00         0.00         0.00         0.00         0.00         0.00         0.00         0.00         0.00         0.00         0.00         0.00         0.00         0.00         0.00         0.00         0.00         0.00         0.00         0.00         0.00         0.00         0.00         0.00         0.00         0.00         0.00         0.00         <t< td=""><td>数据(水) · · · · · · · · · · · · · · · · · · ·</td><td>数額(水) 1 1 2 7 3 7 7 1 25 1 25 2 125 2 25 2 125 2 10 00 00 000 000</td><td>水         空         土         月         火         水         木         金         土         月         火         木         金         1         1         1         1         1         1         1         1         1         1         1         1         1         1         1         1         1         1         1         1         1         1         1         1         1         1         1         1         1         1         1         1         1         1         1         1         1         1         1         1         1         1         1         1         1         1         1         1         1         1         1         1         1         1         1         1         1         1         1         1         1         1         1         1         1         1         1         1         1         1         1         1         1         1         1         1         1         1         1         1         1         1         1         1         1         1         1         1         1         1         1         1         1         1</td><td>(株) (大) (大) (大) (大) (大) (大) (大) (大) (</td><td>大         名         上         月         次         水         次         水         次         次         水         次         次         水         次         1         1         1         1         1         1         1         1         1         1         1         1         1         1         1         1         1         1         1         1         1         1         1         1         1         1         1         1         1         1         1         1         1         1         1         1         1         1         1         1         1         1         1         1         1         1         1         1         1         1         1         1         1         1         1         1         1         1         1         1         1         1         1         1         1         1         1         1         1         1         1         1         1         1         1         1         1         1         1         1         1         1         1         1         1         1         1         1         1         1         1         1</td><td><math display="block">\begin{array}{c c c c c c c c c c c c c c c c c c c </math></td><td>木金         土月         火水         木金         土月         火水         木金         土月         ビ         ビ         E         E         <th< td=""></th<></td></t<></td></t<></td></t<></td></t<></td></td></td> | 法国人的         Column (a)         Column (a) </td <td>Constrained         Constrained         <thconstrained< th=""> <thconstrained< th=""></thconstrained<></thconstrained<></td> <td>(1)         (1)         (1)         (1)         (1)         (1)         (1)         (1)         (1)         (1)         (1)         (1)         (1)         (1)         (1)         (1)         (1)         (1)         (1)         (1)         (1)         (1)         (1)         (1)         (1)         (1)         (1)         (1)         (1)         (1)         (1)         (1)         (1)         (1)         (1)         (1)         (1)         (1)         (1)         (1)         (1)         (1)         (1)         (1)         (1)         (1)         (1)         (1)         (1)         (1)         (1)         (1)         (1)         (1)         (1)         (1)         (1)         (1)         (1)         (1)         (1)         (1)         (1)         (1)         (1)         (1)         (1)         (1)         (1)         (1)         (1)         (1)         (1)         (1)         (1)         (1)         (1)         (1)         (1)         (1)         (1)         (1)         (1)         (1)         (1)         (1)         (1)         (1)         (1)         (1)         (1)         (1)         (1)         (1)         <th(1)< th=""> <th(1)< th=""> <th(1)< th=""></th(1)<></th(1)<></th(1)<></td> <td>(1)         (1)         (1)         (1)         (1)         (1)         (1)         (1)         (1)         (1)         (1)         (1)         (1)         (1)         (1)         (1)         (1)         (1)         (1)         (1)         (1)         (1)         (1)         (1)         (1)         (1)         (1)         (1)         (1)         (1)         (1)         (1)         (1)         (1)         (1)         (1)         (1)         (1)         (1)         (1)         (1)         (1)         (1)         (1)         (1)         (1)         (1)         (1)         (1)         (1)         (1)         (1)         (1)         (1)         (1)         (1)         (1)         (1)         (1)         (1)         (1)         (1)         (1)         (1)         (1)         (1)         (1)         (1)         (1)         (1)         (1)         (1)         (1)         (1)         (1)         (1)         (1)         (1)         (1)         (1)         (1)         (1)         (1)         (1)         (1)         (1)         (1)         (1)         (1)         (1)         (1)         (1)         (1)         (1)         <th(1)< th=""> <th(1)< th=""> <th(1)< th=""></th(1)<></th(1)<></th(1)<></td> <td>Set Set Set Set Set Set Set Set Set Set</td> <td>Sector         Sector         Sector&lt;</td> <td>Constant and a state of a state of a</td> <td>Sector         Sector         Sector&lt;</td> <td>Constraint         Constraint         Constra</td> <td>ALL         ALL         ALL<td>(本日)         (本日)         (本1)         (本1)         (本1)         (本1)         (本1)         (本1)         (本1)         (本1)         (本1)         (本1)         (本1)         (x1)         (x1)         &lt;</td><td>All state         All state         <t< td=""><td>Control         Control         <t< td=""><td>Control         Control         <t< td=""><td>Access         Access         Access&lt;</td><td>Access         Access         Access&lt;</td><td>Sector         Sector         Sector&lt;</td><td>法目示         18         51         17.8         10         2.4         2.4         10         1.0         2.4         10         1.0         2.4         10         1.0         2.4         10         1.0         2.4         10         1.0         2.4         10         1.0         2.4         10         1.0         2.4         10         1.0         2.4         10         1.0         2.4         10         1.0         2.4         10         1.0         2.4         10         10.0         0.5         10         2.5         10         1.0         1.1         1.5         5.5         0.07         0.71         0.01         0.6         0.00         0.00         0.00         0.00         0.00         0.00         0.00         0.00         0.00         0.00         0.00         0.00         0.00         0.00         0.00         0.00         0.00         0.00         0.00         0.00         0.00         0.00         0.00         0.00         0.00         0.00         0.00         0.00         0.00         0.00         0.00         0.00         0.00         0.00         0.00         0.00         0.00         0.00         0.00         0.00         0.00         <t< td=""><td>数据(水) · · · · · · · · · · · · · · · · · · ·</td><td>数額(水) 1 1 2 7 3 7 7 1 25 1 25 2 125 2 25 2 125 2 10 00 00 000 000</td><td>水         空         土         月         火         水         木         金         土         月         火         木         金         1         1         1         1         1         1         1         1         1         1         1         1         1         1         1         1         1         1         1         1         1         1         1         1         1         1         1         1         1         1         1         1         1         1         1         1         1         1         1         1         1         1         1         1         1         1         1         1         1         1         1         1         1         1         1         1         1         1         1         1         1         1         1         1         1         1         1         1         1         1         1         1         1         1         1         1         1         1         1         1         1         1         1         1         1         1         1         1         1         1         1         1         1         1</td><td>(株) (大) (大) (大) (大) (大) (大) (大) (大) (</td><td>大         名         上         月         次         水         次         水         次         次         水         次         次         水         次         1         1         1         1         1         1         1         1         1         1         1         1         1         1         1         1         1         1         1         1         1         1         1         1         1         1         1         1         1         1         1         1         1         1         1         1         1         1         1         1         1         1         1         1         1         1         1         1         1         1         1         1         1         1         1         1         1         1         1         1         1         1         1         1         1         1         1         1         1         1         1         1         1         1         1         1         1         1         1         1         1         1         1         1         1         1         1         1         1         1         1         1</td><td><math display="block">\begin{array}{c c c c c c c c c c c c c c c c c c c </math></td><td>木金         土月         火水         木金         土月         火水         木金         土月         ビ         ビ         E         E         <th< td=""></th<></td></t<></td></t<></td></t<></td></t<></td></td> | Constrained         Constrained         Constrained <thconstrained< th=""> <thconstrained< th=""></thconstrained<></thconstrained<>                                                                                                    | (1)         (1)         (1)         (1)         (1)         (1)         (1)         (1)         (1)         (1)         (1)         (1)         (1)         (1)         (1)         (1)         (1)         (1)         (1)         (1)         (1)         (1)         (1)         (1)         (1)         (1)         (1)         (1)         (1)         (1)         (1)         (1)         (1)         (1)         (1)         (1)         (1)         (1)         (1)         (1)         (1)         (1)         (1)         (1)         (1)         (1)         (1)         (1)         (1)         (1)         (1)         (1)         (1)         (1)         (1)         (1)         (1)         (1)         (1)         (1)         (1)         (1)         (1)         (1)         (1)         (1)         (1)         (1)         (1)         (1)         (1)         (1)         (1)         (1)         (1)         (1)         (1)         (1)         (1)         (1)         (1)         (1)         (1)         (1)         (1)         (1)         (1)         (1)         (1)         (1)         (1)         (1)         (1)         (1) <th(1)< th=""> <th(1)< th=""> <th(1)< th=""></th(1)<></th(1)<></th(1)<>                                                                                                    | (1)         (1)         (1)         (1)         (1)         (1)         (1)         (1)         (1)         (1)         (1)         (1)         (1)         (1)         (1)         (1)         (1)         (1)         (1)         (1)         (1)         (1)         (1)         (1)         (1)         (1)         (1)         (1)         (1)         (1)         (1)         (1)         (1)         (1)         (1)         (1)         (1)         (1)         (1)         (1)         (1)         (1)         (1)         (1)         (1)         (1)         (1)         (1)         (1)         (1)         (1)         (1)         (1)         (1)         (1)         (1)         (1)         (1)         (1)         (1)         (1)         (1)         (1)         (1)         (1)         (1)         (1)         (1)         (1)         (1)         (1)         (1)         (1)         (1)         (1)         (1)         (1)         (1)         (1)         (1)         (1)         (1)         (1)         (1)         (1)         (1)         (1)         (1)         (1)         (1)         (1)         (1)         (1)         (1) <th(1)< th=""> <th(1)< th=""> <th(1)< th=""></th(1)<></th(1)<></th(1)<>                                                                                                    | Set Set Set Set Set Set Set Set Set Set                                                                                                    | Sector         Sector         Sector<                                                                                                    | Constant and a state of a state of a                                                                                                    | Sector         Sector         Sector<                                                                                                    | Constraint         Constraint         Constra                                                                                                    | ALL         ALL         ALL <td>(本日)         (本日)         (本1)         (本1)         (本1)         (本1)         (本1)         (本1)         (本1)         (本1)         (本1)         (本1)         (本1)         (x1)         (x1)         &lt;</td> <td>All state         All state         <t< td=""><td>Control         Control         <t< td=""><td>Control         Control         <t< td=""><td>Access         Access         Access&lt;</td><td>Access         Access         Access&lt;</td><td>Sector         Sector         Sector&lt;</td><td>法目示         18         51         17.8         10         2.4         2.4         10         1.0         2.4         10         1.0         2.4         10         1.0         2.4         10         1.0         2.4         10         1.0         2.4         10         1.0         2.4         10         1.0         2.4         10         1.0         2.4         10         1.0         2.4         10         1.0         2.4         10         1.0         2.4         10         10.0         0.5         10         2.5         10         1.0         1.1         1.5         5.5         0.07         0.71         0.01         0.6         0.00         0.00         0.00         0.00         0.00         0.00         0.00         0.00         0.00         0.00         0.00         0.00         0.00         0.00         0.00         0.00         0.00         0.00         0.00         0.00         0.00         0.00         0.00         0.00         0.00         0.00         0.00         0.00         0.00         0.00         0.00         0.00         0.00         0.00         0.00         0.00         0.00         0.00         0.00         0.00         0.00         <t< td=""><td>数据(水) · · · · · · · · · · · · · · · · · · ·</td><td>数額(水) 1 1 2 7 3 7 7 1 25 1 25 2 125 2 25 2 125 2 10 00 00 000 000</td><td>水         空         土         月         火         水         木         金         土         月         火         木         金         1         1         1         1         1         1         1         1         1         1         1         1         1         1         1         1         1         1         1         1         1         1         1         1         1         1         1         1         1         1         1         1         1         1         1         1         1         1         1         1         1         1         1         1         1         1         1         1         1         1         1         1         1         1         1         1         1         1         1         1         1         1         1         1         1         1         1         1         1         1         1         1         1         1         1         1         1         1         1         1         1         1         1         1         1         1         1         1         1         1         1         1         1         1</td><td>(株) (大) (大) (大) (大) (大) (大) (大) (大) (</td><td>大         名         上         月         次         水         次         水         次         次         水         次         次         水         次         1         1         1         1         1         1         1         1         1         1         1         1         1         1         1         1         1         1         1         1         1         1         1         1         1         1         1         1         1         1         1         1         1         1         1         1         1         1         1         1         1         1         1         1         1         1         1         1         1         1         1         1         1         1         1         1         1         1         1         1         1         1         1         1         1         1         1         1         1         1         1         1         1         1         1         1         1         1         1         1         1         1         1         1         1         1         1         1         1         1         1         1</td><td><math display="block">\begin{array}{c c c c c c c c c c c c c c c c c c c </math></td><td>木金         土月         火水         木金         土月         火水         木金         土月         ビ         ビ         E         E         <th< td=""></th<></td></t<></td></t<></td></t<></td></t<></td>                                                                                                    | (本日)         (本日)         (本1)         (本1)         (本1)         (本1)         (本1)         (本1)         (本1)         (本1)         (本1)         (本1)         (本1)         (x1)         (x1)         <                                                                                                    | All state         All state         All state <t< td=""><td>Control         Control         <t< td=""><td>Control         Control         <t< td=""><td>Access         Access         Access&lt;</td><td>Access         Access         Access&lt;</td><td>Sector         Sector         Sector&lt;</td><td>法目示         18         51         17.8         10         2.4         2.4         10         1.0         2.4         10         1.0         2.4         10         1.0         2.4         10         1.0         2.4         10         1.0         2.4         10         1.0         2.4         10         1.0         2.4         10         1.0         2.4         10         1.0         2.4         10         1.0         2.4         10         1.0         2.4         10         10.0         0.5         10         2.5         10         1.0         1.1         1.5         5.5         0.07         0.71         0.01         0.6         0.00         0.00         0.00         0.00         0.00         0.00         0.00         0.00         0.00         0.00         0.00         0.00         0.00         0.00         0.00         0.00         0.00         0.00         0.00         0.00         0.00         0.00         0.00         0.00         0.00         0.00         0.00         0.00         0.00         0.00         0.00         0.00         0.00         0.00         0.00         0.00         0.00         0.00         0.00         0.00         0.00         <t< td=""><td>数据(水) · · · · · · · · · · · · · · · · · · ·</td><td>数額(水) 1 1 2 7 3 7 7 1 25 1 25 2 125 2 25 2 125 2 10 00 00 000 000</td><td>水         空         土         月         火         水         木         金         土         月         火         木         金         1         1         1         1         1         1         1         1         1         1         1         1         1         1         1         1         1         1         1         1         1         1         1         1         1         1         1         1         1         1         1         1         1         1         1         1         1         1         1         1         1         1         1         1         1         1         1         1         1         1         1         1         1         1         1         1         1         1         1         1         1         1         1         1         1         1         1         1         1         1         1         1         1         1         1         1         1         1         1         1         1         1         1         1         1         1         1         1         1         1         1         1         1         1</td><td>(株) (大) (大) (大) (大) (大) (大) (大) (大) (</td><td>大         名         上         月         次         水         次         水         次         次         水         次         次         水         次         1         1         1         1         1         1         1         1         1         1         1         1         1         1         1         1         1         1         1         1         1         1         1         1         1         1         1         1         1         1         1         1         1         1         1         1         1         1         1         1         1         1         1         1         1         1         1         1         1         1         1         1         1         1         1         1         1         1         1         1         1         1         1         1         1         1         1         1         1         1         1         1         1         1         1         1         1         1         1         1         1         1         1         1         1         1         1         1         1         1         1         1</td><td><math display="block">\begin{array}{c c c c c c c c c c c c c c c c c c c </math></td><td>木金         土月         火水         木金         土月         火水         木金         土月         ビ         ビ         E         E         <th< td=""></th<></td></t<></td></t<></td></t<></td></t<>                                                                                                    | Control         Control         Control <t< td=""><td>Control         Control         <t< td=""><td>Access         Access         Access&lt;</td><td>Access         Access         Access&lt;</td><td>Sector         Sector         Sector&lt;</td><td>法目示         18         51         17.8         10         2.4         2.4         10         1.0         2.4         10         1.0         2.4         10         1.0         2.4         10         1.0         2.4         10         1.0         2.4         10         1.0         2.4         10         1.0         2.4         10         1.0         2.4         10         1.0         2.4         10         1.0         2.4         10         1.0         2.4         10         10.0         0.5         10         2.5         10         1.0         1.1         1.5         5.5         0.07         0.71         0.01         0.6         0.00         0.00         0.00         0.00         0.00         0.00         0.00         0.00         0.00         0.00         0.00         0.00         0.00         0.00         0.00         0.00         0.00         0.00         0.00         0.00         0.00         0.00         0.00         0.00         0.00         0.00         0.00         0.00         0.00         0.00         0.00         0.00         0.00         0.00         0.00         0.00         0.00         0.00         0.00         0.00         0.00         <t< td=""><td>数据(水) · · · · · · · · · · · · · · · · · · ·</td><td>数額(水) 1 1 2 7 3 7 7 1 25 1 25 2 125 2 25 2 125 2 10 00 00 000 000</td><td>水         空         土         月         火         水         木         金         土         月         火         木         金         1         1         1         1         1         1         1         1         1         1         1         1         1         1         1         1         1         1         1         1         1         1         1         1         1         1         1         1         1         1         1         1         1         1         1         1         1         1         1         1         1         1         1         1         1         1         1         1         1         1         1         1         1         1         1         1         1         1         1         1         1         1         1         1         1         1         1         1         1         1         1         1         1         1         1         1         1         1         1         1         1         1         1         1         1         1         1         1         1         1         1         1         1         1</td><td>(株) (大) (大) (大) (大) (大) (大) (大) (大) (</td><td>大         名         上         月         次         水         次         水         次         次         水         次         次         水         次         1         1         1         1         1         1         1         1         1         1         1         1         1         1         1         1         1         1         1         1         1         1         1         1         1         1         1         1         1         1         1         1         1         1         1         1         1         1         1         1         1         1         1         1         1         1         1         1         1         1         1         1         1         1         1         1         1         1         1         1         1         1         1         1         1         1         1         1         1         1         1         1         1         1         1         1         1         1         1         1         1         1         1         1         1         1         1         1         1         1         1         1</td><td><math display="block">\begin{array}{c c c c c c c c c c c c c c c c c c c </math></td><td>木金         土月         火水         木金         土月         火水         木金         土月         ビ         ビ         E         E         <th< td=""></th<></td></t<></td></t<></td></t<> | Control         Control         Control <t< td=""><td>Access         Access         Access&lt;</td><td>Access         Access         Access&lt;</td><td>Sector         Sector         Sector&lt;</td><td>法目示         18         51         17.8         10         2.4         2.4         10         1.0         2.4         10         1.0         2.4         10         1.0         2.4         10         1.0         2.4         10         1.0         2.4         10         1.0         2.4         10         1.0         2.4         10         1.0         2.4         10         1.0         2.4         10         1.0         2.4         10         1.0         2.4         10         10.0         0.5         10         2.5         10         1.0         1.1         1.5         5.5         0.07         0.71         0.01         0.6         0.00         0.00         0.00         0.00         0.00         0.00         0.00         0.00         0.00         0.00         0.00         0.00         0.00         0.00         0.00         0.00         0.00         0.00         0.00         0.00         0.00         0.00         0.00         0.00         0.00         0.00         0.00         0.00         0.00         0.00         0.00         0.00         0.00         0.00         0.00         0.00         0.00         0.00         0.00         0.00         0.00         <t< td=""><td>数据(水) · · · · · · · · · · · · · · · · · · ·</td><td>数額(水) 1 1 2 7 3 7 7 1 25 1 25 2 125 2 25 2 125 2 10 00 00 000 000</td><td>水         空         土         月         火         水         木         金         土         月         火         木         金         1         1         1         1         1         1         1         1         1         1         1         1         1         1         1         1         1         1         1         1         1         1         1         1         1         1         1         1         1         1         1         1         1         1         1         1         1         1         1         1         1         1         1         1         1         1         1         1         1         1         1         1         1         1         1         1         1         1         1         1         1         1         1         1         1         1         1         1         1         1         1         1         1         1         1         1         1         1         1         1         1         1         1         1         1         1         1         1         1         1         1         1         1         1</td><td>(株) (大) (大) (大) (大) (大) (大) (大) (大) (</td><td>大         名         上         月         次         水         次         水         次         次         水         次         次         水         次         1         1         1         1         1         1         1         1         1         1         1         1         1         1         1         1         1         1         1         1         1         1         1         1         1         1         1         1         1         1         1         1         1         1         1         1         1         1         1         1         1         1         1         1         1         1         1         1         1         1         1         1         1         1         1         1         1         1         1         1         1         1         1         1         1         1         1         1         1         1         1         1         1         1         1         1         1         1         1         1         1         1         1         1         1         1         1         1         1         1         1         1</td><td><math display="block">\begin{array}{c c c c c c c c c c c c c c c c c c c </math></td><td>木金         土月         火水         木金         土月         火水         木金         土月         ビ         ビ         E         E         <th< td=""></th<></td></t<></td></t<>                                                                                                    | Access         Access         Access<                                                                                                    | Access         Access         Access<                                                                                                    | Sector         Sector         Sector<                                                                                                    | 法目示         18         51         17.8         10         2.4         2.4         10         1.0         2.4         10         1.0         2.4         10         1.0         2.4         10         1.0         2.4         10         1.0         2.4         10         1.0         2.4         10         1.0         2.4         10         1.0         2.4         10         1.0         2.4         10         1.0         2.4         10         1.0         2.4         10         10.0         0.5         10         2.5         10         1.0         1.1         1.5         5.5         0.07         0.71         0.01         0.6         0.00         0.00         0.00         0.00         0.00         0.00         0.00         0.00         0.00         0.00         0.00         0.00         0.00         0.00         0.00         0.00         0.00         0.00         0.00         0.00         0.00         0.00         0.00         0.00         0.00         0.00         0.00         0.00         0.00         0.00         0.00         0.00         0.00         0.00         0.00         0.00         0.00         0.00         0.00         0.00         0.00 <t< td=""><td>数据(水) · · · · · · · · · · · · · · · · · · ·</td><td>数額(水) 1 1 2 7 3 7 7 1 25 1 25 2 125 2 25 2 125 2 10 00 00 000 000</td><td>水         空         土         月         火         水         木         金         土         月         火         木         金         1         1         1         1         1         1         1         1         1         1         1         1         1         1         1         1         1         1         1         1         1         1         1         1         1         1         1         1         1         1         1         1         1         1         1         1         1         1         1         1         1         1         1         1         1         1         1         1         1         1         1         1         1         1         1         1         1         1         1         1         1         1         1         1         1         1         1         1         1         1         1         1         1         1         1         1         1         1         1         1         1         1         1         1         1         1         1         1         1         1         1         1         1         1</td><td>(株) (大) (大) (大) (大) (大) (大) (大) (大) (</td><td>大         名         上         月         次         水         次         水         次         次         水         次         次         水         次         1         1         1         1         1         1         1         1         1         1         1         1         1         1         1         1         1         1         1         1         1         1         1         1         1         1         1         1         1         1         1         1         1         1         1         1         1         1         1         1         1         1         1         1         1         1         1         1         1         1         1         1         1         1         1         1         1         1         1         1         1         1         1         1         1         1         1         1         1         1         1         1         1         1         1         1         1         1         1         1         1         1         1         1         1         1         1         1         1         1         1         1</td><td><math display="block">\begin{array}{c c c c c c c c c c c c c c c c c c c </math></td><td>木金         土月         火水         木金         土月         火水         木金         土月         ビ         ビ         E         E         <th< td=""></th<></td></t<>                                                                                                    | 数据(水) · · · · · · · · · · · · · · · · · · ·                                                                                                    | 数額(水) 1 1 2 7 3 7 7 1 25 1 25 2 125 2 25 2 125 2 10 00 00 000 000                                                                                                    | 水         空         土         月         火         水         木         金         土         月         火         木         金         1         1         1         1         1         1         1         1         1         1         1         1         1         1         1         1         1         1         1         1         1         1         1         1         1         1         1         1         1         1         1         1         1         1         1         1         1         1         1         1         1         1         1         1         1         1         1         1         1         1         1         1         1         1         1         1         1         1         1         1         1         1         1         1         1         1         1         1         1         1         1         1         1         1         1         1         1         1         1         1         1         1         1         1         1         1         1         1         1         1         1         1         1         1                                                                                                    | (株) (大) (大) (大) (大) (大) (大) (大) (大) (                                                                                                    | 大         名         上         月         次         水         次         水         次         次         水         次         次         水         次         1         1         1         1         1         1         1         1         1         1         1         1         1         1         1         1         1         1         1         1         1         1         1         1         1         1         1         1         1         1         1         1         1         1         1         1         1         1         1         1         1         1         1         1         1         1         1         1         1         1         1         1         1         1         1         1         1         1         1         1         1         1         1         1         1         1         1         1         1         1         1         1         1         1         1         1         1         1         1         1         1         1         1         1         1         1         1         1         1         1         1         1                                                                                                    | $\begin{array}{c c c c c c c c c c c c c c c c c c c $                                                                                                    | 木金         土月         火水         木金         土月         火水         木金         土月         ビ         ビ         E         E <th< td=""></th<>                                                                                                    |                                                                                                    |
| 除進售野洋 53 66 37.5 67 66 46.5 57 10 36 46.5 57 10 45 36 46.2 71 13 6 36 42. 42. 42 40 10 14 135 0.7 0.1 3.0 15.0 0.22 15.0 0.02 15.0 0.02 15.1 0.00 10.0 15. (50.5 0.07 0.1 0.0 15.0 0.02 15.0 0.02 15.0 0.02 15.0 0.02 15.0 0.00 15.0 0.02 15.0 0.02 15.0 0.02 15.0 0.02 15.0 0.00 15.0 0.02 15.0 0.00 15.0 0.00 15.0 0.02 15.0 0.00 15.0 0.02 15.0 0.00 15.0 0.02 15.0 0.00 15.0 0.02 15.0 0.00 15.0 0.02 15.0 0.00 15.0 0.00 15.0 0.00 15.0 0.00 15.0 0.00 15.0 0.02 15.0 0.00 15.0 0.02 15.0 0.00 15.0 0.00 15.0 0.                                                                                                    |                                                                                                    | 除意登野梁 65 (37.5 (57.5 (57.5 (57.5 (57.1 13) 5.5 (57.1 13) 5.5 (57.1 13                                                                                                    | 除意告野茶 55 65 37.5 55 65 46.5 57 13 5 24 25 3 10 22.8 1671 16.7 42 432 50 144 13.5 7 0.7 0.7 0.7 0.7 0.7 0.7 0.7 0.7 0.0 0.0                                                                                                    | 株型世野学 63 06 37.5 57 05 16.7 57 10 57 05 46.5 57 13 5 35 42 42 42 43 10 144 155 07 01 130 150 022 17241 00 020 154 000 050 154 000 155<br>透き野楽 18 51 17.8 10 31.5 24 25 3 10 22.8 1671 16.7 44 44 18 70 0.3 01 15 55 0.07 01 2.2 1241 0.00 0.00 131 0.00 55<br>音強強 1 1 1 1 1 1 1 1 1 1 1 1 1 1 1 1 1 1                                                                                                    | 株型世野学 63 06 37.5 57 05 16.7 57 10 57 05 46.5 57 13 5 35 42 42 42 43 10 144 155 07 01 130 150 022 17241 00 020 154 000 050 154 000 155<br>透き野楽 18 51 17.8 10 31.5 24 25 3 10 22.8 1671 16.7 44 44 18 70 0.3 01 15 55 0.07 01 2.2 1241 0.00 0.00 131 0.00 55<br>音強強 1 1 1 1 1 1 1 1 1 1 1 1 1 1 1 1 1 1                                                                                                    |                                                                                                    | 除微型野弹 63 (97.5 (57.5 (67.5 (77.13) 57.6 (77.13) 5.7 (77.13) 5.7 (77.13) 5.7 (77.13) 5.7 (77.14) 5.7 (77.14) 5.7                                                                                                    |                                                                                                    | 構造世野楽 53 65 37.5 55 65 46.5 57 13 5 84 45.5 77 13 5 35 42 42 23 10 144 135 0.7 0.1 30 150 0.22 172.41 0.00 0.00 15.4 0.00 10.5<br>変世野楽 18 51 17.8 10 31.5 24 25 3 10 22.8 167.1 16.71 40 418 70 0.5 0.1 15 55 0.07 0.1 20 0.05 12.8 0.00 0.00 1.01 0.00 0.05<br>雪振振 1 1 1 1 1 1 1 1 1 1 1 1 1 1 1 1 1 1                                                                                                    |                                                                                                    | 小学校学研究 小 57 (65) (37.5) (57.5) (56) (46.5) (77 (13) (5.6) (47.2) (75 (14) (5.7) (5.7) (75 (14) (5.7) (5.7) (75 (14) (5.7) (75 (14) (75 (14) (14) (75 (14) (14) (75 (14) (14) (14) (14) (14) (14) (14) (14)                                                                                                    | #2性野菜 53 (85) (37.5 (55) (85) (85) (57) (13 (5 × 10 (24) (25) (147) (15.7) (21) (15.7) (21) (15.7) (22) (17.61) (0.0) (0.0) (15.7) (22) (17.61) (0.0) (0.0) (15.7) (22) (17.61) (0.0) (15.7) (22) (17.61) (0.0) (15.7) (22) (17.61) (0.0) (15.7) (22) (17.61) (0.0) (15.7) (22) (17.61) (0.0) (15.7) (22) (17.61) (0.0) (15.7) (22) (17.61) (0.0) (15.7) (22) (17.61) (0.0) (15.7) (22) (17.61) (15.7) (22) (17.61) (15.7) (17.61) (15.7) (15.7) (17.61) (15.7) (15.7) (17.61) (15.7) (15.7) (17.61) (15.7) (15.7) (17.61) (15.7) (15.7)                                                                                                    | 除意世野学 59 (65 (37.5 ) 55 (65 (47.5 ) 57 (13 ) 5 (47.5 ) 57 (13 ) 5 (5 (47.5 ) 57 (13 ) 5 (5 (47.5 ) 57 (13 ) 5 (5 (47.5 ) 57 (13 ) 5 (5 (47.5 ) 57 (13 ) 5 (5 (47.5 ) 57 (13 ) 5 (5 (47.5 ) 57 (13 ) 5 (5 (47.5 ) 57 (13 ) 5 (5 (47.5 ) 57 (13 ) 5 (5 (47.5 ) 57 (13 ) 5 (5 (47.5 ) 57 (13 ) 5 (5 (47.5 ) 57 (13 ) 5 (5 (47.5 ) 57 (13 ) 5 (5 (47.5 ) 57 (13 ) 5 (5 (47.5 ) 5 (5 (47.5 ) 5 (47.5 ) 5 (47.5 ) 5 (47                                                                                                    | (                                                                                                    | (費特殊) 53 (65) (37.5) (56) (65) (45.5) (57) (38) (45.7) (38) (45.7) (38) (45.7) (38) (45.7) (45.7                                                                                                    | (第1) (第1) (第1) (第1) (第1) (第1) (第1) (第1)                                                                                                    | #性性研究 53 (65) (37.5) (55 (65 (64)(55 (75 16) (64)(55 (75 16) (55 (75 16)                                                                                                    | #性色野菜 53 (65) (37.5) (55) (65) (65) (45.5) (57) (53) (54.5) (57) (53) (54.5) (57) (57) (57) (57) (57) (57) (57) (5                                                                                                    | (黄色野菜 53 (65) [37.5] 55 (65) (45.5] 75 (57 (51 (54) (54.5) 75 (13 (5 (54) (54.5) (54.5) (                                                                                                    | #世世野菜 53 (65) (37.5) (55 (65) (46.5) (57 (13) (57 (13) (57 (13) (57 (14) (15) (15) (15) (15) (15) (15) (15) (15                                                                                                    | 非常の目的 にはのかったい いっかい いっかい いっかい いっかい いっかい いっかい いっかい                                                                                                    | 教性的評価 (53) 65) (37.5) 55 (65) (45.5) (57) (35) (45.5) (71) (35) (42) (42) (42) (42) (30) (144) (15.6) (7.6) (15.7) (52) (15.7) (52) (17.61) (0.0) (0.0) (15.4) (0.0) (15.7) (52) (17.61) (0.0) (15.7) (52) (17.61) (0.0) (15.7) (52) (17.61) (0.0) (15.7) (52) (17.61) (0.0) (15.7) (52) (17.61) (0.0) (15.7) (52) (17.61) (0.0) (15.7) (52) (17.61) (0.0) (15.7) (52) (17.61) (0.0) (15.7) (52) (17.61) (0.0) (15.7) (52) (17.61) (0.0) (15.7) (52) (17.61) (0.0) (15.7) (52) (17.61) (0.0) (15.7) (52) (17.61) (15.7) (52) (17.61) (15.7) (52) (17.61) (15.7) (15.7) (52) (17.61) (15.7) (15.7) (52) (17.61) (15.7) (15.7) (                                                                                                    | 総算法(小) (第算法(小) (第二、小) (第二、小)<                                                                                                    | the field of the field of the field                                                                                                    | 木         空         上         月         火         木         金         土         月         火         木         金         土         月         火         木         金         土         月         火         木         金         土         月         火         木         金         土         2         1         1         1         1         1         1         1         1         1         1         1         1         1         1         1         1         1         1         1         1         1         1         1         1         1         1         1         1         1         1         1         1         1         1         1         1         1         1         1         1         1         1         1         1         1         1         1         1         1         1         1         1         1         1         1         1         1         1         1         1         1         1         1         1         1         1         1         1         1         1         1         1         1         1         1         1         1         1                                                                                                    | $ \begin{array}{c c c c c c c c c c c c c c c c c c c $                                                                                                    | 木         金         上         月         次         水         ★         ★         ★         ★         ★         ★         ★         ★         ●         P          No         No         No         No $t^{\text{R}}$ Col         No         Col         Col<         Col         Col                                                                                                    | $\begin{array}{c c c c c c c c c c c c c c c c c c c $                                                                                                    | 木金土月         火水水         金土月         火水水         金土月         火水水         金土月         ビー         どろ         どろ         ビろ         ビ         ビ<                                                                                                    |                                                                                                    |
| 林道色野葉                                                                                                    | 推進的野樂 53 65 37.5 55 65 65 46.5 57 13 5 5 36 432 432 43.2 30 144 13.5 0.7 0.1 15.7 0.2 17.6 0.0 0.0 0.11.4 0.0 0.0 13.<br>決動野楽 18 5 17.8 10 31.5 24 25 3 10 22.8 167.1 16.7 40 418 70 0.3 0.1 1.5 55 0.07 0.1 22 0.0 0.0 0.0 1.1 0.0 0.0 0.0 1.1 0.0 0.0                                                                                                    | 株量色野柴 53 65 37.6 55 65 67 46.5 57 13 5 58 44.2 53 10 22.8 167.1 16.7 40 418 70 0.3 0.1 15.7 0.2 17.2 1 0.0 0.0 0.0 13.8 0.0 0.0 13.8 0.0 0.0 13.8 0.0 0.0 13.8 0.0 0.0 13.8 0.0 0.0 13.8 0.0 0.0 13.8 0.0 0.0 13.8 0.0 0.0 13.8 0.0 0.0 13.8 0.0 0.0 13.8 0.0 0.0 13.8 0.0 0.0 13.8 0.0 0.0 13.8 0.0 0.0 13.8 0.0 0.0 13.8 0.0 0.0 13.8 0.0 0.0 13.8 0.0 0.0 13.8 0.0 0.0 13.8 0.0 0.0 14.0 0.0 0.0 0.0 0.0 0.0 0.0 0.0 0.0 0.0                                                                                                    | 除意告野架 53 66 37.5 55 65 46.5 57 13 5 78 40 15 77 13 5 36 442 5 37 10 22.8 167.1 16.7 40 41.8 70 0.3 0.1 15 55 0.7 0.1 21 17.4 0.00 0.00 11.8 0.00 0.6 15.4 0.00 0.6 15.4 0.00 0.6 15.4 0.00 0.6 15.4 0.00 0.6 15.4 0.00 0.6 15.4 0.00 0.6 15.4 0.00 0.6 15.4 0.00 0.6 15.4 0.00 0.6 15.4 0.00 0.6 15.4 0.00 0.6 15.4 0.00 0.6 15.5 0.07 0.1 0.0 0.00 0.0 0.0 0.0 0.0 0.0 0.0 0.                                                                                                    | 構理色野葉 63 65 37.5 55 65 46.5 57 13 5 56 67 46.5 57 13 5 58 432 432 432 432 432 144 13.5 0.7 0.1 15.7 0.2 17.6 0.0 0.0 0.11.1 0.0 0.0 13.6 329 30.0 14 15.7 0.2 17.6 0.0 0.0 13.1 0.0 0.0 13.1 0.0 0.0 13.1 0.0 0.0 13.1 0.0 0.0 13.1 0.0 0.0 13.1 0.0 0.0 13.1 0.0 0.0 13.1 0.0 0.0 13.1 0.0 0.0 13.1 0.0 0.0 13.1 0.0 0.0 13.1 0.0 0.0 13.1 0.0 0.0 13.1 0.0 0.0 13.0 15.0 1.0 0.0 0.0 13.0 15.0 1.0 0.0 0.0 13.0 0.0 0.0 13.0 0.0 0.0 0.0 0.0 0.0 0.0 0.0 0.0 0.0                                                                                                    | 構理色野葉 63 65 37.5 55 65 46.5 57 13 5 56 67 46.5 57 13 5 58 432 432 432 432 432 144 13.5 0.7 0.1 15.7 0.2 17.6 0.0 0.0 0.11.1 0.0 0.0 13.6 329 30.0 14 15.7 0.2 17.6 0.0 0.0 13.1 0.0 0.0 13.1 0.0 0.0 13.1 0.0 0.0 13.1 0.0 0.0 13.1 0.0 0.0 13.1 0.0 0.0 13.1 0.0 0.0 13.1 0.0 0.0 13.1 0.0 0.0 13.1 0.0 0.0 13.1 0.0 0.0 13.1 0.0 0.0 13.1 0.0 0.0 13.1 0.0 0.0 13.0 15.0 1.0 0.0 0.0 13.0 15.0 1.0 0.0 0.0 13.0 0.0 0.0 13.0 0.0 0.0 0.0 0.0 0.0 0.0 0.0 0.0 0.0                                                                                                    |                                                                                                    | 除数色野柴 63 66 37.6 55 66 640.5 57 13 5 58 440.5 57 13 5 36 442 43.2 43.2 43.2 43.2 43.2 43.2 43.2                                                                                                    | 推進告野樂 53 65 37.5 55 65 65 46.5 57 13 5 5 36 432 432 43.2 30 144 13.5 0.7 0.1 15.7 0.2 17.6 0.0 0.0 0.11.4 0.0 13.<br>決世野楽 18 5 17.8 10 31.5 24 25 3 10 22.8 167.1 16.7 40 418 70 0.3 0.1 1.5 55 0.07 0.1 70.0 0.0 0.0 1.1 0.0 0.0 0.0 14.4 0.0 15.<br>第強値 1 1 1 1 1 1 1 1 1 1 1 1 1 1 1 1 1 1 1                                                                                                    | # 数世野架 53 65 37.5 55 65 46.5 57 13 5 5 86 44.2 57 13 5 36 44.2 43.2 43.2 43.2 43.2 144 13.5 0.7 0.1 15.7 0.1 15.7 0.22 172.4 0.00 0.00 11.5 4 0.00 13.5 24 25 3 10 22.8 167.1 16.7 140 418 70 0.3 0.1 15 55 0.07 0.1 20 170 00 0.00 0.07 0.04 0.1 5 18 30.0 15.7 0.22 172.4 0.00 0.00 11.5 10.00 0.05 18 30.0 1 1.5 15.7 0.21 14.0 10 0.0 10.0 10.0 15.0 10.0 10.0 10.0                                                                                                    |                                                                                                    | 株式性野採 53 65 37.5 55 65 46.5 57 13 5 5 44.6 57 13 5 36 422 432 30 144 13.5 0.7 0.1 3.5 15.7 0.22 17.2.4 0.00 0.00 15.1 0.00 0.5<br>奈野环 18 5 17.8 10 31.5 24 25 3 10 22.8 1671 16.71 40 418 7.0 0.3 0.1 1.5 55 0.07 0.1 7.00 0.00 0.01 1.4 0.00 0.5<br>新大田 1 1 1 1 1 1 1 1 1 1 1 1 1 1 1 1 1 1 1                                                                                                    | ★数色野弾 53 65 37.5 55 65 46 46.5 57 13 5 5 36 422 42.2 30 144 13.5 0.7 0.1 2.0 15.07 0.22 172.61 0.00 0.00 11.4 0.00 13.2 26 15.4 0.00 13.2 26 15.4 0.00 14.2 26 15.4 0.00 14.2 26 15.4 0.00                                                                                                    | 株量色野栗 53 65 37.5 55 65 65 46.5 57 13 5 58 432 432 432 432 432 44 13.5 0.7 0.1 15.7 0.02 172.4 0.00 0.00 13.5 0.00 14.5 0.00 0.00 13.5 0.00 0.00 13.5 0.00 0.00 13.5 0.00 0.00 13.5 0.00 0.00 0.00 0.00 0.00 0.00 0.00 0                                                                                                    | ★性的学校          就性的学校       65       66       37.5       68       64.5       67       13       6       35       432       432       432       431       13.5       0.7       0.1       15.07       0.22       17.61       0.00       0.00       15.4       0.00       16.7         色野茶       18       5       17.6       10       1.5       24       25       10       2.8       167.1       16.71       4.0       418       7.0       0.0       0.1       1.5       5.55       50.07       0.17       0.00       0.00       1.8       0.00       0.12       0.00       0.02       0.00       0.00       0.04       0.00       0.04       0.00       0.04       0.00       0.00       0.00       0.00       0.00       0.00       0.00       0.00       0.00       0.00       0.00       0.00       0.00       0.00       0.00       0.00       0.00       0.00       0.00       0.00       0.00       0.00       0.00       0.00       0.00       0.00       0.00       0.00       0.00       0.00       0.00       0.00       0.00       0.00       0.00       0.00       0.00       0.00       0.00       0.00       0.00 <t< td=""><td>当世野栗 53 65 37.5 55 65 46 46.5 57 13 5 36 432 43.2 3.0 144 13.8 0.7 0.1 3.0 15.0 0.22 172.61 0.00 0.00 15.14 0.00 13.0 14.0 14.5 170 0.3 0.1 15.5 55 0.07 0.17 0.00 0.00 11.8 0.00 0.07 14.0 0.0 0.05 14.0 0.00 0.00 14.0 0.00 0.00 14.0 0.00 0.0</td><td>H費自野弊 53 65 37.5 55 65 45.4 57 13 5 3 34 422 43.2 3.0 144 13.8 0.7 0.1 3.0 15.0 0.2 17.6 0.0 0.0 0.0 13.1 0.0 0.0 13.1 0.0 0.0 13.1 0.0 0.0 13.1 0.0 0.0 13.1 0.0 0.0 13.1 0.0 0.0 13.1 0.0 0.0 13.1 0.0 0.0 13.1 0.0 0.0 13.1 0.0 0.0 13.1 0.0 0.0 0.0 13.1 0.0 0.0 0.0 13.1 0.0 0.0 0.0 13.1 0.0 0.0 0.0 13.1 0.0 0.0 0.0 13.1 0.0 0.0 0.0 13.1 0.0 0.0 0.0 13.1 0.0 0.0 0.0 0.0 0.0 0.0 0.0 0.0 0.0 0</td><td>素性色野楽 53 65 37.5 55 66 46, 5 7 13 5 3 36 432 43.2 43.0 144 13.8 0.7 0.1 15.7 0.22 172.6 0.0 0.0 13.1 0.00 13.2 14.0 0.0 13.2 14.1 13.5 0.7 0.1 15.7 0.22 172.1 0.00 0.0 13.1 0.0 0.0 14.1 0.00 0.0 14.1 15.5 0.07 0.7 0.7 0.0 0.0 13.5 0.07 0.0 0.0 14.1 0.00 0.0 14.1 0.00 0.0 14.1 0.00 0.0 14.1 0.00 0.0 14.1 0.00 0.0 14.1 0.00 0.0 14.1 0.00 0.0 14.1 0.00 0.0 14.1 0.00 0.0 0.0 0.0 0.0 0.0 0.0 0.0 0.0</td><td>当世的野柴 53 65 37.5 55 66 46.5 67 13 55 35 432 43.2 43.0 144 13.8 0.7 0.1 5.0 15.0 0.2 17.2 0 0.0 0.0 15.1 0.0 0.0 13.2 15.0 0.0 15.2 15.2 15.2 15.2 15.2 15.2 15.2 15.2</td><td>構造的野菜         53         65         67         58         66         46.5         67         13         5         56         432         432         432         436         135         0.7         0.1         2.0         15.07         0.22         17.81         0.00         0.00         1.14         0.00         0.03         0.1         2.0         15.07         0.22         17.81         0.00         0.00         1.14         0.00         0.01         1.15         0.00         0.00         1.14         0.00         0.01         0.15         5.55         0.07         0.17         0.00         0.00         0.13         0.00         0.00         0.14         0.00         0.01         0.15         0.07         0.12         0.07         0.14         0.00         0.00         0.13         0.00         0.00         0.00         0.00         0.00         0.00         0.00         0.00         0.00         0.00         0.00         0.00         0.00         0.00         0.00         0.00         0.00         0.00         0.00         0.00         0.00         0.00         0.00         0.00         0.00         0.00         0.00         0.00         0.00         0.00</td><td>株型色野菜 53 65 37.5 55 66 46.5 57 13 55 33 432 43.2 43.0 144 13.5 0.7 0.1 3.0 15.07 0.22 172.61 0.00 0.00 13.1 0.00 0.05 15.2 17.8 0.00 0.00 13.1 0.00 0.05 15.2 17.8 10 0.1.5 14 0.00 0.05 15.2 17.8 10 0.0 0.05 15.2 17.8 10 0.0 0.05 15.2 17.8 10.0 0.0 0.05 10.0 0.05 10.0 0.</td><td>素性的野辣 53 65 37.5 55 65 46.5 57 13 5 36 44.2 57 13 5 35 44.2 43.2 30 144 13.5 0.7 0.1 3.0 15.07 0.22 172.4 0.00 0.00 15.14 0.00 10.0<br/>素性野菜 18 5 17.8 10 31.5 24 25 3 10 22.8 1671 16.71 40 41.8 7.0 0.3 0.1 15 555 0.07 0.17 0.00 0.00 0.18 40.00 0.05<br/>素焼野菜 18 5 17.8 10 31.5 24 25 3 10 22.8 1671 16.71 40 41.8 7.0 0.3 0.1 15 555 0.07 0.1 0.01 0.00 0.00 0.01 1.4 0.00 0.05<br/>素焼野菜 18 5 17.8 10 10 1 8 7.3 15 18 48 3 2.5 1248 12.48 12.49 13 96 21.9 2.9 1.0 0.3 16.7 0.21 2.40 0.01 2.42 0.00 0.00 0.01 0.01 0.00 0.01 0.01 0.0</td><td>素性的学校 53 65 37.5 55 65 46.5 57 13 5 5 46 46.5 57 13 5 5 36 432 432 432 43.2 43.2 43.2 43.2 43.2 43</td><td>総算法(小) (約) (2) (2) (2) (2) (2) (2) (2) (2) (2) (2</td><td>数据(水) 1 1<td>水         空         上         月         火         水         金         1         1         1         1         1         1         1         1         1         1         1         1         1         1         1         1         1         1         1         1         1         1         1         1         1         1         1         1         1         1         1         1         1         1         1         1         1         1         1         1         1         1         1         1         1         1         1         1         1         1         1         1         1         1         1         1         1         1         1         1         1         1         1         1         1         1         1         1         1         1         1         1         1         1         1         1         1         1         1         1         1         1         1         1         1         1         1         1         1         1         1         1         1         1         1         1         1         1         1         1</td><td>(ボン)         (ボン)         (Ξ)         (Ξ)</td><td>木         名         上         月         次         水         余         生         月         次         木         金         1         1         1         2         1         1         1         1         1         1         1         1         1         1         1         1         1         1         1         1         1         1         1         1         1         1         1         1         1         1         1         1         1         1         1         1         1         1         1         1         1         1         1         1         1         1         1         1         1         1         1         1         1         1         1         1         1         1         1         1         1         1         1         1         1         1         1         1         1         1         1         1         1         1         1         1         1         1         1         1         1         1         1         1         1         1         1         1         1         1         1         1         1         1         1</td><td><math display="block">\begin{array}{c c c c c c c c c c c c c c c c c c c </math></td><td>木金土月         火水水金土月         水金土月         火水水金土月         火水水金         水金         火水         水金         火         水         火水         火水         火         水         火         火         火         火         火         25         25         22         125         52         0.0         0.0         0.00         0.00         0.00         0.00         0.00         0.00         0.00         0.00         0.00         0.00         0.00         0.00         0.00         0.00         0.00         0.00         0.00         0.00         0.00         0.00         0.00         0.00         0.00         0.00         0.00         0.00         0.00         0.00         0.00         0.00         0.00         0.00         0.00         0.00         0.00         0.00         0.00         0.00         0.00         0.00         0.00         0.00         0.00         0.00         0.00         <th< td=""></th<></td></td></t<>                                                                                                    | 当世野栗 53 65 37.5 55 65 46 46.5 57 13 5 36 432 43.2 3.0 144 13.8 0.7 0.1 3.0 15.0 0.22 172.61 0.00 0.00 15.14 0.00 13.0 14.0 14.5 170 0.3 0.1 15.5 55 0.07 0.17 0.00 0.00 11.8 0.00 0.07 14.0 0.0 0.05 14.0 0.00 0.00 14.0 0.00 0.00 14.0 0.00 0.0                                                                                                    | H費自野弊 53 65 37.5 55 65 45.4 57 13 5 3 34 422 43.2 3.0 144 13.8 0.7 0.1 3.0 15.0 0.2 17.6 0.0 0.0 0.0 13.1 0.0 0.0 13.1 0.0 0.0 13.1 0.0 0.0 13.1 0.0 0.0 13.1 0.0 0.0 13.1 0.0 0.0 13.1 0.0 0.0 13.1 0.0 0.0 13.1 0.0 0.0 13.1 0.0 0.0 13.1 0.0 0.0 0.0 13.1 0.0 0.0 0.0 13.1 0.0 0.0 0.0 13.1 0.0 0.0 0.0 13.1 0.0 0.0 0.0 13.1 0.0 0.0 0.0 13.1 0.0 0.0 0.0 13.1 0.0 0.0 0.0 0.0 0.0 0.0 0.0 0.0 0.0 0                                                                                                    | 素性色野楽 53 65 37.5 55 66 46, 5 7 13 5 3 36 432 43.2 43.0 144 13.8 0.7 0.1 15.7 0.22 172.6 0.0 0.0 13.1 0.00 13.2 14.0 0.0 13.2 14.1 13.5 0.7 0.1 15.7 0.22 172.1 0.00 0.0 13.1 0.0 0.0 14.1 0.00 0.0 14.1 15.5 0.07 0.7 0.7 0.0 0.0 13.5 0.07 0.0 0.0 14.1 0.00 0.0 14.1 0.00 0.0 14.1 0.00 0.0 14.1 0.00 0.0 14.1 0.00 0.0 14.1 0.00 0.0 14.1 0.00 0.0 14.1 0.00 0.0 14.1 0.00 0.0 0.0 0.0 0.0 0.0 0.0 0.0 0.0                                                                                                    | 当世的野柴 53 65 37.5 55 66 46.5 67 13 55 35 432 43.2 43.0 144 13.8 0.7 0.1 5.0 15.0 0.2 17.2 0 0.0 0.0 15.1 0.0 0.0 13.2 15.0 0.0 15.2 15.2 15.2 15.2 15.2 15.2 15.2 15.2                                                                                                    | 構造的野菜         53         65         67         58         66         46.5         67         13         5         56         432         432         432         436         135         0.7         0.1         2.0         15.07         0.22         17.81         0.00         0.00         1.14         0.00         0.03         0.1         2.0         15.07         0.22         17.81         0.00         0.00         1.14         0.00         0.01         1.15         0.00         0.00         1.14         0.00         0.01         0.15         5.55         0.07         0.17         0.00         0.00         0.13         0.00         0.00         0.14         0.00         0.01         0.15         0.07         0.12         0.07         0.14         0.00         0.00         0.13         0.00         0.00         0.00         0.00         0.00         0.00         0.00         0.00         0.00         0.00         0.00         0.00         0.00         0.00         0.00         0.00         0.00         0.00         0.00         0.00         0.00         0.00         0.00         0.00         0.00         0.00         0.00         0.00         0.00         0.00                                                                                                    | 株型色野菜 53 65 37.5 55 66 46.5 57 13 55 33 432 43.2 43.0 144 13.5 0.7 0.1 3.0 15.07 0.22 172.61 0.00 0.00 13.1 0.00 0.05 15.2 17.8 0.00 0.00 13.1 0.00 0.05 15.2 17.8 10 0.1.5 14 0.00 0.05 15.2 17.8 10 0.0 0.05 15.2 17.8 10 0.0 0.05 15.2 17.8 10.0 0.0 0.05 10.0 0.05 10.0 0.                                                                                                    | 素性的野辣 53 65 37.5 55 65 46.5 57 13 5 36 44.2 57 13 5 35 44.2 43.2 30 144 13.5 0.7 0.1 3.0 15.07 0.22 172.4 0.00 0.00 15.14 0.00 10.0<br>素性野菜 18 5 17.8 10 31.5 24 25 3 10 22.8 1671 16.71 40 41.8 7.0 0.3 0.1 15 555 0.07 0.17 0.00 0.00 0.18 40.00 0.05<br>素焼野菜 18 5 17.8 10 31.5 24 25 3 10 22.8 1671 16.71 40 41.8 7.0 0.3 0.1 15 555 0.07 0.1 0.01 0.00 0.00 0.01 1.4 0.00 0.05<br>素焼野菜 18 5 17.8 10 10 1 8 7.3 15 18 48 3 2.5 1248 12.48 12.49 13 96 21.9 2.9 1.0 0.3 16.7 0.21 2.40 0.01 2.42 0.00 0.00 0.01 0.01 0.00 0.01 0.01 0.0                                                                                                    | 素性的学校 53 65 37.5 55 65 46.5 57 13 5 5 46 46.5 57 13 5 5 36 432 432 432 43.2 43.2 43.2 43.2 43.2 43                                                                                                    | 総算法(小) (約) (2) (2) (2) (2) (2) (2) (2) (2) (2) (2                                                                                                    | 数据(水) 1 1 <td>水         空         上         月         火         水         金         1         1         1         1         1         1         1         1         1         1         1         1         1         1         1         1         1         1         1         1         1         1         1         1         1         1         1         1         1         1         1         1         1         1         1         1         1         1         1         1         1         1         1         1         1         1         1         1         1         1         1         1         1         1         1         1         1         1         1         1         1         1         1         1         1         1         1         1         1         1         1         1         1         1         1         1         1         1         1         1         1         1         1         1         1         1         1         1         1         1         1         1         1         1         1         1         1         1         1         1</td> <td>(ボン)         (ボン)         (Ξ)         (Ξ)</td> <td>木         名         上         月         次         水         余         生         月         次         木         金         1         1         1         2         1         1         1         1         1         1         1         1         1         1         1         1         1         1         1         1         1         1         1         1         1         1         1         1         1         1         1         1         1         1         1         1         1         1         1         1         1         1         1         1         1         1         1         1         1         1         1         1         1         1         1         1         1         1         1         1         1         1         1         1         1         1         1         1         1         1         1         1         1         1         1         1         1         1         1         1         1         1         1         1         1         1         1         1         1         1         1         1         1         1         1</td> <td><math display="block">\begin{array}{c c c c c c c c c c c c c c c c c c c </math></td> <td>木金土月         火水水金土月         水金土月         火水水金土月         火水水金         水金         火水         水金         火         水         火水         火水         火         水         火         火         火         火         火         25         25         22         125         52         0.0         0.0         0.00         0.00         0.00         0.00         0.00         0.00         0.00         0.00         0.00         0.00         0.00         0.00         0.00         0.00         0.00         0.00         0.00         0.00         0.00         0.00         0.00         0.00         0.00         0.00         0.00         0.00         0.00         0.00         0.00         0.00         0.00         0.00         0.00         0.00         0.00         0.00         0.00         0.00         0.00         0.00         0.00         0.00         0.00         0.00         0.00         <th< td=""></th<></td>                                                                                                    | 水         空         上         月         火         水         金         1         1         1         1         1         1         1         1         1         1         1         1         1         1         1         1         1         1         1         1         1         1         1         1         1         1         1         1         1         1         1         1         1         1         1         1         1         1         1         1         1         1         1         1         1         1         1         1         1         1         1         1         1         1         1         1         1         1         1         1         1         1         1         1         1         1         1         1         1         1         1         1         1         1         1         1         1         1         1         1         1         1         1         1         1         1         1         1         1         1         1         1         1         1         1         1         1         1         1         1                                                                                                    | (ボン)         (ボン)         (Ξ)         (Ξ)                                                                                                    | 木         名         上         月         次         水         余         生         月         次         木         金         1         1         1         2         1         1         1         1         1         1         1         1         1         1         1         1         1         1         1         1         1         1         1         1         1         1         1         1         1         1         1         1         1         1         1         1         1         1         1         1         1         1         1         1         1         1         1         1         1         1         1         1         1         1         1         1         1         1         1         1         1         1         1         1         1         1         1         1         1         1         1         1         1         1         1         1         1         1         1         1         1         1         1         1         1         1         1         1         1         1         1         1         1         1         1                                                                                                    | $\begin{array}{c c c c c c c c c c c c c c c c c c c $                                                                                                    | 木金土月         火水水金土月         水金土月         火水水金土月         火水水金         水金         火水         水金         火         水         火水         火水         火         水         火         火         火         火         火         25         25         22         125         52         0.0         0.0         0.00         0.00         0.00         0.00         0.00         0.00         0.00         0.00         0.00         0.00         0.00         0.00         0.00         0.00         0.00         0.00         0.00         0.00         0.00         0.00         0.00         0.00         0.00         0.00         0.00         0.00         0.00         0.00         0.00         0.00         0.00         0.00         0.00         0.00         0.00         0.00         0.00         0.00         0.00         0.00         0.00         0.00         0.00         0.00         0.00 <th< td=""></th<>                                                                                                    |                                                                                                    |
| 無実的         10111.5         10         10         10         10         10         10         10         10         10         10         10         10         10         10         10         10         10         10         10         10         10         10         10         10         10         10         10         10         10         10         10         10         10         10         10         10         10         10         10         10         10         10         10         10         10         10         10         10         10         10         10         10         10         10         10         10         20         100         10         10         10         10         10         10         10         10         10         10         10         10         10         10         10         10         10         10         10         10         10         10         10         10         10         10         10         10         10         10         10         10         10         10         10         10         10         10         10         10         10                                                                                                    | 第末時 10 [1.5] 10 11 [0] 10 10 10 10 10 10 10 10 10 10 10 10 10                                                                                                    | 無実務 10   1.0   10   10   10   10   10   10                                                                                                    | 第天時間 10 11.5 10 10 10 10 10 10 10 10 10 10 10 10 10 10 1                                                                                                    | 無失論 10 11.5 10 10 10 10 10 10 10 10 10 10 10 10 10                                                                                                    | 無失論 10 11.5 10 10 10 10 10 10 10 10 10 10 10 10 10                                                                                                    | 集集器         10         110         10         10         10         10         10         10         10         10         10         10         10         10         10         10         10         10         10         10         10         10         10         10         10         10         10         10         10         10         10         10         10         10         10         10         10         10         10         10         10         10         10         10         10         10         10         10         10         10         10         10         10         10         10         10         10         10         10         10         10         10         10         10         10         10         10         10         10         10         10         10         10         10         10         10         20         11         20         17         13         13         13         13         13         13         13         13         13         13         13         13         13         13         13         13         13         13         13         13                                                                                                    | 無実務          第次時       10       11.5       10       10       10       10       10       10       10       10       10       10       10       10       10       10       10       10       10       10       10       10       10       10       10       10       10       10       10       10       10       10       10       10       10       10       10       10       10       10       10       10       10       10       10       10       10       10       10       10       10       10       10       10       10       10       10       10       10       10       10       10       10       10       10       10       10       10       10       10       10       10       10       10       10       10       10       10       10       10       10       10       10       10       10       10       10       10       10       10       10       10       10       10       10       10       10       10       10       10       10       10       10       10       10       10       10       10       10       10       1                                                                                                    | 第末時 10 [1.5] 10 [1.6] 10 [1.0] 10 [1.0] 10 [1.0] 10 [2.0] 101 [5 [1.0] 5 [1.5] 5 [2.2] 6.2] 0.0 [5.4] 5.6] 0.0 [5.4] 5.6]                                                                                                    | 第末時 10 [1.5] 10 [1.6] 10 [1.0] 10 [1.0] 10 [1.0] 20 [1.05 [1.05 [1.                                                                                                    | 無天田         10         11.0         10         10         10         10         10         10         10         10         10         10         10         10         10         10         10         10         10         10         10         10         10         10         10         10         10         10         10         10         10         10         10         10         10         10         10         10         10         10         10         10         10         10         10         10         10         10         10         10         10         10         10         10         10         10         10         10         10         10         10         10         10         10         10         10         10         10         10         10         10         10         10         10         10         10         10         10         10         10         10         10         10         10         10         10         10         10         10         10         10         10         10         10         10         10         10         10         10         10 <th< td=""><td>集集編 10 [1.5] 10 11 [10] 10 10 10 10 20 [105] 10.5 50 [45] 425 [3.5] 22 [3.5] 3.6 0.0 [5.8] 5.8 0.09 [15.9] 0.0 0.00 15.9 0.0 0.0 0.5 0.0 0.5 0.5</td><td>集美田         10         11.5         10         10         10         10         10         10         10         10         10         10         10         10         10         10         10         10         10         10         10         10         10         10         10         10         10         10         10         10         10         10         10         10         10         10         10         10         10         10         10         10         10         10         10         10         10         10         10         10         10         10         10         10         10         10         10         10         10         10         10         10         10         10         10         10         10         10         10         10         10         10         10         10         10         10         10         10         10         10         10         10         10         10         10         10         10         10         10         10         10         10         10         10         10         10         10         10         10         10         <th< td=""><td>第二次第二、10 11.5 10 10 10 10 10 10 10 10 10 10 10 10 10</td><td>R2和     101 11.5     10     10     10     10     10     10     10     10     10     10     10     10     10     10     10     10     10     10     10     10     10     10     10     10     10     10     10     10     10     10     10     10     10     10     10     10     10     10     10     10     10     10     10     10     10     10     10     10     10     10     10     10     10     10     10     10     10     10     10     10     10     10     10     10     10     10     10     10     10     10     10     10     10     10     10     10     10     10     10     10     10     10     10     10     10     10     10     10     10     10     10     10     10     10     10     10     10     10     10     10     10     10     10     10     10     10     10     10     10     10     10     10     10     10     10     10     10     10     10     10     10     10     10     10     10     10     10     10     10     10     10     10     10     10     10     10     10     10     10     10     10     10     10     10     10     10     10     10     10     10     10     10     10     10     10     10     10     10     10     10     10     10     10     10     10     10     10     10     10     10     10     10     10     10     10     10     10     10     10     10     10     10     10     10     10     10     10     10     10     10     10     10     10     10     10     10     10     10     10     10     10     10     10     10     10     10     10     10     10     10     10     10     10     10     10     10     10     10     10     10     10     10     10     10     10     10     10     10     10     10     10     10     10     10     10     10     10     10     10     10     10     10     10     10     10     10     10     10     10     10     10     10     10     10     10     10     10     10     10     10     10     10     10     10     10     10     10     10     10     10     10     10     10     10     10     10     10     10     10     10     10     10     10     10     10     10     10     10</td><td>深茂師     「10   11.5 10   10   10   10   10   10   10   20   101 5   1015 55   185 222 0.3 0.0   5.9 40.0   5.9 40.0   1.95 4 0.0 0.0 15.9 0.0 0.0 0   0.5 4 0.0 0   0.5 4 0.0 0   0.5 4 0.0 0   0.5 4 0.0 0   0.5 4 0.0 0   0.5 4 0.0 0   0.5 4 0.0 0   0.5 4 0.0 0   0.5 4 0.0 0   0.5 4 0.0 0   0.5 4 0.0 0   0.5 4 0.0 0   0.5 4 0.0 0   0.5 4 0.0 0   0.5 4 0.0 0   0.5 4 0   0.5 4 0   0.5 4 0   0.5 4 0   0.5 4 0   0.5 4 0   0.5 4 0   0.5 4 0   0.5 4 0   0.5 4 0   0.5 4 0   0.5 4 0   0.5 4 0   0.5 4 0   0.5 4 0   0.5 4   0.5 4   0.5 4   0.5 4   0.5 4   0.5 4   0.5 4   0.5 4   0.5 4   0.5 4   0.5 4   0.5 4   0.5 4   0.5 4   0.5 4   0.5 4   0.5 4   0.5 4   0.5 4   0.5 4   0.5 4   0.5 4   0.5 4   0.5 4   0.5 4   0.5 4   0.5 4   0.5 4   0.5 4   0.5 4   0.5 4   0.5 4   0.5 4   0.5 4   0.5 4   0.5 4   0.5 4   0.5 4   0.5 4   0.5 4   0.5 4   0.5 4   0.5 4   0.5 4   0.5 4   0.5 4   0.5 4   0.5 4   0.5 4   0.5 4   0.5 4   0.5 4   0.5 4   0.5 4   0.5 4   0.5 4   0.5 4   0.5 4   0.5 4   0.5 4   0.5 4   0.5 4   0.5 4   0.5 4   0.5 4   0.5 4   0.5 4   0.5 4   0.5 4   0.5 4   0.5 4   0.5 4   0.5 4   0.5 4   0.5 4   0.5 4   0.5 4   0.5 4   0.5 4   0.5 4   0.5 4   0.5 4   0.5 4   0.5 4   0.5 4   0.5 4   0.5 4   0.5 4   0.5 4   0.5 4   0.5 4   0.5 4   0.5 4   0.5 4   0.5 4   0.5 4   0.5 4   0.5 4   0.5 4   0.5 4   0.5 4   0.5 4   0.5 4   0.5 4   0.5 4   0.5 4   0.5 4   0.5 4   0.5 4   0.5 4   0.5 4   0.5 4   0.5 4   0.5 4   0.5 4   0.5 4   0.5 4   0.5 4   0.5 4   0.5 4   0.5 4   0.5 4   0.5 4   0.5 4   0.5 4   0.5 4   0.5 4   0.5 4   0.5 4   0.5 4   0.5 4   0.5 4   0.5 4   0.5 4   0.5 4   0.5 4   0.5 4   0.5 4   0.5 4   0.5 4   0.5 4   0.5 4   0.5 4   0.5 4   0.5 4   0.5 4   0.5 4   0.5 4   0.5 4   0.5 4   0.5 4   0.5 4   0.5 4   0.5 4   0.5 4   0.5 4   0.5 4   0.5 4   0.5 4   0.5 4   0.5 4   0.5 4   0.5 4   0.5 4   0.5 4   0.5 4   0.5 4   0.5 4   0.5 4   0.5 4   0.5 4   0.5 4   0.5 4   0.5 4   0.5 4   0.5 4   0.5 4   0.5 4   0.5 4   0.5 4   0.5 4   0.5 4   0.5 4   0.5 4   0.5 4   0.5 4   0.5 4   0.5 4   0.5 4   0.5 4   0.5 4  </td><td>決決的         10         11.5         10         10         10         10         10         10         10         10         10         10         10         10         10         10         10         10         10         10         10         10         10         10         10         10         10         10         10         10         10         10         10         10         10         10         10         10         10         10         10         10         10         10         10         10         10         10         10         10         10         10         10         10         10         10         10         10         10         10         10         10         10         10         10         10         10         10         10         10         10         10         10         10         10         10         10         10         10         10         10         10         10         10         10         10         10         10         10         10         10         10         10         10         10         10         10         10         10         10         <th< td=""><td>株式和         10         11.5         10.7         10         10         10         10         10         10         10         10         10         10         10         10         10         10         10         10         10         10         10         10         10         10         10         10         10         10         10         10         10         10         10         10         10         10         10         10         10         10         10         10         10         10         10         10         10         10         10         10         10         10         10         10         10         10         10         10         10         10         10         10         10         10         10         10         10         10         10         10         10         10         10         10         10         10         10         10         10         10         10         10         10         10         10         10         10         10         10         10         10         10         10         10         10         10         10         10         10         &lt;</td><td>検索性部         10         11.5         11.0         10         10         10         10         10         10         10         10         10         10         10         10         10         10         10         10         10         10         10         10         10         10         10         10         10         10         10         10         10         10         10         10         10         10         10         10         10         10         10         10         10         10         10         10         10         10         10         10         10         10         10         10         10         10         10         10         10         10         10         10         10         10         10         10         10         10         10         10         10         10         10         10         10         10         10         10         10         10         10         10         10         10         10         10         10         10         10         10         10         10         10         10         10         10         10         10         10</td><td>編集時期         10         11.5         10         10         10         10         10         10         10         10         10         10         10         10         10         10         10         10         10         10         10         10         10         10         10         10         10         10         10         10         10         10         10         10         10         10         10         10         10         10         10         10         10         10         10         10         10         10         10         10         10         10         10         10         10         10         10         10         10         10         10         10         10         10         10         10         10         10         10         10         10         10         10         10         10         10         10         10         10         10         10         10         10         10         10         10         10         10         10         10         10         10         10         10         10         10         10         10         10         10</td><td>振振時 (10   11.5   10   10   10   10   10   10   10   1</td><td>第天時         10         11.5         10         10         10         10         10         10         10         10         10         10         10         10         10         10         10         10         10         10         10         10         10         10         10         10         10         10         10         10         10         10         10         10         10         10         10         10         10         10         10         10         10         10         10         10         10         10         10         10         10         10         10         10         10         10         10         10         10         10         10         10         10         10         10         10         10         10         10         10         10         10         10         10         10         10         10         10         10         10         10         10         10         10         10         10         10         10         10         10         10         10         10         10         10         10         10         10         10         10         <th< td=""><td>第天第 10 [11.5] 10 10 10 10 10 10 10 10 10 10 10 10 10</td><td>除其例(小) (約用)(小) (第目)(小) (25) (25</td><td>数類(水) 1 1 1 1 2 1 1 25 1 25 2 1 25 2 1 25 2 1 20 2 2 1 15 92 02 02 02 00 000 000</td><td><math display="block"> \begin{array}{ c c c c c c c c c c c c c c c c c c c</math></td><td><math display="block"> \begin{array}{c c c c c c c c c c c c c c c c c c c </math></td><td><math display="block"> \begin{array}{ c c c c c c c c c c c c c c c c c c c</math></td><td><math display="block">\begin{array}{c c c c c c c c c c c c c c c c c c c </math></td><td>木金         土月         火水         木金         土月         火水         木金         土月         火水         木金         土月         ビ         ビ         I         I</td></th<></td></th<></td></th<></td></th<>                                                                                                    | 集集編 10 [1.5] 10 11 [10] 10 10 10 10 20 [105] 10.5 50 [45] 425 [3.5] 22 [3.5] 3.6 0.0 [5.8] 5.8 0.09 [15.9] 0.0 0.00 15.9 0.0 0.0 0.5 0.0 0.5 0.5                                                                                                    | 集美田         10         11.5         10         10         10         10         10         10         10         10         10         10         10         10         10         10         10         10         10         10         10         10         10         10         10         10         10         10         10         10         10         10         10         10         10         10         10         10         10         10         10         10         10         10         10         10         10         10         10         10         10         10         10         10         10         10         10         10         10         10         10         10         10         10         10         10         10         10         10         10         10         10         10         10         10         10         10         10         10         10         10         10         10         10         10         10         10         10         10         10         10         10         10         10         10         10         10         10         10         10 <th< td=""><td>第二次第二、10 11.5 10 10 10 10 10 10 10 10 10 10 10 10 10</td><td>R2和     101 11.5     10     10     10     10     10     10     10     10     10     10     10     10     10     10     10     10     10     10     10     10     10     10     10     10     10     10     10     10     10     10     10     10     10     10     10     10     10     10     10     10     10     10     10     10     10     10     10     10     10     10     10     10     10     10     10     10     10     10     10     10     10     10     10     10     10     10     10     10     10     10     10     10     10     10     10     10     10     10     10     10     10     10     10     10     10     10     10     10     10     10     10     10     10     10     10     10     10     10     10     10     10     10     10     10     10     10     10     10     10     10     10     10     10     10     10     10     10     10     10     10     10     10     10     10     10     10     10     10     10     10     10     10     10     10     10     10     10     10     10     10     10     10     10     10     10     10     10     10     10     10     10     10     10     10     10     10     10     10     10     10     10     10     10     10     10     10     10     10     10     10     10     10     10     10     10     10     10     10     10     10     10     10     10     10     10     10     10     10     10     10     10     10     10     10     10     10     10     10     10     10     10     10     10     10     10     10     10     10     10     10     10     10     10     10     10     10     10     10     10     10     10     10     10     10     10     10     10     10     10     10     10     10     10     10     10     10     10     10     10     10     10     10     10     10     10     10     10     10     10     10     10     10     10     10     10     10     10     10     10     10     10     10     10     10     10     10     10     10     10     10     10     10     10     10     10     10     10     10     10     10     10     10     10     10     10     10     10     10</td><td>深茂師     「10   11.5 10   10   10   10   10   10   10   20   101 5   1015 55   185 222 0.3 0.0   5.9 40.0   5.9 40.0   1.95 4 0.0 0.0 15.9 0.0 0.0 0   0.5 4 0.0 0   0.5 4 0.0 0   0.5 4 0.0 0   0.5 4 0.0 0   0.5 4 0.0 0   0.5 4 0.0 0   0.5 4 0.0 0   0.5 4 0.0 0   0.5 4 0.0 0   0.5 4 0.0 0   0.5 4 0.0 0   0.5 4 0.0 0   0.5 4 0.0 0   0.5 4 0.0 0   0.5 4 0.0 0   0.5 4 0   0.5 4 0   0.5 4 0   0.5 4 0   0.5 4 0   0.5 4 0   0.5 4 0   0.5 4 0   0.5 4 0   0.5 4 0   0.5 4 0   0.5 4 0   0.5 4 0   0.5 4 0   0.5 4 0   0.5 4   0.5 4   0.5 4   0.5 4   0.5 4   0.5 4   0.5 4   0.5 4   0.5 4   0.5 4   0.5 4   0.5 4   0.5 4   0.5 4   0.5 4   0.5 4   0.5 4   0.5 4   0.5 4   0.5 4   0.5 4   0.5 4   0.5 4   0.5 4   0.5 4   0.5 4   0.5 4   0.5 4   0.5 4   0.5 4   0.5 4   0.5 4   0.5 4   0.5 4   0.5 4   0.5 4   0.5 4   0.5 4   0.5 4   0.5 4   0.5 4   0.5 4   0.5 4   0.5 4   0.5 4   0.5 4   0.5 4   0.5 4   0.5 4   0.5 4   0.5 4   0.5 4   0.5 4   0.5 4   0.5 4   0.5 4   0.5 4   0.5 4   0.5 4   0.5 4   0.5 4   0.5 4   0.5 4   0.5 4   0.5 4   0.5 4   0.5 4   0.5 4   0.5 4   0.5 4   0.5 4   0.5 4   0.5 4   0.5 4   0.5 4   0.5 4   0.5 4   0.5 4   0.5 4   0.5 4   0.5 4   0.5 4   0.5 4   0.5 4   0.5 4   0.5 4   0.5 4   0.5 4   0.5 4   0.5 4   0.5 4   0.5 4   0.5 4   0.5 4   0.5 4   0.5 4   0.5 4   0.5 4   0.5 4   0.5 4   0.5 4   0.5 4   0.5 4   0.5 4   0.5 4   0.5 4   0.5 4   0.5 4   0.5 4   0.5 4   0.5 4   0.5 4   0.5 4   0.5 4   0.5 4   0.5 4   0.5 4   0.5 4   0.5 4   0.5 4   0.5 4   0.5 4   0.5 4   0.5 4   0.5 4   0.5 4   0.5 4   0.5 4   0.5 4   0.5 4   0.5 4   0.5 4   0.5 4   0.5 4   0.5 4   0.5 4   0.5 4   0.5 4   0.5 4   0.5 4   0.5 4   0.5 4   0.5 4   0.5 4   0.5 4   0.5 4   0.5 4   0.5 4   0.5 4   0.5 4   0.5 4   0.5 4   0.5 4   0.5 4   0.5 4   0.5 4   0.5 4   0.5 4   0.5 4   0.5 4   0.5 4   0.5 4   0.5 4   0.5 4   0.5 4   0.5 4   0.5 4   0.5 4   0.5 4   0.5 4   0.5 4   0.5 4   0.5 4   0.5 4   0.5 4   0.5 4   0.5 4   0.5 4   0.5 4   0.5 4   0.5 4   0.5 4   0.5 4   0.5 4   0.5 4   0.5 4   0.5 4   0.5 4   0.5 4   0.5 4   0.5 4  </td><td>決決的         10         11.5         10         10         10         10         10         10         10         10         10         10         10         10         10         10         10         10         10         10         10         10         10         10         10         10         10         10         10         10         10         10         10         10         10         10         10         10         10         10         10         10         10         10         10         10         10         10         10         10         10         10         10         10         10         10         10         10         10         10         10         10         10         10         10         10         10         10         10         10         10         10         10         10         10         10         10         10         10         10         10         10         10         10         10         10         10         10         10         10         10         10         10         10         10         10         10         10         10         10         <th< td=""><td>株式和         10         11.5         10.7         10         10         10         10         10         10         10         10         10         10         10         10         10         10         10         10         10         10         10         10         10         10         10         10         10         10         10         10         10         10         10         10         10         10         10         10         10         10         10         10         10         10         10         10         10         10         10         10         10         10         10         10         10         10         10         10         10         10         10         10         10         10         10         10         10         10         10         10         10         10         10         10         10         10         10         10         10         10         10         10         10         10         10         10         10         10         10         10         10         10         10         10         10         10         10         10         10         &lt;</td><td>検索性部         10         11.5         11.0         10         10         10         10         10         10         10         10         10         10         10         10         10         10         10         10         10         10         10         10         10         10         10         10         10         10         10         10         10         10         10         10         10         10         10         10         10         10         10         10         10         10         10         10         10         10         10         10         10         10         10         10         10         10         10         10         10         10         10         10         10         10         10         10         10         10         10         10         10         10         10         10         10         10         10         10         10         10         10         10         10         10         10         10         10         10         10         10         10         10         10         10         10         10         10         10         10</td><td>編集時期         10         11.5         10         10         10         10         10         10         10         10         10         10         10         10         10         10         10         10         10         10         10         10         10         10         10         10         10         10         10         10         10         10         10         10         10         10         10         10         10         10         10         10         10         10         10         10         10         10         10         10         10         10         10         10         10         10         10         10         10         10         10         10         10         10         10         10         10         10         10         10         10         10         10         10         10         10         10         10         10         10         10         10         10         10         10         10         10         10         10         10         10         10         10         10         10         10         10         10         10         10</td><td>振振時 (10   11.5   10   10   10   10   10   10   10   1</td><td>第天時         10         11.5         10         10         10         10         10         10         10         10         10         10         10         10         10         10         10         10         10         10         10         10         10         10         10         10         10         10         10         10         10         10         10         10         10         10         10         10         10         10         10         10         10         10         10         10         10         10         10         10         10         10         10         10         10         10         10         10         10         10         10         10         10         10         10         10         10         10         10         10         10         10         10         10         10         10         10         10         10         10         10         10         10         10         10         10         10         10         10         10         10         10         10         10         10         10         10         10         10         10         <th< td=""><td>第天第 10 [11.5] 10 10 10 10 10 10 10 10 10 10 10 10 10</td><td>除其例(小) (約用)(小) (第目)(小) (25) (25</td><td>数類(水) 1 1 1 1 2 1 1 25 1 25 2 1 25 2 1 25 2 1 20 2 2 1 15 92 02 02 02 00 000 000</td><td><math display="block"> \begin{array}{ c c c c c c c c c c c c c c c c c c c</math></td><td><math display="block"> \begin{array}{c c c c c c c c c c c c c c c c c c c </math></td><td><math display="block"> \begin{array}{ c c c c c c c c c c c c c c c c c c c</math></td><td><math display="block">\begin{array}{c c c c c c c c c c c c c c c c c c c </math></td><td>木金         土月         火水         木金         土月         火水         木金         土月         火水         木金         土月         ビ         ビ         I         I</td></th<></td></th<></td></th<>                                                                                                    | 第二次第二、10 11.5 10 10 10 10 10 10 10 10 10 10 10 10 10                                                                                                    | R2和     101 11.5     10     10     10     10     10     10     10     10     10     10     10     10     10     10     10     10     10     10     10     10     10     10     10     10     10     10     10     10     10     10     10     10     10     10     10     10     10     10     10     10     10     10     10     10     10     10     10     10     10     10     10     10     10     10     10     10     10     10     10     10     10     10     10     10     10     10     10     10     10     10     10     10     10     10     10     10     10     10     10     10     10     10     10     10     10     10     10     10     10     10     10     10     10     10     10     10     10     10     10     10     10     10     10     10     10     10     10     10     10     10     10     10     10     10     10     10     10     10     10     10     10     10     10     10     10     10     10     10     10     10     10     10     10     10     10     10     10     10     10     10     10     10     10     10     10     10     10     10     10     10     10     10     10     10     10     10     10     10     10     10     10     10     10     10     10     10     10     10     10     10     10     10     10     10     10     10     10     10     10     10     10     10     10     10     10     10     10     10     10     10     10     10     10     10     10     10     10     10     10     10     10     10     10     10     10     10     10     10     10     10     10     10     10     10     10     10     10     10     10     10     10     10     10     10     10     10     10     10     10     10     10     10     10     10     10     10     10     10     10     10     10     10     10     10     10     10     10     10     10     10     10     10     10     10     10     10     10     10     10     10     10     10     10     10     10     10     10     10     10     10     10     10     10     10     10     10     10     10     10     10     10     10     10     10     10     10     10     10                                                                                                    | 深茂師     「10   11.5 10   10   10   10   10   10   10   20   101 5   1015 55   185 222 0.3 0.0   5.9 40.0   5.9 40.0   1.95 4 0.0 0.0 15.9 0.0 0.0 0   0.5 4 0.0 0   0.5 4 0.0 0   0.5 4 0.0 0   0.5 4 0.0 0   0.5 4 0.0 0   0.5 4 0.0 0   0.5 4 0.0 0   0.5 4 0.0 0   0.5 4 0.0 0   0.5 4 0.0 0   0.5 4 0.0 0   0.5 4 0.0 0   0.5 4 0.0 0   0.5 4 0.0 0   0.5 4 0.0 0   0.5 4 0   0.5 4 0   0.5 4 0   0.5 4 0   0.5 4 0   0.5 4 0   0.5 4 0   0.5 4 0   0.5 4 0   0.5 4 0   0.5 4 0   0.5 4 0   0.5 4 0   0.5 4 0   0.5 4 0   0.5 4   0.5 4   0.5 4   0.5 4   0.5 4   0.5 4   0.5 4   0.5 4   0.5 4   0.5 4   0.5 4   0.5 4   0.5 4   0.5 4   0.5 4   0.5 4   0.5 4   0.5 4   0.5 4   0.5 4   0.5 4   0.5 4   0.5 4   0.5 4   0.5 4   0.5 4   0.5 4   0.5 4   0.5 4   0.5 4   0.5 4   0.5 4   0.5 4   0.5 4   0.5 4   0.5 4   0.5 4   0.5 4   0.5 4   0.5 4   0.5 4   0.5 4   0.5 4   0.5 4   0.5 4   0.5 4   0.5 4   0.5 4   0.5 4   0.5 4   0.5 4   0.5 4   0.5 4   0.5 4   0.5 4   0.5 4   0.5 4   0.5 4   0.5 4   0.5 4   0.5 4   0.5 4   0.5 4   0.5 4   0.5 4   0.5 4   0.5 4   0.5 4   0.5 4   0.5 4   0.5 4   0.5 4   0.5 4   0.5 4   0.5 4   0.5 4   0.5 4   0.5 4   0.5 4   0.5 4   0.5 4   0.5 4   0.5 4   0.5 4   0.5 4   0.5 4   0.5 4   0.5 4   0.5 4   0.5 4   0.5 4   0.5 4   0.5 4   0.5 4   0.5 4   0.5 4   0.5 4   0.5 4   0.5 4   0.5 4   0.5 4   0.5 4   0.5 4   0.5 4   0.5 4   0.5 4   0.5 4   0.5 4   0.5 4   0.5 4   0.5 4   0.5 4   0.5 4   0.5 4   0.5 4   0.5 4   0.5 4   0.5 4   0.5 4   0.5 4   0.5 4   0.5 4   0.5 4   0.5 4   0.5 4   0.5 4   0.5 4   0.5 4   0.5 4   0.5 4   0.5 4   0.5 4   0.5 4   0.5 4   0.5 4   0.5 4   0.5 4   0.5 4   0.5 4   0.5 4   0.5 4   0.5 4   0.5 4   0.5 4   0.5 4   0.5 4   0.5 4   0.5 4   0.5 4   0.5 4   0.5 4   0.5 4   0.5 4   0.5 4   0.5 4   0.5 4   0.5 4   0.5 4   0.5 4   0.5 4   0.5 4   0.5 4   0.5 4   0.5 4   0.5 4   0.5 4   0.5 4   0.5 4   0.5 4   0.5 4   0.5 4   0.5 4   0.5 4   0.5 4   0.5 4   0.5 4   0.5 4   0.5 4   0.5 4   0.5 4   0.5 4   0.5 4   0.5 4   0.5 4   0.5 4   0.5 4   0.5 4   0.5 4   0.5 4   0.5 4   0.5 4                                                                                                    | 決決的         10         11.5         10         10         10         10         10         10         10         10         10         10         10         10         10         10         10         10         10         10         10         10         10         10         10         10         10         10         10         10         10         10         10         10         10         10         10         10         10         10         10         10         10         10         10         10         10         10         10         10         10         10         10         10         10         10         10         10         10         10         10         10         10         10         10         10         10         10         10         10         10         10         10         10         10         10         10         10         10         10         10         10         10         10         10         10         10         10         10         10         10         10         10         10         10         10         10         10         10         10 <th< td=""><td>株式和         10         11.5         10.7         10         10         10         10         10         10         10         10         10         10         10         10         10         10         10         10         10         10         10         10         10         10         10         10         10         10         10         10         10         10         10         10         10         10         10         10         10         10         10         10         10         10         10         10         10         10         10         10         10         10         10         10         10         10         10         10         10         10         10         10         10         10         10         10         10         10         10         10         10         10         10         10         10         10         10         10         10         10         10         10         10         10         10         10         10         10         10         10         10         10         10         10         10         10         10         10         10         &lt;</td><td>検索性部         10         11.5         11.0         10         10         10         10         10         10         10         10         10         10         10         10         10         10         10         10         10         10         10         10         10         10         10         10         10         10         10         10         10         10         10         10         10         10         10         10         10         10         10         10         10         10         10         10         10         10         10         10         10         10         10         10         10         10         10         10         10         10         10         10         10         10         10         10         10         10         10         10         10         10         10         10         10         10         10         10         10         10         10         10         10         10         10         10         10         10         10         10         10         10         10         10         10         10         10         10         10</td><td>編集時期         10         11.5         10         10         10         10         10         10         10         10         10         10         10         10         10         10         10         10         10         10         10         10         10         10         10         10         10         10         10         10         10         10         10         10         10         10         10         10         10         10         10         10         10         10         10         10         10         10         10         10         10         10         10         10         10         10         10         10         10         10         10         10         10         10         10         10         10         10         10         10         10         10         10         10         10         10         10         10         10         10         10         10         10         10         10         10         10         10         10         10         10         10         10         10         10         10         10         10         10         10</td><td>振振時 (10   11.5   10   10   10   10   10   10   10   1</td><td>第天時         10         11.5         10         10         10         10         10         10         10         10         10         10         10         10         10         10         10         10         10         10         10         10         10         10         10         10         10         10         10         10         10         10         10         10         10         10         10         10         10         10         10         10         10         10         10         10         10         10         10         10         10         10         10         10         10         10         10         10         10         10         10         10         10         10         10         10         10         10         10         10         10         10         10         10         10         10         10         10         10         10         10         10         10         10         10         10         10         10         10         10         10         10         10         10         10         10         10         10         10         10         <th< td=""><td>第天第 10 [11.5] 10 10 10 10 10 10 10 10 10 10 10 10 10</td><td>除其例(小) (約用)(小) (第目)(小) (25) (25</td><td>数類(水) 1 1 1 1 2 1 1 25 1 25 2 1 25 2 1 25 2 1 20 2 2 1 15 92 02 02 02 00 000 000</td><td><math display="block"> \begin{array}{ c c c c c c c c c c c c c c c c c c c</math></td><td><math display="block"> \begin{array}{c c c c c c c c c c c c c c c c c c c </math></td><td><math display="block"> \begin{array}{ c c c c c c c c c c c c c c c c c c c</math></td><td><math display="block">\begin{array}{c c c c c c c c c c c c c c c c c c c </math></td><td>木金         土月         火水         木金         土月         火水         木金         土月         火水         木金         土月         ビ         ビ         I         I</td></th<></td></th<>                                                                                                    | 株式和         10         11.5         10.7         10         10         10         10         10         10         10         10         10         10         10         10         10         10         10         10         10         10         10         10         10         10         10         10         10         10         10         10         10         10         10         10         10         10         10         10         10         10         10         10         10         10         10         10         10         10         10         10         10         10         10         10         10         10         10         10         10         10         10         10         10         10         10         10         10         10         10         10         10         10         10         10         10         10         10         10         10         10         10         10         10         10         10         10         10         10         10         10         10         10         10         10         10         10         10         10         10         <                                                                                                    | 検索性部         10         11.5         11.0         10         10         10         10         10         10         10         10         10         10         10         10         10         10         10         10         10         10         10         10         10         10         10         10         10         10         10         10         10         10         10         10         10         10         10         10         10         10         10         10         10         10         10         10         10         10         10         10         10         10         10         10         10         10         10         10         10         10         10         10         10         10         10         10         10         10         10         10         10         10         10         10         10         10         10         10         10         10         10         10         10         10         10         10         10         10         10         10         10         10         10         10         10         10         10         10         10                                                                                                    | 編集時期         10         11.5         10         10         10         10         10         10         10         10         10         10         10         10         10         10         10         10         10         10         10         10         10         10         10         10         10         10         10         10         10         10         10         10         10         10         10         10         10         10         10         10         10         10         10         10         10         10         10         10         10         10         10         10         10         10         10         10         10         10         10         10         10         10         10         10         10         10         10         10         10         10         10         10         10         10         10         10         10         10         10         10         10         10         10         10         10         10         10         10         10         10         10         10         10         10         10         10         10         10                                                                                                    | 振振時 (10   11.5   10   10   10   10   10   10   10   1                                                                                                    | 第天時         10         11.5         10         10         10         10         10         10         10         10         10         10         10         10         10         10         10         10         10         10         10         10         10         10         10         10         10         10         10         10         10         10         10         10         10         10         10         10         10         10         10         10         10         10         10         10         10         10         10         10         10         10         10         10         10         10         10         10         10         10         10         10         10         10         10         10         10         10         10         10         10         10         10         10         10         10         10         10         10         10         10         10         10         10         10         10         10         10         10         10         10         10         10         10         10         10         10         10         10         10 <th< td=""><td>第天第 10 [11.5] 10 10 10 10 10 10 10 10 10 10 10 10 10</td><td>除其例(小) (約用)(小) (第目)(小) (25) (25</td><td>数類(水) 1 1 1 1 2 1 1 25 1 25 2 1 25 2 1 25 2 1 20 2 2 1 15 92 02 02 02 00 000 000</td><td><math display="block"> \begin{array}{ c c c c c c c c c c c c c c c c c c c</math></td><td><math display="block"> \begin{array}{c c c c c c c c c c c c c c c c c c c </math></td><td><math display="block"> \begin{array}{ c c c c c c c c c c c c c c c c c c c</math></td><td><math display="block">\begin{array}{c c c c c c c c c c c c c c c c c c c </math></td><td>木金         土月         火水         木金         土月         火水         木金         土月         火水         木金         土月         ビ         ビ         I         I</td></th<>                                                                                                    | 第天第 10 [11.5] 10 10 10 10 10 10 10 10 10 10 10 10 10                                                                                                    | 除其例(小) (約用)(小) (第目)(小) (25) (25                                                                                                    | 数類(水) 1 1 1 1 2 1 1 25 1 25 2 1 25 2 1 25 2 1 20 2 2 1 15 92 02 02 02 00 000 000                                                                                                    | $ \begin{array}{ c c c c c c c c c c c c c c c c c c c$                                                                                                    | $ \begin{array}{c c c c c c c c c c c c c c c c c c c $                                                                                                    | $ \begin{array}{ c c c c c c c c c c c c c c c c c c c$                                                                                                    | $\begin{array}{c c c c c c c c c c c c c c c c c c c $                                                                                                    | 木金         土月         火水         木金         土月         火水         木金         土月         火水         木金         土月         ビ         ビ         I         I                                                                                                    |                                                                                                    |
| 加加加加加加         通用         加加加加         通用         通用                                                                                                    | Line interview         i         i                                                                                                    | Alternational         Alternational         Alternat                                                                                                    | mark         mark         mark <th< td=""><td>加加加加加加         1         1         1         1         1         1         1         1         1         1         1         1         1         1         1         1         1         1         1         1         1         1         1         1         1         1         1         1         1         1         1         1         1         1         1         1         1         1         1         1         1         1         1         1         1         1         1         1         1         1         1         1         1         1         1         1         1         1         1         1         1         1         1         1         1         1         1         1         1         1         1         1         1         1         1         1         1         1         1         1         1         1         1         1         1         1         1         1         1         1         1         1         1         1         1         1         1         1         1         1         1         1         1         1         1         1<!--</td--><td>加加加加加加         1         1         1         1         1         1         1         1         1         1         1         1         1         1         1         1         1         1         1         1         1         1         1         1         1         1         1         1         1         1         1         1         1         1         1         1         1         1         1         1         1         1         1         1         1         1         1         1         1         1         1         1         1         1         1         1         1         1         1         1         1         1         1         1         1         1         1         1         1         1         1         1         1         1         1         1         1         1         1         1         1         1         1         1         1         1         1         1         1         1         1         1         1         1         1         1         1         1         1         1         1         1         1         1         1         1<!--</td--><td>Alternation         Alternation         Alternation</td><td>加速加速         1         1         1         1         1         1         1         1         1         1         1         1         1         1         1         1         1         1         1         1         1         1         1         1         1         1         1         1         1         1         1         1         1         1         1         1         1         1         1         1         1         1         1         1         1         1         1         1         1         1         1         1         1         1         1         1         1         1         1         1         1         1         1         1         1         1         1         1         1         1         1         1         1         1         1         1         1         1         1         1         1         1         1         1         1         1         1         1         1         1         1         1         1         1         1         1         1         1         1         1         1         1         1         1         1         1</td></td></td></th<> <td>Line in service         Line in service         Line in s</td> <td>Line interview         i         i</td> <td>Autom         Autom         <th< td=""><td>加速加速         1         1         1         1         1         1         1         1         1         1         1         1         1         1         1         1         1         1         1         1         1         1         1         1         1         1         1         1         1         1         1         1         1         1         1         1         1         1         1         1         1         1         1         1         1         1         1         1         1         1         1         1         1         1         1         1         1         1         1         1         1         1         1         1         1         1         1         1         1         1         1         1         1         1         1         1         1         1         1         1         1         1         1         1         1         1         1         1         1         1         1         1         1         1         1         1         1         1         1         1         1         1         <th1< th="">         1         1         1</th1<></td><td>Nummer         Image: Nummer         Image: Nummer<!--</td--><td>加速加速         1         1         1         1         1         1         1         1         1         1         1         1         1         1         1         1         1         1         1         1         1         1         1         1         1         1         1         1         1         1         1         1         1         1         1         1         1         1         1         1         1         1         1         1         1         1         1         1         1         1         1         1         1         1         1         1         1         1         1         1         1         1         1         1         1         1         1         1         1         1         1         1         1         1         1         1         1         1         1         1         1         1         1         1         1         1         1         1         1         1         1         1         1         1         1         1         1         1         1         1         1         1         <th1< th="">         1         <th1< th=""> <th1< th=""></th1<></th1<></th1<></td><td>mark         mark         <th< td=""><td>Arriska         Arriska         <t< td=""><td>And again         A         A         A         A         A         A         B         B         B         C         C</td><td>April 10         10         10         10         10         10         10         10         10         10         10         10         10         10         10         10         10         10         10         10         10         10         10         10         10         10         10         10         10         10         10         10         10         10         10         10         10         10         10         10         10         10         10         10         10         10         10         10         10         10         10         10         10         10         10         10         10         10         10         10         10         10         10         10         10         10         10         10         10         10         10         10         10         10         10         10         10         10         10         10         10         10         10         10         10         10         10         10         10         10         10         10         10         10         10         10         10         10         10         10         10         &lt;</td><td>Approx         Approx         Approx&lt;</td><td>And Cale Product         And Cale Product         And Cale Product&lt;</td><td>April again again</td><td>Annu martine martine martene martine martine martine martine martine martine martine m</td><td>Annu marmanestree (1) 11.5 [10] 10 [10] 10 [10</td><td>線理解(外)                                      </td><td>日本 上 77 7 (2) (7) (7) (7) (7) (7) (7) (7) (7) (7) (7</td><td>木         金         上         月         火         木         金         土         月         火         木         金         土         月         火         木         金         土         月         火         木         金         土         月         火         木         金         土         月</td><td><math display="block"> \begin{array}{c c c c c c c c c c c c c c c c c c c </math></td><td>木         金         上         月         火         水         木         金         上         月         火         木         金         上         月         火         1         木         a         L         月         火         水         木         金         上         月         火         水         木         金         L         L         <thl< th=""> <thl< th=""> <thl< th=""> <thl< th=""></thl<></thl<></thl<></thl<></td><td><math display="block">\begin{array}{c c c c c c c c c c c c c c c c c c c </math></td><td>木金土月         火水水金土月         火水水金土1         火水         火水</td></t<></td></th<></td></td></th<></td> | 加加加加加加         1         1         1         1         1         1         1         1         1         1         1         1         1         1         1         1         1         1         1         1         1         1         1         1         1         1         1         1         1         1         1         1         1         1         1         1         1         1         1         1         1         1         1         1         1         1         1         1         1         1         1         1         1         1         1         1         1         1         1         1         1         1         1         1         1         1         1         1         1         1         1         1         1         1         1         1         1         1         1         1         1         1         1         1         1         1         1         1         1         1         1         1         1         1         1         1         1         1         1         1         1         1         1         1         1         1 </td <td>加加加加加加         1         1         1         1         1         1         1         1         1         1         1         1         1         1         1         1         1         1         1         1         1         1         1         1         1         1         1         1         1         1         1         1         1         1         1         1         1         1         1         1         1         1         1         1         1         1         1         1         1         1         1         1         1         1         1         1         1         1         1         1         1         1         1         1         1         1         1         1         1         1         1         1         1         1         1         1         1         1         1         1         1         1         1         1         1         1         1         1         1         1         1         1         1         1         1         1         1         1         1         1         1         1         1         1         1         1<!--</td--><td>Alternation         Alternation         Alternation</td><td>加速加速         1         1         1         1         1         1         1         1         1         1         1         1         1         1         1         1         1         1         1         1         1         1         1         1         1         1         1         1         1         1         1         1         1         1         1         1         1         1         1         1         1         1         1         1         1         1         1         1         1         1         1         1         1         1         1         1         1         1         1         1         1         1         1         1         1         1         1         1         1         1         1         1         1         1         1         1         1         1         1         1         1         1         1         1         1         1         1         1         1         1         1         1         1         1         1         1         1         1         1         1         1         1         1         1         1         1</td></td>                                                                                                    | 加加加加加加         1         1         1         1         1         1         1         1         1         1         1         1         1         1         1         1         1         1         1         1         1         1         1         1         1         1         1         1         1         1         1         1         1         1         1         1         1         1         1         1         1         1         1         1         1         1         1         1         1         1         1         1         1         1         1         1         1         1         1         1         1         1         1         1         1         1         1         1         1         1         1         1         1         1         1         1         1         1         1         1         1         1         1         1         1         1         1         1         1         1         1         1         1         1         1         1         1         1         1         1         1         1         1         1         1         1 </td <td>Alternation         Alternation         Alternation</td> <td>加速加速         1         1         1         1         1         1         1         1         1         1         1         1         1         1         1         1         1         1         1         1         1         1         1         1         1         1         1         1         1         1         1         1         1         1         1         1         1         1         1         1         1         1         1         1         1         1         1         1         1         1         1         1         1         1         1         1         1         1         1         1         1         1         1         1         1         1         1         1         1         1         1         1         1         1         1         1         1         1         1         1         1         1         1         1         1         1         1         1         1         1         1         1         1         1         1         1         1         1         1         1         1         1         1         1         1         1</td>                                                                                                    | Alternation         Alternation                                                                                                    | 加速加速         1         1         1         1         1         1         1         1         1         1         1         1         1         1         1         1         1         1         1         1         1         1         1         1         1         1         1         1         1         1         1         1         1         1         1         1         1         1         1         1         1         1         1         1         1         1         1         1         1         1         1         1         1         1         1         1         1         1         1         1         1         1         1         1         1         1         1         1         1         1         1         1         1         1         1         1         1         1         1         1         1         1         1         1         1         1         1         1         1         1         1         1         1         1         1         1         1         1         1         1         1         1         1         1         1         1                                                                                                    | Line in service         Line in service         Line in s                                                                                                    | Line interview         i         i                                                                                                    | Autom         Autom         Autom <th< td=""><td>加速加速         1         1         1         1         1         1         1         1         1         1         1         1         1         1         1         1         1         1         1         1         1         1         1         1         1         1         1         1         1         1         1         1         1         1         1         1         1         1         1         1         1         1         1         1         1         1         1         1         1         1         1         1         1         1         1         1         1         1         1         1         1         1         1         1         1         1         1         1         1         1         1         1         1         1         1         1         1         1         1         1         1         1         1         1         1         1         1         1         1         1         1         1         1         1         1         1         1         1         1         1         1         1         <th1< th="">         1         1         1</th1<></td><td>Nummer         Image: Nummer         Image: Nummer<!--</td--><td>加速加速         1         1         1         1         1         1         1         1         1         1         1         1         1         1         1         1         1         1         1         1         1         1         1         1         1         1         1         1         1         1         1         1         1         1         1         1         1         1         1         1         1         1         1         1         1         1         1         1         1         1         1         1         1         1         1         1         1         1         1         1         1         1         1         1         1         1         1         1         1         1         1         1         1         1         1         1         1         1         1         1         1         1         1         1         1         1         1         1         1         1         1         1         1         1         1         1         1         1         1         1         1         1         <th1< th="">         1         <th1< th=""> <th1< th=""></th1<></th1<></th1<></td><td>mark         mark         <th< td=""><td>Arriska         Arriska         <t< td=""><td>And again         A         A         A         A         A         A         B         B         B         C         C</td><td>April 10         10         10         10         10         10         10         10         10         10         10         10         10         10         10         10         10         10         10         10         10         10         10         10         10         10         10         10         10         10         10         10         10         10         10         10         10         10         10         10         10         10         10         10         10         10         10         10         10         10         10         10         10         10         10         10         10         10         10         10         10         10         10         10         10         10         10         10         10         10         10         10         10         10         10         10         10         10         10         10         10         10         10         10         10         10         10         10         10         10         10         10         10         10         10         10         10         10         10         10         10         &lt;</td><td>Approx         Approx         Approx&lt;</td><td>And Cale Product         And Cale Product         And Cale Product&lt;</td><td>April again again</td><td>Annu martine martine martene martine martine martine martine martine martine martine m</td><td>Annu marmanestree (1) 11.5 [10] 10 [10] 10 [10</td><td>線理解(外)                                      </td><td>日本 上 77 7 (2) (7) (7) (7) (7) (7) (7) (7) (7) (7) (7</td><td>木         金         上         月         火         木         金         土         月         火         木         金         土         月         火         木         金         土         月         火         木         金         土         月         火         木         金         土         月</td><td><math display="block"> \begin{array}{c c c c c c c c c c c c c c c c c c c </math></td><td>木         金         上         月         火         水         木         金         上         月         火         木         金         上         月         火         1         木         a         L         月         火         水         木         金         上         月         火         水         木         金         L         L         <thl< th=""> <thl< th=""> <thl< th=""> <thl< th=""></thl<></thl<></thl<></thl<></td><td><math display="block">\begin{array}{c c c c c c c c c c c c c c c c c c c </math></td><td>木金土月         火水水金土月         火水水金土1         火水         火水</td></t<></td></th<></td></td></th<>                                                                                                    | 加速加速         1         1         1         1         1         1         1         1         1         1         1         1         1         1         1         1         1         1         1         1         1         1         1         1         1         1         1         1         1         1         1         1         1         1         1         1         1         1         1         1         1         1         1         1         1         1         1         1         1         1         1         1         1         1         1         1         1         1         1         1         1         1         1         1         1         1         1         1         1         1         1         1         1         1         1         1         1         1         1         1         1         1         1         1         1         1         1         1         1         1         1         1         1         1         1         1         1         1         1         1         1         1 <th1< th="">         1         1         1</th1<>                                                                                                    | Nummer         Image: Nummer         Image: Nummer </td <td>加速加速         1         1         1         1         1         1         1         1         1         1         1         1         1         1         1         1         1         1         1         1         1         1         1         1         1         1         1         1         1         1         1         1         1         1         1         1         1         1         1         1         1         1         1         1         1         1         1         1         1         1         1         1         1         1         1         1         1         1         1         1         1         1         1         1         1         1         1         1         1         1         1         1         1         1         1         1         1         1         1         1         1         1         1         1         1         1         1         1         1         1         1         1         1         1         1         1         1         1         1         1         1         1         <th1< th="">         1         <th1< th=""> <th1< th=""></th1<></th1<></th1<></td> <td>mark         mark         <th< td=""><td>Arriska         Arriska         <t< td=""><td>And again         A         A         A         A         A         A         B         B         B         C         C</td><td>April 10         10         10         10         10         10         10         10         10         10         10         10         10         10         10         10         10         10         10         10         10         10         10         10         10         10         10         10         10         10         10         10         10         10         10         10         10         10         10         10         10         10         10         10         10         10         10         10         10         10         10         10         10         10         10         10         10         10         10         10         10         10         10         10         10         10         10         10         10         10         10         10         10         10         10         10         10         10         10         10         10         10         10         10         10         10         10         10         10         10         10         10         10         10         10         10         10         10         10         10         10         &lt;</td><td>Approx         Approx         Approx&lt;</td><td>And Cale Product         And Cale Product         And Cale Product&lt;</td><td>April again again</td><td>Annu martine martine martene martine martine martine martine martine martine martine m</td><td>Annu marmanestree (1) 11.5 [10] 10 [10] 10 [10</td><td>線理解(外)                                      </td><td>日本 上 77 7 (2) (7) (7) (7) (7) (7) (7) (7) (7) (7) (7</td><td>木         金         上         月         火         木         金         土         月         火         木         金         土         月         火         木         金         土         月         火         木         金         土         月         火         木         金         土         月</td><td><math display="block"> \begin{array}{c c c c c c c c c c c c c c c c c c c </math></td><td>木         金         上         月         火         水         木         金         上         月         火         木         金         上         月         火         1         木         a         L         月         火         水         木         金         上         月         火         水         木         金         L         L         <thl< th=""> <thl< th=""> <thl< th=""> <thl< th=""></thl<></thl<></thl<></thl<></td><td><math display="block">\begin{array}{c c c c c c c c c c c c c c c c c c c </math></td><td>木金土月         火水水金土月         火水水金土1         火水         火水</td></t<></td></th<></td>                                                                                                    | 加速加速         1         1         1         1         1         1         1         1         1         1         1         1         1         1         1         1         1         1         1         1         1         1         1         1         1         1         1         1         1         1         1         1         1         1         1         1         1         1         1         1         1         1         1         1         1         1         1         1         1         1         1         1         1         1         1         1         1         1         1         1         1         1         1         1         1         1         1         1         1         1         1         1         1         1         1         1         1         1         1         1         1         1         1         1         1         1         1         1         1         1         1         1         1         1         1         1         1         1         1         1         1         1 <th1< th="">         1         <th1< th=""> <th1< th=""></th1<></th1<></th1<>                                                                                                    | mark         mark         mark <th< td=""><td>Arriska         Arriska         <t< td=""><td>And again         A         A         A         A         A         A         B         B         B         C         C</td><td>April 10         10         10         10         10         10         10         10         10         10         10         10         10         10         10         10         10         10         10         10         10         10         10         10         10         10         10         10         10         10         10         10         10         10         10         10         10         10         10         10         10         10         10         10         10         10         10         10         10         10         10         10         10         10         10         10         10         10         10         10         10         10         10         10         10         10         10         10         10         10         10         10         10         10         10         10         10         10         10         10         10         10         10         10         10         10         10         10         10         10         10         10         10         10         10         10         10         10         10         10         10         &lt;</td><td>Approx         Approx         Approx&lt;</td><td>And Cale Product         And Cale Product         And Cale Product&lt;</td><td>April again again</td><td>Annu martine martine martene martine martine martine martine martine martine martine m</td><td>Annu marmanestree (1) 11.5 [10] 10 [10] 10 [10</td><td>線理解(外)                                      </td><td>日本 上 77 7 (2) (7) (7) (7) (7) (7) (7) (7) (7) (7) (7</td><td>木         金         上         月         火         木         金         土         月         火         木         金         土         月         火         木         金         土         月         火         木         金         土         月         火         木         金         土         月</td><td><math display="block"> \begin{array}{c c c c c c c c c c c c c c c c c c c </math></td><td>木         金         上         月         火         水         木         金         上         月         火         木         金         上         月         火         1         木         a         L         月         火         水         木         金         上         月         火         水         木         金         L         L         <thl< th=""> <thl< th=""> <thl< th=""> <thl< th=""></thl<></thl<></thl<></thl<></td><td><math display="block">\begin{array}{c c c c c c c c c c c c c c c c c c c </math></td><td>木金土月         火水水金土月         火水水金土1         火水         火水</td></t<></td></th<>                                                                                                    | Arriska         Arriska         Arriska <t< td=""><td>And again         A         A         A         A         A         A         B         B         B         C         C</td><td>April 10         10         10         10         10         10         10         10         10         10         10         10         10         10         10         10         10         10         10         10         10         10         10         10         10         10         10         10         10         10         10         10         10         10         10         10         10         10         10         10         10         10         10         10         10         10         10         10         10         10         10         10         10         10         10         10         10         10         10         10         10         10         10         10         10         10         10         10         10         10         10         10         10         10         10         10         10         10         10         10         10         10         10         10         10         10         10         10         10         10         10         10         10         10         10         10         10         10         10         10         10         &lt;</td><td>Approx         Approx         Approx&lt;</td><td>And Cale Product         And Cale Product         And Cale Product&lt;</td><td>April again again</td><td>Annu martine martine martene martine martine martine martine martine martine martine m</td><td>Annu marmanestree (1) 11.5 [10] 10 [10] 10 [10</td><td>線理解(外)                                      </td><td>日本 上 77 7 (2) (7) (7) (7) (7) (7) (7) (7) (7) (7) (7</td><td>木         金         上         月         火         木         金         土         月         火         木         金         土         月         火         木         金         土         月         火         木         金         土         月         火         木         金         土         月</td><td><math display="block"> \begin{array}{c c c c c c c c c c c c c c c c c c c </math></td><td>木         金         上         月         火         水         木         金         上         月         火         木         金         上         月         火         1         木         a         L         月         火         水         木         金         上         月         火         水         木         金         L         L         <thl< th=""> <thl< th=""> <thl< th=""> <thl< th=""></thl<></thl<></thl<></thl<></td><td><math display="block">\begin{array}{c c c c c c c c c c c c c c c c c c c </math></td><td>木金土月         火水水金土月         火水水金土1         火水         火水</td></t<>                                                                                                    | And again         A         A         A         A         A         A         B         B         B         C         C                                                                                                    | April 10         10         10         10         10         10         10         10         10         10         10         10         10         10         10         10         10         10         10         10         10         10         10         10         10         10         10         10         10         10         10         10         10         10         10         10         10         10         10         10         10         10         10         10         10         10         10         10         10         10         10         10         10         10         10         10         10         10         10         10         10         10         10         10         10         10         10         10         10         10         10         10         10         10         10         10         10         10         10         10         10         10         10         10         10         10         10         10         10         10         10         10         10         10         10         10         10         10         10         10         10         <                                                                                                    | Approx         Approx         Approx<                                                                                                    | And Cale Product         And Cale Product         And Cale Product<                                                                                                    | April again again                                                                                                    | Annu martine martine martene martine martine martine martine martine martine martine m                                                                                                    | Annu marmanestree (1) 11.5 [10] 10 [10] 10 [10                                                                                                    | 線理解(外)                                                                                                    | 日本 上 77 7 (2) (7) (7) (7) (7) (7) (7) (7) (7) (7) (7                                                                                                    | 木         金         上         月         火         木         金         土         月         火         木         金         土         月         火         木         金         土         月         火         木         金         土         月         火         木         金         土         月                                                                                                    | $ \begin{array}{c c c c c c c c c c c c c c c c c c c $                                                                                                    | 木         金         上         月         火         水         木         金         上         月         火         木         金         上         月         火         1         木         a         L         月         火         水         木         金         上         月         火         水         木         金         L         L <thl< th=""> <thl< th=""> <thl< th=""> <thl< th=""></thl<></thl<></thl<></thl<>                                                                                                    | $\begin{array}{c c c c c c c c c c c c c c c c c c c $                                                                                                    | 木金土月         火水水金土月         火水水金土1         火水         火水                                                                                                    |                                                                                                    |
| 直接確実現       1       1       1       2       1       5       0.5       1.4       35.7       2.9       0.1       0.3       0.1       6.00       0.00       0.00       0.00       0.00       0.00       0.00       0.00       0.00       0.00       0.00       0.00       0.00       0.00       0.00       0.00       0.00       0.00       0.00       0.00       0.00       0.00       0.00       0.00       0.00       0.00       0.00       0.00       0.00       0.00       0.00       0.00       0.00       0.00       0.00       0.00       0.00       0.00       0.00       0.00       0.00       0.00       0.00       0.00       0.00       0.00       0.00       0.00       0.00       0.00       0.00       0.00       0.00       0.00       0.00       0.00       0.00       0.00       0.00       0.00       0.00       0.00       0.00       0.00       0.00       0.00       0.00       0.00       0.00       0.00       0.00       0.00       0.00       0.00       0.00       0.00       0.00       0.00       0.00       0.00       0.00       0.00       0.00       0.00       0.00       0.00       0.00       0.00                                                                                                    | The 補実期                                                                                                    | の             の                                                                                                    | 田子                                                                                                    | 田子植業類                                                                                                    | 田子植業類                                                                                                    | RAPE 4 年末時 1 1 1 1 1 1 2 2 5 0 5 0.5 1.4 867 2.8 0.1 0.3 0.1 6.00 0.05 0.01 0.00 0.00 0.00 0.00 0.00 0                                                                                                    | 古井 毎天時 10 11.5 10 11.5 10 11 1 1 2 2 1 10 10 10 10 10 10 10 10 10 10 10 10 1                                                                                                    | THA ● 1 1 1 1 2 2 1 1 1 2 2 1 1 1 1 2 2 1 1 1 1 2 2 1 1 1 1 2 2 1 1 1 1 2 2 1 1 1 1 1 2 2 1 1 1 1 1 2 2 1 1 1 1 1 1 2 2 1 1 1 1 1 1 1 1 1 1 1 1 1 1 1 1 1 1 1 1                                                                                                    | 田子振 確実論     10 11.5 10 10 10 10 10 10 10 10 10 10 10 10 10                                                                                                    | T2第4 確実語                                                                                                    | 田井田田田田田田田田田田田田田田田田田田田田田田田田田田田田田田田田                                                                                                    | 古田・福田田田                                                                                                    | 田林田子 10 11 1 1 1 1 1 1 2 1 1 1 1 1 2 1 1 1 1                                                                                                    |                                                                                                    | 清井・経実績 1 1 1 1 1 1 2 2 1 1 1 1 1 2 2 1 1 1 1                                                                                                    | (諸・編集編 1 1 1 1 1 1 2 2 1 1 1 1 1 2 2 1 1 1 1                                                                                                    | THF 特殊 美物     1     1     1     1     1     1     1     1     1     1     1     1     1     1     1     1     1     1     1     1     1     1     1     1     1     1     1     1     1     1     1     1     1     1     1     1     1     1     1     1     1     1     1     1     1     1     1     1     1     1     1     1     1     1     1     1     1     1     1     1     1     1     1     1     1     1     1     1     1     1     1     1     1     1     1     1     1     1     1     1     1     1     1     1     1     1     1     1     1     1     1     1     1     1     1     1     1     1     1     1     1     1     1     1     1     1     1     1     1     1     1     1     1     1     1     1     1     1     1     1     1     1     1     1     1     1     1     1     1     1     1     1     1     1     1     1     1     1     1     1     1     1     1     1     1     1     1     1     1     1     1     1     1     1     1     1     1     1     1     1     1     1     1     1     1     1     1     1     1     1     1     1     1     1     1     1     1     1     1     1     1     1     1     1     1     1     1     1     1     1     1     1     1     1     1     1     1     1     1     1     1     1     1     1     1     1     1     1     1     1     1     1     1     1     1     1     1     1     1     1     1     1     1     1     1     1     1     1     1     1     1     1     1     1     1     1     1     1     1     1     1     1     1     1     1     1     1     1     1     1     1     1     1     1     1     1     1     1     1     1     1     1     1     1     1     1     1     1     1     1     1     1     1     1     1     1     1     1     1     1     1     1     1     1     1     1     1     1     1     1     1     1     1     1     1     1     1     1     1     1     1     1     1     1     1     1     1     1     1     1     1     1     1     1     1     1     1     1     1     1     1     1     1     1     1     1     1     1     1     1     1     1     1     1     1     1     1     1                                                                                                    | Rati-確実預     1     1     1     1     1     1     1     1     1     1     1     1     1     1     1     1     1     1     1     1     1     1     1     1     1     1     1     1     1     1     1     1     1     1     1     1     1     1     1     1     1     1     1     1     1     1     1     1     1     1     1     1     1     1     1     1     1     1     1     1     1     1     1     1     1     1     1     1     1     1     1     1     1     1     1     1     1     1     1     1     1     1     1     1     1     1     1     1     1     1     1     1     1     1     1     1     1     1     1     1     1     1     1     1     1     1     1     1     1     1     1     1     1     1     1     1     1     1     1     1     1     1     1     1     1     1     1     1     1     1     1     1     1     1     1     1     1     1     1     1     1     1     1     1     1     1     1     1     1     1     1     1     1     1     1     1     1     1     1     1     1     1     1     1     1     1     1     1     1     1     1     1     1     1     1     1     1     1     1     1     1     1     1     1     1     1     1     1     1     1     1     1     1     1     1     1     1     1     1     1     1     1     1     1     1     1     1     1     1     1     1     1     1     1     1     1     1     1     1     1     1     1     1     1     1     1     1     1     1     1     1     1     1     1     1     1     1     1     1     1     1     1     1     1     1     1     1     1     1     1     1     1     1     1     1     1     1     1     1     1     1     1     1     1     1     1     1     1     1     1     1     1     1     1     1     1     1     1     1     1     1     1     1     1     1     1     1     1     1     1     1     1     1     1     1     1     1     1     1     1     1     1     1     1     1     1     1     1     1     1     1     1     1     1     1     1     1     1     1     1     1     1     1     1     1     1     1     1     1     1     1     1     1     1     1     1     1     1                                                                                                    | (請: 標準]         1         1         1         1         1         2         5         0.5         1.4         0.57         2.9         0.1         0.3         0.1         6.00         0.05         0.00         0.00         0.00         0.00         0.00         0.00         0.00         0.00         0.00         0.00         0.00         0.00         0.00         0.00         0.00         0.00         0.00         0.00         0.00         0.00         0.00         0.00         0.00         0.00         0.00         0.00         0.00         0.00         0.00         0.00         0.00         0.00         0.00         0.00         0.00         0.00         0.00         0.00         0.00         0.00         0.00         0.00         0.00         0.00         0.00         0.00         0.00         0.00         0.00         0.00         0.00         0.00         0.00         0.00         0.00         0.00         0.00         0.00         0.01         0.00         0.01         0.00         0.01         0.00         0.01         0.00         0.01         0.00         0.01         0.00         0.01         0.00         0.01         0.00         0.01         0.00                                                                                                    | Ret 通数類     1     1     1     1     1     1     1     1     1     1     1     1     1     1     1     1     1     1     1     1     1     1     1     1     1     1     1     1     1     1     1     1     1     1     1     1     1     1     1     1     1     1     1     1     1     1     1     1     1     1     1     1     1     1     1     1     1     1     1     1     1     1     1     1     1     1     1     1     1     1     1     1     1     1     1     1     1     1     1     1     1     1     1     1     1     1     1     1     1     1     1     1     1     1     1     1     1     1     1     1     1     1     1     1     1     1     1     1     1     1     1     1     1     1     1     1     1     1     1     1     1     1     1     1     1     1     1     1     1     1     1     1     1     1     1     1     1     1     1     1     1     1     1     1     1     1     1     1     1     1     1     1     1     1     1     1     1     1     1     1     1     1     1     1     1     1     1     1     1     1     1     1     1     1     1     1     1     1     1     1     1     1     1     1     1     1     1     1     1     1     1     1     1     1     1     1     1     1     1     1     1     1     1     1     1     1     1     1     5     1     5     1     5     1     5     1     5     1     5     1     5     1     5     1     5     1     5     1     5     1     5     1     5     1     5     1     5     1     1     1     1     1     1     1     1     1     1     1     1     1     1     1     1     1     5     1     1     1     1     1     1     1     1     1     1     1     1     1     1     1     1     1     1     1     1     1     1     1     1     1     1     1     1     1     1     1     1     1     1     1     1     1     1     1     1     1     1     1     1     1     1     1     1     1     1     1     1     1     1     1     1     1     1     1     1     1     1     1     1     1     1     1     1     1     1     1     1     1     1     1     1     1     1     1     1     1     1     1                                                                                                    | 武操・権実調 1 0 11.5 10 11.5 10 10 10 10 10 10 10 10 10 10 10 10 10                                                                                                    | 二部・確実調 1 1 1 1 1 2 2 1 1 2 2 1 1 2 2 1 1 1 2 2 1 1 1 2 2 1 1 1 2 2 1 1 1 2 2 1 1 1 2 2 1 1 1 2 2 1 1 1 2 2 1 1 1 1 2 2 1 1 1 1 2 2 1 1 1 1 1 2 2 1 1 1 1 1 2 2 1 1 1 1 1 2 2 1 1 1 1 1 1 1 1 2 2 1 1 1 1 1 1 1 1 1 1 1 1 1 1 1 1 1 1 1 1                                                                                                    | 総算(小)<<<<<<<<<< <td>検索(水)バーバー</td> <td>水         次         上         月         火         水         次         次         次         次         次         次         次         次         次         次         次         次         次         次         次         次         次         次         次         次         次         次         次         %         次         次         %         次         %         次         %         2         1         1         1         1         1         1         1         1         1         1         1         1         1         1         1         1         1         1         1         1         1         1         1         1         1         1         1         1         1         1         1         1         1         1         1         1         1         1         1         1         1         1         1         1         1         1         1         1         1         1         1         1         1         1         1         1         1         1         1         1         1         1         1         1         1         1         1         1         1</td> <td>(株)       (本)       (</td> <td>木         金         上         月         次         水         木         金         上         月         次         木         金         1         1         1         1         1         1         1         1         1         1         1         1         1         1         1         1         1         1         1         1         1         1         1         1         1         1         1         1         1         1         1         1         1         1         1         1         1         1         1         1         1         1         1         1         1         1         1         1         1         1         2         2         1         1         1         1         1         1         1         2         1         2         1         1         1         1         1         1         1         1         1         1         1         1         1         1         1         1         1         1         1         1         1         1         1         1         1         1         1         1         1         1         1         1</td> <td><math display="block">\begin{array}{c c c c c c c c c c c c c c c c c c c </math></td> <td>市         金         土         月         火         木         金         土         月         火         木         金         土         月          No         No         &lt;</td>                                                                                                    | 検索(水)バーバー                                                                                                    | 水         次         上         月         火         水         次         次         次         次         次         次         次         次         次         次         次         次         次         次         次         次         次         次         次         次         次         次         次         %         次         次         %         次         %         次         %         2         1         1         1         1         1         1         1         1         1         1         1         1         1         1         1         1         1         1         1         1         1         1         1         1         1         1         1         1         1         1         1         1         1         1         1         1         1         1         1         1         1         1         1         1         1         1         1         1         1         1         1         1         1         1         1         1         1         1         1         1         1         1         1         1         1         1         1         1         1                                                                                                    | (株)       (本)       (                                                                                                    | 木         金         上         月         次         水         木         金         上         月         次         木         金         1         1         1         1         1         1         1         1         1         1         1         1         1         1         1         1         1         1         1         1         1         1         1         1         1         1         1         1         1         1         1         1         1         1         1         1         1         1         1         1         1         1         1         1         1         1         1         1         1         1         2         2         1         1         1         1         1         1         1         2         1         2         1         1         1         1         1         1         1         1         1         1         1         1         1         1         1         1         1         1         1         1         1         1         1         1         1         1         1         1         1         1         1         1                                                                                                    | $\begin{array}{c c c c c c c c c c c c c c c c c c c $                                                                                                    | 市         金         土         月         火         木         金         土         月         火         木         金         土         月          No         No         <                                                                                                    |                                                                                                    |
|                                                                                                    | 中         10         1.3.         0         1.3.         0         1.3.         0         1.3.         0.3.         0.3.         0.3.         0.3.         0.3.         0.3.         0.3.         0.3.         0.3.         0.3.         0.3.         0.3.         0.3.         0.3.         0.3.         0.3.         0.3.         0.3.         0.3.         0.3.         0.3.         0.3.         0.3.         0.3.         0.3.         0.3.         0.3.         0.3.         0.3.         0.3.         0.3.         0.3.         0.3.         0.3.         0.3.         0.3.         0.3.         0.3.         0.3.         0.3.         0.3.         0.3.         0.3.         0.3.         0.3.         0.3.         0.3.         0.3.         0.3.         0.3.         0.3.         0.3.         0.3.         0.3.         0.3.         0.3.         0.3.         0.3.         0.3.         0.3.         0.3.         0.3.         0.3.         0.3.         0.3.         0.3.         0.3.         0.3.         0.3.         0.3.         0.3.         0.3.         0.3.         0.3.         0.3.         0.3.         0.3.         0.3.         0.3.         0.3.         0.3.         0.3.         0.3.         0.3.                                                                                                    | 中の         1.3.3         6         7         6         6         6         6.0         6.0         6.0         6.0         6.0         6.0         6.0         6.0         6.0         6.0         6.0         6.0         6.0         6.0         6.0         6.0         6.0         6.0         6.0         6.0         6.0         6.0         6.0         6.0         6.0         6.0         6.0         6.0         6.0         6.0         6.0         6.0         6.0         6.0         6.0         6.0         6.0         6.0         6.0         6.0         6.0         6.0         6.0         6.0         6.0         6.0         6.0         6.0         6.0         6.0         6.0         6.0         6.0         6.0         6.0         6.0         6.0         6.0         6.0         6.0         6.0         6.0         6.0         6.0         6.0         6.0         6.0         6.0         6.0         6.0         6.0         6.0         6.0         6.0         6.0         6.0         6.0         6.0         6.0         6.0         6.0         6.0         6.0         6.0         6.0         6.0         6.0         6.0         6.0         6.0                                                                                                    | 小田田         小田         13.3         0         13.3         0         13.3         0         13.3         0.0         13.3         0.0         10.00         10.00         00.00         00.00         00.00         00.00         00.00         00.00         00.00         00.00         00.00         00.00         00.00         00.00         00.00         00.00         00.00         00.00         00.00         00.00         00.00         00.00         00.00         00.00         00.00         00.00         00.00         00.00         00.00         00.00         00.00         00.00         00.00         00.00         00.00         00.00         00.00         00.00         00.00         00.00         00.00         00.00         00.00         00.00         00.00         00.00         00.00         00.00         00.00         00.00         00.00         00.00         00.00         00.00         00.00         00.00         00.00         00.00         00.00         00.00         00.00         00.00         00.00         00.00         00.00         00.00         00.00         00.00         00.00         00.00         00.00         00.00         00.00         00.00         00.00         00.00         00.00                                                                                                    |                                                                                                    |                                                                                                    | Ortan         Ortan         Ortan <th< td=""><td>小田         100         10.3         6         6         6         6         60         60.7         7.4         60         60.7         61.0         60.7         61.0         60.7         61.0         61.0         61.0         61.0         61.0         61.0         61.0         61.0         61.0         61.0         61.0         61.0         61.0         60.7         61.0         61.0         61.0         61.0         61.0         61.0         61.0         60.7         60.7         60.7         60.7         61.0         61.0         60.7         60.7         61.0         61.0         61.0         60.7         61.0         60.7         61.0         61.0         61.0         60.7         60.7         61.0         61.0         61.0         60.7         61.0         61.0         61.0         61.0         60.7         61.0         61.0         61.0         61.0         60.7         61.0         61.0         61.0         61.0         61.0         61.0         61.0         61.0         61.0         61.0         61.0         61.0         61.0         61.0         61.0         61.0         61.0         61.0         61.0         61.0         61.0         61.0         61.0</td><td>中         10         1.3.3         0         1.3.3         0         1.3.3         0.3.4         0.3.4         0.3.4         0.3.4         0.4.4         0.4.4         0.4.4         0.4.4         0.4.4         0.4.4         0.4.4         0.4.4         0.4.4         0.4.4         0.4.4         0.4.4         0.4.4         0.4.4         0.4.4         0.4.4         0.4.4         0.4.4         0.4.4         0.4.4         0.4.4         0.4.4         0.4.4         0.4.4         0.4.4         0.4.4         0.4.4         0.4.4         0.4.4         0.4.4         0.4.4         0.4.4         0.4.4         0.4.4         0.4.4         0.4.4         0.4.4         0.4.4         0.4.4         0.4.4         0.4.4         0.4.4         0.4.4         0.4.4         0.4.4         0.4.4         0.4.4         0.4.4         0.4.4         0.4.4         0.4.4         0.4.4         0.4.4         0.4.4         0.4.4         0.4.4         0.4.4         0.4.4         0.4.4         0.4.4         0.4.4         0.4.4         0.4.4         0.4.4         0.4.4         0.4.4         0.4.4         0.4.4         0.4.4         0.4.4         0.4.4         0.4.4         0.4.4         0.4.4         0.4.4         0.4.4         <th0.4.4< th=""> <th0.4.4< th=""></th0.4.4<></th0.4.4<></td><td>中午午時         1.5.3         0         1.5.3         0         0         1.5.3         0.5.4         0         1.5.4         0.5.5         0.5.5         0.5.5         0.5.5         0.5.5         0.5.5         0.5.5         0.5.5         0.5.5         0.5.5         0.5.5         0.5.5         0.5.5         1.4         0.5.7         2.5.5         0.5.5         0.5.5         0.5.5         0.5.5         0.5.5         0.5.5         0.5.5         0.5.5         0.5.5         0.5.5         0.5.5         0.5.5         0.5.5         0.5.5         0.5.5         0.5.5         0.5.5         0.5.5         0.5.5         0.5.5         0.5.5         0.5.5         0.5.5         0.5.5         0.5.5         0.5.5         0.5.5         0.5.5         0.5.5         0.5.5         0.5.5         0.5.5         0.5.5         0.5.5         0.5.5         0.5.5         0.5.5         0.5.5         0.5.5         0.5.5         0.5.5         0.5.5         0.5.5         0.5.5         0.5.5         0.5.5         0.5.5         0.5.5         0.5.5         0.5.5         0.5.5         0.5.5         0.5.5         0.5.5         0.5.5         0.5.5         0.5.5         0.5.5         0.5.5         0.5.5         0.5.5         0.5.5         0.5.5</td><td>中でお         1         1         1         1         1         2         5         6         6         6         1         5         7         1         1         1         1         1         1         1         1         5         5         6         6         1         5         2         1         1         1         1         1         1         1         1         1         1         1         1         1         1         1         1         1         1         1         1         1         1         1         1         1         1         1         1         1         1         1         1         1         1         1         1         1         1         1         1         1         1         1         1         1         1         5         5         1         1         1         1         1         1         1         1         1         1         1         1         1         1         1         1         1         1         1         1         1         1         1         1         1         1         1         1         1         1<td>中午前         100         15.0         0         0         100         100         100         100         100         000         000         000         000         000         000         000         000         000         000         000         000         000         000         000         000         000         000         000         000         000         000         000         000         000         000         000         000         000         000         000         000         000         000         000         000         000         000         000         000         000         000         000         000         000         000         000         000         000         000         000         000         000         000         000         000         000         000         000         000         000         000         000         000         000         000         000         000         000         000         000         000         000         000         000         000         000         000         000         000         000         000         000         000         000         000         000</td><td>bects         bects         <th< td=""><td>中午末時         10         13.3         6         6         6         6         6.7         6.7         6.7         6.7         6.7         6.7         6.7         6.7         6.7         6.7         6.7         6.7         6.7         6.7         6.7         6.7         6.7         6.7         6.7         6.7         6.7         6.7         6.7         6.7         6.7         6.7         6.7         6.7         6.7         6.7         6.7         6.7         6.7         6.7         6.7         6.7         6.7         6.7         6.7         6.7         6.7         6.7         6.7         6.7         6.7         6.7         6.7         6.7         6.7         6.7         6.7         6.7         6.7         6.7         6.7         6.7         6.7         6.7         6.7         6.7         6.7         6.7         6.7         6.7         6.7         6.7         7.7         4.7         4.7         7.7         6.7         7.7         6.7         7.7         7.7         7.7         7.7         7.7         7.7         7.7         7.7         7.7         7.7         7.7         7.7         7.7         7.7         7.7         7.7         7.7</td><td>大田         1         0         1.30         0         0         4.30         4.30         4.30         4.30         4.40         4.40         4.40         6.4         0.4         0         1.6         1.6         1.6         1.6         1.6         1.6         1.6         1.6         1.6         1.6         1.6         1.6         1.6         1.6         1.6         1.6         1.6         1.6         1.6         1.6         1.6         1.6         1.6         1.6         1.6         1.6         1.6         1.6         1.6         1.6         1.6         1.6         1.6         1.6         1.6         1.6         1.6         1.6         1.6         1.6         1.6         1.6         1.6         1.6         1.6         1.6         1.6         1.6         1.6         1.6         1.6         1.6         1.6         1.6         1.6         1.6         1.6         1.6         1.6         1.6         1.6         1.6         1.6         1.6         1.6         1.6         1.6         1.6         1.6         1.6         1.6         1.6         1.6         1.6         1.6         1.6         1.6         1.6         1.6         1.6         1.6</td><td>(大田)         (大田)         (1)         (1)         (1)         (1)         (1)         (1)         (1)         (1)         (1)         (1)         (1)         (1)         (1)         (1)         (1)         (1)         (1)         (1)         (1)         (1)         (1)         (1)         (1)         (1)         (1)         (1)         (1)         (1)         (1)         (1)         (1)         (1)         (1)         (1)         (1)         (1)         (1)         (1)         (1)         (1)         (1)         (1)         (1)         (1)         (1)         (1)         (1)         (1)         (1)         (1)         (1)         (1)         (1)         (1)         (1)         (1)         (1)         (1)         (1)         (1)         (1)         (1)         (1)         (1)         (1)         (1)         (1)         (1)         (1)         (1)         (1)         (1)         (1)         (1)         (1)         (1)         (1)         (1)         (1)         (1)         (1)         (1)         (1)         (1)         (1)         (1)         (1)         (1)         (1)         (1)         (1)         (1)         (1)         (1)         <th(1)< <="" td=""><td>cr.str         cr.str         o         i         o         i         o         i         o         i         o         i         o         i         o         i         o         i         o         i         o         i         i         o         i         i         <th< td=""><td>Cr-str         Cr-str         Cr-str&lt;</td><td>break         break         break<!--</td--><td>interpression         interpression         interpre</td><td>Cr:str         Cr:str         Cr:str         Cr:str         Cr:str         Str         Str&lt;         Str&lt;         Str         Str&lt;         Str&lt;         Str&lt;         Str&lt;         Str&lt;         Str&lt;         Str&lt;         Str&lt;         Str&lt;         Str&lt;         Str&lt;          Str         Str<td>中でお         1         1         1         1         2         5         6         6         7         1         6         7         7         8         0         1         1         1         0         0         0         0         7         9         0         1         1         1         0         0         0         1         0         1         0         0         0         0         0         1         0         0         0         0         0         0         0         0         0         0         0         0         0         0         0         0         0         0         0         0         0         0         0         0         0         0         0         0         0         0         0         0         0         0         0         0         0         0         0         0         0         0         0         0         0         0         0         0         0         0         0         0         0         0         0         0         0         0         0         0         0         0         0         0         0         0</td><td>中で数         100         100         100         100         100         100         100         100         000         000         000         000         000         000         000         000         000         000         000         000         000         000         000         000         000         000         000         000         000         000         000         000         000         000         000         000         000         000         000         000         000         000         000         000         000         000         000         000         000         000         000         000         000         000         000         000         000         000         000         000         000         000         000         000         000         000         000         000         000         000         000         000         000         000         000         000         000         000         000         000         000         000         000         000         000         000         000         000         000         000         000         000         000         000         000         000<td>総算除(小) 「 「 「 「 「 「 「 「 「 「 「 「 「 「 「 「 「 「 「</td><td>trans</td><td><math display="block"> \begin{array}{ c c c c c c c c c c c c c c c c c c c</math></td><td><math display="block"> \begin{array}{c c c c c c c c c c c c c c c c c c c </math></td><td>木       金       上       月       次       水       木       金       上       月       次       水       木       金       上       月       次       水       木       金       月       次       水       木       金       月       次       水       木       金       1       1       1       1       1       1       1       1       1       1       1       1       1       1       1       1       1       1       1       1       1       1       1       1       1       1       1       1       1       1       1       1       1       1       1       1       1       1       1       1       1       1       1       1       1       1       1       1       1       1       1       1       1       1       1       1       1       1       1       1       1       1       1       1       1       1       1       1       1       1       1       1       1       1       1       1       1       1       1       1       1       1       1       1       1       1       1       1       1</td><td><math display="block">\begin{array}{c c c c c c c c c c c c c c c c c c c </math></td><td><math display="block"> \begin{array}{c c c c c c c c c c c c c c c c c c c </math></td></td></td></td></th<></td></th(1)<></td></th<></td></td></th<>                                                                                                    | 小田         100         10.3         6         6         6         6         60         60.7         7.4         60         60.7         61.0         60.7         61.0         60.7         61.0         61.0         61.0         61.0         61.0         61.0         61.0         61.0         61.0         61.0         61.0         61.0         61.0         60.7         61.0         61.0         61.0         61.0         61.0         61.0         61.0         60.7         60.7         60.7         60.7         61.0         61.0         60.7         60.7         61.0         61.0         61.0         60.7         61.0         60.7         61.0         61.0         61.0         60.7         60.7         61.0         61.0         61.0         60.7         61.0         61.0         61.0         61.0         60.7         61.0         61.0         61.0         61.0         60.7         61.0         61.0         61.0         61.0         61.0         61.0         61.0         61.0         61.0         61.0         61.0         61.0         61.0         61.0         61.0         61.0         61.0         61.0         61.0         61.0         61.0         61.0         61.0                                                                                                    | 中         10         1.3.3         0         1.3.3         0         1.3.3         0.3.4         0.3.4         0.3.4         0.3.4         0.4.4         0.4.4         0.4.4         0.4.4         0.4.4         0.4.4         0.4.4         0.4.4         0.4.4         0.4.4         0.4.4         0.4.4         0.4.4         0.4.4         0.4.4         0.4.4         0.4.4         0.4.4         0.4.4         0.4.4         0.4.4         0.4.4         0.4.4         0.4.4         0.4.4         0.4.4         0.4.4         0.4.4         0.4.4         0.4.4         0.4.4         0.4.4         0.4.4         0.4.4         0.4.4         0.4.4         0.4.4         0.4.4         0.4.4         0.4.4         0.4.4         0.4.4         0.4.4         0.4.4         0.4.4         0.4.4         0.4.4         0.4.4         0.4.4         0.4.4         0.4.4         0.4.4         0.4.4         0.4.4         0.4.4         0.4.4         0.4.4         0.4.4         0.4.4         0.4.4         0.4.4         0.4.4         0.4.4         0.4.4         0.4.4         0.4.4         0.4.4         0.4.4         0.4.4         0.4.4         0.4.4         0.4.4         0.4.4         0.4.4         0.4.4         0.4.4 <th0.4.4< th=""> <th0.4.4< th=""></th0.4.4<></th0.4.4<>                                                                                                    | 中午午時         1.5.3         0         1.5.3         0         0         1.5.3         0.5.4         0         1.5.4         0.5.5         0.5.5         0.5.5         0.5.5         0.5.5         0.5.5         0.5.5         0.5.5         0.5.5         0.5.5         0.5.5         0.5.5         0.5.5         1.4         0.5.7         2.5.5         0.5.5         0.5.5         0.5.5         0.5.5         0.5.5         0.5.5         0.5.5         0.5.5         0.5.5         0.5.5         0.5.5         0.5.5         0.5.5         0.5.5         0.5.5         0.5.5         0.5.5         0.5.5         0.5.5         0.5.5         0.5.5         0.5.5         0.5.5         0.5.5         0.5.5         0.5.5         0.5.5         0.5.5         0.5.5         0.5.5         0.5.5         0.5.5         0.5.5         0.5.5         0.5.5         0.5.5         0.5.5         0.5.5         0.5.5         0.5.5         0.5.5         0.5.5         0.5.5         0.5.5         0.5.5         0.5.5         0.5.5         0.5.5         0.5.5         0.5.5         0.5.5         0.5.5         0.5.5         0.5.5         0.5.5         0.5.5         0.5.5         0.5.5         0.5.5         0.5.5         0.5.5         0.5.5         0.5.5                                                                                                    | 中でお         1         1         1         1         1         2         5         6         6         6         1         5         7         1         1         1         1         1         1         1         1         5         5         6         6         1         5         2         1         1         1         1         1         1         1         1         1         1         1         1         1         1         1         1         1         1         1         1         1         1         1         1         1         1         1         1         1         1         1         1         1         1         1         1         1         1         1         1         1         1         1         1         1         1         5         5         1         1         1         1         1         1         1         1         1         1         1         1         1         1         1         1         1         1         1         1         1         1         1         1         1         1         1         1         1         1 <td>中午前         100         15.0         0         0         100         100         100         100         100         000         000         000         000         000         000         000         000         000         000         000         000         000         000         000         000         000         000         000         000         000         000         000         000         000         000         000         000         000         000         000         000         000         000         000         000         000         000         000         000         000         000         000         000         000         000         000         000         000         000         000         000         000         000         000         000         000         000         000         000         000         000         000         000         000         000         000         000         000         000         000         000         000         000         000         000         000         000         000         000         000         000         000         000         000         000         000</td> <td>bects         bects         <th< td=""><td>中午末時         10         13.3         6         6         6         6         6.7         6.7         6.7         6.7         6.7         6.7         6.7         6.7         6.7         6.7         6.7         6.7         6.7         6.7         6.7         6.7         6.7         6.7         6.7         6.7         6.7         6.7         6.7         6.7         6.7         6.7         6.7         6.7         6.7         6.7         6.7         6.7         6.7         6.7         6.7         6.7         6.7         6.7         6.7         6.7         6.7         6.7         6.7         6.7         6.7         6.7         6.7         6.7         6.7         6.7         6.7         6.7         6.7         6.7         6.7         6.7         6.7         6.7         6.7         6.7         6.7         6.7         6.7         6.7         6.7         6.7         7.7         4.7         4.7         7.7         6.7         7.7         6.7         7.7         7.7         7.7         7.7         7.7         7.7         7.7         7.7         7.7         7.7         7.7         7.7         7.7         7.7         7.7         7.7         7.7</td><td>大田         1         0         1.30         0         0         4.30         4.30         4.30         4.30         4.40         4.40         4.40         6.4         0.4         0         1.6         1.6         1.6         1.6         1.6         1.6         1.6         1.6         1.6         1.6         1.6         1.6         1.6         1.6         1.6         1.6         1.6         1.6         1.6         1.6         1.6         1.6         1.6         1.6         1.6         1.6         1.6         1.6         1.6         1.6         1.6         1.6         1.6         1.6         1.6         1.6         1.6         1.6         1.6         1.6         1.6         1.6         1.6         1.6         1.6         1.6         1.6         1.6         1.6         1.6         1.6         1.6         1.6         1.6         1.6         1.6         1.6         1.6         1.6         1.6         1.6         1.6         1.6         1.6         1.6         1.6         1.6         1.6         1.6         1.6         1.6         1.6         1.6         1.6         1.6         1.6         1.6         1.6         1.6         1.6         1.6</td><td>(大田)         (大田)         (1)         (1)         (1)         (1)         (1)         (1)         (1)         (1)         (1)         (1)         (1)         (1)         (1)         (1)         (1)         (1)         (1)         (1)         (1)         (1)         (1)         (1)         (1)         (1)         (1)         (1)         (1)         (1)         (1)         (1)         (1)         (1)         (1)         (1)         (1)         (1)         (1)         (1)         (1)         (1)         (1)         (1)         (1)         (1)         (1)         (1)         (1)         (1)         (1)         (1)         (1)         (1)         (1)         (1)         (1)         (1)         (1)         (1)         (1)         (1)         (1)         (1)         (1)         (1)         (1)         (1)         (1)         (1)         (1)         (1)         (1)         (1)         (1)         (1)         (1)         (1)         (1)         (1)         (1)         (1)         (1)         (1)         (1)         (1)         (1)         (1)         (1)         (1)         (1)         (1)         (1)         (1)         (1)         (1)         <th(1)< <="" td=""><td>cr.str         cr.str         o         i         o         i         o         i         o         i         o         i         o         i         o         i         o         i         o         i         o         i         i         o         i         i         <th< td=""><td>Cr-str         Cr-str         Cr-str&lt;</td><td>break         break         break<!--</td--><td>interpression         interpression         interpre</td><td>Cr:str         Cr:str         Cr:str         Cr:str         Cr:str         Str         Str&lt;         Str&lt;         Str         Str&lt;         Str&lt;         Str&lt;         Str&lt;         Str&lt;         Str&lt;         Str&lt;         Str&lt;         Str&lt;         Str&lt;         Str&lt;          Str         Str<td>中でお         1         1         1         1         2         5         6         6         7         1         6         7         7         8         0         1         1         1         0         0         0         0         7         9         0         1         1         1         0         0         0         1         0         1         0         0         0         0         0         1         0         0         0         0         0         0         0         0         0         0         0         0         0         0         0         0         0         0         0         0         0         0         0         0         0         0         0         0         0         0         0         0         0         0         0         0         0         0         0         0         0         0         0         0         0         0         0         0         0         0         0         0         0         0         0         0         0         0         0         0         0         0         0         0         0         0</td><td>中で数         100         100         100         100         100         100         100         100         000         000         000         000         000         000         000         000         000         000         000         000         000         000         000         000         000         000         000         000         000         000         000         000         000         000         000         000         000         000         000         000         000         000         000         000         000         000         000         000         000         000         000         000         000         000         000         000         000         000         000         000         000         000         000         000         000         000         000         000         000         000         000         000         000         000         000         000         000         000         000         000         000         000         000         000         000         000         000         000         000         000         000         000         000         000         000         000<td>総算除(小) 「 「 「 「 「 「 「 「 「 「 「 「 「 「 「 「 「 「 「</td><td>trans</td><td><math display="block"> \begin{array}{ c c c c c c c c c c c c c c c c c c c</math></td><td><math display="block"> \begin{array}{c c c c c c c c c c c c c c c c c c c </math></td><td>木       金       上       月       次       水       木       金       上       月       次       水       木       金       上       月       次       水       木       金       月       次       水       木       金       月       次       水       木       金       1       1       1       1       1       1       1       1       1       1       1       1       1       1       1       1       1       1       1       1       1       1       1       1       1       1       1       1       1       1       1       1       1       1       1       1       1       1       1       1       1       1       1       1       1       1       1       1       1       1       1       1       1       1       1       1       1       1       1       1       1       1       1       1       1       1       1       1       1       1       1       1       1       1       1       1       1       1       1       1       1       1       1       1       1       1       1       1       1</td><td><math display="block">\begin{array}{c c c c c c c c c c c c c c c c c c c </math></td><td><math display="block"> \begin{array}{c c c c c c c c c c c c c c c c c c c </math></td></td></td></td></th<></td></th(1)<></td></th<></td>                                                                                                    | 中午前         100         15.0         0         0         100         100         100         100         100         000         000         000         000         000         000         000         000         000         000         000         000         000         000         000         000         000         000         000         000         000         000         000         000         000         000         000         000         000         000         000         000         000         000         000         000         000         000         000         000         000         000         000         000         000         000         000         000         000         000         000         000         000         000         000         000         000         000         000         000         000         000         000         000         000         000         000         000         000         000         000         000         000         000         000         000         000         000         000         000         000         000         000         000         000         000         000                                                                                                    | bects         bects         bects <th< td=""><td>中午末時         10         13.3         6         6         6         6         6.7         6.7         6.7         6.7         6.7         6.7         6.7         6.7         6.7         6.7         6.7         6.7         6.7         6.7         6.7         6.7         6.7         6.7         6.7         6.7         6.7         6.7         6.7         6.7         6.7         6.7         6.7         6.7         6.7         6.7         6.7         6.7         6.7         6.7         6.7         6.7         6.7         6.7         6.7         6.7         6.7         6.7         6.7         6.7         6.7         6.7         6.7         6.7         6.7         6.7         6.7         6.7         6.7         6.7         6.7         6.7         6.7         6.7         6.7         6.7         6.7         6.7         6.7         6.7         6.7         6.7         7.7         4.7         4.7         7.7         6.7         7.7         6.7         7.7         7.7         7.7         7.7         7.7         7.7         7.7         7.7         7.7         7.7         7.7         7.7         7.7         7.7         7.7         7.7         7.7</td><td>大田         1         0         1.30         0         0         4.30         4.30         4.30         4.30         4.40         4.40         4.40         6.4         0.4         0         1.6         1.6         1.6         1.6         1.6         1.6         1.6         1.6         1.6         1.6         1.6         1.6         1.6         1.6         1.6         1.6         1.6         1.6         1.6         1.6         1.6         1.6         1.6         1.6         1.6         1.6         1.6         1.6         1.6         1.6         1.6         1.6         1.6         1.6         1.6         1.6         1.6         1.6         1.6         1.6         1.6         1.6         1.6         1.6         1.6         1.6         1.6         1.6         1.6         1.6         1.6         1.6         1.6         1.6         1.6         1.6         1.6         1.6         1.6         1.6         1.6         1.6         1.6         1.6         1.6         1.6         1.6         1.6         1.6         1.6         1.6         1.6         1.6         1.6         1.6         1.6         1.6         1.6         1.6         1.6         1.6</td><td>(大田)         (大田)         (1)         (1)         (1)         (1)         (1)         (1)         (1)         (1)         (1)         (1)         (1)         (1)         (1)         (1)         (1)         (1)         (1)         (1)         (1)         (1)         (1)         (1)         (1)         (1)         (1)         (1)         (1)         (1)         (1)         (1)         (1)         (1)         (1)         (1)         (1)         (1)         (1)         (1)         (1)         (1)         (1)         (1)         (1)         (1)         (1)         (1)         (1)         (1)         (1)         (1)         (1)         (1)         (1)         (1)         (1)         (1)         (1)         (1)         (1)         (1)         (1)         (1)         (1)         (1)         (1)         (1)         (1)         (1)         (1)         (1)         (1)         (1)         (1)         (1)         (1)         (1)         (1)         (1)         (1)         (1)         (1)         (1)         (1)         (1)         (1)         (1)         (1)         (1)         (1)         (1)         (1)         (1)         (1)         (1)         <th(1)< <="" td=""><td>cr.str         cr.str         o         i         o         i         o         i         o         i         o         i         o         i         o         i         o         i         o         i         o         i         i         o         i         i         <th< td=""><td>Cr-str         Cr-str         Cr-str&lt;</td><td>break         break         break<!--</td--><td>interpression         interpression         interpre</td><td>Cr:str         Cr:str         Cr:str         Cr:str         Cr:str         Str         Str&lt;         Str&lt;         Str         Str&lt;         Str&lt;         Str&lt;         Str&lt;         Str&lt;         Str&lt;         Str&lt;         Str&lt;         Str&lt;         Str&lt;         Str&lt;          Str         Str<td>中でお         1         1         1         1         2         5         6         6         7         1         6         7         7         8         0         1         1         1         0         0         0         0         7         9         0         1         1         1         0         0         0         1         0         1         0         0         0         0         0         1         0         0         0         0         0         0         0         0         0         0         0         0         0         0         0         0         0         0         0         0         0         0         0         0         0         0         0         0         0         0         0         0         0         0         0         0         0         0         0         0         0         0         0         0         0         0         0         0         0         0         0         0         0         0         0         0         0         0         0         0         0         0         0         0         0         0</td><td>中で数         100         100         100         100         100         100         100         100         000         000         000         000         000         000         000         000         000         000         000         000         000         000         000         000         000         000         000         000         000         000         000         000         000         000         000         000         000         000         000         000         000         000         000         000         000         000         000         000         000         000         000         000         000         000         000         000         000         000         000         000         000         000         000         000         000         000         000         000         000         000         000         000         000         000         000         000         000         000         000         000         000         000         000         000         000         000         000         000         000         000         000         000         000         000         000         000<td>総算除(小) 「 「 「 「 「 「 「 「 「 「 「 「 「 「 「 「 「 「 「</td><td>trans</td><td><math display="block"> \begin{array}{ c c c c c c c c c c c c c c c c c c c</math></td><td><math display="block"> \begin{array}{c c c c c c c c c c c c c c c c c c c </math></td><td>木       金       上       月       次       水       木       金       上       月       次       水       木       金       上       月       次       水       木       金       月       次       水       木       金       月       次       水       木       金       1       1       1       1       1       1       1       1       1       1       1       1       1       1       1       1       1       1       1       1       1       1       1       1       1       1       1       1       1       1       1       1       1       1       1       1       1       1       1       1       1       1       1       1       1       1       1       1       1       1       1       1       1       1       1       1       1       1       1       1       1       1       1       1       1       1       1       1       1       1       1       1       1       1       1       1       1       1       1       1       1       1       1       1       1       1       1       1       1</td><td><math display="block">\begin{array}{c c c c c c c c c c c c c c c c c c c </math></td><td><math display="block"> \begin{array}{c c c c c c c c c c c c c c c c c c c </math></td></td></td></td></th<></td></th(1)<></td></th<>                                                                                                    | 中午末時         10         13.3         6         6         6         6         6.7         6.7         6.7         6.7         6.7         6.7         6.7         6.7         6.7         6.7         6.7         6.7         6.7         6.7         6.7         6.7         6.7         6.7         6.7         6.7         6.7         6.7         6.7         6.7         6.7         6.7         6.7         6.7         6.7         6.7         6.7         6.7         6.7         6.7         6.7         6.7         6.7         6.7         6.7         6.7         6.7         6.7         6.7         6.7         6.7         6.7         6.7         6.7         6.7         6.7         6.7         6.7         6.7         6.7         6.7         6.7         6.7         6.7         6.7         6.7         6.7         6.7         6.7         6.7         6.7         6.7         7.7         4.7         4.7         7.7         6.7         7.7         6.7         7.7         7.7         7.7         7.7         7.7         7.7         7.7         7.7         7.7         7.7         7.7         7.7         7.7         7.7         7.7         7.7         7.7                                                                                                    | 大田         1         0         1.30         0         0         4.30         4.30         4.30         4.30         4.40         4.40         4.40         6.4         0.4         0         1.6         1.6         1.6         1.6         1.6         1.6         1.6         1.6         1.6         1.6         1.6         1.6         1.6         1.6         1.6         1.6         1.6         1.6         1.6         1.6         1.6         1.6         1.6         1.6         1.6         1.6         1.6         1.6         1.6         1.6         1.6         1.6         1.6         1.6         1.6         1.6         1.6         1.6         1.6         1.6         1.6         1.6         1.6         1.6         1.6         1.6         1.6         1.6         1.6         1.6         1.6         1.6         1.6         1.6         1.6         1.6         1.6         1.6         1.6         1.6         1.6         1.6         1.6         1.6         1.6         1.6         1.6         1.6         1.6         1.6         1.6         1.6         1.6         1.6         1.6         1.6         1.6         1.6         1.6         1.6         1.6                                                                                                    | (大田)         (大田)         (1)         (1)         (1)         (1)         (1)         (1)         (1)         (1)         (1)         (1)         (1)         (1)         (1)         (1)         (1)         (1)         (1)         (1)         (1)         (1)         (1)         (1)         (1)         (1)         (1)         (1)         (1)         (1)         (1)         (1)         (1)         (1)         (1)         (1)         (1)         (1)         (1)         (1)         (1)         (1)         (1)         (1)         (1)         (1)         (1)         (1)         (1)         (1)         (1)         (1)         (1)         (1)         (1)         (1)         (1)         (1)         (1)         (1)         (1)         (1)         (1)         (1)         (1)         (1)         (1)         (1)         (1)         (1)         (1)         (1)         (1)         (1)         (1)         (1)         (1)         (1)         (1)         (1)         (1)         (1)         (1)         (1)         (1)         (1)         (1)         (1)         (1)         (1)         (1)         (1)         (1)         (1)         (1)         (1) <th(1)< <="" td=""><td>cr.str         cr.str         o         i         o         i         o         i         o         i         o         i         o         i         o         i         o         i         o         i         o         i         i         o         i         i         <th< td=""><td>Cr-str         Cr-str         Cr-str&lt;</td><td>break         break         break<!--</td--><td>interpression         interpression         interpre</td><td>Cr:str         Cr:str         Cr:str         Cr:str         Cr:str         Str         Str&lt;         Str&lt;         Str         Str&lt;         Str&lt;         Str&lt;         Str&lt;         Str&lt;         Str&lt;         Str&lt;         Str&lt;         Str&lt;         Str&lt;         Str&lt;          Str         Str<td>中でお         1         1         1         1         2         5         6         6         7         1         6         7         7         8         0         1         1         1         0         0         0         0         7         9         0         1         1         1         0         0         0         1         0         1         0         0         0         0         0         1         0         0         0         0         0         0         0         0         0         0         0         0         0         0         0         0         0         0         0         0         0         0         0         0         0         0         0         0         0         0         0         0         0         0         0         0         0         0         0         0         0         0         0         0         0         0         0         0         0         0         0         0         0         0         0         0         0         0         0         0         0         0         0         0         0         0</td><td>中で数         100         100         100         100         100         100         100         100         000         000         000         000         000         000         000         000         000         000         000         000         000         000         000         000         000         000         000         000         000         000         000         000         000         000         000         000         000         000         000         000         000         000         000         000         000         000         000         000         000         000         000         000         000         000         000         000         000         000         000         000         000         000         000         000         000         000         000         000         000         000         000         000         000         000         000         000         000         000         000         000         000         000         000         000         000         000         000         000         000         000         000         000         000         000         000         000<td>総算除(小) 「 「 「 「 「 「 「 「 「 「 「 「 「 「 「 「 「 「 「</td><td>trans</td><td><math display="block"> \begin{array}{ c c c c c c c c c c c c c c c c c c c</math></td><td><math display="block"> \begin{array}{c c c c c c c c c c c c c c c c c c c </math></td><td>木       金       上       月       次       水       木       金       上       月       次       水       木       金       上       月       次       水       木       金       月       次       水       木       金       月       次       水       木       金       1       1       1       1       1       1       1       1       1       1       1       1       1       1       1       1       1       1       1       1       1       1       1       1       1       1       1       1       1       1       1       1       1       1       1       1       1       1       1       1       1       1       1       1       1       1       1       1       1       1       1       1       1       1       1       1       1       1       1       1       1       1       1       1       1       1       1       1       1       1       1       1       1       1       1       1       1       1       1       1       1       1       1       1       1       1       1       1       1</td><td><math display="block">\begin{array}{c c c c c c c c c c c c c c c c c c c </math></td><td><math display="block"> \begin{array}{c c c c c c c c c c c c c c c c c c c </math></td></td></td></td></th<></td></th(1)<>                                                                                                    | cr.str         cr.str         o         i         o         i         o         i         o         i         o         i         o         i         o         i         o         i         o         i         o         i         i         o         i         i <th< td=""><td>Cr-str         Cr-str         Cr-str&lt;</td><td>break         break         break<!--</td--><td>interpression         interpression         interpre</td><td>Cr:str         Cr:str         Cr:str         Cr:str         Cr:str         Str         Str&lt;         Str&lt;         Str         Str&lt;         Str&lt;         Str&lt;         Str&lt;         Str&lt;         Str&lt;         Str&lt;         Str&lt;         Str&lt;         Str&lt;         Str&lt;          Str         Str<td>中でお         1         1         1         1         2         5         6         6         7         1         6         7         7         8         0         1         1         1         0         0         0         0         7         9         0         1         1         1         0         0         0         1         0         1         0         0         0         0         0         1         0         0         0         0         0         0         0         0         0         0         0         0         0         0         0         0         0         0         0         0         0         0         0         0         0         0         0         0         0         0         0         0         0         0         0         0         0         0         0         0         0         0         0         0         0         0         0         0         0         0         0         0         0         0         0         0         0         0         0         0         0         0         0         0         0         0</td><td>中で数         100         100         100         100         100         100         100         100         000         000         000         000         000         000         000         000         000         000         000         000         000         000         000         000         000         000         000         000         000         000         000         000         000         000         000         000         000         000         000         000         000         000         000         000         000         000         000         000         000         000         000         000         000         000         000         000         000         000         000         000         000         000         000         000         000         000         000         000         000         000         000         000         000         000         000         000         000         000         000         000         000         000         000         000         000         000         000         000         000         000         000         000         000         000         000         000<td>総算除(小) 「 「 「 「 「 「 「 「 「 「 「 「 「 「 「 「 「 「 「</td><td>trans</td><td><math display="block"> \begin{array}{ c c c c c c c c c c c c c c c c c c c</math></td><td><math display="block"> \begin{array}{c c c c c c c c c c c c c c c c c c c </math></td><td>木       金       上       月       次       水       木       金       上       月       次       水       木       金       上       月       次       水       木       金       月       次       水       木       金       月       次       水       木       金       1       1       1       1       1       1       1       1       1       1       1       1       1       1       1       1       1       1       1       1       1       1       1       1       1       1       1       1       1       1       1       1       1       1       1       1       1       1       1       1       1       1       1       1       1       1       1       1       1       1       1       1       1       1       1       1       1       1       1       1       1       1       1       1       1       1       1       1       1       1       1       1       1       1       1       1       1       1       1       1       1       1       1       1       1       1       1       1       1</td><td><math display="block">\begin{array}{c c c c c c c c c c c c c c c c c c c </math></td><td><math display="block"> \begin{array}{c c c c c c c c c c c c c c c c c c c </math></td></td></td></td></th<>                                                                                                    | Cr-str         Cr-str         Cr-str<                                                                                                    | break         break         break </td <td>interpression         interpression         interpre</td> <td>Cr:str         Cr:str         Cr:str         Cr:str         Cr:str         Str         Str&lt;         Str&lt;         Str         Str&lt;         Str&lt;         Str&lt;         Str&lt;         Str&lt;         Str&lt;         Str&lt;         Str&lt;         Str&lt;         Str&lt;         Str&lt;          Str         Str<td>中でお         1         1         1         1         2         5         6         6         7         1         6         7         7         8         0         1         1         1         0         0         0         0         7         9         0         1         1         1         0         0         0         1         0         1         0         0         0         0         0         1         0         0         0         0         0         0         0         0         0         0         0         0         0         0         0         0         0         0         0         0         0         0         0         0         0         0         0         0         0         0         0         0         0         0         0         0         0         0         0         0         0         0         0         0         0         0         0         0         0         0         0         0         0         0         0         0         0         0         0         0         0         0         0         0         0         0</td><td>中で数         100         100         100         100         100         100         100         100         000         000         000         000         000         000         000         000         000         000         000         000         000         000         000         000         000         000         000         000         000         000         000         000         000         000         000         000         000         000         000         000         000         000         000         000         000         000         000         000         000         000         000         000         000         000         000         000         000         000         000         000         000         000         000         000         000         000         000         000         000         000         000         000         000         000         000         000         000         000         000         000         000         000         000         000         000         000         000         000         000         000         000         000         000         000         000         000<td>総算除(小) 「 「 「 「 「 「 「 「 「 「 「 「 「 「 「 「 「 「 「</td><td>trans</td><td><math display="block"> \begin{array}{ c c c c c c c c c c c c c c c c c c c</math></td><td><math display="block"> \begin{array}{c c c c c c c c c c c c c c c c c c c </math></td><td>木       金       上       月       次       水       木       金       上       月       次       水       木       金       上       月       次       水       木       金       月       次       水       木       金       月       次       水       木       金       1       1       1       1       1       1       1       1       1       1       1       1       1       1       1       1       1       1       1       1       1       1       1       1       1       1       1       1       1       1       1       1       1       1       1       1       1       1       1       1       1       1       1       1       1       1       1       1       1       1       1       1       1       1       1       1       1       1       1       1       1       1       1       1       1       1       1       1       1       1       1       1       1       1       1       1       1       1       1       1       1       1       1       1       1       1       1       1       1</td><td><math display="block">\begin{array}{c c c c c c c c c c c c c c c c c c c </math></td><td><math display="block"> \begin{array}{c c c c c c c c c c c c c c c c c c c </math></td></td></td>                                                                                                    | interpression         interpression         interpre                                                                                                    | Cr:str         Cr:str         Cr:str         Cr:str         Cr:str         Str         Str<         Str<         Str         Str<         Str<         Str<         Str<         Str<         Str<         Str<         Str<         Str<         Str<         Str<          Str         Str <td>中でお         1         1         1         1         2         5         6         6         7         1         6         7         7         8         0         1         1         1         0         0         0         0         7         9         0         1         1         1         0         0         0         1         0         1         0         0         0         0         0         1         0         0         0         0         0         0         0         0         0         0         0         0         0         0         0         0         0         0         0         0         0         0         0         0         0         0         0         0         0         0         0         0         0         0         0         0         0         0         0         0         0         0         0         0         0         0         0         0         0         0         0         0         0         0         0         0         0         0         0         0         0         0         0         0         0         0</td> <td>中で数         100         100         100         100         100         100         100         100         000         000         000         000         000         000         000         000         000         000         000         000         000         000         000         000         000         000         000         000         000         000         000         000         000         000         000         000         000         000         000         000         000         000         000         000         000         000         000         000         000         000         000         000         000         000         000         000         000         000         000         000         000         000         000         000         000         000         000         000         000         000         000         000         000         000         000         000         000         000         000         000         000         000         000         000         000         000         000         000         000         000         000         000         000         000         000         000<td>総算除(小) 「 「 「 「 「 「 「 「 「 「 「 「 「 「 「 「 「 「 「</td><td>trans</td><td><math display="block"> \begin{array}{ c c c c c c c c c c c c c c c c c c c</math></td><td><math display="block"> \begin{array}{c c c c c c c c c c c c c c c c c c c </math></td><td>木       金       上       月       次       水       木       金       上       月       次       水       木       金       上       月       次       水       木       金       月       次       水       木       金       月       次       水       木       金       1       1       1       1       1       1       1       1       1       1       1       1       1       1       1       1       1       1       1       1       1       1       1       1       1       1       1       1       1       1       1       1       1       1       1       1       1       1       1       1       1       1       1       1       1       1       1       1       1       1       1       1       1       1       1       1       1       1       1       1       1       1       1       1       1       1       1       1       1       1       1       1       1       1       1       1       1       1       1       1       1       1       1       1       1       1       1       1       1</td><td><math display="block">\begin{array}{c c c c c c c c c c c c c c c c c c c </math></td><td><math display="block"> \begin{array}{c c c c c c c c c c c c c c c c c c c </math></td></td>                                                                                                    | 中でお         1         1         1         1         2         5         6         6         7         1         6         7         7         8         0         1         1         1         0         0         0         0         7         9         0         1         1         1         0         0         0         1         0         1         0         0         0         0         0         1         0         0         0         0         0         0         0         0         0         0         0         0         0         0         0         0         0         0         0         0         0         0         0         0         0         0         0         0         0         0         0         0         0         0         0         0         0         0         0         0         0         0         0         0         0         0         0         0         0         0         0         0         0         0         0         0         0         0         0         0         0         0         0         0         0         0                                                                                                    | 中で数         100         100         100         100         100         100         100         100         000         000         000         000         000         000         000         000         000         000         000         000         000         000         000         000         000         000         000         000         000         000         000         000         000         000         000         000         000         000         000         000         000         000         000         000         000         000         000         000         000         000         000         000         000         000         000         000         000         000         000         000         000         000         000         000         000         000         000         000         000         000         000         000         000         000         000         000         000         000         000         000         000         000         000         000         000         000         000         000         000         000         000         000         000         000         000         000 <td>総算除(小) 「 「 「 「 「 「 「 「 「 「 「 「 「 「 「 「 「 「 「</td> <td>trans</td> <td><math display="block"> \begin{array}{ c c c c c c c c c c c c c c c c c c c</math></td> <td><math display="block"> \begin{array}{c c c c c c c c c c c c c c c c c c c </math></td> <td>木       金       上       月       次       水       木       金       上       月       次       水       木       金       上       月       次       水       木       金       月       次       水       木       金       月       次       水       木       金       1       1       1       1       1       1       1       1       1       1       1       1       1       1       1       1       1       1       1       1       1       1       1       1       1       1       1       1       1       1       1       1       1       1       1       1       1       1       1       1       1       1       1       1       1       1       1       1       1       1       1       1       1       1       1       1       1       1       1       1       1       1       1       1       1       1       1       1       1       1       1       1       1       1       1       1       1       1       1       1       1       1       1       1       1       1       1       1       1</td> <td><math display="block">\begin{array}{c c c c c c c c c c c c c c c c c c c </math></td> <td><math display="block"> \begin{array}{c c c c c c c c c c c c c c c c c c c </math></td>                                                                                                    | 総算除(小) 「 「 「 「 「 「 「 「 「 「 「 「 「 「 「 「 「 「 「                                                                                                    | trans                                                                                                    | $ \begin{array}{ c c c c c c c c c c c c c c c c c c c$                                                                                                    | $ \begin{array}{c c c c c c c c c c c c c c c c c c c $                                                                                                    | 木       金       上       月       次       水       木       金       上       月       次       水       木       金       上       月       次       水       木       金       月       次       水       木       金       月       次       水       木       金       1       1       1       1       1       1       1       1       1       1       1       1       1       1       1       1       1       1       1       1       1       1       1       1       1       1       1       1       1       1       1       1       1       1       1       1       1       1       1       1       1       1       1       1       1       1       1       1       1       1       1       1       1       1       1       1       1       1       1       1       1       1       1       1       1       1       1       1       1       1       1       1       1       1       1       1       1       1       1       1       1       1       1       1       1       1       1       1       1                                                                                                    | $\begin{array}{c c c c c c c c c c c c c c c c c c c $                                                                                                    | $ \begin{array}{c c c c c c c c c c c c c c c c c c c $                                                                                                    |                                                                                                    |
| 決決器         6         13.5         6         13.5         6         13.5         6         6         13.5         6         8         43.5         45.5         96.7         9.4         0.4         0.1         15         0.00         0.00         0.00         0.00         0.00         0.00         0.00         0.00         0.00         0.00         0.00         0.00         0.00         0.00         0.00         0.00         0.00         0.00         0.00         0.00         0.00         0.00         0.00         0.00         0.00         0.00         0.00         0.00         0.00         0.00         0.00         0.00         0.00         0.00         0.00         0.00         0.00         0.00         0.00         0.00         0.00         0.00         0.00         0.00         0.00         0.00         0.00         0.00         0.00         0.00         0.00         0.00         0.00         0.00         0.00         0.00         0.00         0.00         0.00         0.00         0.00         0.00         0.00         0.00         0.00         0.00         0.00         0.00         0.00         0.00         0.00         0.00         0.00         0.00         0                                                                                                    | 分子語       ○       1       1       1       1       1       2       8       435       435       435       435       435       967       94       0.4       0.1       1.6       0.00       0.00       0.00       0.00       0.07       0.27       0.27       0.27       0.27       0.27       0.27       0.27       0.27       0.27       0.27       0.27       0.27       0.27       0.27       0.27       0.27       0.27       0.27       0.27       0.27       0.27       0.27       0.27       0.27       0.27       0.27       0.27       0.27       0.27       0.27       0.27       0.27       0.27       0.27       0.27       0.27       0.27       0.27       0.27       0.27       0.27       0.27       0.27       0.27       0.27       0.27       0.27       0.27       0.27       0.27       0.27       0.07       0.07       0.07       0.07       0.07       0.07       0.07       0.07       0.07       0.07       0.07       0.07       0.07       0.07       0.07       0.07       0.07       0.07       0.07       0.07       0.07       0.07       0.07       0.07       0.07       0.07       0.07       0.07 <td>決決算       ()       ()       ()       ()       ()       ()       ()       ()       ()       ()       ()       ()       ()       ()       ()       ()       ()       ()       ()       ()       ()       ()       ()       ()       ()       ()       ()       ()       ()       ()       ()       ()       ()       ()       ()       ()       ()       ()       ()       ()       ()       ()       ()       ()       ()       ()       ()       ()       ()       ()       ()       ()       ()       ()       ()       ()       ()       ()       ()       ()       ()       ()       ()       ()       ()       ()       ()       ()       ()       ()       ()       ()       ()       ()       ()       ()       ()       ()       ()       ()       ()       ()       ()       ()       ()       ()       ()       ()       ()       ()       ()       ()       ()       ()       ()       ()       ()       ()       ()       ()       ()       ()       ()       ()       ()       ()       ()       ()       ()       ()       ()</td> <td>次 3 元 3 元 3 元 3 元 3 元 3 元 3 元 3 元 3 元 3</td> <td>決決損       6       13.5       8       8       435       435       435       435       435       997       9+4       0.4       0.1       1.6       9.40       0.01       0.60       0.00       0.00       0.00       0.00       0.00       0.00       0.00       0.00       0.00       0.00       0.00       0.00       0.00       0.00       0.00       0.00       0.00       0.00       0.00       0.00       0.00       0.00       0.00       0.00       0.00       0.00       0.00       0.00       0.00       0.00       0.00       0.00       0.00       0.00       0.00       0.00       0.00       0.00       0.00       0.00       0.00       0.00       0.00       0.00       0.00       0.00       0.00       0.00       0.00       0.00       0.00       0.00       0.00       0.00       0.00       0.00       0.00       0.00       0.00       0.00       0.00       0.00       0.00       0.00       0.00       0.00       0.00       0.00       0.00       0.00       0.00       0.00       0.00       0.00       0.00       0.00       0.00       0.00       0.00       0.00       0.00       0.00       0.00       0.00</td> <td>決決損       6       13.5       8       8       435       435       435       435       435       997       9+4       0.4       0.1       1.6       9.40       0.01       0.60       0.00       0.00       0.00       0.00       0.00       0.00       0.00       0.00       0.00       0.00       0.00       0.00       0.00       0.00       0.00       0.00       0.00       0.00       0.00       0.00       0.00       0.00       0.00       0.00       0.00       0.00       0.00       0.00       0.00       0.00       0.00       0.00       0.00       0.00       0.00       0.00       0.00       0.00       0.00       0.00       0.00       0.00       0.00       0.00       0.00       0.00       0.00       0.00       0.00       0.00       0.00       0.00       0.00       0.00       0.00       0.00       0.00       0.00       0.00       0.00       0.00       0.00       0.00       0.00       0.00       0.00       0.00       0.00       0.00       0.00       0.00       0.00       0.00       0.00       0.00       0.00       0.00       0.00       0.00       0.00       0.00       0.00       0.00       0.00</td> <td>为子器         一         6         13.5         8         8         43.5         43.5         43.5         96.7         94.4         04         0.1         1.6         0.00         0.00         0.00         0.00         0.00         0.00         0.00         0.00         0.00         0.00         0.00         0.00         0.00         0.00         0.00         0.00         0.00         0.00         0.00         0.00         0.00         0.00         0.00         0.00         0.00         0.00         0.00         0.00         0.00         0.00         0.00         0.00         0.00         0.00         0.00         0.00         0.00         0.00         0.00         0.00         0.00         0.00         0.00         0.00         0.00         0.00         0.00         0.00         0.00         0.00         0.00         0.00         0.00         0.00         0.00         0.00         0.00         0.00         0.00         0.00         0.00         0.00         0.00         0.00         0.00         0.00         0.00         0.00         0.00         0.00         0.00         0.00         0.00         0.00         0.00         0.00         0.00         0.00         0.00</td> <td>決決部       (n)       (n)       <t< td=""><td>分子語       1       1.3.5       8       8       4.35       4.35       4.35       4.35       96.7       94.7       0.4       0.1       1.6       0.00       0.00       0.00       0.07       0.27       0.27       0.27       0.27       0.27       0.27       0.27       0.27       0.27       0.27       0.27       0.27       0.27       0.27       0.27       0.27       0.27       0.27       0.27       0.27       0.27       0.27       0.27       0.27       0.27       0.27       0.27       0.27       0.27       0.27       0.27       0.27       0.27       0.27       0.27       0.27       0.27       0.27       0.27       0.27       0.27       0.27       0.27       0.27       0.27       0.27       0.27       0.27       0.27       0.27       0.27       0.27       0.27       0.27       0.27       0.27       0.27       0.27       0.27       0.27       0.27       0.27       0.27       0.27       0.27       0.27       0.27       0.27       0.27       0.27       0.27       0.27       0.27       0.27       0.27       0.27       0.27       0.27       0.27       0.27       0.27       0.27       0.27       0.27</td><td>分子語       6       13.5       8       8       8       435       435       435       435       436       96.7       94       0.4       0.1       1.6       0.00       0.00       0.00       0.07       0.27       0.27       0.27       0.27       0.27       0.27       0.27       0.27       0.27       0.27       0.27       0.27       0.27       0.27       0.27       0.27       0.27       0.27       0.27       0.27       0.27       0.27       0.27       0.27       0.27       0.27       0.27       0.27       0.27       0.27       0.27       0.27       0.27       0.27       0.27       0.27       0.27       0.27       0.27       0.27       0.27       0.27       0.27       0.27       0.27       0.27       0.27       0.27       0.27       0.27       0.27       0.27       0.27       0.27       0.27       0.27       0.27       0.27       0.27       0.27       0.27       0.27       0.27       0.27       0.27       0.27       0.27       0.27       0.27       0.27       0.27       0.27       0.27       0.27       0.27       0.27       0.27       0.27       0.27       0.27       0.27       0.27</td><td>決決請         6         13.5         8         8         8         435         435         435         96.7         94.         0.4         0.1         1.6         3.4         0.0         0.00         0.00         0.00         0.00         0.00         0.00         0.00         0.00         0.00         0.00         0.00         0.00         0.00         0.00         0.00         0.00         0.00         0.00         0.00         0.00         0.00         0.00         0.00         0.00         0.00         0.00         0.00         0.00         0.00         0.00         0.00         0.00         0.00         0.00         0.00         0.00         0.00         0.00         0.00         0.00         0.00         0.00         0.00         0.00         0.00         0.00         0.00         0.00         0.00         0.00         0.00         0.00         0.00         0.00         0.00         0.00         0.00         0.00         0.00         0.00         0.00         0.00         0.00         0.00         0.00         0.00         0.00         0.00         0.00         0.00         0.00         0.00         0.00         0.00         0.00         0.00         0.00</td><td>分子符目         6         13.5         8         6         8         435         435         435         435         967         94         04         01         1.6         000         0.00         0.00         0.00         0.00         0.00         0.00         0.00         0.00         0.00         0.00         0.00         0.00         0.00         0.00         0.00         0.00         0.00         0.00         0.00         0.00         0.00         0.00         0.00         0.00         0.00         0.00         0.00         0.00         0.00         0.00         0.00         0.00         0.00         0.00         0.00         0.00         0.00         0.00         0.00         0.00         0.00         0.00         0.00         0.00         0.00         0.00         0.00         0.00         0.00         0.00         0.00         0.00         0.00         0.00         0.00         0.00         0.00         0.00         0.00         0.00         0.00         0.00         0.00         0.00         0.00         0.00         0.00         0.00         0.00         0.00         0.00         0.00         0.00         0.00         0.00         0.00         0.00         <th< td=""><td>か子語の         「         1         1         1         1         2         8         8         435         435         435         967         94         0.4         0.1         1.6         0.00         0.00         0.00         0.00         0.00         0.00         0.00         0.00         0.00         0.00         0.00         0.00         0.00         0.00         0.00         0.00         0.00         0.00         0.00         0.00         0.00         0.00         0.00         0.00         0.00         0.00         0.00         0.00         0.00         0.00         0.00         0.00         0.00         0.00         0.00         0.00         0.00         0.00         0.00         0.00         0.00         0.00         0.00         0.00         0.00         0.00         0.00         0.00         0.00         0.00         0.00         0.00         0.00         0.00         0.00         0.00         0.00         0.00         0.00         0.00         0.00         0.00         0.00         0.00         0.00         0.00         0.00         0.00         0.00         0.00         0.00         0.00         0.00         0.00         0.00         0.00         0.00</td></th<></td></t<><td>決決額       6       13.5       8       2       8       435       435       435       435       997       94       0.4       0.1       1.6       0.00       0.00       0.00       0.00       0.00       0.00       0.00       0.00       0.00       0.00       0.00       0.00       0.00       0.00       0.00       0.00       0.00       0.00       0.00       0.00       0.00       0.00       0.00       0.00       0.00       0.00       0.00       0.00       0.00       0.00       0.00       0.00       0.00       0.00       0.00       0.00       0.00       0.00       0.00       0.00       0.00       0.00       0.00       0.00       0.00       0.00       0.00       0.00       0.00       0.00       0.00       0.00       0.00       0.00       0.00       0.00       0.00       0.00       0.00       0.00       0.00       0.00       0.00       0.00       0.00       0.00       0.00       0.00       0.00       0.00       0.00       0.00       0.00       0.00       0.00       0.00       0.00       0.00       0.00       0.00       0.00       0.00       0.00       0.00       0.00       0.00       0.00</td><td>子語 (小田) (100 - 100 - 10</td><td>子語 (法) (法) (法) (法) (法) (法) (5 (4 (5 (5 (5 (5 (5 (5 (5 (5 (5 (5 (5 (5 (5</td><td>中子語         1         6         13.5         8         8         8         435         435         435         667         64.7         64.0         1         1         6         0.0         0.00         0.00         0.07         0.27         0.27         0.27         0.27         0.27         0.27         0.27         0.27         0.27         0.27         0.27         0.27         0.27         0.27         0.27         0.27         0.27         0.27         0.27         0.27         0.27         0.27         0.27         0.27         0.27         0.27         0.27         0.27         0.27         0.27         0.27         0.27         0.27         0.27         0.27         0.27         0.27         0.27         0.27         0.27         0.27         0.27         0.27         0.27         0.27         0.27         0.27         0.27         0.27         0.27         0.27         0.27         0.27         0.27         0.27         0.27         0.27         0.27         0.27         0.27         0.27         0.27         0.27         0.27         0.27         0.27         0.27         0.27         0.27         0.27         0.27         0.27         0.27         0.27<!--</td--><td>→ 注語 → 注語 → 注語 ● 1 11 11&lt;</td><td>* 予請 * 予請 * 予請 * 予請 * 1 1 <p1< p=""> 1 <p1< p=""> 1 <p1< p=""> 1</p1<></p1<></p1<></td><td>中子類         1         1         1         1         1         2         5         6         7         7         6         1         1         1         1         1         2         5         6         7         9         0         0         0         0         0         0         0         0         0         0         0         0         0         0         0         0         0         0         0         0         0         0         0         0         0         0         0         0         0         0         0         0         0         0         0         0         0         0         0         0         0         0         0         0         0         0         0         0         0         0         0         0         0         0         0         0         0         0         0         0         0         0         0         0         0         0         0         0         0         0         0         0         0         0         0         0         0         0         0         0         0         0         0         0         0</td><td>→ 法語 (</td><td>かそ子師         1         1         1         1         1         2         8         435         435         435         967         94         04         01         1         64         030         000         000         000         000         000         000         000         000         000         000         000         000         000         000         000         000         000         000         000         000         000         000         000         000         000         000         000         000         000         000         000         000         000         000         000         000         000         000         000         000         000         000         000         000         000         000         000         000         000         000         000         000         000         000         000         000         000         000         000         000         000         000         000         000         000         000         000         000         000         000         000         000         000         000         000         000         000         000         000         00</td><td>決決調       6       13.5       8       8       435       435       435       435       96.7       94.       0.4       0.1       1.6       0.00       0.00       0.00       0.07       0.27       0.27         注請・確決調       1       1       1       1       1       1       1       1       1       1       1       1       0       0       0.07       0.07       0.07       0.07       0.07       0.07       0.07       0.07       0.07       0.07       0.07       0.07       0.07       0.07       0.07       0.07       0.07       0.07       0.07       0.07       0.07       0.07       0.07       0.07       0.07       0.07       0.07       0.07       0.07       0.07       0.07       0.07       0.07       0.07       0.07       0.07       0.07       0.07       0.07       0.07       0.07       0.07       0.07       0.07       0.07       0.07       0.07       0.07       0.07       0.07       0.07       0.07       0.07       0.07       0.07       0.07       0.07       0.07       0.07       0.07       0.07       0.07       0.07       0.07       0.07       0.07       0.07       0.07</td><td>総算法(小) (第25) 小 (第25) 小</td><td>検援(米) (1) (1)</td><td>水       金       上       月       火       水       木       金       上       月       火       木       木       金       1       1       1       1       1       1       1       1       1       1       1       1       1       1       1       1       1       1       1       1       1       1       1       1       1       1       1       1       1       1       1       1       1       1       1       1       1       1       1       1       1       1       1       1       1       1       1       1       1       1       1       1       1       1       1       1       1       1       1       1       1       1       1       1       1       1       1       1       1       1       1       1       1       1       1       1       1       1       1       1       1       1       1       1       1       1       1       1       1       1       1       1       1       1       1       1       1       1       1       1       1       1       <th1< th=""> <th1< th=""> <th1< th=""></th1<></th1<></th1<></td><td>株)         (大)         (Z5)         (Z5)</td><td>木       金       上       月       次       水       余       生       月       次       木       金       上       月       次       木       金       上       月       次       木       金       L       P       √       K       1       P       √       K       1       P       √       K       1       C       V       K       C       V       K       C       V       K       C       V       K       C       V       K       C       V       K       C       V       K       C       V       V       K       C       V       V       K       C       V       V       K       C       V       V       K       K       V       V</td><td>(x)         (x)         (x)<td>木金土月火水水本金土月         一         25         25         25         25         25         35         45         45         47         68         702         68         702         68         702         68         702         702         702         700         700         700         700         700         700         700         700         700         700         700         700         700         700         700         700         700         700         700         700         700         700         700         700         700         700         700         700         700         700         700         700         700         700         700         700         700         700         700         700         700         700         700         700         700         700         700         700         700         700         700         700         700         700         700         700         700         700         700         700         700         700         700         700         700         700         700         700         700         700         700         700         700         700         700         700</td></td></td></td>                                                                                                    | 決決算       ()       ()       ()       ()       ()       ()       ()       ()       ()       ()       ()       ()       ()       ()       ()       ()       ()       ()       ()       ()       ()       ()       ()       ()       ()       ()       ()       ()       ()       ()       ()       ()       ()       ()       ()       ()       ()       ()       ()       ()       ()       ()       ()       ()       ()       ()       ()       ()       ()       ()       ()       ()       ()       ()       ()       ()       ()       ()       ()       ()       ()       ()       ()       ()       ()       ()       ()       ()       ()       ()       ()       ()       ()       ()       ()       ()       ()       ()       ()       ()       ()       ()       ()       ()       ()       ()       ()       ()       ()       ()       ()       ()       ()       ()       ()       ()       ()       ()       ()       ()       ()       ()       ()       ()       ()       ()       ()       ()       ()       ()       ()                                                                                                    | 次 3 元 3 元 3 元 3 元 3 元 3 元 3 元 3 元 3 元 3                                                                                                    | 決決損       6       13.5       8       8       435       435       435       435       435       997       9+4       0.4       0.1       1.6       9.40       0.01       0.60       0.00       0.00       0.00       0.00       0.00       0.00       0.00       0.00       0.00       0.00       0.00       0.00       0.00       0.00       0.00       0.00       0.00       0.00       0.00       0.00       0.00       0.00       0.00       0.00       0.00       0.00       0.00       0.00       0.00       0.00       0.00       0.00       0.00       0.00       0.00       0.00       0.00       0.00       0.00       0.00       0.00       0.00       0.00       0.00       0.00       0.00       0.00       0.00       0.00       0.00       0.00       0.00       0.00       0.00       0.00       0.00       0.00       0.00       0.00       0.00       0.00       0.00       0.00       0.00       0.00       0.00       0.00       0.00       0.00       0.00       0.00       0.00       0.00       0.00       0.00       0.00       0.00       0.00       0.00       0.00       0.00       0.00       0.00       0.00                                                                                                    | 決決損       6       13.5       8       8       435       435       435       435       435       997       9+4       0.4       0.1       1.6       9.40       0.01       0.60       0.00       0.00       0.00       0.00       0.00       0.00       0.00       0.00       0.00       0.00       0.00       0.00       0.00       0.00       0.00       0.00       0.00       0.00       0.00       0.00       0.00       0.00       0.00       0.00       0.00       0.00       0.00       0.00       0.00       0.00       0.00       0.00       0.00       0.00       0.00       0.00       0.00       0.00       0.00       0.00       0.00       0.00       0.00       0.00       0.00       0.00       0.00       0.00       0.00       0.00       0.00       0.00       0.00       0.00       0.00       0.00       0.00       0.00       0.00       0.00       0.00       0.00       0.00       0.00       0.00       0.00       0.00       0.00       0.00       0.00       0.00       0.00       0.00       0.00       0.00       0.00       0.00       0.00       0.00       0.00       0.00       0.00       0.00       0.00                                                                                                    | 为子器         一         6         13.5         8         8         43.5         43.5         43.5         96.7         94.4         04         0.1         1.6         0.00         0.00         0.00         0.00         0.00         0.00         0.00         0.00         0.00         0.00         0.00         0.00         0.00         0.00         0.00         0.00         0.00         0.00         0.00         0.00         0.00         0.00         0.00         0.00         0.00         0.00         0.00         0.00         0.00         0.00         0.00         0.00         0.00         0.00         0.00         0.00         0.00         0.00         0.00         0.00         0.00         0.00         0.00         0.00         0.00         0.00         0.00         0.00         0.00         0.00         0.00         0.00         0.00         0.00         0.00         0.00         0.00         0.00         0.00         0.00         0.00         0.00         0.00         0.00         0.00         0.00         0.00         0.00         0.00         0.00         0.00         0.00         0.00         0.00         0.00         0.00         0.00         0.00         0.00                                                                                                    | 決決部       (n)       (n) <t< td=""><td>分子語       1       1.3.5       8       8       4.35       4.35       4.35       4.35       96.7       94.7       0.4       0.1       1.6       0.00       0.00       0.00       0.07       0.27       0.27       0.27       0.27       0.27       0.27       0.27       0.27       0.27       0.27       0.27       0.27       0.27       0.27       0.27       0.27       0.27       0.27       0.27       0.27       0.27       0.27       0.27       0.27       0.27       0.27       0.27       0.27       0.27       0.27       0.27       0.27       0.27       0.27       0.27       0.27       0.27       0.27       0.27       0.27       0.27       0.27       0.27       0.27       0.27       0.27       0.27       0.27       0.27       0.27       0.27       0.27       0.27       0.27       0.27       0.27       0.27       0.27       0.27       0.27       0.27       0.27       0.27       0.27       0.27       0.27       0.27       0.27       0.27       0.27       0.27       0.27       0.27       0.27       0.27       0.27       0.27       0.27       0.27       0.27       0.27       0.27       0.27       0.27</td><td>分子語       6       13.5       8       8       8       435       435       435       435       436       96.7       94       0.4       0.1       1.6       0.00       0.00       0.00       0.07       0.27       0.27       0.27       0.27       0.27       0.27       0.27       0.27       0.27       0.27       0.27       0.27       0.27       0.27       0.27       0.27       0.27       0.27       0.27       0.27       0.27       0.27       0.27       0.27       0.27       0.27       0.27       0.27       0.27       0.27       0.27       0.27       0.27       0.27       0.27       0.27       0.27       0.27       0.27       0.27       0.27       0.27       0.27       0.27       0.27       0.27       0.27       0.27       0.27       0.27       0.27       0.27       0.27       0.27       0.27       0.27       0.27       0.27       0.27       0.27       0.27       0.27       0.27       0.27       0.27       0.27       0.27       0.27       0.27       0.27       0.27       0.27       0.27       0.27       0.27       0.27       0.27       0.27       0.27       0.27       0.27       0.27</td><td>決決請         6         13.5         8         8         8         435         435         435         96.7         94.         0.4         0.1         1.6         3.4         0.0         0.00         0.00         0.00         0.00         0.00         0.00         0.00         0.00         0.00         0.00         0.00         0.00         0.00         0.00         0.00         0.00         0.00         0.00         0.00         0.00         0.00         0.00         0.00         0.00         0.00         0.00         0.00         0.00         0.00         0.00         0.00         0.00         0.00         0.00         0.00         0.00         0.00         0.00         0.00         0.00         0.00         0.00         0.00         0.00         0.00         0.00         0.00         0.00         0.00         0.00         0.00         0.00         0.00         0.00         0.00         0.00         0.00         0.00         0.00         0.00         0.00         0.00         0.00         0.00         0.00         0.00         0.00         0.00         0.00         0.00         0.00         0.00         0.00         0.00         0.00         0.00         0.00</td><td>分子符目         6         13.5         8         6         8         435         435         435         435         967         94         04         01         1.6         000         0.00         0.00         0.00         0.00         0.00         0.00         0.00         0.00         0.00         0.00         0.00         0.00         0.00         0.00         0.00         0.00         0.00         0.00         0.00         0.00         0.00         0.00         0.00         0.00         0.00         0.00         0.00         0.00         0.00         0.00         0.00         0.00         0.00         0.00         0.00         0.00         0.00         0.00         0.00         0.00         0.00         0.00         0.00         0.00         0.00         0.00         0.00         0.00         0.00         0.00         0.00         0.00         0.00         0.00         0.00         0.00         0.00         0.00         0.00         0.00         0.00         0.00         0.00         0.00         0.00         0.00         0.00         0.00         0.00         0.00         0.00         0.00         0.00         0.00         0.00         0.00         0.00         <th< td=""><td>か子語の         「         1         1         1         1         2         8         8         435         435         435         967         94         0.4         0.1         1.6         0.00         0.00         0.00         0.00         0.00         0.00         0.00         0.00         0.00         0.00         0.00         0.00         0.00         0.00         0.00         0.00         0.00         0.00         0.00         0.00         0.00         0.00         0.00         0.00         0.00         0.00         0.00         0.00         0.00         0.00         0.00         0.00         0.00         0.00         0.00         0.00         0.00         0.00         0.00         0.00         0.00         0.00         0.00         0.00         0.00         0.00         0.00         0.00         0.00         0.00         0.00         0.00         0.00         0.00         0.00         0.00         0.00         0.00         0.00         0.00         0.00         0.00         0.00         0.00         0.00         0.00         0.00         0.00         0.00         0.00         0.00         0.00         0.00         0.00         0.00         0.00         0.00</td></th<></td></t<> <td>決決額       6       13.5       8       2       8       435       435       435       435       997       94       0.4       0.1       1.6       0.00       0.00       0.00       0.00       0.00       0.00       0.00       0.00       0.00       0.00       0.00       0.00       0.00       0.00       0.00       0.00       0.00       0.00       0.00       0.00       0.00       0.00       0.00       0.00       0.00       0.00       0.00       0.00       0.00       0.00       0.00       0.00       0.00       0.00       0.00       0.00       0.00       0.00       0.00       0.00       0.00       0.00       0.00       0.00       0.00       0.00       0.00       0.00       0.00       0.00       0.00       0.00       0.00       0.00       0.00       0.00       0.00       0.00       0.00       0.00       0.00       0.00       0.00       0.00       0.00       0.00       0.00       0.00       0.00       0.00       0.00       0.00       0.00       0.00       0.00       0.00       0.00       0.00       0.00       0.00       0.00       0.00       0.00       0.00       0.00       0.00       0.00</td> <td>子語 (小田) (100 - 100 - 10</td> <td>子語 (法) (法) (法) (法) (法) (法) (5 (4 (5 (5 (5 (5 (5 (5 (5 (5 (5 (5 (5 (5 (5</td> <td>中子語         1         6         13.5         8         8         8         435         435         435         667         64.7         64.0         1         1         6         0.0         0.00         0.00         0.07         0.27         0.27         0.27         0.27         0.27         0.27         0.27         0.27         0.27         0.27         0.27         0.27         0.27         0.27         0.27         0.27         0.27         0.27         0.27         0.27         0.27         0.27         0.27         0.27         0.27         0.27         0.27         0.27         0.27         0.27         0.27         0.27         0.27         0.27         0.27         0.27         0.27         0.27         0.27         0.27         0.27         0.27         0.27         0.27         0.27         0.27         0.27         0.27         0.27         0.27         0.27         0.27         0.27         0.27         0.27         0.27         0.27         0.27         0.27         0.27         0.27         0.27         0.27         0.27         0.27         0.27         0.27         0.27         0.27         0.27         0.27         0.27         0.27         0.27<!--</td--><td>→ 注語 → 注語 → 注語 ● 1 11 11&lt;</td><td>* 予請 * 予請 * 予請 * 予請 * 1 1 <p1< p=""> 1 <p1< p=""> 1 <p1< p=""> 1</p1<></p1<></p1<></td><td>中子類         1         1         1         1         1         2         5         6         7         7         6         1         1         1         1         1         2         5         6         7         9         0         0         0         0         0         0         0         0         0         0         0         0         0         0         0         0         0         0         0         0         0         0         0         0         0         0         0         0         0         0         0         0         0         0         0         0         0         0         0         0         0         0         0         0         0         0         0         0         0         0         0         0         0         0         0         0         0         0         0         0         0         0         0         0         0         0         0         0         0         0         0         0         0         0         0         0         0         0         0         0         0         0         0         0         0</td><td>→ 法語 (</td><td>かそ子師         1         1         1         1         1         2         8         435         435         435         967         94         04         01         1         64         030         000         000         000         000         000         000         000         000         000         000         000         000         000         000         000         000         000         000         000         000         000         000         000         000         000         000         000         000         000         000         000         000         000         000         000         000         000         000         000         000         000         000         000         000         000         000         000         000         000         000         000         000         000         000         000         000         000         000         000         000         000         000         000         000         000         000         000         000         000         000         000         000         000         000         000         000         000         000         000         00</td><td>決決調       6       13.5       8       8       435       435       435       435       96.7       94.       0.4       0.1       1.6       0.00       0.00       0.00       0.07       0.27       0.27         注請・確決調       1       1       1       1       1       1       1       1       1       1       1       1       0       0       0.07       0.07       0.07       0.07       0.07       0.07       0.07       0.07       0.07       0.07       0.07       0.07       0.07       0.07       0.07       0.07       0.07       0.07       0.07       0.07       0.07       0.07       0.07       0.07       0.07       0.07       0.07       0.07       0.07       0.07       0.07       0.07       0.07       0.07       0.07       0.07       0.07       0.07       0.07       0.07       0.07       0.07       0.07       0.07       0.07       0.07       0.07       0.07       0.07       0.07       0.07       0.07       0.07       0.07       0.07       0.07       0.07       0.07       0.07       0.07       0.07       0.07       0.07       0.07       0.07       0.07       0.07       0.07</td><td>総算法(小) (第25) 小 (第25) 小</td><td>検援(米) (1) (1)</td><td>水       金       上       月       火       水       木       金       上       月       火       木       木       金       1       1       1       1       1       1       1       1       1       1       1       1       1       1       1       1       1       1       1       1       1       1       1       1       1       1       1       1       1       1       1       1       1       1       1       1       1       1       1       1       1       1       1       1       1       1       1       1       1       1       1       1       1       1       1       1       1       1       1       1       1       1       1       1       1       1       1       1       1       1       1       1       1       1       1       1       1       1       1       1       1       1       1       1       1       1       1       1       1       1       1       1       1       1       1       1       1       1       1       1       1       1       <th1< th=""> <th1< th=""> <th1< th=""></th1<></th1<></th1<></td><td>株)         (大)         (Z5)         (Z5)</td><td>木       金       上       月       次       水       余       生       月       次       木       金       上       月       次       木       金       上       月       次       木       金       L       P       √       K       1       P       √       K       1       P       √       K       1       C       V       K       C       V       K       C       V       K       C       V       K       C       V       K       C       V       K       C       V       K       C       V       V       K       C       V       V       K       C       V       V       K       C       V       V       K       K       V       V</td><td>(x)         (x)         (x)<td>木金土月火水水本金土月         一         25         25         25         25         25         35         45         45         47         68         702         68         702         68         702         68         702         702         702         700         700         700         700         700         700         700         700         700         700         700         700         700         700         700         700         700         700         700         700         700         700         700         700         700         700         700         700         700         700         700         700         700         700         700         700         700         700         700         700         700         700         700         700         700         700         700         700         700         700         700         700         700         700         700         700         700         700         700         700         700         700         700         700         700         700         700         700         700         700         700         700         700         700         700         700</td></td></td>                                                                                                    | 分子語       1       1.3.5       8       8       4.35       4.35       4.35       4.35       96.7       94.7       0.4       0.1       1.6       0.00       0.00       0.00       0.07       0.27       0.27       0.27       0.27       0.27       0.27       0.27       0.27       0.27       0.27       0.27       0.27       0.27       0.27       0.27       0.27       0.27       0.27       0.27       0.27       0.27       0.27       0.27       0.27       0.27       0.27       0.27       0.27       0.27       0.27       0.27       0.27       0.27       0.27       0.27       0.27       0.27       0.27       0.27       0.27       0.27       0.27       0.27       0.27       0.27       0.27       0.27       0.27       0.27       0.27       0.27       0.27       0.27       0.27       0.27       0.27       0.27       0.27       0.27       0.27       0.27       0.27       0.27       0.27       0.27       0.27       0.27       0.27       0.27       0.27       0.27       0.27       0.27       0.27       0.27       0.27       0.27       0.27       0.27       0.27       0.27       0.27       0.27       0.27                                                                                                    | 分子語       6       13.5       8       8       8       435       435       435       435       436       96.7       94       0.4       0.1       1.6       0.00       0.00       0.00       0.07       0.27       0.27       0.27       0.27       0.27       0.27       0.27       0.27       0.27       0.27       0.27       0.27       0.27       0.27       0.27       0.27       0.27       0.27       0.27       0.27       0.27       0.27       0.27       0.27       0.27       0.27       0.27       0.27       0.27       0.27       0.27       0.27       0.27       0.27       0.27       0.27       0.27       0.27       0.27       0.27       0.27       0.27       0.27       0.27       0.27       0.27       0.27       0.27       0.27       0.27       0.27       0.27       0.27       0.27       0.27       0.27       0.27       0.27       0.27       0.27       0.27       0.27       0.27       0.27       0.27       0.27       0.27       0.27       0.27       0.27       0.27       0.27       0.27       0.27       0.27       0.27       0.27       0.27       0.27       0.27       0.27       0.27                                                                                                    | 決決請         6         13.5         8         8         8         435         435         435         96.7         94.         0.4         0.1         1.6         3.4         0.0         0.00         0.00         0.00         0.00         0.00         0.00         0.00         0.00         0.00         0.00         0.00         0.00         0.00         0.00         0.00         0.00         0.00         0.00         0.00         0.00         0.00         0.00         0.00         0.00         0.00         0.00         0.00         0.00         0.00         0.00         0.00         0.00         0.00         0.00         0.00         0.00         0.00         0.00         0.00         0.00         0.00         0.00         0.00         0.00         0.00         0.00         0.00         0.00         0.00         0.00         0.00         0.00         0.00         0.00         0.00         0.00         0.00         0.00         0.00         0.00         0.00         0.00         0.00         0.00         0.00         0.00         0.00         0.00         0.00         0.00         0.00         0.00         0.00         0.00         0.00         0.00         0.00                                                                                                    | 分子符目         6         13.5         8         6         8         435         435         435         435         967         94         04         01         1.6         000         0.00         0.00         0.00         0.00         0.00         0.00         0.00         0.00         0.00         0.00         0.00         0.00         0.00         0.00         0.00         0.00         0.00         0.00         0.00         0.00         0.00         0.00         0.00         0.00         0.00         0.00         0.00         0.00         0.00         0.00         0.00         0.00         0.00         0.00         0.00         0.00         0.00         0.00         0.00         0.00         0.00         0.00         0.00         0.00         0.00         0.00         0.00         0.00         0.00         0.00         0.00         0.00         0.00         0.00         0.00         0.00         0.00         0.00         0.00         0.00         0.00         0.00         0.00         0.00         0.00         0.00         0.00         0.00         0.00         0.00         0.00         0.00         0.00         0.00         0.00         0.00         0.00 <th< td=""><td>か子語の         「         1         1         1         1         2         8         8         435         435         435         967         94         0.4         0.1         1.6         0.00         0.00         0.00         0.00         0.00         0.00         0.00         0.00         0.00         0.00         0.00         0.00         0.00         0.00         0.00         0.00         0.00         0.00         0.00         0.00         0.00         0.00         0.00         0.00         0.00         0.00         0.00         0.00         0.00         0.00         0.00         0.00         0.00         0.00         0.00         0.00         0.00         0.00         0.00         0.00         0.00         0.00         0.00         0.00         0.00         0.00         0.00         0.00         0.00         0.00         0.00         0.00         0.00         0.00         0.00         0.00         0.00         0.00         0.00         0.00         0.00         0.00         0.00         0.00         0.00         0.00         0.00         0.00         0.00         0.00         0.00         0.00         0.00         0.00         0.00         0.00         0.00</td></th<>                                                                                                    | か子語の         「         1         1         1         1         2         8         8         435         435         435         967         94         0.4         0.1         1.6         0.00         0.00         0.00         0.00         0.00         0.00         0.00         0.00         0.00         0.00         0.00         0.00         0.00         0.00         0.00         0.00         0.00         0.00         0.00         0.00         0.00         0.00         0.00         0.00         0.00         0.00         0.00         0.00         0.00         0.00         0.00         0.00         0.00         0.00         0.00         0.00         0.00         0.00         0.00         0.00         0.00         0.00         0.00         0.00         0.00         0.00         0.00         0.00         0.00         0.00         0.00         0.00         0.00         0.00         0.00         0.00         0.00         0.00         0.00         0.00         0.00         0.00         0.00         0.00         0.00         0.00         0.00         0.00         0.00         0.00         0.00         0.00         0.00         0.00         0.00         0.00         0.00                                                                                                    | 決決額       6       13.5       8       2       8       435       435       435       435       997       94       0.4       0.1       1.6       0.00       0.00       0.00       0.00       0.00       0.00       0.00       0.00       0.00       0.00       0.00       0.00       0.00       0.00       0.00       0.00       0.00       0.00       0.00       0.00       0.00       0.00       0.00       0.00       0.00       0.00       0.00       0.00       0.00       0.00       0.00       0.00       0.00       0.00       0.00       0.00       0.00       0.00       0.00       0.00       0.00       0.00       0.00       0.00       0.00       0.00       0.00       0.00       0.00       0.00       0.00       0.00       0.00       0.00       0.00       0.00       0.00       0.00       0.00       0.00       0.00       0.00       0.00       0.00       0.00       0.00       0.00       0.00       0.00       0.00       0.00       0.00       0.00       0.00       0.00       0.00       0.00       0.00       0.00       0.00       0.00       0.00       0.00       0.00       0.00       0.00       0.00                                                                                                    | 子語 (小田) (100 - 100 - 10                                                                                                    | 子語 (法) (法) (法) (法) (法) (法) (5 (4 (5 (5 (5 (5 (5 (5 (5 (5 (5 (5 (5 (5 (5                                                                                                    | 中子語         1         6         13.5         8         8         8         435         435         435         667         64.7         64.0         1         1         6         0.0         0.00         0.00         0.07         0.27         0.27         0.27         0.27         0.27         0.27         0.27         0.27         0.27         0.27         0.27         0.27         0.27         0.27         0.27         0.27         0.27         0.27         0.27         0.27         0.27         0.27         0.27         0.27         0.27         0.27         0.27         0.27         0.27         0.27         0.27         0.27         0.27         0.27         0.27         0.27         0.27         0.27         0.27         0.27         0.27         0.27         0.27         0.27         0.27         0.27         0.27         0.27         0.27         0.27         0.27         0.27         0.27         0.27         0.27         0.27         0.27         0.27         0.27         0.27         0.27         0.27         0.27         0.27         0.27         0.27         0.27         0.27         0.27         0.27         0.27         0.27         0.27         0.27 </td <td>→ 注語 → 注語 → 注語 ● 1 11 11&lt;</td> <td>* 予請 * 予請 * 予請 * 予請 * 1 1 <p1< p=""> 1 <p1< p=""> 1 <p1< p=""> 1</p1<></p1<></p1<></td> <td>中子類         1         1         1         1         1         2         5         6         7         7         6         1         1         1         1         1         2         5         6         7         9         0         0         0         0         0         0         0         0         0         0         0         0         0         0         0         0         0         0         0         0         0         0         0         0         0         0         0         0         0         0         0         0         0         0         0         0         0         0         0         0         0         0         0         0         0         0         0         0         0         0         0         0         0         0         0         0         0         0         0         0         0         0         0         0         0         0         0         0         0         0         0         0         0         0         0         0         0         0         0         0         0         0         0         0         0</td> <td>→ 法語 (</td> <td>かそ子師         1         1         1         1         1         2         8         435         435         435         967         94         04         01         1         64         030         000         000         000         000         000         000         000         000         000         000         000         000         000         000         000         000         000         000         000         000         000         000         000         000         000         000         000         000         000         000         000         000         000         000         000         000         000         000         000         000         000         000         000         000         000         000         000         000         000         000         000         000         000         000         000         000         000         000         000         000         000         000         000         000         000         000         000         000         000         000         000         000         000         000         000         000         000         000         000         00</td> <td>決決調       6       13.5       8       8       435       435       435       435       96.7       94.       0.4       0.1       1.6       0.00       0.00       0.00       0.07       0.27       0.27         注請・確決調       1       1       1       1       1       1       1       1       1       1       1       1       0       0       0.07       0.07       0.07       0.07       0.07       0.07       0.07       0.07       0.07       0.07       0.07       0.07       0.07       0.07       0.07       0.07       0.07       0.07       0.07       0.07       0.07       0.07       0.07       0.07       0.07       0.07       0.07       0.07       0.07       0.07       0.07       0.07       0.07       0.07       0.07       0.07       0.07       0.07       0.07       0.07       0.07       0.07       0.07       0.07       0.07       0.07       0.07       0.07       0.07       0.07       0.07       0.07       0.07       0.07       0.07       0.07       0.07       0.07       0.07       0.07       0.07       0.07       0.07       0.07       0.07       0.07       0.07       0.07</td> <td>総算法(小) (第25) 小 (第25) 小</td> <td>検援(米) (1) (1)</td> <td>水       金       上       月       火       水       木       金       上       月       火       木       木       金       1       1       1       1       1       1       1       1       1       1       1       1       1       1       1       1       1       1       1       1       1       1       1       1       1       1       1       1       1       1       1       1       1       1       1       1       1       1       1       1       1       1       1       1       1       1       1       1       1       1       1       1       1       1       1       1       1       1       1       1       1       1       1       1       1       1       1       1       1       1       1       1       1       1       1       1       1       1       1       1       1       1       1       1       1       1       1       1       1       1       1       1       1       1       1       1       1       1       1       1       1       1       <th1< th=""> <th1< th=""> <th1< th=""></th1<></th1<></th1<></td> <td>株)         (大)         (Z5)         (Z5)</td> <td>木       金       上       月       次       水       余       生       月       次       木       金       上       月       次       木       金       上       月       次       木       金       L       P       √       K       1       P       √       K       1       P       √       K       1       C       V       K       C       V       K       C       V       K       C       V       K       C       V       K       C       V       K       C       V       K       C       V       V       K       C       V       V       K       C       V       V       K       C       V       V       K       K       V       V</td> <td>(x)         (x)         (x)<td>木金土月火水水本金土月         一         25         25         25         25         25         35         45         45         47         68         702         68         702         68         702         68         702         702         702         700         700         700         700         700         700         700         700         700         700         700         700         700         700         700         700         700         700         700         700         700         700         700         700         700         700         700         700         700         700         700         700         700         700         700         700         700         700         700         700         700         700         700         700         700         700         700         700         700         700         700         700         700         700         700         700         700         700         700         700         700         700         700         700         700         700         700         700         700         700         700         700         700         700         700         700</td></td>                                                                                                    | → 注語 → 注語 → 注語 ● 1 11 11<                                                                                                    | * 予請 * 予請 * 予請 * 予請 * 1 1 <p1< p=""> 1 <p1< p=""> 1 <p1< p=""> 1</p1<></p1<></p1<>                                                                                                    | 中子類         1         1         1         1         1         2         5         6         7         7         6         1         1         1         1         1         2         5         6         7         9         0         0         0         0         0         0         0         0         0         0         0         0         0         0         0         0         0         0         0         0         0         0         0         0         0         0         0         0         0         0         0         0         0         0         0         0         0         0         0         0         0         0         0         0         0         0         0         0         0         0         0         0         0         0         0         0         0         0         0         0         0         0         0         0         0         0         0         0         0         0         0         0         0         0         0         0         0         0         0         0         0         0         0         0         0                                                                                                    | → 法語 (                                                                                                    | かそ子師         1         1         1         1         1         2         8         435         435         435         967         94         04         01         1         64         030         000         000         000         000         000         000         000         000         000         000         000         000         000         000         000         000         000         000         000         000         000         000         000         000         000         000         000         000         000         000         000         000         000         000         000         000         000         000         000         000         000         000         000         000         000         000         000         000         000         000         000         000         000         000         000         000         000         000         000         000         000         000         000         000         000         000         000         000         000         000         000         000         000         000         000         000         000         000         000         00                                                                                                    | 決決調       6       13.5       8       8       435       435       435       435       96.7       94.       0.4       0.1       1.6       0.00       0.00       0.00       0.07       0.27       0.27         注請・確決調       1       1       1       1       1       1       1       1       1       1       1       1       0       0       0.07       0.07       0.07       0.07       0.07       0.07       0.07       0.07       0.07       0.07       0.07       0.07       0.07       0.07       0.07       0.07       0.07       0.07       0.07       0.07       0.07       0.07       0.07       0.07       0.07       0.07       0.07       0.07       0.07       0.07       0.07       0.07       0.07       0.07       0.07       0.07       0.07       0.07       0.07       0.07       0.07       0.07       0.07       0.07       0.07       0.07       0.07       0.07       0.07       0.07       0.07       0.07       0.07       0.07       0.07       0.07       0.07       0.07       0.07       0.07       0.07       0.07       0.07       0.07       0.07       0.07       0.07       0.07                                                                                                    | 総算法(小) (第25) 小 (第25) 小                                                                                                    | 検援(米) (1) (1)                                                                                                    | 水       金       上       月       火       水       木       金       上       月       火       木       木       金       1       1       1       1       1       1       1       1       1       1       1       1       1       1       1       1       1       1       1       1       1       1       1       1       1       1       1       1       1       1       1       1       1       1       1       1       1       1       1       1       1       1       1       1       1       1       1       1       1       1       1       1       1       1       1       1       1       1       1       1       1       1       1       1       1       1       1       1       1       1       1       1       1       1       1       1       1       1       1       1       1       1       1       1       1       1       1       1       1       1       1       1       1       1       1       1       1       1       1       1       1       1 <th1< th=""> <th1< th=""> <th1< th=""></th1<></th1<></th1<>                                                                                                    | 株)         (大)         (Z5)         (Z5)                                                                                                    | 木       金       上       月       次       水       余       生       月       次       木       金       上       月       次       木       金       上       月       次       木       金       L       P       √       K       1       P       √       K       1       P       √       K       1       C       V       K       C       V       K       C       V       K       C       V       K       C       V       K       C       V       K       C       V       K       C       V       V       K       C       V       V       K       C       V       V       K       C       V       V       K       K       V       V                                                                                                    | (x)         (x)         (x) <td>木金土月火水水本金土月         一         25         25         25         25         25         35         45         45         47         68         702         68         702         68         702         68         702         702         702         700         700         700         700         700         700         700         700         700         700         700         700         700         700         700         700         700         700         700         700         700         700         700         700         700         700         700         700         700         700         700         700         700         700         700         700         700         700         700         700         700         700         700         700         700         700         700         700         700         700         700         700         700         700         700         700         700         700         700         700         700         700         700         700         700         700         700         700         700         700         700         700         700         700         700         700</td> | 木金土月火水水本金土月         一         25         25         25         25         25         35         45         45         47         68         702         68         702         68         702         68         702         702         702         700         700         700         700         700         700         700         700         700         700         700         700         700         700         700         700         700         700         700         700         700         700         700         700         700         700         700         700         700         700         700         700         700         700         700         700         700         700         700         700         700         700         700         700         700         700         700         700         700         700         700         700         700         700         700         700         700         700         700         700         700         700         700         700         700         700         700         700         700         700         700         700         700         700         700         700                                                                                                    |                                                                                                    |
| ○上の価         ○目         ○目         ○目         ○目         ○日         ○日        ○日         ○日 <th< td=""><td>Action of a state of a state of a stat</td><td>人工統制         10         10         10         10         10         10         10         10         10         10         10         10         10         10         10         10         10         10         10         10         10         10         10         10         10         10         10         10         10         10         10         10         10         10         10         10         10         10         10         10         10         10         10         10         10         10         10         10         10         10         10         10         10         10         10         10         10         10         10         10         10         10         10         10         10         10         10         10         10         10         10         10         10         10         10         10         10         10         10         10         10         10         10         10         10         10         10         10         10         10         10         10         10         10         10         10         10         10         10         10         <t< td=""><td>大型振幅 大型振幅 6 13 6 13 5 6 13 5 6 13 5 6 14 10 10&lt;</td><td>大田田市 大田市市 大田市 大田市 大田市 大田市 大田市 大田市 大田市 大田市 大田市 大田市 大田市 大田市 大田市 大田市 大田市 大田市 大田市 大田市 大田市 大田市 大田市 大田市 大田市 大田市 大田市 大田市 大田市 大田市 大田市 大田市 大田市 大田市 大田市 大田市 大田市 大田市 大田市 大田市 大田市 大田市 大田市 大田市 大田市 大田市 大田市 大田市 大田市 大田市 大田市 大田市 大田市 大田 大田 大田 大田 大田 大田 大田 大田 大田 大田 大田 大田 大田 大田 大田 大田 大田 大田 大田 大田 大田 大田 大田 大田 大田 大田 大田 大田 大田 大田 大田 大田 大田 大田 大田 大田 大田 大田 大田 大田 大田 大田 大田 大田 大田 大田 大田 大田 大田 大田 大田 大田 大田 大田 大田 大田 大田 大田 &lt;</td><td>大田田市 大田市市 大田市 大田市 大田市 大田市 大田市 大田市 大田市 大田市 大田市 大田市 大田市 大田市 大田市 大田市 大田市 大田市 大田市 大田市 大田市 大田市 大田市 大田市 大田市 大田市 大田市 大田市 大田市 大田市 大田市 大田市 大田市 大田市 大田市 大田市 大田市 大田市 大田市 大田市 大田市 大田市 大田市 大田市 大田市 大田市 大田市 大田市 大田市 大田市 大田市 大田市 大田市 大田 大田 大田 大田 大田 大田 大田 大田 大田 大田 大田 大田 大田 大田 大田 大田 大田 大田 大田 大田 大田 大田 大田 大田 大田 大田 大田 大田 大田 大田 大田 大田 大田 大田 大田 大田 大田 大田 大田 大田 大田 大田 大田 大田 大田 大田 大田 大田 大田 大田 大田 大田 大田 大田 大田 大田 大田 大田 &lt;</td><td>Algebra 10 113 5 5 5 10 10 10 10 10 10 10 10 10 10 10 10 10</td><td>人工統計 人工統計 人工統計 人工統計 人工統計 人工統計 人工統計 人工統計 人工統計 人工統計 (1) (1)<!--</td--><td>人工規構 人工規構 人工 人工 <p< td=""><td>人工規構 人工規構 人工 人工 人工 人工 人工 人工 人工 人工 人工 人工 人工 人工 人工 人工 人工 人工 人工 人工 人工 人工 人工 人工 人工 人工 人工 人工 人工 人工 人工 人工 人工 人工 人工 人工 人工 人工 人工 人工 人工 人工 人工 人工 人工 人工 人工 人工 人工 人工 人工 人工 人工 人工 人工 人工 人工 人工 人工 人工 人工 人工 人工 人工 人工 人工 人工 人工 人工 人工 人工 人工 人工 人工 人工 人工 人工 人工 人工 人工 人工 人工 人工 人工 人工 人工 人工 人工 人工 人工 人工 人工 人工 人工 人工 人工 人工 人工 <p< td=""><td>大田田田         小田         小田         <!--</td--><td>A 228 (日本) 10 (1.5) (1.6) (1.5) (1.5) (1.</td><td>Algebare 1 Algebare 1 Algeb</td><td>大型振振 6 10 10</td></td></p<><td>Action         Action         Action&lt;</td><td>正確認識         1         1         1         1         1         2         1         1         1         1         1         1         1         1         1         1         1         1         1         1         1         1         1         1         1         1         1         1         1         1         1         1         1         1         1         1         1         1         1         1         1         1         1         1         1         1         1         1         1         1         1         1         1         1         1         1         1         1         1         1         1         1         1         1         1         1         1         1         1         1         1         1         1         1         1         1         1         1         1         1         1         1         1         1         1         1         1         1         1         1         1         1         1         1         1         1         1         1         1         1         1         1         1         1         1         1</td></td></p<></td></td></t<></td></th<> <td>Carbon         Carbon         Cond         Cond</td> <td>CALE         CALE         <th< td=""><td>CALE         CALE         <th< td=""><td>Carbon         Carbon         Control         Control         <thcontrol< th=""> <thcontrol< th=""> <thcon< td=""><td>Carbon - Carbon - Carb</td><td>A 2 2 2 3 3 3 3 3 3 3 3 3 3 3 3 3 3 3 3</td><td>大田の田         10         13         13         13         13         13         13         13         13         13         13         13         13         13         13         13         13         13         13         13         13         13         13         13         13         13         13         13         13         13         13         13         13         13         13         13         13         13         13         13         13         13         13         13         13         13         13         13         13         13         13         13         13         13         13         13         13         13         13         13         13         13         13         13         13         13         13         13         13         13         13         13         13         13         13         13         13         13         13         13         13         13         13         13         13         13         13         13         13         13         13         13         13         13         13         13         13         13         13         13         <th< td=""><td>除其他(水) 25 25 25 25 2 25 2 25 2 2 2 2 2 2 2 2</td><td>数額(水)                                                                                                    <t< td=""><td><math display="block"> \begin{array}{ c c c c c c c c c c c c c c c c c c c</math></td><td><math display="block"> \begin{array}{c c c c c c c c c c c c c c c c c c c </math></td><td><math display="block"> \begin{array}{ c c c c c c c c c c c c c c c c c c c</math></td><td><math display="block">\begin{array}{c c c c c c c c c c c c c c c c c c c </math></td><td>木金土         八水木         金土         月         火水         金土         月         ビー         ビー         ビ</td></t<></td></th<></td></thcon<></thcontrol<></thcontrol<></td></th<></td></th<></td>                                                                                                    | Action of a state of a state of a stat                                                                                                    | 人工統制         10         10         10         10         10         10         10         10         10         10         10         10         10         10         10         10         10         10         10         10         10         10         10         10         10         10         10         10         10         10         10         10         10         10         10         10         10         10         10         10         10         10         10         10         10         10         10         10         10         10         10         10         10         10         10         10         10         10         10         10         10         10         10         10         10         10         10         10         10         10         10         10         10         10         10         10         10         10         10         10         10         10         10         10         10         10         10         10         10         10         10         10         10         10         10         10         10         10         10         10 <t< td=""><td>大型振幅 大型振幅 6 13 6 13 5 6 13 5 6 13 5 6 14 10 10&lt;</td><td>大田田市 大田市市 大田市 大田市 大田市 大田市 大田市 大田市 大田市 大田市 大田市 大田市 大田市 大田市 大田市 大田市 大田市 大田市 大田市 大田市 大田市 大田市 大田市 大田市 大田市 大田市 大田市 大田市 大田市 大田市 大田市 大田市 大田市 大田市 大田市 大田市 大田市 大田市 大田市 大田市 大田市 大田市 大田市 大田市 大田市 大田市 大田市 大田市 大田市 大田市 大田市 大田市 大田市 大田 大田 大田 大田 大田 大田 大田 大田 大田 大田 大田 大田 大田 大田 大田 大田 大田 大田 大田 大田 大田 大田 大田 大田 大田 大田 大田 大田 大田 大田 大田 大田 大田 大田 大田 大田 大田 大田 大田 大田 大田 大田 大田 大田 大田 大田 大田 大田 大田 大田 大田 大田 大田 大田 大田 大田 大田 大田 &lt;</td><td>大田田市 大田市市 大田市 大田市 大田市 大田市 大田市 大田市 大田市 大田市 大田市 大田市 大田市 大田市 大田市 大田市 大田市 大田市 大田市 大田市 大田市 大田市 大田市 大田市 大田市 大田市 大田市 大田市 大田市 大田市 大田市 大田市 大田市 大田市 大田市 大田市 大田市 大田市 大田市 大田市 大田市 大田市 大田市 大田市 大田市 大田市 大田市 大田市 大田市 大田市 大田市 大田市 大田市 大田 大田 大田 大田 大田 大田 大田 大田 大田 大田 大田 大田 大田 大田 大田 大田 大田 大田 大田 大田 大田 大田 大田 大田 大田 大田 大田 大田 大田 大田 大田 大田 大田 大田 大田 大田 大田 大田 大田 大田 大田 大田 大田 大田 大田 大田 大田 大田 大田 大田 大田 大田 大田 大田 大田 大田 大田 大田 &lt;</td><td>Algebra 10 113 5 5 5 10 10 10 10 10 10 10 10 10 10 10 10 10</td><td>人工統計 人工統計 人工統計 人工統計 人工統計 人工統計 人工統計 人工統計 人工統計 人工統計 (1) (1)<!--</td--><td>人工規構 人工規構 人工 人工 <p< td=""><td>人工規構 人工規構 人工 人工 人工 人工 人工 人工 人工 人工 人工 人工 人工 人工 人工 人工 人工 人工 人工 人工 人工 人工 人工 人工 人工 人工 人工 人工 人工 人工 人工 人工 人工 人工 人工 人工 人工 人工 人工 人工 人工 人工 人工 人工 人工 人工 人工 人工 人工 人工 人工 人工 人工 人工 人工 人工 人工 人工 人工 人工 人工 人工 人工 人工 人工 人工 人工 人工 人工 人工 人工 人工 人工 人工 人工 人工 人工 人工 人工 人工 人工 人工 人工 人工 人工 人工 人工 人工 人工 人工 人工 人工 人工 人工 人工 人工 人工 人工 <p< td=""><td>大田田田         小田         小田         <!--</td--><td>A 228 (日本) 10 (1.5) (1.6) (1.5) (1.5) (1.</td><td>Algebare 1 Algebare 1 Algeb</td><td>大型振振 6 10 10</td></td></p<><td>Action         Action         Action&lt;</td><td>正確認識         1         1         1         1         1         2         1         1         1         1         1         1         1         1         1         1         1         1         1         1         1         1         1         1         1         1         1         1         1         1         1         1         1         1         1         1         1         1         1         1         1         1         1         1         1         1         1         1         1         1         1         1         1         1         1         1         1         1         1         1         1         1         1         1         1         1         1         1         1         1         1         1         1         1         1         1         1         1         1         1         1         1         1         1         1         1         1         1         1         1         1         1         1         1         1         1         1         1         1         1         1         1         1         1         1         1</td></td></p<></td></td></t<>                                                                                                    | 大型振幅 大型振幅 6 13 6 13 5 6 13 5 6 13 5 6 14 10 10<                                                                                                    | 大田田市 大田市市 大田市 大田市 大田市 大田市 大田市 大田市 大田市 大田市 大田市 大田市 大田市 大田市 大田市 大田市 大田市 大田市 大田市 大田市 大田市 大田市 大田市 大田市 大田市 大田市 大田市 大田市 大田市 大田市 大田市 大田市 大田市 大田市 大田市 大田市 大田市 大田市 大田市 大田市 大田市 大田市 大田市 大田市 大田市 大田市 大田市 大田市 大田市 大田市 大田市 大田市 大田市 大田 大田 大田 大田 大田 大田 大田 大田 大田 大田 大田 大田 大田 大田 大田 大田 大田 大田 大田 大田 大田 大田 大田 大田 大田 大田 大田 大田 大田 大田 大田 大田 大田 大田 大田 大田 大田 大田 大田 大田 大田 大田 大田 大田 大田 大田 大田 大田 大田 大田 大田 大田 大田 大田 大田 大田 大田 大田 <                                                                                                    | 大田田市 大田市市 大田市 大田市 大田市 大田市 大田市 大田市 大田市 大田市 大田市 大田市 大田市 大田市 大田市 大田市 大田市 大田市 大田市 大田市 大田市 大田市 大田市 大田市 大田市 大田市 大田市 大田市 大田市 大田市 大田市 大田市 大田市 大田市 大田市 大田市 大田市 大田市 大田市 大田市 大田市 大田市 大田市 大田市 大田市 大田市 大田市 大田市 大田市 大田市 大田市 大田市 大田市 大田 大田 大田 大田 大田 大田 大田 大田 大田 大田 大田 大田 大田 大田 大田 大田 大田 大田 大田 大田 大田 大田 大田 大田 大田 大田 大田 大田 大田 大田 大田 大田 大田 大田 大田 大田 大田 大田 大田 大田 大田 大田 大田 大田 大田 大田 大田 大田 大田 大田 大田 大田 大田 大田 大田 大田 大田 大田 <                                                                                                    | Algebra 10 113 5 5 5 10 10 10 10 10 10 10 10 10 10 10 10 10                                                                                                    | 人工統計 人工統計 人工統計 人工統計 人工統計 人工統計 人工統計 人工統計 人工統計 人工統計 (1) (1) </td <td>人工規構 人工規構 人工 人工 <p< td=""><td>人工規構 人工規構 人工 人工 人工 人工 人工 人工 人工 人工 人工 人工 人工 人工 人工 人工 人工 人工 人工 人工 人工 人工 人工 人工 人工 人工 人工 人工 人工 人工 人工 人工 人工 人工 人工 人工 人工 人工 人工 人工 人工 人工 人工 人工 人工 人工 人工 人工 人工 人工 人工 人工 人工 人工 人工 人工 人工 人工 人工 人工 人工 人工 人工 人工 人工 人工 人工 人工 人工 人工 人工 人工 人工 人工 人工 人工 人工 人工 人工 人工 人工 人工 人工 人工 人工 人工 人工 人工 人工 人工 人工 人工 人工 人工 人工 人工 人工 人工 <p< td=""><td>大田田田         小田         小田         <!--</td--><td>A 228 (日本) 10 (1.5) (1.6) (1.5) (1.5) (1.</td><td>Algebare 1 Algebare 1 Algeb</td><td>大型振振 6 10 10</td></td></p<><td>Action         Action         Action&lt;</td><td>正確認識         1         1         1         1         1         2         1         1         1         1         1         1         1         1         1         1         1         1         1         1         1         1         1         1         1         1         1         1         1         1         1         1         1         1         1         1         1         1         1         1         1         1         1         1         1         1         1         1         1         1         1         1         1         1         1         1         1         1         1         1         1         1         1         1         1         1         1         1         1         1         1         1         1         1         1         1         1         1         1         1         1         1         1         1         1         1         1         1         1         1         1         1         1         1         1         1         1         1         1         1         1         1         1         1         1         1</td></td></p<></td>                                                                                                    | 人工規構 人工規構 人工 人工 <p< td=""><td>人工規構 人工規構 人工 人工 人工 人工 人工 人工 人工 人工 人工 人工 人工 人工 人工 人工 人工 人工 人工 人工 人工 人工 人工 人工 人工 人工 人工 人工 人工 人工 人工 人工 人工 人工 人工 人工 人工 人工 人工 人工 人工 人工 人工 人工 人工 人工 人工 人工 人工 人工 人工 人工 人工 人工 人工 人工 人工 人工 人工 人工 人工 人工 人工 人工 人工 人工 人工 人工 人工 人工 人工 人工 人工 人工 人工 人工 人工 人工 人工 人工 人工 人工 人工 人工 人工 人工 人工 人工 人工 人工 人工 人工 人工 人工 人工 人工 人工 人工 <p< td=""><td>大田田田         小田         小田         <!--</td--><td>A 228 (日本) 10 (1.5) (1.6) (1.5) (1.5) (1.</td><td>Algebare 1 Algebare 1 Algeb</td><td>大型振振 6 10 10</td></td></p<><td>Action         Action         Action&lt;</td><td>正確認識         1         1         1         1         1         2         1         1         1         1         1         1         1         1         1         1         1         1         1         1         1         1         1         1         1         1         1         1         1         1         1         1         1         1         1         1         1         1         1         1         1         1         1         1         1         1         1         1         1         1         1         1         1         1         1         1         1         1         1         1         1         1         1         1         1         1         1         1         1         1         1         1         1         1         1         1         1         1         1         1         1         1         1         1         1         1         1         1         1         1         1         1         1         1         1         1         1         1         1         1         1         1         1         1         1         1</td></td></p<>                                                                                                    | 人工規構 人工規構 人工 人工 人工 人工 人工 人工 人工 人工 人工 人工 人工 人工 人工 人工 人工 人工 人工 人工 人工 人工 人工 人工 人工 人工 人工 人工 人工 人工 人工 人工 人工 人工 人工 人工 人工 人工 人工 人工 人工 人工 人工 人工 人工 人工 人工 人工 人工 人工 人工 人工 人工 人工 人工 人工 人工 人工 人工 人工 人工 人工 人工 人工 人工 人工 人工 人工 人工 人工 人工 人工 人工 人工 人工 人工 人工 人工 人工 人工 人工 人工 人工 人工 人工 人工 人工 人工 人工 人工 人工 人工 人工 人工 人工 人工 人工 人工 <p< td=""><td>大田田田         小田         小田         <!--</td--><td>A 228 (日本) 10 (1.5) (1.6) (1.5) (1.5) (1.</td><td>Algebare 1 Algebare 1 Algeb</td><td>大型振振 6 10 10</td></td></p<> <td>Action         Action         Action&lt;</td> <td>正確認識         1         1         1         1         1         2         1         1         1         1         1         1         1         1         1         1         1         1         1         1         1         1         1         1         1         1         1         1         1         1         1         1         1         1         1         1         1         1         1         1         1         1         1         1         1         1         1         1         1         1         1         1         1         1         1         1         1         1         1         1         1         1         1         1         1         1         1         1         1         1         1         1         1         1         1         1         1         1         1         1         1         1         1         1         1         1         1         1         1         1         1         1         1         1         1         1         1         1         1         1         1         1         1         1         1         1</td>                                                                                                    | 大田田田         小田         小田 </td <td>A 228 (日本) 10 (1.5) (1.6) (1.5) (1.5) (1.</td> <td>Algebare 1 Algebare 1 Algeb</td> <td>大型振振 6 10 10</td>                                                                                                    | A 228 (日本) 10 (1.5) (1.6) (1.5) (1.5) (1.                                                                                                    | Algebare 1 Algebare 1 Algeb                                                                                                    | 大型振振 6 10 10                                                                                                    | Action         Action         Action<                                                                                                    | 正確認識         1         1         1         1         1         2         1         1         1         1         1         1         1         1         1         1         1         1         1         1         1         1         1         1         1         1         1         1         1         1         1         1         1         1         1         1         1         1         1         1         1         1         1         1         1         1         1         1         1         1         1         1         1         1         1         1         1         1         1         1         1         1         1         1         1         1         1         1         1         1         1         1         1         1         1         1         1         1         1         1         1         1         1         1         1         1         1         1         1         1         1         1         1         1         1         1         1         1         1         1         1         1         1         1         1         1                                                                                                    | Carbon         Carbon         Cond         Cond                                                                                                    | CALE         CALE         CALE <th< td=""><td>CALE         CALE         <th< td=""><td>Carbon         Carbon         Control         Control         <thcontrol< th=""> <thcontrol< th=""> <thcon< td=""><td>Carbon - Carbon - Carb</td><td>A 2 2 2 3 3 3 3 3 3 3 3 3 3 3 3 3 3 3 3</td><td>大田の田         10         13         13         13         13         13         13         13         13         13         13         13         13         13         13         13         13         13         13         13         13         13         13         13         13         13         13         13         13         13         13         13         13         13         13         13         13         13         13         13         13         13         13         13         13         13         13         13         13         13         13         13         13         13         13         13         13         13         13         13         13         13         13         13         13         13         13         13         13         13         13         13         13         13         13         13         13         13         13         13         13         13         13         13         13         13         13         13         13         13         13         13         13         13         13         13         13         13         13         13         <th< td=""><td>除其他(水) 25 25 25 25 2 25 2 25 2 2 2 2 2 2 2 2</td><td>数額(水)                                                                                                    <t< td=""><td><math display="block"> \begin{array}{ c c c c c c c c c c c c c c c c c c c</math></td><td><math display="block"> \begin{array}{c c c c c c c c c c c c c c c c c c c </math></td><td><math display="block"> \begin{array}{ c c c c c c c c c c c c c c c c c c c</math></td><td><math display="block">\begin{array}{c c c c c c c c c c c c c c c c c c c </math></td><td>木金土         八水木         金土         月         火水         金土         月         ビー         ビー         ビ</td></t<></td></th<></td></thcon<></thcontrol<></thcontrol<></td></th<></td></th<>                                                                                                    | CALE         CALE         CALE <th< td=""><td>Carbon         Carbon         Control         Control         <thcontrol< th=""> <thcontrol< th=""> <thcon< td=""><td>Carbon - Carbon - Carb</td><td>A 2 2 2 3 3 3 3 3 3 3 3 3 3 3 3 3 3 3 3</td><td>大田の田         10         13         13         13         13         13         13         13         13         13         13         13         13         13         13         13         13         13         13         13         13         13         13         13         13         13         13         13         13         13         13         13         13         13         13         13         13         13         13         13         13         13         13         13         13         13         13         13         13         13         13         13         13         13         13         13         13         13         13         13         13         13         13         13         13         13         13         13         13         13         13         13         13         13         13         13         13         13         13         13         13         13         13         13         13         13         13         13         13         13         13         13         13         13         13         13         13         13         13         13         <th< td=""><td>除其他(水) 25 25 25 25 2 25 2 25 2 2 2 2 2 2 2 2</td><td>数額(水)                                                                                                    <t< td=""><td><math display="block"> \begin{array}{ c c c c c c c c c c c c c c c c c c c</math></td><td><math display="block"> \begin{array}{c c c c c c c c c c c c c c c c c c c </math></td><td><math display="block"> \begin{array}{ c c c c c c c c c c c c c c c c c c c</math></td><td><math display="block">\begin{array}{c c c c c c c c c c c c c c c c c c c </math></td><td>木金土         八水木         金土         月         火水         金土         月         ビー         ビー         ビ</td></t<></td></th<></td></thcon<></thcontrol<></thcontrol<></td></th<>                                                                                                    | Carbon         Carbon         Control         Control <thcontrol< th=""> <thcontrol< th=""> <thcon< td=""><td>Carbon - Carbon - Carb</td><td>A 2 2 2 3 3 3 3 3 3 3 3 3 3 3 3 3 3 3 3</td><td>大田の田         10         13         13         13         13         13         13         13         13         13         13         13         13         13         13         13         13         13         13         13         13         13         13         13         13         13         13         13         13         13         13         13         13         13         13         13         13         13         13         13         13         13         13         13         13         13         13         13         13         13         13         13         13         13         13         13         13         13         13         13         13         13         13         13         13         13         13         13         13         13         13         13         13         13         13         13         13         13         13         13         13         13         13         13         13         13         13         13         13         13         13         13         13         13         13         13         13         13         13         13         <th< td=""><td>除其他(水) 25 25 25 25 2 25 2 25 2 2 2 2 2 2 2 2</td><td>数額(水)                                                                                                    <t< td=""><td><math display="block"> \begin{array}{ c c c c c c c c c c c c c c c c c c c</math></td><td><math display="block"> \begin{array}{c c c c c c c c c c c c c c c c c c c </math></td><td><math display="block"> \begin{array}{ c c c c c c c c c c c c c c c c c c c</math></td><td><math display="block">\begin{array}{c c c c c c c c c c c c c c c c c c c </math></td><td>木金土         八水木         金土         月         火水         金土         月         ビー         ビー         ビ</td></t<></td></th<></td></thcon<></thcontrol<></thcontrol<>                                                                                                    | Carbon - Carbon - Carb                                                                                                    | A 2 2 2 3 3 3 3 3 3 3 3 3 3 3 3 3 3 3 3                                                                                                    | 大田の田         10         13         13         13         13         13         13         13         13         13         13         13         13         13         13         13         13         13         13         13         13         13         13         13         13         13         13         13         13         13         13         13         13         13         13         13         13         13         13         13         13         13         13         13         13         13         13         13         13         13         13         13         13         13         13         13         13         13         13         13         13         13         13         13         13         13         13         13         13         13         13         13         13         13         13         13         13         13         13         13         13         13         13         13         13         13         13         13         13         13         13         13         13         13         13         13         13         13         13         13 <th< td=""><td>除其他(水) 25 25 25 25 2 25 2 25 2 2 2 2 2 2 2 2</td><td>数額(水)                                                                                                    <t< td=""><td><math display="block"> \begin{array}{ c c c c c c c c c c c c c c c c c c c</math></td><td><math display="block"> \begin{array}{c c c c c c c c c c c c c c c c c c c </math></td><td><math display="block"> \begin{array}{ c c c c c c c c c c c c c c c c c c c</math></td><td><math display="block">\begin{array}{c c c c c c c c c c c c c c c c c c c </math></td><td>木金土         八水木         金土         月         火水         金土         月         ビー         ビー         ビ</td></t<></td></th<>                                                                                                    | 除其他(水) 25 25 25 25 2 25 2 25 2 2 2 2 2 2 2 2                                                                                                    | 数額(水) <t< td=""><td><math display="block"> \begin{array}{ c c c c c c c c c c c c c c c c c c c</math></td><td><math display="block"> \begin{array}{c c c c c c c c c c c c c c c c c c c </math></td><td><math display="block"> \begin{array}{ c c c c c c c c c c c c c c c c c c c</math></td><td><math display="block">\begin{array}{c c c c c c c c c c c c c c c c c c c </math></td><td>木金土         八水木         金土         月         火水         金土         月         ビー         ビー         ビ</td></t<>                                                                                                    | $ \begin{array}{ c c c c c c c c c c c c c c c c c c c$                                                                                                    | $ \begin{array}{c c c c c c c c c c c c c c c c c c c $                                                                                                    | $ \begin{array}{ c c c c c c c c c c c c c c c c c c c$                                                                                                    | $\begin{array}{c c c c c c c c c c c c c c c c c c c $                                                                                                    | 木金土         八水木         金土         月         火水         金土         月         ビー         ビー         ビ                                                                                                    |                                                                                                    |
| 大変製品 2 46 1 45 1 45 1 45 1 45 1 45 1 45 1 45 1                                                                                                    | 大田融品 4 45 4 45 4 5 1 15 30 3 2 0 158 158 14 129 177 13 1 1 0 6 180 024 0.00 0.00 0.00 0.00 0.00 0.00 0.00                                                                                                    | 大豆酸品 4 4 4 4 5 4 5 4 5 4 5 4 5 4 5 4 5 4 5                                                                                                    | 大空融品   45   45   45   45   45   45   45   4                                                                                                    | 大空融品 45 45 45 15 15 16 15 30 3 20 158 152 14 152 172 13 11 10 06 180 024 000 020 020 000 020 027 023<br>示子描 (無子語) 10 11.5 10 10 10 10 10 10 10 10 10 10 10 10 10                                                                                                    | 大空融品 45 45 45 15 15 16 15 30 3 20 158 152 14 152 172 13 11 10 06 180 024 000 020 020 000 020 027 023<br>示子描 (無子語) 10 11.5 10 10 10 10 10 10 10 10 10 10 10 10 10                                                                                                    | 大王部4 体系的<br>外子語<br>外子語<br>小子語<br>小子<br>小子                                                                                                    | 大豆酸品 2 45 45 15 15 15 15 15 15 15 15 15 15 15 15 15                                                                                                    | 大変融品 4 45 4 45 4 5 1 15 30 3 2 0 158 15.6 1.4 1129 17.7 1.3 1.1 0.6 18.0 0.24 0.00 0.00 0.00 0.00 0.00 0.00 0.                                                                                                    | 大王部品、 45 45 45 15 15 15 15 15 15 15 15 15 15 15 15 15                                                                                                    | 大王離島   15   15   15   15   15   15   15   1                                                                                                    | 大王部品。                                                                                                    | 大変融品 は 45 45 45 15 15 30 3 20 158 162 14 112 17 13 11 10 06 180 0.24 0.00 0.00 0.02 0.00 0.00 0.02 0.00 0.00 0.02 0.00 0.00 0.00 0.02 0.00 0.00                                                                                                    | 大豆製品 45 45 45 15 15 30 3 3 20 158 152 14 112 172 171 1 1 1 1 06 180 024 0.00 0.00 0.00 0.00 0.00 0.00 0.00                                                                                                    | 田田田田田田田田田田田田田田田田田田田田田田田田田田田田田田田田田                                                                                                    | The approximate and approximate and                                                                                                    | 三数換         1         45         45         15         35         3         3         15         15         15         15         15         15         15         15         15         15         15         15         15         15         15         15         15         15         15         15         15         15         15         15         15         15         15         15         15         15         15         15         15         15         15         15         15         16         15         15         15         16         15         15         16         15         15         16         15         15         15         15         15         15         15         15         15         15         15         15         15         15         15         15         15         15         15         15         15         15         15         15         15         15         15         15         15         15         15         15         15         15         15         15         15         15         15         15         15         15         15         15         15         15                                                                                                    | STEMPLAS          STEMPLAS         45         45         45         15         30         3         20         158         168         112         177         13         11         06         1800         0.24         0.00         0.00         0.00         0.00         0.00         0.00         0.00         0.00         0.00         0.00         0.00         0.00         0.00         0.00         0.00         0.00         0.00         0.00         0.00         0.00         0.00         0.00         0.00         0.00         0.00         0.00         0.00         0.00         0.00         0.00         0.00         0.00         0.00         0.00         0.00         0.00         0.00         0.00         0.00         0.00         0.00         0.00         0.00         0.00         0.00         0.00         0.00         0.00         0.00         0.00         0.00         0.00         0.00         0.00         0.00         0.00         0.00         0.00         0.00         0.00         0.00         0.00         0.00         0.00         0.00         0.00         0.00         0.00         0.00         0.00         0.00         0.00         0.00         0.00         0.00         <                                                                                                    | STAR (1 2 2 3 2 4 5 1 4 5 1 5 3 3 3 2 1 5 3 4 3 2 7 1 5 3 1 5 3 4 3 5 4 5 9 7 3 4 1 12 9 1 7 7 1 3 1 1 1 0 6 1 8 0 0 24 0 00 0 00 0 00 00 00 00 00 00 00 00 00                                                                                                    | 三数品       45       45       45       45       15       30       3       30       13       14       120       177       11       11       06       180       0.24       0.00       0.00       0.00       0.00       0.00       0.00       0.00       0.00       0.00       0.00       0.00       0.00       0.00       0.00       0.00       0.00       0.00       0.00       0.00       0.00       0.00       0.00       0.00       0.00       0.00       0.00       0.00       0.00       0.00       0.00       0.00       0.00       0.00       0.00       0.00       0.00       0.00       0.00       0.00       0.00       0.00       0.00       0.00       0.00       0.00       0.00       0.00       0.00       0.00       0.00       0.00       0.00       0.00       0.00       0.00       0.00       0.00       0.00       0.00       0.00       0.00       0.00       0.00       0.00       0.00       0.00       0.00       0.00       0.00       0.00       0.00       0.00       0.00       0.00       0.00       0.00       0.00       0.00       0.00       0.00       0.00       0.00       0.00       0.00       0.0                                                                                                    | 日本の学校部構成では、「日本の学校のでは、「日本の学校のでは、」」、「日本の学校のでは、「日本の学校のでは、「日本の学校のでは、「日本の学校のでは、」、「日本の学校のでは、「日本の学校のでは、」、「日本の学校のでは、「日本の学校のでは、」、「日本の学校のでは、「日本の学校のでは、」、「日本の学校のでは、「日本の学校のでは、」、「日本の学校のでは、」、「日本の学校のでは、、「日本の学校のでは、、「日本の学校のでは、、」、「日本の学校のでは、、「日本の学校のでは、、」、「日本の学校のでは、、、、、、、、、、、、、、、、、、、、、、、、、、、、、、、、、、、、                                                                                                    | 大空融品 45 45 15 15 15 30 3 20 158 156 14 152 177 13 11 10 06 180 0.24 0.00 0.00 0.02 0.00 0.02 0.00 0.02 0.02 0.00 0.00 0.02 0.00 0.00 0.02 0.00 0.00 0                                                                                                    | 大豆製品 4 4 4 4 5 1 10 10 10 10 10 10 10 10 10 10 10 10 1                                                                                                    | 総理体 2 1 2 1 2 1 2 1 2 1 2 1 2 1 2 1 2 1 2                                                                                                    | 数据(水) 1 1 1 1 2 1 2 1 2 1 1 <td>木       金       上       月       火       木       金       土       月       火       木       金       土       月       火       木       金       土       月       火       木       金       土       月       火       木       金       土       月       火       木       金       土       月       火       ト       木       金       L       L       <thl< th=""> <thl< th=""> <thl< th=""></thl<></thl<></thl<></td> <td>(株) (大) (大) (大) (大) (大) (大) (大) (大) (大) (5 (5 (5 (5 (5 (5 (5 (5 (5 (5 (5 (5 (5</td> <td>木       金       上       月       火       水       木       金       上       月       火       木       金       上       月       火       木       本       上       月       火       木       本       上       月       火       木       本       上       月       火       木       本       上       月       火       木       本       L       1       1       1       1       1       1       1       1       1       1       1       1       1       1       1       1       1       1       1       1       1       1       1       1       1       1       1       1       1       1       1       1       1       1       1       1       1       1       1       1       1       1       1       1       1       1       1       1       1       1       1       1       1       1       1       1       1       1       1       1       1       1       1       1       1       1       1       1       1       1       1       1       1       1       1       1       1       1       1       1</td> <td>(+)     (-)     (-)     (-)     (-)     (-)     (-)     (-)     (-)     (-)     (-)     (-)     (-)     (-)     (-)     (-)     (-)     (-)     (-)     (-)     (-)     (-)     (-)     (-)     (-)     (-)     (-)     (-)     (-)     (-)     (-)     (-)     (-)     (-)     (-)     (-)     (-)     (-)     (-)     (-)     (-)     (-)     (-)     (-)     (-)     (-)     (-)     (-)     (-)     (-)     (-)     (-)     (-)     (-)     (-)     (-)     (-)     (-)     (-)     (-)     (-)     (-)     (-)     (-)     (-)     (-)     (-)     (-)     (-)     (-)     (-)     (-)     (-)     (-)     (-)     (-)     (-)     (-)     (-)     (-)     (-)     (-)     (-)     (-)     (-)     (-)     (-)     (-)     (-)     (-)     (-)     (-)     (-)     (-)     (-)     (-)     (-)     (-)     (-)     (-)     (-)     (-)     (-)     (-)     (-)     (-)     (-)     (-)     (-)     (-)     (-)     (-)     (-)     (-)     (-)     (-)     (-)     (-)     (-)     (-)&lt;</td> <td>市     金     土     月     火     木     金     土     月       第(大)     -     -     -     25     -     25     2     125     52     0.2     0.3     0.03     0.00     0.00     0.00     0.00     0.00     0.00     0.00     0.00     0.00     0.00     0.00     0.00     0.00     0.00     0.00     0.00     0.00     0.00     0.00     0.00     0.00     0.00     0.00     0.00     0.00     0.00     0.00     0.00     0.00     0.00     0.00     0.00     0.00     0.00     0.00     0.00     0.00     0.00     0.00     0.00     0.00     0.00     0.00     0.00     0.00     0.00     0.00     0.00     0.00     0.00     0.00     0.00     0.00     0.00     0.00     0.00     0.00     0.00     0.00     0.00     0.00     0.00     0.00     0.00     0.00     0.00     0.00     0.00     0.00     0.00     0.00     0.00     0.00     0.00     0.00     0.00     0.00     0.00     0.00     0.00     0.00     0.00     0.00     0.00     0.00     0.00     0.00     0.00     0.00     0.00     0.00     0.00     0.00</td>                                                                                                    | 木       金       上       月       火       木       金       土       月       火       木       金       土       月       火       木       金       土       月       火       木       金       土       月       火       木       金       土       月       火       木       金       土       月       火       ト       木       金       L       L <thl< th=""> <thl< th=""> <thl< th=""></thl<></thl<></thl<>                                                                                                    | (株) (大) (大) (大) (大) (大) (大) (大) (大) (大) (5 (5 (5 (5 (5 (5 (5 (5 (5 (5 (5 (5 (5                                                                                                    | 木       金       上       月       火       水       木       金       上       月       火       木       金       上       月       火       木       本       上       月       火       木       本       上       月       火       木       本       上       月       火       木       本       上       月       火       木       本       L       1       1       1       1       1       1       1       1       1       1       1       1       1       1       1       1       1       1       1       1       1       1       1       1       1       1       1       1       1       1       1       1       1       1       1       1       1       1       1       1       1       1       1       1       1       1       1       1       1       1       1       1       1       1       1       1       1       1       1       1       1       1       1       1       1       1       1       1       1       1       1       1       1       1       1       1       1       1       1       1                                                                                                    | (+)     (-)     (-)     (-)     (-)     (-)     (-)     (-)     (-)     (-)     (-)     (-)     (-)     (-)     (-)     (-)     (-)     (-)     (-)     (-)     (-)     (-)     (-)     (-)     (-)     (-)     (-)     (-)     (-)     (-)     (-)     (-)     (-)     (-)     (-)     (-)     (-)     (-)     (-)     (-)     (-)     (-)     (-)     (-)     (-)     (-)     (-)     (-)     (-)     (-)     (-)     (-)     (-)     (-)     (-)     (-)     (-)     (-)     (-)     (-)     (-)     (-)     (-)     (-)     (-)     (-)     (-)     (-)     (-)     (-)     (-)     (-)     (-)     (-)     (-)     (-)     (-)     (-)     (-)     (-)     (-)     (-)     (-)     (-)     (-)     (-)     (-)     (-)     (-)     (-)     (-)     (-)     (-)     (-)     (-)     (-)     (-)     (-)     (-)     (-)     (-)     (-)     (-)     (-)     (-)     (-)     (-)     (-)     (-)     (-)     (-)     (-)     (-)     (-)     (-)     (-)     (-)     (-)     (-)     (-)<                                                                                                    | 市     金     土     月     火     木     金     土     月       第(大)     -     -     -     25     -     25     2     125     52     0.2     0.3     0.03     0.00     0.00     0.00     0.00     0.00     0.00     0.00     0.00     0.00     0.00     0.00     0.00     0.00     0.00     0.00     0.00     0.00     0.00     0.00     0.00     0.00     0.00     0.00     0.00     0.00     0.00     0.00     0.00     0.00     0.00     0.00     0.00     0.00     0.00     0.00     0.00     0.00     0.00     0.00     0.00     0.00     0.00     0.00     0.00     0.00     0.00     0.00     0.00     0.00     0.00     0.00     0.00     0.00     0.00     0.00     0.00     0.00     0.00     0.00     0.00     0.00     0.00     0.00     0.00     0.00     0.00     0.00     0.00     0.00     0.00     0.00     0.00     0.00     0.00     0.00     0.00     0.00     0.00     0.00     0.00     0.00     0.00     0.00     0.00     0.00     0.00     0.00     0.00     0.00     0.00     0.00     0.00     0.00                                                                                                    |                                                                                                    |
| Handardi                                                                                                    | Hashal 4 3.5 3 3 bit 4 3.5 3 bit 4 3 bit 4 2.5 3 bit 4 2.5 3 bit 4 2.5 3 bit 4 5 bit 4 2.5 3 bit 4 5 bit 4 2.5 3 bit 4 5 bit 4 2.5 3 bit 4 5 bit 4 2.5 3 bit 4 5 bit 4 12.5 3 bit 4 5 bit 4 12.5 3 bit 4 5 bit 4 12.5 3 bit 4 5 bit 4 12.5 3 bit 4 5 bit 4 12.5 3 bit 4 5 bit 4 12.5 3 bit 4 5 bit 4 12.5 3 bit 4 5 bit 4 12.5 3 bit 4 5 bit 4 12.5 3 bit 4 5 bit 4 12.5 3 bit 4 5 bit 4 12.5 3 bit 4 1 5 bit 4 1 5 bit 4 bit 4 b                                                                                                    | 価価価         4         3.5         3         6         4         3         1.5         4         2.5         3.16         4.5         0.02         2.7.8         0.03         3.00         0.01         0.00         1.00         0.00         0.00         0.00         0.00         0.00         0.00         0.00         0.00         0.00         0.00         0.00         0.00         0.00         0.00         0.00         0.00         0.00         0.00         0.00         0.00         0.00         0.00         0.00         0.00         0.00         0.00         0.00         0.00         0.00         0.00         0.00         0.00         0.00         0.00         0.00         0.00         0.00         0.00         0.00         0.00         0.00         0.00         0.00         0.00         0.00         0.00         0.00         0.00         0.00         0.00         0.00         0.00         0.00         0.00         0.00         0.00         0.00         0.00         0.00         0.00         0.00         0.00         0.00         0.00         0.00         0.00         0.00         0.00         0.00         0.00         0.00         0.00         0.00         0.00         <                                                                                                    | 福齢期 4 3.5 3 3 1 10 4 1.3 1.5 3 10 4 2.8 3.6 3.1 0 4 2.8 3.6 3.6 3.0 4.5 0.7 2 2.8 3.0 3.0 3.0 0.0 1.0 0.0 1.0 0.0 1.0 0.0 1.0 0.0 0                                                                                                    | Hashing 1 4 3.5 3 3 3 1 0 4 3 1.5 3 3 2 1 5 3 3 2 1 5 3 3 2 1 5 3 3 2 1 5 3 3 2 1 5 3 3 2 1 5 3 3 2 1 5 3 3 2 1 5 3 3 2 1 5 3 3 2 1 5 3 3 2 1 5 3 3 2 1 5 3 3 2 1 5 3 3 2 1 5 3 3 2 1 5 3 3 2 1 5 3 3 2 1 5 3 3 2 1 5 3 3 2 1 5 3 3 2 1 5 3 3 2 1 5 3 3 2 1 5 3 3 2 1 5 3 3 1 5 3 3 2 1 5 3 3 1 5 3 3 1 5 3 1 1 5 3 3 1 5 3 1 1 5 3 3 1 5 3 1 1 1 5 3 1 1 1 5 3 1 1 1 1                                                                                                    | Hashing 1 4 3.5 3 3 3 1 0 4 3 1.5 3 3 2 1 5 3 3 2 1 5 3 3 2 1 5 3 3 2 1 5 3 3 2 1 5 3 3 2 1 5 3 3 2 1 5 3 3 2 1 5 3 3 2 1 5 3 3 2 1 5 3 3 2 1 5 3 3 2 1 5 3 3 2 1 5 3 3 2 1 5 3 3 2 1 5 3 3 2 1 5 3 3 2 1 5 3 3 2 1 5 3 3 2 1 5 3 3 2 1 5 3 3 2 1 5 3 3 2 1 5 3 3 2 1 5 3 3 1 5 3 3 2 1 5 3 3 1 5 3 3 1 5 3 1 1 5 3 3 1 5 3 1 1 5 3 3 1 5 3 1 1 1 5 3 1 1 1 5 3 1 1 1 1                                                                                                    | Hash     Hash     HAsh     Hash     Hash     Hash     Hash     Hash     Hash     Hash     Hash     Hash     Hash     Hash     Hash     Hash     Hash     Hash     Hash     Hash     Hash     Hash     Hash     Hash     Hash     Hash     Hash     HAsh     HAsh     HAsh     HAsh     HAsh     HAsh     HAsh     HAsh     HAsh     HAsh     HAsh     HAsh     HAsh     HAsh     HAsh     HAsh     HAsh     HAsh     HAsh     HAsh     HAsh     HAsh     HAsh     HAsh     HAsh     HAsh     HAsh     HAsh     HAsh     HAsh     HAsh     HAsh     H                                                                                                    | Hashed A 4 3.5 3 3 3 3 3 4 0 4 3 1.5 3 3 4 2.6 3.6 4 5 31 4 2.6 3.6 4 5 402 2.7 8 0.0 3.0 3.0 3.0 3.0 0.0 1 0.00 1.0 0.00 1.0 0.00 0.0                                                                                                    | Hashal 4 3.5 3 3 bit 4 3.5 3 bit 4 3.5 4 2.6 3.6 3.6 4.5 3.7 4 2.6 3.7 4 2.5 3 5.7 4.2 5.7 4.2 5.7 7.4 5.7 4.2 5.7 4.2 5.7                                                                                                    | 田田田田                                                                                                    | Hashing 1 4 3.5 3 3 3 1 6 4 5 1.5 3 3 2 1.6 4 2.6 3.1 6 3.1 6 4.5 1.02 2.7 8 0.0 3.0 3.0 0 0.1 0.00 1.0 0.01 0.00 1.00 0.00 0                                                                                                    | Hashan                                                                                                    | 田田浩明 4 3.5 3 3 0 0 0 4 3 1.5 3 3 0 0 4 3 1.5 3 3 2 0 0 4 3 1.5 4 2 2 3 3 0 0 0 0 0 0 0 0 0 0 0 0 0 0 0 0                                                                                                    | 備除器 4 3.5 3 3 3 8 4 5 3 3 8 4 3 15 3 4 2.8 3 1.6 4 2.8 3 7.6 4 5 3 1.0 4 2.8 3 0.0 5 1.0 3.0 3.0 3.0 0.0 11 0.00 13 0.00 0.0 0.00 0.0                                                                                                    | 新田 (1) (1) (1) (1) (1) (1) (1) (1) (1) (1)                                                                                                    | 論論: 4 5. 3 5 b 4 5. 4 5. 5 1 5 3 5 b 5 4 5 1 5 3 5 2 5 5 5 1 10 5 5 1 5 5 1 5 1 5 1 4 4 1 5 1 4 4 1 5 1 5                                                                                                    | 論論         4         3.3         5         6         4         3         1.5         4         2.5         3.5         4.5         4.5         4.5         4.5         4.5         4.5         4.5         4.5         4.5         4.5         4.5         4.5         4.5         4.5         4.5         4.5         4.5         4.5         4.5         4.5         4.5         4.5         4.5         4.5         4.5         4.5         4.5         4.5         4.5         4.5         4.5         4.5         4.5         4.5         4.5         4.5         4.5         4.5         4.5         4.5         4.5         4.5         4.5         4.5         4.5         4.5         4.5         4.5         4.5         4.5         4.5         4.5         4.5         4.5         4.5         4.5         4.5         4.5         4.5         4.5         4.5         4.5         4.5         4.5         4.5         4.5         4.5         4.5         4.5         4.5         4.5         4.5         4.5         4.5         4.5         4.5         4.5         4.5         4.5         4.5         4.5         4.5         4.5         4.5         4.5         4.5                                                                                                    | 指数用       4       3.5       3       b       4       3.1       5.4       2.5       3.10       2.15       3.10       2.15       3.10       2.10       3.10       3.10       3.10       4.10       3.10       3.10       3.10       3.10       3.10       3.10       3.10       3.10       3.10       3.10       3.10       3.10       3.10       3.10       3.10       3.10       3.10       3.10       3.10       3.10       3.10       3.10       3.10       3.10       3.10       3.10       3.10       3.10       3.10       3.10       3.10       3.10       3.10       3.10       3.10       3.10       3.10       3.10       3.10       3.10       3.10       3.10       3.10       3.10       3.10       3.10       3.10       3.10       3.10       3.10       3.10       3.10       3.10       3.10       3.10       3.10       3.10       3.10       3.10       3.10       3.10       3.10       3.10       3.10       3.10       3.10       3.10       3.10       3.10       3.10       3.10       3.10       3.10       3.10       3.10       3.10       3.10       3.10       3.10       3.10       3.10       3.10       3.10                                                                                                    | 結晶         4         3.5         3         6         4         31         5.5         4         23         5.5         102         27.8         6.0         3.0         0.00         10.00         10.00         10.00         10.00         10.00         10.00         10.00         10.00         10.00         10.00         10.00         10.00         10.00         10.00         10.00         10.00         10.00         10.00         10.00         10.00         10.00         10.00         10.00         00.00         00.00         00.00         00.00         00.00         00.00         00.00         00.00         00.00         00.00         00.00         00.00         00.00         00.00         00.00         00.00         00.00         00.00         00.00         00.00         00.00         00.00         00.00         00.00         00.00         00.00         00.00         00.00         00.00         00.00         00.00         00.00         00.00         00.00         00.00         00.00         00.00         00.00         00.00         00.00         00.00         00.00         00.00         00.00         00.00         00.00         00.00         00.00         00.00         00.00         00.00                                                                                                    | Haring 4 3.5 3 3 3 b 6 4 5.1 1.5 3 5 2 5 5 5 5 10 15 175 3 7 3 2 5 2 5 3 1 5 17 4 2 5 3 1 5 4 5 4 5 4 5 4 5 4 5 4 5 4 5 4 5 4 5                                                                                                    | Haching 1 4 3.5 3 3 b 4 5 4.5 3 1.5 3 3 20 4 3 1.5 4 2.5 31 0 21 7 1 1 1 1 1 1 1 5 3 4 2 5 31 0 2 1 5 1 5 3 3 2 0 1 5 1 5 1 5 1 3 3 2 0 1 5 1 5 1 5 1 3 3 2 0 1 5 1 5 1 5 1 1 129 1 7 1 1 1 1 1 1 1 1 1 1 1 1 2 1 5 1 1 1 1 1                                                                                                    | 田田田田 4 3.5 3 3 0 0 0 4 3 1.5 3 3 0 0 4 3 1.5 3 3 2 0 0 4 3 1.5 4 2 2 3 3 0 0 1 0 0 0 0 0 0 0 0 0 0 0 0 0 0 0                                                                                                    | 田田浩明 (1 4 3.5 3 3 1 0 4 5 1.5 3 3 2 1 5 3 3 2 1 5 3 3 2 1 5 3 3 2 1 5 3 1 5 3 5 4 2 5 3 1 5 3 1 5 3 5 4 2 5 3 1 5 3 1 5 3 5 4 5 5 4 2 5 3 1 5 3 1 5 3 5 4 5 5 4 2 5 3 1 5 3 5 4 5 5 4 5 5 5 5 5 1 4 1 1 2 9 1 7 7 1 1 5 1 5 1 5 3 5 4 5 5 5 5 5 5 1 5 1 5 3 5 4 5 5 5 5 1 4 1 1 2 1 1 1 7 1 1 5 1 1 5 1 5 1 5 3 5 4 5 5 5 5 5 5 1 5 1 5 1 5 1 5 1 5 1 5                                                                                                    | 縦接(外次)                                                                                                    | Constant Application     Constant Application     Constant Appl                                                                                                    | 木金土月     火水水     木金土月     火水水     木金土月     ペ     ペロ     ペロ<                                                                                                    | $ \begin{array}{c c c c c c c c c c c c c c c c c c c $                                                                                                    | 木     金     土     月     次     木     金     土     月     八     木     金     土     月     八     Kol     VAC     Col     Col <th< td=""><td><math display="block">\begin{array}{c c c c c c c c c c c c c c c c c c c </math></td><td>木金土月     火水水金土月     火水水金土月     火水水金土月     火水水金土月     火水水金土月     火水水金土月     火水水金土月     火水水金土月     火水水金土月     火水水金土月     火水水金土月     火水水金     火水水金     火水水金     火水水金     火水水金     火水水金     火水水     火水     火水     火水     火水     火水     火水     火水     火水     火水     火水     火水     火水     火水     火水     火水     火水     火水     火水     火水     火水     火水     火水     火水     火水     火水     火水     火水     火水     火水     火水     火水     火水     火水     火水     火水     火水     火水     火水     火水     火     火     火水     火水     火水     火水     火水     火水     火水     火水     火水     火     火水     火水     火水     火水     火     火水     火水     火     火水     火     火水     火     火水     火     火     火水     火     火     火     火     火     火     火     火     火     火     火     火     火     火     火     火     火     火     火     火     火     火     火     火     火     火     火     火     火     火     火     火     火     火     火     火     火     火     火      <!--</td--></td></th<>                                                                                                    | $\begin{array}{c c c c c c c c c c c c c c c c c c c $                                                                                                    | 木金土月     火水水金土月     火水水金土月     火水水金土月     火水水金土月     火水水金土月     火水水金土月     火水水金土月     火水水金土月     火水水金土月     火水水金土月     火水水金土月     火水水金     火水水金     火水水金     火水水金     火水水金     火水水金     火水水     火水     火水     火水     火水     火水     火水     火水     火水     火水     火水     火水     火水     火水     火水     火水     火水     火水     火水     火水     火水     火水     火水     火水     火水     火水     火水     火水     火水     火水     火水     火水     火水     火水     火水     火水     火水     火水     火水     火水     火     火     火水     火水     火水     火水     火水     火水     火水     火水     火水     火     火水     火水     火水     火水     火     火水     火水     火     火水     火     火水     火     火水     火     火     火水     火     火     火     火     火     火     火     火     火     火     火     火     火     火     火     火     火     火     火     火     火     火     火     火     火     火     火     火     火     火     火     火     火     火     火     火     火     火     火 </td                                                                                                    |                                                                                                    |
| 油脂類       4       3.5       3       6       4       3       1.5       4       2.6       31.5       4.1       2.6       31.6       4.5       70.2       27.8       0.0       0.00       0.01       0.00       0.00       0.00       0.00       0.00       0.00       0.00       0.00       0.00       0.00       0.00       0.00       0.00       0.00       0.00       0.00       0.00       0.00       0.00       0.00       0.00       0.00       0.00       0.00       0.00       0.00       0.00       0.00       0.00       0.00       0.00       0.00       0.00       0.00       0.00       0.00       0.00       0.00       0.00       0.00       0.00       0.00       0.00       0.00       0.00       0.00       0.00       0.00       0.00       0.00       0.00       0.00       0.00       0.00       0.00       0.00       0.00       0.00       0.00       0.00       0.00       0.00       0.00       0.00       0.00       0.00       0.00       0.00       0.00       0.00       0.00       0.00       0.00       0.00       0.00       0.00       0.00       0.00       0.00       0.00       0.00       0.00                                                                                                    |                                                                                                    | hemistrian         4 3.5 3 3 1 16 6 4 3 1.5 4 2.6 316 31.6 45 702 278 0.0 33 0.0 11 0.00 39 0.00 0.00 0.00 0.00 0.00 0.00 0                                                                                                    | Ahalfand     4 3.5 3 3 6 6 4 3 3 1.5 4 2.8 316 4 2.8 316 316 4 702 278 10.0 30 0.0 0.1 0.0 0.0 0.0 0.0 0.0 0.0 0.0 0.                                                                                                    | hole and a set of the set of the set                                                                                                    | hole and a set of the set of the set                                                                                                    | he無調                                                                                                    | hematrix     hematrix                                                                                                    |                                                                                                    |                                                                                                    | 曲韻詞         4         3.5         3         6         4         3         5         5         6         4         3         5         3         6         4         5         71         71         71         71         71         71         71         71         71         71         71         71         71         71         71         71         71         71         71         71         71         71         71         71         71         71         71         71         71         71         71         71         71         71         71         71         71         71         71         71         71         71         71         71         71         71         71         71         71         71         71         71         71         71         71         71         71         71         71         71         71         71         71         71         71         71         71         71         71         71         71         71         71         71         71         71         71         71         71         71         71         71                                                                                                    | hem     m                                                                                                    | hem     hem                                                                                                    | hahman 4 3.5 3 3 0 6 4 3 3.15 4 2.6 316 316 45 702 278 0.0 30 0.0 0.11 0.00 39 0.00 0.00 0.00 0.00 0.00 0.00 0                                                                                                    | 勝謀 4 3.5 3 0 6 4 3.5 3 0 6 4 3 1.5 4 2.6 31.6 31.6 4.5 702 278 0.0 30 00 0.11 0.00 1.30 0.00 0.00 0.00                                                                                                    | 描書       4       3.5       3       6       4       3       1.5       4       2.6       316       4.5       702       27.8       0.0       3.0       0.01       1.000       3.00       0.00       0.00       0.00       0.00       0.00       0.00       0.00       0.00       0.00       0.00       0.00       0.00       0.00       0.00       0.00       0.00       0.00       0.00       0.00       0.00       0.00       0.00       0.00       0.00       0.00       0.00       0.00       0.00       0.00       0.00       0.00       0.00       0.00       0.00       0.00       0.00       0.00       0.00       0.00       0.00       0.00       0.00       0.00       0.00       0.00       0.00       0.00       0.00       0.00       0.00       0.00       0.00       0.00       0.00       0.00       0.00       0.00       0.00       0.00       0.00       0.00       0.00       0.00       0.00       0.00       0.00       0.00       0.00       0.00       0.00       0.00       0.00       0.00       0.00       0.00       0.00       0.00       0.00       0.00       0.00       0.00       0.00       0.00       0                                                                                                    | 抽攝         4         3.5         3         6         4         3         1.5         4         2.6         31.6         4.5         70.2         27.8         0.0         30         0.01         0.00         0.00         0.00         0.00         0.00         0.00         0.00         0.00         0.00         0.00         0.00         0.00         0.00         0.00         0.00         0.00         0.00         0.00         0.00         0.00         0.00         0.00         0.00         0.00         0.00         0.00         0.00         0.00         0.00         0.00         0.00         0.00         0.00         0.00         0.00         0.00         0.00         0.00         0.00         0.00         0.00         0.00         0.00         0.00         0.00         0.00         0.00         0.00         0.00         0.00         0.00         0.00         0.00         0.00         0.00         0.00         0.00         0.00         0.00         0.00         0.00         0.00         0.00         0.00         0.00         0.00         0.00         0.00         0.00         0.00         0.00         0.00         0.00         0.00         0.00         0.00         0.0                                                                                                    | ham         4         3.5         3         6         4         3         1.5         4         2.6         316         4.5         702         27.8         0.0         3.0         0.00         0.00         0.00         0.00         0.00         0.00         0.00         0.00         0.00         0.00         0.00         0.00         0.00         0.00         0.00         0.00         0.00         0.00         0.00         0.00         0.00         0.00         0.00         0.00         0.00         0.00         0.00         0.00         0.00         0.00         0.00         0.00         0.00         0.00         0.00         0.00         0.00         0.00         0.00         0.00         0.00         0.00         0.00         0.00         0.00         0.00         0.00         0.00         0.00         0.00         0.00         0.00         0.00         0.00         0.00         0.00         0.00         0.00         0.00         0.00         0.00         0.00         0.00         0.00         0.00         0.00         0.00         0.00         0.00         0.00         0.00         0.00         0.00         0.00         0.00         0.00         0.00         0.00                                                                                                    | 編集         4         3.5         3         6         4         3         1.5         4         2.6         316         4.5         702         27.8         0.0         3.0         0.00         0.00         0.00         0.00         0.00         0.00         0.00         0.00         0.00         0.00         0.00         0.00         0.00         0.00         0.00         0.00         0.00         0.00         0.00         0.00         0.00         0.00         0.00         0.00         0.00         0.00         0.00         0.00         0.00         0.00         0.00         0.00         0.00         0.00         0.00         0.00         0.00         0.00         0.00         0.00         0.00         0.00         0.00         0.00         0.00         0.00         0.00         0.00         0.00         0.00         0.00         0.00         0.00         0.00         0.00         0.00         0.00         0.00         0.00         0.00         0.00         0.00         0.00         0.00         0.00         0.00         0.00         0.00         0.00         0.00         0.00         0.00         0.00         0.00         0.00         0.00         0.00         0.                                                                                                    | hama         4         3.5         3         -         -         -                                                                                                    | hamma     fage                                                                                                    | hm 新 4         4         3.5         3         1         4         3.5         3         1         4         3.5         3         1         4         3.5         3         1         4         3.5         3         1         4         5         3         1         4         3.5         3         1         4         3         5         3         1         4         3         5         3         1         1         1                                                                                                    | hm 新 4     1 (3)     5 (3)     1 (4)     1 (5)     1 (5)     1 (5)     1 (5)     1 (5)     1 (5)     1 (5)     1 (5)     1 (5)     1 (5)     1 (5)     1 (5)     1 (5)     1 (5)     1 (5)     1 (5)     1 (5)     1 (5)     1 (5)     1 (5)     1 (5)     1 (5)     1 (5)     1 (5)     1 (5)     1 (5)     1 (5)     1 (5)     1 (5)     1 (5)     1 (5)     1 (5)     1 (5)     1 (5)     1 (5)     1 (5)     1 (5)     1 (5)     1 (5)     1 (5)     1 (5)     1 (5)     1 (5)     1 (5)     1 (5)     1 (5)     1 (5)     1 (5)     1 (5)     1 (5)     1 (5)     1 (5)     1 (5)     1 (5)     1 (5)     1 (5)     1 (5)     1 (5)     1 (5)     1 (5)     1 (5)     1 (5)     1 (5)     1 (5)     1 (5)     1 (5)     1 (5)     1 (5)     1 (5)     1 (5)     1 (5)     1 (5)     1 (5)     1 (5)     1 (5)     1 (5)     1 (5)     1 (5)     1 (5)     1 (5)     1 (5)     1 (5)     1 (5)     1 (5)     1 (5)     1 (5)     1 (5)     1 (5)     1 (5)     1 (5)     1 (5)     1 (5)     1 (5)     1 (5)     1 (5)     1 (5)     1 (5)     1 (5)     1 (5)     1 (5)     1 (5)     1 (5)     1 (5)     1 (5)     1 (5)     1 (5)     1 (5)     1 (5)     1 (5)     1 (5)     1 (5)     1 (5)     1 (5)     1 (5)     1 (5)     1 (5)     1 (5)     1 (5)     1 (5)     1 (5)     1 (5)     1 (5)     1 (5)     1 (5)     1 (5)     1 (5)     1 (5)     1 (5)     1 (5)     1 (5)     1 (5)     1 (5)     1 (5)     1 (5)     1 (5)     1 (5)     1 (5)     1 (5)     1 (5)     1 (5)     1 (5)     1 (5)     1 (5)     1 (5)     1 (5)     1 (5)     1 (5)     1 (5)     1 (5)     1 (5)     1 (5)     1 (5)     1 (5)     1 (5)     1 (5)     1 (5)     1 (5)     1 (5)     1 (5)     1 (5)     1 (5)     1 (5)     1 (5)     1 (5)     1 (5)     1 (5)     1 (5)     1 (5)     1 (5)     1 (5)     1 (5)     1 (5)     1 (5)     1 (5)     1 (5)     1 (5)     1 (5)     1 (5)     1 (5)     1 (5)     1 (5)     1 (5)     1 (5)     1 (5)     1 (5)     1 (5)     1 (5)     1 (5)     1 (5)     1 (5)     1 (5)     1 (5)     1 (5)     1 (5)     1 (5)     1 (5)     1 (5)     1 (5)     1 (5)     1 (5)                                                                                                    | 縦算(小次) - 2 2 2 2 2 2 2 2 2 2 2 2 2 2 2 2 2 2                                                                                                    | Refl (米)      Refl (米)      Refl (米)      Refl (米)      Refl (米)      Refl (米)      Refl (米)      Refl (米)      Refl (米)      Refl (米)      Refl (米)      Refl (米)      Refl (米)      Refl (米)      Refl (* 100 - 20 - 10 - 20 - 20 - 20 - 20 - 20                                                                                                    | 水     空     上     月     火     水     木     金     上     月     八     木     金     上     月     八     七     1     1     1     1     1     1     1     1     1     1     1     1     1     1     1     1     1     1     1     1     1     1     1     1     1     1     1     1     1     1     1     1     1     1     1     1     1     1     1     1     1     1     1     1     1     1     1     1     1     1     1     1     1     1     1     1     1     1     1     1     1     1     1     1     1     1     1     1     1     1     1     1     1     1     1     1     1     1     1     1     1     1     1     1     1     1     1     1     1     1     1     1     1     1     1     1     1     1     1     1     1     1     1     1     1     1     1     1     1     1     1     1     1     1 <th1< th="">     1     1     1     1<!--</td--><td>(水)     (水)     (25)     (25)     (25)     (25)     (25)     (25)     (25)     (25)     (25)     (25)     (25)     (25)     (25)     (25)     (25)     (25)     (25)     (25)     (25)     (25)     (25)     (25)     (25)     (25)     (25)     (25)     (25)     (25)     (25)     (25)     (25)     (25)     (25)     (25)     (25)     (25)     (25)     (25)     (25)     (25)     (25)     (25)     (25)     (25)     (25)     (25)     (25)     (25)     (25)     (25)     (25)     (25)     (25)     (25)     (25)     (25)     (25)     (25)     (25)     (25)     (25)     (25)     (25)     (25)     (25)     (25)     (25)     (25)     (25)     (25)     (25)     (25)     (25)     (25)     (25)     (25)     (25)     (25)     (25)     (25)     (25)     (25)     (25)     (25)     (25)     (25)     (25)     (25)     (25)     (25)     (25)     (25)     (25)     (25)     (25)     (25)     (25)     (25)     (25)     (25)     (25)     (25)     (25)     (25)     (25)     (25)     (25)     (25)     (25)     (25)     (25)</td><td>木     金     上     月     次     水     余     金     月     0     25     1     1     1     1     1     1     1     1     1     1     1     1     1     1     1     1     1     1     1     1     1     1     1     1     1     1     1     1     1     1     1     1     1     1     1     1     1     1     1     1     1     1     1     1     1     1     1     1     1     1     1     1     1     1     1     1     1     1     1     1     1     1     1     1     1     1     1     1     1     1     1     1     1     1     1     1     1     1     1     1     1     1     1     1     1     1     1     1     1     1     1     1     1     1     1     1     1     1     1     1     1     1     1     1     1     1     1     1     1     1     1     1     1     1     1     1     1     1     1     1     1     1     1     1     <th1< td=""><td>(+)     (-)     (-)     (-)     (-)     (-)     (-)     (-)     (-)     (-)     (-)     (-)     (-)     (-)     (-)     (-)     (-)     (-)     (-)     (-)     (-)     (-)     (-)     (-)     (-)     (-)     (-)     (-)     (-)     (-)     (-)     (-)     (-)     (-)     (-)     (-)     (-)     (-)     (-)     (-)     (-)     (-)     (-)     (-)     (-)     (-)     (-)     (-)     (-)     (-)     (-)     (-)     (-)     (-)     (-)     (-)     (-)     (-)     (-)     (-)     (-)     (-)     (-)     (-)     (-)     (-)     (-)     (-)     (-)     (-)     (-)     (-)     (-)     (-)     (-)     (-)     (-)     (-)     (-)     (-)     (-)     (-)     (-)     (-)     (-)     (-)     (-)     (-)     (-)     (-)     (-)     (-)     (-)     (-)     (-)     (-)     (-)     (-)     (-)     (-)     (-)     (-)     (-)     (-)     (-)     (-)     (-)     (-)     (-)     (-)     (-)     (-)     (-)     (-)     (-)     (-)     (-)     (-)     (-)     (-)&lt;</td><td>木金土月火水木金土月     大金土月     大金     大金     大金     Map     Map</td></th1<></td></th1<> | (水)     (水)     (25)     (25)     (25)     (25)     (25)     (25)     (25)     (25)     (25)     (25)     (25)     (25)     (25)     (25)     (25)     (25)     (25)     (25)     (25)     (25)     (25)     (25)     (25)     (25)     (25)     (25)     (25)     (25)     (25)     (25)     (25)     (25)     (25)     (25)     (25)     (25)     (25)     (25)     (25)     (25)     (25)     (25)     (25)     (25)     (25)     (25)     (25)     (25)     (25)     (25)     (25)     (25)     (25)     (25)     (25)     (25)     (25)     (25)     (25)     (25)     (25)     (25)     (25)     (25)     (25)     (25)     (25)     (25)     (25)     (25)     (25)     (25)     (25)     (25)     (25)     (25)     (25)     (25)     (25)     (25)     (25)     (25)     (25)     (25)     (25)     (25)     (25)     (25)     (25)     (25)     (25)     (25)     (25)     (25)     (25)     (25)     (25)     (25)     (25)     (25)     (25)     (25)     (25)     (25)     (25)     (25)     (25)     (25)     (25)     (25)     (25)                                                                                                    | 木     金     上     月     次     水     余     金     月     0     25     1     1     1     1     1     1     1     1     1     1     1     1     1     1     1     1     1     1     1     1     1     1     1     1     1     1     1     1     1     1     1     1     1     1     1     1     1     1     1     1     1     1     1     1     1     1     1     1     1     1     1     1     1     1     1     1     1     1     1     1     1     1     1     1     1     1     1     1     1     1     1     1     1     1     1     1     1     1     1     1     1     1     1     1     1     1     1     1     1     1     1     1     1     1     1     1     1     1     1     1     1     1     1     1     1     1     1     1     1     1     1     1     1     1     1     1     1     1     1     1     1     1     1     1 <th1< td=""><td>(+)     (-)     (-)     (-)     (-)     (-)     (-)     (-)     (-)     (-)     (-)     (-)     (-)     (-)     (-)     (-)     (-)     (-)     (-)     (-)     (-)     (-)     (-)     (-)     (-)     (-)     (-)     (-)     (-)     (-)     (-)     (-)     (-)     (-)     (-)     (-)     (-)     (-)     (-)     (-)     (-)     (-)     (-)     (-)     (-)     (-)     (-)     (-)     (-)     (-)     (-)     (-)     (-)     (-)     (-)     (-)     (-)     (-)     (-)     (-)     (-)     (-)     (-)     (-)     (-)     (-)     (-)     (-)     (-)     (-)     (-)     (-)     (-)     (-)     (-)     (-)     (-)     (-)     (-)     (-)     (-)     (-)     (-)     (-)     (-)     (-)     (-)     (-)     (-)     (-)     (-)     (-)     (-)     (-)     (-)     (-)     (-)     (-)     (-)     (-)     (-)     (-)     (-)     (-)     (-)     (-)     (-)     (-)     (-)     (-)     (-)     (-)     (-)     (-)     (-)     (-)     (-)     (-)     (-)     (-)&lt;</td><td>木金土月火水木金土月     大金土月     大金     大金     大金     Map     Map</td></th1<>                                                                                                    | (+)     (-)     (-)     (-)     (-)     (-)     (-)     (-)     (-)     (-)     (-)     (-)     (-)     (-)     (-)     (-)     (-)     (-)     (-)     (-)     (-)     (-)     (-)     (-)     (-)     (-)     (-)     (-)     (-)     (-)     (-)     (-)     (-)     (-)     (-)     (-)     (-)     (-)     (-)     (-)     (-)     (-)     (-)     (-)     (-)     (-)     (-)     (-)     (-)     (-)     (-)     (-)     (-)     (-)     (-)     (-)     (-)     (-)     (-)     (-)     (-)     (-)     (-)     (-)     (-)     (-)     (-)     (-)     (-)     (-)     (-)     (-)     (-)     (-)     (-)     (-)     (-)     (-)     (-)     (-)     (-)     (-)     (-)     (-)     (-)     (-)     (-)     (-)     (-)     (-)     (-)     (-)     (-)     (-)     (-)     (-)     (-)     (-)     (-)     (-)     (-)     (-)     (-)     (-)     (-)     (-)     (-)     (-)     (-)     (-)     (-)     (-)     (-)     (-)     (-)     (-)     (-)     (-)     (-)     (-)<                                                                                                    | 木金土月火水木金土月     大金土月     大金     大金     大金     Map     Map                                                                                                    |                                                                                                    |
| 時間時         一6         10         2.5         3         6.5         2         5         35         4.5         7.8         7.8         7.8         7.8         7.8         7.8         7.8         7.8         7.8         7.8         7.8         7.8         7.8         7.8         7.8         7.8         7.8         7.8         7.8         7.8         7.8         7.8         7.8         7.8         7.8         7.8         7.8         7.8         7.8         7.8         7.8         7.8         7.8         7.8         7.8         7.8         7.8         7.8         7.8         7.8         7.8         7.8         7.8         7.8         7.8         7.8         7.8         7.8         7.8         7.8         7.8         7.8         7.8         7.8         7.8         7.8         7.8         7.8         7.8         7.8         7.8         7.8         7.8         7.8         7.8         7.8         7.8         7.8         7.8         7.8         7.8         7.8         7.8         7.8         7.8         7.8         7.8         7.8         7.8         7.8         7.8         7.8         7.8         7.8         7.8         7.8         7.8                                                                                                    | 9 陽陽 (1 0 2.5 3 5.6 2 2 5 3.6 2 2 5 3.6 2 2 5 3.6 2 5 778 13 5 0.0 0.0 3.8 0.0 0.0 3.8 0.0 0.0 0.0 0.0 0.0 0.0 0.0 0.0 0.0 0                                                                                                    | 時間時         一6         10         2.5         3         6.5         2         5         35         8.5         4.5         778         13.5         0.0         0.03         0.03         0.00         0.00         0.00         0.00         0.00         0.00         0.00         0.00         0.00         0.00         0.00         0.00         0.00         0.00         0.00         0.00         0.00         0.00         0.00         0.00         0.00         0.00         0.00         0.00         0.00         0.00         0.00         0.00         0.00         0.00         0.00         0.00         0.00         0.00         0.00         0.00         0.00         0.00         0.00         0.00         0.00         0.00         0.00         0.00         0.00         0.00         0.00         0.00         0.00         0.00         0.00         0.00         0.00         0.00         0.00         0.00         0.00         0.00         0.00         0.00         0.00         0.00         0.00         0.00         0.00         0.00         0.00         0.00         0.00         0.00         0.00         0.00         0.00         0.00         0.00         0.00         0.00                                                                                                    | 勝<br>時間語 4 56 3 15 16 10 2.5 3 6.5 2 16.5 3 2 5 3 6.5 2 16 33 35 4.5 778 178 17.8 17.8 17.8 17.8 17.8 17.8 1                                                                                                    | 時間時 (1 10 12.5 3 6.5 2 5 5.6 5.6 12 12.5 3 6.5 2 5 3.5 4.5 12 15 3.6 4.5 778 13.5 3.0 0 0 0.0 3.8 0.0 0.00 0.00 0.00 0.00                                                                                                    | 時間時 (1 10 12.5 3 6.5 2 5 5.6 5.6 12 12.5 3 6.5 2 5 3.5 4.5 12 15 3.6 4.5 778 13.5 3.0 0 0 0.0 3.8 0.0 0.00 0.00 0.00 0.00                                                                                                    | ○ 勝勝         ○ 第         ○ 1         0         0         0         0         0         0         0         0         0         0         0         0         0         0         0         0         0         0         0         0         0         0         0         0         0         0         0         0         0         0         0         0         0         0         0         0         0         0         0         0         0         0         0         0         0         0         0         0         0         0         0         0         0         0         0         0         0         0         0         0         0         0         0         0         0         0         0         0         0         0         0         0         0         0         0         0         0         0         0         0         0         0         0         0         0         0         0         0         0         0         0         0         0         0         0         0         0         0         0         0         0         0         0 <th< td=""><td>時間時         1         1         1         1         1         1         1         1         1         1         0         0         0         0         0         0         0         0         0         0         0         0         0         0         0         0         0         0         0         0         0         0         0         0         0         0         0         0         0         0         0         0         0         0         0         0         0         0         0         0         0         0         0         0         0         0         0         0         0         0         0         0         0         0         0         0         0         0         0         0         0         0         0         0         0         0         0         0         0         0         0         0         0         0         0         0         0         0         0         0         0         0         0         0         0         0         0         0         0         0         0         0         0         0         0         0<td>9 陽陽加 · · · · · · · · · · · · · · · · · ·</td><td>9 陽陽。 1 0 2.5 3 6.5 2 1 5 3 6.5 2 5 5 3.6 2 5 3 6.5 2 5 3 6.5 4.5 778 135 6.0 0 0 3.8 0.0 0.0 0 3.8 0.0 0.0 0 0 0 0 0 0 0 0 0 0 0 0 0 0 0</td><td>Original         Original         Original</td><td>9 陽野師 (1 0 2.5 3 6.5 2)</td><td>9 陽数 (1 kg kg kg kg kg kg kg kg kg kg kg kg kg</td><td>時間時         1         1         1         1         5         5         5         5         5         5         778         178         178         178         178         178         178         178         178         178         178         178         178         178         178         178         178         178         178         178         178         178         178         178         178         178         178         178         178         178         178         178         178         178         178         178         178         178         178         178         178         178         178         178         178         178         178         178         178         178         178         178         178         178         178         178         178         178         178         178         178         178         178         178         178         178         178         178         178         178         178         178         178         178         178         178         178         178         178         178         178         178         178         178         178         178         178</td><td>勝時 4 3.5 3 6 4 3 1.5 4 2 6 37.5 5 6 5 4.5 7 13 5 9 7 145 0.0 10 0 5 8 0.0 15 0.0 15 0.0 15 0.0 15 0.0 15 0.0 15 0.0 15 0.0 15 0.0 0.0 0.0 0.0 0.0 0.0 0.0 0.0 0.0 0.</td><td>Werk werk werk werk werk werk werk werk w</td><td>Wate in the integration of the integration of the integrated and integration of the integration of the integration of</td><td>Vieta         1         1         1         1         5         5         5         1         6         1         1         1         1         1         1         1         1         1         1         1         1         1         1         1         1         1         1         1         1         1         1         0         1         0         0         0         0         0         0         0         0         0         0         0         0         0         0         0         0         0         0         0         0         0         0         0         0         0         0         0         0         0         0         0         0         0         0         0         0         0         0         0         0         0         0         0         0         0         0         0         0         0         0         0         0         0         0         0         0         0         0         0         0         0         0         0         0         0         0         0         0         0         0         0         0         0</td></td></th<> <td>Signed space         Signed space         Signed space&lt;</td> <td>Wate matrix and matrix and matrix</td> <td>回動         1         1         1         1         1         1         5         2         5         35         45         778         135         6.0         0.00         0.00         0.00         0.00         0.00         0.00         0.00         0.00         0.00         0.00         0.00         0.00         0.00         0.00         0.00         0.00         0.00         0.00         0.00         0.00         0.00         0.00         0.00         0.00         0.00         0.00         0.00         0.00         0.00         0.00         0.00         0.00         0.00         0.00         0.00         0.00         0.00         0.00         0.00         0.00         0.00         0.00         0.00         0.00         0.00         0.00         0.00         0.00         0.00         0.00         0.00         0.00         0.00         0.00         0.00         0.00         0.00         0.00         0.00         0.00         0.00         0.00         0.00         0.00         0.00         0.00         0.00         0.00         0.00         0.00         0.00         0.00         0.00         0.00         0.00         0.00         0.00         0.00         0.00</td> <td>○勝氏         ○         6         10         2.5         3         6.5         2         5         2.5         2.5         7.8         13.5         0.0         0.00         0.00         0.00         0.00         0.00         0.00         0.00         0.00         0.00         0.00         0.00         0.00         0.00         0.00         0.00         0.00         0.00         0.00         0.00         0.00         0.00         0.00         0.00         0.00         0.00         0.00         0.00         0.00         0.00         0.00         0.00         0.00         0.00         0.00         0.00         0.00         0.00         0.00         0.00         0.00         0.00         0.00         0.00         0.00         0.00         0.00         0.00         0.00         0.00         0.00         0.00         0.00         0.00         0.00         0.00         0.00         0.00         0.00         0.00         0.00         0.00         0.00         0.00         0.00         0.00         0.00         0.00         0.00         0.00         0.00         0.00         0.00         0.00         0.00         0.00         0.00         0.00         0.00         0.00         <t< td=""><td>○勝勝         ○         6         10         2.5         3         5.5         2.5         3.5         2.5         77.8         17.5         17.0         0.00         0.00         0.00         0.00         0.00         0.00         0.00         0.00         0.00         0.00         0.00         0.00         0.00         0.00         0.00         0.00         0.00         0.00         0.00         0.00         0.00         0.00         0.00         0.00         0.00         0.00         0.00         0.00         0.00         0.00         0.00         0.00         0.00         0.00         0.00         0.00         0.00         0.00         0.00         0.00         0.00         0.00         0.00         0.00         0.00         0.00         0.00         0.00         0.00         0.00         0.00         0.00         0.00         0.00         0.00         0.00         0.00         0.00         0.00         0.00         0.00         0.00         0.00         0.00         0.00         0.00         0.00         0.00         0.00         0.00         0.00         0.00         0.00         0.00         0.00         0.00         0.00         0.00         0.00         0.00</td><td>総独(水) 25 25 25 2 125 92 02 02 02 00 13 000 000 000 000 000 000 000 000 0</td><td>数額(水) 二 二<td>木       金       上       月       火       木       金       土       月       火       木       金       上       月       ビ       I       I</td><td><math display="block"> \begin{array}{c c c c c c c c c c c c c c c c c c c </math></td><td>木     金     上     月     火     水     木     金     上     月     ·     ·     ·     ·     ·     ·     ·     ·     ·     ·     ·     ·     ·     ·     ·     ·     ·     ·     ·     ·     ·     ·     ·     ·     ·     ·     ·     ·     ·     ·     ·     ·     ·     ·     ·     ·     ·     ·     ·     ·     ·     ·     ·     ·     ·     ·     ·     ·     ·     ·     ·     ·     ·     ·     ·     ·     ·     ·     ·     ·     ·     ·     ·     ·     ·     ·     ·     ·     ·     ·     ·     ·     ·     ·     ·     ·     ·     ·     ·     ·     ·     ·     ·     ·     ·     ·     ·     ·     ·     ·     ·     ·     ·     ·     ·     ·     ·     ·     ·     ·     ·     ·     ·     ·     ·     ·     ·     ·     ·     ·     ·     ·     ·     ·     ·     ·     ·     ·     ·     ·     ·     ·     ·     ·     ·     ·</td><td><math display="block">\begin{array}{c c c c c c c c c c c c c c c c c c c </math></td><td>木金土月火水水金土月     25     25     25     25     21     25     25     21     25     25     21     25     25     21     25     25     25     25     25     21     25     25     21     25     25     25     25     25     25     25     25     25     25     25     25     25     25     25     25     25     25     25     25     25     25     25     25     25     25     25     25     25     25     25     25     25     25     25     25     25     25     25     25     25     25     25     25     25     25     25     25     25     25     25     25     25     25     25     25     25     25     25     25     25     25     25     25     25     25     25     25     25     25     25     25     25     25     25     25     25     25     25     25     25     25     25     25     25     25     25     25     25     25     25     25     25     25     25     25     25     25     25     25     25     25     25&lt;</td></td></t<></td>                                                                                                    | 時間時         1         1         1         1         1         1         1         1         1         1         0         0         0         0         0         0         0         0         0         0         0         0         0         0         0         0         0         0         0         0         0         0         0         0         0         0         0         0         0         0         0         0         0         0         0         0         0         0         0         0         0         0         0         0         0         0         0         0         0         0         0         0         0         0         0         0         0         0         0         0         0         0         0         0         0         0         0         0         0         0         0         0         0         0         0         0         0         0         0         0         0         0         0         0         0         0         0         0         0         0         0         0         0         0         0         0 <td>9 陽陽加 · · · · · · · · · · · · · · · · · ·</td> <td>9 陽陽。 1 0 2.5 3 6.5 2 1 5 3 6.5 2 5 5 3.6 2 5 3 6.5 2 5 3 6.5 4.5 778 135 6.0 0 0 3.8 0.0 0.0 0 3.8 0.0 0.0 0 0 0 0 0 0 0 0 0 0 0 0 0 0 0</td> <td>Original         Original         Original</td> <td>9 陽野師 (1 0 2.5 3 6.5 2)</td> <td>9 陽数 (1 kg kg kg kg kg kg kg kg kg kg kg kg kg</td> <td>時間時         1         1         1         1         5         5         5         5         5         5         778         178         178         178         178         178         178         178         178         178         178         178         178         178         178         178         178         178         178         178         178         178         178         178         178         178         178         178         178         178         178         178         178         178         178         178         178         178         178         178         178         178         178         178         178         178         178         178         178         178         178         178         178         178         178         178         178         178         178         178         178         178         178         178         178         178         178         178         178         178         178         178         178         178         178         178         178         178         178         178         178         178         178         178         178         178         178</td> <td>勝時 4 3.5 3 6 4 3 1.5 4 2 6 37.5 5 6 5 4.5 7 13 5 9 7 145 0.0 10 0 5 8 0.0 15 0.0 15 0.0 15 0.0 15 0.0 15 0.0 15 0.0 15 0.0 15 0.0 0.0 0.0 0.0 0.0 0.0 0.0 0.0 0.0 0.</td> <td>Werk werk werk werk werk werk werk werk w</td> <td>Wate in the integration of the integration of the integrated and integration of the integration of the integration of</td> <td>Vieta         1         1         1         1         5         5         5         1         6         1         1         1         1         1         1         1         1         1         1         1         1         1         1         1         1         1         1         1         1         1         1         0         1         0         0         0         0         0         0         0         0         0         0         0         0         0         0         0         0         0         0         0         0         0         0         0         0         0         0         0         0         0         0         0         0         0         0         0         0         0         0         0         0         0         0         0         0         0         0         0         0         0         0         0         0         0         0         0         0         0         0         0         0         0         0         0         0         0         0         0         0         0         0         0         0         0</td>                                                                                                    | 9 陽陽加 · · · · · · · · · · · · · · · · · ·                                                                                                    | 9 陽陽。 1 0 2.5 3 6.5 2 1 5 3 6.5 2 5 5 3.6 2 5 3 6.5 2 5 3 6.5 4.5 778 135 6.0 0 0 3.8 0.0 0.0 0 3.8 0.0 0.0 0 0 0 0 0 0 0 0 0 0 0 0 0 0 0                                                                                                     | Original         Original                                                                                                    | 9 陽野師 (1 0 2.5 3 6.5 2)                                                                                                    | 9 陽数 (1 kg kg kg kg kg kg kg kg kg kg kg kg kg                                                                                                    | 時間時         1         1         1         1         5         5         5         5         5         5         778         178         178         178         178         178         178         178         178         178         178         178         178         178         178         178         178         178         178         178         178         178         178         178         178         178         178         178         178         178         178         178         178         178         178         178         178         178         178         178         178         178         178         178         178         178         178         178         178         178         178         178         178         178         178         178         178         178         178         178         178         178         178         178         178         178         178         178         178         178         178         178         178         178         178         178         178         178         178         178         178         178         178         178         178         178         178                                                                                                    | 勝時 4 3.5 3 6 4 3 1.5 4 2 6 37.5 5 6 5 4.5 7 13 5 9 7 145 0.0 10 0 5 8 0.0 15 0.0 15 0.0 15 0.0 15 0.0 15 0.0 15 0.0 15 0.0 15 0.0 0.0 0.0 0.0 0.0 0.0 0.0 0.0 0.0 0.                                                                                                    | Werk werk werk werk werk werk werk werk w                                                                                                    | Wate in the integration of the integration of the integrated and integration of the integration of the integration of                                                                                                    | Vieta         1         1         1         1         5         5         5         1         6         1         1         1         1         1         1         1         1         1         1         1         1         1         1         1         1         1         1         1         1         1         1         0         1         0         0         0         0         0         0         0         0         0         0         0         0         0         0         0         0         0         0         0         0         0         0         0         0         0         0         0         0         0         0         0         0         0         0         0         0         0         0         0         0         0         0         0         0         0         0         0         0         0         0         0         0         0         0         0         0         0         0         0         0         0         0         0         0         0         0         0         0         0         0         0         0         0                                                                                                    | Signed space         Signed space         Signed space<                                                                                                    | Wate matrix and matrix and matrix                                                                                                    | 回動         1         1         1         1         1         1         5         2         5         35         45         778         135         6.0         0.00         0.00         0.00         0.00         0.00         0.00         0.00         0.00         0.00         0.00         0.00         0.00         0.00         0.00         0.00         0.00         0.00         0.00         0.00         0.00         0.00         0.00         0.00         0.00         0.00         0.00         0.00         0.00         0.00         0.00         0.00         0.00         0.00         0.00         0.00         0.00         0.00         0.00         0.00         0.00         0.00         0.00         0.00         0.00         0.00         0.00         0.00         0.00         0.00         0.00         0.00         0.00         0.00         0.00         0.00         0.00         0.00         0.00         0.00         0.00         0.00         0.00         0.00         0.00         0.00         0.00         0.00         0.00         0.00         0.00         0.00         0.00         0.00         0.00         0.00         0.00         0.00         0.00         0.00                                                                                                    | ○勝氏         ○         6         10         2.5         3         6.5         2         5         2.5         2.5         7.8         13.5         0.0         0.00         0.00         0.00         0.00         0.00         0.00         0.00         0.00         0.00         0.00         0.00         0.00         0.00         0.00         0.00         0.00         0.00         0.00         0.00         0.00         0.00         0.00         0.00         0.00         0.00         0.00         0.00         0.00         0.00         0.00         0.00         0.00         0.00         0.00         0.00         0.00         0.00         0.00         0.00         0.00         0.00         0.00         0.00         0.00         0.00         0.00         0.00         0.00         0.00         0.00         0.00         0.00         0.00         0.00         0.00         0.00         0.00         0.00         0.00         0.00         0.00         0.00         0.00         0.00         0.00         0.00         0.00         0.00         0.00         0.00         0.00         0.00         0.00         0.00         0.00         0.00         0.00         0.00         0.00 <t< td=""><td>○勝勝         ○         6         10         2.5         3         5.5         2.5         3.5         2.5         77.8         17.5         17.0         0.00         0.00         0.00         0.00         0.00         0.00         0.00         0.00         0.00         0.00         0.00         0.00         0.00         0.00         0.00         0.00         0.00         0.00         0.00         0.00         0.00         0.00         0.00         0.00         0.00         0.00         0.00         0.00         0.00         0.00         0.00         0.00         0.00         0.00         0.00         0.00         0.00         0.00         0.00         0.00         0.00         0.00         0.00         0.00         0.00         0.00         0.00         0.00         0.00         0.00         0.00         0.00         0.00         0.00         0.00         0.00         0.00         0.00         0.00         0.00         0.00         0.00         0.00         0.00         0.00         0.00         0.00         0.00         0.00         0.00         0.00         0.00         0.00         0.00         0.00         0.00         0.00         0.00         0.00         0.00</td><td>総独(水) 25 25 25 2 125 92 02 02 02 00 13 000 000 000 000 000 000 000 000 0</td><td>数額(水) 二 二<td>木       金       上       月       火       木       金       土       月       火       木       金       上       月       ビ       I       I</td><td><math display="block"> \begin{array}{c c c c c c c c c c c c c c c c c c c </math></td><td>木     金     上     月     火     水     木     金     上     月     ·     ·     ·     ·     ·     ·     ·     ·     ·     ·     ·     ·     ·     ·     ·     ·     ·     ·     ·     ·     ·     ·     ·     ·     ·     ·     ·     ·     ·     ·     ·     ·     ·     ·     ·     ·     ·     ·     ·     ·     ·     ·     ·     ·     ·     ·     ·     ·     ·     ·     ·     ·     ·     ·     ·     ·     ·     ·     ·     ·     ·     ·     ·     ·     ·     ·     ·     ·     ·     ·     ·     ·     ·     ·     ·     ·     ·     ·     ·     ·     ·     ·     ·     ·     ·     ·     ·     ·     ·     ·     ·     ·     ·     ·     ·     ·     ·     ·     ·     ·     ·     ·     ·     ·     ·     ·     ·     ·     ·     ·     ·     ·     ·     ·     ·     ·     ·     ·     ·     ·     ·     ·     ·     ·     ·     ·</td><td><math display="block">\begin{array}{c c c c c c c c c c c c c c c c c c c </math></td><td>木金土月火水水金土月     25     25     25     25     21     25     25     21     25     25     21     25     25     21     25     25     25     25     25     21     25     25     21     25     25     25     25     25     25     25     25     25     25     25     25     25     25     25     25     25     25     25     25     25     25     25     25     25     25     25     25     25     25     25     25     25     25     25     25     25     25     25     25     25     25     25     25     25     25     25     25     25     25     25     25     25     25     25     25     25     25     25     25     25     25     25     25     25     25     25     25     25     25     25     25     25     25     25     25     25     25     25     25     25     25     25     25     25     25     25     25     25     25     25     25     25     25     25     25     25     25     25     25     25     25     25&lt;</td></td></t<>                                                                                                    | ○勝勝         ○         6         10         2.5         3         5.5         2.5         3.5         2.5         77.8         17.5         17.0         0.00         0.00         0.00         0.00         0.00         0.00         0.00         0.00         0.00         0.00         0.00         0.00         0.00         0.00         0.00         0.00         0.00         0.00         0.00         0.00         0.00         0.00         0.00         0.00         0.00         0.00         0.00         0.00         0.00         0.00         0.00         0.00         0.00         0.00         0.00         0.00         0.00         0.00         0.00         0.00         0.00         0.00         0.00         0.00         0.00         0.00         0.00         0.00         0.00         0.00         0.00         0.00         0.00         0.00         0.00         0.00         0.00         0.00         0.00         0.00         0.00         0.00         0.00         0.00         0.00         0.00         0.00         0.00         0.00         0.00         0.00         0.00         0.00         0.00         0.00         0.00         0.00         0.00         0.00         0.00                                                                                                    | 総独(水) 25 25 25 2 125 92 02 02 02 00 13 000 000 000 000 000 000 000 000 0                                                                                                    | 数額(水) 二 二 <td>木       金       上       月       火       木       金       土       月       火       木       金       上       月       ビ       I       I</td> <td><math display="block"> \begin{array}{c c c c c c c c c c c c c c c c c c c </math></td> <td>木     金     上     月     火     水     木     金     上     月     ·     ·     ·     ·     ·     ·     ·     ·     ·     ·     ·     ·     ·     ·     ·     ·     ·     ·     ·     ·     ·     ·     ·     ·     ·     ·     ·     ·     ·     ·     ·     ·     ·     ·     ·     ·     ·     ·     ·     ·     ·     ·     ·     ·     ·     ·     ·     ·     ·     ·     ·     ·     ·     ·     ·     ·     ·     ·     ·     ·     ·     ·     ·     ·     ·     ·     ·     ·     ·     ·     ·     ·     ·     ·     ·     ·     ·     ·     ·     ·     ·     ·     ·     ·     ·     ·     ·     ·     ·     ·     ·     ·     ·     ·     ·     ·     ·     ·     ·     ·     ·     ·     ·     ·     ·     ·     ·     ·     ·     ·     ·     ·     ·     ·     ·     ·     ·     ·     ·     ·     ·     ·     ·     ·     ·     ·</td> <td><math display="block">\begin{array}{c c c c c c c c c c c c c c c c c c c </math></td> <td>木金土月火水水金土月     25     25     25     25     21     25     25     21     25     25     21     25     25     21     25     25     25     25     25     21     25     25     21     25     25     25     25     25     25     25     25     25     25     25     25     25     25     25     25     25     25     25     25     25     25     25     25     25     25     25     25     25     25     25     25     25     25     25     25     25     25     25     25     25     25     25     25     25     25     25     25     25     25     25     25     25     25     25     25     25     25     25     25     25     25     25     25     25     25     25     25     25     25     25     25     25     25     25     25     25     25     25     25     25     25     25     25     25     25     25     25     25     25     25     25     25     25     25     25     25     25     25     25     25     25     25&lt;</td>                                                                                                    | 木       金       上       月       火       木       金       土       月       火       木       金       上       月       ビ       I       I                                                                                                    | $ \begin{array}{c c c c c c c c c c c c c c c c c c c $                                                                                                    | 木     金     上     月     火     水     木     金     上     月     ·     ·     ·     ·     ·     ·     ·     ·     ·     ·     ·     ·     ·     ·     ·     ·     ·     ·     ·     ·     ·     ·     ·     ·     ·     ·     ·     ·     ·     ·     ·     ·     ·     ·     ·     ·     ·     ·     ·     ·     ·     ·     ·     ·     ·     ·     ·     ·     ·     ·     ·     ·     ·     ·     ·     ·     ·     ·     ·     ·     ·     ·     ·     ·     ·     ·     ·     ·     ·     ·     ·     ·     ·     ·     ·     ·     ·     ·     ·     ·     ·     ·     ·     ·     ·     ·     ·     ·     ·     ·     ·     ·     ·     ·     ·     ·     ·     ·     ·     ·     ·     ·     ·     ·     ·     ·     ·     ·     ·     ·     ·     ·     ·     ·     ·     ·     ·     ·     ·     ·     ·     ·     ·     ·     ·     ·                                                                                                    | $\begin{array}{c c c c c c c c c c c c c c c c c c c $                                                                                                    | 木金土月火水水金土月     25     25     25     25     21     25     25     21     25     25     21     25     25     21     25     25     25     25     25     21     25     25     21     25     25     25     25     25     25     25     25     25     25     25     25     25     25     25     25     25     25     25     25     25     25     25     25     25     25     25     25     25     25     25     25     25     25     25     25     25     25     25     25     25     25     25     25     25     25     25     25     25     25     25     25     25     25     25     25     25     25     25     25     25     25     25     25     25     25     25     25     25     25     25     25     25     25     25     25     25     25     25     25     25     25     25     25     25     25     25     25     25     25     25     25     25     25     25     25     25     25     25     25     25     25     25<                                                                                                    |                                                                                                    |
| 砂糖類         6         10         2.5         3         6.5         2         5         65         65         77.8         13.8         77.8         13.8         77.8         13.8         0.0         0.00         0.00         0.00         0.00         0.00         0.00         0.00         0.00         0.00         0.00         0.00         0.00         0.00         0.00         0.00         0.00         0.00         0.00         0.00         0.00         0.00         0.00         0.00         0.00         0.00         0.00         0.00         0.00         0.00         0.00         0.00         0.00         0.00         0.00         0.00         0.00         0.00         0.00         0.00         0.00         0.00         0.00         0.00         0.00         0.00         0.00         0.00         0.00         0.00         0.00         0.00         0.00         0.00         0.00         0.00         0.00         0.00         0.00         0.00         0.00         0.00         0.00         0.00         0.00         0.00         0.00         0.00         0.00         0.00         0.00         0.00         0.00         0.00         0.00         0.00         0.00         <                                                                                                    | 分類語         6         10         2.5         3         5.5         2         5         35         35         778         12.5         0.0         0.0         0.00         0.00         0.00         0.00         0.00         0.00         0.00         0.00         0.00         0.00         0.00         0.00         0.00         0.00         0.00         0.00         0.00         0.00         0.00         0.00         0.00         0.00         0.00         0.00         0.00         0.00         0.00         0.00         0.00         0.00         0.00         0.00         0.00         0.00         0.00         0.00         0.00         0.00         0.00         0.00         0.00         0.00         0.00         0.00         0.00         0.00         0.00         0.00         0.00         0.00         0.00         0.00         0.00         0.00         0.00         0.00         0.00         0.00         0.00         0.00         0.00         0.00         0.00         0.00         0.00         0.00         0.00         0.00         0.00         0.00         0.00         0.00         0.00         0.00         0.00         0.00         0.00         0.00         0.00 <t< td=""><td>砂糖語 4 3.5 3 (1 10 2.5 3) (2 10 2.5 3) (2 10 2.5 3) (2 10 2.5 3.5 (2 10 2.5 3.5 3.5 3.5 3.5 3.5 3.5 (2 10 2.5 3.5 3.5 3.5 3.5 3.5 3.5 3.5 3.5 3.5 3</td><td>砂糖糖 4 3.5 3 0 L 25 3 6.5 2 10 L 25 3 6.6 2 L 5 35 35 35 45 1778 135 0.0 0.0 0.0 0.0 0.0 0.0 0.0 0.0 0.0 0.</td><td>60 時期 60 時期 6 日 10 2.5 3 6.5 2 15 6.5 42 2.6 316 316 45 778 135 0.0 0.0 0.0 0.0 0.0 0.0 0.0 0.0 0.0 0.</td><td>60 時期 60 時期 6 日 10 2.5 3 6.5 2 15 6.5 42 2.6 316 316 45 778 135 0.0 0.0 0.0 0.0 0.0 0.0 0.0 0.0 0.0 0.</td><td>● 確認         -         -         -         -         -         -         -         -         -         -         -         -         -         -         -         -         -         -         -         -         -         -         -         -         -         -         -         -         -         -         -         -         -         -         -         -         -         -         -         -         -         -         -         -         -         -         -         -         -         -         -         -         -         -         -         -         -         -         -         -         -         -         -         -         -         -         -         -         -         -         -         -         -         -         -         -         -         -         -         -         -         -         -         -         -         -         -         -         -         -         -         -         -         -         -         -         -         -         -         -         -         -         -         -         -         -</td></t<> <td>60 總額 60 總額 6 6 10 2.5 3 6.5 2 5 35 3 6.5 2 5 35 3 6.5 5 35 3 6.5 5 35 5 35 5 35 5 35 5 35 5 35 5 35 5 35 5 35 5 35 5 35 5 35 5 35 5 35 5 35 5 35 5 35 5 35 5 35 5 35 5 35 5 35 5 35 5 35 5 35 5 35 5 35 5 35 5 35 5 35 5 35 5 35 5 35 5 35 5 35 5 55 5 55 5 55 5 55 5 55 5 55 5 55 5 55 5 55 5 55 5 55 5 55 5 55 5 55 5 55 5 55 5 55 5 55 5 55 5 55 5 55 5 55 5 55 5 55 5 55 10 10<td>分類語 4 3.5 3 (1) 2.6 3 65 (2) 15 3 (5 (2) 15 (3) (5 (2) 15 (3) (5 (2) 15 (5 (3) 15 (3) 15 (4) (5 (3) 15 (3) 15 (3) 15 (3) (5 (2) 15 (3) 15 (3) 15 (3) 15 (3) (5 (2) 15 (3) 15 (3)</td><td>分類語         6         10         2.5         3         6.5         2         5         35         6.5         778         12.5         0.0         0.0         0.00         0.00         0.00         0.00         0.00         0.00         0.00         0.00         0.00         0.00         0.00         0.00         0.00         0.00         0.00         0.00         0.00         0.00         0.00         0.00         0.00         0.00         0.00         0.00         0.00         0.00         0.00         0.00         0.00         0.00         0.00         0.00         0.00         0.00         0.00         0.00         0.00         0.00         0.00         0.00         0.00         0.00         0.00         0.00         0.00         0.00         0.00         0.00         0.00         0.00         0.00         0.00         0.00         0.00         0.00         0.00         0.00         0.00         0.00         0.00         0.00         0.00         0.00         0.00         0.00         0.00         0.00         0.00         0.00         0.00         0.00         0.00         0.00         0.00         0.00         0.00         0.00         0.00         0.00         <t< td=""><td>6 個別         6         10         2.5         3         5.5         2         5         35         5.5         7.7         12.5         0.0         0.0         0.00         0.00         0.00         0.00         0.00         0.00         0.00         0.00         0.00         0.00         0.00         0.00         0.00         0.00         0.00         0.00         0.00         0.00         0.00         0.00         0.00         0.00         0.00         0.00         0.00         0.00         0.00         0.00         0.00         0.00         0.00         0.00         0.00         0.00         0.00         0.00         0.00         0.00         0.00         0.00         0.00         0.00         0.00         0.00         0.00         0.00         0.00         0.00         0.00         0.00         0.00         0.00         0.00         0.00         0.00         0.00         0.00         0.00         0.00         0.00         0.00         0.00         0.00         0.00         0.00         0.00         0.00         0.00         0.00         0.00         0.00         0.00         0.00         0.00         0.00         0.00         0.00         0.00         0.00         &lt;</td><td>分類預         6         10         2.5         5         6         2         10         10         11         10         11         10         10         10         10         10         10         10         10         10         10         10         10         10         10         10         10         10         10         10         10         10         10         10         10         10         10         10         10         10         10         10         10         10         10         10         10         10         10         10         10         10         10         10         10         10         10         10         10         10         10         10         10         10         10         10         10         10         10         10         10         10         10         10         10         10         10         10         10         10         10         10         10         10         10         10         10         10         10         10         10         10         10         10         10         10         10         10         10         10         10&lt;</td><td>●●●目         10         2.5         3         6.5         2         5         35         6.5         7.78         12.5         0.0         0.00         0.00         0.00         0.00         0.00         0.00         0.00         0.00         0.00         0.00         0.00         0.00         0.00         0.00         0.00         0.00         0.00         0.00         0.00         0.00         0.00         0.00         0.00         0.00         0.00         0.00         0.00         0.00         0.00         0.00         0.00         0.00         0.00         0.00         0.00         0.00         0.00         0.00         0.00         0.00         0.00         0.00         0.00         0.00         0.00         0.00         0.00         0.00         0.00         0.00         0.00         0.00         0.00         0.00         0.00         0.00         0.00         0.00         0.00         0.00         0.00         0.00         0.00         0.00         0.00         0.00         0.00         0.00         0.00         0.00         0.00         0.00         0.00         0.00         0.00         0.00         0.00         0.00         0.00         0.00         0.00</td><td>砂糖類 4 3.5 3 いいいいいいいいいいいいいいいいいいいいいいいいいいいいいいいいい</td><td>Water Mark Label Control Label Control Label C</td><td>Weight (1) 10 25 3 6.5 2 (2) 10 25 (3 6.5 2) 10 10 10 10 10 10 10 10 10 10 10 10 10</td><td>3 時日 (1) 1 25 3 6.5 2 (1) 1 25 3 6.5 2 (1) 1 25 3 6.5 2 (1) 1 25 3 6.5 2 (1) 1 25 3 6.5 2 (1) 1 25 3 6.5 1 2 (1) 1 2 1 3 (1) 1 1 2 1 3 (1) 1 1 0 0 1 30 (00 0 0 0 0 0 0 0 0 0 0 0 0 0 0 0 0</td><td>9期時         6         10         2.5         3         6.5         2         6         35         4.5         7.73         13.5         0.0         0.00         0.00         0.00         0.00         0.00         0.00         0.00         0.00         0.00         0.00         0.00         0.00         0.00         0.00         0.00         0.00         0.00         0.00         0.00         0.00         0.00         0.00         0.00         0.00         0.00         0.00         0.00         0.00         0.00         0.00         0.00         0.00         0.00         0.00         0.00         0.00         0.00         0.00         0.00         0.00         0.00         0.00         0.00         0.00         0.00         0.00         0.00         0.00         0.00         0.00         0.00         0.00         0.00         0.00         0.00         0.00         0.00         0.00         0.00         0.00         0.00         0.00         0.00         0.00         0.00         0.00         0.00         0.00         0.00         0.00         0.00         0.00         0.00         0.00         0.00         0.00         0.00         0.00         0.00         0.00</td><td>時間         6         10         25         3         6.5         2         6         3         5.5         7.78         13.5         0.0         0.0         0.00         0.00         0.00         0.00         0.00         0.00         0.00         0.00         0.00         0.00         0.00         0.00         0.00         0.00         0.00         0.00         0.00         0.00         0.00         0.00         0.00         0.00         0.00         0.00         0.00         0.00         0.00         0.00         0.00         0.00         0.00         0.00         0.00         0.00         0.00         0.00         0.00         0.00         0.00         0.00         0.00         0.00         0.00         0.00         0.00         0.00         0.00         0.00         0.00         0.00         0.00         0.00         0.00         0.00         0.00         0.00         0.00         0.00         0.00         0.00         0.00         0.00         0.00         0.00         0.00         0.00         0.00         0.00         0.00         0.00         0.00         0.00         0.00         0.00         0.00         0.00         0.00         0.00         0.00         <t< td=""><td>物理用         1         2         3         6.5         2         5         33         4.5         77.8         17.8         0.0         0.00         0.00         0.00         0.00         0.00         0.00         0.00         0.00         0.00         0.00         0.00         0.00         0.00         0.00         0.00         0.00         0.00         0.00         0.00         0.00         0.00         0.00         0.00         0.00         0.00         0.00         0.00         0.00         0.00         0.00         0.00         0.00         0.00         0.00         0.00         0.00         0.00         0.00         0.00         0.00         0.00         0.00         0.00         0.00         0.00         0.00         0.00         0.00         0.00         0.00         0.00         0.00         0.00         0.00         0.00         0.00         0.00         0.00         0.00         0.00         0.00         0.00         0.00         0.00         0.00         0.00         0.00         0.00         0.00         0.00         0.00         0.00         0.00         0.00         0.00         0.00         0.00         0.00         0.00         0.00         0.00</td><td>9期時         6         10         2.5         3         6.5         2         15         15         17.8         13.5         0.0         0.0         0.00         0.00         0.00         0.00         0.00         0.00         0.00         0.00         0.00         0.00         0.00         0.00         0.00         0.00         0.00         0.00         0.00         0.00         0.00         0.00         0.00         0.00         0.00         0.00         0.00         0.00         0.00         0.00         0.00         0.00         0.00         0.00         0.00         0.00         0.00         0.00         0.00         0.00         0.00         0.00         0.00         0.00         0.00         0.00         0.00         0.00         0.00         0.00         0.00         0.00         0.00         0.00         0.00         0.00         0.00         0.00         0.00         0.00         0.00         0.00         0.00         0.00         0.00         0.00         0.00         0.00         0.00         0.00         0.00         0.00         0.00         0.00         0.00         0.00         0.00         0.00         0.00         0.00         0.00         0.00</td><td>砂酸用         6         10         2.5         3         6.5         2         15         35         5.5         35         35         7.7         13.5         0.0         0.0         0.00         0.00         0.00         0.00         0.00         0.00         0.00         0.00         0.00         0.00         0.00         0.00         0.00         0.00         0.00         0.00         0.00         0.00         0.00         0.00         0.00         0.00         0.00         0.00         0.00         0.00         0.00         0.00         0.00         0.00         0.00         0.00         0.00         0.00         0.00         0.00         0.00         0.00         0.00         0.00         0.00         0.00         0.00         0.00         0.00         0.00         0.00         0.00         0.00         0.00         0.00         0.00         0.00         0.00         0.00         0.00         0.00         0.00         0.00         0.00         0.00         0.00         0.00         0.00         0.00         0.00         0.00         0.00         0.00         0.00         0.00         0.00         0.00         0.00         0.00         0.00         0.00         0</td><td>修理部         6         10         2.5         3         5.5         2         5         35         4.5         77.8         12.5         0.0         0.00         0.00         0.00         0.00         0.00         0.00         0.00         0.00         0.00         0.00         0.00         0.00         0.00         0.00         0.00         0.00         0.00         0.00         0.00         0.00         0.00         0.00         0.00         0.00         0.00         0.00         0.00         0.00         0.00         0.00         0.00         0.00         0.00         0.00         0.00         0.00         0.00         0.00         0.00         0.00         0.00         0.00         0.00         0.00         0.00         0.00         0.00         0.00         0.00         0.00         0.00         0.00         0.00         0.00         0.00         0.00         0.00         0.00         0.00         0.00         0.00         0.00         0.00         0.00         0.00         0.00         0.00         0.00         0.00         0.00         0.00         0.00         0.00         0.00         0.00         0.00         0.00         0.00         0.00         0.00</td><td>家庭(水) 25 25 25 2 125 92 02 02 02 02 03 000 000 000 000 000 000</td><td>Reflex(分の)     C     C</td><td>木       空       上       月       火       木       金       土       月       火       木       金       日       1       1       1       1       1       1       1       1       1       1       1       1       1       1       1       1       1       1       1       1       1       1       1       1       1       1       1       1       1       1       1       1       1       1       1       1       1       1       1       1       1       1       1       1       1       1       1       1       1       1       1       1       1       1       1       1       1       1       1       1       1       1       1       1       1       1       1       1       1       1       1       1       1       1       1       1       1       1       1       1       1       1       1       1       1       1       1       1       1       1       1       1       1       1       1       1       1       1       1       1       1       1       1       <th1< th=""> <th1< th=""> <th1< th=""></th1<></th1<></th1<></td><td>(株)     25     25     25     25     25     27     75     92     02     00     20     20     00     000     000     000     000     000     000     000     000     000     000     000     000     000     000     000     000     000     000     000     000     000     000     000     000     000     000     000     000     000     000     000     000     000     000     000     000     000     000     000     000     000     000     000     000     000     000     000     000     000     000     000     000     000     000     000     000     000     000     000     000     000     000     000     000     000     000     000     000     000     000     000     000     000     000     000     000     000     000     000     000     000     000     000     000     000     000     000     000     000     000     000     000     000     000     000     000     000     000     000     000     000     000     000     000     000     000</td><td>木     金     上     月     次     水     余     生     月     ブ     ×     ×     ×     ×     ×     ×     ×     ×     ×     ×     ×     ×     ×     ×     ×     ×     ×     ×     ×     ×     ×     ×     ×     ×     ×     ×     ×     ×     ×     ×     ×     ×     ×     ×     ×     ×     ×     ×     ×     ×     ×     ×     ×     ×     ×     ×     ×     ×     ×     ×     ×     ×     ×     ×     ×     ×     ×     ×     ×     ×     ×     ×     ×     ×     ×     ×     ×     ×     ×     ×     ×     ×     ×     ×     ×     ×     ×     ×     ×     ×     ×     ×     ×     ×     ×     ×     ×     ×     ×     ×     ×     ×     ×     ×     ×     ×     ×     ×     ×     ×     ×     ×     ×     ×     ×     ×     ×     ×     ×     ×     ×     ×     ×     ×     ×     ×     ×     ×     ×     ×     ×     ×     ×     ×     ×     ×</td><td>(+)     (-)     (-)     (-)     (-)     (-)     (-)     (-)     (-)     (-)     (-)     (-)     (-)     (-)     (-)     (-)     (-)     (-)     (-)     (-)     (-)     (-)     (-)     (-)     (-)     (-)     (-)     (-)     (-)     (-)     (-)     (-)     (-)     (-)     (-)     (-)     (-)     (-)     (-)     (-)     (-)     (-)     (-)     (-)     (-)     (-)     (-)     (-)     (-)     (-)     (-)     (-)     (-)     (-)     (-)     (-)     (-)     (-)     (-)     (-)     (-)     (-)     (-)     (-)     (-)     (-)     (-)     (-)     (-)     (-)     (-)     (-)     (-)     (-)     (-)     (-)     (-)     (-)     (-)     (-)     (-)     (-)     (-)     (-)     (-)     (-)     (-)     (-)     (-)     (-)     (-)     (-)     (-)     (-)     (-)     (-)     (-)     (-)     (-)     (-)     (-)     (-)     (-)     (-)     (-)     (-)     (-)     (-)     (-)     (-)     (-)     (-)     (-)     (-)     (-)     (-)     (-)     (-)     (-)     (-)&lt;</td><td>木金土月火水水木金土月     大金土月     大金土月     大金土月     大金土月     大金油子     大金油子     大金油子     大金油子     大金油子     大金油子     大金油子     大金油子     大金油子     大金油子     大金油子     大金油子     大金油子     大金油子     大金油子     大金油子     大金油子     大金油子     大金油子     大金油子     大金油子     大金油子     大金油子     大金油子     大金油子     大金油子     大金油子     大金油子     大金油子     大金油子     大金油子     大金油     大金油     大<br/>油     大油     大油     大油     大油     大油     大油     大油     大油     大     大油      大油     &lt;     &lt;     &lt;</td></t<></td></t<></td></td>                                                                                                    | 砂糖語 4 3.5 3 (1 10 2.5 3) (2 10 2.5 3) (2 10 2.5 3) (2 10 2.5 3.5 (2 10 2.5 3.5 3.5 3.5 3.5 3.5 3.5 (2 10 2.5 3.5 3.5 3.5 3.5 3.5 3.5 3.5 3.5 3.5 3                                                                                                    | 砂糖糖 4 3.5 3 0 L 25 3 6.5 2 10 L 25 3 6.6 2 L 5 35 35 35 45 1778 135 0.0 0.0 0.0 0.0 0.0 0.0 0.0 0.0 0.0 0.                                                                                                    | 60 時期 60 時期 6 日 10 2.5 3 6.5 2 15 6.5 42 2.6 316 316 45 778 135 0.0 0.0 0.0 0.0 0.0 0.0 0.0 0.0 0.0 0.                                                                                                    | 60 時期 60 時期 6 日 10 2.5 3 6.5 2 15 6.5 42 2.6 316 316 45 778 135 0.0 0.0 0.0 0.0 0.0 0.0 0.0 0.0 0.0 0.                                                                                                    | ● 確認         -         -         -         -         -         -         -         -         -         -         -         -         -         -         -         -         -         -         -         -         -         -         -         -         -         -         -         -         -         -         -         -         -         -         -         -         -         -         -         -         -         -         -         -         -         -         -         -         -         -         -         -         -         -         -         -         -         -         -         -         -         -         -         -         -         -         -         -         -         -         -         -         -         -         -         -         -         -         -         -         -         -         -         -         -         -         -         -         -         -         -         -         -         -         -         -         -         -         -         -         -         -         -         -         -         -                                                                                                    | 60 總額 60 總額 6 6 10 2.5 3 6.5 2 5 35 3 6.5 2 5 35 3 6.5 5 35 3 6.5 5 35 5 35 5 35 5 35 5 35 5 35 5 35 5 35 5 35 5 35 5 35 5 35 5 35 5 35 5 35 5 35 5 35 5 35 5 35 5 35 5 35 5 35 5 35 5 35 5 35 5 35 5 35 5 35 5 35 5 35 5 35 5 35 5 35 5 35 5 35 5 55 5 55 5 55 5 55 5 55 5 55 5 55 5 55 5 55 5 55 5 55 5 55 5 55 5 55 5 55 5 55 5 55 5 55 5 55 5 55 5 55 5 55 5 55 5 55 5 55 10 10 <td>分類語 4 3.5 3 (1) 2.6 3 65 (2) 15 3 (5 (2) 15 (3) (5 (2) 15 (3) (5 (2) 15 (5 (3) 15 (3) 15 (4) (5 (3) 15 (3) 15 (3) 15 (3) (5 (2) 15 (3) 15 (3) 15 (3) 15 (3) (5 (2) 15 (3) 15 (3)</td> <td>分類語         6         10         2.5         3         6.5         2         5         35         6.5         778         12.5         0.0         0.0         0.00         0.00         0.00         0.00         0.00         0.00         0.00         0.00         0.00         0.00         0.00         0.00         0.00         0.00         0.00         0.00         0.00         0.00         0.00         0.00         0.00         0.00         0.00         0.00         0.00         0.00         0.00         0.00         0.00         0.00         0.00         0.00         0.00         0.00         0.00         0.00         0.00         0.00         0.00         0.00         0.00         0.00         0.00         0.00         0.00         0.00         0.00         0.00         0.00         0.00         0.00         0.00         0.00         0.00         0.00         0.00         0.00         0.00         0.00         0.00         0.00         0.00         0.00         0.00         0.00         0.00         0.00         0.00         0.00         0.00         0.00         0.00         0.00         0.00         0.00         0.00         0.00         0.00         0.00         <t< td=""><td>6 個別         6         10         2.5         3         5.5         2         5         35         5.5         7.7         12.5         0.0         0.0         0.00         0.00         0.00         0.00         0.00         0.00         0.00         0.00         0.00         0.00         0.00         0.00         0.00         0.00         0.00         0.00         0.00         0.00         0.00         0.00         0.00         0.00         0.00         0.00         0.00         0.00         0.00         0.00         0.00         0.00         0.00         0.00         0.00         0.00         0.00         0.00         0.00         0.00         0.00         0.00         0.00         0.00         0.00         0.00         0.00         0.00         0.00         0.00         0.00         0.00         0.00         0.00         0.00         0.00         0.00         0.00         0.00         0.00         0.00         0.00         0.00         0.00         0.00         0.00         0.00         0.00         0.00         0.00         0.00         0.00         0.00         0.00         0.00         0.00         0.00         0.00         0.00         0.00         0.00         &lt;</td><td>分類預         6         10         2.5         5         6         2         10         10         11         10         11         10         10         10         10         10         10         10         10         10         10         10         10         10         10         10         10         10         10         10         10         10         10         10         10         10         10         10         10         10         10         10         10         10         10         10         10         10         10         10         10         10         10         10         10         10         10         10         10         10         10         10         10         10         10         10         10         10         10         10         10         10         10         10         10         10         10         10         10         10         10         10         10         10         10         10         10         10         10         10         10         10         10         10         10         10         10         10         10         10         10&lt;</td><td>●●●目         10         2.5         3         6.5         2         5         35         6.5         7.78         12.5         0.0         0.00         0.00         0.00         0.00         0.00         0.00         0.00         0.00         0.00         0.00         0.00         0.00         0.00         0.00         0.00         0.00         0.00         0.00         0.00         0.00         0.00         0.00         0.00         0.00         0.00         0.00         0.00         0.00         0.00         0.00         0.00         0.00         0.00         0.00         0.00         0.00         0.00         0.00         0.00         0.00         0.00         0.00         0.00         0.00         0.00         0.00         0.00         0.00         0.00         0.00         0.00         0.00         0.00         0.00         0.00         0.00         0.00         0.00         0.00         0.00         0.00         0.00         0.00         0.00         0.00         0.00         0.00         0.00         0.00         0.00         0.00         0.00         0.00         0.00         0.00         0.00         0.00         0.00         0.00         0.00         0.00</td><td>砂糖類 4 3.5 3 いいいいいいいいいいいいいいいいいいいいいいいいいいいいいいいいい</td><td>Water Mark Label Control Label Control Label C</td><td>Weight (1) 10 25 3 6.5 2 (2) 10 25 (3 6.5 2) 10 10 10 10 10 10 10 10 10 10 10 10 10</td><td>3 時日 (1) 1 25 3 6.5 2 (1) 1 25 3 6.5 2 (1) 1 25 3 6.5 2 (1) 1 25 3 6.5 2 (1) 1 25 3 6.5 2 (1) 1 25 3 6.5 1 2 (1) 1 2 1 3 (1) 1 1 2 1 3 (1) 1 1 0 0 1 30 (00 0 0 0 0 0 0 0 0 0 0 0 0 0 0 0 0</td><td>9期時         6         10         2.5         3         6.5         2         6         35         4.5         7.73         13.5         0.0         0.00         0.00         0.00         0.00         0.00         0.00         0.00         0.00         0.00         0.00         0.00         0.00         0.00         0.00         0.00         0.00         0.00         0.00         0.00         0.00         0.00         0.00         0.00         0.00         0.00         0.00         0.00         0.00         0.00         0.00         0.00         0.00         0.00         0.00         0.00         0.00         0.00         0.00         0.00         0.00         0.00         0.00         0.00         0.00         0.00         0.00         0.00         0.00         0.00         0.00         0.00         0.00         0.00         0.00         0.00         0.00         0.00         0.00         0.00         0.00         0.00         0.00         0.00         0.00         0.00         0.00         0.00         0.00         0.00         0.00         0.00         0.00         0.00         0.00         0.00         0.00         0.00         0.00         0.00         0.00</td><td>時間         6         10         25         3         6.5         2         6         3         5.5         7.78         13.5         0.0         0.0         0.00         0.00         0.00         0.00         0.00         0.00         0.00         0.00         0.00         0.00         0.00         0.00         0.00         0.00         0.00         0.00         0.00         0.00         0.00         0.00         0.00         0.00         0.00         0.00         0.00         0.00         0.00         0.00         0.00         0.00         0.00         0.00         0.00         0.00         0.00         0.00         0.00         0.00         0.00         0.00         0.00         0.00         0.00         0.00         0.00         0.00         0.00         0.00         0.00         0.00         0.00         0.00         0.00         0.00         0.00         0.00         0.00         0.00         0.00         0.00         0.00         0.00         0.00         0.00         0.00         0.00         0.00         0.00         0.00         0.00         0.00         0.00         0.00         0.00         0.00         0.00         0.00         0.00         0.00         <t< td=""><td>物理用         1         2         3         6.5         2         5         33         4.5         77.8         17.8         0.0         0.00         0.00         0.00         0.00         0.00         0.00         0.00         0.00         0.00         0.00         0.00         0.00         0.00         0.00         0.00         0.00         0.00         0.00         0.00         0.00         0.00         0.00         0.00         0.00         0.00         0.00         0.00         0.00         0.00         0.00         0.00         0.00         0.00         0.00         0.00         0.00         0.00         0.00         0.00         0.00         0.00         0.00         0.00         0.00         0.00         0.00         0.00         0.00         0.00         0.00         0.00         0.00         0.00         0.00         0.00         0.00         0.00         0.00         0.00         0.00         0.00         0.00         0.00         0.00         0.00         0.00         0.00         0.00         0.00         0.00         0.00         0.00         0.00         0.00         0.00         0.00         0.00         0.00         0.00         0.00         0.00</td><td>9期時         6         10         2.5         3         6.5         2         15         15         17.8         13.5         0.0         0.0         0.00         0.00         0.00         0.00         0.00         0.00         0.00         0.00         0.00         0.00         0.00         0.00         0.00         0.00         0.00         0.00         0.00         0.00         0.00         0.00         0.00         0.00         0.00         0.00         0.00         0.00         0.00         0.00         0.00         0.00         0.00         0.00         0.00         0.00         0.00         0.00         0.00         0.00         0.00         0.00         0.00         0.00         0.00         0.00         0.00         0.00         0.00         0.00         0.00         0.00         0.00         0.00         0.00         0.00         0.00         0.00         0.00         0.00         0.00         0.00         0.00         0.00         0.00         0.00         0.00         0.00         0.00         0.00         0.00         0.00         0.00         0.00         0.00         0.00         0.00         0.00         0.00         0.00         0.00         0.00</td><td>砂酸用         6         10         2.5         3         6.5         2         15         35         5.5         35         35         7.7         13.5         0.0         0.0         0.00         0.00         0.00         0.00         0.00         0.00         0.00         0.00         0.00         0.00         0.00         0.00         0.00         0.00         0.00         0.00         0.00         0.00         0.00         0.00         0.00         0.00         0.00         0.00         0.00         0.00         0.00         0.00         0.00         0.00         0.00         0.00         0.00         0.00         0.00         0.00         0.00         0.00         0.00         0.00         0.00         0.00         0.00         0.00         0.00         0.00         0.00         0.00         0.00         0.00         0.00         0.00         0.00         0.00         0.00         0.00         0.00         0.00         0.00         0.00         0.00         0.00         0.00         0.00         0.00         0.00         0.00         0.00         0.00         0.00         0.00         0.00         0.00         0.00         0.00         0.00         0.00         0</td><td>修理部         6         10         2.5         3         5.5         2         5         35         4.5         77.8         12.5         0.0         0.00         0.00         0.00         0.00         0.00         0.00         0.00         0.00         0.00         0.00         0.00         0.00         0.00         0.00         0.00         0.00         0.00         0.00         0.00         0.00         0.00         0.00         0.00         0.00         0.00         0.00         0.00         0.00         0.00         0.00         0.00         0.00         0.00         0.00         0.00         0.00         0.00         0.00         0.00         0.00         0.00         0.00         0.00         0.00         0.00         0.00         0.00         0.00         0.00         0.00         0.00         0.00         0.00         0.00         0.00         0.00         0.00         0.00         0.00         0.00         0.00         0.00         0.00         0.00         0.00         0.00         0.00         0.00         0.00         0.00         0.00         0.00         0.00         0.00         0.00         0.00         0.00         0.00         0.00         0.00</td><td>家庭(水) 25 25 25 2 125 92 02 02 02 02 03 000 000 000 000 000 000</td><td>Reflex(分の)     C     C</td><td>木       空       上       月       火       木       金       土       月       火       木       金       日       1       1       1       1       1       1       1       1       1       1       1       1       1       1       1       1       1       1       1       1       1       1       1       1       1       1       1       1       1       1       1       1       1       1       1       1       1       1       1       1       1       1       1       1       1       1       1       1       1       1       1       1       1       1       1       1       1       1       1       1       1       1       1       1       1       1       1       1       1       1       1       1       1       1       1       1       1       1       1       1       1       1       1       1       1       1       1       1       1       1       1       1       1       1       1       1       1       1       1       1       1       1       1       <th1< th=""> <th1< th=""> <th1< th=""></th1<></th1<></th1<></td><td>(株)     25     25     25     25     25     27     75     92     02     00     20     20     00     000     000     000     000     000     000     000     000     000     000     000     000     000     000     000     000     000     000     000     000     000     000     000     000     000     000     000     000     000     000     000     000     000     000     000     000     000     000     000     000     000     000     000     000     000     000     000     000     000     000     000     000     000     000     000     000     000     000     000     000     000     000     000     000     000     000     000     000     000     000     000     000     000     000     000     000     000     000     000     000     000     000     000     000     000     000     000     000     000     000     000     000     000     000     000     000     000     000     000     000     000     000     000     000     000     000</td><td>木     金     上     月     次     水     余     生     月     ブ     ×     ×     ×     ×     ×     ×     ×     ×     ×     ×     ×     ×     ×     ×     ×     ×     ×     ×     ×     ×     ×     ×     ×     ×     ×     ×     ×     ×     ×     ×     ×     ×     ×     ×     ×     ×     ×     ×     ×     ×     ×     ×     ×     ×     ×     ×     ×     ×     ×     ×     ×     ×     ×     ×     ×     ×     ×     ×     ×     ×     ×     ×     ×     ×     ×     ×     ×     ×     ×     ×     ×     ×     ×     ×     ×     ×     ×     ×     ×     ×     ×     ×     ×     ×     ×     ×     ×     ×     ×     ×     ×     ×     ×     ×     ×     ×     ×     ×     ×     ×     ×     ×     ×     ×     ×     ×     ×     ×     ×     ×     ×     ×     ×     ×     ×     ×     ×     ×     ×     ×     ×     ×     ×     ×     ×     ×</td><td>(+)     (-)     (-)     (-)     (-)     (-)     (-)     (-)     (-)     (-)     (-)     (-)     (-)     (-)     (-)     (-)     (-)     (-)     (-)     (-)     (-)     (-)     (-)     (-)     (-)     (-)     (-)     (-)     (-)     (-)     (-)     (-)     (-)     (-)     (-)     (-)     (-)     (-)     (-)     (-)     (-)     (-)     (-)     (-)     (-)     (-)     (-)     (-)     (-)     (-)     (-)     (-)     (-)     (-)     (-)     (-)     (-)     (-)     (-)     (-)     (-)     (-)     (-)     (-)     (-)     (-)     (-)     (-)     (-)     (-)     (-)     (-)     (-)     (-)     (-)     (-)     (-)     (-)     (-)     (-)     (-)     (-)     (-)     (-)     (-)     (-)     (-)     (-)     (-)     (-)     (-)     (-)     (-)     (-)     (-)     (-)     (-)     (-)     (-)     (-)     (-)     (-)     (-)     (-)     (-)     (-)     (-)     (-)     (-)     (-)     (-)     (-)     (-)     (-)     (-)     (-)     (-)     (-)     (-)     (-)&lt;</td><td>木金土月火水水木金土月     大金土月     大金土月     大金土月     大金土月     大金油子     大金油子     大金油子     大金油子     大金油子     大金油子     大金油子     大金油子     大金油子     大金油子     大金油子     大金油子     大金油子     大金油子     大金油子     大金油子     大金油子     大金油子     大金油子     大金油子     大金油子     大金油子     大金油子     大金油子     大金油子     大金油子     大金油子     大金油子     大金油子     大金油子     大金油子     大金油     大金油     大<br/>油     大油     大油     大油     大油     大油     大油     大油     大油     大     大油      大油     &lt;     &lt;     &lt;</td></t<></td></t<></td> | 分類語 4 3.5 3 (1) 2.6 3 65 (2) 15 3 (5 (2) 15 (3) (5 (2) 15 (3) (5 (2) 15 (5 (3) 15 (3) 15 (4) (5 (3) 15 (3) 15 (3) 15 (3) (5 (2) 15 (3) 15 (3) 15 (3) 15 (3) (5 (2) 15 (3) 15 (3)                                                                                                    | 分類語         6         10         2.5         3         6.5         2         5         35         6.5         778         12.5         0.0         0.0         0.00         0.00         0.00         0.00         0.00         0.00         0.00         0.00         0.00         0.00         0.00         0.00         0.00         0.00         0.00         0.00         0.00         0.00         0.00         0.00         0.00         0.00         0.00         0.00         0.00         0.00         0.00         0.00         0.00         0.00         0.00         0.00         0.00         0.00         0.00         0.00         0.00         0.00         0.00         0.00         0.00         0.00         0.00         0.00         0.00         0.00         0.00         0.00         0.00         0.00         0.00         0.00         0.00         0.00         0.00         0.00         0.00         0.00         0.00         0.00         0.00         0.00         0.00         0.00         0.00         0.00         0.00         0.00         0.00         0.00         0.00         0.00         0.00         0.00         0.00         0.00         0.00         0.00         0.00 <t< td=""><td>6 個別         6         10         2.5         3         5.5         2         5         35         5.5         7.7         12.5         0.0         0.0         0.00         0.00         0.00         0.00         0.00         0.00         0.00         0.00         0.00         0.00         0.00         0.00         0.00         0.00         0.00         0.00         0.00         0.00         0.00         0.00         0.00         0.00         0.00         0.00         0.00         0.00         0.00         0.00         0.00         0.00         0.00         0.00         0.00         0.00         0.00         0.00         0.00         0.00         0.00         0.00         0.00         0.00         0.00         0.00         0.00         0.00         0.00         0.00         0.00         0.00         0.00         0.00         0.00         0.00         0.00         0.00         0.00         0.00         0.00         0.00         0.00         0.00         0.00         0.00         0.00         0.00         0.00         0.00         0.00         0.00         0.00         0.00         0.00         0.00         0.00         0.00         0.00         0.00         0.00         &lt;</td><td>分類預         6         10         2.5         5         6         2         10         10         11         10         11         10         10         10         10         10         10         10         10         10         10         10         10         10         10         10         10         10         10         10         10         10         10         10         10         10         10         10         10         10         10         10         10         10         10         10         10         10         10         10         10         10         10         10         10         10         10         10         10         10         10         10         10         10         10         10         10         10         10         10         10         10         10         10         10         10         10         10         10         10         10         10         10         10         10         10         10         10         10         10         10         10         10         10         10         10         10         10         10         10         10&lt;</td><td>●●●目         10         2.5         3         6.5         2         5         35         6.5         7.78         12.5         0.0         0.00         0.00         0.00         0.00         0.00         0.00         0.00         0.00         0.00         0.00         0.00         0.00         0.00         0.00         0.00         0.00         0.00         0.00         0.00         0.00         0.00         0.00         0.00         0.00         0.00         0.00         0.00         0.00         0.00         0.00         0.00         0.00         0.00         0.00         0.00         0.00         0.00         0.00         0.00         0.00         0.00         0.00         0.00         0.00         0.00         0.00         0.00         0.00         0.00         0.00         0.00         0.00         0.00         0.00         0.00         0.00         0.00         0.00         0.00         0.00         0.00         0.00         0.00         0.00         0.00         0.00         0.00         0.00         0.00         0.00         0.00         0.00         0.00         0.00         0.00         0.00         0.00         0.00         0.00         0.00         0.00</td><td>砂糖類 4 3.5 3 いいいいいいいいいいいいいいいいいいいいいいいいいいいいいいいいい</td><td>Water Mark Label Control Label Control Label C</td><td>Weight (1) 10 25 3 6.5 2 (2) 10 25 (3 6.5 2) 10 10 10 10 10 10 10 10 10 10 10 10 10</td><td>3 時日 (1) 1 25 3 6.5 2 (1) 1 25 3 6.5 2 (1) 1 25 3 6.5 2 (1) 1 25 3 6.5 2 (1) 1 25 3 6.5 2 (1) 1 25 3 6.5 1 2 (1) 1 2 1 3 (1) 1 1 2 1 3 (1) 1 1 0 0 1 30 (00 0 0 0 0 0 0 0 0 0 0 0 0 0 0 0 0</td><td>9期時         6         10         2.5         3         6.5         2         6         35         4.5         7.73         13.5         0.0         0.00         0.00         0.00         0.00         0.00         0.00         0.00         0.00         0.00         0.00         0.00         0.00         0.00         0.00         0.00         0.00         0.00         0.00         0.00         0.00         0.00         0.00         0.00         0.00         0.00         0.00         0.00         0.00         0.00         0.00         0.00         0.00         0.00         0.00         0.00         0.00         0.00         0.00         0.00         0.00         0.00         0.00         0.00         0.00         0.00         0.00         0.00         0.00         0.00         0.00         0.00         0.00         0.00         0.00         0.00         0.00         0.00         0.00         0.00         0.00         0.00         0.00         0.00         0.00         0.00         0.00         0.00         0.00         0.00         0.00         0.00         0.00         0.00         0.00         0.00         0.00         0.00         0.00         0.00         0.00</td><td>時間         6         10         25         3         6.5         2         6         3         5.5         7.78         13.5         0.0         0.0         0.00         0.00         0.00         0.00         0.00         0.00         0.00         0.00         0.00         0.00         0.00         0.00         0.00         0.00         0.00         0.00         0.00         0.00         0.00         0.00         0.00         0.00         0.00         0.00         0.00         0.00         0.00         0.00         0.00         0.00         0.00         0.00         0.00         0.00         0.00         0.00         0.00         0.00         0.00         0.00         0.00         0.00         0.00         0.00         0.00         0.00         0.00         0.00         0.00         0.00         0.00         0.00         0.00         0.00         0.00         0.00         0.00         0.00         0.00         0.00         0.00         0.00         0.00         0.00         0.00         0.00         0.00         0.00         0.00         0.00         0.00         0.00         0.00         0.00         0.00         0.00         0.00         0.00         0.00         <t< td=""><td>物理用         1         2         3         6.5         2         5         33         4.5         77.8         17.8         0.0         0.00         0.00         0.00         0.00         0.00         0.00         0.00         0.00         0.00         0.00         0.00         0.00         0.00         0.00         0.00         0.00         0.00         0.00         0.00         0.00         0.00         0.00         0.00         0.00         0.00         0.00         0.00         0.00         0.00         0.00         0.00         0.00         0.00         0.00         0.00         0.00         0.00         0.00         0.00         0.00         0.00         0.00         0.00         0.00         0.00         0.00         0.00         0.00         0.00         0.00         0.00         0.00         0.00         0.00         0.00         0.00         0.00         0.00         0.00         0.00         0.00         0.00         0.00         0.00         0.00         0.00         0.00         0.00         0.00         0.00         0.00         0.00         0.00         0.00         0.00         0.00         0.00         0.00         0.00         0.00         0.00</td><td>9期時         6         10         2.5         3         6.5         2         15         15         17.8         13.5         0.0         0.0         0.00         0.00         0.00         0.00         0.00         0.00         0.00         0.00         0.00         0.00         0.00         0.00         0.00         0.00         0.00         0.00         0.00         0.00         0.00         0.00         0.00         0.00         0.00         0.00         0.00         0.00         0.00         0.00         0.00         0.00         0.00         0.00         0.00         0.00         0.00         0.00         0.00         0.00         0.00         0.00         0.00         0.00         0.00         0.00         0.00         0.00         0.00         0.00         0.00         0.00         0.00         0.00         0.00         0.00         0.00         0.00         0.00         0.00         0.00         0.00         0.00         0.00         0.00         0.00         0.00         0.00         0.00         0.00         0.00         0.00         0.00         0.00         0.00         0.00         0.00         0.00         0.00         0.00         0.00         0.00</td><td>砂酸用         6         10         2.5         3         6.5         2         15         35         5.5         35         35         7.7         13.5         0.0         0.0         0.00         0.00         0.00         0.00         0.00         0.00         0.00         0.00         0.00         0.00         0.00         0.00         0.00         0.00         0.00         0.00         0.00         0.00         0.00         0.00         0.00         0.00         0.00         0.00         0.00         0.00         0.00         0.00         0.00         0.00         0.00         0.00         0.00         0.00         0.00         0.00         0.00         0.00         0.00         0.00         0.00         0.00         0.00         0.00         0.00         0.00         0.00         0.00         0.00         0.00         0.00         0.00         0.00         0.00         0.00         0.00         0.00         0.00         0.00         0.00         0.00         0.00         0.00         0.00         0.00         0.00         0.00         0.00         0.00         0.00         0.00         0.00         0.00         0.00         0.00         0.00         0.00         0</td><td>修理部         6         10         2.5         3         5.5         2         5         35         4.5         77.8         12.5         0.0         0.00         0.00         0.00         0.00         0.00         0.00         0.00         0.00         0.00         0.00         0.00         0.00         0.00         0.00         0.00         0.00         0.00         0.00         0.00         0.00         0.00         0.00         0.00         0.00         0.00         0.00         0.00         0.00         0.00         0.00         0.00         0.00         0.00         0.00         0.00         0.00         0.00         0.00         0.00         0.00         0.00         0.00         0.00         0.00         0.00         0.00         0.00         0.00         0.00         0.00         0.00         0.00         0.00         0.00         0.00         0.00         0.00         0.00         0.00         0.00         0.00         0.00         0.00         0.00         0.00         0.00         0.00         0.00         0.00         0.00         0.00         0.00         0.00         0.00         0.00         0.00         0.00         0.00         0.00         0.00</td><td>家庭(水) 25 25 25 2 125 92 02 02 02 02 03 000 000 000 000 000 000</td><td>Reflex(分の)     C     C</td><td>木       空       上       月       火       木       金       土       月       火       木       金       日       1       1       1       1       1       1       1       1       1       1       1       1       1       1       1       1       1       1       1       1       1       1       1       1       1       1       1       1       1       1       1       1       1       1       1       1       1       1       1       1       1       1       1       1       1       1       1       1       1       1       1       1       1       1       1       1       1       1       1       1       1       1       1       1       1       1       1       1       1       1       1       1       1       1       1       1       1       1       1       1       1       1       1       1       1       1       1       1       1       1       1       1       1       1       1       1       1       1       1       1       1       1       1       <th1< th=""> <th1< th=""> <th1< th=""></th1<></th1<></th1<></td><td>(株)     25     25     25     25     25     27     75     92     02     00     20     20     00     000     000     000     000     000     000     000     000     000     000     000     000     000     000     000     000     000     000     000     000     000     000     000     000     000     000     000     000     000     000     000     000     000     000     000     000     000     000     000     000     000     000     000     000     000     000     000     000     000     000     000     000     000     000     000     000     000     000     000     000     000     000     000     000     000     000     000     000     000     000     000     000     000     000     000     000     000     000     000     000     000     000     000     000     000     000     000     000     000     000     000     000     000     000     000     000     000     000     000     000     000     000     000     000     000     000</td><td>木     金     上     月     次     水     余     生     月     ブ     ×     ×     ×     ×     ×     ×     ×     ×     ×     ×     ×     ×     ×     ×     ×     ×     ×     ×     ×     ×     ×     ×     ×     ×     ×     ×     ×     ×     ×     ×     ×     ×     ×     ×     ×     ×     ×     ×     ×     ×     ×     ×     ×     ×     ×     ×     ×     ×     ×     ×     ×     ×     ×     ×     ×     ×     ×     ×     ×     ×     ×     ×     ×     ×     ×     ×     ×     ×     ×     ×     ×     ×     ×     ×     ×     ×     ×     ×     ×     ×     ×     ×     ×     ×     ×     ×     ×     ×     ×     ×     ×     ×     ×     ×     ×     ×     ×     ×     ×     ×     ×     ×     ×     ×     ×     ×     ×     ×     ×     ×     ×     ×     ×     ×     ×     ×     ×     ×     ×     ×     ×     ×     ×     ×     ×     ×</td><td>(+)     (-)     (-)     (-)     (-)     (-)     (-)     (-)     (-)     (-)     (-)     (-)     (-)     (-)     (-)     (-)     (-)     (-)     (-)     (-)     (-)     (-)     (-)     (-)     (-)     (-)     (-)     (-)     (-)     (-)     (-)     (-)     (-)     (-)     (-)     (-)     (-)     (-)     (-)     (-)     (-)     (-)     (-)     (-)     (-)     (-)     (-)     (-)     (-)     (-)     (-)     (-)     (-)     (-)     (-)     (-)     (-)     (-)     (-)     (-)     (-)     (-)     (-)     (-)     (-)     (-)     (-)     (-)     (-)     (-)     (-)     (-)     (-)     (-)     (-)     (-)     (-)     (-)     (-)     (-)     (-)     (-)     (-)     (-)     (-)     (-)     (-)     (-)     (-)     (-)     (-)     (-)     (-)     (-)     (-)     (-)     (-)     (-)     (-)     (-)     (-)     (-)     (-)     (-)     (-)     (-)     (-)     (-)     (-)     (-)     (-)     (-)     (-)     (-)     (-)     (-)     (-)     (-)     (-)     (-)&lt;</td><td>木金土月火水水木金土月     大金土月     大金土月     大金土月     大金土月     大金油子     大金油子     大金油子     大金油子     大金油子     大金油子     大金油子     大金油子     大金油子     大金油子     大金油子     大金油子     大金油子     大金油子     大金油子     大金油子     大金油子     大金油子     大金油子     大金油子     大金油子     大金油子     大金油子     大金油子     大金油子     大金油子     大金油子     大金油子     大金油子     大金油子     大金油子     大金油     大金油     大<br/>油     大油     大油     大油     大油     大油     大油     大油     大油     大     大油      大油     &lt;     &lt;     &lt;</td></t<></td></t<>                                                                                                    | 6 個別         6         10         2.5         3         5.5         2         5         35         5.5         7.7         12.5         0.0         0.0         0.00         0.00         0.00         0.00         0.00         0.00         0.00         0.00         0.00         0.00         0.00         0.00         0.00         0.00         0.00         0.00         0.00         0.00         0.00         0.00         0.00         0.00         0.00         0.00         0.00         0.00         0.00         0.00         0.00         0.00         0.00         0.00         0.00         0.00         0.00         0.00         0.00         0.00         0.00         0.00         0.00         0.00         0.00         0.00         0.00         0.00         0.00         0.00         0.00         0.00         0.00         0.00         0.00         0.00         0.00         0.00         0.00         0.00         0.00         0.00         0.00         0.00         0.00         0.00         0.00         0.00         0.00         0.00         0.00         0.00         0.00         0.00         0.00         0.00         0.00         0.00         0.00         0.00         0.00         <                                                                                                    | 分類預         6         10         2.5         5         6         2         10         10         11         10         11         10         10         10         10         10         10         10         10         10         10         10         10         10         10         10         10         10         10         10         10         10         10         10         10         10         10         10         10         10         10         10         10         10         10         10         10         10         10         10         10         10         10         10         10         10         10         10         10         10         10         10         10         10         10         10         10         10         10         10         10         10         10         10         10         10         10         10         10         10         10         10         10         10         10         10         10         10         10         10         10         10         10         10         10         10         10         10         10         10         10<                                                                                                    | ●●●目         10         2.5         3         6.5         2         5         35         6.5         7.78         12.5         0.0         0.00         0.00         0.00         0.00         0.00         0.00         0.00         0.00         0.00         0.00         0.00         0.00         0.00         0.00         0.00         0.00         0.00         0.00         0.00         0.00         0.00         0.00         0.00         0.00         0.00         0.00         0.00         0.00         0.00         0.00         0.00         0.00         0.00         0.00         0.00         0.00         0.00         0.00         0.00         0.00         0.00         0.00         0.00         0.00         0.00         0.00         0.00         0.00         0.00         0.00         0.00         0.00         0.00         0.00         0.00         0.00         0.00         0.00         0.00         0.00         0.00         0.00         0.00         0.00         0.00         0.00         0.00         0.00         0.00         0.00         0.00         0.00         0.00         0.00         0.00         0.00         0.00         0.00         0.00         0.00         0.00                                                                                                    | 砂糖類 4 3.5 3 いいいいいいいいいいいいいいいいいいいいいいいいいいいいいいいいい                                                                                                    | Water Mark Label Control Label Control Label C                                                                                                    | Weight (1) 10 25 3 6.5 2 (2) 10 25 (3 6.5 2) 10 10 10 10 10 10 10 10 10 10 10 10 10                                                                                                    | 3 時日 (1) 1 25 3 6.5 2 (1) 1 25 3 6.5 2 (1) 1 25 3 6.5 2 (1) 1 25 3 6.5 2 (1) 1 25 3 6.5 2 (1) 1 25 3 6.5 1 2 (1) 1 2 1 3 (1) 1 1 2 1 3 (1) 1 1 0 0 1 30 (00 0 0 0 0 0 0 0 0 0 0 0 0 0 0 0 0                                                                                                     | 9期時         6         10         2.5         3         6.5         2         6         35         4.5         7.73         13.5         0.0         0.00         0.00         0.00         0.00         0.00         0.00         0.00         0.00         0.00         0.00         0.00         0.00         0.00         0.00         0.00         0.00         0.00         0.00         0.00         0.00         0.00         0.00         0.00         0.00         0.00         0.00         0.00         0.00         0.00         0.00         0.00         0.00         0.00         0.00         0.00         0.00         0.00         0.00         0.00         0.00         0.00         0.00         0.00         0.00         0.00         0.00         0.00         0.00         0.00         0.00         0.00         0.00         0.00         0.00         0.00         0.00         0.00         0.00         0.00         0.00         0.00         0.00         0.00         0.00         0.00         0.00         0.00         0.00         0.00         0.00         0.00         0.00         0.00         0.00         0.00         0.00         0.00         0.00         0.00         0.00                                                                                                    | 時間         6         10         25         3         6.5         2         6         3         5.5         7.78         13.5         0.0         0.0         0.00         0.00         0.00         0.00         0.00         0.00         0.00         0.00         0.00         0.00         0.00         0.00         0.00         0.00         0.00         0.00         0.00         0.00         0.00         0.00         0.00         0.00         0.00         0.00         0.00         0.00         0.00         0.00         0.00         0.00         0.00         0.00         0.00         0.00         0.00         0.00         0.00         0.00         0.00         0.00         0.00         0.00         0.00         0.00         0.00         0.00         0.00         0.00         0.00         0.00         0.00         0.00         0.00         0.00         0.00         0.00         0.00         0.00         0.00         0.00         0.00         0.00         0.00         0.00         0.00         0.00         0.00         0.00         0.00         0.00         0.00         0.00         0.00         0.00         0.00         0.00         0.00         0.00         0.00 <t< td=""><td>物理用         1         2         3         6.5         2         5         33         4.5         77.8         17.8         0.0         0.00         0.00         0.00         0.00         0.00         0.00         0.00         0.00         0.00         0.00         0.00         0.00         0.00         0.00         0.00         0.00         0.00         0.00         0.00         0.00         0.00         0.00         0.00         0.00         0.00         0.00         0.00         0.00         0.00         0.00         0.00         0.00         0.00         0.00         0.00         0.00         0.00         0.00         0.00         0.00         0.00         0.00         0.00         0.00         0.00         0.00         0.00         0.00         0.00         0.00         0.00         0.00         0.00         0.00         0.00         0.00         0.00         0.00         0.00         0.00         0.00         0.00         0.00         0.00         0.00         0.00         0.00         0.00         0.00         0.00         0.00         0.00         0.00         0.00         0.00         0.00         0.00         0.00         0.00         0.00         0.00</td><td>9期時         6         10         2.5         3         6.5         2         15         15         17.8         13.5         0.0         0.0         0.00         0.00         0.00         0.00         0.00         0.00         0.00         0.00         0.00         0.00         0.00         0.00         0.00         0.00         0.00         0.00         0.00         0.00         0.00         0.00         0.00         0.00         0.00         0.00         0.00         0.00         0.00         0.00         0.00         0.00         0.00         0.00         0.00         0.00         0.00         0.00         0.00         0.00         0.00         0.00         0.00         0.00         0.00         0.00         0.00         0.00         0.00         0.00         0.00         0.00         0.00         0.00         0.00         0.00         0.00         0.00         0.00         0.00         0.00         0.00         0.00         0.00         0.00         0.00         0.00         0.00         0.00         0.00         0.00         0.00         0.00         0.00         0.00         0.00         0.00         0.00         0.00         0.00         0.00         0.00</td><td>砂酸用         6         10         2.5         3         6.5         2         15         35         5.5         35         35         7.7         13.5         0.0         0.0         0.00         0.00         0.00         0.00         0.00         0.00         0.00         0.00         0.00         0.00         0.00         0.00         0.00         0.00         0.00         0.00         0.00         0.00         0.00         0.00         0.00         0.00         0.00         0.00         0.00         0.00         0.00         0.00         0.00         0.00         0.00         0.00         0.00         0.00         0.00         0.00         0.00         0.00         0.00         0.00         0.00         0.00         0.00         0.00         0.00         0.00         0.00         0.00         0.00         0.00         0.00         0.00         0.00         0.00         0.00         0.00         0.00         0.00         0.00         0.00         0.00         0.00         0.00         0.00         0.00         0.00         0.00         0.00         0.00         0.00         0.00         0.00         0.00         0.00         0.00         0.00         0.00         0</td><td>修理部         6         10         2.5         3         5.5         2         5         35         4.5         77.8         12.5         0.0         0.00         0.00         0.00         0.00         0.00         0.00         0.00         0.00         0.00         0.00         0.00         0.00         0.00         0.00         0.00         0.00         0.00         0.00         0.00         0.00         0.00         0.00         0.00         0.00         0.00         0.00         0.00         0.00         0.00         0.00         0.00         0.00         0.00         0.00         0.00         0.00         0.00         0.00         0.00         0.00         0.00         0.00         0.00         0.00         0.00         0.00         0.00         0.00         0.00         0.00         0.00         0.00         0.00         0.00         0.00         0.00         0.00         0.00         0.00         0.00         0.00         0.00         0.00         0.00         0.00         0.00         0.00         0.00         0.00         0.00         0.00         0.00         0.00         0.00         0.00         0.00         0.00         0.00         0.00         0.00</td><td>家庭(水) 25 25 25 2 125 92 02 02 02 02 03 000 000 000 000 000 000</td><td>Reflex(分の)     C     C</td><td>木       空       上       月       火       木       金       土       月       火       木       金       日       1       1       1       1       1       1       1       1       1       1       1       1       1       1       1       1       1       1       1       1       1       1       1       1       1       1       1       1       1       1       1       1       1       1       1       1       1       1       1       1       1       1       1       1       1       1       1       1       1       1       1       1       1       1       1       1       1       1       1       1       1       1       1       1       1       1       1       1       1       1       1       1       1       1       1       1       1       1       1       1       1       1       1       1       1       1       1       1       1       1       1       1       1       1       1       1       1       1       1       1       1       1       1       <th1< th=""> <th1< th=""> <th1< th=""></th1<></th1<></th1<></td><td>(株)     25     25     25     25     25     27     75     92     02     00     20     20     00     000     000     000     000     000     000     000     000     000     000     000     000     000     000     000     000     000     000     000     000     000     000     000     000     000     000     000     000     000     000     000     000     000     000     000     000     000     000     000     000     000     000     000     000     000     000     000     000     000     000     000     000     000     000     000     000     000     000     000     000     000     000     000     000     000     000     000     000     000     000     000     000     000     000     000     000     000     000     000     000     000     000     000     000     000     000     000     000     000     000     000     000     000     000     000     000     000     000     000     000     000     000     000     000     000     000</td><td>木     金     上     月     次     水     余     生     月     ブ     ×     ×     ×     ×     ×     ×     ×     ×     ×     ×     ×     ×     ×     ×     ×     ×     ×     ×     ×     ×     ×     ×     ×     ×     ×     ×     ×     ×     ×     ×     ×     ×     ×     ×     ×     ×     ×     ×     ×     ×     ×     ×     ×     ×     ×     ×     ×     ×     ×     ×     ×     ×     ×     ×     ×     ×     ×     ×     ×     ×     ×     ×     ×     ×     ×     ×     ×     ×     ×     ×     ×     ×     ×     ×     ×     ×     ×     ×     ×     ×     ×     ×     ×     ×     ×     ×     ×     ×     ×     ×     ×     ×     ×     ×     ×     ×     ×     ×     ×     ×     ×     ×     ×     ×     ×     ×     ×     ×     ×     ×     ×     ×     ×     ×     ×     ×     ×     ×     ×     ×     ×     ×     ×     ×     ×     ×</td><td>(+)     (-)     (-)     (-)     (-)     (-)     (-)     (-)     (-)     (-)     (-)     (-)     (-)     (-)     (-)     (-)     (-)     (-)     (-)     (-)     (-)     (-)     (-)     (-)     (-)     (-)     (-)     (-)     (-)     (-)     (-)     (-)     (-)     (-)     (-)     (-)     (-)     (-)     (-)     (-)     (-)     (-)     (-)     (-)     (-)     (-)     (-)     (-)     (-)     (-)     (-)     (-)     (-)     (-)     (-)     (-)     (-)     (-)     (-)     (-)     (-)     (-)     (-)     (-)     (-)     (-)     (-)     (-)     (-)     (-)     (-)     (-)     (-)     (-)     (-)     (-)     (-)     (-)     (-)     (-)     (-)     (-)     (-)     (-)     (-)     (-)     (-)     (-)     (-)     (-)     (-)     (-)     (-)     (-)     (-)     (-)     (-)     (-)     (-)     (-)     (-)     (-)     (-)     (-)     (-)     (-)     (-)     (-)     (-)     (-)     (-)     (-)     (-)     (-)     (-)     (-)     (-)     (-)     (-)     (-)&lt;</td><td>木金土月火水水木金土月     大金土月     大金土月     大金土月     大金土月     大金油子     大金油子     大金油子     大金油子     大金油子     大金油子     大金油子     大金油子     大金油子     大金油子     大金油子     大金油子     大金油子     大金油子     大金油子     大金油子     大金油子     大金油子     大金油子     大金油子     大金油子     大金油子     大金油子     大金油子     大金油子     大金油子     大金油子     大金油子     大金油子     大金油子     大金油子     大金油     大金油     大<br/>油     大油     大油     大油     大油     大油     大油     大油     大油     大     大油      大油     &lt;     &lt;     &lt;</td></t<>                                                                                                    | 物理用         1         2         3         6.5         2         5         33         4.5         77.8         17.8         0.0         0.00         0.00         0.00         0.00         0.00         0.00         0.00         0.00         0.00         0.00         0.00         0.00         0.00         0.00         0.00         0.00         0.00         0.00         0.00         0.00         0.00         0.00         0.00         0.00         0.00         0.00         0.00         0.00         0.00         0.00         0.00         0.00         0.00         0.00         0.00         0.00         0.00         0.00         0.00         0.00         0.00         0.00         0.00         0.00         0.00         0.00         0.00         0.00         0.00         0.00         0.00         0.00         0.00         0.00         0.00         0.00         0.00         0.00         0.00         0.00         0.00         0.00         0.00         0.00         0.00         0.00         0.00         0.00         0.00         0.00         0.00         0.00         0.00         0.00         0.00         0.00         0.00         0.00         0.00         0.00         0.00                                                                                                    | 9期時         6         10         2.5         3         6.5         2         15         15         17.8         13.5         0.0         0.0         0.00         0.00         0.00         0.00         0.00         0.00         0.00         0.00         0.00         0.00         0.00         0.00         0.00         0.00         0.00         0.00         0.00         0.00         0.00         0.00         0.00         0.00         0.00         0.00         0.00         0.00         0.00         0.00         0.00         0.00         0.00         0.00         0.00         0.00         0.00         0.00         0.00         0.00         0.00         0.00         0.00         0.00         0.00         0.00         0.00         0.00         0.00         0.00         0.00         0.00         0.00         0.00         0.00         0.00         0.00         0.00         0.00         0.00         0.00         0.00         0.00         0.00         0.00         0.00         0.00         0.00         0.00         0.00         0.00         0.00         0.00         0.00         0.00         0.00         0.00         0.00         0.00         0.00         0.00         0.00                                                                                                    | 砂酸用         6         10         2.5         3         6.5         2         15         35         5.5         35         35         7.7         13.5         0.0         0.0         0.00         0.00         0.00         0.00         0.00         0.00         0.00         0.00         0.00         0.00         0.00         0.00         0.00         0.00         0.00         0.00         0.00         0.00         0.00         0.00         0.00         0.00         0.00         0.00         0.00         0.00         0.00         0.00         0.00         0.00         0.00         0.00         0.00         0.00         0.00         0.00         0.00         0.00         0.00         0.00         0.00         0.00         0.00         0.00         0.00         0.00         0.00         0.00         0.00         0.00         0.00         0.00         0.00         0.00         0.00         0.00         0.00         0.00         0.00         0.00         0.00         0.00         0.00         0.00         0.00         0.00         0.00         0.00         0.00         0.00         0.00         0.00         0.00         0.00         0.00         0.00         0.00         0                                                                                                    | 修理部         6         10         2.5         3         5.5         2         5         35         4.5         77.8         12.5         0.0         0.00         0.00         0.00         0.00         0.00         0.00         0.00         0.00         0.00         0.00         0.00         0.00         0.00         0.00         0.00         0.00         0.00         0.00         0.00         0.00         0.00         0.00         0.00         0.00         0.00         0.00         0.00         0.00         0.00         0.00         0.00         0.00         0.00         0.00         0.00         0.00         0.00         0.00         0.00         0.00         0.00         0.00         0.00         0.00         0.00         0.00         0.00         0.00         0.00         0.00         0.00         0.00         0.00         0.00         0.00         0.00         0.00         0.00         0.00         0.00         0.00         0.00         0.00         0.00         0.00         0.00         0.00         0.00         0.00         0.00         0.00         0.00         0.00         0.00         0.00         0.00         0.00         0.00         0.00         0.00                                                                                                    | 家庭(水) 25 25 25 2 125 92 02 02 02 02 03 000 000 000 000 000 000                                                                                                    | Reflex(分の)     C     C                                                                                                    | 木       空       上       月       火       木       金       土       月       火       木       金       日       1       1       1       1       1       1       1       1       1       1       1       1       1       1       1       1       1       1       1       1       1       1       1       1       1       1       1       1       1       1       1       1       1       1       1       1       1       1       1       1       1       1       1       1       1       1       1       1       1       1       1       1       1       1       1       1       1       1       1       1       1       1       1       1       1       1       1       1       1       1       1       1       1       1       1       1       1       1       1       1       1       1       1       1       1       1       1       1       1       1       1       1       1       1       1       1       1       1       1       1       1       1       1 <th1< th=""> <th1< th=""> <th1< th=""></th1<></th1<></th1<>                                                                                                    | (株)     25     25     25     25     25     27     75     92     02     00     20     20     00     000     000     000     000     000     000     000     000     000     000     000     000     000     000     000     000     000     000     000     000     000     000     000     000     000     000     000     000     000     000     000     000     000     000     000     000     000     000     000     000     000     000     000     000     000     000     000     000     000     000     000     000     000     000     000     000     000     000     000     000     000     000     000     000     000     000     000     000     000     000     000     000     000     000     000     000     000     000     000     000     000     000     000     000     000     000     000     000     000     000     000     000     000     000     000     000     000     000     000     000     000     000     000     000     000     000                                                                                                    | 木     金     上     月     次     水     余     生     月     ブ     ×     ×     ×     ×     ×     ×     ×     ×     ×     ×     ×     ×     ×     ×     ×     ×     ×     ×     ×     ×     ×     ×     ×     ×     ×     ×     ×     ×     ×     ×     ×     ×     ×     ×     ×     ×     ×     ×     ×     ×     ×     ×     ×     ×     ×     ×     ×     ×     ×     ×     ×     ×     ×     ×     ×     ×     ×     ×     ×     ×     ×     ×     ×     ×     ×     ×     ×     ×     ×     ×     ×     ×     ×     ×     ×     ×     ×     ×     ×     ×     ×     ×     ×     ×     ×     ×     ×     ×     ×     ×     ×     ×     ×     ×     ×     ×     ×     ×     ×     ×     ×     ×     ×     ×     ×     ×     ×     ×     ×     ×     ×     ×     ×     ×     ×     ×     ×     ×     ×     ×     ×     ×     ×     ×     ×     ×                                                                                                    | (+)     (-)     (-)     (-)     (-)     (-)     (-)     (-)     (-)     (-)     (-)     (-)     (-)     (-)     (-)     (-)     (-)     (-)     (-)     (-)     (-)     (-)     (-)     (-)     (-)     (-)     (-)     (-)     (-)     (-)     (-)     (-)     (-)     (-)     (-)     (-)     (-)     (-)     (-)     (-)     (-)     (-)     (-)     (-)     (-)     (-)     (-)     (-)     (-)     (-)     (-)     (-)     (-)     (-)     (-)     (-)     (-)     (-)     (-)     (-)     (-)     (-)     (-)     (-)     (-)     (-)     (-)     (-)     (-)     (-)     (-)     (-)     (-)     (-)     (-)     (-)     (-)     (-)     (-)     (-)     (-)     (-)     (-)     (-)     (-)     (-)     (-)     (-)     (-)     (-)     (-)     (-)     (-)     (-)     (-)     (-)     (-)     (-)     (-)     (-)     (-)     (-)     (-)     (-)     (-)     (-)     (-)     (-)     (-)     (-)     (-)     (-)     (-)     (-)     (-)     (-)     (-)     (-)     (-)     (-)<                                                                                                    | 木金土月火水水木金土月     大金土月     大金土月     大金土月     大金土月     大金油子     大金油子     大金油子     大金油子     大金油子     大金油子     大金油子     大金油子     大金油子     大金油子     大金油子     大金油子     大金油子     大金油子     大金油子     大金油子     大金油子     大金油子     大金油子     大金油子     大金油子     大金油子     大金油子     大金油子     大金油子     大金油子     大金油子     大金油子     大金油子     大金油子     大金油子     大金油     大金油     大<br>油     大油     大油     大油     大油     大油     大油     大油     大油     大     大油      大油     <     <     <                                                                                                    |                                                                                                    |
| 小売請         25         40         40         40         3         2         20         20         13         163         163         92         776         0.07         0.24         0.00         0.00         0.24         0.00         0.00         0.24         0.00         0.00         0.00         0.00         0.00         0.00         0.00         0.00         0.00         0.00         0.00         0.00         0.00         0.00         0.00         0.00         0.00         0.00         0.00         0.00         0.00         0.00         0.00         0.00         0.00         0.00         0.00         0.00         0.00         0.00         0.00         0.00         0.00         0.00         0.00         0.00         0.00         0.00         0.00         0.00         0.00         0.00         0.00         0.00         0.00         0.00         0.00         0.00         0.00         0.00         0.00         0.00         0.00         0.00         0.00         0.00         0.00         0.00         0.00         0.00         0.00         0.00         0.00         0.00         0.00         0.00         0.00         0.00         0.00         0.00         0.00         0                                                                                                    | 小子語         25         40         40         31         2         20         20         20         74.1         164         0.2         0.0         3.75         0.77         0.24         0.00         0.47         0.00         0.24         0.00         0.47         0.00         0.00         0.00         0.00         0.00         0.00         0.00         0.00         0.00         0.00         0.00         0.00         0.00         0.00         0.00         0.00         0.00         0.00         0.00         0.00         0.00         0.00         0.00         0.00         0.00         0.00         0.00         0.00         0.00         0.00         0.00         0.00         0.00         0.00         0.00         0.00         0.00         0.00         0.00         0.00         0.00         0.00         0.00         0.00         0.00         0.00         0.00         0.00         0.00         0.00         0.00         0.00         0.00         0.00         0.00         0.00         0.00         0.00         0.00         0.00         0.00         0.00         0.00         0.00         0.00         0.00         0.00         0.00         0.00         0.00         0.00                                                                                                    | 小洗湯         25         40         40         3         2         20         20         10         153         163         163         27         11         16         02         00         3.75         0.07         0.24         0.00         0.00         0.00         0.00         0.00         0.00         0.00         0.00         0.00         0.00         0.00         0.00         0.00         0.00         0.00         0.00         0.00         0.00         0.00         0.00         0.00         0.00         0.00         0.00         0.00         0.00         0.00         0.00         0.00         0.00         0.00         0.00         0.00         0.00         0.00         0.00         0.00         0.00         0.00         0.00         0.00         0.00         0.00         0.00         0.00         0.00         0.00         0.00         0.00         0.00         0.00         0.00         0.00         0.00         0.00         0.00         0.00         0.00         0.00         0.00         0.00         0.00         0.00         0.00         0.00         0.00         0.00         0.00         0.00         0.00         0.00         0.00         0.00         0.00 </td <td>いう語         25         40         40         3         2         20         20         10         103         63         22         741         164         02         0.0         3.75         0.07         0.24         0.00         0.00         4.77         0.00         0.00         0.00         0.00         0.00         0.00         0.00         0.00         0.00         0.00         0.00         0.00         0.00         0.00         0.00         0.00         0.00         0.00         0.00         0.00         0.00         0.00         0.00         0.00         0.00         0.00         0.00         0.00         0.00         0.00         0.00         0.00         0.00         0.00         0.00         0.00         0.00         0.00         0.00         0.00         0.00         0.00         0.00         0.00         0.00         0.00         0.00         0.00         0.00         0.00         0.00         0.00         0.00         0.00         0.00         0.00         0.00         0.00         0.00         0.00         0.00         0.00         0.00         0.00         0.00         0.00         0.00         0.00         0.00         0.00         0.00         0.0</td> <td>小品         25         40         40         3         2         20         20         13         16.3         16.3         27.4         14         164         0.2         0.0         3.75         0.07         0.24         0.00         0.00         4.77         0.00         0.00         0.00         0.00         0.00         0.00         0.00         0.00         0.00         0.00         0.00         0.00         0.00         0.00         0.00         0.00         0.00         0.00         0.00         0.00         0.00         0.00         0.00         0.00         0.00         0.00         0.00         0.00         0.00         0.00         0.00         0.00         0.00         0.00         0.00         0.00         0.00         0.00         0.00         0.00         0.00         0.00         0.00         0.00         0.00         0.00         0.00         0.00         0.00         0.00         0.00         0.00         0.00         0.00         0.00         0.00         0.00         0.00         0.00         0.00         0.00         0.00         0.00         0.00         0.00         0.00         0.00         0.00         0.00         0.00         0.00         <th< td=""><td>小品         25         40         40         3         2         20         20         13         16.3         16.3         27.4         14         164         0.2         0.0         3.75         0.07         0.24         0.00         0.00         4.77         0.00         0.00         0.00         0.00         0.00         0.00         0.00         0.00         0.00         0.00         0.00         0.00         0.00         0.00         0.00         0.00         0.00         0.00         0.00         0.00         0.00         0.00         0.00         0.00         0.00         0.00         0.00         0.00         0.00         0.00         0.00         0.00         0.00         0.00         0.00         0.00         0.00         0.00         0.00         0.00         0.00         0.00         0.00         0.00         0.00         0.00         0.00         0.00         0.00         0.00         0.00         0.00         0.00         0.00         0.00         0.00         0.00         0.00         0.00         0.00         0.00         0.00         0.00         0.00         0.00         0.00         0.00         0.00         0.00         0.00         0.00         <th< td=""><td>小品類         25         40         40         3         2         20         20         20         10         153         163         163         27         11         164         02         00         3.75         0.77         0.24         0.00         0.00         0.00         0.00         0.00         0.00         0.00         0.00         0.00         0.00         0.00         0.00         0.00         0.00         0.00         0.00         0.00         0.00         0.00         0.00         0.00         0.00         0.00         0.00         0.00         0.00         0.00         0.00         0.00         0.00         0.00         0.00         0.00         0.00         0.00         0.00         0.00         0.00         0.00         0.00         0.00         0.00         0.00         0.00         0.00         0.00         0.00         0.00         0.00         0.00         0.00         0.00         0.00         0.00         0.00         0.00         0.00         0.00         0.00         0.00         0.00         0.00         0.00         0.00         0.00         0.00         0.00         0.00         0.00         0.00         0.00         0.00         0.00</td><td>小子語         25         40         40         3         2         20         20         10         163         163         163         27.9         71.1         164         0.2         0.0         3.75         0.07         0.24         0.00         0.00         0.00         0.00         0.00         0.00         0.00         0.00         0.00         0.00         0.00         0.00         0.00         0.00         0.00         0.00         0.00         0.00         0.00         0.00         0.00         0.00         0.00         0.00         0.00         0.00         0.00         0.00         0.00         0.00         0.00         0.00         0.00         0.00         0.00         0.00         0.00         0.00         0.00         0.00         0.00         0.00         0.00         0.00         0.00         0.00         0.00         0.00         0.00         0.00         0.00         0.00         0.00         0.00         0.00         0.00         0.00         0.00         0.00         0.00         0.00         0.00         0.00         0.00         0.00         0.00         0.00         0.00         0.00         0.00         0.00         0.00         0.00         <th< td=""><td>小品類         25         40         40         3         2         20         20         20         20         20         20         20         20         20         20         20         20         20         20         20         20         20         20         20         20         20         20         20         20         20         20         20         20         20         20         20         20         20         20         20         20         20         20         20         20         20         20         20         20         20         20         20         20         20         20         20         20         20         20         20         20         20         20         20         20         20         20         20         20         20         20         20         20         20         20         20         20         20         20         20         20         20         20         20         20         20         20         20         20         20         20         20         20         20         20         20         20         20         20         20         20&lt;</td><td>小品類         25         40         40         3         2         20         20         20         10         153         16.3         16.3         17.0         16.4         0.0         3.75         0.77         0.74         0.00         0.00         4.77         0.00         0.25         0.75         0.77         0.74         0.75         0.70         0.74         0.70         0.74         0.70         0.74         0.70         0.74         0.70         0.75         0.75         0.75         0.75         0.75         0.75         0.75         0.75         0.75         0.75         0.75         0.75         0.75         0.75         0.75         0.75         0.75         0.75         0.75         0.75         0.75         0.75         0.75         0.75         0.75         0.75         0.75         0.75         0.75         0.75         0.75         0.75         0.75         0.75         0.75         0.75         0.75         0.75         0.75         0.75         0.75         0.75         0.75         0.75         0.75         0.75         0.75         0.75         0.75         0.75         0.75         0.75         0.75         0.75         0.75         0.75         <th< td=""><td>小品類         25         40         40         3         2         20         20         20         30         6.3         6.2         27.4         164         0.2         0.0         3.7         0.07         24.4         0.00         0.00         0.07         0.02         0.00         0.00         0.00         0.00         0.00         0.00         0.00         0.00         0.00         0.00         0.00         0.00         0.00         0.00         0.00         0.00         0.00         0.00         0.00         0.00         0.00         0.00         0.00         0.00         0.00         0.00         0.00         0.00         0.00         0.00         0.00         0.00         0.00         0.00         0.00         0.00         0.00         0.00         0.00         0.00         0.00         0.00         0.00         0.00         0.00         0.00         0.00         0.00         0.00         0.00         0.00         0.00         0.00         0.00         0.00         0.00         0.00         0.00         0.00         0.00         0.00         0.00         0.00         0.00         0.00         0.00         0.00         0.00         0.00         0.00         0.0</td><td>小子語         25         40         40         3         2         20         20         20         10         153         163         163         27.4         164         02         0.0         3.75         0.07         0.24         0.00         0.07         0.24         0.00         0.07         0.00         0.00         0.00         0.00         0.00         0.00         0.00         0.00         0.00         0.00         0.00         0.00         0.00         0.00         0.00         0.00         0.00         0.00         0.00         0.00         0.00         0.00         0.00         0.00         0.00         0.00         0.00         0.00         0.00         0.00         0.00         0.00         0.00         0.00         0.00         0.00         0.00         0.00         0.00         0.00         0.00         0.00         0.00         0.00         0.00         0.00         0.00         0.00         0.00         0.00         0.00         0.00         0.00         0.00         0.00         0.00         0.00         0.00         0.00         0.00         0.00         0.00         0.00         0.00         0.00         0.00         0.00         0.00         0.00</td><td>小子語         25         40         40         3         2         20         20         13         153         16.2         27.41         164         0.2         0.0         3.75         0.07         0.24         0.00         0.00         0.00         0.00         0.00         0.00         0.00         0.00         0.00         0.00         0.00         0.00         0.00         0.00         0.00         0.00         0.00         0.00         0.00         0.00         0.00         0.00         0.00         0.00         0.00         0.00         0.00         0.00         0.00         0.00         0.00         0.00         0.00         0.00         0.00         0.00         0.00         0.00         0.00         0.00         0.00         0.00         0.00         0.00         0.00         0.00         0.00         0.00         0.00         0.00         0.00         0.00         0.00         0.00         0.00         0.00         0.00         0.00         0.00         0.00         0.00         0.00         0.00         0.00         0.00         0.00         0.00         0.00         0.00         0.00         0.00         0.00         0.00         0.00         0.00         <!--</td--><td>小洗湯         25         40         40         3         2         20         20         10         153         163         163         27         11         164         02         00         3.75         0.07         0.24         0.00         0.00         0.00         0.00         0.00         0.00         0.00         0.00         0.00         0.00         0.00         0.00         0.00         0.00         0.00         0.00         0.00         0.00         0.00         0.00         0.00         0.00         0.00         0.00         0.00         0.00         0.00         0.00         0.00         0.00         0.00         0.00         0.00         0.00         0.00         0.00         0.00         0.00         0.00         0.00         0.00         0.00         0.00         0.00         0.00         0.00         0.00         0.00         0.00         0.00         0.00         0.00         0.00         0.00         0.00         0.00         0.00         0.00         0.00         0.00         0.00         0.00         0.00         0.00         0.00         0.00         0.00         0.00         0.00         0.00         0.00         0.00         0.00         0.00&lt;</td><td>5期         25         40         40         3         2         20         20         13         163         22         71         164         0.2         0.0         3.75         0.77         0.24         0.00         0.00         0.37         0.07         0.24         0.00         0.00         0.00         0.00         0.00         0.00         0.00         0.00         0.00         0.00         0.00         0.00         0.00         0.00         0.00         0.00         0.00         0.00         0.00         0.00         0.00         0.00         0.00         0.00         0.00         0.00         0.00         0.00         0.00         0.00         0.00         0.00         0.00         0.00         0.00         0.00         0.00         0.00         0.00         0.00         0.00         0.00         0.00         0.00         0.00         0.00         0.00         0.00         0.00         0.00         0.00         0.00         0.00         0.00         0.00         0.00         0.00         0.00         0.00         0.00         0.00         0.00         0.00         0.00         0.00         0.00         0.00         0.00         0.00         0.00         0.</td><td>売請         25         40         40         3         2         20         13         163         163         22         741         164         02         0.0         3.75         0.77         0.24         0.00         0.00         4.37         0.00         0.24         0.00         0.00         0.00         0.00         0.00         0.00         0.00         0.00         0.00         0.00         0.00         0.00         0.00         0.00         0.00         0.00         0.00         0.00         0.00         0.00         0.00         0.00         0.00         0.00         0.00         0.00         0.00         0.00         0.00         0.00         0.00         0.00         0.00         0.00         0.00         0.00         0.00         0.00         0.00         0.00         0.00         0.00         0.00         0.00         0.00         0.00         0.00         0.00         0.00         0.00         0.00         0.00         0.00         0.00         0.00         0.00         0.00         0.00         0.00         0.00         0.00         0.00         0.00         0.00         0.00         0.00         0.00         0.00         0.00         0.00         0</td><td>小器         2         4         3         2         2         2         2         2         2         1         1         1         6         2         0         3         1         1         6         2         0         3         1         1         1         1         6         0         3         3         7         0         0         4         0         0         3         3         0         0         0         3         3         0         0         0         0         0         0         0         0         0         0         0         0         0         0         0         0         0         0         0         0         0         0         0         0         0         0         0         0         0         0         0         0         0         0         0         0         0         0         0         0         0         0         0         0         0         0         0         0         0         0         0         0         0         0         0         0         0         0         0         0         0         0         0</td><td>快速調         25         40         40         3         2         20         20         20         20         20         20         20         20         20         20         20         20         20         20         20         20         20         20         20         20         20         20         20         20         20         20         20         20         20         20         20         20         20         20         20         20         20         20         20         20         20         20         20         20         20         20         20         20         20         20         200         200         200         200         200         200         200         200         200         200         200         200         200         200         200         200         200         200         200         200         200         200         200         200         200         200         200         200         200         200         200         200         200         200         200         200         200         200         200         200         200         200         200         <t< td=""><td>小子師         小子師         小子         小子         小子         小子         小子         小子         小子         小子         小子         小子         小子         小子         小子         小子         小子         小子         小         小         1         1         1         1         1         1         1         1         1         1         1         1         1         1         1         1         1         1         1         1         1         1         1         1         1         1         1         1         1         1         1         1         1         1         1         1         1         1         1         1         1         1         1         1         1         1         1         1         1         1         1         <th1< td=""><td>小器         25         40         40         3         2         20         20         20         1         163         162         27         1         164         02         0.0         3.7         0.70         0.24         0.00         0.00         0.00         0.00         0.00         0.00         0.00         0.00         0.00         0.00         0.00         0.00         0.00         0.00         0.00         0.00         0.00         0.00         0.00         0.00         0.00         0.00         0.00         0.00         0.00         0.00         0.00         0.00         0.00         0.00         0.00         0.00         0.00         0.00         0.00         0.00         0.00         0.00         0.00         0.00         0.00         0.00         0.00         0.00         0.00         0.00         0.00         0.00         0.00         0.00         0.00         0.00         0.00         0.00         0.00         0.00         0.00         0.00         0.00         0.00         0.00         0.00         0.00         0.00         0.00         0.00         0.00         0.00         0.00         0.00         0.00         0.00         0.00         0.00</td><td>快適用         25         40         40         3         2         20         20         20         20         20         20         20         20         20         20         20         20         20         20         20         20         20         20         20         20         20         20         20         20         20         20         20         20         20         20         20         20         20         20         20         20         20         20         20         20         20         20         20         20         20         20         20         20         20         20         20         20         20         20         20         20         20         20         20         20         20         20         20         20         20         20         20         20         20         20         20         20         20         20         20         20         20         20         20         20         20         20         20         20         20         20         20         20         20         20         20         20         20         20         20         2</td><td>小子語         小子語         小目         小目         小日         小日</td><td>小子語         小子語         小目         小目         小目         小目         小目         小目         小目         小目         小目         小目         小目         小目         小目         小目         小目         小目         小目         小目         小目         小目         小目         小目         小目         小目         小目         小目         小目         小日         小目         小日         小日</td><td>総理(水) 25 25 25 25 2 125 92 02 02 00 10 00 000 000 000 000 000 000</td><td>数額(水) 二 二</td></th1<></td></t<></td></td></th<><td>木金土方用の     水木金土方用の     水木金、土用の     マーク     マーク</td><td>(株)     (二)     (二)     (二)     (二)     (二)     (二)     (二)     (二)     (二)     (1)     (1)     (1)     (1)     (1)     (1)     (1)     (1)     (1)     (1)     (1)     (1)     (1)     (1)     (1)     (1)     (1)     (1)     (1)     (1)     (1)     (1)     (1)     (1)     (1)     (1)     (1)     (1)     (1)     (1)     (1)     (1)     (1)     (1)     (1)     (1)     (1)     (1)     (1)     (1)     (1)     (1)     (1)     (1)     (1)     (1)     (1)     (1)     (1)     (1)     (1)     (1)     (1)     (1)     (1)     (1)     (1)     (1)     (1)     (1)     (1)     (1)     (1)     (1)     (1)     (1)     (1)     (1)     (1)     (1)     (1)     (1)     (1)     (1)     (1)     (1)     (1)     (1)     (1)     (1)     (1)     (1)     (1)     (1)     (1)     (1)     (1)     (1)     (1)     (1)     (1)     (1)     (1)     (1)     (1)     (1)     (1)     (1)     (1)     (1)     (1)     (1)     (1)     (1)     (1)     (1)     (1)     (1)     (1)     (1)&lt;</td><td>木金土月     八次     水本金     1     月     八次     水本金     1     1     1     1     1     1     1     1     1     1     1     1     1     1     1     1     1     1     1     1     1     1     1     1     1     1     1     1     1     1     1     1     1     1     1     1     1     1     1     1     1     1     1     1     1     1     1     1     1     1     1     1     1     1     1     1     1     1     1     1     1     1     1     1     1     1     1     1     1     1     1     1     1     1     1     1     1     1     1     1     1     1     1     1     1     1     1     1     1     1     1     1     1     1     1     1     1     1     1     1     1     1     1     1     1     1     1     1     1     1     1     1     1     1     1     1     1     1     1     1     1     1     1     1     1     1     1     1</td><td><math display="block">\begin{array}{c c c c c c c c c c c c c c c c c c c </math></td><td>木金土月火水水水金土月     25     25     25     25     21     25     25     21     25     25     21     25     25     25     25     25     26     26     26     26     26     26     26     26     26     26     26     26     26     26     26     26     26     26     26     26     26     26     26     26     26     26     26     26     26     26     26     26     26     26     26     26     26     26     26     26     26     26     26     26     26     26     26     26     26     26     26     26     26     26     26     26     26     26     26     26     26     26     26     26     26     26     26     26     26     26     26     26     26     26     26     26     26     26     26     26     26     26     26     26     26     26     26     26     26     26     26     26     26     26     26     26     26     26     26     26     26     26     26     26     26     26     26     26     26     26</td></td></th<></td></th<></td></th<></td>                                                                                                    | いう語         25         40         40         3         2         20         20         10         103         63         22         741         164         02         0.0         3.75         0.07         0.24         0.00         0.00         4.77         0.00         0.00         0.00         0.00         0.00         0.00         0.00         0.00         0.00         0.00         0.00         0.00         0.00         0.00         0.00         0.00         0.00         0.00         0.00         0.00         0.00         0.00         0.00         0.00         0.00         0.00         0.00         0.00         0.00         0.00         0.00         0.00         0.00         0.00         0.00         0.00         0.00         0.00         0.00         0.00         0.00         0.00         0.00         0.00         0.00         0.00         0.00         0.00         0.00         0.00         0.00         0.00         0.00         0.00         0.00         0.00         0.00         0.00         0.00         0.00         0.00         0.00         0.00         0.00         0.00         0.00         0.00         0.00         0.00         0.00         0.00         0.0                                                                                                    | 小品         25         40         40         3         2         20         20         13         16.3         16.3         27.4         14         164         0.2         0.0         3.75         0.07         0.24         0.00         0.00         4.77         0.00         0.00         0.00         0.00         0.00         0.00         0.00         0.00         0.00         0.00         0.00         0.00         0.00         0.00         0.00         0.00         0.00         0.00         0.00         0.00         0.00         0.00         0.00         0.00         0.00         0.00         0.00         0.00         0.00         0.00         0.00         0.00         0.00         0.00         0.00         0.00         0.00         0.00         0.00         0.00         0.00         0.00         0.00         0.00         0.00         0.00         0.00         0.00         0.00         0.00         0.00         0.00         0.00         0.00         0.00         0.00         0.00         0.00         0.00         0.00         0.00         0.00         0.00         0.00         0.00         0.00         0.00         0.00         0.00         0.00         0.00 <th< td=""><td>小品         25         40         40         3         2         20         20         13         16.3         16.3         27.4         14         164         0.2         0.0         3.75         0.07         0.24         0.00         0.00         4.77         0.00         0.00         0.00         0.00         0.00         0.00         0.00         0.00         0.00         0.00         0.00         0.00         0.00         0.00         0.00         0.00         0.00         0.00         0.00         0.00         0.00         0.00         0.00         0.00         0.00         0.00         0.00         0.00         0.00         0.00         0.00         0.00         0.00         0.00         0.00         0.00         0.00         0.00         0.00         0.00         0.00         0.00         0.00         0.00         0.00         0.00         0.00         0.00         0.00         0.00         0.00         0.00         0.00         0.00         0.00         0.00         0.00         0.00         0.00         0.00         0.00         0.00         0.00         0.00         0.00         0.00         0.00         0.00         0.00         0.00         0.00         <th< td=""><td>小品類         25         40         40         3         2         20         20         20         10         153         163         163         27         11         164         02         00         3.75         0.77         0.24         0.00         0.00         0.00         0.00         0.00         0.00         0.00         0.00         0.00         0.00         0.00         0.00         0.00         0.00         0.00         0.00         0.00         0.00         0.00         0.00         0.00         0.00         0.00         0.00         0.00         0.00         0.00         0.00         0.00         0.00         0.00         0.00         0.00         0.00         0.00         0.00         0.00         0.00         0.00         0.00         0.00         0.00         0.00         0.00         0.00         0.00         0.00         0.00         0.00         0.00         0.00         0.00         0.00         0.00         0.00         0.00         0.00         0.00         0.00         0.00         0.00         0.00         0.00         0.00         0.00         0.00         0.00         0.00         0.00         0.00         0.00         0.00         0.00</td><td>小子語         25         40         40         3         2         20         20         10         163         163         163         27.9         71.1         164         0.2         0.0         3.75         0.07         0.24         0.00         0.00         0.00         0.00         0.00         0.00         0.00         0.00         0.00         0.00         0.00         0.00         0.00         0.00         0.00         0.00         0.00         0.00         0.00         0.00         0.00         0.00         0.00         0.00         0.00         0.00         0.00         0.00         0.00         0.00         0.00         0.00         0.00         0.00         0.00         0.00         0.00         0.00         0.00         0.00         0.00         0.00         0.00         0.00         0.00         0.00         0.00         0.00         0.00         0.00         0.00         0.00         0.00         0.00         0.00         0.00         0.00         0.00         0.00         0.00         0.00         0.00         0.00         0.00         0.00         0.00         0.00         0.00         0.00         0.00         0.00         0.00         0.00         <th< td=""><td>小品類         25         40         40         3         2         20         20         20         20         20         20         20         20         20         20         20         20         20         20         20         20         20         20         20         20         20         20         20         20         20         20         20         20         20         20         20         20         20         20         20         20         20         20         20         20         20         20         20         20         20         20         20         20         20         20         20         20         20         20         20         20         20         20         20         20         20         20         20         20         20         20         20         20         20         20         20         20         20         20         20         20         20         20         20         20         20         20         20         20         20         20         20         20         20         20         20         20         20         20         20         20&lt;</td><td>小品類         25         40         40         3         2         20         20         20         10         153         16.3         16.3         17.0         16.4         0.0         3.75         0.77         0.74         0.00         0.00         4.77         0.00         0.25         0.75         0.77         0.74         0.75         0.70         0.74         0.70         0.74         0.70         0.74         0.70         0.74         0.70         0.75         0.75         0.75         0.75         0.75         0.75         0.75         0.75         0.75         0.75         0.75         0.75         0.75         0.75         0.75         0.75         0.75         0.75         0.75         0.75         0.75         0.75         0.75         0.75         0.75         0.75         0.75         0.75         0.75         0.75         0.75         0.75         0.75         0.75         0.75         0.75         0.75         0.75         0.75         0.75         0.75         0.75         0.75         0.75         0.75         0.75         0.75         0.75         0.75         0.75         0.75         0.75         0.75         0.75         0.75         0.75         <th< td=""><td>小品類         25         40         40         3         2         20         20         20         30         6.3         6.2         27.4         164         0.2         0.0         3.7         0.07         24.4         0.00         0.00         0.07         0.02         0.00         0.00         0.00         0.00         0.00         0.00         0.00         0.00         0.00         0.00         0.00         0.00         0.00         0.00         0.00         0.00         0.00         0.00         0.00         0.00         0.00         0.00         0.00         0.00         0.00         0.00         0.00         0.00         0.00         0.00         0.00         0.00         0.00         0.00         0.00         0.00         0.00         0.00         0.00         0.00         0.00         0.00         0.00         0.00         0.00         0.00         0.00         0.00         0.00         0.00         0.00         0.00         0.00         0.00         0.00         0.00         0.00         0.00         0.00         0.00         0.00         0.00         0.00         0.00         0.00         0.00         0.00         0.00         0.00         0.00         0.0</td><td>小子語         25         40         40         3         2         20         20         20         10         153         163         163         27.4         164         02         0.0         3.75         0.07         0.24         0.00         0.07         0.24         0.00         0.07         0.00         0.00         0.00         0.00         0.00         0.00         0.00         0.00         0.00         0.00         0.00         0.00         0.00         0.00         0.00         0.00         0.00         0.00         0.00         0.00         0.00         0.00         0.00         0.00         0.00         0.00         0.00         0.00         0.00         0.00         0.00         0.00         0.00         0.00         0.00         0.00         0.00         0.00         0.00         0.00         0.00         0.00         0.00         0.00         0.00         0.00         0.00         0.00         0.00         0.00         0.00         0.00         0.00         0.00         0.00         0.00         0.00         0.00         0.00         0.00         0.00         0.00         0.00         0.00         0.00         0.00         0.00         0.00         0.00</td><td>小子語         25         40         40         3         2         20         20         13         153         16.2         27.41         164         0.2         0.0         3.75         0.07         0.24         0.00         0.00         0.00         0.00         0.00         0.00         0.00         0.00         0.00         0.00         0.00         0.00         0.00         0.00         0.00         0.00         0.00         0.00         0.00         0.00         0.00         0.00         0.00         0.00         0.00         0.00         0.00         0.00         0.00         0.00         0.00         0.00         0.00         0.00         0.00         0.00         0.00         0.00         0.00         0.00         0.00         0.00         0.00         0.00         0.00         0.00         0.00         0.00         0.00         0.00         0.00         0.00         0.00         0.00         0.00         0.00         0.00         0.00         0.00         0.00         0.00         0.00         0.00         0.00         0.00         0.00         0.00         0.00         0.00         0.00         0.00         0.00         0.00         0.00         0.00         <!--</td--><td>小洗湯         25         40         40         3         2         20         20         10         153         163         163         27         11         164         02         00         3.75         0.07         0.24         0.00         0.00         0.00         0.00         0.00         0.00         0.00         0.00         0.00         0.00         0.00         0.00         0.00         0.00         0.00         0.00         0.00         0.00         0.00         0.00         0.00         0.00         0.00         0.00         0.00         0.00         0.00         0.00         0.00         0.00         0.00         0.00         0.00         0.00         0.00         0.00         0.00         0.00         0.00         0.00         0.00         0.00         0.00         0.00         0.00         0.00         0.00         0.00         0.00         0.00         0.00         0.00         0.00         0.00         0.00         0.00         0.00         0.00         0.00         0.00         0.00         0.00         0.00         0.00         0.00         0.00         0.00         0.00         0.00         0.00         0.00         0.00         0.00         0.00&lt;</td><td>5期         25         40         40         3         2         20         20         13         163         22         71         164         0.2         0.0         3.75         0.77         0.24         0.00         0.00         0.37         0.07         0.24         0.00         0.00         0.00         0.00         0.00         0.00         0.00         0.00         0.00         0.00         0.00         0.00         0.00         0.00         0.00         0.00         0.00         0.00         0.00         0.00         0.00         0.00         0.00         0.00         0.00         0.00         0.00         0.00         0.00         0.00         0.00         0.00         0.00         0.00         0.00         0.00         0.00         0.00         0.00         0.00         0.00         0.00         0.00         0.00         0.00         0.00         0.00         0.00         0.00         0.00         0.00         0.00         0.00         0.00         0.00         0.00         0.00         0.00         0.00         0.00         0.00         0.00         0.00         0.00         0.00         0.00         0.00         0.00         0.00         0.00         0.</td><td>売請         25         40         40         3         2         20         13         163         163         22         741         164         02         0.0         3.75         0.77         0.24         0.00         0.00         4.37         0.00         0.24         0.00         0.00         0.00         0.00         0.00         0.00         0.00         0.00         0.00         0.00         0.00         0.00         0.00         0.00         0.00         0.00         0.00         0.00         0.00         0.00         0.00         0.00         0.00         0.00         0.00         0.00         0.00         0.00         0.00         0.00         0.00         0.00         0.00         0.00         0.00         0.00         0.00         0.00         0.00         0.00         0.00         0.00         0.00         0.00         0.00         0.00         0.00         0.00         0.00         0.00         0.00         0.00         0.00         0.00         0.00         0.00         0.00         0.00         0.00         0.00         0.00         0.00         0.00         0.00         0.00         0.00         0.00         0.00         0.00         0.00         0</td><td>小器         2         4         3         2         2         2         2         2         2         1         1         1         6         2         0         3         1         1         6         2         0         3         1         1         1         1         6         0         3         3         7         0         0         4         0         0         3         3         0         0         0         3         3         0         0         0         0         0         0         0         0         0         0         0         0         0         0         0         0         0         0         0         0         0         0         0         0         0         0         0         0         0         0         0         0         0         0         0         0         0         0         0         0         0         0         0         0         0         0         0         0         0         0         0         0         0         0         0         0         0         0         0         0         0         0         0</td><td>快速調         25         40         40         3         2         20         20         20         20         20         20         20         20         20         20         20         20         20         20         20         20         20         20         20         20         20         20         20         20         20         20         20         20         20         20         20         20         20         20         20         20         20         20         20         20         20         20         20         20         20         20         20         20         20         20         200         200         200         200         200         200         200         200         200         200         200         200         200         200         200         200         200         200         200         200         200         200         200         200         200         200         200         200         200         200         200         200         200         200         200         200         200         200         200         200         200         200         200         <t< td=""><td>小子師         小子師         小子         小子         小子         小子         小子         小子         小子         小子         小子         小子         小子         小子         小子         小子         小子         小子         小         小         1         1         1         1         1         1         1         1         1         1         1         1         1         1         1         1         1         1         1         1         1         1         1         1         1         1         1         1         1         1         1         1         1         1         1         1         1         1         1         1         1         1         1         1         1         1         1         1         1         1         1         <th1< td=""><td>小器         25         40         40         3         2         20         20         20         1         163         162         27         1         164         02         0.0         3.7         0.70         0.24         0.00         0.00         0.00         0.00         0.00         0.00         0.00         0.00         0.00         0.00         0.00         0.00         0.00         0.00         0.00         0.00         0.00         0.00         0.00         0.00         0.00         0.00         0.00         0.00         0.00         0.00         0.00         0.00         0.00         0.00         0.00         0.00         0.00         0.00         0.00         0.00         0.00         0.00         0.00         0.00         0.00         0.00         0.00         0.00         0.00         0.00         0.00         0.00         0.00         0.00         0.00         0.00         0.00         0.00         0.00         0.00         0.00         0.00         0.00         0.00         0.00         0.00         0.00         0.00         0.00         0.00         0.00         0.00         0.00         0.00         0.00         0.00         0.00         0.00</td><td>快適用         25         40         40         3         2         20         20         20         20         20         20         20         20         20         20         20         20         20         20         20         20         20         20         20         20         20         20         20         20         20         20         20         20         20         20         20         20         20         20         20         20         20         20         20         20         20         20         20         20         20         20         20         20         20         20         20         20         20         20         20         20         20         20         20         20         20         20         20         20         20         20         20         20         20         20         20         20         20         20         20         20         20         20         20         20         20         20         20         20         20         20         20         20         20         20         20         20         20         20         20         2</td><td>小子語         小子語         小目         小目         小日         小日</td><td>小子語         小子語         小目         小目         小目         小目         小目         小目         小目         小目         小目         小目         小目         小目         小目         小目         小目         小目         小目         小目         小目         小目         小目         小目         小目         小目         小目         小目         小目         小日         小目         小日         小日</td><td>総理(水) 25 25 25 25 2 125 92 02 02 00 10 00 000 000 000 000 000 000</td><td>数額(水) 二 二</td></th1<></td></t<></td></td></th<><td>木金土方用の     水木金土方用の     水木金、土用の     マーク     マーク</td><td>(株)     (二)     (二)     (二)     (二)     (二)     (二)     (二)     (二)     (二)     (1)     (1)     (1)     (1)     (1)     (1)     (1)     (1)     (1)     (1)     (1)     (1)     (1)     (1)     (1)     (1)     (1)     (1)     (1)     (1)     (1)     (1)     (1)     (1)     (1)     (1)     (1)     (1)     (1)     (1)     (1)     (1)     (1)     (1)     (1)     (1)     (1)     (1)     (1)     (1)     (1)     (1)     (1)     (1)     (1)     (1)     (1)     (1)     (1)     (1)     (1)     (1)     (1)     (1)     (1)     (1)     (1)     (1)     (1)     (1)     (1)     (1)     (1)     (1)     (1)     (1)     (1)     (1)     (1)     (1)     (1)     (1)     (1)     (1)     (1)     (1)     (1)     (1)     (1)     (1)     (1)     (1)     (1)     (1)     (1)     (1)     (1)     (1)     (1)     (1)     (1)     (1)     (1)     (1)     (1)     (1)     (1)     (1)     (1)     (1)     (1)     (1)     (1)     (1)     (1)     (1)     (1)     (1)     (1)     (1)&lt;</td><td>木金土月     八次     水本金     1     月     八次     水本金     1     1     1     1     1     1     1     1     1     1     1     1     1     1     1     1     1     1     1     1     1     1     1     1     1     1     1     1     1     1     1     1     1     1     1     1     1     1     1     1     1     1     1     1     1     1     1     1     1     1     1     1     1     1     1     1     1     1     1     1     1     1     1     1     1     1     1     1     1     1     1     1     1     1     1     1     1     1     1     1     1     1     1     1     1     1     1     1     1     1     1     1     1     1     1     1     1     1     1     1     1     1     1     1     1     1     1     1     1     1     1     1     1     1     1     1     1     1     1     1     1     1     1     1     1     1     1     1</td><td><math display="block">\begin{array}{c c c c c c c c c c c c c c c c c c c </math></td><td>木金土月火水水水金土月     25     25     25     25     21     25     25     21     25     25     21     25     25     25     25     25     26     26     26     26     26     26     26     26     26     26     26     26     26     26     26     26     26     26     26     26     26     26     26     26     26     26     26     26     26     26     26     26     26     26     26     26     26     26     26     26     26     26     26     26     26     26     26     26     26     26     26     26     26     26     26     26     26     26     26     26     26     26     26     26     26     26     26     26     26     26     26     26     26     26     26     26     26     26     26     26     26     26     26     26     26     26     26     26     26     26     26     26     26     26     26     26     26     26     26     26     26     26     26     26     26     26     26     26     26     26</td></td></th<></td></th<></td></th<>                                                                                                    | 小品         25         40         40         3         2         20         20         13         16.3         16.3         27.4         14         164         0.2         0.0         3.75         0.07         0.24         0.00         0.00         4.77         0.00         0.00         0.00         0.00         0.00         0.00         0.00         0.00         0.00         0.00         0.00         0.00         0.00         0.00         0.00         0.00         0.00         0.00         0.00         0.00         0.00         0.00         0.00         0.00         0.00         0.00         0.00         0.00         0.00         0.00         0.00         0.00         0.00         0.00         0.00         0.00         0.00         0.00         0.00         0.00         0.00         0.00         0.00         0.00         0.00         0.00         0.00         0.00         0.00         0.00         0.00         0.00         0.00         0.00         0.00         0.00         0.00         0.00         0.00         0.00         0.00         0.00         0.00         0.00         0.00         0.00         0.00         0.00         0.00         0.00         0.00 <th< td=""><td>小品類         25         40         40         3         2         20         20         20         10         153         163         163         27         11         164         02         00         3.75         0.77         0.24         0.00         0.00         0.00         0.00         0.00         0.00         0.00         0.00         0.00         0.00         0.00         0.00         0.00         0.00         0.00         0.00         0.00         0.00         0.00         0.00         0.00         0.00         0.00         0.00         0.00         0.00         0.00         0.00         0.00         0.00         0.00         0.00         0.00         0.00         0.00         0.00         0.00         0.00         0.00         0.00         0.00         0.00         0.00         0.00         0.00         0.00         0.00         0.00         0.00         0.00         0.00         0.00         0.00         0.00         0.00         0.00         0.00         0.00         0.00         0.00         0.00         0.00         0.00         0.00         0.00         0.00         0.00         0.00         0.00         0.00         0.00         0.00         0.00</td><td>小子語         25         40         40         3         2         20         20         10         163         163         163         27.9         71.1         164         0.2         0.0         3.75         0.07         0.24         0.00         0.00         0.00         0.00         0.00         0.00         0.00         0.00         0.00         0.00         0.00         0.00         0.00         0.00         0.00         0.00         0.00         0.00         0.00         0.00         0.00         0.00         0.00         0.00         0.00         0.00         0.00         0.00         0.00         0.00         0.00         0.00         0.00         0.00         0.00         0.00         0.00         0.00         0.00         0.00         0.00         0.00         0.00         0.00         0.00         0.00         0.00         0.00         0.00         0.00         0.00         0.00         0.00         0.00         0.00         0.00         0.00         0.00         0.00         0.00         0.00         0.00         0.00         0.00         0.00         0.00         0.00         0.00         0.00         0.00         0.00         0.00         0.00         <th< td=""><td>小品類         25         40         40         3         2         20         20         20         20         20         20         20         20         20         20         20         20         20         20         20         20         20         20         20         20         20         20         20         20         20         20         20         20         20         20         20         20         20         20         20         20         20         20         20         20         20         20         20         20         20         20         20         20         20         20         20         20         20         20         20         20         20         20         20         20         20         20         20         20         20         20         20         20         20         20         20         20         20         20         20         20         20         20         20         20         20         20         20         20         20         20         20         20         20         20         20         20         20         20         20         20&lt;</td><td>小品類         25         40         40         3         2         20         20         20         10         153         16.3         16.3         17.0         16.4         0.0         3.75         0.77         0.74         0.00         0.00         4.77         0.00         0.25         0.75         0.77         0.74         0.75         0.70         0.74         0.70         0.74         0.70         0.74         0.70         0.74         0.70         0.75         0.75         0.75         0.75         0.75         0.75         0.75         0.75         0.75         0.75         0.75         0.75         0.75         0.75         0.75         0.75         0.75         0.75         0.75         0.75         0.75         0.75         0.75         0.75         0.75         0.75         0.75         0.75         0.75         0.75         0.75         0.75         0.75         0.75         0.75         0.75         0.75         0.75         0.75         0.75         0.75         0.75         0.75         0.75         0.75         0.75         0.75         0.75         0.75         0.75         0.75         0.75         0.75         0.75         0.75         0.75         <th< td=""><td>小品類         25         40         40         3         2         20         20         20         30         6.3         6.2         27.4         164         0.2         0.0         3.7         0.07         24.4         0.00         0.00         0.07         0.02         0.00         0.00         0.00         0.00         0.00         0.00         0.00         0.00         0.00         0.00         0.00         0.00         0.00         0.00         0.00         0.00         0.00         0.00         0.00         0.00         0.00         0.00         0.00         0.00         0.00         0.00         0.00         0.00         0.00         0.00         0.00         0.00         0.00         0.00         0.00         0.00         0.00         0.00         0.00         0.00         0.00         0.00         0.00         0.00         0.00         0.00         0.00         0.00         0.00         0.00         0.00         0.00         0.00         0.00         0.00         0.00         0.00         0.00         0.00         0.00         0.00         0.00         0.00         0.00         0.00         0.00         0.00         0.00         0.00         0.00         0.0</td><td>小子語         25         40         40         3         2         20         20         20         10         153         163         163         27.4         164         02         0.0         3.75         0.07         0.24         0.00         0.07         0.24         0.00         0.07         0.00         0.00         0.00         0.00         0.00         0.00         0.00         0.00         0.00         0.00         0.00         0.00         0.00         0.00         0.00         0.00         0.00         0.00         0.00         0.00         0.00         0.00         0.00         0.00         0.00         0.00         0.00         0.00         0.00         0.00         0.00         0.00         0.00         0.00         0.00         0.00         0.00         0.00         0.00         0.00         0.00         0.00         0.00         0.00         0.00         0.00         0.00         0.00         0.00         0.00         0.00         0.00         0.00         0.00         0.00         0.00         0.00         0.00         0.00         0.00         0.00         0.00         0.00         0.00         0.00         0.00         0.00         0.00         0.00</td><td>小子語         25         40         40         3         2         20         20         13         153         16.2         27.41         164         0.2         0.0         3.75         0.07         0.24         0.00         0.00         0.00         0.00         0.00         0.00         0.00         0.00         0.00         0.00         0.00         0.00         0.00         0.00         0.00         0.00         0.00         0.00         0.00         0.00         0.00         0.00         0.00         0.00         0.00         0.00         0.00         0.00         0.00         0.00         0.00         0.00         0.00         0.00         0.00         0.00         0.00         0.00         0.00         0.00         0.00         0.00         0.00         0.00         0.00         0.00         0.00         0.00         0.00         0.00         0.00         0.00         0.00         0.00         0.00         0.00         0.00         0.00         0.00         0.00         0.00         0.00         0.00         0.00         0.00         0.00         0.00         0.00         0.00         0.00         0.00         0.00         0.00         0.00         0.00         <!--</td--><td>小洗湯         25         40         40         3         2         20         20         10         153         163         163         27         11         164         02         00         3.75         0.07         0.24         0.00         0.00         0.00         0.00         0.00         0.00         0.00         0.00         0.00         0.00         0.00         0.00         0.00         0.00         0.00         0.00         0.00         0.00         0.00         0.00         0.00         0.00         0.00         0.00         0.00         0.00         0.00         0.00         0.00         0.00         0.00         0.00         0.00         0.00         0.00         0.00         0.00         0.00         0.00         0.00         0.00         0.00         0.00         0.00         0.00         0.00         0.00         0.00         0.00         0.00         0.00         0.00         0.00         0.00         0.00         0.00         0.00         0.00         0.00         0.00         0.00         0.00         0.00         0.00         0.00         0.00         0.00         0.00         0.00         0.00         0.00         0.00         0.00         0.00&lt;</td><td>5期         25         40         40         3         2         20         20         13         163         22         71         164         0.2         0.0         3.75         0.77         0.24         0.00         0.00         0.37         0.07         0.24         0.00         0.00         0.00         0.00         0.00         0.00         0.00         0.00         0.00         0.00         0.00         0.00         0.00         0.00         0.00         0.00         0.00         0.00         0.00         0.00         0.00         0.00         0.00         0.00         0.00         0.00         0.00         0.00         0.00         0.00         0.00         0.00         0.00         0.00         0.00         0.00         0.00         0.00         0.00         0.00         0.00         0.00         0.00         0.00         0.00         0.00         0.00         0.00         0.00         0.00         0.00         0.00         0.00         0.00         0.00         0.00         0.00         0.00         0.00         0.00         0.00         0.00         0.00         0.00         0.00         0.00         0.00         0.00         0.00         0.00         0.</td><td>売請         25         40         40         3         2         20         13         163         163         22         741         164         02         0.0         3.75         0.77         0.24         0.00         0.00         4.37         0.00         0.24         0.00         0.00         0.00         0.00         0.00         0.00         0.00         0.00         0.00         0.00         0.00         0.00         0.00         0.00         0.00         0.00         0.00         0.00         0.00         0.00         0.00         0.00         0.00         0.00         0.00         0.00         0.00         0.00         0.00         0.00         0.00         0.00         0.00         0.00         0.00         0.00         0.00         0.00         0.00         0.00         0.00         0.00         0.00         0.00         0.00         0.00         0.00         0.00         0.00         0.00         0.00         0.00         0.00         0.00         0.00         0.00         0.00         0.00         0.00         0.00         0.00         0.00         0.00         0.00         0.00         0.00         0.00         0.00         0.00         0.00         0</td><td>小器         2         4         3         2         2         2         2         2         2         1         1         1         6         2         0         3         1         1         6         2         0         3         1         1         1         1         6         0         3         3         7         0         0         4         0         0         3         3         0         0         0         3         3         0         0         0         0         0         0         0         0         0         0         0         0         0         0         0         0         0         0         0         0         0         0         0         0         0         0         0         0         0         0         0         0         0         0         0         0         0         0         0         0         0         0         0         0         0         0         0         0         0         0         0         0         0         0         0         0         0         0         0         0         0         0         0</td><td>快速調         25         40         40         3         2         20         20         20         20         20         20         20         20         20         20         20         20         20         20         20         20         20         20         20         20         20         20         20         20         20         20         20         20         20         20         20         20         20         20         20         20         20         20         20         20         20         20         20         20         20         20         20         20         20         20         200         200         200         200         200         200         200         200         200         200         200         200         200         200         200         200         200         200         200         200         200         200         200         200         200         200         200         200         200         200         200         200         200         200         200         200         200         200         200         200         200         200         200         <t< td=""><td>小子師         小子師         小子         小子         小子         小子         小子         小子         小子         小子         小子         小子         小子         小子         小子         小子         小子         小子         小         小         1         1         1         1         1         1         1         1         1         1         1         1         1         1         1         1         1         1         1         1         1         1         1         1         1         1         1         1         1         1         1         1         1         1         1         1         1         1         1         1         1         1         1         1         1         1         1         1         1         1         1         <th1< td=""><td>小器         25         40         40         3         2         20         20         20         1         163         162         27         1         164         02         0.0         3.7         0.70         0.24         0.00         0.00         0.00         0.00         0.00         0.00         0.00         0.00         0.00         0.00         0.00         0.00         0.00         0.00         0.00         0.00         0.00         0.00         0.00         0.00         0.00         0.00         0.00         0.00         0.00         0.00         0.00         0.00         0.00         0.00         0.00         0.00         0.00         0.00         0.00         0.00         0.00         0.00         0.00         0.00         0.00         0.00         0.00         0.00         0.00         0.00         0.00         0.00         0.00         0.00         0.00         0.00         0.00         0.00         0.00         0.00         0.00         0.00         0.00         0.00         0.00         0.00         0.00         0.00         0.00         0.00         0.00         0.00         0.00         0.00         0.00         0.00         0.00         0.00</td><td>快適用         25         40         40         3         2         20         20         20         20         20         20         20         20         20         20         20         20         20         20         20         20         20         20         20         20         20         20         20         20         20         20         20         20         20         20         20         20         20         20         20         20         20         20         20         20         20         20         20         20         20         20         20         20         20         20         20         20         20         20         20         20         20         20         20         20         20         20         20         20         20         20         20         20         20         20         20         20         20         20         20         20         20         20         20         20         20         20         20         20         20         20         20         20         20         20         20         20         20         20         20         2</td><td>小子語         小子語         小目         小目         小日         小日</td><td>小子語         小子語         小目         小目         小目         小目         小目         小目         小目         小目         小目         小目         小目         小目         小目         小目         小目         小目         小目         小目         小目         小目         小目         小目         小目         小目         小目         小目         小目         小日         小目         小日         小日</td><td>総理(水) 25 25 25 25 2 125 92 02 02 00 10 00 000 000 000 000 000 000</td><td>数額(水) 二 二</td></th1<></td></t<></td></td></th<><td>木金土方用の     水木金土方用の     水木金、土用の     マーク     マーク</td><td>(株)     (二)     (二)     (二)     (二)     (二)     (二)     (二)     (二)     (二)     (1)     (1)     (1)     (1)     (1)     (1)     (1)     (1)     (1)     (1)     (1)     (1)     (1)     (1)     (1)     (1)     (1)     (1)     (1)     (1)     (1)     (1)     (1)     (1)     (1)     (1)     (1)     (1)     (1)     (1)     (1)     (1)     (1)     (1)     (1)     (1)     (1)     (1)     (1)     (1)     (1)     (1)     (1)     (1)     (1)     (1)     (1)     (1)     (1)     (1)     (1)     (1)     (1)     (1)     (1)     (1)     (1)     (1)     (1)     (1)     (1)     (1)     (1)     (1)     (1)     (1)     (1)     (1)     (1)     (1)     (1)     (1)     (1)     (1)     (1)     (1)     (1)     (1)     (1)     (1)     (1)     (1)     (1)     (1)     (1)     (1)     (1)     (1)     (1)     (1)     (1)     (1)     (1)     (1)     (1)     (1)     (1)     (1)     (1)     (1)     (1)     (1)     (1)     (1)     (1)     (1)     (1)     (1)     (1)     (1)&lt;</td><td>木金土月     八次     水本金     1     月     八次     水本金     1     1     1     1     1     1     1     1     1     1     1     1     1     1     1     1     1     1     1     1     1     1     1     1     1     1     1     1     1     1     1     1     1     1     1     1     1     1     1     1     1     1     1     1     1     1     1     1     1     1     1     1     1     1     1     1     1     1     1     1     1     1     1     1     1     1     1     1     1     1     1     1     1     1     1     1     1     1     1     1     1     1     1     1     1     1     1     1     1     1     1     1     1     1     1     1     1     1     1     1     1     1     1     1     1     1     1     1     1     1     1     1     1     1     1     1     1     1     1     1     1     1     1     1     1     1     1     1</td><td><math display="block">\begin{array}{c c c c c c c c c c c c c c c c c c c </math></td><td>木金土月火水水水金土月     25     25     25     25     21     25     25     21     25     25     21     25     25     25     25     25     26     26     26     26     26     26     26     26     26     26     26     26     26     26     26     26     26     26     26     26     26     26     26     26     26     26     26     26     26     26     26     26     26     26     26     26     26     26     26     26     26     26     26     26     26     26     26     26     26     26     26     26     26     26     26     26     26     26     26     26     26     26     26     26     26     26     26     26     26     26     26     26     26     26     26     26     26     26     26     26     26     26     26     26     26     26     26     26     26     26     26     26     26     26     26     26     26     26     26     26     26     26     26     26     26     26     26     26     26     26</td></td></th<></td></th<>                                                                                                    | 小品類         25         40         40         3         2         20         20         20         10         153         163         163         27         11         164         02         00         3.75         0.77         0.24         0.00         0.00         0.00         0.00         0.00         0.00         0.00         0.00         0.00         0.00         0.00         0.00         0.00         0.00         0.00         0.00         0.00         0.00         0.00         0.00         0.00         0.00         0.00         0.00         0.00         0.00         0.00         0.00         0.00         0.00         0.00         0.00         0.00         0.00         0.00         0.00         0.00         0.00         0.00         0.00         0.00         0.00         0.00         0.00         0.00         0.00         0.00         0.00         0.00         0.00         0.00         0.00         0.00         0.00         0.00         0.00         0.00         0.00         0.00         0.00         0.00         0.00         0.00         0.00         0.00         0.00         0.00         0.00         0.00         0.00         0.00         0.00         0.00                                                                                                    | 小子語         25         40         40         3         2         20         20         10         163         163         163         27.9         71.1         164         0.2         0.0         3.75         0.07         0.24         0.00         0.00         0.00         0.00         0.00         0.00         0.00         0.00         0.00         0.00         0.00         0.00         0.00         0.00         0.00         0.00         0.00         0.00         0.00         0.00         0.00         0.00         0.00         0.00         0.00         0.00         0.00         0.00         0.00         0.00         0.00         0.00         0.00         0.00         0.00         0.00         0.00         0.00         0.00         0.00         0.00         0.00         0.00         0.00         0.00         0.00         0.00         0.00         0.00         0.00         0.00         0.00         0.00         0.00         0.00         0.00         0.00         0.00         0.00         0.00         0.00         0.00         0.00         0.00         0.00         0.00         0.00         0.00         0.00         0.00         0.00         0.00         0.00 <th< td=""><td>小品類         25         40         40         3         2         20         20         20         20         20         20         20         20         20         20         20         20         20         20         20         20         20         20         20         20         20         20         20         20         20         20         20         20         20         20         20         20         20         20         20         20         20         20         20         20         20         20         20         20         20         20         20         20         20         20         20         20         20         20         20         20         20         20         20         20         20         20         20         20         20         20         20         20         20         20         20         20         20         20         20         20         20         20         20         20         20         20         20         20         20         20         20         20         20         20         20         20         20         20         20         20&lt;</td><td>小品類         25         40         40         3         2         20         20         20         10         153         16.3         16.3         17.0         16.4         0.0         3.75         0.77         0.74         0.00         0.00         4.77         0.00         0.25         0.75         0.77         0.74         0.75         0.70         0.74         0.70         0.74         0.70         0.74         0.70         0.74         0.70         0.75         0.75         0.75         0.75         0.75         0.75         0.75         0.75         0.75         0.75         0.75         0.75         0.75         0.75         0.75         0.75         0.75         0.75         0.75         0.75         0.75         0.75         0.75         0.75         0.75         0.75         0.75         0.75         0.75         0.75         0.75         0.75         0.75         0.75         0.75         0.75         0.75         0.75         0.75         0.75         0.75         0.75         0.75         0.75         0.75         0.75         0.75         0.75         0.75         0.75         0.75         0.75         0.75         0.75         0.75         0.75         <th< td=""><td>小品類         25         40         40         3         2         20         20         20         30         6.3         6.2         27.4         164         0.2         0.0         3.7         0.07         24.4         0.00         0.00         0.07         0.02         0.00         0.00         0.00         0.00         0.00         0.00         0.00         0.00         0.00         0.00         0.00         0.00         0.00         0.00         0.00         0.00         0.00         0.00         0.00         0.00         0.00         0.00         0.00         0.00         0.00         0.00         0.00         0.00         0.00         0.00         0.00         0.00         0.00         0.00         0.00         0.00         0.00         0.00         0.00         0.00         0.00         0.00         0.00         0.00         0.00         0.00         0.00         0.00         0.00         0.00         0.00         0.00         0.00         0.00         0.00         0.00         0.00         0.00         0.00         0.00         0.00         0.00         0.00         0.00         0.00         0.00         0.00         0.00         0.00         0.00         0.0</td><td>小子語         25         40         40         3         2         20         20         20         10         153         163         163         27.4         164         02         0.0         3.75         0.07         0.24         0.00         0.07         0.24         0.00         0.07         0.00         0.00         0.00         0.00         0.00         0.00         0.00         0.00         0.00         0.00         0.00         0.00         0.00         0.00         0.00         0.00         0.00         0.00         0.00         0.00         0.00         0.00         0.00         0.00         0.00         0.00         0.00         0.00         0.00         0.00         0.00         0.00         0.00         0.00         0.00         0.00         0.00         0.00         0.00         0.00         0.00         0.00         0.00         0.00         0.00         0.00         0.00         0.00         0.00         0.00         0.00         0.00         0.00         0.00         0.00         0.00         0.00         0.00         0.00         0.00         0.00         0.00         0.00         0.00         0.00         0.00         0.00         0.00         0.00</td><td>小子語         25         40         40         3         2         20         20         13         153         16.2         27.41         164         0.2         0.0         3.75         0.07         0.24         0.00         0.00         0.00         0.00         0.00         0.00         0.00         0.00         0.00         0.00         0.00         0.00         0.00         0.00         0.00         0.00         0.00         0.00         0.00         0.00         0.00         0.00         0.00         0.00         0.00         0.00         0.00         0.00         0.00         0.00         0.00         0.00         0.00         0.00         0.00         0.00         0.00         0.00         0.00         0.00         0.00         0.00         0.00         0.00         0.00         0.00         0.00         0.00         0.00         0.00         0.00         0.00         0.00         0.00         0.00         0.00         0.00         0.00         0.00         0.00         0.00         0.00         0.00         0.00         0.00         0.00         0.00         0.00         0.00         0.00         0.00         0.00         0.00         0.00         0.00         <!--</td--><td>小洗湯         25         40         40         3         2         20         20         10         153         163         163         27         11         164         02         00         3.75         0.07         0.24         0.00         0.00         0.00         0.00         0.00         0.00         0.00         0.00         0.00         0.00         0.00         0.00         0.00         0.00         0.00         0.00         0.00         0.00         0.00         0.00         0.00         0.00         0.00         0.00         0.00         0.00         0.00         0.00         0.00         0.00         0.00         0.00         0.00         0.00         0.00         0.00         0.00         0.00         0.00         0.00         0.00         0.00         0.00         0.00         0.00         0.00         0.00         0.00         0.00         0.00         0.00         0.00         0.00         0.00         0.00         0.00         0.00         0.00         0.00         0.00         0.00         0.00         0.00         0.00         0.00         0.00         0.00         0.00         0.00         0.00         0.00         0.00         0.00         0.00&lt;</td><td>5期         25         40         40         3         2         20         20         13         163         22         71         164         0.2         0.0         3.75         0.77         0.24         0.00         0.00         0.37         0.07         0.24         0.00         0.00         0.00         0.00         0.00         0.00         0.00         0.00         0.00         0.00         0.00         0.00         0.00         0.00         0.00         0.00         0.00         0.00         0.00         0.00         0.00         0.00         0.00         0.00         0.00         0.00         0.00         0.00         0.00         0.00         0.00         0.00         0.00         0.00         0.00         0.00         0.00         0.00         0.00         0.00         0.00         0.00         0.00         0.00         0.00         0.00         0.00         0.00         0.00         0.00         0.00         0.00         0.00         0.00         0.00         0.00         0.00         0.00         0.00         0.00         0.00         0.00         0.00         0.00         0.00         0.00         0.00         0.00         0.00         0.00         0.</td><td>売請         25         40         40         3         2         20         13         163         163         22         741         164         02         0.0         3.75         0.77         0.24         0.00         0.00         4.37         0.00         0.24         0.00         0.00         0.00         0.00         0.00         0.00         0.00         0.00         0.00         0.00         0.00         0.00         0.00         0.00         0.00         0.00         0.00         0.00         0.00         0.00         0.00         0.00         0.00         0.00         0.00         0.00         0.00         0.00         0.00         0.00         0.00         0.00         0.00         0.00         0.00         0.00         0.00         0.00         0.00         0.00         0.00         0.00         0.00         0.00         0.00         0.00         0.00         0.00         0.00         0.00         0.00         0.00         0.00         0.00         0.00         0.00         0.00         0.00         0.00         0.00         0.00         0.00         0.00         0.00         0.00         0.00         0.00         0.00         0.00         0.00         0</td><td>小器         2         4         3         2         2         2         2         2         2         1         1         1         6         2         0         3         1         1         6         2         0         3         1         1         1         1         6         0         3         3         7         0         0         4         0         0         3         3         0         0         0         3         3         0         0         0         0         0         0         0         0         0         0         0         0         0         0         0         0         0         0         0         0         0         0         0         0         0         0         0         0         0         0         0         0         0         0         0         0         0         0         0         0         0         0         0         0         0         0         0         0         0         0         0         0         0         0         0         0         0         0         0         0         0         0         0</td><td>快速調         25         40         40         3         2         20         20         20         20         20         20         20         20         20         20         20         20         20         20         20         20         20         20         20         20         20         20         20         20         20         20         20         20         20         20         20         20         20         20         20         20         20         20         20         20         20         20         20         20         20         20         20         20         20         20         200         200         200         200         200         200         200         200         200         200         200         200         200         200         200         200         200         200         200         200         200         200         200         200         200         200         200         200         200         200         200         200         200         200         200         200         200         200         200         200         200         200         200         <t< td=""><td>小子師         小子師         小子         小子         小子         小子         小子         小子         小子         小子         小子         小子         小子         小子         小子         小子         小子         小子         小         小         1         1         1         1         1         1         1         1         1         1         1         1         1         1         1         1         1         1         1         1         1         1         1         1         1         1         1         1         1         1         1         1         1         1         1         1         1         1         1         1         1         1         1         1         1         1         1         1         1         1         1         <th1< td=""><td>小器         25         40         40         3         2         20         20         20         1         163         162         27         1         164         02         0.0         3.7         0.70         0.24         0.00         0.00         0.00         0.00         0.00         0.00         0.00         0.00         0.00         0.00         0.00         0.00         0.00         0.00         0.00         0.00         0.00         0.00         0.00         0.00         0.00         0.00         0.00         0.00         0.00         0.00         0.00         0.00         0.00         0.00         0.00         0.00         0.00         0.00         0.00         0.00         0.00         0.00         0.00         0.00         0.00         0.00         0.00         0.00         0.00         0.00         0.00         0.00         0.00         0.00         0.00         0.00         0.00         0.00         0.00         0.00         0.00         0.00         0.00         0.00         0.00         0.00         0.00         0.00         0.00         0.00         0.00         0.00         0.00         0.00         0.00         0.00         0.00         0.00</td><td>快適用         25         40         40         3         2         20         20         20         20         20         20         20         20         20         20         20         20         20         20         20         20         20         20         20         20         20         20         20         20         20         20         20         20         20         20         20         20         20         20         20         20         20         20         20         20         20         20         20         20         20         20         20         20         20         20         20         20         20         20         20         20         20         20         20         20         20         20         20         20         20         20         20         20         20         20         20         20         20         20         20         20         20         20         20         20         20         20         20         20         20         20         20         20         20         20         20         20         20         20         20         2</td><td>小子語         小子語         小目         小目         小日         小日</td><td>小子語         小子語         小目         小目         小目         小目         小目         小目         小目         小目         小目         小目         小目         小目         小目         小目         小目         小目         小目         小目         小目         小目         小目         小目         小目         小目         小目         小目         小目         小日         小目         小日         小日</td><td>総理(水) 25 25 25 25 2 125 92 02 02 00 10 00 000 000 000 000 000 000</td><td>数額(水) 二 二</td></th1<></td></t<></td></td></th<><td>木金土方用の     水木金土方用の     水木金、土用の     マーク     マーク</td><td>(株)     (二)     (二)     (二)     (二)     (二)     (二)     (二)     (二)     (二)     (1)     (1)     (1)     (1)     (1)     (1)     (1)     (1)     (1)     (1)     (1)     (1)     (1)     (1)     (1)     (1)     (1)     (1)     (1)     (1)     (1)     (1)     (1)     (1)     (1)     (1)     (1)     (1)     (1)     (1)     (1)     (1)     (1)     (1)     (1)     (1)     (1)     (1)     (1)     (1)     (1)     (1)     (1)     (1)     (1)     (1)     (1)     (1)     (1)     (1)     (1)     (1)     (1)     (1)     (1)     (1)     (1)     (1)     (1)     (1)     (1)     (1)     (1)     (1)     (1)     (1)     (1)     (1)     (1)     (1)     (1)     (1)     (1)     (1)     (1)     (1)     (1)     (1)     (1)     (1)     (1)     (1)     (1)     (1)     (1)     (1)     (1)     (1)     (1)     (1)     (1)     (1)     (1)     (1)     (1)     (1)     (1)     (1)     (1)     (1)     (1)     (1)     (1)     (1)     (1)     (1)     (1)     (1)     (1)     (1)&lt;</td><td>木金土月     八次     水本金     1     月     八次     水本金     1     1     1     1     1     1     1     1     1     1     1     1     1     1     1     1     1     1     1     1     1     1     1     1     1     1     1     1     1     1     1     1     1     1     1     1     1     1     1     1     1     1     1     1     1     1     1     1     1     1     1     1     1     1     1     1     1     1     1     1     1     1     1     1     1     1     1     1     1     1     1     1     1     1     1     1     1     1     1     1     1     1     1     1     1     1     1     1     1     1     1     1     1     1     1     1     1     1     1     1     1     1     1     1     1     1     1     1     1     1     1     1     1     1     1     1     1     1     1     1     1     1     1     1     1     1     1     1</td><td><math display="block">\begin{array}{c c c c c c c c c c c c c c c c c c c </math></td><td>木金土月火水水水金土月     25     25     25     25     21     25     25     21     25     25     21     25     25     25     25     25     26     26     26     26     26     26     26     26     26     26     26     26     26     26     26     26     26     26     26     26     26     26     26     26     26     26     26     26     26     26     26     26     26     26     26     26     26     26     26     26     26     26     26     26     26     26     26     26     26     26     26     26     26     26     26     26     26     26     26     26     26     26     26     26     26     26     26     26     26     26     26     26     26     26     26     26     26     26     26     26     26     26     26     26     26     26     26     26     26     26     26     26     26     26     26     26     26     26     26     26     26     26     26     26     26     26     26     26     26     26</td></td></th<>                                                                                                    | 小品類         25         40         40         3         2         20         20         20         20         20         20         20         20         20         20         20         20         20         20         20         20         20         20         20         20         20         20         20         20         20         20         20         20         20         20         20         20         20         20         20         20         20         20         20         20         20         20         20         20         20         20         20         20         20         20         20         20         20         20         20         20         20         20         20         20         20         20         20         20         20         20         20         20         20         20         20         20         20         20         20         20         20         20         20         20         20         20         20         20         20         20         20         20         20         20         20         20         20         20         20         20<                                                                                                    | 小品類         25         40         40         3         2         20         20         20         10         153         16.3         16.3         17.0         16.4         0.0         3.75         0.77         0.74         0.00         0.00         4.77         0.00         0.25         0.75         0.77         0.74         0.75         0.70         0.74         0.70         0.74         0.70         0.74         0.70         0.74         0.70         0.75         0.75         0.75         0.75         0.75         0.75         0.75         0.75         0.75         0.75         0.75         0.75         0.75         0.75         0.75         0.75         0.75         0.75         0.75         0.75         0.75         0.75         0.75         0.75         0.75         0.75         0.75         0.75         0.75         0.75         0.75         0.75         0.75         0.75         0.75         0.75         0.75         0.75         0.75         0.75         0.75         0.75         0.75         0.75         0.75         0.75         0.75         0.75         0.75         0.75         0.75         0.75         0.75         0.75         0.75         0.75 <th< td=""><td>小品類         25         40         40         3         2         20         20         20         30         6.3         6.2         27.4         164         0.2         0.0         3.7         0.07         24.4         0.00         0.00         0.07         0.02         0.00         0.00         0.00         0.00         0.00         0.00         0.00         0.00         0.00         0.00         0.00         0.00         0.00         0.00         0.00         0.00         0.00         0.00         0.00         0.00         0.00         0.00         0.00         0.00         0.00         0.00         0.00         0.00         0.00         0.00         0.00         0.00         0.00         0.00         0.00         0.00         0.00         0.00         0.00         0.00         0.00         0.00         0.00         0.00         0.00         0.00         0.00         0.00         0.00         0.00         0.00         0.00         0.00         0.00         0.00         0.00         0.00         0.00         0.00         0.00         0.00         0.00         0.00         0.00         0.00         0.00         0.00         0.00         0.00         0.00         0.0</td><td>小子語         25         40         40         3         2         20         20         20         10         153         163         163         27.4         164         02         0.0         3.75         0.07         0.24         0.00         0.07         0.24         0.00         0.07         0.00         0.00         0.00         0.00         0.00         0.00         0.00         0.00         0.00         0.00         0.00         0.00         0.00         0.00         0.00         0.00         0.00         0.00         0.00         0.00         0.00         0.00         0.00         0.00         0.00         0.00         0.00         0.00         0.00         0.00         0.00         0.00         0.00         0.00         0.00         0.00         0.00         0.00         0.00         0.00         0.00         0.00         0.00         0.00         0.00         0.00         0.00         0.00         0.00         0.00         0.00         0.00         0.00         0.00         0.00         0.00         0.00         0.00         0.00         0.00         0.00         0.00         0.00         0.00         0.00         0.00         0.00         0.00         0.00</td><td>小子語         25         40         40         3         2         20         20         13         153         16.2         27.41         164         0.2         0.0         3.75         0.07         0.24         0.00         0.00         0.00         0.00         0.00         0.00         0.00         0.00         0.00         0.00         0.00         0.00         0.00         0.00         0.00         0.00         0.00         0.00         0.00         0.00         0.00         0.00         0.00         0.00         0.00         0.00         0.00         0.00         0.00         0.00         0.00         0.00         0.00         0.00         0.00         0.00         0.00         0.00         0.00         0.00         0.00         0.00         0.00         0.00         0.00         0.00         0.00         0.00         0.00         0.00         0.00         0.00         0.00         0.00         0.00         0.00         0.00         0.00         0.00         0.00         0.00         0.00         0.00         0.00         0.00         0.00         0.00         0.00         0.00         0.00         0.00         0.00         0.00         0.00         0.00         <!--</td--><td>小洗湯         25         40         40         3         2         20         20         10         153         163         163         27         11         164         02         00         3.75         0.07         0.24         0.00         0.00         0.00         0.00         0.00         0.00         0.00         0.00         0.00         0.00         0.00         0.00         0.00         0.00         0.00         0.00         0.00         0.00         0.00         0.00         0.00         0.00         0.00         0.00         0.00         0.00         0.00         0.00         0.00         0.00         0.00         0.00         0.00         0.00         0.00         0.00         0.00         0.00         0.00         0.00         0.00         0.00         0.00         0.00         0.00         0.00         0.00         0.00         0.00         0.00         0.00         0.00         0.00         0.00         0.00         0.00         0.00         0.00         0.00         0.00         0.00         0.00         0.00         0.00         0.00         0.00         0.00         0.00         0.00         0.00         0.00         0.00         0.00         0.00&lt;</td><td>5期         25         40         40         3         2         20         20         13         163         22         71         164         0.2         0.0         3.75         0.77         0.24         0.00         0.00         0.37         0.07         0.24         0.00         0.00         0.00         0.00         0.00         0.00         0.00         0.00         0.00         0.00         0.00         0.00         0.00         0.00         0.00         0.00         0.00         0.00         0.00         0.00         0.00         0.00         0.00         0.00         0.00         0.00         0.00         0.00         0.00         0.00         0.00         0.00         0.00         0.00         0.00         0.00         0.00         0.00         0.00         0.00         0.00         0.00         0.00         0.00         0.00         0.00         0.00         0.00         0.00         0.00         0.00         0.00         0.00         0.00         0.00         0.00         0.00         0.00         0.00         0.00         0.00         0.00         0.00         0.00         0.00         0.00         0.00         0.00         0.00         0.00         0.</td><td>売請         25         40         40         3         2         20         13         163         163         22         741         164         02         0.0         3.75         0.77         0.24         0.00         0.00         4.37         0.00         0.24         0.00         0.00         0.00         0.00         0.00         0.00         0.00         0.00         0.00         0.00         0.00         0.00         0.00         0.00         0.00         0.00         0.00         0.00         0.00         0.00         0.00         0.00         0.00         0.00         0.00         0.00         0.00         0.00         0.00         0.00         0.00         0.00         0.00         0.00         0.00         0.00         0.00         0.00         0.00         0.00         0.00         0.00         0.00         0.00         0.00         0.00         0.00         0.00         0.00         0.00         0.00         0.00         0.00         0.00         0.00         0.00         0.00         0.00         0.00         0.00         0.00         0.00         0.00         0.00         0.00         0.00         0.00         0.00         0.00         0.00         0</td><td>小器         2         4         3         2         2         2         2         2         2         1         1         1         6         2         0         3         1         1         6         2         0         3         1         1         1         1         6         0         3         3         7         0         0         4         0         0         3         3         0         0         0         3         3         0         0         0         0         0         0         0         0         0         0         0         0         0         0         0         0         0         0         0         0         0         0         0         0         0         0         0         0         0         0         0         0         0         0         0         0         0         0         0         0         0         0         0         0         0         0         0         0         0         0         0         0         0         0         0         0         0         0         0         0         0         0         0</td><td>快速調         25         40         40         3         2         20         20         20         20         20         20         20         20         20         20         20         20         20         20         20         20         20         20         20         20         20         20         20         20         20         20         20         20         20         20         20         20         20         20         20         20         20         20         20         20         20         20         20         20         20         20         20         20         20         20         200         200         200         200         200         200         200         200         200         200         200         200         200         200         200         200         200         200         200         200         200         200         200         200         200         200         200         200         200         200         200         200         200         200         200         200         200         200         200         200         200         200         200         <t< td=""><td>小子師         小子師         小子         小子         小子         小子         小子         小子         小子         小子         小子         小子         小子         小子         小子         小子         小子         小子         小         小         1         1         1         1         1         1         1         1         1         1         1         1         1         1         1         1         1         1         1         1         1         1         1         1         1         1         1         1         1         1         1         1         1         1         1         1         1         1         1         1         1         1         1         1         1         1         1         1         1         1         1         <th1< td=""><td>小器         25         40         40         3         2         20         20         20         1         163         162         27         1         164         02         0.0         3.7         0.70         0.24         0.00         0.00         0.00         0.00         0.00         0.00         0.00         0.00         0.00         0.00         0.00         0.00         0.00         0.00         0.00         0.00         0.00         0.00         0.00         0.00         0.00         0.00         0.00         0.00         0.00         0.00         0.00         0.00         0.00         0.00         0.00         0.00         0.00         0.00         0.00         0.00         0.00         0.00         0.00         0.00         0.00         0.00         0.00         0.00         0.00         0.00         0.00         0.00         0.00         0.00         0.00         0.00         0.00         0.00         0.00         0.00         0.00         0.00         0.00         0.00         0.00         0.00         0.00         0.00         0.00         0.00         0.00         0.00         0.00         0.00         0.00         0.00         0.00         0.00</td><td>快適用         25         40         40         3         2         20         20         20         20         20         20         20         20         20         20         20         20         20         20         20         20         20         20         20         20         20         20         20         20         20         20         20         20         20         20         20         20         20         20         20         20         20         20         20         20         20         20         20         20         20         20         20         20         20         20         20         20         20         20         20         20         20         20         20         20         20         20         20         20         20         20         20         20         20         20         20         20         20         20         20         20         20         20         20         20         20         20         20         20         20         20         20         20         20         20         20         20         20         20         20         2</td><td>小子語         小子語         小目         小目         小日         小日</td><td>小子語         小子語         小目         小目         小目         小目         小目         小目         小目         小目         小目         小目         小目         小目         小目         小目         小目         小目         小目         小目         小目         小目         小目         小目         小目         小目         小目         小目         小目         小日         小目         小日         小日</td><td>総理(水) 25 25 25 25 2 125 92 02 02 00 10 00 000 000 000 000 000 000</td><td>数額(水) 二 二</td></th1<></td></t<></td></td></th<> <td>木金土方用の     水木金土方用の     水木金、土用の     マーク     マーク</td> <td>(株)     (二)     (二)     (二)     (二)     (二)     (二)     (二)     (二)     (二)     (1)     (1)     (1)     (1)     (1)     (1)     (1)     (1)     (1)     (1)     (1)     (1)     (1)     (1)     (1)     (1)     (1)     (1)     (1)     (1)     (1)     (1)     (1)     (1)     (1)     (1)     (1)     (1)     (1)     (1)     (1)     (1)     (1)     (1)     (1)     (1)     (1)     (1)     (1)     (1)     (1)     (1)     (1)     (1)     (1)     (1)     (1)     (1)     (1)     (1)     (1)     (1)     (1)     (1)     (1)     (1)     (1)     (1)     (1)     (1)     (1)     (1)     (1)     (1)     (1)     (1)     (1)     (1)     (1)     (1)     (1)     (1)     (1)     (1)     (1)     (1)     (1)     (1)     (1)     (1)     (1)     (1)     (1)     (1)     (1)     (1)     (1)     (1)     (1)     (1)     (1)     (1)     (1)     (1)     (1)     (1)     (1)     (1)     (1)     (1)     (1)     (1)     (1)     (1)     (1)     (1)     (1)     (1)     (1)     (1)&lt;</td> <td>木金土月     八次     水本金     1     月     八次     水本金     1     1     1     1     1     1     1     1     1     1     1     1     1     1     1     1     1     1     1     1     1     1     1     1     1     1     1     1     1     1     1     1     1     1     1     1     1     1     1     1     1     1     1     1     1     1     1     1     1     1     1     1     1     1     1     1     1     1     1     1     1     1     1     1     1     1     1     1     1     1     1     1     1     1     1     1     1     1     1     1     1     1     1     1     1     1     1     1     1     1     1     1     1     1     1     1     1     1     1     1     1     1     1     1     1     1     1     1     1     1     1     1     1     1     1     1     1     1     1     1     1     1     1     1     1     1     1     1</td> <td><math display="block">\begin{array}{c c c c c c c c c c c c c c c c c c c </math></td> <td>木金土月火水水水金土月     25     25     25     25     21     25     25     21     25     25     21     25     25     25     25     25     26     26     26     26     26     26     26     26     26     26     26     26     26     26     26     26     26     26     26     26     26     26     26     26     26     26     26     26     26     26     26     26     26     26     26     26     26     26     26     26     26     26     26     26     26     26     26     26     26     26     26     26     26     26     26     26     26     26     26     26     26     26     26     26     26     26     26     26     26     26     26     26     26     26     26     26     26     26     26     26     26     26     26     26     26     26     26     26     26     26     26     26     26     26     26     26     26     26     26     26     26     26     26     26     26     26     26     26     26     26</td>                                                                                                    | 小品類         25         40         40         3         2         20         20         20         30         6.3         6.2         27.4         164         0.2         0.0         3.7         0.07         24.4         0.00         0.00         0.07         0.02         0.00         0.00         0.00         0.00         0.00         0.00         0.00         0.00         0.00         0.00         0.00         0.00         0.00         0.00         0.00         0.00         0.00         0.00         0.00         0.00         0.00         0.00         0.00         0.00         0.00         0.00         0.00         0.00         0.00         0.00         0.00         0.00         0.00         0.00         0.00         0.00         0.00         0.00         0.00         0.00         0.00         0.00         0.00         0.00         0.00         0.00         0.00         0.00         0.00         0.00         0.00         0.00         0.00         0.00         0.00         0.00         0.00         0.00         0.00         0.00         0.00         0.00         0.00         0.00         0.00         0.00         0.00         0.00         0.00         0.00         0.0                                                                                                    | 小子語         25         40         40         3         2         20         20         20         10         153         163         163         27.4         164         02         0.0         3.75         0.07         0.24         0.00         0.07         0.24         0.00         0.07         0.00         0.00         0.00         0.00         0.00         0.00         0.00         0.00         0.00         0.00         0.00         0.00         0.00         0.00         0.00         0.00         0.00         0.00         0.00         0.00         0.00         0.00         0.00         0.00         0.00         0.00         0.00         0.00         0.00         0.00         0.00         0.00         0.00         0.00         0.00         0.00         0.00         0.00         0.00         0.00         0.00         0.00         0.00         0.00         0.00         0.00         0.00         0.00         0.00         0.00         0.00         0.00         0.00         0.00         0.00         0.00         0.00         0.00         0.00         0.00         0.00         0.00         0.00         0.00         0.00         0.00         0.00         0.00         0.00                                                                                                    | 小子語         25         40         40         3         2         20         20         13         153         16.2         27.41         164         0.2         0.0         3.75         0.07         0.24         0.00         0.00         0.00         0.00         0.00         0.00         0.00         0.00         0.00         0.00         0.00         0.00         0.00         0.00         0.00         0.00         0.00         0.00         0.00         0.00         0.00         0.00         0.00         0.00         0.00         0.00         0.00         0.00         0.00         0.00         0.00         0.00         0.00         0.00         0.00         0.00         0.00         0.00         0.00         0.00         0.00         0.00         0.00         0.00         0.00         0.00         0.00         0.00         0.00         0.00         0.00         0.00         0.00         0.00         0.00         0.00         0.00         0.00         0.00         0.00         0.00         0.00         0.00         0.00         0.00         0.00         0.00         0.00         0.00         0.00         0.00         0.00         0.00         0.00         0.00 </td <td>小洗湯         25         40         40         3         2         20         20         10         153         163         163         27         11         164         02         00         3.75         0.07         0.24         0.00         0.00         0.00         0.00         0.00         0.00         0.00         0.00         0.00         0.00         0.00         0.00         0.00         0.00         0.00         0.00         0.00         0.00         0.00         0.00         0.00         0.00         0.00         0.00         0.00         0.00         0.00         0.00         0.00         0.00         0.00         0.00         0.00         0.00         0.00         0.00         0.00         0.00         0.00         0.00         0.00         0.00         0.00         0.00         0.00         0.00         0.00         0.00         0.00         0.00         0.00         0.00         0.00         0.00         0.00         0.00         0.00         0.00         0.00         0.00         0.00         0.00         0.00         0.00         0.00         0.00         0.00         0.00         0.00         0.00         0.00         0.00         0.00         0.00&lt;</td> <td>5期         25         40         40         3         2         20         20         13         163         22         71         164         0.2         0.0         3.75         0.77         0.24         0.00         0.00         0.37         0.07         0.24         0.00         0.00         0.00         0.00         0.00         0.00         0.00         0.00         0.00         0.00         0.00         0.00         0.00         0.00         0.00         0.00         0.00         0.00         0.00         0.00         0.00         0.00         0.00         0.00         0.00         0.00         0.00         0.00         0.00         0.00         0.00         0.00         0.00         0.00         0.00         0.00         0.00         0.00         0.00         0.00         0.00         0.00         0.00         0.00         0.00         0.00         0.00         0.00         0.00         0.00         0.00         0.00         0.00         0.00         0.00         0.00         0.00         0.00         0.00         0.00         0.00         0.00         0.00         0.00         0.00         0.00         0.00         0.00         0.00         0.00         0.</td> <td>売請         25         40         40         3         2         20         13         163         163         22         741         164         02         0.0         3.75         0.77         0.24         0.00         0.00         4.37         0.00         0.24         0.00         0.00         0.00         0.00         0.00         0.00         0.00         0.00         0.00         0.00         0.00         0.00         0.00         0.00         0.00         0.00         0.00         0.00         0.00         0.00         0.00         0.00         0.00         0.00         0.00         0.00         0.00         0.00         0.00         0.00         0.00         0.00         0.00         0.00         0.00         0.00         0.00         0.00         0.00         0.00         0.00         0.00         0.00         0.00         0.00         0.00         0.00         0.00         0.00         0.00         0.00         0.00         0.00         0.00         0.00         0.00         0.00         0.00         0.00         0.00         0.00         0.00         0.00         0.00         0.00         0.00         0.00         0.00         0.00         0.00         0</td> <td>小器         2         4         3         2         2         2         2         2         2         1         1         1         6         2         0         3         1         1         6         2         0         3         1         1         1         1         6         0         3         3         7         0         0         4         0         0         3         3         0         0         0         3         3         0         0         0         0         0         0         0         0         0         0         0         0         0         0         0         0         0         0         0         0         0         0         0         0         0         0         0         0         0         0         0         0         0         0         0         0         0         0         0         0         0         0         0         0         0         0         0         0         0         0         0         0         0         0         0         0         0         0         0         0         0         0         0</td> <td>快速調         25         40         40         3         2         20         20         20         20         20         20         20         20         20         20         20         20         20         20         20         20         20         20         20         20         20         20         20         20         20         20         20         20         20         20         20         20         20         20         20         20         20         20         20         20         20         20         20         20         20         20         20         20         20         20         200         200         200         200         200         200         200         200         200         200         200         200         200         200         200         200         200         200         200         200         200         200         200         200         200         200         200         200         200         200         200         200         200         200         200         200         200         200         200         200         200         200         200         <t< td=""><td>小子師         小子師         小子         小子         小子         小子         小子         小子         小子         小子         小子         小子         小子         小子         小子         小子         小子         小子         小         小         1         1         1         1         1         1         1         1         1         1         1         1         1         1         1         1         1         1         1         1         1         1         1         1         1         1         1         1         1         1         1         1         1         1         1         1         1         1         1         1         1         1         1         1         1         1         1         1         1         1         1         <th1< td=""><td>小器         25         40         40         3         2         20         20         20         1         163         162         27         1         164         02         0.0         3.7         0.70         0.24         0.00         0.00         0.00         0.00         0.00         0.00         0.00         0.00         0.00         0.00         0.00         0.00         0.00         0.00         0.00         0.00         0.00         0.00         0.00         0.00         0.00         0.00         0.00         0.00         0.00         0.00         0.00         0.00         0.00         0.00         0.00         0.00         0.00         0.00         0.00         0.00         0.00         0.00         0.00         0.00         0.00         0.00         0.00         0.00         0.00         0.00         0.00         0.00         0.00         0.00         0.00         0.00         0.00         0.00         0.00         0.00         0.00         0.00         0.00         0.00         0.00         0.00         0.00         0.00         0.00         0.00         0.00         0.00         0.00         0.00         0.00         0.00         0.00         0.00</td><td>快適用         25         40         40         3         2         20         20         20         20         20         20         20         20         20         20         20         20         20         20         20         20         20         20         20         20         20         20         20         20         20         20         20         20         20         20         20         20         20         20         20         20         20         20         20         20         20         20         20         20         20         20         20         20         20         20         20         20         20         20         20         20         20         20         20         20         20         20         20         20         20         20         20         20         20         20         20         20         20         20         20         20         20         20         20         20         20         20         20         20         20         20         20         20         20         20         20         20         20         20         20         2</td><td>小子語         小子語         小目         小目         小日         小日</td><td>小子語         小子語         小目         小目         小目         小目         小目         小目         小目         小目         小目         小目         小目         小目         小目         小目         小目         小目         小目         小目         小目         小目         小目         小目         小目         小目         小目         小目         小目         小日         小目         小日         小日</td><td>総理(水) 25 25 25 25 2 125 92 02 02 00 10 00 000 000 000 000 000 000</td><td>数額(水) 二 二</td></th1<></td></t<></td>                                                                                                    | 小洗湯         25         40         40         3         2         20         20         10         153         163         163         27         11         164         02         00         3.75         0.07         0.24         0.00         0.00         0.00         0.00         0.00         0.00         0.00         0.00         0.00         0.00         0.00         0.00         0.00         0.00         0.00         0.00         0.00         0.00         0.00         0.00         0.00         0.00         0.00         0.00         0.00         0.00         0.00         0.00         0.00         0.00         0.00         0.00         0.00         0.00         0.00         0.00         0.00         0.00         0.00         0.00         0.00         0.00         0.00         0.00         0.00         0.00         0.00         0.00         0.00         0.00         0.00         0.00         0.00         0.00         0.00         0.00         0.00         0.00         0.00         0.00         0.00         0.00         0.00         0.00         0.00         0.00         0.00         0.00         0.00         0.00         0.00         0.00         0.00         0.00<                                                                                                    | 5期         25         40         40         3         2         20         20         13         163         22         71         164         0.2         0.0         3.75         0.77         0.24         0.00         0.00         0.37         0.07         0.24         0.00         0.00         0.00         0.00         0.00         0.00         0.00         0.00         0.00         0.00         0.00         0.00         0.00         0.00         0.00         0.00         0.00         0.00         0.00         0.00         0.00         0.00         0.00         0.00         0.00         0.00         0.00         0.00         0.00         0.00         0.00         0.00         0.00         0.00         0.00         0.00         0.00         0.00         0.00         0.00         0.00         0.00         0.00         0.00         0.00         0.00         0.00         0.00         0.00         0.00         0.00         0.00         0.00         0.00         0.00         0.00         0.00         0.00         0.00         0.00         0.00         0.00         0.00         0.00         0.00         0.00         0.00         0.00         0.00         0.00         0.                                                                                                    | 売請         25         40         40         3         2         20         13         163         163         22         741         164         02         0.0         3.75         0.77         0.24         0.00         0.00         4.37         0.00         0.24         0.00         0.00         0.00         0.00         0.00         0.00         0.00         0.00         0.00         0.00         0.00         0.00         0.00         0.00         0.00         0.00         0.00         0.00         0.00         0.00         0.00         0.00         0.00         0.00         0.00         0.00         0.00         0.00         0.00         0.00         0.00         0.00         0.00         0.00         0.00         0.00         0.00         0.00         0.00         0.00         0.00         0.00         0.00         0.00         0.00         0.00         0.00         0.00         0.00         0.00         0.00         0.00         0.00         0.00         0.00         0.00         0.00         0.00         0.00         0.00         0.00         0.00         0.00         0.00         0.00         0.00         0.00         0.00         0.00         0.00         0                                                                                                    | 小器         2         4         3         2         2         2         2         2         2         1         1         1         6         2         0         3         1         1         6         2         0         3         1         1         1         1         6         0         3         3         7         0         0         4         0         0         3         3         0         0         0         3         3         0         0         0         0         0         0         0         0         0         0         0         0         0         0         0         0         0         0         0         0         0         0         0         0         0         0         0         0         0         0         0         0         0         0         0         0         0         0         0         0         0         0         0         0         0         0         0         0         0         0         0         0         0         0         0         0         0         0         0         0         0         0         0                                                                                                    | 快速調         25         40         40         3         2         20         20         20         20         20         20         20         20         20         20         20         20         20         20         20         20         20         20         20         20         20         20         20         20         20         20         20         20         20         20         20         20         20         20         20         20         20         20         20         20         20         20         20         20         20         20         20         20         20         20         200         200         200         200         200         200         200         200         200         200         200         200         200         200         200         200         200         200         200         200         200         200         200         200         200         200         200         200         200         200         200         200         200         200         200         200         200         200         200         200         200         200         200 <t< td=""><td>小子師         小子師         小子         小子         小子         小子         小子         小子         小子         小子         小子         小子         小子         小子         小子         小子         小子         小子         小         小         1         1         1         1         1         1         1         1         1         1         1         1         1         1         1         1         1         1         1         1         1         1         1         1         1         1         1         1         1         1         1         1         1         1         1         1         1         1         1         1         1         1         1         1         1         1         1         1         1         1         1         <th1< td=""><td>小器         25         40         40         3         2         20         20         20         1         163         162         27         1         164         02         0.0         3.7         0.70         0.24         0.00         0.00         0.00         0.00         0.00         0.00         0.00         0.00         0.00         0.00         0.00         0.00         0.00         0.00         0.00         0.00         0.00         0.00         0.00         0.00         0.00         0.00         0.00         0.00         0.00         0.00         0.00         0.00         0.00         0.00         0.00         0.00         0.00         0.00         0.00         0.00         0.00         0.00         0.00         0.00         0.00         0.00         0.00         0.00         0.00         0.00         0.00         0.00         0.00         0.00         0.00         0.00         0.00         0.00         0.00         0.00         0.00         0.00         0.00         0.00         0.00         0.00         0.00         0.00         0.00         0.00         0.00         0.00         0.00         0.00         0.00         0.00         0.00         0.00</td><td>快適用         25         40         40         3         2         20         20         20         20         20         20         20         20         20         20         20         20         20         20         20         20         20         20         20         20         20         20         20         20         20         20         20         20         20         20         20         20         20         20         20         20         20         20         20         20         20         20         20         20         20         20         20         20         20         20         20         20         20         20         20         20         20         20         20         20         20         20         20         20         20         20         20         20         20         20         20         20         20         20         20         20         20         20         20         20         20         20         20         20         20         20         20         20         20         20         20         20         20         20         20         2</td><td>小子語         小子語         小目         小目         小日         小日</td><td>小子語         小子語         小目         小目         小目         小目         小目         小目         小目         小目         小目         小目         小目         小目         小目         小目         小目         小目         小目         小目         小目         小目         小目         小目         小目         小目         小目         小目         小目         小日         小目         小日         小日</td><td>総理(水) 25 25 25 25 2 125 92 02 02 00 10 00 000 000 000 000 000 000</td><td>数額(水) 二 二</td></th1<></td></t<>                                                                                                    | 小子師         小子師         小子         小子         小子         小子         小子         小子         小子         小子         小子         小子         小子         小子         小子         小子         小子         小子         小         小         1         1         1         1         1         1         1         1         1         1         1         1         1         1         1         1         1         1         1         1         1         1         1         1         1         1         1         1         1         1         1         1         1         1         1         1         1         1         1         1         1         1         1         1         1         1         1         1         1         1         1 <th1< td=""><td>小器         25         40         40         3         2         20         20         20         1         163         162         27         1         164         02         0.0         3.7         0.70         0.24         0.00         0.00         0.00         0.00         0.00         0.00         0.00         0.00         0.00         0.00         0.00         0.00         0.00         0.00         0.00         0.00         0.00         0.00         0.00         0.00         0.00         0.00         0.00         0.00         0.00         0.00         0.00         0.00         0.00         0.00         0.00         0.00         0.00         0.00         0.00         0.00         0.00         0.00         0.00         0.00         0.00         0.00         0.00         0.00         0.00         0.00         0.00         0.00         0.00         0.00         0.00         0.00         0.00         0.00         0.00         0.00         0.00         0.00         0.00         0.00         0.00         0.00         0.00         0.00         0.00         0.00         0.00         0.00         0.00         0.00         0.00         0.00         0.00         0.00</td><td>快適用         25         40         40         3         2         20         20         20         20         20         20         20         20         20         20         20         20         20         20         20         20         20         20         20         20         20         20         20         20         20         20         20         20         20         20         20         20         20         20         20         20         20         20         20         20         20         20         20         20         20         20         20         20         20         20         20         20         20         20         20         20         20         20         20         20         20         20         20         20         20         20         20         20         20         20         20         20         20         20         20         20         20         20         20         20         20         20         20         20         20         20         20         20         20         20         20         20         20         20         20         2</td><td>小子語         小子語         小目         小目         小日         小日</td><td>小子語         小子語         小目         小目         小目         小目         小目         小目         小目         小目         小目         小目         小目         小目         小目         小目         小目         小目         小目         小目         小目         小目         小目         小目         小目         小目         小目         小目         小目         小日         小目         小日         小日</td><td>総理(水) 25 25 25 25 2 125 92 02 02 00 10 00 000 000 000 000 000 000</td><td>数額(水) 二 二</td></th1<>                                                                                                    | 小器         25         40         40         3         2         20         20         20         1         163         162         27         1         164         02         0.0         3.7         0.70         0.24         0.00         0.00         0.00         0.00         0.00         0.00         0.00         0.00         0.00         0.00         0.00         0.00         0.00         0.00         0.00         0.00         0.00         0.00         0.00         0.00         0.00         0.00         0.00         0.00         0.00         0.00         0.00         0.00         0.00         0.00         0.00         0.00         0.00         0.00         0.00         0.00         0.00         0.00         0.00         0.00         0.00         0.00         0.00         0.00         0.00         0.00         0.00         0.00         0.00         0.00         0.00         0.00         0.00         0.00         0.00         0.00         0.00         0.00         0.00         0.00         0.00         0.00         0.00         0.00         0.00         0.00         0.00         0.00         0.00         0.00         0.00         0.00         0.00         0.00                                                                                                    | 快適用         25         40         40         3         2         20         20         20         20         20         20         20         20         20         20         20         20         20         20         20         20         20         20         20         20         20         20         20         20         20         20         20         20         20         20         20         20         20         20         20         20         20         20         20         20         20         20         20         20         20         20         20         20         20         20         20         20         20         20         20         20         20         20         20         20         20         20         20         20         20         20         20         20         20         20         20         20         20         20         20         20         20         20         20         20         20         20         20         20         20         20         20         20         20         20         20         20         20         20         20         2                                                                                                    | 小子語         小子語         小目         小目         小日         小日                                                                                                    | 小子語         小子語         小目         小目         小目         小目         小目         小目         小目         小目         小目         小目         小目         小目         小目         小目         小目         小目         小目         小目         小目         小目         小目         小目         小目         小目         小目         小目         小目         小日         小目         小日         小日                                                                                                    | 総理(水) 25 25 25 25 2 125 92 02 02 00 10 00 000 000 000 000 000 000                                                                                                    | 数額(水) 二 二                                                                                                    | 木金土方用の     水木金土方用の     水木金、土用の     マーク     マーク                                                                                                    | (株)     (二)     (二)     (二)     (二)     (二)     (二)     (二)     (二)     (二)     (1)     (1)     (1)     (1)     (1)     (1)     (1)     (1)     (1)     (1)     (1)     (1)     (1)     (1)     (1)     (1)     (1)     (1)     (1)     (1)     (1)     (1)     (1)     (1)     (1)     (1)     (1)     (1)     (1)     (1)     (1)     (1)     (1)     (1)     (1)     (1)     (1)     (1)     (1)     (1)     (1)     (1)     (1)     (1)     (1)     (1)     (1)     (1)     (1)     (1)     (1)     (1)     (1)     (1)     (1)     (1)     (1)     (1)     (1)     (1)     (1)     (1)     (1)     (1)     (1)     (1)     (1)     (1)     (1)     (1)     (1)     (1)     (1)     (1)     (1)     (1)     (1)     (1)     (1)     (1)     (1)     (1)     (1)     (1)     (1)     (1)     (1)     (1)     (1)     (1)     (1)     (1)     (1)     (1)     (1)     (1)     (1)     (1)     (1)     (1)     (1)     (1)     (1)     (1)     (1)     (1)     (1)     (1)     (1)     (1)<                                                                                                    | 木金土月     八次     水本金     1     月     八次     水本金     1     1     1     1     1     1     1     1     1     1     1     1     1     1     1     1     1     1     1     1     1     1     1     1     1     1     1     1     1     1     1     1     1     1     1     1     1     1     1     1     1     1     1     1     1     1     1     1     1     1     1     1     1     1     1     1     1     1     1     1     1     1     1     1     1     1     1     1     1     1     1     1     1     1     1     1     1     1     1     1     1     1     1     1     1     1     1     1     1     1     1     1     1     1     1     1     1     1     1     1     1     1     1     1     1     1     1     1     1     1     1     1     1     1     1     1     1     1     1     1     1     1     1     1     1     1     1     1                                                                                                    | $\begin{array}{c c c c c c c c c c c c c c c c c c c $                                                                                                    | 木金土月火水水水金土月     25     25     25     25     21     25     25     21     25     25     21     25     25     25     25     25     26     26     26     26     26     26     26     26     26     26     26     26     26     26     26     26     26     26     26     26     26     26     26     26     26     26     26     26     26     26     26     26     26     26     26     26     26     26     26     26     26     26     26     26     26     26     26     26     26     26     26     26     26     26     26     26     26     26     26     26     26     26     26     26     26     26     26     26     26     26     26     26     26     26     26     26     26     26     26     26     26     26     26     26     26     26     26     26     26     26     26     26     26     26     26     26     26     26     26     26     26     26     26     26     26     26     26     26     26     26                                                                                                    |                                                                                                    |
| weisk         cond         cond </td <td>weak         void         void         <th< td=""><td>weak         (1)         (1)         (1)         (1)         (1)         (1)         (1)         (1)         (1)         (1)         (1)         (1)         (1)         (1)         (1)         (1)         (1)         (1)         (1)         (1)         (1)         (1)         (1)         (1)         (1)         (1)         (1)         (1)         (1)         (1)         (1)         (1)         (1)         (1)         (1)         (1)         (1)         (1)         (1)         (1)         (1)         (1)         (1)         (1)         (1)         (1)         (1)         (1)         (1)         (1)         (1)         (1)         (1)         (1)         (1)         (1)         (1)         (1)         (1)         (1)         (1)         (1)         (1)         (1)         (1)         (1)         (1)         (1)         (1)         (1)         (1)         (1)         (1)         (1)         (1)         (1)         (1)         (1)         (1)         (1)         (1)         (1)         (1)         (1)         (1)         (1)         (1)         (1)         (1)         (1)         (1)         (1)         (1)         (1)         (1)         (1)<td>Normal         10         10         10         10         10         10         10         10         000         000         000         000         000         000         000         000         000         000         000         000         000         000         000         000         000         000         000         000         000         000         000         000         000         000         000         000         000         000         000         000         000         000         000         000         000         000         000         000         000         000         000         000         000         000         000         000         000         000         000         000         000         000         000         000         000         000         000         000         000         000         000         000         000         000         000         000         000         000         000         000         000         000         000         000         000         000         000         000         000         000         000         000         000         000         000         000</td><td>Refine Config: 10 - 10 - 10 - 10 - 10 - 10 - 10 - 10</td><td>Refine Config: 10 - 10 - 10 - 10 - 10 - 10 - 10 - 10</td><td>with         (7)         (7)         (7)         (7)         (7)         (7)         (7)         (7)         (7)         (7)         (7)         (7)         (7)         (7)         (7)         (7)         (7)         (7)         (7)         (7)         (7)         (7)         (7)         (7)         (7)         (7)         (7)         (7)         (7)         (7)         (7)         (7)         (7)         (7)         (7)         (7)         (7)         (7)         (7)         (7)         (7)         (7)         (7)         (7)         (7)         (7)         (7)         (7)         (7)         (7)         (7)         (7)         (7)         (7)         (7)         (7)         (7)         (7)         (7)         (7)         (7)         (7)         (7)         (7)         (7)         (7)         (7)         (7)         (7)         (7)         (7)         (7)         (7)         (7)         (7)         (7)         (7)         (7)         (7)         (7)         (7)         (7)         (7)         (7)         (7)         (7)         (7)         (7)         (7)         (7)         (7)         (7)         (7)         (7)         (7)         (7)<td>weak         (v)         (v)</td><td>weak         void         void         <th< td=""><td>weak         void         void         <th< td=""><td>with         (7)         (7)         (7)         (7)         (7)         (7)         (7)         (7)         (7)         (7)         (7)         (7)         (7)         (7)         (7)         (7)         (7)         (7)         (7)         (7)         (7)         (7)         (7)         (7)         (7)         (7)         (7)         (7)         (7)         (7)         (7)         (7)         (7)         (7)         (7)         (7)         (7)         (7)         (7)         (7)         (7)         (7)         (7)         (7)         (7)         (7)         (7)         (7)         (7)         (7)         (7)         (7)         (7)         (7)         (7)         (7)         (7)         (7)         (7)         (7)         (7)         (7)         (7)         (7)         (7)         (7)         (7)         (7)         (7)         (7)         (7)         (7)         (7)         (7)         (7)         (7)         (7)         (7)         (7)         (7)         (7)         (7)         (7)         (7)         (7)         (7)         (7)         (7)         (7)         (7)         (7)         (7)         (7)         (7)         (7)         (7)<td>weak         void         void         <th< td=""><td>weak         veak         veak         <th< td=""><td>weak         vois         vois         <th< td=""><td>sint &lt; (min)         (n)         (n)         <th(n)< th=""> <th(n)< th=""> <th(< td=""><td>care         core         core         <th< td=""><td>care         core         core         <th< td=""><td>Kath         Column         (a)         (a)</td><td>cent         cent         <th< td=""><td>care-Cond.         cond         cond</td><td>Kath, Corp.         (n)         (n)         <th< td=""><td>weak         vector         vector<td>with         (7)         (7)         (7)         (7)         (7)         (7)         (7)         (7)         (7)         (7)         (7)         (7)         (7)         (7)         (7)         (7)         (7)         (7)         (7)         (7)         (7)         (7)         (7)         (7)         (7)         (7)         (7)         (7)         (7)         (7)         (7)         (7)         (7)         (7)         (7)         (7)         (7)         (7)         (7)         (7)         (7)         (7)         (7)         (7)         (7)         (7)         (7)         (7)         (7)         (7)         (7)         (7)         (7)         (7)         (7)         (7)         (7)         (7)         (7)         (7)         (7)         (7)         (7)         (7)         (7)         (7)         (7)         (7)         (7)         (7)         (7)         (7)         (7)         (7)         (7)         (7)         (7)         (7)         (7)         (7)         (7)         (7)         (7)         (7)         (7)         (7)         (7)         (7)         (7)         (7)         (7)         (7)         (7)         (7)         (7)         (7)<td>線2線(水) 25 25 25 25 2 125 9 2 02 02 00 000 000 000 000 000 000 00</td><td>Company Company Compan</td><td>木金土月     水木金土月     水木金土月     土月     バホーク     バローク     バロー0     バローク     バローク     バローク     バローク     バローク     バロー0     バローク     バローク</td><td>(株)         25         25         25         25         27         25         92         02         0         20         00         0.00         0.00         0.00         0.00         0.00         0.00         0.00         0.00         0.00         0.00         0.00         0.00         0.00         0.00         0.00         0.00         0.00         0.00         0.00         0.00         0.00         0.00         0.00         0.00         0.00         0.00         0.00         0.00         0.00         0.00         0.00         0.00         0.00         0.00         0.00         0.00         0.00         0.00         0.00         0.00         0.00         0.00         0.00         0.00         0.00         0.00         0.00         0.00         0.00         0.00         0.00         0.00         0.00         0.00         0.00         0.00         0.00         0.00         0.00         0.00         0.00         0.00         0.00         0.00         0.00         0.00         0.00         0.00         0.00         0.00         0.00         0.00         0.00         0.00         0.00         0.00         0.00         0.00         0.00         0.00         0.00         <th< td=""><td>木金土月     水本金土月     水本金土月     月     人名     Kcal     人名     E     E     me     me<!--</td--><td>(c)         (c)         (c)</td></td></th<><td>株金         土月         水         金         土月         次         大金         土月         次         次         次         (1)         (1)         (1)         (1)         (1)         (1)         (1)         (1)         (1)         (1)         (1)         (1)         (1)         (1)         (1)         (1)         (1)         (1)         (1)         (1)         (1)         (1)         (1)         (1)         (1)         (1)         (1)         (1)         (1)         (1)         (1)         (1)         (1)         (1)         (1)         (1)         (1)         (1)         (1)         (1)         (1)         (1)         (1)         (1)         (1)         (1)         (1)         (1)         (1)         (1)         (1)         (1)         (1)         (1)         (1)         (1)         (1)         (1)         (1)         (1)         (1)         (1)         (1)         (1)         (1)         (1)         (1)         (1)         (1)         (1)         (1)         (1)         (1)         (1)         (1)         (1)         (1)         (1)         (1)         (1)         (1)         (1)         (1)         (1)         (1)         (1)         (</td></td></td></td></th<></td></th<></td></th<></td></th<></td></th(<></th(n)<></th(n)<></td></th<></td></th<></td></th<></td></td></th<></td></th<></td></td></td></th<></td> | weak         void         void <th< td=""><td>weak         (1)         (1)         (1)         (1)         (1)         (1)         (1)         (1)         (1)         (1)         (1)         (1)         (1)         (1)         (1)         (1)         (1)         (1)         (1)         (1)         (1)         (1)         (1)         (1)         (1)         (1)         (1)         (1)         (1)         (1)         (1)         (1)         (1)         (1)         (1)         (1)         (1)         (1)         (1)         (1)         (1)         (1)         (1)         (1)         (1)         (1)         (1)         (1)         (1)         (1)         (1)         (1)         (1)         (1)         (1)         (1)         (1)         (1)         (1)         (1)         (1)         (1)         (1)         (1)         (1)         (1)         (1)         (1)         (1)         (1)         (1)         (1)         (1)         (1)         (1)         (1)         (1)         (1)         (1)         (1)         (1)         (1)         (1)         (1)         (1)         (1)         (1)         (1)         (1)         (1)         (1)         (1)         (1)         (1)         (1)         (1)<td>Normal         10         10         10         10         10         10         10         10         000         000         000         000         000         000         000         000         000         000         000         000         000         000         000         000         000         000         000         000         000         000         000         000         000         000         000         000         000         000         000         000         000         000         000         000         000         000         000         000         000         000         000         000         000         000         000         000         000         000         000         000         000         000         000         000         000         000         000         000         000         000         000         000         000         000         000         000         000         000         000         000         000         000         000         000         000         000         000         000         000         000         000         000         000         000         000         000</td><td>Refine Config: 10 - 10 - 10 - 10 - 10 - 10 - 10 - 10</td><td>Refine Config: 10 - 10 - 10 - 10 - 10 - 10 - 10 - 10</td><td>with         (7)         (7)         (7)         (7)         (7)         (7)         (7)         (7)         (7)         (7)         (7)         (7)         (7)         (7)         (7)         (7)         (7)         (7)         (7)         (7)         (7)         (7)         (7)         (7)         (7)         (7)         (7)         (7)         (7)         (7)         (7)         (7)         (7)         (7)         (7)         (7)         (7)         (7)         (7)         (7)         (7)         (7)         (7)         (7)         (7)         (7)         (7)         (7)         (7)         (7)         (7)         (7)         (7)         (7)         (7)         (7)         (7)         (7)         (7)         (7)         (7)         (7)         (7)         (7)         (7)         (7)         (7)         (7)         (7)         (7)         (7)         (7)         (7)         (7)         (7)         (7)         (7)         (7)         (7)         (7)         (7)         (7)         (7)         (7)         (7)         (7)         (7)         (7)         (7)         (7)         (7)         (7)         (7)         (7)         (7)         (7)<td>weak         (v)         (v)</td><td>weak         void         void         <th< td=""><td>weak         void         void         <th< td=""><td>with         (7)         (7)         (7)         (7)         (7)         (7)         (7)         (7)         (7)         (7)         (7)         (7)         (7)         (7)         (7)         (7)         (7)         (7)         (7)         (7)         (7)         (7)         (7)         (7)         (7)         (7)         (7)         (7)         (7)         (7)         (7)         (7)         (7)         (7)         (7)         (7)         (7)         (7)         (7)         (7)         (7)         (7)         (7)         (7)         (7)         (7)         (7)         (7)         (7)         (7)         (7)         (7)         (7)         (7)         (7)         (7)         (7)         (7)         (7)         (7)         (7)         (7)         (7)         (7)         (7)         (7)         (7)         (7)         (7)         (7)         (7)         (7)         (7)         (7)         (7)         (7)         (7)         (7)         (7)         (7)         (7)         (7)         (7)         (7)         (7)         (7)         (7)         (7)         (7)         (7)         (7)         (7)         (7)         (7)         (7)         (7)<td>weak         void         void         <th< td=""><td>weak         veak         veak         <th< td=""><td>weak         vois         vois         <th< td=""><td>sint &lt; (min)         (n)         (n)         <th(n)< th=""> <th(n)< th=""> <th(< td=""><td>care         core         core         <th< td=""><td>care         core         core         <th< td=""><td>Kath         Column         (a)         (a)</td><td>cent         cent         <th< td=""><td>care-Cond.         cond         cond</td><td>Kath, Corp.         (n)         (n)         <th< td=""><td>weak         vector         vector<td>with         (7)         (7)         (7)         (7)         (7)         (7)         (7)         (7)         (7)         (7)         (7)         (7)         (7)         (7)         (7)         (7)         (7)         (7)         (7)         (7)         (7)         (7)         (7)         (7)         (7)         (7)         (7)         (7)         (7)         (7)         (7)         (7)         (7)         (7)         (7)         (7)         (7)         (7)         (7)         (7)         (7)         (7)         (7)         (7)         (7)         (7)         (7)         (7)         (7)         (7)         (7)         (7)         (7)         (7)         (7)         (7)         (7)         (7)         (7)         (7)         (7)         (7)         (7)         (7)         (7)         (7)         (7)         (7)         (7)         (7)         (7)         (7)         (7)         (7)         (7)         (7)         (7)         (7)         (7)         (7)         (7)         (7)         (7)         (7)         (7)         (7)         (7)         (7)         (7)         (7)         (7)         (7)         (7)         (7)         (7)         (7)<td>線2線(水) 25 25 25 25 2 125 9 2 02 02 00 000 000 000 000 000 000 00</td><td>Company Company Compan</td><td>木金土月     水木金土月     水木金土月     土月     バホーク     バローク     バロー0     バローク     バローク     バローク     バローク     バローク     バロー0     バローク     バローク</td><td>(株)         25         25         25         25         27         25         92         02         0         20         00         0.00         0.00         0.00         0.00         0.00         0.00         0.00         0.00         0.00         0.00         0.00         0.00         0.00         0.00         0.00         0.00         0.00         0.00         0.00         0.00         0.00         0.00         0.00         0.00         0.00         0.00         0.00         0.00         0.00         0.00         0.00         0.00         0.00         0.00         0.00         0.00         0.00         0.00         0.00         0.00         0.00         0.00         0.00         0.00         0.00         0.00         0.00         0.00         0.00         0.00         0.00         0.00         0.00         0.00         0.00         0.00         0.00         0.00         0.00         0.00         0.00         0.00         0.00         0.00         0.00         0.00         0.00         0.00         0.00         0.00         0.00         0.00         0.00         0.00         0.00         0.00         0.00         0.00         0.00         0.00         0.00         <th< td=""><td>木金土月     水本金土月     水本金土月     月     人名     Kcal     人名     E     E     me     me<!--</td--><td>(c)         (c)         (c)</td></td></th<><td>株金         土月         水         金         土月         次         大金         土月         次         次         次         (1)         (1)         (1)         (1)         (1)         (1)         (1)         (1)         (1)         (1)         (1)         (1)         (1)         (1)         (1)         (1)         (1)         (1)         (1)         (1)         (1)         (1)         (1)         (1)         (1)         (1)         (1)         (1)         (1)         (1)         (1)         (1)         (1)         (1)         (1)         (1)         (1)         (1)         (1)         (1)         (1)         (1)         (1)         (1)         (1)         (1)         (1)         (1)         (1)         (1)         (1)         (1)         (1)         (1)         (1)         (1)         (1)         (1)         (1)         (1)         (1)         (1)         (1)         (1)         (1)         (1)         (1)         (1)         (1)         (1)         (1)         (1)         (1)         (1)         (1)         (1)         (1)         (1)         (1)         (1)         (1)         (1)         (1)         (1)         (1)         (1)         (</td></td></td></td></th<></td></th<></td></th<></td></th<></td></th(<></th(n)<></th(n)<></td></th<></td></th<></td></th<></td></td></th<></td></th<></td></td></td></th<> | weak         (1)         (1)         (1)         (1)         (1)         (1)         (1)         (1)         (1)         (1)         (1)         (1)         (1)         (1)         (1)         (1)         (1)         (1)         (1)         (1)         (1)         (1)         (1)         (1)         (1)         (1)         (1)         (1)         (1)         (1)         (1)         (1)         (1)         (1)         (1)         (1)         (1)         (1)         (1)         (1)         (1)         (1)         (1)         (1)         (1)         (1)         (1)         (1)         (1)         (1)         (1)         (1)         (1)         (1)         (1)         (1)         (1)         (1)         (1)         (1)         (1)         (1)         (1)         (1)         (1)         (1)         (1)         (1)         (1)         (1)         (1)         (1)         (1)         (1)         (1)         (1)         (1)         (1)         (1)         (1)         (1)         (1)         (1)         (1)         (1)         (1)         (1)         (1)         (1)         (1)         (1)         (1)         (1)         (1)         (1)         (1) <td>Normal         10         10         10         10         10         10         10         10         000         000         000         000         000         000         000         000         000         000         000         000         000         000         000         000         000         000         000         000         000         000         000         000         000         000         000         000         000         000         000         000         000         000         000         000         000         000         000         000         000         000         000         000         000         000         000         000         000         000         000         000         000         000         000         000         000         000         000         000         000         000         000         000         000         000         000         000         000         000         000         000         000         000         000         000         000         000         000         000         000         000         000         000         000         000         000         000</td> <td>Refine Config: 10 - 10 - 10 - 10 - 10 - 10 - 10 - 10</td> <td>Refine Config: 10 - 10 - 10 - 10 - 10 - 10 - 10 - 10</td> <td>with         (7)         (7)         (7)         (7)         (7)         (7)         (7)         (7)         (7)         (7)         (7)         (7)         (7)         (7)         (7)         (7)         (7)         (7)         (7)         (7)         (7)         (7)         (7)         (7)         (7)         (7)         (7)         (7)         (7)         (7)         (7)         (7)         (7)         (7)         (7)         (7)         (7)         (7)         (7)         (7)         (7)         (7)         (7)         (7)         (7)         (7)         (7)         (7)         (7)         (7)         (7)         (7)         (7)         (7)         (7)         (7)         (7)         (7)         (7)         (7)         (7)         (7)         (7)         (7)         (7)         (7)         (7)         (7)         (7)         (7)         (7)         (7)         (7)         (7)         (7)         (7)         (7)         (7)         (7)         (7)         (7)         (7)         (7)         (7)         (7)         (7)         (7)         (7)         (7)         (7)         (7)         (7)         (7)         (7)         (7)         (7)<td>weak         (v)         (v)</td><td>weak         void         void         <th< td=""><td>weak         void         void         <th< td=""><td>with         (7)         (7)         (7)         (7)         (7)         (7)         (7)         (7)         (7)         (7)         (7)         (7)         (7)         (7)         (7)         (7)         (7)         (7)         (7)         (7)         (7)         (7)         (7)         (7)         (7)         (7)         (7)         (7)         (7)         (7)         (7)         (7)         (7)         (7)         (7)         (7)         (7)         (7)         (7)         (7)         (7)         (7)         (7)         (7)         (7)         (7)         (7)         (7)         (7)         (7)         (7)         (7)         (7)         (7)         (7)         (7)         (7)         (7)         (7)         (7)         (7)         (7)         (7)         (7)         (7)         (7)         (7)         (7)         (7)         (7)         (7)         (7)         (7)         (7)         (7)         (7)         (7)         (7)         (7)         (7)         (7)         (7)         (7)         (7)         (7)         (7)         (7)         (7)         (7)         (7)         (7)         (7)         (7)         (7)         (7)         (7)<td>weak         void         void         <th< td=""><td>weak         veak         veak         <th< td=""><td>weak         vois         vois         <th< td=""><td>sint &lt; (min)         (n)         (n)         <th(n)< th=""> <th(n)< th=""> <th(< td=""><td>care         core         core         <th< td=""><td>care         core         core         <th< td=""><td>Kath         Column         (a)         (a)</td><td>cent         cent         <th< td=""><td>care-Cond.         cond         cond</td><td>Kath, Corp.         (n)         (n)         <th< td=""><td>weak         vector         vector<td>with         (7)         (7)         (7)         (7)         (7)         (7)         (7)         (7)         (7)         (7)         (7)         (7)         (7)         (7)         (7)         (7)         (7)         (7)         (7)         (7)         (7)         (7)         (7)         (7)         (7)         (7)         (7)         (7)         (7)         (7)         (7)         (7)         (7)         (7)         (7)         (7)         (7)         (7)         (7)         (7)         (7)         (7)         (7)         (7)         (7)         (7)         (7)         (7)         (7)         (7)         (7)         (7)         (7)         (7)         (7)         (7)         (7)         (7)         (7)         (7)         (7)         (7)         (7)         (7)         (7)         (7)         (7)         (7)         (7)         (7)         (7)         (7)         (7)         (7)         (7)         (7)         (7)         (7)         (7)         (7)         (7)         (7)         (7)         (7)         (7)         (7)         (7)         (7)         (7)         (7)         (7)         (7)         (7)         (7)         (7)         (7)<td>線2線(水) 25 25 25 25 2 125 9 2 02 02 00 000 000 000 000 000 000 00</td><td>Company Company Compan</td><td>木金土月     水木金土月     水木金土月     土月     バホーク     バローク     バロー0     バローク     バローク     バローク     バローク     バローク     バロー0     バローク     バローク</td><td>(株)         25         25         25         25         27         25         92         02         0         20         00         0.00         0.00         0.00         0.00         0.00         0.00         0.00         0.00         0.00         0.00         0.00         0.00         0.00         0.00         0.00         0.00         0.00         0.00         0.00         0.00         0.00         0.00         0.00         0.00         0.00         0.00         0.00         0.00         0.00         0.00         0.00         0.00         0.00         0.00         0.00         0.00         0.00         0.00         0.00         0.00         0.00         0.00         0.00         0.00         0.00         0.00         0.00         0.00         0.00         0.00         0.00         0.00         0.00         0.00         0.00         0.00         0.00         0.00         0.00         0.00         0.00         0.00         0.00         0.00         0.00         0.00         0.00         0.00         0.00         0.00         0.00         0.00         0.00         0.00         0.00         0.00         0.00         0.00         0.00         0.00         0.00         <th< td=""><td>木金土月     水本金土月     水本金土月     月     人名     Kcal     人名     E     E     me     me<!--</td--><td>(c)         (c)         (c)</td></td></th<><td>株金         土月         水         金         土月         次         大金         土月         次         次         次         (1)         (1)         (1)         (1)         (1)         (1)         (1)         (1)         (1)         (1)         (1)         (1)         (1)         (1)         (1)         (1)         (1)         (1)         (1)         (1)         (1)         (1)         (1)         (1)         (1)         (1)         (1)         (1)         (1)         (1)         (1)         (1)         (1)         (1)         (1)         (1)         (1)         (1)         (1)         (1)         (1)         (1)         (1)         (1)         (1)         (1)         (1)         (1)         (1)         (1)         (1)         (1)         (1)         (1)         (1)         (1)         (1)         (1)         (1)         (1)         (1)         (1)         (1)         (1)         (1)         (1)         (1)         (1)         (1)         (1)         (1)         (1)         (1)         (1)         (1)         (1)         (1)         (1)         (1)         (1)         (1)         (1)         (1)         (1)         (1)         (1)         (</td></td></td></td></th<></td></th<></td></th<></td></th<></td></th(<></th(n)<></th(n)<></td></th<></td></th<></td></th<></td></td></th<></td></th<></td></td> | Normal         10         10         10         10         10         10         10         10         000         000         000         000         000         000         000         000         000         000         000         000         000         000         000         000         000         000         000         000         000         000         000         000         000         000         000         000         000         000         000         000         000         000         000         000         000         000         000         000         000         000         000         000         000         000         000         000         000         000         000         000         000         000         000         000         000         000         000         000         000         000         000         000         000         000         000         000         000         000         000         000         000         000         000         000         000         000         000         000         000         000         000         000         000         000         000         000                                                                                                    | Refine Config: 10 - 10 - 10 - 10 - 10 - 10 - 10 - 10                                                                                                    | Refine Config: 10 - 10 - 10 - 10 - 10 - 10 - 10 - 10                                                                                                    | with         (7)         (7)         (7)         (7)         (7)         (7)         (7)         (7)         (7)         (7)         (7)         (7)         (7)         (7)         (7)         (7)         (7)         (7)         (7)         (7)         (7)         (7)         (7)         (7)         (7)         (7)         (7)         (7)         (7)         (7)         (7)         (7)         (7)         (7)         (7)         (7)         (7)         (7)         (7)         (7)         (7)         (7)         (7)         (7)         (7)         (7)         (7)         (7)         (7)         (7)         (7)         (7)         (7)         (7)         (7)         (7)         (7)         (7)         (7)         (7)         (7)         (7)         (7)         (7)         (7)         (7)         (7)         (7)         (7)         (7)         (7)         (7)         (7)         (7)         (7)         (7)         (7)         (7)         (7)         (7)         (7)         (7)         (7)         (7)         (7)         (7)         (7)         (7)         (7)         (7)         (7)         (7)         (7)         (7)         (7)         (7) <td>weak         (v)         (v)</td> <td>weak         void         void         <th< td=""><td>weak         void         void         <th< td=""><td>with         (7)         (7)         (7)         (7)         (7)         (7)         (7)         (7)         (7)         (7)         (7)         (7)         (7)         (7)         (7)         (7)         (7)         (7)         (7)         (7)         (7)         (7)         (7)         (7)         (7)         (7)         (7)         (7)         (7)         (7)         (7)         (7)         (7)         (7)         (7)         (7)         (7)         (7)         (7)         (7)         (7)         (7)         (7)         (7)         (7)         (7)         (7)         (7)         (7)         (7)         (7)         (7)         (7)         (7)         (7)         (7)         (7)         (7)         (7)         (7)         (7)         (7)         (7)         (7)         (7)         (7)         (7)         (7)         (7)         (7)         (7)         (7)         (7)         (7)         (7)         (7)         (7)         (7)         (7)         (7)         (7)         (7)         (7)         (7)         (7)         (7)         (7)         (7)         (7)         (7)         (7)         (7)         (7)         (7)         (7)         (7)<td>weak         void         void         <th< td=""><td>weak         veak         veak         <th< td=""><td>weak         vois         vois         <th< td=""><td>sint &lt; (min)         (n)         (n)         <th(n)< th=""> <th(n)< th=""> <th(< td=""><td>care         core         core         <th< td=""><td>care         core         core         <th< td=""><td>Kath         Column         (a)         (a)</td><td>cent         cent         <th< td=""><td>care-Cond.         cond         cond</td><td>Kath, Corp.         (n)         (n)         <th< td=""><td>weak         vector         vector<td>with         (7)         (7)         (7)         (7)         (7)         (7)         (7)         (7)         (7)         (7)         (7)         (7)         (7)         (7)         (7)         (7)         (7)         (7)         (7)         (7)         (7)         (7)         (7)         (7)         (7)         (7)         (7)         (7)         (7)         (7)         (7)         (7)         (7)         (7)         (7)         (7)         (7)         (7)         (7)         (7)         (7)         (7)         (7)         (7)         (7)         (7)         (7)         (7)         (7)         (7)         (7)         (7)         (7)         (7)         (7)         (7)         (7)         (7)         (7)         (7)         (7)         (7)         (7)         (7)         (7)         (7)         (7)         (7)         (7)         (7)         (7)         (7)         (7)         (7)         (7)         (7)         (7)         (7)         (7)         (7)         (7)         (7)         (7)         (7)         (7)         (7)         (7)         (7)         (7)         (7)         (7)         (7)         (7)         (7)         (7)         (7)<td>線2線(水) 25 25 25 25 2 125 9 2 02 02 00 000 000 000 000 000 000 00</td><td>Company Company Compan</td><td>木金土月     水木金土月     水木金土月     土月     バホーク     バローク     バロー0     バローク     バローク     バローク     バローク     バローク     バロー0     バローク     バローク</td><td>(株)         25         25         25         25         27         25         92         02         0         20         00         0.00         0.00         0.00         0.00         0.00         0.00         0.00         0.00         0.00         0.00         0.00         0.00         0.00         0.00         0.00         0.00         0.00         0.00         0.00         0.00         0.00         0.00         0.00         0.00         0.00         0.00         0.00         0.00         0.00         0.00         0.00         0.00         0.00         0.00         0.00         0.00         0.00         0.00         0.00         0.00         0.00         0.00         0.00         0.00         0.00         0.00         0.00         0.00         0.00         0.00         0.00         0.00         0.00         0.00         0.00         0.00         0.00         0.00         0.00         0.00         0.00         0.00         0.00         0.00         0.00         0.00         0.00         0.00         0.00         0.00         0.00         0.00         0.00         0.00         0.00         0.00         0.00         0.00         0.00         0.00         0.00         <th< td=""><td>木金土月     水本金土月     水本金土月     月     人名     Kcal     人名     E     E     me     me<!--</td--><td>(c)         (c)         (c)</td></td></th<><td>株金         土月         水         金         土月         次         大金         土月         次         次         次         (1)         (1)         (1)         (1)         (1)         (1)         (1)         (1)         (1)         (1)         (1)         (1)         (1)         (1)         (1)         (1)         (1)         (1)         (1)         (1)         (1)         (1)         (1)         (1)         (1)         (1)         (1)         (1)         (1)         (1)         (1)         (1)         (1)         (1)         (1)         (1)         (1)         (1)         (1)         (1)         (1)         (1)         (1)         (1)         (1)         (1)         (1)         (1)         (1)         (1)         (1)         (1)         (1)         (1)         (1)         (1)         (1)         (1)         (1)         (1)         (1)         (1)         (1)         (1)         (1)         (1)         (1)         (1)         (1)         (1)         (1)         (1)         (1)         (1)         (1)         (1)         (1)         (1)         (1)         (1)         (1)         (1)         (1)         (1)         (1)         (1)         (</td></td></td></td></th<></td></th<></td></th<></td></th<></td></th(<></th(n)<></th(n)<></td></th<></td></th<></td></th<></td></td></th<></td></th<></td> | weak         (v)         (v)                                                                                                    | weak         void         void <th< td=""><td>weak         void         void         <th< td=""><td>with         (7)         (7)         (7)         (7)         (7)         (7)         (7)         (7)         (7)         (7)         (7)         (7)         (7)         (7)         (7)         (7)         (7)         (7)         (7)         (7)         (7)         (7)         (7)         (7)         (7)         (7)         (7)         (7)         (7)         (7)         (7)         (7)         (7)         (7)         (7)         (7)         (7)         (7)         (7)         (7)         (7)         (7)         (7)         (7)         (7)         (7)         (7)         (7)         (7)         (7)         (7)         (7)         (7)         (7)         (7)         (7)         (7)         (7)         (7)         (7)         (7)         (7)         (7)         (7)         (7)         (7)         (7)         (7)         (7)         (7)         (7)         (7)         (7)         (7)         (7)         (7)         (7)         (7)         (7)         (7)         (7)         (7)         (7)         (7)         (7)         (7)         (7)         (7)         (7)         (7)         (7)         (7)         (7)         (7)         (7)         (7)<td>weak         void         void         <th< td=""><td>weak         veak         veak         <th< td=""><td>weak         vois         vois         <th< td=""><td>sint &lt; (min)         (n)         (n)         <th(n)< th=""> <th(n)< th=""> <th(< td=""><td>care         core         core         <th< td=""><td>care         core         core         <th< td=""><td>Kath         Column         (a)         (a)</td><td>cent         cent         <th< td=""><td>care-Cond.         cond         cond</td><td>Kath, Corp.         (n)         (n)         <th< td=""><td>weak         vector         vector<td>with         (7)         (7)         (7)         (7)         (7)         (7)         (7)         (7)         (7)         (7)         (7)         (7)         (7)         (7)         (7)         (7)         (7)         (7)         (7)         (7)         (7)         (7)         (7)         (7)         (7)         (7)         (7)         (7)         (7)         (7)         (7)         (7)         (7)         (7)         (7)         (7)         (7)         (7)         (7)         (7)         (7)         (7)         (7)         (7)         (7)         (7)         (7)         (7)         (7)         (7)         (7)         (7)         (7)         (7)         (7)         (7)         (7)         (7)         (7)         (7)         (7)         (7)         (7)         (7)         (7)         (7)         (7)         (7)         (7)         (7)         (7)         (7)         (7)         (7)         (7)         (7)         (7)         (7)         (7)         (7)         (7)         (7)         (7)         (7)         (7)         (7)         (7)         (7)         (7)         (7)         (7)         (7)         (7)         (7)         (7)         (7)<td>線2線(水) 25 25 25 25 2 125 9 2 02 02 00 000 000 000 000 000 000 00</td><td>Company Company Compan</td><td>木金土月     水木金土月     水木金土月     土月     バホーク     バローク     バロー0     バローク     バローク     バローク     バローク     バローク     バロー0     バローク     バローク</td><td>(株)         25         25         25         25         27         25         92         02         0         20         00         0.00         0.00         0.00         0.00         0.00         0.00         0.00         0.00         0.00         0.00         0.00         0.00         0.00         0.00         0.00         0.00         0.00         0.00         0.00         0.00         0.00         0.00         0.00         0.00         0.00         0.00         0.00         0.00         0.00         0.00         0.00         0.00         0.00         0.00         0.00         0.00         0.00         0.00         0.00         0.00         0.00         0.00         0.00         0.00         0.00         0.00         0.00         0.00         0.00         0.00         0.00         0.00         0.00         0.00         0.00         0.00         0.00         0.00         0.00         0.00         0.00         0.00         0.00         0.00         0.00         0.00         0.00         0.00         0.00         0.00         0.00         0.00         0.00         0.00         0.00         0.00         0.00         0.00         0.00         0.00         0.00         <th< td=""><td>木金土月     水本金土月     水本金土月     月     人名     Kcal     人名     E     E     me     me<!--</td--><td>(c)         (c)         (c)</td></td></th<><td>株金         土月         水         金         土月         次         大金         土月         次         次         次         (1)         (1)         (1)         (1)         (1)         (1)         (1)         (1)         (1)         (1)         (1)         (1)         (1)         (1)         (1)         (1)         (1)         (1)         (1)         (1)         (1)         (1)         (1)         (1)         (1)         (1)         (1)         (1)         (1)         (1)         (1)         (1)         (1)         (1)         (1)         (1)         (1)         (1)         (1)         (1)         (1)         (1)         (1)         (1)         (1)         (1)         (1)         (1)         (1)         (1)         (1)         (1)         (1)         (1)         (1)         (1)         (1)         (1)         (1)         (1)         (1)         (1)         (1)         (1)         (1)         (1)         (1)         (1)         (1)         (1)         (1)         (1)         (1)         (1)         (1)         (1)         (1)         (1)         (1)         (1)         (1)         (1)         (1)         (1)         (1)         (1)         (</td></td></td></td></th<></td></th<></td></th<></td></th<></td></th(<></th(n)<></th(n)<></td></th<></td></th<></td></th<></td></td></th<></td></th<> | weak         void         void <th< td=""><td>with         (7)         (7)         (7)         (7)         (7)         (7)         (7)         (7)         (7)         (7)         (7)         (7)         (7)         (7)         (7)         (7)         (7)         (7)         (7)         (7)         (7)         (7)         (7)         (7)         (7)         (7)         (7)         (7)         (7)         (7)         (7)         (7)         (7)         (7)         (7)         (7)         (7)         (7)         (7)         (7)         (7)         (7)         (7)         (7)         (7)         (7)         (7)         (7)         (7)         (7)         (7)         (7)         (7)         (7)         (7)         (7)         (7)         (7)         (7)         (7)         (7)         (7)         (7)         (7)         (7)         (7)         (7)         (7)         (7)         (7)         (7)         (7)         (7)         (7)         (7)         (7)         (7)         (7)         (7)         (7)         (7)         (7)         (7)         (7)         (7)         (7)         (7)         (7)         (7)         (7)         (7)         (7)         (7)         (7)         (7)         (7)<td>weak         void         void         <th< td=""><td>weak         veak         veak         <th< td=""><td>weak         vois         vois         <th< td=""><td>sint &lt; (min)         (n)         (n)         <th(n)< th=""> <th(n)< th=""> <th(< td=""><td>care         core         core         <th< td=""><td>care         core         core         <th< td=""><td>Kath         Column         (a)         (a)</td><td>cent         cent         <th< td=""><td>care-Cond.         cond         cond</td><td>Kath, Corp.         (n)         (n)         <th< td=""><td>weak         vector         vector<td>with         (7)         (7)         (7)         (7)         (7)         (7)         (7)         (7)         (7)         (7)         (7)         (7)         (7)         (7)         (7)         (7)         (7)         (7)         (7)         (7)         (7)         (7)         (7)         (7)         (7)         (7)         (7)         (7)         (7)         (7)         (7)         (7)         (7)         (7)         (7)         (7)         (7)         (7)         (7)         (7)         (7)         (7)         (7)         (7)         (7)         (7)         (7)         (7)         (7)         (7)         (7)         (7)         (7)         (7)         (7)         (7)         (7)         (7)         (7)         (7)         (7)         (7)         (7)         (7)         (7)         (7)         (7)         (7)         (7)         (7)         (7)         (7)         (7)         (7)         (7)         (7)         (7)         (7)         (7)         (7)         (7)         (7)         (7)         (7)         (7)         (7)         (7)         (7)         (7)         (7)         (7)         (7)         (7)         (7)         (7)         (7)<td>線2線(水) 25 25 25 25 2 125 9 2 02 02 00 000 000 000 000 000 000 00</td><td>Company Company Compan</td><td>木金土月     水木金土月     水木金土月     土月     バホーク     バローク     バロー0     バローク     バローク     バローク     バローク     バローク     バロー0     バローク     バローク</td><td>(株)         25         25         25         25         27         25         92         02         0         20         00         0.00         0.00         0.00         0.00         0.00         0.00         0.00         0.00         0.00         0.00         0.00         0.00         0.00         0.00         0.00         0.00         0.00         0.00         0.00         0.00         0.00         0.00         0.00         0.00         0.00         0.00         0.00         0.00         0.00         0.00         0.00         0.00         0.00         0.00         0.00         0.00         0.00         0.00         0.00         0.00         0.00         0.00         0.00         0.00         0.00         0.00         0.00         0.00         0.00         0.00         0.00         0.00         0.00         0.00         0.00         0.00         0.00         0.00         0.00         0.00         0.00         0.00         0.00         0.00         0.00         0.00         0.00         0.00         0.00         0.00         0.00         0.00         0.00         0.00         0.00         0.00         0.00         0.00         0.00         0.00         0.00         <th< td=""><td>木金土月     水本金土月     水本金土月     月     人名     Kcal     人名     E     E     me     me<!--</td--><td>(c)         (c)         (c)</td></td></th<><td>株金         土月         水         金         土月         次         大金         土月         次         次         次         (1)         (1)         (1)         (1)         (1)         (1)         (1)         (1)         (1)         (1)         (1)         (1)         (1)         (1)         (1)         (1)         (1)         (1)         (1)         (1)         (1)         (1)         (1)         (1)         (1)         (1)         (1)         (1)         (1)         (1)         (1)         (1)         (1)         (1)         (1)         (1)         (1)         (1)         (1)         (1)         (1)         (1)         (1)         (1)         (1)         (1)         (1)         (1)         (1)         (1)         (1)         (1)         (1)         (1)         (1)         (1)         (1)         (1)         (1)         (1)         (1)         (1)         (1)         (1)         (1)         (1)         (1)         (1)         (1)         (1)         (1)         (1)         (1)         (1)         (1)         (1)         (1)         (1)         (1)         (1)         (1)         (1)         (1)         (1)         (1)         (1)         (</td></td></td></td></th<></td></th<></td></th<></td></th<></td></th(<></th(n)<></th(n)<></td></th<></td></th<></td></th<></td></td></th<> | with         (7)         (7)         (7)         (7)         (7)         (7)         (7)         (7)         (7)         (7)         (7)         (7)         (7)         (7)         (7)         (7)         (7)         (7)         (7)         (7)         (7)         (7)         (7)         (7)         (7)         (7)         (7)         (7)         (7)         (7)         (7)         (7)         (7)         (7)         (7)         (7)         (7)         (7)         (7)         (7)         (7)         (7)         (7)         (7)         (7)         (7)         (7)         (7)         (7)         (7)         (7)         (7)         (7)         (7)         (7)         (7)         (7)         (7)         (7)         (7)         (7)         (7)         (7)         (7)         (7)         (7)         (7)         (7)         (7)         (7)         (7)         (7)         (7)         (7)         (7)         (7)         (7)         (7)         (7)         (7)         (7)         (7)         (7)         (7)         (7)         (7)         (7)         (7)         (7)         (7)         (7)         (7)         (7)         (7)         (7)         (7) <td>weak         void         void         <th< td=""><td>weak         veak         veak         <th< td=""><td>weak         vois         vois         <th< td=""><td>sint &lt; (min)         (n)         (n)         <th(n)< th=""> <th(n)< th=""> <th(< td=""><td>care         core         core         <th< td=""><td>care         core         core         <th< td=""><td>Kath         Column         (a)         (a)</td><td>cent         cent         <th< td=""><td>care-Cond.         cond         cond</td><td>Kath, Corp.         (n)         (n)         <th< td=""><td>weak         vector         vector<td>with         (7)         (7)         (7)         (7)         (7)         (7)         (7)         (7)         (7)         (7)         (7)         (7)         (7)         (7)         (7)         (7)         (7)         (7)         (7)         (7)         (7)         (7)         (7)         (7)         (7)         (7)         (7)         (7)         (7)         (7)         (7)         (7)         (7)         (7)         (7)         (7)         (7)         (7)         (7)         (7)         (7)         (7)         (7)         (7)         (7)         (7)         (7)         (7)         (7)         (7)         (7)         (7)         (7)         (7)         (7)         (7)         (7)         (7)         (7)         (7)         (7)         (7)         (7)         (7)         (7)         (7)         (7)         (7)         (7)         (7)         (7)         (7)         (7)         (7)         (7)         (7)         (7)         (7)         (7)         (7)         (7)         (7)         (7)         (7)         (7)         (7)         (7)         (7)         (7)         (7)         (7)         (7)         (7)         (7)         (7)         (7)<td>線2線(水) 25 25 25 25 2 125 9 2 02 02 00 000 000 000 000 000 000 00</td><td>Company Company Compan</td><td>木金土月     水木金土月     水木金土月     土月     バホーク     バローク     バロー0     バローク     バローク     バローク     バローク     バローク     バロー0     バローク     バローク</td><td>(株)         25         25         25         25         27         25         92         02         0         20         00         0.00         0.00         0.00         0.00         0.00         0.00         0.00         0.00         0.00         0.00         0.00         0.00         0.00         0.00         0.00         0.00         0.00         0.00         0.00         0.00         0.00         0.00         0.00         0.00         0.00         0.00         0.00         0.00         0.00         0.00         0.00         0.00         0.00         0.00         0.00         0.00         0.00         0.00         0.00         0.00         0.00         0.00         0.00         0.00         0.00         0.00         0.00         0.00         0.00         0.00         0.00         0.00         0.00         0.00         0.00         0.00         0.00         0.00         0.00         0.00         0.00         0.00         0.00         0.00         0.00         0.00         0.00         0.00         0.00         0.00         0.00         0.00         0.00         0.00         0.00         0.00         0.00         0.00         0.00         0.00         0.00         <th< td=""><td>木金土月     水本金土月     水本金土月     月     人名     Kcal     人名     E     E     me     me<!--</td--><td>(c)         (c)         (c)</td></td></th<><td>株金         土月         水         金         土月         次         大金         土月         次         次         次         (1)         (1)         (1)         (1)         (1)         (1)         (1)         (1)         (1)         (1)         (1)         (1)         (1)         (1)         (1)         (1)         (1)         (1)         (1)         (1)         (1)         (1)         (1)         (1)         (1)         (1)         (1)         (1)         (1)         (1)         (1)         (1)         (1)         (1)         (1)         (1)         (1)         (1)         (1)         (1)         (1)         (1)         (1)         (1)         (1)         (1)         (1)         (1)         (1)         (1)         (1)         (1)         (1)         (1)         (1)         (1)         (1)         (1)         (1)         (1)         (1)         (1)         (1)         (1)         (1)         (1)         (1)         (1)         (1)         (1)         (1)         (1)         (1)         (1)         (1)         (1)         (1)         (1)         (1)         (1)         (1)         (1)         (1)         (1)         (1)         (1)         (</td></td></td></td></th<></td></th<></td></th<></td></th<></td></th(<></th(n)<></th(n)<></td></th<></td></th<></td></th<></td> | weak         void         void <th< td=""><td>weak         veak         veak         <th< td=""><td>weak         vois         vois         <th< td=""><td>sint &lt; (min)         (n)         (n)         <th(n)< th=""> <th(n)< th=""> <th(< td=""><td>care         core         core         <th< td=""><td>care         core         core         <th< td=""><td>Kath         Column         (a)         (a)</td><td>cent         cent         <th< td=""><td>care-Cond.         cond         cond</td><td>Kath, Corp.         (n)         (n)         <th< td=""><td>weak         vector         vector<td>with         (7)         (7)         (7)         (7)         (7)         (7)         (7)         (7)         (7)         (7)         (7)         (7)         (7)         (7)         (7)         (7)         (7)         (7)         (7)         (7)         (7)         (7)         (7)         (7)         (7)         (7)         (7)         (7)         (7)         (7)         (7)         (7)         (7)         (7)         (7)         (7)         (7)         (7)         (7)         (7)         (7)         (7)         (7)         (7)         (7)         (7)         (7)         (7)         (7)         (7)         (7)         (7)         (7)         (7)         (7)         (7)         (7)         (7)         (7)         (7)         (7)         (7)         (7)         (7)         (7)         (7)         (7)         (7)         (7)         (7)         (7)         (7)         (7)         (7)         (7)         (7)         (7)         (7)         (7)         (7)         (7)         (7)         (7)         (7)         (7)         (7)         (7)         (7)         (7)         (7)         (7)         (7)         (7)         (7)         (7)         (7)<td>線2線(水) 25 25 25 25 2 125 9 2 02 02 00 000 000 000 000 000 000 00</td><td>Company Company Compan</td><td>木金土月     水木金土月     水木金土月     土月     バホーク     バローク     バロー0     バローク     バローク     バローク     バローク     バローク     バロー0     バローク     バローク</td><td>(株)         25         25         25         25         27         25         92         02         0         20         00         0.00         0.00         0.00         0.00         0.00         0.00         0.00         0.00         0.00         0.00         0.00         0.00         0.00         0.00         0.00         0.00         0.00         0.00         0.00         0.00         0.00         0.00         0.00         0.00         0.00         0.00         0.00         0.00         0.00         0.00         0.00         0.00         0.00         0.00         0.00         0.00         0.00         0.00         0.00         0.00         0.00         0.00         0.00         0.00         0.00         0.00         0.00         0.00         0.00         0.00         0.00         0.00         0.00         0.00         0.00         0.00         0.00         0.00         0.00         0.00         0.00         0.00         0.00         0.00         0.00         0.00         0.00         0.00         0.00         0.00         0.00         0.00         0.00         0.00         0.00         0.00         0.00         0.00         0.00         0.00         0.00         <th< td=""><td>木金土月     水本金土月     水本金土月     月     人名     Kcal     人名     E     E     me     me<!--</td--><td>(c)         (c)         (c)</td></td></th<><td>株金         土月         水         金         土月         次         大金         土月         次         次         次         (1)         (1)         (1)         (1)         (1)         (1)         (1)         (1)         (1)         (1)         (1)         (1)         (1)         (1)         (1)         (1)         (1)         (1)         (1)         (1)         (1)         (1)         (1)         (1)         (1)         (1)         (1)         (1)         (1)         (1)         (1)         (1)         (1)         (1)         (1)         (1)         (1)         (1)         (1)         (1)         (1)         (1)         (1)         (1)         (1)         (1)         (1)         (1)         (1)         (1)         (1)         (1)         (1)         (1)         (1)         (1)         (1)         (1)         (1)         (1)         (1)         (1)         (1)         (1)         (1)         (1)         (1)         (1)         (1)         (1)         (1)         (1)         (1)         (1)         (1)         (1)         (1)         (1)         (1)         (1)         (1)         (1)         (1)         (1)         (1)         (1)         (</td></td></td></td></th<></td></th<></td></th<></td></th<></td></th(<></th(n)<></th(n)<></td></th<></td></th<></td></th<> | weak         veak         veak <th< td=""><td>weak         vois         vois         <th< td=""><td>sint &lt; (min)         (n)         (n)         <th(n)< th=""> <th(n)< th=""> <th(< td=""><td>care         core         core         <th< td=""><td>care         core         core         <th< td=""><td>Kath         Column         (a)         (a)</td><td>cent         cent         <th< td=""><td>care-Cond.         cond         cond</td><td>Kath, Corp.         (n)         (n)         <th< td=""><td>weak         vector         vector<td>with         (7)         (7)         (7)         (7)         (7)         (7)         (7)         (7)         (7)         (7)         (7)         (7)         (7)         (7)         (7)         (7)         (7)         (7)         (7)         (7)         (7)         (7)         (7)         (7)         (7)         (7)         (7)         (7)         (7)         (7)         (7)         (7)         (7)         (7)         (7)         (7)         (7)         (7)         (7)         (7)         (7)         (7)         (7)         (7)         (7)         (7)         (7)         (7)         (7)         (7)         (7)         (7)         (7)         (7)         (7)         (7)         (7)         (7)         (7)         (7)         (7)         (7)         (7)         (7)         (7)         (7)         (7)         (7)         (7)         (7)         (7)         (7)         (7)         (7)         (7)         (7)         (7)         (7)         (7)         (7)         (7)         (7)         (7)         (7)         (7)         (7)         (7)         (7)         (7)         (7)         (7)         (7)         (7)         (7)         (7)         (7)<td>線2線(水) 25 25 25 25 2 125 9 2 02 02 00 000 000 000 000 000 000 00</td><td>Company Company Compan</td><td>木金土月     水木金土月     水木金土月     土月     バホーク     バローク     バロー0     バローク     バローク     バローク     バローク     バローク     バロー0     バローク     バローク</td><td>(株)         25         25         25         25         27         25         92         02         0         20         00         0.00         0.00         0.00         0.00         0.00         0.00         0.00         0.00         0.00         0.00         0.00         0.00         0.00         0.00         0.00         0.00         0.00         0.00         0.00         0.00         0.00         0.00         0.00         0.00         0.00         0.00         0.00         0.00         0.00         0.00         0.00         0.00         0.00         0.00         0.00         0.00         0.00         0.00         0.00         0.00         0.00         0.00         0.00         0.00         0.00         0.00         0.00         0.00         0.00         0.00         0.00         0.00         0.00         0.00         0.00         0.00         0.00         0.00         0.00         0.00         0.00         0.00         0.00         0.00         0.00         0.00         0.00         0.00         0.00         0.00         0.00         0.00         0.00         0.00         0.00         0.00         0.00         0.00         0.00         0.00         0.00         <th< td=""><td>木金土月     水本金土月     水本金土月     月     人名     Kcal     人名     E     E     me     me<!--</td--><td>(c)         (c)         (c)</td></td></th<><td>株金         土月         水         金         土月         次         大金         土月         次         次         次         (1)         (1)         (1)         (1)         (1)         (1)         (1)         (1)         (1)         (1)         (1)         (1)         (1)         (1)         (1)         (1)         (1)         (1)         (1)         (1)         (1)         (1)         (1)         (1)         (1)         (1)         (1)         (1)         (1)         (1)         (1)         (1)         (1)         (1)         (1)         (1)         (1)         (1)         (1)         (1)         (1)         (1)         (1)         (1)         (1)         (1)         (1)         (1)         (1)         (1)         (1)         (1)         (1)         (1)         (1)         (1)         (1)         (1)         (1)         (1)         (1)         (1)         (1)         (1)         (1)         (1)         (1)         (1)         (1)         (1)         (1)         (1)         (1)         (1)         (1)         (1)         (1)         (1)         (1)         (1)         (1)         (1)         (1)         (1)         (1)         (1)         (</td></td></td></td></th<></td></th<></td></th<></td></th<></td></th(<></th(n)<></th(n)<></td></th<></td></th<> | weak         vois         vois <th< td=""><td>sint &lt; (min)         (n)         (n)         <th(n)< th=""> <th(n)< th=""> <th(< td=""><td>care         core         core         <th< td=""><td>care         core         core         <th< td=""><td>Kath         Column         (a)         (a)</td><td>cent         cent         <th< td=""><td>care-Cond.         cond         cond</td><td>Kath, Corp.         (n)         (n)         <th< td=""><td>weak         vector         vector<td>with         (7)         (7)         (7)         (7)         (7)         (7)         (7)         (7)         (7)         (7)         (7)         (7)         (7)         (7)         (7)         (7)         (7)         (7)         (7)         (7)         (7)         (7)         (7)         (7)         (7)         (7)         (7)         (7)         (7)         (7)         (7)         (7)         (7)         (7)         (7)         (7)         (7)         (7)         (7)         (7)         (7)         (7)         (7)         (7)         (7)         (7)         (7)         (7)         (7)         (7)         (7)         (7)         (7)         (7)         (7)         (7)         (7)         (7)         (7)         (7)         (7)         (7)         (7)         (7)         (7)         (7)         (7)         (7)         (7)         (7)         (7)         (7)         (7)         (7)         (7)         (7)         (7)         (7)         (7)         (7)         (7)         (7)         (7)         (7)         (7)         (7)         (7)         (7)         (7)         (7)         (7)         (7)         (7)         (7)         (7)         (7)<td>線2線(水) 25 25 25 25 2 125 9 2 02 02 00 000 000 000 000 000 000 00</td><td>Company Company Compan</td><td>木金土月     水木金土月     水木金土月     土月     バホーク     バローク     バロー0     バローク     バローク     バローク     バローク     バローク     バロー0     バローク     バローク</td><td>(株)         25         25         25         25         27         25         92         02         0         20         00         0.00         0.00         0.00         0.00         0.00         0.00         0.00         0.00         0.00         0.00         0.00         0.00         0.00         0.00         0.00         0.00         0.00         0.00         0.00         0.00         0.00         0.00         0.00         0.00         0.00         0.00         0.00         0.00         0.00         0.00         0.00         0.00         0.00         0.00         0.00         0.00         0.00         0.00         0.00         0.00         0.00         0.00         0.00         0.00         0.00         0.00         0.00         0.00         0.00         0.00         0.00         0.00         0.00         0.00         0.00         0.00         0.00         0.00         0.00         0.00         0.00         0.00         0.00         0.00         0.00         0.00         0.00         0.00         0.00         0.00         0.00         0.00         0.00         0.00         0.00         0.00         0.00         0.00         0.00         0.00         0.00         <th< td=""><td>木金土月     水本金土月     水本金土月     月     人名     Kcal     人名     E     E     me     me<!--</td--><td>(c)         (c)         (c)</td></td></th<><td>株金         土月         水         金         土月         次         大金         土月         次         次         次         (1)         (1)         (1)         (1)         (1)         (1)         (1)         (1)         (1)         (1)         (1)         (1)         (1)         (1)         (1)         (1)         (1)         (1)         (1)         (1)         (1)         (1)         (1)         (1)         (1)         (1)         (1)         (1)         (1)         (1)         (1)         (1)         (1)         (1)         (1)         (1)         (1)         (1)         (1)         (1)         (1)         (1)         (1)         (1)         (1)         (1)         (1)         (1)         (1)         (1)         (1)         (1)         (1)         (1)         (1)         (1)         (1)         (1)         (1)         (1)         (1)         (1)         (1)         (1)         (1)         (1)         (1)         (1)         (1)         (1)         (1)         (1)         (1)         (1)         (1)         (1)         (1)         (1)         (1)         (1)         (1)         (1)         (1)         (1)         (1)         (1)         (</td></td></td></td></th<></td></th<></td></th<></td></th<></td></th(<></th(n)<></th(n)<></td></th<> | sint < (min)         (n)         (n) <th(n)< th=""> <th(n)< th=""> <th(< td=""><td>care         core         core         <th< td=""><td>care         core         core         <th< td=""><td>Kath         Column         (a)         (a)</td><td>cent         cent         <th< td=""><td>care-Cond.         cond         cond</td><td>Kath, Corp.         (n)         (n)         <th< td=""><td>weak         vector         vector<td>with         (7)         (7)         (7)         (7)         (7)         (7)         (7)         (7)         (7)         (7)         (7)         (7)         (7)         (7)         (7)         (7)         (7)         (7)         (7)         (7)         (7)         (7)         (7)         (7)         (7)         (7)         (7)         (7)         (7)         (7)         (7)         (7)         (7)         (7)         (7)         (7)         (7)         (7)         (7)         (7)         (7)         (7)         (7)         (7)         (7)         (7)         (7)         (7)         (7)         (7)         (7)         (7)         (7)         (7)         (7)         (7)         (7)         (7)         (7)         (7)         (7)         (7)         (7)         (7)         (7)         (7)         (7)         (7)         (7)         (7)         (7)         (7)         (7)         (7)         (7)         (7)         (7)         (7)         (7)         (7)         (7)         (7)         (7)         (7)         (7)         (7)         (7)         (7)         (7)         (7)         (7)         (7)         (7)         (7)         (7)         (7)<td>線2線(水) 25 25 25 25 2 125 9 2 02 02 00 000 000 000 000 000 000 00</td><td>Company Company Compan</td><td>木金土月     水木金土月     水木金土月     土月     バホーク     バローク     バロー0     バローク     バローク     バローク     バローク     バローク     バロー0     バローク     バローク</td><td>(株)         25         25         25         25         27         25         92         02         0         20         00         0.00         0.00         0.00         0.00         0.00         0.00         0.00         0.00         0.00         0.00         0.00         0.00         0.00         0.00         0.00         0.00         0.00         0.00         0.00         0.00         0.00         0.00         0.00         0.00         0.00         0.00         0.00         0.00         0.00         0.00         0.00         0.00         0.00         0.00         0.00         0.00         0.00         0.00         0.00         0.00         0.00         0.00         0.00         0.00         0.00         0.00         0.00         0.00         0.00         0.00         0.00         0.00         0.00         0.00         0.00         0.00         0.00         0.00         0.00         0.00         0.00         0.00         0.00         0.00         0.00         0.00         0.00         0.00         0.00         0.00         0.00         0.00         0.00         0.00         0.00         0.00         0.00         0.00         0.00         0.00         0.00         <th< td=""><td>木金土月     水本金土月     水本金土月     月     人名     Kcal     人名     E     E     me     me<!--</td--><td>(c)         (c)         (c)</td></td></th<><td>株金         土月         水         金         土月         次         大金         土月         次         次         次         (1)         (1)         (1)         (1)         (1)         (1)         (1)         (1)         (1)         (1)         (1)         (1)         (1)         (1)         (1)         (1)         (1)         (1)         (1)         (1)         (1)         (1)         (1)         (1)         (1)         (1)         (1)         (1)         (1)         (1)         (1)         (1)         (1)         (1)         (1)         (1)         (1)         (1)         (1)         (1)         (1)         (1)         (1)         (1)         (1)         (1)         (1)         (1)         (1)         (1)         (1)         (1)         (1)         (1)         (1)         (1)         (1)         (1)         (1)         (1)         (1)         (1)         (1)         (1)         (1)         (1)         (1)         (1)         (1)         (1)         (1)         (1)         (1)         (1)         (1)         (1)         (1)         (1)         (1)         (1)         (1)         (1)         (1)         (1)         (1)         (1)         (</td></td></td></td></th<></td></th<></td></th<></td></th<></td></th(<></th(n)<></th(n)<> | care         core         core <th< td=""><td>care         core         core         <th< td=""><td>Kath         Column         (a)         (a)</td><td>cent         cent         <th< td=""><td>care-Cond.         cond         cond</td><td>Kath, Corp.         (n)         (n)         <th< td=""><td>weak         vector         vector<td>with         (7)         (7)         (7)         (7)         (7)         (7)         (7)         (7)         (7)         (7)         (7)         (7)         (7)         (7)         (7)         (7)         (7)         (7)         (7)         (7)         (7)         (7)         (7)         (7)         (7)         (7)         (7)         (7)         (7)         (7)         (7)         (7)         (7)         (7)         (7)         (7)         (7)         (7)         (7)         (7)         (7)         (7)         (7)         (7)         (7)         (7)         (7)         (7)         (7)         (7)         (7)         (7)         (7)         (7)         (7)         (7)         (7)         (7)         (7)         (7)         (7)         (7)         (7)         (7)         (7)         (7)         (7)         (7)         (7)         (7)         (7)         (7)         (7)         (7)         (7)         (7)         (7)         (7)         (7)         (7)         (7)         (7)         (7)         (7)         (7)         (7)         (7)         (7)         (7)         (7)         (7)         (7)         (7)         (7)         (7)         (7)<td>線2線(水) 25 25 25 25 2 125 9 2 02 02 00 000 000 000 000 000 000 00</td><td>Company Company Compan</td><td>木金土月     水木金土月     水木金土月     土月     バホーク     バローク     バロー0     バローク     バローク     バローク     バローク     バローク     バロー0     バローク     バローク</td><td>(株)         25         25         25         25         27         25         92         02         0         20         00         0.00         0.00         0.00         0.00         0.00         0.00         0.00         0.00         0.00         0.00         0.00         0.00         0.00         0.00         0.00         0.00         0.00         0.00         0.00         0.00         0.00         0.00         0.00         0.00         0.00         0.00         0.00         0.00         0.00         0.00         0.00         0.00         0.00         0.00         0.00         0.00         0.00         0.00         0.00         0.00         0.00         0.00         0.00         0.00         0.00         0.00         0.00         0.00         0.00         0.00         0.00         0.00         0.00         0.00         0.00         0.00         0.00         0.00         0.00         0.00         0.00         0.00         0.00         0.00         0.00         0.00         0.00         0.00         0.00         0.00         0.00         0.00         0.00         0.00         0.00         0.00         0.00         0.00         0.00         0.00         0.00         <th< td=""><td>木金土月     水本金土月     水本金土月     月     人名     Kcal     人名     E     E     me     me<!--</td--><td>(c)         (c)         (c)</td></td></th<><td>株金         土月         水         金         土月         次         大金         土月         次         次         次         (1)         (1)         (1)         (1)         (1)         (1)         (1)         (1)         (1)         (1)         (1)         (1)         (1)         (1)         (1)         (1)         (1)         (1)         (1)         (1)         (1)         (1)         (1)         (1)         (1)         (1)         (1)         (1)         (1)         (1)         (1)         (1)         (1)         (1)         (1)         (1)         (1)         (1)         (1)         (1)         (1)         (1)         (1)         (1)         (1)         (1)         (1)         (1)         (1)         (1)         (1)         (1)         (1)         (1)         (1)         (1)         (1)         (1)         (1)         (1)         (1)         (1)         (1)         (1)         (1)         (1)         (1)         (1)         (1)         (1)         (1)         (1)         (1)         (1)         (1)         (1)         (1)         (1)         (1)         (1)         (1)         (1)         (1)         (1)         (1)         (1)         (</td></td></td></td></th<></td></th<></td></th<></td></th<> | care         core         core <th< td=""><td>Kath         Column         (a)         (a)</td><td>cent         cent         <th< td=""><td>care-Cond.         cond         cond</td><td>Kath, Corp.         (n)         (n)         <th< td=""><td>weak         vector         vector<td>with         (7)         (7)         (7)         (7)         (7)         (7)         (7)         (7)         (7)         (7)         (7)         (7)         (7)         (7)         (7)         (7)         (7)         (7)         (7)         (7)         (7)         (7)         (7)         (7)         (7)         (7)         (7)         (7)         (7)         (7)         (7)         (7)         (7)         (7)         (7)         (7)         (7)         (7)         (7)         (7)         (7)         (7)         (7)         (7)         (7)         (7)         (7)         (7)         (7)         (7)         (7)         (7)         (7)         (7)         (7)         (7)         (7)         (7)         (7)         (7)         (7)         (7)         (7)         (7)         (7)         (7)         (7)         (7)         (7)         (7)         (7)         (7)         (7)         (7)         (7)         (7)         (7)         (7)         (7)         (7)         (7)         (7)         (7)         (7)         (7)         (7)         (7)         (7)         (7)         (7)         (7)         (7)         (7)         (7)         (7)         (7)<td>線2線(水) 25 25 25 25 2 125 9 2 02 02 00 000 000 000 000 000 000 00</td><td>Company Company Compan</td><td>木金土月     水木金土月     水木金土月     土月     バホーク     バローク     バロー0     バローク     バローク     バローク     バローク     バローク     バロー0     バローク     バローク</td><td>(株)         25         25         25         25         27         25         92         02         0         20         00         0.00         0.00         0.00         0.00         0.00         0.00         0.00         0.00         0.00         0.00         0.00         0.00         0.00         0.00         0.00         0.00         0.00         0.00         0.00         0.00         0.00         0.00         0.00         0.00         0.00         0.00         0.00         0.00         0.00         0.00         0.00         0.00         0.00         0.00         0.00         0.00         0.00         0.00         0.00         0.00         0.00         0.00         0.00         0.00         0.00         0.00         0.00         0.00         0.00         0.00         0.00         0.00         0.00         0.00         0.00         0.00         0.00         0.00         0.00         0.00         0.00         0.00         0.00         0.00         0.00         0.00         0.00         0.00         0.00         0.00         0.00         0.00         0.00         0.00         0.00         0.00         0.00         0.00         0.00         0.00         0.00         <th< td=""><td>木金土月     水本金土月     水本金土月     月     人名     Kcal     人名     E     E     me     me<!--</td--><td>(c)         (c)         (c)</td></td></th<><td>株金         土月         水         金         土月         次         大金         土月         次         次         次         (1)         (1)         (1)         (1)         (1)         (1)         (1)         (1)         (1)         (1)         (1)         (1)         (1)         (1)         (1)         (1)         (1)         (1)         (1)         (1)         (1)         (1)         (1)         (1)         (1)         (1)         (1)         (1)         (1)         (1)         (1)         (1)         (1)         (1)         (1)         (1)         (1)         (1)         (1)         (1)         (1)         (1)         (1)         (1)         (1)         (1)         (1)         (1)         (1)         (1)         (1)         (1)         (1)         (1)         (1)         (1)         (1)         (1)         (1)         (1)         (1)         (1)         (1)         (1)         (1)         (1)         (1)         (1)         (1)         (1)         (1)         (1)         (1)         (1)         (1)         (1)         (1)         (1)         (1)         (1)         (1)         (1)         (1)         (1)         (1)         (1)         (</td></td></td></td></th<></td></th<></td></th<> | Kath         Column         (a)         (a)                                                                                                    | cent         cent         cent <th< td=""><td>care-Cond.         cond         cond</td><td>Kath, Corp.         (n)         (n)         <th< td=""><td>weak         vector         vector<td>with         (7)         (7)         (7)         (7)         (7)         (7)         (7)         (7)         (7)         (7)         (7)         (7)         (7)         (7)         (7)         (7)         (7)         (7)         (7)         (7)         (7)         (7)         (7)         (7)         (7)         (7)         (7)         (7)         (7)         (7)         (7)         (7)         (7)         (7)         (7)         (7)         (7)         (7)         (7)         (7)         (7)         (7)         (7)         (7)         (7)         (7)         (7)         (7)         (7)         (7)         (7)         (7)         (7)         (7)         (7)         (7)         (7)         (7)         (7)         (7)         (7)         (7)         (7)         (7)         (7)         (7)         (7)         (7)         (7)         (7)         (7)         (7)         (7)         (7)         (7)         (7)         (7)         (7)         (7)         (7)         (7)         (7)         (7)         (7)         (7)         (7)         (7)         (7)         (7)         (7)         (7)         (7)         (7)         (7)         (7)         (7)<td>線2線(水) 25 25 25 25 2 125 9 2 02 02 00 000 000 000 000 000 000 00</td><td>Company Company Compan</td><td>木金土月     水木金土月     水木金土月     土月     バホーク     バローク     バロー0     バローク     バローク     バローク     バローク     バローク     バロー0     バローク     バローク</td><td>(株)         25         25         25         25         27         25         92         02         0         20         00         0.00         0.00         0.00         0.00         0.00         0.00         0.00         0.00         0.00         0.00         0.00         0.00         0.00         0.00         0.00         0.00         0.00         0.00         0.00         0.00         0.00         0.00         0.00         0.00         0.00         0.00         0.00         0.00         0.00         0.00         0.00         0.00         0.00         0.00         0.00         0.00         0.00         0.00         0.00         0.00         0.00         0.00         0.00         0.00         0.00         0.00         0.00         0.00         0.00         0.00         0.00         0.00         0.00         0.00         0.00         0.00         0.00         0.00         0.00         0.00         0.00         0.00         0.00         0.00         0.00         0.00         0.00         0.00         0.00         0.00         0.00         0.00         0.00         0.00         0.00         0.00         0.00         0.00         0.00         0.00         0.00         <th< td=""><td>木金土月     水本金土月     水本金土月     月     人名     Kcal     人名     E     E     me     me<!--</td--><td>(c)         (c)         (c)</td></td></th<><td>株金         土月         水         金         土月         次         大金         土月         次         次         次         (1)         (1)         (1)         (1)         (1)         (1)         (1)         (1)         (1)         (1)         (1)         (1)         (1)         (1)         (1)         (1)         (1)         (1)         (1)         (1)         (1)         (1)         (1)         (1)         (1)         (1)         (1)         (1)         (1)         (1)         (1)         (1)         (1)         (1)         (1)         (1)         (1)         (1)         (1)         (1)         (1)         (1)         (1)         (1)         (1)         (1)         (1)         (1)         (1)         (1)         (1)         (1)         (1)         (1)         (1)         (1)         (1)         (1)         (1)         (1)         (1)         (1)         (1)         (1)         (1)         (1)         (1)         (1)         (1)         (1)         (1)         (1)         (1)         (1)         (1)         (1)         (1)         (1)         (1)         (1)         (1)         (1)         (1)         (1)         (1)         (1)         (</td></td></td></td></th<></td></th<> | care-Cond.         cond         cond                                                                                                    | Kath, Corp.         (n)         (n) <th< td=""><td>weak         vector         vector<td>with         (7)         (7)         (7)         (7)         (7)         (7)         (7)         (7)         (7)         (7)         (7)         (7)         (7)         (7)         (7)         (7)         (7)         (7)         (7)         (7)         (7)         (7)         (7)         (7)         (7)         (7)         (7)         (7)         (7)         (7)         (7)         (7)         (7)         (7)         (7)         (7)         (7)         (7)         (7)         (7)         (7)         (7)         (7)         (7)         (7)         (7)         (7)         (7)         (7)         (7)         (7)         (7)         (7)         (7)         (7)         (7)         (7)         (7)         (7)         (7)         (7)         (7)         (7)         (7)         (7)         (7)         (7)         (7)         (7)         (7)         (7)         (7)         (7)         (7)         (7)         (7)         (7)         (7)         (7)         (7)         (7)         (7)         (7)         (7)         (7)         (7)         (7)         (7)         (7)         (7)         (7)         (7)         (7)         (7)         (7)         (7)<td>線2線(水) 25 25 25 25 2 125 9 2 02 02 00 000 000 000 000 000 000 00</td><td>Company Company Compan</td><td>木金土月     水木金土月     水木金土月     土月     バホーク     バローク     バロー0     バローク     バローク     バローク     バローク     バローク     バロー0     バローク     バローク</td><td>(株)         25         25         25         25         27         25         92         02         0         20         00         0.00         0.00         0.00         0.00         0.00         0.00         0.00         0.00         0.00         0.00         0.00         0.00         0.00         0.00         0.00         0.00         0.00         0.00         0.00         0.00         0.00         0.00         0.00         0.00         0.00         0.00         0.00         0.00         0.00         0.00         0.00         0.00         0.00         0.00         0.00         0.00         0.00         0.00         0.00         0.00         0.00         0.00         0.00         0.00         0.00         0.00         0.00         0.00         0.00         0.00         0.00         0.00         0.00         0.00         0.00         0.00         0.00         0.00         0.00         0.00         0.00         0.00         0.00         0.00         0.00         0.00         0.00         0.00         0.00         0.00         0.00         0.00         0.00         0.00         0.00         0.00         0.00         0.00         0.00         0.00         0.00         <th< td=""><td>木金土月     水本金土月     水本金土月     月     人名     Kcal     人名     E     E     me     me<!--</td--><td>(c)         (c)         (c)</td></td></th<><td>株金         土月         水         金         土月         次         大金         土月         次         次         次         (1)         (1)         (1)         (1)         (1)         (1)         (1)         (1)         (1)         (1)         (1)         (1)         (1)         (1)         (1)         (1)         (1)         (1)         (1)         (1)         (1)         (1)         (1)         (1)         (1)         (1)         (1)         (1)         (1)         (1)         (1)         (1)         (1)         (1)         (1)         (1)         (1)         (1)         (1)         (1)         (1)         (1)         (1)         (1)         (1)         (1)         (1)         (1)         (1)         (1)         (1)         (1)         (1)         (1)         (1)         (1)         (1)         (1)         (1)         (1)         (1)         (1)         (1)         (1)         (1)         (1)         (1)         (1)         (1)         (1)         (1)         (1)         (1)         (1)         (1)         (1)         (1)         (1)         (1)         (1)         (1)         (1)         (1)         (1)         (1)         (1)         (</td></td></td></td></th<> | weak         vector         vector <td>with         (7)         (7)         (7)         (7)         (7)         (7)         (7)         (7)         (7)         (7)         (7)         (7)         (7)         (7)         (7)         (7)         (7)         (7)         (7)         (7)         (7)         (7)         (7)         (7)         (7)         (7)         (7)         (7)         (7)         (7)         (7)         (7)         (7)         (7)         (7)         (7)         (7)         (7)         (7)         (7)         (7)         (7)         (7)         (7)         (7)         (7)         (7)         (7)         (7)         (7)         (7)         (7)         (7)         (7)         (7)         (7)         (7)         (7)         (7)         (7)         (7)         (7)         (7)         (7)         (7)         (7)         (7)         (7)         (7)         (7)         (7)         (7)         (7)         (7)         (7)         (7)         (7)         (7)         (7)         (7)         (7)         (7)         (7)         (7)         (7)         (7)         (7)         (7)         (7)         (7)         (7)         (7)         (7)         (7)         (7)         (7)<td>線2線(水) 25 25 25 25 2 125 9 2 02 02 00 000 000 000 000 000 000 00</td><td>Company Company Compan</td><td>木金土月     水木金土月     水木金土月     土月     バホーク     バローク     バロー0     バローク     バローク     バローク     バローク     バローク     バロー0     バローク     バローク</td><td>(株)         25         25         25         25         27         25         92         02         0         20         00         0.00         0.00         0.00         0.00         0.00         0.00         0.00         0.00         0.00         0.00         0.00         0.00         0.00         0.00         0.00         0.00         0.00         0.00         0.00         0.00         0.00         0.00         0.00         0.00         0.00         0.00         0.00         0.00         0.00         0.00         0.00         0.00         0.00         0.00         0.00         0.00         0.00         0.00         0.00         0.00         0.00         0.00         0.00         0.00         0.00         0.00         0.00         0.00         0.00         0.00         0.00         0.00         0.00         0.00         0.00         0.00         0.00         0.00         0.00         0.00         0.00         0.00         0.00         0.00         0.00         0.00         0.00         0.00         0.00         0.00         0.00         0.00         0.00         0.00         0.00         0.00         0.00         0.00         0.00         0.00         0.00         <th< td=""><td>木金土月     水本金土月     水本金土月     月     人名     Kcal     人名     E     E     me     me<!--</td--><td>(c)         (c)         (c)</td></td></th<><td>株金         土月         水         金         土月         次         大金         土月         次         次         次         (1)         (1)         (1)         (1)         (1)         (1)         (1)         (1)         (1)         (1)         (1)         (1)         (1)         (1)         (1)         (1)         (1)         (1)         (1)         (1)         (1)         (1)         (1)         (1)         (1)         (1)         (1)         (1)         (1)         (1)         (1)         (1)         (1)         (1)         (1)         (1)         (1)         (1)         (1)         (1)         (1)         (1)         (1)         (1)         (1)         (1)         (1)         (1)         (1)         (1)         (1)         (1)         (1)         (1)         (1)         (1)         (1)         (1)         (1)         (1)         (1)         (1)         (1)         (1)         (1)         (1)         (1)         (1)         (1)         (1)         (1)         (1)         (1)         (1)         (1)         (1)         (1)         (1)         (1)         (1)         (1)         (1)         (1)         (1)         (1)         (1)         (</td></td></td> | with         (7)         (7)         (7)         (7)         (7)         (7)         (7)         (7)         (7)         (7)         (7)         (7)         (7)         (7)         (7)         (7)         (7)         (7)         (7)         (7)         (7)         (7)         (7)         (7)         (7)         (7)         (7)         (7)         (7)         (7)         (7)         (7)         (7)         (7)         (7)         (7)         (7)         (7)         (7)         (7)         (7)         (7)         (7)         (7)         (7)         (7)         (7)         (7)         (7)         (7)         (7)         (7)         (7)         (7)         (7)         (7)         (7)         (7)         (7)         (7)         (7)         (7)         (7)         (7)         (7)         (7)         (7)         (7)         (7)         (7)         (7)         (7)         (7)         (7)         (7)         (7)         (7)         (7)         (7)         (7)         (7)         (7)         (7)         (7)         (7)         (7)         (7)         (7)         (7)         (7)         (7)         (7)         (7)         (7)         (7)         (7) <td>線2線(水) 25 25 25 25 2 125 9 2 02 02 00 000 000 000 000 000 000 00</td> <td>Company Company Compan</td> <td>木金土月     水木金土月     水木金土月     土月     バホーク     バローク     バロー0     バローク     バローク     バローク     バローク     バローク     バロー0     バローク     バローク</td> <td>(株)         25         25         25         25         27         25         92         02         0         20         00         0.00         0.00         0.00         0.00         0.00         0.00         0.00         0.00         0.00         0.00         0.00         0.00         0.00         0.00         0.00         0.00         0.00         0.00         0.00         0.00         0.00         0.00         0.00         0.00         0.00         0.00         0.00         0.00         0.00         0.00         0.00         0.00         0.00         0.00         0.00         0.00         0.00         0.00         0.00         0.00         0.00         0.00         0.00         0.00         0.00         0.00         0.00         0.00         0.00         0.00         0.00         0.00         0.00         0.00         0.00         0.00         0.00         0.00         0.00         0.00         0.00         0.00         0.00         0.00         0.00         0.00         0.00         0.00         0.00         0.00         0.00         0.00         0.00         0.00         0.00         0.00         0.00         0.00         0.00         0.00         0.00         <th< td=""><td>木金土月     水本金土月     水本金土月     月     人名     Kcal     人名     E     E     me     me<!--</td--><td>(c)         (c)         (c)</td></td></th<><td>株金         土月         水         金         土月         次         大金         土月         次         次         次         (1)         (1)         (1)         (1)         (1)         (1)         (1)         (1)         (1)         (1)         (1)         (1)         (1)         (1)         (1)         (1)         (1)         (1)         (1)         (1)         (1)         (1)         (1)         (1)         (1)         (1)         (1)         (1)         (1)         (1)         (1)         (1)         (1)         (1)         (1)         (1)         (1)         (1)         (1)         (1)         (1)         (1)         (1)         (1)         (1)         (1)         (1)         (1)         (1)         (1)         (1)         (1)         (1)         (1)         (1)         (1)         (1)         (1)         (1)         (1)         (1)         (1)         (1)         (1)         (1)         (1)         (1)         (1)         (1)         (1)         (1)         (1)         (1)         (1)         (1)         (1)         (1)         (1)         (1)         (1)         (1)         (1)         (1)         (1)         (1)         (1)         (</td></td> | 線2線(水) 25 25 25 25 2 125 9 2 02 02 00 000 000 000 000 000 000 00                                                                                                    | Company Company Compan                                                                                                    | 木金土月     水木金土月     水木金土月     土月     バホーク     バローク     バロー0     バローク     バローク     バローク     バローク     バローク     バロー0     バローク     バローク                                                                                                    | (株)         25         25         25         25         27         25         92         02         0         20         00         0.00         0.00         0.00         0.00         0.00         0.00         0.00         0.00         0.00         0.00         0.00         0.00         0.00         0.00         0.00         0.00         0.00         0.00         0.00         0.00         0.00         0.00         0.00         0.00         0.00         0.00         0.00         0.00         0.00         0.00         0.00         0.00         0.00         0.00         0.00         0.00         0.00         0.00         0.00         0.00         0.00         0.00         0.00         0.00         0.00         0.00         0.00         0.00         0.00         0.00         0.00         0.00         0.00         0.00         0.00         0.00         0.00         0.00         0.00         0.00         0.00         0.00         0.00         0.00         0.00         0.00         0.00         0.00         0.00         0.00         0.00         0.00         0.00         0.00         0.00         0.00         0.00         0.00         0.00         0.00         0.00 <th< td=""><td>木金土月     水本金土月     水本金土月     月     人名     Kcal     人名     E     E     me     me<!--</td--><td>(c)         (c)         (c)</td></td></th<> <td>株金         土月         水         金         土月         次         大金         土月         次         次         次         (1)         (1)         (1)         (1)         (1)         (1)         (1)         (1)         (1)         (1)         (1)         (1)         (1)         (1)         (1)         (1)         (1)         (1)         (1)         (1)         (1)         (1)         (1)         (1)         (1)         (1)         (1)         (1)         (1)         (1)         (1)         (1)         (1)         (1)         (1)         (1)         (1)         (1)         (1)         (1)         (1)         (1)         (1)         (1)         (1)         (1)         (1)         (1)         (1)         (1)         (1)         (1)         (1)         (1)         (1)         (1)         (1)         (1)         (1)         (1)         (1)         (1)         (1)         (1)         (1)         (1)         (1)         (1)         (1)         (1)         (1)         (1)         (1)         (1)         (1)         (1)         (1)         (1)         (1)         (1)         (1)         (1)         (1)         (1)         (1)         (1)         (</td> | 木金土月     水本金土月     水本金土月     月     人名     Kcal     人名     E     E     me     me </td <td>(c)         (c)         (c)</td>                                                                                                    | (c)         (c)                                                                                                    | 株金         土月         水         金         土月         次         大金         土月         次         次         次         (1)         (1)         (1)         (1)         (1)         (1)         (1)         (1)         (1)         (1)         (1)         (1)         (1)         (1)         (1)         (1)         (1)         (1)         (1)         (1)         (1)         (1)         (1)         (1)         (1)         (1)         (1)         (1)         (1)         (1)         (1)         (1)         (1)         (1)         (1)         (1)         (1)         (1)         (1)         (1)         (1)         (1)         (1)         (1)         (1)         (1)         (1)         (1)         (1)         (1)         (1)         (1)         (1)         (1)         (1)         (1)         (1)         (1)         (1)         (1)         (1)         (1)         (1)         (1)         (1)         (1)         (1)         (1)         (1)         (1)         (1)         (1)         (1)         (1)         (1)         (1)         (1)         (1)         (1)         (1)         (1)         (1)         (1)         (1)         (1)         (1)         (                                                                                                    |                                                                                                    |
| 軟振その倍)751181111111111111111111111111111111111111111111111111111111111111111111111111111111111111111111111111111111111111111111111111111111111111111111111111111111111111111111111111111111111111111111111111111111<                                                                                                    | Regent and a second barrers and a second barrers and a second ba                                                                                                    | Regring and a set of the set of the                                                                                                    | Regright Conference of the second of the second of the secon                                                                                                    | Regrigement of a set of a set o                                                                                                    | Regrigement of a set of a set o                                                                                                    | Refer Conference Dec 2 Part 1 Part 2 Part 2                                                                                                    | Regime (平の)(h)     Tr                (大)             (大)                                                                                                    | Regent and a second and a second and                                                                                                    | Regregation of the second of the second of the sec                                                                                                    | Refer (本の)()     75                                                                                                    | 接張(平の)(4) 75 1 18 1 18 1 1 1 1 1 1 1 1 1 1 1 1 1 1                                                                                                    | Refer (中)(1)     T5                                                                                                    | Regring (平の)(h) 775 1 18 1 18 1 1 1 1 1 1 1 1 1 1 1 1 1 1                                                                                                    | Tex C - の (A - A - A - A - A - A - A - A - A - A                                                                                                    | Reference in the second of the second of the secon                                                                                                    | Reference in the second of the second of the secon                                                                                                    | 2数 (1) 10 10                                                                                                    | 2課状 その他) 75 18 18 18 10 10 10 10 11 11 112 112 112 112 112 112 112 112 112 112 112 112 112 112 112 112 112 112 112 112 112 112 112 112 112 112 112 112 112 112 112 112 112 112 112 112 112 112 112 111 114 102 103 0.01 0.00 0.00 </td <td>Ref (未分の) 75 1 18 18 1 18 1 18 1 19 11 11 11 11 11 11 11 11 11 11 11 1</td> <td>検索性のの 75 18 18 10 18 10 10 10 112 112 111 11 11 11 10 10 100 100 100 100 100 100 100 100 100 100 100 100 100 100 100 100 100 100 100 100 100 100 100 100 100 100 100 100 100 100 100 100 100 100 100 100 100</td> <td>Reference (1)     Tr</td> <td>Refine (本の)()     Tr</td> <td>縦類(米) 25 25 25 25 2 125 92 0.0 2.0 0.13 0.03 0.00 0.00 0.00 0.00 0.00 0.</td> <td>25 25 25 25 2 125 2 2 2 0 1 0.5 0 0 0.0 0.00 0.00 0.00 0.00 0.0</td> <td>木金土方用の     水木金     木金     大木     名     月     パ     木木     名     月     パ     本     名     日            (第1)          (第1)          (#1)          (#1)          (#1)          (#1)          (#1)          (#1)          (#1)          (#1)          (#1)          (#1)</td> <td>(株)     25     25     25     25     2     125     92     0.2     0.0     0.03     0.00     0.00     0.00     0.00     0.00     0.00     0.00     0.00     0.00     0.00     0.00     0.00     0.00     0.00     0.00     0.00     0.00     0.00     0.00     0.00     0.00     0.00     0.00     0.00     0.00     0.00     0.00     0.00     0.00     0.00     0.00     0.00     0.00     0.00     0.00     0.00     0.00     0.00     0.00     0.00     0.00     0.00     0.00     0.00     0.00     0.00     0.00     0.00     0.00     0.00     0.00     0.00     0.00     0.00     0.00     0.00     0.00     0.00     0.00     0.00     0.00     0.00     0.00     0.00     0.00     0.00     0.00     0.00     0.00     0.00     0.00     0.00     0.00     0.00     0.00     0.00     0.00     0.00     0.00     0.00     0.00     0.00     0.00     0.00     0.00     0.00     0.00     0.00     0.00     0.00     0.00     0.00     0.00     0.00     0.00     0.00     0.00     0.00     0.00     0.00     0.00     0.00     0.00</td> <td>木金土月     内     木木金     月     内     木木金     月     ワ     Kcal     VAC     ビ     ビ     me     Me     me     me</td> <td>(1)         25         25         25         22         125         9.2         0.2         0.0         2.0         0.03         0.00         0.00         0.00         0.00         0.00         0.00         0.00         0.00         0.00         0.00         0.00         0.00         0.00         0.00         0.00         0.00         0.00         0.00         0.00         0.00         0.00         0.00         0.00         0.00         0.00         0.00         0.00         0.00         0.00         0.00         0.00         0.00         0.00         0.00         0.00         0.00         0.00         0.00         0.00         0.00         0.00         0.00         0.00         0.00         0.00         0.00         0.00         0.00         0.00         0.00         0.00         0.00         0.00         0.00         0.00         0.00         0.00         0.00         0.00         0.00         0.00         0.00         0.00         0.00         0.00         0.00         0.00         0.00         0.00         0.00         0.00         0.00         0.00         0.00         0.00         0.00         0.00         0.00         0.00         0.00         0.00         0.00</td> <td>未金土月火水末金土月         25         25         25         25         25         25         25         25         25         25         25         25         25         25         25         25         25         25         25         25         25         25         25         25         25         25         25         25         25         25         25         25         25         25         25         25         25         25         25         25         25         25         25         25         25         25         20         0.0         0.0         0.00         0.00         0.00         0.00         0.00         0.00         0.00         0.00         0.00         0.00         0.00         0.00         0.00         0.00         0.00         0.00         0.00         0.00         0.00         0.00         0.00         0.00         0.00         0.00         0.00         0.00         0.00         0.00         0.00         0.00         0.00         0.00         0.00         0.00         0.00         0.00         0.00         0.00         0.00         0.00         0.00         0.00         0.00         0.00         0.00         0.00         <th< td=""></th<></td>                                                                                                    | Ref (未分の) 75 1 18 18 1 18 1 18 1 19 11 11 11 11 11 11 11 11 11 11 11 1                                                                                                    | 検索性のの 75 18 18 10 18 10 10 10 112 112 111 11 11 11 10 10 100 100 100 100 100 100 100 100 100 100 100 100 100 100 100 100 100 100 100 100 100 100 100 100 100 100 100 100 100 100 100 100 100 100 100 100 100                                                                                                    | Reference (1)     Tr                                                                                                    | Refine (本の)()     Tr                                                                                                    | 縦類(米) 25 25 25 25 2 125 92 0.0 2.0 0.13 0.03 0.00 0.00 0.00 0.00 0.00 0.                                                                                                    | 25 25 25 25 2 125 2 2 2 0 1 0.5 0 0 0.0 0.00 0.00 0.00 0.00 0.0                                                                                                    | 木金土方用の     水木金     木金     大木     名     月     パ     木木     名     月     パ     本     名     日            (第1)          (第1)          (#1)          (#1)          (#1)          (#1)          (#1)          (#1)          (#1)          (#1)          (#1)          (#1)                                                                                                    | (株)     25     25     25     25     2     125     92     0.2     0.0     0.03     0.00     0.00     0.00     0.00     0.00     0.00     0.00     0.00     0.00     0.00     0.00     0.00     0.00     0.00     0.00     0.00     0.00     0.00     0.00     0.00     0.00     0.00     0.00     0.00     0.00     0.00     0.00     0.00     0.00     0.00     0.00     0.00     0.00     0.00     0.00     0.00     0.00     0.00     0.00     0.00     0.00     0.00     0.00     0.00     0.00     0.00     0.00     0.00     0.00     0.00     0.00     0.00     0.00     0.00     0.00     0.00     0.00     0.00     0.00     0.00     0.00     0.00     0.00     0.00     0.00     0.00     0.00     0.00     0.00     0.00     0.00     0.00     0.00     0.00     0.00     0.00     0.00     0.00     0.00     0.00     0.00     0.00     0.00     0.00     0.00     0.00     0.00     0.00     0.00     0.00     0.00     0.00     0.00     0.00     0.00     0.00     0.00     0.00     0.00     0.00     0.00     0.00     0.00                                                                                                    | 木金土月     内     木木金     月     内     木木金     月     ワ     Kcal     VAC     ビ     ビ     me     Me     me     me                                                                                                    | (1)         25         25         25         22         125         9.2         0.2         0.0         2.0         0.03         0.00         0.00         0.00         0.00         0.00         0.00         0.00         0.00         0.00         0.00         0.00         0.00         0.00         0.00         0.00         0.00         0.00         0.00         0.00         0.00         0.00         0.00         0.00         0.00         0.00         0.00         0.00         0.00         0.00         0.00         0.00         0.00         0.00         0.00         0.00         0.00         0.00         0.00         0.00         0.00         0.00         0.00         0.00         0.00         0.00         0.00         0.00         0.00         0.00         0.00         0.00         0.00         0.00         0.00         0.00         0.00         0.00         0.00         0.00         0.00         0.00         0.00         0.00         0.00         0.00         0.00         0.00         0.00         0.00         0.00         0.00         0.00         0.00         0.00         0.00         0.00         0.00         0.00         0.00         0.00         0.00         0.00                                                                                                    | 未金土月火水末金土月         25         25         25         25         25         25         25         25         25         25         25         25         25         25         25         25         25         25         25         25         25         25         25         25         25         25         25         25         25         25         25         25         25         25         25         25         25         25         25         25         25         25         25         25         25         25         20         0.0         0.0         0.00         0.00         0.00         0.00         0.00         0.00         0.00         0.00         0.00         0.00         0.00         0.00         0.00         0.00         0.00         0.00         0.00         0.00         0.00         0.00         0.00         0.00         0.00         0.00         0.00         0.00         0.00         0.00         0.00         0.00         0.00         0.00         0.00         0.00         0.00         0.00         0.00         0.00         0.00         0.00         0.00         0.00         0.00         0.00         0.00         0.00 <th< td=""></th<>                                                                                                    |                                                                                                    |
| 数据除公分 、 5 8 40 40 3 40 5 40 5 40 5 40 5 40 5 40 5 4                                                                                                    | 除<br>検索除か 万 80 10 10 100 201 201 201 97.4 97.4 17 <b th=""> 0.2 17.7 13.9 0.07 0.07 &lt;</b>                                                                                                    | 総理がへい58010101002012012                                                                                                    | 総理係への 5 80 16 10 100 201 201 201 201 201 201 201 201 105 10 100 000 000 <td>Regind (A) 「「」」」」」」」」」」」」」」」」」」」」」」」」」」」」」」」」」」」</td> <td>Regind (A) 「「」」」」」」」」」」」」」」」」」」」」」」」」」」」」」」」」」」」</td> <td>登積(0)         5         60         0.01         0.01         0.01         0.01         0.01         0.00         0.00         0.00         0.00         0.00         0.00         0.00         0.00         0.00         0.00         0.00         0.00         0.00         0.00         0.00         0.00         0.00         0.00         0.00         0.00         0.00         0.00         0.00         0.00         0.00         0.00         0.00         0.00         0.00         0.00         0.00         0.00         0.00         0.00         0.00         0.00         0.00         0.00         0.00         0.00         0.00         0.00         0.00         0.00         0.00         0.00         0.00         0.00         0.00         0.00         0.00         0.00         0.00         0.00         0.00         0.00         0.00         0.00         0.00         0.00         0.00         0.00         0.00         0.00         0.00         0.00         0.00         0.00         0.00         0.00         0.00         0.00         0.00         0.00         0.00         0.00         0.00         0.00         0.00         0.00         0.00         0.00         0.00         0.00         0</td> <td>除ける 2 2 2 2 2 2 2 2 2 2 2 2 2 2 2 2 2 2 2</td> <td>設計のヘン 5 80 10 10 100 201 201 201 97.4 97.4 17 10 0.2 17&lt;1 12 100 0.01 0.01 0.00 0.00 <th< td=""><td>Refine A A A A A A A A A A A A A A A A A A A</td><td>登積(0)         5         80         10         100         200         201         201         201         201         201         201         201         201         201         201         201         201         201         201         201         201         201         201         201         201         201         201         201         201         201         201         201         201         201         201         201         201         201         201         201         201         201         201         201         201         201         201         201         201         201         201         201         201         201         201         201         201         201         201         201         201         201         201         201         201         201         201         201         201         201         201         201         201         201         201         201         201         201         201         201         201         201         201         201         201         201         201         201         201         201         201         201         201         201         201         201<td>登積(かん)         5         60         70         70         70         70         70         70         70         70         70         70         70         70         70         70         70         70         70         70         70         70         70         70         70         70         70         70         70         70         70         70         70         70         70         70         70         70         70         70         70         70         70         70         70         70         70         70         70         70         70         70         70         70         70         70         70         70         70         70         70         70         70         70         70         70         70         70         70         70         70         70         70         70         70         70         70         70         70         70         70         70         70         70         70         70         70         70         70         70         70         70         70         70         70         70         70         70         70         70         &lt;</td><td>変数の560101010020201201<!--</td--><td>総理協へ分58016101002012012</td><td>類の分、         5         80         16         ··         100         201         22         91.4         71.1         15         0.2         17.7         18.4         0.00         0.00         0.00         0.00         0.00         0.00         0.00         0.00         0.00         0.00         0.00         0.00         0.00         0.00         0.00         0.00         0.00         0.00         0.00         0.00         0.00         0.00         0.00         0.00         0.00         0.00         0.00         0.00         0.00         0.00         0.00         0.00         0.00         0.00         0.00         0.00         0.00         0.00         0.00         0.00         0.00         0.00         0.00         0.00         0.00         0.00         0.00         0.00         0.00         0.00         0.00         0.00         0.00         0.00         0.00         0.00         0.00         0.00         0.00         0.00         0.00         0.00         0.00         0.00         0.00         0.00         0.00         0.00         0.00         0.00         0.00         0.00         0.00         0.00         0.00         0.00         0.00         0.00         0.00</td><td>3         5         80         16         1         100         200         201         22         914         971         15         0.2         17.7         13.4         0.00         0.00         0.00         0.00         0.00         0.00         0.00         0.00         0.00         0.00         0.00         0.00         0.00         0.00         0.00         0.00         0.00         0.00         0.00         0.00         0.00         0.00         0.00         0.00         0.00         0.00         0.00         0.00         0.00         0.00         0.00         0.00         0.00         0.00         0.00         0.00         0.00         0.00         0.00         0.00         0.00         0.00         0.00         0.00         0.00         0.00         0.00         0.00         0.00         0.00         0.00         0.00         0.00         0.00         0.00         0.00         0.00         0.00         0.00         0.00         0.00         0.00         0.00         0.00         0.00         0.00         0.00         0.00         0.00         0.00         0.00         0.00         0.00         0.00         0.00         0.00         0.00         0.00</td><td>2時かん) 5 80 16 1 10 10 20 201 21 21 71 51 0 11 0 00 000 0</td><td>2時代→の 5 80 10 10 100 20 201 21 21 97.4 97.4 15 02 17.1 2.94 0.09 0.00 0.00</td><td>支援時分         5         80         10         100         200         201         201         201         201         201         201         201         201         201         201         201         201         201         201         201         201         201         201         201         201         201         201         201         201         201         201         201         201         201         201         201         201         201         201         201         201         201         201         201         201         201         201         201         201         201         201         201         201         201         201         201         201         201         201         201         201         201         201         201         201         201         201         201         201         201         201         201         201         201         201         201         201         201         201         201         201         201         201         201         201         201         201         201         201         201         201         201         201         201         201         201<td>2時の         5         80         16         10         100         201         22         914         971         15         0.2         17         0.4         0.00         0.00         0.00         0.00         0.00         0.00         0.00         0.00         0.00         0.00         0.00         0.00         0.00         0.00         0.00         0.00         0.00         0.00         0.00         0.00         0.00         0.00         0.00         0.00         0.00         0.00         0.00         0.00         0.00         0.00         0.00         0.00         0.00         0.00         0.00         0.00         0.00         0.00         0.00         0.00         0.00         0.00         0.00         0.00         0.00         0.00         0.00         0.00         0.00         0.00         0.00         0.00         0.00         0.00         0.00         0.00         0.00         0.00         0.00         0.00         0.00         0.00         0.00         0.00         0.00         0.00         0.00         0.00         0.00         0.00         0.00         0.00         0.00         0.00         0.00         0.00         0.00         0.00         0.00         &lt;</td><td>2時除の 5 80 16 16 10 100 20 201 201</td><td>登積(分5606060600600&lt;</td><td>登積(かん)         5         60         16         1         100         201         201         201         57.1         57.1         50         17.1         2.44         0.09         0.00         0.00         0.00         0.00         0.00         0.00         0.00         0.00         0.00         0.00         0.00         0.00         0.00         0.00         0.00         0.00         0.00         0.00         0.00         0.00         0.00         0.00         0.00         0.00         0.00         0.00         0.00         0.00         0.00         0.00         0.00         0.00         0.00         0.00         0.00         0.00         0.00         0.00         0.00         0.00         0.00         0.00         0.00         0.00         0.00         0.00         0.00         0.00         0.00         0.00         0.00         0.00         0.00         0.00         0.00         0.00         0.00         0.00         0.00         0.00         0.00         0.00         0.00         0.00         0.00         0.00         0.00         0.00         0.00         0.00         0.00         0.00         0.00         0.00         0.00         0.00         0.00         0.00</td><td>線(無(米)) 25 25 25 2 125 92 0.2 0.0 2.0 0.13 0.03 0.00 0.00 0.00 0.00 0.00 0.</td><td>C = 2 2 2 2 2 2 2 2 2 2 2 2 2 2 2 2</td><td>木金土月     水木金土月     水本金土月     水本金土月     水本金土月     パンペキ     ビー     Kcal     パンペキ     ビー     me     me     me     me     me     me     ref     ref       2類(水)     1     1     1     25     1     25     25     2     125     92     0.0     0.0     0.01     0.00     0.00     0.00     0.00     0.00     0.00     0.00</td><td>(#&lt;)         25         25         2         125         92         0.2         0.0         0.13         0.03         0.00         0.00         0.00         0.00         0.00         0.00         0.00         0.00         0.00         0.00         0.00         0.00         0.00         0.00         0.00         0.00         0.00         0.00         0.00         0.00         0.00         0.00         0.00         0.00         0.00         0.00         0.00         0.00         0.00         0.00         0.00         0.00         0.00         0.00         0.00         0.00         0.00         0.00         0.00         0.00         0.00         0.00         0.00         0.00         0.00         0.00         0.00         0.00         0.00         0.00         0.00         0.00         0.00         0.00         0.00         0.00         0.00         0.00         0.00         0.00         0.00         0.00         0.00         0.00         0.00         0.00         0.00         0.00         0.00         0.00         0.00         0.00         0.00         0.00         0.00         0.00         0.00         0.00         0.00         0.00         0.00         0.00         0.00</td><td>市金土月     水     木金土月     火     水     金土月     火     月     Kcal     Xst     c     c     mc     mc</td><td>:)         25         25         25         2         125         9.2         0.2         0.0         2.0         0.13         0.03         0.00         0.00         0.00         0.00         0.00         0.00         0.00         0.00         0.00         0.00         0.00         0.00         0.00         0.00         0.00         0.00         0.00         0.00         0.00         0.00         0.00         0.00         0.00         0.00         0.00         0.00         0.00         0.00         0.00         0.00         0.00         0.00         0.00         0.00         0.00         0.00         0.00         0.00         0.00         0.00         0.00         0.00         0.00         0.00         0.00         0.00         0.00         0.00         0.00         0.00         0.00         0.00         0.00         0.00         0.00         0.00         0.00         0.00         0.00         0.00         0.00         0.00         0.00         0.00         0.00         0.00         0.00         0.00         0.00         0.00         0.00         0.00         0.00         0.00         0.00         0.00         0.00         0.00         0.00         0.00         0.00</td><td>木金土月火水木金土月         次数         次数         次数         次数         次数         次数         次数         次数         次数         次数         小数         小          小数         小          小          小          小          小          小          小          小          小          小          小          小          小          小          小          小          小           1         1         1         1         1         1         1         1         1         1         1         1         1         1         1         1         1         1         1         1         1         1         1         1         1         <th1< th=""> <th1<< td=""></th1<<></th1<></td></td></td></td></th<></td>                                                                                                    | Regind (A) 「「」」」」」」」」」」」」」」」」」」」」」」」」」」」」」」」」」」」                                                                                                    | Regind (A) 「「」」」」」」」」」」」」」」」」」」」」」」」」」」」」」」」」」」」                                                                                                    | 登積(0)         5         60         0.01         0.01         0.01         0.01         0.01         0.00         0.00         0.00         0.00         0.00         0.00         0.00         0.00         0.00         0.00         0.00         0.00         0.00         0.00         0.00         0.00         0.00         0.00         0.00         0.00         0.00         0.00         0.00         0.00         0.00         0.00         0.00         0.00         0.00         0.00         0.00         0.00         0.00         0.00         0.00         0.00         0.00         0.00         0.00         0.00         0.00         0.00         0.00         0.00         0.00         0.00         0.00         0.00         0.00         0.00         0.00         0.00         0.00         0.00         0.00         0.00         0.00         0.00         0.00         0.00         0.00         0.00         0.00         0.00         0.00         0.00         0.00         0.00         0.00         0.00         0.00         0.00         0.00         0.00         0.00         0.00         0.00         0.00         0.00         0.00         0.00         0.00         0.00         0.00         0                                                                                                    | 除ける 2 2 2 2 2 2 2 2 2 2 2 2 2 2 2 2 2 2 2                                                                                                    | 設計のヘン 5 80 10 10 100 201 201 201 97.4 97.4 17 10 0.2 17<1 12 100 0.01 0.01 0.00 0.00 <th< td=""><td>Refine A A A A A A A A A A A A A A A A A A A</td><td>登積(0)         5         80         10         100         200         201         201         201         201         201         201         201         201         201         201         201         201         201         201         201         201         201         201         201         201         201         201         201         201         201         201         201         201         201         201         201         201         201         201         201         201         201         201         201         201         201         201         201         201         201         201         201         201         201         201         201         201         201         201         201         201         201         201         201         201         201         201         201         201         201         201         201         201         201         201         201         201         201         201         201         201         201         201         201         201         201         201         201         201         201         201         201         201         201         201         201<td>登積(かん)         5         60         70         70         70         70         70         70         70         70         70         70         70         70         70         70         70         70         70         70         70         70         70         70         70         70         70         70         70         70         70         70         70         70         70         70         70         70         70         70         70         70         70         70         70         70         70         70         70         70         70         70         70         70         70         70         70         70         70         70         70         70         70         70         70         70         70         70         70         70         70         70         70         70         70         70         70         70         70         70         70         70         70         70         70         70         70         70         70         70         70         70         70         70         70         70         70         70         70         70         &lt;</td><td>変数の560101010020201201<!--</td--><td>総理協へ分58016101002012012</td><td>類の分、         5         80         16         ··         100         201         22         91.4         71.1         15         0.2         17.7         18.4         0.00         0.00         0.00         0.00         0.00         0.00         0.00         0.00         0.00         0.00         0.00         0.00         0.00         0.00         0.00         0.00         0.00         0.00         0.00         0.00         0.00         0.00         0.00         0.00         0.00         0.00         0.00         0.00         0.00         0.00         0.00         0.00         0.00         0.00         0.00         0.00         0.00         0.00         0.00         0.00         0.00         0.00         0.00         0.00         0.00         0.00         0.00         0.00         0.00         0.00         0.00         0.00         0.00         0.00         0.00         0.00         0.00         0.00         0.00         0.00         0.00         0.00         0.00         0.00         0.00         0.00         0.00         0.00         0.00         0.00         0.00         0.00         0.00         0.00         0.00         0.00         0.00         0.00         0.00</td><td>3         5         80         16         1         100         200         201         22         914         971         15         0.2         17.7         13.4         0.00         0.00         0.00         0.00         0.00         0.00         0.00         0.00         0.00         0.00         0.00         0.00         0.00         0.00         0.00         0.00         0.00         0.00         0.00         0.00         0.00         0.00         0.00         0.00         0.00         0.00         0.00         0.00         0.00         0.00         0.00         0.00         0.00         0.00         0.00         0.00         0.00         0.00         0.00         0.00         0.00         0.00         0.00         0.00         0.00         0.00         0.00         0.00         0.00         0.00         0.00         0.00         0.00         0.00         0.00         0.00         0.00         0.00         0.00         0.00         0.00         0.00         0.00         0.00         0.00         0.00         0.00         0.00         0.00         0.00         0.00         0.00         0.00         0.00         0.00         0.00         0.00         0.00</td><td>2時かん) 5 80 16 1 10 10 20 201 21 21 71 51 0 11 0 00 000 0</td><td>2時代→の 5 80 10 10 100 20 201 21 21 97.4 97.4 15 02 17.1 2.94 0.09 0.00 0.00</td><td>支援時分         5         80         10         100         200         201         201         201         201         201         201         201         201         201         201         201         201         201         201         201         201         201         201         201         201         201         201         201         201         201         201         201         201         201         201         201         201         201         201         201         201         201         201         201         201         201         201         201         201         201         201         201         201         201         201         201         201         201         201         201         201         201         201         201         201         201         201         201         201         201         201         201         201         201         201         201         201         201         201         201         201         201         201         201         201         201         201         201         201         201         201         201         201         201         201         201<td>2時の         5         80         16         10         100         201         22         914         971         15         0.2         17         0.4         0.00         0.00         0.00         0.00         0.00         0.00         0.00         0.00         0.00         0.00         0.00         0.00         0.00         0.00         0.00         0.00         0.00         0.00         0.00         0.00         0.00         0.00         0.00         0.00         0.00         0.00         0.00         0.00         0.00         0.00         0.00         0.00         0.00         0.00         0.00         0.00         0.00         0.00         0.00         0.00         0.00         0.00         0.00         0.00         0.00         0.00         0.00         0.00         0.00         0.00         0.00         0.00         0.00         0.00         0.00         0.00         0.00         0.00         0.00         0.00         0.00         0.00         0.00         0.00         0.00         0.00         0.00         0.00         0.00         0.00         0.00         0.00         0.00         0.00         0.00         0.00         0.00         0.00         0.00         &lt;</td><td>2時除の 5 80 16 16 10 100 20 201 201</td><td>登積(分5606060600600&lt;</td><td>登積(かん)         5         60         16         1         100         201         201         201         57.1         57.1         50         17.1         2.44         0.09         0.00         0.00         0.00         0.00         0.00         0.00         0.00         0.00         0.00         0.00         0.00         0.00         0.00         0.00         0.00         0.00         0.00         0.00         0.00         0.00         0.00         0.00         0.00         0.00         0.00         0.00         0.00         0.00         0.00         0.00         0.00         0.00         0.00         0.00         0.00         0.00         0.00         0.00         0.00         0.00         0.00         0.00         0.00         0.00         0.00         0.00         0.00         0.00         0.00         0.00         0.00         0.00         0.00         0.00         0.00         0.00         0.00         0.00         0.00         0.00         0.00         0.00         0.00         0.00         0.00         0.00         0.00         0.00         0.00         0.00         0.00         0.00         0.00         0.00         0.00         0.00         0.00         0.00</td><td>線(無(米)) 25 25 25 2 125 92 0.2 0.0 2.0 0.13 0.03 0.00 0.00 0.00 0.00 0.00 0.</td><td>C = 2 2 2 2 2 2 2 2 2 2 2 2 2 2 2 2</td><td>木金土月     水木金土月     水本金土月     水本金土月     水本金土月     パンペキ     ビー     Kcal     パンペキ     ビー     me     me     me     me     me     me     ref     ref       2類(水)     1     1     1     25     1     25     25     2     125     92     0.0     0.0     0.01     0.00     0.00     0.00     0.00     0.00     0.00     0.00</td><td>(#&lt;)         25         25         2         125         92         0.2         0.0         0.13         0.03         0.00         0.00         0.00         0.00         0.00         0.00         0.00         0.00         0.00         0.00         0.00         0.00         0.00         0.00         0.00         0.00         0.00         0.00         0.00         0.00         0.00         0.00         0.00         0.00         0.00         0.00         0.00         0.00         0.00         0.00         0.00         0.00         0.00         0.00         0.00         0.00         0.00         0.00         0.00         0.00         0.00         0.00         0.00         0.00         0.00         0.00         0.00         0.00         0.00         0.00         0.00         0.00         0.00         0.00         0.00         0.00         0.00         0.00         0.00         0.00         0.00         0.00         0.00         0.00         0.00         0.00         0.00         0.00         0.00         0.00         0.00         0.00         0.00         0.00         0.00         0.00         0.00         0.00         0.00         0.00         0.00         0.00         0.00</td><td>市金土月     水     木金土月     火     水     金土月     火     月     Kcal     Xst     c     c     mc     mc</td><td>:)         25         25         25         2         125         9.2         0.2         0.0         2.0         0.13         0.03         0.00         0.00         0.00         0.00         0.00         0.00         0.00         0.00         0.00         0.00         0.00         0.00         0.00         0.00         0.00         0.00         0.00         0.00         0.00         0.00         0.00         0.00         0.00         0.00         0.00         0.00         0.00         0.00         0.00         0.00         0.00         0.00         0.00         0.00         0.00         0.00         0.00         0.00         0.00         0.00         0.00         0.00         0.00         0.00         0.00         0.00         0.00         0.00         0.00         0.00         0.00         0.00         0.00         0.00         0.00         0.00         0.00         0.00         0.00         0.00         0.00         0.00         0.00         0.00         0.00         0.00         0.00         0.00         0.00         0.00         0.00         0.00         0.00         0.00         0.00         0.00         0.00         0.00         0.00         0.00         0.00</td><td>木金土月火水木金土月         次数         次数         次数         次数         次数         次数         次数         次数         次数         次数         小数         小          小数         小          小          小          小          小          小          小          小          小          小          小          小          小          小          小          小          小           1         1         1         1         1         1         1         1         1         1         1         1         1         1         1         1         1         1         1         1         1         1         1         1         1         <th1< th=""> <th1<< td=""></th1<<></th1<></td></td></td></td></th<>                                                                                                    | Refine A A A A A A A A A A A A A A A A A A A                                                                                                    | 登積(0)         5         80         10         100         200         201         201         201         201         201         201         201         201         201         201         201         201         201         201         201         201         201         201         201         201         201         201         201         201         201         201         201         201         201         201         201         201         201         201         201         201         201         201         201         201         201         201         201         201         201         201         201         201         201         201         201         201         201         201         201         201         201         201         201         201         201         201         201         201         201         201         201         201         201         201         201         201         201         201         201         201         201         201         201         201         201         201         201         201         201         201         201         201         201         201         201 <td>登積(かん)         5         60         70         70         70         70         70         70         70         70         70         70         70         70         70         70         70         70         70         70         70         70         70         70         70         70         70         70         70         70         70         70         70         70         70         70         70         70         70         70         70         70         70         70         70         70         70         70         70         70         70         70         70         70         70         70         70         70         70         70         70         70         70         70         70         70         70         70         70         70         70         70         70         70         70         70         70         70         70         70         70         70         70         70         70         70         70         70         70         70         70         70         70         70         70         70         70         70         70         70         &lt;</td> <td>変数の560101010020201201<!--</td--><td>総理協へ分58016101002012012</td><td>類の分、         5         80         16         ··         100         201         22         91.4         71.1         15         0.2         17.7         18.4         0.00         0.00         0.00         0.00         0.00         0.00         0.00         0.00         0.00         0.00         0.00         0.00         0.00         0.00         0.00         0.00         0.00         0.00         0.00         0.00         0.00         0.00         0.00         0.00         0.00         0.00         0.00         0.00         0.00         0.00         0.00         0.00         0.00         0.00         0.00         0.00         0.00         0.00         0.00         0.00         0.00         0.00         0.00         0.00         0.00         0.00         0.00         0.00         0.00         0.00         0.00         0.00         0.00         0.00         0.00         0.00         0.00         0.00         0.00         0.00         0.00         0.00         0.00         0.00         0.00         0.00         0.00         0.00         0.00         0.00         0.00         0.00         0.00         0.00         0.00         0.00         0.00         0.00         0.00</td><td>3         5         80         16         1         100         200         201         22         914         971         15         0.2         17.7         13.4         0.00         0.00         0.00         0.00         0.00         0.00         0.00         0.00         0.00         0.00         0.00         0.00         0.00         0.00         0.00         0.00         0.00         0.00         0.00         0.00         0.00         0.00         0.00         0.00         0.00         0.00         0.00         0.00         0.00         0.00         0.00         0.00         0.00         0.00         0.00         0.00         0.00         0.00         0.00         0.00         0.00         0.00         0.00         0.00         0.00         0.00         0.00         0.00         0.00         0.00         0.00         0.00         0.00         0.00         0.00         0.00         0.00         0.00         0.00         0.00         0.00         0.00         0.00         0.00         0.00         0.00         0.00         0.00         0.00         0.00         0.00         0.00         0.00         0.00         0.00         0.00         0.00         0.00</td><td>2時かん) 5 80 16 1 10 10 20 201 21 21 71 51 0 11 0 00 000 0</td><td>2時代→の 5 80 10 10 100 20 201 21 21 97.4 97.4 15 02 17.1 2.94 0.09 0.00 0.00</td><td>支援時分         5         80         10         100         200         201         201         201         201         201         201         201         201         201         201         201         201         201         201         201         201         201         201         201         201         201         201         201         201         201         201         201         201         201         201         201         201         201         201         201         201         201         201         201         201         201         201         201         201         201         201         201         201         201         201         201         201         201         201         201         201         201         201         201         201         201         201         201         201         201         201         201         201         201         201         201         201         201         201         201         201         201         201         201         201         201         201         201         201         201         201         201         201         201         201         201<td>2時の         5         80         16         10         100         201         22         914         971         15         0.2         17         0.4         0.00         0.00         0.00         0.00         0.00         0.00         0.00         0.00         0.00         0.00         0.00         0.00         0.00         0.00         0.00         0.00         0.00         0.00         0.00         0.00         0.00         0.00         0.00         0.00         0.00         0.00         0.00         0.00         0.00         0.00         0.00         0.00         0.00         0.00         0.00         0.00         0.00         0.00         0.00         0.00         0.00         0.00         0.00         0.00         0.00         0.00         0.00         0.00         0.00         0.00         0.00         0.00         0.00         0.00         0.00         0.00         0.00         0.00         0.00         0.00         0.00         0.00         0.00         0.00         0.00         0.00         0.00         0.00         0.00         0.00         0.00         0.00         0.00         0.00         0.00         0.00         0.00         0.00         0.00         &lt;</td><td>2時除の 5 80 16 16 10 100 20 201 201</td><td>登積(分5606060600600&lt;</td><td>登積(かん)         5         60         16         1         100         201         201         201         57.1         57.1         50         17.1         2.44         0.09         0.00         0.00         0.00         0.00         0.00         0.00         0.00         0.00         0.00         0.00         0.00         0.00         0.00         0.00         0.00         0.00         0.00         0.00         0.00         0.00         0.00         0.00         0.00         0.00         0.00         0.00         0.00         0.00         0.00         0.00         0.00         0.00         0.00         0.00         0.00         0.00         0.00         0.00         0.00         0.00         0.00         0.00         0.00         0.00         0.00         0.00         0.00         0.00         0.00         0.00         0.00         0.00         0.00         0.00         0.00         0.00         0.00         0.00         0.00         0.00         0.00         0.00         0.00         0.00         0.00         0.00         0.00         0.00         0.00         0.00         0.00         0.00         0.00         0.00         0.00         0.00         0.00         0.00</td><td>線(無(米)) 25 25 25 2 125 92 0.2 0.0 2.0 0.13 0.03 0.00 0.00 0.00 0.00 0.00 0.</td><td>C = 2 2 2 2 2 2 2 2 2 2 2 2 2 2 2 2</td><td>木金土月     水木金土月     水本金土月     水本金土月     水本金土月     パンペキ     ビー     Kcal     パンペキ     ビー     me     me     me     me     me     me     ref     ref       2類(水)     1     1     1     25     1     25     25     2     125     92     0.0     0.0     0.01     0.00     0.00     0.00     0.00     0.00     0.00     0.00</td><td>(#&lt;)         25         25         2         125         92         0.2         0.0         0.13         0.03         0.00         0.00         0.00         0.00         0.00         0.00         0.00         0.00         0.00         0.00         0.00         0.00         0.00         0.00         0.00         0.00         0.00         0.00         0.00         0.00         0.00         0.00         0.00         0.00         0.00         0.00         0.00         0.00         0.00         0.00         0.00         0.00         0.00         0.00         0.00         0.00         0.00         0.00         0.00         0.00         0.00         0.00         0.00         0.00         0.00         0.00         0.00         0.00         0.00         0.00         0.00         0.00         0.00         0.00         0.00         0.00         0.00         0.00         0.00         0.00         0.00         0.00         0.00         0.00         0.00         0.00         0.00         0.00         0.00         0.00         0.00         0.00         0.00         0.00         0.00         0.00         0.00         0.00         0.00         0.00         0.00         0.00         0.00</td><td>市金土月     水     木金土月     火     水     金土月     火     月     Kcal     Xst     c     c     mc     mc</td><td>:)         25         25         25         2         125         9.2         0.2         0.0         2.0         0.13         0.03         0.00         0.00         0.00         0.00         0.00         0.00         0.00         0.00         0.00         0.00         0.00         0.00         0.00         0.00         0.00         0.00         0.00         0.00         0.00         0.00         0.00         0.00         0.00         0.00         0.00         0.00         0.00         0.00         0.00         0.00         0.00         0.00         0.00         0.00         0.00         0.00         0.00         0.00         0.00         0.00         0.00         0.00         0.00         0.00         0.00         0.00         0.00         0.00         0.00         0.00         0.00         0.00         0.00         0.00         0.00         0.00         0.00         0.00         0.00         0.00         0.00         0.00         0.00         0.00         0.00         0.00         0.00         0.00         0.00         0.00         0.00         0.00         0.00         0.00         0.00         0.00         0.00         0.00         0.00         0.00         0.00</td><td>木金土月火水木金土月         次数         次数         次数         次数         次数         次数         次数         次数         次数         次数         小数         小          小数         小          小          小          小          小          小          小          小          小          小          小          小          小          小          小          小          小           1         1         1         1         1         1         1         1         1         1         1         1         1         1         1         1         1         1         1         1         1         1         1         1         1         <th1< th=""> <th1<< td=""></th1<<></th1<></td></td></td>                                                                                                    | 登積(かん)         5         60         70         70         70         70         70         70         70         70         70         70         70         70         70         70         70         70         70         70         70         70         70         70         70         70         70         70         70         70         70         70         70         70         70         70         70         70         70         70         70         70         70         70         70         70         70         70         70         70         70         70         70         70         70         70         70         70         70         70         70         70         70         70         70         70         70         70         70         70         70         70         70         70         70         70         70         70         70         70         70         70         70         70         70         70         70         70         70         70         70         70         70         70         70         70         70         70         70         70         <                                                                                                    | 変数の560101010020201201 </td <td>総理協へ分58016101002012012</td> <td>類の分、         5         80         16         ··         100         201         22         91.4         71.1         15         0.2         17.7         18.4         0.00         0.00         0.00         0.00         0.00         0.00         0.00         0.00         0.00         0.00         0.00         0.00         0.00         0.00         0.00         0.00         0.00         0.00         0.00         0.00         0.00         0.00         0.00         0.00         0.00         0.00         0.00         0.00         0.00         0.00         0.00         0.00         0.00         0.00         0.00         0.00         0.00         0.00         0.00         0.00         0.00         0.00         0.00         0.00         0.00         0.00         0.00         0.00         0.00         0.00         0.00         0.00         0.00         0.00         0.00         0.00         0.00         0.00         0.00         0.00         0.00         0.00         0.00         0.00         0.00         0.00         0.00         0.00         0.00         0.00         0.00         0.00         0.00         0.00         0.00         0.00         0.00         0.00         0.00</td> <td>3         5         80         16         1         100         200         201         22         914         971         15         0.2         17.7         13.4         0.00         0.00         0.00         0.00         0.00         0.00         0.00         0.00         0.00         0.00         0.00         0.00         0.00         0.00         0.00         0.00         0.00         0.00         0.00         0.00         0.00         0.00         0.00         0.00         0.00         0.00         0.00         0.00         0.00         0.00         0.00         0.00         0.00         0.00         0.00         0.00         0.00         0.00         0.00         0.00         0.00         0.00         0.00         0.00         0.00         0.00         0.00         0.00         0.00         0.00         0.00         0.00         0.00         0.00         0.00         0.00         0.00         0.00         0.00         0.00         0.00         0.00         0.00         0.00         0.00         0.00         0.00         0.00         0.00         0.00         0.00         0.00         0.00         0.00         0.00         0.00         0.00         0.00</td> <td>2時かん) 5 80 16 1 10 10 20 201 21 21 71 51 0 11 0 00 000 0</td> <td>2時代→の 5 80 10 10 100 20 201 21 21 97.4 97.4 15 02 17.1 2.94 0.09 0.00 0.00</td> <td>支援時分         5         80         10         100         200         201         201         201         201         201         201         201         201         201         201         201         201         201         201         201         201         201         201         201         201         201         201         201         201         201         201         201         201         201         201         201         201         201         201         201         201         201         201         201         201         201         201         201         201         201         201         201         201         201         201         201         201         201         201         201         201         201         201         201         201         201         201         201         201         201         201         201         201         201         201         201         201         201         201         201         201         201         201         201         201         201         201         201         201         201         201         201         201         201         201         201<td>2時の         5         80         16         10         100         201         22         914         971         15         0.2         17         0.4         0.00         0.00         0.00         0.00         0.00         0.00         0.00         0.00         0.00         0.00         0.00         0.00         0.00         0.00         0.00         0.00         0.00         0.00         0.00         0.00         0.00         0.00         0.00         0.00         0.00         0.00         0.00         0.00         0.00         0.00         0.00         0.00         0.00         0.00         0.00         0.00         0.00         0.00         0.00         0.00         0.00         0.00         0.00         0.00         0.00         0.00         0.00         0.00         0.00         0.00         0.00         0.00         0.00         0.00         0.00         0.00         0.00         0.00         0.00         0.00         0.00         0.00         0.00         0.00         0.00         0.00         0.00         0.00         0.00         0.00         0.00         0.00         0.00         0.00         0.00         0.00         0.00         0.00         0.00         &lt;</td><td>2時除の 5 80 16 16 10 100 20 201 201</td><td>登積(分5606060600600&lt;</td><td>登積(かん)         5         60         16         1         100         201         201         201         57.1         57.1         50         17.1         2.44         0.09         0.00         0.00         0.00         0.00         0.00         0.00         0.00         0.00         0.00         0.00         0.00         0.00         0.00         0.00         0.00         0.00         0.00         0.00         0.00         0.00         0.00         0.00         0.00         0.00         0.00         0.00         0.00         0.00         0.00         0.00         0.00         0.00         0.00         0.00         0.00         0.00         0.00         0.00         0.00         0.00         0.00         0.00         0.00         0.00         0.00         0.00         0.00         0.00         0.00         0.00         0.00         0.00         0.00         0.00         0.00         0.00         0.00         0.00         0.00         0.00         0.00         0.00         0.00         0.00         0.00         0.00         0.00         0.00         0.00         0.00         0.00         0.00         0.00         0.00         0.00         0.00         0.00         0.00</td><td>線(無(米)) 25 25 25 2 125 92 0.2 0.0 2.0 0.13 0.03 0.00 0.00 0.00 0.00 0.00 0.</td><td>C = 2 2 2 2 2 2 2 2 2 2 2 2 2 2 2 2</td><td>木金土月     水木金土月     水本金土月     水本金土月     水本金土月     パンペキ     ビー     Kcal     パンペキ     ビー     me     me     me     me     me     me     ref     ref       2類(水)     1     1     1     25     1     25     25     2     125     92     0.0     0.0     0.01     0.00     0.00     0.00     0.00     0.00     0.00     0.00</td><td>(#&lt;)         25         25         2         125         92         0.2         0.0         0.13         0.03         0.00         0.00         0.00         0.00         0.00         0.00         0.00         0.00         0.00         0.00         0.00         0.00         0.00         0.00         0.00         0.00         0.00         0.00         0.00         0.00         0.00         0.00         0.00         0.00         0.00         0.00         0.00         0.00         0.00         0.00         0.00         0.00         0.00         0.00         0.00         0.00         0.00         0.00         0.00         0.00         0.00         0.00         0.00         0.00         0.00         0.00         0.00         0.00         0.00         0.00         0.00         0.00         0.00         0.00         0.00         0.00         0.00         0.00         0.00         0.00         0.00         0.00         0.00         0.00         0.00         0.00         0.00         0.00         0.00         0.00         0.00         0.00         0.00         0.00         0.00         0.00         0.00         0.00         0.00         0.00         0.00         0.00         0.00</td><td>市金土月     水     木金土月     火     水     金土月     火     月     Kcal     Xst     c     c     mc     mc</td><td>:)         25         25         25         2         125         9.2         0.2         0.0         2.0         0.13         0.03         0.00         0.00         0.00         0.00         0.00         0.00         0.00         0.00         0.00         0.00         0.00         0.00         0.00         0.00         0.00         0.00         0.00         0.00         0.00         0.00         0.00         0.00         0.00         0.00         0.00         0.00         0.00         0.00         0.00         0.00         0.00         0.00         0.00         0.00         0.00         0.00         0.00         0.00         0.00         0.00         0.00         0.00         0.00         0.00         0.00         0.00         0.00         0.00         0.00         0.00         0.00         0.00         0.00         0.00         0.00         0.00         0.00         0.00         0.00         0.00         0.00         0.00         0.00         0.00         0.00         0.00         0.00         0.00         0.00         0.00         0.00         0.00         0.00         0.00         0.00         0.00         0.00         0.00         0.00         0.00         0.00</td><td>木金土月火水木金土月         次数         次数         次数         次数         次数         次数         次数         次数         次数         次数         小数         小          小数         小          小          小          小          小          小          小          小          小          小          小          小          小          小          小          小          小           1         1         1         1         1         1         1         1         1         1         1         1         1         1         1         1         1         1         1         1         1         1         1         1         1         <th1< th=""> <th1<< td=""></th1<<></th1<></td></td>                                                                                                    | 総理協へ分58016101002012012                                                                                                    | 類の分、         5         80         16         ··         100         201         22         91.4         71.1         15         0.2         17.7         18.4         0.00         0.00         0.00         0.00         0.00         0.00         0.00         0.00         0.00         0.00         0.00         0.00         0.00         0.00         0.00         0.00         0.00         0.00         0.00         0.00         0.00         0.00         0.00         0.00         0.00         0.00         0.00         0.00         0.00         0.00         0.00         0.00         0.00         0.00         0.00         0.00         0.00         0.00         0.00         0.00         0.00         0.00         0.00         0.00         0.00         0.00         0.00         0.00         0.00         0.00         0.00         0.00         0.00         0.00         0.00         0.00         0.00         0.00         0.00         0.00         0.00         0.00         0.00         0.00         0.00         0.00         0.00         0.00         0.00         0.00         0.00         0.00         0.00         0.00         0.00         0.00         0.00         0.00         0.00                                                                                                    | 3         5         80         16         1         100         200         201         22         914         971         15         0.2         17.7         13.4         0.00         0.00         0.00         0.00         0.00         0.00         0.00         0.00         0.00         0.00         0.00         0.00         0.00         0.00         0.00         0.00         0.00         0.00         0.00         0.00         0.00         0.00         0.00         0.00         0.00         0.00         0.00         0.00         0.00         0.00         0.00         0.00         0.00         0.00         0.00         0.00         0.00         0.00         0.00         0.00         0.00         0.00         0.00         0.00         0.00         0.00         0.00         0.00         0.00         0.00         0.00         0.00         0.00         0.00         0.00         0.00         0.00         0.00         0.00         0.00         0.00         0.00         0.00         0.00         0.00         0.00         0.00         0.00         0.00         0.00         0.00         0.00         0.00         0.00         0.00         0.00         0.00         0.00                                                                                                    | 2時かん) 5 80 16 1 10 10 20 201 21 21 71 51 0 11 0 00 000 0                                                                                                    | 2時代→の 5 80 10 10 100 20 201 21 21 97.4 97.4 15 02 17.1 2.94 0.09 0.00 0.00                                                                                                    | 支援時分         5         80         10         100         200         201         201         201         201         201         201         201         201         201         201         201         201         201         201         201         201         201         201         201         201         201         201         201         201         201         201         201         201         201         201         201         201         201         201         201         201         201         201         201         201         201         201         201         201         201         201         201         201         201         201         201         201         201         201         201         201         201         201         201         201         201         201         201         201         201         201         201         201         201         201         201         201         201         201         201         201         201         201         201         201         201         201         201         201         201         201         201         201         201         201         201 <td>2時の         5         80         16         10         100         201         22         914         971         15         0.2         17         0.4         0.00         0.00         0.00         0.00         0.00         0.00         0.00         0.00         0.00         0.00         0.00         0.00         0.00         0.00         0.00         0.00         0.00         0.00         0.00         0.00         0.00         0.00         0.00         0.00         0.00         0.00         0.00         0.00         0.00         0.00         0.00         0.00         0.00         0.00         0.00         0.00         0.00         0.00         0.00         0.00         0.00         0.00         0.00         0.00         0.00         0.00         0.00         0.00         0.00         0.00         0.00         0.00         0.00         0.00         0.00         0.00         0.00         0.00         0.00         0.00         0.00         0.00         0.00         0.00         0.00         0.00         0.00         0.00         0.00         0.00         0.00         0.00         0.00         0.00         0.00         0.00         0.00         0.00         0.00         &lt;</td> <td>2時除の 5 80 16 16 10 100 20 201 201</td> <td>登積(分5606060600600&lt;</td> <td>登積(かん)         5         60         16         1         100         201         201         201         57.1         57.1         50         17.1         2.44         0.09         0.00         0.00         0.00         0.00         0.00         0.00         0.00         0.00         0.00         0.00         0.00         0.00         0.00         0.00         0.00         0.00         0.00         0.00         0.00         0.00         0.00         0.00         0.00         0.00         0.00         0.00         0.00         0.00         0.00         0.00         0.00         0.00         0.00         0.00         0.00         0.00         0.00         0.00         0.00         0.00         0.00         0.00         0.00         0.00         0.00         0.00         0.00         0.00         0.00         0.00         0.00         0.00         0.00         0.00         0.00         0.00         0.00         0.00         0.00         0.00         0.00         0.00         0.00         0.00         0.00         0.00         0.00         0.00         0.00         0.00         0.00         0.00         0.00         0.00         0.00         0.00         0.00         0.00</td> <td>線(無(米)) 25 25 25 2 125 92 0.2 0.0 2.0 0.13 0.03 0.00 0.00 0.00 0.00 0.00 0.</td> <td>C = 2 2 2 2 2 2 2 2 2 2 2 2 2 2 2 2</td> <td>木金土月     水木金土月     水本金土月     水本金土月     水本金土月     パンペキ     ビー     Kcal     パンペキ     ビー     me     me     me     me     me     me     ref     ref       2類(水)     1     1     1     25     1     25     25     2     125     92     0.0     0.0     0.01     0.00     0.00     0.00     0.00     0.00     0.00     0.00</td> <td>(#&lt;)         25         25         2         125         92         0.2         0.0         0.13         0.03         0.00         0.00         0.00         0.00         0.00         0.00         0.00         0.00         0.00         0.00         0.00         0.00         0.00         0.00         0.00         0.00         0.00         0.00         0.00         0.00         0.00         0.00         0.00         0.00         0.00         0.00         0.00         0.00         0.00         0.00         0.00         0.00         0.00         0.00         0.00         0.00         0.00         0.00         0.00         0.00         0.00         0.00         0.00         0.00         0.00         0.00         0.00         0.00         0.00         0.00         0.00         0.00         0.00         0.00         0.00         0.00         0.00         0.00         0.00         0.00         0.00         0.00         0.00         0.00         0.00         0.00         0.00         0.00         0.00         0.00         0.00         0.00         0.00         0.00         0.00         0.00         0.00         0.00         0.00         0.00         0.00         0.00         0.00</td> <td>市金土月     水     木金土月     火     水     金土月     火     月     Kcal     Xst     c     c     mc     mc</td> <td>:)         25         25         25         2         125         9.2         0.2         0.0         2.0         0.13         0.03         0.00         0.00         0.00         0.00         0.00         0.00         0.00         0.00         0.00         0.00         0.00         0.00         0.00         0.00         0.00         0.00         0.00         0.00         0.00         0.00         0.00         0.00         0.00         0.00         0.00         0.00         0.00         0.00         0.00         0.00         0.00         0.00         0.00         0.00         0.00         0.00         0.00         0.00         0.00         0.00         0.00         0.00         0.00         0.00         0.00         0.00         0.00         0.00         0.00         0.00         0.00         0.00         0.00         0.00         0.00         0.00         0.00         0.00         0.00         0.00         0.00         0.00         0.00         0.00         0.00         0.00         0.00         0.00         0.00         0.00         0.00         0.00         0.00         0.00         0.00         0.00         0.00         0.00         0.00         0.00         0.00</td> <td>木金土月火水木金土月         次数         次数         次数         次数         次数         次数         次数         次数         次数         次数         小数         小          小数         小          小          小          小          小          小          小          小          小          小          小          小          小          小          小          小          小           1         1         1         1         1         1         1         1         1         1         1         1         1         1         1         1         1         1         1         1         1         1         1         1         1         <th1< th=""> <th1<< td=""></th1<<></th1<></td>                                                                                                    | 2時の         5         80         16         10         100         201         22         914         971         15         0.2         17         0.4         0.00         0.00         0.00         0.00         0.00         0.00         0.00         0.00         0.00         0.00         0.00         0.00         0.00         0.00         0.00         0.00         0.00         0.00         0.00         0.00         0.00         0.00         0.00         0.00         0.00         0.00         0.00         0.00         0.00         0.00         0.00         0.00         0.00         0.00         0.00         0.00         0.00         0.00         0.00         0.00         0.00         0.00         0.00         0.00         0.00         0.00         0.00         0.00         0.00         0.00         0.00         0.00         0.00         0.00         0.00         0.00         0.00         0.00         0.00         0.00         0.00         0.00         0.00         0.00         0.00         0.00         0.00         0.00         0.00         0.00         0.00         0.00         0.00         0.00         0.00         0.00         0.00         0.00         0.00         <                                                                                                    | 2時除の 5 80 16 16 10 100 20 201 201                                                                                                    | 登積(分5606060600600<                                                                                                    | 登積(かん)         5         60         16         1         100         201         201         201         57.1         57.1         50         17.1         2.44         0.09         0.00         0.00         0.00         0.00         0.00         0.00         0.00         0.00         0.00         0.00         0.00         0.00         0.00         0.00         0.00         0.00         0.00         0.00         0.00         0.00         0.00         0.00         0.00         0.00         0.00         0.00         0.00         0.00         0.00         0.00         0.00         0.00         0.00         0.00         0.00         0.00         0.00         0.00         0.00         0.00         0.00         0.00         0.00         0.00         0.00         0.00         0.00         0.00         0.00         0.00         0.00         0.00         0.00         0.00         0.00         0.00         0.00         0.00         0.00         0.00         0.00         0.00         0.00         0.00         0.00         0.00         0.00         0.00         0.00         0.00         0.00         0.00         0.00         0.00         0.00         0.00         0.00         0.00                                                                                                    | 線(無(米)) 25 25 25 2 125 92 0.2 0.0 2.0 0.13 0.03 0.00 0.00 0.00 0.00 0.00 0.                                                                                                    | C = 2 2 2 2 2 2 2 2 2 2 2 2 2 2 2 2                                                                                                    | 木金土月     水木金土月     水本金土月     水本金土月     水本金土月     パンペキ     ビー     Kcal     パンペキ     ビー     me     me     me     me     me     me     ref     ref       2類(水)     1     1     1     25     1     25     25     2     125     92     0.0     0.0     0.01     0.00     0.00     0.00     0.00     0.00     0.00     0.00                                                                                                    | (#<)         25         25         2         125         92         0.2         0.0         0.13         0.03         0.00         0.00         0.00         0.00         0.00         0.00         0.00         0.00         0.00         0.00         0.00         0.00         0.00         0.00         0.00         0.00         0.00         0.00         0.00         0.00         0.00         0.00         0.00         0.00         0.00         0.00         0.00         0.00         0.00         0.00         0.00         0.00         0.00         0.00         0.00         0.00         0.00         0.00         0.00         0.00         0.00         0.00         0.00         0.00         0.00         0.00         0.00         0.00         0.00         0.00         0.00         0.00         0.00         0.00         0.00         0.00         0.00         0.00         0.00         0.00         0.00         0.00         0.00         0.00         0.00         0.00         0.00         0.00         0.00         0.00         0.00         0.00         0.00         0.00         0.00         0.00         0.00         0.00         0.00         0.00         0.00         0.00         0.00                                                                                                    | 市金土月     水     木金土月     火     水     金土月     火     月     Kcal     Xst     c     c     mc     mc                                                                                                    | :)         25         25         25         2         125         9.2         0.2         0.0         2.0         0.13         0.03         0.00         0.00         0.00         0.00         0.00         0.00         0.00         0.00         0.00         0.00         0.00         0.00         0.00         0.00         0.00         0.00         0.00         0.00         0.00         0.00         0.00         0.00         0.00         0.00         0.00         0.00         0.00         0.00         0.00         0.00         0.00         0.00         0.00         0.00         0.00         0.00         0.00         0.00         0.00         0.00         0.00         0.00         0.00         0.00         0.00         0.00         0.00         0.00         0.00         0.00         0.00         0.00         0.00         0.00         0.00         0.00         0.00         0.00         0.00         0.00         0.00         0.00         0.00         0.00         0.00         0.00         0.00         0.00         0.00         0.00         0.00         0.00         0.00         0.00         0.00         0.00         0.00         0.00         0.00         0.00         0.00                                                                                                    | 木金土月火水木金土月         次数         次数         次数         次数         次数         次数         次数         次数         次数         次数         小数         小          小数         小          小          小          小          小          小          小          小          小          小          小          小          小          小          小          小          小           1         1         1         1         1         1         1         1         1         1         1         1         1         1         1         1         1         1         1         1         1         1         1         1         1 <th1< th=""> <th1<< td=""></th1<<></th1<>                                                                                                    |                                                                                                    |
| (株式KY-)/         (         (         (         (         (         (         (         (         (         (         (         (         (         (         (         (         (         (         (         (         (         (         (         (         (         (         (         (         (         (         (         (         (         (         (         (         (         (         (         (         (         (         (         (         (         (         (         (         (         (         (         (         (         (         (         (         (         (         (         (         (         (         (         (         (         (         (         (         (         (         (         (         (         (         (         (         (         (         (         (         (         (         (         (         (         (         (         (         (         (         (         (         (         (         (         (         (         (         (         (         (         (         (        (         (         (                                                                                                    | (株市バ・ノ)         (         (         (         (         (         (         (         (         (         (         (         (         (         (         (         (         (         (         (         (         (         (         (         (         (         (         (         (         (         (         (         (         (         (         (         (         (         (         (         (         (         (         (         (         (         (         (         (         (         (         (         (         (         (         (         (         (         (         (         (         (         (         (         (         (         (         (         (         (         (         (         (         (         (         (         (         (         (         (         (         (         (         (         (         (         (         (         (         (         (         (         (         (         (         (         (         (         (         (         (         (         (         (         (         (         (                                                                                                    | 株田バーク                                                                                                    | Herry Area (Figher) Area (Figher)                                                                                                    | 株田バーク                                                                                                    <         <         <         <         <         <         <         <         <         <                                                                                                    | 株田バーク                                                                                                    <         <         <         <         <         <         <         <         <         <                                                                                                    | 株式の(-)1111111111111111111111111111111111111111111111111111111111111111111111111111111111111111111111111111111111111111111111111111111111111111111111111111111111111111111111111111111111111111111111111111111111 </td <td>株田バーパー         「日         1         1         1         1         1         1         1         1         1         1         1         1         1         1         1         1         1         1         1         1         1         1         1         1         1         1         1         1         1         1         1         1         1         1         1         1         1         1         1         1         1         1         1         1         1         1         1         1         1         1         1         1         1         1         1         1         1         1         1         1         1         1         1         1         1         1         1         1         1         1         1         1         1         1         1         1         1         1         1         1         1         1         1         1         1         1         1         1         1         1         1         1         1         1         1         1         1         1         1         1         1         1         1         1         1</td> <td>株田K-D2         ·         ·         ·         ·         ·         ·         ·         ·         ·         ·         ·         ·         ·         ·         ·         ·         ·         ·         ·         ·         ·         ·         ·         ·         ·         ·         ·         ·         ·         ·         ·         ·         ·         ·         ·         ·         ·         ·         ·         ·         ·         ·         ·         ·         ·         ·         ·         ·         ·         ·         ·         ·         ·         ·         ·         ·         ·         ·         ·         ·         ·         ·         ·         ·         ·         ·         ·         ·         ·         ·         ·         ·         ·         ·         ·&lt;         ·&lt;         ·&lt;</td> <td>株田K-D2         ・         ・         ・         ・         ・         ・         ・         ・         ・         ・         0         0.3         0.33         0.03         0.03         0.03         0.03         0.03         0.03         0.03         0.03         0.03         0.03         0.03         0.03         0.03         0.03         0.03         0.03         0.03         0.03         0.03         0.03         0.03         0.03         0.03         0.03         0.03         0.03         0.03         0.03         0.03         0.03         0.03         0.03         0.03         0.03         0.03         0.03         0.03         0.03         0.03         0.03         0.03         0.03         0.03         0.03         0.03         0.03         0.03         0.03         0.03         0.03         0.03         0.03         0.03         0.03         0.03         0.03         0.03         0.03         0.03         0.03         0.03         0.03         0.03         0.03         0.03         0.03         0.03         0.03         0.03         0.03         0.03         0.03         0.03         0.03         0.03         0.03         0.03         0.03         0.03         0.03<td><th< td=""><td>Ketakor, yr         Ketakor, yr         Ketakor, yr</td><td>株式化・パン&lt;&lt;&lt;&lt;&lt;&lt;&lt;&lt;&lt;&lt;&lt;&lt;&lt;&lt;&lt;&lt;&lt;&lt;&lt;&lt;&lt;&lt;&lt;&lt;&lt;<th< td=""><td>Reader A 2 / 2 / 2 / 2 / 2 / 2 / 2 / 2 / 2 / 2</td><td>Arr. Arr. Arr. Arr. Arr. Arr. Arr. Arr.</td><td>Attr         Attr         <th< td=""><td>carch y - y - y         c         c</td><td>(本本・・・)         (本本・・)         (x - )         (x - )         (x -</td><td>carrent of the stand         carrent of the stand         carrent o</td><td>carch or product         carch or product         carch or product&lt;</td><td>(素林/)         (b)         (b)         (c)         (c)</td><td>株式の・ファーととととと20202020202020202020202020202020202020202020202020202020202020202020202020202021212121222140311211211211211211211211211211211211211211211211211211211211211211211211211211311113313030001000000000000000000000000000000000000000000000000000000000000000000000000000000000000000000000000000000000000000000000000000000000000000000000000000000000000000000000000000000000000000000000000000000000000000000000000000000000000000000000000000000000000000000000000000000</td></th<><td>株式の小小小小小小小小小小小小小小小小小小小小小小小小小小小小小小小小小小小小小小小小小小小小小小小小小小小小小小小小小小小小小小小小小小小小小小小小小小小小小小小小小小小小小小小小小小小小小小小小小ハハハハハハハハハハハハハハハハハハハハハハハハハハハハハハハハハハハハハハハハハハハハハハハハハハハハハハハハハハハハハハハハハハハハハハハハハハハハハハハハハハハハハハハハハハハハハハハハハハハハハハハハハ</td><td>瞬間(光)             25      25  2  125  9.2  0.2  0.0  2.0  0.13  0.03  0.00  0.00  0.00  0.00  0.00  0.00  0.00  0.00  0.00  0.00  0.00  0.00  0.00  0.00  0.00  0.00  0.00  0.00  0.00  0.00  0.00  0.00  0.00  0.00  0.00  0.00  0.00  0.00  0.00  0.00  0.00  0.00  0.00  0.00  0.00  0.00  0.00  0.00  0.00  0.00  0.00  0.00  0.00  0.00  0.00  0.00  0.00  0.00  0.00  0.00  0.00  0.00  0.00  0.00  0.00  0.00  0.00  0.00  0.00  0.00  0.00  0.00  0.00  0.00  0.00  0.00  0.00  0.00  0.00  0.00  0.00  0.00  0.00  0.00  0.00  0.00  0.00  0.00  0.00  0.00  0.00  0.00  0.00  0.00  0.00  0.00  0.00  0.00  0.00  0.00  0.00  0.00  0.00  0.00  0.00  0.00  0.00  0.00  0.00  0.00  0.00  0.00  0.00  0.00  0.00  0.00  0.00  0.00  0.00  0.00  0.00  0.00  0.00  0.00  0.00  0.00  0.00  0.00  0.00  0.00  0.00  0.00  0.00  0.00  0.00  0.00  0.00  0.00  0.00  0.00  0.00  0.00  0.00  0.00  0.00  0.00  0.00  0.00  0.00  0.00  0.00  0.00  0.00  0.00  0.00  0.00  0.00  0.00  0.00  0.00  0.00  0.00  0.00  0.00  0.00  0.00  0.00  0.00  0.00  0.00  0.00  0.00  0.00  0.00  0.00  0.00  0.00  0.00  0.00  0.00  0.00  0.00  0.00  0.00  0.00  0.00  0.00  0.00  0.00  0.00  0.00  0.00  0.00  0.00  0.00  0.00  0.00  0.00  0.00  0.00  0.00  0.00  0.00  0.00  0.00  0.00  0.00  0.00  0.00  0.00  0.00  0.00  0.00  0.00  0.00  0.00  0.00  0.00  0.00  0.00  0.00  0.00  0.00  0.00  0.00  0.00  0.00  0.00  0.00  0.00  0.00  0.00  0.00  0.00  0.00  0.00  0.00  0.00  0.00  0.00  0.00  0.00  0.00  0.00  0.00  0.00  0.00  0.00  0.00  0.00  0.00  0.00  0.00  0.00  0.00  0.00  0.00  0.00  0.00  0.00  0.00  0.00  0.00  0.00  0.00  0.00  0.00  0.00  0.00  0.00  0.00  0.00  0.00  0.00  0.00  0.00  0.00  0.00  0.00  0.00  0.00  0.00  0.00  0.00  0.00  0.00  0.00  0.00  0.00  0.00  0.00  0.00  0.00  0.00  0.00  0.00  0.00  0.00  0.00  0.00  0.00  0.00  0.00  0.00  0.00  0.00  0.00  0.00  0.00  0.00  0.00  0.00  0.00  0.00  0.00  0.00  0.00  0.00  0.00  0.00  0.00  0.00  0.00  0.00  0.00  0.00  0.00  0.00  0.00  0.00  0.00  0.00  0.00  0.00  0.00  0.00  0.00  0.00  0.00  0</td><td></td><td>- 木 金 土 月 火 水 木 金 土 月</td><td>** )             25      25  25  2  125 9.2 0.2 0.0 2.0 0.13 0.03 0.00 0.00 0.00 0.00 0.00 0.</td><td>  木  全  土 月  火  水  木 金  土 月                                   </td><td>() 25 25 2 125 92 0.2 0.0 2.0 0.13 0.03 0.00 0.00 0.00 0.00 0.00 0.</td><td></td></td></th<></td></th<></td></td>                                                                                                    | 株田バーパー         「日         1         1         1         1         1         1         1         1         1         1         1         1         1         1         1         1         1         1         1         1         1         1         1         1         1         1         1         1         1         1         1         1         1         1         1         1         1         1         1         1         1         1         1         1         1         1         1         1         1         1         1         1         1         1         1         1         1         1         1         1         1         1         1         1         1         1         1         1         1         1         1         1         1         1         1         1         1         1         1         1         1         1         1         1         1         1         1         1         1         1         1         1         1         1         1         1         1         1         1         1         1         1         1         1         1                                                                                                    | 株田K-D2         ·         ·         ·         ·         ·         ·         ·         ·         ·         ·         ·         ·         ·         ·         ·         ·         ·         ·         ·         ·         ·         ·         ·         ·         ·         ·         ·         ·         ·         ·         ·         ·         ·         ·         ·         ·         ·         ·         ·         ·         ·         ·         ·         ·         ·         ·         ·         ·         ·         ·         ·         ·         ·         ·         ·         ·         ·         ·         ·         ·         ·         ·         ·         ·         ·         ·         ·         ·         ·         ·         ·         ·         ·         ·         ·<         ·<         ·<         ·<         ·<         ·<         ·<         ·<         ·<         ·<         ·<         ·<         ·<         ·<         ·<         ·<         ·<         ·<         ·<         ·<         ·<         ·<         ·<         ·<         ·<         ·<         ·<         ·<         ·<         ·<                                                                                                    | 株田K-D2         ・         ・         ・         ・         ・         ・         ・         ・         ・         ・         0         0.3         0.33         0.03         0.03         0.03         0.03         0.03         0.03         0.03         0.03         0.03         0.03         0.03         0.03         0.03         0.03         0.03         0.03         0.03         0.03         0.03         0.03         0.03         0.03         0.03         0.03         0.03         0.03         0.03         0.03         0.03         0.03         0.03         0.03         0.03         0.03         0.03         0.03         0.03         0.03         0.03         0.03         0.03         0.03         0.03         0.03         0.03         0.03         0.03         0.03         0.03         0.03         0.03         0.03         0.03         0.03         0.03         0.03         0.03         0.03         0.03         0.03         0.03         0.03         0.03         0.03         0.03         0.03         0.03         0.03         0.03         0.03         0.03         0.03         0.03         0.03         0.03         0.03         0.03         0.03         0.03         0.03 <td><th< td=""><td>Ketakor, yr         Ketakor, yr         Ketakor, yr</td><td>株式化・パン&lt;&lt;&lt;&lt;&lt;&lt;&lt;&lt;&lt;&lt;&lt;&lt;&lt;&lt;&lt;&lt;&lt;&lt;&lt;&lt;&lt;&lt;&lt;&lt;&lt;<th< td=""><td>Reader A 2 / 2 / 2 / 2 / 2 / 2 / 2 / 2 / 2 / 2</td><td>Arr. Arr. Arr. Arr. Arr. Arr. Arr. Arr.</td><td>Attr         Attr         <th< td=""><td>carch y - y - y         c         c</td><td>(本本・・・)         (本本・・)         (x - )         (x - )         (x -</td><td>carrent of the stand         carrent of the stand         carrent o</td><td>carch or product         carch or product         carch or product&lt;</td><td>(素林/)         (b)         (b)         (c)         (c)</td><td>株式の・ファーととととと20202020202020202020202020202020202020202020202020202020202020202020202020202021212121222140311211211211211211211211211211211211211211211211211211211211211211211211211211311113313030001000000000000000000000000000000000000000000000000000000000000000000000000000000000000000000000000000000000000000000000000000000000000000000000000000000000000000000000000000000000000000000000000000000000000000000000000000000000000000000000000000000000000000000000000000000</td></th<><td>株式の小小小小小小小小小小小小小小小小小小小小小小小小小小小小小小小小小小小小小小小小小小小小小小小小小小小小小小小小小小小小小小小小小小小小小小小小小小小小小小小小小小小小小小小小小小小小小小小小小ハハハハハハハハハハハハハハハハハハハハハハハハハハハハハハハハハハハハハハハハハハハハハハハハハハハハハハハハハハハハハハハハハハハハハハハハハハハハハハハハハハハハハハハハハハハハハハハハハハハハハハハハハ</td><td>瞬間(光)             25      25  2  125  9.2  0.2  0.0  2.0  0.13  0.03  0.00  0.00  0.00  0.00  0.00  0.00  0.00  0.00  0.00  0.00  0.00  0.00  0.00  0.00  0.00  0.00  0.00  0.00  0.00  0.00  0.00  0.00  0.00  0.00  0.00  0.00  0.00  0.00  0.00  0.00  0.00  0.00  0.00  0.00  0.00  0.00  0.00  0.00  0.00  0.00  0.00  0.00  0.00  0.00  0.00  0.00  0.00  0.00  0.00  0.00  0.00  0.00  0.00  0.00  0.00  0.00  0.00  0.00  0.00  0.00  0.00  0.00  0.00  0.00  0.00  0.00  0.00  0.00  0.00  0.00  0.00  0.00  0.00  0.00  0.00  0.00  0.00  0.00  0.00  0.00  0.00  0.00  0.00  0.00  0.00  0.00  0.00  0.00  0.00  0.00  0.00  0.00  0.00  0.00  0.00  0.00  0.00  0.00  0.00  0.00  0.00  0.00  0.00  0.00  0.00  0.00  0.00  0.00  0.00  0.00  0.00  0.00  0.00  0.00  0.00  0.00  0.00  0.00  0.00  0.00  0.00  0.00  0.00  0.00  0.00  0.00  0.00  0.00  0.00  0.00  0.00  0.00  0.00  0.00  0.00  0.00  0.00  0.00  0.00  0.00  0.00  0.00  0.00  0.00  0.00  0.00  0.00  0.00  0.00  0.00  0.00  0.00  0.00  0.00  0.00  0.00  0.00  0.00  0.00  0.00  0.00  0.00  0.00  0.00  0.00  0.00  0.00  0.00  0.00  0.00  0.00  0.00  0.00  0.00  0.00  0.00  0.00  0.00  0.00  0.00  0.00  0.00  0.00  0.00  0.00  0.00  0.00  0.00  0.00  0.00  0.00  0.00  0.00  0.00  0.00  0.00  0.00  0.00  0.00  0.00  0.00  0.00  0.00  0.00  0.00  0.00  0.00  0.00  0.00  0.00  0.00  0.00  0.00  0.00  0.00  0.00  0.00  0.00  0.00  0.00  0.00  0.00  0.00  0.00  0.00  0.00  0.00  0.00  0.00  0.00  0.00  0.00  0.00  0.00  0.00  0.00  0.00  0.00  0.00  0.00  0.00  0.00  0.00  0.00  0.00  0.00  0.00  0.00  0.00  0.00  0.00  0.00  0.00  0.00  0.00  0.00  0.00  0.00  0.00  0.00  0.00  0.00  0.00  0.00  0.00  0.00  0.00  0.00  0.00  0.00  0.00  0.00  0.00  0.00  0.00  0.00  0.00  0.00  0.00  0.00  0.00  0.00  0.00  0.00  0.00  0.00  0.00  0.00  0.00  0.00  0.00  0.00  0.00  0.00  0.00  0.00  0.00  0.00  0.00  0.00  0.00  0.00  0.00  0.00  0.00  0.00  0.00  0.00  0.00  0.00  0.00  0.00  0.00  0.00  0.00  0.00  0.00  0.00  0.00  0.00  0.00  0.00  0.00  0.00  0.00  0.00  0.00  0.00  0.00  0</td><td></td><td>- 木 金 土 月 火 水 木 金 土 月</td><td>** )             25      25  25  2  125 9.2 0.2 0.0 2.0 0.13 0.03 0.00 0.00 0.00 0.00 0.00 0.</td><td>  木  全  土 月  火  水  木 金  土 月                                   </td><td>() 25 25 2 125 92 0.2 0.0 2.0 0.13 0.03 0.00 0.00 0.00 0.00 0.00 0.</td><td></td></td></th<></td></th<></td>                                                                                                    | <th< td=""><td>Ketakor, yr         Ketakor, yr         Ketakor, yr</td><td>株式化・パン&lt;&lt;&lt;&lt;&lt;&lt;&lt;&lt;&lt;&lt;&lt;&lt;&lt;&lt;&lt;&lt;&lt;&lt;&lt;&lt;&lt;&lt;&lt;&lt;&lt;<th< td=""><td>Reader A 2 / 2 / 2 / 2 / 2 / 2 / 2 / 2 / 2 / 2</td><td>Arr. Arr. Arr. Arr. Arr. Arr. Arr. Arr.</td><td>Attr         Attr         <th< td=""><td>carch y - y - y         c         c</td><td>(本本・・・)         (本本・・)         (x - )         (x - )         (x -</td><td>carrent of the stand         carrent of the stand         carrent o</td><td>carch or product         carch or product         carch or product&lt;</td><td>(素林/)         (b)         (b)         (c)         (c)</td><td>株式の・ファーととととと20202020202020202020202020202020202020202020202020202020202020202020202020202021212121222140311211211211211211211211211211211211211211211211211211211211211211211211211211311113313030001000000000000000000000000000000000000000000000000000000000000000000000000000000000000000000000000000000000000000000000000000000000000000000000000000000000000000000000000000000000000000000000000000000000000000000000000000000000000000000000000000000000000000000000000000000</td></th<><td>株式の小小小小小小小小小小小小小小小小小小小小小小小小小小小小小小小小小小小小小小小小小小小小小小小小小小小小小小小小小小小小小小小小小小小小小小小小小小小小小小小小小小小小小小小小小小小小小小小小小ハハハハハハハハハハハハハハハハハハハハハハハハハハハハハハハハハハハハハハハハハハハハハハハハハハハハハハハハハハハハハハハハハハハハハハハハハハハハハハハハハハハハハハハハハハハハハハハハハハハハハハハハハ</td><td>瞬間(光)             25      25  2  125  9.2  0.2  0.0  2.0  0.13  0.03  0.00  0.00  0.00  0.00  0.00  0.00  0.00  0.00  0.00  0.00  0.00  0.00  0.00  0.00  0.00  0.00  0.00  0.00  0.00  0.00  0.00  0.00  0.00  0.00  0.00  0.00  0.00  0.00  0.00  0.00  0.00  0.00  0.00  0.00  0.00  0.00  0.00  0.00  0.00  0.00  0.00  0.00  0.00  0.00  0.00  0.00  0.00  0.00  0.00  0.00  0.00  0.00  0.00  0.00  0.00  0.00  0.00  0.00  0.00  0.00  0.00  0.00  0.00  0.00  0.00  0.00  0.00  0.00  0.00  0.00  0.00  0.00  0.00  0.00  0.00  0.00  0.00  0.00  0.00  0.00  0.00  0.00  0.00  0.00  0.00  0.00  0.00  0.00  0.00  0.00  0.00  0.00  0.00  0.00  0.00  0.00  0.00  0.00  0.00  0.00  0.00  0.00  0.00  0.00  0.00  0.00  0.00  0.00  0.00  0.00  0.00  0.00  0.00  0.00  0.00  0.00  0.00  0.00  0.00  0.00  0.00  0.00  0.00  0.00  0.00  0.00  0.00  0.00  0.00  0.00  0.00  0.00  0.00  0.00  0.00  0.00  0.00  0.00  0.00  0.00  0.00  0.00  0.00  0.00  0.00  0.00  0.00  0.00  0.00  0.00  0.00  0.00  0.00  0.00  0.00  0.00  0.00  0.00  0.00  0.00  0.00  0.00  0.00  0.00  0.00  0.00  0.00  0.00  0.00  0.00  0.00  0.00  0.00  0.00  0.00  0.00  0.00  0.00  0.00  0.00  0.00  0.00  0.00  0.00  0.00  0.00  0.00  0.00  0.00  0.00  0.00  0.00  0.00  0.00  0.00  0.00  0.00  0.00  0.00  0.00  0.00  0.00  0.00  0.00  0.00  0.00  0.00  0.00  0.00  0.00  0.00  0.00  0.00  0.00  0.00  0.00  0.00  0.00  0.00  0.00  0.00  0.00  0.00  0.00  0.00  0.00  0.00  0.00  0.00  0.00  0.00  0.00  0.00  0.00  0.00  0.00  0.00  0.00  0.00  0.00  0.00  0.00  0.00  0.00  0.00  0.00  0.00  0.00  0.00  0.00  0.00  0.00  0.00  0.00  0.00  0.00  0.00  0.00  0.00  0.00  0.00  0.00  0.00  0.00  0.00  0.00  0.00  0.00  0.00  0.00  0.00  0.00  0.00  0.00  0.00  0.00  0.00  0.00  0.00  0.00  0.00  0.00  0.00  0.00  0.00  0.00  0.00  0.00  0.00  0.00  0.00  0.00  0.00  0.00  0.00  0.00  0.00  0.00  0.00  0.00  0.00  0.00  0.00  0.00  0.00  0.00  0.00  0.00  0.00  0.00  0.00  0.00  0.00  0.00  0.00  0.00  0.00  0.00  0.00  0.00  0.00  0.00  0.00  0.00  0.00  0.00  0.00  0.00  0.00  0</td><td></td><td>- 木 金 土 月 火 水 木 金 土 月</td><td>** )             25      25  25  2  125 9.2 0.2 0.0 2.0 0.13 0.03 0.00 0.00 0.00 0.00 0.00 0.</td><td>  木  全  土 月  火  水  木 金  土 月                                   </td><td>() 25 25 2 125 92 0.2 0.0 2.0 0.13 0.03 0.00 0.00 0.00 0.00 0.00 0.</td><td></td></td></th<></td></th<>                                                                                                    | Ketakor, yr         Ketakor, yr                                                                                                    | 株式化・パン<<<<<<<<<<<<<<<<<<<<<<<<< <th< td=""><td>Reader A 2 / 2 / 2 / 2 / 2 / 2 / 2 / 2 / 2 / 2</td><td>Arr. Arr. Arr. Arr. Arr. Arr. Arr. Arr.</td><td>Attr         Attr         <th< td=""><td>carch y - y - y         c         c</td><td>(本本・・・)         (本本・・)         (x - )         (x - )         (x -</td><td>carrent of the stand         carrent of the stand         carrent o</td><td>carch or product         carch or product         carch or product&lt;</td><td>(素林/)         (b)         (b)         (c)         (c)</td><td>株式の・ファーととととと20202020202020202020202020202020202020202020202020202020202020202020202020202021212121222140311211211211211211211211211211211211211211211211211211211211211211211211211211311113313030001000000000000000000000000000000000000000000000000000000000000000000000000000000000000000000000000000000000000000000000000000000000000000000000000000000000000000000000000000000000000000000000000000000000000000000000000000000000000000000000000000000000000000000000000000000</td></th<><td>株式の小小小小小小小小小小小小小小小小小小小小小小小小小小小小小小小小小小小小小小小小小小小小小小小小小小小小小小小小小小小小小小小小小小小小小小小小小小小小小小小小小小小小小小小小小小小小小小小小小ハハハハハハハハハハハハハハハハハハハハハハハハハハハハハハハハハハハハハハハハハハハハハハハハハハハハハハハハハハハハハハハハハハハハハハハハハハハハハハハハハハハハハハハハハハハハハハハハハハハハハハハハハ</td><td>瞬間(光)             25      25  2  125  9.2  0.2  0.0  2.0  0.13  0.03  0.00  0.00  0.00  0.00  0.00  0.00  0.00  0.00  0.00  0.00  0.00  0.00  0.00  0.00  0.00  0.00  0.00  0.00  0.00  0.00  0.00  0.00  0.00  0.00  0.00  0.00  0.00  0.00  0.00  0.00  0.00  0.00  0.00  0.00  0.00  0.00  0.00  0.00  0.00  0.00  0.00  0.00  0.00  0.00  0.00  0.00  0.00  0.00  0.00  0.00  0.00  0.00  0.00  0.00  0.00  0.00  0.00  0.00  0.00  0.00  0.00  0.00  0.00  0.00  0.00  0.00  0.00  0.00  0.00  0.00  0.00  0.00  0.00  0.00  0.00  0.00  0.00  0.00  0.00  0.00  0.00  0.00  0.00  0.00  0.00  0.00  0.00  0.00  0.00  0.00  0.00  0.00  0.00  0.00  0.00  0.00  0.00  0.00  0.00  0.00  0.00  0.00  0.00  0.00  0.00  0.00  0.00  0.00  0.00  0.00  0.00  0.00  0.00  0.00  0.00  0.00  0.00  0.00  0.00  0.00  0.00  0.00  0.00  0.00  0.00  0.00  0.00  0.00  0.00  0.00  0.00  0.00  0.00  0.00  0.00  0.00  0.00  0.00  0.00  0.00  0.00  0.00  0.00  0.00  0.00  0.00  0.00  0.00  0.00  0.00  0.00  0.00  0.00  0.00  0.00  0.00  0.00  0.00  0.00  0.00  0.00  0.00  0.00  0.00  0.00  0.00  0.00  0.00  0.00  0.00  0.00  0.00  0.00  0.00  0.00  0.00  0.00  0.00  0.00  0.00  0.00  0.00  0.00  0.00  0.00  0.00  0.00  0.00  0.00  0.00  0.00  0.00  0.00  0.00  0.00  0.00  0.00  0.00  0.00  0.00  0.00  0.00  0.00  0.00  0.00  0.00  0.00  0.00  0.00  0.00  0.00  0.00  0.00  0.00  0.00  0.00  0.00  0.00  0.00  0.00  0.00  0.00  0.00  0.00  0.00  0.00  0.00  0.00  0.00  0.00  0.00  0.00  0.00  0.00  0.00  0.00  0.00  0.00  0.00  0.00  0.00  0.00  0.00  0.00  0.00  0.00  0.00  0.00  0.00  0.00  0.00  0.00  0.00  0.00  0.00  0.00  0.00  0.00  0.00  0.00  0.00  0.00  0.00  0.00  0.00  0.00  0.00  0.00  0.00  0.00  0.00  0.00  0.00  0.00  0.00  0.00  0.00  0.00  0.00  0.00  0.00  0.00  0.00  0.00  0.00  0.00  0.00  0.00  0.00  0.00  0.00  0.00  0.00  0.00  0.00  0.00  0.00  0.00  0.00  0.00  0.00  0.00  0.00  0.00  0.00  0.00  0.00  0.00  0.00  0.00  0.00  0.00  0.00  0.00  0.00  0.00  0.00  0.00  0.00  0.00  0.00  0.00  0.00  0.00  0.00  0.00  0.00  0.00  0.00  0</td><td></td><td>- 木 金 土 月 火 水 木 金 土 月</td><td>** )             25      25  25  2  125 9.2 0.2 0.0 2.0 0.13 0.03 0.00 0.00 0.00 0.00 0.00 0.</td><td>  木  全  土 月  火  水  木 金  土 月                                   </td><td>() 25 25 2 125 92 0.2 0.0 2.0 0.13 0.03 0.00 0.00 0.00 0.00 0.00 0.</td><td></td></td></th<>                                                                                                    | Reader A 2 / 2 / 2 / 2 / 2 / 2 / 2 / 2 / 2 / 2                                                                                                    | Arr. Arr. Arr. Arr. Arr. Arr. Arr. Arr.                                                                                                    | Attr         Attr         Attr <th< td=""><td>carch y - y - y         c         c</td><td>(本本・・・)         (本本・・)         (x - )         (x - )         (x -</td><td>carrent of the stand         carrent of the stand         carrent o</td><td>carch or product         carch or product         carch or product&lt;</td><td>(素林/)         (b)         (b)         (c)         (c)</td><td>株式の・ファーととととと20202020202020202020202020202020202020202020202020202020202020202020202020202021212121222140311211211211211211211211211211211211211211211211211211211211211211211211211211311113313030001000000000000000000000000000000000000000000000000000000000000000000000000000000000000000000000000000000000000000000000000000000000000000000000000000000000000000000000000000000000000000000000000000000000000000000000000000000000000000000000000000000000000000000000000000000</td></th<> <td>株式の小小小小小小小小小小小小小小小小小小小小小小小小小小小小小小小小小小小小小小小小小小小小小小小小小小小小小小小小小小小小小小小小小小小小小小小小小小小小小小小小小小小小小小小小小小小小小小小小小ハハハハハハハハハハハハハハハハハハハハハハハハハハハハハハハハハハハハハハハハハハハハハハハハハハハハハハハハハハハハハハハハハハハハハハハハハハハハハハハハハハハハハハハハハハハハハハハハハハハハハハハハハ</td> <td>瞬間(光)             25      25  2  125  9.2  0.2  0.0  2.0  0.13  0.03  0.00  0.00  0.00  0.00  0.00  0.00  0.00  0.00  0.00  0.00  0.00  0.00  0.00  0.00  0.00  0.00  0.00  0.00  0.00  0.00  0.00  0.00  0.00  0.00  0.00  0.00  0.00  0.00  0.00  0.00  0.00  0.00  0.00  0.00  0.00  0.00  0.00  0.00  0.00  0.00  0.00  0.00  0.00  0.00  0.00  0.00  0.00  0.00  0.00  0.00  0.00  0.00  0.00  0.00  0.00  0.00  0.00  0.00  0.00  0.00  0.00  0.00  0.00  0.00  0.00  0.00  0.00  0.00  0.00  0.00  0.00  0.00  0.00  0.00  0.00  0.00  0.00  0.00  0.00  0.00  0.00  0.00  0.00  0.00  0.00  0.00  0.00  0.00  0.00  0.00  0.00  0.00  0.00  0.00  0.00  0.00  0.00  0.00  0.00  0.00  0.00  0.00  0.00  0.00  0.00  0.00  0.00  0.00  0.00  0.00  0.00  0.00  0.00  0.00  0.00  0.00  0.00  0.00  0.00  0.00  0.00  0.00  0.00  0.00  0.00  0.00  0.00  0.00  0.00  0.00  0.00  0.00  0.00  0.00  0.00  0.00  0.00  0.00  0.00  0.00  0.00  0.00  0.00  0.00  0.00  0.00  0.00  0.00  0.00  0.00  0.00  0.00  0.00  0.00  0.00  0.00  0.00  0.00  0.00  0.00  0.00  0.00  0.00  0.00  0.00  0.00  0.00  0.00  0.00  0.00  0.00  0.00  0.00  0.00  0.00  0.00  0.00  0.00  0.00  0.00  0.00  0.00  0.00  0.00  0.00  0.00  0.00  0.00  0.00  0.00  0.00  0.00  0.00  0.00  0.00  0.00  0.00  0.00  0.00  0.00  0.00  0.00  0.00  0.00  0.00  0.00  0.00  0.00  0.00  0.00  0.00  0.00  0.00  0.00  0.00  0.00  0.00  0.00  0.00  0.00  0.00  0.00  0.00  0.00  0.00  0.00  0.00  0.00  0.00  0.00  0.00  0.00  0.00  0.00  0.00  0.00  0.00  0.00  0.00  0.00  0.00  0.00  0.00  0.00  0.00  0.00  0.00  0.00  0.00  0.00  0.00  0.00  0.00  0.00  0.00  0.00  0.00  0.00  0.00  0.00  0.00  0.00  0.00  0.00  0.00  0.00  0.00  0.00  0.00  0.00  0.00  0.00  0.00  0.00  0.00  0.00  0.00  0.00  0.00  0.00  0.00  0.00  0.00  0.00  0.00  0.00  0.00  0.00  0.00  0.00  0.00  0.00  0.00  0.00  0.00  0.00  0.00  0.00  0.00  0.00  0.00  0.00  0.00  0.00  0.00  0.00  0.00  0.00  0.00  0.00  0.00  0.00  0.00  0.00  0.00  0.00  0.00  0.00  0.00  0.00  0.00  0.00  0.00  0.00  0.00  0.00  0.00  0.00  0.00  0</td> <td></td> <td>- 木 金 土 月 火 水 木 金 土 月</td> <td>** )             25      25  25  2  125 9.2 0.2 0.0 2.0 0.13 0.03 0.00 0.00 0.00 0.00 0.00 0.</td> <td>  木  全  土 月  火  水  木 金  土 月                                   </td> <td>() 25 25 2 125 92 0.2 0.0 2.0 0.13 0.03 0.00 0.00 0.00 0.00 0.00 0.</td> <td></td>                                                                                                    | carch y - y - y         c         c                                                                                                    | (本本・・・)         (本本・・)         (x - )         (x -                                                                                                    | carrent of the stand         carrent of the stand         carrent o                                                                                                    | carch or product         carch or product         carch or product<                                                                                                    | (素林/)         (b)         (b)         (c)         (c)                                                                                                    | 株式の・ファーととととと20202020202020202020202020202020202020202020202020202020202020202020202020202021212121222140311211211211211211211211211211211211211211211211211211211211211211211211211211311113313030001000000000000000000000000000000000000000000000000000000000000000000000000000000000000000000000000000000000000000000000000000000000000000000000000000000000000000000000000000000000000000000000000000000000000000000000000000000000000000000000000000000000000000000000000000000                                                                                                    | 株式の小小小小小小小小小小小小小小小小小小小小小小小小小小小小小小小小小小小小小小小小小小小小小小小小小小小小小小小小小小小小小小小小小小小小小小小小小小小小小小小小小小小小小小小小小小小小小小小小小ハハハハハハハハハハハハハハハハハハハハハハハハハハハハハハハハハハハハハハハハハハハハハハハハハハハハハハハハハハハハハハハハハハハハハハハハハハハハハハハハハハハハハハハハハハハハハハハハハハハハハハハハハ                                                                                                    | 瞬間(光)             25      25  2  125  9.2  0.2  0.0  2.0  0.13  0.03  0.00  0.00  0.00  0.00  0.00  0.00  0.00  0.00  0.00  0.00  0.00  0.00  0.00  0.00  0.00  0.00  0.00  0.00  0.00  0.00  0.00  0.00  0.00  0.00  0.00  0.00  0.00  0.00  0.00  0.00  0.00  0.00  0.00  0.00  0.00  0.00  0.00  0.00  0.00  0.00  0.00  0.00  0.00  0.00  0.00  0.00  0.00  0.00  0.00  0.00  0.00  0.00  0.00  0.00  0.00  0.00  0.00  0.00  0.00  0.00  0.00  0.00  0.00  0.00  0.00  0.00  0.00  0.00  0.00  0.00  0.00  0.00  0.00  0.00  0.00  0.00  0.00  0.00  0.00  0.00  0.00  0.00  0.00  0.00  0.00  0.00  0.00  0.00  0.00  0.00  0.00  0.00  0.00  0.00  0.00  0.00  0.00  0.00  0.00  0.00  0.00  0.00  0.00  0.00  0.00  0.00  0.00  0.00  0.00  0.00  0.00  0.00  0.00  0.00  0.00  0.00  0.00  0.00  0.00  0.00  0.00  0.00  0.00  0.00  0.00  0.00  0.00  0.00  0.00  0.00  0.00  0.00  0.00  0.00  0.00  0.00  0.00  0.00  0.00  0.00  0.00  0.00  0.00  0.00  0.00  0.00  0.00  0.00  0.00  0.00  0.00  0.00  0.00  0.00  0.00  0.00  0.00  0.00  0.00  0.00  0.00  0.00  0.00  0.00  0.00  0.00  0.00  0.00  0.00  0.00  0.00  0.00  0.00  0.00  0.00  0.00  0.00  0.00  0.00  0.00  0.00  0.00  0.00  0.00  0.00  0.00  0.00  0.00  0.00  0.00  0.00  0.00  0.00  0.00  0.00  0.00  0.00  0.00  0.00  0.00  0.00  0.00  0.00  0.00  0.00  0.00  0.00  0.00  0.00  0.00  0.00  0.00  0.00  0.00  0.00  0.00  0.00  0.00  0.00  0.00  0.00  0.00  0.00  0.00  0.00  0.00  0.00  0.00  0.00  0.00  0.00  0.00  0.00  0.00  0.00  0.00  0.00  0.00  0.00  0.00  0.00  0.00  0.00  0.00  0.00  0.00  0.00  0.00  0.00  0.00  0.00  0.00  0.00  0.00  0.00  0.00  0.00  0.00  0.00  0.00  0.00  0.00  0.00  0.00  0.00  0.00  0.00  0.00  0.00  0.00  0.00  0.00  0.00  0.00  0.00  0.00  0.00  0.00  0.00  0.00  0.00  0.00  0.00  0.00  0.00  0.00  0.00  0.00  0.00  0.00  0.00  0.00  0.00  0.00  0.00  0.00  0.00  0.00  0.00  0.00  0.00  0.00  0.00  0.00  0.00  0.00  0.00  0.00  0.00  0.00  0.00  0.00  0.00  0.00  0.00  0.00  0.00  0.00  0.00  0.00  0.00  0.00  0.00  0.00  0.00  0.00  0.00  0.00  0.00  0                                                                                                    |                                                                                                    | - 木 金 土 月 火 水 木 金 土 月                                                                                                    | ** )             25      25  25  2  125 9.2 0.2 0.0 2.0 0.13 0.03 0.00 0.00 0.00 0.00 0.00 0.                                                                                                    | 木  全  土 月  火  水  木 金  土 月                                                                                                    | () 25 25 2 125 92 0.2 0.0 2.0 0.13 0.03 0.00 0.00 0.00 0.00 0.00 0.                                                                                                    |                                                                                                    |                                                                                                    |
| 総額(小) 1 1 <td>設計(小) 1 1 0 20 2 1 20 2 4 50 53 0.2 0.1 0.9 0.58 0.01 0.00 0.00 0.0&lt;</td> <td>総邦(小) 1 1 1 0 20 2 1 20 20</td> <td>State (1) (1) (1) (2) (2) (2) (2) (2) (2) (2) (2) (2) (4) (50) (50) (50) (50) (50) (50) (50) (50</td> <td>Regular Condition Condition Conditana Condition Condition Condition Condition Condition Conditi</td> <td>Regular Condition Condition Conditana Condition Condition Condition Condition Condition Conditi</td> <td>登載(小公) 1 0 20 20&lt;</td> <td>総理(小) 1 1 0 20 2 1 20 20 20 20 20 20 20 20 20 20 20 20 20 20 20 20 20 20 20 20 20 20 20 20 20 20 20 20 20 20 20 20 20 20 20 20 20 20 20 20 20 20 20 20 20 20 20 20 20 20 20 20 20 20 20 21 12 12 12 20 77 13 30 0.00 0.0</td> <td>設計(パン) 1 1 0 20 2 1 20 2 4 50 53 02 0.1 0.9 0.58 0.01 0.00 0.00</td> <td>設計のたい                                                                                                    &lt;  &lt;  &lt; &lt;<!--</td--><td>Start Gamma Label Condition Label Condition Label Condina Label Condition Label Condition Label Condition Label Co</td><td>Start (小ひ)     Start (小ひ)     Start (小D)     Start (小D)     Start (ND)     Start (ND)     Start (ND)</td><td>登録(六) 1 0 20 20<!--</td--><td>総理(小公) 1 1 1 1 1 1 1 1 1 1 1 1 1 1 1 1 1 1 1</td><td>Text Sector 2 2 2 2 2 2 2 2 2 2 2 2 2 2 2 2 2 2 2</td><td>The second second se</td><td><th< td=""><td><th< td=""><td><th< td=""><td>2額(パン) 1 0 20 20&lt;</td><td>2期(小) 1 0 20 1 20 20 20 20 20 20 20 20 20 20 20 20 20 20 20 20 20 20 20 20 20 20 20 20 20 20 20 20 20 20 20 20 20 20 20 20 20 20 20 20 20 20 20 20 20 20 20 20 20 20 20 20 20 20 20 20 20 20 20 20 20 20 20 20 20 20 20 20 20 20 20 20 20 20 20 20 20 20 10 20 20 20 20 10 10 10 10 10 10 10 10 10 10 10 10 10 10 10 10 10 10 10 10 10 10 10 10 10 10 10 10 10 10 10 10 10 10 10 10 10 10 10 10 10 10 10 10 10 10 10 10 10 10 10 10 10 10 10 10 10 10 10 10 10 10 10 10 10 10 10 10 10 10 10 10 10 10 10 10 10 10 10 10 10 10<td>登録(大公) 1 1 1 1 1 1 1 1 1 1 1 1 1 1 1 1 1 1 1</td><td>Statistical Statistical Statis Statistical Statistical Statistical Statistical Statistical</td><td></td><td></td><td>  木 金 土 月 火 木 金 土 月   K Keal \ R &amp; c me me me me me me me me me me me me me</td><td></td><td><u>木 金 土 月 火 水 木 金 土 月                                  </u></td><td></td><td>Control Wind Marging Wind All And All All All All All All All All All Al</td></td></th<></td></th<></td></th<></td></td></td>                                                                                                    | 設計(小) 1 1 0 20 2 1 20 2 4 50 53 0.2 0.1 0.9 0.58 0.01 0.00 0.00 0.0<                                                                                                    | 総邦(小) 1 1 1 0 20 2 1 20 20                                                                                                    | State (1) (1) (1) (2) (2) (2) (2) (2) (2) (2) (2) (2) (4) (50) (50) (50) (50) (50) (50) (50) (50                                                                                                    | Regular Condition Condition Conditana Condition Condition Condition Condition Condition Conditi                                                                                                    | Regular Condition Condition Conditana Condition Condition Condition Condition Condition Conditi                                                                                                    | 登載(小公) 1 0 20 20<                                                                                                    | 総理(小) 1 1 0 20 2 1 20 20 20 20 20 20 20 20 20 20 20 20 20 20 20 20 20 20 20 20 20 20 20 20 20 20 20 20 20 20 20 20 20 20 20 20 20 20 20 20 20 20 20 20 20 20 20 20 20 20 20 20 20 20 20 21 12 12 12 20 77 13 30 0.00 0.0                                                                                                    | 設計(パン) 1 1 0 20 2 1 20 2 4 50 53 02 0.1 0.9 0.58 0.01 0.00 0.00                                                                                                    | 設計のたい                                                                                                    <  <  < < </td <td>Start Gamma Label Condition Label Condition Label Condina Label Condition Label Condition Label Condition Label Co</td> <td>Start (小ひ)     Start (小ひ)     Start (小D)     Start (小D)     Start (ND)     Start (ND)     Start (ND)</td> <td>登録(六) 1 0 20 20<!--</td--><td>総理(小公) 1 1 1 1 1 1 1 1 1 1 1 1 1 1 1 1 1 1 1</td><td>Text Sector 2 2 2 2 2 2 2 2 2 2 2 2 2 2 2 2 2 2 2</td><td>The second second se</td><td><th< td=""><td><th< td=""><td><th< td=""><td>2額(パン) 1 0 20 20&lt;</td><td>2期(小) 1 0 20 1 20 20 20 20 20 20 20 20 20 20 20 20 20 20 20 20 20 20 20 20 20 20 20 20 20 20 20 20 20 20 20 20 20 20 20 20 20 20 20 20 20 20 20 20 20 20 20 20 20 20 20 20 20 20 20 20 20 20 20 20 20 20 20 20 20 20 20 20 20 20 20 20 20 20 20 20 20 20 10 20 20 20 20 10 10 10 10 10 10 10 10 10 10 10 10 10 10 10 10 10 10 10 10 10 10 10 10 10 10 10 10 10 10 10 10 10 10 10 10 10 10 10 10 10 10 10 10 10 10 10 10 10 10 10 10 10 10 10 10 10 10 10 10 10 10 10 10 10 10 10 10 10 10 10 10 10 10 10 10 10 10 10 10 10 10<td>登録(大公) 1 1 1 1 1 1 1 1 1 1 1 1 1 1 1 1 1 1 1</td><td>Statistical Statistical Statis Statistical Statistical Statistical Statistical Statistical</td><td></td><td></td><td>  木 金 土 月 火 木 金 土 月   K Keal \ R &amp; c me me me me me me me me me me me me me</td><td></td><td><u>木 金 土 月 火 水 木 金 土 月                                  </u></td><td></td><td>Control Wind Marging Wind All And All All All All All All All All All Al</td></td></th<></td></th<></td></th<></td></td>                                                                                                    | Start Gamma Label Condition Label Condition Label Condina Label Condition Label Condition Label Condition Label Co                                                                                                    | Start (小ひ)     Start (小ひ)     Start (小D)     Start (小D)     Start (ND)     Start (ND)                                                                                                    | 登録(六) 1 0 20 20 </td <td>総理(小公) 1 1 1 1 1 1 1 1 1 1 1 1 1 1 1 1 1 1 1</td> <td>Text Sector 2 2 2 2 2 2 2 2 2 2 2 2 2 2 2 2 2 2 2</td> <td>The second second se</td> <td><th< td=""><td><th< td=""><td><th< td=""><td>2額(パン) 1 0 20 20&lt;</td><td>2期(小) 1 0 20 1 20 20 20 20 20 20 20 20 20 20 20 20 20 20 20 20 20 20 20 20 20 20 20 20 20 20 20 20 20 20 20 20 20 20 20 20 20 20 20 20 20 20 20 20 20 20 20 20 20 20 20 20 20 20 20 20 20 20 20 20 20 20 20 20 20 20 20 20 20 20 20 20 20 20 20 20 20 20 10 20 20 20 20 10 10 10 10 10 10 10 10 10 10 10 10 10 10 10 10 10 10 10 10 10 10 10 10 10 10 10 10 10 10 10 10 10 10 10 10 10 10 10 10 10 10 10 10 10 10 10 10 10 10 10 10 10 10 10 10 10 10 10 10 10 10 10 10 10 10 10 10 10 10 10 10 10 10 10 10 10 10 10 10 10 10<td>登録(大公) 1 1 1 1 1 1 1 1 1 1 1 1 1 1 1 1 1 1 1</td><td>Statistical Statistical Statis Statistical Statistical Statistical Statistical Statistical</td><td></td><td></td><td>  木 金 土 月 火 木 金 土 月   K Keal \ R &amp; c me me me me me me me me me me me me me</td><td></td><td><u>木 金 土 月 火 水 木 金 土 月                                  </u></td><td></td><td>Control Wind Marging Wind All And All All All All All All All All All Al</td></td></th<></td></th<></td></th<></td>                                                                                                    | 総理(小公) 1 1 1 1 1 1 1 1 1 1 1 1 1 1 1 1 1 1 1                                                                                                    | Text Sector 2 2 2 2 2 2 2 2 2 2 2 2 2 2 2 2 2 2 2                                                                                                    | The second second se                                                                                                    | <th< td=""><td><th< td=""><td><th< td=""><td>2額(パン) 1 0 20 20&lt;</td><td>2期(小) 1 0 20 1 20 20 20 20 20 20 20 20 20 20 20 20 20 20 20 20 20 20 20 20 20 20 20 20 20 20 20 20 20 20 20 20 20 20 20 20 20 20 20 20 20 20 20 20 20 20 20 20 20 20 20 20 20 20 20 20 20 20 20 20 20 20 20 20 20 20 20 20 20 20 20 20 20 20 20 20 20 20 10 20 20 20 20 10 10 10 10 10 10 10 10 10 10 10 10 10 10 10 10 10 10 10 10 10 10 10 10 10 10 10 10 10 10 10 10 10 10 10 10 10 10 10 10 10 10 10 10 10 10 10 10 10 10 10 10 10 10 10 10 10 10 10 10 10 10 10 10 10 10 10 10 10 10 10 10 10 10 10 10 10 10 10 10 10 10<td>登録(大公) 1 1 1 1 1 1 1 1 1 1 1 1 1 1 1 1 1 1 1</td><td>Statistical Statistical Statis Statistical Statistical Statistical Statistical Statistical</td><td></td><td></td><td>  木 金 土 月 火 木 金 土 月   K Keal \ R &amp; c me me me me me me me me me me me me me</td><td></td><td><u>木 金 土 月 火 水 木 金 土 月                                  </u></td><td></td><td>Control Wind Marging Wind All And All All All All All All All All All Al</td></td></th<></td></th<></td></th<>                                                                                                    | <th< td=""><td><th< td=""><td>2額(パン) 1 0 20 20&lt;</td><td>2期(小) 1 0 20 1 20 20 20 20 20 20 20 20 20 20 20 20 20 20 20 20 20 20 20 20 20 20 20 20 20 20 20 20 20 20 20 20 20 20 20 20 20 20 20 20 20 20 20 20 20 20 20 20 20 20 20 20 20 20 20 20 20 20 20 20 20 20 20 20 20 20 20 20 20 20 20 20 20 20 20 20 20 20 10 20 20 20 20 10 10 10 10 10 10 10 10 10 10 10 10 10 10 10 10 10 10 10 10 10 10 10 10 10 10 10 10 10 10 10 10 10 10 10 10 10 10 10 10 10 10 10 10 10 10 10 10 10 10 10 10 10 10 10 10 10 10 10 10 10 10 10 10 10 10 10 10 10 10 10 10 10 10 10 10 10 10 10 10 10 10<td>登録(大公) 1 1 1 1 1 1 1 1 1 1 1 1 1 1 1 1 1 1 1</td><td>Statistical Statistical Statis Statistical Statistical Statistical Statistical Statistical</td><td></td><td></td><td>  木 金 土 月 火 木 金 土 月   K Keal \ R &amp; c me me me me me me me me me me me me me</td><td></td><td><u>木 金 土 月 火 水 木 金 土 月                                  </u></td><td></td><td>Control Wind Marging Wind All And All All All All All All All All All Al</td></td></th<></td></th<>                                                                                                    | <th< td=""><td>2額(パン) 1 0 20 20&lt;</td><td>2期(小) 1 0 20 1 20 20 20 20 20 20 20 20 20 20 20 20 20 20 20 20 20 20 20 20 20 20 20 20 20 20 20 20 20 20 20 20 20 20 20 20 20 20 20 20 20 20 20 20 20 20 20 20 20 20 20 20 20 20 20 20 20 20 20 20 20 20 20 20 20 20 20 20 20 20 20 20 20 20 20 20 20 20 10 20 20 20 20 10 10 10 10 10 10 10 10 10 10 10 10 10 10 10 10 10 10 10 10 10 10 10 10 10 10 10 10 10 10 10 10 10 10 10 10 10 10 10 10 10 10 10 10 10 10 10 10 10 10 10 10 10 10 10 10 10 10 10 10 10 10 10 10 10 10 10 10 10 10 10 10 10 10 10 10 10 10 10 10 10 10<td>登録(大公) 1 1 1 1 1 1 1 1 1 1 1 1 1 1 1 1 1 1 1</td><td>Statistical Statistical Statis Statistical Statistical Statistical Statistical Statistical</td><td></td><td></td><td>  木 金 土 月 火 木 金 土 月   K Keal \ R &amp; c me me me me me me me me me me me me me</td><td></td><td><u>木 金 土 月 火 水 木 金 土 月                                  </u></td><td></td><td>Control Wind Marging Wind All And All All All All All All All All All Al</td></td></th<>                                                                                                    | 2額(パン) 1 0 20 20<                                                                                                    | 2期(小) 1 0 20 1 20 20 20 20 20 20 20 20 20 20 20 20 20 20 20 20 20 20 20 20 20 20 20 20 20 20 20 20 20 20 20 20 20 20 20 20 20 20 20 20 20 20 20 20 20 20 20 20 20 20 20 20 20 20 20 20 20 20 20 20 20 20 20 20 20 20 20 20 20 20 20 20 20 20 20 20 20 20 10 20 20 20 20 10 10 10 10 10 10 10 10 10 10 10 10 10 10 10 10 10 10 10 10 10 10 10 10 10 10 10 10 10 10 10 10 10 10 10 10 10 10 10 10 10 10 10 10 10 10 10 10 10 10 10 10 10 10 10 10 10 10 10 10 10 10 10 10 10 10 10 10 10 10 10 10 10 10 10 10 10 10 10 10 10 10 <td>登録(大公) 1 1 1 1 1 1 1 1 1 1 1 1 1 1 1 1 1 1 1</td> <td>Statistical Statistical Statis Statistical Statistical Statistical Statistical Statistical</td> <td></td> <td></td> <td>  木 金 土 月 火 木 金 土 月   K Keal \ R &amp; c me me me me me me me me me me me me me</td> <td></td> <td><u>木 金 土 月 火 水 木 金 土 月                                  </u></td> <td></td> <td>Control Wind Marging Wind All And All All All All All All All All All Al</td>                                                                                                    | 登録(大公) 1 1 1 1 1 1 1 1 1 1 1 1 1 1 1 1 1 1 1                                                                                                    | Statistical Statistical Statis Statistical Statistical Statistical Statistical Statistical                                                                                                    |                                                                                                    |                                                                                                    | 木 金 土 月 火 木 金 土 月   K Keal \ R & c me me me me me me me me me me me me me                                                                                                    |                                                                                                    | <u>木 金 土 月 火 水 木 金 土 月                                  </u>                                                                                                    |                                                                                                    | Control Wind Marging Wind All And All All All All All All All All All Al                                                                                                    |                                                                                                    |

## 4. 一日給与・栄養計算

期日をしていして実行ボタンを押してください。

| · · · · · · · · · · · · · · · · · · ·      | -    |            | x |
|--------------------------------------------|------|------------|---|
| 期日<br>2017/03/03 国                         | 日栄養調 | 計算         |   |
| <ul> <li>○ 三歳以上</li> <li>○ 三歳未満</li> </ul> |      |            |   |
| 持参米飯がある場合は g数を入力                           |      |            |   |
|                                            | 閉じる( | <u>(C)</u> |   |
|                                            |      |            |   |

次のような資料が作成されます。

| 周日 三周                  |            |             | ,           | 月间半             | 均宋       | <b>養計算</b> | 氧 三原       | 設以上         |             |            |           |            |         |
|------------------------|------------|-------------|-------------|-----------------|----------|------------|------------|-------------|-------------|------------|-----------|------------|---------|
| 2011X 89120            | Ę<br>∣     |             |             | 担当者             | 2017     | 年03月(      | 3日~1       | 899年12      | 月30日        |            |           |            |         |
|                        |            |             |             |                 |          |            |            |             |             |            | Z         | あさがお       | 保育園     |
|                        |            |             |             |                 | 給与       | 栄養量        | (一人)       | 1 日平均       | J)          |            |           |            |         |
|                        | 熱量<br>Kcal | たんぱ<br>く質 g | 脂質<br>S     | 糖質<br>®         | Ca<br>mg | Fe<br>mg   | Vi A<br>μg | Vi Bl<br>mg | Vi B2<br>mg | Vi C<br>mg | NaCl<br>s | 食物<br>繊維 ≲ | K<br>ms |
| 500(米)                 | 135.2      | 2.0         | 0.2         | 29.9            | 2.42     | 0.08       | 0.00       | 0.02        | 0.01        | 0.00       | 0.00      | 0.24       | 23.34   |
| 1.毛類                   | 22.8       | 0.5         | 0.0         | 5.3             | 0.90     | 0.12       | 0.00       | 0.03        | 0.01        | 10.50      | 0.00      | 0.39       | 123.00  |
| 小糖類                    | 3.8        | 0.0         | 0.0         | 1.0             | 0.01     | 0.00       | 0.00       | 0.00        | 0.00        | 0.00       | 0.00      | 0.00       | 0.02    |
| 邮锁                     | 13.8       | 0.0         | 1.5         | 0.0             | 0.00     | 0.00       | 0.00       | 0.00        | 0.00        | 0.00       | 0.00      | 0.00       | 0.00    |
| 大豆製品                   | 40.1       | 3.3         | 2.6         | 0.8             | 60.00    | 0.49       | 0.00       | 0.03        | 0.01        | 0.00       | 0.00      | 0.20       | 64.10   |
| みそ類                    | 17.4       | 0.8         | 0.2         | 3.0             | 6.40     | 0.27       | 0.00       | 0.00        | 0.01        | 0.00       | 0.49      | 0.45       | 27.20   |
| 暴黄色野菜                  | 8.1        | 0.3         | 0.0         | 1.9             | 6.65     | 0.09       | 231.58     | 0.02        | 0.01        | 4.80       | 0.02      | 0.61       | 56.00   |
| 炎色野菜                   | 4.7        | 0.3         | 0.0         | 8.0             | 1.15     | 0.08       | 3.50       | 0.02        | 0.01        | 0.95       | 0.00      | 0.39       | 17.00   |
| 動介類                    | 22.1       | 3.2         | 0.4         | 1.4             | 67.50    | 0.64       | 0.00       | 0.01        | 0.01        | 0.00       | 0.34      | 0.00       | 45.50   |
| 机息肉類                   | 16.6       | 2.1         | 8.0         | 0.0             | 1.10     | 0.12       | 4.00       | 0.01        | 0.02        | 0.00       | 0.01      | 0.00       | 27.00   |
| 興味料等その他                | 27.0       | 0.5         | 1.7         | 2.4             | 5.08     | 0.21       | 0.60       | 0.01        | 0.01        | 0.00       | 0.82      | 0.18       | 23.80   |
|                        | 311.6      | 13.0        | 7.5         | 46.4            | 15 1.2   | 2.1        | 239.7      | 0.1         | 0.1         | 16.3       | 1.7       | 2.5        | 407.0   |
| 基準量                    | 400.0      | 15.0        | 18.0        | 0.0             | 250.00   | 3.10       | 150.00     | 0.22        | 0.39        | 20.00      | 0.00      | 0.00       | 1100.00 |
| 差異                     | -88.4      | -2.0        | -10.5       | 46.4            | -98.79   | -0.99      | 89.68      | -0.08       | -0.29       | -3.75      | 1.68      | 2.47       | -693.04 |
| 達成率(%)                 | 77.9       | 86.6        | 41.9        | 41.9            | 60.48    | 68.02      | 159.79     | 64.00       | 25.45       | 81.25      | 81.25     | 81.25      | 37.00   |
| 荧水化物エネルギ<br>(通正範囲 50-  | -比<br>65約  | 70.4 %      | 脂肪工;<br>(通」 | ネルギー比<br>王範囲 20 | 30%)     | 21.8 %     |            |             |             |            |           |            |         |
| 防物性たんぱく質               | 比 :        | 32.8 %      | 穀類工:        | ネルギー比           | :        | 38.3 X     |            |             |             |            |           |            |         |
| 持参米 110                | s          |             |             |                 |          |            | _          |             |             |            |           |            |         |
|                        |            |             |             |                 |          |            |            |             |             |            |           |            |         |
| 140<br>120<br>80<br>60 |            |             |             |                 |          |            |            |             |             |            |           |            |         |
| 20<br>0<br>3M          | te kcal    |             |             |                 | La trg   | Fa mg V    | IA U.F     |             | /iB2 mg     |            | Nacla     | 謝祥 5       | Kmr     |

## 5. 月間給与・栄養計算

この処理は二つの資料が作成できます。

| <b>孫</b> 月間集計                     | _ 🗆 X                    |
|-----------------------------------|--------------------------|
| 期日<br>2009/06/01 国 ~ 2009/06/30 国 | 月間食量集計                   |
|                                   |                          |
| ◎ 三歳以上 ◎ 三歳未満                     | <u>[]</u>                |
| 持参米飯がある場合は g数を入力                  |                          |
| Jiio g                            | <u> </u> 閉じる( <u>C</u> ) |

### 月間食糧集計

|           |     |    |     |     |     |     |    |     |     |    |     |     | 月    | 間1 | 食量      | き集   | 計        | Ξ    | Ē歳   | 以   | F  |     |     |     |     |     |     |    |     |     |       |     |     |     |
|-----------|-----|----|-----|-----|-----|-----|----|-----|-----|----|-----|-----|------|----|---------|------|----------|------|------|-----|----|-----|-----|-----|-----|-----|-----|----|-----|-----|-------|-----|-----|-----|
| ああああ いいいい | 事務  | 新局 | 토 즥 | 務   | 司次  |     |    |     |     |    |     | ;   | 2009 | 年日 | 6月(     | )1 H | $\sim 2$ | 0092 | ≇ 06 | 月30 | ЪĦ |     |     |     |     |     |     |    |     |     |       |     |     |     |
|           |     |    |     |     |     |     |    |     |     |    |     |     |      |    | - / • · |      | -        |      |      |     |    |     |     |     |     |     |     |    |     |     |       |     |     |     |
|           |     |    |     | Usb |     |     |    |     |     |    |     |     |      |    |         |      |          |      | まわり  | 幼稚園 |    |     |     |     |     |     |     |    |     |     |       |     |     |     |
|           | 01  | 02 | 03  | 04  | 05  | 06  | 07 | 08  | 09  | 10 | 11  | 12  | 13   | 14 | 15      | 16   | 17       | 18   | 19   | 20  | 21 | 22  | 23  | 24  | 25  | 26  | 27  | 28 | 29  | 30  |       |     |     |     |
|           | 月   | 火  | 水   | 木   | 金   | 1 ± | Ħ  | 月   | 火   | 水  | 木   | 金   | 土    | E  | 月       | 火    | 水        | 木    | 金    | Ŧ   | Ħ  | 月   | 火   | 水   | 木   | 金   | 土   | H  | 月   | 火   | 合計    | 平均  | 基準  | 比   |
| 穀類(米)     | 60  | 15 | 60  | 60  | 60  |     |    | 60  |     | 60 | 25  | 60  |      |    | 60      |      | 60       | 80   | 85   |     |    | 60  | 60  |     | 60  | 60  |     |    | 60  | 15  | 1,060 | 42  | 33  | 129 |
| 穀類(バン)    |     | 60 |     |     |     |     |    |     | 55  | 20 | 60  | 25  | 35   |    |         | 35   |          |      |      |     |    |     |     |     |     | 30  |     |    |     | 35  | 355   | 14  | 24  | 59  |
| 穀類(めん)    |     | 3  |     |     | 12  | 100 |    | 18  |     | 1  | 10  | 5   | 70   |    |         |      | 16       |      |      |     |    |     | 15  | 75  | 20  |     | 80  |    | 2   |     | 427   | 17  | 23  | 74  |
| 穀類(その他)   |     | 6  |     |     | 5   |     |    |     |     |    |     | 10  |      |    | 10      | 10   |          |      | 30   |     |    |     |     | 70  |     |     |     |    | 20  | 5   | 166   | 7   |     |     |
| いも類       | 7   |    | 30  | 59  |     | 40  |    | 15  | 20  | 40 | 40  |     |      |    | 29      |      | 25       | 1    |      |     |    | 25  | 12  |     |     | 15  | 25  |    | 2   | 20  | 405   | 16  | 24  | 68  |
| 砂糖類       | 10  | 1  | 12  | 2   | 5   | 3   |    | 7   | б   |    | 3   |     |      |    | 3       | 2    | 2        | 5    | 2    |     |    | 12  | 9   | 9   | 5   | 8   | 6   |    | 13  |     | 122   | 5   | 5   | 98  |
| 菓子類       |     |    | 20  |     |     |     |    |     |     |    |     |     |      |    |         | 10   | 25       |      |      |     |    |     |     | 13  |     |     | 6   |    |     |     | 74    | 3   | 8   | 38  |
| 油脂類       | 2   | 6  | 1   | 3   | 11  |     |    | 6   | б   | 2  | 8   | 7   |      |    | 6       | 11   | 1        | 10   |      |     |    | 2   | 7   | 5   | 1   | 7   | 4   |    | 5   | 2   | 111   | 4   | 5   | 88  |
| 大豆製品      | 20  |    | 30  | 50  | 3   |     |    | 5   | 10  |    |     | 40  |      |    |         |      |          |      | 20   |     |    |     | 8   |     |     | 25  |     |    |     | 25  | 236   | 9   | 14  | 67  |
| みそ類       | 8   |    | 8   | 3   | 8   |     |    | 8   |     |    |     | 8   | 10   |    | 10      |      | 8        | 1    | 8    |     |    |     | 8   |     | 11  | 8   |     |    | 8   |     | 115   | 5   | 5   | 92  |
| 豆類・種実類    | 2   | 3  |     | 2   | 4   | ł   |    | 2   |     | 2  |     |     | 1    |    | 2       |      |          |      | 1    |     |    |     | 4   |     | 3   | 5   |     |    |     |     | 31    | 1   | 1   | 86  |
| 果実類       | 55  | 68 | 65  | 55  | 55  | 101 |    | 55  | 85  | 55 | 55  | 55  | 55   |    | 85      | 55   | 30       | 55   | 55   |     |    | 94  | 55  | 85  | 70  |     | 55  |    | 75  | 63  | 1,536 | 61  | 50  | 123 |
| 緑黄色野菜     | 50  | 20 | 20  | 38  | 40  | 17  |    | 14  | 31  | 29 | 25  | 24  | 15   |    | 37      | 25   | 20       | 30   | 40   |     |    | 15  | 13  |     | 15  | 42  | 15  |    | 80  | 37  | 692   | 28  | 30  | 92  |
| 淡色野菜      | 35  | 33 | 29  | 27  | 47  | 9   |    | 50  | 48  | 96 | 57  | 50  | 56   |    | 46      | 100  | 38       | 36   | 33   |     |    | 75  | 61  | 56  | 30  | 23  | 26  |    | 7   | 57  | 1,123 | 45  | 40  | 112 |
| 海藻類       |     | 1  |     |     |     | 1   |    |     |     | 2  |     | 2   | 2    |    |         |      | 2        |      |      |     |    |     |     |     |     | 2   | 1   |    | 1   |     | 13    | 1   | 1   | 71  |
| 魚介類       |     | 31 |     | 2   | 30  | 13  |    | 40  | 13  | 10 |     | 16  |      |    | 6       |      | 3        | 40   | 10   |     |    |     | 1   |     | 40  |     | 10  |    | 51  |     | 314   | 13  | 20  | 63  |
| 獣鳥肉類      | 15  | 8  | 8   | 17  | 17  | 10  |    |     | 7   | 20 | 40  |     | 16   |    | 15      | 30   | 30       | 5    |      |     |    | 21  | 40  | 13  |     |     | 20  |    |     | 30  | 361   | 14  | 15  | 96  |
| 卵漢頁       | 40  | 17 | 26  | 10  | 9   |     |    | 8   | 35  |    |     | 4   |      |    |         |      | 35       | 13   | 45   |     |    |     | 4   | 30  | 20  | 15  |     |    | 20  | 7   | 338   | 14  | 10  | 135 |
| 牛乳        | 240 |    | 180 | 180 | 180 | 180 |    | 190 | 180 | 20 | 180 | 150 | 180  |    | 150     | 180  | 3        | 180  | 180  |     |    | 210 | 180 |     | 180 | 230 | 50  |    | 180 | 20  | 3,603 | 144 | 160 | 90  |
| その他乳製品    |     |    | 8   |     |     | 15  |    |     |     | 3  | 10  | 3   | 15   |    |         |      |          |      |      |     |    | 5   |     | 8   |     |     | 10  |    |     |     | 77    | 3   | 10  | 31  |
| 調味料等その他   | 39  | 6  | 8   | 11  | 7   | 11  |    | 7   | б   | 14 | 3   | 6   | 7    |    | 4       | 7    | 115      | 3    | 15   |     |    | 15  | 9   | 113 | 5   | 7   | 114 |    | 13  | 111 | 654   | 26  | 8   | 328 |
| 給食延べ食数    | 39  | 39 | 40  | 39  | 42  | 23  |    | 42  | 39  | 40 | 43  | 40  | 24   |    | 37      | 42   | 38       | 42   | 41   |     |    | 41  | 42  | 42  | 41  | 43  | 22  |    | 40  | 42  | 963   | 39  |     |     |
| 一人当たり金額   |     |    |     |     |     |     |    |     |     |    |     |     |      |    |         |      |          |      |      |     |    |     |     |     |     |     |     |    |     |     |       |     |     |     |

#### 月間給与・栄養計算

| まままま            | 6666              | \ <b>₽</b> ₩  | 「<br>「<br>「<br>「<br>」<br>「<br>」<br>「<br>」<br>「<br>」<br>「<br>」<br>「<br>」<br>「<br>」<br>「<br>」<br>」<br>」<br>「<br>」<br>」<br>」<br>「<br>」<br>」<br>」<br>」<br>」<br>」<br>」<br>」<br>」<br>」<br>」<br>」<br>」 | ,<br>葶苈局改      | 目間平                          | ≤ 均余:<br>    | 養計算<br>)年06月( | 횎 三前<br>)1日∼2  | 裁以上<br>009年06 | ,<br>月30日   |              |           |                |                |
|-----------------|-------------------|---------------|----------------------------------------------------------------------------------------------------|----------------|------------------------------|--------------|---------------|----------------|---------------|-------------|--------------|-----------|----------------|----------------|
|                 |                   |               |                                                                                                    |                |                              |              |               |                |               |             |              | 7         | いまわり           | 幼稚園            |
|                 |                   |               |                                                                                                    |                |                              | \$合与         | デ栄養重          | (一人            | 1日平均          |             |              |           |                |                |
|                 | 1                 | Kal           | たんぱ<br>く質 в                                                                                                    | 1840)<br>1840) | 1999<br>1999                 | Ça<br>Mas    | Fe<br>MB      | Уi A<br>И B    | ÿiβl<br>MBS   | Vi BZ<br>MB | ViÇ<br>MBS   | NaC1<br>B | 发物<br>消耗 B     | K<br>MBS       |
| 网络              |                   | 79.0          | 1.2                                                                                                    | 2 0.2          | 17.4                         | 1.35         | 0.08          | 0.00           | 0.01          | 0.00        | 0.00         | 0.00      | 0.14           | 13.1:          |
| 観しい             |                   | 39.5          | 1.3                                                                                                    | s as           | 88                           | 4.83         | 0.10          | 0.11           | 0.02          | 0.01        | 0.00         | 0.18      | 0.32           | 12.9           |
|                 |                   | 40.7          | 1.2                                                                                                    | 2 0.2          | 81                           | 2.53         | 0.09          | 0.02           | 0.01          | 0.00        | 0.00         | 0.10      | 0.31           | 25.9           |
| 観代の世            |                   | 4.9           | 0.2                                                                                                    | 2 a.1          | a9                           | 0.25         | 0.02          | 0.09           | 0.00          | 0.00        | 0.00         | 0.02      | 0.04           | 1.3            |
| も変              |                   | 14.4          | 0.2                                                                                                    | 2 ao           | 34                           | 2 10         | 0.08          | 0.13           | 0.01          | 0.00        | 5.05         | 0.00      | 0.25           | 83.8           |
|                 |                   | 182           | aa                                                                                                    | ) ao           | 4.7                          | 0.85         | 0.01          | 0.00           | 0.00          | 0.00        | 0.03         | 0.00      | 0.00           | 29             |
| 9 <b>79</b>     |                   | 7.1           | aı                                                                                                    | I 0.3          | 1.1                          | 2.28         | 0.02          | 0.21           | 0.00          | 0.00        | 0.94         | a.01      | 0.05           | 4.3            |
|                 |                   | 35.0          | aa                                                                                                    | 39             | 0.1                          | 0.25         | 0.00          | 5.47           | 0.00          | 0.00        | 0.00         | 0.04      | 0.00           | ۵۵             |
| 9986            |                   | 82            | a)                                                                                                    | r as           | 0.2                          | 11.50        | 0,10          | 0.02           | 0.01          | 0.00        | 0.00         | 0.02      | 0.04           | 12.9           |
| । सम्           |                   | 9.9           | 0.4                                                                                                    | ι α1           | 1.7                          | 386          | 0,18          | 0.00           | 0.00          | 0.00        | 0.00         | 0.28      | 0.25           | 15.5           |
|                 |                   | 8.8           | 0.3                                                                                                    | s as           | 03                           | 9.30         | 0.11          | 0.03           | 0.01          | 0.00        | 0.00         | 0.00      | 0.17           | 11.9           |
|                 |                   | 34,4          | 0.2                                                                                                    | 2 a.1          | 82                           | 299          | 0.04          | 5.21           | 0.02          | 0.01        | 4.89         | 0.00      | 0.84           | 79.3           |
| 横图茶             |                   | 84            | 0.3                                                                                                    | 3 a.1          | 1.9                          | 10.50        | 0.22          | 260.07         | 0.02          | 0.02        | 6.43         | 0.02      | 0.70           | 104.0          |
| 治野菜             |                   | 14.8          | 0.8                                                                                                    | 3 0.2          | 30                           | 11.72        | 0, 19         | 5.70           | 0.03          | 0.03        | 8.21         | 0.02      | 0.98           | 952            |
| 總政              |                   | 0.3           | ac                                                                                                    | ) ao           | ۵1                           | 1.85         | 0.05          | 0.68           | 0.00          | 0.00        | 0.01         | 0.01      | 0.07           | 7.8            |
| 頃夏              |                   | 18.7          | 5.3                                                                                                    | 3 as           | ۵۵                           | 8.05         | 0.14          | 1.94           | 0.01          | 0.02        | 0.05         | a. 10     | 0.00           | 32.5           |
| 場内類             |                   | 31.9          | 28                                                                                                    | 21             | ۵1                           | 0.85         | 0.10          | 2 15           | 0.07          | 0.03        | 1.03         | 0.07      | 0.00           | 43.8           |
| 頸               |                   | 20,4          | 1.7                                                                                                    | 7 1.4          | ao                           | 6.89         | 0.24          | 20.26          | 0.01          | 0.06        | 0.00         | 0.05      | 0.00           | 17.5           |
| <b>ч</b> т.     |                   | 96.6          | 4.8                                                                                                    | 3 5.5          | 6.9                          | 158.53       | 0.00          | 56.21          | 0.05          | 0.22        | 1.44         | Q. 14     | 0.00           | 216.1          |
| OBASS           | ,                 | 85            | as                                                                                                    | 3 0.7          | ۵1                           | 9.05         | 0.00          | 7.17           | 0.00          | 0.01        | 0.01         | 0.03      | 0.00           | 31             |
| 勝利等その           | MEL               | 9.8           | 0.4                                                                                                    | L 0.2          | 1.5                          | 5.75         | 0.15          | 6.97           | 0.01          | 0.01        | 1.45         | 1.03      | 0.05           | 35.9           |
|                 | ₩.                | 508.1         | 22 A                                                                                                    | l 17.4         | 88.1                         | 255.1        | 1.9           | 3724           | 0.3           | 0.4         | 27.4         | 21        | 4.2            | 801.           |
| 2               | 572 C             | 450.0         | 20.0                                                                                                    | ) [8.5         | 50.0                         | Z70.00       | Z.40          | <b>1</b> 50.00 | 0.33          | 0.39        | Z3.00        | 1000.00   | 4.00           | <b>!!</b> 00.0 |
|                 | 差異                | <b>38.</b> ]  | Z.¢                                                                                                    | -1.1           | <b>18.1</b>                  | -1495        | -0.51         | ZZZ 43         | -0.05         | 0.05        | <b>4</b> .35 | -997.86   | 0.23           | -298.2         |
| 遭成              | <b>卒</b> (6)      | <b>11</b> 2.9 | 11Z. J                                                                                                    | L 93.9         | <b>[</b> 36, <b>]</b>        | 94,46        | 78.55         | 248 28         | 85.70         | 11191       | 11893        | 0.ZĮ      | <b>1</b> 05.79 | 72 B           |
| (未化物工:<br>「憲正勤」 | ネルギーb<br>囲 60〜865 | <u></u><br>1  | Z.95                                                                                                    | 開始工業           | <sup>x</sup> ルギーH<br>E 範囲 ZP | 1<br>- 349%) | 30.85         |                |               |             |              |           |                |                |
| 時性たん            | ぱく質比              | ;             | 8.05                                                                                                    | 教教工業           | * ルギー用                       | L.           | 25.2 %        |                |               |             |              |           |                |                |
| 押祭米             | 110 2             |               |                                                                                                    |                |                              |              |               | _              |               |             |              |           |                |                |
| 240             |                   |               |                                                                                                    |                |                              |              |               | A.:.           |               |             | · -¦         |           |                |                |
| 200             |                   |               |                                                                                                    |                |                              |              |               | /              |               |             |              |           |                |                |
| 180             |                   |               |                                                                                                    |                |                              |              |               | <u> </u>       |               |             | · -i         |           |                |                |
| 140             |                   |               |                                                                                                    |                |                              |              |               |                |               |             |              |           |                |                |
| 120             |                   |               |                                                                                                    | 🔽              | 7                            |              |               | //             |               | <u></u>     |              |           |                |                |
| 100             |                   | -1//          |                                                                                                    |                |                              | 54           |               | <u> </u>       |               |             | //           |           |                |                |
|                 |                   | 1//           | 71/                                                                                                    |                | 11                           |              | 71 1/         | 11             |               |             | //           |           |                | 77             |
| 60              | - [ / / オー        |               |                                                                                                    |                |                              |              |               |                |               |             |              |           |                |                |
| 60<br>40        |                   | -1//          | 1-V                                                                                                    | 1-1/           | 17-V                         | 11-12        | 1-12          | 12-12          | //K           | <u>//</u> { | ///          |           | ///            |                |

8

### 6. 年間給与食糧及び栄養量の計算

期首から期末までの期間指定を確認して、実行ボタンを押してください。

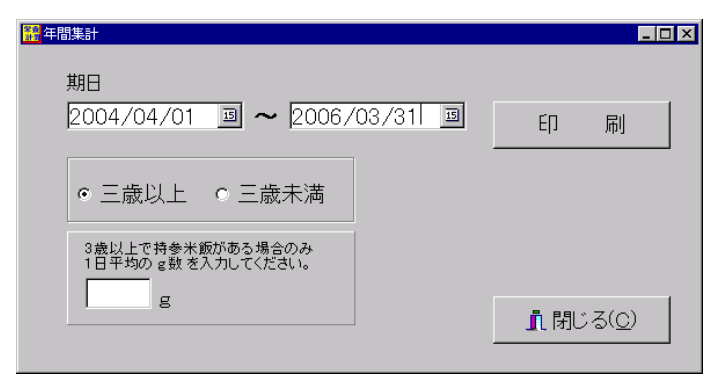

このような年間集計の一覧表が作成されます。

| 🕵 プレビュー        |                          |                |           |              |                   |       |                   |              |         |              |           |      |     |        |           |            |             |             |      |              |        |       |            |       |        |        |           |            | -      | • | x |
|----------------|--------------------------|----------------|-----------|--------------|-------------------|-------|-------------------|--------------|---------|--------------|-----------|------|-----|--------|-----------|------------|-------------|-------------|------|--------------|--------|-------|------------|-------|--------|--------|-----------|------------|--------|---|---|
| 🗃 😂 🖬 🕻        | ኔ 🔑 🏘 🖲                  | ا ا            | 0%        | - 6          | 2                 |       |                   |              | Â       | 3            | I         | •    | 1   |        | -         | 閉          | 152         |             |      |              |        |       |            |       |        |        |           |            |        |   |   |
|                |                          |                |           |              |                   |       |                   |              |         |              |           |      |     |        |           |            |             |             |      |              |        |       |            |       |        |        |           |            |        |   |   |
|                |                          |                |           |              |                   |       |                   |              |         |              |           |      |     |        |           |            |             |             |      |              |        |       |            |       |        |        |           |            |        |   |   |
|                | ああああ い                   | er fer fe      | > 事       | 務局           | 長                 | 事務    | 洞》                | 2            |         |              | 年         | :間;  | 給与  | 食糧     | 溝成        | ・給生        | 与栄養         | 全量的         | 算定す  | 長三房          | 轰以_    | E     |            |       |        |        |           |            |        |   |   |
|                |                          |                |           |              |                   |       |                   |              |         |              |           |      |     | 200    | 3年04月     | 101日~      | ~20104      | 羊03月        | 31日  |              |        |       |            |       |        |        |           |            |        |   |   |
|                |                          |                |           |              |                   |       |                   |              |         |              |           |      |     |        |           |            |             |             |      |              |        |       |            |       |        |        | ζ         | トまわり       | )幼稚    | 륊 |   |
|                |                          |                | _         | _            | 사                 | 1日    | の                 | 毎の           | 摂取      | 量            | _         | _    |     |        | 基準        |            |             |             |      |              | 給与     | 業養量   | ()         | 1日平   | 均)     |        |           |            |        |   |   |
|                |                          | 4              | 5         | 6            | 7                 | 8     | 9                 | 10           | 11 :    | 12 1<br>FI F | 1 2       | 3    | 숨 태 | 平均A    | 食糧<br>厚牛B | 叠準費<br>A/B | 熱量<br>Koal  | たんぱ<br>く智 e | 脂質   | たり、「「「」」である。 | Ca     | Fe    | Vi A<br>Ne | Vi B1 | Vi B2  | Vi C   | NaCl<br>e | 食物<br>繊維 e | K      |   |   |
|                | <b>蒸類</b> (米)            | 315            | 370 4     | 42.4         | 418 :             | 36.1  | 352               | 550          | <u></u> | 4            | 00        | ~    | 27  | 34.9   | 33        | 105.8      | 70.7        | 11          | 0.1  | 15.5         | 1.20   | 0.07  | 0.00       | 0.01  | 0.00   | 0.00   | 0.00      | 0.12       | 37.43  | 1 |   |
|                | 観題(パシ)                   | 21.1           | 150       | 142 1        | 12.1              | 115   | 174               | œ            | +       | -            |           | +    | 9   | 11.4   | 24        | 47.5       | 39.8        | 1.5         | 0.7  | 7.0          | 6.13   | 0.10  | 0.07       | 0.02  | 0.01   | 0.00   | 0.19      | 0.35       | 14.77  | 1 |   |
|                | 穀類(めん)                   | 195            | 19.1      | 17,1 \$      | 204               | 278   | 167               | 150          |         | 71           | 00        |      | 20  | 5 25.7 | 28        | 111.7      | 58.0        | 1.5         | 0.3  | 11.7         | 4.00   | 0.11  | 0.08       | 0.02  | 0.01   | 0.00   | 0.21      | 0.41       | 20.54  | 1 |   |
|                | 編成(その)他)<br>い手2日         | 13             | 22        | 66<br>162 1  | 96                | 37    | 72                | 430          | _       | 1            | 10<br>50  |      | 3   | 3.8    | 1.        | 83.0       | 6.1<br>18.7 | 0.2         | 0.1  | 1.2          | 0.24   | 0.02  | 0.17       | 0.00  | 0.00   | 0.00   | 0.02      | 0.06       | 5.04   |   |   |
|                | 砂糖類                      | 35             | 48        | 49           | 50                | 43    | 56                | 100          | -       |              |           | +    | 3   | 4.8    | 1 29      | 96         | 17.3        | 0.0         | 0.2  | 4.5          | 0.42   | 0.03  | 0.00       | 0.00  | 0.00   | 0.04   | 0.00      | 0.01       | 4.70   | 1 |   |
|                | 葉子類                      | 29             | 22        | 30           | 27                | 29    | 26                | œ            | +       | 4            | 50        | +    | 6   | 7.7    | 1         | 96.3       | 5.2         | 0.1         | 0.1  | 1.0          | 1.20   | 0.02  | 0.16       | 0.00  | 0.00   | 1.08   | 0.00      | 0.05       | 2.97   |   |   |
|                | 油脂類                      | 50             | 46        | 44           | 55                | 5.1   | 48                | 90           |         |              | 30        |      | 4   | 2 5.2  | E         | 104        | 40.1        | 0.0         | 4.3  | 0.1          | 0.31   | 0.00  | 8.37       | 0.00  | 0.00   | 0.00   | 0.05      | 0.00       | 4.97   |   |   |
|                | 大豆製品<br>3.子箱             | 103            | 140<br>45 | 94 1         | 38                | 110 · | 135<br>45         | 130          |         |              | 00<br>00  |      | 8   | 5 10.6 | 14        | 75.7       | 12.1        | 0.9         | 0.8  | 0.3          | 2 51   | 0.16  | 0.01       | 0.01  | 0.01   | 0.00   | 0.01      | 0.09       | 11.89  | 1 | = |
|                | 豆類・種実類                   | 06             | 13        | 12           | 12                | 14    | 13                | 12           | -       | -            | 10        | -    | - · | 9 1.1  | 1.4       | 78.6       | 6.2         | 0.4         | 0.1  | 0.3          | 9.77   | 0.10  | 0.00       | 0.00  | 0.00   | 0.00   | 0.27      | 0.23       | 1.15   | 1 |   |
|                | 现実類                      | 608            | 666 (     | 51:4 5       | 570               | 537 4 | 497               | 450          | -       | -            | 8         | +    | 39  | 49.3   | 50        | 98.6       | 32.5        | 0.2         | 0.1  | 8.6          | 2.65   | 0.04  | 4.54       | 0.02  | 0.01   | 4.11   | 0.00      | 0.78       | 57.68  |   |   |
|                | 経黄色野菜                    | 298            | 257 1     | 277 3        | 310               | 357 1 | 290               | 240          |         | 2            | 80        |      | 23  | 28.9   | 30        | 96.3       | 8.9         | 0.4         | 0.1  | 1.9          | 13.38  | 0.28  | 212.86     | 0.02  | 0.04   | 8.76   | 0.02      | 0.74       | 29.84  | 1 |   |
|                | 浜色野柴<br>海海酒              | 488            | 4/3 4     | 449 4<br>115 | 113 :<br>118 :    | 384 : | 386               | 510          | _       | - 6          | 10        | _    | 3/  | 46.4   | 40        | 116        | 13.5        | 0.7         | 0.1  | 2.9          | 10.86  | 0.16  | 4.65       | 0.02  | 0.02   | 6.13   | 0.03      | 0.86       | 43.42  |   |   |
|                | (1)<br>一, 100 (1)<br>(1) | 132            | 153       | 126 1        | 155               | 127   | 149               | 25           | -       | -            | 50        | +    | 9   | 2 11.5 | 20        | 57.5       | 19.8        | 6.3         | 0.8  | 0.3          | 9.39   | 0.16  | 3.21       | 0.00  | 0.02   | 0.05   | 0.10      | 0.00       | 13.77  | 1 |   |
|                | 戰息肉類                     | 158            | 120       | 14:4 1       | 14.1              | 195   | 166               | 18D          |         | 1:           | 80        |      | 12  | 16.0   | 15        | 106.7      | 30.2        | 8.1         | 1.8  | 0.0          | 0.97   | 0.10  | 2.40       | 0.07  | 0.03   | 0.73   | 0.05      | 0.00       | 15.47  |   |   |
|                | 新版<br>开刻                 | 84             | 97        | 135 1        | 110               | 101   | 87                | 40           |         |              | 00        |      | 6   | 5 8.2  | 10        | 82         | 15.3        | 1.2         | 1.0  | 0.0          | 5.15   | 0.18  | 15.80      | 0.01  | 0.04   | 0.00   | 0.04      | 0.00       | 10.13  | 1 |   |
|                | +7L<br>87868751          | 143.1          | 00        |              | 113.1<br>9<br>104 | 123 1 | 103               | 180.         | _       | -            | ສ.<br>ເມີ | -    | 115 | 143.8  | 160       | 89.9       | 88.5        | 4.4         | 5.0  | 0.3          | 145.35 | 0.00  | 51.53      | 0.05  | 0.20   | 1.32   | 0.13      | 0.00       | 132.15 |   |   |
|                | その他乳製品                   | 67             | 22        | 3.1          | 69                | 7.1   | 104               | œ            | -       | -            | 20        | +    | 3   | 4.8    | 10        | 48         | 10.2        | 0.4         | 0.8  | 0.3          | 12.69  | 0.00  | 6.86       | 0.00  | 0.01   | 0.03   | 0.04      | 0.00       | 5.90   |   |   |
|                | 調味料等その他                  | 262            | 148 :     | 262 6        | 508               | 409 : | 326               | 75           |         | 2            | 45        |      | 23  | 4 29.2 | 6         | 365        | 8.8         | 0.4         | 0.1  | 1.4          | 6.77   | 0.15  | 3.18       | 0.01  | 0.02   | 1.01   | 1.05      | 0.05       | 33.77  |   |   |
|                | 給食述べ食数                   | 717            | 771 8     | 968 9        | 10                | 56    |                   |              |         |              |           |      | 341 | 7      |           | 計          | 511.8       | 23.4        | 17.1 | 69.2<br>E0.0 | 255.7  | 1.9   | 314.7      | 0.3   | 0.4    | 28.4   | 2.2       | 4.3        | 467.9  |   |   |
|                | 炭水化物エネル<br>(通正範囲         | /ギーと<br>50-65% | ŧ         | 66.          | 8 %               | R     | <b>節防</b> :<br>(i | 正主           | 「「「「「」」 | 比<br>20-305  | 10        | 22.1 | x   |        | <u> </u>  | 本字里<br>差異  | 450.0       | 20.0        | -1.4 | 19.2         | -14.29 | -0.47 | 164.70     | -0.04 | 0.09   | 25.00  | 997.76    | 4.00       | 632.10 | 1 |   |
|                | 動物性たんはく<br>(適正範囲         | 賢比<br>13-20%   | 0         | 56.          | 7%                | ŝ     | 設類:               | エネノ          | ν¥−     | 比            |           | 51.6 | 3 % |        | 連         | 数率(%)      | 113.7       | 116.9       | 92.5 | 138.4        | 94.71  | 80.51 | 209.80     | 87.80 | 109.56 | 123.58 | 0.22      | 106.48     | 42.54  |   |   |
|                | 持参米 1                    | 10 g           | 除外        | 日数           | 0 8               | 8 /   | 561               | <b>a</b> < 9 | ET 7    | ルギ           | -比        | 15.6 | 3 X |        |           |            |             |             |      |              |        |       | •          |       |        |        |           |            |        |   |   |
|                |                          |                |           |              |                   |       |                   |              |         |              |           |      |     |        |           |            |             |             |      |              |        |       |            |       |        |        |           |            |        |   |   |
|                |                          |                |           |              |                   |       |                   |              |         |              |           |      |     |        |           |            |             |             |      |              |        |       |            |       |        |        |           |            |        |   |   |
| Nº 311/1       |                          |                | _         | _            | _                 |       | _                 |              |         |              |           |      |     |        |           |            |             |             |      |              |        |       |            |       |        |        |           |            |        |   | ~ |
| <u>//-91/1</u> |                          |                | J         |              |                   |       |                   |              |         |              |           |      |     |        |           |            |             |             | J    |              |        |       |            |       |        |        |           |            |        |   |   |